THE EXPERT'S VOICE® IN SILVERLIGHT

Updated for Silverlight 4

# Siveright Recipes A Problem-Solution Approach

*Core concepts and real-world techniques for Silverlight developers* 

**SECOND EDITION** 

Jit Ghosh and Rob Cameron

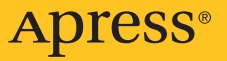

# Silverlight Recipes:

### **A Problem-Solution Approach**

**SSecond Edition** 

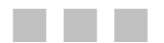

Jit Ghosh and Rob Cameron

**Apress**<sup>®</sup>

#### Silverlight Recipes: A Problem-Solution Approach, Second Edition

Copyright © 2010 by Jit Ghosh and Rob Cameron

All rights reserved. No part of this work may be reproduced or transmitted in any form or by any means, electronic or mechanical, including photocopying, recording, or by any information storage or retrieval system, without the prior written permission of the copyright owner and the publisher.

ISBN-13 (pbk): 978-1-4302-3033-5

ISBN-13 (electronic): 978-1-4302-3034-2

Printed and bound in the United States of America 987654321

Trademarked names, logos, and images may appear in this book. Rather than use a trademark symbol with every occurrence of a trademarked name, logo, or image we use the names, logos, and images only in an editorial fashion and to the benefit of the trademark owner, with no intention of infringement of the trademark.

The use in this publication of trade names, trademarks, service marks, and similar terms, even if they are not identified as such, is not to be taken as an expression of opinion as to whether or not they are subject to proprietary rights.

President and Publisher: Paul Manning Lead Editor: Jonathan Hassell Technical Reviewer: Damien Foggon, Ashish Ghoda Editorial Board: Clay Andres, Steve Anglin, Mark Beckner, Ewan Buckingham, Gary Cornell, Jonathan Gennick, Jonathan Hassell, Michelle Lowman, Matthew Moodie, Duncan Parkes, Jeffrey Pepper, Frank Pohlmann, Douglas Pundick, Ben Renow-Clarke, Dominic Shakeshaft, Matt Wade, Tom Welsh Coordinating Editor: Laurin Becker Copy Editor: Mary Behr Compositor: Bronkella Publishing LLC Indexer: John Collin Artist: April Milne Cover Designer: Anna Ishchenko

Distributed to the book trade worldwide by Springer Science+Business Media, LLC., 233 Spring Street, 6th Floor, New York, NY 10013. Phone 1-800-SPRINGER, fax (201) 348-4505, e-mail orders-ny@springer-sbm.com, or visit www.springeronline.com.

For information on translations, please e-mail rights@apress.com, or visit www.apress.com.

Apress and friends of ED books may be purchased in bulk for academic, corporate, or promotional use. eBook versions and licenses are also available for most titles. For more information, reference our Special Bulk Sales–eBook Licensing web page at www.apress.com/info/bulksales.

The information in this book is distributed on an "as is" basis, without warranty. Although every precaution has been taken in the preparation of this work, neither the author(s) nor Apress shall have any liability to any person or entity with respect to any loss or damage caused or alleged to be caused directly or indirectly by the information contained in this work.

The source code for this book is available to readers at www.apress.com. You will need to answer questions pertaining to this book in order to successfully download the code.

For Sumona, my wife, the love of my life and the source of all my inspiration; and Pixie, the greatest kid on this planet, and the best daughter one could ever have. You are the lights of my life.

—Jit

To my beautiful and loving wife, Ally, and daughters Amanda and Anna, who bring so much joy to my life.

-Rob

# Contents at a Glance

| Contents at a Glance                                        | iv     |
|-------------------------------------------------------------|--------|
| Contents                                                    | v      |
| About the Author                                            | xxvi   |
| About the Technical Reviewer                                | xxvii  |
| Acknowledgments                                             | xxviii |
| Introduction                                                | xxix   |
| Chapter 1: A Quick Tour of Silverlight 4 Development        | 1      |
| Chapter 2: Application Design and Programming Model         | 35     |
| Chapter 3: Developing User Experiences                      | 111    |
| Chapter 4: Data Binding                                     |        |
| Chapter 5: Controls                                         | 333    |
| Chapter 6: Browser Integration                              | 495    |
| Chapter 7: Networking and Web Service Integration           | 577    |
| Chapter 8: Building Out Of Browser Silverlight Applications | 699    |
| Chapter 9: Building LOB Applications                        |        |
| Chapter 10: Integrating Rich Media                          |        |
| Chapter 11: Integrating Microsoft IIS Smooth Streaming      |        |
| Index:                                                      | 987    |

# Contents

| Contents at a Glance                                                 | iv     |
|----------------------------------------------------------------------|--------|
| Contents                                                             | v      |
| About the Author                                                     | xxvi   |
| About the Technical Reviewer                                         | xxvii  |
| Acknowledgments                                                      | xxviii |
| Introduction                                                         | xxix   |
| Chapter 1: A Quick Tour of Silverlight 4 Development                 | 1      |
| Getting Up to Speed with Silverlight                                 | 1      |
| Silverlight 3 Highlights                                             | 3      |
| Silverlight 4                                                        | 6      |
| Silverlight and Visual Studio 2010                                   |        |
| 1-1. Setting Up the Silverlight 4 Environment                        | 9      |
| Problem                                                              | 9      |
| Solution                                                             |        |
| How It Works                                                         |        |
| 1-2. Installing Additional Silverlight-Related Services and Controls | 10     |
| Problem                                                              | 10     |
| Solution                                                             |        |
| How It Works                                                         |        |
| 1-3. Understanding the Structure of a Silverlight Solution           | 11     |
| Problem                                                              |        |
| Solution                                                             |        |
| How It Works                                                         |        |
| The Code                                                             |        |

| 1-4. Understanding the Developer/Designer Workflow  | 21 |
|-----------------------------------------------------|----|
| Problem                                             | 21 |
| Solution                                            | 21 |
| How It Works                                        |    |
| 1-5. Understanding the Basics of Expression Blend 4 | 25 |
| Problem                                             | 25 |
| Solution                                            |    |
| How It Works                                        |    |
| The Code                                            |    |
| 1-6. Accessing Source Control                       | 32 |
| Problem                                             |    |
| Solution                                            |    |
| How It Works                                        |    |
| 1-7. Running Silverlight 4 on a Mac                 | 33 |
| Problem                                             |    |
| Solution                                            | 33 |
| How It Works                                        | 33 |
| 1-8. Running Silverlight on Linux                   | 33 |
| Problem                                             |    |
| Solution                                            |    |
| How It Works                                        |    |
| Chapter 2: Application Design and Programming Model | 35 |
| The Mechanics of Silverlight Applications           | 35 |
| 2-1. Leverage and Locate Controls and Classes       |    |
| Problem                                             |    |
| Solution                                            |    |
| How It Works                                        |    |
| 2-2. Dynamically Loading XAML                       | 48 |
| Problem                                             |    |
| Solution                                            |    |

| How It Works                                             | 48 |
|----------------------------------------------------------|----|
| The Code                                                 |    |
| 2-3. Persisting Data on the Client                       | 54 |
| Problem                                                  | 54 |
| Solution                                                 | 54 |
| How It Works                                             | 54 |
| The Code                                                 |    |
| 2-4. Opening a Local File from a Silverlight Application | 61 |
| Problem                                                  | 61 |
| Solution                                                 | 61 |
| How It Works                                             | 61 |
| The Code                                                 |    |
| 2-5. Accessing XML Data                                  | 65 |
| Problem                                                  | 65 |
| Solution                                                 | 65 |
| How It Works                                             |    |
| The Code                                                 | 66 |
| 2-6. Managing Unhandled Exceptions                       | 70 |
| Problem                                                  | 70 |
| Solution                                                 | 71 |
| How It Works                                             | 71 |
| 2-7. Executing Work on a Background Thread with Updates  | 71 |
| Problem                                                  | 71 |
| Solution                                                 | 72 |
| How It Works                                             | 72 |
| The Code                                                 | 73 |
| 2-8. Updating the UI from a Background Thread            | 81 |
| Problem                                                  |    |
| Solution                                                 |    |
|                                                          |    |

| How It Works                                              |     |
|-----------------------------------------------------------|-----|
| The Code                                                  |     |
| 2-9. Managing XAML Resources                              | 86  |
| Problem                                                   |     |
| Solution                                                  |     |
| How It Works                                              |     |
| The Code                                                  |     |
| 2-10. Managing Embedded Resources                         | 91  |
| Problem                                                   | 91  |
| Solution                                                  |     |
| How It Works                                              |     |
| The Code                                                  |     |
| 2-11. Creating Silverlight Using Ruby, Python, or JScript | 95  |
| Problem                                                   |     |
| Solution                                                  |     |
| How It Works                                              |     |
| The Code                                                  |     |
| 2-12. Creating Application Services                       | 99  |
| Problem                                                   |     |
| Solution                                                  | 100 |
| How It Works                                              | 100 |
| The Code                                                  | 101 |
| 2-13. Managing Resources in Large Projects                |     |
| Problem                                                   | 105 |
| Solution                                                  | 105 |
| How It Works                                              | 106 |
| The Code                                                  | 106 |
| 2-14. Save a File Anywhere on the User's System           |     |
| Problem                                                   | 108 |
| Solution                                                  | 109 |

| How It Works                                    | 109 |
|-------------------------------------------------|-----|
| The Code                                        | 109 |
| Chapter 3: Developing User Experiences          | 111 |
| 3-1. Importing Art from Expression Design       | 112 |
| Problem                                         | 112 |
| Solution                                        | 112 |
| How It Works                                    | 112 |
| 3-2. Working with Color and Gradients in Blend  | 115 |
| Problem                                         | 115 |
| Solution                                        | 115 |
| How It Works                                    | 115 |
| The Code                                        | 118 |
| 3-3. Positioning UI Elements                    | 122 |
| Problem                                         | 122 |
| Solution                                        | 122 |
| How It Works                                    | 122 |
| The Code                                        | 125 |
| 3-4. Drawing with Shapes, Paths, and Geometries | 131 |
| Problem                                         | 131 |
| Solution                                        | 132 |
| How It Works                                    | 132 |
| The Code                                        | 139 |
| 3-5. Providing Scrollable Content               | 149 |
| Problem                                         |     |
| Solution                                        |     |
| How It Works                                    | 150 |
| The Code                                        | 150 |
| 3-6. Applying a Border to Elements              | 152 |
| Problem                                         | 152 |
| Solution                                        | 152 |

| How It Works                              |     |
|-------------------------------------------|-----|
| The Code                                  |     |
| 3-7. Using Simple Animations with Objects | 157 |
| Problem                                   |     |
| Solution                                  |     |
| How It Works                              |     |
| The Code                                  |     |
| 3-8. Animating UI Elements with Keyframes | 164 |
| Problem                                   |     |
| Solution                                  |     |
| How It Works                              |     |
| The Code                                  |     |
| 3-9. Transforming an Object               | 169 |
| Problem                                   |     |
| Solution                                  | 170 |
| How It Works                              | 170 |
| The Code                                  |     |
| 3-10. Creating a Simple Cartoon Scene     |     |
| Problem                                   |     |
| Solution                                  |     |
| How It Works                              |     |
| The Code                                  |     |
| 3-11. Handling Keyboard Input             |     |
| Problem                                   |     |
| Solution                                  |     |
| How It Works                              |     |
| The Code                                  |     |
| 3-12. Working with Ink                    |     |
| Problem                                   |     |
| Solution                                  |     |

| How It Works                                                    | 185 |
|-----------------------------------------------------------------|-----|
| The Code                                                        | 185 |
| 3-13. Adding 3-D Effects to UI Elements                         | 191 |
| Problem                                                         | 191 |
| Solution                                                        | 191 |
| How It Works                                                    | 191 |
| The Code                                                        | 192 |
| 3-14. Dynamically Creating Bitmaps                              | 198 |
| Problem                                                         | 198 |
| Solution                                                        | 198 |
| How It Works                                                    | 198 |
| The Code                                                        | 199 |
| 3-15. Improving Graphic Animation and Video Performance         | 205 |
| Problem                                                         | 205 |
| Solution                                                        | 205 |
| How It Works                                                    | 205 |
| The Code                                                        |     |
| 3-16. Improve Animation with Custom Easing Functions            | 209 |
| Problem                                                         |     |
| Solution                                                        | 209 |
| How It Works                                                    |     |
| The Code                                                        |     |
| 3-17. Adding Pixel Shader Visual Effects                        | 216 |
| Problem                                                         |     |
| Solution                                                        |     |
| How It Works                                                    |     |
| The Code                                                        |     |
| 3-18. Create and Work with Design-Time Data in Expression Blend | 221 |
| Problem                                                         |     |
| Solution                                                        |     |

| How It Works                                         |     |
|------------------------------------------------------|-----|
| The Code                                             |     |
| 3-19. Reuse Application Interactivity with Behaviors | 231 |
| Problem                                              |     |
| Solution                                             | 231 |
| How It Works                                         | 231 |
| The Code                                             |     |
| 3-20. Customizing the Right-Click Context Menu       | 233 |
| Problem                                              |     |
| How it Works                                         |     |
| The Code                                             |     |
| 3-21. Accessing the Clipboard                        | 238 |
| Problem                                              | 238 |
| How it Works                                         |     |
| The Code                                             |     |
| 3-22. Using Right-to-Left Text                       | 241 |
| Problem                                              |     |
| How it Works                                         |     |
| The Code                                             |     |
| 3-23. Prototype Application Design                   | 243 |
| Problem                                              |     |
| Solution                                             |     |
| How It Works                                         |     |
| The Code                                             |     |
| Chapter 4: Data Binding                              | 247 |
| 4-1. Binding Application Data to the UI              | 247 |
| Problem                                              |     |
| Solution                                             |     |
| How It Works                                         |     |
| The Code                                             |     |

| 4-2. Binding Using a DataTemplate                  | 255 |
|----------------------------------------------------|-----|
| Problem                                            |     |
| Solution                                           | 255 |
| How It Works                                       | 255 |
| The Code                                           |     |
| 4-3. Receiving Change Notifications for Bound Data |     |
| Problem                                            |     |
| Solution                                           |     |
| How It Works                                       |     |
| The Code                                           |     |
| 4-4. Converting Values During Data Binding         |     |
| Problem                                            |     |
| Solution                                           |     |
| How It Works                                       |     |
| The Code                                           |     |
| 4-5. Binding Across Elements                       |     |
| Problem                                            |     |
| Solution                                           |     |
| How It Works                                       |     |
| The Code                                           |     |
| 4-6. Validating Input for Bound Data               |     |
| Problem                                            |     |
| Solution                                           |     |
| How It Works                                       |     |
| The Code                                           |     |
| 4-7. Controlling Updates                           |     |
| Problem                                            |     |
| Solution                                           |     |
| How It Works                                       |     |
| The Code                                           | 317 |

| 4-8. Providing reasonable defaults for bound data |     |
|---------------------------------------------------|-----|
| Problem                                           |     |
| Solution                                          |     |
| How It Works                                      |     |
| The Code                                          |     |
| Chapter 5: Controls                               |     |
| A Word About the Samples                          |     |
| 5-1. Customizing a Control's Basic Appearance     |     |
| Problem                                           |     |
| Solution                                          |     |
| How It Works                                      |     |
| The Code                                          |     |
| 5-2. Replacing the Default UI of a Control        |     |
| Problem                                           |     |
| Solution                                          |     |
| How It Works                                      |     |
| The Code                                          |     |
| 5-3. Customizing the Default ListBoxItem UI       | 354 |
| Problem                                           |     |
| Solution                                          |     |
| How It Works                                      |     |
| The Code                                          |     |
| 5-4. Displaying Information in a Pop-up           |     |
| Problem                                           |     |
| Solution                                          |     |
| How It Works                                      |     |
| The Code                                          |     |
| 5-5. Displaying Row Details in a DataGrid         |     |
| Problem                                           |     |
| Solution                                          |     |

| How It Works                                      | 375 |
|---------------------------------------------------|-----|
| The Code                                          | 375 |
| 5-6. Applying Custom Templates to a DataGrid Cell |     |
| Problem                                           |     |
| Solution                                          |     |
| How It Works                                      |     |
| The Code                                          |     |
| 5-7. Creating Custom Column Types for a DataGrid  | 391 |
| Problem                                           |     |
| Solution                                          |     |
| How It Works                                      |     |
| The Code                                          |     |
| 5-8. Creating a Composite User Control            |     |
| Problem                                           |     |
| Solution                                          |     |
| How It Works                                      |     |
| The Code                                          | 403 |
| 5-9. Creating a Custom Layout Container           | 412 |
| Problem                                           |     |
| Solution                                          | 413 |
| How It Works                                      | 413 |
| The Code                                          | 414 |
| 5-10. Creating a Custom Control                   | 425 |
| Problem                                           | 425 |
| Solution                                          | 426 |
| How It Works                                      | 426 |
| The Code                                          | 429 |
| 5-11. Defining a Custom Visual State              | 442 |
| Problem                                           |     |
| Solution                                          |     |

| How It Works                                                     | 442 |
|------------------------------------------------------------------|-----|
| The Code                                                         | 443 |
| 5-12. Controlling ScrollViewer Scroll Behavior                   | 454 |
| Problem                                                          | 454 |
| Solution                                                         | 454 |
| How It Works                                                     | 454 |
| The Code                                                         | 455 |
| 5-13. Customizing the Binding Validation User Interface          |     |
| Problem                                                          | 463 |
| Solution                                                         |     |
| How It Works                                                     |     |
| The Code                                                         | 469 |
| 5-14. Control Behavior in Expression Blend                       | 479 |
| Problem                                                          | 479 |
| Solution                                                         | 479 |
| How It Works                                                     | 479 |
| The Code                                                         | 483 |
| 5.15 Enhancing the Design Experience with Behaviors and Triggers | 486 |
| Problem                                                          | 486 |
| Solution                                                         | 486 |
| How It Works                                                     | 486 |
| The Code                                                         | 488 |
| Chapter 6: Browser Integration                                   | 495 |
| 6-1. Host Silverlight on Any Technology                          | 495 |
| Problem                                                          | 495 |
| Solution                                                         | 496 |
| How It Works                                                     | 496 |
| The Code                                                         | 498 |

| 6-2. Setting Focus for Keyboard Input              | 500 |
|----------------------------------------------------|-----|
| Problem                                            | 500 |
| Solution                                           | 500 |
| How It Works                                       | 501 |
| The Code                                           | 501 |
| 6-3. Implementing a Full-Screen UI                 |     |
| Problem                                            | 506 |
| Solution                                           | 506 |
| How It Works                                       | 506 |
| The Code                                           | 508 |
| 6-4. Calling a JavaScript Method from Managed Code | 515 |
| Problem                                            |     |
| Solution                                           |     |
| How It Works                                       |     |
| The Code                                           |     |
| 6-5. Calling a Managed Code Method from JavaScript |     |
| Problem                                            |     |
| Solution                                           |     |
| How It Works                                       |     |
| The Code                                           |     |
| 6-6. Exchanging Data Among Multiple Plug-ins       |     |
| Problem                                            |     |
| Solution                                           |     |
| How It Works                                       |     |
| The Code                                           |     |
| 6-7. Lavering HTML over the Silverlight Plug-in    |     |
| Problem                                            |     |
| Solution                                           |     |
| How It Works                                       |     |
| The Code                                           |     |

| 6-8. Hosting HTML in a Silverlight Application                  | 541 |
|-----------------------------------------------------------------|-----|
| Problem                                                         |     |
| Solution                                                        |     |
| How It Works                                                    |     |
| The Code                                                        |     |
| 6-9. Painting a Silverlight Element with HTML                   | 544 |
| Problem                                                         |     |
| Solution                                                        |     |
| How It Works                                                    |     |
| The Code                                                        |     |
| 6-10. Taking Advantage of the Navigation Framework              |     |
| Problem                                                         |     |
| Solution                                                        |     |
| How It Works                                                    |     |
| The Code                                                        |     |
| 6-11. Embedding Silverlight within a Windows Gadget             | 555 |
| Problem                                                         | 555 |
| Solution                                                        | 555 |
| How It Works                                                    | 555 |
| The Code                                                        | 560 |
| 6-12. Embedding Silverlight in an Internet Explorer 8 Web Slice |     |
| Problem                                                         |     |
| Solution                                                        |     |
| How It Works                                                    |     |
| The Code                                                        |     |
| Chapter 7: Networking and Web Service Integration               | 577 |
| A Quick Word about the Samples                                  |     |
| 7-1. Consuming a WCE Service                                    | 579 |
| Problem                                                         | 579 |
| Solution                                                        | 579 |
| •••••••••                                                       |     |

| How It Works                                          | 579 |
|-------------------------------------------------------|-----|
| The Code                                              | 583 |
| 7-2. Exchanging XML Messages over HTTP                | 600 |
| Problem                                               | 600 |
| Solution                                              | 600 |
| How It Works                                          | 600 |
| The Code                                              | 602 |
| 7-3. Using JSON Serialization over HTTP               | 613 |
| Problem                                               | 613 |
| Solution                                              | 613 |
| How It Works                                          | 613 |
| The Code                                              | 615 |
| 7-4. Accessing Resources over HTTP                    | 618 |
| Problem                                               | 618 |
| Solution                                              | 618 |
| How It Works                                          | 618 |
| The Code                                              | 619 |
| 7-5. Using Sockets to Communicate over TCP            | 643 |
| Problem                                               | 643 |
| Solution                                              | 643 |
| How It Works                                          | 643 |
| The Code                                              |     |
| 7-6. Enabling Cross-Domain Access                     | 676 |
| Problem                                               | 676 |
| Solution                                              | 676 |
| How It Works                                          | 676 |
| The Code                                              | 678 |
| 7-7. Exchanging Data between Silverlight Applications | 680 |
| Problem                                               | 680 |
| Solution                                              | 680 |

| How It Works                                                       | 680 |
|--------------------------------------------------------------------|-----|
| The Code                                                           | 683 |
| Chapter 8: Building Out Of Browser Silverlight Applications        | 699 |
| 8-1. Building a Silverlight application to run outside the browser | 699 |
| Problem                                                            | 699 |
| Solution                                                           |     |
| How It Works                                                       | 700 |
| The Code                                                           |     |
| 8-2. Controlling the Application Window                            | 722 |
| Problem                                                            | 722 |
| Solution                                                           | 722 |
| How It Works                                                       | 722 |
| The Code                                                           | 724 |
| 8-3. Using COM Interoperability and File System Access             | 730 |
| Problem                                                            | 730 |
| Solution                                                           | 731 |
| How It Works                                                       | 731 |
| The Code                                                           | 733 |
| Chapter 9: Building LOB Applications                               | 745 |
| Silverlight LOB Enhancements                                       | 745 |
| Data Access Enhancements                                           | 745 |
| WCF Data Services                                                  | 746 |
| WCF RIA Services                                                   |     |
| 9-1. Accessing RESTful Data using OData                            | 746 |
| Problem                                                            | 746 |
| Solution                                                           | 746 |
| How It Works                                                       | 747 |
| The Code                                                           | 747 |

| 9-2. Using Visual Studio 2010 WCF Data Services Tooling     | 750 |
|-------------------------------------------------------------|-----|
| Problem                                                     | 750 |
| Solution                                                    | 750 |
| How It Works                                                | 750 |
| The Code                                                    | 750 |
| 9-3. Implementing CRUD Operations in WCF Data Services      | 756 |
| Problem                                                     | 756 |
| Solution                                                    | 756 |
| How It Works                                                | 757 |
| The Code                                                    | 757 |
| 9-4. Using Visual Studio 2010 WCF RIA Data Services Tooling | 760 |
| Problem                                                     |     |
| Solution                                                    |     |
| How It Works                                                |     |
| The Code                                                    |     |
| 9-5. Taking Advantage of the Business Application Template  |     |
| Problem                                                     |     |
| Solution                                                    |     |
| How It Works                                                |     |
| The Code                                                    |     |
| 9-6. Databinding in XAML                                    | 770 |
| Problem                                                     |     |
| Solution                                                    |     |
| How It Works                                                |     |
| The Code                                                    |     |
| 9-7. Navigating RIA LOB Data                                |     |
| Problem                                                     |     |
| Solution                                                    |     |
| How It Works                                                |     |
| The Code                                                    |     |

| 9-8. Implementing CRUD Operations in RIA Services                                                                                                    | 775                                                                                                    |
|----------------------------------------------------------------------------------------------------|----------------------------------------------------------------------------------------------------|
| Problem                                                                                                    |                                                                                                    |
| Solution                                                                                                    | 775                                                                                                    |
| How It Works                                                                                                    |                                                                                                    |
| The Code                                                                                                    | 776                                                                                                    |
| 9-9. Data Validation through Data Annotation                                                                                                    | 779                                                                                                    |
| Problem                                                                                                    |                                                                                                    |
| Solution                                                                                                    |                                                                                                    |
| How It Works                                                                                                    |                                                                                                    |
| The Code                                                                                                    |                                                                                                    |
| 9-10. Printing in a Silverlight LOB Application                                                                                                    | 783                                                                                                    |
| Problem                                                                                                    |                                                                                                    |
| Solution                                                                                                    |                                                                                                    |
| How It Works                                                                                                    |                                                                                                    |
|                                                                                                    | 783                                                                                                    |
| The Code                                                                                                    |                                                                                                    |
| Chapter 10: Integrating Rich Media                                                                                                    |                                                                                                    |
| Chapter 10: Integrating Rich Media<br>10-1. Adding Video to a Page                                                                                                    | <b>787</b><br>787                                                                                                    |
| <ul> <li>Chapter 10: Integrating Rich Media</li> <li>10-1. Adding Video to a Page</li> <li>Problem</li> </ul>                                                                                                    |                                                                                                    |
| The Code<br>Chapter 10: Integrating Rich Media<br>10-1. Adding Video to a Page<br>Problem<br>Solution.                                                                                                    |                                                                                                    |
| Chapter 10: Integrating Rich Media<br>10-1. Adding Video to a Page<br>Problem<br>Solution<br>How It Works                                                                                                    |                                                                                                    |
| Ine code         Chapter 10: Integrating Rich Media         10-1. Adding Video to a Page         Problem         Solution         How It Works         The Code                                                                                                    | 787<br>787<br>787<br>787<br>788<br>788<br>788<br>788<br>791                                                                |
| Chapter 10: Integrating Rich Media 10-1. Adding Video to a Page Problem Solution How It Works The Code 10-2. Creating a Complete Video Player                                                                                                    | 787<br>787<br>787<br>787<br>788<br>788<br>788<br>791<br>791                                                                |
| Ine code         Chapter 10: Integrating Rich Media         10-1. Adding Video to a Page         Problem         Solution         How It Works         The Code         10-2. Creating a Complete Video Player         Problem                                                                                                    | 787<br>787<br>787<br>787<br>788<br>788<br>788<br>791<br>791<br>792<br>792                                                  |
| The Code Chapter 10: Integrating Rich Media                                                                                                    | 787<br>787<br>787<br>787<br>788<br>788<br>788<br>791<br>792<br>792<br>792                                                  |
| The Code          Chapter 10: Integrating Rich Media         10-1. Adding Video to a Page         Problem         Solution         How It Works         The Code         10-2. Creating a Complete Video Player         Problem         Solution         How It Works                                                                                                    | 787<br>787<br>787<br>787<br>788<br>788<br>788<br>788<br>791<br>792<br>792<br>792<br>792                                    |
| Ine code         Chapter 10: Integrating Rich Media         10-1. Adding Video to a Page         Problem         Solution         How It Works         The Code         10-2. Creating a Complete Video Player         Problem         Solution         How It Works         The Code         The Code         The Code         The Code         The Code         The Code | 787<br>787<br>787<br>787<br>788<br>788<br>788<br>791<br>792<br>792<br>792<br>792<br>792<br>792                             |
| The Code          Chapter 10: Integrating Rich Media         10-1. Adding Video to a Page         Problem         Solution         How It Works         The Code         10-2. Creating a Complete Video Player         Problem         Solution         How It Works         The Code         10-3. Adding Streaming Media Support                                        | 787<br>787<br>787<br>787<br>788<br>788<br>788<br>791<br>792<br>792<br>792<br>792<br>792<br>792<br>795<br>823               |
| <ul> <li>Chapter 10: Integrating Rich Media</li> <li>10-1. Adding Video to a Page</li> <li>Problem</li> <li>Solution</li> <li>How It Works</li> <li>The Code</li> <li>10-2. Creating a Complete Video Player</li> <li>Problem</li> <li>Solution</li> <li>How It Works</li> <li>The Code</li> <li>10-3. Adding Streaming Media Support</li> <li>Problem</li> </ul>          | 787<br>787<br>787<br>787<br>788<br>788<br>788<br>791<br>792<br>792<br>792<br>792<br>792<br>792<br>792<br>792<br>792<br>792 |

| How It Works                                       |     |
|----------------------------------------------------|-----|
| The Code                                           | 829 |
| 10-4. Using Playlists to Package Media             |     |
| Problem                                            |     |
| Solution                                           |     |
| How It Works                                       |     |
| The Code                                           |     |
| 10-5. Using Markers to Display Timed Content       | 870 |
| Problem                                            | 870 |
| Solution                                           | 870 |
| How It Works                                       | 870 |
| The Code                                           |     |
| 10-6. Displaying and Seeking Using SMPTE Timecodes |     |
| Problem                                            | 886 |
| Solution                                           |     |
| How It Works                                       |     |
| The Code                                           | 888 |
| 10-7. Building a Managed Decoder for Silverlight   | 900 |
| Problem                                            |     |
| Solution                                           |     |
| How It Works                                       |     |
| The Code                                           |     |
| 10-8. Using a WebCam                               | 924 |
| Problem                                            |     |
| Solution                                           |     |
| How It Works                                       |     |
| The Code                                           |     |
| 10-9. Processing Raw WebCam Output                 | 932 |
| Problem                                            |     |
| Solution                                           |     |

| How It Works                                           |     |
|--------------------------------------------------------|-----|
| The Code                                               |     |
| Chapter 11: Integrating Microsoft IIS Smooth Streaming |     |
| 11-1. Setting up Smooth Streaming                      | 950 |
| Problem                                                |     |
| Solution                                               |     |
| How It Works                                           |     |
| The Code                                               |     |
| 11-2. Using the SmoothStreamingMediaElement            | 957 |
| Problem                                                |     |
| Solution                                               |     |
| How It Works                                           |     |
| The Code                                               |     |
| 11-3. Adding Metadata Streams                          | 963 |
| Problem                                                |     |
| Solution                                               |     |
| How It Works                                           |     |
| The Code                                               |     |
| 11-4. Merging Data from External Manifests             | 974 |
| Problem                                                |     |
| Solution                                               |     |
| How It Works                                           |     |
| The Code                                               |     |
| 11-5. Scheduling Additional Clips                      | 977 |
| Problem                                                |     |
| Solution                                               |     |
| How It Works                                           |     |
| The Code                                               |     |

| 11-6. Varying Playback Speeds                     | 981 |
|---------------------------------------------------|-----|
| Problem                                           |     |
| Solution                                          |     |
| How It Works                                      |     |
| The Code                                          |     |
| 11-7. Combining Streams Using Composite Manifests |     |
| Problem                                           |     |
| Solution                                          |     |
| How It Works                                      |     |
| The Code                                          |     |
| Index                                             |     |

# About the Authors

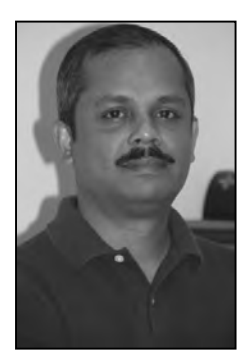

■ **Jit Ghosh** is an Industry Architect with the Developer Platform Evangelism team at Microsoft, working on digital media solutions. Jit has over 17 years of solutions architecture and software engineering experience. In the last few years he has focused on broadcast, digital content publishing, and advertising space. You can read more about Jit's current work at http://blogs.msdn.com/jitghosh.

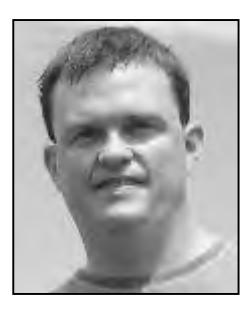

Employed by Microsoft since 2001, **Rob Cameron** is an Industry Architect Evangelist with Microsoft Corporation based out of Atlanta, Georgia. As part of Microsoft's Communication Sector Developer & Platform Evangelism team, Rob focuses on development tools and technologies for on mobile devices, gaming, and embedded devices for telecommunications, cable, and media & entertainment companies.

Rob co-authored several titles including *Building ASP.NET Server Controls, Pro ASP.NET 3.5 Server Controls and AJAX Components, Silverlight 2 Recipes,* and most recently *Silverlight 3 Recipes.* He has a master's degree in information technology management and a bachelor's degree in computer science. You can visit Rob's blog at http://blogs.msdn.com/RobCamer.

# About the Technical Reviewers

**Damien Foggon** is a developer, writer, and technical reviewer in cutting-edge technologies and has contributed to more than 50 books on .NET, C#, Visual Basic and ASP.NET. He is the co-founder of the Newcastle based user-group NEBytes (online at http://www.nebytes.net), is a multiple MCPD in .NET 2.0 and .NET 3.5 and can be found online at http://blog.littlepond.co.uk.

Awarded with British Computer Society (BCS) Fellowship, **Ashish Ghoda** is a customer-focused and business values–driven senior IT executive with over 13 years of IT leadership, enterprise architecture, application development, and technical and financial management experience. He is founder and president of Technology Opinion LLC, a unique collaborative venture striving for strategic excellence by providing partnerships with different organizations and the IT community. He is also the associate director at a Big Four accounting firm.

Ashish is the author of *Introducing Silverlight 4, Accelerated Silverlight 3* (co-author Jeff Scanlon) and *Pro Silveright for the Enterprise* from Apress and several articles on Microsoft technologies and IT management areas for MSDN Magazine, TechnologyOpinion.com, and advice.cio.com. Visit his company site, http://www.technologyopinion.com, and blog site, http://www.silverlightstuff.net, to get the latest information on the technology and different services.

# Acknowledgments

Writing a book is a long and incredible journey that requires the support and care of a lot of individuals. The authors would like to acknowledge the help and support from some amazing people without whose direct or indirect involvement this book would never have come into being:

Scott Guthrie, Kevin Gallo, Joe Stegman, and members of the Silverlight product team for envisioning and creating an amazing technology that we have become thoroughly addicted to

Our manager, Harry Mower, and Carlos McKinley, Director Communications Sector DPE for supporting us during this effort and for always encouraging our passion for technology

Joe Stegman, Mike Harsh, Ashish Shetty, Dave Relyea, David Anson, Scott Boehmer, Ben Waggoner, Christian Schormann, Charles Finkelstein, and many other product team members who have been exceptionally patient and forthcoming in answering all of our technical questions

Christopher Carper and Eric Schmidt, for involving us in projects that have helped grow our expertise in Silverlight over the past couple of years

Apress is a great company to work for as an author, as evidenced by their care and feeding in getting this book into production. Thanks to Ewan Buckingham for having faith in this book. A heartfelt thanks to Jonathan Hassell and Laurin Becker for stewarding this book to completion and for being patient in light of the slipped schedules and author changes. Thanks to the editing and production folks from Apress—copy editor Liz Welch and production editor Janet Vail, and the others who we don't know by name but whose efforts helped make this book possible. We would also like to thank Todd Herman, who reviewed the book and provided great feedback.

From Jit: I would also like to thank my family, especially my wonderful wife Sumona for being the force behind everything I have ever achieved and for making me believe in myself; and my beautiful daughter Pixie for being patient when Daddy could not make time and for never forgetting the daily dose of hugs and kisses. And lastly, a huge thanks to Rob Cameron for agreeing to work with me on this book, for sharing his insight on authoring, and for his technical acumen—without Rob, this book would have remained a dream.

From Rob: I would like to thank my family—especially my lovely wife Ally for her dedication to our family and for encouraging me to reach for new heights. I would also like to thank my mom and grandparents. Without their love and assistance, I may never have found my passion for computers and programming. I would also like to thank Jit Ghosh for inviting me to join him on this journey, and for being a fantastic coauthor on this gigantic effort.

## Introduction

Silverlight Tools for Visual Studio 2010, Visual Studio 2010, and Microsoft Expression Blend 4 give you the power to design innovative and powerful Silverlight 4 user interfaces. They give you access to cutting-edge graphics, animation, rich controls, and data binding in the powerful XML Application Markup Language (XAML) declarative language. For application logic, you can continue to use all the usual Visual Studio 2010 features such as debugging and access to your favorite development language, like C# or VB, and dynamic languages such as IronPython, IronRuby, and Managed JScript. What is truly amazing is that the breadth of the .NET Framework for Silverlight including functionality such as multithreading, generics, LINQ, and extension methods, is included in such a diminutively sized browser plug-in.

While rich Internet application (RIA) development tools have been around for a while, Silverlight 4 makes RIA development real for traditional developers letting them use their favorite tools and programming languages to create fabulous user experiences.

#### Who This Book Is For

If you are an existing Silverlight developer, this book will provide details on what's new in Silverlight 4. If you are a web application developer looking for ways to create rich, interactive, and immersive browserhosted applications using Microsoft Silverlight and .NET, then this book will give you the information you need on the core concepts and techniques fundamental to Silverlight-based development. Even if you did not have Silverlight in mind, the book will help you see the possibilities and understand what you can (and in some cases can't) achieve with the technology.

Having an understanding of the .NET Framework will help, but if you are an experienced developer new to the .NET Framework, you will still be able to learn Silverlight 4 using this book because much of the development is in the XAML markup language as well as in code.

**Note** You still may want to grab a programming in C# text such as Christian Gross's *Beginning C# 2008: From Novice to Professional, Second Edition* (Apress, 2008) if you are not confident with C#.

If you are a Windows Presentation Foundation (WPF) developer, this book will help you understand how to work with Silverlight, which uses the same markup language but is a subset of WPF functionality packaged in a cross-browser and cross-platform plug-in.

The example code in this book is written in C#. However, much of the development is in the XAML, not in C#, so if you are a VB.NET developer, the markup is almost exactly the same. For the examples that do include C# code in the code-behind, the code translates pretty easily, as the .NET Framework for Silverlight is language agnostic.

If you are a developer in need of learning a particular technique, this book is for you as it is task driven in Apress's recipe format. Each major facet of Silverlight 2 development is presented with a description of the topic in the form of a problem statement, a "How It Works" section, and a section that walks through the recipe sample code.

#### How This Book Is Structured

This book consists of chapters that focus on individual topic areas of Silverlight. Each chapter attempts to address core concepts and techniques as individual recipes in that topic area. Chapters 1, 2, and 3 are primarily intended to help you grasp the fundamental concepts of Silverlight, including a quick tour of the developer tools, the Silverlight programming model, and XAML-based UI development. Many of these concepts are critical to understanding the later chapters, so we advise you to start the book by reading these chapters first. Chapters 4 through 8 address the topics of data binding, control customization, and development; browser integration; networking and web services; and out-of browser Silverlight applications. Chapter 9 provides a detailed overview of WCF Ria Services. Chapter 10 covers how to integrate rich media and Chapter 11 covers how to integrate smooth streaming for rich adaptive streaming support.

#### Prerequisites

You will need a version of Visual Studio 2008, with Service Pack 1 of Visual Studio 2008 applied. You will also need to install Silverlight 2 Tools for Visual Studio 2008 Service Pack 1. You can use any version of Visual Studio 2008, and you can download the free version of Visual Studio 2008 Express edition here:

http://www.microsoft.com/express/vcsharp/Default.aspx

You can get the Silverlight tools from http://silverlight.net/GetStarted/, and you can download a trial version of Expression Blend 2 from http://www.microsoft.com/Expression. If you are an MSDN Subscriber, you can also download it from subscriber downloads. You will also need to apply Service Pack 1 to Expression Blend 2.

Some of the recipes in this book use a SQL Server Express 2008 database. You can download SQL Server Express 2008 for free from http://www.microsoft.com/express/sql/. For some of the recipes in Chapter 8, you may need a video encoder. You can download a trial version of Microsoft Expression Encoder from http://www.microsoft.com/Expression.

#### Downloading the Code

The code is available in zip file format in the Source Code/Download section of the Apress web site. Please review the readme.txt for setup instructions.

#### Contacting the Authors

To reach the authors, please go to their blogs and click the Email link to send them an email.

```
Jit Ghosh: http://blogs.msdn.com/jitghosh
Rob Cameron: http://blogs.msdn.com/RobCamer
```

#### CHAPTER 1

# A Quick Tour of Silverlight 4 Development

This is a recipes book, which means it is prescriptive, targeting specific scenarios that developers are likely to encounter. You don't have to read the chapters in order, though we did put some thought into chapter organization for readers who want to proceed that way. The Silverlight product team has been on a tear, shipping the fourth version in about two years, adding amazing new features sure to please developers and designers alike with each new version. Still, some developers and designers may be relatively new to Silverlight, and if you're among those folks, this chapter may be essential to help you get started. Otherwise, it's likely to be a helpful review. The recipe format follows this outline:

- *Title*: Description of the recipe
- *Problem*: The challenge that the recipe solves
- Solution: A short description of the approach
- How It Works: Detailed explanation of the approach
- The Code: An implementation of the described approach to solve the problem

The first sections of this chapter will provide a quick overview of Silverlight. Given the fast pace of the shipped product updates, we chose not to remove the background on Silverlight 2 when the .NET Framework for Silverlight was introduced or the Silverlight 3 highlights in order to provide context.

#### Getting Up to Speed with Silverlight

Silverlight is Microsoft's cross-browser, cross-platform, and cross-device plug-in for delivering the next generation of .NET Framework-based rich interactive applications for the Web. Silverlight runs on Windows in Internet Explorer 6 or higher, Mozilla Firefox, and Chrome build 1251 and higher. Silverlight also runs on the Apple Mac in both Safari and Firefox, as well as on Linux in Firefox as part of the Moonlight project (www.mono-project.com/Moonlight), a collaboration project between Novell and Microsoft to bring Silverlight to Linux.

Figure 1-1 shows a Silverlight application running in Firefox.

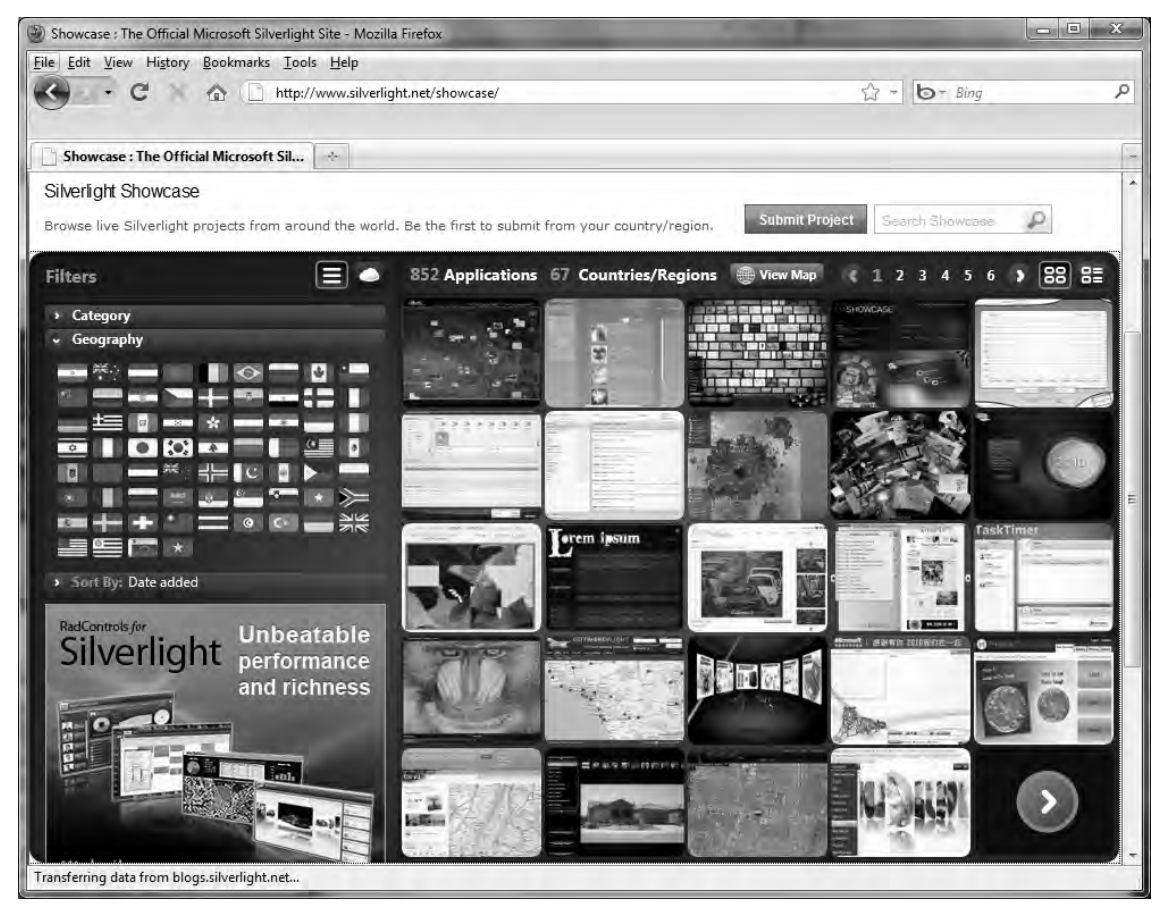

Figure 1-1. Firefox running a Silverlight application

Because Silverlight is a browser plug-in, the user is prompted to install the plug-in if it is not already present, which is the same behavior as similar technologies like Adobe Flash. Once the plug-in is installed (a 5MB file that takes about ten seconds on most Internet connections), Silverlight content can be downloaded and run.

Because Silverlight is client-side technology, Silverlight applications can be hosted on any backend system, just as any other web-based content such as HTML pages and JavaScript can be hosted from a Windows server, a Linux server, or any other web-serving technology.

Starting with Silverlight 2, you may be asking, "Did Microsoft port the .NET Framework to additional platforms?" The answer is both "yes" and "no." The full desktop and server versions of the .NET Framework runtime have not been ported to other platforms. However, the product team did encapsulate a tiny common language runtime (CLR) into the plug-in that is cross-browser as well as cross-platform (and even cross-device, with the announcement of Silverlight for Windows Phone and Silverlight for Nokia s60 devices).

What makes Silverlight so compelling is that much of the power and programmability of the .NET Framework is available within this relatively small 4.7-MB plug-in on Windows. Here is a summary of some your favorite .NET Framework namespaces available in Silverlight 2 and later:

- System
- System.Collections
- System.Collections.Generic
- System.Diagnostics
- System.Globalization
- System.IO
- System.Linq
- System.NET
- System.Reflection
- System.Runtime
- System.Security
- System.ServiceModel
- System.Text
- System.Windows
- System.XML

As you can see, Silverlight 2 packed a powerful .NET Framework base class library that continues to be available through Silverlight 4. Next, we highlight the enhancements added in Silverlight 3 followed by the enhancements added in Silverlight 4, which is the latest version covered in this edition.

#### Silverlight 3 Highlights

Silverlight 3, which was released in July of 2009, built on top of Silverlight 2 by introducing more than 50 new features, including support for running Silverlight applications out of the browser, dramatic video performance and quality improvements, and features that improve developer productivity. Some of the highlights include:

- · Major media enhancements like H.264 video support
- Out-of-browser support, which allows web applications to run offline
- Significant graphics improvements including perspective 3-D graphics support and graphics processing unit (GPU) acceleration
- Improved developer and designer tools including a full editable and interactive designer for Silverlight that will be available in Visual Studio 2010 when it ships. You can still develop Silverlight 3 in Visual Studio 2008.

The next couple of sections provide more details on the areas of enhancement.

#### **Major Media Enhancements**

Media support was dramatically enhanced in Silverlight 3, including improved streaming capabilities in the Internet Information Services (IIS) Media Services extension called Smooth Streaming with support for live and on-demand true HD (720p or better) playback. Smooth Streaming dynamically detects and seamlessly switches the video quality media based on local bandwidth and CPU conditions. Silverlight 3 also includes true HD playback when viewing content in full-screen mode utilizing GPU acceleration at 720p+.

Silverlight 1 and 2 provided support for VC-1 and the WMA formats. Silverlight 3 added native support for MPEG-4 based H.264/Advanced Audio Coding (AAC) audio, enabling content distributors to deliver HD content to all supported platforms. In addition, Silverlight 3 added a new raw AV pipeline that can be extended to provide support for a wide variety of third-party codecs. This allows audio and video content to be decoded outside of the runtime environment.

Silverlight 3 includes built-in support for Digital Rights Management (DRM) powered by PlayReady Content Protection enabling in-browser DRM using Advanced Encryption Standard (AES) or Windows Media DRM.

#### **Enhanced User Experience Rendering Capabilities**

The product team enhanced programmability for rich user experiences in Silverlight 3 and later by including new perspective 3-D graphics, animation features, hardware-accelerated effects, and text improvements.

With bitmap caching, Silverlight 3 greatly improved rendering performance by allowing users to cache vector content, text, and controls into bitmaps. This allows background content that needs to scale but does not change internally to be cached for better performance. Silverlight 3 also added a Bitmap API that allows developers to write pixels to a bitmap object in order to perform tasks such as editing scanned documents or photos and creating special effects for cached bitmaps from elements displayed on the screen.

With support for perspective 3-D graphics, developers are no longer limited to simulated 3-D in a 2-D plane. You can now rotate or scale live content in space without having to author additional code.

Shaders are computer programs that execute on the GPU. Shaders have been an important part of game development for years. Windows Presentation Foundation (WPF) added support for Pixel Shader effects in .NET Framework 3.5 SP1. Shader support was added in Silverlight 3 and allows developers to incorporate amazing effects with relatively little effort.

Improved animation effects in Silverlight 3 helped to make animation more natural in appearance. Examples are spring and bounce, but you can also provide you own mathematical function to describe animation. Silverlight 3 also added much more efficient support for font rendering and text animation, as well as support for taking advantage of local fonts.

Support for application themes and control skinning were also incorporated in Silverlight 3. Styles can be applied applicationwide and can build on each other or be combined; you also have the ability to dynamically change styles at runtime. Controls can be more easily skinned and maintained outside of an application for easy sharing of style templates across applications.

#### **Rich Internet Applications and Line-of-Business Enhancements**

Silverlight 3 added an amazing range of new controls packaged with full source code, which in itself is a huge learning resource. Silverlight 3 included over 60 fully skinnable, customizable, and ready-to-use controls in the following categories:
- Charting and media
- Layout containers such as DockPanel and Viewbox
- A dialog to easily write files for offline support
- Support for multipage applications with built-in navigation
- New controls like AutoCompleteBox, TreeView, DataForm, and DataPager

The controls come with seven professionally designed themes available at the Expression Gallery at gallery.expression.microsoft.com/en-us/. The controls also ship with full source code for review and modification.

One of the most important additions to Silverlight for line-of-business (LOB) applications is the WCF RIA Services platform that provides a solid base for building n-tier data applications.

**Note** WCF RIA Services, formerly known as WCF RIA Services, has undergone tremendous changes since the initial CTP that shipped with Silverlight 3. This edition of the book is updated to work with the latest version of WCF RIA Services that targets Silverlight 4. While WCF RIA Services shipped as a beta for Silverlight 3 at PDC 2009, this version will not be carried forward to product release.

#### WCF RIA Services Data Support Improvements

Beyond additional controls, Silverlight 3 improved data support with the ability to bind data between elements without having to write additional code. As an example of element databinding, the zoom level for the new Bing Maps Silverlight Control can databind directly to the value property of a Slider control without writing any C# code.

The DataForm control can databind to a record or object and automatically create nested controls databound to individual fields of a database record or object properties. For two-way datasources, the DataForm can provide automatically generated edit support.

Silverlight 3 also added support for data validation that will automatically catch incorrect values and warn the application user with the built-in validation controls.

#### **Browser Support**

Silverlight 3 improved browser support with the navigation application model that allows bookmarking of XAML pages within a Silverlight 3 or later application. Pages are created individually by inheriting from System.Windows.Controls.Page, instead of UserControl, but are hosted within a UserControl element.

Silverlight 3 also made great strides in search engine optimization (SEO) challenges by utilizing business objects on the server combined with ASP.NET and site maps to automatically mirror database-driven RIA content into HTML that is easily indexed by Internet search engines.

#### **Out-of-Browser Capabilities**

The out-of-browser experience introduced in Silverlight 3 lets end users add Silverlight 3 applications to their local desktop without having to download an additional runtime or browser plug-in; the application can even be accessed when the user is not connected to the Internet. Internet connectivity is automatically detected, and applications can react intelligently to cache a user's data until the Internet connection is restored.

Out-of-browser support includes the ability to add a link to the application on the desktop or Start menu, enabling one-click access. Because offline Silverlight 3 applications are stored in the browser's local isolated cache and run within a sandbox, additional user privileges are not required to run the application.

Application maintenance is easy with the automatic update functionality built into the out-ofbrowser Silverlight support. When a user launches an out-of-browser Silverlight application, Silverlight automatically checks for new versions on the server and will update automatically if an update is found.

We've just touched on many of the improvements offered by Silverlight 3. For a full feature list comparison through Silverlight 4, please go to silverlight.net/GetStarted/overview.aspx.

#### Silverlight 4

Introduced as a beta at the Microsoft Professional Developers Conference in November 2009, just a few short months after the release of Silverlight 3, Silverlight 4 adds many new features in the following areas:

- Enhancements focused on business applications
- Improved developer tools support
- Enhancements focused on interactive user experiences
- Enhancements focused on the out-of-browser programming model

The next couple of sections provide details on the above four major areas of enhancement.

#### **Business Application Development**

Business application development is highly driven by control user elements. Silverlight 4 adds RichTextbox with support for hyperlinks, imaging, and editing as well as a new Masked textbox for complex field validation. The DataGrid includes sortable/resizable columns as well as the ability to copy/paste rows.

Business applications also tend to be highly data driven. WCF RIA Services provides a platform to build n-tier applications that include transactions, data paging, etc., as well as enterprise class networking and data access to server-side resources. In addition, databinding support gets better through support for data grouping/editing as well as inline string formatting within bindings.

Another major enhancement for building business applications is the Managed Extensability Framework (MEF) that provides a platform based on well known best practices for building large composible applications.

Other improvements that can enhance business applications are:

- Support for printing with the ability to specify exactly what part of the UI should be printed to hardcopy reports.
- A full set of forms controls with over 60 customizable and styleable controls.

• Support for 30 new languages including bi-directional text, right-to-left support, and support for complex scripts such as Arabic, Hebrew, and Thai.

#### **Developer Tools**

New in Visual Studio 2010 is a fully editable design surface that supports drag & drop data-binding and automatically bound controls with datasource selection. The editor includes full IntelliSense for XAML as well as the C# and VB languages. Also, project support for Silverlight 3 is no longer an add-on but instead is built in to Visual Studio 2010. You will need to install the Silverlight 4 Tools for Visual Studio 2010 for Silverlight 4 support.

Visual Studio 2010 also includes an improved property grid with custom editors for values like Grid Column and Row definitions, color Brushes, etc. The property grid also includes the ability to select a style from a drop-down menu that is populated with styles that were previously created in Expression Blend.

There are other editor enhancements such as the right-click Reset Layout command that allows the developer to reset All, Size, Alignment, or Margin properties to their default values.

Expression Blend 4 continues to evolve as a great tool for creating user experiences in conjunction with Visual Studio 2010.

#### **Interactive User Experiences**

Just take a look at the Silverlight.net showcase for examples of great user experiences available in Silverlight The examples run the gamut from media scenarios with HD video and Smooth Streaming to powerfully interactive LOB applications.

One of the most important enhancements in Silverlight 4 is that applications load faster and can run up to 200% quicker than the equivalent Silverlight 3 applications. You can realize these impressive improvements gains by simply upgrading to Silverlight 4. Here is a quick hit list of other user experience enhancements:

- New FluidUI Behaviors to quickly make applications more interactive
- Webcam and microphone support
- Local recording of audio and video
- Support for text copy/paste and drag-and-drop
- Support for mouse wheel scrolling
- Right-click menu support
- Multi-touch support enabling gesture and touch interactions
- Support for Multicast networking for more efficient / better performing Enterprise streaming

A feature not related to user experience but certainly of interest to content providers is support for content protection with H.264 media via PlayReady DRM. This includes Output protection so that protected content can only be viewed via a secure video connection.

#### **Out-of-Browser Programming Model**

Silverlight 3 introduced the ability to run Silverlight applications out-of-the-browser (OOB) on the desktop. Silverlight 4 builds on this base by adding additional support for sandboxed and trusted applications. Sandboxed applications are similar to OOB in Silverlight 3 with the standard cosent UI and access restrictions. Trusted applications introduced Silverlight 4 have a modified consent UI and can access native code on the machine directly.

The following features are available to Silverlight sandboxed applications:

- Host HTML content directly within an OOB application.
- Support "toast" notifications to communicate status to the user
- Support for offline DRM with PlayReady technology
- Control over OOB UI including window settings such as start position, size, and chrome

The following additional features are available in Silverlight trusted OOB applications:

- Read and write files to user specific folders such as MyDocuments, MyMusic, and MyVideos folder.
- Launch other desktop applications, such as loading a document in Word
- Enable COM automation so that a Silverlight OOB application can access system capabilities
- Allow cross-domain access without a security policy file
- Enhanced keyboard support in fullscreen mode

#### Silverlight and Visual Studio 2010

Outside of Expression Blend, tooling support has not been very rich in prior versions of Silverlight and Visual Studio. Starting with Visual Studio 2010, Silverlight becomes a first class citizen with support for both Silverlight 3 and Silverlight 4, including a full drag-and-drop visual designer, a fully functional Properties toolwindow, and a new Document Outline toolwindow as shown in Figure 1-2.

| File Edit View Project Build Debug Team<br>과 · 과 · 과 회 회                                                                                                    | Data Format Tools Architecture Test Analyze W<br>,⊒ - ⊇ ⊧ Debug + Mixed Platforms     | indow Help                                                                                                    | garda: |
|----------------------------------------------------------------------------------------------------|---------------------------------------------------------------------------------------|----------------------------------------------------------------------------------------------------|--------|
| M Document Outline + 4 × MainPao                                                                                                    | exami X                                                                               | <ul> <li>Properties</li> </ul>                                                                                                    | - 4    |
| -UserControl     Grid (LayoutRoot)     -RowDefinition     -RowDefinition     -RowDefinition                                                                                                    |                                                                                       | UserControl <no name=""><br/>Properties</no>                                                                                                    |        |
| ColumnDefinitions     ColumnDefinition     StackPanel     Border     TextBox     Border     TextBock     Border     Beckground     CradientStop     GradientStop     GradientStop     StackPanel (FormData)     TextBlock     TextBlock     TextBock     TextBock | TextBox TextBlock TextBlock First Name: Last Name: Company: UserControl UserControl + | BorderBrush         BorderThickness         Clip         Content         Cursor         DatoContext         DefaultStyleKey         Effect         FontFamily         FontStretch         FontStyle         FontStyle         FontStyle         FortOveight         Foreground         Height.         HorizontalAlignment         HorizontalContentAlign         ISEnabled         ISEnabled |        |

Figure 1-2. Visual Studio 2010 Silverlight Tools Support

The Document Outline view of the XAML shows a hierarchical Tree to help developers quickly find the desired control. Within the Visual Studio 2010 visual designer, you can right-click on the design surface to bring up a context menu that allows you to view the XAML as a tree in the Document Outline toolwindow. The context menu also has handy commands like Reset Layout that allow you to remove configured sizes, alignments, and margins if a set of controls are not laying out the way you want.

Visual Studio 2010Expression Blend 4Visual Studio 2010Expression Blend 4.

### 1-1. Setting Up the Silverlight 4 Environment

#### Problem

You need to set up a Silverlight 4 development and designer environment.

### Solution

Uninstall any previous versions of Silverlight pre-release tools, runtimes, or tools that are installed. Install a version of Visual Studio 2010, Silverlight 4 Tools and SDK (which includes WCF RIA Services), the Silverlight toolkit, and Expression Blend 4 following the latest installation guidance at Silverlight.net.

#### How It Works

The steps listed at Silverlight.net/GetStarted cover the details, but the first step is to install a version of Visual Studio 2010.

Note Silverlight 4 is supported on Visual Studio 2010 Express.

At Silverlight.net/GetStarted, you can obtain Silverlight Tools for Visual Studio 2010, which includes the runtime (if not already installed), the project templates, debugging support, the SDK, and documentation files.

Install the Silverlight Tools to enable development of Silverlight 4 in Visual Studio 2010. The installation will want you to close any conflicting applications such as Internet Explorer; otherwise, a reboot may be required.

At the same URL, another tool is available called Deep Zoom Composer. This tool allows developers to prepare images for use with the Deep Zoom feature in Silverlight. Deep Zoom allows users to explore collections of super-high-resolution imagery, from a 2- or 3-megapixel shot from a digital camera to gigapixel scans of museum pieces, all without waiting for huge file downloads. The simple zooming interface allows users to explore entire collections down to specific details in extreme close-up, all with fantastic performance and smooth transitions. A great implementation of the Deep Zoom is the Hard Rock Café web site, where users can get up close to their huge collection of memorabilia (memorabilia.hardrock.com).

The next step is to install Expression Blend 4. This is an important tool in the application creation arsenal that is part of the Expression Studio product line. It provides a powerful graphic editing environment for designing user experiences. It also is the best tool to use for creating animations in Silverlight.

If you are a Microsoft Developer Network (MSDN) Premium subscriber, you can obtain Expression Blend from MSDN downloads. If you are not an MSDN Premier subscriber, you can download a trial version at www.microsoft.com/

expression/try-it/Default.aspx. Even as a developer, you will want to have Expression Blend 4 installed along with Visual Studio 2010. If developers keep their source code in Microsoft Team Foundation Server, the designer will be able to check out and check in code directly with Expression Blend 4, which includes support for accessing source code control directly.

# 1-2. Installing Additional Silverlight-Related Services and Controls

#### Problem

You want to be able to take advantage of the additional services and controls available to Silverlight 4 developers such as WCF RIA Services, the Silverlight Toolkit, and the Bing Maps Silverlight Control.

### Solution

Download and install the Silverlight 4 Toolkit, WCF RIA Services, and the Bing Maps Silverlight control.

### How It Works

The Silverlight Toolkit is a collection of Silverlight controls, components, and utilities available separately from the normal Silverlight release cycle. The toolkit adds new functionality for designers and developers. It includes full source code, unit tests, samples and documentation for many new controls covering charting, styling, layout, and user input. It also provides an opportunity for the community to provide feedback. The Silverlight 4 Toolkit can be obtained at www.codeplex.com/Silverlight.

WCF RIA Services is a framework that provides a pattern for creating middle-tier and client-side classes to provide access to data. It takes a model-driven approach that starts with an updated ADO.NET Entity Framework model available in .NET Framework 4. A domain service is created based on the Entity Framework model that allows the developer to add custom operations and logic to interact with the model. WCF RIA Services then generates client-side access code that combines with custom controls to allow you to easily create data-driven applications in Silverlight 4. Download the Microsoft WCF RIA Services at .robcamer-PUT LINK HERE WHEN AVAILABLES

**Note** Please check Microsoft's site often for important product updates.

The Bing Maps Silverlight control is a native Silverlight control that provides very smooth panning and zooming functionality. It supports all the things you would expect from a Bing Maps control, such as street view, aerial view, layers, icons, and overlays, providing a powerful way to display geospatially referenced data within the Silverlight rich presentation framework. The Bing Maps Silverlight control can be downloaded (after registering)at www.microsoft.com/downloads/ details.aspx?

displaylang=en&FamilyID=beb29d27-6f0c-494f-b028-1e0e3187e830

## 1-3. Understanding the Structure of a Silverlight Solution

#### Problem

You need to understand the structure of a Silverlight 4 solution and projects.

### Solution

Create a new Silverlight 4 application in Visual Studio, and then review the solution and project files.

#### How It Works

Once the Silverlight 4 Tools are installed and help is configured, open Visual Studio 2010, choose File **\*** New Project, and click the Silverlight folder to see the available project templates. Six templates are available: Silverlight Class Library, Silverlight Application, Silverlight Business Application, Silverlight Navigation Application, WCF RIA Services Class Library, and Silverlight Unit Test Application (as shown in Figure 1-3).

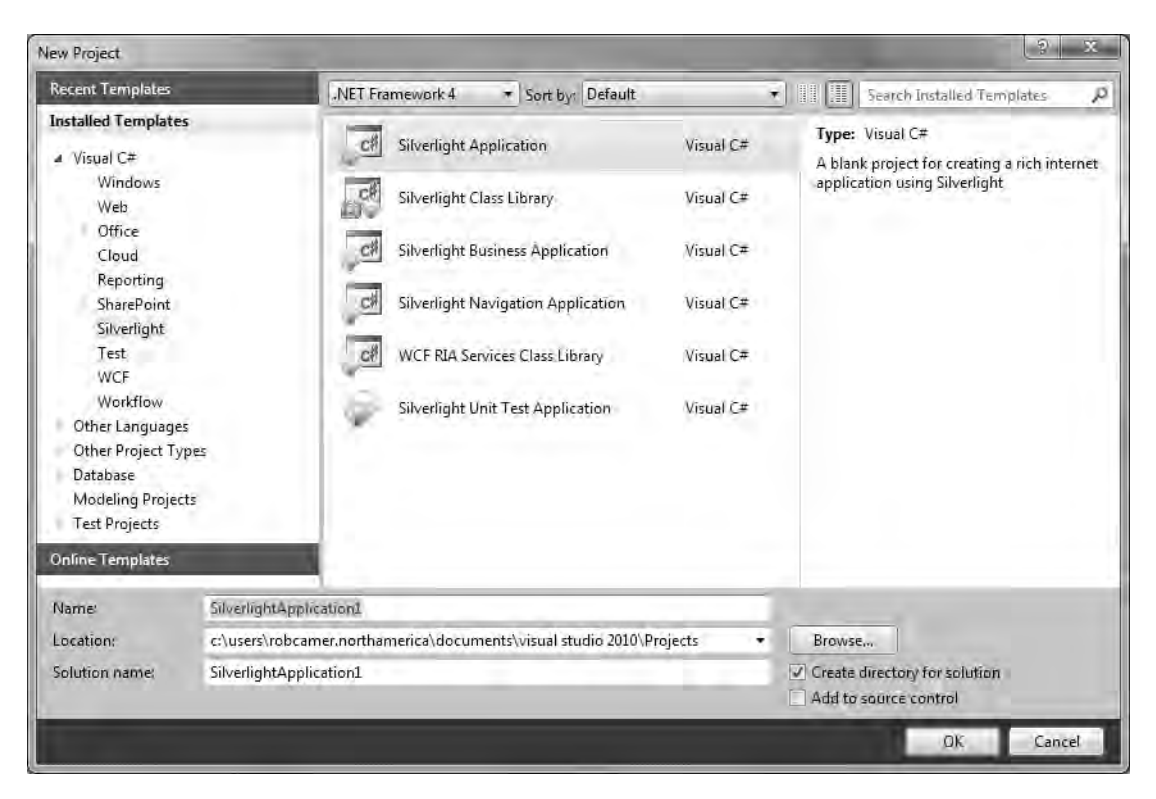

Figure 1-3. Available Silverlight 4 Projects in Visual Studio 2010

The Silverlight Class Library project template generates a class library project that you can use to separate Silverlight 4 application assets into additional assemblies that can be shared by multiple applications.

The Silverlight Application project template is what developers start with to create a basic Silverlight application, which begins with up to two projects: one containing the Silverlight application project and another optional project containing web pages to host the Silverlight application for testing.

You can also create a Silverlight application that has just the Silverlight application without a separate web project. In this case, Visual Studio will dynamically create a test page for the control. We recommend starting out with an actual web project, so you can see how to host Silverlight applications in web pages, but we cover both options in this recipe.

You can also add Silverlight applications to an existing Visual Studio solution. The project wizard will ask you whether you want to add test pages to the existing web project (if there is one), which makes it easy to add new applications to an existing Visual Studio web solution. If there isn't an existing web project in the Visual Studio solution, the project wizard will prompt you to create one.

The third project template available in Silverlight 4 is called Silverlight Business Application. When you select this template, it will automatically create a new web application as well as a new Silverlight application. This is one of the more complex starter projects targeting LOB application developers. It covers WCF RIA Services support, including authentication and user registration. WCF RIA Services developers build n-tier Silverlight applications. This is a great project template to start with when building LOB applications as covered in Chapter 9.

The fourth project template available in Silverlight 4 is called Silverlight Navigation Application. When you create a new application with this template, it starts out with the same options as when creating a regular Silverlight Application and includes up to two projects as well. The difference is that the new Silverlight Navigation Application supports views to allow easy navigation between application forms. This template also provides support for the browser Back and Forward buttons, as well as support for bookmarking individual application views in browser favorites. We'll cover this new application model in more detail in Chapter 6.

The fifth project template available in Silverlight 4 is WCF RIA Services Class Library. This allows you to separate WCF RIA Services into separate class libraries that can be shared. We cover WCF RIA Services in Chapter 9.

The sixth project template available in Silverlight 4 is the Silverlight Unit Test Application project template. Unit testing is an important tool in writing high quality code and this template provides a starter project to help you add unit testing to your Silverlight 4 application. We cover unit testing in Chapter 2.

#### The Code

When you create a new Silverlight application project, type a name, select the project location, and then click OK. The New Silverlight Application dialog appears (see in Figure 1-4).

| New Silverlight Application                                                                            | _                   | ? X            |
|----------------------------------------------------------------------------------------------------|---------------------|----------------|
| Click the checkbox below to host this Silverlight applica<br>test page will be generated during build. | ation in a Web site | . Otherwise, a |
| $\overrightarrow{\mathcal{Q}}$ Host the Silverlight application in a new Web site                      |                     |                |
| New Web project name:                                                                                  |                     |                |
| SilverlightApplication1.Web                                                                            |                     |                |
| New Web project type:                                                                                  |                     |                |
| ASP.NET Web Application Project                                                                        |                     | +              |
| Options                                                                                                |                     |                |
| Silverlight Version:                                                                                   |                     |                |
| Silverlight 4                                                                                          | *                   |                |
| Enable WCF RIA Services                                                                                |                     |                |
|                                                                                                    | ØК                  | Cancel         |

Figure 1-4. The New Silverlight Application dialog

Notice in Visual Studio you have the option to choose which version of Silverlight (either Silverlight 3 or Silverlight 4) you want to use for a project. You can also choose the web project type, which can be an ASP.NET Web Application Project, ASP.NET Web Site, or ASP.NET MVC Web Project. The first two options are pretty familiar to developers already. The new ASP.NET MVC Web Project introduced in .NET Framework 4 adds a new programming model for ASP.NET web applications based on the popular Model View Controller pattern. For more information please refer to "Introducing .NET 4.0: with Visual Studio 2010" published by Apress.

The default option is to add a new web application to the solution for hosting the control. This option creates a web project for you with two pages, an ASPX page and an HTML page, that are both automatically configured to host the Silverlight application.

When you opt for adding the web site, Silverlight defaults to a web project type of ASP.NET Web Application Project. If you instead select ASP.NET Web Site, you get a simple file-based web project. We prefer to stick with either the ASP.NET Web Application Project or the ASP.NET MVC Project because they allow more project configuration options such as specifying a static port for the web site. This is handy when you're creating web services and want to keep the port number consistent. You can choose the name for the test web site as well. Also, the web site properties include a Silverlight Applications tab that links the Silverlight project to the web site, copying the output to the default ClientBin folder, but you can customize the location in the web site.

After the project is created, if you go into the web site's properties dialog and click the Silverlight Applications tab, you will see the Change button, which allows you to specify that you would like to use configuration specific folders. This option lets you specify if you want to copy the .xap file to a configuration-specific (debug, release, or custom configuration) subfolder of the build's target folder (ClientBin) or simply copy the chosen build configuration (debug or release) into ClientBin directly.

The output of a Silverlight application is a XAP file. It contains the assemblies, manifest, and other output files that are loaded by the Silverlight 4 plug-in to execute the application. The XAP file is actually just a ZIP file renamed with the .xap extension, so you can crack one open to see what is inside by simply changing the extension to .zip.

If you uncheck the "Host the Silverlight application in a new Web site" option in the New Silverlight Application dialog, a web project is not created. This option results in a solution with a single project containing the Silverlight control. When you run the application, an HTML page is automatically generated that hosts the application. Our preference is to create a separate web application project and not use the dynamically generated HTML test page option, but it is good to have options.

Once you've chosen the Silverlight Application option to have a separate project-based web site in the file system and you've updated the name for the web site project, click OK to create the initial solution. Figure 1-5 shows the initial project layout in Solution Explorer.

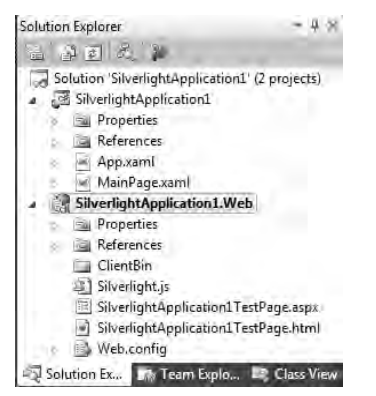

Figure 1-5. The Silverlight 4 initial project layout

The Silverlight application project consists of two files: App.xaml and MainPage.xaml. There are also corresponding code-behind files: App.xaml.cs and MainPage.xaml.cs. The class in the App.xaml file serves as the start-up object for the Silverlight application. We created a Silverlight application project named "1.3 Understanding the Structure of a Silverlight Solution" that is based on the same application template. Listings 1-1 and 1-2 show the initial App.xaml file and its code-behind, App.xaml.cs, respectively.

#### Listing 1-1. Recipe 1-3's App.xaml File

```
</Application.Resources>
</Application>
```

Listing 1-2. Recipe 1-3's Initial App.xaml.cs Class File

```
using System;
using System.Collections.Generic;
using System.Ling;
using System.Net;
using System.Windows;
using System.Windows.Controls;
using System.Windows.Documents;
using System.Windows.Input;
using System.Windows.Media;
using System.Windows.Media.Animation;
using System.Windows.Shapes;
namespace Ch01 IntroToSilverlight.Recipe1 3
{
 public partial class App : Application
  {
    public App()
    {
      this.Startup += this.Application Startup;
      this.Exit += this.Application Exit;
      this.UnhandledException += this.Application UnhandledException;
      InitializeComponent();
    }
    private void Application Startup(object sender, StartupEventArgs e)
    {
```

```
this.RootVisual = new MainPage();
   }
   private void Application Exit(object sender, EventArgs e)
   {
    }
private void Application UnhandledException(object sender,
ApplicationUnhandledExceptionEventArgs e)
   {
     // If the app is running outside of the debugger then report the exception using
     // the browser's exception mechanism. On IE this will display it a yellow alert
     // icon in the status bar and Firefox will display a script error.
     if (!System.Diagnostics.Debugger.IsAttached)
     {
       // NOTE: This will allow the application to continue running after an exception has
been thrown
       // but not handled.
        // For production applications this error handling should be replaced with something
that will
        // report the error to the website and stop the application.
       e.Handled = true;
       Deployment.Current.Dispatcher.BeginInvoke(delegate { ReportErrorToDOM(e); });
     }
   }
   private void ReportErrorToDOM(ApplicationUnhandledExceptionEventArgs e)
   {
     try
      {
       string errorMsg = e.ExceptionObject.Message + e.ExceptionObject.StackTrace;
       errorMsg = errorMsg.Replace(''', '\'').Replace("\r\n", @"\n");
        System.Windows.Browser.HtmlPage.Window.Eval("throw new Error(\"Unhandled Error in
Silverlight Application " + errorMsg + "\");");
      }
     catch (Exception)
      {
     }
   }
 }
}
```

Both files contain partial classes for the Ch01\_IntroToSilverlight.Recipe1\_3.App class that inherits from the System.Windows.Application class. Notice at the top of App.xaml in the <Application> element two namespaces are declared that are required for Silverlight 4 development. Also, in the <Application> element tag is an x:Class attribute linking the App.xaml markup file to the App.xaml.cs code-behind file with the related partial class. The App.xaml file is a good place to store applicationwide resources such as styles and templates, which we cover in Chapters 4 and 5.

The App.xaml.cs class file implements methods of the Application class, such as the constructor where events are wired up and InitializeComponent() is called to process the XAML markup. The App\_Startup event sets the visual root to the Page class defined in MainPage.xaml and MainPage.xaml.cs. Application\_Exit is implemented as a placeholder for the developer to add logic needed to handle the exit process. Finally, Application\_UnhandledException is implemented to provide a basic top-level exception handler event. In Silverlight 4, it is somewhat enhanced with this line of code in Application\_UnhandledException method:

```
Deployment.Current.Dispatcher.
```

```
BeginInvoke(delegate { ReportErrorToDOM(e); });
```

It calls the method ReportErrorToDOM to display an error message in the browser but allows the application to continue running, which is helpful during development.

All of the UI and execution logic for the Silverlight 4 application exists in the MainPage class XAML and code-behind class file. Listings 1-3 and 1-4 show the MainMainPage.xaml file and its code-behind, MainMainPage.xaml.cs.

There is a lot of code in these listings that we do cover in detail here, since this is an introductory chapter, but we wanted to demonstrate more than a simple "Hello World" application when you run the application. Most of the code was generated by Expression Blend 4 to produce the animation, which we cover in detail in Chapter 3. We also provide an overview of Expression Blend 4 in the next recipe.

#### Listing 1-3. Recipe 1-3's MainMainPage.xaml File

```
<UserControl x:Class="Ch01_IntroToSilverlight.Recipe1_3.MainPage"

xmlns="http://schemas.microsoft.com/winfx/2006/xaml/presentation"

xmlns:x="http://schemas.microsoft.com/winfx/2006/xaml"

xmlns:d="http://schemas.microsoft.com/expression/blend/2008"

xmlns:mc="http://schemas.openxmlformats.org/markup-compatibility/2006"

mc:Ignorable="d"

d:DesignHeight="300" d:DesignWidth="400">

<Grid x:Name="LayoutRoot" Background="White">

<TextBlock Text="Hello from Silverlight 4!!!" />

</Grid>
```

```
Listing 1-4. Recipe 1-3's Main MainPage.xaml.cs Class File
```

```
namespace Ch01_IntroToSilverlight.Recipe1_3
{
    public partial class MainPage : UserControl
    {
        public MainPage()
```

using System.Windows.Controls;

```
{
    InitializeComponent();
  }
}
```

Both files contain partial classes for the Ch01\_IntroToSilverlight.Recipe1\_3.MainPage class that inherits from the System.Windows.Controls.UserControl class. At the top of MainMainPage.xaml in the <UserControl> element, notice that two namespaces are declared; these are required for Silverlight 4 development. Also in the <UserControl> element tag is an x:Class attribute linking the MainMainPage.xaml markup file to the MainMainPage.xaml.cs code-behind file with the related partial class. The MainMainPage.xaml file is a good place to store resources that apply to an entire page, such as styles and templates, which we cover in Chapter 2.

The project settings for the Silverlight 4 application have a Silverlight tab, as shown in Figure 1-6.

|                 | A CONTRACT OF THE OWNER                               |                                   |       |
|-----------------|-------------------------------------------------------|-----------------------------------|-------|
| Build           | Application                                           |                                   |       |
| Build Events    | Assembly name:                                        | Default namespace:                |       |
|                 | (Ch01_IntraTaSilverlight:Recipe1_3)                   | Ch01_IntroToSilverlight.Recipe1_3 |       |
| Reference Paths | Startup object:                                       |                                   |       |
| Signing         | Ch01_IntroToSilverlight.App +                         | Assembly Informa                  | ition |
| Code Analysis   | Silverlight build options                             |                                   |       |
| -               | Target Silverlight Version.                           |                                   |       |
|                 | Silverlight 4                                         | -                                 |       |
|                 | Xap file name:                                        |                                   |       |
|                 | Ch01_IntroToSilverlight.Recipe1_3.xap                 |                                   |       |
|                 | Reduce XAP size by using application library cachin   | g                                 |       |
|                 | Enable running application out of the browser         |                                   |       |
|                 | Queen Browser Ferrings                                |                                   |       |
|                 | 👿 Generate Silverlight manifest file                  |                                   |       |
|                 | Manifest file template:                               |                                   |       |
|                 | Properties\AppManifest.xml                            | - 400                             |       |
|                 | WCF RIA Services link                                 |                                   |       |
|                 | <no project="" sets<="" td=""><td></td><td></td></no> |                                   |       |

Figure 1-6. The Silverlight 4 application settings tab in the Silverlight project settings

In addition to the properties typically available for a .NET application are the XAP file name and an option that lets you specify whether you want to generate a Silverlight manifest file. Silverlight 3 introduced two additional settings:

- *Reduce XAP size by using application library caching.* Caches framework assemblies on the client in order to improve performance
- *Enable running application out of browser*. Enables out-of-browser capabilities, which is covered in detail in Chapter 7

In Visual Studio 2010 you can also choose the target Silverlight version via the property shown in Figure 1-6.

The other project in the solution is the TestWeb web project. The web project consists of two pages per Silverlight application. One file is an ASPX page, and the other is an HTML page. So the corresponding files for the Silverlight application we just covered are Recipe1.3TestPage.aspx and Recipe1.3TestPage.html. Both pages instantiate the Silverlight application using an <object> tag. Here is an example of the HTML markup from the HTML page:

```
<object data="data:application/x-silverlight-2,"
  type="application/x-silverlight-2"
 width="100%" height="100%">
  <param name="source"
   value="ClientBin/ Ch01 IntroToSilverlight.Recipe1 3.xap" />
  <param name="onError" value="onSilverlightError" />
  <param name="background" value="white" />
  <param name="minRuntimeVersion" value="4.0.50303.0" />
  <param name="autoUpgrade" value="true" />
  <a href="http://go.microsoft.com/fwlink/?LinkID=149156&v</pre>
    =4.0.50113.0" style="text-decoration: none">
    <img src="http://go.microsoft.com/fwlink/?LinkId=161376"</pre>
    alt="Get Microsoft Silverlight"
      style="border-style: none" />
  \langle a \rangle
</object>
<iframe id=" sl historyFrame" style="visibility: hidden;</pre>
```

height: Opx; width: Opx; border: Opx"></iframe>

The <object> tag references the XAP file as well as some client-side JavaScript events, such as onSilverlightError as parameters on the OJBJECT tag. Also notice the iframe named \_sl\_historyFrame. This iframe is required to provide support for integration with browser navigation bookmarking and deep linking, which we cover in Chapter 6.

Figure 1-7 shows the project settings for the TestWeb web project. The tab shown in Figure 1-7 lists the Silverlight projects available in the solution, where the XAP file should be copied to (the ClientBin folder), as well as whether there should be configuration-specific folders under the ClientBin folder for debug or release versions of the Silverlight application.

| Application                                | Crengense = N/A                                | = Platform N/A         | -                              |
|--------------------------------------------|------------------------------------------------|------------------------|--------------------------------|
| Build                                      |                                                |                        |                                |
| Web                                        | Silverlight Project                            | Path in Web            | Configuration Specific Folders |
| Package/Publish Web<br>Package/Publish SQL | 1.3 Understand the Structure of a<br>Recipe1.5 | ClientBin<br>ClientBin | No.<br>No                      |
| Silverlight Applications                   |                                                |                        |                                |
| Build Events                               |                                                |                        |                                |
| Resources                                  |                                                |                        |                                |
| Settings                                   |                                                |                        |                                |
| Reference Paths                            |                                                |                        |                                |
| Signing                                    |                                                |                        |                                |
| Code Analysis                              | 4.                                             | Πr.                    | J (                            |
|                                            |                                                | Add                    | Remove Change.                 |

Figure 1-7. The Silverlight Applications tab in the web project settings

Notice also in Figure 1-7 the Add, Remove, and Change buttons. The Add button allows you to easily add a Silverlight application to a web project. Let's say you have an existing ASP.NET application, and you now want to add to a Silverlight application. Open the project settings for the web project, and click the Add button to display the Add Silverlight Application dialog shown in Figure 1-8.

| Id Silverlight Application                               | ALC: 1997                                                                               | 81 2    |
|----------------------------------------------------------|-----------------------------------------------------------------------------------------|---------|
| Do you want to consume th<br>you want to create a new Si | ne Silverlight Application from an existing Silverlight project o<br>lverlight project? | r do    |
| Use an existing Silverligh                               | t project in the solution:                                                              |         |
| Project:                                                 | 1.3 Understand the Structure of a Silverlight Solution                                  | ÷       |
| 🕐 Create a new Silverlight p                             | roject and add it to the solution:                                                      |         |
| Name                                                     | SilverlightProject1                                                                     |         |
| Location                                                 | D:\RobcamerDocs\Book Silverlight 4 Recipes\Code\                                        | Ena) se |
| Language:                                                | Visuat ©≢                                                                               |         |
| Silverlight Version:                                     | Silverlight 4                                                                           |         |
| Options                                                  |                                                                                         |         |
| Destination folder:                                      | ClientBin                                                                               |         |
| Enable WCF RIA Servi                                     | ces                                                                                     |         |
| Copy to configuration                                    | n specific folders                                                                      |         |
| 🕢 Add a test page that                                   | references the control                                                                  |         |
| 👿 Enable Silverlight deb                                 | pugging                                                                                 |         |
|                                                          | Add                                                                                     | Cancel  |

Figure 1-8. The Add Silverlight 4 Application dialog

You have the option to create a new Silverlight 4 project or add an existing project from the prepopulated Project combo box, as well as options to configure related settings, such as specifying the destination folder, including configuration-specific folders, adding test pages, and enabling Silverlight debugging.

When you click the Change button on the Silverlight Applications tab, a dialog displays with the message shown in Figure 1-9.

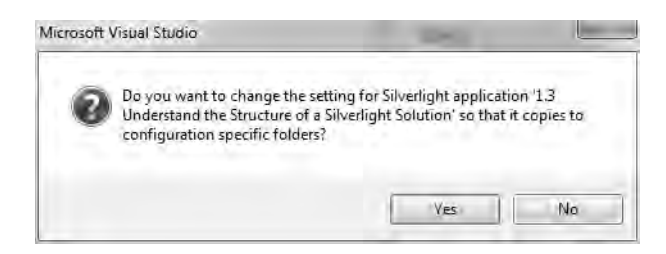

*Figure 1-9.* Clicking the Change button allows you to switch to using configuration-specific folders for debug/release versions.

This dialog allows you to switch to using configuration files for debug, release, or custom configuration versions. When you click the Remove button on the Silverlight Applications tab, you'll see the dialog shown in Figure 1-10.

|                          | are bacomabeony. Are you sore you want to |
|--------------------------|-------------------------------------------|
| remove the selected Silv | verlight Applications?                    |
|                          | 1                                         |

*Figure 1-10.* Clicking the Remove button opens this dialog, which lets you remove a Silverlight application from a web project.

### 1-4. Understanding the Developer/Designer Workflow

#### Problem

You need to understand the developer and designer workflow for creating Silverlight applications.

### Solution

Learn the capabilities of the Visual Studio 2010 and Expression Blend 4 environments. Depending on the type of application, determine whether a dedicated UI designer is required for the project or whether the developer will handle the UI development and the coding. If the application requires a dedicated designer due to UI requirements, introduce the designer to Expression Blend 4.

### How It Works

With any application development effort, many roles—such as project manager, architect, developer, tester, and designer—are involved. Depending on the target application, the role of the designer can greatly vary in the amount of effort required. For an intranet LOB application, the designer may not have much more of a role other than letting developers know where the required corporate application standard resources, such as Cascading Style Sheets (CSS) and images, are located. In a public-facing rich media application, a designer may be heavily involved from conception of the application all the way through development and user experience testing.

For Silverlight, the same generalizations apply. You can build powerful desktop-like applications within Silverlight that may not require a dedicated designer. Or, you can build a Rich Internet Application that requires dedicated designer skills from start to finish.

#### The Tools

Silverlight developers do not have to become full-fledged designers. Developers and designers can work independently in an integrated environment with full source code control access from both Visual Studio 2010 and Expression Blend 4. However, from a practical standpoint, developers may want to become familiar with Expression Blend 4.

As we mentioned above, Visual Studio 2010 includes a full-featured designer surface Visual Studio 2010 with first-class IntelliSense support for editing XAML. Expression Blend 4 is a great tool for designing Silverlight 4 UIs, especially when the application includes animations

**Note** You can open a solution in Expression Blend 4 from within Visual Studio by right-clicking any .xaml file and selecting Open in Expression Blend from the context menu.

Expression Blend 4 provides rich designer support that includes drag-and-drop control editing, visual creation of animation timelines, and a rich properties window. Expression Blend 4 includes full IntelliSense when editing markup.

Figure 1-11 shows the beginnings of a Silverlight application in Expression Blend 4.

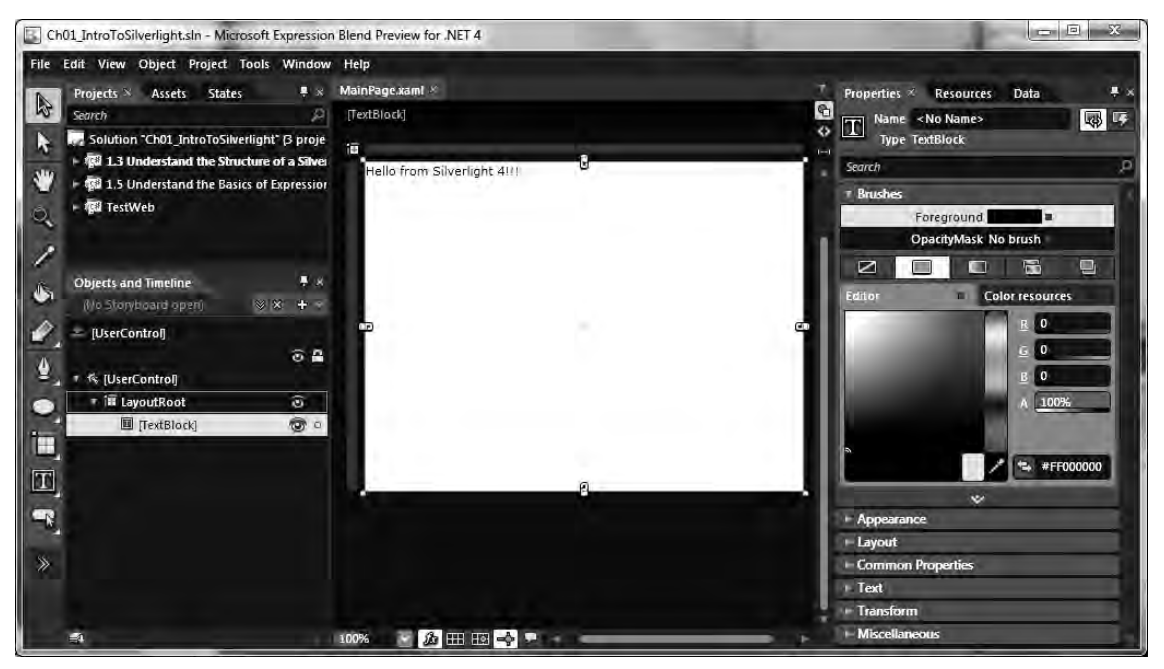

Figure 1-11. A Silverlight 4 application in Expression Blend 4

Expression Blend 4 includes a rich design surface. Also, the Properties window on the right side of the screenshot provides full access to an element's properties. As in Visual Studio 2010, there is a XAML tab that is available on the top right side of the Artboard by clicking the button with the caption "<>" that lets you view the underlying markup in Expression Blend 4 with full IntelliSense support.

#### **The Process**

After the above review in this recipe, the developer/designer workflow should start to take shape in your mind. UI development is primarily done in Expression Blend 4 and coding in Visual Studio. Both Expression Blend 4 and Visual Studio 2010 can create the initial Silverlight 4 project, but the UI design will most likely start out in wireframe diagrams realized in Adobe Creative Suite or Expression Design and then be exported to XAML. There are a few third-party converters available that will export from Adobe tools to XAML:

- www.mikeswanson.com/XAMLExport/
- www.infragistics.com/design/Fireworks\_XAML\_Exporter.aspx

Expression Blend 4 also has two new menu items under File that will import from Adobe Photoshop or Illustrator.

Figure 1-12 provides a visual representation of this iterative development and design process.

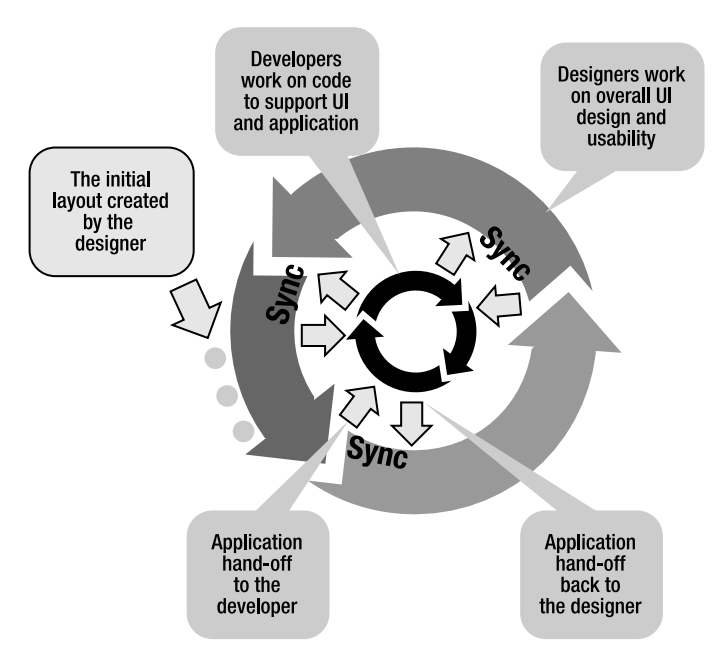

Figure 1-12. The developer/designer workflow

For a highly interactive, rich UI, the designer may want to perform the initial layout of the application, as shown in Figure 1-12, by developing the initial UI concepts. Unlike when building mock-ups in an image-editing tool, what is great about Silverlight 4 and Expression Blend 4 is that the mock-up of a visually compelling UI can become the foundation of the actual UI. As Figure 1-12 shows, designers can focus on UI design and usability in the outer loop, while the developers in the inner loop focus on writing the code behind the UI and the rest of the application. Periodic synchronization points allow the application to be fully integrated between the developer and designer workflows with minimal overhead because of the common underlying markup.

**Note** Expression Blend 4 also includes SketchFlow, which allows designers and developers to build rich and dynamic prototypes very quickly.

As an alternative to starting the development process, a developer can start to build the basic UI with Visual Studio 2010 and then hand off the UI to a designer, who then refines the application's layout, adding animation and control templates. This workflow would make sense if you are migrating an existing .NET application to Silverlight: the developer must first get the code working within the Silverlight programming model, make adjustments, and lay out a basic UI.

Developers can also open a Silverlight application in Expression Blend 4 from Visual Studio 2010 by right-clicking the any .xaml file and selecting Open in the context menu. Doing so opens the entire solution in Expression Blend 4.

The synchronization illustrated in Figure 1-12 occurs either manually by sharing folders or via source-code integration available in both Visual Studio and in Expression Blend 4. With Expression Blend 2, designers had to use the stand-alone Team Foundation Server client to check files in and out of source code control. Now with Expression Blend 3 or later, designers are even more integrated into the design/development process.

A point to emphasize is that, unlike with other technologies, the output from the rich design tool, XAML, is what actually is compiled into the application. For comparison purposes, in Windows Forms development, a designer cannot create a rich, highly visual control in the technology used by the developer directly. Instead, the designer might use a drawing tool such as Adobe Photoshop or Microsoft PowerPoint to create a mock-up. The developer starts from scratch using separate tools and technology and attempts to create a custom control that renders like the mock-up. This creates a developer/designer disconnect, or lag, between design changes and coding implementation because the designer and developer work in separate toolsets.

XAML technology enables you to use a wide range of tools since it is well-formed XML. The fact that XAML can be compiled directly permits the developer to take the output from the design team and directly utilize it in the application, completely removing the lag between the designer and the developer.

## 1-5. Understanding the Basics of Expression Blend 4

#### Problem

You need to understand how to create a UI in Expression Blend 4.

#### Solution

Learn the basics of the Expression Blend 4 environment.

#### How It Works

As mentioned previously, Expression Blend 4 is a visual design tool that generates XAML. It is a powerful tool that is worthy of a book dedicated to completely understanding its environment. While this book is not exclusively about Expression Blend 4, we will cover the basics of the environment to help communicate steps when performing tasks visually.

We create a simple application that animates changing a square to circle below in the code section. We use it here to help us explain Expression Blend 4 functionality.

Visual Studio developers may find Expression Blend 4 to be a dramatic departure from what they are familiar with in Visual Studio. However, developers will want to know how to work in Expression Blend 4 for maximum productivity.

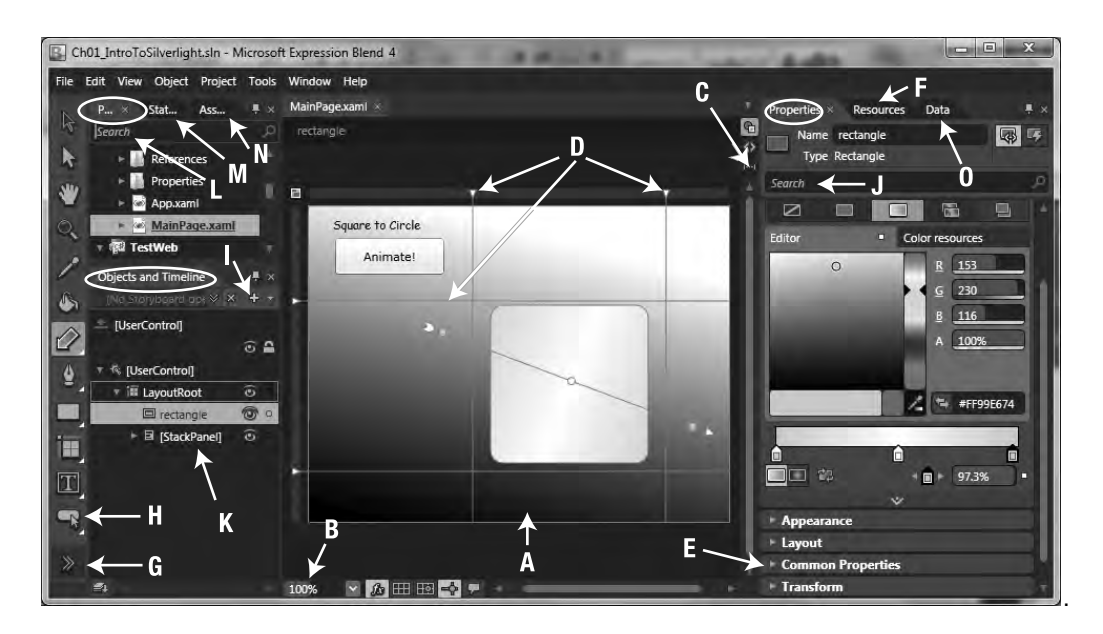

Figure 1-13. Navigating Expression Blend 4

Figure 1-13 shows Expression Blend 4 with a simple project opened in order to provide an overview of the tool's major features. The project is a simple animation: when the button is clicked, an animation is kicked off that turns the square into a circle and then back into a square again. Table 1-1 provides a quick description of the annotated points.

| Annotation | Description                                                                                                    |
|------------|----------------------------------------------------------------------------------------------------|
| А          | This is the designer surface, also known as the Artboard, which supports drag-and-<br>drop editing.                                                                                 |
| В          | Use this to zoom in or out of the designer surface as needed. Zoom out to see the entire application, or zoom in close to perform precise visual editing.                           |
| С          | Tabs allow you to switch between the design surface, the XAML markup, or split view to see both the design surface and XAML.                                                        |
| D          | These represent grid lines for laying out controls in the UI. When you move the mouse over the edge of the Grid control, the UI provides a visual cue that you can add a grid line. |
| E          | This is the Properties window; here, several sections are collapsed so that they fit in the view.                                                                                   |

#### Table 1-1. Continued

| Annotation | Description                                                                                                    |
|------------|----------------------------------------------------------------------------------------------------|
| F          | The Resources window lists available resources such as styles and templates. We cover these resources throughout this book, particularly in Chapters 2, 4, and 5.                                                                                                    |
| G          | Clicking this chevron brings up the Asset Library, where you can search for a control if you are not sure what the icon is or whether it is visible. The Asset Library is similar to the Visual Studio toolbar area where controls are listed.                                                                                                    |
| Н          | The little arrow in the lower-right corner under some of the controls shown in the<br>Asset Library is a visual cue that related controls are available for quick access.<br>Clicking and holding the arrow brings up a small window listing the related controls.<br>Click a control and it becomes the visual control for that section of the Asset Library.                                                                                                    |
| Ι          | Clicking this button creates a new Storyboard object. You use storyboards to design animations. We talk more about storyboards later in this chapter.                                                                                                    |
| J          | This is the extremely useful Search text box. Type a property name, and Expression<br>Blend 4 will search the list of properties available for the control and bring the<br>property into view for easy access. Be sure to clear the Search text box when you've<br>finished. Otherwise, it can be confusing when you switch objects and the filter<br>entered in the Search text box does not apply, resulting in a blank properties window.                                                 |
| К          | The XAML visual tree is listed in this area of Expression Blend 4. The yellow frame around the LayoutRoot control indicates that the LayoutRoot control is the active element. This means that double-clicking a control in the Asset Library will insert that control as a child to the LayoutRoot control. Double-clicking another control, such as the StackPanel, would make that one the active element and the insertion point for child controls dragged on the visual design surface. |
| L          | New in Expression Blend 4, this extremely useful Search text box allows you to find project files quickly.                                                                                                    |
| М          | The Visual State Manager has an improved user interface in Expression Blend 4.<br>More states for controls are displayed with a warning indicator when a property has<br>been changed in more than one state group.                                                                                                    |
| Ν          | New in Expression Blend 4, the Assets tab provides fast access to project, controls, styles, behaviors, and effects assets in a nicely organized list.                                                                                                    |
| 0          | New in Expression Blend 4, the Data tab provides designers with the ability to create either a sample or live data source that makes it easier to design a data binding UI.                                                                                                    |

#### The Code

At first glance, Expression Blend 4 looks a lot like Visual Studio with a Projects tab (circled in Figure 1-13) that lists the solution, project, and files as in Visual Studio (see Figure 1-14).

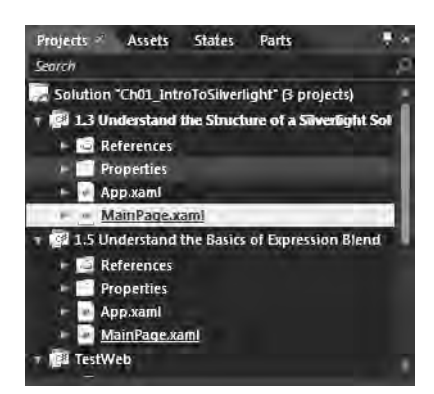

Figure 1-14. Expression Blend 4's Projects tab

In Figure 1-13, the letter I points to a button that lets you create a new Storyboard object. When you click that button, you are prompted to provide a name or key for the storyboard in the Create Storyboard Resource dialog. Click OK to put Expression Blend 4 into time line recording mode, which is shown in Figure 1-15.

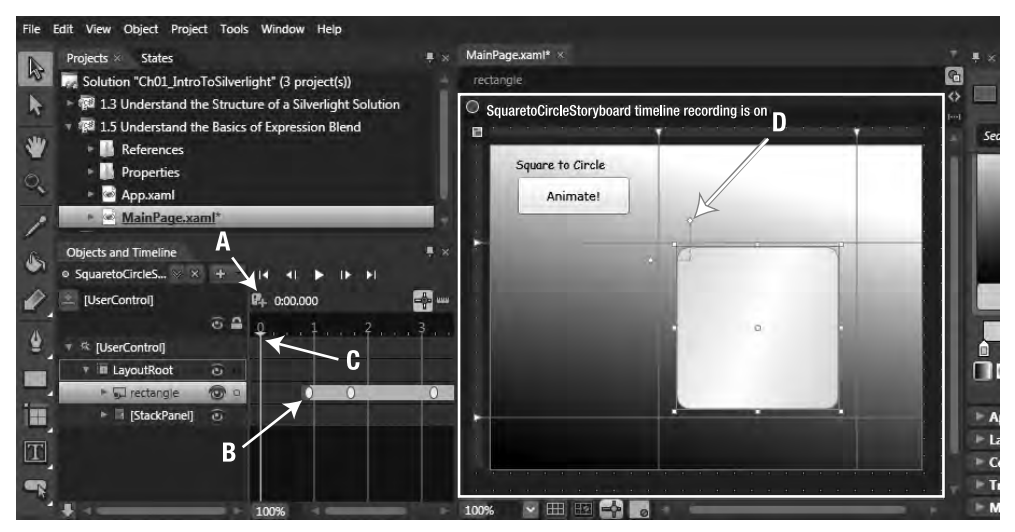

Figure 1-15. Expression Blend 4 with time line recording on

When Expression Blend 4 is in time line recording mode, you can visually create animations. We are now going to create an animation that has four keyframes. We animate a Rectangle object in the shape of a square that will transition from a square appearance to a circle appearance between the first and second keyframes. The animation will keep the circle appearance between the second and third keyframes and finally transition from the circle appearance to a square appearance between the third and fourth keyframes.

To create this animation, click the Record Keyframe button labeled letter A in Figure 1-15. This creates a keyframe wherever the yellow vertical line in the time line is located. The letter B in Figure 1-15 points to the keyframe we create at the start time of 0 seconds on the time line. We then drag the yellow vertical time line pointed to by the letter C to 1 second. Clicking the Record Keyframe button creates a keyframe at that point in the time line where the yellow vertical line sits, as shown in Figure 1-16.

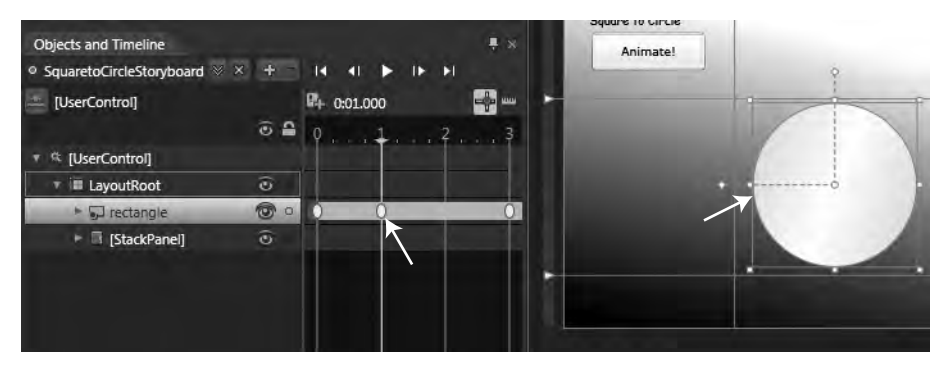

Figure 1-16. Adding a keyframe to create an animation

We then adjust the square to make it look like a circle by dragging the handles pointed to in Figure 1-15 with the letter D to create the circle shown in Figure 1-16 at time of 1 second. This results in an animation transitioning from a square to a circle over a period of 1 second. We want the circle appearance to last for 2 seconds more, so we copy the keyframe at 1 second and paste it at a time of 3 seconds on the time line. This results in the appearance not changing from 1 second to 3 seconds; the shape remains a circle.

We now want the animation to transition back to a square. At a time of 4 seconds on the time line, we add a copy of the original keyframe at 0 seconds, which is a square. This results in an animation that transitions back to the square appearance between a time of 3 and 4 seconds on the time line.

A great technique to adopt when you need an animation to go back to its original look is the use of copy and paste. Notice in Figure 1-16 that there are three keyframes shown for the Rectangle object in the visual tree. The first keyframe is set at 0 seconds to represent the initial state. At 1 second, a keyframe is created, as shown in Figure 1-16, with the shape now looking like a circle. When this animation runs, the square will smoothly transition into a circle.

The third keyframe shown in Figure 1-16 is a copy of the second Keyframe, so that from 1 second to 3 seconds on the time line, the circle shape is maintained. To copy a Keyframe, simply right-click it, and select Copy from the context menu. When you paste the object, the paste location for the keyframe is wherever the yellow vertical line is located along the time line. So, to paste a copy at 3 seconds, move the yellow vertical time line to 3 seconds and press Ctrl+V to paste (a right-click context menu is not available).

For the fourth Keyframe (not shown in the figure), copy the first Keyframe as before, move the yellow timeline to 4 seconds, and then press Ctrl+V to paste. Click the DVD player-like play button at the top of the timeline window to test the animation and fine-tune as desired. We cover animations in more detail in Chapter 3, but we wanted to provide an introduction here as part of learning Expression Blend 4.

The last step is to add code that kicks off the storyboard to MainMainPage.xaml.cs. To do this, switch to the same solution opened in Visual Studio 2010. We add a Button to the UX to kick off the animation. Locate the Button XAML, and type a space inside the first part of the <Button> element tag to invoke IntelliSense, as shown in Figure 1-17.

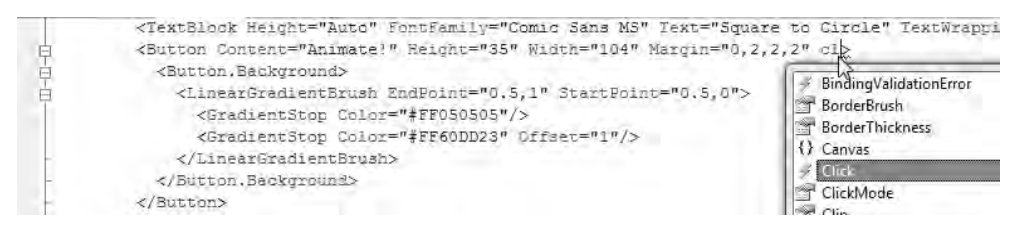

Figure 1-17. Adding an event in Visual Studio 2010

It takes one line of code to launch the animation when the button is clicked:

SquaretoCircleStoryboard.Begin();

Listings 1-5 and 1-6 show the MainMainPage.xaml and MainMainPage.xaml.cs files, respectively. The storyboard XAML markup is automatically added after doing the work in Expression Blend 4.

Listing 1-5. Recipe 1-5's MainPage.xaml File

```
<UserControl x:Class="Ch01 IntroToSilverlight.Recipe1 5.MainPage"</pre>
    xmlns="http://schemas.microsoft.com/winfx/2006/xaml/presentation"
    xmlns:x="http://schemas.microsoft.com/winfx/2006/xaml"
    d:DesignWidth="400" d:DesignHeight="300" xmlns:d=
"http://schemas.microsoft.com/expression/blend/2008" xmlns:mc=
"http://schemas.openxmlformats.org/markup-compatibility/2006"
mc:Ignorable="d">
  <UserControl.Resources>
    <Storyboard x:Name="SquaretoCircleStoryboard">
      <DoubleAnimationUsingKeyframes BeginTime="00:00:00"
        Storyboard.TargetName="rectangle"
        Storyboard.TargetProperty="(Rectangle.RadiusX)">
        <SplineDoubleKeyFrame KeyTime="00:00:00" Value="12"/>
        <SplineDoubleKeyFrame KeyTime="00:00:01" Value="75"/>
        <SplineDoubleKeyFrame KeyTime="00:00:03" Value="75"/>
        <SplineDoubleKeyFrame KeyTime="00:00:04" Value="12"/>
      </DoubleAnimationUsingKeyframes>
      <DoubleAnimationUsingKeyframes BeginTime="00:00:00"</pre>
        Storyboard.TargetName="rectangle"
        Storyboard.TargetProperty="(Rectangle.RadiusY)">
        <SplineDoubleKeyFrame KeyTime="00:00:00" Value="12"/>
        <SplineDoubleKeyFrame KeyTime="00:00:01" Value="75"/>
        <SplineDoubleKeyFrame KeyTime="00:00:03" Value="75"/>
        <SplineDoubleKeyFrame KeyTime="00:00:04" Value="12"/>
      </DoubleAnimationUsingKeyframes>
    </Storyboard>
  </UserControl.Resources>
<Grid x:Name="LayoutRoot">
    <Grid.Background>
```

```
<LinearGradientBrush EndPoint="0.810999989509583,0.18299999833107"
    StartPoint="0.630999982357025,1.15100002288818">
    <GradientStop Color="#FF000000"/>
    <GradientStop Color="#FFFFFFF" Offset="1"/>
 </LinearGradientBrush>
</Grid.Background>
<Grid.RowDefinitions>
  <RowDefinition Height="0.3*"/>
  <RowDefinition Height="0.54*"/>
  <RowDefinition Height="0.16*"/>
</Grid.RowDefinitions>
<Grid.ColumnDefinitions>
  <ColumnDefinition Width="0.39*"/>
  <ColumnDefinition Width="0.461*"/>
  <ColumnDefinition Width="0.149*"/>
</Grid.ColumnDefinitions>
<Rectangle Margin="17.2000007629395,4,17.2000007629395,8" Height="150"</pre>
 Width="150" Grid.Column="1" Grid.Row="1" RadiusX="12" RadiusY="12"
          x:Name="rectangle">
 <Rectangle.Fill>
    <LinearGradientBrush EndPoint="1.32400000095367,0.783999979496002"
      StartPoint="-0.310999989509583,0.172000005841255">
      <GradientStop Color="#FF99E674" Offset="0.004"/>
      <GradientStop Color="#FFFFFFF" Offset="0.504"/>
      <GradientStop Color="#FF99E674" Offset="0.97299998998641968"/>
    </LinearGradientBrush>
  </Rectangle.Fill>
</Rectangle>
<StackPanel Margin="8,8,8,8" Grid.Column="0" Grid.Row="0">
 <TextBlock Height="Auto" FontFamily="Comic Sans MS" Text="Square to Circle"
    TextWrapping="Wrap" Width="150" Margin="15,2,2,2"/>
  <Button Content="Animate!" Height="35" Width="104" Margin="0,2,2,2"
   Click="Button Click">
    <Button.Background>
      <LinearGradientBrush EndPoint="0.5,1" StartPoint="0.5,0">
        <GradientStop Color="#FF050505"/>
        <GradientStop Color="#FF60DD23" Offset="1"/>
     </LinearGradientBrush>
    </Button.Background>
  </Button>
</StackPanel>
```

```
</Grid>
```

</UserControl>

```
Listing 1-6. Recipe 1-5's MainPage.xaml.cs File
using System.Windows;
using System.Windows.Controls;
namespace Ch01 IntroToSilverlight.Recipe1 5
{
  public partial class MainPage : UserControl
  {
    public Page()
    {
      InitializeComponent();
    }
    private void Button Click(object sender, RoutedEventArgs e)
    {
      SquaretoCircleStoryboard.Begin();
    }
  }
}
```

This recipe covers the basics to help you get started. We will cover Expression Blend 4 extensively in Chapter 3. For the most up-to-date information, visit this site for self-study tutorials, starter kits, training videos, virtual labs, and webcasts: expression.microsoft.com/en-us/cc136522.aspx.

## 1-6. Accessing Source Control

#### Problem

You need to understand how a non–Visual Studio user such as a designer can access a Silverlight 4 project from Team Foundation Server (TFS), Microsoft's Application Lifecycle Management (ALM) and source code control solution.

### Solution

Use the new source code support built into Expression Blend 4. Otherwise, use the stand-alone Team Foundation Client Windows application or the TFS Web Access client to connect to TFS and check in and out source code.

#### How It Works

Given the highly iterative nature that Silverlight development can entail, designers will most likely access the application source code more frequently than before when designers generally simply provided an image and didn't interact with source directly throughout the development timeline. Therefore, it is important that source code integrity be maintained no matter who is working on the application.

Designers will generally spend their time in Expression Blend 4 designing and building Silverlight 4 applications. For most real Silverlight applications, developers will want to store source code within Team Foundation Server (TFS) or another source code application.

Most, if not all, source code control applications have stand-alone clients that do not require Visual Studio to access source code. Designers can use the stand-alone client access tools appropriate for their environments, and they should work with their development team counterparts to obtain the appropriate client for their systems.

If the source code is stored in TFS, designers should use the integrated source code control support available in Expression Blend 4. To enable source code control in Expression Blend 4, download the Microsoft Visual Studio Team System 210 Team Explorer by searching the Microsoft downloads web site. The download is an ISO so you will have to first burn it to a CD or mount the ISO virtually using a third-party utility. Next, install Visual Studio 2010.

After installing the updates, contact your administrator for the project's TFS to obtain the correct permissions. Once you have permissions, such as the Contributor role, you will be able to add or modify files. Use Team Explorer to create a workspace on your computer. The workspace is a local folder that is mapped to the source code repository. For information on how to download a solution or project to your computer, see msdn.microsoft.com/en-us/library/ms181385.aspx.

When you open the solution in Expression Blend 4, additional source code control menu items will be enabled when you right-click on the Solution, Project, and individual files that will allow you to check items in and out of source code control. If you are not familiar with how source code control works, please go to Help • User Guide in Expression Blend and type **source control** in the index for more information.

### 1-7. Running Silverlight 4 on a Mac

#### Problem

You need to run Silverlight 4 on a Mac.

#### Solution

On your Mac, navigate to a web site running Silverlight 4 to automatically download the plug-in, or download it at go.microsoft.com/fwlink/?LinkID=149156&v=4.0.40624.0.

#### How It Works

Silverlight is a cross-platform, cross-browser plug-in designed to automatically install when the web browser accesses a site running Silverlight. Note that Silverlight 4 works on Intel-based Mac systems, not the PowerPC.

## 1-8. Running Silverlight on Linux

#### Problem

You need to run Silverlight applications on a Linux system.

### Solution

Download the Moonlight plug-in from www.mono-project.com/Moonlight. To access the Moonlight Getting Started page at the Mono project, go to www.monoproject.com/Moonlight#Getting\_Started.

#### How It Works

In partnership with Microsoft, Novell is providing an implementation of Silverlight for Linux called Moonlight. The Moonlight 2 beta is available for the major Linux distributions, with support for Firefox, Konqueror, and Opera browsers.

The goal of the implementation is to allow Moonlight to run any Silverlight application without having to recompile that application. To view screenshots of Moonlight running existing Silverlight demonstrations, go to www.mono-project.com/Screenshots.

#### CHAPTER 2

# Application Design and Programming Model

### The Mechanics of Silverlight Applications

Silverlight is a UI or presentation layer programming model for rich interactive client-side user interaction. Silverlight also includes strong distributed application hooks coupled with rich data binding to facilitate a solid application architecture that will be familiar to traditional .NET or Java developers. This means that the same overall design principles that architects and developers live by today for web or n-tier applications can apply to Silverlight-based applications as well. Silverlight provides excellent support for calling services, whether those services are based on Simple Object Access Protocol (SOAP), Representational State Transfer (REST), plain old XML (POX), or JavaScript Object Notation (JSON).

**Note** Please refer to Chapter 1 for information on how to set up the environment and create a Silverlight 4 project. Chapter 7 covers networking and web services in detail. In Chapter 9, we cover WCF services in detail.

The Silverlight platform consists of three major components: the presentation framework, the .NET Framework for Silverlight, and the installer/updater. The presentation framework contains a rich set of XAML UI controls, media playback support, and digital rights management, as well as support for user input, data binding, and presentation features like vector graphics, animation, and layout.

The .NET Framework for Silverlight is a subset of the full .NET Framework that contains a powerful set of components and libraries. Silverlight continues to inch closer to WPF in terms of feature alignment with Silverlight 4. The .NET Framework for Silverlight includes extensible UI controls and powerful networking capabilities, as well as base class libraries and the common language runtime (CLR). Some parts of the .NET Framework for Silverlight are deployed as part of the runtime encapsulated within the cross-platform browser plug-in. Other parts, such as some UI controls, LINQ to XML, and so forth, are packaged with your application and downloaded to the browser as a separate assembly as part of the .xap container.

**Note** Take a moment to browse the topic "Silverlight Reference by Namespace" in the Silverlight SDK help file. You will see that the .NET Framework for Silverlight contains a rich subset of the full version of the .NET Framework, including support for generics, collections, diagnostics, reflection, cryptography, and LINQ, just to name a few components.

We provided detailed highlights in Chapter 1, but to quickly review, Silverlight 3 introduced more than 50 new features, including support for running Silverlight applications out of the browser, dramatic video performance and quality improvements, and features that improve developer productivity in the following areas:

- Media
- User experience rendering capabilities
- Rich Internet Applications (RIAs)
- Data support
- Browser support
- Out-of-browser capabilities

While Silverlight 3 introduced many new controls and capabilities, Silverlight 4 introduces major feature enhancements in the following areas:

- Business Application Development printing, Rich Text Control, RIA Services, improved commanding, support and new error handling interfaces to name a few enhancements
- Rich User Experiences Fluid UI states, implicit styles, webcam and microphone support, offline PlayReady DRM support, and right mouse click support
- Sandboxed Application Enhancements Out-of-Browser (OOB) Windowing updates, WebBrowser control, HTMLBrush, and notifications support
- Trusted Applications New OOB model with elevated trust allowing native integration, file system access, cross-domain network access, and full keyboard access in full screen mode
- Tooling Support Visual Studio 2010 adds full designer and property tool window support to Silverlight 3 and 4 applications.

The other major component of the Silverlight platform is the runtime installation and update control that simplifies the process of installing the plug-in for first-time users of your application. The Silverlight runtime plug-in control provides low-impact, automatic updates to the plug-in as they become available.

While not based on Silverlight 4, Microsoft introduced Windows Phone 7 and its Silverlight and XNA programming model at MIX 10. The Silverlight programming is based on Silverlight 3 but several Silverlight 4 features such as the WebBrowser control and offline PlayReady DRM support were brought forward to the platform.

In this chapter, we will focus on the Silverlight application programming model in the .NET Framework. We'll cover topics like custom components, concurrency, resource management, and persistence, all of which facilitate integration into the overall application architecture.

## 2-1. Leverage and Locate Controls and Classes

#### Problem

You want to add a custom class and a custom control to your application and access both the class and the control in the XAML, which is the markup similar to the ASPX page in ASP.NET. You also want to know how to dynamically find a control so that you can modify its properties.

#### Solution

To add a class, add a clr-namespace to the <UserControl> element in your Silverlight application via the xmlns attribute to make the custom class available to the Silverlight application. To add a control, first add a project reference to the assembly containing the custom control and then add a clr-namespace in a similar manner. To dynamically locate a control at runtime, use the FrameworkElement.FindName method.

#### How It Works

Most of the time, applications consist of more than one class and custom control. You can add a class to project by right-clicking a Silverlight project and selecting Add a Class. Classes can also be brought in through a separate project or assembly just as you would in any other .NET application by adding a reference to the assembly. To make the class or control available in XAML, you add an xmlns attribute to the root UserControl. Note that you add a using statement if the class is in a different namespace and you want to access the class in code.

Generally, in Silverlight applications much of the code is written in XAML, which is an XML markup language, so it takes an additional step to make the class or control available within the XAML markup. This step involves adding an xmlns namespace import statement to the <UserControl> element.

#### Add a Custom Control

To make a custom control available, the steps are similar to making a class available. You'll use a custom control from a separate solution titled SimpleControl that creates a simple control consisting of a TextBlock that displays the text Full Name: in front of the value set for the FullName property on the control. We don't go into detail on how to create the SimpleControl here because we describe how to create custom controls in Chapter 5.

#### **Find a Control**

Finding a control at runtime is often a necessary task. The abstract base class for controls in Silverlight is the DependencyObject class that represents objects participating in the Silverlight dependency property system. UIElement inherits from DependencyObject and represents objects that have visual appearance and that can perform basic input. FrameworkElement inherits from UIElement and provides common APIs for elements to participate in Silverlight layout, as well as APIs related to data binding, the object tree, and object lifetime.

One of the available members on FrameworkElement is FindName, which takes a string that contains the name of a control and returns either an object reference or null. The FindName method provides a convenient way of locating a control within the XAML visual tree without having to walk through the object tree.

In order for a control to be found, it must have its Name property set in code or via the x:Name property in XAML. XAML is hierarchical by nature, since it is an XML tree where there is a root element that contains child elements. After the XAML processor creates the object tree from markup, the x:Name attribute provides a reference to markup elements that is accessible in the codebehind file, such as in event handler code.

Names must be unique within an XAML namescope. The XAML <UserControl>, by default defined in MainPage.xaml as the MainPage class, is the most common namescope and is referred to as the root XAML namescope. Calling APIs that dynamically load XAML can define additional namescopes as well. Refer to Recipes 2-4 and 2-5 to learn more about how to dynamically load XAML.

When XAML is added dynamically to the visual tree, the tree remains unified, but a new namescope will be created at the point where the dynamic XAML is attached. Templates and resources define their own namescopes independently of the containing page where the style or template is applied.

The reason for the detailed discussion regarding namescope is because FindName works within the constraint of namescopes. If you call FindName from the MainPage level to get a named object in the root XAML namescope, the call will succeed as usual. However, if you call FindName from the MainPage level, the method will not find the objects in the new discrete XAML namescope created by Load or within templates or resources. To find an element with FindName within newly created namescope, retain a reference to an object or UIElement within the namescope, and call FindName from the element that is within the new namescope in the XAML visual tree.

Since FindName is part of the visual control base class FrameworkElement, it is accessible in all visual controls and can be called just about anywhere. What is convenient about FindName is that if the XAML element has child elements, they are all searched recursively for the requested named element. FindName will search the current XAML namescope in both the up (parent) and down (children) direction within the visual object tree defined in XAML.

In this recipe, you will work with a class named Organization that you will add to the Silverlight application. The Organization class is just a fictitious class example with a few example data items. The Organization class is in the same ChO2\_ProgrammingModel.Recipe2\_1 namespace as the MainPage.xaml.cs file so you can access the Organization class directly without having to add a using statement. If the Organization class was in a separate assembly with a different namespace, you would need to add a reference to the other assembly and a using statement as you normally would to access a class within an application.

At the top of MainPage.xaml, you will notice namespace declarations within the <UserControl> element:

#### xmlns="http://schemas.microsoft.com/winfx/2006/xaml/presentation" xmlns:x="http://schemas.microsoft.com/winfx/2006/xaml"

The first statement imports the presentation framework namespace as the default namespace. The second declaration maps an additional XAML namespace, mapping it to the x: prefix. To access the Organization class within MainPage.xaml, you need to add an additional namespace declaration with a unique prefix by typing xmlns:data= in the <UserControl> tag. You use the prefix data because you want to data bind to the People collection in the Organization class. You can pick any prefix you want, but it helps to use something that makes sense for the application. Figure 2-1 shows the support in Visual Studio 2010 that lets you easily import the Ch02 ProgrammingModel.Recipe2 1 namespace.

| mc:Ignorab                                                                                                    | 1e Ch02_ProgrammingModel.Recipe2_1 (Ch02_ProgrammingModel.Recipe2_1) | 1    |
|----------------------------------------------------------------------------------------------------|----------------------------------------------------------------------|------|
| d:DesignHe                                                                                                    | 「日」」<br>Http://schemas.microsoft.com/client/2007                     |      |
| <usercontr< td=""><td>01 http://schemas.microsoft.com/expression/blend/2008</td><td></td></usercontr<>           | 01 http://schemas.microsoft.com/expression/blend/2008                |      |
| <data:< td=""><td>01/101 http://schemas.microsoft.com/winfx/2006/xaml</td><td></td></data:<>                     | 01/101 http://schemas.microsoft.com/winfx/2006/xaml                  |      |
| <td>no 📰 http://schemas.microsoft.com/winfx/2006/xaml/presentation</td> <td></td>                                | no 📰 http://schemas.microsoft.com/winfx/2006/xaml/presentation       |      |
| <grid td="" x:na<=""><td>me and http://schemas.openxmlformats.org/markup-compatibility/2006</td><td></td></grid> | me and http://schemas.openxmlformats.org/markup-compatibility/2006   |      |
| <listb< td=""><td>DX 🔐 MS.Internal.ComAutomation (System.Windows)</td><td>- 11</td></listb<>                     | DX 🔐 MS.Internal.ComAutomation (System.Windows)                      | - 11 |
|                                                                                                    | ≓ System (mscorlib)                                                  |      |
|                                                                                                    | ne <sup>®</sup> System (System)                                      | 1.0  |

Figure 2-1. The Visual Studio 2010 namespace import IntelliSense window

Selecting the first line in the pop-up IntelliSense window imports the correct namespace that allows you to access the Organization class within the Silverlight XAML markup, resulting in this namespace statement:

xmlns:data="clr-namespace:Ch02 ProgrammingModel.Recipe2 1"

You add a ListBox control to the XAML to help test your ability to access the Organization class. Let's use Microsoft Expression Blend 4 to set the ItemSource property on the ListBox control. First, save the solution, and then open the solution in Blend so that it is open in both Expression Blend 4 and Visual Studio, as described in Recipe 1-5. Inside Expression Blend, open MainPage.xaml. Select the ListBox so that it is highlighted, and then enter Item in the Properties search box to bring the ItemSource to the top of the Properties window, as shown in Figure 2-2.

| Objects and Timeline                                                                 | ₹×          | Properties × Resources                                                                                                    | Data 📮 🛪                 |
|--------------------------------------------------------------------------------------|-------------|----------------------------------------------------------------------------------------------------|--------------------------|
| (No Storyboard open)                                                                 | ⊗ × + +     | Name <no name=""></no>                                                                                                    |                          |
| 📥 [UserControl]                                                                      | 5.0         | Type ListBox                                                                                                    |                          |
| <ul> <li>★ [UserControl]</li> <li>▼ iii LayoutRoot</li> <li>Eii [ListBox]</li> </ul> | 0<br>0<br>0 | Item Common Properties IsSynchronizedWit Items (Collection ItemsSource (Collection ItemsSource (Collection SelectedItem (Collection)) | n)<br>on)<br>Advanced pr |
|                                                                                      |             | * Miscellaneous<br>ItemContainerStyle<br>ItemsPanel<br>ItemTemplate                                                                   |                          |

Figure 2-2. The ListBox ItemSource property

Notice in Figure 2-2 that there is a small button highlighted by the mouse pointer hovering over it. Clicking this button provides access to the Advanced property options menu, shown in Figure 2-3.

| ItemsSource            |  |
|------------------------|--|
| Convert to Local Value |  |
|                        |  |
|                        |  |
| 🔜 Data Binding         |  |
|                        |  |

Figure 2-3. The Advanced property options menu

Click the Data Binding option to open the Create Data Binding dialog shown in Figure 2-4. The astute reader will notice in Figure 2-4 that, in addition to Data Field and Explicit Data Context, Element Property is no longer grayed out as it was in Silverlight 2 and Expression Blend 2 SP1. In Silverlight 3 and now in Silverlight 4, it is possible for controls to data bind to values of other elements or controls. We cover data binding to elements in Chapter 4 in detail.

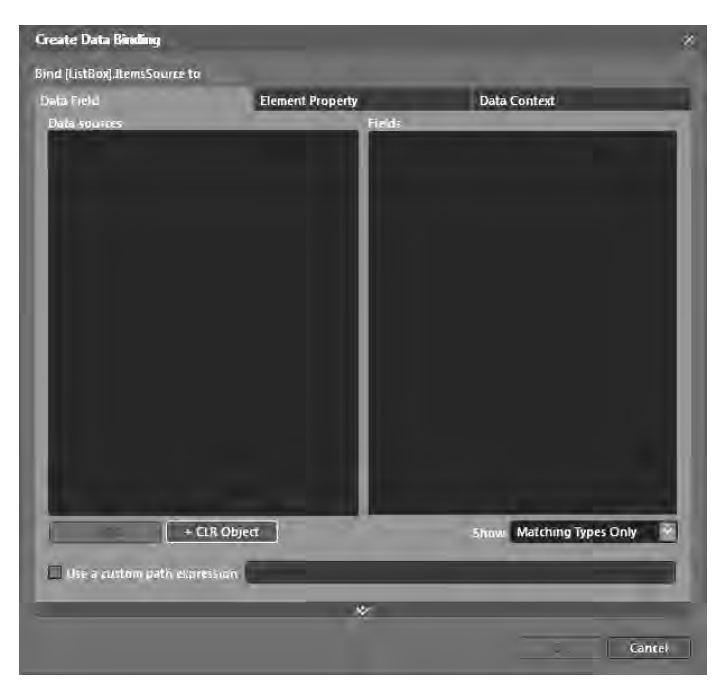

Figure 2-4. The Create Data Binding dialog
For now, click the +CLR Object button to open the Define New Object Data Source dialog, shown in Figure 2-5.

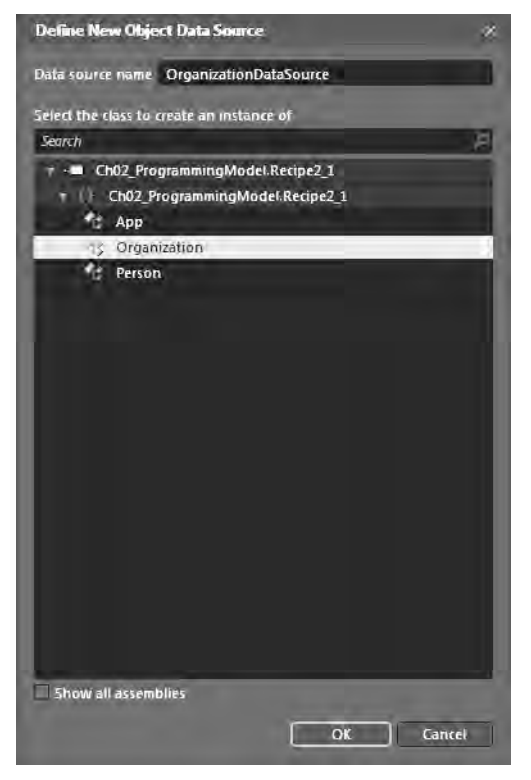

Figure 2-5. The Define New Object Data Source dialog

Select Organization, and then click OK to create the OrganizationDS object. Select the OrganizationDS object in the Create Data Binding dialog and then expand the Organization object in the Fields pane on the right to display the People collection. Select the People collection, and click OK to set the ItemSource for the ListBox to the People collection. Save the solution in Expression Blend 4, and switch back to Visual Studio to view the generated XAML.

When you run the sample, the ListBox displays three items that contain the text Ch02\_ProgrammingModel.Recipe2\_1.Person, which is the type that is stored in the People collection. In Chapter 4, we cover how to use data templates to render the values for the type's properties, such as FirstName and LastName, instead of the name of the type.

Listing 2-1 shows the Organization class file.

```
Listing 2-1. Recipe 2-1's Organization Class File
```

```
using System.Collections.Generic;
namespace Ch02 ProgrammingModel.Recipe2 1
{
  public class Organization
  {
    private List<Person> people;
    public List<Person> People
    {
      get
      {
        if (null == people)
          return Populate();
        else
          return people;
      }
    }
    private List<Person> Populate()
    {
      _people = new List<Person>
         { //C# 3.0 Object Initializers
          new Person {FirstName="John",LastName="Smith", Age=20},
          new Person{FirstName="Sean",LastName="Jones", Age=25},
          new Person{FirstName="Kevin",LastName="Smith", Age=30}
         };
     return people;
    }
  }
  public class Person
  {
    public string FirstName { get; set; }
    public string LastName { get; set; }
   public int Age { get; set; }
  }
}
```

Listing 2-2 shows the resulting code to add a custom class as well as the additional code discussed below regarding adding a custom control and how to find a control in XAML. (Please note the use of some layout controls, Grid and StackPanel, to help segment the three bits of functionality into areas separated by blue rectangles.)

#### Listing 2-2. The MainPage.xaml File

```
<UserControl x:Class="Ch02 ProgrammingModel.Recipe2 1.MainPage"</pre>
 xmlns="http://schemas.microsoft.com/winfx/2006/xaml/presentation"
 xmlns:x="http://schemas.microsoft.com/winfx/2006/xaml"
 xmlns:data="clr-namespace:Ch02 ProgrammingModel.Recipe2 1"
 xmlns:SC="clr-namespace:SimpleControl;assembly=SimpleControl"
mc:Ignorable="d" d:DesignHeight="300" d:DesignWidth="400"
xmlns:d="http://schemas.microsoft.com/expression/blend/2008"
  xmlns:mc=
"http://schemas.openxmlformats.org/markup-compatibility/2006" mc:Ignorable="d" >
  <UserControl.Resources>
    <data:Organization x:Key="OrganizationDS" d:IsDataSource="True"/>
  </UserControl.Resources><Grid x:Name="LayoutRoot" Background="White" DataContext="{Binding
Source={StaticResource OrganizationDataSource}}">
   <StackPanel>
      <ListBox x:Name="PeopleListBox" ItemsSource="{Binding People}" />
      <Rectangle Fill="Navy" Height="10" Margin="2"></Rectangle>
      <SC:SimpleControl FullName="Rob Cameron and Jit Ghosh" FontSize="18" />
      <Rectangle Fill="Navy" Height="10" Margin="2"></Rectangle>
      <Grid Background="#FFD0D0D0" >
        <StackPanel Grid.RowSpan="2">
          <TextBlock x:Name="TextBlock1" Margin="4">TextBlock1</TextBlock>
          <TextBlock x:Name="TextBlock2" Margin="4">TextBlock2</TextBlock>
          <TextBlock x:Name="TextBlock3" Margin="4">TextBlock3</TextBlock>
          <TextBlock x:Name="TextBlock4" Margin="4">TextBlock4</TextBlock>
          <StackPanel >
                <TextBlock Margin="2" TextWrapping="Wrap" Text="Type the Name of a TextBlock
from the above list."></TextBlock></TextBlock>
                <TextBox x:Name="ControlName" KeyDown="ControlName KeyDown"
                        Margin="2" Grid.Row="1" TextWrapping="Wrap"/>
                <Button Content="Click To Find the Name Entered." Margin="2"
                        Click="Button Click"/>
          </StackPanel>
        </StackPanel>
      </Grid>
   </StackPanel>
  </Grid>
</UserControl>
```

Expression Blend 4 added a couple of xmlns statements to the <UserControl> element shown here:

```
xmlns:d="http://schemas.microsoft.com/expression/blend/2008"
xmlns:mc="http://schemas.openxmlformats.org/
markup-compatibility/2006" mc:Ignorable="d"
```

These namespaces are used by Expression Blend for code generation and can be removed if desired. However, you will need to edit the XAML in the code file as well if they use the mc: or d: namespace reference. Now, let's discuss the new resource added to the UserControl as part of configuring the data binding:

```
<UserControl.Resources>
```

<data:Organization x:Key="OrganizationDS" d:IsDataSource="True"/>
</UserControl.Resources>

The resource uses the data: prefix you defined in Visual Studio to gain access to the Organization class and sets the x:Key property so that you can access the resource by name as OrganizationDS. The other interesting markup change is the value configured on the ListBox's DataContext property:

The other interesting markup change is the value configured on the Listbox's balacontext pr

DataContext="{Binding Mode=OneWay, Path=People, Source={StaticResource OrganizationDS}}"

You can see that the DataContext is set to the People collection via the Path property on the Binding object, which is available by setting the Source property to the static resource OrganizationDS. As a result, the Listbox will display the list of people in the UI. We cover data binding in detail in Chapter 4; here, we only cover what is required to make a custom class available in XAML.

Now, let's learn how to make a custom control available in XAML, which is very similar to making a class available.

In the \Code\Ch02\_ProgrammingModel\Recipe2.1\SimpleControl folder that is part of the source code download for this book, you'll find the simple example control example solution. To run the code for this recipe, you must first open the SimpleControl solution and build it to create the SimpleControl.dll assembly. Next, open the Chapter 2 solution that contains the sample code for this chapter, and make sure the reference is available in the Recipe 2-1 project. To make the custom control available, add a reference to the assembly in your project to the SimpleControl assembly, and then add an xmlns import to the <UserControl> element just like you did with the custom class:

```
xmlns:SC="clr-namespace:SimpleControl;assembly=SimpleControl"
```

Once the control's namespace is imported, the control can be added to the XAML in Visual Studio using the SC: namespace (isolated from Listing 2-2 here):

```
<SC:SimpleControl FullName="Rob Cameron and Jit Ghosh" FontSize="18" />
```

Figure 2-6 shows the UI with the Listbox displaying the Organization custom class and the SimpleControl custom control.

| 🧉 2.1 Leverage               | and Locate Custom Controls and Cla                       | sses - Wind | x          |
|------------------------------|----------------------------------------------------------|-------------|------------|
| 00                           | 🖲 D:\RobcamerDocs\ \star 🏤 📈                             | 🔁 Bing      |            |
| 🚔 Favorites                  | @ 2.1 Leverage and Locate                                | 6 • 6 • 0   | 10         |
| Ch02_Program                 | mingModel.Recipe2_1.Person                               |             |            |
| Ch02_Program<br>Ch02_Program | mingModel.Recipe2_1.Person<br>mingModel.Recipe2_1.Person |             |            |
| FullName                     | Rob Cameron and Jil                                      | Ghosh       |            |
|                              |                                                          |             |            |
| -                            |                                                          |             |            |
| 🕒 Inte                       | ernet   Protected Mode: Off                              | * * 1009    | 6 <b>T</b> |

Figure 2-6. The Recipe 2-1 UI

We do not list the source code for SimpleControl because we cover how to build custom controls for Silverlight 4 in Chapter 5.

The last bit of functionality related to adding a control is dynamically finding a control. In Listing 2-2, below the second rectangle in the XAML, there is a Grid control hosting a StackPanel with a few controls to implement the find logic. The user can enter a name of one of the TextBlock controls and click the Button to find the control name entered and scale its size a little bit if found. Listing 2-3 contains the codebehind file for this recipe where the programming logic exists to actually find the control.

```
Listing 2-3. The MainPage.xaml.cs File
using System.Windows;
using System.Windows.Controls;
using System.Windows.Input;
using System.Windows.Media;
namespace Ch02 ProgrammingModel.Recipe2 1
{
  public partial class MainPage : UserControl
  Ł
    public MainPage()
    {
      InitializeComponent();
    }
    private void Button Click(object sender, RoutedEventArgs e)
    {
      TextBlock tb =
       (TextBlock)LayoutRoot.FindName(ControlName.Text);
      if (tb != null)
        tb.FontSize = 20.0;
      else
      {
        ControlName.Foreground = new SolidColorBrush(
             Color.FromArgb(255, 200, 124, 124));
        ControlName.Text = "Control not found! Please try again.";
      }
    }
    private void ControlName KeyDown(object sender, KeyEventArgs e)
    {
      ControlName.Foreground =
         new SolidColorBrush(Color.FromArgb(255, 0, 0, 0));
    }
  }
}
```

There are two events in the codebehind file: one for clicking the button and another for the KeyDown for the TextBox. The Button\_Click event tries to find a control with the name entered in the TextBox. If the entered value is valid and the control can be found, the FontSize is changed to 20 for the found TextBlock.

If the entered value is not valid, a message is put into the TextBox stating that the control was not found based on the entered value, and the font color is changed to a reddish color. The KeyDown event simply resets the font color for the TextBox back to black. We purposely did not use any of the great new animation features available in Silverlight and instead chose to have Windows Forms–like simple animation in the UI. In Chapter 3, we'll go into detail on how to take advantage of the great animation features in Silverlight.

Figure 2-7 shows the initial layout of the UI but with the additional UX for finding the control functionality.

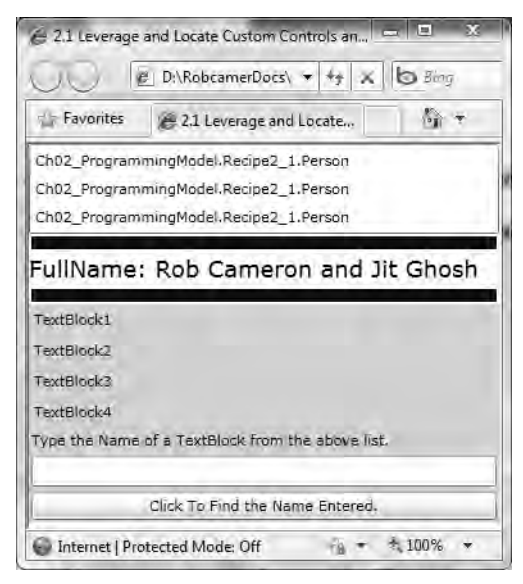

Figure 2-7. Recipe 2-1 UI final layout

Figure 2-8 shows the application when the correct value for the name of a TextBlock control is entered and the Button is clicked. TextBlock2 is entered for the value, and the font size is changed to 20, enlarging the text in TextBlock2.

| 🙆 2.1 Leverage i | and Locate Custom Controls  | an 🖃 🗴   |
|------------------|-----------------------------|----------|
| 00 6             | D:\RobcamerDocs\ 👻 🆛        | × b Bing |
| Favorites        | 2.1 Leverage and Locate     | . (j) •  |
| Ch02_Programm    | ningModel.Recipe2_1.Perso   | n        |
| Ch02_Programm    | mingModel.Recipe2_1.Person  | n        |
| Ch02_Programm    | ningModel.Recipe2_1.Person  | n        |
| TextBlock1       | k2                          |          |
| TextBlock3       |                             |          |
| TextBlock4       |                             |          |
| Type the Name    | of a TextBlock from the abo | ve list. |
| TextBlock2       |                             |          |
|                  | Click To Find the Name Ent  | ered.    |
|                  |                             |          |

Figure 2-8. Recipe 2-1's UI after entering a valid control name

Figure 2-9 shows the UI when an incorrect value is entered. The font color is changed, and an error message is put into the TextBox control.

| Di en cerende                                                                            | and Locate Custom Controls an                                                                   |
|------------------------------------------------------------------------------------------|-------------------------------------------------------------------------------------------------|
|                                                                                          | 🖞 D:\RobcamerDocs\ 🔹 🍕 🗶 🙆 Bing                                                                 |
| Favorites                                                                                | @ 2.1 Leverage and Locate                                                                       |
| Ch02_Program<br>Ch02_Program<br>Ch02_Program                                             | mingModel.Recipe2_1.Person<br>mingModel.Recipe2_1.Person<br>mingModel.Recipe2_1.Person          |
| FullNamo                                                                                 | Date Casarana and 1th Chash                                                                     |
| i univarne.                                                                              | Rob Cameron and Jit Ghosh                                                                       |
| TextBlock1                                                                               | Rob Cameron and Jit Gnosh                                                                       |
| TextBlock1                                                                               | Rob Cameron and Jit Gnosh                                                                       |
| TextBlock1<br>TextBlock2<br>TextBlock3                                                   | Rob Cameron and Jit Gnosh                                                                       |
| TextBlock1<br>TextBlock2<br>TextBlock3<br>TextBlock4                                     | Rob Cameron and Jit Gnosh                                                                       |
| TextBlock1<br>TextBlock2<br>TextBlock3<br>TextBlock4<br>Type the Name                    | of a TextBlock from the above list.                                                             |
| TextBlock1<br>TextBlock2<br>TextBlock3<br>TextBlock4<br>Type the Name<br>Control not fou | of a TextBlock from the above list.                                                             |
| TextBlock1<br>TextBlock2<br>TextBlock3<br>TextBlock4<br>Type the Name<br>Control not fou | of a TextBlock from the above list.<br>All Flease try again.<br>Click To Find the Name Entered. |

Figure 2-9. Recipe 2-1's UI after entering an invalid control namee

# 2-2. Dynamically Loading XAML

### Problem

You need to load XAML dynamically at runtime from JavaScript or from Managed Code.

### Solution

Use the CreateFromXaml method in JavaScript to dynamically load XAML markup at runtime into a Silverlight 4 application from JavaScript. Use FindName to locate the parent control where the XAML will be attached in the visual object tree. (We covered FindName in Recipe 2-1.) Use the XamlReader object to dynamically load XAML markup at runtime from managed code.

#### How It Works

Silverlight 4 runs as an Internet browser plug-in that is created from within an HTML <object> tag in the browser. Even though Silverlight 4 has a managed code execution model, the Silverlight 4 plug-in is still accessible from and can interoperate with HTML using JavaScript, as in Silverlight 1.0. Chapter 6 covers browser integration in detail, so this recipe focuses only on how to dynamically load XAML from JavaScript using CreateFromXaml.

To load XAML using managed code, use the XamlReader object. The XamlReader object sits in the System.Windows.Markup namespace. The static Load method takes a string of XAML and converts the string to an object or object tree, depending on what is contained within the XAML string. The static Load method then returns a reference to root element created of type UIElement, which can be added to the UI visual tree. Since all XAML elements inherit from UIElement, it makes sense that the return type from Load would also be UIElement. The string must consist of valid markup with the addition of two namespaces on the top-level element in the XAML contained in the string:

xmlns="http://schemas.microsoft.com/winfx/2006/xaml/presentation xmlns:x="xmlns:x='http://schemas.microsoft.com/winfx/2006/xaml"

Once you have a valid string of XAML, pass it to the XamlReader.Load method, and a UIElement object reference is returned. The final step is to convert the object to a UIElement or descendant class and add it as a child to the desired parent element in the visual tree.

## The Code

There are two ways to approach this recipe: using an HTML page or using an ASP.NET page. The plainold HTML page can be used as a guide for configuring Silverlight for non-Microsoft platforms.

For the ASPX page, you'll use the default test page created by Visual Studio 2010. You'll also add a button to the ASPX test page and a script reference to a JavaScript file that will load the XAML (in this case, one named Recipe2.4.js in the /js folder under the TestWeb project).

**Note** Silverlight 2 developer tools included an ASP.NET Silverlight control to configure a Silverlight application. In Silverlight 3 or later, the control has been removed. The techniques for hosting the Silverlight control covered here will work with any web technology because it is simply HTML with the <object> tag.

For the ASPX page, the Silverlight 4 plug-in is configured directly in an <object> tag located inside a <div> tag. The default ASPX test page created by Visual Studio 2010 does not include an id value in the <object> declaration, so set the value for id to SilverlightPlugInID so that it can be accessed in JavaScript using the document.getElementById method:

```
var slControl = document.getElementById("SilverlightPlugInID");
```

After obtaining a reference to the Silverlight plug-in, you can create a new Silverlight control, using the CreateFromXaml method on the Content property of the plug-in, and hold a JavaScript reference to it:

```
slControl.Content.CreateFromXaml(
```

'<Ellipse Height="200" Width="200" Fill="Navy" />');

Next, call the FindName method on the Silverlight plug-in to access the XAML control tree in MainPage.xaml to obtain a reference to the default root <Grid> control with an x:Name of "LayoutRoot":

```
var layoutRoot = slControl.content.FindName("LayoutRoot");
```

Once you have a reference to the <Grid> control, you can add the control you created with the CreateFromXaml method to the Grid's Children collection using the Add method:

```
layoutRoot.Children.Add(e);
```

When you attach XAML to a visual tree, the added tree creates a new namescope for that XAML within the existing scope of the Page UserControl class. Calling FindName to locate a control within the newly added XAML from the Page level will not succeed, because the method will search inside the newly created namescope. The best way to manage this is to retain a reference to the newly added XAML and call FindName from the reference.

The only additional code you need to add to the ASPX test page is logic to enable the button after the Silverlight control is fully loaded. If you do not take this into account and call FindName before the Silverlight application is fully loaded, FindName will return null. The way to manage this is to put logic inside the OnLoad method for the Silverlight plug-in object that does not access or allow access to the control tree until the event fires:

```
function onSilverlightLoad(sender, args)
{
    var btn = document.getElementById("testButton");
    btn.disabled = false;
}
```

In the ASPX test page, the code in onSilverlightLoad simply enables the button. Otherwise, if the button was not disabled and the button is clicked before the control is fully loaded, a null reference exception occurs. To assign the OnLoad event to the Silverlight plug-in, set a <param> tag on the <object> tag:

```
<param name="onload" value="onSilverlightLoad" />
```

The MainPage.xaml is not modified for this recipe, so it is not listed here. All of the action occurs in the custom script file in Listing 2-4 and the HTML and ASP.NET test pages shown in Listings 2-5 and 2-6.

In Listing 2-4, you use the HTML getElementById to obtain a reference to the Silverlight control. Next, you create an ellipse, and add it to the existing XAML content. The JavaScript file in Listing 2-4 is referenced by the HTML and ASP.NET page.

Listing 2-4. The Recipe2.2.js JavaScript File

```
function createEllipse()
{
    var slControl = document.getElementById("SilverlightPlugInID");
    var e =
        slControl.Content.CreateFromXaml(
            '<Ellipse Height="200" Width="200" Fill="Navy" />');
    var layoutRoot = slControl.content.FindName("LayoutRoot");
    layoutRoot.Children.Add(e);
}
function onSilverlightLoad(sender, args)
{
    var btn = document.getElementById("testButton");
    btn.disabled = false;
}
```

Listing 2-5 includes the script file in Listing 2-4. Also in Listing 2-5, the onSilverlightLoad event from Listing 2-4 is assigned to the Silverlight control's onload event, dynamically adding the XAML to the LayoutRoot element in the XAML shown in Figure 2-10.

```
Listing 2-5. Recipe 2-2's TestPage.aspx File
```

```
{
    height: 100%;
   overflow: auto;
  }
  body
  {
    padding: 0;
   margin: 0;
  }
  #silverlightControlHost
  {
   height: 100%;
    text-align: center;
 }
</style>
<script src="js/Recipe2 2.js" type="text/javascript"></script></script></script></script></script>
<script type="text/javascript" src="Silverlight.js"></script>
<script type="text/javascript">
  function onSilverlightError(sender, args) {
    var appSource = "";
    if (sender != null && sender != 0) {
     appSource = sender.getHost().Source;
    }
   var errorType = args.ErrorType;
    var iErrorCode = args.ErrorCode;
    if (errorType == "ImageError" || errorType == "MediaError")
    {
     return;
    }
    var errMsg = "Unhandled Error in Silverlight Application "
    + appSource + "\n";
    errMsg += "Code: " + iErrorCode + " \n";
    errMsg += "Category: " + errorType + "
                                                 \n";
    errMsg += "Message: " + args.ErrorMessage + " \n";
    if (errorType == "ParserError") {
      errMsg += "File: " + args.xamlFile + "
                                                 \n";
      errMsg += "Line: " + args.lineNumber + " \n";
     errMsg += "Position: " + args.charPosition + "
                                                        \n";
    }
    else if (errorType == "RuntimeError") {
```

```
if (args.lineNumber != 0) {
          errMsg += "Line: " + args.lineNumber + " \n";
          errMsg += "Position: " + args.charPosition + " \n";
        }
       errMsg += "MethodName: " + args.methodName + "
                                                            \n";
      }
      throw new Error(errMsg);
   }
 </script>
</head>
<body>
 <form id="form1" runat="server" style="height: 100%">
  <asp:Button ID="testButton" runat="server" Enabled="false"</pre>
  Text="Click Me!" UseSubmitBehavior="false" /><br />
 <div id="silverlightControlHost">
    <object id="SilverlightPlugInID"</pre>
    data="data:application/x-silverlight-2,"
    type="application/x-silverlight-2"
     width="100%" height="100%">
      <param name="source" value="ClientBin/Ch02 ProgrammingModel.Recipe2 2.xap" />
      <param name="onError" value="onSilverlightError" />
      <param name="onload" value="onSilverlightLoad" />
      <param name="background" value="white" />
      <param name="minRuntimeVersion" value="4.0.50401.0" />
      <param name="autoUpgrade" value="true" />
      <a href="http://go.microsoft.com/fwlink/?LinkID=149156&v=4.0.50401.0" style="text-</pre>
decoration: none">
        <img src="http://go.microsoft.com/fwlink/?LinkId=161376" alt="Get Microsoft</pre>
Silverlight"
          style="border-style: none" />
      </a>
   </object>
   <iframe id=" sl historyFrame" style="visibility: hidden; height: Opx; width: Opx;
      border: 0px"></iframe>
 </div>
 </form>
</body>
</html>
```

#### Listing 2-6. Recipe 2-2's MainPage.xaml File

```
<UserControl x:Class=" Ch02 ProgrammingModel.Recipe2 2.MainPage"</pre>
    xmlns="http://schemas.microsoft.com/winfx/2006/xaml/presentation"
    xmlns:x="http://schemas.microsoft.com/winfx/2006/xaml"
   xmlns:d="http://schemas.microsoft.com/expression/blend/2008"
    xmlns:mc="http://schemas.openxmlformats.org/markup-compatibility/2006"
    mc:Ignorable="d"
    d:DesignHeight="300" d:DesignWidth="400">
  <Grid x:Name="LayoutRoot" Background="White">
    <Grid.RowDefinitions>
      <RowDefinition Height="138*" />
      <RowDefinition Height="162*" />
    </Grid.RowDefinitions>
    <StackPanel Grid.Row="1" >
      <Button Click="Button Click" Margin="4" Content="Click To Load XAML from Managed Code"
1>
      <Grid x:Name="GridforManagedCode" Margin="4"></Grid>
    </StackPanel>
 </Grid>
</UserControl>
```

Now that you know how to load XAML using JavaScript, let's move on to showing you how to load XAML using managed code. In Listing 2-6, you can see a nested Grid control named GridforManagedCode. To load XAML using managed code, you can use the XamlReader.Load(xamlString) method. It takes a valid XAML fragment as a string. The string must contain the Silverlight namespace in the root of the XAML fragment. Here is the code from MainPage.xaml.cs with the namespace as part of the root Ellipse element:

```
string xamlString = "<Ellipse
xmlns=\http://schemas.microsoft.com/winfx/2006/xaml/presentation\
Height=\"200\" Width=\"200\" Fill=\"Navy\" Grid.Column=\"1\"
Grid.Row=\"1\" />";
UIElement element = (UIElement)XamlReader.Load(xamlString);
GridforManagedCode.Children.Add(element);
```

Figure 2-10 shows the output from Recipe 2-2.

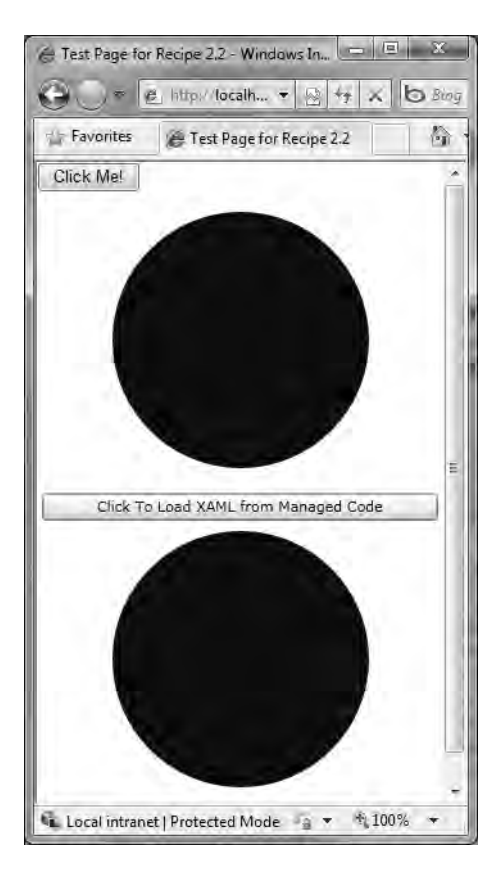

Figure 2-10. Recipe 2-2 Final Output

# 2-3. Persisting Data on the Client

### Problem

You need to persist data on the end user's machine.

### Solution

Use isolated storage to store data on the client.

### How It Works

In some situations, you may want to store data to the client's computer, such as user-specific settings or application state information. However, it is not possible to use the regular file system of the operating

system from a web browser application, because native file system operations require full trust, but Web-based applications run in a partial-trust isolated sandbox.

Note Elevated 00B applications have much more access to the file system. We cover 00B applications and elevated trust 00B in Chapter 8.

Isolated storage provides a safe client-side storage area for partial-trust applications to persist information on a per-user basis. In Silverlight, all I/O operations are restricted to the isolated storage. Silverlight 4 includes the ability to run Silverlight applications OOB when online or offline. Offline Silverlight applications can still access the same isolated storage area as they can when running in the browser, so users have seamless access to their data. We cover offline Silverlight 4 applications in Chapter 8.

Besides storing settings, isolated storage can be used to improve user experience as well as reduce bandwidth by storing partially filled-out forms, so that the form data can be reloaded when the user returns, even if, for example, the user stored the data using Internet Explorer but accesses the application later using Firefox.

The System.IO.IsolatedStorage namespace contains types for creating and using a virtual file system. Table 2-1 lists the classes available in this namespace.

| Class                     | Description                                                                      |
|---------------------------|----------------------------------------------------------------------------------|
| IsolatedStorageException  | Exception that is thrown when an isolated storage operation fails                |
| IsolatedStorageFile       | Represents an isolated storage area containing files and directories             |
| IsolatedStorageFileStream | Represents a file within isolated storage                                        |
| IsolatedStorageSettings   | Provides a Dictionary object that stores key-value pairs within isolated storage |

#### Table 2-1. Classes Related to IsolatedStorage

Isolated storage is not unlimited. Administrators can set user quota restrictions that limit the amount of data that can be stored in isolated storage, so it is not suited for large amounts of data. The default size of isolated storage for in-browser Silverlight applications is 1MB. The default size of isolated storage for out-of-browser Silverlight applications at install time (called detach) is 25MB.

**Note** Isolated storage is not encrypted, though developers can encrypt and decrypt files stored in local storage if desired. Developers can also sign and validate signatures using the SHA1 hash function .

The quota can be increased further by the user through the UI thread, usually as a result of a UI event handler. Otherwise, the quota cannot be increased on a background thread or without user

action. Isolated storage remains intact even if the browser cache is cleared, but isolated storage can be manually deleted by the user or application by using the File I/O classes.

Applications can request more space by invoking the IsolatedStorageFile.IncreaseQuotaTo method in response to a user-initiated event, such as a mouse click or key press, as noted previously.

To work with isolated storage, first obtain an isolated store for the application using the IsolatedStorageFile.GetUserStoreForApplication method. This returns an IsolatedStorageFile object, which you can use to create directories using the CreateDirectory method and files using the CreateFile method. The CreateFile method returns an IsolatedStorageFileStream object. The IsolatedStorageFileStream class inherits from FileStream, so you can use the class with StreamReader and StreamWriter objects.

Another option is to use the IsolatedStorageSettings class, which is a Dictionary object that can be used to quickly store key/value pairs in isolated storage.

#### The Code

To test isolated storage, your sample does two things. It allows a user to store and update a setting using the IsolatedStorageSettings class and to save and reload form state between browser sessions. Figure 2-11 shows the UI with a mock form.

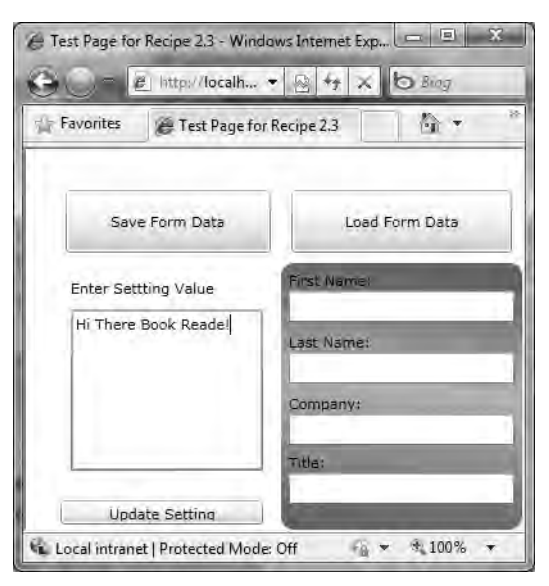

Figure 2-11. Recipe 2-3's test application UI

The Silverlight application shown in Figure 2-11 has a TextBox on the left with "Hi There Book Reader!" as a value. Any value entered in this TextBox is stored in the IsolatedStorageSettings dictionary object, which is a convenient place to store name/value pair settings or data. The UserControl.Loaded event handler pulls this setting out of the collection, and the ButtonUpdateSetting event handler stores the setting when the Button titled Update Setting is clicked.

The Save Form Data button and the Load Form Data button both work with the sample form fields located in the rounded green/silver area on the right side of the application. The Save Form Data button concatenates the text from the form data into a string, with each value separated by the pipe ()

symbol. The Load Form Data button reads in the data as a String and calls String.Split to separate the fields into an array of string values.

The SaveFormData\_Click event stores the form data into isolated storage. In general, any data that is persisted into IsolatedStorage is persisted between browser sessions. The ReadFormData\_Click event retrieves the data from the file created in isolated storage. Listings 2-7 and 2-8 show the code for the Silverlight application's MainPage class.

#### Listing 2-7. Recipe 2-3's MainPage.xaml File

<UserControl x:Class="Ch02\_ProgrammingModel.Recipe2\_3.MainPage"</pre>

```
xmlns="http://schemas.microsoft.com/winfx/2006/xaml/presentation"
  xmlns:x="http://schemas.microsoft.com/winfx/2006/xaml"
  xmlns:d="http://schemas.microsoft.com/expression/blend/2008"
  xmlns:mc="http://schemas.openxmlformats.org/markup-compatibility/2006"
  mc:Ignorable="d"
  d:DesignHeight="300" d:DesignWidth="400">
<Grid x:Name="LayoutRoot" Background="#FFFFFFF">
  <Grid.ColumnDefinitions>
    <ColumnDefinition Width="0.06*"/>
    <ColumnDefinition Width="0.455*"/>
    <ColumnDefinition Width="0.485*"/>
  </Grid.ColumnDefinitions>
  <Grid.RowDefinitions>
    <RowDefinition Height="0.08*"/>
    <RowDefinition Height="0.217*"/>
    <RowDefinition Height="0.61*"/>
    <RowDefinition Height="0.093*"/>
  </Grid.RowDefinitions>
  <Button HorizontalAlignment="Stretch" Margin="8 " VerticalAlignment="Stretch"
  Grid.Column="1" Grid.Row="1" Content="Save Form Data"
  Click="SaveFormData Click"/>
  <StackPanel HorizontalAlignment="Stretch" Margin="8,8,10,8" Grid.Column="1"</pre>
      Grid.Row="2">
    <TextBlock Height="Auto" Width="Auto" Text="Enter Setting Value"
      TextWrapping="Wrap" Margin="4,4,4,4"/>
    <TextBox Height="126" Width="Auto" Text="" TextWrapping="Wrap"
      Margin="4,4,4,4" x:Name="settingTextData"/>
  </StackPanel>
  <Button HorizontalAlignment="Stretch" Margin="8" VerticalAlignment="Stretch"
    Grid.Column="2" Grid.Row="1" Content="Load Form Data"
    Click="ReadFormData Click"/>
  <Button HorizontalAlignment="Stretch" Margin="4,4,14,4"
    VerticalAlignment="Stretch"
    Grid.Column="1" Grid.Row="3" Content="Update Setting"
    Click="ButtonUpdateSetting"/>
```

```
<Border Grid.Column="2" Grid.Row="2" Grid.RowSpan="2"
    CornerRadius="10,10,10,10">
     <Border.Background>
        <LinearGradientBrush EndPoint="0.560000002384186,0.00300000002607703"
           StartPoint="0.439999997615814,0.996999979019165">
          <GradientStop Color="#FF586C57"/>
          <GradientStop Color="#FFA3BDA3" Offset="0.536"/>
          <GradientStop Color="#FF586C57" Offset="0.968999981880188"/>
        </LinearGradientBrush>
      </Border.Background>
      <StackPanel Margin="4,4,4,4" x:Name="FormData">
        <TextBlock Height="Auto" Width="Auto" Text="First Name:"
           TextWrapping="Wrap" Margin="2,2,2,0"/>
        <TextBox Height="Auto" Width="Auto" Text="" TextWrapping="Wrap" x:
           Name="Field1" Margin="2,0,2,4"/>
        <TextBlock Height="Auto" Width="Auto" Text="Last Name:"
           TextWrapping="Wrap" Margin="2,4,2,0"/>
        <TextBox Height="Auto" x:Name="Field2" Width="Auto" Text=""
          TextWrapping="Wrap" Margin="2,0,2,4"/>
        <TextBlock Height="Auto" Width="Auto" Text="Company:"
         TextWrapping="Wrap" Margin="2,4,2,0"/>
        <TextBox Height="Auto" x:Name="Field3" Width="Auto" Text=""
          TextWrapping="Wrap" Margin="2,0,2,2"/>
        <TextBlock Height="22.537" Width="182" Text="Title:"
           TextWrapping="Wrap" Margin="2,4,2,0"/>
        <TextBox Height="20.772" x:Name="Field4" Width="182" Text=""
           TextWrapping="Wrap" Margin="2,0,2,2"/>
      </StackPanel>
   </Border>
  </Grid>
</UserControl>
```

Listing 2-8 has the codebehind page for MainPage.xaml where the events are located. The code declares several class level variables such as settings that are used by the event handlers to load and save setting values to IsolatedStorage.

#### Listing 2-8. Recipe 2-3's MainPage.xaml.cs Class File

```
using System.Linq;
using System.Windows;
using System.Windows.Controls;
using System.IO;
using System.IO.IsolatedStorage;
using System.Text;
```

```
namespace Ch02_ProgrammingModel.Recipe2_3
```

```
public partial class MainPage : UserControl
  private IsolatedStorageSettings settings =
                        IsolatedStorageSettings.ApplicationSettings;
  private string setting = "MySettings";
  private string FormDataFileName = "FormFields.data";
  private string FormDataDirectory = "FormData";
  public MainPage()
  {
    InitializeComponent();
  }
  private void UserControl Loaded(object sender, RoutedEventArgs e)
  {
    try
    {
      if (settings.Keys.Count != 0)
      {
        settingTextData.Text = settings[setting].ToString();
      }
    }
    catch (IsolatedStorageException ex)
    {
      settingTextData.Text = "Error saving setting: " + ex.Message;
    }
  }
  private void SaveFormData_Click(object sender, RoutedEventArgs e)
  {
    try
    {
      using (var store = IsolatedStorageFile.GetUserStoreForApplication())
      {
        //Use to control loop for finding correct number of textboxes
        int TotalFields = 4;
        StringBuilder formData = new StringBuilder(50);
        for (int i = 1; i <= TotalFields; i++)</pre>
        {
          TextBox tb = FindName("Field" + i.ToString()) as TextBox;
          if (tb != null)
            formData.Append(tb.Text);
          //If on last TextBox value, don't add "|" character to end of data
          if (i != TotalFields)
            formData.Append("|");
```

{

```
}
      store.CreateDirectory(FormDataDirectory);
      IsolatedStorageFileStream fileHandle =
           store.CreateFile(System.IO.Path.Combine(
           FormDataDirectory, FormDataFileName));
      using (StreamWriter sw = new StreamWriter(fileHandle))
      {
        sw.WriteLine(formData);
        sw.Flush();
        sw.Close();
      }
    }
  }
  catch (IsolatedStorageException ex)
  {
    settingTextData.Text = "Error saving data: " + ex.Message;
  }
}
private void ReadFormData Click(object sender, RoutedEventArgs e)
{
  using (var store = IsolatedStorageFile.GetUserStoreForApplication())
  {
    //Load form data using private string values for directory and filename
    string filePath =
       System.IO.Path.Combine(FormDataDirectory, FormDataFileName);
    //Check to see if file exists before proceeding
    if (store.FileExists(filePath))
    {
      using (StreamReader sr = new StreamReader(
          store.OpenFile(filePath, FileMode.Open, FileAccess.Read)))
      {
        string formData = sr.ReadLine();
        //Split string based on separator used in SaveFormData method
        string[] fieldValues = formData.Split('|');
        for (int i = 1; i <= fieldValues.Count(); i++)</pre>
        {
          //Use the FindName method to loop through TextBoxes
          TextBox tb = FindName("Field" + i.ToString()) as TextBox;
          if (tb != null)
            tb.Text = fieldValues[i - 1];
        }
        sr.Close();
      }
    }
```

```
}
}
private void ButtonUpdateSetting(object sender, RoutedEventArgs e)
{
    try
    {
        settings[setting] = settingTextData.Text;
    }
        catch (IsolatedStorageException ex)
    {
        settingTextData.Text = "Error reading setting: " + ex.Message;
    }
}
```

# 2-4. Opening a Local File from a Silverlight Application

#### Problem

You need to select a local file on the client machine and upload it to the server.

#### Solution

Create an instance of the OpenFileDialog class, and display it to the user with the ShowDialog method. You can send the files to the server for processing, but we recommend that you let the user know anytime a file is sent to the server.

#### How It Works

The OpenFileDialog class displays a standard Windows, Mac, or Linux open file dialog depending on the platform that allows users to browse to files anywhere on their system. This dialog box is not available if running in Full Screen Mode.

The OpenFileDialog class has Filter and FilterIndex properties, which allow you to set the file filter in much the same way a .NET developer would do in a WPF or Windows Forms application. You can specify the types of files you wish to open by specifying Filter like this:

```
fileDlg.Filter = "Tiff Files (*.tif)|*.tif|All Files (*.*)|*.*";
```

This value suggests that a TIFF file is expected, but the Filter value can be overridden by the user. The format is a description of the filter, such as Tiff Files (\*.tif), followed by the filter pattern, such as \*.tiff. Each filter option is separated by the pipe symbol. You can also have a more generic Filter, say for all image files, by separating the filter patterns with semicolons, like this:

```
Image Files(*.BMP;*.JPG;*.GIF)|*.BMP;*.JPG;*.GIF|All files (*.*)|*.*
```

You can set the FileIndex property to a zero-based index to configure which filter is the default; you can also allow the user to make multiple selections by setting the Multiselect property to true.

The OpenFileDialog class also has a Multiselect property, which defaults to false. When set to true, it allows the user to select multiple files. The ShowDialog method displays the dialog shown in Figure 2-12.

| @ Open                                                                                                    |                                                                                                    |                                                                                                    |             |                                              | L       | 23  |
|----------------------------------------------------------------------------------------------------|----------------------------------------------------------------------------------------------------|----------------------------------------------------------------------------------------------------|-------------|----------------------------------------------|---------|-----|
| 00-1 « Ch02 •                                                                                                    | images                                                                                                    |                                                                                                    | <b>+</b> ∳j | Search                                       |         | p   |
| 🍯 Organize 👻 🏭 View                                                                                                    | is 👻 🐻 N                                                                                                    | lew Folder                                                                                                    | _           | -                                            | _       | (į) |
| Favorite Links                                                                                                    | Name                                                                                                    | Date taken                                                                                                    | Tags        | Size                                         | Rating  |     |
| <ul> <li>Documents</li> <li>Recently Changed</li> <li>Recent Places</li> <li>Desktop</li> <li>Computer</li> <li>DPE</li> <li>DPE_Presentations_S</li> <li>My Site</li> <li>More w</li> </ul> | <ul> <li>9772f0</li> <li>9772f0</li> </ul> | 201.tif<br>202.tif<br>203.tif<br>204.tif<br>205.tif<br>205.tif<br>206.tif<br>207.tif<br>208.tif<br>209.tif<br>210.tif |             |                                              |         |     |
| Folders                                                                                                    |                                                                                                    |                                                                                                    |             |                                              |         |     |
| File nam                                                                                                    | ə:                                                                                                    |                                                                                                    |             | <ul> <li>Tiff Files</li> <li>Open</li> </ul> | (*.tif) |     |

Figure 2-12. The Open File dialog in Windows

#### The Code

The sample code for this recipe has a button that allows the user to select files in the local file system, including instances where Multiselect is set to true. The files that are selected are listed in a ListBox control.

When the user clicks the Select Files button in the test application, an Open File dialog appears with a filter configured for TIFF files, as shown in Figure 2-12. Figure 2-13 shows the test application UI after the user selects several files and clicks the Open button in the dialog.

| Favorites    | Test page for Recipe 2.4 | <u></u> |
|--------------|--------------------------|---------|
| Select File  | s 9772f0201.tif          |         |
| Deliger Mile | 9772f0202.tif            |         |
|              | 9772f0203.tif            |         |
|              | 9772f0204.tif            |         |
|              | 9772f0205.tif            |         |
|              | 9772f0206.tif            |         |
|              |                          |         |

Figure 2-13. Recipe 2-4's test application UI after selecting files using the Open File dialog

Clicking Open in the operating system's Open File dialog causes the ShowDialog method to return true. Clicking Cancel causes the method to return false. When it returns true, you can use the Count() method on the OpenFileDialog.Files collection to determine the number of files returned.

To iterate over the selected files, you can use a foreach loop that steps through the Files collection. In the sample code, you simply add the filename to a ListBox object. However, the Files collection stores FileDialogFileInfo objects that contain two methods, OpenRead and OpenText. The OpenRead method returns a Stream object that allows a developer to read the file using a StreamReader class. The OpenText method returns a StreamReader with UTF-8 encoding that reads an existing text file. In Chapter 7, we'll cover Silverlight networking and web services that developers can use to upload a file to the server. Listings 2-9 and 2-10 show the code for the Recipe 2-4 test application.

#### Listing 2-9. Recipe 2-4's MainPage.xaml File

```
<UserControl x:Class="Ch02_ProgrammingModel.Recipe2_4.MainPage"

xmlns="http://schemas.microsoft.com/winfx/2006/xaml/presentation"

xmlns:x="http://schemas.microsoft.com/winfx/2006/xaml"

xmlns:d="http://schemas.microsoft.com/expression/blend/2008"

xmlns:mc="http://schemas.openxmlformats.org/markup-compatibility/2006"

mc:Ignorable="d"

d:DesignHeight="300" d:DesignWidth="400">

<Grid x:Name="LayoutRoot">

<Grid.Background>

<LinearGradientBrush EndPoint="0.5,1" StartPoint="0.5,0">

<GradientStop Color="#FFFFFFF" Offset="1"/>

</LinearGradientBrush>
```

```
</Grid.Background>
    <Grid.RowDefinitions>
      <RowDefinition Height="0.117*"/>
     <RowDefinition Height="0.79*"/>
      <RowDefinition Height="0.093*"/>
    </Grid.RowDefinitions>
    <Grid.ColumnDefinitions>
      <ColumnDefinition Width="0.058*"/>
     <ColumnDefinition Width="0.252*"/>
      <ColumnDefinition Width="0.64*"/>
      <ColumnDefinition Width="0.05*"/>
    </Grid.ColumnDefinitions>
    <Button Height="28.9" HorizontalAlignment="Stretch" Margin="8,8,11,0"
    VerticalAlignment="Top" Width="81.8" Grid.Column="1" Grid.Row="1"
    Content="Select Files" d:LayoutOverrides="Height" x:Name="ButtonSelectFiles"
    Click="ButtonSelectFiles Click"/>
    <TextBlock Margin="4,2,2,2" Grid.Column="1" Grid.Row="2" Text="Status"
      TextWrapping="Wrap" Grid.ColumnSpan="2" x:Name="StatusLabel"/>
    <Border Grid.Column="2" Grid.Row="1" Margin="0,0,0,0" CornerRadius="12">
      <Border.Background>
        <LinearGradientBrush EndPoint="0.916999995708466,0.0890000015497208"
           StartPoint="-0.0489999987185001,2.12400007247925">
          <GradientStop Color="#FF1D351E"/>
          <GradientStop Color="#FF1D351E" Offset="1"/>
          <GradientStop Color="#FFB7D8BA" Offset="0.50900000333786011"/>
        </LinearGradientBrush>
      </Border.Background>
     <ListBox x:Name="FileList" Foreground="#FF000000" Height="217"
       Width="236" Opacity="1"/>
   </Border>
  </Grid>
</UserControl>
```

Listing 2-10. Recipe 2-4's MainPage.xaml.cs Class File

```
using System.Linq;
using System.Windows;
using System.Windows.Controls;
namespace Ch02_ProgrammingModel.Recipe2_4
{
    public partial class MainPage : UserControl
    {
        public MainPage()
```

```
{
    InitializeComponent();
  }
  private void ButtonSelectFiles Click(object sender, RoutedEventArgs e)
  {
    //Create dialog
    OpenFileDialog fileDlg = new OpenFileDialog();
    //Set file filter as desired
    fileDlg.Filter = "Tiff Files (*.tif)|*.tif|All Files (*.*)|*.*";
    fileDlg.FilterIndex = 1;
    //Allow multiple files to be selected (false by default)
    fileDlg.Multiselect = true;
    //Show Open File Dialog
    if (true == fileDlg.ShowDialog())
    {
      StatusLabel.Text =
          fileDlg.Files.Count() + " file(s) selected";
      foreach (var file in fileDlg.Files)
      {
        FileList.Items.Add(file.Name);
      }
   }
 }
}
```

# 2-5. Accessing XML Data

### Problem

}

You need to work with XML data in Silverlight using the XmlReader object as well as work with XML data in Silverlight using LINQ, because you would like to work with the XML data as a collection of objects.

### Solution

Use the XmlReader object along with the necessary objects in the related System.Xml namespace to retrieve XML data. Use the language features first introduced in C# 3.0 and the System.Xml and System.Ling namespaces to query XML data.

#### How It Works

There are two ways to parse XML data in Silverlight: the XmlReader class and LINQ to XML, which is one of the new technologies that became available in .NET Framework 3.5 and later that we cover below.

The XmlReader class is a fast-forward-only, noncaching XML parser. For processing large XML files, XmlReader is better suited than LINQ to XML for performance reasons.

The Silverlight XmlReader works in a similar manner as the XmlReader in the full version of the .NET Framework. Visit this site for details on the differences between the .NET Framework and the .NET Framework for Silverlight versions of XmlReader: msdn.microsoft.com/en-us/library/cc189053(VS.95).aspx

What is great about Silverlight is that it is a rich subset of the full .NET Framework 3.5 and that it includes LINQ. There are many web sites, blogs, and books that cover LINQ, so we won't dive into all the details here.

**Note** A great resource on LINQ is Joseph C. Rattz Jr.'s *Pro LINQ: Language Integrated Query in C#* 2008 (Apress, 2007).

The goal of the second part of this recipe is to show how to retrieve XML data using an XmlResolver, in this case the XmlXapResolver, which extracts XML from the xap, and then load the XML data into an XDocument object.

You call XDocument.Load(XmlReader) to load the contents into an XDocument so that it can be queried using LINQ. The XDocument class, located in the System.Xml.Linq namespace, is the key object in LINQ to XML functionality.

#### The Code

The XmlReader class can be used to read XML data from the IsolatedStorage file system as well as from streams retrieved via the network just like in the full .NET Framework. A unique Silverlight ability that you take advantage of in this recipe is to use an XmlXapResolver to retrieve XML data embedded into the application's .xap file, which is the container for Silverlight applications (see Recipe 1-3). An XML resolver in .NET resolves, or evaluates, external XML resources. An XmlUrlResolver is used to resolve the Url location passed into XmlReader.Create. The XmalXapResolver looks for the name passed into XmlReader.Create within the .xap file for the application:

```
XmlReaderSettings XmlRdrSettings = new XmlReaderSettings();
XmlRdrSettings.XmlResolver = new XmlXapResolver();
XmlReader reader = XmlReader.Create("ApressBooks.xml",
XmlRdrSettings);
```

The resolver is configured for the XmlReaderSettings object that is passed into the Create method. For more information on the XmlReaderSettings class, refer to the MSDN documentation at msdn.microsoft.com/en-us/library/system.xml.xmlreadersettings(VS.95).aspx

The first step to create the test application for this recipe is to add the XML file to the Silverlight project and set its build action to Content. This puts the XML file into the assembly that is deployed to the web site so that the XmlReader can find it using the XmlXapResolver. Figure 2-14 shows the test application for this recipe.

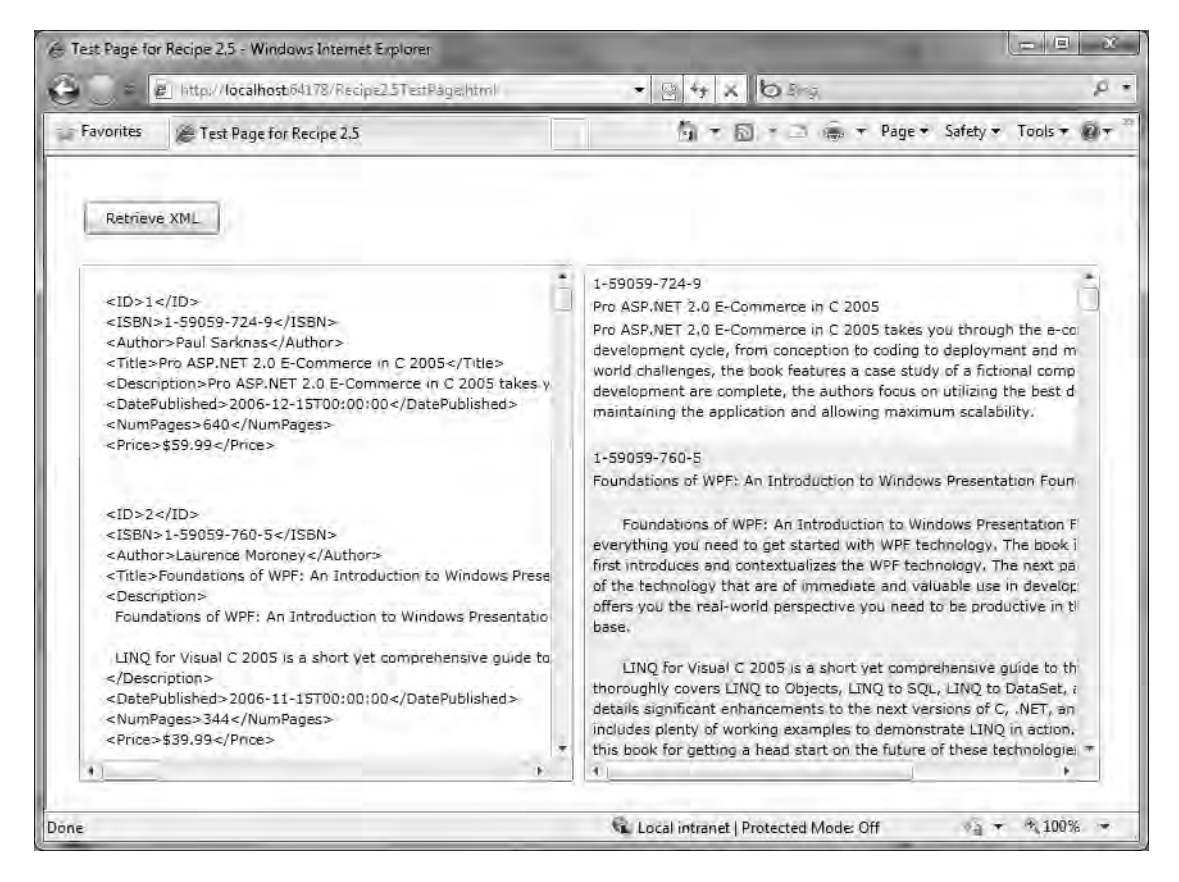

Figure 2-14. Recipe 2-5's test application UI

When you click the Button titled Retrieve XML, the event handler ButtonReadXML\_Click uses the XmlReader and the XmlXapResolver to load the XML into a ListBox control using one line of code:

```
XmlData.Items.Add(reader.ReadInnerXml());
```

XmlData is the name of the ListBox control in the XAML for the recipe test application. The XML data is added to the Items collection for the ListBox. Listings 2-11 and 2-12 have the full code listings for this test application.

Listing 2-11. Recipe 2-5's MainPage.xaml Class File

```
<UserControl x:Class="Ch02 ProgrammingModel.Recipe2 5.MainPage"</pre>
    xmlns="http://schemas.microsoft.com/winfx/2006/xaml/presentation"
    xmlns:x="http://schemas.microsoft.com/winfx/2006/xaml"
    xmlns:d="http://schemas.microsoft.com/expression/blend/2008"
    xmlns:mc="http://schemas.openxmlformats.org/markup-compatibility/2006"
    xmlns:data="clr-namespace:Ch02 ProgrammingModel.Recipe2 5"
    mc:Ignorable="d"
    d:DesignHeight="337" d:DesignWidth="531">
  <UserControl.Resources>
    <data:ApressBooks x:Key="ApressBooksDS" />
  </UserControl.Resources>
  <Grid x:Name="LayoutRoot" Background="White">
    <Grid.RowDefinitions>
      <RowDefinition Height="9*"/>
      <RowDefinition Height="44*"/>
      <RowDefinition Height="273*"/>
      <RowDefinition Height="11*"/>
    </Grid.RowDefinitions>
    <Grid.ColumnDefinitions>
      <ColumnDefinition Width="13*"/>
      <ColumnDefinition Width="246*"/>
      <ColumnDefinition Width="257*" />
      <ColumnDefinition Width="15*"/>
    </Grid.ColumnDefinitions>
<Button Height="27.1" HorizontalAlignment="Left" Margin="8,9,0,8"
VerticalAlignment="Stretch" Grid.Column="1" Grid.Row="1" Content="Retrieve XML"</pre>
d:LayoutOverrides="Height" x:Name="ButtonReadXML" Click="ButtonReadXML Click" Width="106"/>
    <ListBox Margin="4" Grid.Column="1" Grid.Row="2" x:Name="XmlData"/>
    <Grid Grid.Column="2" Grid.Row="2" Background="White">
      <ListBox Margin="4,4,4,4" ItemsSource="{Binding Mode=OneWay, Path=ApressBookList,
Source={StaticResource ApressBooksDS}}" >
        <ListBox.ItemTemplate>
          <DataTemplate>
            <StackPanel Margin="2,2,2,2">
               <TextBlock Text="{Binding Path=ISBN}" Margin="0,0,0,2"/>
               <TextBlock Text="{Binding Path=Title}" Margin="0,0,0,2"/>
               <TextBlock Width="550" Text="{Binding Path=Description}"
                        TextWrapping="Wrap" Margin="0,0,0,10"/>
            </StackPanel>
          </DataTemplate>
        </ListBox.ItemTemplate>
      </ListBox>
```

</Grid> </Grid> </UserControl>

```
Listing 2-12. Recipe 2-5's MainPage.xaml.cs Class File
```

```
using System.Windows;
using System.Windows.Controls;
using System.Xml;
namespace Ch02 ProgrammingModel.Recipe2 5
{
  public partial class MainPage : UserControl
   public MainPage()
    {
      InitializeComponent();
    }
    private void ButtonReadXML Click(object sender, RoutedEventArgs e)
    {
      XmlReaderSettings XmlRdrSettings = new XmlReaderSettings();
      XmlRdrSettings.XmlResolver = new XmlXapResolver();
      XmlReader reader = XmlReader.Create("ApressBooks.xml", XmlRdrSettings);
      // Moves the reader to the root element.
      reader.MoveToContent();
      while (!reader.EOF)
      {
        reader.ReadToFollowing("ApressBook");
        // Note that ReadInnerXml only returns the markup of the node's children
        // so the book's attributes are not returned.
        XmlData.Items.Add(reader.ReadInnerXml());
      }
      reader.Close();
    }
  }
}
```

For the second part of this recipe, you access XML data with LINQ to XML to avoid working with XmlDocument objects and walking the XML tree. Instead, you create a list of objects containing information on a few Apress books and display the data in a ListBox using a simple data template. We cover data templates in detail in chapter 4.

The relevant LINQ to XML functionality is located in the ApressBooks.cs class file. It contains an ApressBooks class that populates a List collection with another custom class called ApressBook, using the ApressBooks.RetrieveData method.

The code in Listing 2-12 above is a bit more involved so let's go through it line by line. The private member variable backing the public ApressBookList property is declared like this:

```
private List<ApressBook> apressBookList;
```

This section of code is the actual LINQ query:

```
from b in xDoc.Descendants("ApressBook")
select...
```

The b variable is simply an anonymous type for retrieving a collection of objects from the XML file that are returned by the call to xDoc.Descendants("ApressBook"). The select keyword in the sample code creates an instance of the ApressBook class, but if you wanted to simply return a collection of strings containing the ISBN, you could use this code:

```
from b in xDoc.Descendants("ApressBook")
select b.Element("ISBN").Value
```

Instead, you take advantage of LINQ functionality to streamline creating a collection of ApressBook objects by using this code:

```
select new ApressBook()
```

```
{
  Author = b.Element("Author").Value,
  Title = b.Element("Title").Value,
  ISBN = b.Element("ISBN").Value,
  Description = b.Element("Description").Value,
  PublishedDate = Convert.ToDateTime(b.Element("DatePublished").Value),
  NumberOfPages = b.Element("NumPages").Value,
  Price = b.Element("Price").Value,
  ID = b.Element("ID").Value
```

}

The select new code is simply creating an instance of a collection containing ApressBook objects using C# 3.0 object initializer functionality. The value used to set each property for the ApressBook objects is data retrieved from the XML document, such as b.Element("Author").Value. Figure 2-14 shows the test application for this recipe.

Unlike in Recipe 2-1, where you demonstrated how to add a class reference to an application but did not specify a data template, you do implement a simple data template for the ListBox control here to show that the XML data is read in properly.

# 2-6. Managing Unhandled Exceptions

#### Problem

You need to manage unhandled exceptions in Silverlight.

#### Solution

Use the Application.UnhandledException event and the private ReportErrorToDom member function Error! Bookmark not defined for your application.

### How It Works

When you create a new Silverlight 4 application, the Visual Studio 2010 project template automatically implements a shell for the Application.UnandledException event with basic error handling and comments to help you get started in the App.xaml.cs file. This event handler can handle managed exceptions that originate from within your custom application code.

It is up to you, the developer, to decide whether or not an exception is fatal for the application. As an example, if you have a Button click event that retrieves data over the network but fails, the exception will be caught by the Application.UnhandledException event if there isn't a local exception handler in the Button click event. You can decide whether to prompt the user to retry or tell the user that the request cannot be performed and visually indicate that there is an unrecoverable error. The Application.UnhandledException event makes it convenient to implement centralized error handling and error reporting for a Silverlight application.

The Application.UnhandledException event cannot handle exceptions that originate from the Silverlight platform code (i.e., the plug-in itself). Platform code exceptions as well as exceptions that are not handled with the UnhandledException event are passed to the native/unmanaged error handler in the Silverlight plug-in. To handle exceptions at this level, implement a JavaScript OnError event handler in the Silverlight plug-in. To implement the OnError event handler, create a JavaScript event handler that follows this signature:

```
function onSLError(sender, args)
{
//error handling logic goes here
}
```

For an example of how to implement an OnError JavaScript handler, look no further than any one of the HTML or .aspx test pages that are automatically generated by the Visual Studio 2010 project template. Inside the HTML <script> tag is a function called onSilverlightError that implements basic error handling for the test page. Further down in the HTML or .aspx page, in the <object> tag for instantiating the Silverlight plug-in, the onerror parameter is passed a value of onSilverlightError:

```
<param name="onerror" value="onSilverlightError" />
```

There isn't any code for this recipe, since Visual Studio 2010 generates most of the sample code for you as part of the project template. Refer to the generated .aspx and HTML files for code examples on where to manage exceptions.

# 2-7. Executing Work on a Background Thread with Updates

### Problem

You need to execute work in the background that provides updates on progress so that the UI can be responsive.

### Solution

Use a background worker thread to execute work in the background.

#### How It Works

Silverlight 4 includes the System.Threading.Thread and System.Threading.ThreadPool classes as part of the .NET Framework for Silverlight. However, we recommend that you instead use the System.ComponentModel.BackgroundWorker class to execute work in the background of the UI, such as loading or saving data to isolated storage, accessing a remote service, etc. The BackgroundWorker class provides a nice abstraction layer over the gory details of safely synchronizing with the UI thread when using one of the lower-level classes like Thread and ThreadPool.

The BackgroundWorker class lets you indicate operation progress, completion, and cancellation in the Silverlight UI. For example, you can check whether the background operation is completed or canceled and display a message to the user.

To use a background worker thread, declare an instance of the BackgroundWorker class at the class level, not within an event handler:

```
BackgroundWorker bw = new BackgroundWorker();
```

You can specify whether you want to allow cancellation and progress reporting by setting one or both of the WorkerSupportsCancellation and WorkerReportsProgress properties on the BackgroundWorker object to true. The next step is to create an event handler for the BackgroundWorker.DoWork event. This is where you put the code for the time-consuming operation. Within the DoWork event, call the ReportProgress method to pass a percentage complete value that is between 0 and 100, which raises the ProgressChanged event on the BackgroundWorker object. The UI thread code can subscribe to the event and update the UI based on the progress. If you call the ReportProgress method when WorkerReportsProgress is set to false, an exception will occur.

Check the CancellationPending property of the BackgroundWorker object to determine if there is a pending request to cancel the background operation within the worker\_DoWork member function. If CancellationPending is true, set BackgroundWorker.Cancel to true, and stop the operation. To pass data back to the calling process upon completion, set the Result property of the DoWorkerEventArgs object that is passed into the event handler to the object or collection containing the data. The DoWorkerEventArgs.Result is of type object and can therefore be assigned any object or collection of objects. The value of the Result property can be read when the RunWorkerCompleted event is raised upon completion.

The BackgroundWorker class tries to prevent deadlocks or cross-thread invocations that could be unsafe. There are some calls that are always assumed to be called on the UI thread, such as calling into the HTML Document Object Model (DOM) or a JavaScript function, so you are not allowed to call them from a BackgroundWorker class.

A deadlock occurs when two threads each hold on to a resource while requesting the resource that the other thread is holding. A deadlock will cause the browser to hang. It is easy to create a deadlock with two threads accessing the same resources in an application. Silverlight includes locking primitives, such as Montior or lock, as well as the ManualResetEvent class.

Exceptions must be caught within the background thread, because they will not be caught by the unhandled exception handler at the application level. If an exception occurs on the background thread, one option is to catch the exception and set Result to null as a signal that there was an error. Another option is to set a particular value to Result as a signal that a failure occurred.

### The Code

In the sample code, you start with the code from Recipe 2-3, which includes a form that saves and loads data from isolated storage. You will save and load data from isolated storage while the background worker thread is executing to prove that the UI is not locked up by the long-running operation. You'll modify the UI to include a button to start the long-running operation as well as a bit of UI work to show what is going on. Figure 2-15 shows the UI.

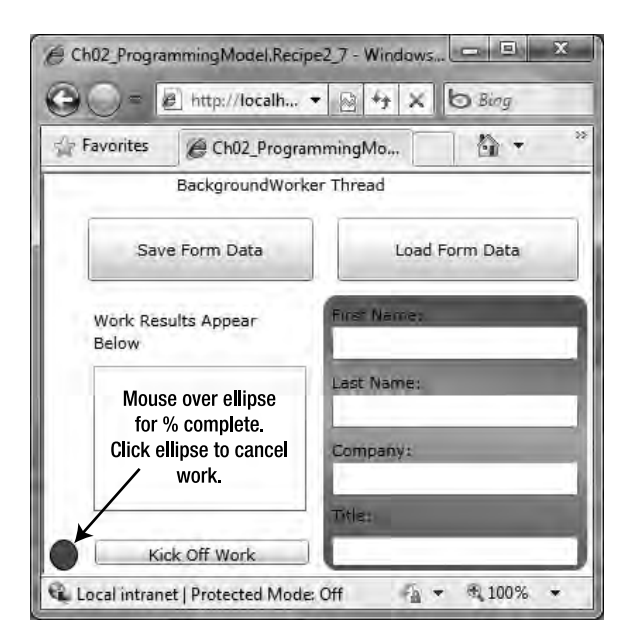

Figure 2-15. Recipe 2-7s test UI

To help keep things clean, the code that was copied from Recipe 2-3 is located in #region blocks so that it is not a distraction. There is a bit more code in this recipe, so let's walk through the major code sections. First, you declare a BackGroundWorker object named worker and initialize it in the constructor Page() for the Page class:

```
worker.WorkerReportsProgress = true;
worker.WorkerSupportsCancellation = true;
worker.DoWork += new DoWorkEventHandler(worker_DoWork);
worker.ProgressChanged +=
    new ProgressChangedEventHandler(worker_ProgressChanged);
worker.RunWorkerCompleted += new
RunWorkerCompletedEventHandler(worker RunWorkerCompleted);
```

You configure the BackgroundWorker to support cancellation and progress reporting so that you can provide a simple UI to give status. Next, you wire up the DoWork, ProgressChanged, and RunWorkerCompleted events to handlers.

The DoWork event contains the code that the BackgroundWorker thread executes. This is where the long-running operation goes. ProgressChanged and RunWorkerCompleted are events where the UI thread can update status in the UI while the background work is safely executing.

In your DoWork event, you first check to see if there is a cancel request pending and break out of the loop if there is. Otherwise, you call Thread.Sleep to delay execution and ReportProgress to provide an updated percentage complete. The results of the background worker thread's effort are passed back to the main thread as the value of e.Result:

e.Result = Environment.NewLine + "Completed: " + DateTime.Now.ToString();

In your case, you simply pass back a string, but in a scenario with real background work, this could be a collection of data or objects received over the network. It is not safe to update the UI from DoWork, so that is why you must pass back results via the events.

To get the work started from the UI, you have a Kick Off Work button that has an event handler with the name DoWorkButton\_Click. The code checks to see if the worker is already busy. If not, you set the status by adding text to the WorkResultsTextData TextBox to indicate that work has started, and you call worker.RunWorkerAsync to kick off the work.

To display a dynamic status in the UI, you have a simple ellipse with a Storyboard named AnimateStatusEllipse. (We will cover storyboards and animation in Chapter 3.) In the button event handler, you call Begin on this object and set it to run continuously. The animation changes the color from green to yellow and then back to green, over and over, to indicate that work is in progress.

In the worker\_ProgressChanged event handler, the UI thread receives the latest status from the background worker, available in the e.ProgressPercentage value. It is safe to update the UI in this method, so you set the tooltip on the status ellipse with the latest value.

The worker\_RunWorkerCompleted event fires when the work successfully completes as well as when the background worker is cancelled by the UI thread, so you first check to see if e.Cancelled is not true. If the work successfully completes, you set the ellipse to green, update the tooltip to indicate that it is complete, and take the value passed in as e.Result and add it to the TextBox.Text value.

When the user clicks the ellipse, a dialog is displayed with two buttons so that the user can click Yes to cancel or decide not to cancel, as shown in Figure 2-16.

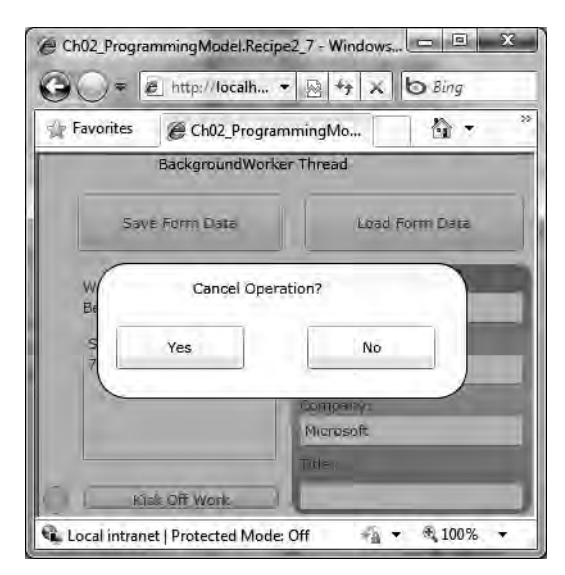

Figure 2-16. The cancel operation dialog, where the user makes the choice.

The StatusEllipse\_MouseLeftButtonDown event checks to see if the background worker thread is actually running and then sets PromptCancelCanvas.Visibility to Visibility.Visible. That displays the dialog that simply consists of a large rectangle with a transparent look and a rounded white rectangle with the two buttons. Clicking Yes fires the ButtonConfirmCancelYes\_Click event handler that calls the worker.CancelAsync method.

That completes the walkthrough of the code. Most of the other UI code is generated using Expression Blend, which is covered in Chapter 3. We recommend playing with the UI a bit to understand what it does and then reviewing the corresponding code. Listings 2-13 and 2-14 list the code for this recipe's test application. We don't show the keyframe animation in the AnimateStatusEllipse to make Listing 2-14 easier to navigate.

#### Listing 2-13. Recipe 2-7's MainPage.xaml File

```
<UserControl x:Class="Ch02 ProgrammingModel.Recipe2 7.MainPage"</pre>
xmlns="http://schemas.microsoft.com/winfx/2006/xaml/presentation"
xmlns:x="http://schemas.microsoft.com/winfx/2006/xaml"
  xmlns:d="http://schemas.microsoft.com/expression/blend/2008"
  xmlns:mc="http://schemas.openxmlformats.org/markup-compatibility/2006"
  mc:Ignorable="d"
  d:DesignHeight="300" d:DesignWidth="400">
  <UserControl.Resources>
    <Storyboard x:Name="AnimateStatusEllipse">
   .....
    </Storyboard>
  </UserControl.Resources>
  <Grid x:Name="LayoutRoot" Background="#FFFFFFF">
    <Grid.ColumnDefinitions>
      <ColumnDefinition Width="0.068*"/>
      <ColumnDefinition Width="0.438*"/>
      <ColumnDefinition Width="0.495*"/>
    </Grid.ColumnDefinitions>
    <Grid.RowDefinitions>
      <RowDefinition Height="0.08*"/>
      <RowDefinition Height="0.217*"/>
      <RowDefinition Height="0.61*"/>
      <RowDefinition Height="0.093*"/>
    </Grid.RowDefinitions>
    <Button HorizontalAlignment="Stretch" Margin="5,8,5,8"
    VerticalAlignment="Stretch" Grid.Column="1" Grid.Row="1"
      Content="Save Form Data" Click="SaveFormData Click"/>
    <StackPanel HorizontalAlignment="Stretch"</pre>
    Margin="5,8,6,8" Grid.Column="1" Grid.Row="2">
      <TextBlock Height="Auto" Width="Auto" Text="Work Results Appear Below"
      TextWrapping="Wrap" Margin="4,4,4,4"/>
      <TextBox Height="103" Width="Auto" Text="" TextWrapping="Wrap"
      Margin="4,4,4,4" x:Name="WorkResultsTextData"/>
```

```
</StackPanel>
<Button HorizontalAlignment="Stretch" Margin="12,8,8,8"
 VerticalAlignment="Stretch"
Grid.Column="2" Grid.Row="1" Content="Load Form Data"
Click="ReadFormData Click"/>
<Button HorizontalAlignment="Stretch" Margin="10,2,8,6"
 VerticalAlignment="Stretch"
  Grid.Column="1" Grid.Row="3" Content="Kick Off Work" x:Name="DoWorkButton"
  Click="DoWorkButton Click"/>
<Border Grid.Column="2" Grid.Row="2" Grid.RowSpan="2" CornerRadius="10,10,10,10"
  Margin="1.80200004577637,2,2,2">
  <Border.Background>
    <LinearGradientBrush EndPoint="0.560000002384186,0.0030000002607703"
      StartPoint="0.439999997615814,0.996999979019165">
      <GradientStop Color="#FF586C57"/>
      <GradientStop Color="#FFA3BDA3" Offset="0.536"/>
      <GradientStop Color="#FF586C57" Offset="0.968999981880188"/>
    </LinearGradientBrush>
  </Border.Background>
  <StackPanel Margin="4,4,4,4" x:Name="FormData">
    <TextBlock Height="Auto" Width="Auto" Text="First Name:" TextWrapping="Wrap"
   Margin="2,2,2,0"/>
    <TextBox Height="Auto" Width="Auto" Text="" TextWrapping="Wrap" x:
      Name="Field1" Margin="2,0,2,4"/>
    <TextBlock Height="Auto" Width="Auto" Text="Last Name:"
      TextWrapping="Wrap" Margin="2,4,2,0"/>
    <TextBox Height="Auto" x:Name="Field2" Width="Auto" Text=""
      TextWrapping="Wrap" Margin="2,0,2,4"/>
    <TextBlock Height="Auto" Width="Auto" Text="Company:"
      TextWrapping="Wrap" Margin="2,4,2,0"/>
    <TextBox Height="Auto" x:Name="Field3" Width="Auto" Text=""
     TextWrapping="Wrap" Margin="2,0,2,2"/>
    <TextBlock Height="22.537" Width="182" Text="Title:"
     TextWrapping="Wrap" Margin="2,4,2,0"/>
    <TextBox Height="20.772" x:Name="Field4" Width="182" Text=""
      TextWrapping="Wrap" Margin="2,0,2,2"/>
  </StackPanel>
</Border>
<Ellipse x:Name="StatusEllipse" Margin="4,2,2,2" Grid.Row="3" Stroke="#FF000000"
  Fill="#FF2D4DE0" MouseLeftButtonDown="StatusEllipse MouseLeftButtonDown"
  RenderTransformOrigin="0.5,0.5" >
 <Ellipse.RenderTransform>
    <TransformGroup>
     <ScaleTransform/>
      <SkewTransform/>
```
```
<RotateTransform/>
          <TranslateTransform/>
        </TransformGroup>
      </Ellipse.RenderTransform>
      <ToolTipService.ToolTip>
        <ToolTip Content="Click button to start work." />
      </ToolTipService.ToolTip>
    </Ellipse>
    <Canvas HorizontalAlignment="Stretch" Margin="0,0,2,8" Grid.RowSpan="4"
     Grid.ColumnSpan="3" x:Name="PromptCancelCanvas" Visibility="Collapsed">
      <Rectangle Height="300" Width="400" Fill="#FF808080" Stroke="#FF000000"</pre>
        Stretch="Fill" Opacity="0.6"/>
      <Canvas Height="106" Width="289" Canvas.Left="46" Canvas.Top="85">
        <Rectangle Height="106" Width="289" Fill="#FFFFFFF" Stroke="#FF000000"</pre>
          RadiusX="23" RadiusY="23" Opacity="0.85"/>
        <Button Height="34" x:Name="ButtonConfirmCancelYes" Width="100"
          Canvas.Left="15" Canvas.Top="49" Content="Yes"
          Click="ButtonConfirmCancelYes Click"/>
        <Button Height="34" x:Name="ButtonConfirmCancelNo" Width="100"
          Canvas.Left="164" Canvas.Top="49" Content="No" Click=
         "ButtonConfirmCancelNo Click"/>
        <TextBlock Width="134.835" Canvas.Left="75" Canvas.Top="12.463"
          Text="Cancel Operation?" TextWrapping="Wrap"/>
      </Canvas>
    </Canvas>
    <TextBlock Margin="67.8270034790039,0,-88.802001953125,0" Grid.Column="1"
     Grid.ColumnSpan="1" Text="BackgroundWorker Thread" TextWrapping="Wrap"/>
  </Grid>
</UserControl>
```

#### Listing 2-14. Recipe 2-7's MainPage.xam.cs File

```
using System;
using System.ComponentModel;
using System.IO;
using System.IO.IsolatedStorage;
using System.Linq;
using System.Text;
using System.Windows;
using System.Windows.Controls;
using System.Windows.Input;
using System.Windows.Media;
using System.Windows.Media.Animation;
```

```
namespace Ch02_ProgrammingModel.Recipe2_7
```

{

```
public partial class MainPage : UserControl
  private int WorkLoops=30;
  private BackgroundWorker worker = new BackgroundWorker();
  #region Recipe 2-3 Declarations
  private IsolatedStorageSettings settings =
            IsolatedStorageSettings.ApplicationSettings;
  private string FormDataFileName = "FormFields.data";
  private string FormDataDirectory = "FormData";
  #endregion
  public MainPage()
  {
    InitializeComponent();
    //Configure BackgroundWorker thread
    worker.WorkerReportsProgress = true;
    worker.WorkerSupportsCancellation = true;
    worker.DoWork += new DoWorkEventHandler(worker DoWork);
    worker.ProgressChanged +=
        new ProgressChangedEventHandler(worker ProgressChanged);
   worker.RunWorkerCompleted += new
    RunWorkerCompletedEventHandler(worker RunWorkerCompleted);
  }
  void worker DoWork(object sender, DoWorkEventArgs e)
  {
    for (int i = 1; i <= WorkLoops; i++)</pre>
    {
      //Check to see if the work has been canceled
      if ((worker.CancellationPending == true))
      {
        e.Cancel = true;
        break;
      }
      else
      {
        // Perform a time consuming operation and report progress.
        System.Threading.Thread.Sleep(1000);
        worker.ReportProgress((int)
            System.Math.Floor((double)i / (double)WorkLoops * 100.0));
      }
    }
    e.Result = Environment.NewLine + "Completed: " + DateTime.Now.ToString();
  }
```

```
void worker RunWorkerCompleted(object sender, RunWorkerCompletedEventArgs e)
{
  AnimateStatusEllipse.Stop();
  if (!e.Cancelled)
  {
    StatusEllipse.Fill = new SolidColorBrush(Color.FromArgb(255, 0, 255, 0));
    WorkResultsTextData.Text = WorkResultsTextData.Text + e.Result.ToString();
    ToolTipService.SetToolTip(StatusEllipse, "Work Complete.");
  }
  else
  {
    StatusEllipse.Fill = new SolidColorBrush(Color.FromArgb(255, 255, 255, 0));
    WorkResultsTextData.Text = WorkResultsTextData.Text +
      Environment.NewLine + "Canceled @: " + DateTime.Now.ToString();
    ToolTipService.SetToolTip(StatusEllipse, "Operation canceled by user.");
  }
}
void worker ProgressChanged(object sender, ProgressChangedEventArgs e)
{
  if (PromptCancelCanvas.Visibility == Visibility.Collapsed)
    ToolTipService.SetToolTip(StatusEllipse, e.ProgressPercentage.ToString() +
      "% Complete. Click to cancel...");
}
private void DoWorkButton Click(object sender, RoutedEventArgs e)
{
  if (worker.IsBusy != true)
  {
    WorkResultsTextData.Text = "Started: "+DateTime.Now.ToString();
    worker.RunWorkerAsync(WorkResultsTextData.Text);
    AnimateStatusEllipse.RepeatBehavior = RepeatBehavior.Forever;
    AnimateStatusEllipse.Begin();
 }
}
private void StatusEllipse MouseLeftButtonDown
    (object sender, MouseButtonEventArgs e)
{
  if (worker.IsBusy)
    PromptCancelCanvas.Visibility = Visibility.Visible;
}
private void ButtonConfirmCancelYes Click(object sender, RoutedEventArgs e)
```

```
{
  worker.CancelAsync();
  PromptCancelCanvas.Visibility = Visibility.Collapsed;
}
private void ButtonConfirmCancelNo Click(object sender, RoutedEventArgs e)
{
  PromptCancelCanvas.Visibility = Visibility.Collapsed;
}
#region Recipe 2-3 Event Handlers
private void SaveFormData Click(object sender, RoutedEventArgs e)
{
 try
  {
    using (var store = IsolatedStorageFile.GetUserStoreForApplication())
    {
      //Use to control loop for finding correct number of textboxes
      int TotalFields = 4;
      StringBuilder formData = new StringBuilder(50);
      for (int i = 1; i <= TotalFields; i++)</pre>
      {
        TextBox tb = FindName("Field" + i.ToString()) as TextBox;
        if (tb != null)
          formData.Append(tb.Text);
        //If on last TextBox value, don't add "|" character to end of data
        if (i != TotalFields)
          formData.Append("|");
      }
      store.CreateDirectory(FormDataDirectory);
      IsolatedStorageFileStream fileHandle = store.CreateFile(System.IO.Path.
      Combine(FormDataDirectory, FormDataFileName));
      using (StreamWriter sw = new StreamWriter(fileHandle))
      {
        sw.WriteLine(formData);
        sw.Flush();
        sw.Close();
      }
    }
  }
  catch (IsolatedStorageException ex)
  {
   WorkResultsTextData.Text = "Error saving data: " + ex.Message;
  }
}
```

```
private void ReadFormData Click(object sender, RoutedEventArgs e)
  {
    using (var store = IsolatedStorageFile.GetUserStoreForApplication())
    {
      //Load form data using private string values for directory and filename
      string filePath =
         System.IO.Path.Combine(FormDataDirectory, FormDataFileName);
      //Check to see if file exists before proceeding
      if (store.FileExists(filePath))
      {
        using (StreamReader sr = new StreamReader(
            store.OpenFile(filePath, FileMode.Open, FileAccess.Read)))
        {
          string formData = sr.ReadLine();
          //Split string based on separator used in SaveFormData method
          string[] fieldValues = formData.Split('|');
          for (int i = 1; i <= fieldValues.Count(); i++)</pre>
          {
            //Use the FindName method to loop through TextBoxes
            TextBox tb = FindName("Field" + i.ToString()) as TextBox;
            if (tb != null)
              tb.Text = fieldValues[i - 1];
          }
          sr.Close();
        }
      }
    }
  }
  #endregion
}
```

## 2-8. Updating the UI from a Background Thread

#### Problem

}

You need to update the UI from a background thread so that the UI can be responsive.

## Solution

The Dispatcher class offers a safe way to call a method that updates the UI asynchronously from a background thread by providing services for managing the queue of work items for a thread. Both the Dispatcher and the BackgroundWorker classes can perform work on a separate thread. The

BackgroundWorker class supports progress reporting and cancellation. The Dispatcher class is useful when you need a simple way to queue up background work without progress reporting or cancellation.

#### How It Works

The .NET Framework for Silverlight includes the System. Threading namespace, which contains classes needed to manage a thread pool, launch threads, and synchronize threads, just like the full version of the .NET Framework.

As with most UI programming models such as Visual Basic 6, .NET Windows Forms, or WPF, it is not safe to access UI objects from a background thread. UI objects, such as Button, TextBox, and TextBlock objects, can only be safely accessed on the UI thread.

The role of the Dispatcher is to provide a way for a background thread to invoke a method that runs on the main thread so that it can safely update the UI. This approach is useful when you're retrieving data from the server using the asynchronous WebRequest class, as demonstrated in this recipe. Figure 2-17 shows the UI for the application after the data is downloaded.

|                                                                                                    | periocamoscae • 🔊 🖓                                                                                                    | X O Bing                                                                                                    |                                                                                                    | p                                                                                                    |
|----------------------------------------------------------------------------------------------------|----------------------------------------------------------------------------------------------------|----------------------------------------------------------------------------------------------------|----------------------------------------------------------------------------------------------------|----------------------------------------------------------------------------------------------------|
| Favorites                                                                                                    | Ch02_ProgrammingMo                                                                                                    | 合,回                                                                                                    | * 🖾 🏟 *                                                                                                    | Page - Safety -                                                                                                    |
|                                                                                                    | Retriev                                                                                                    | e XML and Load                                                                                                    |                                                                                                    |                                                                                                    |
| 1-59059-724-9<br>Pro ASP.NET 2.0 E-<br>Pro ASP.NET 2.0 E-<br>development cycle,<br>world challenges, th<br>development are co<br>maintaining the app                                                                              | Commerce in C 2005<br>Commerce in C 2005 takes y<br>from conception to coding to<br>the book features a case study<br>implete, the authors focus or<br>plication and allowing maxim                                                                                                    | ou through the e<br>deployment and<br>of a fictional co<br>utilizing the bes<br>um scalability.                                                                                                    | -commerce web<br>I maintenance. T<br>mpany. After des<br>t deployment me                                                                                                    | application<br>o portray real-<br>sign and<br>ethods for                                                                                                    |
| Foundations of WPF<br>Foundations of<br>everything you mee<br>first introduces and<br>of the technology to<br>offers you the real-<br>base.LINQ for Visue<br>thoroughly covers L<br>details significant e<br>includes plenty of w | An Introduction to Window<br>WPF: An Introduction to Win<br>d to get started with WPF teo<br>contextualizes the WPF tech<br>hat are of immediate and vali<br>world perspective you need t<br>il C 2005 is a short yet comp<br>INQ to Objects, LINQ to SQL<br>ohancements to the next ver<br>rorking examples to demonst | s Presentation Fo<br>dows Presentation<br>hology. The bo<br>nology. The next<br>uable use in devi-<br>to be productive<br>rehensive guide<br>., LINQ to DataSis<br>sions of CNET,<br>trate LINQ in acti | undation<br>in Foundation tea<br>ok is broken into<br>part dives deep<br>loping application<br>in the community<br>to the major feal<br>it, and LINQ to X<br>and ADO.NET. T<br>on. There is no b | aches you<br>three parts. The<br>er into the facets<br>ins. The last part<br>and customer<br>runes of LINQ, It<br>ML. It also<br>he book also<br>etter source than |

Figure 2-17. Recipe 2-7 test UI

#### The Code

The sample application for this recipe contains a button titled Retrieve XML and Load that when clicked fires the event RetrieveXMLandLoad\_Click. This event creates an HttpWebRequest object that points to the location where Recipe 2-5's ApressBooks.xml file was copied:

```
Uri location =
    new Uri("http://localhost:9090/xml/ApressBooks.xml",UriKind.Absolute);
WebRequest request = HttpWebRequest.Create(location);
request.BeginGetResponse(
    new AsyncCallback(this.RetrieveXmlCompleted), request);
```

When the asynchronous web request completes, the code in the callback method RetrieveXmlCompleted executes. The following code retrieves the XML document from the response stream and stores it in an XDocument object:

```
HttpWebRequest request = ar.AsyncState as HttpWebRequest;
WebResponse response = request.EndGetResponse(ar);
Stream responseStream = response.GetResponseStream();
using (StreamReader streamreader = new StreamReader(responseStream))
{
    XDocument xDoc = XDocument.Load(streamreader);
```

...

The rest of the code in the callback method RetrieveXmlCompleted executes the same LINQ to XML as in Recipe 2-5 to obtain a List of ApressBook objects. The last line of code calls the Dispatcher object to queue UI work by calling BeginInvoke to execute the delegate and passing in the method DataBindListBox on the UI thread passing in the List of ApressBook objects:

```
Dispatcher.BeginInvoke(() => DataBindListBox(_apressBookList));
```

The syntax looks a bit strange if you are not familiar with C# lambda expressions. The syntax is shorthand for creating a delegate object and mashing the parameters into the call. The method DataBindListBox has a single line of code to assign the ItemsSource property on the BooksListBox object:

#### BooksListBox.ItemsSource = list;

If you skip using the Dispatcher in the callback method RetrieveXmlCompleted for the HttpWebRequest and instead put the line of code to assign the ItemsSource property in the callback method directly, the UI will not be updated because the callback method returns on the background thread of the HttpWebRequest, not the UI thread. By calling Dispatcher.BeginInvoke to update the UI from the HttpWebRequest callback background thread, you queue the work to assign the List object to the ItemsSource so that it safely executes when the main UI thread literally has cycles available. Listings 2-15 and 2-16 show the source code for this recipe's test application.

#### Listing 2-15. Recipe 2-8's MainPage.xaml File

```
<UserControl x:Class="Ch02_ProgrammingModel.Recipe2_8.MainPage"
xmlns="http://schemas.microsoft.com/winfx/2006/xaml/presentation"
xmlns:x="http://schemas.microsoft.com/winfx/2006/xaml"
xmlns:d="http://schemas.microsoft.com/expression/blend/2008"
xmlns:mc="http://schemas.openxmlformats.org/markup-compatibility/2006"
```

```
mc:Ignorable="d"
    d:DesignHeight="300" d:DesignWidth="400"> <Grid x:Name="LayoutRoot" Background="White"
Margin="6,6,6,6">
    <StackPanel>
      <Button Content="Retrieve XML and Load"
            Click="RetrieveXMLandLoad Click"></Button>
      <ListBox x:Name="BooksListBox" Margin="4,4,4,4" Height="452" >
        <ListBox.ItemTemplate>
          <DataTemplate>
            <StackPanel Margin="2,2,2,2">
              <TextBlock Text="{Binding Path=ISBN}" Margin="0,0,0,2"/>
              <TextBlock Text="{Binding Path=Title}" Margin="0,0,0,2"/>
              <TextBlock Width="550" Text="{Binding Path=Description}"
                       TextWrapping="Wrap" Margin="0,0,0,10"/>
            </StackPanel>
          </DataTemplate>
        </ListBox.ItemTemplate>
      </ListBox>
    </StackPanel>
  </Grid>
</UserControl>
```

Listing 2-16. Recipe 2-8's MainPage.xaml.cs File

```
using System;
using System.Collections.Generic;
using System.IO;
using System.Linq;
using System.Net;
using System.Windows;
using System.Windows.Controls;
using System.Xml.Ling;
namespace Ch02 ProgrammingModel.Recipe2 8
{
  public partial class MainPage : UserControl
  {
    public MainPage()
    {
      InitializeComponent();
    }
private void RetrieveXMLandLoad Click(object sender, RoutedEventArgs e)
    {
     Uri location =
```

```
new Uri("http://localhost:9090/xml/ApressBooks.xml", UriKind.Absolute);
    WebRequest request = HttpWebRequest.Create(location);
    request.BeginGetResponse(
        new AsyncCallback(this.RetrieveXmlCompleted), request);
  }
  void RetrieveXmlCompleted(IAsyncResult ar)
  {
    List<ApressBook> apressBookList;
    HttpWebRequest request = ar.AsyncState as HttpWebRequest;
    WebResponse response = request.EndGetResponse(ar);
    Stream responseStream = response.GetResponseStream();
    using (StreamReader streamreader = new StreamReader(responseStream))
    {
      XDocument xDoc = XDocument.Load(streamreader);
      apressBookList =
      (from b in xDoc.Descendants("ApressBook")
       select new ApressBook()
       {
         Author = b.Element("Author").Value,
         Title = b.Element("Title").Value,
         ISBN = b.Element("ISBN").Value,
         Description = b.Element("Description").Value,
         PublishedDate = Convert.ToDateTime(b.Element("DatePublished").Value),
         NumberOfPages = b.Element("NumPages").Value,
         Price = b.Element("Price").Value,
         ID = b.Element("ID").Value
       }).ToList();
    }
    //Could use Anonymous delegate (does same as below line of code)
    //Dispatcher.BeginInvoke(
    // delegate()
    // {
    11
          DataBindListBox( apressBookList);
    // }
    // );
    //Use C# 3.0 Lambda
    Dispatcher.BeginInvoke(() => DataBindListBox( apressBookList));
  }
  void DataBindListBox(List<ApressBook> list)
  {
    BooksListBox.ItemsSource = list;
  }
}
```

```
public class ApressBook
{
    public string Author { get; set; }
    public string Title { get; set; }
    public string ISBN { get; set; }
    public string Description { get; set; }
    public DateTime PublishedDate { get; set; }
    public string NumberOfPages { get; set; }
    public string ID { get; set; }
    }
}
```

## 2-9. Managing XAML Resources

#### Problem

You want to create a consistent UI without having to replicate styles, colors, templates, and so forth on individual elements, much in the same way that CSS resources are shared in a web application.

#### Solution

Take advantage of ResourceDictionary objects to store resources that can be accessed using the StaticResource markup extension. The Resources member introduced in the FrameworkElement class is of type ResourceDictionary, which is a Dictionary collection accessible via name/value pairs. The Resources member can be used to organize common styles, brushes, and colors for use across an application.

#### How It Works

A markup extension provides additional evaluation for a value set on an attribute in XAML. For example, a value can be configured for Background equal to the string "Green", which is evaluated by a TypeConverter that takes the string value and converts it to the Colors.Green enumerations value. You can also set Background equal to the hexadecimal value, such as #FF008000, which also equals the color Green.

Type converters are great for single string values converted to a particular type, which we cover in Chapter 5. A markup extension, such as StaticResource, allows more complex string values that consist of multiple types to be evaluated or substituted for the placeholder value of an attribute. A StaticResource value can be configured for any XAML property attribute except for event attributes. All markup extensions have the following syntax:

```
<element attribute="{MarkupExtensionName Value}" />
```

When you first see this syntax, it looks a bit confusing, but once you understand it, you see the power that markup extensions provide. For the StaticResource markup extension, Value represents an

x:key name for a resource located in a Resources collection in the application. Usually resources are located at the Application or UserControl (page) level, but they can be located on any element that inherits from FrameworkElement, such as Grid or StackPanel objects.

Silverlight 4 added the ability to have a merged resource dictionary, which means that you can place the contents of a resource dictionary in a separate file but have the resources treated as a logical part of the main XAML file. Resources stored in a merged resource dictionary are accesses only after all resources in the main XAML code file are checked for a match. The MergedDictionaries is a collection the UIElement.ResourceDictionary object. Here is an example:

```
<ResourceDictionary>
```

The separate resource dictionary files contain a <ResourceDictionary> declaration as the root element with the resources identified as if part of the MainPage.ResourceDictonary directly.

#### The Code

The sample application for this recipe includes a number of resources defined in the MainPage class. Here is an example resource defined at the <UserControl> level:

```
<UserControl.Resources>
```

```
<Color x:Key="Pumpkin">#FFD5901F</Color>
<Color x:Key="Lime">#FF75E564</Color>
<LinearGradientBrush x:Key="PumpkinLimeBrush"
EndPoint="0.5,1" StartPoint="0.5,0">
<GradientStop Color="{StaticResource Lime}"/>
<GradientStop Color="{StaticResource Pumpkin}" Offset="1"/>
</LinearGradientBrush>
</UserControl.Resources>
```

Three resources are defined with two color resources and a brush resource. The brush is a LinearGradientBrush that references the color resources for the GradientStop Color value using the syntax discussed earlier:

{StaticResource Lime}

**Note** For performance reasons, if a resource consists of other resources, define the resources in order of dependency as shown in the preceding example so that forward references can be avoided.

Notice that every resource has a name defined by the x:Key attribute, which is different than the x:Name attribute used to name XAML elements. This is the value used to reference a resource with the

XAML on the page. For example, you add a StackPanel to Grid.Row="0" and Grid.Column="0" and configure the Background attribute to this value:

Background="{StaticResource PumpkinLimeBrush}"

Figure 2-18 shows the result.

| Ch02_Program | mingModel.Recipe2_9 - Windows Interr | net Explorer | -       | - 8      | x  |
|--------------|--------------------------------------|--------------|---------|----------|----|
| 0            | http://localh + 🙆 🏘 🗙 🗔              | Biog         |         |          | р• |
| Favorites    | Ch02_ProgrammingMo                   | 6 · 6 ·      | - 🖻 🖷 + | Page 🕶   | *  |
|              |                                      |              |         |          |    |
|              |                                      |              |         |          |    |
|              |                                      |              |         |          |    |
|              |                                      |              |         |          |    |
|              |                                      |              |         |          |    |
|              |                                      |              |         |          |    |
|              |                                      |              | _       |          |    |
|              |                                      |              |         |          |    |
|              |                                      |              |         |          |    |
|              |                                      |              |         |          |    |
|              |                                      |              |         |          |    |
|              |                                      |              |         |          |    |
|              | Ø.,                                  |              | 1       | - 2 1002 |    |
| Dor          | Local Intranet   Protect             | ea Mode: Off | 14      | * 3,100% |    |

Figure 2-18. Applying the PumpkinLimeBrush resource to a StackPanel

Expression Blend 4 provides great support to create and manage resources. There is a Resources tab next to the Project and Properties tabs in the UI. You can expand the tree in the Resources tab to view resources created as part of the available objects, such as the Application, MainPage, and StackPanel levels, as shown in Figure 2-19.

| Properties Resources V | Data | <b>#</b> × |
|------------------------|------|------------|
| 8 6                    |      | 犒          |
| App.xaml               |      |            |
| 🔹 🖾 MainPage.xaml      |      |            |
| 🔹 🤏 [UserControl]      |      |            |
| Pumpkin                |      | •          |
| Lime                   | 11   | ÷.,        |
| PumpkinLimeBrush       | 1.0  | -          |
| 🔹 🗊 [StackPanel]       |      |            |
| FallBrush              | -    | •          |

Figure 2-19. The Resources tab in Expression Blend 4

Expression Blend 4 provides a drop-down editor for modifying resources right on the Resources tab, as shown in Figure 2-20.

| Properties | Resources >                 | Data              | # *   |
|------------|-----------------------------|-------------------|-------|
| 86         |                             |                   | 譳     |
| 🗇 Арр.ха   | ml                          |                   |       |
| 🔻 🗐 MainPa | agexaml                     |                   |       |
| * * [Us    | erControl]                  |                   |       |
| Pumpkin    |                             | 1                 | +     |
| Lime       |                             |                   | -     |
| PumpkinLi  | meßnush                     | 1                 | +     |
|            |                             |                   | 6     |
| Editor     |                             | Colormaurces      |       |
| T Local    | Color Resource              | 1                 |       |
|            | Lîme:                       | *117              | 5E564 |
|            | <ul> <li>Pumpkin</li> </ul> | #FED              | 5901F |
|            |                             |                   |       |
|            |                             |                   |       |
|            |                             |                   |       |
|            |                             |                   |       |
|            | _                           |                   |       |
|            | -                           | TANK OF THE OWNER | Ċ.    |
|            | 4                           | < 💼 + 100%        |       |
|            | *                           | /                 | 1     |

Figure 2-20. In-place editing in the Resources tab

Resources can be defined deeper in the XAML tree, such as on a Grid or StackPanel control, or even on a Rectangle directly. Any object that inherits from FrameworkElement has the Resources collection. Click the Advanced Properties Option button next to Background, and select Convert to New Resource in the pop-up menu in Expression Blend 4, as shown in Figure 2-21. The Create Brush Resource dialog displays the two available options to store a resource; either at the application or page level, as shown in the Define In section of Figure 2-21.

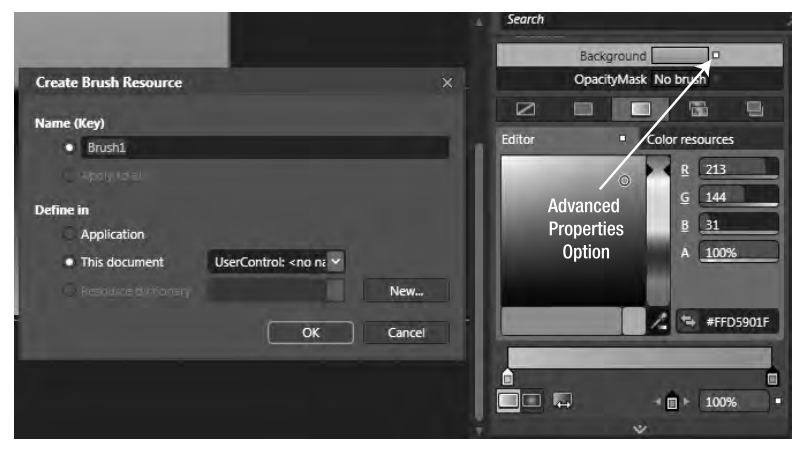

Figure 2-21. Converting a brush to a resource

If you want to define a resource at a different level, you can use Expression Blend 4 to create a resource at the document or UserControl level and then copy it to the location where you want it. As an example, define a new brush called FallBrush at the UserControl level and then move it to a new location, in this case a StackPanel, using the following code:

```
<StackPanel Grid.Column="0" Grid.Row="1" Margin="2,2,2,2">

<StackPanel.Resources>

<LinearGradientBrush x:Key="FallBrush" EndPoint="0.5,1" StartPoint="0.5,0">

<GradientStop Color="#FFF000000"/>

<GradientStop Color="#FFFFA500" Offset="1"/>

</LinearGradientBrush>

</StackPanel.Resources><Rectangle Margin="2,2,2,2" Stroke="#FF000000"

Fill="{StaticResource FallBrush}" Height="193"/>

</StackPanel>
```

You've moved the FallBrush resource from the UserControl.Resources to StackPanel.Resources and applied it to a Rectangle, resulting in the UI as shown in Figure 2-18 above. This limits use of the resource within the StackPanel only. For resources that need to be shared across the application, locate the resource at the page or application level.

For this recipe, all of the modifications are in the XAML, shown in Listing 2-17.

#### Listing 2-17. Recipe 2-9's MainPage.xaml File

```
<UserControl x:Class="Ch02 ProgrammingModel.Recipe2 9.MainPage"</pre>
 xmlns="http://schemas.microsoft.com/winfx/2006/xaml/presentation"
 xmlns:x="http://schemas.microsoft.com/winfx/2006/xaml"
 xmlns:d="http://schemas.microsoft.com/expression/blend/2008"
 xmlns:mc="http://schemas.openxmlformats.org/markup-compatibility/2006"
 mc:Ignorable="d" d:DesignHeight="300"
d:DesignWidth="400"> <UserControl.Resources>
    <Color x:Key="Pumpkin">#FFD5901F</Color>
    <Color x:Key="Lime">#FF75E564</Color>
    <LinearGradientBrush x:Key="PumpkinLimeBrush"
      EndPoint="0.5,1" StartPoint="0.5,0">
      <GradientStop Color="{StaticResource Lime}"/>
      <GradientStop Color="{StaticResource Pumpkin}" Offset="1"/>
    </LinearGradientBrush>
  </UserControl.Resources>
  <Grid x:Name="LavoutRoot">
    <Grid.RowDefinitions>
      <RowDefinition Height="0.5*"/>
      <RowDefinition Height="0.5*"/>
    </Grid.RowDefinitions>
    <StackPanel Grid.Row="0" Background=
    "{StaticResource PumpkinLimeBrush}" Margin="2,2,2,2">
    </StackPanel>
    <StackPanel Grid.Row="1" Margin="2,2,2,2">
```

```
<StackPanel.Resources>

<LinearGradientBrush x:Key="FallBrush" EndPoint="0.5,1" StartPoint="0.5,0">

<GradientStop Color="#FFF000000"/>

<GradientStop Color="#FFFFA500" Offset="1"/>

</LinearGradientBrush>

</StackPanel.Resources>

<Rectangle Margin="2,2,2,2" Stroke="#FF000000" Fill=

"{StaticResource FallBrush}" Height="193"/>

</StackPanel>

</UserControl>
```

## 2-10. Managing Embedded Resources

#### Problem

You want to store resources inside of the Silverlight application container (the .xap file) and retrieve them at runtime, as opposed to simply putting the resources, such as images, in the file system and referencing as a URL.

#### Solution

Use the Assembly.GetManifestResourceNames and Assembly.GetManifestResourceStream methods to enumerate and retrieve resources embedded in a Silverlight application.

#### How It Works

To read embedded resources, you have to first embed them into the application. To embed resources such as images, video, and XML data, add the resources to the Silverlight application project, and set the build action for each resource to Embedded Resource. The next time you build the project, the resources will be embedded into the application.

To obtain a list of resources available in the application, you can call Assembly.GetManifestResourceNames to obtain the names as a string array:

```
Assembly app = Assembly.GetExecutingAssembly();
string[] resources = app.GetManifestResourceNames();
```

Once you have the name of the desired resource, you can call Assembly.GetManifestResourceStream to obtain the resource as a byte array and then convert it to the appropriate type.

#### The Code

The sample application for this recipe includes three images that have been configured to be an embedded resource in the assembly. The UI for the recipe has a simple gradient for the root Grid Background, a Button named RetrieveResourceNames to retrieve the resource names of embedded resources that are available, and a ListBox control named ResourceNames to display the names.

The application also has a Border control to provide a color outline for a nested Image control, which is where the embedded resources are displayed. You apply a simple 5% skew transformation to the Border. (We cover transformations in Chapter 3.)

When the application runs, the user can click the button to obtain a list of available resources, which includes the three images. Selecting an image name in the ListBox displays the image within the Border control. Figure 2-22 shows the application UI with an image selected.

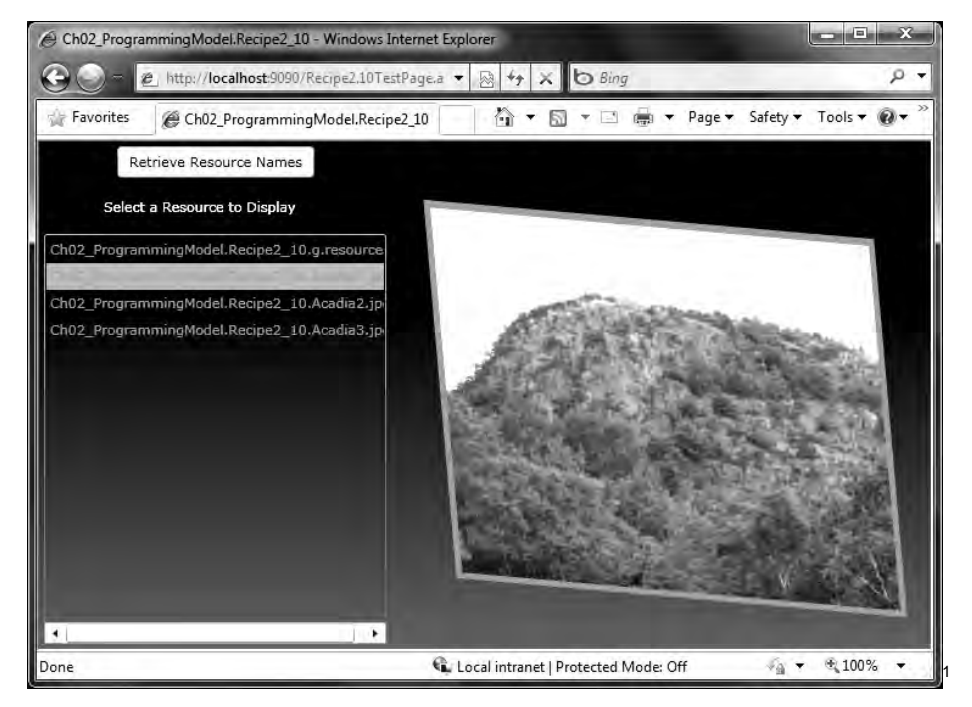

Figure 2-22. Recipe 2-10 UI with an image selected

The images are named Acadia1, Acadia2, and Acadia3 in the project file system. However, when they are embedded into the application binary, the namespace is added to the filename. Keep this in mind when loading resources if you're not first getting their names using the GetManifestResourceNames.

Notice the first resource listed in Figure 2-22. This resource is automatically generated as part of compiling and generating the application. When the first resource is clicked, simply ignore it since it isn't an image.

This application has a simple UI to demonstrate the functionality but here is the minor configuration: the ListBox is transparent, and the foreground color for the items is orange; the ListBox's Foreground property is configured with a SolidColorBrush to provide the orange text; the ListBox's Background property is set to Transparent, which results in the transparency; and the ListBox's ItemContainerStyle defaults to a white background, which is modified with this XAML for the style:

```
<ListBox.ItemContainerStyle>
<Style TargetType="ListBoxItem">
```

1

```
<Setter Property="Background" Value="Transparent"/>
</Style>
</ListBox.ItemContainerStyle>
```

We cover styling controls in Chapter 5; this XAML is just a simple example of applying a style. Styles can also be resources that are loaded using the StaticResource markup extension.

The code file has two events: one to retrieve the list of resource names for the button click event and another that loads the resource into the Image object. As mentioned earlier, the GetManifestResourceNames returns a string array of resource names, so that is easy enough to do. The somewhat more complex code is actually retrieving the resource as a byte array and converting it to an image.

You use a stream object to obtain the array of bytes that represents the binary resource data. You create a new System.Windows.Media.Imaging.BitMapImage object and call the SetSource method, passing in the stream of bytes:

```
BitmapImage bImage = new BitmapImage();
bImage.SetSource(stream);
```

This code loads the bytes into a BitmapImage object, which is then set as the Source for the Image control named ImageDisplay that renders the image to the screen. Listings 2-18 and 2-19 have the full code listing.

#### Listing 2-18. Recipe 2-10's MainPage.xaml File

```
<UserControl x:Class="ChO2 ProgrammingModel.Recipe2 10.MainPage"</pre>
    xmlns="http://schemas.microsoft.com/winfx/2006/xaml/presentation"
    xmlns:x="http://schemas.microsoft.com/winfx/2006/xaml"
    xmlns:d="http://schemas.microsoft.com/expression/blend/2008"
    xmlns:mc="http://schemas.openxmlformats.org/markup-compatibility/2006"
   mc:Ignorable="d" d:DesignHeight="300" d:DesignWidth="400"> <Grid x:Name="LayoutRoot">
    <Grid.ColumnDefinitions>
      <ColumnDefinition Width="0.41*"/>
      <ColumnDefinition Width="0.59*"/>
    </Grid.ColumnDefinitions>
    <Grid.RowDefinitions>
      <RowDefinition Height="0.172*"/>
      <RowDefinition Height="0.828*"/>
    </Grid.RowDefinitions>
    <Grid.Background>
      <LinearGradientBrush EndPoint="0.5,1" StartPoint="0.5,0">
        <GradientStop Color="#FF000000"/>
        <GradientStop Color="#FF696767" Offset="1"/>
      </LinearGradientBrush>
    </Grid.Background>
    <ListBox x:Name="ResourceNames" Background="Transparent"
    HorizontalAlignment="Stretch" Margin="4,4,15,4" Grid.Row="1"
    SelectionChanged="ResourceNames SelectionChanged">
      <ListBox.Foreground>
```

```
<SolidColorBrush Color="#FFD18726"/>
      </ListBox.Foreground>
     <ListBox.ItemContainerStyle>
        <Style TargetType="ListBoxItem">
          <Setter Property="Background" Value="Transparent"/>
        </Style>
      </ListBox.ItemContainerStyle>
    </ListBox>
    <Button Height="26.4" HorizontalAlignment="Stretch"
    Margin="64,4,74,0" x:Name="RetrieveResourceNames"
    VerticalAlignment="Top" Content="Retrieve Resource Names"
    d:LayoutOverrides="VerticalAlignment, Height"
    Click="RetrieveResourceNames Click"/>
    <TextBlock HorizontalAlignment="Stretch" Margin="53,0,74,4"
    VerticalAlignment="Bottom" Text="Select a Resource to Display"
    TextWrapping="Wrap" Foreground="#FFFFFFF" Height="22"/>
    <Border Margin="29.2129993438721,
    -15.206000328064,32.7869987487793,35.6059989929199"
    HorizontalAlignment="Stretch" BorderBrush="#FF000000"
   x:Name="ImageBorder" RenderTransformOrigin="0.5,0.5"
   Visibility="Collapsed" Height="310.8" VerticalAlignment="Stretch"
    Grid.Column="1" Grid.ColumnSpan="1" Grid.Row="1" Grid.RowSpan="1"
    d:LayoutOverrides="Height">
     <Border.Background>
        <SolidColorBrush Color="#FFD28826"/>
      </Border.Background>
      <Border.RenderTransform>
        <TransformGroup>
          <ScaleTransform/>
          <SkewTransform AngleX="5" AngleY="5"/>
          <RotateTransform/>
          <TranslateTransform/>
        </TransformGroup>
      </Border.RenderTransform>
      <Image x:Name="ImageDisplay" Margin="5,5,5,5" Width="400"</pre>
        Height="300" OpacityMask="#FF000000" />
   </Border>
  </Grid>
</UserControl>
```

#### Listing 2-19. Recipe 2-10's MainPage.xaml.cs File

using System.IO; using System.Reflection; using System.Windows;

```
using System.Windows.Controls;
using System.Windows.Media.Imaging;
namespace Ch02 ProgrammingModel.Recipe2 14
{
  public partial class MainPage : UserControl
  {
    public MainPage()
    {
     InitializeComponent();
    }
    private void RetrieveResourceNames Click(object sender, RoutedEventArgs e)
    {
      Assembly app = Assembly.GetExecutingAssembly();
      string[] resources = app.GetManifestResourceNames();
      ResourceNames.Items.Clear();
      foreach (string s in resources)
      {
        ResourceNames.Items.Add(s);
      }
    }
    private void ResourceNames SelectionChanged(object sender,
    SelectionChangedEventArgs e)
    {
      if ((ResourceNames.SelectedIndex != -1) && (ResourceNames.SelectedIndex != 3))
      {
        Assembly app = Assembly.GetExecutingAssembly();
        using (Stream stream = app.GetManifestResourceStream
        (ResourceNames.SelectedItem.ToString()))
{
          BitmapImage bImage = new BitmapImage();
          bImage.SetSource(stream);
          ImageDisplay.Source = bImage;
          ImageBorder.Visibility = Visibility.Visible;
       }
     }
   }
 }
}
```

# 2-11. Creating Silverlight Using Ruby, Python, or JScript

#### Problem

You want to program Silverlight using either the IronRuby, IronPython, or Managed JScript dynamic languages.

#### Solution

Download and install the Dynamic Language Runtime SDK for Silverlight on Windows or on a Mac OS X system.

#### How It Works

The first step is to download the latest Silverlight Dynamic Languages SDK from CodePlex at sdlsdk.codeplex.com/Release/ProjectReleases.aspx?ReleaseId=25120. This URL takes you to the most recent version available (version 0.5.0 at the time of this writing), so be sure to check the Releases section to see if a more up-to-date version is available.

**Note** While this book targets Silverlight 4 RTW, we performed these steps with the Silverlight 3 version of the Dynamic Languages SDK because it was the most recent version available at the time.

Download the agdlr-version# (Everything) package and unzipped the contents to the Code\ChO2\_ProgrammingModel\DLR\_Download\ folder. Then, copy the contents over to a directory named c:\SagDLR. The package includes the IronRuby and IronPython languages as part of the "everything" download.

**Note** To program in IronRuby, download Ruby from rubyforge.org/frs/?group\_id=167 and install using the OneClick Installer for Windows. It will install Ruby at c:\Ruby on your hard drive.

After installing the Silverlight Dynamic Languages SDK and Ruby, you can build applications using the IronRuby, IronPython, or Managed JScript dynamic languages. At the time of this writing, there are no Visual Studio 2010 templates for dynamic languages. The Silverlight Dynamic Languages SDK includes a tool named Chiron (Chiron.exe) that allows you to work with Silverlight and the dynamic languages; however, there is an additional alternative available for dynamic language development with Silverlight highlighted at these links:

Creating Interactive Bing Maps with Silverlight and IronRuby msdn.microsoft.com/en-us/magazine/ee291739.aspx

```
Back to "Just Text"
ironpython.net/browser/sl-back-to-just-text.pdf
```

Whatever tool you choose to use to build dynamic Silverlight applications, the code itself remains the same.

#### The Code

The simplest Silverlight application that uses a dynamic language consists of an HTML or ASPX file to host the application just as in a compiled Silverlight application and an app.xaml file that defines the Silverlight UI, much as MainPage.xaml does for a compiled Silverlight application. The codebehind for app.xaml in a dynamic language application can be one of the following, depending on the language:

- app.py: The IronPython code-behind file
- app.rb: The IronRuby code-behind file
- app.jsx: The Managed JScript code-behind file

The ReadMe file that ships with the Silverlight Dynamic Languages SDK provides some instructions on how to create a new Silverlight application like the one we describe here.

To create a new application, open a command prompt, and navigate to the script directory, which in your configuration is c:\SLDLR\script. To create a dynamic language Silverlight application, run the following command, but replace language with ruby, python, or jscript:

sl.bat language <application\_name>

Create an application named SilverlightDynamicApp with the IronPython language using this command:

Sl.bat python SilverlightPythonApp

This code creates an application directory in the c:\SLDLR\script\ directory named SilverlightPythonApp. In the SilverlightPythonApp directory, it creates three folders named javascripts, python, and stylesheets, as well as an HTML file named index.html.

The javascripts folder contains an error.js file with the typical onSilverlightError handler in it. The stylesheets directory contains two CSS files named error.css and screen.css: screen.css provides basic styling for the HTML page, and error.css provides highlighting for any errors that occur.

**Note** The SilverlightPythonApp directory can be found in the Code\Ch02\_ProgrammingModel\DLR\_Download\ script\ directory of the accompanying source code for this book.

Since you created a Python-based application, the python directory contains app.xaml and app.py. As mentioned earlier, in a dynamic language application, app.xaml contains the UI code and app.py is the codebehind written in IronPython. Listings 2-20 and 2-21 show the contents of these files.

Listing 2-20. Recipe 2-11's app.xaml File

<UserControl x:Class="System.Windows.Controls.UserControl" xmlns="http://schemas.microsoft.com/client/2007"

```
xmlns:x="http://schemas.microsoft.com/winfx/2006/xaml">
```

```
<Grid x:Name="layout_root" Background="White">
    <TextBlock x:Name="Message" FontSize="30" />
    </Grid>
</UserControl>
```

```
Listing 2-21. Recipe 2-11 app.py Code File
```

from System.Windows import Application
from System.Windows.Controls import UserControl

```
class App:
    def __init__(self):
        root = Application.Current.LoadRootVisual(UserControl(), "app.xaml")
        root.Message.Text = "Welcome to Python and Silverlight!"
```

App()

Listing 2-20 contains the UI XAML file, which looks similar to the typical MainPage.xaml file created as part of a compiled Silverlight application. If you are not familiar with the Python language, Listing 2-21 may look a bit strange, but you can generally understand that it imports a couple of namespaces with this code:

```
from System.Windows import Application
from System.Windows.Controls import UserControl
```

The class declaration is:

class App:

```
def __init__(self):
    root =
    Application.Current.LoadRootVisual(UserControl(), "app.xaml")
    root.Message.Text = "Welcome to Python and Silverlight!"
```

This last bit of code creates an instance of the App class:

App()

To compile and run this application, execute this command in the C:\SLDLR\script\ SilverlightPythonApp directory:

#### C:\SLDLR\script\server.bat /b

The server.bat batch command launches Chiron.exe, which is a command-line utility that creates Silverlight XAP files as well as enables packageless development of dynamic Silverlight applications. Chiron creates the output from your simple dynamic language Silverlight application. Please follow the guidance at these links to not have to use Chiron:

Creating Interactive Bing Maps with Silverlight and IronRuby msdn.microsoft.com/en-us/magazine/ee291739.aspx

## Back to "Just Text" ironpython.net/browser/sl-back-to-just-text.pdf

The server.bat batch command also opens the default web browser to http://localhost:2060 and maps the root directory to the directory where the batch command executes, which in this example is C:\SLDLR\script\SilverlightPythonApp, as shown in Figure 2-23.

| 🖨 Directory Listing / - Windows Internet Explorer                                                                                                    | ALL ADDRESS IN CONTRACT OF A DESCRIPTION OF A DESCRIPTION | 0           | 23         |
|----------------------------------------------------------------------------------------------------|----------------------------------------------------------------------------------------------------|-------------|------------|
| http://localhost.2060/                                                                                                    | <ul> <li>★ ★ X De Live Search</li> </ul>                                                                                                    |             | P .        |
| 🙀 Favorites 🛛 😌 🔹 🏈 Directory Li 🛪                                                                                                    | 🔓 🏠 🕈 🔝 🔹 📄 🗰 🕈 Page 🛪 Safety                                                                                                    | /★ Tools★ @ | <b>*</b> * |
| Saturday, September 13, 2008 03:19 PM<br>Saturday, September 13, 2008 03:19 PM<br>Saturday, September 13, 2008 03:19 PM<br>Saturday, September 13, 2008 03:19 PM<br>Saturday, September 13, 2008 03:48 PM | [dir] <u>javascripts</u><br>[dir] <u>python</u><br>[dir] <u>sty]asheets</u><br>4,833 <u>index.htm]</u>                                                                                                    |             | -          |
| Version Information: Chiron/1.0.0.0                                                                                                    |                                                                                                    |             | -          |
|                                                                                                    | Local intranet   Protected Mode: On                                                                                                    | 3,100%      | *          |

Figure 2-23. Recipe 2-11's application running the SilverlightPythonApp

Figure 2-24 displays the UI when you click index.html.

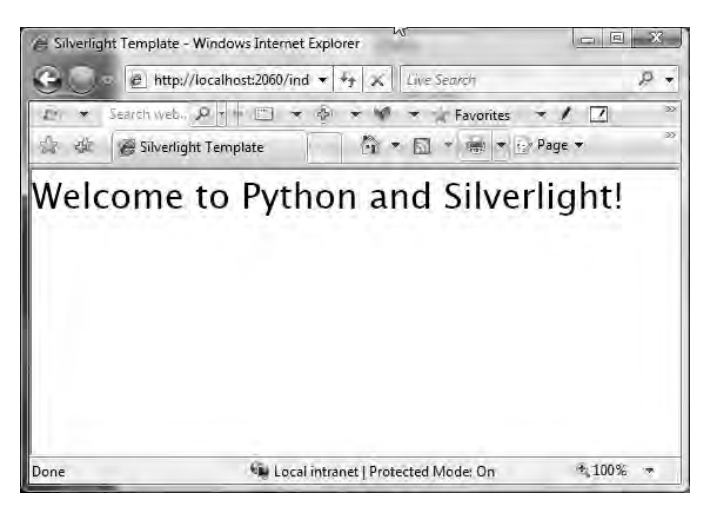

Figure 2-24. Recipe 2-11's SilverlightPythonApp UI

## 2-12. Creating Application Services

#### Problem

You want to package application functionality into reusable services and make those services available within a Silverlight project so that they are available for the lifetime of the application.

## Solution

Create a class that implements the IApplicationService interface and possibly the IApplicationLifetimeAware interface. Add the class to the Application.ApplicationLifetimeObjects collection for the Silverlight application.

#### How It Works

Silverlight 3 and later includes support for services that are created by the Application object and added to the ApplicationLifetimeObjects collection on the Application object. The services are created before the MainPage UserControl and can hook into various events associated with application lifetime.

A class that implements IApplicationService interface implements the following methods:

IApplicationService.StartService(ApplicationServiceContext context)

```
IApplicationService.StopService()
```

The StartService method fires before UserControl\_Loaded to allow the application service to initialize itself. Likewise, StopService fires after the MainPage UserControl is unloaded. This allows for service setup and teardown as necessary, though you need to take extra steps to ensure setup completes (detailed below in the code section).

Notice on the StartService method, there is a parameter passed in named context. The context parameter provides access to the initialization parameters via its ApplicationInitParams property that can be configured on an HTML <param> tag within the <object> tag that creates the Silverlight plug-in. Developers can provide information to the application service via the configured parameters on the plug-in. (We cover initialization parameters in detail in Chapter 6.)

Implementing the IApplicationService interface is the minimum requirement to create an application service. For more fine-grained control or interaction between the service and the application, developers can also implement the IApplicationLifetimeAware interface, which adds these additional methods to the application service:

- IApplicationLifetimeAware.Exited()
- IApplicationLifetimeAware.Exiting()
- IApplicationLifetimeAware.Started()
- IApplicationLifetimeAware.Starting()

The above events fire on the application service with respect to state of the application. For example, the Starting event fires before the Application\_Startup event, while the Started event fires after the Application\_Startup event. Likewise, the Exiting event fires before the Application\_Exit event, while the Exited event fires after the Application\_Exit event.

All of the IApplicationLifetimeAware interface events are bracketed by the two IApplicationService events, meaning that IApplicationService.StartService fires before

IApplicationLifetimeAware.Starting and IApplicationService.StopServicefiresafter IApplicationLifetimeAware.Exited event.

#### The Code

The example for this recipe performs application functions related to configuration. The first function stores a copy of plug-in initialization parameters as a public property on the application service instance. The second function is a service that retrieves an XML file from the server to obtain configuration settings.

The application service is implemented in a code file named ConfigurationSettingsService.cs, which implements both the IApplicationService and IApplicationLifetimeAware interfaces. You modify the default Application\_Startup event in the App.xaml.cs class file so that it handles initialization correctly.

You also modify the MainPage\_Loaded event in MainPage.xaml.cs file so that it data binds to the ConfigSettings Dictionary object on the service. Finally, you add a TextBlock and ListBox to MainPage.xaml to display the configuration settings. Listings 2-22 through 2-25 show the contents of these files. Listing 2-26 shows App.xaml for the recipe, which is where the application service is declared.

Listing 2-22. Recipe 2-12's ConfigurationSettingsService.cs File

```
using System;
using System.Collections.Generic;
using System.IO;
using System.Linq;
using System.Net;
using System.Windows;
using System.Xml.Ling;
namespace Ch02 ProgrammingModel.Recipe2 12.Services
{
  public class ConfigurationSettingsService : IApplicationService,
  IApplicationLifetimeAware
  {
    //Event to allow the Application object know it is safe
    //to create the MainPage UI
    //i.e. the ConfigurationSettingsService is fully populated
    public event EventHandler ConfigurationSettingsLoaded;
    #region IApplicationService Members
    void IApplicationService.StartService(ApplicationServiceContext context)
    {
      InitParams = context.ApplicationInitParams;
      LoadConfigSettings();
    }
    private void LoadConfigSettings()
    {
      if (InitParams["configUrl"] != "")
```

```
{
    WebClient wc = new WebClient();
    wc.OpenReadCompleted += wc OpenReadCompleted;
    wc.OpenReadAsync(new Uri(InitParams["configUrl"]));
  }
}
void IApplicationService.StopService()
{
}
#endregion
#region IApplicationLifetimeAware Members
public void Exited()
{
}
public void Exiting()
{
}
public void Started()
{
}
public void Starting()
{
}
#endregion
private void wc OpenReadCompleted(object sender, OpenReadCompletedEventArgs e)
{
  if (e.Error != null)
  {
    return;
  }
  using (Stream s = e.Result)
  {
    XDocument xDoc = XDocument.Load(s);
    ConfigSettings =
    (from setting in xDoc.Descendants("setting")
     select setting).ToDictionary(n => n.Element("key").Value, n =>
      n.Element("value").Value);
    //Check to see if the event has any handler's attached
```

```
//Fire event if that is the case
    if (ConfigurationSettingsLoaded != null)
        ConfigurationSettingsLoaded(this, EventArgs.Empty);
    }
  }
  //Store initialization parameters from <object> tag
  public Dictionary<string, string> InitParams { get; set; }
  //Stores configuraiton settings retrieved from web server
  public Dictionary<string, string> ConfigSettings { get; set; }
  }
}
```

Listing 2-23. Recipe 2-12's App.xaml.cs (partial) File

```
}
```

```
Listing 2-24. Recipe 2-12's MainPage.xaml.cs (partial) File
```

```
void MainPage_Loaded(object sender, RoutedEventArgs e)
{
    ConfigurationSettingsService service =
    App.Current.ApplicationLifetimeObjects[0]
    as ConfigurationSettingsService;
    //Simple data bind to the ConfigSettings Dictionary
    SettingsList.ItemsSource = service.ConfigSettings;
}
```

#### Listing 2-25. Recipe 2-12's MainPage.xaml (partial) File

```
<UserControl x:Class="Ch02_ProgrammingModel.Recipe2_16.MainPage"

xmlns="http://schemas.microsoft.com/winfx/2006/xaml/presentation"

xmlns:x="http://schemas.microsoft.com/expression/blend/2008"

xmlns:mc="http://schemas.openxmlformats.org/markup-compatibility/2006"

mc:Ignorable="d"

d:DesignHeight="300" d:DesignWidth="400">

<StackPanel>

<TextBlock HorizontalAlignment="Left" VerticalAlignment="Top"

Text="Configuration Settings" TextWrapping="Wrap" Margin="6"/>

<ListBox x:Name="SettingsList" Height="100" Margin="6,6,0,6"/>

</UserControl>
```

#### Listing 2-26. Recipe 2-12's App.xaml File

```
</Application.Resources>
<Application.ApplicationLifetimeObjects>
<MyServices:ConfigurationSettingsService x:Name="ConfigService"/>
</Application.ApplicationLifetimeObjects>
</Application>
```

The URL used to retrieve the configuration file is configured on the plug-in control via initialization parameters so that it is not hard-coded into the Silverlight application itself.

The "How it works" section for this recipe describes in detail the order in which the various events fire. As mentioned, the MainPage\_Loaded event on the UserControl fires after the IApplicationService.StartService event. However, in testing the application, the ConfigSettings collection was not populated in MainPage\_Loaded as expected. If you think about it, this makes sense, because you need to make an asynchronous web request to retrieve settings from a URL. In this example, the webClient.OpenReadCompleted event was firing after MainPage\_Loaded executed, making it impossible to access configuration settings at load time within the application itself.

The application pattern you utilize to maintain the proper event ordering is to add an event to the application service class, which in this example is declared in ConfigurationSettingsService.cs like so:

public event EventHandler ConfigurationSettingsLoaded;

In the WebClient.OpenReadCompleted event handler that fires after the web request call succeeds, you fire the event as long as there is an event subscriber:

```
if (ConfigurationSettingsLoaded != null)
    ConfigurationSettingsLoaded(this, EventArgs.Empty);
```

In this application pattern, there an event subscriber created as shown in Listing 2-23. It is an anonymous event handler show here:

```
service.ConfigurationSettingsLoaded += new EventHandler((s, args) =>
{
    this.RootVisual = new MainPage();
});
```

Using this pattern ensures that the application service is fully configured before the MainPage is instantiated, permitting the application to function as expected. Figure 2-25 shows the settings displayed in the basic UI.

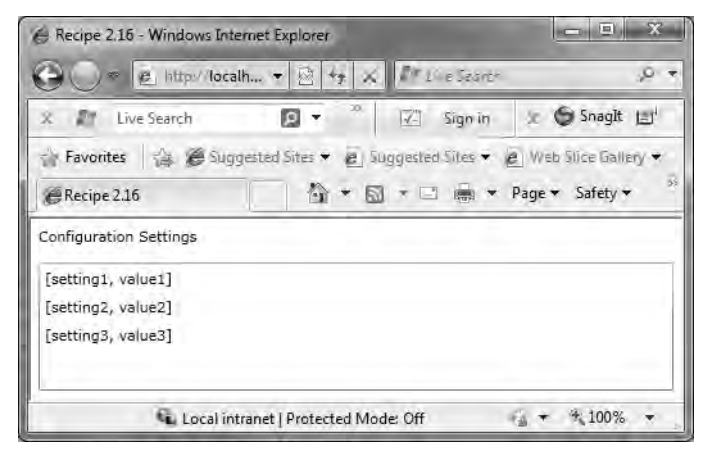

Figure 2-25. Recipe 2-12 The Configuration Settings UI

## 2-13. Managing Resources in Large Projects

#### Problem

You have a large project with many custom controls, templates, styles, etc. that exists in ResourceDictionary objects. You would like to be able to store these ResourceDictionary objects in separate XAML files or assemblies to keep source code more manageable, while also allowing updating assemblies to be updated separately from the main application code.

#### Solution

Use a merged resource dictionary to reference external XAML files and assemblies to better organize code.

#### How It Works

WPF has supported merged resource dictionaries as a way to improve organization for large applications. Merged resource dictionaries make it possible to share resources across applications and are also more conveniently isolated for localization than with Silverlight 2 where merged resource dictionaries where not available.

Resources in a merged dictionary occupy a location in the resource lookup scope just after the scope of the main resource dictionary they are merged into. Although a resource key must be unique within any individual dictionary, a key can exist multiple times in a set of merged dictionaries, because they are separate namescopes. (We covered namescopes in Recipe 2-2.)

Silverlight 3 added support for merged resource dictionaries, making it more like WPF. Silverlight 3 or later leverages the packed URI format for referencing resources available in WPF except that you do not have to specify the pack:// protocol reference. The details of how to reference merged resource dictionaries are covered next in "The Code" section.

### The Code

Expression Blend makes it easy to create a resource dictionary for your application that is merged with resources within the application itself. In Expression Blend, clicking the Create New Resource Dictionary button indicated by the arrow in Figure 2-26 opens the New Item dialog also shown in the figure.

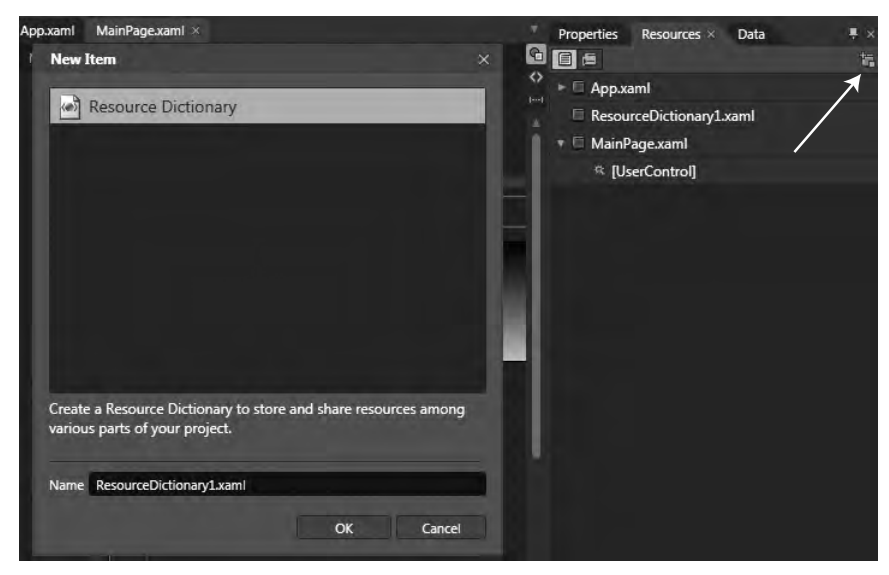

Figure 2-26. Clicking the Create New Resource Dictionary

When you click OK, Expression Blend creates a new file in your project with the name specified. It also modifies the app.xaml file by adding the following ResourceDictionary.MergedDictionaries XAMLelement to the Application.ResourceDictionary element:

To place a style resource into a merged resource dictionary, select the element in Expression Blend and then click the Object <sup>9</sup> Edit Style <sup>9</sup> Create Empty menu item. To place a control template resource into a merged resource dictionary, follow the same steps but instead of clicking Edit Style, select Edit Template. Figure 2-27 shows what it looks like when you select the Rectangle and want to edit its Style. Notice that the Resource Dictionary has been selected as the location where you want to define your new style.

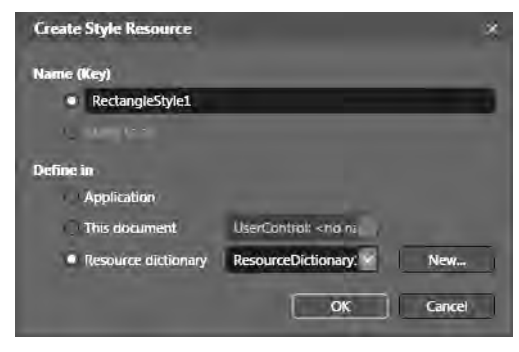

Figure 2-27. The Create Style Resource dialog

Clicking OK brings up the style editor in Expression Blend . Next, edit the style, and save it. We cover creating styles in Chapters 3 and 5, but for now, we are focusing on the merged resource dictionary functionality.

When you view the Rectangle in the designer, it now has the style applied to it that you just created. (We covered how to apply styles in Recipe 2-9.) Listing 2-27 has the source code for the Rectangle where the style is applied.

#### Listing 2-27. Recipe 2-13's MainPage.xaml File

```
<UserControl x:Class="Ch02_ProgrammingModel.Recipe2_13.MainPage"

xmlns="http://schemas.microsoft.com/winfx/2006/xaml/presentation"

xmlns:x="http://schemas.microsoft.com/expression/blend/2008"

xmlns:d="http://schemas.openxmlformats.org/

markup-compatibility/2006"

mc:Ignorable="d" d:DesignWidth="640" d:DesignHeight="480">

<Grid x:Name="LayoutRoot">

<Grid.ColumnDefinitions>

<ColumnDefinition Width="0.047*"/>

<ColumnDefinition Width="0.953*"/>

</Grid.ColumnDefinitions>

</Grid.ColumnDefinitions>
```

```
<RowDefinition Height="0.052*"/>
<RowDefinition Height="0.052*"/>
<RowDefinition Height="0.948*"/>
</Grid.RowDefinitions>
<StackPanel Margin="8" Grid.Column="1" Grid.Row="1">
<Rectangle Margin="8" Grid.Column="1" Grid.Row="1">
<Rectangle Stroke="Black" Height="100"
Style="{StaticResource RectangleStyle1}">
</Rectangle>
</Rectangle>
</Rectangle>
<TextBlock Text="I'm a TextBlock" TextWrapping="Wrap" Margin="4"/>
<TextBlock Text="I'm another TextBlock" TextWrapping="Wrap" Margin="4"/>
<Button Content="Button" Margin="4"/>
</StackPanel>
<//Grid>
</UserControl>
```

You can see that the style RectangleStyle1 is applied to the Rectangle. This recipe shows how the merged resource dictionary is referenced in the App.xaml file. Listing 2-28 has the source code for the merged resource dictionary.

Listing 2-28. Recipe 2-13's ResourceDictionary1.xaml File

```
<ResourceDictionary
 xmlns="http://schemas.microsoft.com/winfx/2006/xaml/presentation"
 xmlns:x="http://schemas.microsoft.com/winfx/2006/xaml"> <Style x:Key="RectangleStyle1"</pre>
TargetType="Rectangle">
    <Setter Property="Margin" Value="4"/>
    <Setter Property="Fill">
      <Setter.Value>
        <LinearGradientBrush EndPoint="0.5,1" StartPoint="0.5,0">
          <GradientStop Color="#FF243300"/>
          <GradientStop Color="#FFDEF3AB" Offset="1"/>
        </linearGradientBrush>
      </Setter.Value>
   </Setter>
 </Style>
  <!-- Resource dictionary entries should be defined here. -->
</ResourceDictionary>
```

In Listing 2-28, you can see the style named RectangleStyle1 is defined. You can also define merged resource dictionaries in other assemblies as well. Please refer to the Silverlight 4 documentation for more information.

## 2-14. Save a File Anywhere on the User's System

#### Problem

You want to allow the user to save a file anywhere on their system without the constraints of isolated storage.

#### Solution

Use the SaveFileDialog object to persist a file to the user's file system from within a user-initiated event handler, such as a button click or key press.

#### How It Works

Silverlight 3 introduced the new SaveFileDialog object, which allows the user to select a file location that the Silverlight application can save a file outside of isolated storage. In Recipe 2-4, we covered the OpenFileDialog object. Like the OpenFileDialog, the SaveFileDialog must be raised in an event handler resulting from user interaction such as a key press or button click. Once that's accomplished, using the SaveFileDialog is very straightforward, as you'll see in this recipe's "The Code" section.

Out-of-browser (OOB) elevated trust applications have more access to the file system and are not limited to isolated storage. (We cover OOB applications in Chapter 8.)

### The Code

The code presents a simple UI with a button that the user can click to bring up the SaveFileDialog object (see Figure 2-28).

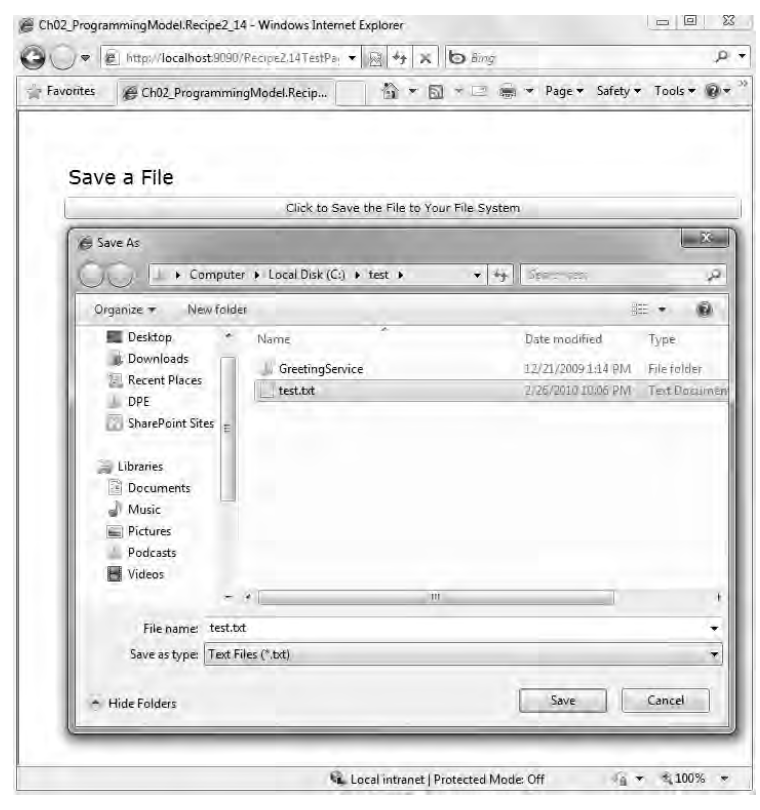

Figure 2-28. Recipe 2-14's SaveFileDialog In Action

Just as with most any file-related dialog box, developers can configure the filter (e.g., .txt or .tiff) as well as the default file type. You are going to write out a simple text file, so you'll use Text Files (\*.txt) as the default filter as shown in Figure 2-31. Listing 2-36 has the source code that displays the SaveFileDialog object and writes out the file to the returned stream by calling the OpenFile() method.

Listing 2-29. Recipe 2-14's MainPage.xaml.cs File

```
using System.IO;
using System.Text;
using System.Windows;
using System.Windows.Controls;
namespace Ch02 ProgrammingModel.Recipe2 14
{
  public partial class MainPage : UserControl
  {
    public MainPage()
    {
      InitializeComponent();
    }
    private void btnSaveFile Click(object sender, RoutedEventArgs e)
    {
      SaveFileDialog sfd = new SaveFileDialog();
      sfd.Filter = "Text Files (*.txt)|*.txt|All Files (*.*)|*.*";
      sfd.FilterIndex = 1;
      if (true == sfd.ShowDialog())
      {
        using (Stream fs = sfd.OpenFile())
        {
          byte[] textFileBytes = (new UTF8Encoding(true)).GetBytes(
          "Welcome to Silverlight 4!!!! \r\n\r\nYour Authors,\r\n\r\nRob and Jit");
          fs.Write(textFileBytes, 0, textFileBytes.Length);
          fs.Close();
       }
     }
   }
 }
}
```

#### CHAPTER 3

## **Developing User Experiences**

This chapter outlines recipes involving the graphics subsystem. We will cover graphics fundamentals, animations, layout, image handling, keyboard handling, document features, and ink, just to name a few.

In the previous two chapters, we provided an introduction to the Silverlight project model, the developer and designer tools, as well as an overview of the programming model, without getting too deep into the object model. In this chapter, we focus on the graphic primitive classes, animations, layout, image handling, handling keyboard input, document features, and ink, just to name a few.

While we cover controls in Chapter 5, it would be difficult not to spend some time on layout and the corresponding layout controls since we are focused on user experience. So we start off this chapter by offering an overview of the base classes that provide layout support as well as other functionality for both the graphic primitive and control classes.

As with all of .NET, the root base class is Object. Next in line from Object is DependencyObject, which you will find in Windows Presentation Foundation (WPF) and Silverlight. DependencyObject provides dependency property system services to derived classes. The property system's primary function is to compute the values of properties and to provide system notification about values that have changed. We cover dependency properties in much more detail in Chapter 5.

The UTElement class inherits from the DependencyObject class and serves as the base class for most objects that have visual appearance and that can process basic input. Example properties and events are Visibility, Opacity, Clip, GotFocus, KeyDown, and MouseLeftButtonDown.

The FrameworkElement class is the common base class for System.Windows.Shapes namespace classes like Shape, Ellipse, and Rectangle and System.Windows.Controls namespace classes like Control, Button, and TextBox. FrameworkElements implements layout, data binding, and the visual object tree functionality. Properties and events implemented in FrameworkElement include Margin, Padding, Height, Width, SizeChanged, and LayoutUpdated. This chapter primarily focuses on classes in the Shapes namespace, but we include a few classes in the Controls namespace to help demonstrate layout and UI concepts. As we mentioned above, Chapter 5 covers controls in detail.

This chapter won't make you a designer, but it should help you understand how you can use Expression Blend 4 with the graphic primitives as well as how to use the layout features of Silverlight 4. If you are a designer, this chapter provides a high-level overview of the Expression Design and Expression Blend tools as well as the user interface (UI) elements available for designing Silverlight applications.

In this chapter, we describe the graphic primitive basics in the first couple of recipes but do not go through every single object available, detailing properties and methodsWe recommend that you read a Silverlight 4 book such as Mathew MacDonald Pro Silverlight 4 in C# (Apress, 2010) as well as check out the documentation on MSDN located here:

http://msdn.microsoft.com/en-us/library/cc838158(VS.96).aspx

After we cover the basics, we move on to more advanced animation control using keyframes, transformations, and keyboard input, and we discuss how to work with ink. In the previous edition, we added eight new recipes covering additional topics available in Silverlight 3:

- 3-13 Adding 3-D Effects to UI Elements
- 3-14 Dynamically Creating Bitmaps
- 3-15 Improving Graphic Animation and Video Performance
- 3-16 Improve Animation with Custom Easing Functions
- 3-17 Adding Pixel Shader Visual Effects
- 3-18 Create and Work with Design-Time Data in Expression Blend

3-19 Reuse Application Interactivity with Expression Blend BehaviorsAs the fundamentals of Silverlight become more commonly known, we combined a few recipes in this edition to make room for the new recipes added covering Silverlight 4:

- 3-20 Customizing the Right-Click Context Menu
- 3-21 Accessing the Clipboard
- 3-22 Supporting Right-to-Left Text

## 3-1. Importing Art from Expression Design

#### Problem

You need to use assets in a Silverlight application created by a designer in a design tool such as Expression Design. Or, you are a designer and need to share assets with Silverlight developers.

#### Solution

Take advantage of the built-in export capabilities in the design tool or add-ins available for the designer's favorite tool.

#### How It Works

As we mentioned in Chapter 1, Silverlight UI elements are created using a declarative markup language known as Extensible Application Markup Language (XAML). XAML is a vector-based markup language that uses XML syntax, making it easy to input and export XAML in tools such as Expression Design and Expression Blend.

Expression Blend is a design tool geared toward technical designers and developers. Expression Design is a design tool geared toward pure designers. You can download a 60-day trial of Expression Studio 4 here:

http://www.microsoft.com/expression/
The underlying markup is not viewable in Expression Design. It is a pure GUI design tool, to make it friendlier for designers to use. It can generate content usable in Expression Blend as well as webdesign tools such as Expression Web. Figure 3-1 shows the Expression Design UI with our attempt at creating an ice cream cone using the built-in textures available in the Expression Design color palette drop-down.

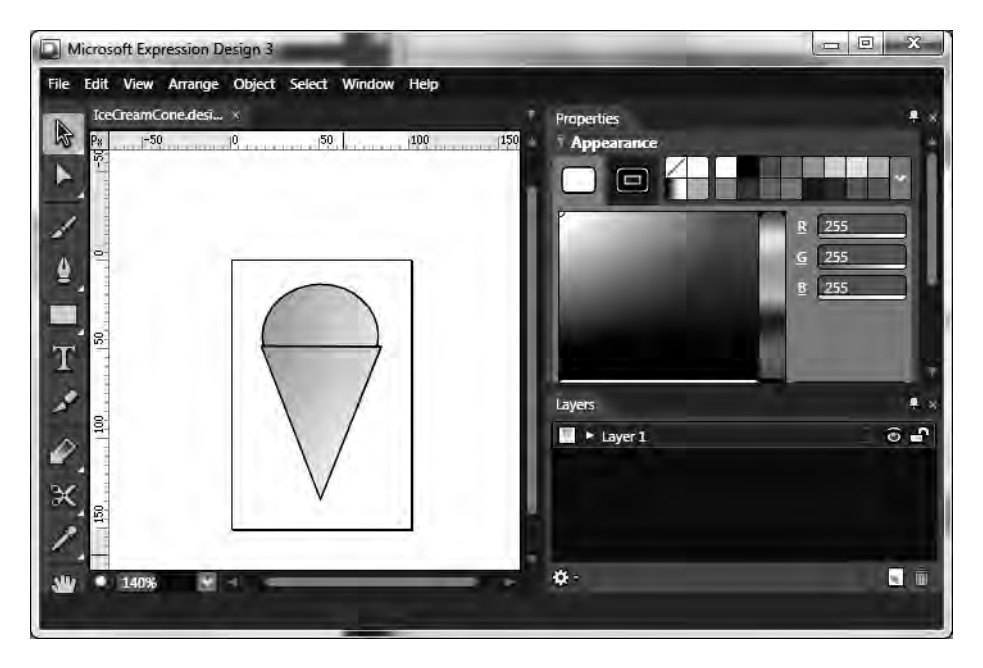

Figure 3-1. Expression Design UI

We don't cover all of the features available in Expression Design. To learn more, visit this site for self-study tutorials, starter kits, training videos, virtual labs, and webcasts:

```
hhttp://expression.microsoft.com/en-us/cc136532.aspx
```

The one feature we do want to cover is how to make assets created in Expression Design available in Expression Blend and to developers. After the design is completed, choose File <sup>99</sup> Export to open the Export dialog box, shown in Figure 3-2.

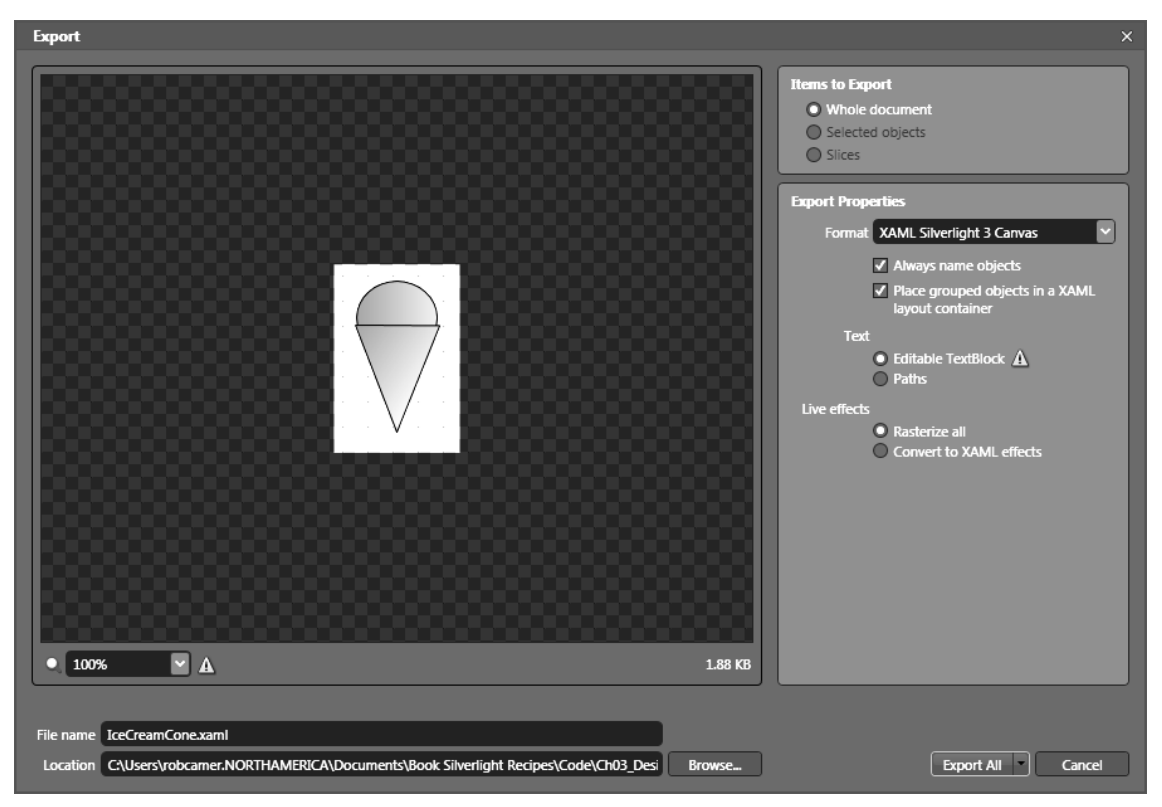

Figure 3-2. Expression Design Export dialog box

In the dialog box, select XAML Silverlight 4 Canvas as the format, and browse to the desired location to save the .xaml file. Then, click Export All to generate the IceCreamCone.xaml file (we put the file into the Recipe3.1 directory). Next, add the exported file to the Recipe 3-1 Visual Studio project to make it available in Visual Studio, and copy the desired XAML from the IceCreamCone.xaml file into MainPage.xaml. In this case, the XAML is essentially just the ice cream cone, which is contained in the third nested <canvas> object with the x:Name of Group. Now that the object is part of the project, open the solution in Expression Blend to fine-tune the object and placement as needed. You can also add the exported IceCreamCone.xaml file to the Recipe 3-1 project directly within Expression Blend without going through the steps in Visual Studio, which may be best for non-developers working in the Expression tools.

**Note** XAML can be created with any text editor, among other tools such as Aurora, Electric Rain Xam3D, Windows Flip 3D, and Telestream, to name a few. In addition, Expression Design 4 and Expression Blend 4 can import files from a variety of tools, including Adobe Illustrator and Adobe Photoshop.

Figure 3-3 shows the ice cream cone in the web browser.

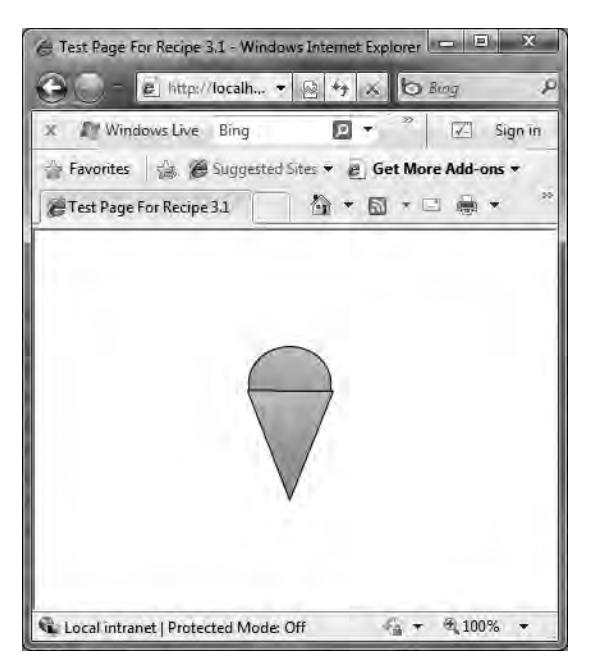

Figure 3-3. The ice cream cone in the browser

# 3-2. Working with Color and Gradients in Blend

## Problem

You need to create and manipulate colors and gradients in Silverlight 4.

# Solution

Use Expression Blend to create and manipulate classes that inherit from System.Windows.Media.Brush, such as SolidColorBrush and GradientBrush, to create colors and gradients.

# How It Works

When you are working with brushes such as SolidColorBrush or GradientBrush objects, Expression Blend is useful. It has a dedicated section titled Brushes in the properties window, as shown in Figure 3-4, with a descendent of the Shape class selected in the Visual Tree.

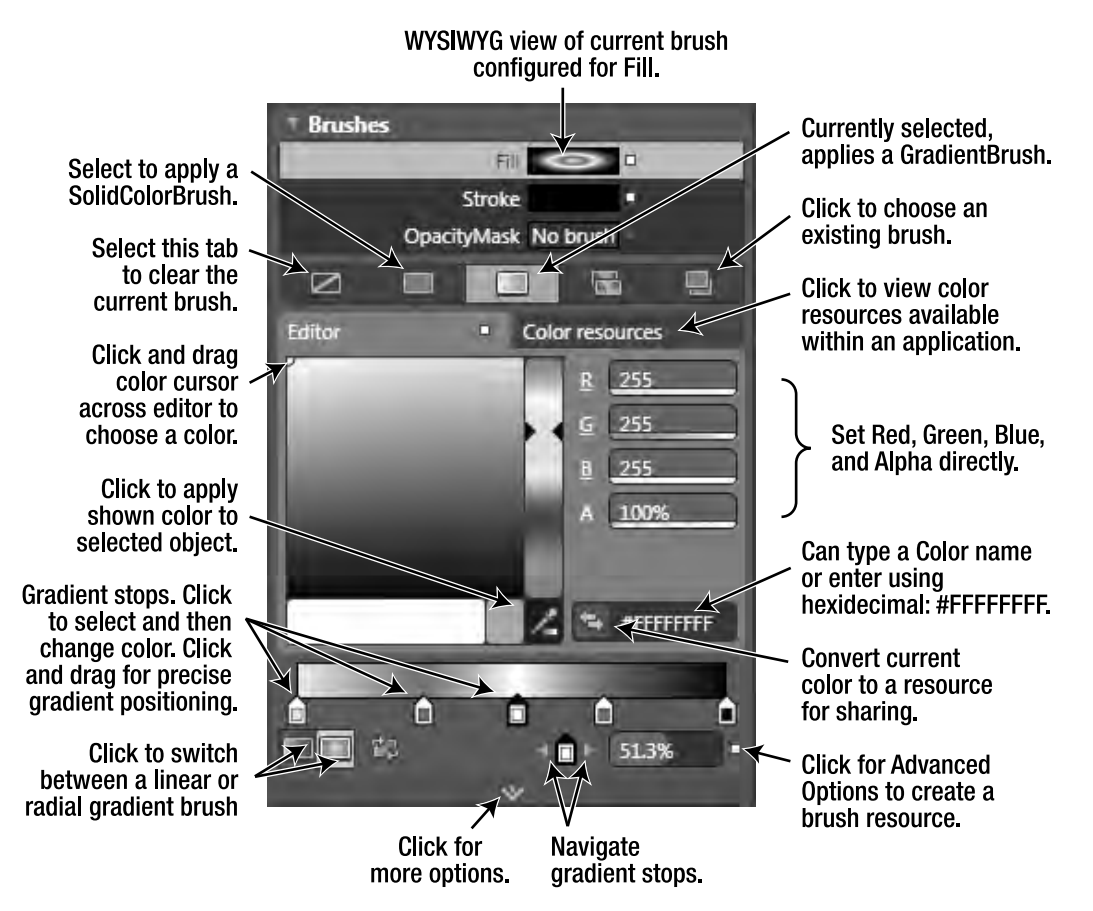

Figure 3-4. The powerful brush editor

Take a close look at Figure 3-4, and you will see that Expression Blend provides extensive visual editing tools for colors and gradients, as well as powerful support to create color resources and brush resources. Color resources help ensure consistency and reduce typing errors when you are entering the same color values over and over. Brush resources also help ensure consistency and promote reuse throughout an application.

In Silverlight 3 or later, Expression Blend has additional options. Click the More Options button shown in Figure 3-4 to bring up the brush-editing options shown in Figure 3-5.

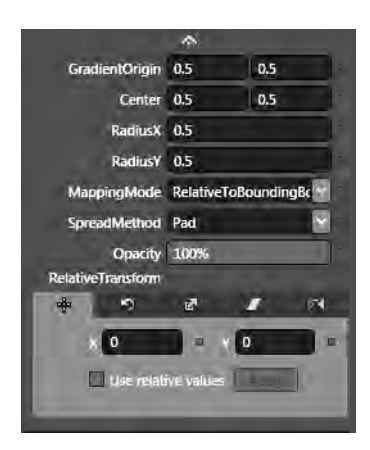

Figure 3-5. Additional brush-editing options for radial gradients

Figure 3-5 shows the additional options available when you are editing a gradient brush. When you edit a solid color brush, the only option available is opacity.

Notice in Figure 3-4 that after you select a Shape object such as an Ellipse, the top portion of the brush editor allows you to choose the Fill, Stroke, or OpacityMask. When you pick one of those three, you then decide whether to apply No Brush, a SolidColorBrush, a GradientBrush, or an existing brush resource by clicking one of the four tabs just below Fill, Stroke, and OpacityMask.

**Note** We won't dive any further into OpacityMask, which applies varying levels of opacity to different parts of the object. You can find a thorough article about OpacityMask at http://msdn.microsoft.com/en-

us/library/system.windows.uielement.opacitymask(VS.96).aspx (VS.96)..

Notice that the options shown in the Brushes section of the properties window depend on the type of object selected. For example, selecting a TextBox gives the options shown in Figure 3-6.

In Figure 3-6, you see a different set of brushes available for the TextBox control. In this case, the SelectionBackground option is configured with a gradient that renders when text is selected at runtime, as shown in the right portion of Figure 3-6. Silverlight with Expression Blend adds the option to visually edit the CaretBrush as well.

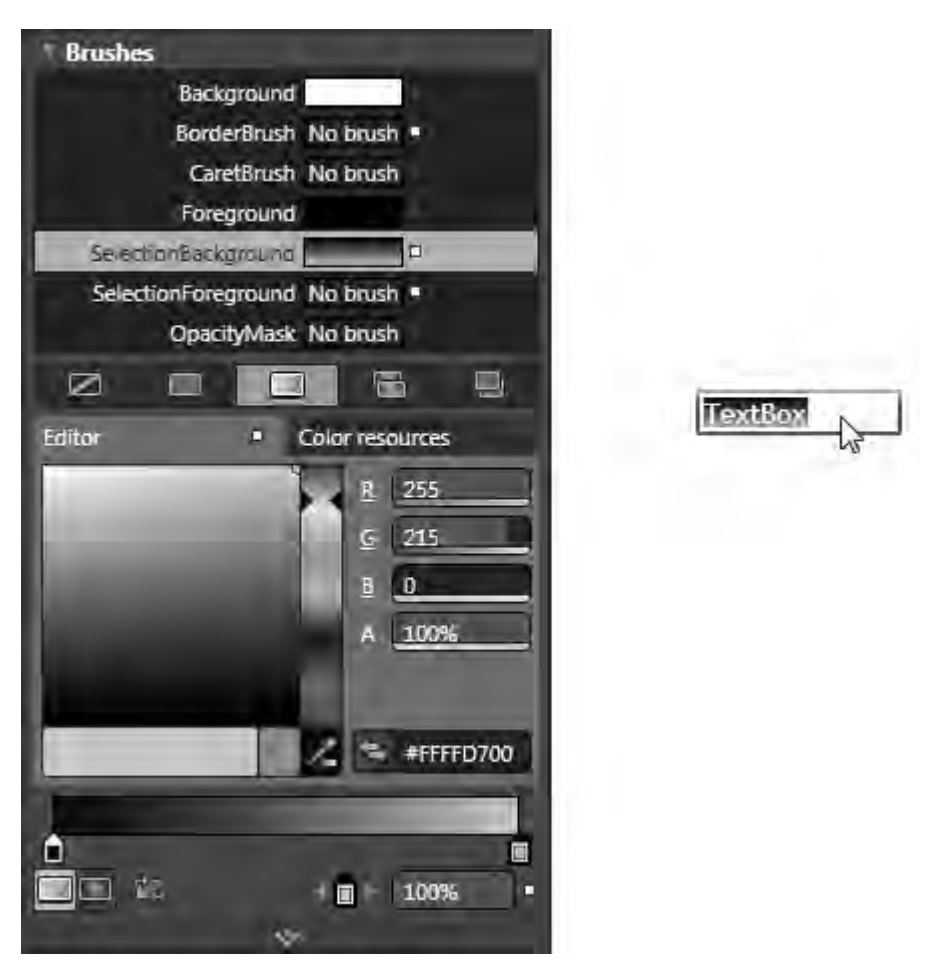

Figure 3-6. The Brushes section when a TextBox control is selected

# The Code

For the code example in this recipe, we use the tools in Expression Blend to create various colors and gradients and apply them to objects. Listing 3-1 (which you'll see in a moment) has the full XAML, but let's walk through the code first.

Gradient brushes can produce interesting effects, create impressions of light and shadow, and give your UI elements a three-dimensional feel. Figure 3-7 compares a linear and a radial version of a gradient brush.

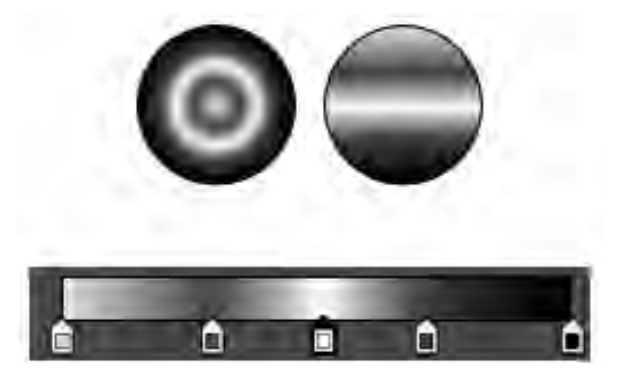

Figure 3-7. Same gradient in radial (left) and linear (right) applied to an ellipse

Both brushes in Figure 3-7 use the same gradient stops but with a different spread. Below the two ellipses in Figure 3-7 is a screen capture of the gradient stops with a faint off-white color on the left and black on the right. These correspond to the colors shown in the ellipses. For the radial spread on the left, the black gradient stop corresponds to the outer edge in a circular fashion. For the linear spread, the black gradient stop corresponds to the bottom of the right ellipse. The colors applied in the respective spread correspond to the gradient stops.

Earlier, Figure 3-4 showed the complete Expression Blend brush editor. As the instructions in the figure say, to create a gradient stop, you click the Gradient bar after selecting a gradient brush at the top of the editor. To remove a gradient stop, you drag it off of the Gradient bar.

Let's now introduce an additional tool to help customize a gradient's appearance: the Brush Transform tool, located in the Asset Manager on the left side of Expression Blend. The Brush Transform tool allows you to change the orientation of, stretch, and move a gradient applied to an element visually on the Artboard or design surface in Expression Blend, resulting in a new gradient value in the XAML. From an XAML perspective, when you use the Brush Transform tool, you are visually modifying the StartPoint and EndPoint of the gradient object.

Figure 3-8 shows four circles on the Artboard: at left, one with the default linear gradient; two with the same gradient as the first but with a different orientation and position applied using the Brush Transform tool; and a circle with a Green SolidColorBrush applied. The gradient for the first circle has the following StartPoint and EndPoint:

EndPoint="0.5,1" StartPoint="0.5,0"

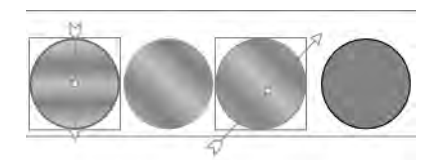

Figure 3-8. Modifying a gradient with a brush transform

We show a copy of the modified circle with the brush transform (the arrow from lower left to upper right) in the third circle from the left. The gradient for the third circle has the following StartPoint and EndPoint after we used the Brush Transform tool:

```
EndPoint="1.1,0.0" StartPoint="0.05,1.12"
```

The first circle shows the default position of the brush transform so that you can see how the orientation, position, and size of the brush transform (arrow) were modified to create the second and third circles. To use the Brush Transform tool, grab the arrow to move, rotate, or stretch the gradient and thus visually modify the StartPoint and EndPoint for the gradient. Even with the simplest modifications, gradients can provide a far more interesting interface than a SolidColorBrush in many scenarios.

The previous example demonstrated a linear gradient. We now turn to a radial gradient. In this case, use Expression Blend to create a donut, which we demonstrate in Recipe 3-7, using two Ellipses. Then, choose Combine <sup>9</sup> Subtract to create a Path that is transparent in the middle, thus letting the background color show through. Apply a solid color brush to the left donut, as shown in Figure 3-9. Apply a linear gradient as before to the middle donut, which does not do much for its appearance. However, by switching the gradient from a linear to a radial gradient in the donut on the right, you make the appearance more appealing, as shown in Figure 3-9.

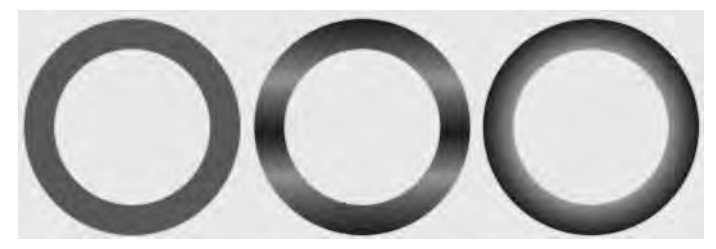

Figure 3-9. From SolidColorBrush to radial gradient

We next demonstrate how to apply an image brush to an object. Drag a Rectangle onto the design surface or Artboard in Expression Blend, name it RectImageBrush, apply rounded corners by modifying the RadiusX and RadiusY properties, and then set the Fill property to No Brush in the Brush Editor. Next, add an ImageBrush to the Rectangle in XAML:

```
<Rectangle HorizontalAlignment="Stretch" Margin="86,4,118,4"
VerticalAlignment="Stretch" Grid.Row="2" Stroke="#FF000000" RadiusY="38"
RadiusX="38" x:Name="RectImageBrush">
<Rectangle.Fill>
<ImageBrush ImageSource="/img/Landscape2.jpg" Stretch="Fill" />
</Rectangle.Fill>
</Rectangle.Fill>
```

The ImageBrush paints the UIElement with the image contents. The image is located in the TestWeb/ClientBin/img directory. We apply a SkewTransform like this:

```
<Rectangle.RenderTransform>
<SkewTransform AngleX="20" AngleY="10"/>
</Rectangle.RenderTransform>
```

Figure 3-10 shows the results.

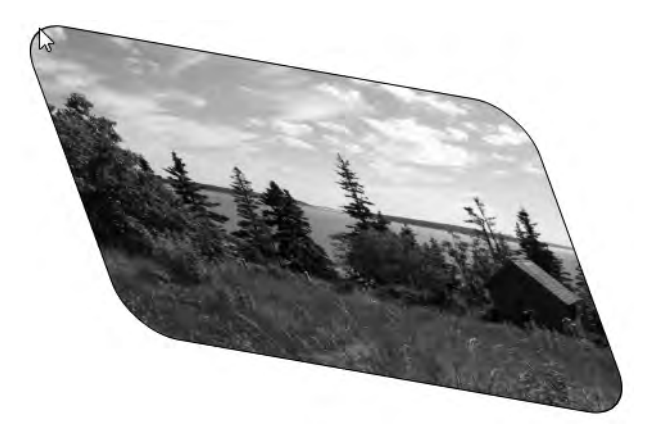

Figure 3-10. Rectangle with ImageBrush applied

The results in Figure 3-10 are similar to applying a Border object to an Image object, as shown in Recipe 3-10 later in this chapter, but with the addition of a SkewTransform, which we cover in Recipe 3-13.

Although an ImageBrush can create a static but compelling UI, a VideoBrush takes it one step further. You can apply a VideoBrush to the Foreground color of a TextBlock to create an interesting effect. Here is a snippet from MainPage.xaml for Recipe 3-2:

```
<TextBlock Margin="214,38.2000007629395,24,61"
Grid.Row="3" TextWrapping="Wrap" Text="TextBlock" FontSize="72"
FontFamily="Comic Sans MS" FontWeight="Bold">
<TextBlock.Foreground>
<VideoBrush SourceName="mElement" Stretch="UniformToFill" />
</TextBlock.Foreground>
</TextBlock.Foreground>
```

We had to hand-edit the XAML in order to apply the VideoBrush. The VideoBrush allows you to paint a UIElement with a video. Notice the SourceName attribute on the VideoBrush object. This value must refer to the name of a MediaElement object, also in the XAML markup:

```
<MediaElement x:Name="mElement" AutoPlay="True" HorizontalAlignment="Stretch"
Margin="4,4,421,0" Grid.Row="3" Width="175" Height="90"
d:LayoutOverrides="Height" VerticalAlignment="Top"
Source="/video/video.wmv"/>
```

You can set the opacity to 0 on the MediaElement object if you don't want it visible—it won't affect the video output for the VideoBrush object. In this example, we left the opacity of the MediaElement at 100% so that you can see how the TextBlock's Foreground color corresponds with the output in the MediaElement. The video is not included in the source code download at the Apress website, but you can copy a video from the sample videos on your computer to the TestWeb/ClientBin/Video/ folder and name the file video.wmv. Figure 3-11 shows the video playing as the Foreground color of the Text.

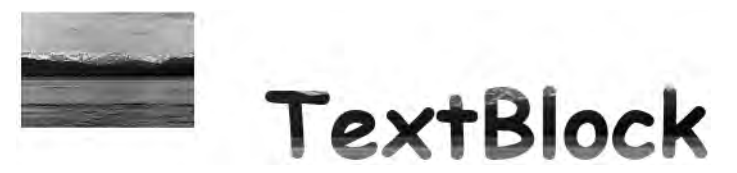

Figure 3-11. Foreground property as a VideoBrush

We don't show the code because all of the action is within the Expression Blend The XAML is simply the output of this work, however, the code is available in the accompanying source code download.

# 3-3. Positioning UI Elements

# Problem

You need to understand how to position UI elements using using the layout controls such as the Canvas, StackPanel, and Grid.

# Solution

For absolute positioning, learn how to work with the Canvas layout control that allows child controls to be placed using coordinates for the left and top values. To stack controls either horizontally or vertically, learn to use the StackPanel along with Margin and Padding to layout controls. Finally, to have complete control over layout, learn to use the Grid control along with Margin and Padding.

## How It Works

In this section we cover how to work with the Canvas, StackPanel, and Grid. Before we dive in with the Canvas object, we first provide a frame of reference for object positioning in a Windows Forms application. In a Windows Forms application, the fundamental UI container is the Form class. Another container would be a Panel class located within a Form object. For both the Form and Panel containers in Windows Forms applications, you position objects by specifying a Left and Top property for controls like the TextBox object. Hard-coding the Left and Top properties for controls does not provide dynamic UI layout in terms of resizing for different dots per inch (dpi) settings or screen resolutions, let alone provide a flexible UI when displaying data in a DataGrid with many columns of data.

Docking was introduced into Windows Forms to help provide a more dynamic UI by putting controls into panels and having them stick to one side or the other, leaving a dynamically resizing client area for a panel containing a DataGrid or similar control. Other tricks let you build a homegrown layout system in Windows that dynamically scales by recalculating object positions for dpi settings, screen resolutions, or the size of data displayed. All in all, these efforts have resulted in limited UI flexibility.

One of the most important features in Windows Presentation Foundation (WPF) that made it into Silverlight 4 is the layout system. The Silverlight 4 layout system enables dynamic positioning of vector-based UI elements using device-independent units or pixels that defaults to 96 units per inch, regardless of display resolution.

For example, if you set a rectangle to be 96 units high and 96 units wide in Expression Blend, the rectangle will be one inch square by default in Windows because the Windows default is 96 dpi. If you switch Windows to, say, 120 dpi, the rectangle in Expression Blend will still report as 96 units wide and tall, but the actual number in Windows will be 120 pixels wide and tall.

The Silverlight 4 layout system, which we cover in Recipe 3-4 in the "How It Works" section, includes containers that manage the size and position of controls placed within the container. UI elements are placed into one of three primary containers that inherit from the Panel base class:

- Canvas: Defines an area within which you can explicitly position child elements by coordinates relative to the Canvas area, which we cover in this recipe.
- StackPanel: Arranges child elements into a single line that can be oriented horizontally or vertically. We cover the StackPanel in Recipe 3-4.
- Grid: Defines an area containing rows and columns where elements can be placed. We cover the Grid in Recipe 3-5.

**Note** Silverlight 3 and later has the TabPanel, DockPanel, and WrapPanel as well. Please refer to Chapter 5 for more information.

#### Canvas

The Canvas object may feel most comfortable to developers who are not familiar with WPF or Silverlight and have built UIs in technologies similar to .NET Windows Forms. The Canvas container allows absolute positioning of UI elements, very similar to Windows Forms.

#### StackPanel

In the previous subsection, we covered how to absolutely position elements using a Canvas panel within an application using coordinates for the Canvas.Top and Canvas.Left attached properties. However, the Canvas container does not fully integrate with the layout system in Silverlight because the positions of child elements are fixed regardless of whether the user is resizing the browser, etc.

The StackPanel is a great way to lay out controls either vertically or horizontally via the Orientation property within a general UI design that fully integrates with the sizing and positioning functionality of the layout system. The layout system is a recursive operation that first sizes, then positions, and finally draws elements onscreen. It is a two-pass system that is applied starting at the top of the visual XAML tree and that works its way through the Children collection of each control. During the Measure pass, the desired size of each child element is determined. In the Arrange pass, each child element's size and position are finalized.

Two additional topics related to layout are Margin and Padding. Whereas all FrameworkElements have the Margin property, only objects that inherit from Control and the Border FrameworkElement have a Padding property. The difference is that Margin defines the extra space placed around the outside edges of the element, and Padding defines the extra spaced placed around the inside edges of the control.

You can use Margin and Padding to force mandatory separation between controls in a StackPanel, Grid, WrapPanel, etc.; it is applied by the layout system as the UI is resized, either programmatically or as the user resizes the browser. Values for Margin and Padding can be specified using three notations: a unique value for each edge, such as "1,2,3,4"; two numbers, such as "3,5", which applies 3 for the left and right and 5 for the top and bottom; or a single value such as "4". If you set the property to a single value, that Margin or Padding will be applied to the left, top, right, and bottom edges of the control. If you set each edge explicitly to "1,2,3,4", the order applied is left, top, right, bottom.

#### Grid

The Grid control is the most powerful and flexible layout control available in the Silverlight layout system. In most scenarios, an application is a combination of Grid and StackPanel controls to lay out resizable UIs, using Canvas panels to create absolutely positioned content where needed.

When we discussed the StackPanel in the previous subsection, we also provided an overview of the layout system and examined Margin and Padding. Margin and Padding also apply to the Grid object, and we demonstrate how to combine Margin and Padding in the code section.

The Grid control is similar to an HTML table in laying out controls. It supports multiple rows and columns in the RowDefinitions and ColumnDefinitions collections. By default, if a control is nested inside a Grid without any rows or columns defined, the control renders in the upper-left corner, which represents row zero and column zero.

When you define columns and rows on a Grid, you can specify the Width in the ColumnDefinition object for a column and the Height in the RowDefinitions object for a row in pixels. You can also leave Width and Height set at their default value of Auto or specify Auto explicitly if you want to reset to the default.

Leaving Width and Height set to Auto causes the Grid to size rows and columns equally as much as possible; however, the ultimate size is determined by the layout system, which takes into account the size of the content. For example, if a Grid has two rows defined with the default of Auto, but the content in the first row has a minimum size that is twice that of the content in the second row, the layout system causes the first row to be twice the width of the second.

The Grid supports a much more powerful method of sizing columns and rows: *star sizing*. When you specify a star (\*) as the Width or Height of a column or row, the column or row receives a proportional amount of space. This XAML has the same effect as setting Width and Height to the default of Auto:

<Grid.ColumnDefinitions> <ColumnDefinition Width="\*"/> <ColumnDefinition Width="\*"/> </Grid.ColumnDefinitions> <Grid.RowDefinitions> <RowDefinition Height="\*"/> </Grid.RowDefinitions>

It gets interesting when you prepend an integer to \* for Width or Height. For example, to give up to twice the amount of available space to the second column and second row, specify 2\* for both the Width and Height, like this:

<Grid.ColumnDefinitions> <ColumnDefinition Width="\*"/> <ColumnDefinition Width="2\*"/> </Grid.ColumnDefinitions> <Grid.RowDefinitions> <RowDefinition Height="\*"/> <RowDefinition Height="2\*"/> </Grid.RowDefinitions>

Note that we said "up to twice the amount"; that is because the layout system takes into account the minimum size required for content. If the second column wants twice as much space as the first

column, the content in the first column may prevent the second column from getting all the requested space, depending on the minimum width values configured on the content in the first column.

**Note** The GridSplitter control allows the user to resize the Grid at runtime. Refer to this site for more information: http://msdn.microsoft.com/en-

us/library/system.windows.controls.gridsplitter(VS.96).aspx.

Like the Canvas object, the Grid also has attached properties for specifying where nested controls should be located. As we explained in Recipe above, you use Canvas.Left and Canvas.Top to absolutely position nested content. For a Grid object, you specify the row and column for nested content; the Silverlight layout system positions the nested content, taking into account Margin, Padding, Alignment, and so forth.

To position a StackPanel in the second column and second row, you use a zero-based value like this:

<StackPanel Grid.Column="1" Grid.Row="1" >

To have a StackPanel positioned in row three, column two but span two columns and two rows, the XAML looks like this:

<StackPanel Grid.Column="1" Grid.ColumnSpan="2" Grid.Row="2" Grid.RowSpan="2">

### The Code

We start out with a new Visual Studio Silverlight 4 project and divide the default Grid into four sections. We cover the code for the Canvas, StackPanel, and Grid in the sample project for this recipe in the next three subsections.

#### **Code for Canvas**

To try out the Canvas object, we add a canvas to the default Grid in the upper right quadrant:

```
<Canvas x:Name="CanvasTest"
Grid.Column="1" Grid.Row="0" Margin="20" > <TextBlock>Hi There</TextBlock>
</Canvas>
```

This results in the text "Hi There" appearing in the upper-right corner of the Canvas object. To position the TextBlock 20 pixels in and 20 pixels down, you might be tempted to try to use a Left or Top attribute for the TextBlock as you would if you were using absolute positioning in ASP.NET or Windows Forms; but you won't find such an attribute. To position the TextBlock, use the following markup to set Left and Top for the control using attached-property syntax:

```
<TextBlock Canvas.Left="20" Canvas.Top="20">Hi There
</TextBlock>
```

Attached properties are a special form of dependency properties that can be added to a child UI element. Dependency properties are a new type of property used extensively in WPF and Silverlight to enable styling, animation, automatic data binding through change notification, and other capabilities. For more information about dependency properties, refer to Chapters 4 and 5 as well as the MSDN documentation for Silverlight:

```
http://msdn.microsoft.com/en-us/library/cc221408(VS.96).aspx
```

When you invoke IntelliSense for the TextBlock, you see a list similar to the one shown in Figure 3-12.

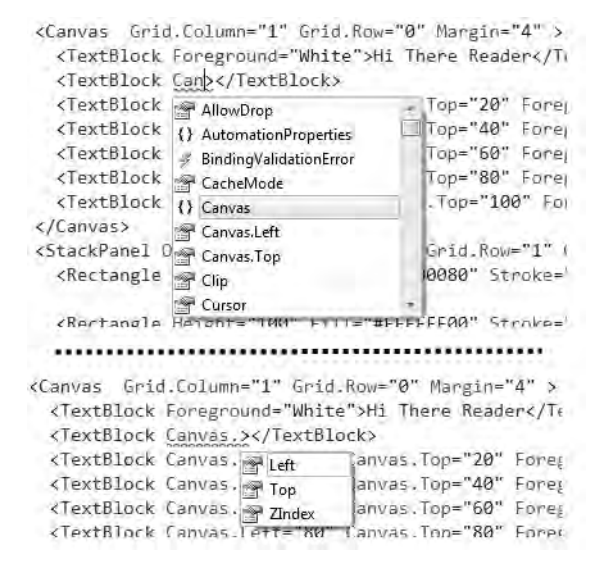

#### Figure 3-12. Attached properties in IntelliSense

The Canvas namespace appears in the IntelliSense list along with the other properties for the child control, in this case a TextBlock. When you select Canvas in the list, Canvas is added as an attribute to the TextBlock and the list of available attached properties displays as shown in Figure 3-12, resulting in this syntax for the TextBlock:

```
<TextBlock Canvas.Left="20" Canvas.Top="20">Hi There</TextBlock>
```

You can make copies of the TextBlock and adjust the text and position to have them display across the Canvas object.

The UI for the work with the Canvas looks like Figure 3-13.

|    | -         | 2.4         |  |
|----|-----------|-------------|--|
| Hi | There Rea | ader        |  |
|    | Hi There  |             |  |
|    | Silve     | rlight      |  |
|    | 5         | ilverlight  |  |
|    |           | Silverlight |  |
|    |           | Silverlight |  |
|    |           |             |  |

Figure 3-13. A Canvas with TextBlock objects positioned using attached-property syntax

The Canvas is an improvement over traditional layout available in Windows Forms or similar technology, because it allows positioning in device-independent pixels. But the Canvas generally is not used for general application UI layout because it does not account for browser or window resizing like the StackPanel and Grid, which we cover in Recipes 3-4 and 3-5. A Canvas can be useful when you are building parts of a general application layout that require precise positioning that must not change, such as when you are building online games in Silverlight.

#### **Code for StackPanel**

For the StackPanel, we drag and drop a Stackpanel across the lower two quadrants of the root Grid in Expression Blend resulting in the UI shown in Figure 3-14.

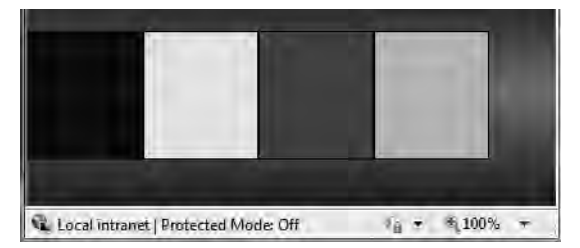

Figure 3-14. A StackPanel with four Rectangle objects arranged horizontally

Unlike the Canvas, the StackPanel does not have any attached properties. You cannot specify a Top or Left property to position the elements. When you add elements by double-clicking the element in the Expression Blend Asset Library toolbar, the element is added to the current container (the element with the yellow box around it in the Objects and Timeline Visual Tree tool window) on the Artboard. The order of the elements displayed in the StackPanel is the order in which they are listed in the XAML Visual Tree.

By default, Rectangle elements are added with a Height of 100. The Width is not set, which means it has a default value of Auto. For the StackPanel, the Auto value causes the Rectangle to stretch to fill the width. Here is an example of the markup for the first Rectangle:

```
<Rectangle Height="100" MinWidth="90" Fill="#FF000080" Stroke="#FF000000"/>
```

We configure MinWidth, Fill, Stroke, and Height on the Rectangles so that the Rectangles can be distinguished. The Rectangles are pushed up against the edge of the browser plug-in's edges as well as next to each other. Let's set a value for Margin on each Rectangle to see the effect. Apply these values for Margin to the Rectangles from top to bottom:

```
Margin="8"
Margin="0,0,4,0"
Margin="4"
Margin="4"
```

This results in the UI shown in Figure 3-15.

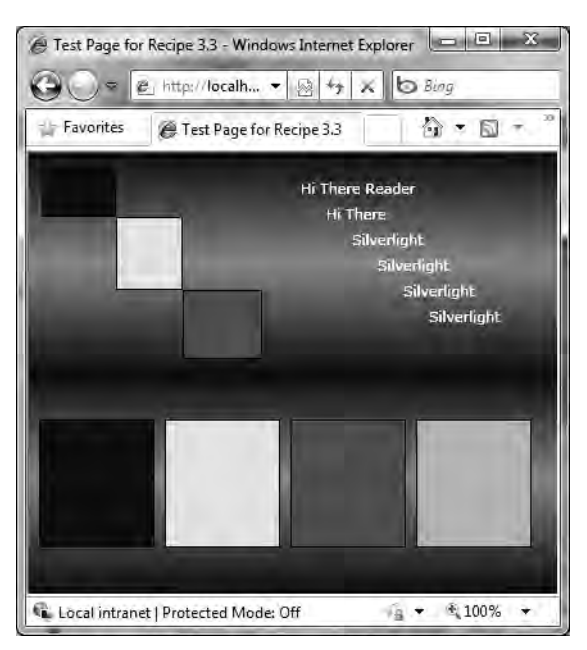

Figure 3-15. A StackPanel with four Rectangles and Margin set

Setting Margin="4" applies a 4-pixel margin to all four sides. Setting individual values such as Margin="1,2,3,4" applies a 1-pixel margin to the left side, 2 pixels to the top, 3 pixels to the right side, and 4 pixels to the bottom. Setting Margin="4,5" applies a 4-pixel margin to the left and right sides and a 5-pixel margin to the top and bottom.

In addition to the normal customization options such as Background HorizontalAlignment, the StackPanel has an Orientation property, with a default of Vertical. We set it to Horizontal in our example. We also configured a MinWidth for each Rectangle, otherwise they would not render when configured to stack horizontally.

## Code for the Grid

By default, when you create a new project in Silverlight, it sets the root element to a Grid. For the sample application, we add a grid to the upper left corner of the root layout Grid. We also arrange four Rectangle objects diagonally as shown in Figure 3-15. We arrange the Rectangle objects by adding row and grid definitions, shown visually at design-time in Visual Studio 2010 in Figure 3-16.

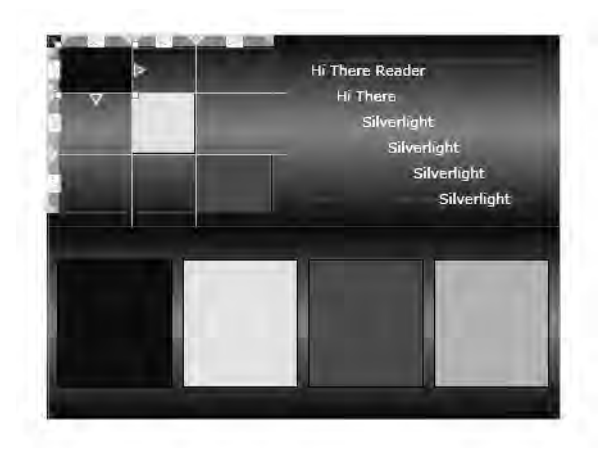

Figure 3-16. A Grid with "tic-tac-toe" grid lines

Here are the column and row definitions for the Grid.

```
<Grid.RowDefinitions>
<RowDefinition Height="40*" />
<RowDefinition Height="56*" />
<RowDefinition Height="53*" />
</Grid.RowDefinitions>
<Grid.ColumnDefinitions>
<ColumnDefinition Width="63*" />
<ColumnDefinition Width="56*" />
<ColumnDefinition Width="67*" />
</Grid.ColumnDefinitions>
```

The Grid object has many additional configuration options, such as setting the minimum and maximum size on rows and columns as well as various ways to specify the size of rows and columns. For more information, refer to the MSDN documentation here:

http://msdn.microsoft.com/en-us/library/system.windows.controls.grid(VS.96).aspx

**Note** When you are building a UI, set the height and width of the user control to the desired size before laying out controls. Silverlight UIs are vector based and infinitely scalable, but it helps to have the right relationship between controls if they are laid out at the desired resolution. Otherwise, adjusting the desired size of the user control after building the UI will scale up or down the entire layout, which may not achieve the desired perspective without additional modification.

In general, you may be tempted to set Width and Height properties on controls without thinking; but doing so can alter how layout occurs for controls, usually to the detriment of the developer. And sometimes, when you lay out controls in Expression Blend, the program automatically sets Height and Width values for you even though the default is Auto. Our recommendation is to leave sizing values to the default value of Auto and then decide whether to specify a size or minimum size for a control. If you don't set a value for Height or Width, the default value is Auto.

When you are building a UI with nested containers like Grid and StackPanel in Expression Blend, you may find that you cannot directly select a nested UI element like a TextBox with the default Selection tool. The black arrow at the top of the Asset Library toolbar is the Selection tool, which selects immediate children only of the control that has the blue box around it in the Objects and Timeline window. You can move the blue box to any nested container control by clicking a container control in the Objects and Timeline windows; another option is to use the Direct Selection tool (hotkey A), which is the white arrow just below the Selection tool in the Asset Library toolbar. The Direct Selection tool allows deep selection of an object on the design surface or Artboard.

To demonstrate the automatic layout and resizing capabilities of the Grid and StackPanel, run the sample and grab the lower right corner of the browser window and resize teh application. This allows the Silverlight layout system to determine the size of objects based on the size of the overall browser window as well as any minimum size values for controls. Listing 3-1 has the complete source code for this recipe.

#### Listing 3-1. Recipe 3.3 MainPage.xaml File

```
<UserControl x:Class="Ch03 DevelopingUX.Recipe3 3.MainPage"</pre>
xmlns="http://schemas.microsoft.com/winfx/2006/xaml/presentation"
xmlns:x="http://schemas.microsoft.com/winfx/2006/xaml"
xmlns:d="http://schemas.microsoft.com/expression/blend/2008"
xmlns:mc="http://schemas.openxmlformats.org/markup-compatibility/2006"
mc:Ignorable="d"
d:DesignHeight="300" d:DesignWidth="400">
<Grid x:Name="LayoutRoot" >
<Grid.Background>
<LinearGradientBrush EndPoint="0.5,1" StartPoint="0.5,0">
<GradientStop Color="#FF26302B"/>
<GradientStop Color="#FF26302B" Offset="1"/>
<GradientStop Color="#FF26302B" Offset="0.50400000810623169"/>
<GradientStop Color="#FF748A7F" Offset="0.25"/>
<GradientStop Color="#FF748A7F" Offset="0.7369999885559082"/>
</LinearGradientBrush>
</Grid.Background>
<Grid.ColumnDefinitions>
<ColumnDefinition Width="186*" />
<ColumnDefinition Width="214*" />
</Grid.ColumnDefinitions>
<Grid.RowDefinitions>
<RowDefinition Height="149*" />
<RowDefinition Height="151*" />
</Grid.RowDefinitions>
```

```
<Grid x:Name="GridTest" Margin="10">
<Grid.RowDefinitions>
<RowDefinition Height="40*" />
<RowDefinition Height="56*" />
<RowDefinition Height="53*" />
</Grid.RowDefinitions>
<Grid.ColumnDefinitions>
<ColumnDefinition Width="63*" />
<ColumnDefinition Width="56*" />
<ColumnDefinition Width="67*" />
</Grid.ColumnDefinitions>
<Rectangle Fill="#FF000080" Stroke="#FF000000" />
<Rectangle Fill="#FFFFF00" Stroke="#FF000000"</pre>
Grid.Row="1" Grid.Column="1" />
<Rectangle Fill="#FF008000" Stroke="#FF000000"</pre>
Grid.Column="2" Grid.Row="2" />
</Grid>
<Canvas x:Name="CanvasTest" Grid.Column="1" Grid.Row="0" Margin="20" >
<TextBlock Foreground="White">Hi There Reader</TextBlock>
<TextBlock Canvas.Left="20" Canvas.Top="20" Foreground="White">Hi There</TextBlock>
<TextBlock Canvas.Left="40" Canvas.Top="40" Foreground="White">Silverlight</TextBlock>
<TextBlock Canvas.Left="60" Canvas.Top="60" Foreground="White"> Silverlight</TextBlock>
<TextBlock Canvas.Left="80" Canvas.Top="80" Foreground="White"> Silverlight</TextBlock>
<TextBlock Canvas.Left="100" Canvas.Top="100" Foreground="White"> Silverlight</TextBlock>
</Canvas>
<StackPanel Orientation="Horizontal" Grid.Row="1" Grid.ColumnSpan="2">
<Rectangle Height="100" Fill="#FF000080" Stroke="#FF000000" Margin="8"</pre>
MinWidth="90"/>
<Rectangle Height="100" Fill="#FFFFFF00" Stroke="#FF000000"</pre>
Margin="0,0,4,0" MinWidth="90"/>
<Rectangle Height="100" Fill="#FF008000" Stroke="#FF000000" Margin="4"</pre>
MinWidth="90"/>
<Rectangle Height="100" Fill="#FF00FFFF" Stroke="#FF000000" Margin="4"</pre>
MinWidth="90"/>
</StackPanel>
</Grid>
</UserControl>
```

# **3-4. Drawing with Shapes, Paths, and Geometries** Problem

You need to draw objects when building a Silverlight UI in Expression Blend.

# Solution

Learn how to draw with shapes, paths, and geometries in Expression Blend.

## How It Works

Silverlight provides tools to draw with primitive shapes, paths, and geometries. We cover each option in the next subsections.

### **Drawing with Shapes**

Silverlight includes vector graphic primitives that are infinitely scalable and easy to manipulate. The basic shapes include Ellipse and Rectangle, which can be combined into Path objects, which we cover in this section.

The Ellipse and Rectangle objects are predefined shapes that can be combined to create pretty much any other shape. They are less flexible than Path objects, but they can be easier to work with because they provide structure that is malleable.

For example, it is easy to visually create a perfect circle with an Ellipse by drawing an Ellipse on the surface and then adjusting the drawing by grabbing a corner and sliding the selection frame left, right, up, or down so that the bounding rectangle around the Ellipse has the same width and height. You can also set the Width and Height properties directly in the Expression Blend properties window. Figure 3-17 shows the mouse adjusting an Ellipse so that it is 102 by 102 pixels, forming a perfect circle.

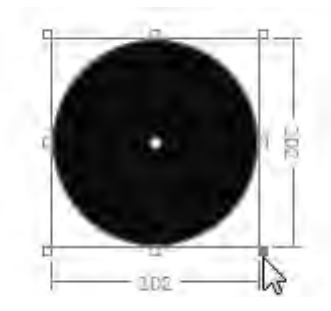

Figure 3-17. Adjusting an Ellipse to create a perfect circle in Expression Blend

You can also create a circle with a Rectangle shape. The first step is to drag a Rectangle onto the design surface or Artboard in Expression Blend and size it as when working with the Ellipse, to 100 5 100 pixels. Next, with the mouse, grab the handle in the upper-left corner of the Rectangle, and drag it as far as it will go down and to the right. Doing so yields a circle, as shown in Figure 3-18.

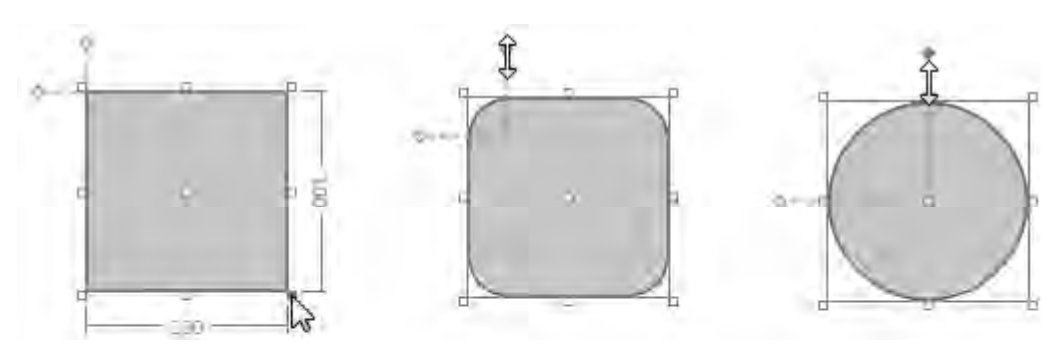

Figure 3-18. Adjusting a Rectangle to create a perfect circle in Expression Blend

What is accomplished visually can also be accomplished programmatically by setting the RadiusX and RadiusY value to half the length or width, assuming the length and width are the same on the Rectangle. If the length and width are not equal in value, you will create a circular shape, but it won't be a perfectly round circle.

Ås mentioned earlier, you can create drawings with shapes by combining them in Expression Blend. As an example, let's say you want to create a puffy cloud shape. Draw a circle using an Ellipse shape object that is 100 x 100 pixels. Make two copies, fill them with gray for a storm-cloud appearance, and arrange them as shown in Figure 3-19.

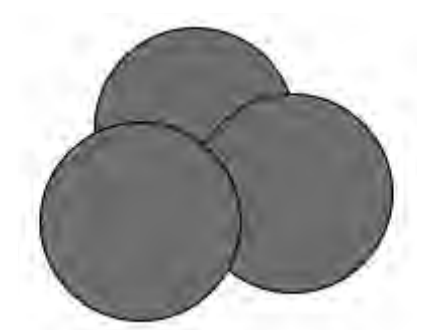

Figure 3-19. Drawing a cloud with three Ellipses

To create more of a cloud-like experience, you can use Expression Blend to combine the three shapes into a Path. First, select all three Ellipse objects by either Shift-clicking in the Objects and Timeline window or pressing Ctrl and left-clicking each Ellipse until all three are selected. Then, right-click either the objects listed in the Objects and Timeline window or the Artboard to bring up the Combine menu, as shown in Figure 3-20.

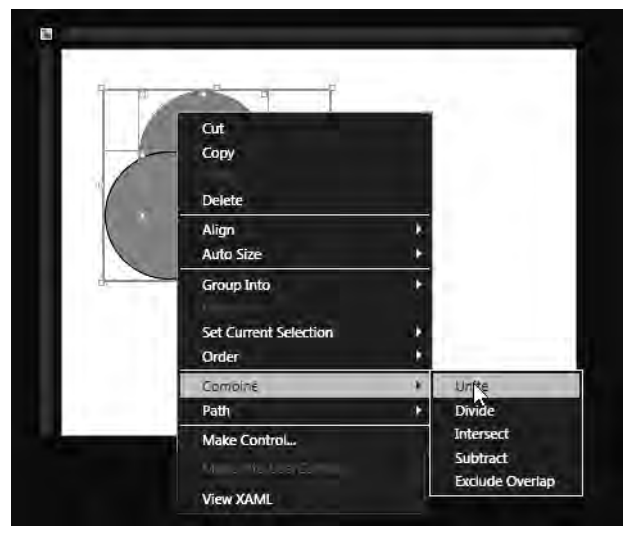

Figure 3-20. Combine three Ellipses using Unite

Select the Unite option, and Expression Blend combines the three shapes into a Path object, as shown in Figure 3-21.

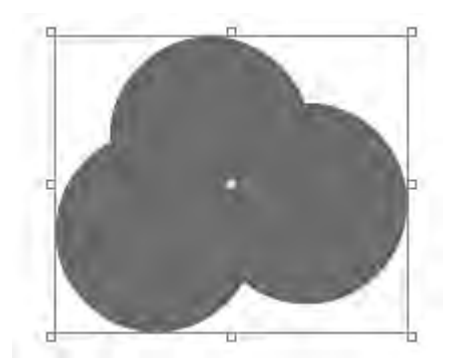

Figure 3-21. Results of combining with Unite

The three Ellipse shapes are now a single object that you can manipulate by resizing it or by applying a transform to rotate or skew it. To see what happened, here is the XAML before combining the Ellipses:

<Grid>

```
<Ellipse Height="100" HorizontalAlignment="Left" Margin="60,32,0,0"
VerticalAlignment="Top" Width="100" Fill="#FF808080" Stroke="#FF000000"/>
<Ellipse HorizontalAlignment="Stretch" Margin="108,65,192,135"
VerticalAlignment="Stretch" Fill="#FF808080" Stroke="#FF000000"/>
<Ellipse HorizontalAlignment="Left" Margin="33,79,0,121"
```

```
VerticalAlignment="Stretch" Fill="#FF808080" Stroke="#FF000000" Width="100"/>
</Grid>
```

Here is the XAML after combining the Ellipses with Unite into a Path object:

We didn't copy the exact resulting XAML (see the book's code for the full XAML) because it is almost a page of nothing but floating-point values for the Data property on the Path object; but you can see that the three Ellipses are now a single Path object. Let's explore the remaining options on the Combine menu:

- Subtract is interesting because parts of shapes under the first shape selected are removed or subtracted. Suppose you have three shapes, as shown at left in Figure 3-22, and you select the topmost Ellipse and then select Subtract. The results of the operation are shown in Figure 3-23 with the title "Subtract."
- Intersect does what you would expect: it removes all parts of the shapes except the interception of the shapes.
- Exclude Overlap excludes areas that are overlapped by some but not all shapes.
- Divide preserves all strokes but uses the fill of the topmost shape as the fill of all selected shapes, as shown at right in Figure 3-22.

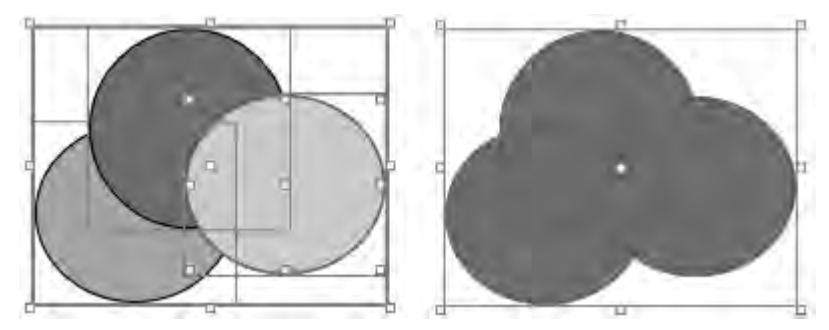

Figure 3-22. The Divide option, before (left) and after

Figure 3-23 shows the results of all of the Combine options.

By performing these types of combination options, you can create just about any shape required. As an example, let's say you need to create a ring. You could stick with an Ellipse and apply a relatively large number for the stroke, but that approach is limited because you cannot see clear inner and outer borders for the ring. Instead, let's use Combine • Subtract.

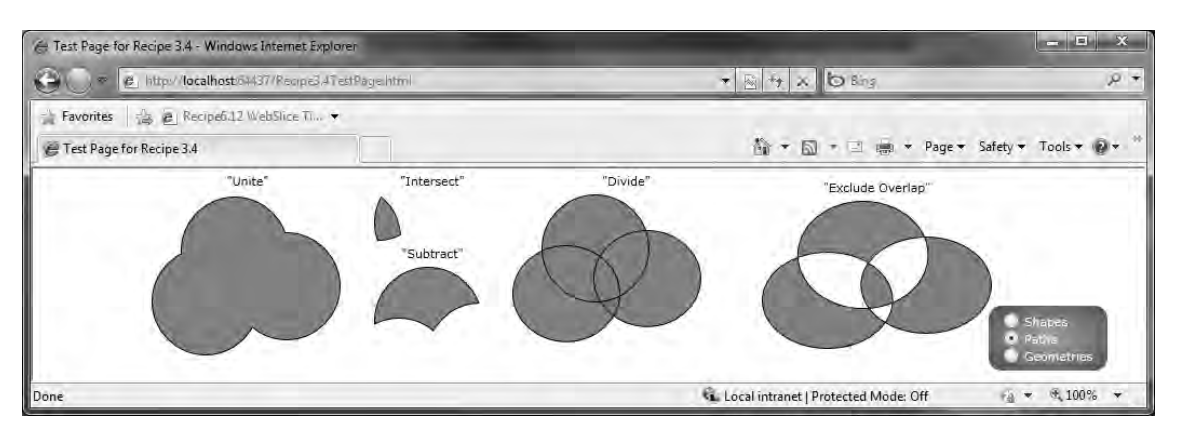

Figure 3-23. The results of all the Combine options

First, create an Ellipse that is 100 5 100 pixels in its rectangle bounding box when selected. Fill it with gray. Next, drag another Ellipse that is 70 5 70 pixels in size. Select both Ellipses. Then, in the Object menu, select Align <sup>9</sup> Horizontal Centers and Vertical Centers so that the smaller Ellipse is perfectly aligned with the larger Ellipse. The order of selection matters, so first select the smaller Ellipse that you want to subtract from the larger Ellipse. While both Ellipses are selected, right-click, and select Combine <sup>9</sup> Subtract. The result is a Path object that is a ring or donut with a transparent center, as shown in

Figure 3-24.

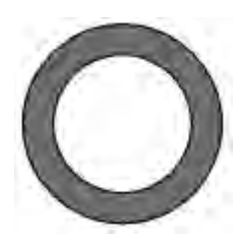

Figure 3-24. Path shaped as a ring via Combine 9 Subtract

Exclude Overlap could also generate Figure 3-24. Combine operations are not limited to shapes. You can include Path objects as well, as we cover in the next recipe. However, we first discuss the other available menu options that help designers quickly create complex drawings and reusable drawings.

Other menu options available in Expression Blend when you right-click an object (shape and/or Path) or selected objects are Group Into, Make Control, and the Path menu. Group Into allows you to quickly put an object or selected objects into a Grid, StackPanel, Canvas, ScrollViewer, or Border control; all of these inherit from Panel and are container controls. We covered Grid and StackPanel in Recipe 3-3. We cover ScrollViewer in Recipe 3-5 and Border in Recipe 3-6.

Make Control lets you quickly create a simple control out of the selected objects. For example, say you first select the StackPanel that contains the TextBox with the title "Exclude Overlap" and the Path where the Exclude Overlap operation was performed, as shown in Figure 3-23 earlier. Right-click and select Make Into UserControl to display the Make Into UserControl dialog, shown in Figure 3-25.

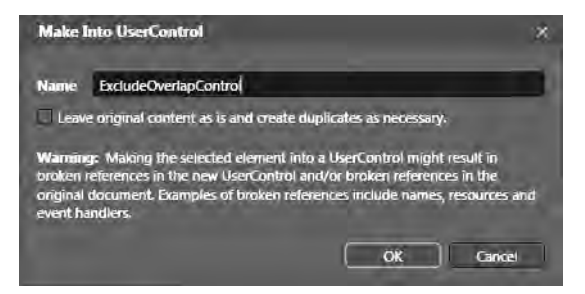

Figure 3-25. The Make Into UserControl dialog

As shown in Figure 3-25, name the control ExcludeOverlapControl, and leave the check box unchecked. If you check the check box, Expression Blend leaves the original content in place but puts a copy into a separate .xaml file. This is useful if you want to use the content as a separate control later. However, if you leave the check box unchecked, the content is removed from the MainPage.xaml file, put into a separate .xaml file as a custom control, and then added back to the MainPage.xaml file as a control reference. This custom control is available for use in other pages as well.

An .xaml file named ExcludeOverlapControl.xaml that contains the control is added to the project. To make the control more useful, remove the White Background color from the LayoutRoot object in the new control's Visual Tree in the Objects and Timeline window. This makes the object's background transparent, which may be desirable when you use the newly created control.

In the original MainPage.xaml file, a new namespace is added to the UserControl root object:

```
xmlns:Shapes="clr-namespace:Shapes"
```

The original XAML markup for the StackPanel containing the TextBox and Path object is converted to this XAML, which references the new control:

```
<Shapes:ExcludeOverlapControl Margin="8,8,8,8" Grid.Column="3"/>
```

Although we don't cover the details of building controls in this chapter, we discuss them in Chapter 5. We show this functionality here for a scenario such as creating a drawing with controls, shapes, and path objects that represent something like a game piece in a computer game, when you want to be able to treat the result as a stand-alone control. At this point, a developer can add properties, methods, and events to the composite control by editing the code-behind file that is automatically created.

#### **Drawing with Path Objects**

The drawing tools included in Silverlight are the Pen, Line, and Pencil, which are located on the Asset Library toolbar in Expression Blend. Ellipse and Rectangle are predefined shapes that you can combine to create pretty much any other shape, as we covered in the previous subsection. The other tools create Path objects or lines that can be straight, curved, or free-form. Closing a Path causes the drawing to look like a shape. You can use the Pen tool to create paths containing straight lines and curves. The Line tool creates straight lines. You use the Pencil tool to create free-form Paths.

In Expression Blend, a Path menu option is available on the context menu when you right-click an object or selected objects. The Path menu has the submenu items listed in Table 3-1.

| Submenu Option           | Description                                                                                                    |  |  |  |
|--------------------------|----------------------------------------------------------------------------------------------------|--|--|--|
| Convert to Path          | Converts the selected object or objects on the Artboard into a Path object or<br>multiple Path objects. It does not combine the objects into a single Path object if<br>multiple objects are selected.                                                                                                    |  |  |  |
| Make Clipping Path       | Requires two objects, one located in front of the other. The shape or Path in<br>front clips the shape or Path behind it, meaning that portions of the shape or<br>Path behind the clipping\shape or Path are no longer visible. When you apply a<br>clipping Path to an object, a Clip attribute is added to the object.                                                                                                    |  |  |  |
| Release Clipping Path    | Removes the Clip attribute from the object, making it a separate Path object on the Artboard, undoing the Make Clipping Path option.                                                                                                    |  |  |  |
| Make Compound Path       | Converts the selected objects on the Artboard into a single Path object. This is similar to the Combine <sup>9</sup> Exclude Overlap option discussed earlier in that individual strokes are preserved and areas where not all of the objects overlap are clipped.                                                                                                    |  |  |  |
| Release Compound<br>Path | Reverses the Make Compound Path option, except that it converts the individual objects to Path objects. For example, if you select three Ellipse objects and then select Make Compound Path, the three Ellipse objects are converted into a single Path object. If you then select Release Compound Path, the single Path object is converted to three individual Path objects. Each Path object looks like the original Ellipse, but they are still Path objects under the covers. |  |  |  |

Table 3-1. Path Context Menu Suboptions

As we mentioned earlier, the Path object represents a line that can be drawn directly with three different tools in Expression Blend: Line, Pen, and Pencil. As we noted when discussing the features of Expression Blend in Recipe this recipe, the output of various menu options is usually a Path object with a fairly large string of values for the Data attribute on the Path object. The Data attribute defines the shape of the line, which is essentially a series of points.

## **Drawing with Geometries**

In this subsection we cover how to work with geometries like EllipseGeometry, PathGeometry, and LineGeometry, and segments like ArcSegment and GeometryGroup. Geometry objects such as EllipseGeometry, PathGeometry, and GeometryGroup are not visual objects like Ellipse, Path, and Rectangle. Shapes like Rectangle and Ellipse are UIElement objects and can render themselves. Geometries inherit directly from DependencyObject.

As we described in the previous subsections, Shape and Path objects are readily usable for drawing. Geometries, on the other hand, do not inherit from UIElement and cannot render themselves. Geometries describe how to draw two-dimensional shapes. Both the Path object and objects that inherit from UIElement can take a geometry as a property and then draw it. For Path, it is the Data property; for UIElement, it is the Clip property.

You saw in the previous subection that when you draw a Path using the Pen tool, the Data property is set to a value that follows the syntax of the Path Mini-Language. For example, you can draw a Path that describes a straight line to generate this XAML:

```
<Path Stroke="Black" StrokeThickness="1" Margin="2,2,2,2"
Data="M0,0 100,114 100,114"/>
```

In the test code for geometries, here is the XAML for the same line drawn with the Data property, using a geometry to define how to draw the Path object:

```
<Path Stroke="Black" StrokeThickness="1" Margin="2,2,2,2" >
<Path.Data>
<LineGeometry StartPoint="0,0" EndPoint="100,114" />
</Path.Data>
</Path>
```

## The Code

We cover how to work with shapes in the above "How it Works" section because it is primarily an exercise in Expression Blend. However, we cover the details on Paths and Geometries in the next two subsections.

### **Drawing with Paths**

This recipe starts with the code work we did with the shapes where you drop three Ellipse objects on the Expression Blend Artboard and use the various Combine menu options to create complex Path objects.

If you use the Direct Selection tool to click the shape that results from choosing Combine <sup>9</sup> Unite for the three Ellipses above, you see all the points that resulted from the Unite operation (see Figure 3-26).

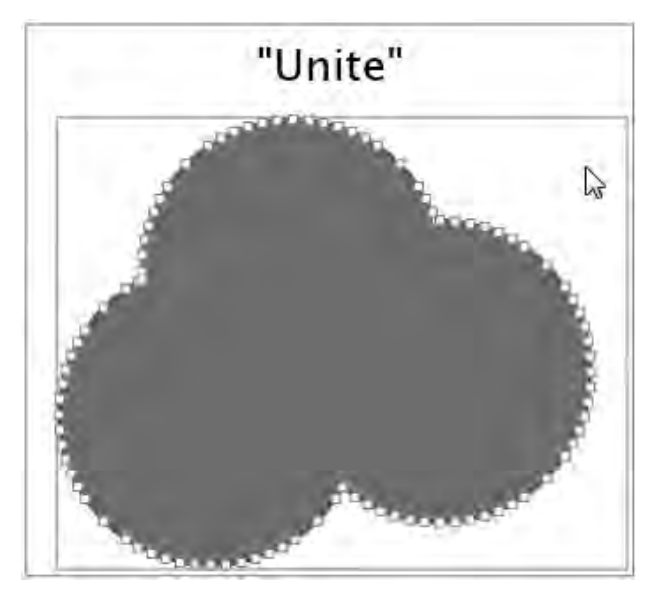

Figure 3-26. The points of a Path resulting from combining three Ellipses with Unite

The *Path Mini-Language* is the syntax used to define geometric paths. The value set for the Data attribute of a Path object as well as the Clip attribute for a shape is defined in the Path Mini-Language. As an example, draw a Rectangle that is 50 pixels square, and then convert it to a Path object by right-clicking and selecting Path | Convert to Path option. Here's the value for the Path's Data attribute after the Rectangle is converted to a Path:

```
Data=" M0.5,0.5 L49.5,0.5 L49.5,49.5 L0.5,49.5 z"
```

M specifies the start point. The three L commands specify drawing a line. The z command closes the current figure. This is a simple example, and the Path Mini-Language is capable of describing how to draw very complex objects. For more information, see the Silverlight 4 documentation on MSDN for a full description of the Path Mini-Language syntax:

http://msdn.microsoft.com/en-us/library/cc189041(VS.96).aspx

Although you can learn the full syntax of the Path Mini-Language, another option is to start drawing Path objects with the Line, Pen, or Pencil tool in conjunction with shapes such as Rectangle and Ellipse objects to create complex drawings. We covered shapes in the previous recipe, so we begin here with the Line tool.

The Line tool is located with Ellipse and Rectangle on the Asset Library toolbar. It draws straight Path objects by default. You can create a smooth curve with a Path drawn using the Line tool by selecting the Path with the Direct Selection or Pen tool, holding down the Alt key (which changes the mouse pointer to an angle shape), and then dragging the line to the desired curve, as shown in Figure 3-27.

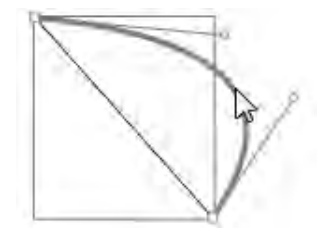

Figure 3-27. Using the Direct Selection tool with the Alt key to curve a Path

At first, this type of operation may not seem interesting. But if you draw a few Path objects with the Line tool and then apply a curve following the steps just explained, you can create a simple threedimensional wireframe (see Figure 3-28).

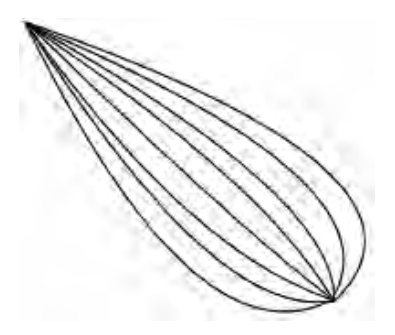

Figure 3-28. Creating curves with the Line tool

You don't want eight Path objects sitting in the Visual Tree. Multiselect all the Path objects, rightclick one, and select the Group Into <sup>9</sup> Canvas command, as shown in Figure 3-29, to combine everything into a single object in the Visual Tree.

Drawing with the Pen tool is similar to using the Line tool, but the Pen tool makes it easier to draw additional connected segments. With the Pen tool, you click where you want to start and then click where you want to add a connected point. Expression Blend draws the line for you between clicks or points.

| @ [Path] | 1 o                                                                                                    |   |                |
|----------|----------------------------------------------------------------------------------------------------|---|----------------|
| Q (Path) | 1 o                                                                                                    |   |                |
| O (Path) | 1 o                                                                                                    |   |                |
| Q (Path) | 1 c                                                                                                    |   |                |
| O (Path) | Ma                                                                                                    |   | _              |
| Q (Path) | Cut                                                                                                    |   |                |
| Q [Path] | Сору                                                                                                    |   |                |
| Q [Path] | and and a second                                                                                                 | - |                |
| [Path]   | Delete                                                                                                    |   |                |
| 😂 [Path] |                                                                                                    |   |                |
| 🗅 [Path] | Align                                                                                                    |   |                |
| 😂 [Path] | Auto Size                                                                                                    | • |                |
| : [Path] | Group Into                                                                                                    | + | Grid Ctrl+G    |
|          | and the second second second second second second second second second second second second second second second |   | StackPanel     |
| 4        | Order                                                                                                    | + | Canvas N       |
|          |                                                                                                    |   | Scrollyficture |

Figure 3-29. Group Into menu in Expression Blend

To close a drawing with the Pen tool, click back on a previous node on the line. To avoid adding another segment and also close a drawing, click back on the just previously added node, which adds the Path Mini-Language z to the value in the Data attribute. For example, if you want to create a two-node line, first click the Artboard to start the line, again click the Artboard where you want the second point to be located, and finally click back on the first node to close out the line. Clicking back on the first node does not add another segment; it results in the Path Mini-Language z being appended to the value in the Data attribute.

You don't have to close a drawing with the Pen tool. You can draw a crooked line by clicking numerous points at odd angles, as in Figure 3-30.

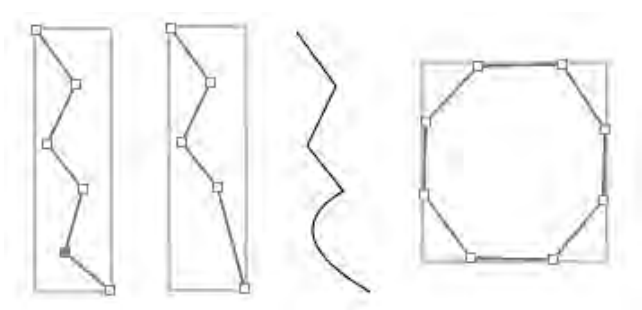

Figure 3-30. Drawing with the Pen (left) and modifying with Alt (third from left)

In Figure 3-30, we used the Pen tool to draw a line by clicking in a zigzag pattern down the Artboard. Notice that the second-from-the-bottom point is shaded a darker color in the drawing on the left, which indicates that the point is selected with either the Pen or Direct Selection tool. Clicking the Delete key results in the drawing that's second from the left. Finally, holding down Alt with the mouse over the bottom segment and applying a curve yields the drawing that's third from the left. It is also possible to draw shapes and close them out so that the start point and end point are the same, as in the drawing at far right.

Another way to draw with the Pen tool is to use the control handles. Select the Pen tool, and then left-click once where you want one end of the curve to be. Next, left-click the Artboard, but do not release the mouse button. Instead, drag, and you see a control handle appear that is tangent to the curve. Drag the control handle until you create the desired curve. If you click and drag again, another point is added, and a control handle appears for the new segment. When you are done drawing, you can click a point on a Path with the Direct Selection or Pen tool, and the control handles appear.

Control handles are a great way to smooth out the curve between connection points by lining up the tangents for each control handle on either side of a point. You can manipulate control handles with the mouse even after drawing the Path by clicking a point and then selecting the circle at the end of the control handle, as shown in Figure 3-31.

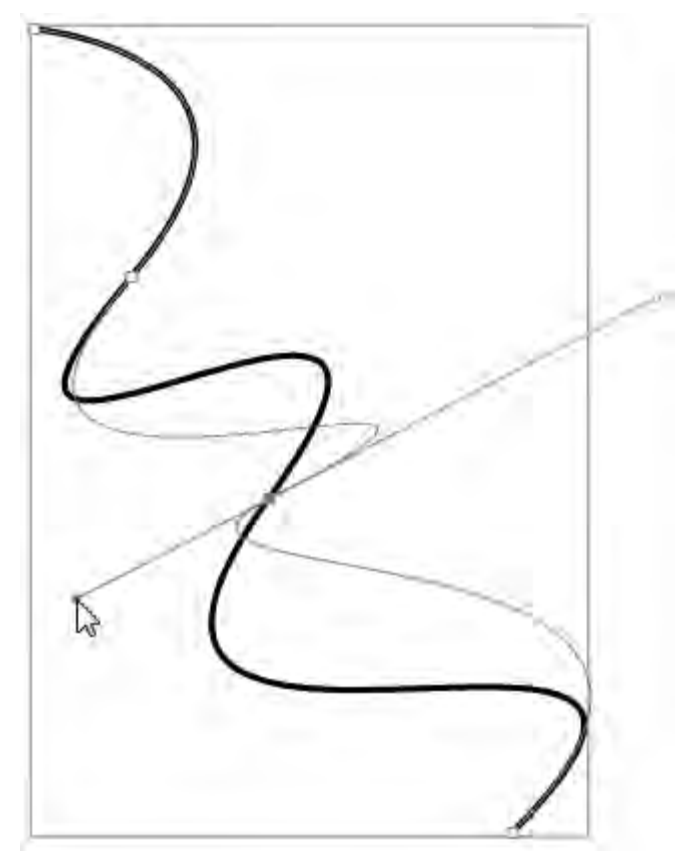

Figure 3-31. Using a control handle to change the curve (dark color) to a new curve (lighter color)

To add a node to an existing Path, select the Path with the Direct Selection tool, and then switch to the Pen tool. Move the mouse cursor over the desired location of the existing Path; the Pen tool displays a small plus sign at lower right. Click when the plus sign appears to add a node to the Path.

To add a node at the end of a Path, click the end point of a Path with the Pen tool, and then click on the Artboard where you want the new end point to be located. Expression Blend adds another node to the existing Path. If you miss clicking the end point and create a new Path object by mistake, click Undo (or press Ctrl+Z), and then try zooming in before clicking the end point.

To close a Path so that it is a fully enclosed shape, click one end of the Path, and then move the cursor over the other end of the Path. Click when the symbol at the Pen's lower right changes to a circle.

So far, we have covered the Line and Pen tools. Next, we cover the Pencil tool, which provides freehand drawing capabilities. Select the Pencil tool, and then begin drawing by left-clicking and holding down the mouse button. As you draw with the mouse, Expression Blend decides where to add points along the way. Figure 3-32 shows an attempt at drawing a box.

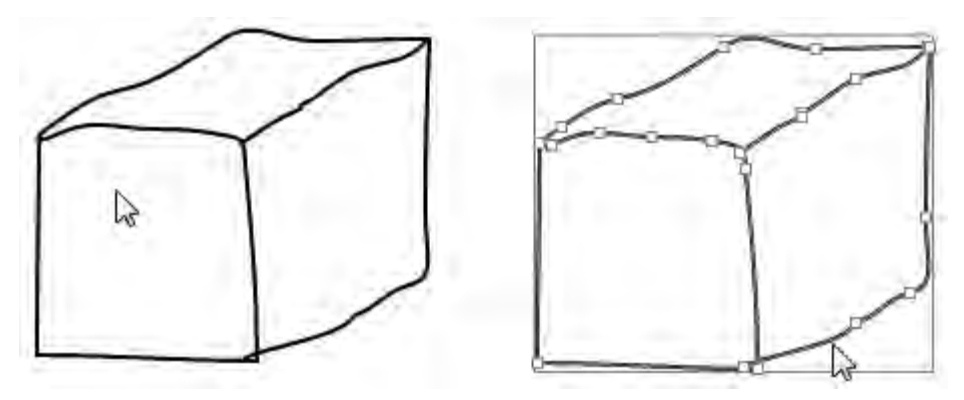

Figure 3-32. Freehand drawing with the Pencil tool

In Figure 3-32, the image on the right shows the points that were automatically added by Expression Blend when we draw with the Pencil tool. At this point, you can switch to the Pen tool and manipulate the points on the Path just like before, to smooth out areas, remove extra points, and so forth. The Pencil tool is very useful for a graphic designer with the right type of hardware tools, such as a stylus, to freehand-sketch a layout that can then be manipulated into the desired drawing.

We don't list the code for this recipe because it consists of the XAML markup of all the drawing activities in Expression Blend that we describe earlier, which is mostly Path objects with very long values for the Data attribute. Refer to the sample code for this recipe to see the drawings and try some of your own.

#### **Drawing with Geometries**

In order to cover a few geometries, we have one application with several geometries drawn in it. We walk through each geometry to explain what we are trying to demonstrate.

As long as you define the Fill or Stroke property, you can render a geometry with a Path object. Here are a few examples that draw a Rectangle and an Ellipse, from the sample code for this recipe:

```
<Path Grid.Column="1" Fill="AliceBlue" Grid.Row="0" Stroke="Black"
StrokeThickness="1" Margin="2,2,2,2" >
<Path.Data>
<RectangleGeometry Rect="20,20,70,40" />
</Path.Data>
</Path Grid.Column="2" Fill="AliceBlue" Grid.Row="0" Stroke="Black"
StrokeThickness="1" Margin="2,2,2,2" >
<Path.Data>
<EllipseGeometry Center="50,50" RadiusX="30" RadiusY="30" />
</Path.Data>
</Path Grid.Column="2" Fill="AliceBlue" Grid.Row="1" Stroke="Black"
StrokeThickness="1" Margin="2,2,2,2" >
</Path.Data>
</Path.Data>
</Path.Data>
</Path.Data>
</Path.Column="2" Fill="AliceBlue" Grid.Row="1" Stroke="Black"
</Path.Data>
</Path.Column="2" Fill="AliceBlue" Grid.Row="1" Stroke="Black"
</Path.Data>
</Path.Column="2" Fill="AliceBlue" Grid.Row="1" Stroke="Black"
</Path.Data>
</Path.Column="2" Fill="AliceBlue" Grid.Row="1" Stroke="Black"
</Path.Data>
</Path.Column="2" Fill="AliceBlue" Grid.Row="1" Stroke="Black"
</Path.Column="2" Fill="AliceBlue" Grid.Row="1" Stroke="Black"
</Path.Column="2" Fill="AliceBlue" Grid.Row="1" Stroke="Black"
</Path.Column="2" Fill="AliceBlue" Grid.Row="1" Stroke="Black"
</Path.Column="2" Fill="AliceBlue" Grid.Row="1" Stroke="Black"
</Path.Column="2" Fill="AliceBlue" Grid.Row="1" Stroke="Black"
</Path.Data>
</Path.Data>
</Path.Data>
</Path.Data>
</Path.Data>
</Path.Data>
</Path.Data>
</Path.Data>
</Path.Data>
</Path.Data>
</Path.Data>
</Path.Data>
</Path.Data>
</Path.Data>
</Path.Data>
</Path.Data>
</Path.Data>
</Path.Data>
</Path.Data>
</Path.Data>
</Path.Data>
</Path.Data>
</Path.Data>
</Path.Data>
</Path.Data>
</Path.Data>
</Path.Data>
</Path.Data>
</Path.Data>
</Path.Data>
</Path.Data>
</Path.Data>
</Path.Data>
</Path.Data>
</Path.Data>
</Path.Data>
</Path.Data>
</Path.Data>
</Path.Data>
</Path.Data>
```

```
<GeometryGroup>
<LineGeometry StartPoint="0,50" EndPoint="140,50" />
<RectangleGeometry Rect="10,30,70,40" />
<EllipseGeometry Center="100,50" RadiusX="30" RadiusY="30" />
</GeometryGroup>
</Path.Data>
</Path>
```

The last Path object in the sample code uses a GeometryGroup to combine multiple geometries (see Figure 3-33).

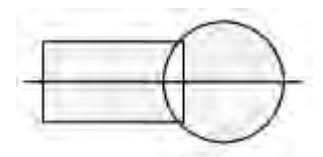

Figure 3-33. Path object with a GeometryGroup containing multiple geometries

We mentioned earlier in this recipe that you can set the Clip property of objects that inherit from UIElement to a geometry value. The Image control inherits from UIElement, so you can set its Clip property to a geometry to yield a nice effect. First, set the background to a light blue color so that the clipping effect is more obvious than it would be with a white background.

Add two Image objects that point to the same image, which is 100 5 75 pixels in size. For the second Image object, apply a simple RectangleGeometry that has rounded corners to clip the image:

```
<Image.Clip>
<RectangleGeometry Rect="0,0,100,75" RadiusX="25" RadiusY="25"/>
</Image.Clip>
```

The results of setting the Clip property are shown in Figure 3-34, which compares the two images.

**Note** The image used in this recipe's sample code is located at the TestWeb web site in a folder named img under ClientBin.

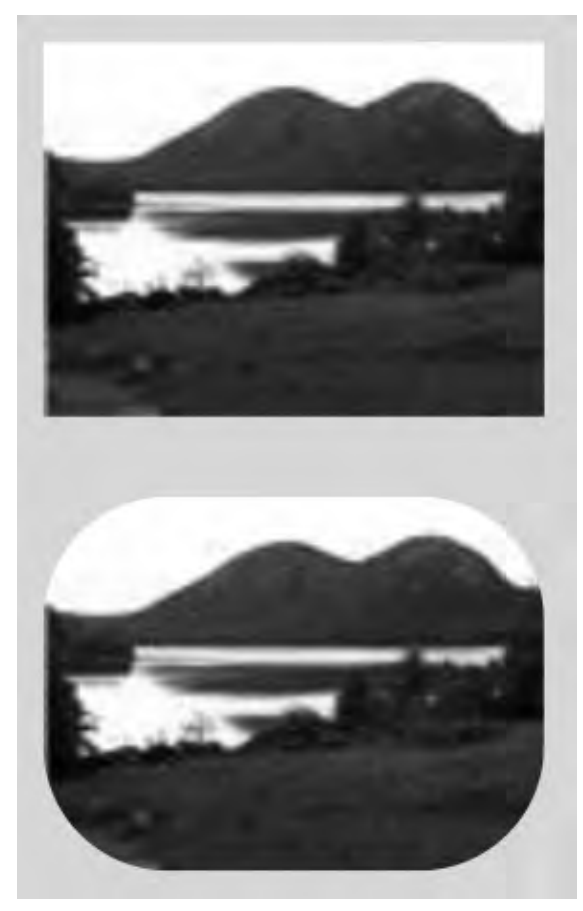

Figure 3-34. The results of setting the Clip property

You can see that the bottom image has rounded corners for a smoother look. In the same manner, you can apply a geometry to a MediaElement so that the video appears to be playing on an old glass television set with rounded corners.

The last geometry we cover from the recipe's sample code is the PathGeometry object. The PathGeometry object can contain multiple segment objects such as LineSegment, ArcSegment, BezierSegment, QuadraticBezierSegment, and PolyQuadraticBezierSegment. These can be applied in unison as part of a PathFigure element collection in PathGeometry. Here is an example from Listing 3-5 that uses an ArcSegment and a BezierSegment:

```
<Path Stroke="Black" Grid.Row="2" Grid.Column="2" Margin="4,4,4,4">
<Path.Data>
<PathGeometry>
<PathFigure StartPoint="20,20">
<BezierSegment Point1="10,40" Point2="200,70" />
<ArcSegment Point="100,10" Size="200,150" RotationAngle="25"
```

```
IsLargeArc="False" SweepDirection="Counterclockwise"/>
</PathFigure>
</PathGeometry>
</Path.Data>
</Path>
```

Figure 3-35 shows the output for the BezierSegment and ArcSegment.

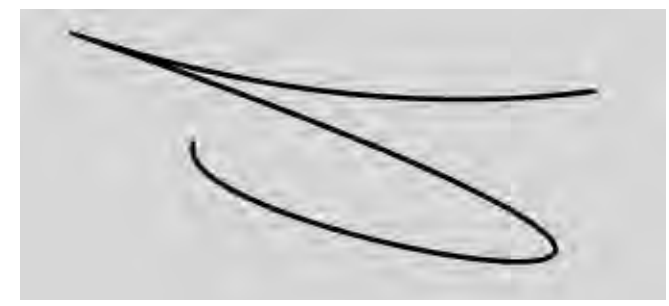

Figure 3-35. The Bezier curve

We don't get into the details of all the different segment objects available for drawing. Refer to the Silverlight 4 MSDN documentation for more information:

http://msdn.microsoft.com/en-us/library/cc189068(VS.96).aspx

**Note** If you are building drawings in code, you must use geometry objects. The Path Mini-Language is available only in markup.

One last item to note is that when you work with Path objects in Expression Blend, it defaults to using the Path Mini-Language syntax for the Data value (or for the Clip property on UIElement objects). Keep this in mind if you wish to use geometries, because if you attempt to modify the appearance of a Path that uses geometries in Expression Blend, Blend converts the Path's Data value from a geometry declaration to a string containing Path Mini-Language. This may not be a concern, and we highly recommend using Expression Blend for the productivity that it provides; but we thought we should mention it just in case.

To provide simple navigation for the recipe, we have a main page for this recipe that allows the user to select what drawings they would like to see, whether, Shapes, Paths, or Geometries. Clicking a radio button loads one of the following user controls:

- DrawingWithShapes
- DrawingWithPaths
- DrawingWithGeometries

Listing 3-2 and 3-3 shows the XAML and code-behind for the MainPage.

#### Listing 3-2. Recipe 3.4 MainPage.xaml File

```
<UserControl x:Class="Ch03 DevelopingUX.Recipe3 4.MainPage"</pre>
xmlns="http://schemas.microsoft.com/winfx/2006/xaml/presentation"
xmlns:x="http://schemas.microsoft.com/winfx/2006/xaml"
xmlns:d="http://schemas.microsoft.com/expression/blend/2008"
xmlns:mc="http://schemas.openxmlformats.org/markup-compatibility/2006"
mc:Ignorable="d"
d:DesignHeight="700" d:DesignWidth="900">
<Grid x:Name="LayoutRoot" Background="White">
<Grid.RowDefinitions>
<RowDefinition Height="0.956*"/>
<RowDefinition Height="0.044*"/>
</Grid.RowDefinitions>
<Grid.ColumnDefinitions>
<ColumnDefinition Width="0.967*"/>
<ColumnDefinition Width="0.033*"/>
</Grid.ColumnDefinitions>
<Grid x:Name="ControlPlaceholder" Height="600" Width="800"></Grid>
<Border x:Name="ControlUserView" Height="60" HorizontalAlignment="Right"</pre>
VerticalAlignment="Bottom" Width="110" CornerRadius="12" Padding="6">
<Border.Background>
<RadialGradientBrush RadiusY="0.996" RadiusX="0.996">
<GradientStop Color="#FF292929" Offset="1"/>
<GradientStop Color="DarkGray"/>
</RadialGradientBrush>
</Border.Background>
<StackPanel HorizontalAlignment="Center" VerticalAlignment="Center">
<RadioButton x:Name="rbShapes" Content="Shapes" Height="16"
HorizontalAlignment="Left" VerticalAlignment="Top"
Foreground="#FFFFBFB" GroupName="UCChoice"
Checked="rbShapes Checked" />
<RadioButton x:Name="rbPaths" Content="Paths" Height="16"
HorizontalAlignment="Left" VerticalAlignment="Top"
Foreground="#FFFFBFB" GroupName="UCChoice"
Checked="rbPaths Checked"/>
<RadioButton x:Name="rbGeometries" Content="Geometries" Height="16"
HorizontalAlignment="Left" VerticalAlignment="Top"
Foreground="#FFFFBFB" GroupName="UCChoice"
Checked="rbGeometries Checked" />
</StackPanel>
</Border>
</Grid>
</UserControl>
```
```
Listing 3-3. Recipe 3.4 MainPage.xaml.cs File
using System.Windows;
using System.Windows.Controls;
namespace Ch03_DevelopingUX.Recipe3_4
{
public partial class MainPage : UserControl
  {
public MainPage()
    {
InitializeComponent();
    }
private void rbShapes Checked(object sender, RoutedEventArgs e)
ControlPlaceholder.Children.Add(new DrawingWithShapes());
    }
private void rbPaths Checked(object sender, RoutedEventArgs e)
    {
ControlPlaceholder.Children.Add(new DrawingWithPaths());
    }
private void rbGeometries Checked(object sender, RoutedEventArgs e)
    {
ControlPlaceholder.Children.Add(new DrawingWithGeometries());
}
}
```

# 3-5. Providing Scrollable Content

### Problem

You need to provide scrollable content for layout purposes, or you need to apply a border to a control.

## Solution

To provide scrollable content, use ScrollViewer as a container for the content. ScrollViewer can have exactly one child control, which is usually a layout panel such as a Grid, StackPanel, or Canvas object that contains additional content as desired.

### How It Works

ScrollViewer is a control that has scrollbars so that you can scroll its contents vertically as well as horizontally. ScrollViewer can contain exactly one control. A StackPanel or a Grid is the best candidate; you can place multiple controls in the scrolling view by containing the controls within the StackPanel or Grid.

The ScrollViewer control has properties to control whether the scrollbars are visible, disabled, or automatically visible as needed: HorizontalScrollBarVisibility and VerticalScrollBarVisibility. If you set both to Auto, the horizontal and vertical scrollbars appear only when needed, based on the size and amount of content in the control. Other options are Disabled, Hidden, and Visible.

### The Code

The sample code includes a TextBox, a Button, and a ScrollViewer control that initially contains a StackPanel. Type text into the TextBox, and click the Click to Add Text button. When the Button event fires, it dynamically adds a TextBlock to the StackPanel in the ScrollViewer. Perform this step a few times; when the StackPanel fills with TextBlock controls, the vertical scrollbar appears. If the entered text is long enough, the horizontal scrollbar appears. Figure 3-36 shows the results.

| Test Page For                                                                                                    | Recipe 3.5 - Windows Internet Explo                                                                                                    | x M Live Search                                                                        |
|----------------------------------------------------------------------------------------------------|----------------------------------------------------------------------------------------------------|----------------------------------------------------------------------------------------|
| 🚔 Favorites                                                                                                    | Test Page For Recipe 3.5                                                                                                    | 🛉 🛧 🖾 🔹 🖾 🔹 Page 🔹 Safety 🔹 🔅                                                          |
| Small amount o<br>Small amount o<br>Small amount o<br>A whole bunch<br>A whole bunch<br>A whole bunch<br>A whole bunch | of text<br>of text<br>of text to force the horizontal scr<br>of text to force the horizontal scr<br>of text to force the horizontal scr<br>of text to force the horizontal scr<br>of text to force the horizontal scr | A whole bunch of text to force the<br>horizontal scrollbar to automatically<br>appear. |
| A whole bunch of text to force the horizontal scr(                                                                     |                                                                                                    | Click to Add Text                                                                      |
| Done                                                                                                    | G. Lo                                                                                                    | cal intranet   Protected Mode: Off 👘 100% 👻                                            |

Figure 3-36. The ScrollViewer in action

Built-in controls like ListBox encapsulate a ScrollViewer as part of their default internal Visual Tree. It is handy that this functionality is readily available to developers when they need to display a large amount of data as part of the layout. Listings 3-4 and 3-5 show the code for this recipe.

```
Listing 3-4. Recipe 3.5 MainPage.xaml File
```

<UserControl x:Class="Ch03\_DevelopingUX.Recipe3\_5.MainPage"</pre>

```
xmlns="http://schemas.microsoft.com/winfx/2006/xaml/presentation"
xmlns:x="http://schemas.microsoft.com/winfx/2006/xaml"
xmlns:mc="http://schemas.openxmlformats.org/markup-compatibility/2006"
d:DesignHeight="300" d:DesignWidth="400" <Grid x:Name="LayoutRoot" Background="White">
<Grid.RowDefinitions>
<RowDefinition Height="*"/>
</Grid.RowDefinitions>
<Grid.ColumnDefinitions>
<ColumnDefinition Width="0.495*"/>
<ColumnDefinition Width="0.505*"/>
</Grid.ColumnDefinitions>
<ScrollViewer Margin="4,4.135,4,4" HorizontalScrollBarVisibility="Auto"</pre>
VerticalScrollBarVisibility="Auto">
<StackPanel x:Name="spText" Margin="4,4,4,4"></StackPanel>
</ScrollViewer>
<StackPanel Margin="4,4.135,4,114.865" Grid.Column="1">
<TextBox x:Name="typedText" Height="96" Text="TextBox"
TextWrapping="Wrap" FontSize="14" Margin="4,4,4,4" BorderThickness="0"/>
<Button x:Name="AddText" Content="Click to Add Text" Margin="4,4,4,4"
Click="AddText Click"/>
</StackPanel>
</Grid>
</UserControl>
```

Listing 3-5. Recipe 3.5 MainPage.xaml.cs Class File

```
using System.Windows;
using System.Windows.Controls;
namespace Ch03 DesigningUX.Recipe3 5
ł
public partial class MainPage : UserControl
  {
public MainPage()
   {
InitializeComponent();
   }
private void AddText Click(object sender, RoutedEventArgs e)
   {
TextBlock text = new TextBlock();
text.Text = typedText.Text;
text.Margin = new Thickness(2, 2, 2, 2);
spText.Children.Add(text);
}
 }
}
```

# 3-6. Applying a Border to Elements

### Problem

You want to apply rounded corners to controls like the Image control that normally don't support them as well as provide a border and background to elements, to enhance visual appeal.

### Solution

Put content in the Border control, and configure properties such as Background and CornerRadius to enhance visual appeal.

### How It Works

The Border control inherits from FrameworkElement and is a container control. It can contain exactly one child element. However, the child element can be a Panel such as a Grid, StackPanel, or Canvas, which can contain additional controls.

When you add a Border to an application, the Background property is Transparent by default. You can apply a solid color or gradient brush to provide a background for the Border. You can also set the CornerRadius property to provide rounded corners, as shown in Figure 3-37, which has a CornerRadius of 20 for all four corners.

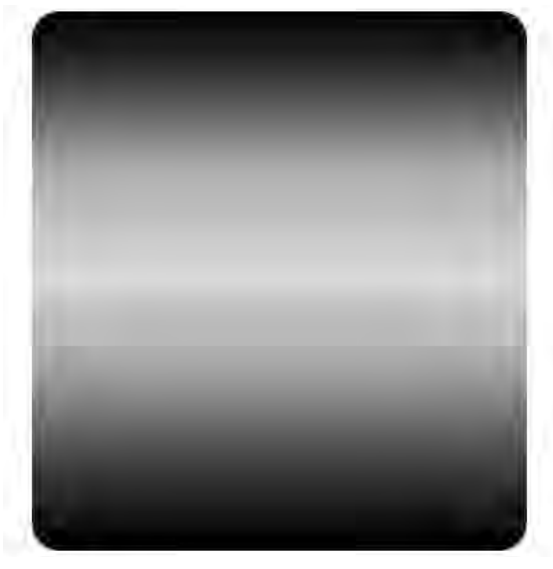

Figure 3-37. Laying out a Border control

Many controls, such as Image, TextBox, TextBlock, and so on, do not contain a CornerRadius property and have square corners. The Border property can apply rounded corners to contained objects. In Figure 3-37, the Border contains a Grid and applies rounded corners to its layout.

If you drop a TextBox onto the Border containing the Grid shown in Figure 3-37, the background of the TextBox is White by default. If you set it to Transparent, the Border's Background shows through.

You next want to apply a Border to a Textbox. Figure 3-38 shows how a plain TextBox appears on the gradient.

| SilverlightAp | plication3 - Windows Internet Explorer |                       |
|---------------|----------------------------------------|-----------------------|
|               | 🖻 C:\test\SilverlightA 🔹 🍕 🗶 🕌         | M Live Search 👂       |
| Favorites     | SilverlightApplication3                |                       |
|               |                                        | -                     |
|               |                                        | and the second second |
|               | TextBox                                |                       |
|               |                                        |                       |
|               | TextBox                                |                       |
|               | TextBox                                |                       |
|               | TaytBay                                | -                     |
| -             | Textbox                                |                       |
|               |                                        |                       |
| -             |                                        |                       |
| 01            | internet   Protected Mode: Off         | € 100% +              |

Figure 3-38. Plain TextBoxes in the UI

The TextBox controls are each placed in the Border. To make the Border control wrap the TextBox, clear the Height and Width properties of the Border and the TextBox controls so that they default to Auto; this shrinks the Border around the TextBox.

The size for the TextBox/Border combination is determined by the size of the font for the text in the TextBox as well as the Alignment and Margin settings of the Border and TextBox controls. Figure 3-39 shows the finished product for this recipe.

| 🗿 🔵 🖷 🙋 http://localh 👻 🚱 🏤                                     | X b Biog | Ļ      |
|-----------------------------------------------------------------|----------|--------|
| Favorites 🚖 🛃 Recipe6.12 WebSlice T<br>Test Page for Recipe 3.6 | n        | •      |
| TextBox                                                         | -        |        |
| TextBlock                                                       |          |        |
| First Name:                                                     | -        |        |
| Last Name:<br>Company:                                          | _        |        |
| -                                                               |          | -      |
| Local intranet   Protected Mode: Off                            | · · ·    | 100% + |

Figure 3-39. Rounded corners for a TextBox control

Here is the XAML markup for one of the Border/TextBox combinations:

```
<Border VerticalAlignment="Top" Margin="21,119,19,0"
CornerRadius="12,12,12,12">
<Border.Background>
<RadialGradientBrush>
<GradientStop Color="#FF003A74"/>
<GradientStop Color="#FF636E95" Offset="1"/>
</RadialGradientBrush>
</Border.Background>
<TextBox Background="{x:Null}" Text="TextBox" TextWrapping="Wrap"
BorderBrush="{x:Null}" FontSize="16" Margin="5,5,5,5"/>
</Border>
```

You want the TextBox to "disappear" into the Border while retaining all of its functionality. Notice in Figure 3-39 that you cannot see the outline of the TextBox. This is because you set the Background and BorderBrush to Transparent or Null. Also, setting Border Background to a RadialGradient highlights the rounding effect of the CornerRadius of 12 all around.

To place the TextBox inside the Border so that it appears to be fully encapsulated, set a Margin of 5 all around the TextBox. This ensures nice spacing between the content and the Border edge.

### The Code

The code in this recipe takes everything covered earlier and applies it to TextBox controls to provide a rounded appearance. You also use a Border to highlight an editing region with plain TextBox controls. Figure 3-40 shows the output.

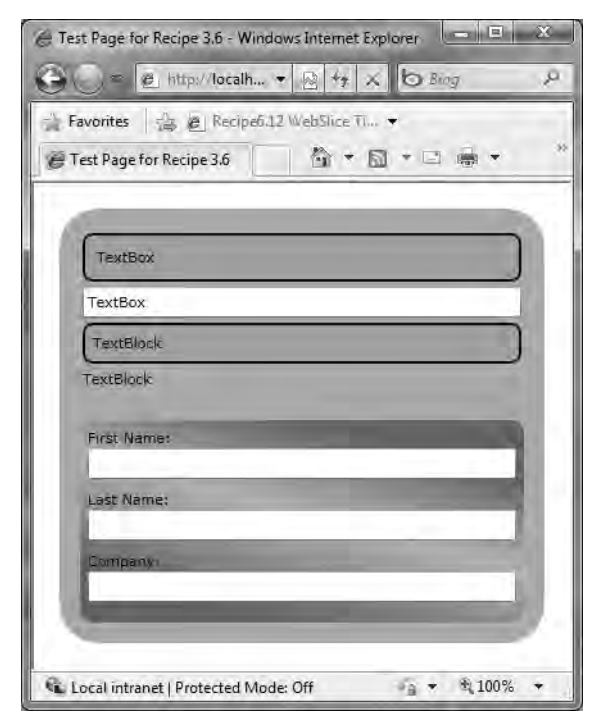

Figure 3-40. Recipe 3-6 Sample code output

Figure 3-40 shows two TextBox controls and two TextBlock controls, one inside a Border control and a plain version of each control. The bottom portion of the UI uses a Border control to highlight an area of the application. Listing 3-6 has the full XAML for the source code.

#### Listing 3-6. Recipe 3.6 MainPage.xaml File

```
<UserControl x:Class="Ch03_DevelopingUX.Recipe3_6.MainPage"
xmlns="http://schemas.microsoft.com/winfx/2006/xaml/presentation"
xmlns:x="http://schemas.microsoft.com/winfx/2006/xaml"
xmlns:d=http://schemas.microsoft.com/expression/blend/2008
xmlns:mc=http://schemas.openxmlformats.org/markup-compatibility/2006
mc:Ignorable="d"
d:DesignHeight="341" d:DesignWidth="400"
<Border CornerRadius="30" Margin="20" Background="#FFA9A9A9" >
<Grid x:Name="LayoutRoot" MinWidth="350" Background="#FFA9A9A9"</pre>
```

```
Height="322" Margin="8,8,8,8">
<Grid.RowDefinitions>
<RowDefinition Height="0.46*"/>
<RowDefinition Height="0.54*"/>
</Grid.RowDefinitions>
<Grid.ColumnDefinitions>
<ColumnDefinition Width="*"/>
</Grid.ColumnDefinitions>
<StackPanel Margin="8,8,8,4">
<Border Padding="4,4,4,4" BorderThickness="2" Margin="2,2,2,2"</pre>
Height="Auto" Width="Auto" CornerRadius="7,7,7,7"
BorderBrush="#FF000080" Background="#726CB167">
<TextBox Height="Auto" Width="Auto" Text="TextBox" TextWrapping="Wrap"
Foreground="#FF000000" Background="#00FFFFFF" BorderBrush="{x:Null}"
BorderThickness="2,2,2,2"/>
</Border>
<TextBox Height="Auto" Width="Auto" Text="TextBox" TextWrapping="Wrap"
Margin="2,2,2,2" Opacity="1"/>
<Border Padding="4,4,4,4" BorderThickness="2" Margin="2,2,2,2"</pre>
Height="Auto" Width="Auto" CornerRadius="7,7,7,7"
BorderBrush="#FF000080" Background="#726CB167">
<TextBlock Height="Auto" Width="Auto" Text="TextBlock"
TextWrapping="Wrap" Foreground="#FF000000" Margin="2,2,2,2"/>
</Border>
<TextBlock Height="Auto" Width="Auto" Text="TextBlock"
TextWrapping="Wrap" Margin="2,2,2,2"/>
</StackPanel>
<Border Grid.Column="0" CornerRadius="10,10,10,10"
Margin="8,8,8,8" Grid.Row="1">
<Border.Background>
<LinearGradientBrush EndPoint="0.560000002384186,0.00300000002607703"</pre>
StartPoint="0.439999997615814,0.996999979019165">
<GradientStop Color="#FF586C57"/>
<GradientStop Color="#FFA3BDA3" Offset="0.536"/>
<GradientStop Color="#FF586C57" Offset="0.968999981880188"/>
</LinearGradientBrush>
</Border.Background>
<StackPanel Margin="4,4,4,4" x:Name="FormData">
<TextBlock Height="Auto" Width="Auto" Text="First Name:"
TextWrapping="Wrap" Margin="2,2,2,0"/>
<TextBox Height="Auto" Width="Auto" Text="" TextWrapping="Wrap"
x:Name="Field1" Margin="2,0,2,4"/>
<TextBlock Height="Auto" Width="Auto" Text="Last Name:"
TextWrapping="Wrap" Margin="2,4,2,0"/>
<TextBox Height="Auto" x:Name="Field2" Width="Auto"
```

```
TextWrapping="Wrap" Margin="2,0,2,4"/>
<TextBlock Height="Auto" Width="Auto" Text="Company:"
TextWrapping="Wrap" Margin="2,4,2,0"/>
<TextBox Height="Auto" x:Name="Field3" Width="Auto"
TextWrapping="Wrap" Margin="2,0,2,2"/>
</StackPanel>
</Grid>
</Grid>
</UserControl>
```

## 3-7. Using Simple Animations with Objects

#### Problem

You need to create dynamic UIs in Silverlight with animation.

### Solution

Take advantage of the built-in animation features available in Silverlight 4.

### How It Works

Silverlight has powerful animation capabilities that allow the designer or developer to animate any property value of type Double, Color, or Point. Animation lets you vary a property between two values over a specified period of time, thus providing the illusion of motion or transformation.

In Silverlight, the animation engine is left to interpret how to change the value over the specified period of time between the configured values for the property that is being animated.

To apply an animation to a UI element, create a Storyboard in XAML, and set TargetName and TargetProperty to specify the element and the property of the element to animate. Nest the animation within the Storyboard element in XAML like this:

```
<Storyboard x:Name="Rect1MouseMove">
<DoubleAnimation BeginTime="00:00:00.5" From="1" To="7"
AutoReverse="True" Duration="00:00:00.5"
Storyboard.TargetName="Rect1"
Storyboard.TargetProperty="(Shape.StrokeThickness)"/>
</Storyboard>
```

The TargetName and TargetProperty attributes are attached properties for the Storyboard class. Storyboard objects are usually created as resources within either the Application.Resources or UserControl.Resources element, making it easy to interact with the Storyboard by referencing it by the x:Name value. The above XAML contains a DoubleAnimation object, which can animate a value of type Double between the values configured in the From and To properties. An additional property configured above is AutoReverse, which indicates whether the animation should automatically reverse itself and animate in the opposite direction starting at the To value and ending at the From value. BeginTime indicates how long after starting the storyboard should the animation actually begin. Duration specifies how long the animation should take to animate between the From and To values for the property of type Double. Also, a Storyboard can contain more than one animation, allowing one Storyboard to animate multiple objects and properties.

The Storyboard class provides Begin, Pause, Stop, and Resume methods you can use to control the Storyboard programmatically. For a Button Click event, the following code starts the animation:

```
private void Rect1_MouseEnter(object sender, MouseEventArgs e)
{
    Rect1MouseMove.Begin();
}
```

Triggers provide an elegant way of firing an animation. Silverlight 4 supports Triggers like WPF, where an animation is kicked off via XAML code only; but currently, the only supported event that can be associated with a trigger is Loaded. Here is an example:

```
<Rectangle.Triggers>
<EventTrigger RoutedEvent="Rectangle.Loaded">
<BeginStoryboard>
<Storyboard>
<DoubleAnimation Storyboard.TargetName="Rect1"
BeginTime="00:00:00.1"
Storyboard.TargetProperty="(UIElement.Opacity)"
From="0.0" To="1.0" Duration="0:0:1" />
</Storyboard>
</BeginStoryboard>
</EventTrigger>
</Rectangle.Triggers>
```

Note Keyframe animations provide greater control over animations, as we cover in Recipe 3-8.

### The Code

The sample code uses a Rectangle, an Ellipse, and a copy of the StackPanel from Recipe 3-6 with a few TextBoxes with a Border. The goal is to liven up the interface. The first property you animate is the Opacity for all three objects in the Load event, which will make them fade in when the application starts. You first declare a DoubleAnimation (that is, animate a value of type Double) for the Rectangle named Rect1:

```
<DoubleAnimation Storyboard.TargetName="Rect1"
BeginTime="00:00:00.1"
Storyboard.TargetProperty="(UIElement.Opacity)"
From="0.0" To="1.0" Duration="0:0:1" />
```

To make the objects appear at different times after the application loads for a more dramatic effect, configure BeginTime to 0.1 seconds for the Rectangle, 0.4 seconds for the Ellipse, and 0.8 seconds for the StackPanel. Set the TargetProperty to the common base class UIElement.Opacity to simplify the copying and pasting when you duplicate the animation for all three objects. Animate the Opacity property from 0 to 1 for all three objects so that they magically appear in sequence upon load.

The Loaded event is the only RoutedEvent supported in a Trigger for Silverlight . You can read more about RoutedEvents in the Silverlight documentation:

http://msdn.microsoft.com/en-us/library/system.windows.routedevent(VS.96).aspx

Silverlight lets you configure a Trigger in XAML for the Loaded event so that when the event fires, you play a Storyboard that animates the Opacity for each object without having to write any code:

```
<Rectangle.Triggers>
<EventTrigger RoutedEvent="Rectangle.Loaded">
<BeginStoryboard>
<Storyboard>
<DoubleAnimation Storyboard.TargetName="Rect1"
BeginTime="00:00:00.1"
Storyboard.TargetProperty="(UIElement.Opacity)"
From="0.0" To="1.0" Duration="0:0:1" />
</Storyboard>
</BeginStoryboard>
</EventTrigger>
</Rectangle.Triggers>
```

You may wonder why the Storyboard is embedded in the Rectangle declaration and not configured as a Resource on the UserControl. The reason is that Silverlight does not support loading a value for Storyboard using the StaticResource markup extension, which we covered in Recipe 2-9. Similar XAML configures a trigger for the Ellipse and StackPanel as well. A screenshot doesn't make a lot of sense for an animation, so just run the code to see how the three objects appear sequentially in the browser.

Next, add MouseEnter and MouseLeave animations for the Rectangle and Ellipse. You create one animation for the Rectangle and use it for both MouseEnter and MouseLeave, but you create two separate animations for MouseEnter and MouseLeave for the Ellipse.

Because MouseEnter and MouseLeave are not RoutedEvents, create the three Storyboard objects as resources on the UserControl; doing so keeps things tidy and provides a unique name for the x:Key attribute so that you can reference the Storyboard objects by name. The Rectangle Storyboard changes StrokeThickness from 1 to 7 over 0.5 seconds. Set AutoReverse to True so that it automatically reverts back to 1, which lets you avoid creating a separate animation for MouseEnter and MouseLeave. If you wanted the StrokeThickness to stay at 7 until the MouseLeave event fires, you would have two separate animations and leave AutoReverse at the default value of False.

To cause the animation to take place for the desired event, add MouseEnter and MouseLeave event handlers that call this single line of code:

```
Rect1MouseMove.Begin();
```

For the Ellipse, you animate using a ColorAnimation, but it is just as easy to create as the DoubleAnimation:

```
<ColorAnimation BeginTime="00:00:00" Duration="00:00:00.3"
From="#FFC18125" To="#FF2DBD43"
Storyboard.TargetName="Ellipse1"
```

Instead of the From and To values being a Double value, they are a SolidColorBrush.Color value configured on the Shape.Fill property. We cover Brush objects in Recipe 3-2.

The last item to discuss is the PointAnimation used to animate a PathGeometry consisting of an ArcSegment object. PointAnimation is no more difficult than the previous two types of animation. Here is the code:

```
<Storyboard x:Name="PathClick">
<PointAnimation AutoReverse="True"
Storyboard.TargetProperty="Point"
Storyboard.TargetName="animatedArcSegment"
Duration="0:0:2" To="200,200"/>
</Storyboard>
```

This code animates the Point property on the ArcSegment to provide an interesting effect.

To see the animations, run the Recipe 3-7 test page, and the load animations fire. Move the mouse over the Rectangle and then move the mouse outside it, to see the DoubleAnimation alter the StrokeThickness. Move the mouse into the Ellipse and then move the mouse outside it, to see how the shorter duration changes the effect for the Ellipse's Fill animation. Finally, click the blue ArcSegment to see the PointAnimation take effect and then autoreverse. The code appears in Listings 3-7 and 3-8.

#### Listing 3-7. Recipe 3.7 MainPage.xaml File

```
<UserControl x:Class="Ch03 DevelopingUX.Recipe3 7.MainPage"</pre>
xmlns="http://schemas.microsoft.com/winfx/2006/xaml/presentation"
xmlns:x="http://schemas.microsoft.com/winfx/2006/xaml"
xmlns:d="http://schemas.microsoft.com/expression/blend/2008"
xmlns:mc="http://schemas.openxmlformats.org/markup-compatibility/2006"
mc:Ignorable="d"
d:DesignHeight="300" d:DesignWidth="400">
<UserControl.Resources>
<Storyboard x:Name="Rect1MouseMove">
<DoubleAnimation BeginTime="00:00:00.5" From="1" To="7"</pre>
AutoReverse="True" Storyboard.TargetName="Rect1"
Storyboard.TargetProperty="(Shape.StrokeThickness)"
Duration="00:00:00.5"/>
</Storyboard>
<Storyboard x:Name="EllipseMouseEnter">
<ColorAnimation BeginTime="00:00:00" Duration="00:00:00.3"
From="#FFC18125" To="#FF2DBD43"
Storyboard.TargetName="Ellipse1"
Storyboard.TargetProperty=
"(Shape.Fill).(SolidColorBrush.Color)"/>
</Storyboard>
<Storyboard x:Name="EllipseMouseLeave">
```

```
<ColorAnimation BeginTime="00:00:00" Duration="00:00:00.3" To="#FFC18125"
Storyboard.TargetName="Ellipse1"
Storyboard.TargetProperty="(Shape.Fill).(SolidColorBrush.Color)"/>
</Storyboard>
<Storyboard x:Name="PathClick">
<PointAnimation AutoReverse="True"
Storyboard.TargetProperty="Point"
Storyboard.TargetName="animatedArcSegment"
Duration="0:0:2" To="200,200"/>
</Storyboard>
</UserControl.Resources>
<Grid x:Name="LayoutRoot" Background="White">
<Grid.RowDefinitions>
<RowDefinition Height="0.432*"/>
<RowDefinition Height="0.568*"/>
</Grid.RowDefinitions>
<Grid.ColumnDefinitions>
<ColumnDefinition Width="0.467*"/>
<ColumnDefinition Width="0.533*"/>
</Grid.ColumnDefinitions>
<Rectangle x:Name="Rect1" RadiusX="12" RadiusY="8" Opacity="0"
HorizontalAlignment="Stretch" Margin="66,30,85,49"
VerticalAlignment="Stretch" Width="129.2" Fill="#FF4863AF"
Stroke="#FF000000" d:LayoutOverrides="Width"
MouseEnter="Rect1_MouseEnter" MouseLeave="Rect1_MouseLeave">
<Rectangle.Triggers>
<EventTrigger RoutedEvent="Rectangle.Loaded">
<BeginStoryboard>
<Storyboard>
<DoubleAnimation Storyboard.TargetName="Rect1"
BeginTime="00:00:00.1"
Storyboard.TargetProperty="(UIElement.Opacity)"
From="0.0" To="1.0" Duration="0:0:1" />
</Storyboard>
</BeginStoryboard>
</EventTrigger>
</Rectangle.Triggers>
</Rectangle>
<Ellipse x:Name="Ellipse1" HorizontalAlignment="Stretch"
Margin="81,30,125,40" Opacity="0" VerticalAlignment="Stretch"
Grid.Column="1" Fill="#FFC18125" Stroke="#FF000000"
MouseEnter="Ellipse1 MouseEnter" MouseLeave="Ellipse1 MouseLeave">
<Ellipse.Triggers>
<EventTrigger RoutedEvent="Ellipse.Loaded">
<BeginStoryboard>
```

```
<Storyboard>
<DoubleAnimation Storyboard.TargetName="Ellipse1"
BeginTime="00:00:00.4"
Storyboard.TargetProperty="(UIElement.Opacity)"
From="0.0" To="1.0" Duration="0:0:1" />
</Storyboard>
</BeginStoryboard>
</EventTrigger>
</Ellipse.Triggers>
</Ellipse>
<StackPanel Margin="4,4,4,4" Grid.Row="1" Grid.Column="0"</pre>
x:Name="stackPanel" Opacity="0">
<StackPanel.Triggers>
<EventTrigger RoutedEvent="StackPanel.Loaded" >
<BeginStoryboard>
<Storyboard>
<DoubleAnimation Storyboard.TargetName="stackPanel"</pre>
BeginTime="00:00:00.8" From="0.0" To="1.0" Duration="0:0:1"
Storyboard.TargetProperty="(UIElement.Opacity)"/>
</Storyboard>
</BeginStoryboard>
</EventTrigger>
</StackPanel.Triggers>
<Border Padding="4,4,4,4" BorderThickness="2" Margin="2,2,2,2"</pre>
Height="Auto" Width="Auto" CornerRadius="7,7,7,7"
BorderBrush="#FF000080" Background="#726CB167">
<TextBox Height="Auto" Width="Auto" Text="TextBox"
TextWrapping="Wrap" Foreground="#FF000000"
Background="#00FFFFFF" BorderBrush="{x:Null}"/>
</Border>
<Border Padding="4,4,4,4" BorderThickness="2" Margin="2,2,2,2"</pre>
Height="Auto" Width="Auto" CornerRadius="7,7,7,7"
BorderBrush="#FF000080" Background="#726CB167">
<TextBox Height="Auto" Width="Auto" Text="TextBox"
TextWrapping="Wrap" Foreground="#FF000000"
Background="#00FFFFFF" BorderBrush="{x:Null}"/>
</Border>
<Border Padding="4,4,4,4" BorderThickness="2" Margin="2,2,2,2"</pre>
Height="Auto" Width="Auto" CornerRadius="7,7,7,7"
BorderBrush="#FF000080" Background="#726CB167">
<TextBox Height="Auto" Width="Auto" Text="TextBox"
TextWrapping="Wrap" Foreground="#FF000000"
Background="#00FFFFFF" BorderBrush="{x:Null}"/>
</Border>
<Border Padding="4,4,4,4" BorderThickness="2" Margin="2,2,2,2"</pre>
```

```
Height="Auto" Width="Auto" CornerRadius="7,7,7,7"
BorderBrush="#FF000080" Background="#726CB167">
<TextBox Height="Auto" Width="Auto" Text="TextBox"
TextWrapping="Wrap" Foreground="#FF000000"
Background="#00FFFFFF" BorderBrush="{x:Null}"/>
</Border>
</StackPanel>
<Path Fill="Blue" Grid.Column="2" Grid.Row="2" Margin="10,10,10,10"
MouseLeftButtonDown="Path MouseLeftButtonDown">
<Path.Data>
<PathGeometry>
<PathFigure>
<ArcSegment x:Name="animatedArcSegment" Point="50,50" Size="50,150"</pre>
RotationAngle="-20" IsLargeArc="False"
SweepDirection="Clockwise"/>
</PathFigure>
</PathGeometry>
</Path.Data>
</Path>
</Grid>
</UserControl>
```

#### Listing 3-8. Recipe 3.7 MainPage.xXaml.cs Class File

```
using System.Windows.Controls;
using System.Windows.Input;
namespace Ch03 DevelopingUX.Recipe3 7
{
public partial class MainPage : UserControl
  {
public MainPage()
    {
InitializeComponent();
    }
private void Rect1 MouseEnter(object sender, MouseEventArgs e)
    {
Rect1MouseMove.Begin();
    }
private void Rect1_MouseLeave(object sender, MouseEventArgs e)
    Ł
Rect1MouseMove.Begin();
    }
```

```
private void Ellipse1_MouseEnter(object sender, MouseEventArgs e)
    {
    EllipseMouseEnter.Begin();
    }
private void Ellipse1_MouseLeave(object sender, MouseEventArgs e)
    {
    EllipseMouseLeave.Begin();
    }
private void Path_MouseLeftButtonDown(object sender,
MouseButtonEventArgs e)
    {
    PathClick.Begin();
    }
    }
}
```

## 3-8. Animating UI Elements with Keyframes

### Problem

You need to animate UI objects using techniques to control how an animation interpolates over time, so that you can achieve more realistic effects like acceleration and deceleration.

### Solution

Use the animation objects that support keyframes—such as the ColorAnimationUsingKeyFrames, DoubleAnimationUsingKeyFrames, PointAnimationUsingKeyFrames, and ObjectAnimationUsingKeyFrames classes—to create more realistic effects.

### How It Works

We covered the basics of animation in Recipe 3-7. In Chapter 1, Recipe 1-5, we explained how to create keyframe animations as part of the Expression Blend walkthrough. In this recipe, we dive deeper into keyframe animations and explore animating multiple controls and properties in the same Storyboard, configuring the interpolation type for the animation, and easing in, easing out, or accelerating portions of the overall animation for fine-tuned control.

Just as in Recipe 3-7, keyframe animations work on certain types, including Color, Double, Point, and Object with the corresponding keyframe class of ColorAnimationUsingKeyFrames, DoubleAnimationUsingKeyFrames, PointAnimationUsingKeyFrames, and ObjectAnimationUsingKeyFrames.

Each of these classes includes a KeyFrames collection containing keyframe objects that correspond to the type being animated, with an additional wrinkle of the algorithm used to interpolate between keyframes.

The available interpolation options are linear, discrete, and splined. Linear interpolation animates at a constant rate for the duration of the segment. Discrete interpolation animates at discrete intervals without interpolation over time.

Splined interpolation is more similar to linear than discrete but provides the ability to accelerate or decelerate the animation within the duration of a segment. The spline-interpolation method has an additional property called KeySpline that defines a Bezier curve to create more realistic effects. The KeySpline property defines a Bezier curve with two control points that go from (0,0) to (1,1). The first control point defines the curve factor of the first half of the curve, and the second control point defines the curve factor for the second half of the curve; the curve factor defines the rate of change or acceleration for the spline keyframe.

When you create an animation as demonstrated in Recipe 1-5, each keyframe in the time line has a Common Properties section, which lists the values that are animated, as well as an Easing section, which shows the Bezier curve for the KeySpline. Figure 3-41 shows Expression Blend animating a ball falling to the ground and then bouncing.

When you play the animation, the ball falls with a linear speed and then bounces up and down a few times. The bouncing action is simulated by a bunch of keyframes toward the end of the animation time line; the keyframes move the ball up and down in smaller segments until it comes to rest. The linear speed is a result of the default KeySpline Bezier curve (shown in the Easing Configuration section of the properties window) that is applied to the second keyframe highlighted in the Objects and Timeline window shown in Figure 3-41.

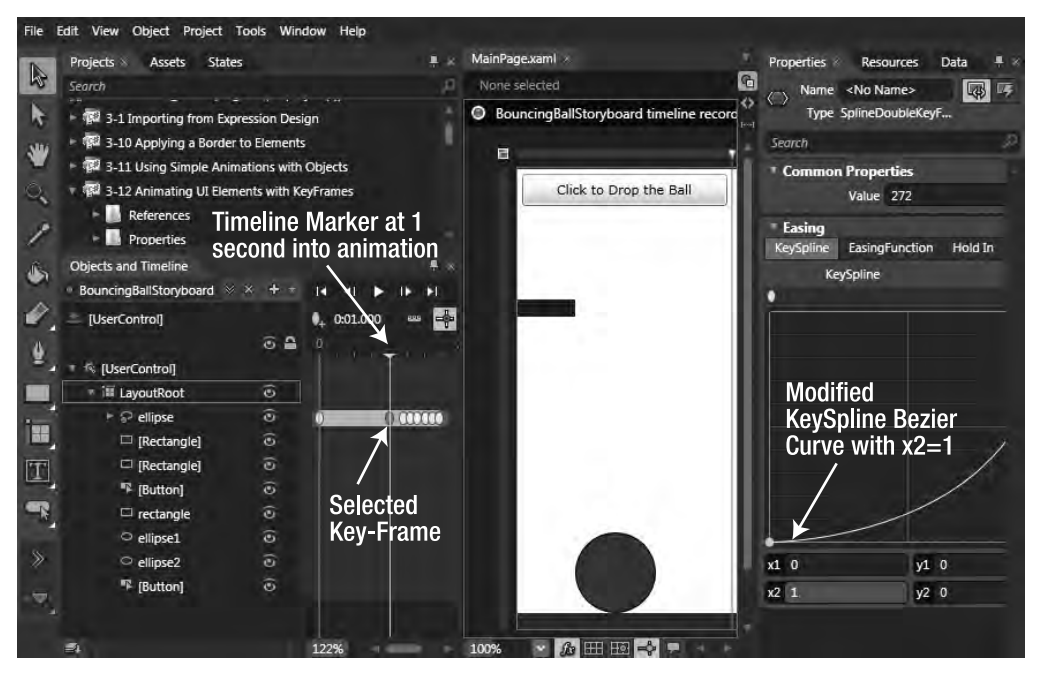

Figure 3-41. Animating a ball falling to the ground and bouncing

In general, the segment of the animation where the easing applies corresponds to the time line before the currently selected keyframe point in the Objects and Timeline window. In this case, any easing that is applied to the properties of the highlighted keyframe (the second keyframe in Figure 3-41) is for the segment between the first and second keyframe, or between 0 and 1 seconds in the

animation time line shown in the Objects and Timeline window. Figure 3-42 shows a zoomed-in view of the easing configuration section for this animation.

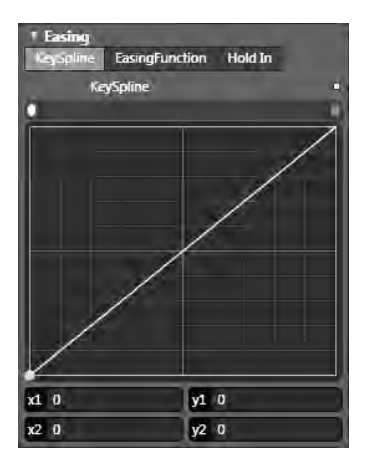

Figure 3-42. Default KeySpline Bezier curve

Notice the values set to 0 for x1, x2 and y1, y2, which corresponds to the value for the Bezier curve control points. Valid values are Double values between 0 and 1. The x1 and y1 values represent the beginning of the segment, or earlier in the time line. The x2 and y2 values represent the end of the segment, or later in the time line, bounded by the selected keyframe on the right and the previous keyframe (if there is one) on the left in the Objects and Timeline window. We cover custom easing functions available in Silverlight 4in Recipe 3-20.

We mentioned earlier that the ball falls at a linear speed from top to bottom over a period of 1 second between the first and second keyframe. Thinking of the chart as time along the X axis and speed along the Y axis with an origin at the lower-left corner can help you understand how to change the values. To simulate acceleration as the ball moves from top to bottom, increase the value of x2 to the maximum value of 1, yielding the curve shown in Figure 3-43.

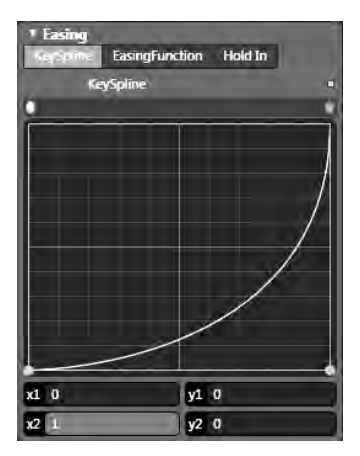

Figure 3-43. Modified KeySpline Bezier curve with acceleration toward the end

Keeping in mind that time is along the X axis and speed is along the Y axis, changing x2 to 1 pulls the curve down or slows the speed, gently increasing the speed until about two thirds of the way through, at which point the speed increases toward infinity at the end. Increasing speed over time is the definition of acceleration, and with this curve the falling ball looks more real. After the initial fall, you leave the default curve for the bounce up but use the curve shown in Figure 3-43 for the remaining shorter falls until the ball comes to rest. As you can see, splined interpolation is the most flexible algorithm and can provide the closest approximation of complex movement in the real world.

### The Code

To test the falling ball, run the Recipe 3-8 application shown in Figure 3-44 and click the button above the blue Ellipse to drop it.

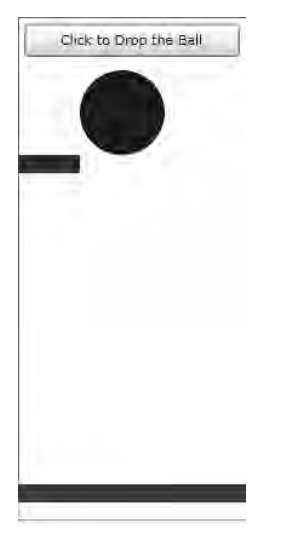

Figure 3-44. Falling ball UI

In addition to fine-tuning the animation, keyframes allow you to animate multiple values for multiple objects for the same Storyboard. To demonstrate, add a Rectangle and two Ellipses to the Artboard, as shown in Figure 3-45.

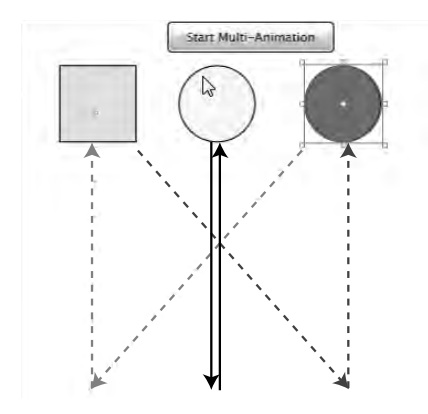

Figure 3-45. Multianimation UI

Next, create a Storyboard named MultipleAnimations following the steps in Recipe 1-5. Include an initial keyframe for each object. You want the two objects on the end to switch spots while the yellow Ellipse in the middle drops to the bottom and then returns to the top. The Rectangle and Ellipse on the ends move diagonally, switching locations back at the top, as shown by the arrows in Figure 3-45.

When the Storyboard is in recording mode, it is a matter of creating keyframes for each object either by selecting the object in the Visual Tree and clicking the New Keyframe button or by changing a setting on an object either via the properties window or by repositioning the object. The new keyframe is created wherever the vertical yellow cursor is located in the Objects and Timeline window. Figure 3-46 shows the Storyboard in edit mode with the yellow time line cursor at 0 seconds, when all three objects are animated.

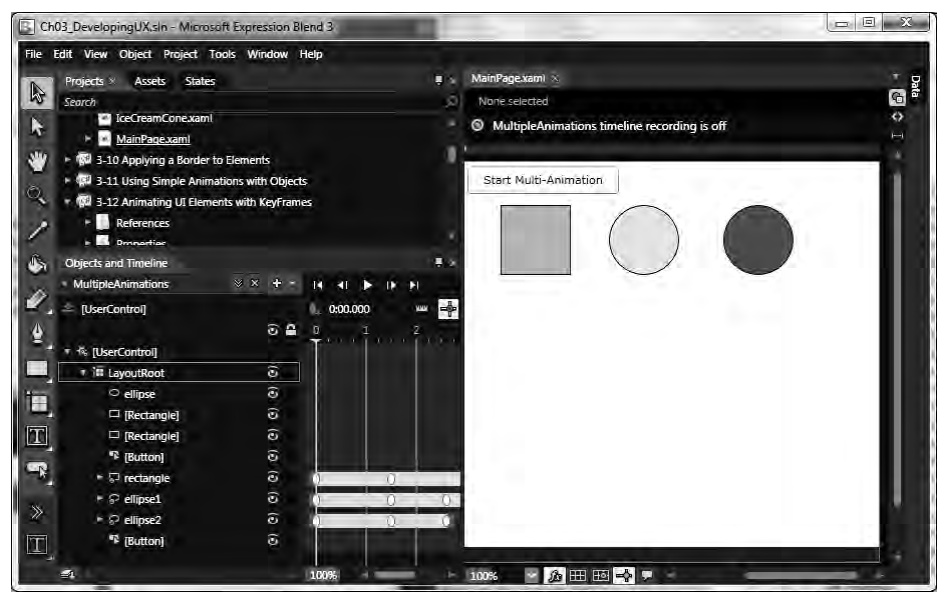

Figure 3-46. Creating the multi-animation Storyboard

You can grab individual keyframes and drag left or right in the time line for an object to fine-tune positioning in the time line. You can see the time line by changing or dragging the zoom percentage at lower left in the time line editor. You can also multiselect keyframes and drag them left or right in unison. Finally, if you are in Timeline recording mode and make a mistake, Edit <sup>9</sup> Undo and Ctrl+Z are your best friends and have a deep undo queue.

Run the code, and click the Start Multi-Animation button. Play with the time line keyframes, dragging them left or right to test things out. Just remember to enter Timeline recording by clicking Timeline Recording Is Off on the Artboard to turn on recording. If you are finished editing a Storyboard and do not want to make any changes, you can close the Storyboard by clicking the Close Timeline button, as shown in Figure 3-47.

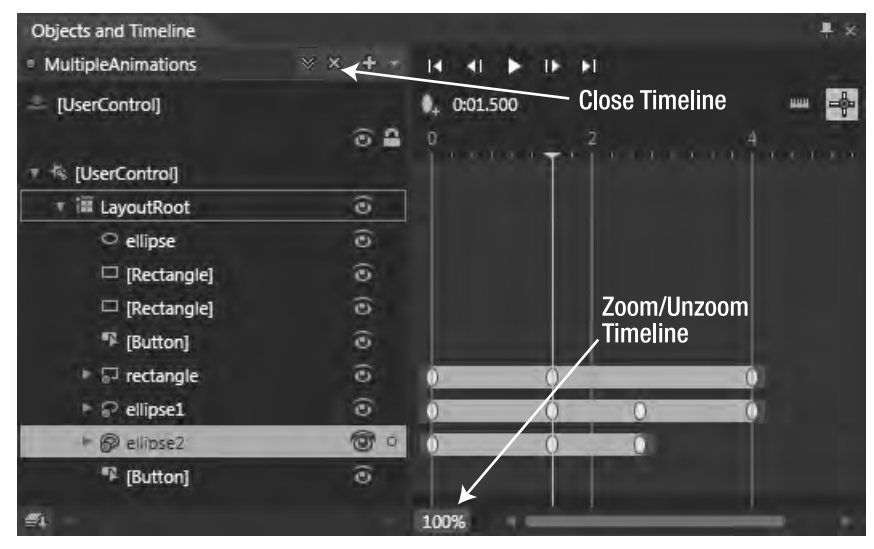

Figure 3-47. Closing and zooming a Storyboard

Although you generally work with animations in XAML, the animation classes are fully programmable in .NET managed code. For a walkthrough on how to work with animation classes in code, check out this link in the Silverlight 4 MSDN documentation:

http://msdn.microsoft.com/en-us/library/cc189069(VS.96).aspx

The entire XAML markup was generated using Expression Blend so we do not show the full listing of the XAML file because it all generated code. The only code in the code-behind kicks off the animation by calling Storyboard.Begin().

## 3-9. Transforming an Object

### Problem

You need to rotate, move, scale, or skew UI elements to produce a visual effect.

### Solution

Apply a RotateTransform, ScaleTransform, SkewTransform, or TranslateTransform to alter a UI element's appearance.

### How It Works

Silverlight supports two-dimensional Transform classes to rotate, scale, skew, and move objects. All transformations are performed by multiplying the coordinate space of an object by a transformation matrix. The matrix is made up of nine values in a three-by-three grid; the third column is constant, making it an affine transformation, which in the simplest terms means that anything that was a straight line continues to be straight after the transformation. For more information about the format of the transformation matrix in Silverlight, see

```
http://msdn.microsoft.com/en-us/library/cc189037(VS.96).aspx
```

Silverlight provides several high-level classes to make it easy to apply the most common types of transforms to an object. These classes are listed in Table 3-2.

| Class Name         | Description                                                                                                    |
|--------------------|----------------------------------------------------------------------------------------------------|
| MatrixTransform    | Allows the designer or developer to create custom transformations that are<br>not available through the other classes in this table. The transformation<br>matrix is modified directly.        |
| RotateTransform    | Rotates an object by the configured Angle.                                                                                                    |
| ScaleTransform     | Scales an object by the configured amounts in the X and Y direction.                                                                                                    |
| SkewTransform      | Skews an object by the configured angles in the X and Y direction.                                                                                                    |
| TranslateTransform | Moves an object by the configured amount in the X and Y direction.                                                                                                    |
| TransformGroup     | Lets the designer or developer apply multiple Transform operations to a single object. Note that the order of transforms listed in the group matters. Changing the order can alter the effect. |

Table 3-2. Available Transforms in Silverlight

For RotateTransform, ScaleTransform, and SkewTransform, the effect is applied in reference to the upper-left corner or coordinate (0,0) for the object by default. You can alter the reference point by providing values for CenterX and CenterY.

We cover MatrixTransform because it provides the greatest flexibility to aid in understanding how transforms work. MatrixTransform explicitly sets the matrix described earlier to transform the object. Here is a MatrixTransform with the default values for the matrix:

<TextBox Height="Auto" Text="TextBox" TextWrapping="Wrap"> <TextBox.RenderTransform> <MatrixTransform> <MatrixTransform.Matrix>

```
<Matrix M11= »1 » M12= »0 » M21= »0 » M22= »1 » OffsetX= »0 » OffsetY= »0 » />
</MatrixTransform.Matrix>
</MatrixTransform>
</TextBox.RenderTransform>
</TextBox>
```

The M11, M12, M21, and M22 values represent the locations in the matrix described at the URL listed earlier. OffsetX and OffsetY change the position of the object by the specified number of pixels in either the X (right) and/or Y (down) direction.

**Note** Positive and negative floating-point values are valid for M11, M12, M21, M22, OffsetX, and OffsetY. Start by setting individual values with small numbers when you test it, to get a feel for how the matrix affects the object.

A shorthand notation for the preceding format is available on the MatrixTransform markup in the form M11,M12,M21,M22,OffsetX,OffsetY, which means the previous value can also be written

<MatrixTransform Matrix="1,0,0,1,0,0"/>

The sample code creates a MatrixTransform test bench that demonstrates how altering the values for M11, M12, M21, M22, OffsetX, and OffsetY alter the appearance of the object. When you run the sample, enter small values (between 0 and 2 for the M values) as well as positive and negative values to see the generated effect. If you enter a value that seems to make the TextBox disappear, click the Reset button.

As you alter values for M11, M12, M21, M22, OffsetX, and OffsetY, you can see how the changes affect the rendering for the TextBox, which indicates how the RotateTransform, ScaleTransform, SkewTransform, and TranslateTransform classes perform their work under the covers. These four classes provide a valuable service: they make the matrix math easier to work with by configuring the various properties available on those classes to perform the desired transformation.

Just as you can apply multiple effects with MatrixTransform by changing multiple values in the Matrix value, you can apply multiple effects with the RotateTransform, ScaleTransform, SkewTransform, and TranslateTransform classes by grouping them within a TransformGroup object.

In addition, these four classes are much easier to animate than MatrixTransform. With MatrixTransform, you have to do the math yourself to perform the animation, which may be nontrivial if you're applying multiple effects. On the other hand, the four transform classes have specific double properties like Angle, ScaleX, and ScaleY, depending on the transform applied, that can be animated with a DoubleAnimation or DoubleKeyframeAnimation. Recipe 3-14 covers how to animate these transform classes.

#### The Code

In general, MatrixTransform should be your choice of last resort for the reasons we've listed. Essentially, if you are unable to achieve the desired effect with a combination of the four higher-level transforms, then that is the time to use MatrixTransform.

However, this sample code creates a UI that lets you exercise MatrixTransform to understand how modifying the transform affects the UI element. Figure 3-48 shows the UI.

Enter numbers that are small, such as 0.2, to see the effect; otherwise, the transform may move the TextBox off the visible screen. As you change different values, you skew, rotate, and otherwise move the object, providing insight into how the RotateTransform, ScaleTransform, SkewTransform, and

TranslateTransform classes work. Listing 3-9 contains the XAML for the UI, and Listing 3-10 shows the MainPage.xaml.cs class file.

| 🙆 Test Page Fo | Recipe 3.13 - Windows Internet Explorer      | x   |
|----------------|----------------------------------------------|-----|
| <u>00 - [</u>  | e_http://localhost380 + ++ 🗶 🖓 Inte Search 👘 | P + |
| 🚔 Favorites    |                                              | 3   |
|                | MatrixTransform                              |     |
| M11:           | 1                                            |     |
| M12:           | 0                                            |     |
| M22:           | 0 -                                          |     |
| OffsetX:       | 1                                            |     |
| OffsetY:       | 0                                            |     |
| Reset          | σ                                            |     |
|                | Set MatrixTransform                          |     |
|                |                                              | -   |
| 6              | Local intranet   Protected Mode: Off         | *   |

Figure 3-48. Fun with a matrix

#### Listing 3-9. Recipe 3.9 MainPage.xaml

```
<UserControl x:Class="Ch03_DesigningUX.Recipe3_9.MainPage"
xmlns="http://schemas.microsoft.com/winfx/2006/xaml/presentation"
xmlns:x="http://schemas.microsoft.com/expression/blend/2008"
xmlns:mc="http://schemas.openxmlformats.org/markup-compatibility/2006"
mc:Ignorable="d"
d:DesignHeight="400" d:DesignWidth="400">
<Grid x:Name="LayoutRoot" Background="White">
<Grid.RowDefinitions>
<RowDefinition Height="0.49*"/>
<RowDefinition Height="0.51*"/>
```

```
</Grid.RowDefinitions>
<Grid.ColumnDefinitions>
<ColumnDefinition Width="*"/>
</Grid.ColumnDefinitions>
<TextBox x:Name="txtMatrixTransform" Height="Auto" Margin="115,70,187,0"
VerticalAlignment="Top" Text="MatrixTransform" TextWrapping="Wrap"
HorizontalAlignment="Stretch" d:LayoutOverrides="Height">
<TextBox.RenderTransform>
<MatrixTransform>
<MatrixTransform.Matrix>
<Matrix M11= »1 » M12= »0 » M21= »0 » M22= »1 » OffsetX= »0 » OffsetY= »0 »/>
</MatrixTransform.Matrix>
</MatrixTransform>
</TextBox.RenderTransform>
</TextBox>
<StackPanel Margin= »4,4,0,4 » HorizontalAlignment= »Left »</pre>
VerticalAlignment= »Stretch » Width= »99.4 » Grid.Row= »1 »>
<TextBlock Text="M11:" TextWrapping="Wrap" Margin="2,2,2,2"/>
<TextBlock Text="M12:" TextWrapping="Wrap" Margin="2,2,2,2"/>
<TextBlock Text="M21:" TextWrapping="Wrap" Margin="2,2,2,2"/>
<TextBlock Text="M22:" TextWrapping="Wrap" Margin="2,2,2,2"/>
<TextBlock Text="OffsetX:" TextWrapping="Wrap" Margin="2,2,2,2"/>
<TextBlock Text="OffsetY:" TextWrapping="Wrap" Margin="2,2,2,2"/>
<Button Height="Auto" Width="Auto" Content="Reset" Margin="0,6,0,0"
Click="ResetMatrix"/>
</StackPanel>
<StackPanel Grid.Row="1" Margin="0,4,8,4" HorizontalAlignment="Right"</pre>
VerticalAlignment="Stretch" Width="286.6" d:LayoutOverrides="Width">
<TextBox x:Name="txtM11" Text="1" TextWrapping="Wrap" Margin="2,2,2,2"
FontSize="10" FontFamily="Portable User Interface"/>
<TextBox x:Name="txtM12" Text="0" TextWrapping="Wrap" Margin="2,2,2,2"
FontSize="10" FontFamily="Portable User Interface"/>
<TextBox x:Name="txtM21" Text="0" TextWrapping="Wrap" Margin="2,2,2,2"
FontSize="10" FontFamily="Portable User Interface"/>
<TextBox x:Name="txtM22" Text="1" TextWrapping="Wrap" Margin="2,2,2,2"
FontSize="10" FontFamily="Portable User Interface"/>
<TextBox x:Name="txtOffsetX" Text="0" TextWrapping="Wrap" Margin="2,2,2,2"
FontSize="10" FontFamily="Portable User Interface"/>
<TextBox x:Name="txtOffsetY" Text="0" TextWrapping="Wrap" Margin="2,2,2,2"
FontSize="10" FontFamily="Portable User Interface"/>
<Button Height="Auto" Width="Auto" Content="Set MatrixTransform"
Margin="2,2,2,2" Click="ApplyMatrix"/>
</StackPanel>
</Grid>
</UserControl>
```

```
Listing 3-10. Recipe 3.9 MainPage.xaml.cs Class File
```

```
using System;
using System.Windows;
using System.Windows.Controls;
using System.Windows.Media;
namespace Ch03 DesigningUX.Recipe3 9
{
public partial class MainPage : UserControl
  ł
public MainPage()
InitializeComponent();
    }
private void ApplyMatrix(object sender, RoutedEventArgs e)
MatrixTransform mt = (MatrixTransform)txtMatrixTransform.RenderTransform;
try
      {
Matrix m = new Matrix(Convert.ToDouble(txtM11.Text),
Convert.ToDouble(txtM12.Text), Convert.ToDouble(txtM21.Text),
Convert.ToDouble(txtM22.Text), Convert.ToDouble(txtOffsetX.Text),
Convert.ToDouble(txtOffsetY.Text));
mt.Matrix = m;
      }
catch
      {
txtMatrixTransform.Text = "Invalid-retry:-)";
ResetMatrix(sender, e);
      }
    }
private void ResetMatrix(object sender, RoutedEventArgs e)
    {
txtM11.Text = "1";
txtM12.Text = "0";
txtM21.Text = "0";
txtM22.Text = "1";
txtOffsetX.Text = "0";
txtOffsetY.Text = "0";
MatrixTransform mt = (MatrixTransform)txtMatrixTransform.RenderTransform;
Matrix m = new Matrix(1, 0, 0, 1, 0, 0);
mt.Matrix = m;
}
  }
}
```

# 3-10. Creating a Simple Cartoon Scene

### Problem

You need to create an animated scene for a cartoon or game in Silverlight.

### Solution

First, create a static display of the cartoon scene. Next, create an animation Storyboard that alters the appropriate values for the RotateTransform, ScaleTransform, and SkewTransform classes over a period of time using the Objects and Timeline editing tool in Expression Blend.

### How It Works

When you apply a transform in Expression Blend or create a transform via code, it is static in nature after it is applied. For example, here is a transform applied to a Rectangle:

```
<Rectangle Width="50" Height="50" Fill="Navy">
<Rectangle.RenderTransform>
<RotateTransform x:Name="RotateTransform" Angle="30"
CenterX="25" CenterY="25" />
</Rectangle.RenderTransform>
</Rectangle>
```

Figure 3-49 shows the Rectangle tilted 30 degrees.

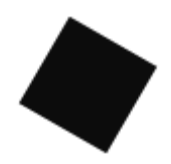

Figure 3-49. Rectangle with transform at design time

The transform is static in that when the code runs, the Rectangle appears exactly the same.

### The Code

Recall from Recipes 3-7 and 3-8 that the animation classes can animate the types Double, Color, and Point. Animating a transform is a matter of creating a Storyboard object, picking animation class like DoubleAnimation to animate a type of Double, and setting the key properties:

- TargetName
- TargetProperty
- From
- To
- Duration

As an example, create a Storyboard that continuously rotates a Rectangle as shown in Figure 3-49, animating a RotateTransform to perform a full 360-degree rotation every 5 seconds with this Storyboard:

```
<Storyboard x:Name="RotateStoryboard">
<DoubleAnimation
Storyboard.TargetName="RotateTransform"
Storyboard.TargetProperty="Angle"
From="0" To="360" Duration="0:0:5"
RepeatBehavior="Forever" />
</Storyboard>
```

As you can see, it is straightforward to combine transforms with animation by editing XAML code. However, with the Objects and Timeline editor in Expression Blend, you can record a dynamic Storyboard to create a simple cartoon. For example, you can animate the Angle property for the RotateTransform to simulate a rolling boulder.

The application for this recipe is a cartoon-like boulder that rolls off an edge and tumbles down a hill with a couple of rocky bumps. First, draw the static scene in Figure 3-50 resulting in the key frames shown in Figure 3-51.

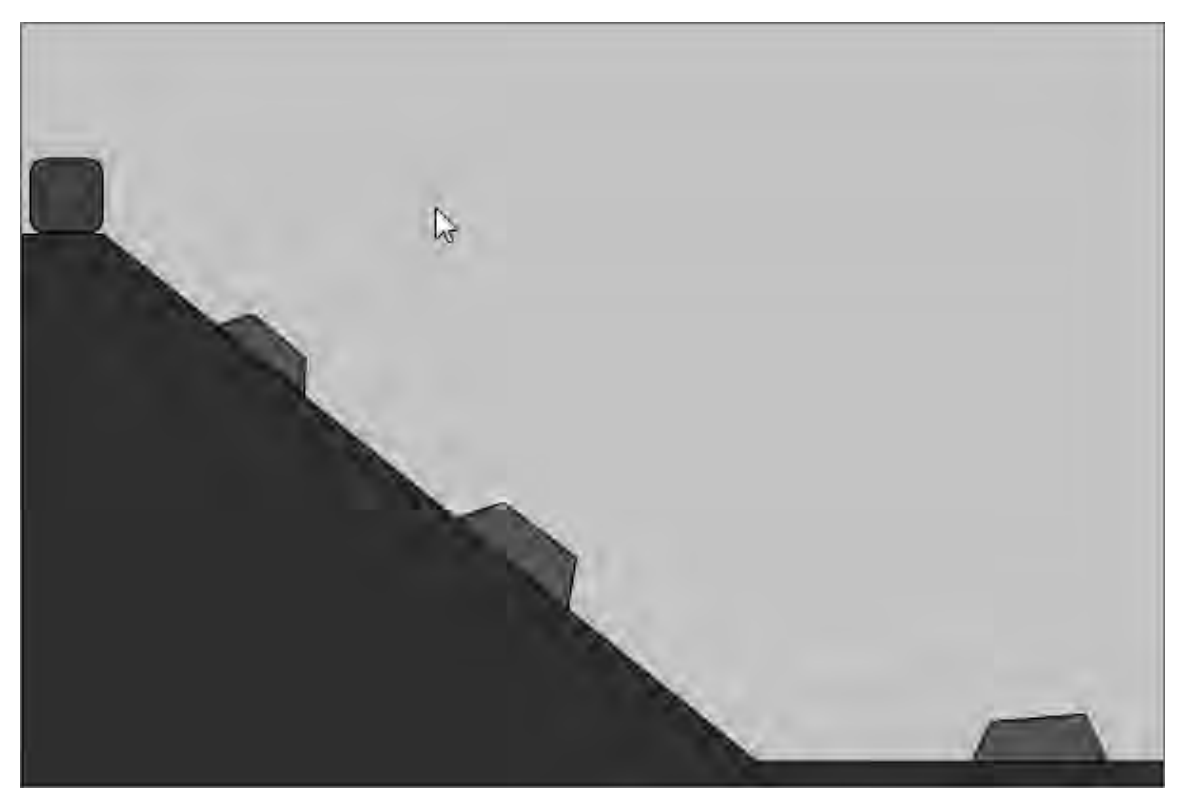

Figure 3-50. The static cartoon scene

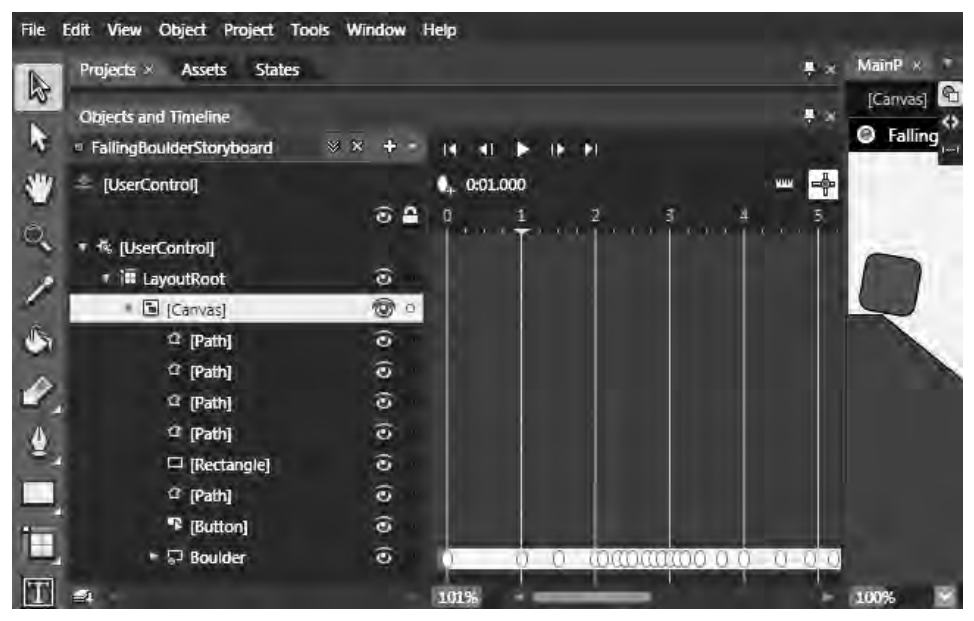

Figure 3-51. The boulder rolling over the edge

You next add two keyframes to simulate the boulder sliding down the side of the cliff. At the point at which the boulder hits the first bump, apply a scale transform of 1.1 to simulate the boulder hitting the edge. About 0.1 seconds later, scale it back to 1.0 so that the boulder appears to have a violent collision. Figure 3-52 shows the sequence; you can see that the boulder is slightly larger in the middle scene.

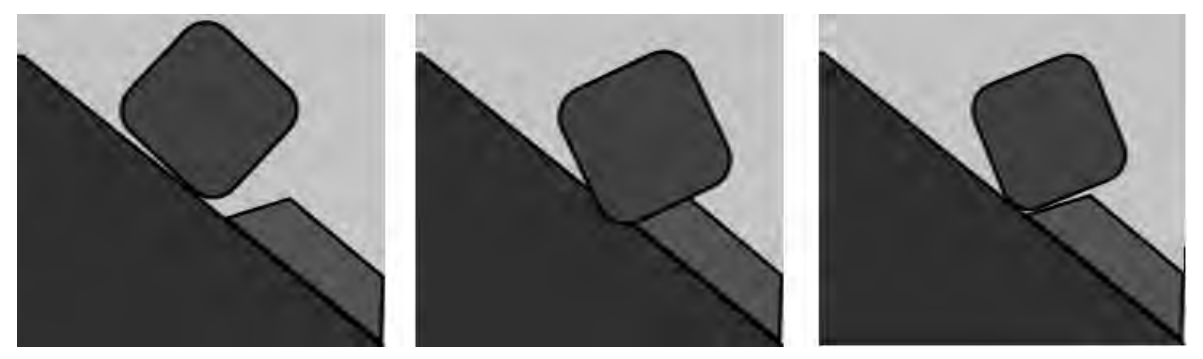

Figure 3-52. The boulder striking the bump

Continue to add keyframes by visualizing the spinning and falling action with a few smudges on the LCD screen; this helps line up the next point to animate, which includes another bump into a rock on the slope.

An important aid in visualizing the action of the animation is the trail left by the keyframes: bright bluish spots with smaller bluish spots in between, marking the animation flow. Change the Canvas Background color from sky blue to black to help highlight the animation path, as shown in Figure 3-53.

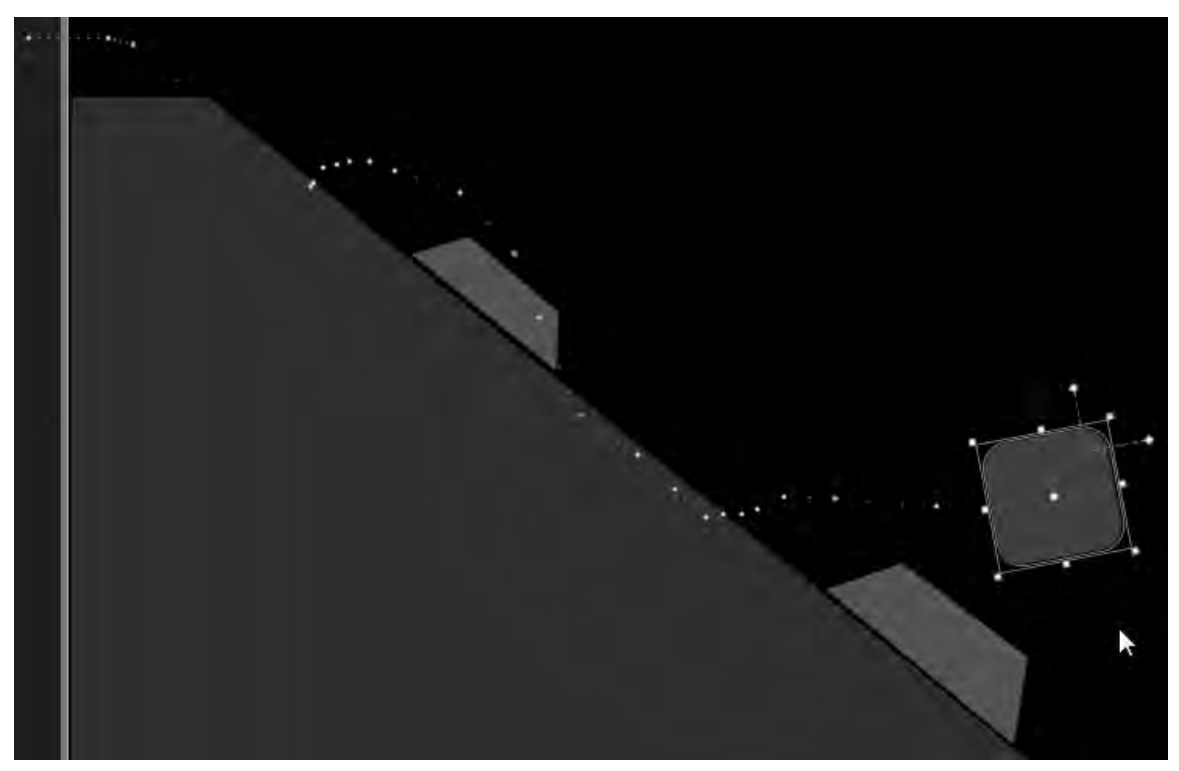

Figure 3-53. The animation trail

Change the canvas back to a sky blue color, and continue with the animation. After bouncing off the second bump, the boulder goes through a long spinning fall and finally comes to rest after colliding with the bump at the bottom of the slope. The final cartoon scene is shown in Figure 3-54.

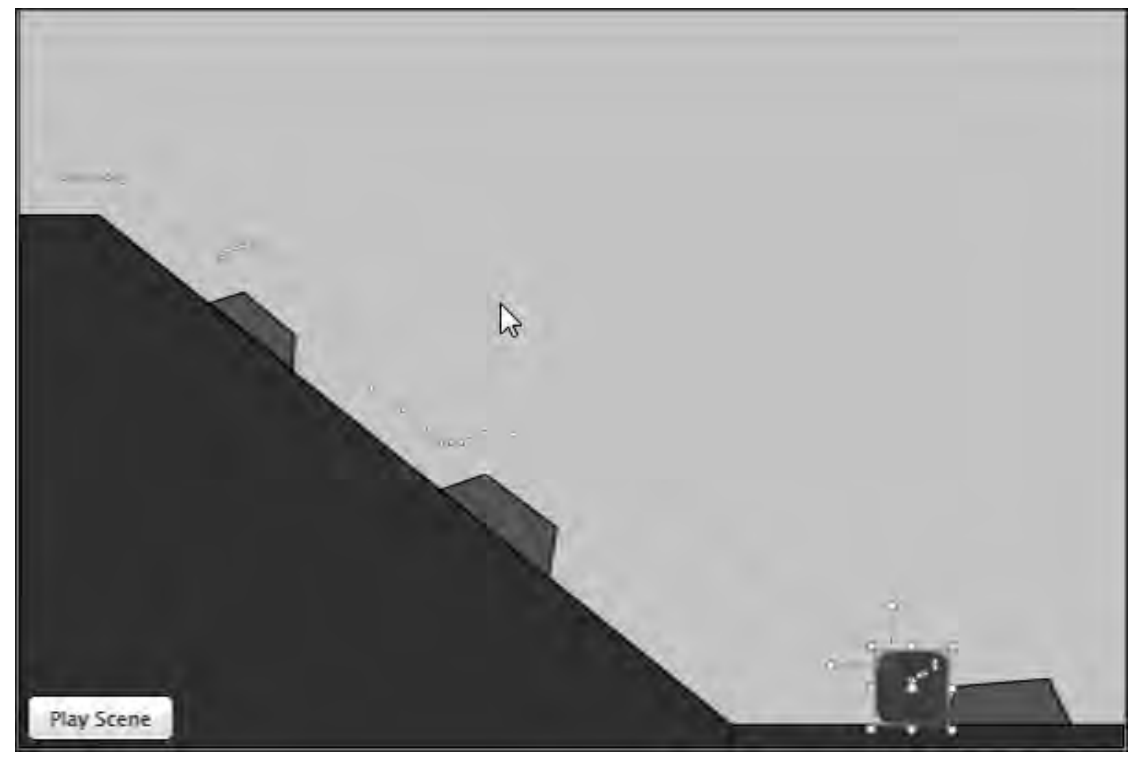

Figure 3-54. The final cartoon scene

The FallingBoulderStoryboard object includes a total of 41 keyframes. It would be extremely tedious and take up many pages to go through each change in every keyframe. Instead, we encourage you to open the project from the book's download, open the FallingBoulderStoryboard animation in the Objects and Timeline tool window, and step through the animation visually.

Keep an eye on the rotation transform throughout the animation to see what changes are made in addition to the location transform. The other transform that comes into play is the scale transform, which expands and then contracts the boulder when it gets close to the bumps on the slope.

Try sliding keyframes later or earlier in the time line, either individually or as a group, to see the effect on the cartoon scene. Also, be sure to zoom in and out for both the time line and the Artboard to get a good view of what is happening as you slide the yellow cursor back and forth in the time line.

The cartoon probably runs a bit slowly, but this helps you see what is going on with the animation. One area to improve would be to smooth out the rotation for the boulder. You could, for example, calculate a rotation velocity in degrees per second and try to maintain that speed between keyframes.

All the code is automatically generated by Expression Blend (except the button-click event attached to the button added at the end to let you kick off the animation) so we do not list out all of the XAML. Please review the source code download to get an understanding of the amount of generated code. The only hand-written code is a call to FallingBoulderStoryboard.Begin() in a button click event to kick off the animation.

# 3-11. Handling Keyboard Input

### Problem

You need to capture keyboard input as part of an application UI, such as detecting when an arrow key is pressed in an online game.

### Solution

Hook into the KeyDown and KeyUp event handlers so that code can detect when a key is pressed as well as released.

#### How It Works

Keyboard event-handler functions can be attached to any Silverlight 4 object that inherits either directly or indirectly from the UIElement class. The events that are available are KeyDown and KeyUp. KeyDown fires when a key is pressed *and* the Silverlight plug-in has focus in the web browser. KeyUp fires when a pressed key is released *and* the Silverlight plug-in has focus in the web browser. Note that keyboard events do not fire in Full Screen mode.

**Note** Refer to Chapter 6 to learn how to set focus on the Silverlight control from JavaScript in the browser.

Event handlers for KeyUp and KeyDown include the ubiquitous sender parameter as well as an instance of KeyEventArgs, like this:

void OnKeyUp(object sender, KeyEventArgs e)

The object KeyEventArgs contains the following:

- Key: Returns an instance of an enumerations type of Key so that you can check for Key.Up, Key.Down, and so on. Key represents portable key codes common across platforms.
- PlatformKeyCode: For Key values that equal Key.Unknown, represents an integer that corresponds to the platform-specific key code.
- Handled: Set to true to stop the event from bubbling up to parent objects up the Visual Tree.
- Source: Indicates which object in the UI originally had focus when a key was pressed.

For Windows-specific platform key codes, see

```
http://msdn.microsoft.com/en-us/library/ms645540(VS.85).aspx
```

For Macintosh-specific key codes, refer to

http://go.microsoft.com/fwlink/?LinkId=97928

You can press modifier keys, such as Ctrl and Alt, together with other keys and generate their own keyboard events.

**Note** Shift and Ctrl are common to Windows and Macintosh, but others are unique.

You check modifier keys by accessing the Keyboard.Modifiers property using bitwise operations, because multiple modifiers can be pressed simultaneously. This code checks to see if the modifier key Ctrl was pushed:

```
if ((Keyboard.Modifiers & ModifierKeys.Control) == ModifierKeys.Control)
```

The keyboard events KeyDown and KeyUp are routed events that bubble up from child to parent via the ownership chain in the Visual Tree. This means you can have a single handler for each event at the top of the ownership chain if you intend to handle keyboard events globally.

If a specific object in the UI needs to respond to a keyboard event, the object should implement its own KeyDown and KeyUp events. Within the events, the object should set the value of e.Handled to True for the instance of KeyEventArgs that is passed into the handler. This stops the bubbling of the event because it is not necessary to do so in this case.

**Note** Keyboard events are prevented from being passed to keyboard event handlers in the application as a security feature. This prevents a Silverlight application from impersonating another application (or the entire desktop) and collecting keyboard-entered personal or private data.

#### The Code

The code starts by changing the root element from a Grid to a Canvas object because you do not need layout and you want to use coordinate positioning. Lay out a simple game UI using gradients and Path objects to create an ice cave.

The idea of the game is to have a radioactive ball bouncing around in the cave; you try to control the ball using the arrow keys. If the ball sits on a wall for too long, it melts the ice, and the cave collapses. This recipe doesn't implement the entire game, but you lay out the basic UI and set up the beginnings of the game to receive keyboard input.

You have two options to use with the KeyDown and KeyUp events. Which one to use depends on the type of game you are creating. The focus is using the arrow keys to provide input. If you are building a game where the player is in complete control of the movement—say, a flying game—you may want to use KeyDown to kick off a Storyboard or thread to keep the object moving while the key is held down. You can use the KeyUp event to signal that the movement should end by stopping the Storyboard or background thread.

For games where an object moves independently via some sort of artificial intelligence, if you want to provide input to counteract the movement (in this case, to keep the radioactive ball from touching a wall), it may be better game play to use the KeyUp event to apply discrete amounts of movement so that the user has to click faster or slower to maintain control. This game uses this approach first to see how it plays.

As mentioned earlier, you build a game board using gradients and Path objects to create an ice cave environment, as shown in Figure 3-55.

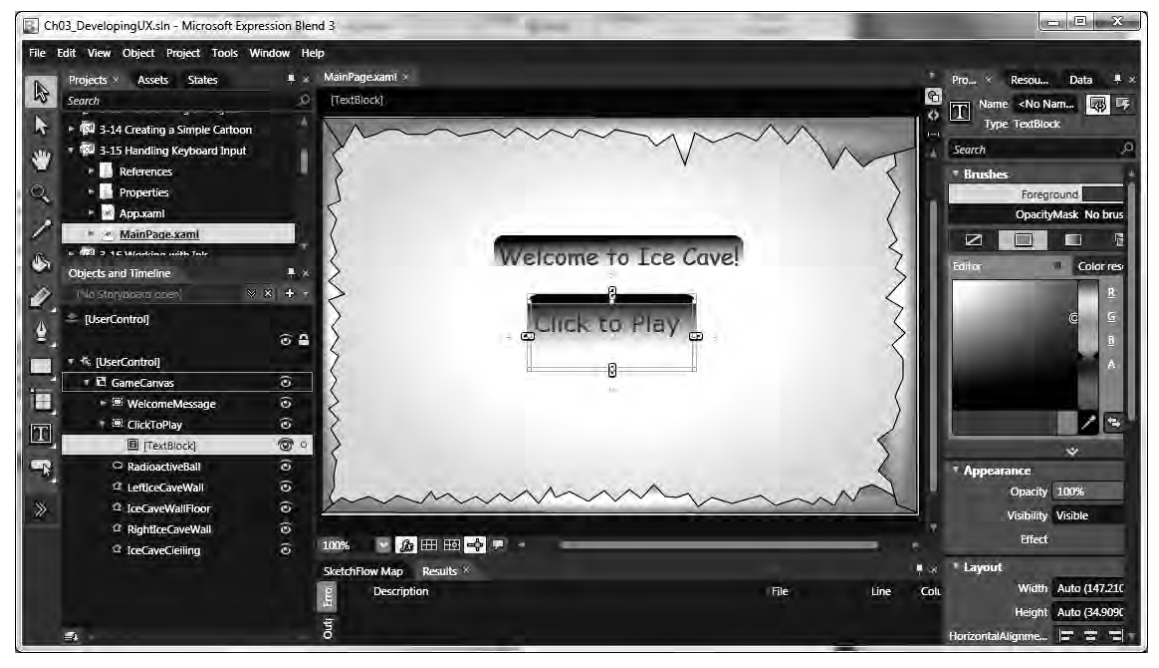

Figure 3-55. Ice cave static UI

Figure 3-55 is at design time in Expression Blend. Also create a simple Storyboard that animates a rotate transform to make the RadioactiveBall object more dynamic. In addition, set the RadioactiveBall.Visibility to Visibility.Collapsed so that it doesn't show up when the game is initially run.

Put a couple of messages in TextBlocks, including Click to Play; this receives a Click event to ensure the Silverlight control has focus before kicking off the game. The Click event sets Visibility to Visibility.Collapsed for the two TextBlocks and sets Visibility to Visibility.Visible for the RadioactiveBall object. You also kick off the rotation Storyboard named SpinGameBallStoryboard. Here is the Click event, and Figure 3-56 shows the application at runtime:

```
private void TextBlock_MouseLeftButtonDown(object sender, MouseButtonEventArgs e)
{
ClickToPlay.Visibility = Visibility.Collapsed ;
WelcomeMessage.Visibility = Visibility.Collapsed ;
RadioactiveBall.Visibility = Visibility.Visible;
SpinGameBallStoryboard.Begin();
```

}

| Test Page For Recipe 3.11 - Windows Internet Explorer |                                            |                              |  |
|-------------------------------------------------------|--------------------------------------------|------------------------------|--|
| │                                                     |                                            |                              |  |
| 🚔 Favorites                                           | 🍘 Test Page For Recipe 3.11 🍡 🔹 📾 🔹 Page 🔹 | <ul> <li>Safety ▼</li> </ul> |  |
| X                                                     |                                            | N                            |  |
| 2                                                     |                                            | 2                            |  |
| Anna                                                  |                                            |                              |  |
| Done                                                  | Local intranet   Protected Mode: Off       | * 100% -                     |  |
| 210/17                                                |                                            |                              |  |

Figure 3-56. Ice cave running in the browser

When you run the game, it seems tedious and time consuming to move the radioactive ball around the scene, but that's because the radioactive ball does not have any artificial intelligence and doesn't move on its own. Imagine the ball flying around at different speeds while you push the arrow keys faster or slower to redirect the ball, keeping it off the walls for an ever-increasing period of time as you advance through levels. Each level could have a smaller cave through the use of a scale transform to make the four sides smaller.

Control over the RadioactiveBall object is broken into two separate handlers. One is the GameCanvas\_KeyUp event handler that receives the KeyUp event, evaluates the Key, and performs some basic collision detection with the edges:

```
private void GameCanvas_KeyUp(object sender, KeyEventArgs e)
{
  switch (e.Key)
  {
   case Key.Right: if ((leftPosition) <= (this.ActualWidth -</pre>
```

```
(RadioactiveBall.Width*1.25)))
leftPosition += moveSpeed;
break;
case Key.Left: if (leftPosition >= (RadioactiveBall.Width * .25))
leftPosition -= moveSpeed;
break;
case Key.Up: if (topPosition >= (RadioactiveBall.Height * .25))
topPosition -= moveSpeed;
break;
case Key.Down: if (topPosition <= (this.ActualHeight - (RadioactiveBall.Height*1.25)))
topPosition += moveSpeed;
break;
}
Draw();
}</pre>
```

The other method, Draw, repositions the RadioactiveBall object to the new positions, which may be the current position due to collision detection. The only other interesting code is in the MainPage constructor; it wires up the KeyUp event handler and gets the initial position of the RadioactiveBall object:

```
this.KeyUp += new KeyEventHandler(GameCanvas_KeyUp);
//Get initial position
leftPosition = (double)RadioactiveBall.GetValue(Canvas.LeftProperty);
topPosition = (double)RadioactiveBall.GetValue(Canvas.TopProperty);
```

That's it for the code in the code-behind file. The rest of the application is the resulting markup, which we do not show because it is all generated from the work in Expression Blend.

# 3-12. Working with Ink

### Problem

You want to letusers draw directly on your Silverlight application in the web browser to allow image or video markup and handwriting recognition.

### Solution

Use the InkPresenter control and associated events in your Silverlight application to collect and process strokes. For handwriting recognition, use a Windows Communication Foundation (WCF) service to perform the handwriting recognition on the server side of the application and return the results to a Silverlight application.
### How It Works

The term *stroke* when talking about ink refers to the process of putting a pen or stylus to a touch screen, moving it across the screen by either writing or making annotations, and then lifting it off the screen. Each stylus-down, move-across-the-screen, stylus-up cycle is an ink stroke. For computers that do not have a touch screen, clicking the mouse button, holding the mouse button down, moving across the screen, and then releasing the mouse button creates an ink stroke.

**Note** Note that using a stylus on a tablet computer or digitizer results in much higher resolution than what a user achieves using a mouse, allowing for additional detail. Be sure to test your applications on a tablet PC as well as with a mouse on a desktop computer.

The InkPresenter object makes inking possible in an application. Ink strokes are stored as a collection that is part of the InkPresenter. If you drop an InkPresenter onto an application, run it, and try inking, nothing happens, because strokes are collected via the InkPresenter's events and methods.

Since .NET Framework 3.0, WPF provides great support for ink in desktop applications. Silverlight is a cross-browser, cross-platform programmatic subset of WPF, but one thing that WPF has that Silverlight does not is handwriting recognition. This is not a major limitation, because Silverlight is a web technology. Strokes can be sent back to the server for processing within a WCF service that makes the appropriate calls into the .NET Framework WPF assemblies to perform recognition and return the text to the Silverlight application. This MSDN article provides an example of sending strokes to a server for handwriting-recognition processing:

```
http://msdn.microsoft.com/en-us/magazine/cc721604.aspx
```

InkPresenter is based on a Canvas object, but it is transparent by default and does not have a configurable Fill property. Therefore, InkPresenter is used in conjunction with other objects like Image, MediaElement, Canvas, and Border to provide a visible UI.

### The Code

This recipe's sample code starts by expanding the size of the default Silverlight application to 800 by 600 pixels and dividing the Grid into two rows and two columns. In Grid.Column 0 and Grid.Row 0, you place a Border with a simple gradient; place an InkPresenter inside the Border to provide an appearance of a drawing or writing surface.

As we mentioned earlier, you must use the events and methods of InkPresenter to process and collect strokes. The important events are MouseLeftButtonDown, MouseMove, and MouseLeftButtonUp. Here are the steps:

- 1. In MouseLeftButtonDown, create a new stroke, and add it to the InkPresenter's StrokeCollection.
- 2. In MouseMove, add StylusPoints to the newly added stroke as the mouse moves around.
- **3.** In MouseLeftButtonUp, complete the newly added stroke.

Name the InkPresenter object InkEssentials and wire up handlers for the three events to the XAML in Visual Studio 2010:

```
<InkPresenter x:Name="InkEssentials" Background="Transparent"
```

```
MouseLeftButtonDown="InkEssentials_MouseLeftButtonDown"
MouseMove="InkEssentials_MouseMove" Height="Auto" Width="Auto"
MouseLeftButtonUp="InkEssentials MouseLeftButtonUp" />
```

**Note** You *must* set the Background property on the InkPresenter to a value, any value, for the InkPresenter to receive mouse events and the ink functionality to work.

In the MainPage.xaml.cs file, you implement the code to perform the three steps. In the MouseLeftButtonDown event, the sender is passed in as well as an event argument object of type MouseButtonEventArgs. The MouseButtonEventArgs object provides access to a copy of the stylus or mouse points generated as the mouse or stylus is moved across the screen via the e.StylusDevice.GetStylusPoints method.

The first step is to have the InkPresenter attempt to capture the mouse by calling CaptureMouse. That lets you respond to the MouseMove event and capture the generated stylus or mouse points as the mouse or stylus is moved across the screen:

private void InkEssentials\_MouseLeftButtonDown(object sender,

```
MouseButtonEventArgs e)
{
InkEssentials.CaptureMouse();
_currentStroke = new System.Windows.Ink.Stroke();
//Change color of the stroke and stroke outline
_currentStroke.DrawingAttributes.Color = Colors.Orange;
_currentStroke.DrawingAttributes.OutlineColor = Colors.Black;
_currentStroke.StylusPoints.Add(
e.StylusDevice.GetStylusPoints(InkEssentials));
InkEssentials.Strokes.Add(_currentStroke);
}
```

In the MouseLeftButtonDown event, you copy the collected mouse or stylus points and add them to the current Stroke so that the Stroke can be drawn at the same points where the mouse or stylus moves, creating the effect of inking. As the mouse moves, you collect additional points in the MouseMove event:

```
private void InkEssentials_MouseMove(object sender, MouseEventArgs e)
{
    if (null != _currentStroke)
      {
        currentStroke.StylusPoints.Add(
    e.StylusDevice.GetStylusPoints(InkEssentials));
      }
}
```

private void InkEssentials\_MouseLeftButtonUp(object sender, MouseButtonEventArgs e)

```
{
  _currentStroke = null;
InkEssentials.ReleaseMouseCapture();
}
```

When the user has finished inking or writing on the screen, they release the left mouse button, causing the MouseLeftButtonUp event to fire. When this event fires, you set the currentStroke variable to null because you have finished with that stroke. Because you are finished, you call ReleaseMouseCapture to stop collecting mouse or stylus point locations.

When you run the application, you can ink on the browser surface, as shown in Figure 3-57.

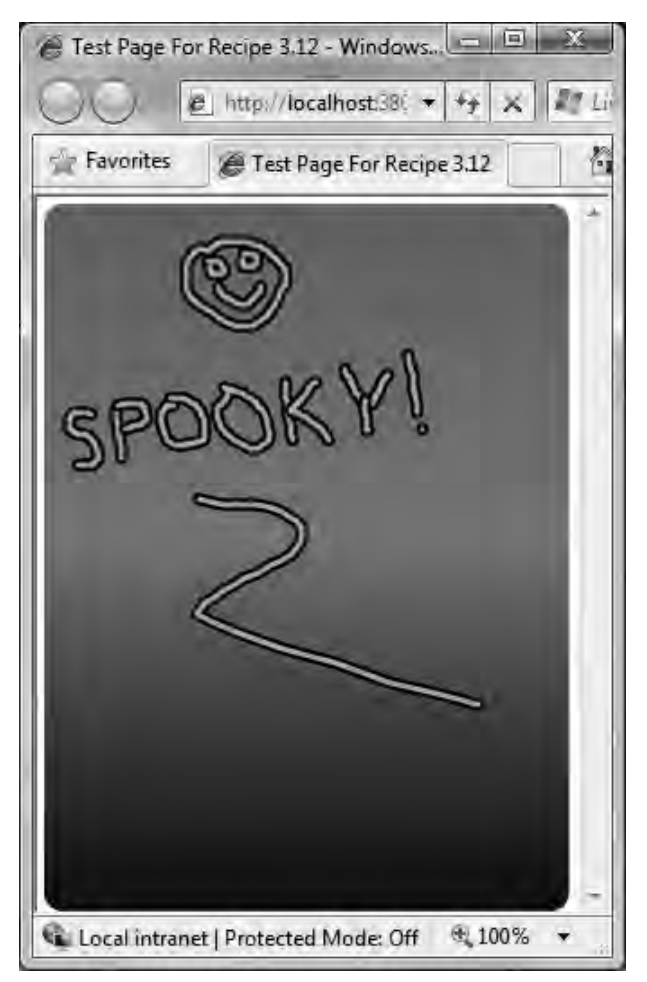

Figure 3-57. Basic ink functionality in Silverlight 4

Notice the orange ink with the black outline. The default is black ink, but when you create the stroke, you modify the DrawingAttributes in this code:

\_currentStroke.DrawingAttributes.Color = Colors.Orange; \_currentStroke.DrawingAttributes.OutlineColor = Colors.Black;

Next, add another InkPresenter with an Image object behind it to provide a background. Write similar code to handle the MouseLeftButtonDown, MouseMove, and MouseLeftButtonUp events. Listings 3-11 and 3-12 show the code, and Figure 3-58 shows the output.

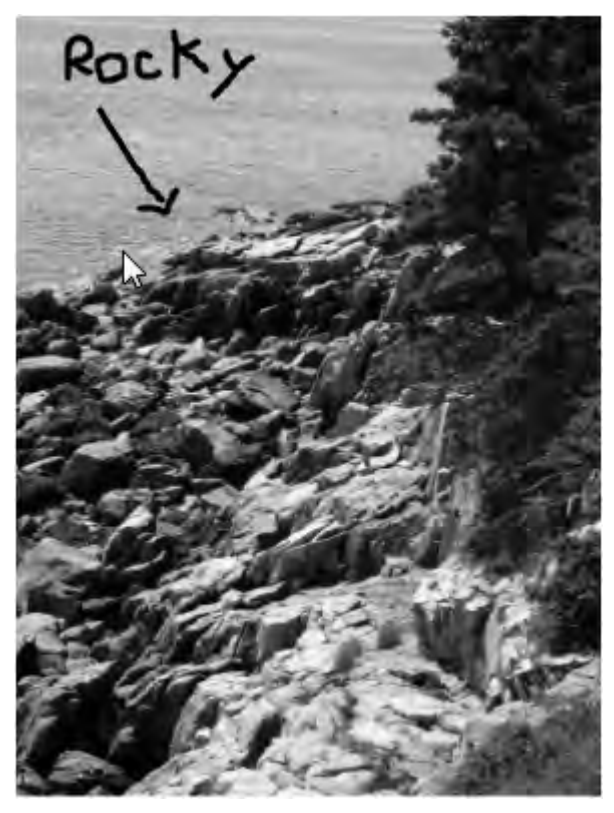

Figure 3-58. InkPresenter with Image background

#### Listing 3-11. Recipe 3.12 MainPage.xaml File

<UserControl x:Class="Ch03\_DesigningUX.Recipe3\_12.MainPage" xmlns="http://schemas.microsoft.com/winfx/2006/xaml/presentation" xmlns:x="http://schemas.microsoft.com/winfx/2006/xaml" xmlns:d="http://schemas.microsoft.com/expression/blend/2008" xmlns:mc="http://schemas.openxmlformats.org/markup-compatibility/2006" d:DesignHeight="800" d:DesignWidth="600"

```
mc:Ignorable="d">
<Grid x:Name="LayoutRoot" Background="White">
<Grid.RowDefinitions>
<RowDefinition Height="0.502*"/>
<RowDefinition Height="0.498*"/>
</Grid.RowDefinitions>
<Grid.ColumnDefinitions>
<ColumnDefinition Width="0.5*"/>
<ColumnDefinition Width="0.5*"/>
</Grid.ColumnDefinitions>
<Border Margin="4,4,4,4" CornerRadius="10,10,10,10" Padding="0,0,0,0" >
<Border.Background>
<LinearGradientBrush EndPoint="0.5,1" StartPoint="0.5,0">
<GradientStop Color="#FF767373" Offset="0.004"/>
<GradientStop Color="#FF1A1818" Offset="1"/>
<GradientStop Color="#FF888686" Offset="0.473"/>
</LinearGradientBrush>
</Border.Background>
<InkPresenter x:Name="InkEssentials" Background="Transparent"</pre>
MouseLeftButtonDown="InkEssentials MouseLeftButtonDown"
MouseMove="InkEssentials MouseMove" Height="Auto" Width="Auto"
MouseLeftButtonUp="InkEssentials MouseLeftButtonUp" />
</Border>
<Image Margin="4,4,4,4" Grid.Column="1" x:Name="Picture"
Source="/img/VerticalLandscape.jpg"/>
<InkPresenter Margin="4,4,4,4" Grid.Column="1" x:Name="InkPicture"</pre>
MouseLeftButtonDown="InkPicture MouseLeftButtonDown"
MouseMove="InkPicture MouseMove" Background="Transparent"
MouseLeftButtonUp="InkPicture MouseLeftButtonUp"/>
</Grid>
</UserControl>
```

Listing 3-12. Recipe 3.12 MainPage.xaml.cs Class File

```
using System.IO.IsolatedStorage;
using System.Windows.Controls;
using System.Windows.Input;
using System.Windows.Media;
namespace Ch03_DesigningUX.Recipe3_12
{
public partial class MainPage : UserControl
{
private System.Windows.Ink.Stroke _currentStroke;
private System.Windows.Ink.Stroke _currentImageStroke;
private IsolatedStorageSettings settings =
```

```
IsolatedStorageSettings.ApplicationSettings;
private string setting = "Ink";
private string FormDataFileName = "ImageInk.data";
private string FormDataDirectory = "InkData";
public MainPage()
    {
InitializeComponent();
    }
private void InkEssentials MouseLeftButtonDown(object sender,
MouseButtonEventArgs e)
    {
InkEssentials.CaptureMouse();
currentStroke = new System.Windows.Ink.Stroke();
//Change color of the stroke and stroke outline
currentStroke.DrawingAttributes.Color = Colors.Orange;
currentStroke.DrawingAttributes.OutlineColor = Colors.Black;
currentStroke.StylusPoints.Add(
e.StylusDevice.GetStylusPoints(InkEssentials));
InkEssentials.Strokes.Add( currentStroke);
    }
private void InkEssentials MouseMove(object sender, MouseEventArgs e)
if (null != currentStroke)
currentStroke.StylusPoints.Add(
e.StylusDevice.GetStylusPoints(InkEssentials));
      }
    }
private void InkEssentials MouseLeftButtonUp(object sender,
MouseButtonEventArgs e)
    ł
currentStroke = null;
InkEssentials.ReleaseMouseCapture();
    }
private void InkPicture MouseLeftButtonDown(object sender,
MouseButtonEventArgs e)
    {
InkPicture.CaptureMouse();
currentImageStroke = new System.Windows.Ink.Stroke();
currentImageStroke.StylusPoints.Add(
e.StylusDevice.GetStylusPoints(InkPicture));
InkPicture.Strokes.Add( currentImageStroke);
    }
```

```
private void InkPicture_MouseMove(object sender, MouseEventArgs e)
    {
    if (null != _currentImageStroke)
        {
        currentImageStroke.StylusPoints.Add(
    e.StylusDevice.GetStylusPoints(InkPicture));
        }
    }
    private void InkPicture_MouseLeftButtonUp(object sender, MouseButtonEventArgs e)
    {
        currentImageStroke = null;
        InkPicture.ReleaseMouseCapture();
        }
    }
}
```

## 3-13. Adding 3-D Effects to UI Elements

### Problem

You want to add three-dimensional effects to UI elements in your Silverlight application.

### Solution

Use the new perspective transforms feature in Silverlight to simulate displaying and moving UI elements in 3-D space.

### How It Works

WPF has full support for 3-D graphics as well as perspective transforms to simulate 3-D effects. Silverlight 3 added support for perspective transforms, which more easily let Silverlight developers simulate moving objects in 3-D effects.

**Note** Silverlight does not support true 3-D graphics like WPF or DirectX. However, with perspective transforms, you can achieve some very interesting effects.

The UIElement base class adds a property named Projection that is of type System.Windows.MediaProjection, which is an abstract base class. This property sets the perspective projection to apply when rendering the UIElement or descendent object. The Projection base class has two descendents that can be assigned to the UIElement.Projection property: Matrix3DProjection and PlaneProjection. Matrix3DProjection is a wrapper class around a Matrix3D class. The Matrix3D class represents a 4 x 4 matrix. It can be used to create a standard Translate, Scale, Rotate, or Perspective matrix for transformations in 3-D space and should be familiar to game developers or anyone who programs software in 3-D space.

For more information about creating and working with 3-D matrixes, please refer to the DirectX documentation or a book that covers 3-D development:

http://msdn.microsoft.com/en-us/directx/default.aspx

The Matrix3DProjection class provides a way to apply an arbitrary 3-D matrix to a UIElement, allowing you to create highly customized transformations. The Matrix3DProjection has a minimal API, so you must write the code that correctly creates the necessary 3D transforms to achieve the desired affect.

If you do not need to support customized 3-D matrices, you can still easily apply 3-D effects via the PlaneProjection class. With the PlaneProjection class, you can create the illusion that an object is rotating toward or away from the user. The PlaneProjection object can be used to apply a static transformation to skew an object in 3-D. You can use this method to create a UI where objects appear to be stacked in 3-D space by applying unique PlaneProjection values. Combining the PlaneProjection class with Storyboard object lets you animate properties of the PlaneProjection class to create the illusion that a UIElement is moving through 3-D space.

### The Code

In this recipe, you take advantage of the new Silverlight Navigation Application template to create a couple of examples to help you better understand how to work with projections and perspective transforms.

The first example, shown in Figure 3-59, allows the user to apply rotation to the picture with a slider for the X, Y, and Z planes.

Notice that the values displayed for the amount of rotation in the X, Y, and Z planes are three-digit integers. Originally, the values were a one, two, or three-digit number on the left side of the decimal and a large number of digits to the right of the decimal point. Because the decimal values are not important, we wrote a simple value converter for Silverlight 3 to truncate the decimal values and force it to display a three-digit integer. In Silverlight 4, we take advantage of the StringFormat property for the Binding markup extension. This allows us to change this line of code:

{Binding Value, ElementName=YaxisSlider, Converter={StaticResource DecimalFormatConverter}}">

to this line of code:

{Binding Value, ElementName=YaxisSlider, StringFormat=000}">

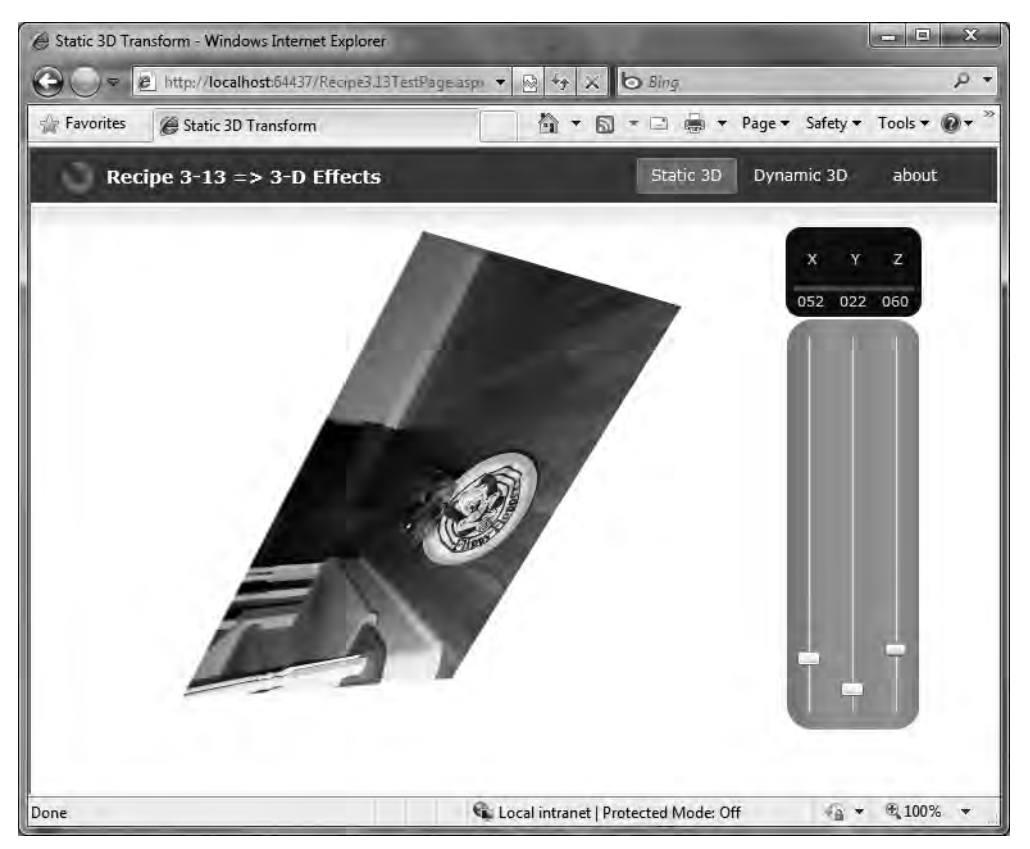

Figure 3-59. Static 3-D transform test page

You apply the slider values programmatically in the code-behind file because it is not possible to databind elements directly with the PlaneProjection's RotationX, RotationY, and RotationZ properties. The reason is that these are not DependencyProperties but are instead simple .NET properties. Listing 3-13 shows the Static3DTransform XAML file.

#### Listing 3-13. Recipe 3.13 Static3DTransform.xaml File

```
<navigation:Page
x:Class="Ch03_DevelopingUX.Recipe3_13.Static3DTransform"
xmlns="http://schemas.microsoft.com/winfx/2006/xaml/presentation"
xmlns:x="http://schemas.microsoft.com/winfx/2006/xaml"
xmlns:d="http://schemas.microsoft.com/expression/blend/2008"
xmlns:mc="http://schemas.openxmlformats.org/markup-compatibility/2006"
xmlns:navigation=
"clr-namespace:System.Windows.Controls;assembly=
System.Windows.Controls.Navigation"
mc:Ignorable="d" d:DesignWidth="640" d:DesignHeight="480"</pre>
```

```
Title="Static 3D Transform"
Style="{StaticResource PageStyle}">
<navigation:Page.Resources>
<Color x:Key="CustomGreen">#FFADFA97</Color>
</navigation:Page.Resources>
<Grid x:Name="LayoutRoot">
<Grid.ColumnDefinitions>
<ColumnDefinition Width="0.831*"/>
<ColumnDefinition Width="0.169*"/>
</Grid.ColumnDefinitions>
<Image HorizontalAlignment="Left"</pre>
VerticalAlignment="Top" Margin="60"
Source="/Ch03 DevelopingUX.Recipe3 13Component/Assets/image.jpg"
MaxWidth="452" MaxHeight="339" Width="400">
<Image.Projection>
<PlaneProjection x:Name="ImageRotation"/>
</Image.Projection>
</Image>
<StackPanel Grid.Column="1" Orientation="Vertical">
<Border Background="#FF1A1A1A" CornerRadius="12" Width="106">
<StackPanel Margin="4" >
<StackPanel Orientation="Horizontal">
<TextBlock Text="X" Margin="13">
<TextBlock.Foreground>
<SolidColorBrush Color=
"{StaticResource CustomGreen}"/>
</TextBlock.Foreground>
</TextBlock>
<TextBlock Text="Y" Margin="13">
<TextBlock.Foreground>
<SolidColorBrush Color="
{StaticResource CustomGreen}"/>
</TextBlock.Foreground>
</TextBlock>
<TextBlock Text="Z" Margin="13">
<TextBlock.Foreground>
<SolidColorBrush Color=
"{StaticResource CustomGreen}"/>
</TextBlock.Foreground>
</TextBlock>
</StackPanel>
<Rectangle Height="4" Fill="#FFD21416" Margin="2,0"></Rectangle>
<StackPanel Orientation="Horizontal">
<TextBlock Margin="5,0,5,0" Text=
```

```
"{Binding Value, ElementName=XaxisSlider,
Converter={StaticResource DecimalFormatConverter}}">
<TextBlock.Foreground>
<SolidColorBrush Color=
"{StaticResource CustomGreen}"/>
</TextBlock.Foreground>
</TextBlock>
<TextBlock Margin="7,0,5,0" Text=
"{Binding Value, ElementName=YaxisSlider,
Converter={StaticResource DecimalFormatConverter}}">
<TextBlock.Foreground>
<SolidColorBrush Color=
"{StaticResource CustomGreen}"/>
</TextBlock.Foreground>
</TextBlock>
<TextBlock Margin="7,0,5,0" Text=
"{Binding Value, ElementName=ZaxisSlider, Converter=
{StaticResource DecimalFormatConverter}}">
<TextBlock.Foreground>
<SolidColorBrush Color=
"{StaticResource CustomGreen}"/>
</TextBlock.Foreground>
</TextBlock>
</StackPanel>
</StackPanel>
</Border>
<Border CornerRadius="20" Margin="2" MinHeight="320" Width="104">
<Border.Background>
<LinearGradientBrush EndPoint="-1.038,0.5"
StartPoint="2.038,0.5">
<GradientStop Color="#FF7AC367" Offset="0.403"/>
<GradientStop Color="#FF7AC367" Offset="0.562"/>
<GradientStop Color="#FF44B324" Offset="0.313"/>
<GradientStop Offset="0.665" Color="#FF44B324">
</GradientStop>
<GradientStop Color="#FF73B962" Offset="0.472"/>
</LinearGradientBrush>
</Border.Background>
<StackPanel Orientation="Horizontal" >
<Slider x:Name="XaxisSlider" HorizontalAlignment="Left"</pre>
Margin="8"
Orientation="Vertical" Maximum="360" LargeChange="18"
ValueChanged="XaxisSlider ValueChanged" SmallChange="1" />
<Slider x:Name="YaxisSlider" HorizontalAlignment="Left"</pre>
Margin="8"
```

```
Orientation="Vertical" Maximum="360" LargeChange="18"
ValueChanged="YaxisSlider_ValueChanged" SmallChange="1"/>
<Slider x:Name="ZaxisSlider" HorizontalAlignment="Left"
Margin="8"
Orientation="Vertical" Maximum="360" LargeChange="18"
ValueChanged="ZaxisSlider_ValueChanged" SmallChange="1"/>
</StackPanel>
</Border>
</StackPanel>
</Grid>
</navigation:Page>
```

Listing 3-14 contains the Static3DTransform XAML code file.

Listing 3-14. Recipe 3.13 Static3DTransform.xaml.cs Code File

```
using System.Windows;
using System.Windows.Controls;
using System.Windows.Navigation;
namespace Ch03_DevelopingUX.Recipe3.Views_13
{
public partial class Static3DTransform : Page
public Static3DTransform()
    {
InitializeComponent();
    }
// Executes when the user navigates to this page.
protected override void OnNavigatedTo(NavigationEventArgs e)
    {
private void XaxisSlider ValueChanged(object sender,
RoutedPropertyChangedEventArgs<double> e)
ImageRotation.RotationX = e.NewValue;
    }
private void YaxisSlider ValueChanged(object sender,
RoutedPropertyChangedEventArgs<double> e)
    {
ImageRotation.RotationY = e.NewValue;
    }
private void ZaxisSlider_ValueChanged(object sender,
RoutedPropertyChangedEventArgs<double> e)
    {
ImageRotation.RotationZ = e.NewValue;
```

} } }

The other example in this recipe demonstrates dynamic 3-D transformations using a Storyboard that projects two images rotating in 3-D space. Figure 3-60 shows the UI that lets you start an animation that rotates two images in 3-D space.

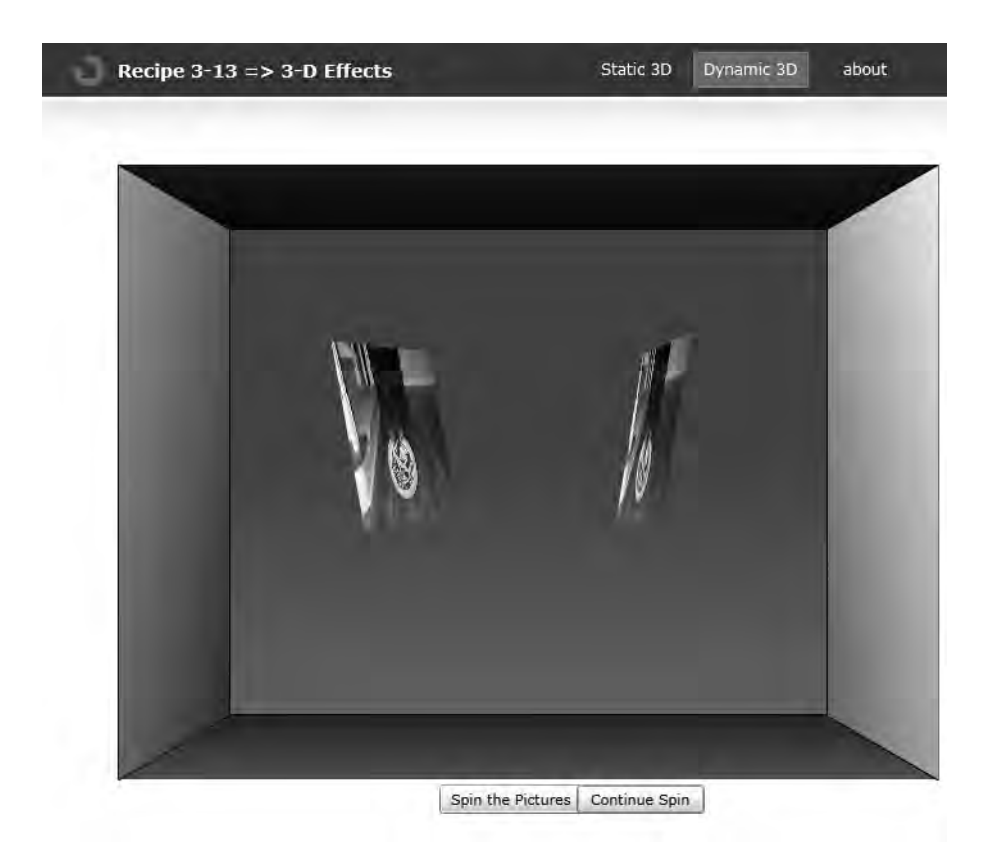

Figure 3-60. Dynamic 3D transform test page

The only code is for the buttons to control the storyboard. All the movement is contained in a Storyboard that animates over the RotationY, RotationZ, and Global Offset X and Y values.

The first example demonstrated how RotationY and RotationZ parameters. The Global Offset X and Y values control how the object appears as it is offset along the X, Y, and Z axes in 3-D space.

**Note** X values increase from left to right. Y values increase from top to bottom. Z axis values increase toward the user and decrease as an object moves further away.

To create the Storyboard in Expression Blend, orient the pictures opposite each other with a slight decline, using the RotationY and RotationZ properties to make the objects appear to face each other. The objects are not visible initially because they have a (+/-) 90-degree RotationY value, depending on the object.

Create the Storyboard time line with four keyframes 1 second apart, for a total of 4 seconds of rotation. The first and last keyframes have the same values to force the picture back to its original position. The other three keyframes change RotationY in 90-degree increments to give the appearance of revolving around a center point but always facing the center. RotationZ changes from 10 to 0 to emphasize the object either being closer or further away on the Z axis.

The other properties animated are the Global Offset X and Z values, because you want the pictures to move along a constant Y value (rotate left and right) while appearing closer when at the front and further away when at the back. You wrap the whole animation in a 3-D-looking room and use gradients to simulate depth. We do not show the XAML file because it is auto-generated. We also do not show the code file because it is simple Storyboard start and stop code. Please review the code in the source code archive that accompanies this book to see the details.

We do not cover MainPage.xaml or MainPage.xaml.cs because they wire up the navigation application template, which we cover in Chapter 6.

# 3-14. Dynamically Creating Bitmaps

### Problem

You need to create bitmap images directly at runtime in your Silverlight application.

### Solution

Use the new WriteableBitmap object in Silverlight to create bitmap images at runtime.

### How It Works

Silverlight 2 does not have the ability to create bitmaps at runtime. With Silverlight 4, you can use the WriteableBitmap class to create a new bitmap image in custom code or from other elements in the UI. To use the WriteableBitmap class, include the System.Windows.Media.Imaging namespace.

To create a custom bitmap from an element in the UI, you can use this constructor:

```
WriteableBitmap bmp = new WriteableBitmap(LayoutRoot, null);
```

LayoutRoot is the default name of the root Grid control in a new Silverlight application, so any UI elements contained in LayoutRoot are included in the created bitmap image. You specify null for the Transform to be applied to the image; however, you can specify a Transform that is applied as the last part of the operation, meaning the bitmap is created and then the Transform is applied. As an example, you can apply a transform that creates a reflection of the UI element from which the bitmap is created.

The other constructors available for WriteableBitmap take either a BitmapSource object or height and width values as a place holder for content that is created. The BitmapSource class is an abstract class, so the object to work with is the BitmapImage class. You can load a JPEG or PNG image into a BitmapImage by URI or using a stream.

The other WriteableBitmap constructor takes a height and width, which are used to generate the appropriate-sized Pixels property that points to an array of integers representing the image. With this constructor, you have a blank slate of pixels on which you can set values to create an image for more direct image control.

### The Code

The example for this recipe imports a PNG or JPEG image into the application. It gives the user an option to add a watermark to the image and then save the image in a custom format. The user can clear the image and then reload the saved image with the watermark. Figure 3-61 shows the UI after importing an image.

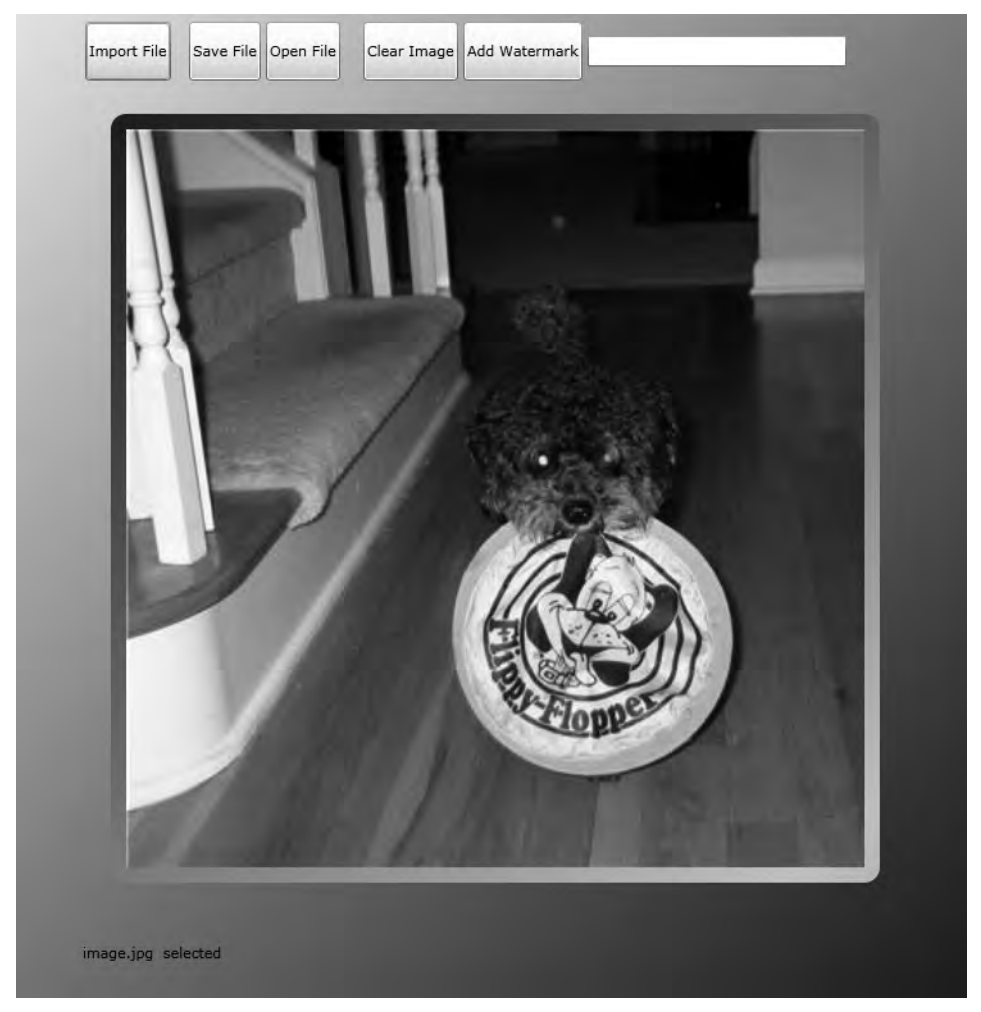

Figure 3-61. The sample UI after importing an image

Figure 3-62 shows the UI after adding a watermark to the image; it says, "Silverlight 4 Rocks!!!"

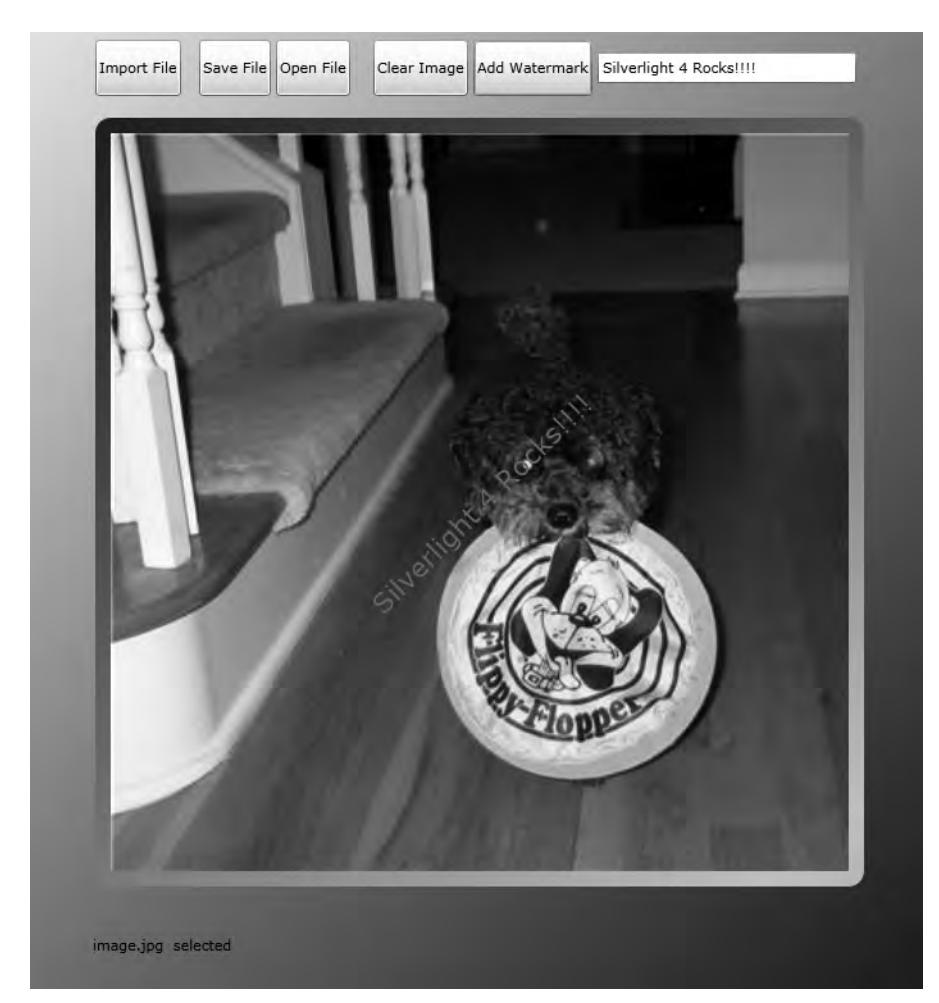

Figure 3-62. The sample UI after importing an image

Listing 3-15 shows the XAML file.

#### Listing 3-15. Recipe 3.14 MainPage.xaml File

```
<UserControl x:Class="Ch03_DevelopingUX.Recipe3_14.MainPage"
xmlns="http://schemas.microsoft.com/winfx/2006/xaml/presentation"
xmlns:x="http://schemas.microsoft.com/winfx/2006/xaml"
xmlns:d="http://schemas.microsoft.com/expression/blend/2008"
xmlns:mc="http://schemas.openxmlformats.org/markup-compatibility/2006"
mc:Ignorable="d"
<Grid x:Name="LayoutRoot">
<Grid.Background>
```

```
<LinearGradientBrush EndPoint="-0.131,-0.123" StartPoint="1.215,1.232">
<GradientStop Color="#FF000000"/>
<GradientStop Color="#FFFFFFF" Offset="1"/>
</LinearGradientBrush>
</Grid.Background>
<Grid.RowDefinitions>
<RowDefinition Height="0.075*"/>
<RowDefinition Height="0.832*"/>
<RowDefinition Height="0.093*"/>
</Grid.RowDefinitions>
<Grid.ColumnDefinitions>
<ColumnDefinition Width="0.059*"/>
<ColumnDefinition Width="0.890*"/>
<ColumnDefinition Width="0.051*"/>
</Grid.ColumnDefinitions>
<TextBlock Margin="8,4" Grid.Column="1" Grid.Row="2" Text="Status"
TextWrapping="Wrap" x:Name="StatusLabel" VerticalAlignment="Center"/>
<Border Grid.Column="1" Grid.Row="1" Margin="8" CornerRadius="12"</pre>
x:Name="ImageContainer" Width="600" Height="600">
<Border.Background>
<LinearGradientBrush EndPoint="0.035,-0.031" StartPoint="1.649,2.131">
<GradientStop Color="#FF1D351E"/>
<GradientStop Color="#FF1D351E" Offset="1"/>
<GradientStop Color="#FFB7D8BA" Offset="0.50900000333786011"/>
</LinearGradientBrush>
</Border.Background>
<Grid>
<Image x:Name="ImageContent" Stretch="UniformToFill" Margin="12"/>
<TextBlock TextWrapping="Wrap" Margin="8" RenderTransformOrigin="0.5,0.5"
FontSize="16" FontWeight="Bold" Foreground="#FF000BFF"
x:Name="txtBlockWatermark" Text="Silverlight 4 Rocks!!!!"
TextAlignment="Center" d:LayoutOverrides="GridBox"
VerticalAlignment="Bottom" Visibility="Collapsed"/>
</Grid>
</Border>
<StackPanel Margin="8,4" Grid.Column="1" Orientation="Horizontal">
<Button Margin="2,2,6,2" Content="Import File" x:Name="ButtonImportFiles"
Click="ButtonImportFile Click"/>
<Button x:Name="btnSaveCustomFile" Click="btnSaveCustomFile Click"
Content="Save File" Margin="8,2,2,2"/>
<Button x:Name="btnOpenCustomFile" Click="btnOpenCustomFile Click"
Content="Open File" Margin="2"/>
<Button x:Name="btnClearImage"
Content="Clear Image" Margin="16,2,2,2" Click="btnClearImage_Click"/>
<Button x:Name="btnAddWatermark"
```

```
Content="Add Watermark" Margin="2" Click="btnAddWatermark_Click"/>
<TextBox x:Name="textWatermark" Margin="2" Width="202"
HorizontalContentAlignment="Left" Height="24"/>
</StackPanel>
</Grid>
</UserControl>
```

Listing 3-16 shows the code-behind, which we cover next.

#### Listing 3-16. Recipe 3.14 MainPage.xaml.cs File

```
using System;
using System.IO;
using System.Linq;
using System.Windows;
using System.Windows.Controls;
using System.Windows.Media;
using System.Windows.Media.Imaging;
namespace Ch03_DevelopingUX.Recipe3_14
{
public partial class MainPage : UserControl
  {
public MainPage()
    {
InitializeComponent();
    }
private void ButtonImportFile_Click(object sender, RoutedEventArgs e)
    {
txtBlockWatermark.Visibility = Visibility.Collapsed;
//Create dialog
OpenFileDialog fileDlg = new OpenFileDialog();
//Set file filter as desired
fileDlg.Filter = "Png Files (*.png)|*.png|Jpeg Files (*.jpg)|*.jpg";
fileDlg.FilterIndex = 1;
//Allow multiple files to be selected (false by default)
fileDlg.Multiselect = false;
//Show Open File Dialog
BitmapImage img = new BitmapImage();
if (true == fileDlg.ShowDialog())
      {
StatusLabel.Text =
fileDlg.File.Name + " selected";
```

```
using (FileStream reader = fileDlg.File.OpenRead())
        {
img.SetSource(reader);
ImageContent.Source = img;
      }
    }
private void btnSaveCustomFile Click(object sender, RoutedEventArgs e)
    {
SaveFileDialog sfd = new SaveFileDialog();
sfd.Filter = "sl3 Files (*.sl3)|*.sl3";
sfd.FilterIndex = 1;
WriteableBitmap bmp = new WriteableBitmap(ImageContainer, null);
if (true == sfd.ShowDialog())
      {
byte[] flattend = null;
flattend = bmp.Pixels.SelectMany((p)=>BitConverter.GetBytes(p)).ToArray();
using (Stream fs = sfd.OpenFile())
        {
fs.Write(flattend, 0, flattend.Length);
fs.Flush();
fs.Close();
        }
     }
    }
private void btnOpenCustomFile_Click(object sender, RoutedEventArgs e)
    {
txtBlockWatermark.Visibility = Visibility.Collapsed;
OpenFileDialog fileDlg = new OpenFileDialog();
fileDlg.Filter = "sl4 Files (*.sl4)|*.sl4";
fileDlg.FilterIndex = 1;
fileDlg.Multiselect = false;
if (true == fileDlg.ShowDialog())
      {
StatusLabel.Text =
fileDlg.File.Name + " selected";
using (FileStream reader = fileDlg.File.OpenRead())
        {
WriteableBitmap wrtBmp = null;
wrtBmp = new WriteableBitmap(ImageContainer, null);
byte[] fourBytes = new byte[4];
```

```
int byteCounter = 0;
int intCounter = 0;
while (byteCounter < reader.Length - 1)</pre>
          {
reader.Read(fourBytes,0, 4);
wrtBmp.Pixels[intCounter] = BitConverter.ToInt32(fourBytes, 0);
intCounter++;
byteCounter += 4;
          }
ImageContent.Source = wrtBmp;
        }
      }
    }
private void btnClearImage_Click(object sender, RoutedEventArgs e)
    {
txtBlockWatermark.Visibility = Visibility.Collapsed;
txtBlockWatermark.Text = "";
ImageContent.Source = null;
    }
private void btnAddWatermark Click(object sender, RoutedEventArgs e)
txtBlockWatermark.Visibility = Visibility.Visible;
txtBlockWatermark.Text = textWatermark.Text;
    }
  }
}
```

The ButtonImportFile\_Click event handler that imports an image uses the OpenFileDialog to let a user browse to a file. After a file is chosen, it is loaded into an image using a FileStream object with this code:

```
img.SetSource(reader);
```

The btnSaveCustomFile\_Click event handler uses the new SaveFileDialog to allow the user to save the file outside of isolated storage in their file system. We cover the SaveFileDialog in Recipe 2-18. When you have a location to save the file, you can use a stream to save the bitmap bits stored in the WritableBitmap.Pixels property. The Pixels property is an array of integers, so you convert the int array to a byte array using the BitConverter with LINQ:

```
flattend = bmp.Pixels.SelectMany(
   (p)=>BitConverter.GetBytes(p)).ToArray();
```

The btnOpenCustomFile\_Click event handler does the opposite by reading bytes four at a time and using the BitConverter to convert the four bytes to an int. Each int is then set in order in the Pixels int array:

```
using (FileStream reader = fileDlg.File.OpenRead())
{
WriteableBitmap wrtBmp = null;
wrtBmp = new WriteableBitmap(ImageContainer, new TranslateTransform());
byte[] fourBytes = new byte[4];
int byteCounter = 0;
int intCounter = 0;
while (byteCounter < reader.Length - 1)
{
reader.Read(fourBytes,0, 4);
wrtBmp.Pixels[intCounter] = BitConverter.ToInt32(fourBytes, 0);
intCounter++;
byteCounter += 4;
}</pre>
```

When all of the bytes have been processed, the WriteableBitmap is set as the Source on the Image element. Note that the file format is not compatible with any of the standardized file formats. This can be remedied by implementing an encoder/decoder for a standard file format and obtaining raw bitmap data from the WriteableBitmap.Pixels property.

For simplicity, the code assumes a fixed size for the image based on the ImageContainer UI element. For a resizable UI, you also have to save the height and width of the image when saving and then use those values to instantiate a WritableBitmap object with the correct dimensions in its constructor. You can add the dimensions to the stream as the first two bytes; with a little additional coding, you can have a more flexible custom format for internal use in an application.

# 3-15. Improving Graphic Animation and Video Performance

### Problem

You want to maximize performance for graphic animations and video streaming.

### Solution

Take advantage of the support for hardware acceleration and bitmap caching available in Silverlight 4

### How It Works

Silverlight 2 did not take advantage of hardware acceleration available in today's video display adapters. Silverlight 3 and later lets you take advantage of the available display hardware, processor, and video memory, to improve performance of Silverlight applications.

To enable GPU acceleration, configure the Silverlight 4 plug-in by adding this parameter to the standard <OBJECT> declaration:

```
<param name="enableGPUAcceleration" value="true" />
```

To take advantage of GPU acceleration, configure the UIElement.CacheMode property by configuring it to BitmapCache, which is the only valid option:

#### CacheMode="BitmapCache"

This setting caches visual elements as bitmaps after the first time they render. After an object is cached as a bitmap, it no longer goes through the rendering phase; the cached version on the GPU is displayed instead, potentially yielding significant performance improvements.

A related option that you can configure on the Silverlight plug-in is the enableCacheVisualation parameter. When set to True, it tints non-accelerated parts of the UI red.

### The Code

To demonstrate how to configure an application as well as the potential performance improvements, you create a simple application that animates some sample XAML from Expression Design. Figure 3-63 shows the UI.

When you run the application without enabling GPU acceleration, a check in Windows Task Manager shows CPU utilization between 20% and 40%, mostly hovering around 25% to 30%.

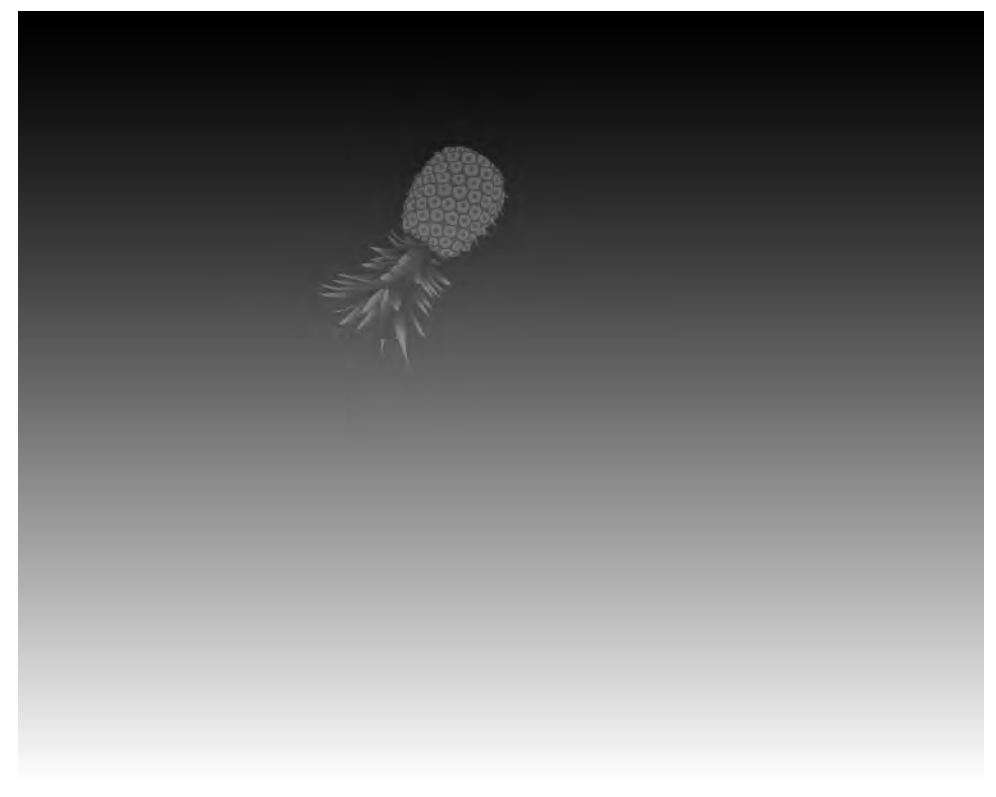

Figure 3-63. The sample UI

Configure enableGPUAcceleration to True, and test again. The results are the same, as expected. Next, set CacheMode="BitmapCache" on LayoutRoot (the root Grid control) to try enabling bitmap caching for the entire application, which consists of a gradient configured on LayoutRoot and a Canvas that contains the pineapple. Also enable the visualization parameter to observe what parts of the UI are accelerated:

<param name="enableCacheVisualization" value="true" />

When you run the UI, it looks exactly like Figure 3-63 without any red tint, because the entire UI is accelerated; however, you do not see any noticeable performance improvement. Next, move the CacheMode="BitmapCache" attribute to the Canvas object that contains the XAML for the pineapple. Figure 3-64 shows the UI with the background tinted red because it is not accelerated—only the pineapple is accelerated.

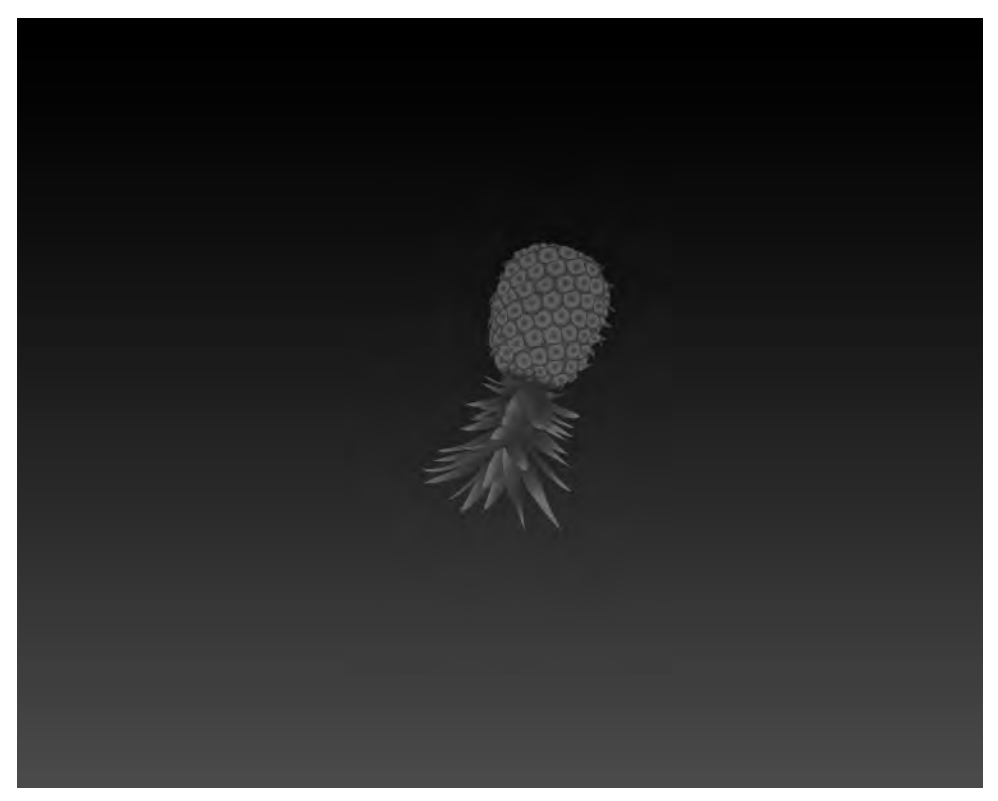

Figure 3-64. The GPU accelerated pineapple

In this test run, you see a very noticeable performance improvement: CPU utilization drops to just a few percentage points, trending between 0% and 2%, which is much improved over the nonaccelerated test. This goes to show that you should not apply the BitmapCache without validating the resulting performance improvements using the visualization parameter. Be sure to set the visualization parameter to false to remove the red tint for non-accelerated UI elements. Note that if you run the same test by applying the BitmapCache attribute to a MediaElement when playing video, you will also see a fairly large reduction in CPU utilization.

The XAML code is straight forward, with much of the XAML in the Storyboard for the animation and the pineapple. Listing 3-27 shows the abbreviated XAML.

#### Listing 3-27. Recipe 3.15 Abbrevidated MainPage. Xaml File

```
<UserControl x:Class="Ch03 DevelopingUX.Recipe3 15.MainPage"</pre>
xmlns="http://schemas.microsoft.com/winfx/2006/xaml/presentation"
xmlns:x="http://schemas.microsoft.com/winfx/2006/xaml"
xmlns:d="http://schemas.microsoft.com/expression/blend/2008"
xmlns:mc="http://schemas.openxmlformats.org/markup-compatibility/2006"
mc:Ignorable="d" d:DesignWidth="800" d:DesignHeight="600">
<UserControl.Resources>
<Storyboard x:Name="AnimatePineappleStoryboard"</pre>
AutoReverse="true" RepeatBehavior="Forever" >
<DoubleAnimationUsingKeyFrames
BeginTime="00:00:00" Storyboard.TargetName="Pineapple"
Storyboard.TargetProperty=
"(UIElement.RenderTransform).(TransformGroup.Children)[3].
(TranslateTransform.X)">
<!--- Removed storyboard code--->
</Storyboard>
</UserControl.Resources>
<Grid x:Name="LayoutRoot">
<Grid.Background>
<LinearGradientBrush EndPoint="0.5,1" StartPoint="0.5,0">
<GradientStop Color="Black" Offset="0"/>
<GradientStop Color="White" Offset="1"/>
</LinearGradientBrush>
</Grid.Background>
<Canvas x:Name="Pineapple" Opacity="0.5" Margin="-81,-162,0,0" CacheMode="BitmapCache"
HorizontalAlignment="Left" Width="201" RenderTransformOrigin="0.5,0.5" Height="378"
VerticalAlignment="Top">
<Canvas.RenderTransform>
<TransformGroup>
<ScaleTransform ScaleX= »0.1 » ScaleY= »0.1 »/>
<SkewTransform/>
<RotateTransform/>
<TranslateTransform/>
</TransformGroup>
</Canvas.RenderTransform>
<!--- removed markup for pineapple --->
                                            </Canvas>
</Grid>
</UserControl>
```

The code-behind has a single line of code in Initialize():

AnimatePineappleStoryboard.Begin();

# 3-16. Improve Animation with Custom Easing Functions

### Problem

You want to customize how animations appear so that they look more realistic.

### Solution

Take advantage of one or more of the 11 new built-in easing functions, or create a custom easing function that implements the IEasingFunction interface or inherits from EasingFunctionBase.

### How It Works

In Silverlight 2, you could visually create an animation that appeared more realistic by increasing distance over time in a time line—you could add an acceleration and adjust the KeySpline values as covered in Recipe 3-8. Although this approach worked for many scenarios, developers sometimes hand-coded animations to achieve a desired affect.

Silverlight 3 and later tries to make this much easier by adding support for custom easing functions as well as providing 11 built-in easing functions that can go a long way toward helping animations appear more realistic. Table 3-3 lists these functions.

| Function Name   | Description                                                                                                    |  |
|-----------------|----------------------------------------------------------------------------------------------------|--|
| BackEase        | Adds inertia before an animation begins by retracting slightly in the opposite direction of the intended motion |  |
| BounceEase      | Adds a bouncing effect to an animation                                                                          |  |
| CircleEase      | Adds acceleration or deceleration based on a circular function                                                  |  |
| CubicEase       | Adds acceleration or deceleration using the formula $f(t)=t^3$                                                  |  |
| ElasticEase     | Creates an animation that simulates an oscillating spring that eventually comes to rest                         |  |
| ExponentialEase | Adds acceleration or deceleration using an exponential formula                                                  |  |
| PowerEase       | Adds acceleration or deceleration using the formula $f(t)=t^p$ where $p$ is equal to the Power property         |  |
| QuadraticEase   | Adds acceleration or deceleration using the formula $f(t)=t^2$                                                  |  |

Table 3-3. Built-in Easing Functions

| QuarticEase | Adds acceleration or deceleration using the formula $f(t) = t^4$ |
|-------------|------------------------------------------------------------------|
| QuinticEase | Adds acceleration or deceleration using the formula $f(t) = t^5$ |
| SineEase    | Adds acceleration or deceleration using a sine formula           |

You can apply a custom easing function or one of the built-in easing functions to an individual keyframe visually in Expression Blend by selecting the EasingFunction tab in the Easing section, as shown in Figure 3-65.

| * Easing<br>KeySpline LasingFunction Hold In |
|----------------------------------------------|
| EasingFunction                               |
| None M                                       |
| None                                         |
| In Out InOut                                 |
| Exponential                                  |
| Power                                        |
| Quadratic                                    |
| Quartic                                      |
|                                              |
| Image: Sine         Image: Sine              |
| 103_DevelopingUX                             |
| MyCustomEasingFunction                       |

Figure 3-65. Select an easing function to apply to a keyframe

Notice at the bottom in Figure 3-65 that you can select a custom easing function that resides in the chapter's namespace or one of the built-in easing functions. You can also choose whether the easing function applies on the way in to the keyframe, on the way out, or to both.

Of course, it is possible to create an instance of an easing function class and apply it programmatically as well. But Expression Blend 4 provides a very visual way of applying easing functions and lets you see the results immediately by playing the animation at design-time.

### The Code

For this recipe, you build a teeter-totter that rolls a ball back and forth at an even pace by default. Figure 3-66 shows an image from Expression Blend.

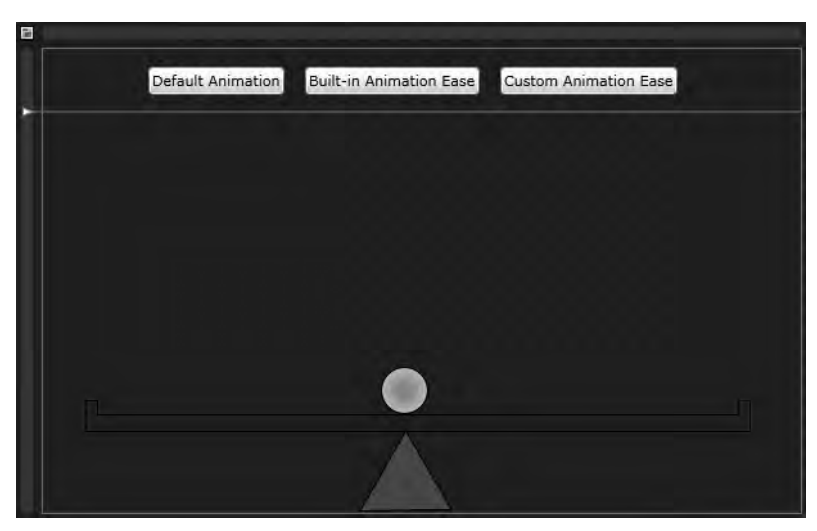

Figure 3-66. The teeter-totter

In Expression Blend, you select keyframes in the time line and apply one of the built-in easing functions to experiment with different appearances. Use a SineEase for both in and out when the ball is at the far right or far left. Also add a PowerEase with a Power of 2 for both in and out.

Now that you have visually designed which built-in ease functions you want to apply when the second button is clicked in the UI, assign names to the keyframes in Visual Studio so that you can programmatically apply the ease. Also remove the easing functions from the XAML so that when the Default Animation button in the UI is clicked, no easing is applied.

Listing 3-18 and 3-19 show the .xaml and .xaml.cs files, respectively.

#### Listing 3-18. Recipe 3.16 MainPage.xaml File

```
<UserControl x:Class="Ch03 DevelopingUX.Recipe3 16.MainPage"</pre>
xmlns="http://schemas.microsoft.com/winfx/2006/xaml/presentation"
xmlns:x="http://schemas.microsoft.com/winfx/2006/xaml"
xmlns:d="http://schemas.microsoft.com/expression/blend/2008"
xmlns:mc="http://schemas.openxmlformats.org/markup-compatibility/2006"
Width="590" Height="362" mc:Ignorable="d">
<UserControl.Resources>
<Storyboard x:Name="RollingBallStoryboard" RepeatBehavior="Forever">
<DoubleAnimationUsingKeyFrames BeginTime="00:00:00"</pre>
Storyboard.TargetName="rectangle" Storyboard.TargetProperty=
"(UIElement.RenderTransform).(TransformGroup.Children)[2].(RotateTransform.Angle)">
<EasingDoubleKevFrame KevTime="00:00:00" Value="0"/>
<EasingDoubleKeyFrame KeyTime="00:00:01" Value="-12.655"/>
<SplineDoubleKeyFrame KeyTime="00:00:02" Value="0"/>
<EasingDoubleKeyFrame KeyTime="00:00:03" Value="13.557"/>
<EasingDoubleKeyFrame KeyTime="00:00:04" Value="0"/>
</DoubleAnimationUsingKeyFrames>
```

<DoubleAnimationUsingKeyFrames BeginTime="00:00:00"</pre> Storyboard.TargetName="ball" Storyboard.TargetProperty= "(UIElement.RenderTransform).(TransformGroup.Children)[3].(TranslateTransform.X)"> <EasingDoubleKeyFrame x:Name="PowerEase1" KeyTime="00:00:00" Value="0"> </EasingDoubleKeyFrame> <EasingDoubleKeyFrame x:Name="SineEase1" KeyTime="00:00:01" Value="-223"> </EasingDoubleKeyFrame> <EasingDoubleKeyFrame KeyTime="00:00:01.5000000" Value="-112.5"/> <EasingDoubleKeyFrame x:Name="PowerEase2" KeyTime="00:00:02" Value="0"> </EasingDoubleKeyFrame> <EasingDoubleKeyFrame x:Name="SineEase2" KeyTime="00:00:03" Value="244"> </EasingDoubleKeyFrame> <EasingDoubleKeyFrame KeyTime="00:00:03.5000000" Value="123"/> <EasingDoubleKeyFrame x:Name="PowerEase3" KeyTime="00:00:04" Value="0"> </EasingDoubleKeyFrame> </DoubleAnimationUsingKeyFrames> <DoubleAnimationUsingKeyFrames BeginTime="00:00:00"</pre> Storyboard.TargetName="ball" Storyboard.TargetProperty= "(UIElement.RenderTransform).(TransformGroup.Children)[3].(TranslateTransform.Y)"> <EasingDoubleKeyFrame x:Name="PowerEase4" KeyTime="00:00:00" Value="0"> </EasingDoubleKeyFrame> <EasingDoubleKeyFrame KeyTime="00:00:00.5000000" Value="14.5"/> <EasingDoubleKeyFrame x:Name="SineEase3" KeyTime="00:00:01" Value="51"> </EasingDoubleKeyFrame> <EasingDoubleKeyFrame KeyTime="00:00:01.5000000" Value="14.5"/> <EasingDoubleKeyFrame x:Name="PowerEase5" KeyTime="00:00:02" Value="0"> </EasingDoubleKeyFrame> <EasingDoubleKeyFrame KeyTime="00:00:02.5000000" Value="14.5"/> <EasingDoubleKeyFrame x:Name="SineEase4" KeyTime="00:00:03" Value="55"> </EasingDoubleKeyFrame> <EasingDoubleKeyFrame KeyTime="00:00:03.5000000" Value="13.5"/> <EasingDoubleKeyFrame x:Name="PowerEase6" KeyTime="00:00:04" Value="0"> </EasingDoubleKeyFrame> </DoubleAnimationUsingKeyFrames> </Storvboard> </UserControl.Resources> <Grid x:Name="LayoutRoot"> <Grid.RowDefinitions> <RowDefinition Height="0.135\*"/> <RowDefinition Height="0.865\*"/> </Grid.RowDefinitions> <StackPanel Orientation="Horizontal" Margin="2"> <Button x:Name="btnDefaultAnimation" HorizontalAlignment="Center" Margin="80,8,8,8" Content="Default Animation" Click="btnDefaultAnimation Click" VerticalAlignment="Center"/>

```
<Button x:Name="btnBuiltInAnimation" HorizontalAlignment="Center" Margin="8"
Content="Built-in Animation Ease" Click="btnBuiltInAnimation Click"
VerticalAlignment="Center"/>
<Button x:Name="btnCustomAnimation" HorizontalAlignment="Center" Margin="8"
Content="Custom Animation Ease" Click="btnCustomAnimation Click"
VerticalAlignment="Center"/>
</StackPanel>
<Path x:Name="rectangle" Fill="#FF002E7E" Stretch="Fill" Stroke="Black"</pre>
Height="25" Margin="33,0,38.909,63" VerticalAlignment="Bottom"
RenderTransformOrigin="0.499912530183792,0.719995724607971" Grid.Row="1"
UseLayoutRounding="False" Data="M0.5,0.5 L9.5000019,0.5 L9.5000019,11.499801
L508.53659,11.499801 L508.59113,0.76702565 L517.591,0.81274098 L517.50037,18.655201
L517.50037,24.500023 L0.5,24.500023 L0.5,22.499994 L0.5,11.499801 z" >
<Path.RenderTransform>
<TransformGroup>
<ScaleTransform/>
<SkewTransform/>
<RotateTransform/>
<TranslateTransform/>
</TransformGroup>
</Path.RenderTransform>
</Path>
<Path x:Name="path" Fill="#FF267E00" Stretch="Fill" Stroke="Black" Height="63.5"
Margin="246.5,0,271.5,1" VerticalAlignment="Bottom" UseLayoutRounding="False"
Data="M390,537 L355,594 L425,593 z" Grid.Row="1"/>
<Ellipse x:Name="ball" Stroke="Black" Height="37" Margin="263,0,290,77"
VerticalAlignment="Bottom" RenderTransformOrigin="0.5,0.5" Grid.Row="1">
<Ellipse.RenderTransform>
<TransformGroup>
<ScaleTransform/>
<SkewTransform/>
<RotateTransform/>
<TranslateTransform/>
</TransformGroup>
</Ellipse.RenderTransform>
<Ellipse.Fill>
<RadialGradientBrush RadiusX="0.539" RadiusY="0.539"
GradientOrigin="0.28,0.287">
<GradientStop Color="#FFA5A3A3" Offset="0.991"/>
<GradientStop Color="#FFC9C5C5"/>
<GradientStop Color="#FF969292" Offset="0.905"/>
</RadialGradientBrush>
</Ellipse.Fill>
</Ellipse>
</Grid>
</UserControl>
```

```
Listing 3-19. Recipe 3.16 MainPage.xaml.cs File
using System.Windows;
using System.Windows.Controls;
using System.Windows.Media.Animation;
namespace Ch03 DevelopingUX.Recipe3 16
{
public partial class MainPage : UserControl
  {
public MainPage()
    {
InitializeComponent();
    }
private void btnDefaultAnimation Click(object sender, RoutedEventArgs e)
    {
EasingDoubleKeyFrame EasingKF = null;
for (int i = 1; i < 7; i++)
      {
EasingKF = LayoutRoot.FindName("PowerEase" + i.ToString())
as EasingDoubleKeyFrame;
EasingKF.EasingFunction = null;
      }
for (int i = 1; i < 5; i++)
      {
EasingKF = LayoutRoot.FindName("SineEase" + i.ToString())
as EasingDoubleKeyFrame;
EasingKF.EasingFunction = null;
      ł
RollingBallStoryboard.Begin();
    }
private void btnBuiltInAnimation_Click(object sender, RoutedEventArgs e)
    {
PowerEase pe = new PowerEase();
pe.Power = 2;
pe.EasingMode = EasingMode.EaseInOut;
SineEase se = new SineEase();
se.EasingMode = EasingMode.EaseInOut;
EasingDoubleKeyFrame EasingKF = null ;
for (int i = 1; i < 7; i++)
      {
```

```
EasingKF = LayoutRoot.FindName("PowerEase" + i.ToString())
as EasingDoubleKevFrame;
EasingKF.EasingFunction = pe;
      }
for (int i = 1; i < 5; i++)</pre>
EasingKF = LayoutRoot.FindName("SineEase" + i.ToString())
as EasingDoubleKeyFrame;
EasingKF.EasingFunction = se;
RollingBallStoryboard.Begin();
    }
private void btnCustomAnimation Click(object sender, RoutedEventArgs e)
    {
PowerEase pe = new PowerEase();
pe.Power = 2;
pe.EasingMode = EasingMode.EaseInOut;
SineEase se = new SineEase();
se.EasingMode = EasingMode.EaseInOut;
EasingDoubleKeyFrame EasingKF = null;
MyCustomEasingFunction mce = new MyCustomEasingFunction();
for (int i = 1; i < 7; i++)</pre>
EasingKF = LayoutRoot.FindName("PowerEase" + i.ToString())
as EasingDoubleKeyFrame;
EasingKF.EasingFunction = null ;
      }
for (int i = 1; i < 5; i++)</pre>
EasingKF = LayoutRoot.FindName("SineEase" + i.ToString())
as EasingDoubleKevFrame:
EasingKF.EasingFunction = mce;
      }
RollingBallStoryboard.Begin();
    }
   }
}
```

The last button in the UI enables a custom easing function for the animation that uses the Math.Sqrt function to apply easing. When this button is clicked, you apply the custom ease when the ball rolls to either the left or right side. It gives the effect of accelerating into the stop and decelerating

out of the stop. You can try whatever math function makes sense for your scenario with little effort. Listing 3-20 shows the code for the custom easing function.

Listing 3-20. Recipe 3.16 MyCustomEasingFunction.cs File

```
using System;
using System.Windows.Media.Animation;
namespace Ch03_DevelopingUX.Recipe3_16
{
public class MyCustomEasingFunction : EasingFunctionBase
{
public MyCustomEasingFunction()
: base()
{
}
protected override double EaseInCore(double normalizedTime)
{
return Math.Sqrt(normalizedTime);
}
}
```

We do not show additional screenshots because static images do not represent the animations well. Check out the sample to see the differences and try some other variations.

# 3-17. Adding Pixel Shader Visual Effects

### Problem

You want to add visual special effects to your Silverlight application, such as making a photo black and white or applying a distortion to an image.

### Solution

Take advantage of the support for both built-in and custom pixel shaders in Silverlight.

### How It Works

Pixel shaders have long been used in game development to provide the spectacular visual effects available in major console and computer game video game releases. Silverlight 3 introduced support for pixel shaders, including two built-in effects: drop shadows and motion blur. It also includes support for incorporating custom pixel shaders for even more compelling content.

Pixel-shader effects in Silverlight are rendered in software—they are not GPU accelerated. Applying effects to large portions of a UI or animating properties of effects can affect performance. Therefore, you need to thoroughly test applied effects to ensure good performance.

To apply an effect, you configure the Effect property on descendents of the UIElement base class. To manipulate effects programmatically, add this namespace to your code-behind:

#### System.Windows.Media.Effects

Only one effect can be applied at a time directly on a UIElement. One way to apply multiple effects is to apply one effect directly on the UIElement and other effect on a parent object. Effects applied to parent UIElements are also applied to child UIElements. Note that applying multiple pixel-shader effects can affect performance.

Pixel-shader effects are written in High Level Shading Language (HLSL) for DirectX. This link has more information about HLSL:

#### http://msdn.microsoft.com/en-us/library/bb509561(VS.85).aspx

Many books cover HLSL development, as does the documentation for the DirectX SDK. In addition, the DirectX Sample Browser that is installed when you install the DirectX SDK has links to training on pixel-shader authoring.

HLSL pixel shaders are compiled using the DirectX SDK into a format that can be used programmatically in WPF and Silverlight. Tools in the WPF Futures CodePlex project can help you integrate pixel-shader compilation in a WPF solution. The tools have been modified to work with Silverlight projects as well, now that Silverlight 3 and later supports pixel shaders. You can download the tool and instructions here:

http://www.codeplex.com/wpf/Release/ProjectReleases.aspx?ReleaseId=14962

**Note** You need to install the DirectX SDK to access compile-time support, in order to build the .ps files. It is available at downloads.microsoft.com. The SDK is updated frequently so please use the search functionality to obtain the latest version.

For a collection of sample pixel-shader effects, download the WPF library, which also works with Silverlight:

#### http://wpffx.codeplex.com/

You use these samples as part of the custom pixel effect example. You apply custom pixel-shader effects the same way you apply the built-in pixel shader effects.

### The Code

This recipe uses the Silverlight Navigation Application with two view pages: one view to demonstrate the built-in pixel-shader effects, and the other view to demonstrate applying custom pixel-shader effects. We do not cover MainPage.xaml and MainPage.xaml.cs because they wire up the application. The first application page is shown in Figure 3-67.

| Recipe 3-17 | builtIn ps custom ps                                                |
|-------------|---------------------------------------------------------------------|
|             | Blur Effect<br>Radius: 01<br>Drop Shadow Effect<br>Color: #FF000000 |
|             | BlurRadius: 05<br>ShadowDepth: 05<br>Direction: 315                 |
|             | Opacity: 1                                                          |

Figure 3-67. The built-in pixel-shader demo page

Two built-in pixel shaders are available in Silverlight 3 and later BlurEffect and DropShadowEffect. You can build a quick sample application that applies both affects to an Image object. You apply the DropShadowEffect directly to the Image, because only one pixel-shader effect can be applied to a UIElement. To apply the BlurEffect, you wrap the Image in a Grid object and apply the effect there. You can manipulate the sliders to see the effect of the various parameters available on the two effects. Here is the XAML for applying an effect to the Grid and Image objects:

```
<Grid x:Name="DogImageGrid" Margin="0,0,8,0">
<Grid.Effect>
<BlurEffect Radius="1" />
</Grid.Effect>
<Image x:Name="DogImage" Margin="8"
Source="/Ch03_DevelopingUX.Recipe3_17Component/Assets/image.jpg"
HorizontalAlignment="Center" VerticalAlignment="Top">
<Image.Effect>
</DropShadowEffect>
</Image.Effect>
</Image.Effect>
</Image.Effect>
```

You configure the Radius property to 1 for the BlurEffect applied to the Grid so that it doesn't alter the settings on the DropShadowEffect effect applied to the Image. Leave the default settings applied to the DropShadowEffect; the effect controls are also configured with the defaults.

The other application page in the UI demonstrates custom pixel-shader effects. Be sure to follow the steps in the "How Do I" section of this recipe to configure your development environment as well

as download and install the necessary tools. You should also download the sample Pixel Shader Effects library available here, because it provides many useful sample effects:

#### http://wpffx.codeplex.com/

Demonstration videos are also available at this link. Extract the WPFSLFx folder to a directory of your choice. You can find the HLSL source code (.fx) files for the compiled pixel shaders in the WPF version of the ShaderEffectLibrary project. When you open the WPF project and select a .fx file, you se that its Build Action is set to Effect, taking advantage of the Visual Studio tools to integrate compiling the effect. To use it in Silverlight, copy the .ps output and add it to a Silverlight project.

Under the WPFSLFx folder in the SL folder are three projects. The SLShaderEffectLibrary and SLTransitionEffects projects contain the sample pixel-shader effects. Open the SLShaderEffectLibrary to find 23 compiled pixel-shader effects (.ps) in the ShaderSource folder; they were compiled using the DirectX SDK from .fx files. The .ps files are configured as a resource in the Silverlight project in the ShaderSource folder.

Each .ps file has a corresponding .cs class file in the EffectFiles folder. Look at the BandedSwirlEffect.cs file to see how to integrate the .ps compiled pixel shader. The class BandedSwirlEffect inherits from the ShaderEffect base class. In the constructor's code region, a static constructor creates an instance of the PixelShader class, setting the UriSource to the .ps file stored as a resource in the assembly.

The WPF project includes a nonstatic constructor to instantiate the effect as well as dependency properties that represent the properties declared in the BandedSwirl.fx HLSL source code file:

```
float2 center : register(C0);
float spiralStrength : register(C1);
float distanceThreshold : register(C2);
```

In the Silverlight project, the BandedSwirlEffect.cs code file contains three dependency properties that are linked to the corresponding pixel-shader registry like this:

```
public static readonly DependencyProperty CenterProperty =
DependencyProperty.Register("Center", typeof(Point),
typeof(BandedSwirlEffect),
new UIPropertyMetadata(new Point(0.5, 0.5),
PixelShaderConstantCallback(0)));
```

The method PixelShaderConstantCallback is a helper function available in Silverlight. It associates a dependency property value with a pixel shader's float constant register. Now that we have provided an overview of the process to integrate pixel shaders in Silverlight, you can copy the compiled output from the SLShaderEffectLibrary included with the WPF pixel-shader library provided by Microsoft on CodePlex to the sample code and apply custom effects to the same photograph used in the first example.

Drop a copy of SLShaderEffectLibrary.dll into the Recipe3.21 folder, and add a reference to it in the Recipe 3-21 project. Next, copy the UI from the first example; but remove the blur and drop shadow effects in Expression Blend by clicking the Advanced Options button for the Effect property and clicking Reset as well as the related controls for manipulating the pixel-shader settings.

Build the project, and switch to Expression Blend to apply a custom pixel-shader effect. Select the DogImage Image control, and click New next to the Effect property. Figure 3-68 shows that the SLShaderEffectLibrary is now available in the visual tools; you can see all the newly available pixel shaders you can test, including the BandedSwirlEffect we covered earlier.

Select BandedSwirlEffect as the test custom effect, and click OK. Figure 3-69 shows the immediate effect of the pixel shader on the image in the Expression Blend design surface.

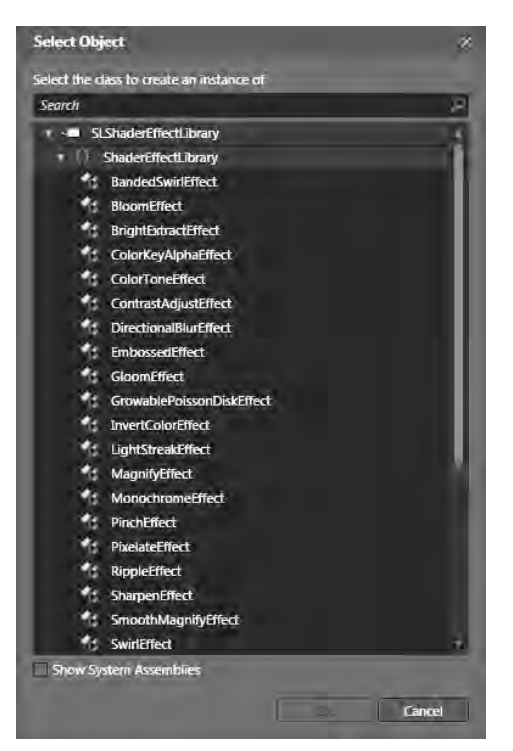

Figure 3-68. The newly available pixel-shader effects in Expression Blend

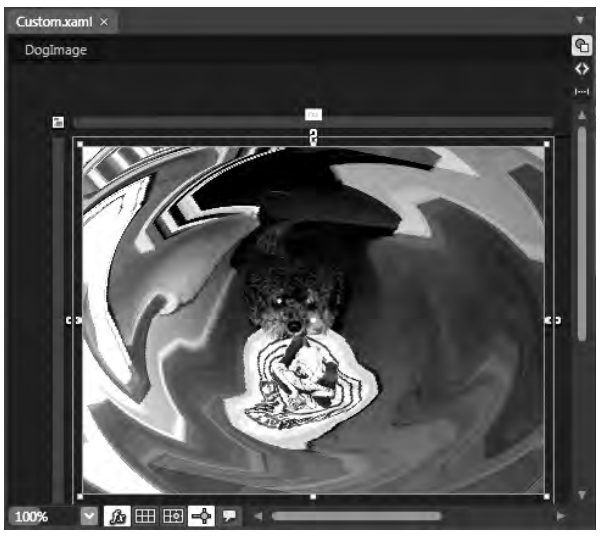

Figure 3-69. The BandedSwirlEffect applied in Expression Blend
The effect has a fish-eye appearance that would be interesting to animate as a way to bring a picture into view. To demonstrate animating the effect, first set the image to an Opacity of 0 as the starting point.

Next, create a new Storyboard in Expression Blend, and call it DogImageStoryboard. Create a keyframe at the starting point, and move the yellow time line to 1.5 seconds; set Opacity back to 100%, because you want the image to take 1.5 seconds to come into view. Expand DogImage in the Objects and Timeline window, and select the BandedSwirl property.

Here you can create keyframes between 0 and 1.5 seconds in the time line to animate the banded swirl. Add a couple of keyframes and adjust the SwirlStrength property on the BandedSwirlEffect, eventually setting it to 0 at 1.5 seconds so the image looks normal. Create a few more keyframes, experimenting with various settings and playing the animation in Expression Blend to see the results.

Finally, add a button to the UI to kick off the Storyboard. Run the sample code to see the results. We do not show the sample code for this recipe because most of the code is generated in Expression Blend from the earlier steps, and the code-behind contains minimal code. We recommend opening the Custom.xaml page in Expression Blend and playing around with the time line to see how you can improve the animation, or select a different pixel shader in the SLShaderEffectLibrary for a different approach.

# 3-18. Create and Work with Design-Time Data in Expression Blend

#### Problem

You want to create a data-driven UI without having to run the application in order to see the results.

#### Solution

Take advantage of the support in Expression Blend 3 and later for design-time datasources.

#### How It Works

With Expression Blend 3 and later you have access to the Data panel shown in Figure 3-70. Its features are listed in Table 3-4.

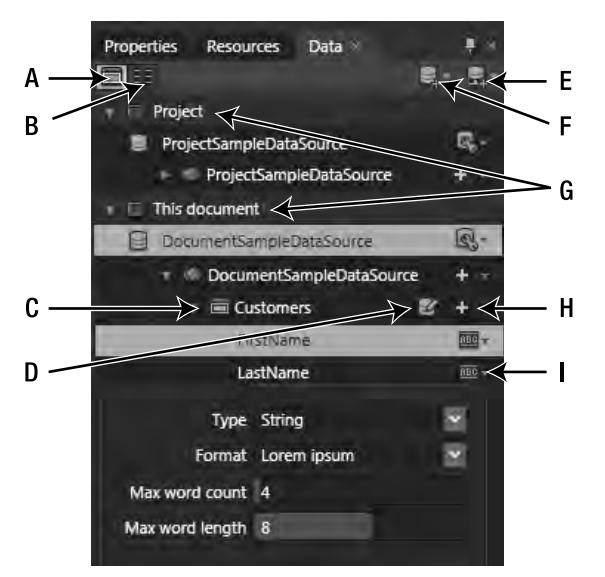

Figure 3-70. The Data panel in Expression Blend 4

| Table 3-4. Expression | Blend 4 I | Data Panel | Features |
|-----------------------|-----------|------------|----------|
|-----------------------|-----------|------------|----------|

| Annotation | Description                                                                                                    |
|------------|----------------------------------------------------------------------------------------------------|
| А          | Selected by default, list mode for the Data panel lets you drag the Customers collection shown in Figure 3-71 onto the Artboard and generates a ListBox data-bound to the Customers design-time datasource.                                                |
| В          | Details mode lets you drag a collection item like FirstName to the Artboard to create a control data-bound to the collection item. This action also configures the DataContext property of the parent container to the collection, in this case Customers. |
| С          | This is a document-level datasource collection named Customers. In addition, a datasource named ProjectSampleDataSource is defined at the Project level.                                                                                                   |
| D          | Click this button to edit and further customize the collection. You can specify the type of value (String, Number, Boolean, or Image) as well as the format (for String, how many words; for Number, how many digits; and for Image, a folder location).   |
| E          | The "Create data source" button allows you to add a live or real datasource to the application to display at runtime.                                                                                                    |
| F          | The "Create sample data" button allows you to create a design-time datasource to help working with UI elements that display data.                                                                                                    |
| G          | You can define datasources at the document and project levels of an application.                                                                                                    |

| Annotation | Description                                                                                                    |
|------------|----------------------------------------------------------------------------------------------------|
| Н          | Click the plus sign to add a simple property to a datasource collection, or click the down-<br>arrow next to the plus sign to choose whether to add a simple property, a complex<br>property, or a collection property to the design-time datasource. |
| Ι          | Click the down-arrow for an individual property to edit the attributes for the property, such as its type and format, depending on the type of the property.                                                                                          |

When you click the "Add sample data source" button shown as item F in Figure 3-70, it displays the dialog shown in Figure 3-71. You have the option of enabling the sample datasource at runtime as well, which is great for demonstrating the data-driven UI.

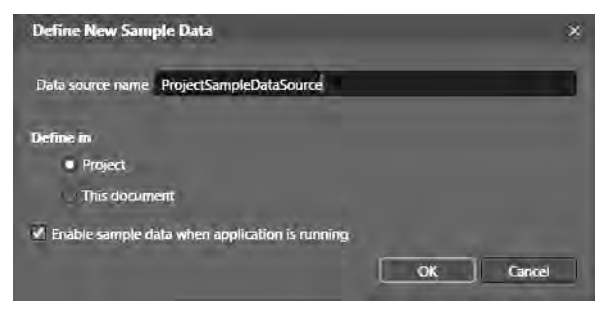

Figure 3-71. The Define New Sample Data Dialog

This allows you to work with the design-time data in Expression Blend while also displaying the design-time data at runtime for testing and demonstration purposes. You can also add a live datasource to the UI that pulls data from a live datasource for display at runtime, by clicking item E in Figure 3-70. As long as your schema is compatible between the design-time datasource and the live datasource, you can use both in an application. Let's say you start working with a design-time datasource to build your application. You add a live datasource to the Data panel in Expression Blend to make it available. Drag items from the live datasource, and drop them onto the control displaying the corresponding sample data.

**Note** Clear the Enable When Running Application check box in the datasource properties to allow the live datasource to display data at runtime.

As long as the data schemas match, the sample data displays on the Artboard in Expression Blend and the live data displays when the application executes. This is because the sample datasource bindings are still available in the design-time properties.

#### The Code

This recipe borrows the ApressBooks class from Recipe 2-9 to serve as the live datasource. This class reads an XML file called ApressBooks.xml that is included as content within the project and that has the following structure:

```
<ApressBooks>
<ApressBook>
<ID/>
<ISBN/>
<Author/>
<Title/>
<Description/>
<DatePublished/>
<NumPages/>
<Price/>
</ApressBook>
...
</ApressBooks>
```

Listing 3-21 shows the ApressBooks.cs class file that reads the XML file to produce a C# List object of type ApressBooks.

Listing 3-21. Recipe 3.18 ApressBooks Class File

```
using System;
using System.Collections.Generic;
using System.Linq;
using System.Xml;
using System.Xml.Linq;
namespace Ch03 DevelopingUX.Recipe3 18
{
public class ApressBooks
  {
private List<ApressBook> apressBookList;
public List<ApressBook> ApressBookList
    {
get
      {
if (null == apressBookList)
RetrieveData();
return apressBookList;
      }
    }
```

```
private void RetrieveData()
    {
XmlReaderSettings XmlRdrSettings = new XmlReaderSettings();
XmlRdrSettings.XmlResolver = new XmlXapResolver();
XmlReader reader = XmlReader.Create("ApressBooks.xml", XmlRdrSettings);
XDocument xDoc = XDocument.Load(reader);
apressBookList =
(from b in xDoc.Descendants("ApressBook")
select new ApressBook()
         {
Author = b.Element("Author").Value,
Title = b.Element("Title").Value,
ISBN = b.Element("ISBN").Value,
Description = b.Element("Description").Value,
PublishedDate = Convert.ToDateTime(b.Element("DatePublished").Value),
NumberOfPages = b.Element("NumPages").Value,
Price = b.Element("Price").Value,
ID = b.Element("ID").Value
}).ToList();
    }
  }
public class ApressBook
  {
public string Author { get; set; }
public string Title { get; set; }
public string ISBN { get; set; }
public string Description { get; set; }
public DateTime PublishedDate { get; set; }
public string NumberOfPages { get; set; }
public string Price { get; set; }
public string ID { get; set; }
  }
}
```

After adding a reference to System.Xml.Linq, everything compiles, and you are ready to experiment with the new data panel features.

Start by clicking the "Create sample data" button on the Expression Blend 4 Data panel and select "New Sample Data..."to bring up the dialog shown in Figure 3-71. Name the datasource ApressBooksSampleData, and click OK. Also enable sample data when the application is running. Doing so sets the DataContext for the parent Grid named LayoutRoot to the sample datasource. If you unselect the option to display sample data at runtime, the sample datasource is configured on d:DataContext, not to the DataContext attribute. The d: namespace specifies that the property is valid only at designtime in Expression Blend 3 or later and is ignored at runtime.

This generates a new project-level sample datasource with two properties named Property1 and Property2. Double-click the property names to edit then: change Property1 to ISBN and Property2 to

Title, and change the default generated type for Property2 to String instead of Boolean. Add a new property of type String, and name it Description. Also change the maximum word count to 20 from the default of 4 for the Description property, because it may contain many words. Finally, change the default name of Collection to ApressBookCollection.

Drag the ApressBookCollection item located under the ApressBooksSampleData item in the Data panel to the Artboard, to generate a ListBox control data bound to the sample data. Resize the ListBox to fill the available area. Figure 3-72 shows the sample data displayed in Expression Blend 4 at design-time.

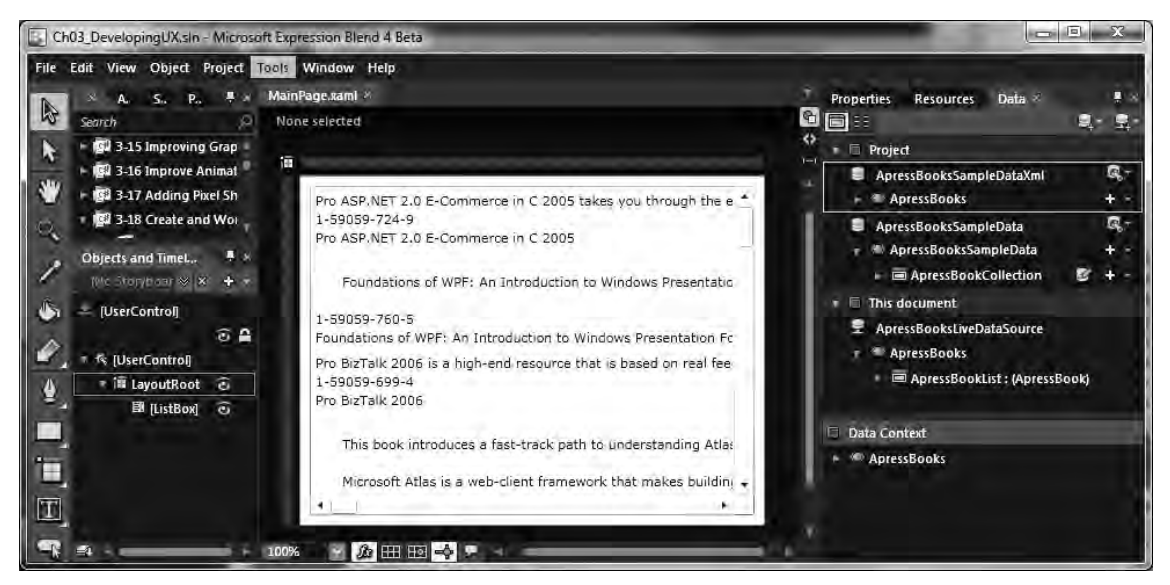

Figure 3-72. Sample data displayed at design-time

You can now edit the template by selecting the ListBox's ItemTemplate property and selecting Edit Resource from the advanced property menu. Rearrange the generated ItemTemplate so that ISBN is at the top followed by Title and then Description.

The text generated by the sample data is the generic Latin you may have seen in PowerPoint or elsewhere. You can edit the sample data manually by clicking the Edit Sample Values button for the collection, which results in the dialog shown in Figure 3-73.

| Edit Sample Values            |               |                               | *         |
|-------------------------------|---------------|-------------------------------|-----------|
| Description                   | ISBN          | au + Title au -               |           |
| Pro ASP.NET 2.0 E-Commer      | 1-59059-724-9 | Pro ASP.NET 2.0 E-Commer      | î         |
| Torquent ultrices vehicula v  | Consectetuer  | Dictumst eleifend facilisi fa |           |
| Sagittis senectus sociosqu s  | Pellentesque  | Habitant inceptos interdum    |           |
| Nascetur pharetra placerat    | Sollicitudin  | Nascetur pharetra placerat    |           |
| Habitant inceptos interdum    | Pellentesque  | Sagiitis senectus sociosqu s  |           |
| Dictumst eleifend facilisi fa | Consectetuer  | Torquent ultrices vehicula v  |           |
| Maecenas praesent accums      | Pellentesque  | Maecenas praesent accums      |           |
| Torquent ultrices vehicula v  | Sollicitudin  | Dictumst eleifend facilisi fa |           |
| Sagittis senectus sociosqu s  | Pellentesque  | Habitant inceptos interdum    |           |
| Nascetur pharetra placerat    | Consectetuer  | Nascetur pharetra placerat    | ÷         |
| Number of records 10          |               |                               |           |
|                               |               |                               | OK Cancel |

Figure 3-73. Edit Sample Values dialog

Manually editing a small amount of data for a simple UI may be acceptable, but it can get old for a large, complex datasource. This is when the Import Sample Data from XML menu option comes in handy. Select this option by clicking the Create Sample Data button and point it to the ApressBooks.xml file, name it ApressBookSampleDataXml to generate the datasource shown in Figure 3-74.

All the fields are added by default when you import sample data from an XML file. Next, modify the fields to just the three you are currently working with as part of the manually created sample data: ISBN, Title, and Description. As before, you can drag the new XML datasource onto the ListBox to update the design-time datasource so that real data is displayed; see Figure 3-75.

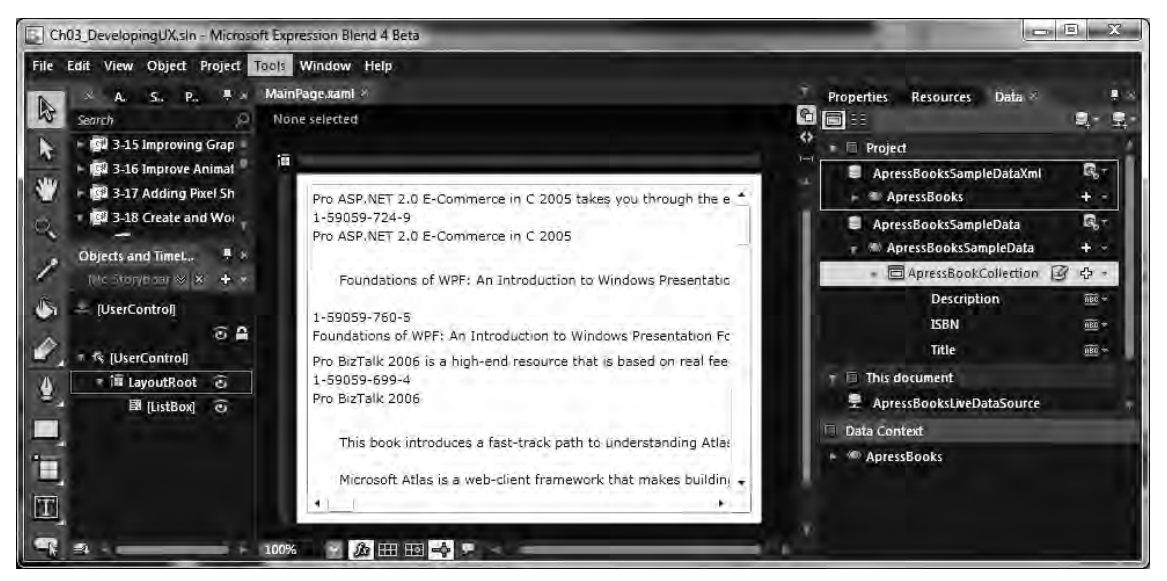

Figure 3-74. XML-based sample datasource in the Data panel

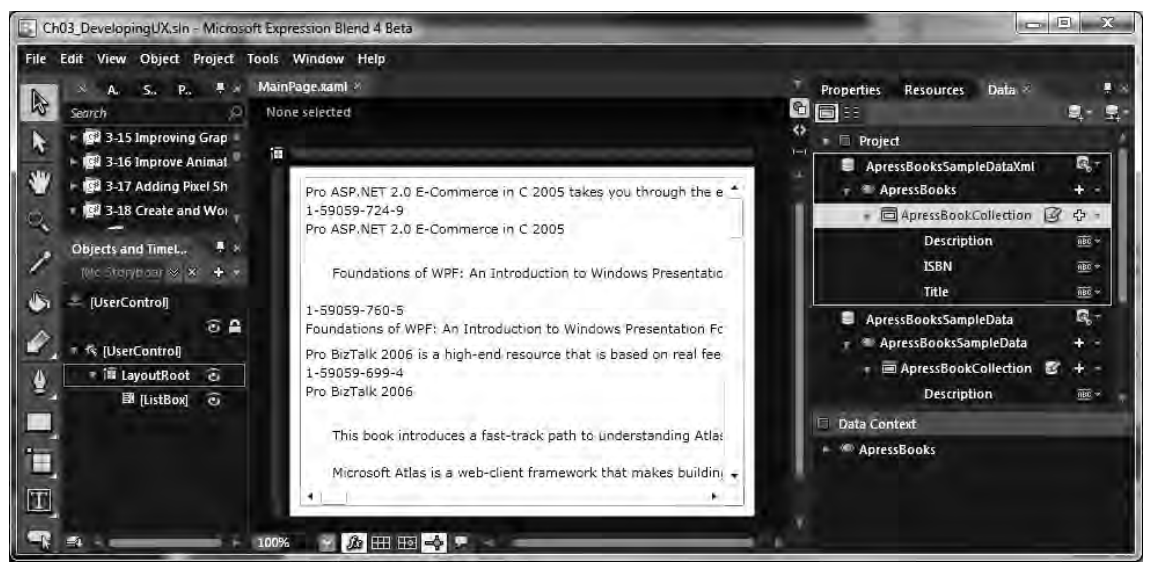

Figure 3-75. Real data imported via XML

To display live data at runtime, click the "Create data source" button and select Create Object Data Source... in the Data panel to display the dialog box shown in Figure 3-76. Choose the ApressBooks object.

| Carlos                      |                                                                                                    |                       |
|-----------------------------|----------------------------------------------------------------------------------------------------|-----------------------|
| earch                       |                                                                                                    |                       |
| Ch03_D                      | evelopingUX.Recipe3_22                                                                                          |                       |
| • Ch03_                     | DevelopingUX.Recipe3_22                                                                                         |                       |
| Арр                         | 100 million 100 million 100 million 100 million 100 million 100 million 100 million 100 million 100 million 100 |                       |
| Apre                        | ssBook                                                                                                    |                       |
| 15 Apre                     | ssBooks                                                                                                    | -                     |
| Expres                      | ssion.Blend.SampleData.ApressBooks5                                                                             | ampleData             |
| Apre                        | ssBookCollection                                                                                                | and the second second |
| Apre                        | ssBookCollectionItem                                                                                            |                       |
| Apre                        | ssBooksSampleData                                                                                               |                       |
| Expres                      | ssion.Blend.SampleData.ApressBooks5                                                                             | ampleDataXml          |
| Apre                        | ssBook                                                                                                    |                       |
| Apre                        | ssBookCollection                                                                                                |                       |
| Apre                        | ssBooks                                                                                                    |                       |
| <ul> <li>System.</li> </ul> | ComponentModel                                                                                                  |                       |
| • Syster                    | n.Windows.Data                                                                                                  |                       |
| r Prop                      | ertyGroupDescription                                                                                            |                       |
| - System.                   | ComponentModel.DataAnnotations                                                                                  |                       |
| - Distant                   | Net                                                                                                    |                       |
| Systema                     |                                                                                                    |                       |
| - System.                   | Runtime.Serialization                                                                                           |                       |

Figure 3-76. Displaying real data imported via XML

Switch the design-time datasource back to the manually created datasource by dragging it onto the ListBox in Expression Blend 4. Doing so demonstrates that the different datasources are automatically displayed depending on whether you are at design-time or runtime: the live datasource is displayed at runtime.

When you run the application with the manually created datasource, the first record is the edited record with the manually typed-in data, but the rest of the items are generated Latin data. At design-time, uncheck the Enable When Running the Application option for the manually created datasource. When you run the recipe sample in this state, no data is displayed at runtime.

To enable the live datasource on the ListBox, drag the ApressBookList: (ApressBook) item (under the ApressBooksLiveDataSource | ApressBooks item in the hierarchy) to the UI, dropping it onto LayoutRoot so that the mouse cursor says Bind LayoutRoot.DataContext to ApressBooksLiveDataSource. This action assigns the live datasource you just created to the DataContext property. Listing 3-22 shows the MainPage.xaml file.

#### Listing 3-22. Recipe 3.18 MainPage.xaml File

```
<UserControl
xmlns="http://schemas.microsoft.com/winfx/2006/xaml/presentation"
xmlns:x="http://schemas.microsoft.com/winfx/2006/xaml"
xmlns:d="http://schemas.microsoft.com/expression/blend/2008"
xmlns:mc="http://schemas.openxmlformats.org/markup-compatibility/2006"
```

```
x:Class="Ch03 DevelopingUX.Recipe3 18.MainPage"
mc:Ignorable="d"
d:DesignHeight="300" d:DesignWidth="400">
<UserControl.Resources>
<DataTemplate x:Key="ApressBookCollectionItemTemplate">
<StackPanel>
<TextBlock Text="{Binding Description}"/>
<TextBlock Text="{Binding ISBN}"/>
<TextBlock Text="{Binding Title}"/>
</StackPanel>
</DataTemplate>
</UserControl.Resources>
<Grid x:Name="LayoutRoot" Background="White"
d:DataContext="{Binding Source={StaticResource ApressBooksSampleData}}"
DataContext="{Binding Source={StaticResource ApressBooksLiveDataSource}}">
<ListBox Margin="8"
ItemTemplate="{StaticResource ApressBookCollectionItemTemplate}"
ItemsSource="{Binding ApressBookList}" />
</Grid>
</UserControl>
```

You can see in Listing 3-22 the DataContext and d:DataContext properties configured on the LayoutRoot Grid control to the design-time and runtime datasources. Initially, when you run the code, no data is displayed, because the design-time datasource collection name is ApressBookCollection. However, on the live datasource, the name is ApressBookList. In order to have the design-time and runtime datasources work properly, the collection names must be the same. When this is corrected, the datasources work as expected.

We do not show any of the code-behind files because there is no custom code to discuss. The only other code we show here in Listing 3-23 is App.xaml, where the three project-level datasources are created.

#### Listing 3-23. Recipe 3.18 App.xaml File

```
<Application xmlns="http://schemas.microsoft.com/winfx/2006/xaml/presentation"
xmlns:x="http://schemas.microsoft.com/winfx/2006/xaml"
xmlns:d="http://schemas.microsoft.com/expression/blend/2008"
xmlns:mc="http://schemas.openxmlformats.org/markup-compatibility/2006"
xmlns:SampleData1="clr-namespace:Expression.Blend.SampleData.ApressBooksSampleData"
mc:Ignorable="d" xmlns:local="clr-namespace:Ch03_DevelopingUX.Recipe3_18"
xmlns:SampleData="clr-namespace:Expression.Blend.SampleData.ApressBooksSampleDataXml"
x:Class="Ch03_DevelopingUX.Recipe3_18.App">
<Application.Resources>
<local:ApressBooks x:Key="ApressBooksLiveDataSource" d:IsDataSource="True"/>
<SampleData:ApressBooks X:Key="ApressBooksSampleDataXml"
d:IsDataSource="True"/>
<SampleData1:ApressBooksSampleData x:Key="ApressBooksSampleData"</pre>
```

d:IsDataSource="True"/> </Application.Resources> </Application>

Design-time datasources exist in generated classes created in a project folder named SampleData, which is added by Expression Blend when the datasources are created. In this folder is a subfolder that corresponds to each design-time datasource. Figure 3-77 shows the generated folders and code files.

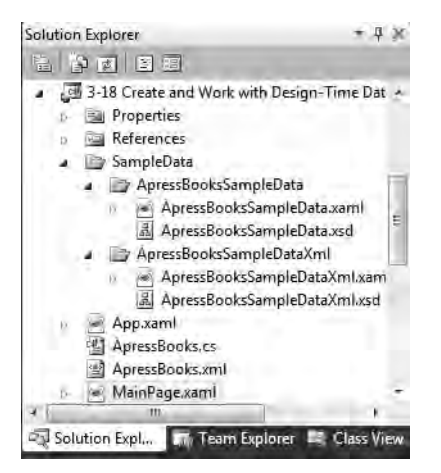

Figure 3-77. The sample data's generated classes and schema

# 3-19. Reuse Application Interactivity with Behaviors

#### Problem

You want to reuse designed interactivity across UI elements and applications.

#### Solution

Take advantage of the support for Expression Blend behaviors and triggers that is available via the Expression Blend SDK, in the samples that ship with Expression Blend, and in examples available online.

#### How It Works

An Expression Blend 3 or later *behavior* is a reusable piece of interactivity that can be applied directly to UI elements in Expression Blend. Using the Expression Blend 4 SDK, you can create reusable libraries of behaviors that can be shared within a team, allowing interactivity to be applied in a consistent manner across a project.

Behaviors can be as simple as playing and stopping an animation; or they can be more complex, such as applying a realistic physics effect to an object. Figure 3-78 shows the Assets library filtered on Behaviors in Expression Blend 4.

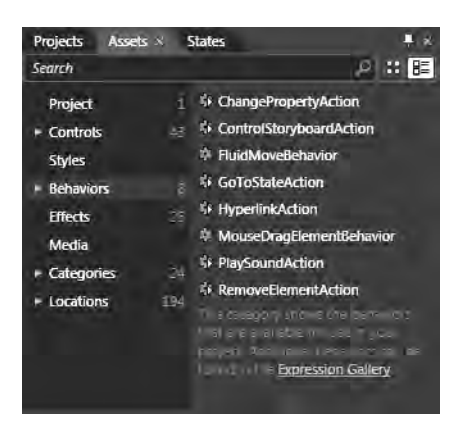

Figure 3-78. Behaviors that ship with Expression Blend 4

To apply a behavior, drag it onto an element and configure its properties. We go through this process in the next section.

#### The Code

To try using a behavior, add a Rectangle element to the Artboard. You want to play one sound when the user moves the mouse over the Rectangle and then play another sound when the user moves the mouse outside of the Rectangle element.

In Silverlight 2, you would have had to write code to play the sound in the MouseEnter and MouseLeave event handlers, which seems like overkill when you consider that for a complex UI, many event handlers perform relatively simple tasks. That is the beauty of behaviors and triggers: they encapsulate simple to complex actions into markup, allowing for reuse.

For this example, drag a PlaySoundAction behavior from the Assets panel, drop it onto the Rectangle, and name it EnterSound. Do this step a second time, but name the second PlaySoundAction behavior LeaveSound. The PlaySoundAction behavior is added as a child object in the object tree, as shown in Figure 3-79.

| Objects and Timeline                 | <b>.</b> ⊀ |
|--------------------------------------|------------|
| (No Storyboard open)                 | ≫ ¥ + ⊤    |
| ー [UserControl]<br>〒 作 [UserControl] | ⊚ ≙        |
| ▼ i≣ LayoutRoot                      | 3          |
|                                      | 0          |
| LeaveSound                           |            |
| 1                                    |            |

Figure 3-79. Newly added behaviors nested under a target element

The next step is to configure the properties for the behaviors to play a sound on the appropriate event. We recorded two sounds called Enter Rectangle and Leave Rectangle so you have some

copyright-free (albeit cheesy) sounds to work with. Add both .wma files to the project with Build Action set to Content in Visual Studio 2010.

Moving back to Expression Blend 4, select the EnterSound behavior, and configure its properties by dragging the target symbol next to the SourceName property and dropping it on the Rectangle UI element. This step adds a default name of rectangle to the element and configures it as the SourceName element. Change EventName to MouseEnter as the trigger, and configure the Source property by browsing to the sound file in the project folder. Expression Blend is smart enough to change the file path to a relative path because the sound files are part of the project. Figure 3-80 shows the configuration for the EnterSoundPlaySoundAction behavior.

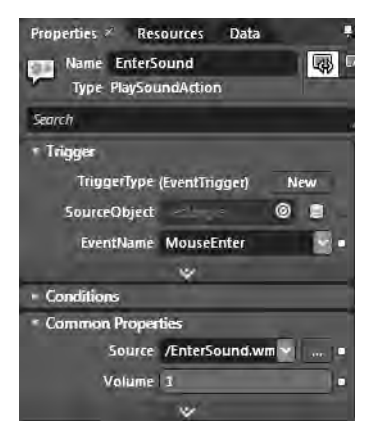

Figure 3-80. EnterSound PlaySoundAction configuration

When you run the sample, there is a slight delay between the action and the sound, which is a result of us pausing about a second when we edited the sound—the sound plays immediately, but the recording includes about a second of dead space.

With respect to creating your own behaviors, many example behaviors are available for review online. The Expression Blend 4 Community Site has several behaviors available for download:

```
http://gallery.expression.microsoft.com/en-
us/site/search?f%5B0%5D.Type=RootCategory&f%5B0%5D.
Value=behaviors
```

Several additional example Expression Blend behaviors and triggers are available for download at http://expressionblend.codeplex.com/. The examples from CodePlex install into this directory: C:\Program Files (x86)\Microsoft Expression\Blend 4 Samples.

### 3-20. Customizing the Right-Click Context Menu

#### Problem

You want to improve user experience by taking advantage of the context menu to provide a more familiar experience.

#### How it Works

In Silverlight, when you right click on the Silverlight control you get the default menu as shown in Figure 3-81 that displays "Silverlight."

| 😸 SilverlightApp | lication1 - Windows Internet | Explorer 📃 🔲 | x   |
|------------------|------------------------------|--------------|-----|
| 00-6             | http://localh 👻 🔛 🍫          | X b Bing     | ρ   |
| Star Favorites   | SilverlightApplication1      |              | τ ≫ |
|                  |                              |              |     |
|                  |                              |              |     |
|                  | Silverlight                  |              |     |
| -                |                              |              |     |
|                  |                              |              |     |
|                  |                              |              |     |
| 2                |                              | 5 J 5 2 20   | _   |
| Local intran     | et   Protected Mode: Off     |              |     |

Figure 3-81. Right-click on a Silverlight application

This seems like a lost opportunity to add more interactivity to an application. In Silverlight 4 Microsoft adds the ability to customize the context menu to display any XAML you would like via the Popup control. This is enabled by the new MouseRightUp and MouseRightDown events.

You can place XAML within a Popup control that you can show and hide by setting Popup. IsOpen to either true or false.

To position the Popup near where the mouse right-click occurs you can get the click position and set the Popup.HorizontalOffset and Popup. VerticalOffset to near the click position.

#### The Code

For this recipe, we create a simple example that loads an image and allows a user to right-click on the image to adjust a blur and drowshadow effect applied to the image. Figure 3-82 shows the initial UI.

| C Test Page for Recipe 3.20 - Windows Internet Explorer                                                                                                    |
|----------------------------------------------------------------------------------------------------|
| ⓒ ◯ マ 🖉 http://localh マ 🗟 47 🗙 b Bing 🔎 マ                                                                                                    |
| 🚖 Favorites 🖉 Test Page for Recipe 3.20                                                                                                    |
| Right-click the image to customize the effects.                                                                                                    |
|                                                                                                    |
|                                                                                                    |
|                                                                                                    |
|                                                                                                    |
|                                                                                                    |
| the second second second second second second second second second second second second second second second se                                                                                                    |
| A NEW YORK AND A NEW YORK                                                                                                    |
| ALL DESCRIPTION OF A DESCRIPTION OF A DE |
|                                                                                                    |
|                                                                                                    |
|                                                                                                    |
| 📞 Local intranet   Protected Mode: Off 🛛 🖓 🔻 🔍 100% 💌                                                                                                    |

Figure 3-82. Recipe 3-20 Initial UI

Now that we have the initial UI, we add a Popup item to the designer in Expression Blend and proceed to add a few TextBlock and slider objects to create a UI that manipulates the applied shader effects as shown in Figure 3-83.

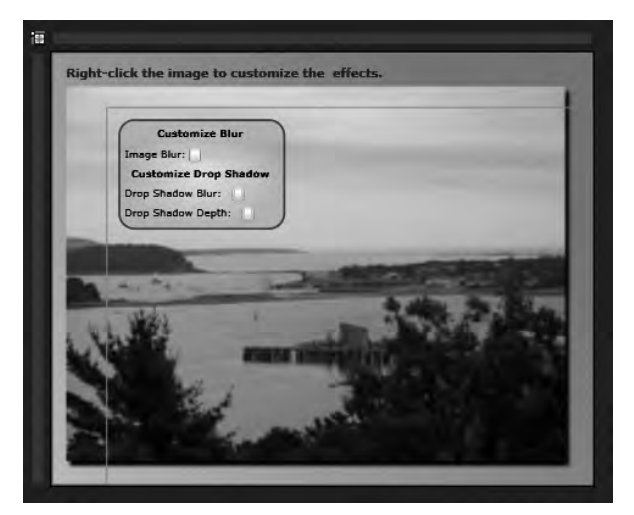

Figure 3-83. The Popup at design-time in Expression Blend

To add the UI items, we select the PopUp object and double click on the items we want to add in the Asset Bar. Expression Blend won't let you select children in the Popup object on the ArtBoard so we then proceed to edit properties for each object to position them as desired in the Properties tool window.

We now switch to Visual Studio to add the code in the slider ValueChanged event handlers to adjust the shader effects. We don't go into detail on adjusting the shader effects because we cover that in Recipe 3-17 but we do want to cover how to react to right-clicks to open, position, and close the Popup right-context menu.

In the MouseRightButtonDown event, we set e.Handled = true to prevent the Silverlight menu from appearing. If the user clicks outside of the Popup menu it should automatically close so we set Popup.IsOpen equal to false in the MouseLeftButtonDown event.

In order to position the Popup object near the menu click, we put the following code in the MouseRightButtonUp event:

```
pop.HorizontalOffset = e.GetPosition(null).X + 2;
pop.VerticalOffset = e.GetPosition(null).Y + 2;
pop.IsOpen = true;
```

Listing 3-24 has the full code-behind listing.

Listing 3-24. Recipe 3.19 MainPage.xaml.cs File

```
using System;
using System.Collections.Generic;
using System.Ling;
using System.Net;
using System.Windows;
using System.Windows.Controls;
using System.Windows.Input;
using System.Windows.Media.Effects;
namespace Ch03 DevelopingUX.Recipe3 20
{
public partial class MainPage : UserControl
public MainPage()
InitializeComponent();
    }
private void ImageEdit MouseRightButtonDown(object sender, MouseButtonEventArgs e)
    ł
e.Handled = true;
    }
private void ImageEdit MouseRightButtonUp(object sender, MouseButtonEventArgs e)
pop.HorizontalOffset = e.GetPosition(null).X + 2;
pop.VerticalOffset = e.GetPosition(null).Y + 2;
```

```
pop.IsOpen = true;
    }
private void SliderDropShadowBlur ValueChanged(object sender,
RoutedPropertyChangedEventArgs<double> e)
    {
if (null != ImageEdit)
((DropShadowEffect)ImageEdit.Effect).BlurRadius = e.NewValue;
    }
private void SliderBlur ValueChanged(object sender, RoutedPropertyChangedEventArgs<double>
e)
    {
if (null != ContainerGrid)
((BlurEffect)ContainerGrid.Effect).Radius = e.NewValue;
    }
private void ImageEdit_MouseLeftButtonDown(object sender, MouseButtonEventArgs e)
    {
pop.IsOpen = false;
    }
private void SliderDropShadowDepth ValueChanged(object sender,
RoutedPropertyChangedEventArgs<double> e)
    {
if (null != ImageEdit)
((DropShadowEffect)ImageEdit.Effect).ShadowDepth = e.NewValue;
    }
  }
}
```

Figure 3-84 shows the application in action.

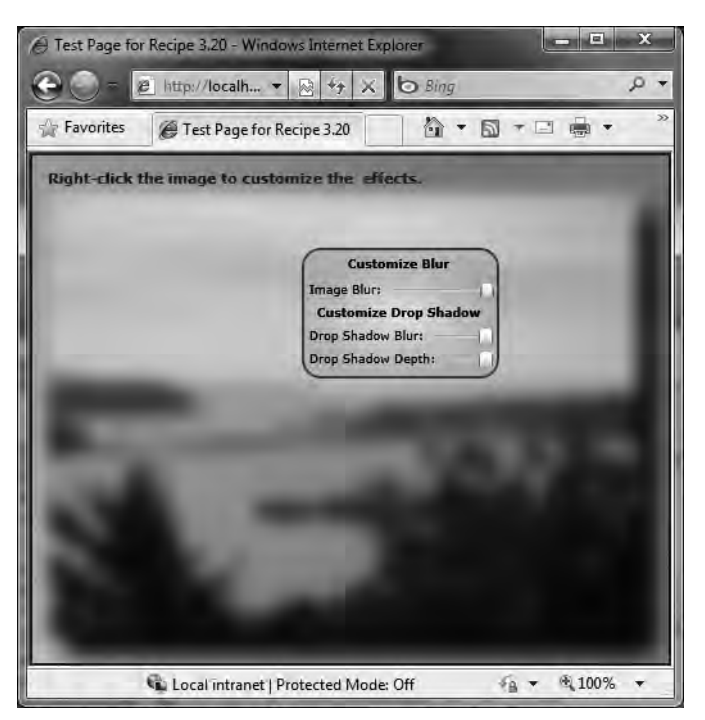

Figure 3-84. Final output with shader effects adjusted

# 3-21. Accessing the Clipboard

#### Problem

You need to allow users to cut, copy, and paste text via the Clipboard.

#### How it Works

Silverlight 4 added a new Clipboard class to the System.Windows namepace. It has three static methods available to work with clipboard data:

- SetText Places text on the clipboard
- ContainsText Checks whether the clipboard contains text
- GetText Retrieves text from the clipboard

When a Clipboard method is called in an event handler, the user is prompted on whether to allow access to the clipboard as shown in Figure 3-85

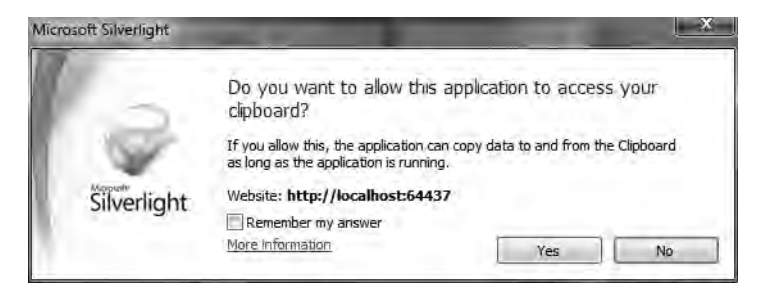

Figure 3-85. Security prompt for clipboard access

if the application is a trusted out-of-browser application you are not prompted and the clipboard access works just like in any other .NET program. In general, whether in browser or out-o-browser, the clipboard access works only for text. There isn't support for items like images, etc.

#### The Code

The code for this recipe is fairly simple. We have three buttons labled Cut, Copy, and Paste with two TextBox controls with the TextBox on the left containing Lorem ipsum text as shown in Figure 3-86.

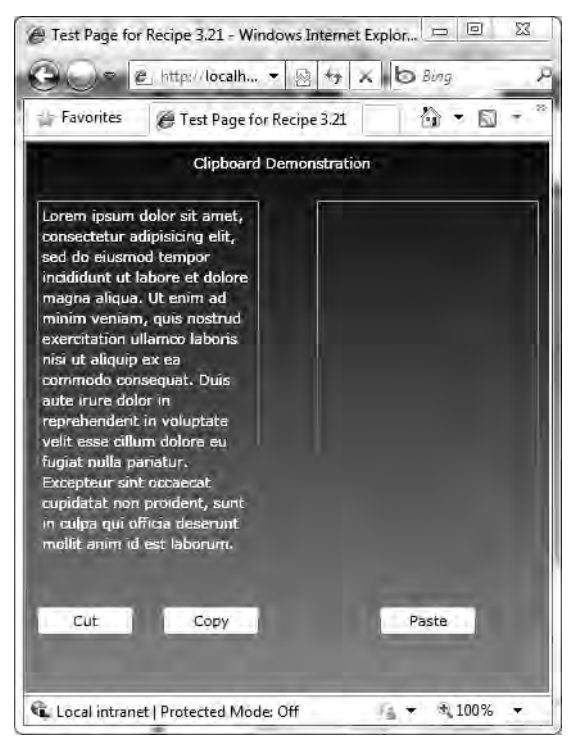

Figure 3-86. Initial Test UI

Select text in the left TextBox and then click cut or copy to place the text on the clipboard. Click paste and the text is added to the TextBox on the right. Listing 3-25 has the XAML and Listing 3-26 has the .cs file for MainPage.

#### Listing 3-25. Recipe 3.21 MainPage.xaml File

```
<UserControl x:Class="Ch03 DevelopingUX.Recipe3 21.MainPage"</pre>
xmlns="http://schemas.microsoft.com/winfx/2006/xaml/presentation"
xmlns:x="http://schemas.microsoft.com/winfx/2006/xaml"
xmlns:d="http://schemas.microsoft.com/expression/blend/2008"
xmlns:mc="http://schemas.openxmlformats.org/markup-compatibility/2006"
xmlns:local="clr-namespace:Ch03 DevelopingUX.Recipe3 21"
mc:Ignorable="d"
d:DesignHeight="300" d:DesignWidth="400">
<Grid x:Name="LayoutRoot" >
<Grid.Background>
<LinearGradientBrush EndPoint="0.5,1" StartPoint="0.5,0">
<GradientStop Color="#FF2D2D2D" Offset="0"/>
<GradientStop Color="#FF858484" Offset="1"/>
</LinearGradientBrush>
</Grid.Background>
<TextBlock Height="19" Margin="130,8,130,0" TextWrapping="Wrap"
Text="Clipboard Demonstration" VerticalAlignment="Top"
Foreground="White"/>
<TextBox Margin="8,45,0,92" TextWrapping="Wrap" Foreground="White"
Text="Lorem ipsum dolor sit amet, consectetur
Background="{x:Null}" HorizontalAlignment="Left" Width="173"
x:Name="SourceText" />
<TextBox Margin="0,45,8,92" TextWrapping="Wrap" Background="{x:Null}"
Foreground="White" HorizontalAlignment="Right" Width="173"
x:Name="DestinationText" />
<Button x:Name="btnCopy" Content="Copy" HorizontalAlignment="Left"
VerticalAlignment="Bottom" Width="75" Margin="106,0,0,45"
Click="btnCopy Click" />
<Button x:Name="btnCut" Content="Cut" HorizontalAlignment="Left"
VerticalAlignment="Bottom" Width="75" Margin="8,0,0,45"
Click="btnCut Click" />
<Button x:Name="btnPaste" Content="Paste" HorizontalAlignment="Right"
VerticalAlignment="Bottom" Width="75" Margin="0,0,57,45"
Click="btnPaste Click" />
</Grid>
</UserControl>
```

```
using System.Ling;
using System.Windows;
using System.Windows.Controls;
namespace Ch03 DevelopingUX.Recipe3 21
{
public partial class MainPage : UserControl
public MainPage()
    {
InitializeComponent();
    }
private void btnCut Click(object sender, RoutedEventArgs e)
    {
Clipboard.SetText(SourceText.SelectedText);
SourceText.Text = SourceText.Text.Remove(
SourceText.Text.IndexOf(SourceText.SelectedText),
SourceText.SelectedText.Count());
    }
private void btnCopy_Click(object sender, RoutedEventArgs e)
Clipboard.SetText(SourceText.SelectedText);
    }
private void btnPaste Click(object sender, RoutedEventArgs e)
    {
DestinationText.Text += Clipboard.GetText();
}
  }
}
```

Listing 3-26. Recipe 3.21 MainPage.xaml.cs File

# 3-22. Using Right-to-Left Text

#### Problem

You need to display text right-to-left for languages that naturally flow right-to-left such as Arabic.

#### How it Works

Silverlight 4 adds a FlowDirection property to the FrameworkElement base class that lets developers configure whether text flows left-to-right (default) or right-to-left.

#### The Code

The code for this recipe is very simple with two TextBox controls that are configured to display their text in a different flow direction. Figure 3-87 shows the UI.

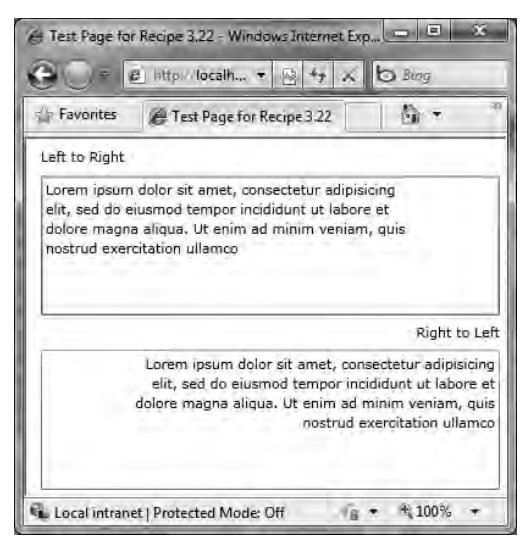

Figure 3-87. Security prompt for clipboard access

The flow for right to left makes much more sense if you have a language that is designed for it but it is good to see the improved localization support available in Silverlight 4. Listing 3-27 and 3-28 has the code.

#### Listing 3-27. Recipe 3.22 MainPage.xaml File

```
<UserControl x:Class="Ch03_DevelopingUX.Recipe3_22.MainPage"
xmlns="http://schemas.microsoft.com/winfx/2006/xaml/presentation"
xmlns:x="http://schemas.microsoft.com/winfx/2006/xaml"
xmlns:d="http://schemas.microsoft.com/expression/blend/2008"
xmlns:mc="http://schemas.openxmlformats.org/markup-compatibility/2006"
mc:Ignorable="d"
d:DesignHeight="300" d:DesignWidth="400" >
```

```
<Grid x:Name="LayoutRoot" Background="White">
<TextBox Height="115" HorizontalAlignment="Left" Margin="12,30,0,0"
```

```
Name="textLeftToRight" VerticalAlignment="Top" Width="376" Text=""
TextWrapping="Wrap" />
<TextBox Height="115" HorizontalAlignment="Left" Margin="12,173,0,0"
Name="textRightToLeft" VerticalAlignment="Top" Width="376" Text=""
TextWrapping="Wrap" FlowDirection="RightToLeft" />
<TextBlock Height="17" HorizontalAlignment="Left" Margin="12,7,0,0"
Name="textBlock1" Text="Left to Right" VerticalAlignment="Top"
Width="376" />
<TextBlock Height="17" HorizontalAlignment="Left" Margin="12,151,0,0"
Name="textBlock2" Text="Right to Left" VerticalAlignment="Top"
Width="376" FlowDirection="RightToLeft" />
</Grid>
</use>
```

Listing 3-28. Recipe 3.22 MainPage.xaml.cs File

```
using System.Windows.Controls;
namespace Ch03 DevelopingUX.Recipe3 22
Ł
public partial class MainPage : UserControl
public MainPage()
    {
InitializeComponent();
textLeftToRight.Text =
"Lorem ipsum dolor sit amet, consectetur adipisicing \n"+
"elit, sed do eiusmod tempor incididunt ut labore et \n"+
"dolore magna aliqua. Ut enim ad minim veniam, quis \n"+
"nostrud exercitation ullamco";
textRightToLeft.Text =
"Lorem ipsum dolor sit amet, consectetur adipisicing \n" +
"elit, sed do eiusmod tempor incididunt ut labore et \n" +
"dolore magna aliqua. Ut enim ad minim veniam, quis \n" +
"nostrud exercitation ullamco";
}
  }
}
```

# 3-23. Prototype Application Design

#### Problem

You want to prototype an application design in a flexible, dynamic way using tools that support the designer/developer process.

#### Solution

Take advantage of Expression Blend 4 and SketchFlow to create rich, dynamic design prototypes that let designers manage the design process while providing solid integration with developers.

#### How It Works

In the early stages of the creative process, designers often start with pen and paper along with a stack of sticky pads and use arrows to simulate interactivity. SketchFlow provides a designer-focused toolset that supports the creative process while attempting to stay out of the way of free-flowing creativity.

SketchFlow lets designers sketch out ideas and then turn those ideas into working prototypes that are as rough or as real as the designer wants. When a designer is satisfied, the prototype can be demonstrated for review and comment using the SketchFlow player. An entire book could be dedicated to just Expression Blend 4 and SketchFlow; we provide just a quick overview to cover the highlights so that you are sufficiently aware of the capabilities to get started.

### The Code

In Expression Blend 4+SketchFlow, choose File 9 New to open the New Project dialog shown in Figure 3-88.

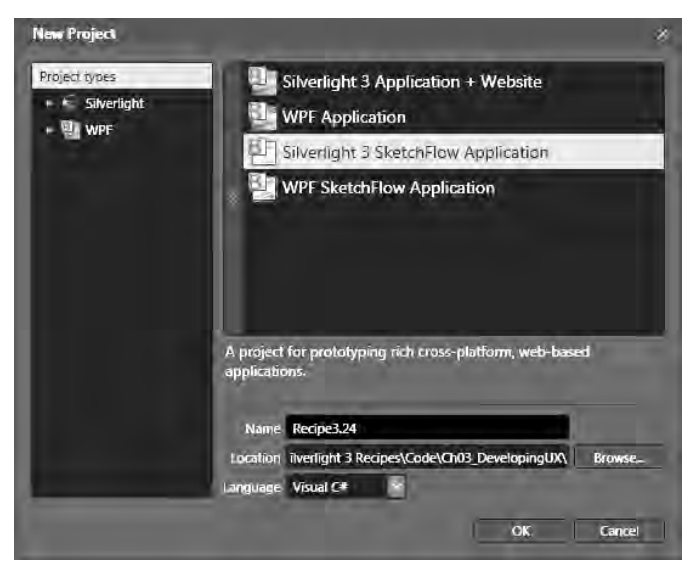

Figure 3-88. Expression Blend 4+SketchFlow New Project dialog

Clicking OK in Figure 3-88 generates two projects: one for the application and the other for the prototype screens that are stored in a resource dictionary. In this case, we made the project names and namespaces match the naming standards for the book's source code, resulting in two projects:

- 3-23 Prototype Application Design (the prototype application)
- 3-23 Prototype Application Design Screens (the resource dictionary project)

Sketch a quick UI for a scuba shop named Scuba Adventures, creating a Welcome pane and a Confirm and Pay pane as shown in Figure 3-89.

Expression Blend 4+SketchFlow includes custom SketchFlow styles that are more visually conducive to the design process, providing a sketchy appearance. The controls are available in the Assets panel under Styles, as shown in Figure 3-82. Under the hood, the controls are the same ones you normally use, but with a custom look.

A more streamlined but similar animation tool is located above the Artboard in Figure 3-89 It is easy to create additional screens in the SketchFlow Map shown below the Artboard in Figure 3-89.

Under the File menu is the Package SketchFlow Project menu item, which you can use to package up the SketchFlow application for deployment on a web server for demonstration purposes. You can also build and run the project in Expression Blend to display the prototype in the SketchFlow player.

This recipe provides a quick overview of the capabilities in SketchFlow. For more information, check out the SketchFlow site:

Ch03\_DevelopingUX.sln - Microsoft Expression Blend 4 Beta - 🗆 X File Edit View Object Project Tools Window Help perties × Projects Res Data rces Name <No Name> 國历 Т fe. Type TextBlock 0.5 s 🧐 😂 Sketchi Foreground Confirm and Pay × cityMask No brush TextBlo P. 0 R Scuba Adventures 1 Color resources 96 ₽, checkout 96 Shopping Cart ₽\_ Dive Key Largo 100 4599 3 day / 2 dives per day Shark Dive \$150 \*\*\* #FF606060 T. Night dive with sharks -Total \$749 Opacity Visibility Visi • addres payment method Effect Nes street apt Rob Cameron Width Auto (127.496665954. city state 1111-2334-323432 Height 30 zip DowSnan 1 Colu back confirm and pay Zindex 0 italAlignm... 🖃 🚍 🗐 ent TII II II 2 🏚 🎟 🖽 🌳 🖓 100% + 51 + 316 States \* . Objects and Timeline × SketchFlow Map . t 196 + 0 5 1 🛎 (UserControl) 0 1 Text Night dive with sharks TextBlock] 1 ToolTip IT TextBlock Curso ~ TextBlock 0 I TextBlock ø DataContext New I [TextBlock] . ITextBox] Text **T** TextBox ŝ . 4 = Buxton Sketch 🔽 🔳 12 pt

http://expression.microsoft.com/en-us/ee215229.aspx

Figure 3-89. Expression Blend 4+SketchFlow in action

#### CHAPTER 4

# **Data Binding**

All applications deal with information in some form or another. A slick user interface (UI) powered by a rich drawing and control framework can be pretty useless if there is no meaningful data to be displayed through it.

Application developers using UI frameworks like Silverlight need a powerful yet easy way of tying the application data to the UI they design. Data binding is a feature that enables just that.

Through data binding, developers can associate properties of application-level data classes to properties of UI elements. This association is evaluated at runtime, and data is automatically transferred back and forth between the UI and the business logic layer of the application (subject to additional parameters stipulated by the specific association). Such an association, called a *binding*, is implemented through the System.Windows.Data.Binding type.

Let's look at the recipes to see Binding and its associated properties in action.

# 4-1. Binding Application Data to the UI

#### Problem

You need to bind various properties on UI objects in Silverlight to application data available in managed code.

#### Solution

Use the Binding markup extension to specify the appropriate data bindings in XAML or use the FrameworkElement.SetBinding() method to do the same in the codebehind.

#### How It Works

The Binding markup extension or the FrameworkElement.SetBinding() method can be used to bind properties on instances of application data types to dependency properties defined on any type inheriting from FrameworkElement. The application data type properties are called the *source* properties for the binding, and the dependency properties are called the *target* properties.

#### **Binding Expression**

XAML exposes several markup extensions, one of which is Binding. A markup extension provides an extension to the default XAML namespaces and is used as a keyword within a set of curly braces in

your XAML document. The syntax for using the Binding extension to bind some data to a property is as follows:

```
<object targetPropertyname =</pre>
```

```
"{Binding sourcePropertyPath, oneOrMoreBindingProperties}" .../>
```

The entire Binding statement within the curly braces, including all the property settings, is collectively called a binding expression.

The targetPropertyName points to a dependency property on the XAML element. The sourcePropertyPath is the complete, qualified path to a property in the data source object hierarchy. The dot notation can be used to indicate properties belonging to type instances that are nested within other instances. The Binding extension also exposes several properties that can be set to impact various behaviors of the binding, such as the direction of the data flow, input validation behavior, or conversion of values. We will discuss most of the properties in subsequent recipes.

#### **Dependency Properties**

Dependency properties are unique to the Silverlight runtime and have some differences compared with standard .NET properties. One of the major differences is that a target property needs to be a dependency property to allow data binding. We introduced dependency properties in Chapter 2 and provide additional background on the Silverlight dependency property system in Chapter 5. You can also read about dependency properties in the Silverlight SDK documentation.

#### Associating the Data Source

The data source is a CLR object, and the source properties are public properties with at least public get accessors defined. The data source can be set as the DataContext on the element at the level where the binding is being set or on a containing element, thus making it automatically available as the DataContext to all children elements. The following is an example of using the DataContext, where a CLR type declared as a resource named CLRDS\_Company is being used as the data source on the Grid and the Text property on a contained TextBlock is being bound to the Street property on the data source object:

```
<Grid x:Name="LayoutRoot" Background="White"
DataContext="{StaticResource CLRDS_Company}">
<TextBlock Text="{Binding Street}"/>
</Grid>
```

The data source can also be set as the Source property on the binding itself. This may be necessary if the data for the elements in your UI came from different data sources and just providing a higher-level DataContext was not enough. A sample of the syntax for that would look like the following, where the Source can be set to a different data source than the one defined in the data context:

<TextBlock Text="{Binding Name,Source={StaticResource SomeOtherDS}}"/>

In either case, you can define the data source by referencing a CLR type as a resource in your XAML, as shown here:

```
<UserControl.Resources>
<local:Company x:Key="CLRDS_Company" />
</UserControl.Resources>
```

The local: prefix is a custom namespace defined to bring in the Company type. Both custom namespace mapping and the StaticResource extension used to reference such resources in XAML were covered in detail in Chapter 2.

#### The Code

The CLR object model shown in Listing 4-1 is being used as the application data source for this sample.

```
Listing 4-1. Application Data Classes
```

```
using System.Collections.Generic;
namespace Recipe4 1
{
 public class Employee
   public string FirstName { get; set; }
    public string LastName { get; set; }
    public long PhoneNum { get; set; }
  }
  public class Company
  {
   public string Name { get; set; }
    public string Street { get; set; }
    public string City { get; set; }
    public string State { get; set; }
    public int ZipCode { get; set; }
    public List<Employee> Employees { get; set; }
    public Company()
    {
      this.Name = "Woodgrove Bank";
      this.Street = "555 Wall Street";
      this.City = "New York";
      this.State = "NY";
      this.ZipCode = 10005;
      this.Employees = new List<Employee>();
      this.Employees.Add(
          new Employee
          {
            FirstName = "Joe",
            LastName = "Duffin",
            PhoneNum = 2125551212
          });
      this.Employees.Add(
          new Employee
```

```
{
            FirstName = "Alex",
            LastName = "Bleeker",
            PhoneNum = 7185551212
          });
      //rest of the initialization code omitted for brevity
      this.Employees.Add(new Employee
      {
        FirstName = "Nelly",
        LastName = "Myers",
        PhoneNum = 7325551212
      });
      this.Employees.Add(new Employee
      {
        FirstName = "Marcus",
        LastName = "Bernard",
        PhoneNum = 7325551414
      });
      this.Employees.Add(new Employee
      {
        FirstName = "Juliette",
        LastName = "Bernard",
        PhoneNum = 7325551414
      });
      this.Employees.Add(new Employee
      {
        FirstName = "Cory",
        LastName = "Winston",
        PhoneNum = 9085551414
      });
this.Employees.Add(new Employee
      {
        FirstName = "Randall",
        LastName = "Valetta",
        PhoneNum = 2015551414
      });
      this.Employees.Add(new Employee
      {
        FirstName = "Maurice",
        LastName = "Dutronc",
        PhoneNum = 3635551414
      });
      this.Employees.Add(new Employee
      {
```

```
FirstName = "Nathan",
        LastName = "Adams",
        PhoneNum = 3635551414
      });
      this.Employees.Add(new Employee
      {
        FirstName = "Harold",
        LastName = "Anthony",
        PhoneNum = 3745551414
      });
      this.Employees.Add(new Employee
      {
        FirstName = "Paul",
        LastName = "Gomez",
        PhoneNum = 3415551414
      });
      this.Employees.Add(new Employee
      {
        FirstName = "Martha",
        LastName = "Willard",
        PhoneNum = 4795551414
      });
      this.Employees.Add(new Employee
      {
        FirstName = "Barry",
        LastName = "Driver",
        PhoneNum = 4165551414
      });
this.Employees.Add(new Employee
      {
        FirstName = "Peter",
        LastName = "Martinson",
        PhoneNum = 4165551414
      });
      this.Employees.Add(new Employee
      {
        FirstName = "Mike",
        LastName = "Dempsey",
        PhoneNum = 4165551656
     });
   }
 }
```

}

The XAML page shown in Listing 4-2 declares an instance of the Company class to use as a data source.

#### Listing 4-2. XAML for the Page

```
<UserControl x:Class="Recipe4 1.MainPage"</pre>
 xmlns="http://schemas.microsoft.com/winfx/2006/xaml/presentation"
 xmlns:x="http://schemas.microsoft.com/winfx/2006/xaml"
 xmlns:d="http://schemas.microsoft.com/expression/blend/2008"
 xmlns:mc="http://schemas.openxmlformats.org/markup-compatibility/2006"
 mc:Ignorable="d"
 xmlns:local="clr-namespace:Recipe4 1"
 Width="400" Height="300" >
 <UserControl.Resources>
    <local:Company x:Key="CLRDS Company" />
 </UserControl.Resources>
 <Grid x:Name="LayoutRoot" Background="White"
        DataContext="{StaticResource CLRDS Company}" Margin="8,8,8,8">
    <Grid.ColumnDefinitions>
      <ColumnDefinition Width="0.38*"/>
      <ColumnDefinition Width="0.032*"/>
      <ColumnDefinition Width="0.238*"/>
      <ColumnDefinition Width="0.028*"/>
      <ColumnDefinition Width="0.322*"/>
    </Grid.ColumnDefinitions>
<Grid.RowDefinitions>
     <RowDefinition Height="0.103*"/>
      <RowDefinition Height="0.114*"/>
      <RowDefinition Height="0.783*"/>
    </Grid.RowDefinitions>
    <TextBlock Grid.ColumnSpan="5" x:Name="tbxCompanyName"/>
    <TextBlock Text="{Binding Street}" Grid.ColumnSpan="1" Grid.Row="1" />
    <TextBlock Text="," Grid.Column="1" Grid.Row="1" />
    <TextBlock Text="{Binding City}" Grid.Column="2"
               Grid.ColumnSpan="1" Grid.Row="1" />
    <TextBlock Text="," Grid.Column="3" Grid.ColumnSpan="1"
               Grid.Row="1" Grid.RowSpan="1"/>
    <StackPanel Margin="0,0,0,8" Orientation="Horizontal"
                Grid.Column="4" Grid.ColumnSpan="1"
            Grid.Row="1" Grid.RowSpan="1">
      <TextBlock Margin="0,0,5,0" Text="{Binding State}" />
      <TextBlock Text="{Binding Zip}"/>
    </StackPanel>
```

```
<ListBox x:Name="lbxEmployees" Grid.RowSpan="1" Grid.Row="2"
           Grid.ColumnSpan="5" ItemsSource="{Binding Employees}">
    <ListBox.ItemTemplate>
      <DataTemplate>
        <Grid>
          <Grid.ColumnDefinitions>
            <ColumnDefinition Width="Auto"/>
            <ColumnDefinition Width="Auto"/>
            <ColumnDefinition Width="Auto"/>
          </Grid.ColumnDefinitions>
          <TextBlock Grid.Column="0" Text="{Binding FirstName}"
                     Margin="0,0,5,0" />
          <TextBlock Grid.Column="1" Text="{Binding LastName}"
                     Margin="0,0,5,0"/>
          <TextBlock Grid.Column="2" Text="{Binding PhoneNum}"/>
        </Grid>
      </DataTemplate>
    </ListBox.ItemTemplate>
 </ListBox>
</Grid>
```

#### </UserControl>

To bind the data to the UI, you set the DataContext property on the top-level grid named LayoutRoot. As discussed earlier, the DataContext is made available to all contained controls inside the grid so that any binding expression automatically uses it as the binding source, thus negating the need to specify the source explicitly in the binding statement. So for each of the binding expressions in the UI for the controls contained immediately within the grid, you simply specify the name of the property in the Company type to which you want to bind the control's property.

You use a ListBox to display the Employees collection in the Company instance. You set the ItemTemplate for the ListBox to a DataTemplate that defines how each item in the ListBox is displayed. The DataTemplate is discussed in greater detail later in this chapter, but for now, think of it as a way to package the UI representation of a specific data type. By binding the ItemsSource property of the ListBox to the Employees property on the Company instance, you effectively provide an instance of the Employee class as the data source for each item in the ListBox. In the DataTemplate, you can then bind properties of individual elements to properties on the Employee class to display employee data. The page output for the application is shown in Figure 4-1.

Woodgrove Bank

| 555 Wall Street , New Yo    | rk NY |
|-----------------------------|-------|
| Joe Duffin 2125551212       |       |
| Alex Bleeker 7185551212     |       |
| Nelly Myers 7325551212      |       |
| Marcus Bernard 7325551414   |       |
| Juliette Bernard 7325551414 |       |
| Cory Winston 9085551414     |       |
| Randall Valetta 2015551414  |       |
| Maurice Dutronc 3635551414  |       |
| Nathan Adams 3635551414     |       |
| Harold Anthony 3745551414   |       |
| Paul Gomez 3415551414       | - 1   |

Figure 4-1. The data-bound page

Note that the Company type being referenced as the CLRDS\_Company resource will also need to have a default constructor defined to be referenced in XAML this way. If you do not have a default constructor, you can instantiate the type and set the DataContext in code like so:

```
LayoutRoot.DataContext = new Company(SomeParameter);
```

You can also create and set bindings in code if you need to. To do so, create and initialize an instance of the Binding type, and then use the SetBinding() method on the FrameworkElement type to associate it with a specific DependencyProperty, as shown in Listing 4-3.

#### Listing 4-3. Creating a Binding in Code

```
using System.Windows.Controls;
using System.Windows.Data;
namespace Recipe4 1
{
  public partial class MainPage : UserControl
  {
    public MainPage()
    {
      InitializeComponent();
      //In case you want to set the datacontext in code...
      //LayoutRoot.DataContext = new Company();
      //create a new Binding
      Binding CompanyNameBinding = new Binding("Name");
      //set properties on the Binding as needed
      CompanyNameBinding.Mode = BindingMode.OneWay;
      //apply the Binding to the DependencyProperty of
      //choice on the appropriate object
      tbxCompanyName.SetBinding(TextBlock.TextProperty,
        CompanyNameBinding);
```

```
}
}
}
```

Before you apply the Binding, you can also set various properties on the Binding to control its behavior. The BindingMode setting in Listing 4-3 is one such property. BindingMode controls the direction of data flow in the Binding, and the OneWay setting stipulates that data only flow from the source to the target in this case. The BindingMode is discussed in greater detail in Recipe 4-3 later in the chapter.

To utilize the code in Listing 4-3, you will need to name the element that is targeted by the binding in XAML appropriately so that it becomes accessible to you in code. In the following snippet, you see how to name the TextBlock tbxCompanyName in Listing 4-2 so that you can refer to it in code.

```
<Grid x:Name="LayoutRoot" Background="White"
DataContext="{StaticResource CLRDS_Company}">
    <!-- markup omitted for brevity -->
    <TextBlock Grid.ColumnSpan="5" x:Name="tbxCompanyName"/>
    </Grid>
```

# 4-2. Binding Using a DataTemplate

#### Problem

You need to apply a custom UI to data and specify how various parts of a complex data structure are bound to various parts of your complex UI. You also need this representation encapsulated so that it can be reused across your application wherever the related data structure is employed.

#### Solution

Define a DataTemplate and specify appropriate bindings to bind parts of the backing data structure to elements of the data template. Apply the DataTemplate where possible to apply a consistent UI to the bound data.

#### How It Works

A DataTemplate offers a way to provide a repeatable and consistent visual representation for a portion or all of a specific application data source within your UI. It encapsulates a portion of your UI and can be defined in terms of any of the standard drawing primitives and controls available, as well any custom controls you might write. Appropriate bindings applied to various properties of the constituent elements ties the DataTemplate to the backend application data source that it aims to provide the UI for.

#### Declaring a DataTemplate

Listing 4-4 shows a simple DataTemplate that binds the Text properties of several TextBlock controls to properties in a CLR type.

```
Listing 4-4. A Simple DataTemplate
```

```
<DataTemplate x:Key="dtAddress">
  <Grid >
   <Grid.RowDefinitions>
     <RowDefinition Height="Auto"/>
      <RowDefinition Height="Auto"/>
    </Grid.RowDefinitions>
    <Grid.ColumnDefinitions>
      <ColumnDefinition Width="Auto" />
    </Grid.ColumnDefinitions>
    <TextBlock x:Name="tblkStreet" HorizontalAlignment="Stretch"
               VerticalAlignment="Stretch" Text="{Binding Street}"
              TextWrapping="Wrap" Foreground="White" FontSize="12"
              FontWeight="Bold"/>
    <StackPanel Grid.RowSpan="1" Orientation="Horizontal" Grid.Row="1"</pre>
                VerticalAlignment="Stretch">
      <TextBlock x:Name="tblkCity" Text="{Binding City}"
                  TextWrapping="Wrap" FontSize="12"
                  FontWeight="Bold" Foreground="White"/>
      <TextBlock x:Name="tblkComma" Text="," TextWrapping="Wrap"
                  Margin="2,0,2,0" FontSize="12" FontWeight="Bold"
                  Foreground="White"/>
      <TextBlock x:Name="tblkState" Text="{Binding State}"
                  TextWrapping="Wrap" FontSize="12"
                  FontWeight="Bold" Foreground="White"/>
      <TextBlock x:Name="tblkZip" Text="{Binding ZipCode}"
                  TextWrapping="Wrap" Margin="3,0,0,0" FontSize="12"
                  FontWeight="Bold" Foreground="White"/>
    </StackPanel>
  </Grid>
</DataTemplate>
```

Note that a DataTemplate can be declared either as a resource that can be referenced using its x:Key value, as shown in Listing 4-4, or in place, as Listing 4-5 shows.

Listing 4-5. A DataTemplate Declared and Used in Place

```
<ContentControl x:Name="cntctrlEmployee" HorizontalAlignment="Stretch"
VerticalAlignment="Stretch"
Grid.Column="0" Background="Yellow" Margin="5,5,5,5"
Height="200">
<ContentControl.ContentTemplate>
<DataTemplate>
<TextBlock x:Name="tblkFirstName" Text="{Binding FirstName}"
```
```
TextWrapping="Wrap" FontSize="14" FontWeight="Bold"
Foreground="White" Margin="3,0,0,0"/>
</DataTemplate>
</ContentControl.ContentTemplate>
</ContentControl>
```

In Listing 4-5, you define and associate a DataTemplate to the ContentControl.ContentTemplate property in place. For in-place use, the DataTemplate is scoped to the containing element (in this case, the ContentControl.ContentTemplate) and is not available for use outside that scope.

You can also define a DataTemplate as a resource either in the resource section of the page or that of the application. In the former case, the DataTemplate is control scoped—that is, it is available for use anywhere on the MainPage (which is a UserControl). In the latter case, it is available for use anywhere in the entire application. In keeping with the rules, anything stored as a resource in ResourceDictionaries, such a DataTemplate, needs an x:Key defined so that it can be referenced for use via the StaticResource extension. Resource usage and ResourceDictionaries were covered in detail in Chapter 2.

#### Using a DataTemplate

So how do you use a DataTemplate? You can apply one to either a ContentControl (or a derived control, like Button) or an ItemsControl (or a derived control, like ListBox). To apply the DataTemplate, you set the ContentControl.ContentTemplate property or the ItemsControl.ItemTemplate property to the DataTemplate, as shown here:

```
<ContentControl ContentTemplate="{StaticResource dtAddress}" /> <ListBox ItemTemplate="{StaticResource dtAddress}" />
```

At runtime, the data bound to the ContentControl.Content property, or each data item in the data collection bound to the ItemsControl.ItemsSource property, is used to provide data for the bound properties in the DataTemplate.

**Note** The recipes in Chapter 5 will show you how to write custom controls so that DataTemplates can be used to customize the look and feel of data bound to your control.

### The Code

Listing 4-6 shows code for the classes that provide the data for this sample.

```
Listing 4-6. Data Classes
namespace Recipe4_2
{
    public class Employee
    {
        public string FirstName { get; set; }
}
```

```
public string LastName { get; set; }
   public long PhoneNum { get; set; }
   public string ImageUri
   {
     get
      {
       return "/" + FirstName + ".png";
      }
   }
   public Address Address { get; set; }
  }
 public class Address
 {
   public string Street { get; set; }
   public string City { get; set; }
   public string State { get; set; }
   public int ZipCode { get; set; }
 }
}
```

Listing 4-7 shows the code to initialize the data, defined in the constructor of the MainPage class, in the codebehind file for the MainPage.

#### Listing 4-7. Data Initialization

```
using System.Collections.Generic;
using System.Windows.Controls;
namespace Recipe4_2
{
  public partial class MainPage : UserControl
  {
   public MainPage()
    {
      InitializeComponent();
      List<Employee> EmployeeList = new List<Employee>();
      EmployeeList.Add(new Employee
          {
            FirstName = "Joe",
            LastName = "Duffin",
            PhoneNum = 2125551212,
            Address = new Address { Street = "2000 Mott Street",
```

```
City = "New York", State = "NY", ZipCode = 10006 }
        });
    EmployeeList.Add(new Employee
        {
          FirstName = "Alex",
          LastName = "Bleeker",
          PhoneNum = 7185551212,
          Address = new Address { Street = "11000 Clover Street",
            City = "New York", State = "NY", ZipCode = 10007 }
        });
    EmployeeList.Add(new Employee
        {
          FirstName = "Nelly",
          LastName = "Myers",
          PhoneNum = 7325551212,
          Address = new Address { Street = "12000 Fay Road",
            City = "New York", State = "NY", ZipCode = 10016 }
        });
    cntctrlEmployee.Content = EmployeeList[0];
    itmctrlEmployees.ItemsSource = EmployeeList;
  }
}
```

You define two data templates, one each for the Address type and the Employee type in the MainPage.xaml file,

as shown in Listing 4-8.

}

#### Listing 4-8. DataTemplates for the Address and Employee Data Types

```
<UserControl.Resources>

<DataTemplate x:Key="dtAddress">

<Grid >

<Grid.RowDefinitions>

<RowDefinition Height="Auto"/>

<RowDefinition Height="Auto"/>

</Grid.RowDefinitions>

<Grid.ColumnDefinitions>

<ColumnDefinition Width="Auto" />

</Grid.ColumnDefinitions>

<TextBlock x:Name="tblkStreet" HorizontalAlignment="Stretch"
```

```
VerticalAlignment="Stretch" Text="{Binding Street}"
               TextWrapping="Wrap" Foreground="White" FontSize="12"
               FontWeight="Bold"/>
    <StackPanel Grid.RowSpan="1" Orientation="Horizontal" Grid.Row="1"
                 VerticalAlignment="Stretch">
      <TextBlock x:Name="tblkCity" Text="{Binding City}"
                  TextWrapping="Wrap" FontSize="12"
                  FontWeight="Bold" Foreground="White"/>
      <TextBlock x:Name="tblkComma" Text="," TextWrapping="Wrap"
                  Margin="2,0,2,0" FontSize="12" FontWeight="Bold"
                  Foreground="White"/>
      <TextBlock x:Name="tblkState" Text="{Binding State}"
                  TextWrapping="Wrap" FontSize="12"
                  FontWeight="Bold" Foreground="White"/>
      <TextBlock x:Name="tblkZip" Text="{Binding ZipCode}"
                  TextWrapping="Wrap" Margin="3,0,0,0" FontSize="12"
                  FontWeight="Bold" Foreground="White"/>
    </StackPanel>
  </Grid>
</DataTemplate>
<DataTemplate x:Key="dtEmployee">
  <Grid Height="Auto" Width="300" Margin="5,5,5,5">
    <Grid.ColumnDefinitions>
      <ColumnDefinition Width="0.508*"/>
      <ColumnDefinition Width="0.492*"/>
    </Grid.ColumnDefinitions>
    <Grid.RowDefinitions>
      <RowDefinition Height="0.801*" />
      <RowDefinition Height="0.199*"/>
    </Grid.RowDefinitions>
    <Rectangle HorizontalAlignment="Stretch" Margin="0,-74.9660034179688,0,0"</pre>
               Stroke="#FF000000" Grid.Row="1" Grid.RowSpan="1" RadiusX="3"
               RadiusY="3" StrokeThickness="0" Fill="#FF9FA8E4"/>
    <Rectangle HorizontalAlignment="Stretch" Margin="0,0,0,0"</pre>
               Grid.ColumnSpan="2" Grid.RowSpan="1" RadiusX="3"
               RadiusY="3" Stroke="#FF686868" StrokeThickness="0"
               Width="Auto">
      <Rectangle.Fill>
        <LinearGradientBrush EndPoint="0.5,1" StartPoint="0.5,0">
          <GradientStop Color="#FF000000"/>
          <GradientStop Color="#FF9FA8E4" Offset="1"/>
        </LinearGradientBrush>
      </Rectangle.Fill>
    </Rectangle>
```

```
<Rectangle HorizontalAlignment="Stretch" Margin="3,3,3,3"</pre>
                 Stroke="#FF0A28EE" Grid.RowSpan="1"
                 StrokeThickness="5" VerticalAlignment="Stretch"/>
      <Image Margin="8,8,8,8" x:Name="imgEmployee"
              Source="{Binding ImageUri}"
              Stretch="Fill"
              HorizontalAlignment="Stretch" VerticalAlignment="Stretch"
              Grid.RowSpan="1"/>
      <StackPanel Margin="0,-0.11400000059605,0,0" Orientation="Horizontal"</pre>
                  Grid.Row="1" Grid.ColumnSpan="1" VerticalAlignment="Stretch"
                  Grid.RowSpan="1">
        <TextBlock x:Name="tblkFirstName" Text="{Binding FirstName}"
                   TextWrapping="Wrap" FontSize="14" FontWeight="Bold"
                   Foreground="White" Margin="3,0,0,0"/>
        <TextBlock x:Name="tblkLastName" Text="{Binding LastName}"
                   TextWrapping="Wrap" FontSize="14" FontWeight="Bold"
                   Margin="3,0,0,0" Foreground="White"/>
      </StackPanel>
      <StackPanel Margin="0,0,0,0" Grid.Column="1">
        <ContentControl ContentTemplate="{StaticResource dtAddress}"
                        Content="{Binding Address}" Foreground="#FF0A28EE" />
        <TextBlock x:Name="tblkPhoneNum" Text="{Binding PhoneNum}"
                   TextWrapping="Wrap" FontSize="12" FontWeight="Bold"
                   Margin="0,5,0,0" Foreground="White"/>
      </StackPanel>
    </Grid>
  </DataTemplate>
</UserControl.Resources>
```

You can see that a DataTemplate can, in turn, use another DataTemplate in a nested fashion. In dtEmployee earlier, you use a ContentControl to display an employee's address, and you reuse dtAddress as the ContentTemplate. This kind of reuse helps facilitate the consistency in UI representation of data, keeping in line with the promise of DataTemplates. Applying the DataTemplate is simple. Let's apply it to a ContentControl like so

```
<ContentControl x:Name="cntctrlEmployee" HorizontalAlignment="Stretch"
VerticalAlignment="Stretch"
Grid.Column="0" Background="Yellow" Margin="5,5,5,5"
ContentTemplate="{StaticResource dtEmployee}" Height="200"/>
```

and bind it to the first Employee in the EmployeeList collection, as shown in the MainPage's constructor code in Listing 4-7, like so

```
cntctrlEmployee.Content = EmployeeList[0];
```

Figure 4-2 shows the DataTemplate in action.

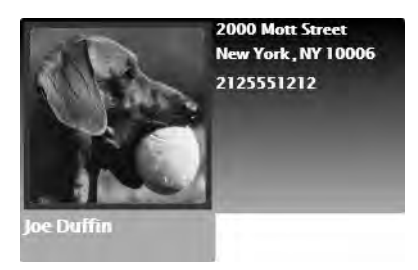

Figure 4-2. DataTemplate in action in a ContentControl

Let's also apply the same DataTemplate to a ListBox, like so:

```
<ListBox x:Name="itmctrlEmployees"
HorizontalAlignment="Stretch" VerticalAlignment="Stretch"
Grid.Column="1"
Width="325"
ItemTemplate="{StaticResource dtEmployee}"
Height="400"/>
```

Them, you bind it to the entire EmployeeList collection, as shown in the MainPage's constructor code in Listing 4-7, like so:

```
itmctrlEmployees.ItemsSource = EmployeeList;
```

This time, you see the DataTemplate being applied to each item in the ListBox but producing a consistent UI, as shown in Figure 4-3.

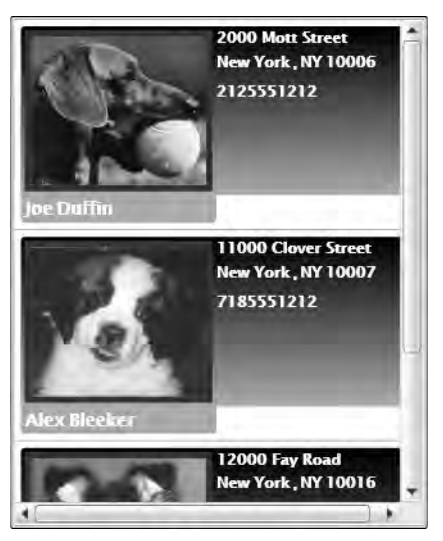

Figure 4-3. DataTemplate applied to ItemTemplate of a ListBox

# 4-3. Receiving Change Notifications for Bound Data

### Problem

You have data-bound elements in your UI, and you want to enable change notifications and automatic refresh of the UI when the bound application data changes.

# Solution

You implement the System.ComponentModel.INotifyPropertyChanged interface in your data types and the System.Collections.Specialized.INotifyCollectionChanged interface in your collection types. You then raise the events defined in these interfaces from the implementing types to provide change notifications. You also ensure that the Mode property for each data binding is set to either BindingMode.OneWay or BindingMode.TwoWay to enable automatic UI refresh.

## How It Works

The Silverlight binding infrastructure is aware of these two special interfaces and automatically subscribes to change notification events defined in the interfaces when implemented by the data source types.

## **Change Notification for Noncollection Types**

The INotifyPropertyChanged interface has a single event named PropertyChanged. The event parameter is of type PropertyChangedEventArgs, which accepts the name of the changing property as a string parameter to the constructor and exposes it through the PropertyName property. The PropertyChangedEventArgs class is shown here:

```
public class PropertyChangedEventArgs : EventArgs
{
    // Fields
    private readonly string propertyName;
    // Methods
    public PropertyChangedEventArgs(string propertyName);
    // Properties
    public string PropertyName { get; }
}
```

}

Once you implement the INotifyPropertyChanged interface in your data source type, you raise PropertyChanged whenever you need to raise change notifications for any of the bound source properties. You pass in the name of the property being changed through an instance of PropertyChangedEventArgs. Listing 4-9 shows a small but standard sample implementation.

Listing 4-9. Sample Implementation of INotifyPropertyChanged

```
public class Notifier : INotifyPropertyChanged
{
 //implementing INotifyPropertyChanged
 public event PropertyChangedEventHandler PropertyChanged;
 //utility method to raise PropertyChanged
 private void RaisePropertyChanged(PropertyChangedEventArgs e)
 {
   if (PropertyChanged != null)
     PropertyChanged(this, e);
 }
 private string _SomeBoundProperty;
 public string SomeBoundProperty
  {
   get { return SomeBoundProperty; }
   set
   {
     //save old value
     string OldVal = SomeBoundProperty;
      //compare with new value
     if (OldVal != value)
      {
        //if different, set property
        SomeBoundProperty = value;
        //and raise PropertyChanged
        RaisePropertyChanged(new
          PropertyChangedEventArgs("SomeBoundProperty"));
      }
   }
 }
}
```

#### **Change Notification for Collection Types**

The INotifyCollectionChanged interface also has a single event, named CollectionChanged, which can be raised by implementing collection types to provide change notifications. The change information that can be gained for collections is richer in comparison to INotifyPropertyChanged, as you can see in the NotifyCollectionChangedEventArgs type listed here:

```
public sealed class NotifyCollectionChangedEventArgs : EventArgs
{
    // Other members omitted for brevity
```

```
public NotifyCollectionChangedEventArgs(NotifyCollectionChangedAction action,
object newItem, object oldItem, int index);
public NotifyCollectionChangedAction Action { get; }
public IList NewItems { get; }
public int NewStartingIndex { get; }
public IList OldItems { get; }
public int OldStartingIndex { get; }
}
```

The code sample in the next section shows a custom collection that implements INotifyCollectionChanged.

#### The Code

The sample code for this recipe builds a simple data entry form over the data struc tures in Listing 4-10.

#### Listing 4-10. Application Data Classes

```
using System.Collections.Generic;
using System.Collections.Specialized;
using System.ComponentModel;
namespace Recipe4_3
{
  public class Employee : INotifyPropertyChanged
  {
    public event PropertyChangedEventHandler PropertyChanged;
    private void RaisePropertyChanged(PropertyChangedEventArgs e)
    {
     if (PropertyChanged != null)
        PropertyChanged(this, e);
    }
    public Employee()
    {
    }
```

```
private string FirstName;
public string FirstName
{
 get { return _FirstName; }
  set
  {
    string OldVal = _FirstName;
    if (OldVal != value)
    {
      _FirstName = value;
      RaisePropertyChanged(new PropertyChangedEventArgs("FirstName"));
    }
  }
}
private string _LastName;
public string LastName
{
 get { return LastName; }
  set
  {
    string OldVal = _LastName;
    if (OldVal != value)
    {
      LastName = value;
      RaisePropertyChanged(new PropertyChangedEventArgs("LastName"));
    }
  }
}
private long PhoneNum;
public long PhoneNum
{
  get { return PhoneNum; }
  set
  {
    long OldVal = PhoneNum;
    if (OldVal != value)
    {
      PhoneNum = value;
      RaisePropertyChanged(new PropertyChangedEventArgs("PhoneNum"));
    }
 }
}
private Address Address;
```

```
public Address Address
  {
    get { return _Address; }
    set
    {
      Address OldVal = _Address;
      if (OldVal != value)
      {
        Address = value;
        RaisePropertyChanged(new PropertyChangedEventArgs("Address"));
      }
   }
  }
}
public class Address : INotifyPropertyChanged
{
  public event PropertyChangedEventHandler PropertyChanged;
  private void RaisePropertyChanged(PropertyChangedEventArgs e)
  {
   if (PropertyChanged != null)
      PropertyChanged(this, e);
  }
  private string _Street;
  public string Street
  {
    get { return _Street; }
    set
    {
      string OldVal = Street;
      if (OldVal != value)
      {
        Street = value;
        RaisePropertyChanged(new PropertyChangedEventArgs("Street"));
      }
   }
  }
  private string City;
  public string City
  {
    get { return City; }
    set
    {
      string OldVal = City;
```

```
if (OldVal != value)
      {
        City = value;
        RaisePropertyChanged(new PropertyChangedEventArgs("City"));
      }
   }
  }
  private string _State;
  public string State
  {
    get { return State; }
    set
    {
      string OldVal = _State;
      if (OldVal != value)
      {
        State = value;
        RaisePropertyChanged(new PropertyChangedEventArgs("State"));
      }
   }
  }
  private int ZipCode;
  public int ZipCode
  {
    get { return _ZipCode; }
    set
    {
      int OldVal = _ZipCode;
      if (OldVal != value)
      {
        ZipCode = value;
        RaisePropertyChanged(new PropertyChangedEventArgs("ZipCode"));
      }
    }
  }
}
public class EmployeeCollection : ICollection<Employee>,
  IList<Employee>,
  INotifyCollectionChanged
{
  private List<Employee> _internalList;
```

```
public EmployeeCollection()
{
  _internalList = new List<Employee>();
}
public event NotifyCollectionChangedEventHandler CollectionChanged;
private void RaiseCollectionChanged(NotifyCollectionChangedEventArgs e)
{
  if (CollectionChanged != null)
  {
    CollectionChanged(this, e);
  }
}
//Methods/Properties that would possibly change the collection and its content
//need to raise the CollectionChanged event
public void Add(Employee item)
{
  internalList.Add(item);
  RaiseCollectionChanged(
    new NotifyCollectionChangedEventArgs(NotifyCollectionChangedAction.Add,
      item, internalList.Count - 1));
}
public void Clear()
ł
  internalList.Clear();
  RaiseCollectionChanged(
    new NotifyCollectionChangedEventArgs(NotifyCollectionChangedAction.Reset));
}
public bool Remove(Employee item)
{
  int idx = internalList.IndexOf(item);
  bool RetVal = internalList.Remove(item);
  if (RetVal)
    RaiseCollectionChanged(
      new NotifyCollectionChangedEventArgs(
        NotifyCollectionChangedAction.Remove, item, idx));
 return RetVal;
}
public void RemoveAt(int index)
{
  Employee item = null;
  if (index < internalList.Count)</pre>
    item = internalList[index];
  internalList.RemoveAt(index);
```

```
if (index < internalList.Count)</pre>
    RaiseCollectionChanged(
      new NotifyCollectionChangedEventArgs(
        NotifyCollectionChangedAction.Remove, item, index));
}
public void Insert(int index, Employee item)
  internalList.Insert(index, item);
  RaiseCollectionChanged(
    new NotifyCollectionChangedEventArgs(
      NotifyCollectionChangedAction.Add, item, index));
}
public Employee this[int index]
{
  get { return internalList[index]; }
  set
  {
    internalList[index] = value;
    RaiseCollectionChanged(
      new NotifyCollectionChangedEventArgs(
        NotifyCollectionChangedAction.Replace, value, index));
 }
}
public bool Contains(Employee item)
{
  return _internalList.Contains(item);
}
public void CopyTo(Employee[] array, int arrayIndex)
{
  internalList.CopyTo(array, arrayIndex);
}
public int Count
{
  get { return internalList.Count; }
}
public bool IsReadOnly
{
  get { return ((IList<Employee>) internalList).IsReadOnly; }
}
public IEnumerator<Employee> GetEnumerator()
{
 return internalList.GetEnumerator();
```

```
}
}
System.Collections.IEnumerator System.Collections.IEnumerable.GetEnumerator()
{
    return (System.Collections.IEnumerator)_internalList.GetEnumerator();
    public int IndexOf(Employee item)
    {
    return _internalList.IndexOf(item);
    }
}
```

```
}
```

As shown in Listing 4-10, both the Employee and the Address types implement INotifyPropertyChanged to provide change notification. You also define a custom collection named EmployeeCollection for Employee instances and implement INotifyCollectionChanged on the collection type.

You can see the additional change information that can be accessed through the NotifyCollectionChangedEventArgs. Using the NotifyCollectionChangedAction enumeration, you can specify the type of change (Add, Remove, Replace, or Reset). You can also specify the item that changed and its index in the collection. This detail allows the binding infrastructure to optimize the binding so that the entire UI bound to the collection need not be refreshed for each change in the collection.

Also note that the System.Collections.ObjectModel contains a generic type named ObservableCollection<T> that already implements INotifyCollectionChanged. For all data binding scenarios, unless you have a specific reason to implement your own collection type, ObservableCollection<T> should meet your needs, as it does ours in the rest of this book.

However, ObservableCollection<T> simply extends Collection<T>, which is a base collection class in the framework. If you choose to have change notification enabled for some of the other, more advanced, collections in the framework, such as List<T> or LinkedList<T>, or if you have implemented your own custom collection types with custom business logic, implementing INotifyCollectionChanged is the way to go.

Another scenario where you might choose to implement a custom collection is if you want to declare the collection as a resource in your XAML. This would necessitate creating a nongeneric collection class with a default constructor, and you would possibly want to initialize such a collection in the constructor. You can, however, extend ObservableCollection directly in such cases and do away with the need to implement any of the collection manipulation methods shown in the previous sample.

Listing 4-11 shows the simple data entry UI that you build on top of this collection.

#### Listing 4-11. Data Entry UI XAML

```
<UserControl.Resources>
    <!-- Employee collection Data source -->
    <local:EmployeeCollection x:Key="REF_EmployeeCollection" />
    <!-- Data template to be used for the Employee type -->
    <DataTemplate x:Key="dtEmployee">
        <StackPanel Orientation="Horizontal">
            <TextBlock Text="{Binding FirstName}" />
            <TextBlock Text="{Binding LastName}"
                       Margin="5,0,0,0" />
        </StackPanel>
    </DataTemplate>
</UserControl.Resources>
<Grid x:Name="LayoutRoot"
      Background="White"
     Margin="10,10,10,10">
    <Grid.RowDefinitions>
        <RowDefinition Height="*" />
        <RowDefinition Height="Auto" />
        <RowDefinition Height="Auto" />
        <RowDefinition Height="Auto" />
    </Grid.RowDefinitions>
    <ListBox Grid.Row="0"
            x:Name="lbx Employees"
             ItemsSource="{StaticResource REF EmployeeCollection}"
             ItemTemplate="{StaticResource dtEmployee}"
             SelectionChanged="lbx Employees SelectionChanged" />
    <Grid x:Name="grid NewButton"
          Margin="0,2,0,0"
          Grid.Row="1"
          HorizontalAlignment="Right">
        <Button x:Name="btn New"
                 Click="btn New Click"
                 Content="New Employee" />
    </Grid>
    <Border Grid.Row="2"
            Visibility="Collapsed"
            x:Name="border EmployeeForm"
            Margin="0,2,0,0"
            BorderBrush="Black"
            BorderThickness="1"
            Padding="1,1,1,1">
        <Grid x:Name="grid EmployeeForm">
            <Grid.ColumnDefinitions>
                <ColumnDefinition Width="0.142*" />
```

```
<ColumnDefinition Width="0.379*" />
    <ColumnDefinition Width="0.1*" />
    <ColumnDefinition Width="0.097*" />
    <ColumnDefinition Width="0.082*" />
    <ColumnDefinition Width="0.2*" />
</Grid.ColumnDefinitions>
<Grid.RowDefinitions>
   <RowDefinition Height="0.10*" />
    <RowDefinition Height="0.15*" />
    <RowDefinition Height="0.15*" />
    <RowDefinition Height="0.15*" />
    <RowDefinition Height="0.45*" />
</Grid.RowDefinitions>
<TextBox HorizontalAlignment="Stretch"
         Margin="1,1,1,1"
         x:Name="tbxFName"
        VerticalAlignment="Stretch"
        Text="{Binding FirstName, Mode=TwoWay}"
         Grid.Row="1"
        Width="Auto"
         Grid.RowSpan="1"
         Grid.ColumnSpan="2"
         Grid.Column="1" />
<TextBox HorizontalAlignment="Stretch"
        Margin="1,1,1,1"
         x:Name="tbxLName"
         VerticalAlignment="Stretch"
         Text="{Binding LastName, Mode=TwoWay}"
         Grid.Row="1"
         Grid.Column="3"
         Width="Auto"
         Grid.RowSpan="1"
         Grid.ColumnSpan="3" />
<TextBlock HorizontalAlignment="Stretch"
          Margin="1,1,1,1"
           VerticalAlignment="Stretch"
           Text="Last"
           TextWrapping="Wrap"
           Grid.RowSpan="1"
           Grid.Column="4"
           Grid.ColumnSpan="2"
           Height="Auto"
           Width="Auto" />
<TextBlock HorizontalAlignment="Center"
```

```
Margin="1,1,1,1"
               VerticalAlignment="Center"
               Text="First"
               TextWrapping="Wrap"
               Grid.RowSpan="1"
               Grid.Column="1"
               Width="Auto"
               Height="Auto" />
    <TextBlock HorizontalAlignment="Center"
               Margin="1,1,1,1"
               VerticalAlignment="Stretch"
               Text="Name"
               TextWrapping="Wrap"
               Grid.RowSpan="1"
               Grid.Row="1"
               Height="Auto"
               Width="Auto" />
    <TextBlock HorizontalAlignment="Center"
               Margin="1,1,1,1"
               VerticalAlignment="Stretch"
               Text="Street"
               TextWrapping="Wrap"
               Grid.Row="2"
               Width="Auto" />
    <TextBox HorizontalAlignment="Stretch"
             x:Name="tbxStreet"
             VerticalAlignment="Stretch"
             Text="{Binding Address.Street, Mode=TwoWay}"
             Grid.Row="2"
             Margin="1,1,1,1"
             Grid.Column="1"
             Grid.ColumnSpan="5"
             Width="Auto" />
    <TextBlock HorizontalAlignment="Center"
               VerticalAlignment="Stretch"
               Text="City"
               TextWrapping="Wrap"
               Margin="1,1,1,1"
               Grid.Row="3" />
<TextBlock Text="State"
               Margin="1,1,1,1"
               TextWrapping="Wrap"
               Grid.Column="2"
               Grid.Row="3"
               HorizontalAlignment="Center" />
```

```
<TextBlock Text="Zip"
          Margin="1,1,1,1"
           TextWrapping="Wrap"
           Grid.Column="4"
           Grid.Row="3"
           HorizontalAlignment="Center" />
<TextBox HorizontalAlignment="Stretch"
        x:Name="tbxCity"
         Margin="1,1,1,1"
        VerticalAlignment="Stretch"
        Text="{Binding Address.City, Mode=TwoWay}"
         Grid.Row="3"
         Grid.Column="1" />
<TextBox Background="Transparent"
         Grid.Column="3"
        Margin="1,1,1,1"
         Grid.Row="3"
         Text="{Binding Address.State, Mode=TwoWay }"
        x:Name="tbxState">
</TextBox>
<TextBox Background="Transparent"
         Grid.Column="5"
        Grid.Row="3"
         Margin="1,1,1,1"
        Text="{Binding Address.ZipCode, Mode=TwoWay }"
         x:Name="tbxZipCode" />
<TextBlock HorizontalAlignment="Center"
          VerticalAlignment="Stretch"
           Text="Phone"
           Margin="1,1,1,1"
           TextWrapping="Wrap"
           Grid.Row="4" />
<TextBox Grid.Column="1"
         Grid.Row="4"
         Margin="1,1,1,1"
        Text="{Binding PhoneNum, Mode=TwoWay }"
         x:Name="tbxPhoneNum" />
<Button Grid.Column="5"
         Margin="1,1,1,1"
         Grid.Row="4"
        Height="30.911"
         VerticalAlignment="Top"
        Content="Close"
         x:Name="btnClose"
         Click="btnClose Click" />
```

</Grid> </Border> </Grid> </UserControl>

You can see that, for the editable controls, you set the Mode property of the binding to BindingMode. TwoWay. The Mode property can be set to one of three values:

- BindingMode.OneTime binds the value coming from the data source only once, when the element is initially displayed, and never again during the lifetime of the application. This is useful for static data that does not change for the lifetime of the application.
- BindingMode.OneWay refreshes the bound value with any changes that happens to the data source but does not propagate changes made in the UI to the bound data source. This is useful for data that is read only to the user but that can change through other means in the application. This is the default setting for Binding.Mode if you do not specify any setting in your XAML or code.
- BindingMode.TwoWay enables bidirectional propagation of changes and is the suitable mode for data-editing scenarios.

Running the sample produces the output shown in Figure 4-4.

| loe Duffin   |               |
|--------------|---------------|
| Alex Bleeker |               |
| Nelly Myers  |               |
|              |               |
|              |               |
|              |               |
|              |               |
|              |               |
|              |               |
|              |               |
|              |               |
|              |               |
|              |               |
|              |               |
|              |               |
| -            | (             |
|              | liew Employee |

Figure 4-4. Initial output from the application

Listing 4-12 shows the codebehind for the MainPage. As shown in the constructor, you initialize the bound EmployeeCollection instance with some initial Employee data. If you selected one of the records, you would see the output in Figure 4-5.

```
using System.Windows;
using System.Windows.Controls;
using System.Collections.ObjectModel;
namespace Recipe4 3
{
  public partial class MainPage : UserControl
  {
    public MainPage()
    {
      InitializeComponent();
      //initialize the employee collection with some sample data
      EmployeeCollection empColl = (EmployeeCollection)lbx Employees.ItemsSource;
      empColl.Add(new Employee
      {
        FirstName = "Joe",
        LastName = "Duffin",
        PhoneNum = 2125551212,
        Address = new Address
        {
          Street = "2000 Mott Street",
          City = "New York",
          State = "NY",
          ZipCode = 10006
        }
      });
      empColl.Add(new Employee
      {
        FirstName = "Alex",
        LastName = "Bleeker",
        PhoneNum = 7185551212,
        Address = new Address
        {
          Street = "11000 Clover Street",
          City = "New York",
          State = "NY",
          ZipCode = 10007
        }
      });
```

Listing 4-12. Codebehind for the Page

```
empColl.Add(new Employee
  {
    FirstName = "Nelly",
    LastName = "Myers",
    PhoneNum = 7325551212,
    Address = new Address
    {
      Street = "12000 Fay Road",
      City = "New York",
      State = "NY",
      ZipCode = 10016
    }
 });
}
private void btn New Click(object sender, RoutedEventArgs e)
{
  //get the bound collection
  EmployeeCollection empColl = (EmployeeCollection)lbx Employees.ItemsSource;
  //create and initialize a new Employee
  Employee newEmp = new Employee();
  newEmp.Address = new Address();
  //add it to the collection
  empColl.Add(newEmp);
  //set the current selection to the newly added employee.
  //This will cause selection change to fire, and set
  //the datacontext for the form appropriately
  lbx Employees.SelectedItem = newEmp;
}
private void lbx Employees SelectionChanged(object sender,
  SelectionChangedEventArgs e)
{
  //set the datacontext of the form to the selected Employee
  grid EmployeeForm.DataContext = (Employee)lbx Employees.SelectedItem;
  //show the form
  border EmployeeForm.Visibility = Visibility.Visible;
 grid NewButton.Visibility = Visibility.Collapsed;
}
private void btnClose Click(object sender, RoutedEventArgs e)
{
  //hide the form
  border EmployeeForm.Visibility = Visibility.Collapsed;
```

```
grid_NewButton.Visibility = Visibility.Visible;
}
}
```

| joe Duffin |                     |       |       |      |       |
|------------|---------------------|-------|-------|------|-------|
| Alex Bleek | er                  |       |       |      | -     |
| Nelly Myer | 5                   |       |       |      |       |
|            | First               |       |       | Last |       |
| Name       | Alex                |       | Bleek | ker  |       |
| Street     | 11000 Clover Street |       |       | _    |       |
| City       | New York            | State | NY.   | Zip  | 10007 |
| Phone      | 7185551212          |       |       |      | Close |

Figure 4-5. Edit form for an existing employee

In the SelectionChanged handler for lbxEmployees, named lbx\_Employees\_SelectionChanged() in Listing 4-12, you set the DataContext of the containing Grid named grid\_EmployeeForm to the selected Employee data item. This populates the contained fields with various properties of the Employee instance based on the bindings defined in Listing 4-11. You then make the Grid visible.

If you try editing the First Name field, you should see it changing in the selected item in the ListBox once you tab out of the field after the edit. As the data entry form propagates the change back to the appropriate Employee item in the collection as a result of the TwoWay binding, this action, in turn, causes the ListBox's binding to the collection to refresh the selected item.

If you click the New Employee button, you should get a blank data entry form, as shown in Figure 4-6, and see a blank item added to the ListBox. To achieve this, you handle the Click event of the button in btn\_New\_Click() shown in Listing 4-12. You create a new instance of the Employee type, initialize it, and add it to the collection. This takes care of displaying the blank item in the ListBox through the change notification mechanism of INotifyCollectionChanged. You also programmatically make that item the selected item in the ListBox, which in turns fires the SelectionChanged handler of the ListBox, and the data entry form is displayed again, as described in the previous paragraph.

Filling the fields in the data entry form should again cause change notifications to be propagated to the ListBox, as you tab out of fields.

| Alex Bleek                      | er  |       |       |      |
|---------------------------------|-----|-------|-------|------|
| Nelly Mye                       | rs  |       |       |      |
| hi                              |     |       |       |      |
|                                 |     |       |       |      |
|                                 |     |       |       |      |
|                                 |     |       |       |      |
|                                 |     |       |       |      |
|                                 |     |       |       |      |
|                                 |     |       |       |      |
|                                 |     |       |       |      |
|                                 |     |       |       |      |
|                                 |     |       |       |      |
|                                 | _   | First | _     | Last |
| Name                            | ait | First | 10    | Last |
| Name                            | Jit | First |       | Last |
| Name<br>Street                  | Jit | First |       | Last |
| Name<br>Street<br>City          | Jit | First | State | Last |
| Name<br>Street<br>City<br>Phone | Jit | First | State | Last |

Figure 4-6. Entering a new employee

# 4-4. Converting Values During Data Binding

#### Problem

You are trying to bind to a data source and need to convert the source value to either a different type or a different value suitable for display in the UI.

### Solution

Implement System.Windows.Data.IValueConverter to create a value converter type, and associate it to the binding to appropriately convert the value.

### How It Works

Often, you will come across scenarios where the source value that you are trying to bind to is either a data type that needs to be converted before it can be bound or has the same data type as the target but needs some logical or contextual transformation before it can be meaningful to the UI.

As an example, imagine the Visibility property of a control. It is natural to think of Visibility as a Boolean, and thus express it in code as a bool. However, trying to bind a bool to the Visibility property of a Silverlight control will pose a challenge: in Silverlight, Visibility is expressed in terms of the Visibility enumeration, which has two values, Visible and Collapsed. In this case, you will need to convert from a source type (bool) to a target type (Visibility).

Imagine another scenario where you have the monthly spending of a family broken into categories as a data source, and you need to visually represent each expenditure as a percentage of the total. In this case, the data types of both the source and the target can be the same (say a double), but there is a logical transformation required between them—from an absolute value to a percentage.

#### **Implementing Value Conversion**

To use value conversion, you implement the System.Windows.Data.IValueConverter interface. The IValueConverter interface accommodates both source-to-target conversion through the Convert() method and target-to-source conversion through the ConvertBack() method.

Listing 4-13 shows a sample converter implementation that converts bool to Visibility and back.

```
Listing 4-13. Value Converter from bool to Visibility
```

```
public class BoolToVisibilityConverter : IValueConverter
ł
  public object Convert(object value, Type targetType,
    object parameter, System.Globalization.CultureInfo culture)
  {
    //check to see that the parameter types are conformant
    if (value.GetType() != typeof(bool) || targetType != typeof(Visibility))
      return null:
    bool src = (bool)value;
    //translate
    return (src == true) ? Visibility.Visible : Visibility.Collapsed;
  }
  public object ConvertBack(object value, Type targetType,
    object parameter, System.Globalization.CultureInfo culture)
  {
    //check to see that the parameter types are conformant
    if (value.GetType() != typeof(Visibility) || targetType != typeof(bool))
      return null:
    Visibility src = (Visibility)value;
    //translate
   return (src == Visibility.Visible) ? true : false;
  }
}
```

In both methods, the first parameter named value is the source value and the second parameter named targetType is the data type of the target to which the value needs to be converted. The ConvertBack() method will need to be fully implemented if you have a two-way binding, where an edit on the UI would require the change to be sent back to the source. If you do not update the data through your UI, you can simply either return null or throw a suitable exception from the ConvertBack() method.

Also note that each method accepts a parameter, aptly named parameter, where you can pass additional information as may be required by the conversion logic, as well as the target culture as the last parameter, in case you need to take into account a difference in the culture between source and target.

To use the value converter, you first declare it as a resource in your XAML, with an appropriate custom namespace mapping to bring in the assembly, in this case local:

<local:BoolToVisibilityConverter x:Name="REF\_BoolToVisibilityConverter" />

After the converter resource has been declared as shown here, you can associate it to a Binding by using its Converter property. Once the converter is associated, every piece of data flowing through the Binding either way is passed through the converter methods—Convert() if the data is flowing from the source to the target property, and ConvertBack() if it is the other way. A sample usage is shown here

```
<ContentControl Visibility="{Binding IsControlVisible,
Converter={StaticResource REF_BoolToVisibilityConverter}}"/>
```

where IsControlVisible is a Boolean property on a data source CLR type bound to the control.

### The Code

The code sample builds a simple spending analysis application for a family, where the expenditure for different categories are maintained in a DataGrid and also graphed in a bar graph as a percentage of the total. The application allows you to change the spending in each category to different values and watch the graph change accordingly. It also allows you to drag any bar in the graph using your mouse and watch the corresponding value change in the DataGrid, maintaining the same total. Figure 4-7 shows the application output.

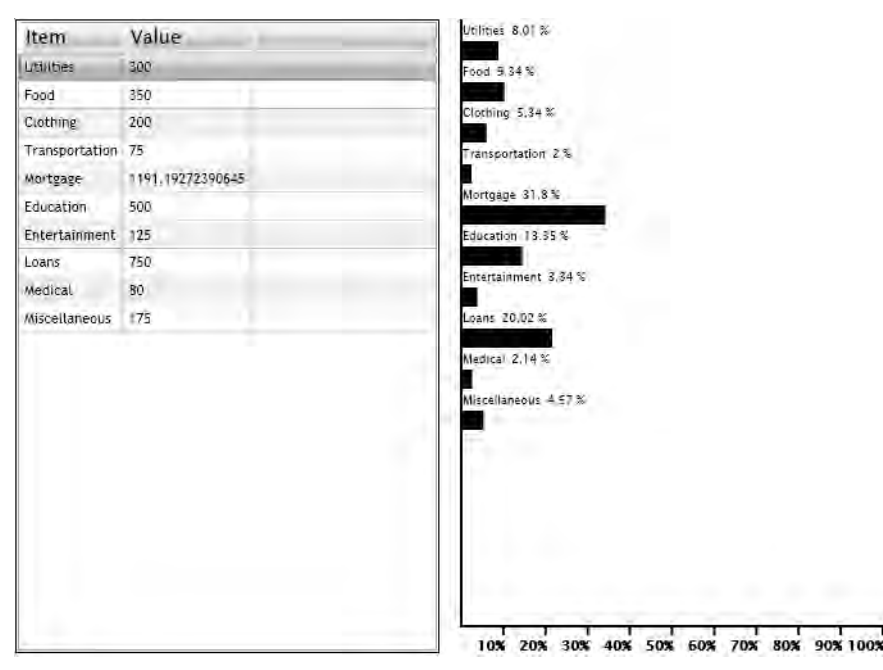

Figure 4-7. Family spending chart

Listing 4-14 shows the data classes used for this sample. The Spending class represents a specific expenditure, while the SpendingCollection extends ObservableCollection<Spending> to add some initialization code in a default constructor.

```
Listing 4-14. Application Data Classes
```

```
using System.Collections.ObjectModel;
using System.ComponentModel;
using System.Linq;
namespace Recipe4 4
{
  public class SpendingCollection : ObservableCollection<Spending>,
    INotifyPropertyChanged
  {
    public SpendingCollection()
    {
      this.Add(new Spending
      {
        ParentCollection = this,
        Item = "Utilities",
        Amount = 300
      });
      this.Add(new Spending
      {
        ParentCollection = this,
        Item = "Food",
        Amount = 350
      });
      this.Add(new Spending
      {
        ParentCollection = this,
        Item = "Clothing",
        Amount = 200
      });
      this.Add(new Spending
      {
        ParentCollection = this,
        Item = "Transportation",
        Amount = 75
      });
      this.Add(new Spending
      {
        ParentCollection = this,
        Item = "Mortgage",
        Amount = 3000
      });
      this.Add(new Spending
      {
```

```
ParentCollection = this,
      Item = "Education",
      Amount = 500
    });
    this.Add(new Spending
    {
      ParentCollection = this,
      Item = "Entertainment",
      Amount = 125
    });
    this.Add(new Spending
    {
      ParentCollection = this,
      Item = "Loans",
      Amount = 750
    });
    this.Add(new Spending
    {
      ParentCollection = this,
      Item = "Medical",
      Amount = 80
    });
    this.Add(new Spending
    {
      ParentCollection = this,
      Item = "Miscellaneous",
      Amount = 175
   });
  }
  public double Total
  {
    get
    {
      return this.Sum(spending => spending.Amount);
    }
  }
}
public class Spending : INotifyPropertyChanged
{
  public event PropertyChangedEventHandler PropertyChanged;
  internal void RaisePropertyChanged(PropertyChangedEventArgs e)
  {
```

```
if (PropertyChanged != null)
  {
    PropertyChanged(this, e);
  }
}
SpendingCollection _ ParentCollection = null;
public SpendingCollection ParentCollection
{
 get { return ParentCollection; }
  set { ParentCollection = value; }
}
private string Item;
public string Item
{
  get { return _Item; }
  set
  {
    string OldVal = _Item;
    if (OldVal != value)
    {
      Item = value;
      RaisePropertyChanged(new PropertyChangedEventArgs("Item"));
    }
 }
}
private double Amount;
public double Amount
{
 get { return _Amount; }
  set
  {
    double OldVal = _Amount;
    if (OldVal != value)
    {
      Amount = value;
      foreach (Spending sp in ParentCollection)
        sp.RaisePropertyChanged(new PropertyChangedEventArgs("Amount"));
```

```
}
}
}
```

Listing 4-15 shows the XAML for the page. If you look at the resources section, you will notice two value converters. SpendingToBarWidthConverter converts a double value representing Spending to another double value representing a corresponding bar width, and vice versa. SpendingToPercentageStringConverter converts a Spending value to a percentage of the total spending, and vice versa. These converter implementations will be discussed in more detail momentarily.

#### Listing 4-15. XAML for the Page

```
<UserControl x:Class="Recipe4 4.MainPage"</pre>
    xmlns="http://schemas.microsoft.com/winfx/2006/xaml/presentation"
   xmlns:x="http://schemas.microsoft.com/winfx/2006/xaml"
    xmlns:data=
    "clr-namespace:System.Windows.Controls;assembly=System.Windows.Controls.Data"
    xmlns:local="clr-namespace:Recipe4 4"
   Width="800" Height="510">
  <UserControl.Resources>
    <local:SpendingCollection x:Key="REF SpendingList" />
    <local:SpendingToBarWidthConverter x:Key="REF SpendingToBarWidthConverter" />
    <local:SpendingToPercentageStringConverter
      x:Key="REF SpendingToPercentageStringConverter" />
    <DataTemplate x:Key="dtBarTemplate">
      <Grid HorizontalAlignment="Left" VerticalAlignment="Stretch"
            Height="30" Margin="0,2,0,0" >
        <Grid.RowDefinitions>
          <RowDefinition Height="0.5*" />
          <RowDefinition Height="0.5*" />
        </Grid.RowDefinitions>
        <Rectangle Grid.Row="1" VerticalAlignment="Stretch"
                   Fill="Black" HorizontalAlignment="Left"
                   Width="{Binding Amount, Mode=TwoWay,
                    Converter={StaticResource REF SpendingToBarWidthConverter},
                    ConverterParameter={StaticResource REF SpendingList}}"
                   MouseMove="Rectangle MouseMove"
                   MouseLeftButtonDown="Rectangle MouseLeftButtonDown"
                   MouseLeftButtonUp="Rectangle MouseLeftButtonUp"/>
        <StackPanel Orientation="Horizontal" Grid.Row="0">
          <TextBlock Text="{Binding Item}" FontSize="9" />
          <TextBlock Text="{Binding Amount,
            Converter={StaticResource REF SpendingToPercentageStringConverter},
```

```
ConverterParameter={StaticResource REF SpendingList}}"
                   Margin="5,0,0,0"
                   FontSize="9"/>
      </StackPanel>
    </Grid>
  </DataTemplate>
</UserControl.Resources>
<Grid x:Name="LayoutRoot" Background="White" Width="694">
  <Grid.ColumnDefinitions>
    <ColumnDefinition Width="*"/>
    <ColumnDefinition Width="*"/>
  </Grid.ColumnDefinitions>
  <data:DataGrid HorizontalAlignment="Stretch" Margin="8,8,8,8"</pre>
                 VerticalAlignment="Stretch"
                 HeadersVisibility="Column" x:Name="dgSpending"
                 ItemsSource="{StaticResource REF SpendingList}"
                 AutoGenerateColumns="False">
    <data:DataGrid.Columns>
      <data:DataGridTextColumn Header="Item"</pre>
                          Binding="{Binding Item,Mode=TwoWay}"/>
      <data:DataGridTextColumn Header="Value" Width="100"</pre>
                          Binding="{Binding Amount,Mode=TwoWay}"/>
    </data:DataGrid.Columns>
  </data:DataGrid>
  <Grid HorizontalAlignment="Stretch" VerticalAlignment="Stretch"
        Grid.Column="1" Margin="8,8,8,8" x:Name="GraphRoot"
        DataContext="{StaticResource REF SpendingList}">
    <Grid.RowDefinitions>
      <RowDefinition Height="*"/>
      <RowDefinition Height="20"/>
    </Grid.RowDefinitions>
    <Rectangle Height="Auto" HorizontalAlignment="Left"
               VerticalAlignment="Stretch" Width="2"
               Stroke="#FF000000" StrokeThickness="0"
               Fill="#FF000000" x:Name="rectYAxis" Margin="0,0,0,0"/>
    <Rectangle Height="2" HorizontalAlignment="Stretch"
               VerticalAlignment="Bottom" Fill="#FF000000"
               Stroke="#FF000000" StrokeThickness="0"
               Stretch="Fill" x:Name="rectXAxis" Margin="0,0,0,0"
               Width="350" />
    <Grid HorizontalAlignment="Stretch" VerticalAlignment="Stretch"
          Width="Auto" Grid.Row="1" Margin="2,0,0,0"
          x:Name="gridMarkers">
      <Grid.ColumnDefinitions>
```

```
Grid.Row="1" Grid.Column="3" Text="40%" FontSize="11"
                   FontWeight="Bold" />
        <TextBlock HorizontalAlignment="Right" VerticalAlignment="Stretch"
                   Grid.Row="1" Grid.Column="4" Text="50%" FontSize="11"
                   FontWeight="Bold" />
        <TextBlock HorizontalAlignment="Right" VerticalAlignment="Stretch"
                   Grid.Row="1" Grid.Column="5" Text="60%" FontSize="11"
                   FontWeight="Bold" />
        <TextBlock HorizontalAlignment="Right" VerticalAlignment="Stretch"
                   Grid.Row="1" Grid.Column="6" Text="70%" FontSize="11"
                   FontWeight="Bold" />
        <TextBlock HorizontalAlignment="Right" VerticalAlignment="Stretch"
                   Grid.Row="1" Grid.Column="7" Text="80%" FontSize="11"
                   FontWeight="Bold" />
        <TextBlock HorizontalAlignment="Right" VerticalAlignment="Stretch"
                   Grid.Row="1" Grid.Column="8" Text="90%" FontSize="11"
                   FontWeight="Bold" />
        <TextBlock HorizontalAlignment="Right" VerticalAlignment="Stretch"
                   Grid.Row="1" Grid.Column="9" Text="100%" FontSize="11"
                   FontWeight="Bold" />
      </Grid>
      <Grid Height="Auto" HorizontalAlignment="Stretch" Margin="2,0,0,2"</pre>
            VerticalAlignment="Stretch" Width="Auto" x:Name="gridBars"
            ShowGridLines="True">
        <ItemsControl ItemsSource="{StaticResource REF SpendingList}"</pre>
                      ItemTemplate="{StaticResource dtBarTemplate}" />
     </Grid>
    </Grid>
  </Grid>
</UserControl>
```

The rest of the XAML is pretty simple. The SpendingCollection, through a resource reference named REF\_SpendingList, is bound to a DataGrid named dgSpending. The bar graph is implemented as an ItemsControl, once again bound to the same SpendingCollection instance, using a DataTemplate named dtBarTemplate for each bar.

Note how you use the converters inside dtBarTemplate. You bind the Width of a Rectangle directly to the Amount property on the bound Spending instance and then use the Converter property of the Binding to associate the SpendingToBarWidthConverter. You also bind the Text property of a TextBlock similarly, using the SpendingToPercentageStringConverter instead. On both occasions, you also pass in the entire SpendingCollection instance through the ConverterParameter property of the Binding. The ConverterParameter property value maps to the method parameter named parameter in both the Convert() and ConvertBack() methods on the value converter. This makes the collection available inside the converter code.

SpendingToBarWidthConverter, shown in Listing 4-16, is used to convert a spending value to the length of the corresponding bar in the bar graph; both data types are double.

Listing 4-16. Value Converter Converting Spending to Bar Width

```
using System;
using System.Windows;
using System.Windows.Data;
using System.Windows.Shapes;
namespace Recipe4 4
{
  public class SpendingToBarWidthConverter : IValueConverter
  {
    public object Convert(object value, Type targetType,
      object parameter, System.Globalization.CultureInfo culture)
    {
      //verify validity of all the parameters
      if (value.GetType() != typeof(double) || targetType != typeof(double)
        || parameter == null
        || parameter.GetType() != typeof(SpendingCollection))
        return null;
      //cast appropriately
      double Spending = (double)value;
      double Total = ((SpendingCollection)parameter).Total;
      //find the xAxis
      Rectangle rectXAxis = (Rectangle)((MainPage)Application.Current.RootVisual)
        .FindName("rectXAxis");
      //calculate bar width in proportion to the xAxis width
      return (Spending / Total) * rectXAxis.Width;
    }
    public object ConvertBack(object value, Type targetType,
      object parameter, System.Globalization.CultureInfo culture)
    {
      //verify validity of all the parameters
      if (value.GetType() != typeof(double) || targetType != typeof(double)
        || parameter == null
        || parameter.GetType() != typeof(SpendingCollection))
        return null;
      //cast appropriately
      double BarWidth = (double)value;
      double Total = ((SpendingCollection)parameter).Total;
      //find the xAxis
      Rectangle rectXAxis = (Rectangle)((MainPage)Application.Current.RootVisual)
        .FindName("rectXAxis");
      //calculate new spending keeping total spending constant based on
```

```
//new bar width to xAxis width ratio
    return (BarWidth / rectXAxis.Width) * Total;
    }
}
```

To convert the spending value into bar width in SpendingToBarWidthConverter.Convert(), you calculate the ratio of the spending value in question to the total spending evaluated from the SpendingCollection passed in as parameter. You then calculate the bar width as the same ratio applied to the total width of the X axis of the graph, also defined as a Rectangle named rectXAxis in XAML. In SpendingToBarWidthConverter.ConvertBack(), you reverse that calculation.

Listing 4-17 shows the SpendingToPercentageStringConverter code. The calculation of the percentage value in Convert() is again based off the spending total derived from the SpendingCollection instance and then formatted appropriately to a string. Since you never do the reverse conversion, you do not implement ConvertBack() in this case.

Listing 4-17. Value Converter Converting Spending to a Percentage String

```
using System;
using System.Windows.Data;
namespace Recipe4 4
{
  public class SpendingToPercentageStringConverter : IValueConverter
  {
    public object Convert(object value, Type targetType,
      object parameter, System.Globalization.CultureInfo culture)
    {
      //verify validity of all the parameters
      if (value.GetType() != typeof(double) || targetType != typeof(string)
        || parameter == null
        || parameter.GetType() != typeof(SpendingCollection))
        return null;
      //cast appropriately
      double Spending = (double)value;
      double Total = ((SpendingCollection)parameter).Total;
      //calculate the spending percentage and format as string
      return ((Spending / Total) * 100).ToString("###.##") + " %";
    }
    public object ConvertBack(object value, Type targetType,
      object parameter, System.Globalization.CultureInfo culture)
    {
      throw new NotImplementedException();
    }
  }
}
```

**Note** There is no requirement that a value converter also perform a type conversion. In the code sample for SpendingToBarWidthConverter, for example, you convert values of the same data type double, where the conversion is one of context—that is, from one kind of measure (Spending) to another (Width). Therefore, it is called a value conversion. There is another concept known as a TypeConverter, which is discussed in more detail in Chapter 5.

Listing 4-18 shows the codebehind for the MainPage. Of note is the MouseMove handler Rectangle\_MouseMove() for each Rectangle representing a bar in the ItemsControl. In the handler, you calculate the distance moved as the difference of the current mouse position and its previous position and change the Width of the bar accordingly. You then store the current position as the previous position for the next move.

Listing 4-18. Codebehind for the Page

```
using System.Windows;
using System.Windows.Controls;
using System.Windows.Input;
using System.Windows.Shapes;
namespace Recipe4 4
{
  public partial class MainPage : UserControl
    private bool MouseLeftBtnDown = false;
    Point PreviousPos;
    public MainPage()
    {
      InitializeComponent();
    }
    private void Rectangle MouseMove(object sender, MouseEventArgs e)
    {
      if (MouseLeftBtnDown)
      {
        Rectangle rect = (Rectangle)sender;
        Point CurrentPos = e.GetPosition(sender as Rectangle);
        double Moved = CurrentPos.X - PreviousPos.X;
        if (rect.Width + Moved >= 0)
        {
          rect.Width += Moved;
        PreviousPos = CurrentPos;
      }
```
```
}
}
private void Rectangle_MouseLeftButtonDown(object sender,
    MouseButtonEventArgs e)
{
    MouseLeftBtnDown = true;
    PreviousPos = e.GetPosition(sender as Rectangle);
}
private void Rectangle_MouseLeftButtonUp(object sender,
    MouseButtonEventArgs e)
{
    MouseLeftBtnDown = false;
    }
}
```

# 4-5. Binding Across Elements

## Problem

You would like to data bind some property of a XAML element to a property on another element on the page or to a different property on the source element itself.

# Solution

To bind to a property on another element, name the source element, and then use the ElementName property on the binding. To bind to a property on the same element, use the RelativeSource property on the binding.

# How It Works

In earlier recipes in this chapter, you have walked through binding a property (target) of a XAML element to a property (source) on a CLR object. This is one possible scenario. You may encounter situations where the binding scenarios are slightly different in terms of the binding source.

# **Binding to Another Element**

In this scenario, a property on an element on a page is data bound to a property on another element on the same page. You can achieve this by setting the Binding.ElementName property on the binding declaration to the name of the source element and the Binding.Path property to the name of the property on the element. Note that this feature was introduced in Silverlight 3.

For an example, consider a Slider control on a page, with a TextBox on the same page displaying the current value of the Slider. This snippet illustrates such a binding arrangement:

```
<TextBox Text="{Binding Path=Value,ElementName=sliderSource, Mode=OneWay}" />
<Slider x:Name="sliderSource"
Minimum="0"
Maximum="100" />
```

Note that the Binding.ElementName on the TextBox.Text property points to the Slider on the page. The rest of the binding declaration follows the usual binding rules; for instance, if you were to set the Binding.Mode value to TwoWay, editing the TextBox.Text to a permissible value within the Slider's range would actually reset the Slider thumb to that value.

### **Binding to Self**

In this scenario, a property on an element is data bound to another property on the same element. This is made possible by using the Binding.RelativeSource property. The Binding.RelativeSource property can be set to one of the two values specified in the System.Windows.Data.RelativeSourceMode enumeration: Self and TemplatedParent. Using the RelativeSourceMode.Self value allows the binding to use the element itself as a source for the binding.

In the following code snippet, you bind the ForeGround property of a TextBox to the Text property of the same TextBox. The intent is that if the user types in a valid color name in the TextBox, the edited text is displayed in that color. Since there is no conversion from string to a brush, you rely on a value converter to do the conversion for you:

#### <TextBox

```
Foreground="{Binding Path=Text,RelativeSource={RelativeSource Self},
Converter={StaticResource REF ColorStringToBrushConverter}" />
```

Note the syntax of the RelativeSource attribute setting in the preceding binding expression. The format RelativeSource={RelativeSource <RelativeSourceMode>} is the required syntax.

### **Binding to the TemplatedParent**

An instance of a control to which a control template is applied is the TemplatedParent to any element within the control template definition. The following snippet shows a possible binding where a TextBox within a control template is binding its Foreground property to the TemplatedParent's Foreground property:

<ControlTemplate TargetType="MyControl">

```
<TextBox
```

```
Foreground=
```

```
"{Binding Path=Foreground,RelativeSource={RelativeSource TemplatedParent}}" />
```

...

....

</ControlTemplate>

This will cause the TextBox to inherit the same Foreground brush that the developer decides to set on any particular instance of the control named MyControl.

This scenario is only useful within the context of control templating. Controls and control templates are discussed in Chapter 5, and we will cover this scenario in more detail there. This recipe does not elaborate on this scenario any more.

## The Code

The code sample for this recipe illustrates the element binding and self binding techniques discussed above. The sample uses the new 3-D capabilities in Silverlight to rotate a simple visual along the X, Y, and Z axes of a 3-D plane. The visual contains a Grid with the current angle values for each rotation axis displayed within a Border, and three separate Sliders are used to control the rotation angles. For more on the Silverlight 3-D capabilities please refer to Chapter 3 in this book.

Figure 4-8 shows the sample in action.

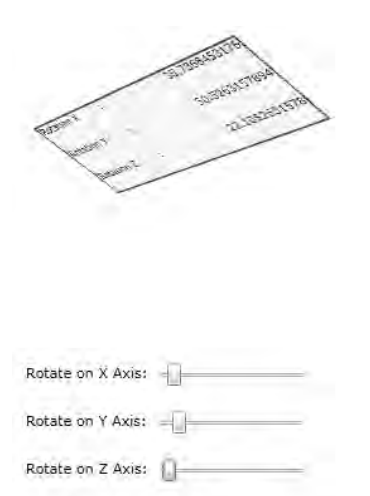

Figure 4-8. Element and Self Binding sample

The majority of the code is encapsulated in a user control named RotatorDemoControl. Listing 4-19 shows the complete XAML for RotatorDemoControl.

#### Listing 4-19. XAML for RotatorDemoControl

```
<UserControl x:Class="Recipe4_5.RotatorDemoControl"

xmlns="http://schemas.microsoft.com/winfx/2006/xaml/presentation"

xmlns:x="http://schemas.microsoft.com/winfx/2006/xaml"

xmlns:d="http://schemas.microsoft.com/expression/blend/2008"

xmlns:mc="http://schemas.openxmlformats.org/markup-compatibility/2006"

mc:Ignorable="d"

xmlns:local="clr-namespace:Recipe4_5"

>
```

```
<Grid x:Name="LayoutRoot">
```

```
<Grid.RowDefinitions>
  <RowDefinition Height="0.75*" />
  <RowDefinition Height="0.25*" />
</Grid.RowDefinitions>
<Grid x:Name="target"
      Width="275"
      Height="100">
  <Grid.ColumnDefinitions>
    <ColumnDefinition />
    <ColumnDefinition />
    <ColumnDefinition />
  </Grid.ColumnDefinitions>
  <Grid.RowDefinitions>
    <RowDefinition />
    <RowDefinition />
    <RowDefinition />
  </Grid.RowDefinitions>
  <Border BorderThickness="2"
          Grid.RowSpan="3"
          Grid.ColumnSpan="3"
          BorderBrush="Red"
          Background="AliceBlue"></Border>
  <TextBlock Text="Rotation X"
            Margin="3,0,0,0" />
  <TextBlock Text=":"
             Grid.Column="1" />
  <TextBlock Text="{Binding Xangle}"
             Grid.Column="2"
             Margin="0,0,0,3" />
  <TextBlock Text="Rotation Y"
             Grid.Row="1"
             Margin="3,0,0,0" />
  <TextBlock Text=":"
             Grid.Column="1"
             Grid.Row="1" />
  <TextBlock Text="{Binding Yangle}"
             Grid.Column="2"
             Grid.Row="1"
             Margin="0,0,0,3" />
  <TextBlock Text="Rotation Z"
             Grid.Row="2"
             Margin="3,0,0,0" />
  <TextBlock Text=":"
             Grid.Column="1"
             Grid.Row="2" />
```

```
<TextBlock Text="{Binding Zangle}"
                 Grid.Column="2"
                 Grid.Row="2"
                 Margin="0,0,0,3" />
      <Grid.Projection>
        <PlaneProjection x:Name="gridProjection" />
      </Grid.Projection>
    </Grid>
    <StackPanel Orientation="Vertical" HorizontalAlignment="Center"</pre>
                Grid.Row="1">
      <StackPanel Orientation="Horizontal"
                  Margin="0,10,0,10">
        <TextBlock Text="Rotate on X Axis: " />
        <Slider Minimum="0"
                Maximum="360"
                x:Name="sliderX"
                Value=
              "{Binding ElementName=gridProjection, Mode=TwoWay, Path=RotationX}"
                Width="125" />
      </StackPanel>
      <StackPanel Orientation="Horizontal"</pre>
                  Margin="0,10,0,10">
        <TextBlock Text="Rotate on Y Axis: " />
        <Slider Minimum="0"
                Maximum="360"
                x:Name="sliderY"
                Value=
              "{Binding ElementName=gridProjection, Mode=TwoWay, Path=RotationY}"
                Width="125" />
      </StackPanel>
      <StackPanel Orientation="Horizontal"</pre>
                  Margin="0,10,0,10">
        <TextBlock Text="Rotate on Z Axis: " />
        <Slider Minimum="0"</pre>
                Maximum="360"
                x:Name="sliderZ"
                Value=
              "{Binding ElementName=gridProjection, Mode=TwoWay, Path=RotationZ}"
                Width="125" />
      </StackPanel>
    </StackPanel>
 </Grid>
</UserControl>
```

As shown in Listing 4-19, the PlaneProjection named gridProjection projects the Grid to a 3-D plane. The PlaneProjection type exposes three properties, namely RotationX, RotationY and RotationZ, each of which can be independently set to an angle value between 0 and 360 degrees to rotate the Grid along that axis.

If you note the binding expression for the Value property of the Slider named sliderX, you will see that it is bound directly in a TwoWay mode to the RotationX property of gridProjection, utilizing the ElementName binding attribute. The range for sliderX is set to vary between 0 and 360, and changing this value will cause gridProjection to rotate along the X axis by that amount. The other two Sliders, sliderY and sliderZ, follow a similar arrangement to affect the RotationY and RotationZ properties of the gridProjection element.

Listing 4-20 shows the codebehind for the RotatorDemoControl.

#### Listing 4-20. Codebehind for RotatorDemoControl

```
using System.ComponentModel;
using System.Windows;
using System.Windows.Controls;
namespace Recipe4 5
{
 public partial class RotatorDemoControl : UserControl, INotifyPropertyChanged
  {
    public event PropertyChangedEventHandler PropertyChanged;
    public RotatorDemoControl()
   {
      InitializeComponent();
      sliderX.ValueChanged +=
        new RoutedPropertyChangedEventHandler<double>((s, e) =>
      {
        Xangle = sliderX.Value;
      });
      sliderY.ValueChanged +=
        new RoutedPropertyChangedEventHandler<double>((s, e) =>
      {
        Yangle = sliderY.Value;
      });
      sliderZ.ValueChanged +=
        new RoutedPropertyChangedEventHandler<double>((s, e) =>
      {
        Zangle = sliderZ.Value;
     });
    }
   private double Xangle = default(double);
```

```
public double Xangle
{
  get
  {
    return _Xangle;
  }
  set
  {
    if (value != _Xangle)
    {
      Xangle = value;
      if (PropertyChanged != null)
        PropertyChanged(this, new PropertyChangedEventArgs("Xangle"));
    }
 }
}
private double Yangle = default(double);
public double Yangle
{
 get
  {
    return _Yangle;
  }
  set
  {
    if (value != _Yangle)
    {
      _Yangle = value;
      if (PropertyChanged != null)
        PropertyChanged(this, new PropertyChangedEventArgs("Yangle"));
    }
 }
}
private double _Zangle = default(double);
public double Zangle
{
  get
  {
   return _Zangle;
```

```
}
set
{
    if (value != _Zangle)
    {
        _Zangle = value;
        if (PropertyChanged != null)
        PropertyChanged(this, new PropertyChangedEventArgs("Zangle"));
    }
}
}
```

As Listing 4-20 shows, the RotatorDemoControl control class exposes three properties named Xangle, Yangle, and Zangle with property change notification enabled. These values are updated when the corresponding slider values are changed, as shown in the event handlers of the ValueChanged events of the Sliders, in the constructor of the RotatorDemoControl class.

If you refer to the RotatorDemoControl XAML in Listing 4-19, you will note that there are three TextBlocks inside the rotated Grid that are respectively bound to these properties. The intention is to display the angle values as the Grid is rotated. Looking at the binding statements for these TextBlocks, you will note that they simply provide the Binding.Path values pointing to the properties on RotatorDemoControl. But how do the bindings know to use the control class as its data source? Take a look at Listing 4-21 that shows the XAML for the MainPage, which actually declares the RotatorDemoControl user control.

#### Listing 4-21. XAML for MainPage

Listing 4-21 shows that the DataContext for the RotatorDemoControl is bound to itself because the RelativeSource attribute is set to Self. This then sets the RotatorDemoControl instance as the data source for the TextBlock bindings referred to earlier and helps display the angle values as notified through the corresponding properties on the RotatorDemoControl class.

# 4-6. Validating Input for Bound Data

# Problem

You need to capture data validation errors in your application code and provide visual indications of such errors if needed.

# Solution

Attach handlers to the BindingValidationError event of the control in question, and ensure that the binding is set to raise the event on validation exceptions.

# How It Works

As you create UIs that are data bound to various controls in a TwoWay binding so that users of your application can edit the data, you often have the need for those edits to pass validation checks. And in the event one or more of those validations fail, you may want to capture the errors and display them to your users in a meaningful way.

# Validation Error Notification

There is built-in support for notification of validation errors in the data binding subsystem within Silverlight. To enable this support, the Binding.ValidatesOnExceptions property needs to be set to true on the binding. This allows the framework to capture any exceptions raised during the setting of a property on a data source or during a type conversion and propagate them to your code as validation errors. This prevents the otherwise normal flow of your application suffering a crash from the exception being unhandled.

Most of the controls in the base class library that may typically be used in two-way bindings provide a built-in user interface to display the binding validation error to the user. The built-in user interface usually provides a small error icon overlaid on the control, hovering on which displays the error message in a tooltip beside the control. The error message displayed is the Exception.Message property value of the raised exception. Once the error is corrected, the control logic automatically removes the error user interface.

Figure 4-9 shows a TextBox control displaying a validation error with the default error user interface.

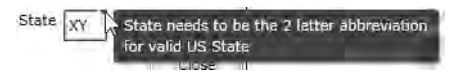

Figure 4-9. TextBox control displaying validation error using default error UI

# **Getting Error Information**

In some cases, it may not be enough to simply display the error message. You may want programmatic access to the error information, for additional reasons like logging or some other custom handling of the error beyond the display of the standard error user interface.

To enable this, the FrameworkElement class (and, by inheritance, every control) can raise the BindingValidationError event whenever an exception gets propagated as a validation error or an existing validation error is removed. To instruct the binding subsystem to raise this event, you need to set the Binding.NotifyOnValidationError property to true on the binding.

If you handle the BindingValidationError event, you can access detailed error information through the event argument of type ValidationErrorEventArgs. The ValidationErrorEventArgs.Action property, of type ValidationErrorEventAction, has two possible values—

ValidationErrorEventAction.Added (indicating that a validation error has occurred) and

ValidationErrorEventAction.Removed (indicating that an error was corrected). The

ValidationErrorEventArgs.Exception property gives you access to the actual exception that caused the validation error.

### **Getting a Validation Error Summary**

In many applications, it is common to show a summary of all the errors that a user might have made in performing the necessary data input. Typically, a summary display such as that will point out the fields where the errors were made, the nature of the error, and in some cases, will also include automatic navigation (click the entry in the summary to navigate to the field). This feature is also built into the Silverlight binding validation mechanism now and is enabled through the

System.Windows.Controls.ValidationSummary control and its related classes in the System.Windows.Controls.Data.Input assembly.

Once you place a ValidationSummary control in your page, the binding subsystem automatically knows to populate it with the error entries and then binding errors occur. There is no additional wiring up that you have to perform. The following snippet shows a sample declaration:

```
<input:ValidationSummary />
```

Also note that validation errors are bubbled up the visual tree by the binding subsystem. This means that the ValidationSummary control can be placed anywhere in your page, as long as it is higher in the visual tree than the control(s) whose validation errors it is supposed to display.

Note that the default error and validation summary user interfaces can be customized using control templating. Please see Chapter 5 for more information on this.

Let's take a look at how all of this might work.

### The Code

You'll modify Recipe 4-3 to add input validation. You remove the custom collection class in favor of using a simple ObservableCollection. To add the validation on the data source, you adjust some of the property setters to throw exceptions if certain validation rules are not met. You also change the types of Employee.PhoneNum and Address.ZipCode properties to string to simply the validation logic. The application data classes with some of these modified property setters are shown in Listing 4-22.

#### Listing 4-22. Application Data Classes

```
using System;
using System.Collections.Generic;
using System.Collections.Specialized;
using System.ComponentModel;
using System.Linq;
namespace Recipe4_6
{
    public class Employee : INotifyPropertyChanged
```

```
{
  //InotifyPropertyChanged implementation
  public event PropertyChangedEventHandler PropertyChanged;
  private void RaisePropertyChanged(PropertyChangedEventArgs e)
  {
    if (PropertyChanged != null)
      PropertyChanged(this, e);
  }
  public Employee()
  {
  }
  private string FirstName;
  public string FirstName
  {
    get { return FirstName; }
    set
    {
      string OldVal = FirstName;
      if (OldVal != value)
      {
        _FirstName = value;
        RaisePropertyChanged(new PropertyChangedEventArgs("FirstName"));
      }
   }
  }
  private string LastName;
  public string LastName
  {
   get { return _LastName; }
    set
    {
      string OldVal = LastName;
      if (OldVal != value)
      {
        LastName = value;
        RaisePropertyChanged(new PropertyChangedEventArgs("LastName"));
      }
    }
  }
  private string PhoneNum;
  public string PhoneNum
  {
   get { return PhoneNum; }
```

```
set
  {
    string OldVal = _PhoneNum;
    if (value.Length != 10)
      throw new Exception("Phone Number has to be exactly 10 digits");
    try
    {
      Convert.ToInt64(value);
    }
    catch
    {
      throw new Exception("Phone Number has to be exactly 10 digits");
    }
    if (OldVal != value)
    {
      PhoneNum = value;
      RaisePropertyChanged(new PropertyChangedEventArgs("PhoneNum"));
    }
  }
}
private Address _Address;
public Address Address
{
 get { return Address; }
  set
  {
    Address OldVal = _Address;
    if (OldVal != value)
    {
      _Address = value;
      RaisePropertyChanged(new PropertyChangedEventArgs("Address"));
    }
  }
}
private bool InError = default(bool);
public bool InError
{
  get
  {
   return InError;
  }
```

```
set
      {
        if (value != InError)
        {
          InError = value;
          if (PropertyChanged != null)
            PropertyChanged(this, new PropertyChangedEventArgs("InError"));
        }
     }
   }
 }
 public class Address : InotifyPropertyChanged
 {
   private static List<string> StateList =
      new List<string>(){ "AL","AK","AS","AZ","AR","CA","CO","CT","DE","DC","FM",
        "FL","GA","GU","HI","ID","IL","IN","IA","KS","KY","LA","ME","MH","MD","MA",
        "MI", "MN", "MS", "MO", "MT", "NE", "NV", "NH", "NJ", "NM", "NY", "NC", "ND", "MP", "OH",
« OK », »OR », »PW », »PA », »PR », »RI », »SC », »SD », »TN », »TX », »UT », »VT », »VI »,
»VA», »WA»,
       "WV","WI","WY" };
   public event PropertyChangedEventHandler PropertyChanged;
   private void RaisePropertyChanged(PropertyChangedEventArgs e)
   {
     if (PropertyChanged != null)
        PropertyChanged(this, e);
   }
   private string Street;
   public string Street
   {
     get { return Street; }
      set
      {
        string OldVal = _Street;
        if (OldVal != value)
        {
          Street = value;
          RaisePropertyChanged(new PropertyChangedEventArgs("Street"));
       }
      }
```

```
}
private string _City;
public string City
{
 get { return _City; }
  set
  {
    string OldVal = _City;
    if (OldVal != value)
    {
      City = value;
      RaisePropertyChanged(new PropertyChangedEventArgs("City"));
    }
  }
}
private string State;
public string State
{
  get { return _State; }
  set
  {
    string OldVal = _State;
    //length needs to be 2 characters
    if (StateList.Contains(value) == false)
      throw new Exception(
        "State needs to be the 2 letter abbreviation for valid US State"
        );
          if (OldVal != value)
    {
      _State = value;
      RaisePropertyChanged(new PropertyChangedEventArgs("State"));
    }
  }
}
private string ZipCode;
public string ZipCode
{
 get { return ZipCode; }
  set
  {
    string OldVal = ZipCode;
    //length needs to be 5 characters
    if (value.Length != 5)
      throw new Exception("Zipcode needs to be exactly 5 digits");
```

```
try
        {
          Convert.ToInt32(value);
        }
        catch
        {
          throw new Exception("Zipcode needs to be exactly 5 digits");
        }
        if (OldVal != value)
        {
          ZipCode = value;
          RaisePropertyChanged(new PropertyChangedEventArgs("ZipCode"));
        }
     }
   }
 }
}
```

As Listing 4-22 shows, Employee.PhoneNum validates a phone number if it has exactly ten digits in its setter and raises an Exception otherwise. Similarly, Address.State and Address.ZipCode check for a two-letter state abbreviation and a five-digit ZIP code, respectively, and raise Exceptions if those criteria are not met. Also note the new InError property on the Employee class; we will address its use in a little bit.

Listing 4-23 shows the complete XAML for the page.

#### Listing 4-23. XAML for the Page

```
<UserControl.Resources>
```

```
<local:BoolToVisibilityConverter x:Key="REF_BoolToVisibilityConverter" />
```

```
<DataTemplate x:Key="dtEmployee">
```

```
<Grid>
      <Grid.ColumnDefinitions>
        <ColumnDefinition Width="Auto" />
        <ColumnDefinition Width="Auto" />
        <ColumnDefinition Width="Auto" />
      </Grid.ColumnDefinitions>
      <TextBlock Text="{Binding FirstName}"/>
      <TextBlock Text="{Binding LastName}"
                 Grid.Column="1"
                 Grid.Row="0"
                 Margin="5,0,0,0" />
      <TextBlock Text=" -> Error!!" Foreground="Red"
                 Visibility=
    "{Binding InError, Converter={StaticResource REF BoolToVisibilityConverter}}"
                 Grid.Column="2" />
    </Grid>
  </DataTemplate>
</UserControl.Resources>
<Grid x:Name="LayoutRoot"
      Background="White"
      Margin="10,10,10,10">
  <Grid.RowDefinitions>
    <RowDefinition Height="*" />
    <RowDefinition Height="Auto" />
    <RowDefinition Height="Auto" />
    <RowDefinition Height="Auto" />
  </Grid.RowDefinitions>
  <ListBox Grid.Row="0"
           x:Name="lbx Employees"
           ItemTemplate="{StaticResource dtEmployee}"
           SelectionChanged="lbx Employees SelectionChanged" />
  <Grid x:Name="grid NewButton"
        Margin="0,2,0,0"
        Grid.Row="1"
        HorizontalAlignment="Right">
    <Button x:Name="btn New"
             Click="btn New Click"
             Content="New Employee" />
  </Grid>
  <input:ValidationSummary Grid.Row="2" Margin="0,10,0,5"/>
```

```
<Border Grid.Row="3"
        Visibility="Collapsed"
        x:Name="border EmployeeForm"
        Margin="0,2,0,0"
        BorderBrush="Black"
        BorderThickness="1"
        Padding="1,1,1,1">
 <Grid x:Name="grid EmployeeForm">
    <Grid.ColumnDefinitions>
      <ColumnDefinition Width="0.142*" />
      <ColumnDefinition Width="0.379*" />
      <ColumnDefinition Width="0.1*" />
      <ColumnDefinition Width="0.097*" />
      <ColumnDefinition Width="0.082*" />
      <ColumnDefinition Width="0.2*" />
    </Grid.ColumnDefinitions>
    <Grid.RowDefinitions>
      <RowDefinition Height="0.10*" />
      <RowDefinition Height="0.15*" />
     <RowDefinition Height="0.15*" />
      <RowDefinition Height="0.15*" />
      <RowDefinition Height="0.45*" />
    </Grid.RowDefinitions>
    <TextBox HorizontalAlignment="Stretch"
            Margin="1,1,1,1"
            x:Name="tbxFName"
             VerticalAlignment="Stretch"
             Text="{Binding FirstName, Mode=TwoWay}"
             Grid.Row="1"
             Width="Auto"
            Grid.RowSpan="1"
            Grid.ColumnSpan="2"
            Grid.Column="1" />
    <TextBox HorizontalAlignment="Stretch"
            Margin="1,1,1,1"
             x:Name="tbxLName"
             VerticalAlignment="Stretch"
            Text="{Binding LastName, Mode=TwoWay}"
             Grid.Row="1"
            Grid.Column="3"
             Width="Auto"
            Grid.RowSpan="1"
             Grid.ColumnSpan="3" />
```

```
<TextBlock HorizontalAlignment="Stretch"
           Margin="1,1,1,1,"
           VerticalAlignment="Stretch"
           Text="Last"
           TextWrapping="Wrap"
          Grid.RowSpan="1"
          Grid.Column="4"
           Grid.ColumnSpan="2"
           Height="Auto"
           Width="Auto" />
<TextBlock HorizontalAlignment="Center"
           Margin="1,1,1,1"
           VerticalAlignment="Center"
           Text="First"
           TextWrapping="Wrap"
           Grid.RowSpan="1"
           Grid.Column="1"
           Width="Auto"
           Height="Auto" />
<TextBlock HorizontalAlignment="Center"
           Margin="1,1,1,1"
           VerticalAlignment="Stretch"
           Text="Name"
          TextWrapping="Wrap"
           Grid.RowSpan="1"
           Grid.Row="1"
          Height="Auto"
          Width="Auto" />
<TextBlock HorizontalAlignment="Center"
          Margin="1,1,1,1"
           VerticalAlignment="Stretch"
          Text="Street"
           TextWrapping="Wrap"
          Grid.Row="2"
           Width="Auto" />
<TextBox HorizontalAlignment="Stretch"
         x:Name="tbxStreet"
         VerticalAlignment="Stretch"
         Text="{Binding Address.Street, Mode=TwoWay}"
         Grid.Row="2"
         Margin="1,1,1,1"
        Grid.Column="1"
         Grid.ColumnSpan="5"
         Width="Auto" />
<TextBlock HorizontalAlignment="Center"
           VerticalAlignment="Stretch"
```

```
Text="City"
           TextWrapping="Wrap"
           Margin="1,1,1,1,"
          Grid.Row="3" />
<TextBlock Text="State"
           Margin="1,1,1,1"
          TextWrapping="Wrap"
           Grid.Column="2"
          Grid.Row="3"
          HorizontalAlignment="Center" />
<TextBlock Text="Zip"
           Margin="1,1,1,1,"
           TextWrapping="Wrap"
          Grid.Column="4"
          Grid.Row="3"
           HorizontalAlignment="Center" />
<TextBox HorizontalAlignment="Stretch"
         x:Name="tbxCity"
         Margin="1,1,1,1"
        VerticalAlignment="Stretch"
         Text="{Binding Address.City, Mode=TwoWay}"
         Grid.Row="3"
         Grid.Column="1" />
<TextBox Background="Transparent"
        Grid.Column="3"
         Margin="1,1,1,1"
         Grid.Row="3"
         Text="{Binding Address.State, Mode=TwoWay,
        ValidatesOnExceptions=True,NotifyOnValidationError=True}"
         x:Name="tbxState">
</TextBox>
<TextBox Background="Transparent"
        Grid.Column="5"
         Grid.Row="3"
        Margin="1,1,1,1"
        Text="{Binding Address.ZipCode, Mode=TwoWay ,
         ValidatesOnExceptions=True,NotifyOnValidationError=True}"
         x:Name="tbxZipCode" />
<TextBlock HorizontalAlignment="Center"
           VerticalAlignment="Stretch"
          Text="Phone"
           Margin="1,1,1,1"
          TextWrapping="Wrap"
          Grid.Row="4" />
<TextBox Grid.Column="1"
```

```
Grid.Row="4"
                 Margin="1,1,1,1"
                 Text="{Binding PhoneNum, Mode=TwoWay ,
          ValidatesOnExceptions=True,NotifyOnValidationError=True}"
                 x:Name="tbxPhoneNum" />
        <Button Grid.Column="5"
                 Margin="1,1,1,1"
                 Grid.Row="4"
                 Height="30.911"
                 VerticalAlignment="Top"
                 Content="Close"
                 x:Name="btnClose"
                 Click="btnClose_Click" />
      </Grid>
   </Border>
  </Grid>
</UserControl>
```

Note the binding expression for the TextBox. Text for displaying and editing a state, a ZIP code, and a phone number sets both ValidatesOnExceptions and NotifyOnValidationError to true. Also note that the dtEmployee data template now includes an extra TextBlock with its Visibility property bound to the InError property of the bound Employee instance. This TextBlock then displays an error string in red beside the Employee name when Employee.InError is set to true for the currently selected Employee instance in the lbx\_Employees and hides it when not. Since the InError property is Boolean in type, you use a value converter to convert it to type Visibility for the binding to work. Value converters were covered in more detail in Recipe 4-4. For the source code of the converter used here, you can look at the BoolToVisibilityConverter class in the sample code for this recipe.

And last, note the ValidationSummary control in the second row of the top level Grid. As validation errors are made, the ValidationSummary control gets populated with entries describing the error, and clicking one of the items positions you in the control in error.

Listing 4-24 shows the complete codebehind for the page.

#### Listing 4-24. MainPage Codebehind

```
using System.Windows;
using System.Windows.Controls;
using System.Windows.Media;
using System.Collections.ObjectModel;
using System.Collections.Generic;
namespace Recipe4_6
{
    public partial class MainPage : UserControl
    {
        public MainPage()
        {
            InitializeComponent();
```

```
//initialize the employee collection with some sample data
ObservableCollection<Employee> empColl = new ObservableCollection<Employee>();
empColl.Add(new Employee
{
  FirstName = "Joe",
  LastName = "Duffin",
  PhoneNum = "2125551212",
  Address = new Address
  {
   Street = "2000 Mott Street",
   City = "New York",
    State = "NY",
   ZipCode = "10006"
  }
});
empColl.Add(new Employee
{
  FirstName = "Alex",
  LastName = "Bleeker",
  PhoneNum = "7185551212",
  Address = new Address
  {
    Street = "11000 Clover Street",
   City = "New York",
   State = "NY",
   ZipCode = "10007"
  }
});
empColl.Add(new Employee
{
  FirstName = "Nelly",
 LastName = "Myers",
  PhoneNum = "7325551212",
  Address = new Address
  {
   Street = "12000 Fay Road",
   City = "New York",
   State = "NY",
    ZipCode = "10016"
  }
});
```

```
lbx Employees.ItemsSource = empColl;
  this.BindingValidationError +=
    new System.EventHandler<ValidationErrorEventArgs>((s, e) =>
  {
    if (lbx Employees.SelectedItem == null) return;
    //change the InError property of the currently selected Employee
    if(e.Action == ValidationErrorEventAction.Added)
      (lbx Employees.SelectedItem as Employee).InError = true;
    else
      (lbx Employees.SelectedItem as Employee).InError = false;
  });
}
private void btn New Click(object sender, RoutedEventArgs e)
{
  //get the bound collection
  ObservableCollection<Employee> empColl =
    (ObservableCollection<Employee>)lbx Employees.ItemsSource;
  //create and initialize a new Employee
  Employee newEmp = new Employee();
  newEmp.Address = new Address();
  //add it to the collection
  empColl.Add(newEmp);
  //set the current selection to the newly added employee.
  //This will cause selection change to fire, and set the
  //datacontext for the form appropriately
  lbx Employees.SelectedItem = newEmp;
}
private void lbx Employees SelectionChanged(object sender,
  SelectionChangedEventArgs e)
{
  //set the datacontext of the form to the selected Employee
  grid EmployeeForm.DataContext = (Employee)lbx Employees.SelectedItem;
  //show the form
  border EmployeeForm.Visibility = Visibility.Visible;
  grid NewButton.Visibility = Visibility.Collapsed;
}
```

```
private void btnClose_Click(object sender, RoutedEventArgs e)
{
    //hide the form
    if (lbx_Employees.SelectedItem != null)
        (lbx_Employees.SelectedItem as Employee).InError = false;
        border_EmployeeForm.Visibility = Visibility.Collapsed;
        grid_NewButton.Visibility = Visibility.Visible;
    }
}
```

As you can see in the C# codebehind, you don't need to do anything special for the binding subsystem to display validation errors. If you refer to the BindingValidationError event handler on the page, you will see that you handle the event to update the InError property of the currently selected Employee in the lbx\_Employees. If a validation error has occurred, you set it to true, and to false otherwise. If you refer to the XAML in Listing 4-23, this is the property change that notifies the data template dtEmployee to change the visibility of the error indicator TextBlock.

Also note that you are able to handle the BindingValidationError event on the page, even though the validation error happens at controls that are contained further down in the visual tree. As mentioned before, BindingValidationError events are bubbled all the way up to the highest level container in the XAML, so you are free to handle them anywhere in the visual tree, including in and higher than the control where it happened.

**Note** If you are in debug mode in Visual Studio, the debugger will break at the exceptions raised in the property setters for the data classes. This is normal, and if you continue with processing, you will see the application behave the way it should. The Silverlight runtime absorbs the unhandled exceptions because of the error handling property settings on the Binding and translates them to notifications. However, the Visual Studio debugger has no notion of this, so it breaks on the exception if you are in debug mode.

Figure 4-10 illustrates the UI used to display a binding validation error, errors displayed in the ValidationSummary, a summary item selected, and the tooltip UI displaying the actual error message in the focused control that's in error.

| Joe Duff          | fin                             |             |               |            |                                      |
|-------------------|---------------------------------|-------------|---------------|------------|--------------------------------------|
| Alex Ble          | eker -> Emoil!                  |             |               |            |                                      |
| Nelly My          | yers                            |             |               |            |                                      |
| 0 2 En<br>State S | rors<br>State needs to be the 2 | letter abb  | reviation for | valid US S | tate                                 |
| ZipCod            | e Zipcode needs to be           | exactly 5 ( | aigits        |            | -                                    |
| -                 | First                           |             | Last          |            |                                      |
| Name              | Alex                            |             | Bleeker       |            |                                      |
| Street            | 11000 Clover Street             |             |               |            |                                      |
|                   | New York                        | State       | TWT Zip       | 3456       | Zipcode needs to be exactly 5 digits |
| City              | a second second second          |             |               |            |                                      |

Figure 4-10. Input validation error display with validation summary

# 4-7. Controlling Updates

### Problem

You would like to have explicit programmatic control on when property updates happen in a TwoWay data binding scenario.

### Solution

Set the UpdateSourceTrigger attribute to Explicit in the binding declaration and programmatically invoke BindingExpression.UpdateSource().

### How It Works

The default behavior of most Silverlight controls is to send the updates occurring as a result of user edits directly to the bound property as soon as they occur. For instance, when you change the text in a TextBox, whose Text property is data bound in a TwoWay mode, the bound property is updated as soon as the user tabs out or focus is shifted somewhere else through some other means.

Often, it may be desirable to hold the updates and batch them at the end of an edit session through some explicit user-driven mechanism like a Save button. A multitude of reasons could drive a decision like that: computed fields that can only be calculated when multiple other fields are populated, validation logic that involves dependencies across multiple fields, some preprocessing of the edited data before updates are applied, and so on.

Silverlight offers you this control through the Binding.UpdateSourceTrigger property. Setting this property to UpdateSourceTrigger.Explicit causes the runtime to hold all property updates in the anticipation that you will perform the updates explicitly in code. The following code snippet shows a

binding declaration for the Text property on a TextBox with the UpdateSourceTrigger attribute set to Explicit:

```
<TextBox HorizontalAlignment="Stretch"
Margin="1,1,1,1"
x:Name="tbxLName"
VerticalAlignment="Stretch"
Text=
"{Binding LastName, Mode=TwoWay,UpdateSourceTrigger=Explicit}"
Grid.Row="1"
Grid.Column="3"
Width="Auto"
Grid.RowSpan="1"
Grid.ColumnSpan="3" />
```

To actually perform the updates, you need to access the BindingExpression instance supporting the binding in question and invoke the BindingExpression.UpdateSource() method on it. You can acquire the BindingExpression instance in question by using the FrameworkElement.GetBindingExpression() method and passing in the property whose related BindingExpression you may need. This code snippet shows an example:

```
BindingExpression beLastName = tbxLName.GetBindingExpression(TextBox.TextProperty);
beLastName.UpdateSource();
```

Note that any validation logic that you have built into the property setters will execute only when UpdateSource() is invoked for that specific binding. So if you are batching the calls to UpdateSource(), it will cause all validation logic to be batched as well.

### The Code

The code sample for this recipe extends the sample from Recipe 4-6 to add explicit update support. A Save button is added to the employee edit user interface and any updates made are propagated back when that button is clicked.

Figure 4-11 shows the state of the edit user interface before and after the Save button is clicked. Note that while you have potentially incorrect data in the state, zipcode and phone number fields, the validation check results only show up once the updates are attempted.

| Joe Duffin   |                       |       |          |     | Joe Duffin                            |                                                                       |                                                    |                               |                   |              |        |
|--------------|-----------------------|-------|----------|-----|---------------------------------------|-----------------------------------------------------------------------|----------------------------------------------------|-------------------------------|-------------------|--------------|--------|
| Alex Bleeker |                       |       |          |     | Alex Bleeker - Empril                 |                                                                       |                                                    |                               |                   |              |        |
| Nelly My     | vērs                  |       |          |     |                                       | Nelly My                                                              | vers                                               |                               |                   |              |        |
|              |                       |       |          |     | 0 3 En<br>State 5<br>ZipCod<br>Phonel | rors<br>itate needs to be th<br>e Zipcode needs to<br>Num Phone Numbe | ie 2 letter abb<br>be exactly 5<br>ir has to be ex | reviatio<br>digits<br>actly 1 | on for<br>O digit | valid US Sta |        |
| _            |                       |       | -        | _   |                                       | 11                                                                    |                                                    |                               |                   |              | )      |
| First Last   |                       |       |          |     |                                       | First Last                                                            |                                                    |                               |                   |              |        |
| Name         | Ne Alex Bleeker       |       | ker Name |     | Alex                                  |                                                                       | Bleeker                                            |                               |                   |              |        |
| Street       | t 11000 Clover Street |       |          |     |                                       | Street                                                                | 11000 Clover Street                                |                               |                   |              |        |
| City         | New York              | State | Blah     | Zip | BadZip                                | City                                                                  | New York                                           | State                         | Blah              | Zip          | BadZip |
| ALC: NO      | RadDhaina             | - P   |          | 1   | Control In                            | Phone                                                                 | BadDhopa                                           | 1                             | _                 | -            |        |

Figure 4-11. Employee edit user interface before and after batched update attempt

Listing 4-25 shows the XAML for the main page.

```
Listing 4-25. XAML for MainPage
```

```
<UserControl x:Class="Recipe4 7.MainPage"</pre>
             xmlns="http://schemas.microsoft.com/winfx/2006/xaml/presentation"
             xmlns:x="http://schemas.microsoft.com/winfx/2006/xaml"
             xmlns:d="http://schemas.microsoft.com/expression/blend/2008"
             xmlns:local="clr-namespace:Recipe4 7"
             xmlns:mc="http://schemas.openxmlformats.org/markup-compatibility/2006"
             xmlns:input="clr-
namespace:System.Windows.Controls;assembly=System.Windows.Controls.Data.Input"
             Width="400"
             Height="450">
    <UserControl.Resources>
    <local:BoolToVisibilityConverter x:Key="REF BoolToVisibilityConverter" />
    <DataTemplate x:Key="dtEmployee">
      <Grid>
        <Grid.ColumnDefinitions>
          <ColumnDefinition Width="Auto" />
          <ColumnDefinition Width="Auto" />
          <ColumnDefinition Width="Auto" />
        </Grid.ColumnDefinitions>
```

```
<TextBlock Text="{Binding FirstName}" />
      <TextBlock Text="{Binding LastName}"
                 Grid.Column="1"
                 Grid.Row="0"
                 Margin="5,0,0,0" />
      <TextBlock Text=" -> Error!!"
                 Foreground="Red"
                 Visibility=
    "{Binding InError, Converter={StaticResource REF BoolToVisibilityConverter}}"
                 Grid.Column="2" />
    </Grid>
  </DataTemplate>
</UserControl.Resources>
  <Grid x:Name="LayoutRoot"
        Background="White"
        Margin="10,10,10,10">
      <Grid.RowDefinitions>
         <RowDefinition Height="*" />
         <RowDefinition Height="Auto" />
         <RowDefinition Height="Auto" />
         <RowDefinition Height="Auto" />
      </Grid.RowDefinitions>
      <ListBox Grid.Row="0"
               x:Name="lbx Employees"
               ItemTemplate="{StaticResource dtEmployee}"
               SelectionChanged="lbx Employees SelectionChanged" />
      <Grid x:Name="grid NewButton"
            Margin="0,2,0,0"
            Grid.Row="1"
            HorizontalAlignment="Right">
          <Button x:Name="btn New"
                   Click="btn New Click"
                   Content="New Employee" />
      </Grid>
  <input:ValidationSummary Grid.Row="2"</pre>
                           Margin="0,10,0,5" />
  <Border Grid.Row="3"
              Visibility="Collapsed"
              x:Name="border EmployeeForm"
              Margin="0,2,0,0"
              BorderBrush="Black"
              BorderThickness="1"
              Padding="1,1,1,1">
```

```
<Grid x:Name="grid EmployeeForm">
    <Grid.ColumnDefinitions>
        <ColumnDefinition Width="0.142*" />
        <ColumnDefinition Width="0.379*" />
        <ColumnDefinition Width="0.1*" />
        <ColumnDefinition Width="0.097*" />
        <ColumnDefinition Width="0.082*" />
        <ColumnDefinition Width="0.2*" />
    </Grid.ColumnDefinitions>
    <Grid.RowDefinitions>
        <RowDefinition Height="0.10*" />
        <RowDefinition Height="0.15*" />
        <RowDefinition Height="0.15*" />
        <RowDefinition Height="0.15*" />
        <RowDefinition Height="0.45*" />
    </Grid.RowDefinitions>
    <TextBox HorizontalAlignment="Stretch"
             Margin="1,1,1,1"
             x:Name="tbxFName"
            VerticalAlignment="Stretch"
             Text=
      "{Binding FirstName, Mode=TwoWay, UpdateSourceTrigger=Explicit}"
            Grid.Row="1"
            Width="Auto"
            Grid.RowSpan="1"
             Grid.ColumnSpan="2"
             Grid.Column="1" />
    <TextBox HorizontalAlignment="Stretch"
             Margin="1,1,1,1"
             x:Name="tbxLName"
            VerticalAlignment="Stretch"
             Text=
        "{Binding LastName, Mode=TwoWay,UpdateSourceTrigger=Explicit}"
             Grid.Row="1"
             Grid.Column="3"
             Width="Auto"
            Grid.RowSpan="1"
            Grid.ColumnSpan="3" />
    <TextBlock HorizontalAlignment="Stretch"
               Margin="1,1,1,1"
               VerticalAlignment="Stretch"
               Text="Last"
               TextWrapping="Wrap"
               Grid.RowSpan="1"
```

```
Grid.Column="4"
             Grid.ColumnSpan="2"
             Height="Auto"
             Width="Auto" />
  <TextBlock HorizontalAlignment="Center"
            Margin="1,1,1,1"
             VerticalAlignment="Center"
             Text="First"
             TextWrapping="Wrap"
             Grid.RowSpan="1"
             Grid.Column="1"
             Width="Auto"
             Height="Auto" />
  <TextBlock HorizontalAlignment="Center"
            Margin="1,1,1,1"
             VerticalAlignment="Stretch"
             Text="Name"
             TextWrapping="Wrap"
             Grid.RowSpan="1"
             Grid.Row="1"
             Height="Auto"
             Width="Auto" />
  <TextBlock HorizontalAlignment="Center"
            Margin="1,1,1,1"
             VerticalAlignment="Stretch"
             Text="Street"
             TextWrapping="Wrap"
             Grid.Row="2"
             Width="Auto" />
  <TextBox HorizontalAlignment="Stretch"
           x:Name="tbxStreet"
           VerticalAlignment="Stretch"
           Text=
"{Binding Address.Street, Mode=TwoWay, UpdateSourceTrigger=Explicit}"
           Grid.Row="2"
           Margin="1,1,1,1"
           Grid.Column="1"
          Grid.ColumnSpan="5"
           Width="Auto" />
  <TextBlock HorizontalAlignment="Center"
            VerticalAlignment="Stretch"
             Text="City"
            TextWrapping="Wrap"
             Margin="1,1,1,1"
             Grid.Row="3" />
```

```
<TextBlock Text="State"
             Margin="1,1,1,1"
             TextWrapping="Wrap"
             Grid.Column="2"
             Grid.Row="3"
             HorizontalAlignment="Center" />
  <TextBlock Text="Zip"
             Margin="1,1,1,1"
             TextWrapping="Wrap"
             Grid.Column="4"
             Grid.Row="3"
             HorizontalAlignment="Center" />
  <TextBox HorizontalAlignment="Stretch"
          x:Name="tbxCity"
           Margin="1,1,1,1"
           VerticalAlignment="Stretch"
          Text=
  "{Binding Address.City, Mode=TwoWay, UpdateSourceTrigger=Explicit}"
           Grid.Row="3"
           Grid.Column="1" />
  <TextBox Background="Transparent"
           Grid.Column="3"
           Margin="1,1,1,1"
           Grid.Row="3"
          Text=
  "{Binding Address.State, Mode=TwoWay,UpdateSourceTrigger=Explicit,
  ValidatesOnExceptions=True,NotifyOnValidationError=True}"
           x:Name="tbxState">
  </TextBox>
  <TextBox Background="Transparent"
          Grid.Column="5"
          Grid.Row="3"
           Margin="1,1,1,1"
           Text=
"{Binding Address.ZipCode, Mode=TwoWay, UpdateSourceTrigger=Explicit,
   ValidatesOnExceptions=True,NotifyOnValidationError=True}"
          x:Name="tbxZipCode" />
  <TextBlock HorizontalAlignment="Center"
             VerticalAlignment="Stretch"
             Text="Phone"
             Margin="1,1,1,1"
```

```
TextWrapping="Wrap"
                 Grid.Row="4" />
      <TextBox Grid.Column="1"
               Grid.Row="4"
               Margin="1,1,1,1"
               Text=
          "{Binding PhoneNum, Mode=TwoWay, UpdateSourceTrigger=Explicit,
ValidatesOnExceptions=True,NotifyOnValidationError=True}"
               x:Name="tbxPhoneNum" />
      <StackPanel Orientation="Horizontal"
                  Grid.Column="4"
                  Margin="1,1,1,1"
                  Grid.ColumnSpan="2"
                  Grid.Row="4">
          <Button Height="30.911"
                  Margin="2,2,2,0"
                  VerticalAlignment="Top"
                  Content="Save"
                  x:Name="btnSave"
                  Click="btnSave Click" />
          <Button Height="30.911"
                  Margin="2,2,2,0"
                  VerticalAlignment="Top"
                  Content="Close"
                  x:Name="btnClose"
                  Click="btnClose Click" />
      </StackPanel>
```

</Grid> </Border> </Grid> </UserControl>

Note the changes in XAML to the Binding declarations to set the UpdateSourceTrigger to Explicit. Listing 4-26 shows the codebehind.

#### Listing 4-26. Codebehind to MainPage

```
using System.Collections.ObjectModel;
using System.Linq;
using System.Windows;
using System.Windows.Controls;
using System.Windows.Data;
namespace Recipe4_7
{
```

```
public partial class MainPage : UserControl
  {
    public MainPage()
    {
      InitializeComponent();
      //initialize the employee collection with some sample data
      ObservableCollection<Employee> empColl =
        new ObservableCollection<Employee>();
      empColl.Add(new Employee
      {
        FirstName = "Joe",
        LastName = "Duffin",
        PhoneNum = "2125551212",
        Address = new Address
        {
          Street = "2000 Mott Street",
          City = "New York",
          State = "NY",
          ZipCode = "10006"
        }
      });
      empColl.Add(new Employee
      {
        FirstName = "Alex",
        LastName = "Bleeker",
        PhoneNum = "7185551212",
        Address = new Address
        {
          Street = "11000 Clover Street",
          City = "New York",
          State = "NY",
          ZipCode = "10007"
        }
      });
empColl.Add(new Employee
      {
        FirstName = "Nelly",
        LastName = "Myers",
        PhoneNum = "7325551212",
        Address = new Address
        {
```

```
Street = "12000 Fay Road",
          City = "New York",
          State = "NY",
          ZipCode = "10016"
       }
     });
     lbx Employees.ItemsSource = empColl;
      this.BindingValidationError +=
       new System.EventHandler<ValidationErrorEventArgs>((s, e) =>
       {
          if (lbx Employees.SelectedItem == null) return;
          //change the InError property of the currently selected Employee
          if (e.Action == ValidationErrorEventAction.Added)
            (lbx Employees.SelectedItem as Employee).InError = true;
          else
            (lbx Employees.SelectedItem as Employee).InError = false;
       });
   }
   private void btn New Click(object sender, RoutedEventArgs e)
   {
     //get the bound collection
     ObservableCollection<Employee> empColl =
        (ObservableCollection<Employee>)lbx Employees.ItemsSource;
      //create and initialize a new Employee
      Employee newEmp = new Employee();
      newEmp.Address = new Address();
      //add it to the collection
     empColl.Add(newEmp);
//set the current selection to the newly added employee.
      //This will cause selection change to fire, and set the
     //datacontext for the form appropriately
     lbx Employees.SelectedItem = newEmp;
   }
   private void lbx Employees SelectionChanged(object sender,
     SelectionChangedEventArgs e)
   {
      //set the datacontext of the form to the selected Employee
     grid EmployeeForm.DataContext = (Employee)lbx Employees.SelectedItem;
```

```
//show the form
     border EmployeeForm.Visibility = Visibility.Visible;
     grid NewButton.Visibility = Visibility.Collapsed;
    }
   private void btnClose Click(object sender, RoutedEventArgs e)
   {
      //hide the form
     border EmployeeForm.Visibility = Visibility.Collapsed;
     grid NewButton.Visibility = Visibility.Visible;
    }
   private void btnSave Click(object sender, RoutedEventArgs e)
    {
     var bindingExpressions =
        grid EmployeeForm.Children.OfType<TextBox>().
        Select((tbx)=>tbx.GetBindingExpression(TextBox.TextProperty));
     foreach (BindingExpression be in bindingExpressions) be.UpdateSource();
   }
 }
}
```

Note the code in the Click event handler for btnSave. You perform a quick LINQ query on grid\_EmployeeForm.Children collection to get access to the BindingExpressions for the Text property of all the children of type TextBox. You then proceed to iterate through the collection of BindingExpressions and call UpdateSource() on each of them.

# 4-8. Providing reasonable defaults for bound data

# Problem

You want to provide some default binding behavior for data bound fields—such as formatting, null value replacements, or fallback values in case of input validation failure.

# Solution

Use the string format, null value replacement, and fallback value features of the Binding type.

# How It Works

Silverlight 4 adds support for null value replacement, fallback values, and string formatting to data binding.

### **Null Value Replacement**

Data fields or properties in backing business objects often have differing connotations for what represents a null value within that application's context. For example a null CLR string may not be acceptable by a business logic layer whereas an empty string or the string "null" may indicate that a database null value needs to be stored in the bound data field. Another example could be a business data type of nullable<int> bound to a TextBox, where an empty string entered in the UI cannot be automatically converted to a nullable<int>. Similarly, on the UI side of things, a null value of type such as an empty string.

Typically, developers have employed value converters to perform these types of conversions. The Binding element in Silverlight 4 exposes a property named TargetNullValue (defined in the BindingBase class) that allows this problem to be solved much more elegantly. TargetNullValue is of type object, and when set to a specific value does the following:

- On transfer of data from the data source to the target property, the binding displays the value specified in the TargetNullValue, whenever the source data is a CLR null value.
- On transfer of data from the target to the data source, the binding transfers a CLR null value whenever it encounters the value specified in TargetNullValue.

As an example, look at this snippet:

<TextBox Text="{Binding Path=WeddingAnniversaryDate, TargetNullValue=``}"/>

If the WeddningAnniversaryDate source property was of type nullable<DateTime> (or DateTime? In C# terms), then a CLR null value from the property will displayed as an empty string in the UI. Conversely, if an unmarried user applies an empty string in the UI, the value transferred to the underlying business object's WeddingAnniversaryDate property will be a CLR null.

### Fallback value

There can be several reasons why an error might occur in transferring a value from a source property to a target through a binding: an invalid property path specification in the binding declaration in XAML, errors in value conversion, a specific ValueConverter throwing an exception, string formatting errors, etc.

To avoid an application exception during such scenarios, it would be handy to be able to provide some sort of fallback value that the UI can display in face of such exceptions without causing the application to fail. Silverlight 4 introduces a FallbackValue property (again through the BindingBase class) that allows you to do exactly that. This snippet shows an example:

```
<TextBox Text="{Binding Path=Salary, FallbackValue=0}"/>
```

In this snippet, if there was any kind of error in trying to transfer the value of the Salary data field to the bound Text property of the TextBox, the value 0 specified in the FallbackValue attribute will be displayed. Note that FallbackValue only applies to the transfer of data from source to target and not vice versa.

## **String Formatting**

Silverlight 4 also adds a StringFormat property to the Binding type. Setting the StringFormat type to an appropriate format allows you to apply a formatting to a value when displayed as text on the UI. This snippet shows an example:

```
<TextBox Text="{Binding Path=PhoneNum, StringFormat=(###) ###-####}"/>
```

Let's assume that the PhoneNum field in the backing class is a long value. With the applied StringFormat, a PhoneNum value of 7325551212 will display as (732) 555-1212. Any valid string format as allowed by the String.Format() method is an acceptable value. For the various string formatting options, a good reference is the documentation for the String.Format() method.

You can also use the standard parameter substitution mechanism in the format. The snippet below shows an example where a positioned parameter specifies the formatting of the phone number:

<TextBox Text="{Binding Path=PhoneNum,

```
StringFormat='Phone No: \{0:(###) ###-####\}' }"/>
```

In this case, a source value of 7325551212 will be formatted as Phone No: (732) 555-1212. Note that since bindings in Silverlight always bind a single value to a single property, using more than one parameter substitution value (i.e. more than the 0<sup>th</sup> placeholder in the above format) is an error. Also note that the "{" and the "}" tokens are escaped with a "\" to prevent the XAML parser from considering them as part of the binding expression rather than the format string.

### The Code

To demonstrate the above features, you adapt the code sample from Recipe 4-6. For more details about that sample, please refer back to Recipe 4-6, as we will only discuss the changes we make for this recipe.

Listing 4-27 shows the relevant changes to the data source classes in the dataclasses.cs file.

#### Listing 4-27. Changes to the data source classes

```
public class Employee : INotifyPropertyChanged
{
    ...
    private long _PhoneNum = 9999999999;
    public long PhoneNum
    {
        get { return _PhoneNum; }
        set
        {
            long OldVal = _PhoneNum;
            if (_PhoneNum.ToString().Trim().Length != 10)
                throw new Exception("Phone Number has to be exactly 10 digits");
    }
}
```
```
if (OldVal != value)
          {
               PhoneNum = value;
              RaisePropertyChanged(new PropertyChangedEventArgs("PhoneNum"));
          }
      }
  }
 • • •
}
public class Address : INotifyPropertyChanged
{
 . . .
  private string _ZipCode = null;
 public string ZipCode
  {
      get
      {
          if ( ZipCode == null)
              throw new Exception();
          else
              return _ZipCode;
      }
      set
      {
          string OldVal = _ZipCode;
          //length needs to be 5 characters
          if (value.Length != 5)
              throw new Exception("Zipcode needs to be exactly 5 digits");
          try
          {
              Convert.ToInt32(value);
          }
          catch
          {
              throw new Exception("Zipcode needs to be exactly 5 digits");
          }
          if (OldVal != value)
          {
              ZipCode = value;
              RaisePropertyChanged(new PropertyChangedEventArgs("ZipCode"));
```

```
}
}
}
```

You change the PhoneNum property to be of type long and initialize it to a default value. You also change the ZipCode property to of type string and throw an exception in the property getter if the current value is null. We will explain the motivation behind the changes as we examine the corresponding changes in the XAML in the next listing. Listing 4-28 shows the relevant changes made to the bindings in MainPage.xaml highlighted in bold.

#### Listing 4-28. Changes to bindings in MainPage.xaml

```
<Grid x:Name="grid EmployeeForm">
    . . .
    <TextBox Background="Transparent"
         Grid.Column="3"
        Margin="1,1,1,1"
         Grid.Row="3"
         Text="{Binding Address.State, Mode=TwoWay, TargetNullValue='NJ',
        ValidatesOnExceptions=True,NotifyOnValidationError=True}"
         x:Name="tbxState">
    </TextBox>
    <TextBox Background="Transparent"
         Grid.Column="5"
         Grid.Row="3"
         Margin="1,1,1,1"
        Text="{Binding Address.ZipCode, Mode=TwoWay ,FallbackValue='08820',
          ValidatesOnExceptions=True,NotifyOnValidationError=True}"
         x:Name="tbxZipCode" />
    <TextBox Grid.Column="1"
         Grid.Row="4"
         Margin="1,1,1,1"
        Text="{Binding PhoneNum, Mode=TwoWay ,StringFormat=(###) ###-####,
 ValidatesOnExceptions=True,NotifyOnValidationError=True}"
         x:Name="tbxPhoneNum" />
```

```
...
</Grid>
```

The first change to note in Listing 4-28 is the addition of the TargetNullValue attribute to the binding to the Text property on the tbxState TextBox. Since the initial value of the bound property State on the Address class is a CLR null, the binding populates the Text property with the initial value of 'NJ' when the new employee form is initially displayed.

The second change to note is the use of the FallbackValue attribute on the binding for the tbxZipCode TextBox. If you refer back to Listing 4-27, you will note that you changed the bound property Address.ZipCode to throw an exception in the property getter when the property value is null. Since this is the case when a new instance of the data class is initially created, this causes the binding to result in an error, and consequently the FallbackValue to be used to populate the Text property.

The last change to note is the use of the StringFormat attribute on the binding for the tbxPhoneNum property. You may have noticed in Listing 4-27 that you changed the backing property PhoneNum to a long. The application of the specified StringFormat causes a long value of 7325551212 to be displayed as (732) 555-1212 whereas without the format applied, it would have been converted to the string 7325551212 and displayed as is.

Figure 4-12 shows the New Employee form open with no data entered.

|        | First          |       |    | Last |       |
|--------|----------------|-------|----|------|-------|
| Name   | 1              |       | -  |      |       |
| Street |                |       |    |      |       |
| City   |                | State | NJ | Zip  | 08820 |
| Phone  | 0000-000 (000) |       | -  |      | -     |

Figure 4-12. New Employee form with the binding enhancements applied.

### CHAPTER 5

# Controls

If you are a presentation layer developer or designer, we do not need to tell you how important controls can be in building quality user interfaces efficiently with a modular approach. To that end, any good UI development framework comes with a comprehensive library of controls, and Silverlight is no exception. From basic controls like Button, RadioButton, and CheckBox to more advanced controls like Calendar and DataGrid, Silverlight offers a fairly wide set to choose from. Most of the Silverlight controls distributed as a part of the core runtime are found in the System.Windows.Controls and

System.Windows.Controls.Primitives namespaces in the System.Windows assembly. Additional controls are distributed as a part of the Silverlight SDK and are found in the System.Windows.Controls.dll and System.Windows.Controls.Data.dll assemblies. The core runtime control assembly is added to all Silverlight projects created using Visual Studio, with references to the other two assemblies and appropriate namespace mappings for XAML usage added as necessary.

Controls do not always meet the developer's needs right out of the box. More often than not, their default UI must be adapted for a specific application's needs. All Silverlight controls expose rich APIs consisting of various properties and methods that can be used to further customize the control's UI. Silverlight also incorporates the concept of styles. Styles allow you to collect specific settings for a control type and reapply them across many control instances, helping you achieve reuse as well UI standardization. And lastly, for those scenarios where the control developer's intent simply does not satisfy your UI needs, Silverlight also incorporates control templates, a feature that allows you to completely replace a control's default UI with your own while leaving the control's behavior intact.

Silverlight also allows you to write your own controls. You can write user controls (alternatively called composite controls) that are more application or domain specific and are usually crafted by composing a UI out of other existing controls. Or you can write custom controls, a more advanced control implementation strategy resulting in more general-purpose usage and allowing you to benefit from features like control templates.

Although this chapter is on controls, we will not to cover in detail the usage and API for each control that Silverlight comes with. That information is easily found in the Silverlight documentation at msdn.microsoft.com/en-us/library/cc189048(V5.95).aspx and in other books on Silverlight like Matthew MacDonald's *Pro Silverlight 4 in C#* (Apress, 2010). Instead, we will focus more on the following:

- · Various extensibility mechanisms in the Silverlight control framework
- Common control customization scenarios
- Control authoring

Our hope is that once you get familiar with using the controls with help from the sources we've mentioned, these recipes will give you that additional knowledge to make you truly productive in using and authoring controls.

## A Word About the Samples

Most of the control recipes in this chapter need to use some form of application data. To make it easier to structure the sample code, and to avoid having to repetitively explain the data source logic, we include a common Windows Communication Foundation (WCF) web service and use it as the data source for the recipes wherever applicable. The WCF service defines a set of service operations that expose various data elements from the Production schema in the AdventureWorks Online Transaction Processing (OLTP) sample database. LINQ to SQL is used to generate the data model and corresponding data classes for the tables in the schema that we use in the various samples. Once you download the sample code, the WCF service is in the AdventureWorksDataService project in the Cho5\_Controls Visual Studio solution.

We use SQL Server 2008 Express version, which you can download for free from www.microsoft.com/express/sql/download/default.aspx. When you install the product, take care to name the server SQLEXPRESS. This is the server name that the code samples expect. If you must change it, visit the Web.config files for the web service project, and change the database connection strings to reflect your chosen server name.

You will also need to install the AdventureWorks OLTP database sample for SQL Server 2008, which you can download at msftdbprodsamples.codeplex.com/releases/view/4004. Note that you can get this database in two flavors: one that uses the new SQL Server 2008 data types and schema and one that continues to use the SQL Server 2005 versions. We chose to use the 2005 schema version to attain a larger reach for those who might already have AdventureWorks installed, so keep that in mind while downloading. The installer packages will most likely be named AdventureWorksDB.msi or AdventureWorksDB x64.msi, depending on your choice of the 32-bit or 64-bit architecture.

We do not discuss the WCF service code in this chapter, and we hope you will navigate to the sample code to take a look as needed. To learn more about using a WCF service with Silverlight, check out Chapter 7. Recipe 7-4 uses LINQ to SQL in a similar approach as used here in the AdventureWorks service and will provide you with a good background for the related techniques.

## 5-1. Customizing a Control's Basic Appearance

### Problem

You want to customize the look and feel of a control by setting various properties. Furthermore, you want to create an artifact that can be used repeatedly to apply these property values to multiple controls of the same type.

## Solution

Create a style in XAML containing the necessary property settings. Then, apply the style to all controls of that type to get a consistent look and feel.

### How It Works

A style is a collection of property value settings targeted to a control of a specific type. Styles are typically defined in XAML as a resource in a ResourceDictionary. The TargetType property for a style determines what control type the Style can be applied to. Once defined, the style can be accessed in XAML using the StaticResource markup extension.

Property settings in style definitions are defined using the <Setter> element, where Setter.Property is set to the name of the property on the target that you want the style to influence and Setter.Value contains the value that you want to apply. The following code shows a simple style definition for a Button, where the Foreground and the FontSize properties of the Button will be set to the values specified in the style definition:

```
<Style TargetType="Button"
x:Key="STYLE_Button">
<Setter Property="Foreground"
Value="#FFE41414" />
<Setter Property="FontSize"
Value="18" />
</Style>
```

The FrameworkElement base class, and as such every control in the Silverlight Control Framework, exposes a Style dependency property. This property can be set on any control on a page, either in XAML or in the codebehind, to apply a style to that control. The following code shows the application of a style to a Button control:

```
<Button Style="{StaticResource STYLE_Button}" />
```

Starting with Silverlight 3, styles also support inheritance (i.e., you can define a new style based on an existing style). In the new style definition, you can choose to redefine existing property settings to new values, as well as add new property settings. The BasedOn attribute on a style definition needs to be set to the base style from which you are inheriting the current style. This code shows an inherited style definition:

### Style Scoping

Also recall that styles are declared as resources. Consequently, in XAML markup, styles are scoped by the resource dictionary to which they belong. For example, a style defined in the Resources section of a page can be applied to any element in that page at any level of the hierarchy, whereas a style defined in the Resources section of a Grid can only be applied to elements within that Grid. To have a style be universally available to an application, you can define the style in the Application.Resources section in your App.xaml file. You can also use a MergedResourceDictionary to bring in styles defined in external resource dictionaries. For more on ResourceDictionary and MergedResourceDictionary, please refer to related recipes in Chapter 2.

### The Code

The code sample in Listing 5-1 demonstrates how to define styles and apply them to controls. The XAML page contains three instances each of a Button. Two of the Button instances have styles applied to them to illustrate the resulting changes in look and feel.

Listing 5-1. MainPage.xaml with a sample style targeting a button

```
<UserControl x:Class="Recipe5_1.MainPage"</pre>
             xmlns="http://schemas.microsoft.com/winfx/2006/xaml/presentation"
             xmlns:x="http://schemas.microsoft.com/winfx/2006/xaml"
             Width="400"
             Height="300">
  <UserControl.Resources>
    <Style TargetType="Button"
           x:Key="STYLE Button">
      <Setter Property="Width"
              Value="100" />
      <Setter Property="Height"
              Value="30" />
      <Setter Property="Foreground"</pre>
              Value="#FFE41414" />
      <Setter Property="Background">
        <Setter.Value>
          <LinearGradientBrush EndPoint="0.5,1"
                               StartPoint="0.5.0">
            <GradientStop Color="#FFE26F56" />
            <GradientStop Color="#FFDA390B"
                          Offset="1" />
          </LinearGradientBrush>
        </Setter.Value>
      </Setter>
      <Setter Property="FontSize"
              Value="18" />
      <Setter Property="FontFamily"
              Value="Georgia" />
    </Style>
    <Style TargetType="Button"
           x:Key="STYLE InheritedButton" BasedOn="{StaticResource STYLE Button}">
      <Setter Property="Width"
              Value="225" />
      <Setter Property="FontFamily"
              Value="Trebuchet" />
      <Setter Property="Cursor"
              Value="Hand" />
```

```
<Setter Property="Margin"
Value="0,10,0,10" />
</Style>
</UserControl.Resources>
<StackPanel x:Name="LayoutRoot"
Background="White">
<Button Content="Not Styled"
Margin="0,0,0,20" />
<Button Content="Styled" x:Name="Styled"
Style="{StaticResource STYLE_Button}" />
<Button Content="Inherited Style" x:Name="Inherited"
Style="{StaticResource STYLE_InheritedButton}" />
</StackPanel>
```

#### </UserControl>

The style named STYLE\_Button is being applied to the Button named Styled, setting several properties including its Height, Width, Foreground, and Background brushes, as well as some of the font-related properties.

The style named STYLE\_InheritedButton inherits from STYLE\_Button. You override the Width property to change its value to 225 from the original 100, and you override the FontFamily property to change it to the Trebuchet font. You also add two new property settings in the inherited style: a Margin property value setting and a Cursor property value setting. STYLE\_InheritedButton is then applied to the Button named Inherited.

**Note** Note the property element syntax for defining the Background property. The property element syntax allows setting the property value as a child element to the *<Setter>* element, instead of the inline string literal using the Value attribute. This can be used when the values being set are complex enough that they cannot be represented as a simple string literal.

Figure 5-1 shows the result of applying the style.

| Not Styled      | _ |
|-----------------|---|
| Styled          |   |
| Inherited Style |   |

Figure 5-1. Styled buttons versus the default look and feel

Also note the Content property setting of the Button in Listing 5-1. A control's content model is discussed more in Recipe 5-2. For now, it is sufficient to think of it as a way of placing additional content such as a text label inside the control.

## 5-2. Replacing the Default UI of a Control

### Problem

Every control has an out-of-the-box user interface. You want to replace this default UI with a custom one without having to write a new control.

### Solution

Design a custom control template to express the new UI for the control, and apply it to the control using the Template property or through a Style in your application's XAML.

### How It Works

Every Silverlight control that renders itself visually at runtime needs its UI defined as a part of the control writing process. The preferred mode of defining this UI is by designing a self-contained block of XAML and associating it with the control so that it can be loaded and rendered by the control code. This block of XAML is what forms the default control template for that control. Recipe 5-10 shows you how to specify the default control template when writing a custom control. The next few sections focus on the mechanics of the control template itself and explore things you need to be aware of in modifying or replacing the control template for an existing control.

### **Control Template Syntax**

A control template always starts with the XAML element <ControlTemplate>. The TargetType attribute must supply the CLR type of the control to which the template can be applied. Here is a sample declaration:

```
<UserControl.Resources>
<ControlTemplate x:Key="ctCustomRadioButton" TargetType="RadioButton">
<!--Template Definition Here -->
</ControlTemplate>
</UserControl.Resources>
```

Inside the <ControlTemplate> tag, you can have any XAML as long as it is renderable. The template is typically defined as a stand-alone resource in a resource dictionary, where the x:Key attribute specifies the unique key for the template by which it can be referenced when applied to the control. For more on declaring resources, refer to Chapter 2.

### Setting the Template

The Control base class exposes a Template property that can be set on any control to replace its template, as shown here:

```
<RadioButton Template="{StaticResource ctCustomRadioButton}"/>
```

You can also use a style to apply a template to a control, like so:

```
<Style TargetType="RadioButton" x:Name="styleGelRadioButton">

<Setter Property="Template" Value="{StaticResource ctCustomRadioButton}"/>

<!--Other setters here -->

</Style>

<!--apply the Style and hence the template-->

<RadioButton Style="{StaticResource styleGelRadioButton}"/>
```

In the previous examples, you define the control templates as stand-alone resources; then, you reference them in a style or apply them using the Template property. Note that control templates can also be defined inline without having to declare them as a separate resource. The following XAML code demonstrates this:

```
<!-- defined in place in a Style -->
<Style TargetType="RadioButton" x:Name="styleGelRadioButton">
 <Setter Property="Template">
      <Setter.Value>
          <ControlTemplate TargetType="RadioButton">
              <!-- rest of the template -->
          </ControlTemplate>
      </Setter.Value>
  </Setter>
  <!-- rest of the setters -->
</Style>
<!-- defined in place in a control declaration -->
<RadioButton>
  <RadioButton.Template>
      <ControlTemplate TargetType="RadioButton">
          <!-- rest of the template -->
      </ControlTemplate>
  </RadioButton.Template>
</RadioButton>
```

#### Using Expression Blend to Design a Template

Expression Blend offers excellent support for designing Silverlight user interfaces, including designing custom templates for controls. For a general introduction to Expression Blend usage and to UI design, refer to Chapters 1 and 3, respectively. This recipe discusses Expression Blend 3 features that apply to control template design.

Once you have the control added to your scene in the Expression Blend designer window, you can right-click the control to bring up its context menu, as shown in Figure 5-2.

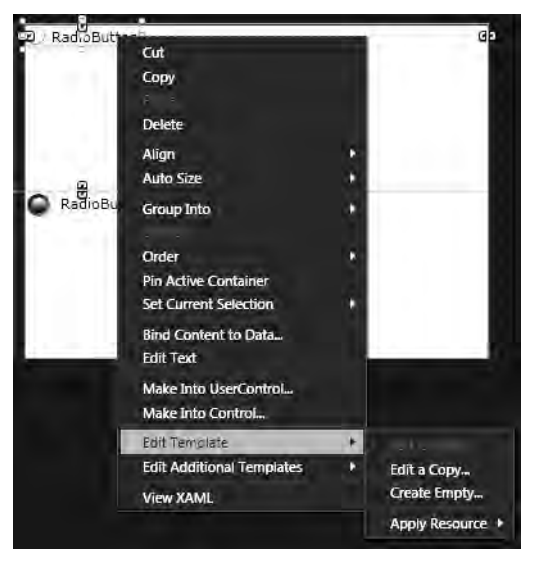

Figure 5-2. Control context menu in Expression Blend

You have the option of either creating an empty control template or having Expression Blend generate a copy of the default template. If the modifications you want to make are minor, it is often helpful to start with a copy. A copy also gives you a good look into the intentions of the original designers of the control. Note that when you choose to edit a copy, Expression Blend actually creates a style with the control template defined within that style using a setter for the Template property.

Once you specify a key for the new control template for the RadioButton as shown in Figure 5-3 (or the encapsulating style, in the event you decide to edit a copy), Expression Blend switches the designer over to the control template for the RadioButton. If you chose to create an empty template, Expression Blend creates a mostly empty visual tree for the control contained in a Grid for layout. If you chose to edit a copy, Expression Blend creates a style that contains a copy of the entire visual tree as supplied by the default template, which you can then modify. Figure 5-4 shows the differences.

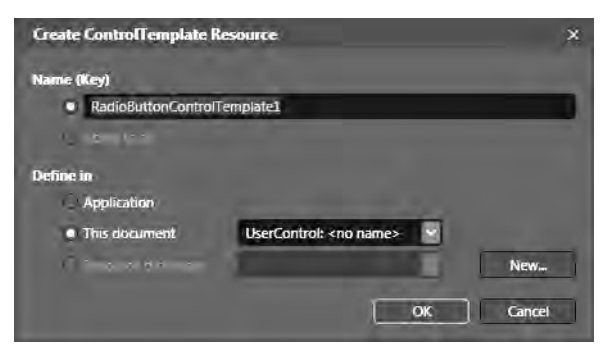

Figure 5-3. Naming a template

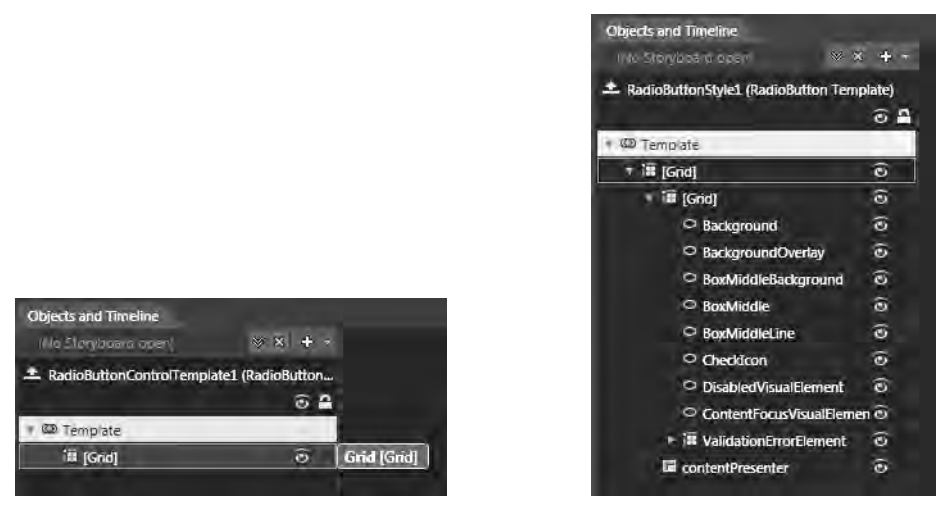

Figure 5-4. Empty control template versus editing a copy

From here on, designing the template is similar to designing any other XAML-based UI in Expression Blend. Some additional features are discussed next.

### **Template Bindings**

When you are designing a control template, you have the option of setting values for the properties of the various elements that make up that template. In many cases, it may make sense to derive those values from the corresponding property settings on the control at the point of its use in an application. For example, you may want the Background property of an element inside the control template of a control to assume whatever value is set on the Background property on the control itself when it is being used. However, when you are designing the control template, you have no way of knowing what those values might be. Therefore, you need a mechanism to indicate that a certain property value on an element in the template will be bound to a matching property value of the control at the point of use. The TemplateBinding construct allows you to do just that:

```
<ControlTemplate x:Key="ctGelRadioButton" TargetType="RadioButton">

<Grid MaxHeight="{TemplateBinding MaxHeight}"

MaxWidth="{TemplateBinding MaxWidth}"

Background="{TemplateBinding Background}">

<Ellipse Margin="0,0,0,0" x:Name="OuterRing"

Stroke="{TemplateBinding Foreground}" StrokeThickness="2">

</Ellipse>

</ControlTemplate>
```

For the RadioButton control template shown here, you have the MaxHeight, MaxWidth, and Background properties of the top-level Grid and the Foreground property of the Ellipse template bound. These template bindings will cause whatever values are supplied to these properties in a RadioButton declaration to be applied to these elements in the template. Template bindings are useful when you need the control consumer to be able to affect properties of the parts of the control template without having direct access to the parts themselves. However, it is not mandatory that template bindings be used in every control template definition.

If you are designing the template in Expression Blend 3, the context menu for each property (accessible by clicking the little rectangle on the right of the property editor) offers the choices of parent properties that you can bind to (see Figure 5-5).

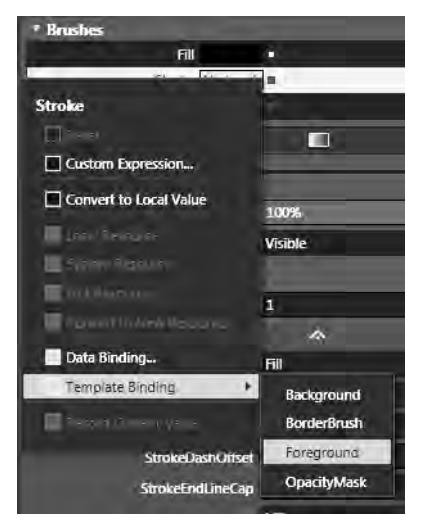

Figure 5-5. Binding a property within a template using Expression Blend 3

### **Content Model and Presenter Controls**

Controls often present content to the user, as well as interactivity and event functionality. For example, in Figure 5-6, the Option 1 is the content being displayed by the radio button. The part of the control design that specifies how it displays content is called the content model of the control.

#### Option 1

#### Figure 5-6. Radio button with simple content

To better understand this, let's consider the System.Windows.Controls.ContentControl type. The ContentControl has a dependency property called Content that can be set or bound to any content, which the ContentControl instance then displays. In case there is no built-in knowledge of how to display this content, you can also associate a data template through the ContentTemplate property to facilitate the display of the content. More than being useful in and of itself, the ContentControl serves as a base class for many other controls in Silverlight, such as Label, Button, or the RadioButton shown earlier.

The following code shows the XAML declaration for the RadioButton in Figure 5-6:

```
<RadioButton Content="Option 1" />
```

Figure 5-7 shows a radio button with slightly more complex content, including a text caption and an image displayed with the help of a data template.

O Complex Content 🗙

Figure 5-7. Radio button with complex content

```
This XAML code shows the RadioButton declaration:
```

```
<RadioButton Content="{Binding}" x:Name="rbtn">
  <RadioButton.ContentTemplate>
      <DataTemplate>
          <Grid>
              <Grid.ColumnDefinitions>
                  <ColumnDefinition Width="Auto"/>
                  <ColumnDefinition Width="Auto"/>
              </Grid.ColumnDefinitions>
              <TextBlock Text="{Binding Caption}" Grid.Column="0"
TextAlignment="Center" HorizontalAlignment="Center" VerticalAlignment="Center"/>
              <Image Source="{Binding Icon}" Grid.Column="1" Stretch="Fill"
idth="24" Height="24" Margin="3,0,0.0"/>
          </Grid>
      </DataTemplate>
  </RadioButton.ContentTemplate>
</RadioButton>
```

The content for the RadioButton can be set by setting its DataContext property to some instance of a CLR type that exposes two properties: Caption and Icon.

When you modify the control template for a control, you should be aware of the intended content model for that control. To be fair to the control author's intentions, try to retain the same content model in your custom template. To facilitate this, the Silverlight control framework provides a specific category of controls called presenters. A presenter's purpose is to create a placeholder for content inside a control template. Through appropriate template bindings, content gets passed on to the presenter, which then displays the content in the rest of the visual tree of the template. You can also associate a data template (again, preferably through a template binding), which is then used by the presenter to display the content.

Several types of content models and corresponding presenters are supplied in the framework, and you will look at many of them in this chapter. For this sample, you need to understand the most fundamental of them all: the ContentPresenter control.

This XAML shows a ContentPresenter in action in a template for a RadioButton:

#### </ControlTemplate>

Notice the template bindings for the Content and the ContentTemplate properties of the ContentPresenter, which allow the values set for these properties on any instance of the RadioButton to be passed into the ContentPresenter for display. As you saw in Figures 5-6 and 5-7, the content (a string in the first case and some XAML with a specific data binding for the image in the second) is passed in using this mechanism. If those template bindings were absent or if you did not have a ContentPresenter, setting the Content or the ContentTemplate property on the RadioButton would have no effect, since there would be no placeholder inside the control's template to display that content.

#### Visual State Management

Controls often change their visual state as users interact with them. A check mark that appears in a Checkbox or a Button when it is clicked is an example of a visual state change. The Silverlight control framework includes a Visual State Manager (VSM) component that can be used to manage these state transitions.

The various possible visual states for a control are defined by the control author and further logically grouped into state groups. Each state managed by the VSM is implemented as a StoryBoard that can contain one or more animations that define the visual representation of moving from one state to another. When designing a control template using Expression Blend, you can see the various state groups and the specific states in the States editor, as shown in Figure 5-8.

|                    | 10          |
|--------------------|-------------|
| Base               |             |
| CommonStates       | × n         |
| Default transition | 🗹 0s        |
| Normal             |             |
| MouseOver          |             |
|                    | 🗌 0.25 s    |
|                    | 🗌 l 0.25 s  |
| Pressed            | ÷           |
| Disabled           |             |
| CheckStates        | * *         |
| Default transition | 🖾 0 s       |
| Unchecked          | <b>*.</b> * |
| Checked            |             |
| *                  | 0.25 s      |
|                    | 🗌 (1)25 s   |
| Indeterminate      |             |
| FocusStates        | × n         |
| Default transition | 🖉 0 s       |
| Unfocused          |             |
| Focused            | <b>≓</b> ,- |
| ContentFocused     |             |
| ValidationStates   | a n.        |
| Default transition | 🛛 0 s       |
| InvalidFocused     |             |
| InvalidUnfocused   | ÷           |
| Valid              |             |

Figure 5-8. The control template's States editor in Expression Blend

When you select a specific state, Expression Blend transitions into a storyboard recording mode for that state (see Figure 5-9).

| MainPage.xami ×                 |
|---------------------------------|
| (RadioButton) 📏 🗷 🔿 🗢 Value     |
| MouseOver state recording is on |
|                                 |
|                                 |
|                                 |
|                                 |
|                                 |
|                                 |
|                                 |
|                                 |
| O RadiaButtan                   |
| Kadibbetten                     |
|                                 |
|                                 |
|                                 |
|                                 |
|                                 |
|                                 |
|                                 |
|                                 |

Figure 5-9. Recording a state change

Recording a state change works just like recording a regular storyboard in Expression Blend, including the use of the storyboard time line editor to define a timeline for a specific keyframe animation in the state storyboard. For more on animation and storyboards, refer to Chapter 3.

In addition to defining each individual state as a storyboard, you can also optionally define the time duration of the transition from one state to another. Clicking the state transition icon displays all the possible state transitions involving that state. Figure 5-10 shows the possible transitions to and from the MouseOver state for a control template, with \* indicating any state.

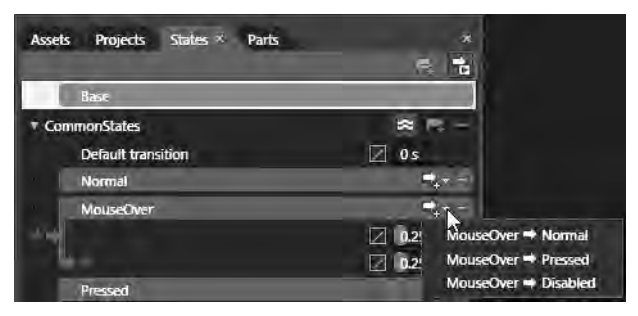

Figure 5-10. State transitions for the MouseOver state

In Figure 5-10, the transition duration from another state to the MouseOver state has been defined as a quarter of a second. The following XAML shows a sample set of states and some of the possible transitions defined:

```
<vsm:VisualStateManager.VisualStateGroups>
  <vsm:VisualStateGroup x:Name="CommonStates">
    <vsm:VisualStateGroup.Transitions>
      <vsm:VisualTransition GeneratedDuration="00:00:00.2500000" To="MouseOver"/>
      <vsm:VisualTransition GeneratedDuration="00:00:00.2500000" From="MouseOver"/>
    </vsm:VisualStateGroup.Transitions>
    <vsm:VisualState x:Name="Disabled"/>
    <vsm:VisualState x:Name="Normal">
      <Storyboard/>
    </vsm:VisualState>
    <vsm:VisualState x:Name="MouseOver">
      <Storyboard>
        <ColorAnimationUsingKeyFrames BeginTime="00:00:00"
          Duration="00:00:00.0010000"
          Storyboard.TargetName="OuterRing"
          Storyboard.TargetProperty=
              "(Shape.Stroke).(SolidColorBrush.Color)">
          <SplineColorKeyFrame KeyTime="00:00:00" Value="#FF144EEA"/>
        </ColorAnimationUsingKeyFrames>
        <ColorAnimationUsingKeyFrames BeginTime="00:00:00"
          Duration="00:00:00.0010000"
          Storyboard.TargetName="InnerCore"
          Storyboard.TargetProperty=
    "(Shape.Fill).(GradientBrush.GradientStops)[1].(GradientStop.Color)">
          <SplineColorKeyFrame KeyTime="00:00:00" Value="#FF144EEA"/>
        </ColorAnimationUsingKeyFrames>
     </Storyboard>
    </vsm:VisualState>
    <vsm:VisualState x:Name="Pressed"/>
  </vsm:VisualStateGroup>
  <vsm:VisualStateGroup x:Name="FocusStates">
    <vsm:VisualState x:Name="Unfocused">
      <Storyboard>
        <ObjectAnimationUsingKeyFrames
          Storyboard.TargetName="FocusIndicator"
          Storyboard.TargetProperty="Visibility"
          Duration="0">
          <DiscreteObjectKeyFrame KeyTime="0">
            <DiscreteObjectKeyFrame.Value>
              <Visibility>Collapsed</Visibility>
            </DiscreteObjectKeyFrame.Value>
          </DiscreteObjectKeyFrame>
        </ObjectAnimationUsingKeyFrames>
      </Storyboard>
    </vsm:VisualState>
    <vsm:VisualState x:Name="Focused">
```

```
<Storyboard>
      <ObjectAnimationUsingKeyFrames
        Storyboard.TargetName="FocusIndicator"
        Storyboard.TargetProperty="Visibility"
        Duration="0">
        <DiscreteObjectKeyFrame KeyTime="0">
          <DiscreteObjectKeyFrame.Value>
            <Visibility>Visible</Visibility>
          </DiscreteObjectKeyFrame.Value>
        </DiscreteObjectKeyFrame>
      </ObjectAnimationUsingKeyFrames>
    </Storyboard>
  </vsm:VisualState>
  <vsm:VisualState x:Name="ContentFocused">
    <Storyboard>
      <ObjectAnimationUsingKeyFrames
        Storyboard.TargetName="FocusIndicator"
        Storyboard.TargetProperty="Visibility"
        Duration="0">
        <DiscreteObjectKeyFrame KeyTime="0">
          <DiscreteObjectKeyFrame.Value>
            <Visibility>Visible</Visibility>
          </DiscreteObjectKeyFrame.Value>
        </DiscreteObjectKeyFrame>
      </ObjectAnimationUsingKeyFrames>
    </Storyboard>
  </vsm:VisualState>
</vsm:VisualStateGroup>
<vsm:VisualStateGroup x:Name="CheckStates">
  <vsm:VisualStateGroup.Transitions>
    <vsm:VisualTransition GeneratedDuration="00:00:00.2500000" To="Checked"/>
    <vsm:VisualTransition GeneratedDuration="00:00:00.2500000" From="Checked"/>
  </vsm:VisualStateGroup.Transitions>
  <vsm:VisualState x:Name="Unchecked">
   <Storyboard/>
  </vsm:VisualState>
  <vsm:VisualState x:Name="Checked">
    <Storyboard>
      <ColorAnimationUsingKeyFrames
        BeginTime="00:00:00"
        Duration="00:00:00.0010000"
        Storyboard.TargetName="InnerCore"
        Storyboard.TargetProperty=
  "(Shape.Fill).(GradientBrush.GradientStops)[0].(GradientStop.Color)">
        <SplineColorKeyFrame KeyTime="00:00:00" Value="#FF144EEA"/>
```

```
</ColorAnimationUsingKeyFrames>
    </Storyboard>
    </vsm:VisualState>
    <vsm:VisualState x:Name="Indeterminate"/>
    </vsm:VisualStateGroup>
</vsm:VisualStateManager.VisualStateGroups>
```

Each visual state for the control is declared as a <vsm:VisualState> element, and each state has an associated storyboard, which can include one or more animations that all get executed by the runtime when that visual state is reached. These animations typically animate various properties of different parts of the control template to give the necessary visual cue indicating the state change. As an example, in the MouseOver state storyboard, you have two animations defined within the storyboard. The first one animates the Stroke property on an element named OuterRing to a different solid color. The second one animates the Fill property of another element named InnerCore to a different gradient. You can also have an empty storyboard if you do not want to define any particular visual change for the control upon reaching that state. The control's code determines when a specific visual state is reached. You will see exactly how that is done in Recipe 5-11 which discusses a custom control implementing custom visual states.

You should also note the <vsm:VisualStateGroup> declarations that group visual states together. The VisualStateManager mandates that each state be contained in a group (even if that is the only state in it) and that each state be defined in exactly one group. You can also see <vsm:VisualTransition> elements declared inside a state group. Each defined visual transition is a way to specify a time duration over which a transition from one state to another in a group should happen. In the previous example, transition from any state to the MouseOver state or the reverse is specified to happen over a quarter of a second, as it is for the Checked state.

Note that you are not required to define an explicit storyboard for each state. For example, it is common to not define anything explicit for the Normal state, since the default visual representation of the control template can be considered its normal state. However, that does not mean that you can leave out the state definition completely. In the case of the Normal state, for example, the empty storyboard causes the RadioButton to revert to its default look when none of the other defined visual states are applicable; thus, the Normal state is reached. If you left out that state definition, the control would never revert to the default look once it transitions out of another state. Recipe 5-11 provides another look at visual states from a control author's perspective.

### The Code

The code sample in this recipe replaces the default control template of a RadioButton with a custom template. Listing 5-2 shows the full XAML for the page.

Listing 5-2. Defining and applying a custom RadioButton control template

```
<UserControl x:Class="Recipe5_2.MainPage"
    xmlns="http://schemas.microsoft.com/winfx/2006/xaml/presentation"
    xmlns:x="http://schemas.microsoft.com/winfx/2006/xaml"
    Width="400" Height="300"
    xmlns:vsm="clr-namespace:System.Windows;assembly=System.Windows">
    </userControl.Resources>
    <!-- The Custom Control Template targeting a RadioButton -->
    </controlTemplate x:Key="ctCustomRadioButton"
    TargetType="RadioButton">
</userControl.Resources>
</userControlTemplate x:Key="ctCustomRadioButton"
    </ul>
```

```
<Grid Background="{TemplateBinding Background}"
                 MinHeight="{TemplateBinding MinHeight}"
                 MinWidth="{TemplateBinding MinWidth}"
                 MaxWidth="{TemplateBinding MaxWidth}"
                 MaxHeight="{TemplateBinding MaxHeight}">
       <vsm:VisualStateManager.VisualStateGroups>
         <vsm:VisualStateGroup x:Name="CommonStates">
           <vsm:VisualStateGroup.Transitions>
             <vsm:VisualTransition GeneratedDuration="00:00:00.2500000"</pre>
To="MouseOver"/>
             <vsm:VisualTransition GeneratedDuration="00:00:00.2500000"</pre>
From="MouseOver"/>
           </vsm:VisualStateGroup.Transitions>
           <vsm:VisualState x:Name="Disabled"/>
           <vsm:VisualState x:Name="Normal">
             <Storyboard/>
           </vsm:VisualState>
           <vsm:VisualState x:Name="MouseOver">
             <Storyboard>
               <ColorAnimationUsingKeyFrames BeginTime="00:00:00"
                 Duration="00:00:00.0010000"
                 Storyboard.TargetName="OuterRing"
                 Storyboard.TargetProperty=
                      "(Shape.Stroke).(SolidColorBrush.Color)">
                 <SplineColorKeyFrame KeyTime="00:00:00" Value="#FF144EEA"/>
               </ColorAnimationUsingKeyFrames>
               <ColorAnimationUsingKeyFrames BeginTime="00:00:00"
                 Duration="00:00:00.0010000"
                 Storyboard.TargetName="InnerCore"
                 Storyboard.TargetProperty=
           "(Shape.Fill).(GradientBrush.GradientStops)[1].(GradientStop.Color)">
                 <SplineColorKeyFrame KeyTime="00:00:00" Value="#FF144EEA"/>
               </ColorAnimationUsingKeyFrames>
             </Storyboard>
           </vsm:VisualState>
           <vsm:VisualState x:Name="Pressed"/>
         </vsm:VisualStateGroup>
         <vsm:VisualStateGroup x:Name="FocusStates">
           <vsm:VisualState x:Name="Unfocused">
             <Storyboard>
               <ObjectAnimationUsingKeyFrames
                 Storyboard.TargetName="FocusIndicator"
                 Storyboard.TargetProperty="Visibility"
                 Duration="0">
                 <DiscreteObjectKeyFrame KeyTime="0">
```

```
<DiscreteObjectKeyFrame.Value>
                     <Visibility>Collapsed</Visibility>
                   </DiscreteObjectKeyFrame.Value>
                 </DiscreteObjectKeyFrame>
               </ObjectAnimationUsingKeyFrames>
             </Storyboard>
           </vsm:VisualState>
           <vsm:VisualState x:Name="Focused">
             <Storyboard>
               <ObjectAnimationUsingKeyFrames
                 Storyboard.TargetName="FocusIndicator"
                 Storyboard.TargetProperty="Visibility"
                 Duration="0">
                 <DiscreteObjectKeyFrame KeyTime="0">
                   <DiscreteObjectKeyFrame.Value>
                     <Visibility>Visible</Visibility>
                   </DiscreteObjectKeyFrame.Value>
                 </DiscreteObjectKeyFrame>
               </ObjectAnimationUsingKeyFrames>
             </Storyboard>
           </vsm:VisualState>
           <vsm:VisualState x:Name="ContentFocused">
             <Storyboard>
               <ObjectAnimationUsingKeyFrames
                 Storyboard.TargetName="FocusIndicator"
                 Storyboard.TargetProperty="Visibility"
                 Duration="0">
                 <DiscreteObjectKeyFrame KeyTime="0">
                   <DiscreteObjectKeyFrame.Value>
                     <Visibility>Visible</Visibility>
                   </DiscreteObjectKeyFrame.Value>
                 </DiscreteObjectKeyFrame>
               </ObjectAnimationUsingKeyFrames>
             </Storyboard>
           </vsm:VisualState>
         </vsm:VisualStateGroup>
         <vsm:VisualStateGroup x:Name="CheckStates">
           <vsm:VisualStateGroup.Transitions>
             <vsm:VisualTransition GeneratedDuration="00:00:00.2500000"</pre>
To="Checked"/>
             <vsm:VisualTransition GeneratedDuration="00:00:00.2500000"</pre>
From="Checked"/>
           </vsm:VisualStateGroup.Transitions>
           <vsm:VisualState x:Name="Unchecked">
             <Storyboard/>
```

```
</vsm:VisualState>
    <vsm:VisualState x:Name="Checked">
     <Storyboard>
        <ColorAnimationUsingKeyFrames
          BeginTime="00:00:00"
          Duration="00:00:00.0010000"
          Storyboard.TargetName="InnerCore"
          Storyboard.TargetProperty=
    "(Shape.Fill).(GradientBrush.GradientStops)[0].(GradientStop.Color)">
          <SplineColorKeyFrame KeyTime="00:00:00" Value="#FF144EEA"/>
        </ColorAnimationUsingKeyFrames>
      </Storyboard>
    </vsm:VisualState>
    <vsm:VisualState x:Name="Indeterminate"/>
  </vsm:VisualStateGroup>
</vsm:VisualStateManager.VisualStateGroups>
<Grid.ColumnDefinitions>
  <ColumnDefinition Width="0.20*"/>
  <ColumnDefinition Width="0.80*"/>
</Grid.ColumnDefinitions>
<Ellipse Margin="0,0,0,0" x:Name="OuterRing"
        Stroke="#00000000" StrokeThickness="2">
  <Ellipse.Fill>
    <LinearGradientBrush
      EndPoint="1.13300001621246,1.13999998569489"
     StartPoint="-0.0640000030398369,-0.0560000017285347">
      <GradientStop Color="#FF000000"/>
      <GradientStop Color="#FFADADAD" Offset="1"/>
    </LinearGradientBrush>
  </Ellipse.Fill>
</Ellipse>
<Grid Margin="0,0,0,0">
  <Grid.ColumnDefinitions>
    <ColumnDefinition Width="0.2*"/>
    <ColumnDefinition Width="0.6*"/>
    <ColumnDefinition Width="0.2*"/>
  </Grid.ColumnDefinitions>
  <Grid.RowDefinitions>
    <RowDefinition Height="0.2*"/>
    <RowDefinition Height="0.6*"/>
    <RowDefinition Height="0.2*"/>
  </Grid.RowDefinitions>
  <Ellipse x:Name="InnerRing"
           Fill="#FF000000"
           Grid.Column="1" Grid.Row="1"/>
```

```
<Ellipse Grid.Row="1" Grid.Column="1"
                 x:Name="InnerCore" Margin="0,0,0,0">
          <Ellipse.Fill>
            <LinearGradientBrush EndPoint="0.5,1" StartPoint="0.5,0">
              <GradientStop Color="#FFFFFFF"/>
              <GradientStop Color="#FF000000" Offset="1"/>
            </LinearGradientBrush>
          </Ellipse.Fill>
       </Ellipse>
      </Grid>
      <ContentPresenter HorizontalAlignment="Center"
                        VerticalAlignment="Center"
                        Grid.Column="1" Margin="2,0,0,2"
          Content="{TemplateBinding Content}"
          ContentTemplate="{TemplateBinding ContentTemplate}"/>
      <Rectangle Stroke="Black" x:Name="FocusIndicator" Grid.Column="1"</pre>
                 StrokeThickness="0.5" Height="1"
                 HorizontalAlignment="Stretch" VerticalAlignment="Bottom"
                 Margin="2,0,0,0" />
    </Grid>
  </ControlTemplate>
  <!-- A style targeting the RadioButton referencing the control template -->
  <Style TargetType="RadioButton" x:Name="styleGelRadioButton">
    <Setter Property="Template" Value="{StaticResource ctCustomRadioButton}"/>
    <Setter Property="Height" Value="20" />
    <Setter Property="Width" Value="100" />
    <Setter Property="Background" Value="Transparent" />
  </Style>
</UserControl.Resources>
<Grid x:Name="LayoutRoot" Background="White" Margin="20,20,20">
  <Grid.RowDefinitions>
   <RowDefinition Height="0.5*"/>
    <RowDefinition Height="0.5*"/>
  </Grid.RowDefinitions>
  <!-- A RadioButton with default look & feel -->
  <RadioButton HorizontalAlignment="Left" VerticalAlignment="Top"
                Content="RadioButton" GroupName="Test" Grid.Row="0"/>
  <!-- A RadioButton with the style (and hence the custom template) applied -->
  <RadioButton HorizontalAlignment="Left" VerticalAlignment="Top"
                Content="RadioButton"
                Style="{StaticResource styleGelRadioButton}"
                GroupName="Test" Grid.Row="1"/>
```

```
</Grid></UserControl>
```

In Listing 5.2, the RadioButton control template, named ctCustomRadioButton, is primarily made up of three Ellipses (two Ellipses named InnerRing and InnerCore, situated in a Grid within the outer Ellipse named OuterRing). There is also a ContentPresenter to display any bound content, as well as a Rectangle (with Height set to 1 so that it appears as an underscore below the content) serving as a focus indicator, which has its Visibility initially set to Collapsed.

Figure 5-11 shows the Normal state comparisons between the custom template RadioButton and the default template.

```
RadioButton
RadioButton
```

#### Figure 5-11. RadioButton Normal state with (left) and without (right) the custom template

The MouseOver state is defined using a storyboard that changes the Stroke color of OuterRing and the Fill color of InnerRing. The result in comparison to the default RadioButton template is shown in Figure 5-12.

RadioButton 🔘 RadioButton

#### Figure 5-12. RadioButton MouseOver state with (left) and without (right) the custom template

The Focused and ContentFocused state storyboards make the FocusIndicator rectangle visible, while the Unfocused state storyboard hides it. The Checked state storyboard modifies the Fill color of the ellipse InnerCore. Figure 5-13 shows the Checked state of the RadioButton with focus on it.

RadioButton RadioButton

## *Figure 5-13. RadioButton Checked and Focused states with (left) and without (right) the custom template*

You also declare a style named styleGelRadioButton. You reference ctCustomRadioButton using a setter for the Template property and set a few other defaults for some of the other properties in the control template. And last, for the page's UI, you declare two RadioButtons—one using just the default look and feel defined by the framework and the other with the style styleGelRadioButton applied to it so that the custom template gets applied to it as well—to help you compare them visually.

Another important thing to note is the presence of specific elements in the control template definition with predetermined names. This is covered more in Recipe 5-10 when you learn how to write custom controls, but it is worth mentioning here in context of template customization. When the original control author designs the control, there may be dependencies in the control's code or in the definition of the default state change storyboards that require specific names for different parts of the control template. If you decide to leave those elements out of your new control template or name them differently, certain parts of the control's feature set or its visual representation may be rendered unavailable.

An example in Listing 5-2 is the Rectangle named FocusIndicator. The RadioButton's default implementation includes state definitions for the Focused, Unfocused, and ContentFocused states that toggles the visibility of this Rectangle based on whether focus is on the control. If you leave

out or rename this Rectangle in your new template, you need to reauthor the state storyboards appropriately for the focus visual cue to function.

Control authors are advised to write controls defensively so that a name dependency does not crash an application; instead, the control just silently shuts down the dependent feature. However, depending on the importance of the named element in the control's overall functionality, leaving or renaming certain elements may render the control useless. We suggest that you look at the definition of the default control template in the documentation on the MSDN website. This knowledge can help you make an informed decision about any modifications.

However, if the dependency is in XAML through some state storyboard reference, you have the ability to modify the storyboard if you modify the element.

## 5-3. Customizing the Default ListBoxItem UI

### Problem

You want to customize the default look and feel of an item inside a data-bound ListBox beyond what can be done using data templates.

### Solution

Define and apply a custom control template to the ListBoxItem using the ItemContainerStyle on the ListBox.

### How It Works

In data-bound ListBox scenarios, you typically do not explicitly add each individual item that the ListBox displays. When you bind the ItemsSource property on the ListBox to a collection (or set it in code), an entry is added to the ListBox automatically for each data item in the collection, optionally formatted based on a data template bound to the ItemTemplate property.

**Note** For more on data binding and data templates, refer to Chapter 4.

Perhaps you want to change the look and feel of the items beyond what the data template feature affords you. Say you want to change the selection behavior from the default display of a light blue selection bar to some other mode of selection display. Or you may notice that no matter what your data template specifies, each item is displayed within a rectangular boundary, and you don't like that look.

Each such generated item is of type ListBoxItem, in turn derived from ContentControl. The default template applied to this ListBoxItem specifies some of the UI behavior of these items, including the ones just mentioned as examples.

To customize that behavior, you need to design a custom template for the ListBoxItem control and apply it to each ListBoxItem in the ListBox. The ListBox control exposes a property named ItemContainerStyle, which can be bound to a style that gets applied to each ListBoxItem as it is generated. You can use this style to associate your custom template to the ListBoxItems in the ListBox.

### The Code

This code sample demonstrates a custom template for a ListBoxItem. For the data source in this sample, use the AdventureWorks WCF service discussed in the introduction to this chapter. Listing 5-3 shows the XAML for the page with the control template defined in the resources section.

Listing 5-3. XAML for the MainPage showing ListBoxItem control template

```
<UserControl x:Class="Recipe5 3.MainPage"</pre>
   xmlns="http://schemas.microsoft.com/winfx/2006/xaml/presentation"
   xmlns:x="http://schemas.microsoft.com/winfx/2006/xaml"
   Width="700" Height="800"
   xmlns:vsm="clr-namespace:System.Windows;assembly=System.Windows">
  <UserControl.Resources>
    <DataTemplate x:Key="dtProductInfo">
      <Grid>
        <Grid.RowDefinitions>
          <RowDefinition Height="Auto" />
          <RowDefinition Height="Auto" />
          <RowDefinition Height="Auto" />
        </Grid.RowDefinitions>
        <TextBlock Grid.Row="0" VerticalAlignment="Center"
                   HorizontalAlignment="Left" Text="{Binding Name}"
                   Margin="3,3,3,3"/>
        <StackPanel HorizontalAlignment="Left" Grid.Row="1"</pre>
                    Orientation="Horizontal" Margin="3,3,3,3">
          <TextBlock Text="$" Margin="0,0,2,0" />
          <TextBlock Grid.Row="1" Text="{Binding ListPrice}"/>
        </StackPanel>
        <StackPanel HorizontalAlignment="Left" Grid.Row="2"</pre>
                    Orientation="Horizontal" Margin="3,3,3,3">
          <Ellipse Height="15" Width="15"
                   Fill="{Binding InventoryLevelBrush}" Margin="0,0,2,0" />
          <TextBlock Text="{Binding InventoryLevelMessage}" />
        </StackPanel>
      </Grid>
    </DataTemplate>
    <!-- custom ListBoxItem control template -->
    <ControlTemplate x:Key="ctCustomListBoxItem" TargetType="ListBoxItem">
      <Grid Background="{TemplateBinding Background}"</pre>
            Margin="{TemplateBinding Margin}">
        <Grid.RowDefinitions>
          <RowDefinition Height="0.225*" MinHeight="20"/>
          <RowDefinition Height="0.775*"/>
        </Grid.RowDefinitions>
```

```
<vsm:VisualStateManager.VisualStateGroups>
  <vsm:VisualStateGroup x:Name="CommonStates">
    <vsm:VisualStateGroup.Transitions>
      <vsm:VisualTransition
        GeneratedDuration="00:00:00.0500000" To="MouseOver"/>
      <vsm:VisualTransition
        GeneratedDuration="00:00:00.0500000" From="MouseOver"/>
    </vsm:VisualStateGroup.Transitions>
    <vsm:VisualState x:Name="Normal">
      <Storyboard/>
    </vsm:VisualState>
    <vsm:VisualState x:Name="MouseOver">
      <Storyboard>
        <ColorAnimationUsingKeyFrames
          BeginTime="00:00:00"
          Duration="00:00:00.0010000"
          Storyboard.TargetName="BottomBorder"
          Storyboard.TargetProperty=
          "(Border.Background).(SolidColorBrush.Color)">
          <SplineColorKeyFrame KeyTime="00:00:00" Value="#FF68A3DE"/>
        </ColorAnimationUsingKeyFrames>
      </Storyboard>
    </vsm:VisualState>
  </vsm:VisualStateGroup>
  <vsm:VisualStateGroup x:Name="SelectionStates">
    <vsm:VisualState x:Name="Unselected">
      <Storvboard/>
    </vsm:VisualState>
    <vsm:VisualState x:Name="Selected">
      <Storvboard>
        <ColorAnimationUsingKeyFrames
        BeginTime="00:00:00"
        Duration="00:00:00.0010000"
        Storyboard.TargetName="TopBorder"
        Storyboard.TargetProperty=
          "(Border.Background).(SolidColorBrush.Color)">
          <SplineColorKeyFrame KeyTime="00:00:00" Value="#FFFF2D00"/>
        </ColorAnimationUsingKeyFrames>
        <ObjectAnimationUsingKeyFrames
        BeginTime="00:00:00"
        Duration="00:00:00.0010000"
        Storyboard.TargetName="SelectionIndicator"
        Storyboard.TargetProperty="(UIElement.Visibility)">
          <DiscreteObjectKeyFrame KeyTime="00:00:00">
            <DiscreteObjectKeyFrame.Value>
              <vsm:Visibility>Visible</vsm:Visibility>
```

```
</DiscreteObjectKeyFrame.Value>
        </DiscreteObjectKeyFrame>
      </ObjectAnimationUsingKeyFrames>
    </Storyboard>
  </vsm:VisualState>
  <vsm:VisualState x:Name="SelectedUnfocused">
    <Storyboard>
      <ColorAnimationUsingKeyFrames
      BeginTime="00:00:00"
      Duration="00:00:00.0010000"
      Storyboard.TargetName="TopBorder"
      Storyboard.TargetProperty=
        "(Border.Background).(SolidColorBrush.Color)">
        <SplineColorKeyFrame KeyTime="00:00:00" Value="#FFFF2D00"/>
      </ColorAnimationUsingKeyFrames>
      <ObjectAnimationUsingKeyFrames
      BeginTime="00:00:00"
      Duration="00:00:00.0010000"
      Storyboard.TargetName="SelectionIndicator"
      Storyboard.TargetProperty="(UIElement.Visibility)">
        <DiscreteObjectKeyFrame KeyTime="00:00:00">
          <DiscreteObjectKeyFrame.Value>
            <vsm:Visibility>Visible</vsm:Visibility>
          </DiscreteObjectKeyFrame.Value>
        </DiscreteObjectKeyFrame>
      </ObjectAnimationUsingKeyFrames>
    </Storyboard>
  </vsm:VisualState>
</vsm:VisualStateGroup>
<vsm:VisualStateGroup x:Name="FocusStates">
  <vsm:VisualState x:Name="Unfocused">
    <Storyboard/>
  </vsm:VisualState>
  <vsm:VisualState x:Name="Focused">
    <Storyboard>
      <ObjectAnimationUsingKeyFrames
      BeginTime="00:00:00"
      Duration="00:00:00.0010000"
      Storyboard.TargetName="FocusRect"
      Storyboard.TargetProperty="(UIElement.Visibility)">
        <DiscreteObjectKeyFrame KeyTime="00:00:00">
          <DiscreteObjectKeyFrame.Value>
            <vsm:Visibility>Visible</vsm:Visibility>
          </DiscreteObjectKeyFrame.Value>
        </DiscreteObjectKeyFrame>
```

```
</ObjectAnimationUsingKeyFrames>
          </Storyboard>
        </vsm:VisualState>
     </vsm:VisualStateGroup>
    </vsm:VisualStateManager.VisualStateGroups>
    <Border HorizontalAlignment="Stretch"
            Margin="0,0,0,0"
            VerticalAlignment="Stretch"
            CornerRadius="5,5,0,0"
            BorderBrush="#FF000000"
            BorderThickness="2,2,2,0"
            Background="#00000000"
            x:Name="TopBorder">
      <Grid x:Name="SelectionIndicator" Visibility="Collapsed"
            Width="18" Height="18"
            HorizontalAlignment="Left"
            VerticalAlignment="Center" Margin="2,2,2,2">
        <Path x:Name="Path" Stretch="Fill"
              StrokeThickness="1.99975" StrokeLineJoin="Round"
              Stroke="#FF000000" Fill="#FF27BC0F"
              Data="F1 M 0.999876,18.0503C 2.60366,
              16.4731 4.23013,14.9006 5.86216,13.3491L 12.6694,
              18.7519C 14.239,10.2011 20.9487,3.27808 29.8744,
              0.999878L 31.4453,2.68387C 23.1443,
              9.95105 17.8681,19.7496 16.5592,
              30.3293L 16.5592,30.2592L 0.999876,18.0503 Z "/>
      </Grid>
    </Border>
    <Border Margin="0,0,0,0" CornerRadius="0,0,5,5"
            BorderBrush="#FF000000" BorderThickness="2,2,2,2"
            Grid.Row="1" Padding="3,3,3,3" x:Name="BottomBorder"
            Background="#00000000">
      <Grid>
        <ContentPresenter HorizontalAlignment="Left"
          Margin="3,3,3,3"
          Content="{TemplateBinding Content}"
          ContentTemplate="{TemplateBinding ContentTemplate}"/>
        <Rectangle HorizontalAlignment="Stretch" Margin="0,0,0,0" Width="Auto"</pre>
                   Stroke="#FF000000"
                   StrokeDashArray="0.75 0.15 0.25 0.5 0.25"
                   x:Name="FocusRect" Visibility="Collapsed"/>
      </Grid>
    </Border>
  </Grid>
</ControlTemplate>
```

```
<!-- style using the custom ListBoxItem control template -->
  <Style x:Key="styleCustomListBoxItem" TargetType="ListBoxItem">
   <Setter Property="Template"
          Value="{StaticResource ctCustomListBoxItem}"/>
    <Setter Property="Margin" Value="3,5,3,5" />
  </Style>
</UserControl.Resources>
<Grid x:Name="LayoutRoot" Background="White" Height="Auto" Margin="20,20">
  <StackPanel Orientation="Horizontal" VerticalAlignment="Stretch"</pre>
              HorizontalAlignment="Stretch">
    <ListBox x:Name="lbxStandard" HorizontalAlignment="Stretch"
            VerticalAlignment="Stretch" Margin="0,0,25,0"
            ItemTemplate="{StaticResource dtProductInfo}" />
    <!-- applying a custom ListBoxItemTemplate using the ItemContainerStyle -->
    <ListBox x:Name="lbxCustom"
            HorizontalAlignment="Stretch"
             VerticalAlignment="Stretch"
             ItemTemplate="{StaticResource dtProductInfo}"
             ItemContainerStyle="{StaticResource styleCustomListBoxItem}"/>
  </StackPanel>
```

## </Grid></UserControl>

Your control template named ctCustomListBoxItem is defined as two Border elements placed in two Rows of a top-level Grid. The Border element named TopBorder contains a Grid SelectionIndicator, encapsulating a Path that represents a check mark. The BottomBorder element contains a ContentPresenter with appropriate TemplateBindings defined for several properties, including the Content and the ContentTemplate properties so that, once data bound, the data for each ListBoxItem gets displayed through this ContentPresenter inside BottomBorder. You also include a Rectangle named FocusRect with a dotted border; this Rectangle is overlaid on the ContentPresenter but is initially kept hidden because you set the Visibility property to Visibility.Collapsed.

Figure 5-14 compares the Normal state of a ListBoxItem using this template to that of the default look and feel (with both ListBoxes bound to the same data source and using the same data template, defined as dtProductInfo in Listing 5-3). For more on data templates, refer to Chapter 4.

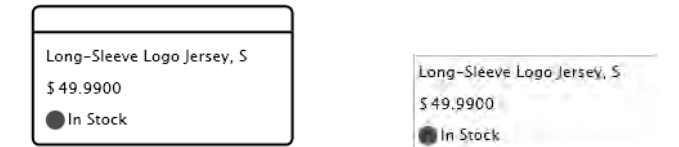

Figure 5-14. Normal ListBoxItem state with (left) and without (right) the custom template

If you refer to the storyboard for the MouseOver visual state in Listing 5-3, you will see that the background color of BottomBorder changes to indicate the state change. Figure 5-15 shows the result.

| ( · · · · · · · · · · · · · · · · · · · |                            |
|-----------------------------------------|----------------------------|
| Long-Sleeve Lago Jersey, S              | Long-Sleeve Logo Jersey, S |
| \$49.9900                               | \$ 49.9900                 |
| In Stock                                | In Stock                   |

Figure 5-15. MouseOver state with (left) and without (right) the custom template

On a transition to the Selected state, you change the background color of TopBorder and make visible the SelectionIndicator Grid that contains the check mark. This gives the selected item a colored top bar with a check mark in it. For the Focused state, you make visible the focus indicator Rectangle FocusRect. Note that you also define a storyboard for the SelectedUnfocused state when an item is selected but the current focus is elsewhere; in that case, the colored top border and check mark are visible but the focus rectangle is hidden. Figure 5-16 shows the results in comparison.

| a de la companya de la companya de l |                            |
|----------------------------------------------------------------------------------------------------|----------------------------|
| Long-Sleeve Logo Jersey, S                                                                                                    | Long-Sleeve Logo Jersey, S |
| \$ 49.9900                                                                                                    | \$ 49.9900                 |
| In Stock                                                                                                    | In Stock                   |

Figure 5-16. Selected state with focus with (left) and without (right) the custom template

You also define a style resource, styleCustomListBoxItem, in Listing 5-3 that associates the control template to a ListBoxItem. To show the control template in action, you have added two ListBoxes, named lbxStandard and lbxCustom, to your page, each using the same data template (dtProductInfo) as the ItemTemplate. However, lbxCustom has its style set to styleCustomListBoxItem.

Listing 5-4 shows the codebehind for the page.

```
Listing 5-4. Codebehind for the MainPage containing the ListBox
```

```
using System;
using System.Windows.Controls;
using System.Windows.Media;
using Recipe5_3.AdvWorks;
namespace Recipe5_3
{
    public partial class MainPage : UserControl
    {
        //WCF service client
        AdvWorksDataServiceClient client =
            new AdvWorksDataServiceClient();
        public MainPage()
        {
```

```
InitializeComponent();
      GetData();
    }
    private void GetData()
    {
      client.GetInventoryCompleted +=
        new EventHandler<GetInventoryCompletedEventArgs>(
          delegate(object sender, GetInventoryCompletedEventArgs e)
          {
            Product product = e.UserState as Product;
            product.ProductInventories = e.Result;
            product.InventoryLevelBrush = null;
            product.InventoryLevelMessage = null;
          });
      client.GetProductsCompleted +=
        new EventHandler<GetProductsCompletedEventArgs>(
          delegate(object sender, GetProductsCompletedEventArgs e)
          {
            lbxStandard.ItemsSource = e.Result;
            lbxCustom.ItemsSource = e.Result;
            foreach (Product p in e.Result)
            {
              client.GetInventoryAsync(p, p);
            }
          });
      client.GetProductsAsync();
   }
  }
}
namespace Recipe5_3.AdvWorks
{
  public partial class Product
   private SolidColorBrush _InventoryLevelBrush;
    public SolidColorBrush InventoryLevelBrush
    {
      get
```

```
{
    return (this.ProductInventories == null
      || this.ProductInventories.Count == 0) ?
      new SolidColorBrush(Colors.Gray) :
      (this.ProductInventories[0].Quantity > this.SafetyStockLevel ?
      new SolidColorBrush(Colors.Green) :
      (this.ProductInventories[0].Quantity > this.ReorderPoint ?
      new SolidColorBrush(Colors.Yellow) : new SolidColorBrush(Colors.Red)));
  }
  set
  {
    //no actual value set here - just property change raised
    //can be set to null in code to cause rebinding, when
    //ProductInventories changes
    RaisePropertyChanged("InventoryLevelBrush");
  }
}
private string _InventoryLevelMessage;
public string InventoryLevelMessage
{
  get
  ł
    return (this.ProductInventories == null
      || this.ProductInventories.Count == 0) ? "Stock Level Unknown"
      : (this.ProductInventories[0].Quantity > this.SafetyStockLevel
      ? "In Stock" :
      (this.ProductInventories[0].Quantity > this.ReorderPoint ?
      "Low Stock" : "Reorder Now"));
  }
  set
  {
    //no actual value set here - just property change raised
    //can be set to null in code to cause rebinding,
    //when ProductInventories changes
    RaisePropertyChanged("InventoryLevelMessage");
  }
}
```

You set the ItemsSource properties for both lbxStandard and lbxCustom to a list of Product data items obtained from the AdventureWorks WCF service, as shown in the GetData() method in Listing 5-4. You also populate inventory information for each Product instance from the same service as a collection of ProductInventory instances.

} } In the declaration of dtProductInfo in Listing 5-3, note the Ellipse with its Fill property bound to InventoryLevelBrush and the TextBlock with its Text property bound to InventoryLevelMessage. These are both calculated values, exposed as properties on the Product class extended using the partial class facility, as shown in Listing 5-4. The InventoryLevelBrush property returns a SolidColorBrush of different colors based on whether the total inventory is above or below certain levels, indicated by the SafetyStockLevel and ReorderPoint properties of the Product data class. The InventoryLevelMessage property applies the same logic to return differently formatted text messages instead.

## 5-4. Displaying Information in a Pop-up

### Problem

You want to display a portion of the UI in a pop-up in response to an input event such as a mouse click.

### Solution

Use the Popup element to contain and display the necessary UI.

### How It Works

Pop-ups are frequently used in UI design to display on-the-fly information in response to input events. Typical examples include cascading menus, context menus, the drop-down portion of a combo box, and tooltips. Silverlight includes a type named Popup in the System.Windows.Controls.Primitives namespace. The Popup type is used by several other controls in the framework, such as the DatePicker, the ToolTip, and the DataGrid. You can use it in your own code as well.

### Creating and Initializing the Pop-up

The Popup type is not a control—it derives directly from the FrameworkElement type. It is meant to be a container for a tree of elements and, therefore, has no visual representation of its own. While you can include a Popup in XAML, because of positioning requirements, it is much more common to create an instance of the Popup in code and set its Child property to the root of the element tree representing the content you want to display inside the Popup. This code shows setting a ListBox as the Popup.Child:

```
Popup popupProducts = new Popup();
ListBox popupContent = new ListBox();
popupProducts.Child = popupContent;
```

Once you have prepared the Popup, you can toggle the Popup.IsOpen property to show or hide it.

### Positioning the Pop-up

In most cases, you want to display the Popup at a dynamically determined position on the page, relative to coordinates of an input event, such as a mouse click, or to that of some other element on the form. This explains why a Popup is typically not included by a designer in the XAML for the page but rather created in code—it does not make sense to subject it to the constraints of the layout system and determine its position up front unless you are using absolute positioning and a container like the Canvas.

To assist in the process of determining its position, the Popup type exposes two properties of type double: VerticalOffset and HorizontalOffset. These properties define offsets from the top and left corners, respectively, of the root element of the Page and are both set to zero by default, causing the Popup to display at the top-left corner of the Page root. To determine the appropriate page-based offsets for a Popup relative to some other element on the page, you need to perform some coordinate transforms. To understand this problem a little better, take a look at Figure 5-17.

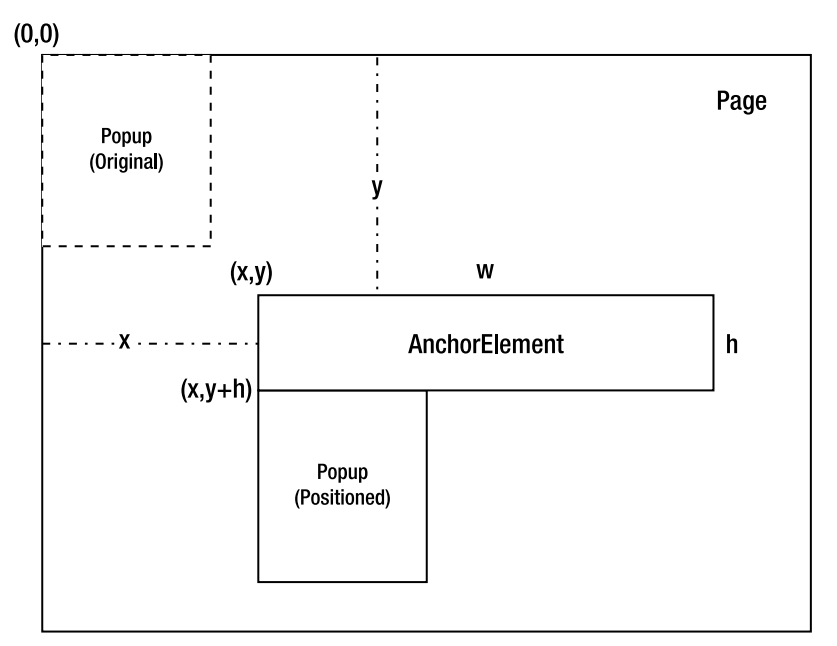

Figure 5-17. Coordinate transformation for a Popup instance

When you initially create a Popup instance, it is located at the top-left corner of the Page at coordinates (0,0) which is shown by the dotted outline of the Popup in Figure 5-17.

Let's assume you need to align the Popup to the bottom-left corner of an element in the Page named AnchorElement, which has Width set to w and Height set to h; its top-left coordinates are (x,y) relative to the Page, as shown in Figure 5-17. If you defined the Popup's desired coordinates with respect to the AnchorElement's coordinate space alone, they would be (0,h).

However, since you are going to position the Popup within the Page, you need to translate (0,h) in AnchorElement's coordinate space (the source coordinate space) to a suitable set of coordinates in the Page's coordinate space (the target coordinate space). Those would be (x, y + h) for it to be positioned at the desired spot, which means that the Popup needs to be offset by x horizontally and by y + h vertically from its original position of (0,0) within the Page to reach its new position.

The following code shows how to achieve this:

```
GeneralTransform coordTnsfrm = this.TransformToVisual(AnchorElement);
Point pt = coordTnsfrm.Transform(new Point(0.0, AnchorElement.ActualHeight));
popupProducts.HorizontalOffset = pt.X;
popupProducts.VerticalOffset = pt.Y;
```
Here you invoke TransformToVisual() on an UIElement that owns the target coordinate space and pass in another UIElement whose coordinate space acts as the source. The GeneralTransform that is returned from the call to TransformToVisual() can then be used to transform a Point defined in the source space to one in the target space.

You also transform a Point in AnchorElement's coordinate space with X set to 0 and Y set to the height of AnchorElement (i.e., the bottom-left corner of AnchorElement) to the appropriate equivalent in the Page's coordinate space. You then use the X,Y values of the resulting Point to set the HorizontalOffset and the VerticalOffset values on the Popup to position it as you intended on the page.

#### **Creating Pop-up Content**

In initializing a Popup in code with content—that is, setting its Child property—you should avoid creating and initializing the entire content in code, especially if the content represents a fairly complex UI. You almost always want to take advantage of tools like Expression Blend to do that.

In the following code sample, you simply need a single ListBox to be the only child of the Popup. Therefore, you are not burdened with creating an overly complex UI in code. However, if you are ever faced with this challenge elsewhere and want to avoid the need to code an UI tree, you can use the ContentControl and data templates shown here:

```
Popup popupProducts = new Popup();
ContentControl popupContent = new ContentControl();
popupContent.ContentTemplate = this.Resources["dtPopupData"] as DataTemplate;
popupProducts.Child = popupContent;
popupContent.DataContext = ProdList;
```

Set the ContentTemplate of the ContentControl to a data template resource, initialize Popup.Child with the ContentControl, and then bind the ContentControl to appropriate data. This gives you the opportunity to host a fairly complex UI in a Popup but design it as a data template using a tool like Expression Blend, thus expressing it as XAML and keeping your code free of significant element creation and initialization logic.

#### The Code

The code sample for this recipe uses the Popup type to build a cascading menu that looks similar to the ones in Visual Studio.

Figure 5-18 shows the resulting menu's look and feel. Keep in mind that this sample does not aim to illustrate a full-scale menu framework but rather just a usage pattern for the Popup type. However, if you ever do build a menu system using Silverlight, you will probably use the Popup type, and the code in this sample will come in handy.

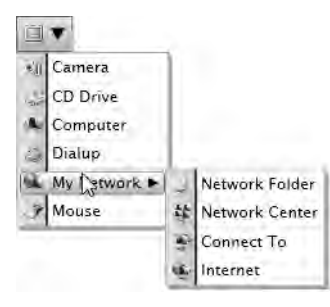

Figure 5-18. A cascading menu built using the Popup type

Listing 5-5 shows the MenuItemData class used to hold the data for a single menu item.

Listing 5-5. Data type for a single menu item

```
using System.Collections.Generic;
using System.Windows;
using System.Windows.Media.Imaging;
namespace Recipe5 4
{
 //data for a single menu item
  public class MenuItemData
  {
    //image URI string used to load the image
    internal string ImageUri
    {
      set
      {
        MenuItemImage = new BitmapImage();
        MenuItemImage.SetSource(this.GetType().Assembly.
          GetManifestResourceStream(this.GetType().Namespace + "." + value));
      }
    }
    //menu item image
    public BitmapImage MenuItemImage { get; set; }
    //menu item caption
    public string MenuItemCaption { get; set; }
    //children items for submenus
    public List<MenuItemData> Children { get; set; }
    //parent menu item
    public MenuItemData Parent { get; set; }
    //toggle submenu arrow visibility based on presence of children items
    public Visibility SubMenuArrow
    {
```

```
get
{
    return (Children == null
        || Children.Count == 0 ?
        Visibility.Collapsed : Visibility.Visible);
    }
}
```

The ImageUri property setter is used to load an image bitmap that can be accessed through the MenuItemImage property. See Chapter 2 for more about loading assembly-embedded resources using GetManifestResourceStream(). A submenu is defined by having entries in the Children collection. For an item in a submenu, the parent MenuItemData instance is contained in the Parent property. The SubMenuArrow property will be bound appropriately in XAML to control the visibility of the right arrow mark that indicates the presence of a submenu.

Listing 5-6 shows the codebehind for the page.

Listing 5-6. Codebehind for the MainPage used to display the pop-up menu

```
using System.Collections.Generic;
using System.Windows;
using System.Windows.Controls;
using System.Windows.Controls.Primitives;
using System.Windows.Input;
using System.Windows.Media;
namespace Recipe5 4
{
  public partial class MainPage : UserControl
  {
    //data for the top level menu
    internal List<MenuItemData> TopMenuData = null;
    //popups for the topmenu and the submenu
    Popup TopMenu, SubMenu;
    //Listboxes for the menu content
    ListBox lbxTopMenu, lbxSubMenu;
    public MainPage()
    {
      InitializeComponent();
      //initialize the menu data
      TopMenuData = new List<MenuItemData>
      {
        new MenuItemData{MenuItemCaption="Camera", ImageUri="Camera.png"},
        new MenuItemData{MenuItemCaption="CD Drive",ImageUri="CD Drive.png"},
```

```
new MenuItemData{MenuItemCaption="Computer", ImageUri="Computer.png"},
    new MenuItemData{MenuItemCaption="Dialup",ImageUri="Dialup.png"},
    new MenuItemData{MenuItemCaption="My Network", ImageUri="mynet.png"},
    new MenuItemData{MenuItemCaption="Mouse", ImageUri="Mouse.png"}
  };
  TopMenuData[4].Children = new List<MenuItemData>
    {
        new MenuItemData{MenuItemCaption="Network Folder",
          ImageUri="Network Folder.png",Parent = TopMenuData[4]},
        new MenuItemData{MenuItemCaption="Network Center",
          ImageUri="Network Center.png",Parent = TopMenuData[4]},
        new MenuItemData{MenuItemCaption="Connect To",
          ImageUri="Network ConnectTo.png",Parent = TopMenuData[4]},
        new MenuItemData{MenuItemCaption="Internet",
          ImageUri="Network Internet.png",Parent = TopMenuData[4]}
        };
  //create and initialize the top menu popup
  TopMenu = new Popup();
  lbxTopMenu = new ListBox();
  //set the listbox style to apply the menu look templating
  lbxTopMenu.Style = this.Resources["styleMenu"] as Style;
  //bind the topmenu data
  lbxTopMenu.ItemsSource = TopMenuData;
  TopMenu.Child = lbxTopMenu;
  //create and initialize the submenu
  SubMenu = new Popup();
  lbxSubMenu = new ListBox();
  lbxSubMenu.MouseLeave += new MouseEventHandler(lbxSubMenu MouseLeave);
  lbxSubMenu.Style = this.Resources["styleMenu"] as Style;
  SubMenu.Child = lbxSubMenu;
}
//set the top menu position
private void SetTopMenuPosition(Popup Target,
  FrameworkElement CoordSpaceSource)
{
  //get the transform to use
  GeneralTransform transform = this.TransformToVisual(CoordSpaceSource);
  //transform the left-bottom corner
  Point pt = transform.Transform(new Point(0.0,
    CoordSpaceSource.ActualHeight));
  //set offsets accordingly
```

```
Target.HorizontalOffset = pt.X;
 Target.VerticalOffset = pt.Y;
}
//set the submenu position
private void SetSubMenuPosition(Popup Target,
  FrameworkElement CoordSpaceSource, int ItemIndex,
  FrameworkElement ParentMenuItem)
{
  //get the transform to use
  GeneralTransform transform = this.TransformToVisual(CoordSpaceSource);
  //transform the right-top corner
  Point pt = transform.Transform(
    new Point(ParentMenuItem.ActualWidth,
      CoordSpaceSource.ActualHeight +
      (ParentMenuItem.ActualHeight * ItemIndex)));
  //set offsets accordingly
  Target.HorizontalOffset = pt.X;
  Target.VerticalOffset = pt.Y;
}
private void btnDropDown Click(object sender, RoutedEventArgs e)
{
  //position the top menu
  SetTopMenuPosition(TopMenu, LayoutRoot);
  //show or hide
  TopMenu.IsOpen = !TopMenu.IsOpen;
}
private void LbxItemRoot MouseEnter(object sender, MouseEventArgs e)
{
  //get the listboxitem for the selected top menu item
  ListBoxItem lbxItem = (sender as Grid).Parent as ListBoxItem;
  //get the bound MenuItemData
  MenuItemData midTop = (sender as Grid).DataContext as MenuItemData;
  //do we have children and are we on the top menu?
  if (midTop.Parent == null &&
    (midTop.Children == null || midTop.Children.Count == 0))
  {
    //do not show the submenu
    SubMenu.IsOpen = false;
  }
  else if (midTop.Children != null && midTop.Children.Count > 0)
  {
    //yes - position sub menu
    SetSubMenuPosition(SubMenu, LayoutRoot, TopMenuData.IndexOf(midTop),
```

}

```
(sender as Grid));
//bind to children MenuItemData collection
lbxSubMenu.ItemsSource = midTop.Children;
//show submenu
SubMenu.IsOpen = true;
}
}
//leaving submenu - close it
void lbxSubMenu_MouseLeave(object sender, MouseEventArgs e)
{
SubMenu.IsOpen = false;
}
}
```

In the constructor, you populate the data structures needed to create and initialize two Popups: TopMenu for the top-level menu, and SubMenu for a cascading submenu. ListBoxes lbxTopMenu and lbxSubMenu are used to provide the content inside the Popups, with a style named styleMenu customizing them to look like a menu. The data for the menus is stored as MenuItemData instances in the TopMenuData collection, with the Children property of the MenuItemData captioned My Network filled with items for a submenu.

The top menu is displayed in the click handler btnDropDown\_Click() of the menu drop-down button. You first call SetTopMenuPosition() to position the Popup, and then toggle its IsOpen property so that the menu either displays or is removed if it is already on display. The cascading submenu is displayed in the MouseEnter handler LbxItemRoot\_MouseEnter() of an item in the top-level menu. You check to see if the top-level menu item has children, and if it does, you invoke SetSubMenuPosition() to position the submenu, set its data source Children collection, and toggle its display. In the MouseLeave event handler of the ListBox lbxSubMenu representing the submenu, you turn off the submenu.

Let's look at the SetTopMenuPosition() and SetSubMenuPosition() methods used to position the Popups. In both methods, the second parameter named CoordSpaceSource represents the source element whose coordinate space you need to transform from. In Listing 5-6, in the case of SetTopMenuPosition(), this parameter is LayoutRoot, which is the Grid containing the menu drop-down button. The top menu Popup is then positioned along the Grid's bottom-left corner. In SetSubMenuPosition(), you again use LayoutRoot. But SetSubMenuPosition() accepts two additional parameters. The third parameter, named ItemIndex, represents the index of the selected item in lbxTopMenu, and the fourth parameter, named ParentMenuItem, is the containing Grid for the ListBoxItem on the top menu that has been just selected. To align the submenu pop-up with the topright corner of the ListBoxItem, you acquire the coordinate space transform as before. But then you transform the point using ParentMenuItem.ActualWidth as the x parameter to the Point instance, and the total height of all menu items up to but not including the one identified by ItemIndex as the y parameter. This causes the submenu to be positioned along the right edge of the top menu, with its top edge horizontally aligned with the parent menu item currently selected in the top menu.

Listing 5-7 shows the XAML for the page.

#### Listing 5-7. XAML for the page hosting the pop-up menu

```
<UserControl x:Class="Recipe5 4.MainPage"</pre>
```

xmlns="http://schemas.microsoft.com/winfx/2006/xaml/presentation" xmlns:x="http://schemas.microsoft.com/winfx/2006/xaml"

```
Width="400" Height="300"
 xmlns:vsm="clr-namespace:System.Windows;assembly=System.Windows">
<UserControl.Resources>
  <ControlTemplate x:Key="ctMenuItem" TargetType="ListBoxItem">
    <Grid x:Name="LbxItemRoot" Height="20"
          MouseEnter="LbxItemRoot MouseEnter"
      DataContext="{TemplateBinding Content}" >
      <Grid.ColumnDefinitions>
        <ColumnDefinition Width="24.0" MaxWidth="24.0"/>
        <ColumnDefinition Width="*"/>
      </Grid.ColumnDefinitions>
      <vsm:VisualStateManager.VisualStateGroups>
        <vsm:VisualStateGroup x:Name="CommonStates">
          <vsm:VisualState x:Name="Normal">
            <Storyboard/>
          </vsm:VisualState>
          <vsm:VisualState x:Name="MouseOver">
            <Storyboard>
              <ObjectAnimationUsingKeyFrames
                 BeginTime="00:00:00"
                 Duration="00:00:00.0010000"
                 Storyboard.TargetName="SelectionIndicator"
                 Storyboard.TargetProperty="(UIElement.Visibility)">
                <DiscreteObjectKeyFrame KeyTime="00:00:00">
                  <DiscreteObjectKeyFrame.Value>
                    <vsm:Visibility>Visible</vsm:Visibility>
                  </DiscreteObjectKeyFrame.Value>
                </DiscreteObjectKeyFrame>
              </ObjectAnimationUsingKeyFrames>
            </Storyboard>
          </vsm:VisualState>
        </vsm:VisualStateGroup>
        <vsm:VisualStateGroup x:Name="SelectionStates">
          <vsm:VisualState x:Name="Unselected"/>
          <vsm:VisualState x:Name="Selected"/>
          <vsm:VisualState x:Name="SelectedUnfocused"/>
        </vsm:VisualStateGroup>
        <vsm:VisualStateGroup x:Name="FocusStates">
          <vsm:VisualState x:Name="Unfocused"/>
          <vsm:VisualState x:Name="Focused"/>
        </vsm:VisualStateGroup>
      </vsm:VisualStateManager.VisualStateGroups>
      <Border Margin="0,0,0,0" Grid.Column="0" BorderThickness="0,0,2,0">
        <Border.Background>
```

```
<LinearGradientBrush
      EndPoint="0.912000000476837,0.509999990463257"
     StartPoint="0,0.514999985694885">
      <GradientStop Color="#FFDDE9F4"/>
      <GradientStop Color="#FFADD5F5" Offset="1"/>
    </LinearGradientBrush>
  </Border.Background>
  <Border.BorderBrush>
    <LinearGradientBrush
      EndPoint="1.37399995326996,0.485000014305115"
     StartPoint="0.275000005960464,0.485000014305115">
      <GradientStop Color="#FF000000" Offset="0.5"/>
      <GradientStop Color="#FFFFFFFF" Offset="1"/>
    </LinearGradientBrush>
  </Border.BorderBrush>
</Border>
<Border Grid.Column="1" Background="White" />
<Border HorizontalAlignment="Stretch"
       Margin="2,2,2,2" Width="Auto"
       Grid.Column="0" Grid.ColumnSpan="2"
       CornerRadius="3,3,3,3"
       BorderBrush="#FF1E7CDA"
        BorderThickness="1,1,1,1" x:Name="SelectionIndicator"
       Visibility="Collapsed">
 <Border.Background>
    <LinearGradientBrush EndPoint="0.5,1" StartPoint="0.5,0">
      <GradientStop Color="#FFFFFFF" Offset="0.009"/>
      <GradientStop Color="#FF7AC5F0" Offset="1"/>
    </LinearGradientBrush>
  </Border.Background>
</Border>
<Grid Margin="2,2,2,2" Grid.ColumnSpan="2" HorizontalAlignment="Stretch"
     VerticalAlignment="Stretch" Background="Transparent">
 <Grid.ColumnDefinitions>
    <ColumnDefinition Width="22px"/>
    <ColumnDefinition Width="auto"/>
    <ColumnDefinition Width="auto"/>
  </Grid.ColumnDefinitions>
  <Image
         Source="{Binding MenuItemImage}"
        Width="16" Height="16" Stretch="Fill"
         Margin="3,0,3,0" Grid.Column="0"/>
  <TextBlock
            Text="{Binding MenuItemCaption}" Margin="3,0,3,0"
             Grid.Column="1"/>
```

```
<Path x:Name="SubMenuArrow" Width="8" Height="8" Stretch="Fill"
              Fill="#FF000000"
              Data="F1 M 8.25,4.76315L 0,0L 0,9.52628L 8.25,4.76315 Z "
              Grid.Column="2" Visibility="{Binding SubMenuArrowVisibility}"
              Margin="3,0,5,0"/>
      </Grid>
    </Grid>
  </ControlTemplate>
  <Style TargetType="ListBoxItem" x:Key="styleMenuItem">
    <Setter Property="Template" Value="{StaticResource ctMenuItem}" />
  </Style>
  <ControlTemplate x:Key="ctMenuList" TargetType="ListBox">
    <Grid>
      <Border HorizontalAlignment="Stretch" VerticalAlignment="Stretch"</pre>
              Background="Black" Margin="2.5,2.5,-2.5,-2.5" Opacity="0.35"/>
      <Border BorderBrush="#FFA7A7A7" BorderThickness="1"</pre>
              HorizontalAlignment="Left" VerticalAlignment="Top" >
        <ItemsPresenter/>
      </Border>
    </Grid>
  </ControlTemplate>
  <Style x:Key="styleMenu" TargetType="ListBox">
    <Setter Property="Template" Value="{StaticResource ctMenuList}" />
   <Setter Property="ItemContainerStyle"
           Value="{StaticResource styleMenuItem}" />
  </Style>
  <ControlTemplate TargetType="Button" x:Key="ctButton">
    <ContentPresenter HorizontalAlignment="Center" VerticalAlignment="Center"
     Content="{TemplateBinding Content}"
     ContentTemplate="{TemplateBinding ContentTemplate}"
      />
  </ControlTemplate>
</UserControl.Resources>
<Grid x:Name="LayoutRoot" HorizontalAlignment="Left" VerticalAlignment="Top">
  <StackPanel Orientation="Horizontal">
    <Border BorderThickness="1,1,0,1" BorderBrush="#FF4169B1"</pre>
             HorizontalAlignment="Left" x:Name="border">
      <Border.Background>
        <LinearGradientBrush EndPoint="0.5,1" StartPoint="0.5,0">
          <GradientStop Color="#FFD9E9FB"/>
```

```
<GradientStop Color="#FF88BCF9" Offset="1"/>
          </LinearGradientBrush>
        </Border.Background>
        <Image Width="16" Height="16" Source="Menu.png" Margin="5,5,5,5"/>
      </Border>
      <Border BorderThickness="0,1,1,1" BorderBrush="#FF4169B1"</pre>
              HorizontalAlignment="Left" x:Name="border1">
        <Border.Background>
          <LinearGradientBrush EndPoint="0.5,1" StartPoint="0.5,0">
            <GradientStop Color="#FFD9E9FB"/>
            <GradientStop Color="#FF88BCF9" Offset="1"/>
          </LinearGradientBrush>
        </Border.Background>
        <Button Height="16" Template="{StaticResource ctButton}"
                x:Name="btnDropDown" Margin="0,5,5,5" HorizontalAlignment="Stretch"
                VerticalAlignment="Stretch" Click="btnDropDown Click"
Padding="5,5,5,5">
          <Button.Content>
            <Path x:Name="Path" Width="11.2578" Height="9.80142" Stretch="Fill"
              Fill="#FF000000"
              Data="F1 M 12.3926,10.3748L 18.1113,0.677055L 6.85348,
                  0.573364L 12.3926,10.3748 Z "/>
          </Button.Content>
        </Button>
      </Border>
    </StackPanel>
  </Grid>
</UserControl>
```

The UI contains only the representation of the initial menu drop-down button. This consists of everything that is inside the Grid named LayoutRoot, primarily a Button with its content set to a Path that displays the down arrow and an Image that is bound to a resource in the assembly named Menu.png, both contained inside some Borders.

The control template ctMenuItem is what gives each item the look and feel when it is applied to a ListBoxItem. Each ListBoxItem is bound to an instance of MenuItemData and is implemented using an Image bound to MenuItemImage, a TextBlock bound to MenuItemCaption, and a Path displaying a right arrow with its Visibility property bound to SubMenuArrow. The selection indicator is implemented as a Border with initial Visibility set to Collapsed. The visual state for MouseOver is used to make the selection indicator visible as the user moves her mouse among items in the menu. You also customize the ListBox that represents an entire drop-down by applying another control template named ctMenuList to it. This puts an ItemsPresenter control inside a couple of Borders and gets rid of the usual scroll bars and other elements that are a part of a ListBox default template.

You apply the control templates to the Popups when you create the code, via the Style named styleMenu, as you have already seen in Listing 5-6.

## 5-5. Displaying Row Details in a DataGrid

#### Problem

You need to display additional detail information about a bound row in a DataGrid on demand so that the details portion is displayed in place within the DataGrid.

### Solution

Use the RowDetailsTemplate property of the DataGrid to associate a data template that can be used to display additional data on demand.

#### How It Works

The DataGrid.RowDetailsTemplate property accepts a data template (covered in Chapter 4) that can be used to display additional data in place, associated with a bound row. This feature comes handy in many scenarios—to provide master-detail data where multiple detail records need to be displayed for a top-level row or where additional information, not otherwise bound to top-level columns, needs to be displayed adjacent to a row.

The DataGrid.RowDetailsVisibilityMode property controls the visibility of the row details information at DataGrid scope. That is, setting it to Visible keeps it always visible for every bound row, whereas setting it to VisibleWhenSelected makes the details portion of a row visible when the row is selected and collapsed back when selection moves off to another row. To control row details' visibility in code, set this property to Collapsed, which hides row details for every row, and instead use the DataGridRow.DetailsVisibility property on the individual row.

The DataGrid also exposes two useful events: LoadingRowDetails and UnloadingRowDetails. LoadingRowDetails is raised when the DataGrid initially applies the RowDetailsTemplate to the row. This is especially useful if you want to load the data for the row details in a delayed fashion—placing the code to load the data in the handler for LoadingRowDetails ensures that the data is only loaded when the user first expands the row details and is never executed again, unless the row details are explicitly unloaded. UnloadingRowDetails is raised when the rows are unloaded, such as when a method like DataGrid.ClearRows() is invoked.

The DataGrid also raises another event called RowDetailsVisibilityChanged every time a row detail is either made visible or is collapsed.

**Note** The DataGrid control is found in the System.Windows.Controls.Data assembly in the System.Windows.Controls namespace.

## The Code

For this code sample, you bind a DataGrid to product data sourced from the AdventureWorks WCF service. Each row, in addition to the bound columns, also displays some row details data, including an image of the product, inventory information, a product description, and another DataGrid displaying the cost history records of the product demonstrating a master-detail arrangement. Figure 5-19 shows the DataGrid with the row details of a row expanded.

|   | D   | Name                                                                                          | Number             | List Price                 | Style      | Color       | 1 1 1  |  |  |  |  |  |
|---|-----|-----------------------------------------------------------------------------------------------|--------------------|----------------------------|------------|-------------|--------|--|--|--|--|--|
| ŝ | 332 | Freewheel                                                                                     | FH-2981            | ò                          |            | 5ilver      | - (L.) |  |  |  |  |  |
| Ī | 713 | Long-Sleeve Logo Jersey,                                                                      | , S LJ-0192-S      | 49.9900                    | U          | Multi       | (inc)  |  |  |  |  |  |
| 1 | 714 | Long-Sleeve Logo Jersey,                                                                      | , M LJ-0192-M      | 49.9900                    | U          | Multi       |        |  |  |  |  |  |
| ŀ | 715 | Long-Sleeve Logo Jersey,                                                                      | L LJ-0192-L        | 49.9900                    | U          | Multi       |        |  |  |  |  |  |
|   |     | Unisex long-sleeve AWC logo microfiber cycling jersey:                                        |                    |                            |            |             |        |  |  |  |  |  |
|   |     |                                                                                               | Unisex long-sleeve | e AWC logo mie             | crofiber c | ycling jers | ey     |  |  |  |  |  |
|   | Cos | t History                                                                                     | Unisex long-sleeve | e AWC logo mid             | crofiber c | ycling jers | ey     |  |  |  |  |  |
|   | Cos | t History<br>Start E                                                                          | Unisex long-sleeve | AWC logo min               | crofiber c | ycling jers | ey     |  |  |  |  |  |
|   | Cos | t History<br>Start E<br>7/1/2001 12:00:00 444 6                                               | Unisex long-sleeve | Cost                       | crofiber c | ycling jers | еу     |  |  |  |  |  |
|   | Cos | Start         E           7/1/2001         12:00:00 AM           7/1/2002         12:00:00 AM | Unisex long-sleeve | Cost<br>31.7244<br>29.0807 | crofiber o | ycling jers | еу     |  |  |  |  |  |

Figure 5-19. Bound DataGrid using a RowDetailstemplate

Listing 5-8 shows the XAML for the page.

Listing 5-8. XAML for the page hosting the DataGrid with row details

```
<UserControl x:Class="Recipe5_5.MainPage"</pre>
 xmlns="http://schemas.microsoft.com/winfx/2006/xaml/presentation"
 xmlns:x="http://schemas.microsoft.com/winfx/2006/xaml"
 xmlns:data=
  "clr-namespace:System.Windows.Controls;assembly=System.Windows.Controls.Data"
 Width="900" Height="600" >
 <UserControl.Resources>
    <DataTemplate x:Key="dtProductRowDetails">
      <Grid Height="350" Width="646">
        <Grid.RowDefinitions>
          <RowDefinition Height="0.127*"/>
          <RowDefinition Height="0.391*"/>
          <RowDefinition Height="0.482*"/>
        </Grid.RowDefinitions>
        <Grid.Background>
          <LinearGradientBrush EndPoint="0.5,1" StartPoint="0.5,0">
            <GradientStop Color="#FF7D7A7A"/>
            <GradientStop Color="#FFFFFFF" Offset="1"/>
          </LinearGradientBrush>
        </Grid.Background>
        <Grid.ColumnDefinitions>
```

```
<ColumnDefinition Width="0.245*"/>
  <ColumnDefinition Width="0.755*"/>
</Grid.ColumnDefinitions>
<Border HorizontalAlignment="Stretch" Margin="5,5,5,5"</pre>
     VerticalAlignment="Stretch" Grid.RowSpan="2"
      BorderThickness="4,4,4,4">
  <Border.BorderBrush>
    <LinearGradientBrush
    EndPoint="1.02499997615814,0.448000013828278"
    StartPoint="-0.0130000002682209,0.448000013828278">
      <GradientStop Color="#FF000000"/>
      <GradientStop Color="#FF6C6C6C" Offset="1"/>
    </LinearGradientBrush>
  </Border.BorderBrush>
  <Image MinHeight="50" MinWidth="50"
        Source="{Binding ProductPhoto.LargePhotoPNG}"
        Stretch="Fill"
        VerticalAlignment="Stretch"
        HorizontalAlignment="Stretch"/>
</Border>
<Grid HorizontalAlignment="Stretch" Margin="8,8,8,0"</pre>
   VerticalAlignment="Stretch"
    Grid.Column="1" Grid.RowSpan="1">
  <Grid.ColumnDefinitions>
    <ColumnDefinition Width="0.25*"/>
    <ColumnDefinition Width="0.3*"/>
    <ColumnDefinition Width="0.05*"/>
    <ColumnDefinition Width="0.4*"/>
  </Grid.ColumnDefinitions>
  <StackPanel HorizontalAlignment="Stretch" Grid.Column="0"
              Orientation="Horizontal" Margin="1,0,1,0">
    <Ellipse Height="15" Width="15"
             Fill="{Binding InventoryLevelBrush}" Margin="0,0,2,0" />
    <TextBlock Text="{Binding InventoryLevelMessage}" FontSize="12"
            FontWeight="Bold"
            VerticalAlignment="Center" Margin="2,0,0,0"/>
  </StackPanel>
  <TextBlock HorizontalAlignment="Stretch"
           VerticalAlignment="Center"
           Grid.ColumnSpan="1"
          Text="{Binding ProductCategory.Name}"
           TextAlignment="Right" TextWrapping="Wrap"
           Grid.Column="1" FontSize="13"/>
  <TextBlock HorizontalAlignment="Stretch"
           VerticalAlignment="Center"
           Grid.Column="2" Text="/"
```

```
TextWrapping="Wrap" TextAlignment="Center"
           FontSize="13" />
  <TextBlock HorizontalAlignment="Stretch"
           VerticalAlignment="Center"
           Grid.Column="3" Grid.ColumnSpan="1"
           Text="{Binding ProductSubCategory.Name}"
           TextWrapping="Wrap" TextAlignment="Left"
           FontSize="13"/>
</Grid>
<StackPanel Orientation="Vertical"
          HorizontalAlignment="Stretch"
          VerticalAlignment="Stretch"
          Margin="8,8,8,8"
          Grid.ColumnSpan="2"
          Grid.Row="2" Grid.RowSpan="1" >
  <TextBlock Height="Auto" Width="Auto"
           FontSize="12" FontWeight="Bold"
           Text="Cost History" Margin="0,0,0,10"/>
  <data:DataGrid AutoGenerateColumns="False"</pre>
               ItemsSource="{Binding ProductCostHistories}">
    <data:DataGrid.Columns>
      <data:DataGridTextColumn Binding="{Binding StartDate}"</pre>
                             Header="Start"/>
      <data:DataGridTextColumn Binding="{Binding EndDate}"</pre>
                             Header="End"/>
      <data:DataGridTextColumn
        Binding="{Binding StandardCost}"
        Header="Cost"/>
    </data:DataGrid.Columns>
  </data:DataGrid>
</StackPanel>
<Border HorizontalAlignment="Stretch"
      Margin="8,8,8,8"
      VerticalAlignment="Stretch"
      Grid.Column="1"
      Grid.Row="1"
      Grid.RowSpan="1"
      BorderBrush="#FF000000"
      BorderThickness="1,1,1,1">
  <TextBox Height="Auto" Width="Auto"
         FontSize="12"
         FontWeight="Bold"
         Text="{Binding ProductDescription.Description,Mode=TwoWay}"
         TextWrapping="Wrap"/>
</Border>
```

```
</Grid>
    </DataTemplate>
  </UserControl.Resources>
  <Grid x:Name="LayoutRoot" Background="White">
    <data:DataGrid x:Name="dgProducts" AutoGenerateColumns="False"</pre>
             RowDetailsTemplate="{StaticResource dtProductRowDetails}"
             RowDetailsVisibilityMode="Collapsed">
      <data:DataGrid.Columns>
        <data:DataGridTextColumn
          Binding="{Binding ProductID}" Header="ID" />
        <data:DataGridTextColumn
          Binding="{Binding Name}" Header="Name" />
        <data:DataGridTextColumn
          Binding="{Binding ProductNumber}" Header="Number"/>
        <data:DataGridTextColumn
          Binding="{Binding ListPrice}" Header="List Price"/>
        <data:DataGridTextColumn</pre>
          Binding="{Binding Style}" Header="Style"/>
        <data:DataGridTextColumn</pre>
          Binding="{Binding Color}" Header="Color"/>
        <data:DataGridTemplateColumn>
          <data:DataGridTemplateColumn.CellTemplate>
            <DataTemplate x:Kev="dtShowDetailTemplate">
              <Button Content="..." x:Name="ShowDetails"
                      Click="ShowDetails Click" />
            </DataTemplate>
          </data:DataGridTemplateColumn.CellTemplate>
        </data:DataGridTemplateColumn>
      </data:DataGrid.Columns>
   </data:DataGrid>
  </Grid>
</UserControl>
```

The data template used for the RowDetailsTemplate is named dtProductRowDetails and contains fields bound to several properties in the Product data class plus some nested classes. It displays an image of the product along with category and inventory information.

To use the data template in the DataGrid named dgProducts, set the DataGrid.RowDetailsVisibilityMode to Collapsed so that all rows have their detail information hidden to start with. To allow users to display row details on demand, an extra column of type DataGridTemplateColumn is added to the DataGrid with a specific CellTemplate containing a Button. (You will learn more about column templates in the next recipe.) The CellTemplate causes a Button to be displayed in the last column of each bound row, and you use the Button's click handler ShowDetails\_Click() to allow the user to toggle the Visibility of the row detail information, as shown the codebehind for the page in Listing 5-9.

Listing 5-9. Codebehind for the MainPage hosting the DataGrid

```
using System;
using System.IO;
using System.Windows;
using System.Windows.Controls;
using System.Windows.Media;
using System.Windows.Media.Imaging;
using Recipe5 5.AdvWorks;
namespace Recipe5 5
{
  public partial class MainPage : UserControl
    AdvWorksDataServiceClient client =
      new AdvWorksDataServiceClient();
    public MainPage()
    {
      InitializeComponent();
      //async completion callbacks for the web service calls to get data
      client.GetPhotosCompleted +=
        new EventHandler<GetPhotosCompletedEventArgs>(
          delegate(object s1, GetPhotosCompletedEventArgs e1)
          {
            (e1.UserState as Product).ProductPhoto = e1.Result;
          });
      client.GetInventoryCompleted +=
        new EventHandler<GetInventoryCompletedEventArgs>(
          delegate(object s2, GetInventoryCompletedEventArgs e2)
          {
            (e2.UserState as Product).ProductInventories = e2.Result;
            (e2.UserState as Product).InventoryLevelBrush = null;
            (e2.UserState as Product).InventoryLevelMessage = null;
          });
      client.GetCategoryCompleted +=
        new EventHandler<GetCategoryCompletedEventArgs>(
         delegate(object s3, GetCategoryCompletedEventArgs e3)
         {
           (e3.UserState as Product).ProductCategory = e3.Result;
         });
      client.GetSubcategoryCompleted +=
        new EventHandler<GetSubcategoryCompletedEventArgs>(
          delegate(object s4, GetSubcategoryCompletedEventArgs e4)
```

```
{
        (e4.UserState as Product).ProductSubCategory = e4.Result;
      });
  client.GetDescriptionCompleted +=
    new EventHandler<GetDescriptionCompletedEventArgs>(
      delegate(object s5, GetDescriptionCompletedEventArgs e5)
      {
        (e5.UserState as Product).ProductDescription = e5.Result;
      });
  client.GetProductCostHistoryCompleted +=
    new EventHandler<GetProductCostHistoryCompletedEventArgs>(
      delegate(object s6, GetProductCostHistoryCompletedEventArgs e6)
      {
        (e6.UserState as Product).ProductCostHistories = e6.Result;
      });
  //LoadingRowDetails handler - here we make the calls to load
  //row details data on demand
  dgProducts.LoadingRowDetails +=
    new EventHandler<DataGridRowDetailsEventArgs>(
      delegate(object sender, DataGridRowDetailsEventArgs e)
      {
        Product prod = e.Row.DataContext as Product;
        if (prod.ProductInventories == null)
          client.GetInventoryAsync(prod, prod);
        if (prod.ProductCategory == null && prod.ProductSubcategoryID != null)
          client.GetCategoryAsync(prod, prod);
        if (prod.ProductSubCategory == null &&
          prod.ProductSubcategoryID != null)
          client.GetSubcategoryAsync(prod, prod);
        if (prod.ProductDescription == null)
          client.GetDescriptionAsync(prod, prod);
        if (prod.ProductPhoto == null)
          client.GetPhotosAsync(prod, prod);
        if (prod.ProductCostHistories == null)
          client.GetProductCostHistoryAsync(prod, prod);
      });
 GetData();
}
private void GetData()
{
  //get the top level product data
  client.GetProductsCompleted +=
    new EventHandler<GetProductsCompletedEventArgs>(
```

```
delegate(object sender, GetProductsCompletedEventArgs e)
          {
            dgProducts.ItemsSource = e.Result;
          });
     client.GetProductsAsync();
    }
    private void ShowDetails Click(object sender, RoutedEventArgs e)
    {
      DataGridRow row = DataGridRow.GetRowContainingElement(sender as Button);
      row.DetailsVisibility =
        (row.DetailsVisibility == Visibility.Collapsed ?
        Visibility.Visible : Visibility.Collapsed);
    }
 }
}
namespace Recipe5_5.AdvWorks
{
  public partial class ProductPhoto
  {
    private BitmapImage _LargePhotoPNG;
    public BitmapImage LargePhotoPNG
    {
      get
      {
        BitmapImage bim = new BitmapImage();
        MemoryStream ms = new MemoryStream(this.LargePhoto.Bytes);
        bim.SetSource(ms);
        ms.Close();
        return bim;
      }
      set
      {
        RaisePropertyChanged("LargePhotoPNG");
      }
    }
  }
public partial class Product
  {
    private SolidColorBrush InventoryLevelBrush;
```

```
public SolidColorBrush InventoryLevelBrush
{
  get
  {
    return (this.ProductInventories == null
      || this.ProductInventories.Count == 0) ?
      new SolidColorBrush(Colors.Gray) :
        (this.ProductInventories[0].Quantity > this.SafetyStockLevel ?
          new SolidColorBrush(Colors.Green) :
            (this.ProductInventories[0].Quantity > this.ReorderPoint ?
               new SolidColorBrush(Colors.Yellow) :
                new SolidColorBrush(Colors.Red)));
  }
  set
  {
    //no actual value set here - just property change raised
    RaisePropertyChanged("InventoryLevelBrush");
  }
}
private string InventoryLevelMessage;
public string InventoryLevelMessage
{
 get
  {
    return (this.ProductInventories == null
      || this.ProductInventories.Count == 0) ?
      "Stock Level Unknown" :
        (this.ProductInventories[0].Quantity > this.SafetyStockLevel ?
        "In Stock" :
          (this.ProductInventories[0].Quantity > this.ReorderPoint ?
            "Low Stock" : "Reorder Now"));
  }
  set
  {
    //no actual value set here - just property change raised
    RaisePropertyChanged("InventoryLevelMessage");
  }
}
private ProductSubcategory _productSubCategory;
public ProductSubcategory ProductSubCategory
{
  get { return productSubCategory; }
  set
  {
```

```
productSubCategory = value;
      RaisePropertyChanged("ProductSubCategory");
   }
  }
  private ProductCategory productCategory;
  public ProductCategory ProductCategory
  {
    get { return productCategory; }
    set { productCategory = value; RaisePropertyChanged("ProductCategory"); }
  }
  private ProductDescription productDescription;
  public ProductDescription ProductDescription
    get { return productDescription; }
    set
    {
      productDescription = value;
      RaisePropertyChanged("ProductDescription");
    }
  }
  private ProductReview productReview;
  public ProductReview ProductReview
  {
    get { return productReview; }
    set { productReview = value; RaisePropertyChanged("ProductReview"); }
  }
  private ProductPhoto _productPhoto;
  public ProductPhoto ProductPhoto
  {
   get { return productPhoto; }
    set { productPhoto = value; RaisePropertyChanged("ProductPhoto"); }
  }
}
```

Once again, the data is acquired by calling the AdventureWorks WCF service. The GetData() method loads the initial product data into the rows to which the DataGrid is bound. You set the DataGrid's ItemsSource in the completion handler for the GetProductsAsync() web service call. When the user toggles the visibility of a row's details for the first time, the LoadingRowDetails event is raised, and the row detail data is fetched from the web service in that handler, defined using an anonymous delegate.

The row detail data, once fetched, is bound to various parts of the UI by setting appropriate properties in the already bound Product instance, which, in turn, uses property change notification to update the UI. Just as in the previous recipes, you extend the Product partial class, as generated by the WCF service proxy, to include the additional property definitions.

}

# 5-6. Applying Custom Templates to a DataGrid Cell

## Problem

You need a customized way of viewing and editing data that is not supported out of the box by any of the typed DataGridColumns like DataGridTextColumn or DataGridCheckBoxColumn. For example, say you want to view a color value rendered as a color stripe instead of the color name string literal.

## Solution

Use the CellTemplate and the CellEditingTemplate properties of the DataGridTemplateColumn to apply custom viewing and editing templates.

### How It Works

The various DataGridColumn types like DataGridTextColumn and DataGridCheckBoxColumn are designed to support binding to specific CLR data types, such as String and Boolean, or to types that can be automatically converted to these types. The way that the data is viewed and edited in cells of these specific column types is predetermined by the framework. However, the need for custom UIs for viewing and editing data was well anticipated; the DataGridTemplateColumn is supplied for exactly that purpose.

The DataGridTemplateColumn exposes two properties, CellTemplate and CellEditingTemplate, both of which accept data templates. Data templates are covered in greater detail in Chapter 4. When the column is data bound, the DataGrid binds the cell data item to the data template specified in CellTemplate to display the data in view mode. When the cell enters edit mode, the DataGrid switches to the CellEditingTemplate.

## The Code

In this sample, you use a DataGrid bound to product data fetched from the AdventureWorks WCF service. The Product class exposes a Color property, which is defined as a String on the class. You bind the Color property to one of the DataGrid columns and thereby create a more intuitive interface where the user can actually view the color itself for both viewing and editing the Color value, as compared to the default string editing experience exposed by the DataGridTextColumn. Listing 5-10 shows the XAML.

Listing 5-10. XAML for the MainPage Used to Demonstrate Custom DataGrid Column Templates

```
<UserControl x:Class="Recipe5_6.MainPage"

xmlns="http://schemas.microsoft.com/winfx/2006/xaml/presentation"

xmlns:x="http://schemas.microsoft.com/winfx/2006/xaml"

xmlns:data=

"clr-namespace:System.Windows.Controls;assembly=System.Windows.Controls.Data"

xmlns:local="clr-namespace:Recipe5_6"

Width="800" Height="400"
```

```
<UserControl.Resources>
  <local:ColorNameToBrushConverter x:Key="REF ColorNameToBrushConverter"/>
  <DataTemplate x:Key="dtColorViewTemplate">
    <Border CornerRadius="5,5,5,5" BorderBrush="Black"
            BorderThickness="1,1,1,1" VerticalAlignment="Stretch"
            HorizontalAlignment="Stretch" Margin="1,1,1,1"
            Background="{Binding Color,
              Converter={StaticResource REF ColorNameToBrushConverter}}"/>
  </DataTemplate>
  <DataTemplate x:Key="dtColorEditingTemplate">
    <Grid>
      <Grid.RowDefinitions>
        <RowDefinition Height="Auto" />
        <RowDefinition Height="Auto" />
      </Grid.RowDefinitions>
      <ListBox Grid.Row="0" VerticalAlignment="Stretch"
               HorizontalAlignment="Stretch"
               ItemsSource="{Binding ColorList}"
               SelectedItem="{Binding Color, Mode=TwoWay}"
               Height="200">
        <ListBox.ItemTemplate>
          <DataTemplate>
            <Border CornerRadius="5,5,5,5" BorderBrush="Black"
                    BorderThickness="1,1,1,1" Height="25" Width="70"
                    Margin="2,5,2,5"
                    Background=
                    "{Binding Converter=
                        {StaticResource REF ColorNameToBrushConverter}}"/>
          </DataTemplate>
        </ListBox.ItemTemplate>
      </ListBox>
   </Grid>
  </DataTemplate>
</UserControl.Resources>
<Grid x:Name="LayoutRoot" Background="White">
 <data:DataGrid x:Name="dgProducts" AutoGenerateColumns="False">
    <data:DataGrid.Columns>
      <data:DataGridTextColumn Binding="{Binding ProductID}"</pre>
                               Header="ID" />
      <data:DataGridTextColumn Binding="{Binding Name}"</pre>
                               Header="Name" />
      <data:DataGridTemplateColumn
        CellTemplate="{StaticResource dtColorViewTemplate}"
        CellEditingTemplate="{StaticResource dtColorEditingTemplate}"
        Header="Color" Width="100"/>
```

```
</data:DataGrid.Columns>
</data:DataGrid>
</Grid>
</UserControl>
```

In the DataGrid declaration named dgProducts, you use a DataGridTemplateColumn to bind to Product.Color. To get the custom UI for viewing and editing the Color property, you define two data templates, dtColorTemplate and dtColorEditingTemplate, and use them to set the CellTemplate and the CellEditingTemplate properties.

In view mode, where the bound DataGridTemplateColumn uses the CellTemplate to bind the data, you bind the Color value to the Background property of a Border, as shown in the dtColorViewTemplate template. In edit mode, where CellEditingTemplate is used, dtColorEditingTemplate uses a ListBox to display the list of available colors. The ListBox.SelectedItem is bound to Product.Color to represent the currently selected color. The binding mode is set to TwoWay so that any changes made by the user updates the Product instance and is reflected in the DataGrid when the cell moves out of edit mode.

Listing 5-11 shows the codebehind for the page.

Listing 5-11. Codebehind for the MainPage Demonstrating Custom DataGrid Column Templates

```
using System;
using System.Collections.Generic;
using System.Collections.ObjectModel;
using System.Ling;
using System.Reflection;
using System.Windows.Controls;
using System.Windows.Data;
using System.Windows.Media;
using Recipe5 6.AdvWorks;
namespace Recipe5 6
{
  public partial class MainPage : UserControl
    AdvWorksDataServiceClient client =
      new AdvWorksDataServiceClient();
    bool EditingColor = false;
    public MainPage()
    {
      InitializeComponent();
      GetData();
    }
    private void GetData()
    {
      client.GetProductsCompleted +=
        new EventHandler<GetProductsCompletedEventArgs>(
          delegate(object sender, GetProductsCompletedEventArgs e)
```

}

```
{
          dgProducts.ItemsSource = e.Result;
        });
    client.GetProductsAsync();
  }
public class ColorNameToBrushConverter : IValueConverter
  //convert from a string Color name to a SolidColorBrush
  public object Convert(object value, Type targetType,
    object parameter, System.Globalization.CultureInfo culture)
  {
    //substitute a null with Transparent
    if (value == null)
      value = "Transparent";
    //make sure the right types are being converted
    if (targetType != typeof(Brush) || value.GetType() != typeof(string))
      throw new NotSupportedException(
        string.Format("{0} to {1} is not supported by {2}",
        value.GetType().Name,
        targetType.Name,
        this.GetType().Name));
    SolidColorBrush scb = null;
    try
    {
      //get all the static Color properties defined in
      //System.Windows.Media.Colors
      List<PropertyInfo> ColorProps = typeof(Colors).
        GetProperties(BindingFlags.Public | BindingFlags.Static).ToList();
      //use LINQ to find the property whose name equates
      //to the string literal we are trying to convert
      List<PropertyInfo> piTarget = (from pi in ColorProps
                                     where pi.Name == (string)value
                                     select pi).ToList();
      //create a SolidColorBrush using the found Color property.
      //If none was found i.e. the string literal being converted
      //did not match any of the defined Color properties in Colors
      //use Transparent
      scb = new SolidColorBrush(piTarget.Count == 0 ?
        Colors.Transparent : (Color)(piTarget[0].GetValue(null, null)));
    }
    catch
```

```
{
      //on exception, use Transparent
      scb = new SolidColorBrush(Colors.Transparent);
    return scb;
  }
  //convert from a SolidColorBrush to a string Color name
  public object ConvertBack(object value, Type targetType,
    object parameter, System.Globalization.CultureInfo culture)
  {
    //make sure the right types are being converted
    if (targetType != typeof(string) || value.GetType() != typeof(Brush))
      throw new NotSupportedException(
        string.Format("{0} to {1} is not supported by {2}",
        value.GetType().Name,
        targetType.Name,
        this.GetType().Name));
    string ColorName = null;
    try
    {
      //get all the static Color properties defined
      //in System.Windows.Media.Colors
      List<PropertyInfo> ColorProps = typeof(Colors).
        GetProperties(BindingFlags.Public | BindingFlags.Static).ToList();
      //use LINO to find the property whose value equates to the
      //Color on the Brush we are trying to convert
      List<PropertyInfo> piTarget = (from pi in ColorProps
                                      where (Color)pi.GetValue(null, null)
                                      == ((SolidColorBrush)value).Color
                                      select pi).ToList();
      //If a match is found get the Property name, if not use "Transparent"
      ColorName = (piTarget.Count == 0 ? "Transparent" : piTarget[0].Name);
    }
    catch
    {
      //on exception use Transparent
      ColorName = "Transparent";
    }
    return ColorName;
  }
}
```

}

```
namespace Recipe5 6.AdvWorks
{
  public partial class Product
  {
    private ObservableCollection<string> ColorList;
    //color literals defined in System.Windows.Media.Colors
    public ObservableCollection<string> ColorList
    {
      get
      {
        return new ObservableCollection<string> {
        "Black",
        "Blue",
        "Brown",
        "Cyan",
        "DarkGray",
        "Gray",
        "Green",
        "LightGray",
        "Magenta",
        "Orange",
        "Purple",
        "Red",
        "Transparent",
        "White",
        "Yellow" };
      }
    }
 }
}
```

The ListBox.ItemsSource is bound to the Product.ColorList property, defined in a partial extension of the Product proxy data type, which returns a collection of string literals representing names of the Color properties, as defined in the System.Windows.Media.Colors type. To display each item, an ItemTemplate similar to that in the view mode is used, where a Border is used to display the color choice by binding the Color value to Border.Background.

Figure 5-20 compares the DataGrid Color column in view mode and edit mode.

| ID  | Name                      | Color     | 10   | ID  | Name                  | Color |
|-----|---------------------------|-----------|------|-----|-----------------------|-------|
| 970 | Touring-2000 Blue, 46     | (manual d | i in | 970 | Touring-2000 Blue, 46 | - 0   |
| 971 | Touring-2000 Blue, 50     | 0         | 1 66 | 971 | Touring-2000 Blue, 50 |       |
| 972 | Touring-2000 Blue, 54     | 0         | G    | 0   |                       |       |
| 973 | Road-350-W Yellow, 40     |           | )    |     |                       |       |
| 974 | Road-350-W Vellow, 42     |           |      |     |                       |       |
| 975 | Road-350-W Yellow, 44     | $\square$ | )    |     |                       |       |
| 976 | Road-350-W Vellow, 48     | ( )       | )    | 972 | Touring-2000 Blue, 54 |       |
| 977 | Road-750 Black, 58        |           |      |     |                       |       |
| 978 | Touring-3000 Blue, 44     |           |      |     |                       |       |
| 979 | Touring-3000 Blue, 50     | 8         |      |     |                       |       |
| 980 | Mountain-400-W Silver; 38 |           | )    |     |                       |       |
| 981 | Mountain-400-W Silver, 40 |           |      | 973 | Road-350-W Yellow, 40 | (     |

Figure 5-20. The Color column in view mode (left) and edit mode (right)

Also note in Listing 5-10 the use of a value converter of type ColorNameToBrushConverter. Since the Border.Background property is of type SolidColorBrush and Product.Color is a string literal, you need to facilitate an appropriate value conversion. Listing 5-11 shows the value converter code as well in the ColorNameToBrushConverter class. See Chapter 4 for more details on a value converter.

In both the conversion functions in the value converter implementation, you use reflection to enumerate the list of static properties of type Color defined on the type System.Windows.Media.Colors, each of which are named for the Color they represent. In Convert(), while trying to convert a Color name string to a SolidColorBrush, you find the matching Color property in the enumerated list of properties and use that to create and return the brush. In ConvertBack(), while trying to convert a SolidColorBrush to a color name string, you find the property with a Color value matching the SolidColorBrush.Color and use the property name as the color name string. If no matches are found or if exceptions occur, it falls back to Colors.Transparent as the default value.

# 5-7. Creating Custom Column Types for a DataGrid

#### Problem

You want to create a custom column type for a DataGrid to enable specific functionality to handle a particular data type or data item.

## Solution

Extend the DataGridBoundColumn class, and add functionality to handle the view and edit modes for the intended data type or data item.

#### How It Works

The framework ships with a few prebuilt DataGrid column types for handling some of the standard data types. DataGridTextColumn is one of the most useful ones and can be used to view and edit any data that can be converted to a meaningful text representation. DataGridCheckBoxColumn is another one that can

s

be used to view and edit a Boolean value as a CheckBox and with the current value mapped to its checked state.

In some situations, you want to implement custom logic to handle a specific data type or a program data item bound to a DataGrid column. One way to achieve that is through the use of the DataGridTemplateColumn column type and the use of CellTemplate and CellEditingTemplate, as shown in Recipe 5-6. Yet another way is to create a new column type that encapsulates the custom logic, much like the ones that the framework ships with. The logic encapsulation in creating this custom column offers you the advantage of not having to rely on the consumers (UI layer developers) of your data to supply appropriate data templates, as well as the ability to standardize and lock down how a specific data type or item gets treated inside a DataGrid.

In this second approach, you start by creating a new class extending the System.Windows.Controls.DataGridBoundColumn class in the System.Windows.Controls.Data assembly, which is also the base class for the framework-provided column types mentioned earlier. The DataGridBoundColumn exposes an API of abstract methods that allows you to easily control the UI and data-binding logic of cells in the custom column as they are switched between view and edit modes. The methods in this API that you will override most often are GenerateElement(), GenerateEditingElement(), PrepareCellForEdit(), and CancelCellEdit(). All of these methods, except

CenerateEditingElement(), PrepareCellForEdit(), and CancelCellEdit(). All of these methods, except CancelCellEdit(), are abstract methods; therefore it is mandatory that you provide an appropriate implementation in your custom column code.

#### The GenerateElement() Method

This method is expected to create the UI that would be used by the DataGrid to display the bound value in every cell of that column. The created UI is returned in the form of a FrameworkElement from GenerateElement(). By overriding this method and supplying your custom logic, you can change the UI a bound cell uses to display its content. You are also expected to create and set appropriate data bindings for your newly created UI in this method so that data items are appropriately displayed in every cell. To do that, you can obtain the data binding set by the user in the XAML for the column through the DataGridBoundColumn.Binding property. You can then use the SetBinding() method to apply that binding to the appropriate parts of the UI you create before returning the UI as a FrameworkElement.

Also note that this method accepts two parameters passed in by the containing DataGrid: a cell of type DataGridCell and a data item of type object. The first parameter contains a reference to the instance of the DataGridCell that is currently being generated, and the second parameter refers to the data item bound to the current row. You don't have to use these parameters to successfully implement this method. One interesting use of these parameters is in a computed column scenario. Since the dataItem parameter contains the entire item bound to that row, you can easily compute a value based on parts of the data item and use that as the cell value bound to the UI you return from this method. We leave it to you to experiment further with these parameters.

#### The GenerateEditingElement() Method

This method is somewhat similar to GenerateElement() in purpose but is used for edit mode rather than view mode. When the user switches a cell to edit mode—for example, by clicking it—the DataGrid calls this method on the column type to generate the UI for the editing experience. The generated UI is again returned as a FrameworkElement. You can override this method in your custom column type to create a custom edit UI for your data type or item. The same requirements for applying the appropriate data bindings before you return the generated UI, as discussed for GenerateElement() earlier, apply here. Also note that this method accepts the same parameter set as GenerateElement().

#### The PrepareCellForEdit() Method

This method is called by the DataGrid to obtain the unedited value from the bound cell before entering edit mode. The unedited value is retained by the DataGrid and made available to you in CancelCellEdit() so that edits made to the cell can be undone should a user choose to cancel an edit operation. The FrameworkElement type you created for the edit mode UI in GenerateEditingElement() is made available to you as the editingElement parameter. You can use that to obtain the current unedited value for the cell. The second parameter to this method, editingEventArgs, is of type RoutedEventArgs. It contains information about the user gesture that caused the cell to move to edit mode. For keyboard-based input, it can be cast to KeyEventArgs; for mouse input gestures, it can be cast to MouseButtonEventArgs. You should check the result of your cast to verify that it is non-null before using the parameter. This parameter can be used to implement additional logic, such as different editing behaviors if a specific key is pressed.

#### The CancelCellEdit() Method

This method is called if a user cancels an edit operation. The unedited value bound to the cell, prior to any changes made by the user in edit mode, is made available to you via the uneditedValue parameter, as is the FrameworkElement representing the edit UI through the editingElement parameter. You can undo the changes made by resetting the editingElement using the uneditedValue. The uneditedValue parameter is of type object, and consequently you will need to cast it to the appropriate type based on the bound data before you use it to reset the edit changes.

#### The Code

The code sample in this recipe creates a custom column type named DataGridDateColumn for editing DateTime types using the DatePicker control. Listing 5-12 shows the code for DataGridDateColumn.

```
Listing 5-12. DataGridDateColumn Class
```

```
using System;
using System.ComponentModel;
using System.Windows;
using System.Windows.Controls;
using System.Windows.Data;
using System.Windows.Media;
namespace Recipe5_7
{
    public class DataGridDateColumn : DataGridBoundColumn
    {
      [TypeConverter(typeof(DataGridDateTimeConverter))]
      public DateTime DisplayDateStart { get; set; }
      public Binding DisplayDateEndBinding { get; set; }
      public Binding DisplayDateEndBinding { get; set; }
      protected override void CancelCellEdit(FrameworkElement editingElement,
           object uneditedValue)
```

```
{
      //get the DatePicker
     DatePicker datepicker = (editingElement as Border).Child as DatePicker;
      if (datepicker != null)
     {
       //rest the relevant properties on the DatePicker to the original value
        //to reflect cancellation and undo changes made
       datepicker.SelectedDate = (DateTime)uneditedValue;
       datepicker.DisplayDate = (DateTime)uneditedValue;
     }
   }
   //edit mode
   protected override FrameworkElement GenerateEditingElement(
DataGridCell cell, object dataItem)
   {
     //create an outside Border
     Border border = new Border():
     border.BorderBrush = new SolidColorBrush(Colors.Blue);
      border.BorderThickness = new Thickness(1);
      border.HorizontalAlignment = HorizontalAlignment.Stretch;
      border.VerticalAlignment = VerticalAlignment.Stretch;
      //create the new DatePicker
     DatePicker datepicker = new DatePicker();
      //bind the DisplayDate to the bound data item
      datepicker.SetBinding(DatePicker.DisplayDateProperty,
       base.Binding);
      //bind the SelectedDate to the same
     datepicker.SetBinding(DatePicker.SelectedDateProperty,
       base.Binding);
      //bind the DisplayDate range
      //start value is provided directly through a property
      datepicker.DisplayDateStart = this.DisplayDateStart;
      //end value is another binding allowing developer to bind
      datepicker.SetBinding(DatePicker.DisplayDateEndProperty,
        this.DisplayDateEndBinding);
      border.Child = datepicker;
     //return the new control
     return border;
   }
   //view mode
   protected override FrameworkElement GenerateElement(DataGridCell cell,
object dataItem)
   {
```

```
//create a TextBlock
     TextBlock block = new TextBlock();
      //bind the displayed text to the bound data item
      block.SetBinding(TextBlock.TextProperty, base.Binding);
      //return the new control
     return block;
    }
    protected override object PrepareCellForEdit(FrameworkElement editingElement,
      RoutedEventArgs editingEventArgs)
   {
      //get the datepicker
     DatePicker datepicker = (editingElement as Border).Child as DatePicker;
      //return the initially displayed date, which is the
      //same as the unchanged data item value
     return datepicker.DisplayDate;
   }
 }
}
```

In GenerateElement(), you create a TextBlock as your control of choice to display the bound data. You then set the binding on the TextBlock.Text property to the Binding property on the column so that the date is displayed inside the TextBlock. In GenerateEditingElement(), you instead create a Border and nest a DatePicker control in it for date editing. Once the DatePicker control is created, you set both the DisplayDate (the date displayed in the editable text portion of the DatePicker) and the SelectedDate (the date value selected in the drop-down portion of the DatePicker) initially to the Binding property on the column. You also set a couple of other bindings that will be explained later in the recipe before you return the Border. In PrepareCellForEdit(), you return the currently displayed date to the DataGrid for retention in case of a cancellation, and in CancelCellEdit(), you reset the appropriate values on the DatePicker instance to the unedited value saved earlier through PrepareCellForEdit().

Listing 5-13 shows the XAML declaration of a DataGrid using the DataGridDateColumn type. Again, you use the AdventureWorks WCF service as a data source.

#### Listing 5-13. XAML for the MainPage Demonstrating Custom DataGrid Column

```
<UserControl x:Class="Recipe5_7.MainPage"

xmlns="http://schemas.microsoft.com/winfx/2006/xaml/presentation"

xmlns:x="http://schemas.microsoft.com/winfx/2006/xaml"

xmlns:data=

"clr-namespace:System.Windows.Controls;assembly=System.Windows.Controls.Data"

xmlns:local="clr-namespace:Recipe5_7"

Width="800" Height="400"

xmlns:d="http://schemas.microsoft.com/expression/blend/2008"

xmlns:mc="http://schemas.openxmlformats.org/markup-compatibility/2006"

mc:Ignorable="d">

<UserControl.Resources>
```

```
</UserControl.Resources>
  <Grid x:Name="LayoutRoot" Background="White">
  <data:DataGrid x:Name="dgProducts" AutoGenerateColumns="False">
    <data:DataGrid.Columns>
      <data:DataGridTextColumn
        Binding="{Binding ProductID}" Header="ID" />
      <data:DataGridTextColumn
        Binding="{Binding Name}" Header="Name" />
      <local:DataGridDateColumn
        Binding="{Binding SellStartDate}"
        DisplayDateStart="01/01/2000"
        DisplayDateEndBinding="{Binding DisplayDateEnd}"
        Header="Available From" />
    </data:DataGrid.Columns>
  </data:DataGrid>
  </Grid>
</UserControl>
```

One of the challenges of this approach is that the developer using the DataGridDateColumn may want to control some behavior of the internal DatePicker instance. For example, the DatePicker control exposes DisplayDateStart and DisplayDateEnd properties that determine the date range that the DatePicker drop-down is limited to; however, the developer may want to specify this range when using the DataGridDateColumn. Unfortunately, since the DatePicker control instance is not visible outside the DataGridDateColumn code, there is no direct way for the developer to do so.

One way to allow developers to control these properties is to create corresponding properties on DataGridDateColumn so that they can be set in XAML, and those values can be used in the code to set the DatePicker properties. Referring to the DataGridDateColumn class in Listing 5-12, you can see the DisplayDateStart property of type DateTime; note that it is being set to a date string in the XAML in Listing 5-13. The value of this property is then used inside GenerateEditingElement() to set the similarly named property on the DatePicker instance.

Since the date string set in XAML needs to be converted to a DateTime type for the code to work correctly, you need a type conversion mechanism. The framework contains the TypeConverter class, which you can extend to create a type converter of your own. Listing 5-14 shows a type converter that converts from String to DateTime.

#### Listing 5-14. DataGridDateTimeConverter Class

```
using System;
using System.ComponentModel;
using System.Globalization;
namespace Recipe5_7
{
    public class DataGridDateTimeConverter : TypeConverter
    {
        public override bool CanConvertFrom(ITypeDescriptorContext context,
        Type sourceType)
        {
```

```
return (typeof(string) == sourceType);
  }
  public override bool CanConvertTo(ITypeDescriptorContext context,
    Type destinationType)
  {
    return (typeof(DateTime) == destinationType);
  }
  public override object ConvertFrom(ITypeDescriptorContext context,
    CultureInfo culture, object value)
  {
    DateTime target;
    target = DateTime.ParseExact(value as string, "d",
      CultureInfo.CurrentUICulture);
    return target;
  }
}
```

The TypeConverterAttribute can be used to attach this type converter to your DataGridDateColumn.DisplayDateStart property, as shown in Listing 5-12. Note that in overriding the ConvertFrom() method in the TypeConverter implementation, the system passes in a CultureInfo instance as the second parameter. The CultureInfo parameter allows you to inspect the current culture. If you need to implement any additional conversion logic based on the locale, you can check this parameter and take the needed action in your code. In your case, you do not use the value, but just pass in CultureInfo.CurrentUICulture in your call to Datetime.ParseExact() to allow the DateTime value type to handle the rest of the conversion logic.

You might want to have such a property set as a binding instead of a direct value setting, much like the Binding property on any DataGrid column. This allows the developer to associate a data binding with the property and lets its value be derived at runtime from the source it is bound to, as opposed to being hard-coded.

As an example, say you want to expose a property named DisplayDateEndBinding on the DataGridDateColumn and use that to drive the value of the DisplayDateEnd property of the DatePicker instance. You can see the declaration of this property in Listing 5-12, and it is bound to a property named DisplayDateEnd on the data source in the XAML in Listing 5-13. It can then be used to attach the same binding to the DatePicker.DisplayDateEnd property, as shown in the GenerateEditingElement() method in Listing 5-12. There is not much code to discuss, beyond a call to the AdventureWorks WCF service; we encourage the user to refer to the sample code for the book.

Figure 5-21 shows the DataGridDateColumn in action.

}

| ID  | Name                                                                  | Avail                | able  | Fro      | m    |      |     |   |
|-----|-----------------------------------------------------------------------|----------------------|-------|----------|------|------|-----|---|
| 332 | Freewheel<br>Long-Sleeve Logo Jersey, S<br>Long-Sleeve Logo Jersey, M | 5/1/1998 12:00:00 AM |       |          |      |      |     |   |
| 713 |                                                                       | 7/1/                 | . n 1 |          | 1    | 15   |     |   |
| 714 |                                                                       | 4                    |       | July, 20 |      | 100  | 01  |   |
| 715 | Long-Sleeve Logo Jersey, L                                            | Su                   | Мо    | Ти       | We   | Th   | Fr  | s |
| 716 | Long-Sleeve Logo Jersey, XL                                           | 24                   | 25    | 26       | 27   | 2.6  | 29  | 3 |
| 739 | HL Mountain Frame - Silver, 42                                        | 1                    | 2     | З        | 4    | 5    | 6   | 7 |
| 740 | HL Mountain Frame - Silver, 44                                        | 8                    | 9     | 10       | 11   | 12   | 13  | 1 |
| 741 | HL Mountain Frame - Silver, 48                                        | 22                   | 23    | 24       | 25   | 26   | 27  | 2 |
| 742 | HL Mountain Frame - Silver, 46                                        | 29                   | 30    | 31       | 1    | 2    | [7] | 9 |
| 743 | HL Mountain Frame - Black, 42                                         | 7/1/2                | 001   | 12;      | 00:0 | O AN | 1   |   |
| 744 | HL Mountain Frame - Black, 44                                         | 7/1/2                | 001   | 12:      | 00:0 | O AN | 1   |   |
| 745 | HL Mountain Frame - Black, 48                                         | 7/1/2                | 001   | 12:      | 00:0 | O AN | 1   |   |
| 746 | HL Mountain Frame - Black, 46                                         | 7/1/2                | 001   | 12:      | 00:0 | O AN | 1   |   |
| 747 | HL Mountain Frame - Black, 38                                         | 7/1/2                | 001   | 12:      | 00:0 | O AN | 1   |   |
| 748 | HL Mountain Frame - Silver, 38                                        | 7/1/2                | 001   | 12:      | 00:0 | D AN | 1   |   |
| 740 | Read 150 Red 53                                                       | 7/1/2                | 001   | 12:      | 00:0 | O AN | 1   |   |

Figure 5-21. DataGridDateColumn in edit mode

## 5-8. Creating a Composite User Control

#### Problem

You need to compose a UI using existing controls and package it in a reusable format.

## Solution

Use the Visual Studio 2010 Silverlight user control template to create a new class deriving from UserControl, and then add controls to UserControl to compose an UI.

#### How It Works

Silverlight offers two kinds of controls: user controls and custom controls. User controls are an effective way to package UI and related client-side processing logic tied to a specific business or application domain into a reusable unit that can then be consumed as a tag in XAML, similar to any other built-in primitive shape like Ellipse or Rectangle. There is excellent tool support for designing and implementing user controls both in Visual Studio and Expression Blend, making it the default choice for creating reusable user interface components with reasonable ease.

User controls allow you to create composite UIs by combining other custom or user controls. This ability makes them especially suitable for writing composite controls—in fact, most user controls that you end up writing will be composite controls.

Custom controls, on the other hand, are the more powerful controls in Silverlight. All the controls in the System.Windows.Controls namespace that come with the framework are built as custom controls; using them is typically the preferred way of implementing more general-purpose UI components that are not limited to one particular application or business domain. Custom controls also enable

powerful features, such as control templates that allow radical customization of the control user interface. The recipes later in this chapter cover custom control development in greater detail.

The following sections review a few concepts critical to understanding how a control works. This information will increase your understanding of a user control and it will be good background for later recipes that discuss custom controls.

#### **User Control Structure**

Creating a user control is fairly easy if you are using Visual Studio 2010. With the Silverlight tools installed, Visual Studio offers you a template to add a new user control to a Silverlight project, through the Add New Item dialog box (see Figure 5-22).

| Installed Templates                         | Sort by: Default 🔻                                 |              | Search Installed Templates                                                                          |  |  |
|---------------------------------------------|----------------------------------------------------|--------------|----------------------------------------------------------------------------------------------------|--|--|
| <ul> <li>Visual C#</li> <li>Code</li> </ul> | Silverlight User Control                           | Visual C#    | Type: Visual C#<br>A Silverlight user control which uses .Ne<br>to provide rich Web design elements |  |  |
| Data<br>General<br>Web                      | Silverlight Application Class                      | Visual C#    |                                                                                                    |  |  |
| Expression Blend<br>Silverlight             | Silverlight Page                                   | Visual C#    |                                                                                                    |  |  |
| Online Templates                            | Silverlight Child Window                           | Visual C#    |                                                                                                    |  |  |
|                                             | Silverlight Templated Contro                       | ol Visual C# |                                                                                                    |  |  |
|                                             | Silverlight Resource Dictiona                      | ry Visual C# |                                                                                                    |  |  |
|                                             |                                                    |              |                                                                                                    |  |  |
|                                             |                                                    |              |                                                                                                    |  |  |
|                                             |                                                    |              |                                                                                                    |  |  |
|                                             |                                                    |              |                                                                                                    |  |  |
|                                             |                                                    |              |                                                                                                    |  |  |
| Per user extensions are curren              | tly not allowed to load. Enable loading of peruser | extensions   |                                                                                                    |  |  |
| Varne: Silver                               | ahtControl1.xaml                                   |              |                                                                                                    |  |  |

Figure 5-22. Adding a new Silverlight user control to your project

Once you add a user control, you should see a XAML document coupled with a codebehind file defining the user control. User controls are defined as partial classes deriving from the UserControl type in the System.Windows.Controls namespace. Visual Studio generates one such class when you add a new user control. The following is such a class for a user control named PagedProductsGrid:

```
namespace CompositeControlLib
{
   public partial class PagedProductsGrid : UserControl
   {
     public PagedProductsGrid()
     {
        InitializeComponent();
     }
   }
}
```

In the generated XAML document for the user control, you should see some skeletal XAML initially generated by Visual Studio, as shown here:

```
<UserControl
```

```
xmlns="http://schemas.microsoft.com/winfx/2006/xaml/presentation"
xmlns:x="http://schemas.microsoft.com/winfx/2006/xaml"
xmlns:d="http://schemas.microsoft.com/expression/blend/2008"
xmlns:mc="http://schemas.openxmlformats.org/markup-compatibility/2006"
mc:Ignorable="d"
x:Class="CompositeControlLib .PagedProductsGrid"
d:DesignWidth="640" d:DesignHeight="480">
<Grid x:Name="LayoutRoot"/>
</UserControl>
```

You will notice that the Visual Studio template adds a top-level Grid (conventionally named LayoutRoot) in the XAML. You can define the rest of the UI for the user control inside this Grid. Should you choose to, you can rename the Grid or even replace the Grid with some other container.

Note the x:Class attribute in the UserControl declaration in XAML. The value set here needs to be the namespace-qualified name of the partial class defined in the codebehind file. This mechanism allows the XAML declaration of the user control to be associated with the user control class at compile time.

#### XAML Loading

So how does the XAML for the user control get loaded at runtime? When you compile the user control project, a XAML parser generates some additional code to extend the user control partial class. This code is usually found in a file named <controlname>.g.i.cs inside the \obj\debug folder below your project's root folder. This generated code adds some startup functionality, which is encapsulated in a method named InitializeComponent(). You will find that the Visual Studio template already adds a call to InitializeComponent() to the constructor of your user control class. Listing 5-15 shows the generated code for a user control.
Listing 5-15. Visual Studio-generated startup code for a UserControl

```
namespace CompositeControlLib
{
 public partial class PagedProductsGrid : System.Windows.Controls.UserControl
 {
   internal System.Windows.Controls.Grid LayoutRoot;
    internal System.Windows.Controls.DataGrid dgProductPage;
    internal System.Windows.Controls.ListBox lbxPageNum;
   private bool contentLoaded;
   /// <summary>
   /// InitializeComponent
    /// </summary>
    [System.Diagnostics.DebuggerNonUserCodeAttribute()]
    public void InitializeComponent()
    {
     if ( contentLoaded)
     {
        return;
      }
      contentLoaded = true;
     System.Windows.Application.LoadComponent(
        this,
        new System.Uri("/CompositeControlLib;component/PagedProductsGrid.xaml",
          System.UriKind.Relative));
      this.LayoutRoot =
        ((System.Windows.Controls.Grid)(this.FindName("LayoutRoot")));
      this.dgProductPage =
        ((System.Windows.Controls.DataGrid)(this.FindName("dgProductPage")));
     this.lbxPageNum =
        ((System.Windows.Controls.ListBox)(this.FindName("lbxPageNum")));
   }
 }
}
```

At the crux of this code is the LoadComponent() method, used at runtime to load the XAML included as a resource in the compiled assembly. Once the element tree defined in the XAML is formed, the FrameworkElement.FindName() is used to locate and store the instances for every named control in your XAML definition so that you can refer to them in your code. To learn more about resources and resource loading, refer to the recipes in Chapter 2 of this book.

### **Dependency Properties**

Control types expose properties as a means to allow the control consumer (a developer or a designer) to get or set various attributes of a control instance. Since controls in Silverlight are also .NET classes, properties can be implemented using the standard CLR property syntax.

Silverlight provides an extension to the standard CLR property system by introducing a new concept called a dependency property. A dependency property provides additional functionality that cannot be implemented using standard CLR properties. Among other features, the extended functionality includes the following:

- *Data binding*: Dependency properties can be data bound using either the XAML {Binding...} .} markup extension or the Binding class in code, thus allowing evaluation of its value at runtime. For more on data binding, see Chapter 4.
- *Styles*: Dependency properties can be set using setters in a style. For more on using styles, see recipe 5-1. Note that only dependency properties can be set using styles.
- *Resource referencing*: A dependency property can be set to refer to a predefined resource defined in a resource dictionary using the {StaticResource. . .} markup extension in XAML. For more on resources, refer to Chapter 2.
- *Animations*: For a property to be animated, it needs to be a dependency property. For more on animations, see Chapter 3.

A dependency property is implemented in code as a public static member of type DependencyProperty, where the implementing type needs to derive from DependencyObject. Listing 5-16 shows a sample declaration of a dependency property named MaximumProperty, representing a double valued maximum for some range.

#### Listing 5-16. Sample DependencyProperty declaration

```
public static DependencyProperty MaximumProperty =
 DependencyProperty.Register("Maximum",
 typeof(double?),
  typeof(NumericUpdown).
 new PropertyMetadata(100,new PropertyChangedCallback(MaximumChangedCallback)));
public double? Maximum
{
 get
  {
   return (double?)GetValue(MaximumProperty);
  }
 set
  {
    SetValue(MaximumProperty, value);
 }
}
internal static void MaximumChangedCallback(DependencyObject Target,
DependencyPropertyChangedEventArgs e)
```

```
{
  NumericUpdown target = Target as NumericUpdown;
  //other code to respond to the property change
}
```

The static method DependencyProperty.Register() is used to register the property with the Silverlight property system. The parameters to the method are a name for the property, the property data type, the containing type, and a PropertyMetadata instance. In the code above, note the string "Maximum" as the property name, double? as the data type for the property, and the property owner as a type named NumericUpdown. The PropertyMetadata parameter is constructed by passing in a default value for the property and a delegate to a static callback method that is invoked when the property value changes. Notice that the defaultValue parameter is of type object. Also note that the callback method is only required if you intend to take some action when the value of the dependency property changes. If the value change has no impact on your control's logic, PropertyMetadata has another constructor that only accepts the defaultValue parameter.

A conventional way of naming the dependency property is by concatenating the string "Property" to the property name. You are free to change that convention; however, it is to your benefit to stick with it. The framework and the Silverlight SDK follow the same convention, and developers around the world will soon get used to this convention to determine whether or not a property is a dependency property.

Although the dependency property is declared static, the Silverlight property system maintains and provides access to values of the property on a per-instance basis. The DependencyObject.GetValue() method accepts a dependency property and returns the value of the property for the instance of the declaring type within whichGetValue() is invoked. The returned value is typed as Object, and you will need to cast it to the appropriate type before using it.SetValue() accepts a dependency property and a value and sets that value for the instance within which SetValue() is invoked. A CLR property wrapper of the same name, minus the "Property" extension (as shown in Listing 5-16) is typically provided as shorthand to using the GetValue()/SetValue() pair for manipulating the property in code.

The instance on which the property change happened is passed in as the first parameter to the static property change callback handler. This allows you to cast it appropriately, as shown in MaximumChangedCallback() in Listing 5-16, and then take action on that instance in response to the property value change. The second parameter of type DependencyPropertyChangedEventArgs exposes two useful properties: the OldValue property exposes the value of the property before the change, and the NewValue property exposes the changed value.

### The Code

The code sample for this recipe builds a user control named PagedProductsGrid that displays Product data in a grid form, coupled with paging logic, where the consumer of the control gets to specify how many records to display per page and the control automatically adds a pager at the bottom that allows the user to navigate through pages.

Figure 5-23 shows the control in action. Also shown is the pager at the bottom, with the selected page in a solid blue rectangle.

|     | ID  | Name                    | Number     | Sell From           | Sell Till                | Style      |      |
|-----|-----|-------------------------|------------|---------------------|--------------------------|------------|------|
| 5   | 766 | Road-650 Black, 60      | BK-R508-60 | 7/1/2001 12:00:00 4 | M 6/30/2003 12:00:00 AM  | A U        | -    |
| i.i | 767 | Road-650 Black, 62      | BK-R50B-62 | 7/1/2001 12:00:00 4 | M 6/30/2003 12:00:00 AM  | A U        |      |
| 10  | 768 | Road-650 Black, 44      | BK-R50B-44 | 7/1/2001 12:00:00 4 | M 6/30/2003 12:00:00 AM  | N U        |      |
|     | 769 | Road-650 Black, 48      | BK-R50B-48 | 7/1/2001 12:00:00 4 | M 6/30/2003 12:00:00 AM  | A U        |      |
| 1.  | 770 | Road-650 Black, 52      | BK-R50B-52 | 7/1/2001 12:00:00 4 | M. 6/30/2003 12:00:00 AM | 4 U        |      |
|     | 771 | Mountain-100 Silver, 38 | BK-M825-38 | 7/1/2001 12:00:00 4 | M 6/30/2002 12:00:00 AM  | A U        |      |
| A   | 772 | Mountain-100 Silver, 42 | BK-M825-42 | 7/1/2801 12:00:00 4 | M 6/30/2002 12:00:00 AM  | A U        |      |
|     | 773 | Mountain-100 Silver, 44 | BK-M825-44 | 7/1/2001 12:00:00 4 | M 6/30/2002 12:00:00 AM  | 4 U.       |      |
| i.  | 774 | Mountain-100 Silver, 48 | BK-M825-48 | 7/1/2001 12:00:00 / | M 6/30/2002 12:00:00 AA  | A U        |      |
| -   | 775 | Mountain-100 Black, 38  | BK-M82B-38 | 7/1/2001 12:00:00 / | M 6/30/2002 12:00:00 AM  | 6 U        |      |
| T   |     | j                       | 2 1        | 4 5 6 7             | 8 9 0 11                 | 12 13 14 1 | 5 16 |

The currently selected product has a list price of \$ 3399.9900 and a standard cost of \$ 1912.1544

Figure 5-23. Paged product data composite control

Listing 5-17 shows the XAML for the PagedProductsGrid user control.

Listing 5-17. XAML for PagedProductsGrid user control

```
<UserControl</pre>
 x:Class="Recipe5 8.PagedProductsGrid"
 xmlns="http://schemas.microsoft.com/winfx/2006/xaml/presentation"
 xmlns:x="http://schemas.microsoft.com/winfx/2006/xaml"
 xmlns:vsm="clr-namespace:System.Windows;assembly=System.Windows"
 xmlns:data=
  "clr-namespace:System.Windows.Controls;assembly=System.Windows.Controls.Data"
 Width="700" Height="300">
 <UserControl.Resources>
    <!-- control template for Pager ListBoxItem -->
    <ControlTemplate TargetType="ListBoxItem" x:Key="ctLbxItemPageNum">
      <Grid>
        <vsm:VisualStateManager.VisualStateGroups>
          <vsm:VisualStateGroup x:Name="CommonStates">
            <vsm:VisualState x:Name="Normal">
              <Storyboard/>
            </vsm:VisualState>
            <vsm:VisualState x:Name="MouseOver">
              <Storyboard>
                <ColorAnimationUsingKeyFrames
                  BeginTime="00:00:00"
                  Duration="00:00:00.0010000"
                  Storyboard.TargetName="ContentBorder"
                  Storyboard.TargetProperty=
                  "(Border.BorderBrush).(SolidColorBrush.Color)">
```

```
<SplineColorKeyFrame KeyTime="00:00:00" Value="#FF091F88"/>
        </ColorAnimationUsingKeyFrames>
     </Storyboard>
    </vsm:VisualState>
  </vsm:VisualStateGroup>
  <vsm:VisualStateGroup x:Name="SelectionStates">
    <vsm:VisualState x:Name="Unselected">
     <Storyboard/>
    </vsm:VisualState>
    <vsm:VisualState x:Name="Selected">
      <Storyboard>
        <ColorAnimationUsingKeyFrames
          BeginTime="00:00:00"
          Duration="00:00:00.0010000"
          Storyboard.TargetName="ContentBorder"
          Storyboard.TargetProperty=
          "(Border.Background).(SolidColorBrush.Color)">
          <SplineColorKeyFrame KeyTime="00:00:00" Value="#FF1279F5"/>
        </ColorAnimationUsingKeyFrames>
      </Storyboard>
    </vsm:VisualState>
    <vsm:VisualState x:Name="SelectedUnfocused">
      <Storyboard>
        <ColorAnimationUsingKeyFrames
          BeginTime="00:00:00"
          Duration="00:00:00.0010000"
          Storyboard.TargetName="ContentBorder"
          Storyboard.TargetProperty=
          "(Border.Background).(SolidColorBrush.Color)">
          <SplineColorKeyFrame KeyTime="00:00:00" Value="#FF1279F5"/>
        </ColorAnimationUsingKeyFrames>
      </Storyboard>
    </vsm:VisualState>
  </vsm:VisualStateGroup>
  <vsm:VisualStateGroup x:Name="FocusStates">
    <vsm:VisualState x:Name="Unfocused">
      <Storyboard/>
    </vsm:VisualState>
    <vsm:VisualState x:Name="Focused">
     <Storyboard/>
    </vsm:VisualState>
  </vsm:VisualStateGroup>
</vsm:VisualStateManager.VisualStateGroups>
```

```
<Border HorizontalAlignment="Left"
```

```
VerticalAlignment="Top"
              Margin="5,5,5,5"
              Padding="5,5,5,5"
              BorderBrush="#00091F88"
              BorderThickness="2,2,2,2"
              Background="#001279F5"
              x:Name="ContentBorder">
        <ContentPresenter
          Content="{TemplateBinding Content}"
          ContentTemplate="{TemplateBinding ContentTemplate}"/>
      </Border>
    </Grid>
  </ControlTemplate>
  <!-- style applying the Pager ListBoxItem control template -->
 <Style x:Key="stylePageNum" TargetType="ListBoxItem">
   <Setter Property="Template" Value="{StaticResource ctLbxItemPageNum}" />
  </Style>
  <!-- Horizontal panel for the Pager ListBox -->
  <ItemsPanelTemplate x:Key="iptHorizontalPanel">
    <StackPanel Orientation="Horizontal"/>
  </ItemsPanelTemplate>
  <!--Control template for Pager ListBox-->
  <ControlTemplate x:Key="ctlbxPager" TargetType="ListBox">
   <Grid>
      <ItemsPresenter HorizontalAlignment="Left" VerticalAlignment="Top" />
    </Grid>
  </ControlTemplate>
</UserControl.Resources>
<Border Background="LightGray" BorderBrush="Black" BorderThickness="2,2,2,2">
  <Grid x:Name="LavoutRoot">
    <Grid.RowDefinitions>
      <RowDefinition Height="85*" />
      <RowDefinition Height="15*" />
    </Grid.RowDefinitions>
    <!-- data grid to display Products data -->
    <data:DataGrid x:Name="dgProductPage" AutoGenerateColumns="False"</pre>
                   Grid.Row="0"
                   SelectionChanged="dgProductPage SelectionChanged">
      <data:DataGrid.Columns>
        <data:DataGridTextColumn Binding="{Binding ProductID}"</pre>
                                 Header="ID" />
        <data:DataGridTextColumn Binding="{Binding Name}"</pre>
                                 Header="Name"/>
```

```
<data:DataGridTextColumn Binding="{Binding ProductNumber}"</pre>
                                    Header="Number"/>
          <data:DataGridTextColumn Binding="{Binding SellStartDate}"</pre>
                                    Header="Sell From"/>
          <data:DataGridTextColumn Binding="{Binding SellEndDate}"</pre>
                                    Header="Sell Till"/>
          <data:DataGridTextColumn Binding="{Binding Style}"</pre>
                                    Header="Style"/>
        </data:DataGrid.Columns>
      </data:DataGrid>
      <!-- Pager Listbox-->
      <ListBox x:Name="lbxPager" Grid.Row="1"
               HorizontalAlignment="Right" VerticalAlignment="Center"
               SelectionChanged="lbxPager SelectionChanged"
               ItemsPanel="{StaticResource iptHorizontalPanel}"
               ItemContainerStyle="{StaticResource stylePageNum}"
               Template="{StaticResource ctlbxPager}">
      </ListBox>
    </Grid>
  </Border>
</UserControl>
```

The user control has two primary parts: a DataGrid named dgProductPage with columns bound to the Product data type, and a ListBox named lbxPager acting as a pager.

The first thing to note about the pager ListBox is that you replace its default ItemsPanel with a horizontal StackPanel so that the page numbers appear horizontally moving from left to right. This is done by defining a custom ItemsPanelTemplate, named iptHorizontalPanel, and associating that with the ItemsPanel property on the ListBox. Panel customization is discussed in greater detail in later recipes.

You apply a custom control template, named ctlbxPager, to the ListBox. It simplifies the ListBox significantly, just leaving an ItemsPresenter for displaying the items inside a Grid.

You also customize each ListBoxItem by applying a custom control template, named ctLbxItemPageNum, to the ListBoxItem. The template defines the ListBoxItem as a ContentPresenter within a Border and adds storyboards for the MouseOver, Selected, and SelectedUnfocused visual states (a solid blue rectangle around the page number to indicate the selected page and a blue border to indicate the one on which the mouse is hovering). A style named StylePageNum is used to associate this with the ListBox through its ItemContainerStyle property.

Again, the AdventureWorks WCF service delivers the data to the control. The following code shows the implementation of the AdventureWorks WCF service operation GetProductPage(), which returns a page of product data:

```
public List<Product> GetProductPage(int SkipCount, int TakeCount)
{
    ProductsDataContext dc = new ProductsDataContext();
    return (from Prod in dc.Products select Prod).Skip(SkipCount).
Take(TakeCount).ToList();
```

```
}
```

The SkipCount parameter to GetProductPage() indicates the number of rows to skip, and the TakeCount parameter indicates the number of rows to return after the skipping is done. LINQ exposes two handy operators, Skip and Take, that allow you to do just that on a collection of items. Listing 5-18 shows the control codebehind.

Listing 5-18. Codebehind for the PagedProductsGrid Control

```
using System;
using System.Collections.Generic;
using System.Linq;
using System.Windows;
using System.Windows.Controls;
using Recipe5 8.AdvWorks;
namespace Recipe5 8
{
  public partial class PagedProductsGrid : UserControl
  {
    //WCF service proxy
    AdvWorksDataServiceClient client = new AdvWorksDataServiceClient();
    //raise an event when current record selection changes
    public event EventHandler<DataItemSelectionChangedEventArgs>
      DataItemSelectionChanged;
    //RecordsPerPage DP
    DependencyProperty RecordsPerPageProperty =
      DependencyProperty.Register("RecordsPerPage",
      typeof(int),
      typeof(PagedProductsGrid),
      new PropertyMetadata(20,
        new PropertyChangedCallback(
          PagedProductsGrid.RecordsPerPageChangedHandler)
        ));
    //CLR DP Wrapper
    public int RecordsPerPage
    {
      get
      {
        return (int)GetValue(RecordsPerPageProperty);
      }
    set
      {
        SetValue(RecordsPerPageProperty, value);
      }
    }
    //RecordPerPage DP value changed
```

```
internal static void RecordsPerPageChangedHandler(DependencyObject sender,
  DependencyPropertyChangedEventArgs e)
{
  PagedProductsGrid dg = sender as PagedProductsGrid;
  //call init data
  dg.InitData();
}
public PagedProductsGrid()
{
  InitializeComponent();
}
internal void InitData()
{
  //got data
  client.GetProductPageCompleted +=
    new EventHandler<GetProductPageCompletedEventArgs>(
      delegate(object Sender, GetProductPageCompletedEventArgs e)
      {
        //bind grid
        dgProductPage.ItemsSource = e.Result;
      });
  //got the count
  client.GetProductsCountCompleted +=
    new EventHandler<GetProductsCountCompletedEventArgs>(
      delegate(object Sender, GetProductsCountCompletedEventArgs e)
      {
        //set the pager control
        lbxPager.ItemsSource = new List<int>(Enumerable.Range(1,
          (int)Math.Ceiling(e.Result / RecordsPerPage)));
        //get the first page of data
        client.GetProductPageAsync(0, RecordsPerPage);
      });
  //get the product count
  client.GetProductsCountAsync();
}
//page selection changed
private void lbxPager SelectionChanged(object sender,
  SelectionChangedEventArgs e)
{
  //get page number
  int PageNum = (int)(lbxPager.SelectedItem);
  //fetch that page - handler defined in InitData()
```

```
client.GetProductPageAsync(RecordsPerPage * (PageNum - 1), RecordsPerPage);
  }
  //record selection changed
  private void dgProductPage SelectionChanged(object sender, EventArgs e)
    if (this.DataItemSelectionChanged != null)
    {
      //raise DataItemSelectionChanged
      this.DataItemSelectionChanged(this,
        new DataItemSelectionChangedEventArgs {
          CurrentItem = dgProductPage.SelectedItem as Product
        });
    }
  }
}
public class DataItemSelectionChangedEventArgs : EventArgs
  public Product CurrentItem { get; internal set; }
}
```

The InitData() function is used to load the data into the DataGrid. To facilitate paging, you first record the total number of Products available by calling the GetProductsCountAsync() service operation. In the callback handler for GetProductsCountAsync(), you set the lbxPager ListBox data to be a range of numbers, starting with 1 and ending at the maximum number of pages expected based on the record count retrieved earlier. You set the value of the RecordsPerPage property that the developer has set.

You then call the service operation GetProductPageAsync() with SkipCount set to 0 and TakeCount set to the value of RecordsPerPage. The retrieved Product data gets bound to the DataGrid dgProductPage as the first page of data.

If the value of RecordsPerPage changes at runtime, you reinitialize the grid by calling InitData() again in RecordsPerPageChangedHandler(). You also handle the navigation to a different page by handling the SelectionChanged event in lbxPager, where you retrieve the page requested and call GetProductsDataAsync() again, with SkipCount set to the product of RecordsPerPage times the number of pages before the current one selected and TakeCount again set to RecordsPerPage.

To demonstrate events from a user control, you also define and raise an event named DataItemSelectionChanged whenever the current row selection in a DataGrid changes. You handle a change in row selection in the internal DataGrid dgProductPage, and in that handler, you raise the event.

A custom event argument type of DataItemSelectionChangedEventArgs, also shown in Listing 5-18, is used to pass the actual Product instance bound to the current row to the event consumer.

To consume the user control in a page, you add a reference to the assembly containing the user control to your project. You then add a custom namespace declaration to dereference the types within the assembly in the page's XAML. Finally, you declare an instance of the control prefixed with the custom namespace in the XAML. Listing 5-19 shows the XAML for your consuming page.

}

**Note** There is no strict requirement to implement your user control in a separate assembly from the application consuming it. We simply find it to be a best practice to follow, one that makes the control a lot more distributable and reusable.

Listing 5-19. XAML for the Test Page Hosting the User Control

```
<UserControl x:Class="Recipe5 8.MainPage"</pre>
   xmlns="http://schemas.microsoft.com/winfx/2006/xaml/presentation"
   xmlns:x="http://schemas.microsoft.com/winfx/2006/xaml"
   xmlns:composite=
"clr-namespace:Recipe5 8;assembly=Recipe5 8.ControlLib"
   >
 <Grid x:Name="LayoutRoot">
   <Grid.RowDefinitions>
     <RowDefinition Height="Auto"/>
      <RowDefinition Height="Auto" />
    </Grid.RowDefinitions>
    <!-- user control declaration -->
    <composite:PagedProductsGrid x:Name="PagedGrid"
           RecordsPerPage="30"
           DataItemSelectionChanged="PagedGrid DataItemSelectionChanged"
           Grid.Row="0" HorizontalAlignment="Left"/>
    <!-- content control with a data template that gets bound to
    selected data passed through user control raised event -->
    <ContentControl x:Name="ProductCostInfo" Grid.Row="1" Margin="0,20,0,0">
     <ContentControl.ContentTemplate>
        <DataTemplate>
          <StackPanel Orientation="Horizontal">
            <TextBlock
              Text="The currently selected product has a list price of $ "/>
            <TextBlock Text="{Binding ListPrice}"
                       Margin="0,0,10,0"
                       Foreground="Blue"/>
            <TextBlock Text="and a standard cost of $ "/>
            <TextBlock Text="{Binding StandardCost}"
                       Foreground="Blue"/>
          </StackPanel>
        </DataTemplate>
      </ContentControl.ContentTemplate>
    </ContentControl>
 </Grid>
</UserControl>
```

The custom namespace composite brings in the actual .NET namespace and the assembly reference into the XAML so that control can be referenced. You can then declare the control by prefixing its opening and closing tags with the namespace prefix. In Listing 5-19, you set the RecordsPerPage property to a value of 30 so that the control displays 30 records per page. If you refer to Listing 5-18, you will note a default value of 20 to RecordsPerPage in the PropertyMetadata constructor while registering the DependencyProperty. In the event you do not bind the RecordsPerPage property to some value in XAML, 20 will be the value applied as a default. To illustrate consuming the DataItemChanged event that you equipped the user control to raise, you also add a ContentControl named ProductCostInfo in your page with a data template that binds a couple of TextBlocks to the ListPrice and the StandardCost properties of a Product instance. You handle the DataItemChanged event, and in the handler, you bind the Product received through the event arguments to the ContentControl, as shown in the codebehind for the page in Listing 5-20.

Listing 5-20. Codebehind for the test page hosting the UserControl

```
using System.Windows.Controls;
namespace Recipe5 8
{
 public partial class MainPage : UserControl
   public MainPage()
    {
     InitializeComponent();
   }
   private void PagedGrid DataItemSelectionChanged(object sender,
      DataItemSelectionChangedEventArgs e)
   {
      if (e.CurrentItem != null)
        ProductCostInfo.Content = e.CurrentItem;
   }
 }
}
```

If you refer to Figure 5-23, you will see the resulting text on the page, right below the user control, showing the ListPrice and the StandardCost of the currently selected Product.

# 5-9. Creating a Custom Layout Container

# Problem

You need to implement custom layout logic for child controls inside a parent container.

# Solution

Implement a custom Panel to encapsulate the custom layout logic.

### How It Works

Laying out your controls and other visual elements is an important part of crafting a compelling user interface. However, it always helps if the framework you are using provides some assistance in achieving that layout. There are some common layout scenarios, such as arranging your elements in a stack either vertically or horizontally, or specifying their position in terms of rows and columns in a table-like arrangement. There is also absolute positioning, where you provide the exact X and Y coordinates for your element.

The Silverlight libraries include several layout containers that help the process. Layout containers are elements that can contain other elements such as children and implement a specific layout logic that arranges the children accordingly. Canvas, StackPanel, and Grid found in System.Windows.Controls are a few of these layout containers, with their layout logic consisting of absolute positioning, ordered stacking, and table style positioning, respectively. For more on layout containers and design-time support, refer to Chapter 3.

### Motivation and Mechanics

The challenge for framework designers is that it is hard to foresee all possible layout scenarios and implement a container for each in the framework. Consequently, there needs to be a way in which you can easily implement your own layout logic and plug it in so that it functions seamlessly with the rest of the framework types, just the way the built-in containers do.

The System.Windows.Controls.Panel abstract class was designed for exactly this purpose. The set of standard built-in layout containers like Grid and StackPanel extend the Panel class to implement their layout logic, and so can you.

To create your custom layout logic, you need to provide implementations of two virtual methods: MeasureOverride() and ArrangeOverride(). At runtime, these two methods are called on any custom panel implementation you build to give you an opportunity to appropriately lay out any contained children. Note that these two methods are defined in the FrameworkElement type, from which Panel itself derives. However, FrameworkElement has no built-in notion of child items, whereas the Panel class does by exposing a Children collection. Therefore, you will use the Panel class as the root for all custom layout containers.

Now, let's look at the MeasureOverride() and ArrangeOverride() methods.

### The MeasureOverride() Method

Layout essentially happens in two passes. In the first pass, the runtime provides an opportunity for the container to evaluate the size requirements of all its children and return the total size requirement based on its layout logic.

This first pass is implemented in MeasureOverride(). The parameter passed in to MeasureOverride() by the runtime is the total availableSize for all children of that container to be laid out. The goal of the MeasureOverride() method is to look at each child individually, calculate the size requirements of each, and compute a total size requirement, which is then returned from MeasureOverride() to the runtime. It is in computing this calculated total that you apply your layout logic. However, there is a standard way for measuring the desired size of each child that goes into that calculation. You need to call the Measure() method on each child, passing in the availableSize parameter, and the child returns its desired size. Measure() is a method implemented in UIElement, and it is a requirement to call Measure() on each child to guarantee accurate size measurement and placement in your layout.

This computed total may be greater than the availableSize parameter passed in, to indicate that more room is required for ideal layout of all the children for this container. However, what is finally granted is up to the runtime, based on the overall UI and the room available within the plug-in to display all content inside and outside this container.

### The ArrangeOverride() Method

In the second pass of the layout process, the layout system calculates the most space it can allocate to a container based on the rest of the UI, and then calls ArrangeOverride(), passing that value in as the finalSize parameter. Keep in mind that the finalSize value may be less than the desired size that your MeasureOverride() implementation had calculated.

It is now up to your implementation of ArrangeOverride() to figure out a strategy of laying out the child elements within the finalSize determined by the layout system. The actual process of laying each individual child is done by calling the Arrange() method on the child itself. The Arrange() method accepts a Rectangle that determines the final area within which the child should be positioned. The return value from ArrangeOverride() is the finalSize required by the container, and unless your implementation can lay everything out within a space smaller than the finalSize value passed in, this in most cases is the unchanged value contained in the finalSize parameter.

Note that it is mandatory to call the Measure() and Arrange() methods on all children elements to have them laid out and rendered by the layout system. And since that is what you do inside MeasureOverride() and ArrangeOverride(), implementing overrides for both of these methods is also a requirement when implementing a layout container like a custom panel.

# The Code

In this code sample, you will build a layout container extending the Panel type that can arrange its children in either a horizontal orientation (in rows) or a vertical one (in columns). It also automatically wraps all its children into successive rows or columns based on available space. The implementing type is named WrapPanel, and Listing 5-21 shows the code.

Listing 5-21. WrapPanel implementation

```
using System;
using System.Windows;
using System.Windows.Controls;
namespace Recipe5_9
{
    public class WrapPanel : Panel
    {
        //Orientation dependency property
        DependencyProperty OrientationProperty =
            DependencyProperty.Register("Orientation", typeof(Orientation),
            typeof(WrapPanel),
            new PropertyMetadata(
                new PropertyChangedCallback(OrientationPropertyChangedCallback)));
```

```
public Orientation Orientation
{
  get
  {
    return (Orientation)GetValue(OrientationProperty);
  }
  set
  {
    SetValue(OrientationProperty, value);
  }
}
private static void OrientationPropertyChangedCallback(
  DependencyObject target, DependencyPropertyChangedEventArgs e)
{
  //cause the layout to be redone on change of Orientation
  if (e.OldValue != e.NewValue)
    (target as WrapPanel).InvalidateMeasure();
}
public WrapPanel()
{
  //initialize the orientation
  Orientation = Orientation.Horizontal;
}
protected override Size MeasureOverride(Size availableSize)
{
  double DesiredWidth = 0;
  double DesiredHeight = 0;
  double RowHeight = 0;
  double RowWidth = 0;
  double ColHeight = 0;
  double ColWidth = 0;
  //call Measure() on each child - this is mandatory.
  //get the true measure of things by passing in infinite sizing
  foreach (UIElement uie in this.Children)
    uie.Measure(availableSize);
  //for horizontal orientation - children laid out in rows
  if (Orientation == Orientation.Horizontal)
  {
    //iterate over children
    for (int idx = 0; idx < this.Children.Count; idx++)</pre>
    {
      //if we are at a point where adding the next child would
```

```
//put us at greater than the available width
    if (RowWidth + Children[idx].DesiredSize.Width
      >= availableSize.Width)
    {
      //set the desired width to the max of row width so far
      DesiredWidth = Math.Max(RowWidth, DesiredWidth);
      //accumulate the row height in preparation to move on to the next row
      DesiredHeight += RowHeight;
      //initialize the row height and row width for the next row iteration
      RowWidth = 0;
      RowHeight = 0;
    }
    //if on the other hand we are within width bounds
    if (RowWidth + Children[idx].DesiredSize.Width
      < availableSize.Width)
    {
      //increment the width of the current row by the child's width
      RowWidth += Children[idx].DesiredSize.Width;
      //set the row height if this child is taller
      //than the others in the row so far
      RowHeight = Math.Max(RowHeight,
        Children[idx].DesiredSize.Height);
    }
    //this means we ran out of children in the middle or exactly at the end
    //of a row
    if (RowWidth != 0 && RowHeight != 0)
    {
      //account for the last row
      DesiredWidth = Math.Max(RowWidth, DesiredWidth);
      DesiredHeight += RowHeight;
    }
  }
else //vertical orientation - children laid out in columns
  //iterate over children
  for (int idx = 0; idx < this.Children.Count; idx++)</pre>
  {
    //if we are at a point where adding the next child would
    //put us at greater than the available height
    if (ColHeight + Children[idx].DesiredSize.Height
      >= availableSize.Height)
    {
```

}

{

```
//set the desired height to max of column height so far
        DesiredHeight = Math.Max(ColHeight, DesiredHeight);
        //accumulate the column width in preparation to
        //move on to the next column
       DesiredWidth += ColWidth;
        //initialize the column height and column width for the
        //next column iteration
       ColHeight = 0;
       ColWidth = 0;
      }
     //if on the other hand we are within height bounds
     if (ColHeight + Children[idx].DesiredSize.Height
        < availableSize.Height)
     {
        //increment the height of the current column by the child's height
       ColHeight += Children[idx].DesiredSize.Height;
       //set the column width if this child is wider
       //than the others in the column so far
       ColWidth = Math.Max(ColWidth,
          Children[idx].DesiredSize.Width);
     }
    }
    //this means we ran out of children in the middle or exactly at the end
    //of a column
   if (RowWidth != 0 && RowHeight != 0)
    {
     //account for the last row
     DesiredHeight = Math.Max(ColHeight, DesiredHeight);
     DesiredWidth += ColWidth;
   }
  }
 //return the desired size
 return new Size(DesiredWidth, DesiredHeight);
protected override Size ArrangeOverride(Size finalSize)
 double ChildX = 0;
  double ChildY = 0;
 double FinalHeight = 0;
 double FinalWidth = 0;
  //horizontal orientation - children in rows
 if (Orientation == Orientation.Horizontal)
 {
   double RowHeight = 0;
```

}

{

```
//iterate over children
  for (int idx = 0; idx < this.Children.Count; idx++)</pre>
  {
    //if we are about to go beyond width bounds with the next child
    if (ChildX + Children[idx].DesiredSize.Width
      >= finalSize.Width)
    {
      //move to next row
      ChildY += RowHeight;
      FinalHeight += RowHeight;
      FinalWidth = Math.Max(FinalWidth, ChildX);
      //shift to the left edge to start next row
      ChildX = 0;
    }
    //if we are within width bounds
    if (ChildX + Children[idx].DesiredSize.Width
      < finalSize.Width)
    {
      //lay out child at the current X,Y coords with
      //the desired width and height
      Children[idx].Arrange(new Rect(ChildX, ChildY,
        Children[idx].DesiredSize.Width,
        Children[idx].DesiredSize.Height));
      //increment X value to position next child horizontally right after the
      //currently laid out child
      ChildX += Children[idx].DesiredSize.Width;
      //set the row height if this child is taller
      //than the others in the row so far
      RowHeight = Math.Max(RowHeight,
        Children[idx].DesiredSize.Height);
    }
  }
}
else //vertical orientation - children in columns
{
  double ColWidth = 0;
  //iterate over children
  for (int idx = 0; idx < this.Children.Count; idx++)</pre>
  {
    //if we are about to go beyond height bounds with the next child
    if (ChildY + Children[idx].DesiredSize.Height
      >= finalSize.Height)
    {
      //move to next column
      ChildX += ColWidth;
```

```
FinalWidth += ColWidth;
          FinalHeight = Math.Max(FinalHeight, ChildY);
          //shift to the top edge to start next column
          ChildY = 0;
        }
        //if we are within height bounds
        if (ChildY + Children[idx].DesiredSize.Height
          < finalSize.Height)
        {
          //lay out child at the current X,Y coords with
          //the desired width and height
          Children[idx].Arrange(new Rect(ChildX, ChildY,
            Children[idx].DesiredSize.Width,
            Children[idx].DesiredSize.Height));
          //increment Y value to position next child vertically right below the
          //currently laid out child
          ChildY += Children[idx].DesiredSize.Height;
          //set the column width if this child is wider
          //than the others in the column so far
          ColWidth = Math.Max(ColWidth.
            Children[idx].DesiredSize.Width);
        }
      }
    }
    //return the original final size
    return finalSize;
  }
}
```

Let's first look at the measure pass. As noted previously, in MeasureOverride(), you are given the available size to work with, and you return the total desired size of the container in question with all its children. You can see in Listing 5-21 that you start off by calling Measure() on every child in the Children collection.

}

It is worth noting here that the measuring and arranging tasks are both recursive in nature. When you call Measure() on every child, the runtime ultimately calls MeasureOverride() on that child, which in turn calls Measure() on any children that child might have, and so on until MeasureOverride() gets called on every leaf element (i.e., an element without any more children). The desired size returned by MeasureOverride() at every level of recursion travels back to its parent and is available through the DesiredSize property on the child.

Once you call Measure() on each of the children in your code, and consequently populate the DesiredSize property on each of them, you then need to calculate the desired size of the entire WrapPanel based on the individual desired sizes of each child. To do that, you iterate over the Children collection and try to arrange them along rows or columns, based on the Orientation value of Horizontal or Vertical, respectively. Note that you do not actually create any rows or columns; rather, you simply try to calculate the size of such rows or columns.

So for example, in a Horizontal orientation, as you iterate over each child you add its width to a counter named RowWidth, indicating the current row's width. You also keep a track of the row's height

by constantly evaluating the maximum height among the children added to that row up to that point. Once you reach a point where the addition of the next child would cause the row to go beyond the Width component of the DesiredSize parameter, you consider the row complete.

At this point, you track the maximum width of any such row calculated so far in a counter named DesiredWidth. The assumption is that the children could all have different sizes. In case they are all similarly sized, all those rows would be equal width as well, since the rows would break off at the exact same point every time. You also keep a measure of how much you are consuming on the Y axis with each row, using a counter named DesiredHeight, by adding up each row's height.

If the orientation was vertical, a similar logic is followed, with height and width interchanged. Once you have iterated over each child, you have your desired size in the combination of the DesiredWidth and DesiredHeight counters, and you pass that out of MeasureOverride().

The arrange pass is similar in logic. You get the finalSize as the parameter to ArrangeOverride(). You break up your logic based on the Orientation setting as before. But this time, you actually lay each child out by calling the Arrange() method on the child. The UIElement.Arrange() method accepts a Rectangle and lays the element inside that Rectangle. As you iterate through each element, you increment placement coordinates (either the *x* value or the *y* value based on whether you are laying out in rows or columns) to position child elements one after the other, and when you reach bounds where you have to break into the next row or column, you move by either the row height or the column width calculated in a similar fashion, as you did in the MeasureOverride() implementation.

The Orientation property is implemented as a dependency property of type System.Windows.Controls.Orientation that can be used to specify a horizontal or vertical layout. In OrientationPropertyChangedCallback(), you call InvalidateMeasure() on the WrapPanel instance, if the property value is being changed. InvalidateMeasure() causes the layout system to redo the layout, starting again with the measure pass.

### Using the WrapPanel

Let's consider using the WrapPanel in a user interface. One straightforward option is to use it in similar fashion to a StackPanel:

```
<wrappanellib:WrapPanel Orientation="Horizontal">
  <TextBlock Text="Child 1"/>
  <TextBlock Text="Child 2"/>
  <TextBlock Text="Child 3"/>
  <TextBlock Text="Child 4"/>
  <TextBlock Text="Child 5"/>
  <TextBlock Text="Child 6"/>
  <TextBlock Text="Child 7"/>
  <TextBlock Text="Child 8"/>
  <Button Content="Child 9" Width="60" Height="30"/>
  <Button Content="Child 10" Width="70" Height="30"/>
  <Button Content="Child 11" Width="60" Height="30"/>
  <RadioButton Content="Child 12" Width="90" Height="30"/>
  <RadioButton Content="Child 13" Width="60" Height="30"/>
  <Button Content="Child 14" Width="80" Height="30"/>
  <Button Content="Child 15" Width="60" Height="30"/>
</wrappanellib:WrapPanel>
```

This code shows the standard XAML usage pattern where all children, a mixed bag of controls in this case, are listed within the WrapPanel declaration, much in the fashion of any other layout container. You should be able to cut and paste this code in your own sample application and use it as is. Just remember to reference the assembly from the sample code, and create a namespace mapping (you have mapped the wrappanellib namespace here).

One of the interesting usages of a panel is to assist in the layout process of an ItemsControl, which is the primary base control for visually representing a collection of many items. ItemsControl exposes a property named ItemsPanel of type ItemsPanelTemplate that can be defined in terms of any type that extends Panel. A better control is the ListBox, which extends the ItemsControl and, by virtue of that, uses a panel internally for layout. Let's see how to replace the layout panel for a ListBox and control some of the panel's properties as well.

Listing 5-22 shows the XAML for a page with a ListBox in it, with its default panel replaced with your own WrapPanel from this recipe.

```
Listing 5-22. XAML for a ListBox using the WrapPanel for layout
```

```
<UserControl x:Class="Recipe5 9.MainPage"</pre>
  xmlns="http://schemas.microsoft.com/winfx/2006/xaml/presentation"
 xmlns:x="http://schemas.microsoft.com/winfx/2006/xaml"
 xmlns:local="clr-namespace:Recipe5 9"
 xmlns:wrappanellib=
"clr-namespace:Recipe5 9;assembly=Recipe5 9.WrapPanel"
 Width="585" Height="440">
  <UserControl.Resources>
    <local:ImagesCollection x:Key="dsImages" />
    <DataTemplate x:Key="dtImageItem">
      <Grid Background="#007A7575" Margin="10,10,10,10" >
        <Rectangle Fill="#FF7A7575" Stroke="#FF000000"</pre>
                    RadiusX="5" RadiusY="5"/>
        <Image Margin="10,10,10,10" Width="50" Height="50"
               VerticalAlignment="Center"
               HorizontalAlignment="Center"
               Source="{Binding ImageFromResource}"/>
      </Grid>
    </DataTemplate>
<Style TargetType="ListBox" x:Key="STYLE WrapPanelListBox">
      <Setter Property="ItemsPanel">
        <Setter.Value>
          <ItemsPanelTemplate>
            <wrappanellib:WrapPanel Orientation="{Binding CurrentOrientation}"</pre>
                                     Width="600" Height="600"/>
          </ItemsPanelTemplate>
        </Setter.Value>
```

```
</Setter>
  </Style>
</UserControl.Resources>
<Grid x:Name="LayoutRoot" Background="White">
  <Grid.RowDefinitions>
    <RowDefinition Height="*" />
    <RowDefinition Height="Auto" />
  </Grid.RowDefinitions>
  <ListBox x:Name="lbxWrapPanelTest" Grid.Row="0"
           ItemTemplate="{StaticResource dtImageItem}"
           ItemsSource="{StaticResource dsImages}"
           Style="{StaticResource STYLE WrapPanelListBox}">
  </ListBox>
  <StackPanel Orientation="Horizontal" Grid.Row="1">
    <RadioButton Content="Horizontal Arrangement" Margin="0,0,20,0"
                 GroupName="OrientationChoice" x:Name="rbtnHorizontal"
                Checked="rbtnHorizontal Checked" IsChecked="True"/>
   <RadioButton Content="Vertical Arrangement" Margin="0,0,0,0"
                GroupName="OrientationChoice" x:Name="rbtnVertical"
                 Checked="rbtnVertical Checked"/>
  </StackPanel>
</Grid>
```

</UserControl>

The first thing to note is the ItemsPanelTemplate definition for the ListBox. The internal implementation of the ListBox in the framework uses a StackPanel as the panel, but you redefine it to use your own WrapPanel and set it as the value of the ItemsPanel property in a style targeting a ListBox. You then apply the style to the ListBox lbxWrapPanelTest. We will come back to this definition in a moment.

Also notice that lbxWrapPanelTest gets its data from a data source named dsImages pointing to a collection named ImagesCollection. The ItemTemplate is set to a data template dtImageItem that displays some images contained in dsImages; each image is encapsulated in a type named CustomImageSource.

Listing 5-23 shows the code for CustomImageSource and ImagesCollection.

#### Listing 5-23. Code for CustomImageSource and ImagesCollection types

```
using System.Windows.Media.Imaging;
using System.Reflection;
using System.Collections.Generic;
namespace Recipe5_9
{
   public class CustomImageSource
```

```
{
    public string ImageName { get; set; }
   private BitmapImage bitmapImage;
    public BitmapImage ImageFromResource
    {
      get
      {
        if ( bitmapImage == null)
        ł
          bitmapImage = new BitmapImage();
          bitmapImage.SetSource(
            this.GetType().Assembly.GetManifestResourceStream(ImageName));
        }
        return _bitmapImage;
      }
    }
 }
 public class ImagesCollection : List<CustomImageSource>
   public ImagesCollection()
    {
      Assembly thisAssembly = this.GetType().Assembly;
      List<string> ImageNames =
        new List<string>(thisAssembly.GetManifestResourceNames());
      foreach (string Name in ImageNames)
      {
        if (Name.Contains(".png"))
          this.Add(new CustomImageSource { ImageName = Name });
      }
   }
 }
}
```

The images used in this sample are embedded as resources in the project assembly. ImagesCollection uses GetManifestResourceNames() to get a collection of the string names of all the embedded resources. It then iterates over the collection of resource names and uses GetManifestResourceStream() to acquire each resource as a stream. It creates a new CustomImageSource for each one ending with the .png extension indicating an image resource, and the CustomImageSource type constructor loads the image.

Let's take another look at that ItemsPanelTemplate definition. Once the ItemsPanel property is set on the ListBoxItem, the panel instance that is created internally by the ListBox is not made available to your application code in any way. However, there may be a need to access properties on the underlying panel from application code. An example could be the need to change your WrapPanel's Orientation property to influence the ListBox's layout. However, since the panel is not directly exposed, you need to take a slightly indirect approach to this.

Inside the ItemsPanelTemplate declaration, the WrapPanel has full access to the DataContext of its parent ListBox lbxWrapPanelTest. This gives you a way to bind a property exposed by the panel to application data, as long as that data is made available through the ListBox's DataContext. As shown in Listing 5-21, you bind the WrapPanel.Orientation property to the CurrentOrientation property of some data item. Further, you have two RadioButtons on the page with Checked event handlers defined in the codebehind. Listing 5-24 shows the codebehind for the page.

Listing 5-24. Codebehind for the MainPage hosting the ListBox

```
using System.Windows.Controls;
using System.ComponentModel;
namespace Recipe5 9
ł
  public partial class MainPage : UserControl
  {
    ListBoxPanelOrientation CurrentLbxOrientation =
      new ListBoxPanelOrientation { CurrentOrientation = Orientation.Horizontal };
    public MainPage()
    {
      InitializeComponent();
      lbxWrapPanelTest.DataContext = CurrentLbxOrientation;
    }
    private void rbtnHorizontal Checked(object sender,
      System.Windows.RoutedEventArgs e)
    {
      CurrentLbxOrientation.CurrentOrientation = Orientation.Horizontal;
    }
    private void rbtnVertical Checked(object sender,
      System.Windows.RoutedEventArgs e)
    {
      CurrentLbxOrientation.CurrentOrientation = Orientation.Vertical;
    }
  }
  public class ListBoxPanelOrientation : INotifyPropertyChanged
    public event PropertyChangedEventHandler PropertyChanged;
    private Orientation Current;
    public Orientation CurrentOrientation
    Ł
      get { return Current; }
```

```
set
      {
        Current = value;
        if (PropertyChanged != null)
          PropertyChanged(this,
            new PropertyChangedEventArgs("CurrentOrientation"));
      }
   }
 }
}
```

The ListBoxPanelOrientation type exposes the CurrentOrientation property enabled with property change notification. You construct and initialize an instance of ListBoxPanelOrientation, and set it to the ListBox's DataContext. This causes the internal WrapPanel instance to adopt this orientation through the binding discussed earlier. In the Checked event handlers of the RadioButtons, you change the CurrentOrientation value, which causes the ListBox to change its orientation dynamically, again because of the property change notification flowing back to the WrapPanel through the binding.

Figure 5-24 shows the ListBox and the contained WrapPanel in action.

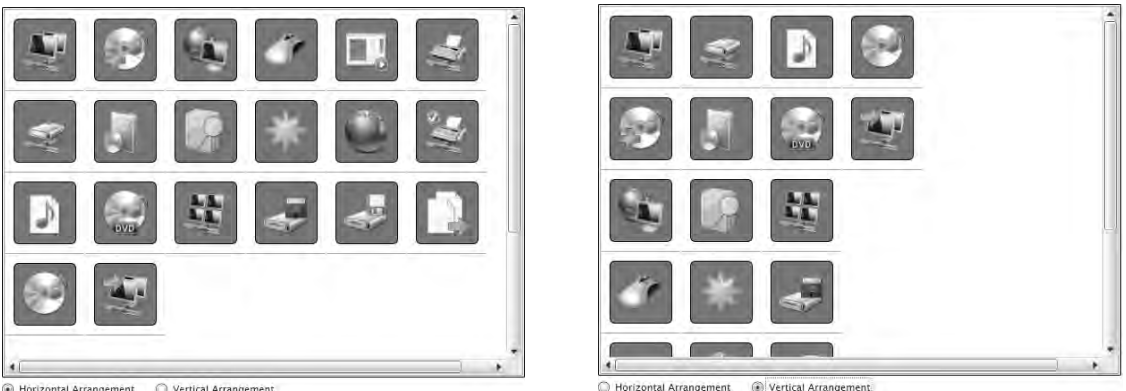

Horizontal Arrangement O Vertical Arrangement

Figure 5-24. A ListBox using the WrapPanel with different orientations

# 5-10. Creating a Custom Control

# Problem

You need to create a control structured in the same way as the controls in the framework, offering some of the same facilities like control templating.

# Solution

Create a class that derives from either control or another type control derived type, provide a default control template in XAML, and implement control behavior by adding code to the derived class.

# How It Works

For a general introduction to controls, dependency properties, and events, check out Recipe 5-8. You can also look at Recipe 5-1 for background information on styles and Recipe 5-2 for information on control templates. In this recipe, we assume that you understand these topics.

### **Custom Control Structure**

Custom controls are types that extend the Control, ContentControl, or ItemsControl class. The first thing to note is how a custom control defines its user interface.

Every assembly containing a custom control needs to contain a XAML file named generic.xaml as an assembly resource embedded in a folder named Themes. This naming standard is mandatory because this resource is where the runtime looks for the default control UI. However, Visual Studio 2010 does not automatically generate a generic.xaml for you; you have to explicitly create and add the file to your project. To do this, first add a blank project folder named Themes to your control project. Then, add a blank text file named generic.xaml to the Themes folder.

The generic.xaml file has to contain a ResourceDictionary, which in turn contains styles that define the default UI for each custom control contained in that assembly. This code shows a sample:

**Note** The code below contains a ProgressBar control sample. This does not reflect the template for the ProgressBar control that is shipped with the Silverlight libraries. It is purely an example that we chose to illustrate the concept here.

If you copy the ResourceDictionary snippet without the content in between to your generic.xaml, you have the basic structure ready to start adding templates to it.

As you can see, the UI of the control is defined as a control template, and then a style targeted toward the control's type associates the control template with the Template property. In the constructor of the custom control, you need to instruct the runtime to apply this style to your custom control by setting the DefaultStyleKey property defined on the Control base class to the type of the control itself. As you may have noted in the earlier code snippet, the style in this case does not need an x:Key attribute. This association is mandatory as well, since without it, your custom control will not have a default UI.

The following code shows an example:

```
public ProgressBar()
{
   base.DefaultStyleKey = typeof(ProgressBar);
}
```

With the DefaultStyleKey properly set, the runtime calls the OnApplyTemplate() virtual method on the control class. OnApplyTemplate() is an interception of the template-loading process, where your control code is given an opportunity to access the constituent parts of the template, store them for future references in your control code elsewhere, and initialize any of these parts as needed. To take advantage of this, you provide an override of OnApplyTemplate(). To acquire references to any of the parts of the template, you can use the GetTemplateChild() method in that override. The following code snippet shows how to acquire an element named elemPBar in an OnApplyTemplate() override, store it in a local variable, and initialize its Width to 10:

```
internal FrameworkElement elemPBar { get; set; }
```

```
public override void OnApplyTemplate()
{
    base.OnApplyTemplate();
    elemPBar = this.GetTemplateChild("elemPBar") as FrameworkElement;
    if(elemPBar != null)
        elemPBar.Width = 10;
}
```

Note that providing an override to OnApplyTemplate() is not mandatory. However, in real situations, very rarely will you author a control that does not need to manipulate some part of its UI, and OnApplyTemplate() is the only place where you can get access to those elements.

You may also have observed that a hard dependency is created on the expected template structure in this process, because GetTemplateChild() looks for a part by its name (provided through the x:Name attribute in the template definition). Keep the following in mind:

- In your implementation of OnApplyTemplate(), always remember to call OnApplyTemplate() on the base class. This is especially important since you might be extending another custom control (and not Control or ContentControl directly). Calling OnApplyTemplate() on the base type gives it the opportunity to do its own initialization properly.
- Code defensively by being prepared to encounter situations where a certain named template part you are looking for using GetTemplateChild() may not exist. This could happen if a developer was applying his or her own custom control template to your control and that template was designed without this named part in it. Checking for a null value before referencing the part anywhere else in your code is a good practice, since GetTemplateChild() would return null if the part was not found.

• Try to use a highest base class approach in assuming the part's CLR type in your code. For example, in the previous code where you demonstrated OnApplyTemplate(), you were casting the part to a FrameworkElement and then accessing its Width property. If the properties and methods exposed by a FrameworkElement provided enough functionality to manipulate the part to the desired level everywhere in your code, using it as a FrameworkElement is sufficient for your needs. This allows a developer applying a custom template to your code to specify a different type for the same named part, as long as both the original and the replacement both inherit from the same base class (in your case FrameworkElement). For instance, the default template may have a part as a Rectangle. Since you only use its Width and Height properties in your control code, a developer can easily substitute that with a Border with the same name in his or her custom template.

Even with all of these safeguards, it never hurts to let other developers know your original intent for the template, what type it is, and which parts of the template are named. To assist in this, the framework defines an attribute named TemplatePartAttribute in System.Windows with two properties: Name, which contains the string name of a part, and Type, which contains the CLR type of the part element. Applying this attribute to your control class allows other code and design tools to use reflection on your control type and discover your template part name and type requirements. You can apply it multiple times, once for each named part required. This code shows an application:

```
[TemplatePart(Name="elemPBar",Type=typeof(FrameworkElement))]
public class ProgressBar : ContentControl
{
}
```

One other thing to consider while implementing a custom control from scratch (that is, if you are not extending an existing control) is the choice of using the Control, ContentControl, or ItemsControl type as the base class. The general guideline is that if your control needs to display additional content beyond what is specified in the control's template, and if you need to allow developers to specify where that content comes from and how it is displayed, you should extend ContentControl. The Content property defined on ContentControl allows your control to take advantage of data binding for the content, and the ContentTemplate property lets you use a data template to display the content. If your control is expected to display a collection of data items with the ability to bind to a source for those items plus specify a data template for displaying each item, you should extend ItemsControl; the ItemsSource and ItemTemplate properties on the ItemsControl facilitate those features. If none of the above is a requirement, you are free to directly extend the Control class.

### TemplateBinding vs. RelativeSource Binding to TemplatedParent

In Recipe 5-2, while discussing control templating, we pointed out the TemplateBinding declaration that allows you to bind the value of an element's property to another property on the template parent (i.e., an instance of the control whose control template the element is situated in). However, there is an alternative to the TemplateBinding syntax.

Recipe 4-5 in Chapter 4 discussed the RelativeSource property on the Binding type, but only the effect of setting RelativeSource to RelativeSource.Self. Setting the property of an element within a control template to use a binding with RelativeSource set to RelativeSource.TemplatedParent has the same effect as using a TemplateBinding. So, in effect, the two syntaxes in the following code achieve similar results:

PropertyFoo="{TemplateBinding SomeParentProperty}"

#### PropertyFoo=

"{Binding SomeParentProperty, RelativeSource={RelativeSource TemplatedParent}}"

There are some significant advantages in using the latter syntax based on a regular Binding: you can take advantage of all the usual Binding niceties, like value conversion if the values of the source and the destination are incompatible and binding direction settings to control the flow of data between the two.

You may be wondering which syntax to use in control templating scenarios and when. Our general guidance is to use the regular Binding syntax with RelativeSource set to TemplatedParent whenever possible, as this gives you a much richer programming model and better control on the binding for reasons mentioned above. There is a supposed minimal performance gain in using TemplateBinding over a regular Binding, but we have not seen any noticeable difference in a decent-sized control template (one with 10 to 30 template bindings) versus a similar number of regular bindings with RelativeSource.TemplatedParent.

The rest of the functionality of the custom control can be implemented using familiar concepts such as dependency properties, events, methods, and control template design. The only other concept of paramount importance in custom control authoring is that of visual states. For more on visual states from a control consumer's perspective, refer to Recipe 5-2. We will discuss visual state management from a control author's perspective in more detail in the next recipe. In the code sample for this recipe, we deliberately do not deal with visual states in an effort to simplify the example.

### The Code

The code sample for this recipe illustrates the basic custom control concepts by implementing a ProgressBar control.

**Note** The Silverlight control framework includes a ProgressBar control, and we in no way claim that you should use this implementation over the framework-supplied one. We chose this purely as a way to show you how to write a custom control, and we hope that purpose will be served here.

Listing 5-25 shows the generic.xaml for the ProgressBar control default UI.

*Listing 5-25. The generic.xaml for ProgressBar* 

```
<ResourceDictionary
xmlns="http://schemas.microsoft.com/winfx/2006/xaml/presentation"
xmlns:x="http://schemas.microsoft.com/winfx/2006/xaml"
xmlns:local="clr-namespace:Recipe5_10">
```

```
<local:OrientationToTransformConverter
x:Key="REF_OrientationToTransformConverter" />
```

```
<ControlTemplate TargetType="local:ProgressBar" x:Key="ctProgressBar">
  <Grid RenderTransformOrigin="0.5,0.5"</pre>
        x:Name="LayoutRoot"
        RenderTransform="{Binding Orientation,
          RelativeSource={RelativeSource TemplatedParent},
          Converter={StaticResource REF OrientationToTransformConverter}}">
    <Rectangle Fill="{TemplateBinding Background}"
               Stroke="Transparent" HorizontalAlignment="Stretch"
               VerticalAlignment="Stretch" x:Name="rectBackground"/>
    <Rectangle x:Name="elemPBar"
               Fill="{TemplateBinding Foreground}"
               Stroke="Transparent"
               VerticalAlignment="Stretch"
               Width="0" HorizontalAlignment="Left"/>
    <ContentPresenter
      ContentTemplate="{TemplateBinding ContentTemplate}"
      Content="{TemplateBinding Content}"
      HorizontalAlignment="{TemplateBinding HorizontalContentAlignment}"
      VerticalAlignment="{TemplateBinding VerticalContentAlignment}"/>
  </Grid>
</ControlTemplate>
<Style TargetType="local:ProgressBar">
  <Setter Property="Template" Value="{StaticResource ctProgressBar}"/>
  <Setter Property="Height" Value="30" />
  <Setter Property="Width" Value="200" />
  <Setter Property="MaximumValue" Value="100" />
  <Setter Property="MinimumValue" Value="0" />
  <Setter Property="Orientation"</pre>
          Value="Horizontal" />
  <Setter Property="Foreground" >
    <Setter.Value>
      <LinearGradientBrush EndPoint="0.5,1" StartPoint="0.5,0">
        <GradientStop Color="#FF0040FF"/>
        <GradientStop Color="#FF8FA8F5" Offset="1"/>
      </linearGradientBrush>
   </Setter.Value>
  </Setter>
  <Setter Property="Background" Value="White" />
</Style>
```

```
</ResourceDictionary>
```

The control template ctProgressBar is made up of two Rectangles, one acting as a background for the control, and the other (named elemPBar) acting as the progress meter with its initial Width set to 0.

This is the named template part that you acquire in your code later, and you'll change the Width based on CurrentValue.

You would like the user to have the ability to place content such as the current progress amount inside the control. You would also like users to be able to associate a data template with the control, and thus define how any content should be formatted. As you will see when we discuss the control code, your control class will extend ContentControl, and you include a ContentPresenter with the appropriate TemplateBindings in place. For some background on the control content model and TemplateBinding, refer to Recipe 5-2.

Also note the resource declaration of a type named OrientationToTransformConverter and a binding setting on the RenderTransform property of the Grid LayoutRoot.

The style targeted to the ProgressBar control is what allows you to associate this template with the DefaultStyleKey property in code.

Listing 5-26 shows the control code.

```
Listing 5-26. ProgressBar control code
```

```
using System.Windows;
using System.Windows.Controls;
using System.Windows.Shapes;
using System.ComponentModel;
namespace Recipe5 10
{
  [TemplatePart(Name="elemPBar", Type=typeof(FrameworkElement))]
 public class ProgressBar : ContentControl
  {
   public static DependencyProperty CurrentValueProperty =
      DependencyProperty.Register("CurrentValue",
      typeof(double), typeof(ProgressBar),
     new PropertyMetadata(0.0,
        new PropertyChangedCallback(ProgressBar.OnCurrentValueChanged)));
   public double CurrentValue
     get { return (double)GetValue(CurrentValueProperty); }
     set { SetValue(CurrentValueProperty, value); }
    }
   public static DependencyProperty MaximumValueProperty =
     DependencyProperty.Register("MaximumValue",
      typeof(double), typeof(ProgressBar), new PropertyMetadata(100.0));
   public double MaximumValue
    Ł
     get { return (double)GetValue(MaximumValueProperty); }
     set { SetValue(MaximumValueProperty, value); }
    }
    public static DependencyProperty MinimumValueProperty =
     DependencyProperty.Register("MinimumValue",
```

```
typeof(double), typeof(ProgressBar), new PropertyMetadata(0.0));
public double MinimumValue
{
  get { return (double)GetValue(MinimumValueProperty); }
  set { SetValue(MinimumValueProperty, value); }
                                                    }
public Orientation Orientation
{
  get { return (Orientation)GetValue(OrientationProperty); }
  set { SetValue(OrientationProperty, value); }
}
public static readonly DependencyProperty OrientationProperty =
    DependencyProperty.Register("Orientation",
    typeof(Orientation), typeof(ProgressBar),
    new PropertyMetadata(Orientation.Horizontal));
internal FrameworkElement elemPBar { get; set; }
public ProgressBar()
{
  base.DefaultStyleKey = typeof(ProgressBar);
}
public override void OnApplyTemplate()
{
  base.OnApplyTemplate();
  elemPBar = this.GetTemplateChild("elemPBar") as FrameworkElement;
}
internal static void OnCurrentValueChanged(DependencyObject Target,
  DependencyPropertyChangedEventArgs e)
{
  ProgressBar pBar = Target as ProgressBar;
  if (pBar.elemPBar != null)
  {
    pBar.elemPBar.Width = (pBar.ActualWidth * (double)e.NewValue)
      / (pBar.MaximumValue - pBar.MinimumValue);
  }
}
```

}

#### }

Your ProgressBar control exposes three dependency properties all of type double: MaximumValue and MinimumValue, which indicate the range of progress, and CurrentValue, which indicates the current progress at any instant. As you see in the constructor, you load the default UI by setting the DefaultStyleKey property to the type of the ProgressBar control itself, which will load the style targeted to this control type from generic.xaml defined in Listing 5-25. In OnApplyTemplate(), you try to acquire a reference to a template part named elemPBar as a FrameworkElement and store it. Note that in the template in Listing 5-25, the template part is defined as a Rectangle, but you expect it to be any derivative of FrameworkElement in your code, since all you need is the Width property.

Accordingly, you also decorate the ProgressBar class with a TemplatePartAttribute appropriately initialized.

In the property change callback for the CurrentValue dependency property, you check to see if you indeed have access to a template named elemPBar. If you do, you set the Width property of that FrameworkElement to a ratio of the CurrentValue, available through the NewValue property of the DependencyPropertyChangedEventArgs parameter, to the range of the ProgressBar instance.

Also note the Orientation DependencyProperty defined on the control. You want the ProgressBar to be displayed either horizontally or vertically depending on the Orientation setting. An easy way of doing this would be to apply a RotateTransform of -90 degrees to the entire ProgressBar whenever the Orientation changes to Vertical. To facilitate that, you first define a value converter that accepts an Orientation and returns a Transform. Listing 5-27 shows the code for this value converter.

Listing 5-27. Value converter to convert orientation to a RotateTransform

```
using System;
using System.Windows.Controls;
using System.Windows.Data;
using System.Windows.Media;
namespace Recipe5 10
{
  public class OrientationToTransformConverter : IValueConverter
    public object Convert(object value, Type targetType,
      object parameter, System.Globalization.CultureInfo culture)
    {
      //check to see that the parameter types are conformant
      if (value == null || !(value is Orientation) ||
        targetType != typeof(Transform))
        return null;
      if ((Orientation)value == Orientation.Horizontal)
      {
        return new RotateTransform() { Angle = 0 };
      }
      else
      {
        return new RotateTransform() { Angle = -90 };
      }
    }
```

```
public object ConvertBack(object value, Type targetType,
    object parameter, System.Globalization.CultureInfo culture)
    {
      throw new NotImplementedException();
    }
  }
}
```

If you refer to the control template XAML in Listing 5-25, you will see that the RenderTransform property on the outermost Grid named LayoutRoot is now bound to the Orientation property on the control using a regular binding with RelativeSource set to TemplatedParent and using the OrientationToTransformConveter from Listing 5-27. Had you used a TemplateBinding instead, you would not have the ability to use the value converter the way you did here.

### Using the Control

To use your code, you build a small application that downloads all the photos in the ProductPhotos table through the AdventureWorks WCF service. Use the WebClient type to download the photos (for more on the WebClient, see recipe 7-4).

You display the photos in a ListBox and use the WrapPanel you created in Recipe 5-10 to lay out the photos. You use ProgressBar controls to display the individual download progress of each photo and another one for overall progress.

Listing 5-28 shows the XAML for your test page.

```
Listing 5-28. XAML for the MainPage hosting the photo ListBox
```

```
<UserControl x:Class="Recipe5 10.MainPage"</pre>
    xmlns="http://schemas.microsoft.com/winfx/2006/xaml/presentation"
    xmlns:x="http://schemas.microsoft.com/winfx/2006/xaml"
    xmlns:custom=
"clr-namespace:Recipe5 10;assembly=Recipe5 10.PBarLib"
    xmlns:wrap=
"clr-namespace:Recipe5 9;assembly=Recipe5 9.WrapPanel"
   Width="700" Height="500">
 <UserControl.Resources>
    <DataTemplate x:Key="dtImageDisplay">
      <Border BorderBrush="Black" Padding="3,3,3,3"</pre>
              BorderThickness="2,2,2,2" CornerRadius="2,2,2,2">
        <Grid>
          <Image Source="{Binding PngImage}" Height="75"</pre>
                 Width="75" Stretch="Uniform"
                 Visibility="{Binding ImageVisible}"/>
          <custom:ProgressBar Height="25" Width="70" Margin="2,0,2,0"
                               CurrentValue="{Binding DownloadProgress}"
                               Content="{Binding DownloadProgress}"
```

```
Visibility="{Binding ProgBarVisible}"
                          MaximumValue="100" MinimumValue="0"
                          HorizontalAlignment="Center"
                          VerticalAlignment="Center"
                          HorizontalContentAlignment="Left"
                          VerticalContentAlignment="Center">
        <custom:ProgressBar.ContentTemplate>
          <DataTemplate>
            <StackPanel Orientation="Horizontal">
              <TextBlock FontSize="10" Text="Downloaded" Margin="0,0,2,0"/>
              <TextBlock FontSize="10" Text="{Binding}" Margin="0,0,2,0"/>
              <TextBlock FontSize="10" Text="%" />
            </StackPanel>
          </DataTemplate>
        </custom:ProgressBar.ContentTemplate>
      </custom:ProgressBar>
    </Grid>
  </Border>
</DataTemplate>
<ControlTemplate TargetType="custom:ProgressBar" x:Key="ctCustomProgressBar">
  <Grid>
    <Border Background="{TemplateBinding Background}"
            BorderBrush="Black"
            HorizontalAlignment="Stretch" CornerRadius="5,5,5,5"
            VerticalAlignment="Stretch"/>
    <Border x:Name="elemPBar"
             Background="{TemplateBinding Foreground}"
             BorderBrush="Transparent"
            VerticalAlignment="Stretch" CornerRadius="5,5,5,5"
            Width="0" HorizontalAlignment="Left"/>
    <ContentPresenter
    ContentTemplate="{TemplateBinding ContentTemplate}"
    Content="{TemplateBinding Content}"
    HorizontalAlignment="{TemplateBinding HorizontalContentAlignment}"
   VerticalAlignment="{TemplateBinding VerticalContentAlignment}"
   HorizontalContentAlignment="{TemplateBinding HorizontalContentAlignment}"
    VerticalContentAlignment="{TemplateBinding VerticalContentAlignment}"
   Foreground="Black"/>
  </Grid>
</ControlTemplate>
<Style TargetType="custom:ProgressBar" x:Key="STYLE CustomProgressBar" >
  <Setter Property="Template" Value="{StaticResource ctCustomProgressBar}"/>
  <Setter Property="Foreground" >
    <Setter.Value>
```

```
<LinearGradientBrush EndPoint="0.5,1" StartPoint="0.5,0">
          <GradientStop Color="#FF0040FF"/>
          <GradientStop Color="#FF8FA8F5" Offset="1"/>
        </LinearGradientBrush>
     </Setter.Value>
   </Setter>
    <Setter Property="Background" Value="White" />
 </Style>
</UserControl.Resources>
<Grid x:Name="LayoutRoot" Background="White">
  <Grid.RowDefinitions>
   <RowDefinition Height="*"/>
   <RowDefinition Height="Auto"/>
  </Grid.RowDefinitions>
  <ListBox ItemTemplate="{StaticResource dtImageDisplay}" x:Name="lbxImages" >
    <ListBox.ItemsPanel>
      <ItemsPanelTemplate>
        <wrap:WrapPanel Orientation="Horizontal" Height="1300" Width="700"/>
      </ItemsPanelTemplate>
   </ListBox.ItemsPanel>
  </ListBox>
  <custom:ProgressBar x:Name="pbarOverallProgress " Height="40" Width="600"
                      CurrentValue="{Binding ImageCount}"
                      Grid.Row="1" Margin="0,10,0,0"
                      MaximumValue="{Binding TotalImages}"
                      MinimumValue="0"
                      Content="{Binding}"
                      Style="{StaticResource STYLE CustomProgressBar}"
                      HorizontalAlignment="Center" VerticalAlignment="Center"
                      HorizontalContentAlignment="Center"
                      VerticalContentAlignment="Center">
    <custom:ProgressBar.ContentTemplate>
      <DataTemplate>
        <StackPanel Orientation="Horizontal">
          <TextBlock FontSize="13" Text="Downloaded" Margin="0,0,2,0"/>
          <TextBlock FontSize="13" Text="{Binding ImageCount}"
                     Margin="0,0,2,0"/>
          <TextBlock FontSize="13" Text="of" Margin="0,0,2,0"/>
          <TextBlock FontSize="13" Text="{Binding TotalImages}"
                     Margin="0,0,2,0"/>
          <TextBlock FontSize="13" Text="images" />
        </StackPanel>
      </DataTemplate>
```
```
</custom:ProgressBar.ContentTemplate> </custom:ProgressBar>
```

## </Grid></UserControl>

You use a data template named dtImageDisplay to display the images as items in your ListBox lbxImages. Note that dtImageDisplay includes an Image control and a ProgressBar control. Image.Source is bound to the PngImage property of the current data item. The MinimumValue and MaximumValue properties on ProgressBar are set to a range of 0 to 100 to indicate a percentage value of progress, and the CurrentValue is bound to the DownloadProgress property of the current data item. The Content property on the ProgressBar is also bound to the DownloadProgress value, and a ContentTemplate is defined for the ProgressBar so that the DownloadProgress is displayed in a TextBlock within the ContentTemplate. The Visibility properties of both the Image and the ProgressBar controls are bound to two properties on the current data item as well.

The pbarOverallProgress Progressbar is set with its CurrentValue bound to the ImageCount property and its MaximumValue bound to the TotalImages property of the DataContext of the LayoutRoot Grid. You again define an appropriate ContentTemplate to display the overall progress of your download in terms of the number of images downloaded.

Also note that you define a custom control template for the ProgressBar control and associate it with pbarOverallProgress through a style. In this template, you use Borders with rounded corners to replace the Rectangles used in the default template. Since you satisfy the named template part requirement, and both Border and Rectangle extend FrameworkElement (which is what you expect in your control code), your control continues to work fine with this new control template.

Listing 5-29 shows the codebehind for the page.

#### Listing 5-29. Codebehind for the page populating the photo ListBox

```
using System:
using System.Collections.ObjectModel;
using System.ComponentModel:
using System.IO;
using System.Net;
using System.Threading;
using System.Windows;
using System.Windows.Controls;
using System.Windows.Media.Imaging;
using System.Xml.Ling;
using Recipe5 10.AdvWorks;
namespace Recipe5 10
{
  public partial class MainPage : UserControl
  {
    AdvWorksDataServiceClient client =
      new AdvWorksDataServiceClient();
    private const string DownloadSvcUri =
      "http://localhost:9191/AdvWorksPhotoService.svc/Photos?Id={0}";
```

```
internal TotalDownloadCounter TotalDownloadData = null;
internal ObservableCollection<ImageData> listImages =
  new ObservableCollection<ImageData>();
public MainPage()
{
  InitializeComponent();
  GetPhotos();
}
private void GetPhotos()
{
  listImages.Clear();
  lbxImages.ItemsSource = listImages;
  client.GetPhotoIdsCompleted +=
    new EventHandler<GetPhotoIdsCompletedEventArgs>(
      delegate(object sender, GetPhotoIdsCompletedEventArgs e)
      {
        TotalDownloadData =
          new TotalDownloadCounter
          {
            ImageCount = 0,
            TotalImages = e.Result.Count
          };
        LayoutRoot.DataContext = TotalDownloadData;
        foreach (int PhotoId in e.Result)
        {
          ImageData TempImageData =
            new ImageData
            {
              DownloadProgress = 0,
              ImageVisible = Visibility.Collapsed,
              ProgBarVisible = Visibility.Visible,
              PngImage = new BitmapImage()
            };
          listImages.Add(TempImageData);
          DownloadPhoto(PhotoId, TempImageData);
        }
      });
  client.GetPhotoIdsAsync();
}
```

```
private void DownloadPhoto(int PhotoId, ImageData TempImageData)
  {
    WebClient wc = new WebClient();
    wc.DownloadProgressChanged +=
      new DownloadProgressChangedEventHandler(
        delegate(object sender, DownloadProgressChangedEventArgs e)
        {
          (e.UserState as ImageData).DownloadProgress = e.ProgressPercentage;
          Thread.Sleep(5);
        });
    wc.DownloadStringCompleted +=
      new DownloadStringCompletedEventHandler(
        delegate(object sender, DownloadStringCompletedEventArgs e)
        {
          ImageData ImgSource = e.UserState as ImageData;
          //parse XML formatted response string into an XDocument
          XDocument xDoc = XDocument.Parse(e.Result);
          //grab the root, and decode the default base64
          //representation into the image bytes
          byte[] Buff = Convert.FromBase64String((string)xDoc.Root);
          //wrap in a memory stream, and
          MemoryStream ms = new MemoryStream(Buff);
          ImgSource.PngImage.SetSource(ms);
          ms.Close();
          (e.UserState as ImageData).ProgBarVisible = Visibility.Collapsed;
          (e.UserState as ImageData).ImageVisible = Visibility.Visible;
          ++TotalDownloadData.ImageCount;
        });
   wc.DownloadStringAsync(new Uri(
      string.Format(DownloadSvcUri, PhotoId)), TempImageData);
  }
}
public class TotalDownloadCounter : INotifyPropertyChanged
{
  public event PropertyChangedEventHandler PropertyChanged;
  private double TotalImages;
  public double TotalImages
  {
    get { return TotalImages; }
    set
    {
      TotalImages = value;
      if (PropertyChanged != null)
```

```
PropertyChanged(this, new PropertyChangedEventArgs("TotalImages"));
      }
    }
private double ImageCount;
    public double ImageCount
    Ł
      get { return _ImageCount; }
      set
      {
        ImageCount = value;
        if (PropertyChanged != null)
          PropertyChanged(this, new PropertyChangedEventArgs("ImageCount"));
      }
    }
  }
  public class ImageData : INotifyPropertyChanged
  {
    public event PropertyChangedEventHandler PropertyChanged;
    private double _DownloadProgress;
    public double DownloadProgress
    {
      get { return DownloadProgress; }
      set
      {
        DownloadProgress = value;
        if (PropertyChanged != null)
          PropertyChanged(this, new PropertyChangedEventArgs("DownloadProgress"));
      }
    }
    private Visibility _ImageVisible;
    public Visibility ImageVisible
    {
      get { return _ImageVisible; }
      set
      {
        _ImageVisible = value;
        if (PropertyChanged != null)
          PropertyChanged(this, new PropertyChangedEventArgs("ImageVisible"));
      }
    }
private Visibility ProgBarVisible;
   public Visibility ProgBarVisible
    {
      get { return _ProgBarVisible; }
```

```
set
    {
       ProgBarVisible = value;
      if (PropertyChanged != null)
        PropertyChanged(this, new PropertyChangedEventArgs("ProgBarVisible"));
    }
  }
  private BitmapImage PngImage;
  public BitmapImage PngImage
  {
    get { return PngImage; }
    set
    {
       PngImage = value;
      if (PropertyChanged != null)
        PropertyChanged(this, new PropertyChangedEventArgs("PngImage"));
    }
  }
}
```

Instances of the TotalDownloadCounter and the ImageData types serve as the data sources for various bindings in your XAML in Listing 5-28.

In the GetPhotos() method, you first get all the photo IDs through the GetPhotoIds() service operation. On completion, you initialize a new instance of TotalDownloadCounter and set the DataContext on LayoutRoot. You then iterate over the photo IDs and use the DownloadPhoto() method to download the photo. You create and initialize an ImageData instance so that the individual ProgressBar in the photo data template is visible, add it to the collection data source bound to the ListBox, and pass it to DownloadPhoto().

In DownloadPhoto(), you handle the DownloadProgressChanged event on the WebClient and update the DownloadProgress property of the ImageData instance, which causes each individual ProgressBar to report the download progress of that photo. Once the download is completed, you handle DownloadStringCompleted, where you convert the downloaded Base64 encoded string into an image and set the PngImage property to display the image. You also hide the individual ProgressBar and display the Image by setting the appropriately bound Visibility properties. Finally, you increment the TotalDownloadData.ImageCount so the pbarOverallProgress reports the number of full images downloaded so far.

To test the Orientation property of the ProgressBar control discussed earlier, set the Orientation property on the individual ProgressBar controls in the dtImageDisplay data template shown in Listing 5-28 to Vertical.

Figure 5-25 shows the user interface for the sample.

}

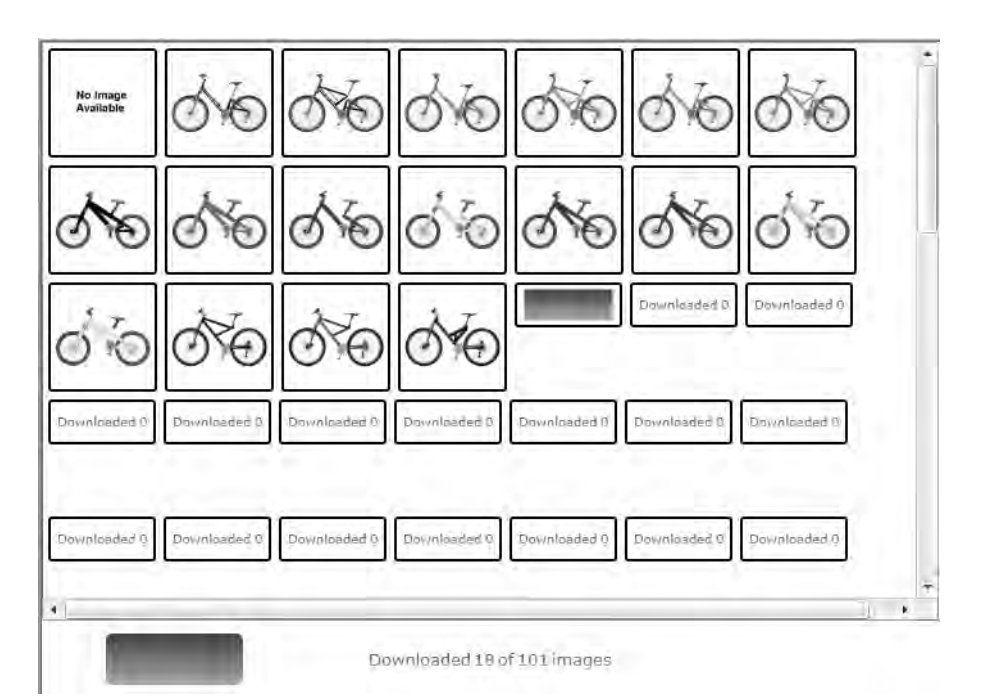

Figure 5-25. Displaying a progress bar when downloading photos

# 5-11. Defining a Custom Visual State

#### Problem

You want to define a custom visual state in a custom control that you are creating.

## Solution

Use the TemplateVisualStateAttribute to declare the custom visual state on the control, define storyboards for the states in the control template, and then use VisualStateManager.GoToState() to navigate to the state when appropriate.

#### How It Works

As mentioned in Recipe 5-2, a visual state is identified by its x:Name attribute value and its membership is specified in a named group of states. And you also saw that a visual state is implemented in terms of a storyboard inside the control template for the control. Consult Recipe 5-2 for detailed background information on how you might be able to use them while consuming a control. This recipe covers how to add your own visual state definition to a custom control.

The TemplateVisualStateAttribute type is the mechanism you use to add a visual state to your custom control implementation, where you specify the name and group membership of the state. This code shows an example of adding two visual states to a custom control type named Expander:

```
[TemplateVisualState(Name = "Expanded", GroupName = "ExpanderStates")]
[TemplateVisualState(Name = "Normal", GroupName = "CommonStates")]
public class Expander : ContentControl
{
```

}

Note that the TemplateVisualState attribute declarations are purely suggestive in nature and are not required in order for visual states to work correctly. They help in providing information to the developer and to tools like Expression Blend (through .NET reflection) as to what visual states and state groups are expected by the control in its control template.

The System.Windows.VisualStateManager type is central to how visual states work. You use the VisualStateManager.GoToState() static method in appropriate places in your code where you might want to navigate the control to that state. The following code shows an example where you are navigating to the Expanded state on a specific event handler inside a control's implementation:

```
void btnToggler_Checked(object sender, RoutedEventArgs e)
{
    VisualStateManager.GoToState(this, "Expanded", true);
}
```

The first parameter to GoToState() is the control instance itself, and the last parameter, if set to true, instructs the VisualStateManager to use any transitions defined in the control template; if it's set to false, transitions are ignored.

#### The Code

The code sample implements an Expander custom control with a header and body area, each with their own content and content template options. The default template also defines a Systems.Windows.Controls.Primitives.ToggleButton used to expand and contract the body of the Expander. The ToggleButton type is the base class for multistate buttons like CheckBox and RadioButton and exposes Checked and Unchecked states.

Listing 5-30 shows the control implementation for Expander.

```
Listing 5-30. Expander control code
```

```
using System.Windows;
using System.Windows.Controls;
using System.Windows.Controls.Primitives;
namespace Recipe5_11
{
  [TemplateVisualState(Name = "Expanded", GroupName = "ExpanderStates")]
  [TemplateVisualState(Name = "Normal", GroupName = "CommonStates")]
  public class Expander : ContentControl
```

```
{
  public static DependencyProperty HeaderContentProperty =
    DependencyProperty.Register("HeaderContent", typeof(object),
    typeof(Expander),
    new PropertyMetadata(null));
  public object HeaderContent
  {
    get
    {
      return GetValue(HeaderContentProperty);
    }
    set
    {
      SetValue(HeaderContentProperty, value);
    }
  }
  public static DependencyProperty HeaderContentTemplateProperty =
    DependencyProperty.Register("HeaderContentTemplate", typeof(DataTemplate),
    typeof(Expander),
    new PropertyMetadata(null));
  public object HeaderContentTemplate
  {
   get
    {
      return (DataTemplate)GetValue(HeaderContentTemplateProperty);
    }
    set
    {
      SetValue(HeaderContentTemplateProperty, value);
    }
  }
  private ToggleButton btnToggler;
  public Expander()
  {
    base.DefaultStyleKey = typeof(Expander);
  }
  public override void OnApplyTemplate()
  {
    base.OnApplyTemplate();
    btnToggler = GetTemplateChild("toggler") as ToggleButton;
    if (btnToggler != null)
```

```
{
    btnToggler.Checked += new RoutedEventHandler(btnToggler_Checked);
    btnToggler.Unchecked += new RoutedEventHandler(btnToggler_Unchecked);
    }
}
void btnToggler_Unchecked(object sender, RoutedEventArgs e)
{
    VisualStateManager.GoToState(this, "Normal", true);
    void btnToggler_Checked(object sender, RoutedEventArgs e)
    {
        VisualStateManager.GoToState(this, "Expanded", true);
    }
}
```

You can see the definitions for the two visual states Expanded and Normal in Listing 5-30. In OnApplyTemplate(), you try to acquire the ToggleButton that you expect to be in the template. If you do, you attach handlers to the Checked and Unchecked events. In the btnToggler\_Checked() handler, you navigate to the Expanded visual state, and in the btnToggler\_Unchecked() handler, you navigate back to the Normal visual state.

As far as the control implementation goes, this is all you need to do to enable the visual states. The rest of the control's code is to support the Expander functionality. The two dependency properties, HeaderContent and HeaderContentTemplate, are defined to give the user an opportunity to provide content and define a data template for the Header part of the control. The Content and the ContentTemplate properties that the control inherits from ContentControl serve the same purpose for Expander body.

Listing 5-31 shows generic.xaml for the Expander.

#### Listing 5-31. The generic.xaml for the Expander control

}

```
<ResourceDictionary

xmlns="http://schemas.microsoft.com/winfx/2006/xaml/presentation"

xmlns:x="http://schemas.microsoft.com/winfx/2006/xaml"

xmlns:local="clr-namespace:Recipe5_11"

xmlns:vsm="clr-namespace:System.Windows;assembly=System.Windows"

>

<ControlTemplate TargetType="ToggleButton" x:Key="ctExpanderToggle">

<Grid>

<Grid.RowDefinitions>

<RowDefinitions>

<RowDefinition Height="0.3*" />

<RowDefinition Height="0.4*" />

<RowDefinition Height="0.3*" />

<RowDefinition Height="0.3*" />

<RowDefinition Height="0.3*" />

<RowDefinition Height="0.3*" />

<RowDefinition Height="0.3*" />

<RowDefinition Height="0.3*" />

<RowDefinition Height="0.3*" />

<RowDefinition Height="0.3*" />

<RowDefinition Height="0.3*" />

<RowDefinition Height="0.3*" />

<RowDefinition Height="0.3*" />

<RowDefinition Height="0.3*" />

<RowDefinition Height="0.3*" />

<RowDefinition Height="0.3*" />

<RowDefinition Height="0.3*" />

<RowDefinition Height="0.3*" />

<RowDefinition Height="0.3*" />

<RowDefinition Height="0.3*" />

<RowDefinition Height="0.3*" />

<RowDefinition Height="0.3*" />

<RowDefinition Height="0.3*" />

<RowDefinition Height="0.3*" />

<RowDefinition Height="0.3*" />

<RowDefinition Height="0.3*" />

<RowDefinition Height="0.3*" />

<RowDefinition Height="0.3*" />

<RowDefinition Height="0.3*" />

<RowDefinition Height="0.3*" />

<RowDefinition Height="0.3*" />

<RowDefinition Height="0.3*" />

<RowDefinition Height="0.3*" />

<RowDefinition Height="0.3*" />

<RowDefinition Height="0.3*" />

<RowDefinition Height="0.3*" />

<RowDefinition Height="0.3*" />

<RowDefinition Height="0.3*" />

<RowDefinition Height="0.3*" />

<RowDefinition Height="0.3*" />

<RowDefinition Height="0.3*" />

<RowDefinition Height="0.3*" />

<RowDefinition Height="0.3*" />

<RowDefinition Height="0.3*" />

<RowDefinition Height="0.3*" />

<RowDefinition Height="0.3*" />

<RowDefinition Height="0.3*" />

<RowDefinition Height="0.3*" />

<RowDefinition Height="0.3*" />

<RowDefinition Height="0.3*" />

<RowDefinition Height="0
```

```
<Grid.ColumnDefinitions>
      <ColumnDefinition Width="0.3*" />
      <ColumnDefinition Width="0.4*" />
      <ColumnDefinition Width="0.3*" />
    </Grid.ColumnDefinitions>
    <vsm:VisualStateManager.VisualStateGroups>
      <vsm:VisualStateGroup x:Name="CommonStates">
        <vsm:VisualStateGroup.Transitions>
          <vsm:VisualTransition GeneratedDuration="00:00:00.2000000"</pre>
                                To="MouseOver"/>
          <vsm:VisualTransition GeneratedDuration="00:00:00" From="MouseOver"/>
        </vsm:VisualStateGroup.Transitions>
        <vsm:VisualState x:Name="Normal">
          <Storvboard/>
        </vsm:VisualState>
        <vsm:VisualState x:Name="MouseOver">
          <Storyboard>
            <ColorAnimationUsingKeyFrames BeginTime="00:00:00"
            Duration="00:00:00.0010000"
            Storyboard.TargetName="Path"
            Storyboard.TargetProperty="(Shape.Fill).(SolidColorBrush.Color)">
              <SplineColorKeyFrame KeyTime="00:00:00" Value="#FF000000"/>
            </ColorAnimationUsingKeyFrames>
          </Storvboard>
        </vsm:VisualState>
      </vsm:VisualStateGroup>
    </vsm:VisualStateManager.VisualStateGroups>
    <Path x:Name="Path" Stretch="Fill" Fill="#FF054B4A"
      Data="F1 M 15.1257,30.0726L 30.1081,0L 0,0.0718536L 15.1257,30.0726 Z "
      RenderTransformOrigin="0.5,0.5" Grid.Row="1" Grid.Column="1"/>
  </Grid>
</ControlTemplate>
<Style x:Key="styleExpanderToggle" TargetType="ToggleButton">
  <Setter Property="Template" Value="{StaticResource ctExpanderToggle}"/>
</Style>
<ControlTemplate x:Key="ctExpander" TargetType="local:Expander">
  <Grid HorizontalAlignment="{TemplateBinding HorizontalAlignment}"
        VerticalAlignment="{TemplateBinding VerticalAlignment}">
    <vsm:VisualStateManager.VisualStateGroups>
      <vsm:VisualStateGroup x:Name="ExpanderStates">
        <vsm:VisualStateGroup.Transitions>
```

```
<vsm:VisualTransition GeneratedDuration="00:00:00.2000000"</pre>
                            To="Expanded"/>
      <vsm:VisualTransition GeneratedDuration="00:00:00.2000000"</pre>
                            From="Expanded"/>
    </vsm:VisualStateGroup.Transitions>
    <vsm:VisualState x:Name="Normal">
      <Storyboard/>
    </vsm:VisualState>
    <vsm:VisualState x:Name="Expanded">
      <Storyboard>
        <ObjectAnimationUsingKeyFrames BeginTime="00:00:00"
                           Duration="00:00:00.0010000"
                           Storyboard.TargetName="Body"
                           Storyboard.TargetProperty="Visibility">
          <DiscreteObjectKeyFrame KeyTime="0">
            <DiscreteObjectKeyFrame.Value>
              <Visibility>Visible</Visibility>
            </DiscreteObjectKeyFrame.Value>
          </DiscreteObjectKeyFrame>
        </ObjectAnimationUsingKeyFrames>
      </Storyboard>
    </vsm:VisualState>
  </vsm:VisualStateGroup>
</vsm:VisualStateManager.VisualStateGroups>
<Grid.RowDefinitions>
  <RowDefinition Height="0.2*"/>
  <RowDefinition Height="0.8*"/>
</Grid.RowDefinitions>
<Border Height="Auto" Margin="0,0,0,0" VerticalAlignment="Stretch"</pre>
        Grid.Row="0" BorderThickness="2,2,2,2" BorderBrush="#FF000000"
        x:Name="Header">
  <Border.Background>
    <LinearGradientBrush EndPoint="0.5,1" StartPoint="0.5,0">
      <GradientStop Color="#FF0BC4C3"/>
      <GradientStop Color="#FF055352" Offset="1"/>
    </LinearGradientBrush>
  </Border.Background>
  <Grid>
    <Grid.ColumnDefinitions>
      <ColumnDefinition Width="0.80*"/>
      <ColumnDefinition Width="0.20*"/>
    </Grid.ColumnDefinitions>
    <ToggleButton HorizontalAlignment="Center" VerticalAlignment="Center"
                  Content="ToggleButton" Margin="2,2,2,2" Grid.Column="1"
                  Style="{StaticResource styleExpanderToggle}"
```

```
x:Name="toggler" >
          </ToggleButton>
          <ContentPresenter HorizontalAlignment="Center"
                            VerticalAlignment="Center"
          Content="{TemplateBinding HeaderContent}"
          ContentTemplate="{TemplateBinding HeaderContentTemplate}"
          x:Name="cpHdr"/>
        </Grid>
      </Border>
      <Border Height="Auto" Margin="0,0,0,0" VerticalAlignment="Stretch"</pre>
              Grid.Row="1" Background="#FFFFFFF"
              BorderThickness="2,0,2,2" BorderBrush="#FF000000"
              x:Name="Body"
              Visibility="Collapsed">
        <ContentPresenter HorizontalAlignment="Stretch"
                          VerticalAlignment="Stretch"
                          Content="{TemplateBinding Content}"
                          ContentTemplate="{TemplateBinding ContentTemplate}"
                          x:Name="cpBody"/>
      </Border>
   </Grid>
  </ControlTemplate>
  <Style TargetType="local:Expander">
    <Setter Property="HeaderContent" Value="Header here" />
   <Setter Property="HeaderContentTemplate">
     <Setter.Value>
        <DataTemplate>
          <TextBlock Text="{Binding}" />
        </DataTemplate>
     </Setter.Value>
    </Setter>
    <Setter Property="Content" Value="Body here" />
    <Setter Property="ContentTemplate">
     <Setter.Value>
        <DataTemplate>
          <TextBlock Text="{Binding}" />
        </DataTemplate>
     </Setter.Value>
    </Setter>
   <Setter Property="Template" Value="{StaticResource ctExpander}" />
 </Style>
</ResourceDictionary>
```

The ctExpander control template is made up of two primary parts: the header and the body. The header portion is a Border named Header, a ContentPresenter named cpHdr, and a ToggleButton named toggler. cpHdr has its Content and ContentTemplate properties bound to the HeaderContent and the HeaderContentTemplate dependency properties, respectively, on the control. The body is a Border named Body, within which is another ContentPresenter cpBody with its Content and ContentTemplate properties bound to the identical properties on the Expander control itself. The Border named Body has its initial visibility set to Collapsed. You also apply a custom template to the ToggleButton to fix its content to a Path representing a directional arrow pointing downward and include a specific MouseOver state to vary the color.

In ctExpander, you can also see the Expanded visual state defined as a storyboard, in which you use an ObjectAnimation to transition Body to a Visible state. Note that this is the default implementation of the state storyboard as defined by the original control author in the default template.

If you were to use the Expander control as defined here on a page, you would see the output as shown in Figure 5-26, which shows the Expander both in its Normal and Expanded states.

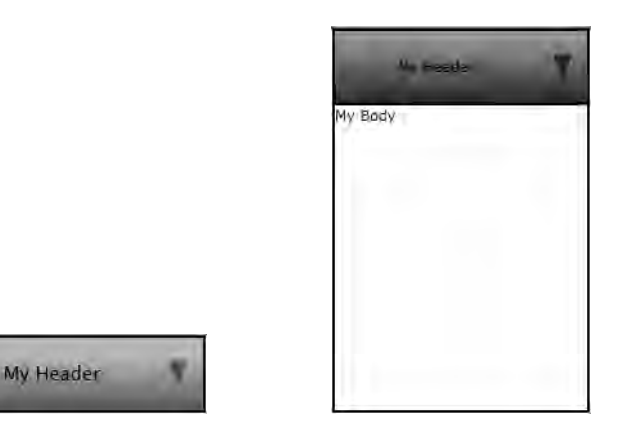

Figure 5-26. Expander control using default UI in Normal and Expanded states

Now, let's say you want to rotate the ToggleButton directional arrow to point upward when the body is expanded to provide a visual cue to the user that the body will be Collapsed again on the next click of the ToggleButton. You want to do this without changing the control, but by providing a custom template when you use the control. Listing 5-32 shows an XAML page where you create a copy of the Expander control template and add an additional animation to the Expanded visual state to achieve this.

Listing 5-32. Addition to the Expanded visual state through a custom yemplate

```
<Grid.RowDefinitions>
      <RowDefinition Height="0.3*" />
      <RowDefinition Height="0.4*" />
      <RowDefinition Height="0.3*" />
    </Grid.RowDefinitions>
    <Grid.ColumnDefinitions>
      <ColumnDefinition Width="0.3*" />
      <ColumnDefinition Width="0.4*" />
      <ColumnDefinition Width="0.3*" />
    </Grid.ColumnDefinitions>
    <vsm:VisualStateManager.VisualStateGroups>
      <vsm:VisualStateGroup x:Name="CommonStates">
        <vsm:VisualStateGroup.Transitions>
          <vsm:VisualTransition GeneratedDuration="00:00:00.2000000"</pre>
                                To="MouseOver"/>
          <vsm:VisualTransition GeneratedDuration="00:00:00" From="MouseOver"/>
        </vsm:VisualStateGroup.Transitions>
        <vsm:VisualState x:Name="Normal">
          <Storyboard/>
        </vsm:VisualState>
        <vsm:VisualState x:Name="MouseOver">
          <Storyboard>
            <ColorAnimationUsingKeyFrames BeginTime="00:00:00"
          Duration="00:00:00.0010000"
          Storyboard.TargetName="Path"
          Storyboard.TargetProperty="(Shape.Fill).(SolidColorBrush.Color)">
              <SplineColorKeyFrame KeyTime="00:00:00" Value="#FF000000"/>
            </ColorAnimationUsingKeyFrames>
          </Storyboard>
        </vsm:VisualState>
      </vsm:VisualStateGroup>
    </vsm:VisualStateManager.VisualStateGroups>
    <Path x:Name="Path" Stretch="Fill" Fill="#FF054B4A"
   Data="F1 M 15.1257,30.0726L 30.1081,0L 0,0.0718536L 15.1257,30.0726 Z "
   RenderTransformOrigin="0.5,0.5" Grid.Row="1" Grid.Column="1"/>
  </Grid>
</ControlTemplate>
<Style x:Key="styleExpanderToggle" TargetType="ToggleButton">
 <Setter Property="Template" Value="{StaticResource ctExpanderToggle}"/>
</Style>
<ControlTemplate x:Key="ctCustomExpander" TargetType="exp:Expander">
  <Grid HorizontalAlignment="{TemplateBinding HorizontalAlignment}"
     VerticalAlignment="{TemplateBinding VerticalAlignment}">
    <vsm:VisualStateManager.VisualStateGroups>
      <vsm:VisualStateGroup x:Name="ExpanderStates">
```

```
<vsm:VisualStateGroup.Transitions>
              <vsm:VisualTransition GeneratedDuration="00:00:00.2000000"</pre>
                                     To="Expanded"/>
              <vsm:VisualTransition GeneratedDuration="00:00:00.2000000"</pre>
                                     From="Expanded"/>
            </vsm:VisualStateGroup.Transitions>
            <vsm:VisualState x:Name="Normal">
              <Storvboard/>
            </vsm:VisualState>
            <vsm:VisualState x:Name="Expanded">
              <Storyboard>
                 <DoubleAnimationUsingKeyFrames BeginTime="00:00:00"</pre>
                 Duration="00:00:00.0010000"
                 Storyboard.TargetName="toggler"
                 Storyboard.TargetProperty=
"(UIElement.RenderTransform).(TransformGroup.Children)[2].(RotateTransform.Angle)">
                <SplineDoubleKeyFrame KeyTime="00:00:00" Value="-180"/>
              </DoubleAnimationUsingKeyFrames>
                <ObjectAnimationUsingKeyFrames BeginTime="00:00:00"
                                  Duration="00:00:00.0010000"
                                  Storyboard.TargetName="Body"
                                  Storyboard.TargetProperty="Visibility">
                  <DiscreteObjectKeyFrame KeyTime="0">
                    <DiscreteObjectKeyFrame.Value>
                      <Visibility>Visible</Visibility>
                    </DiscreteObjectKeyFrame.Value>
                  </DiscreteObjectKeyFrame>
                </ObjectAnimationUsingKeyFrames>
              </Storyboard>
            </vsm:VisualState>
          </vsm:VisualStateGroup>
        </vsm:VisualStateManager.VisualStateGroups>
        <Grid.RowDefinitions>
          <RowDefinition Height="0.2*"/>
          <RowDefinition Height="0.8*"/>
        </Grid.RowDefinitions>
        <Border Height="Auto" Margin="0,0,0,0" VerticalAlignment="Stretch"</pre>
              Grid.Row="0" BorderThickness="2,2,2,2" BorderBrush="#FF000000"
              x:Name="Header">
          <Border.Background>
            <LinearGradientBrush EndPoint="0.5,1" StartPoint="0.5,0">
              <GradientStop Color="#FFOBC4C3"/>
              <GradientStop Color="#FF055352" Offset="1"/>
            </LinearGradientBrush>
          </Border.Background>
```

```
<Grid>
          <Grid.ColumnDefinitions>
            <ColumnDefinition Width="0.80*"/>
            <ColumnDefinition Width="0.20*"/>
          </Grid.ColumnDefinitions>
          <ToggleButton HorizontalAlignment="Center" VerticalAlignment="Center"
                      Content="ToggleButton" Margin="2,2,2,2" Grid.Column="1"
                      Style="{StaticResource styleExpanderToggle}"
                      x:Name="toggler" RenderTransformOrigin="0.5,0.5">
            <ToggleButton.RenderTransform>
              <TransformGroup>
                <ScaleTransform/>
                <SkewTransform/>
                <RotateTransform/>
                <TranslateTransform/>
              </TransformGroup>
            </ToggleButton.RenderTransform>
          </ToggleButton>
          <ContentPresenter HorizontalAlignment="Center"
                            VerticalAlignment="Center"
        Content="{TemplateBinding HeaderContent}"
        ContentTemplate="{TemplateBinding HeaderContentTemplate}"
        x:Name="cpHdr"/>
        </Grid>
      </Border>
      <Border Height="Auto" Margin="0,0,0,0" VerticalAlignment="Stretch"</pre>
            Grid.Row="1" Background="#FFFFFFF"
            BorderThickness="2,0,2,2" BorderBrush="#FF000000"
            x:Name="Body"
            Visibility="Collapsed">
        <ContentPresenter HorizontalAlignment="Stretch"
                        VerticalAlignment="Stretch"
                        Content="{TemplateBinding Content}"
                        ContentTemplate="{TemplateBinding ContentTemplate}"
                        x:Name="cpBody"/>
      </Border>
   </Grid>
  </ControlTemplate>
  <Style TargetType="exp:Expander" x:Key="STYLE Expander">
    <Setter Property="Template" Value="{StaticResource ctCustomExpander}" />
  </Style>
</UserControl.Resources>
  <Grid x:Name="LayoutRoot" Background="White">
  <exp:Expander Height="300" Width="200" Content="My Body"
```

HeaderContent="My Header"
Style="{StaticResource STYLE\_Expander}" />

</Grid></UserControl>

As mentioned before, ctCustomExpander is a copy of the default control template for the Expander control. You can use Expression Blend to create a copy of a control template for a control. Recipe 5-2 covers provides more information on using Expression Blend for control templates. The addition to note here is the definition of the Expanded visual state in the ctCustomExpander control template, as well as in the ToggleButton named toggler. You add a TransformGroup to toggler and set its RenderTransformOrigin to (0.5,0.5). You then add an animation targeting toggler to the Expanded state storyboard to animate the angle of a RotateTransform on toggler to -180 degrees. This has the desired effect. Since the normal state defines no modifications to the template parts, the ToggleButton returns to its original downward-pointing state, once you move off of the Expanded state, by clicking it again to collapse the body. You can find more on animations in Chapter 3.

Also note that in both the default control template definition for the Expander in Listing 5-31 and in the custom control template definition for the same in Listing 5-32, you have left out several of the common state storyboard definitions for the ToggleButton, such as those for the Checked and Unchecked visual states. This is because, in your example, you do not need to provide the user with any specific visual cues when these states occur. However, that does not mean that these states are not occurring at all. The ToggleButton control's code implementation does navigate to these states, but because of the lack of a storyboard definition in the templates, no corresponding visual state change occurs. Also note that you have defined the Normal visual state for the ToggleButton in both cases as an empty storyboard. You need this definition to allow visual state navigation to the initial normal visual state of the ToggleButton from any of our other visual states, like Expanded. Without this definition, once a visual state change took place, the ToggleButton control would never be able to return to its normal visual state.

Figure 5-27 shows the Expander control with the additions made to the Expanded visual state.

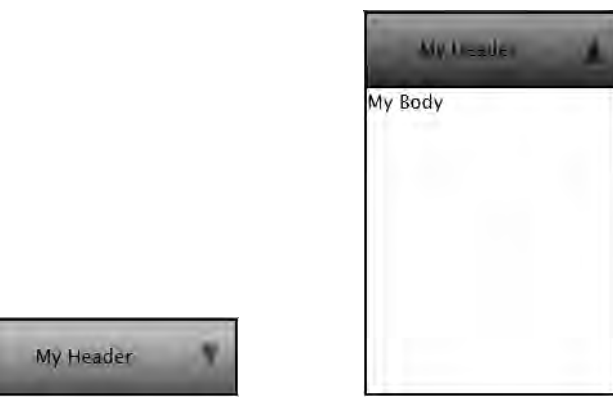

Figure 5-27. Expander control with Expanded visual state additions through a custom template

# 5-12. Controlling ScrollViewer Scroll Behavior

#### Problem

You want to programmatically control the scroll behavior of elements placed within a ScrollViewer control.

## Solution

Traverse the visual tree to access the ScrollBars in the ScrollViewer, and handle ScrollBar.ValueChanged events to determine element positioning within the ScrollViewer.

### How It Works

The System.Windows.Controls.ScrollViewer is a container control that can host content whose dimensions are much larger than the dimensions of the ScrollViewer itself. When the hosted content dimensions become larger in either Width or Height or both than the containing ScrollViewer, horizontal and vertical Scrollbars can be automatically displayed by the ScrollViewer to allow the user to view the content by scrolling within the ScrollViewer. In fact, many of the built-in controls like ListBox and DataGrid utilize a ScrollViewer internally to host content that has dimensions much greater than the container itself.

In scenarios where a ScrollViewer is used, you may also encounter the need to have some of the elements in the contained content follow a different scroll behavior than the default behavior imposed by the containing ScrollViewer. For instance, you may want a portion of the content to be constantly visible no matter in which direction and by how much the ScrollViewer is scrolled.

An appropriate attempt would be to figure out the amount of scroll and then apply an appropriate margin to the element that you want to keep visible (i.e., move the element in the direction of the scroll to keep it from disappearing beyond the visible bounds of the ScrollViewer).

The challenge with this is that the ScrollViewer does not raise any events as users scroll through the content. If you could access the ScrollBar controls contained in the ScrollViewer, you could attach handlers to the ValueChanged events of the ScrollBar and implement the necessary logic. Given that the ScrollViewer does not provide direct access to the internal ScrollBar control instances, how do you go about doing that?

#### The VisualTreeHelper class

The System.Windows.Media.VisualTreeHelper class can help in traversing a visual tree and accessing elements in the tree that you do not have access to. The VisualTreeHelper class has several static utility methods that can be used to access the visual tree in several ways. The

FindElementsInHostCoordinates() method has two overloads that accept a Rect or a Point defined in host coordinates (that is the coordinate system of the application's root visual) and find all the elements in the visual tree that intersect with that Point or fall within that Rect. Each overload also accepts a UIElement as a second parameter to denote the root of the search in the visual tree. If this parameter is set to null, the search covers the entire tree starting from the root. The VisualTreeHelper has other interesting methods like GetParent() to get the visual parent of an element or GetChild() to retrieve a child of an element at a specific index, and we encourage the reader to look up VisualTreeHelper documentation in MSDN at msdn.microsoft.com/en-us/library/system.windows. media.visualtreehelper(VS.95).aspx. This class can come in handy very often.

For this recipe, you can use FindElementsInHostCoordinates() to locate the ScrollBars internal to the ScrollViewer's template definition and then respond to their events to control the scrolling behavior.

Let's now look at the code sample to see exactly how all of this ties together.

#### The Code

The code sample for this recipe hosts a ListBox within a ScrollViewer. The ListBox uses the WrapPanel developed and used in Recipe 5-9 as its ItemsPanel. Within the ScrollViewer is also a separate menu area that contains a ComboBox populated by product category data retrieved from the AdventureWorks WCF service discussed at the beginning of this chapter. Also, a Button in the menu area fetches all the products for that product category and populates the ListBox. Once the ListBox is populated, you will notice that scrolling the ScrollViewer scrolls the ListBox, but the menu area remains constantly in its position no matter the amount or the direction of the scroll.

Figure 5-28 shows the user interface of the application with the ScrollViewer scrolled partially both downward and to the right.

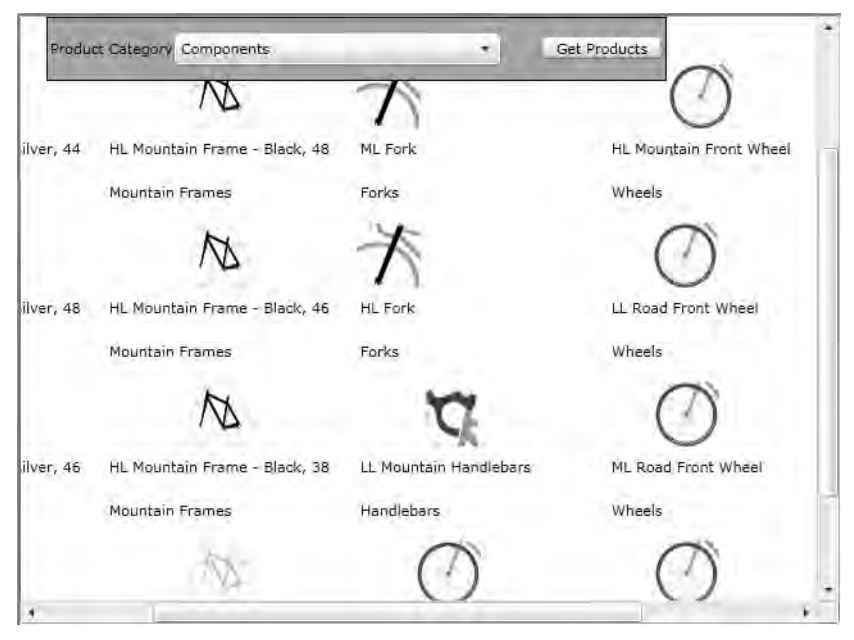

Figure 5-28. ScrollViewer in a partially scrolled state with scroll invariant content

Listing 5-33 shows the XAML for the page.

#### Listing 5-33. XAML for MainPage

```
<UserControl x:Class="Recipe5_12.MainPage"
    xmlns="http://schemas.microsoft.com/winfx/2006/xaml/presentation"
    xmlns:x="http://schemas.microsoft.com/winfx/2006/xaml"</pre>
```

```
xmlns:d="http://schemas.microsoft.com/expression/blend/2008"
             xmlns:mc="http://schemas.openxmlformats.org/markup-compatibility/2006"
             xmlns:Panel=
"clr-namespace:Recipe5 9;assembly=Recipe5 9.WrapPanel"
             Width="640"
             Height="474">
 <UserControl.Resources>
    <DataTemplate x:Key="dtProductItem">
     <Grid>
        <Grid.RowDefinitions>
          <RowDefinition Height="0.694*" />
          <RowDefinition Height="0.153*" />
          <RowDefinition Height="0.153*" />
        </Grid.RowDefinitions>
        <Image MaxHeight="50"
                MaxWidth="50"
                Source="{Binding ProductPhoto.LargePhotoPNG}"
                Stretch="Fill"
                VerticalAlignment="Stretch"
                HorizontalAlignment="Stretch" />
        <TextBlock Text="{Binding Name}"
                   TextWrapping="Wrap"
                   Margin="8,8,8,10"
                   Grid.Row="1" />
        <TextBlock Text="{Binding ProductSubCategory.Name}"
                   TextWrapping="Wrap"
                   Margin="8,8,8,10"
                   Grid.Row="2" />
      </Grid>
   </DataTemplate>
      <DataTemplate x:Key="dtCategory">
      <TextBlock Text="{Binding Name}" />
    </DataTemplate>
  </UserControl.Resources>
 <ScrollViewer VerticalScrollBarVisibility="Auto"</pre>
                x:Name="scrollViewer"
                Padding="0"
                HorizontalScrollBarVisibility="Auto">
   <Grid x:Name="LayoutRoot">
     <Grid x:Name="ProductsData"
            Margin="0,50,0,0">
        <ListBox x:Name="lbxProducts"
```

```
ItemTemplate="{StaticResource dtProductItem}"
           SelectionMode="Single">
   <ListBox.ItemsPanel>
      <ItemsPanelTemplate>
        <Panel:WrapPanel Orientation="Vertical"
                         Width="950"
                         Height="650" />
      </ItemsPanelTemplate>
   </ListBox.ItemsPanel>
  </ListBox>
</Grid>
<Border x:Name="brdrTopMenu"
       Height="50"
        VerticalAlignment="Top"
        HorizontalAlignment="Left"
        Margin="20,0,0,0"
        BorderBrush="Black"
        BorderThickness="1"
        Background="#FFA8A3A3"
        Padding="2,2,2,2">
  <Grid>
    <Grid.ColumnDefinitions>
      <ColumnDefinition Width="0.194*" />
      <ColumnDefinition Width="0.414*" />
      <ColumnDefinition Width="0.392*" />
    </Grid.ColumnDefinitions>
    <ComboBox x:Name="cbxCategories"
              ItemTemplate="{StaticResource dtCategory}"
              HorizontalAlignment="Right"
              VerticalAlignment="Center"
              Width="256"
              Height="26"
              Grid.Column="1" />
    <TextBlock HorizontalAlignment="Center"
               VerticalAlignment="Center"
               Text="Product Category"
               TextWrapping="Wrap" />
    <Button x:Name="btnGetProducts"
            Margin="31,11,0,14"
            Content="Get Products"
            HorizontalAlignment="Left"
            Width="95"
            Grid.Column="2"
            VerticalAlignment="Center"
```

```
Click="btnGetProducts_Click" />
</Grid>
</Border>
```

</Grid> </ScrollViewer>

</UserControl>

The Grid named ProductsData contains the ListBox that displays the product items. The Border named brdrTopMenu contains the ComboBox displaying the product category information and the Button that causes the product items for that category to be fetched and displayed. Both productsData and brdrTopMenu are further contained within a Grid named LayoutRoot, which in turn sits within a ScrollViewer named scrollViewer. The goal is to have scrollViewer be scrolled in any direction and have productsData (and hence the contained ListBox) be scrolled accordingly, but brdrTopMenu (and everything within) be always visible at the same position.

Listing 5-34 shows the codebehind implementing the necessary logic.

Listing 5-34. Codebehind for MainPage

```
using System;
using System.Collections.Generic;
using System.IO;
using System.Linq;
using System.Windows;
using System.Windows.Controls;
using System.Windows.Controls.Primitives:
using System.Windows.Media;
using System.Windows.Media.Imaging;
using Recipe5 12.AdvWorks;
namespace Recipe5 12
{
  public partial class MainPage : UserControl
    internal ScrollBar HScollBar = null;
    internal ScrollBar VScollBar = null;
    public MainPage()
    {
      InitializeComponent();
      AdvWorksDataServiceClient client = new AdvWorksDataServiceClient();
      client.GetAllCategoriesCompleted +=
        new EventHandler<GetAllCategoriesCompletedEventArgs>((s, e) =>
        {
```

```
cbxCategories.ItemsSource = e.Result;
    });
  client.GetAllCategoriesAsync();
  scrollViewer.LayoutUpdated += new EventHandler((s, e) =>
  {
    if (HScollBar == null || VScollBar == null)
    {
      List<ScrollBar> scbars =
        VisualTreeHelper.FindElementsInHostCoordinates(
      scrollViewer.TransformToVisual(
        Application.Current.RootVisual).TransformBounds(
        new Rect(0, 0, scrollViewer.ActualWidth, scrollViewer.ActualHeight)),
            scrollViewer).
              Where((uie) => uie is ScrollBar).Cast<ScrollBar>().ToList();
      foreach (ScrollBar sc in scbars)
      {
        if (sc.Orientation == Orientation.Horizontal && HScollBar == null)
        {
          HScollBar = sc;
          sc.ValueChanged +=
        new RoutedPropertyChangedEventHandler<double>(OnHScrollValueChanged);
        }
        else if (sc.Orientation == Orientation.Vertical && VScollBar == null)
        {
          VScollBar = sc;
          sc.ValueChanged +=
        new RoutedPropertyChangedEventHandler<double>(OnVScrollValueChanged);
        }
     }
    }
 });
}
void OnHScrollValueChanged(object sender,
  RoutedPropertyChangedEventArgs<double> e)
{
  brdrTopMenu.Margin = new Thickness
  {
    Left = brdrTopMenu.Margin.Left + (e.NewValue - e.OldValue),
    Top = brdrTopMenu.Margin.Top,
    Right = brdrTopMenu.Margin.Right,
    Bottom = brdrTopMenu.Margin.Bottom
```

```
};
}
void OnVScrollValueChanged(object sender,
  RoutedPropertyChangedEventArgs<double> e)
{
  brdrTopMenu.Margin = new Thickness
  {
    Left = brdrTopMenu.Margin.Left,
    Top = brdrTopMenu.Margin.Top + (e.NewValue - e.OldValue),
    Right = brdrTopMenu.Margin.Right,
    Bottom = brdrTopMenu.Margin.Bottom
 };
}
private void btnGetProducts Click(object sender, RoutedEventArgs e)
{
  AdvWorksDataServiceClient client = new AdvWorksDataServiceClient();
  client.GetProductsForCategoryCompleted +=
    new EventHandler<GetProductsForCategoryCompletedEventArgs>((s, args) =>
    {
      lbxProducts.ItemsSource = args.Result;
      client.GetSubcategoryCompleted +=
        new EventHandler<GetSubcategoryCompletedEventArgs>((s1, e1) =>
      {
        (e1.UserState as Product).ProductSubCategory = e1.Result;
      });
      client.GetPhotosCompleted +=
        new EventHandler<GetPhotosCompletedEventArgs>((s2, e2) =>
      {
        (e2.UserState as Product).ProductPhoto = e2.Result;
      });
      client.GetInventoryCompleted +=
        new EventHandler<GetInventoryCompletedEventArgs>((s3, e3) =>
        {
          Product p = (e3.UserState as Product);
          p.ProductInventories = e3.Result;
          p.InventoryLevelBrush = null;
          p.InventoryLevelMessage = null;
        });
      foreach (Product prod in args.Result)
      {
        client.GetPhotosAsync(prod, prod);
        client.GetSubcategoryAsync(prod, prod);
        client.GetInventoryAsync(prod, prod);
```

```
}
        });
      if (cbxCategories.SelectedItem != null)
        client.
          GetProductsForCategoryAsync(
          cbxCategories.SelectedItem as ProductCategory);
    }
  }
}
namespace Recipe5_12.AdvWorks
{
  public partial class ProductPhoto
  {
    private BitmapImage _LargePhotoPNG;
    public BitmapImage LargePhotoPNG
    {
      get
      {
        BitmapImage bim = new BitmapImage();
        MemoryStream ms = new MemoryStream(this.LargePhoto.Bytes);
        bim.SetSource(ms);
        ms.Close();
        return bim;
      }
      set
      {
        RaisePropertyChanged("LargePhotoPNG");
      }
    }
  }
  public partial class Product
  {
    private SolidColorBrush InventoryLevelBrush;
    public SolidColorBrush InventoryLevelBrush
    {
      get
      {
        return (this.ProductInventories == null
          || this.ProductInventories.Count == 0) ?
          new SolidColorBrush(Colors.Gray) :
            (this.ProductInventories[0].Quantity > this.SafetyStockLevel ?
```

```
new SolidColorBrush(Colors.Green) :
            (this.ProductInventories[0].Quantity > this.ReorderPoint ?
               new SolidColorBrush(Colors.Yellow) :
                new SolidColorBrush(Colors.Red)));
  }
  set
  {
    //no actual value set here - just property change raised
    RaisePropertyChanged("InventoryLevelBrush");
  }
}
private string InventoryLevelMessage;
public string InventoryLevelMessage
{
  get
  {
    return (this.ProductInventories == null
      || this.ProductInventories.Count == 0) ?
      "Stock Level Unknown" :
        (this.ProductInventories[0].Quantity > this.SafetyStockLevel ?
        "In Stock" :
          (this.ProductInventories[0].Quantity > this.ReorderPoint ?
            "Low Stock" : "Reorder Now"));
  }
  set
  {
    //no actual value set here - just property change raised
    RaisePropertyChanged("InventoryLevelMessage");
  }
}
private ProductSubcategory _productSubCategory;
public ProductSubcategory ProductSubCategory
{
  get { return productSubCategory; }
  set
  {
    productSubCategory = value;
    RaisePropertyChanged("ProductSubCategory");
  }
}
private ProductCategory productCategory;
public ProductCategory ProductCategory
{
 get { return _productCategory; }
  set { productCategory = value; RaisePropertyChanged("ProductCategory"); }
```

```
}
private ProductPhoto _productPhoto;
public ProductPhoto ProductPhoto
{
    get { return _productPhoto; }
    set { _productPhoto = value; RaisePropertyChanged("ProductPhoto"); }
}
}
```

We are going to discuss only the portions of the code that pertain to the immediate problem here. For an explanation of the rest of the code, most of which deals with WCF service calls to the AdventureWorks service to fetch data, refer to Recipe 5-3.

In Listing 5-34, note the handler for the LayoutUpdated event for the ScrollViewer. You use the VisualTreeHelper.FindElementsInHostCoordinates() method to try to locate the two ScrollBars in the ScrollViewer. You pass in a Rect instance that contains a rectangle defining the bounds of the ScrollViewer transformed to host coordinates. For an explanation of coordinate system transformation using the TransformToVisual() method, refer to Recipe 5-4. You also pass in the ScrollViewer as the second parameter to start the search of the visual tree at the ScrollViewer moving down. Finally, you filter the resulting collection using LINQ to extract just the ScrollBar typed instances.

Once that is done, wire up the handler to the ValueChanged events of each ScrollBar, and store them in two member variables named HScrollBar and VScrollBar, respectively. This needs a little bit more explanation. The ScrollViewer can be configured to display its ScrollBars automatically as needed (i.e., when the content dimensions grow beyond the visible bounds). Thus, depending on the current dimensions of the content and the ScrollViewer settings, either or neither ScrollBar may show up initially. Since the LayoutUpdated event gets raised by the ScrollViewer each time such a layout change occurs, you are guaranteed to eventually locate both ScrollBars, even if they are not available on the first occurrence of that event. To avoid attaching event handlers multiple times to the ValueChanged events, you store them in local variables and check for null to ensure this is the first time you are locating them.

If you look at the handlers for the ValueChanged events, named OnHScrollValueChanged and OnVScrollValueChanged, you simply set the appropriate Margin dimension on the brdrTopMenu element to the amount covered in the last scroll event. The Margin dimension is either Margin.Left or Margin.Top depending on whether the scroll is a horizontal or a vertical one. This shift of Margin works both ways—depending on the direction of the scroll, the difference of e.NewValue and e.OldValue may be a positive or a negative value, thus moving the brdrTopMenu further away from or closer to the edge in question. This causes the brdrTopMenu to always seem to stay visible at the same position with respect to the visible portion of the content within the ScrollViewer.

# 5-13. Customizing the Binding Validation User Interface

#### Problem

You want to customize the default user interface built into Silverlight for displaying binding validation errors and validation summary.

### Solution

To modify the validation error displayed at the control that is in error, customize the control template and change the ValidationTooltipTemplate. To customize the ValidationSummary user interface, modify the ValidationSummary control template, which is a new addition in Silverlight 3.

#### How It Works

This recipe discusses the mechanisms to modify that default user interface. For more details on how the default user interface for displaying binding validation errors are utilized, refer to Recipe 4-6.

#### Validation Error Tooltip

The default user interface of a validation error involves a red border and a corner glyph on the control concerned and a ToolTip containing the error message that appears alongside the control when the user hovers on the glyph. Figure 5-29a shows this user interface.

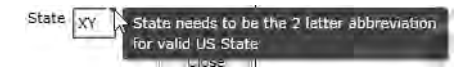

Figure 5-29a. Default user interface for validation error message

This user interface is built into the template of the control with which the error display is associated. Unfortunately, there is no straightforward way to replace this user interface other than modifying the control template of the control in question. Let's use a TextBox control as an example, with its default control template shown in Listing 5-35. For the sake of brevity, we have listed only the portions pertinent to validation error display.

```
Listing 5-35. Partial control template of a TextBox control
```

```
<Style x:Key="styleTextBoxDefault" TargetType="TextBox">
  <Setter Property="BorderThickness" Value="1"/>
  <Setter Property="Background" Value="#FFFFFFF"/>
  <Setter Property="Foreground" Value="#FF000000"/>
  <Setter Property="Padding" Value="2"/>
  <Setter Property="BorderBrush">
    <Setter.Value>
      <LinearGradientBrush EndPoint="0.5,1" StartPoint="0.5,0">
        <GradientStop Color="#FFA3AEB9" Offset="0"/>
        <GradientStop Color="#FF8399A9" Offset="0.375"/>
        <GradientStop Color="#FF718597" Offset="0.375"/>
        <GradientStop Color="#FF617584" Offset="1"/>
      </LinearGradientBrush>
    </Setter.Value>
  </Setter>
  <Setter Property="Template">
```

```
<Setter.Value>
  <ControlTemplate TargetType="TextBox">
    <Grid x:Name="RootElement">
      <VisualStateManager.VisualStateGroups>
        <VisualStateGroup x:Name="ValidationStates">
          <VisualState x:Name="Valid"/>
          <VisualState x:Name="InvalidUnfocused">
            <Storyboard>
              <ObjectAnimationUsingKeyFrames
                Storyboard.TargetName="ValidationErrorElement"
                Storyboard.TargetProperty="Visibility">
                <DiscreteObjectKeyFrame KeyTime="0">
                  <DiscreteObjectKeyFrame.Value>
                    <Visibility>Visible</Visibility>
                  </DiscreteObjectKeyFrame.Value>
                </DiscreteObjectKeyFrame>
              </ObjectAnimationUsingKeyFrames>
            </Storyboard>
          </VisualState>
          <VisualState x:Name="InvalidFocused">
            <Storyboard>
              <ObjectAnimationUsingKeyFrames
                Storyboard.TargetName="ValidationErrorElement"
                Storyboard.TargetProperty="Visibility">
                <DiscreteObjectKeyFrame KeyTime="0">
                  <DiscreteObjectKeyFrame.Value>
                    <Visibility>Visible</Visibility>
                  </DiscreteObjectKeyFrame.Value>
                </DiscreteObjectKeyFrame>
              </ObjectAnimationUsingKeyFrames>
              <ObjectAnimationUsingKeyFrames
                Storyboard.TargetName="validationTooltip"
                Storyboard.TargetProperty="IsOpen">
                <DiscreteObjectKeyFrame KeyTime="0">
                  <DiscreteObjectKeyFrame.Value>
                    <System:Boolean>True</System:Boolean>
                  </DiscreteObjectKeyFrame.Value>
                </DiscreteObjectKeyFrame>
              </ObjectAnimationUsingKeyFrames>
            </Storyboard>
          </VisualState>
        </VisualStateGroup>
      </VisualStateManager.VisualStateGroups>
      . . .
```

```
<Border x:Name="ValidationErrorElement" Visibility="Collapsed"</pre>
                  BorderBrush="#FFDB000C" BorderThickness="1" CornerRadius="1">
            <ToolTipService.ToolTip>
              <ToolTip x:Name="validationTooltip"
        DataContext="{Binding RelativeSource={RelativeSource TemplatedParent}}"
                       Template="{StaticResource ValidationToolTipTemplate}"
                       Placement="Right"
                       PlacementTarget=
                  "{Binding RelativeSource={RelativeSource TemplatedParent}}">
                <ToolTip.Triggers>
                  <EventTrigger RoutedEvent="Canvas.Loaded">
                    <BeginStoryboard>
                      <Storyboard>
                        <ObjectAnimationUsingKeyFrames
                          Storyboard.TargetName="validationTooltip"
                          Storyboard.TargetProperty="IsHitTestVisible">
                          <DiscreteObjectKeyFrame KeyTime="0">
                            <DiscreteObjectKeyFrame.Value>
                              <System:Boolean>true</System:Boolean>
                            </DiscreteObjectKeyFrame.Value>
                          </DiscreteObjectKeyFrame>
                        </ObjectAnimationUsingKeyFrames>
                      </Storyboard>
                    </BeginStoryboard>
                  </EventTrigger>
                </ToolTip.Triggers>
              </ToolTip>
            </ToolTipService.ToolTip>
            <Grid Height="12" HorizontalAlignment="Right" Margin="1,-4,-4,0"
                  VerticalAlignment="Top" Width="12" Background="Transparent">
              <Path Fill="#FFDC000C" Margin="1,3,0,0"
                    Data="M 1,0 L6,0 A 2,2 90 0 1 8,2 L8,7 z"/>
              <Path Fill="#ffffff" Margin="1,3,0,0"
                    Data="M 0,0 L2,0 L 8,6 L8,8"/>
            </Grid>
          </Border>
        </Grid>
      </ControlTemplate>
   </Setter.Value>
  </Setter>
</Style>
```

The first thing to notice is the Border element named ValidationErrorElement, which has additional elements in it that constitute the red border and glyph displayed on a validation error. If you look at the visual states defined on the TextBox control, you will see that the InvalidFocused and

InvalidUnfocused states actually make the validationErrorElement visible and those states are navigated to from within the TextBox code when a validation error happens.

You should also note the ToolTip named validationToolTip associated with validationErrorElement. This is what causes the ToolTip error to display when the user hovers on the glyph. tooltipErrorDisplay has its control template bound to a control template name ValidationToolTipTemplate. This control template is also automatically created whenever you create a custom template for the TextBox (or any other control that supports validation) in Expression Blend 3; the default version is listed in Listing 5-36.

```
Listing 5-36. Default Validation Tooltip Template definition
```

```
<ControlTemplate x:Key="ValidationToolTipTemplate">
  <Grid x:Name="Root" Margin="5,0" Opacity="0" RenderTransformOrigin="0,0">
    <VisualStateManager.VisualStateGroups>
      <VisualStateGroup x:Name="OpenStates">
        <VisualStateGroup.Transitions>
          <VisualTransition GeneratedDuration="0"/>
          <VisualTransition GeneratedDuration="0:0:0.2" To="Open">
            <Storyboard>
              <DoubleAnimationUsingKeyFrames Storyboard.TargetName="xform"
                                             Storyboard.TargetProperty="X">
                <SplineDoubleKeyFrame KeyTime="0:0:0.2" Value="0"/>
              </DoubleAnimationUsingKevFrames>
              <DoubleAnimationUsingKeyFrames Storyboard.TargetName="Root"
                                          Storyboard.TargetProperty="Opacity">
                <SplineDoubleKeyFrame KeyTime="0:0:0.2" Value="1"/>
              </DoubleAnimationUsingKevFrames>
            </Storyboard>
          </VisualTransition>
        </VisualStateGroup.Transitions>
        <VisualState x:Name="Closed">
          <Storvboard>
            <DoubleAnimationUsingKeyFrames Storyboard.TargetName="Root"
                                           Storyboard.TargetProperty="Opacity">
              <SplineDoubleKeyFrame KeyTime="0" Value="0"/>
            </DoubleAnimationUsingKeyFrames>
          </Storyboard>
        </VisualState>
        <VisualState x:Name="Open">
          <Storyboard>
            <DoubleAnimationUsingKeyFrames Storyboard.TargetName="xform"
                                           Storyboard.TargetProperty="X">
              <SplineDoubleKeyFrame KeyTime="0" Value="0"/>
            </DoubleAnimationUsingKeyFrames>
            <DoubleAnimationUsingKeyFrames Storyboard.TargetName="Root"
                                           Storyboard.TargetProperty="Opacity">
```

```
<SplineDoubleKeyFrame KeyTime="0" Value="1"/>
            </DoubleAnimationUsingKeyFrames>
          </Storvboard>
        </VisualState>
      </VisualStateGroup>
    </VisualStateManager.VisualStateGroups>
    <Grid.RenderTransform>
      <TranslateTransform x:Name="xform" X="-25"/>
    </Grid.RenderTransform>
    <Border Margin="4,4,-4,-4" Background="#052A2E31" CornerRadius="5"/>
    <Border Margin="3,3,-3,-3" Background="#152A2E31" CornerRadius="4"/>
    <Border Margin="2,2,-2,-2" Background="#252A2E31" CornerRadius="3"/>
    <Border Margin="1,1,-1,-1" Background="#352A2E31" CornerRadius="2"/>
    <Border Background="#FFDC000C" CornerRadius="2"/>
    <Border CornerRadius="2">
      <TextBlock Margin="8,4,8,4" MaxWidth="250" UseLayoutRounding="false"
                 Foreground="White"
                 Text="{Binding (Validation.Errors)[0].ErrorContent}"
                 TextWrapping="Wrap"/>
    </Border>
 </Grid>
</ControlTemplate>
```

The easiest place to start modifying the default appearance of the validation error display is by modifying the ValidationTooltipTemplate. There is a small example of this in the code sample to follow.

Also note the binding declaration for the Text property of the TextBlock displaying the error message. The System.Windows.Controls.Validation class is static and exposes a dependency property named Errors, defined as a collection of ValidationError types. The ValidationError type, in turn, exposes an ErrorContent property of type Object and an Exception property of type Exception to define the actual error that it represents. Binding the Text property to the ErrorContent property of the ValidationError type causes the error to be displayed within the ToolTip.

#### The ValidationSummary Control

The ValidationSummary control is used to display a collection of all validation errors on a form at any time during the edit process, and its default use is described in Recipe 4-6, whereas Figure 5-29b shows an example of the default user interface.

|                                                      | in                                                                                                    |                                               |                                                            |                                                    |
|------------------------------------------------------|----------------------------------------------------------------------------------------------------|-----------------------------------------------|------------------------------------------------------------|----------------------------------------------------|
| Alex Ble                                             | eker - Emorii                                                                                                    |                                               |                                                            |                                                    |
| Nelly My                                             | vers                                                                                                    |                                               |                                                            |                                                    |
| <b>0</b> 3 Em                                        | ors                                                                                                    |                                               |                                                            |                                                    |
| State S                                              | tate needs to be the 2 le                                                                                                    | etter abbi                                    | reviation                                                  | for valid US St                                    |
| State S<br>ZipCod                                    | tate needs to be the 2.1<br>e Zipcode needs to be e                                                                             | etter abb<br>xactly 5 o                       | reviation<br>ligits                                        | for valid US St                                    |
| State S<br>ZipCod<br>PhoneM                          | tate needs to be the 2 le<br>e Zipcode needs to be e<br>Num Phone Number has                                                    | etter abbi<br>xactly 5 c<br>to 5e ex          | reviation<br>ligits<br>actly 10 (                          | for valid US St<br>digits                          |
| State S<br>ZipCod<br>PhoneM                          | tate needs to be the 2 k<br>e Zipcode needs to be e<br>Num Phone Number has                                                     | etter abbi<br>xactly 5 c<br>to 5c ex          | reviation<br>ligits<br>actly 10 d                          | for valid US St<br>digits                          |
| State S<br>ZipCod<br>PhoneM                          | tate needs to be the 2 k<br>e Zipcode needs to be e<br>Num Phone Number has<br>First                                            | etter abbi<br>xactly 5 c<br>to 5c ex          | reviation<br>digits<br>actly 10 c<br>La                    | for valid US St<br>digits<br>,<br>st               |
| State S<br>ZipCod<br>PhoneM                          | tate needs to be the 2 le<br>e Zipcode needs to be e<br>Num Phone Number has<br>First<br>Alex                                   | etter abbi<br>xactly 5 c<br>to 5e ex          | reviation<br>digits<br>actly 10 d<br>La<br>Bleeker         | for valid US St<br>digits<br>                      |
| State S<br>ZipCod<br>PhoneM<br>Name<br>Street        | tate needs to be the 2 le<br>e Zipcode needs to be e<br>Num Phone Number has<br>First<br>Alex<br>11000 Clover Street            | etter abbi<br>xactly 5 x<br>to 5e ex          | reviation<br>digits<br>actly 10 c<br>La<br>Bleeker         | for valid US St<br>digits,<br>ist                  |
| State S<br>ZipCod<br>Phone<br>Name<br>Street<br>City | tate needs to be the 2 k<br>e Zipcode needs to be e<br>Num Phone Number has<br>First<br>Alex<br>11000 Clover Street<br>New York | atter abbi<br>xaotly 5 c<br>to 5e ex<br>State | reviation<br>Sigits<br>actly 10 c<br>La<br>Bleeker<br>Blah | for valid US St<br>digits<br>,<br>st<br>Lip BadZip |

Figure 5-29b Default User Interface for Validation Summary

To enable customizing the header area of the ValidationSummary control, a HeaderTemplate property of type DataTemplate is available on the ValidationSummary control, which, in turn, uses the value set in the ValidationSummary.Header property as its data source. There is an example of this later on in the code sample.

The ValidationSummary control internally uses a ListBox to display the list of errors. Each item in the ListBox gets bound to an instance of a System.Windows.Controls.ValidationSummaryItem type. The ValidationSummaryItem instance is created automatically by the runtime for each validation error and exposes a MessageHeader and Message property that gets bound to each item in the ListBox using the ItemTemplate property setting on the internal ListBox.

The data template used for the ListBox.ItemTemplate inside the ValidationSummary is unfortunately defined within the default control template and not exposed externally through the ValidationSummary control. So, to replace that data template and change how the ValidationSummaryItem properties get bound and displayed, you need to provide a custom template for the entire ValidationSummary control.

If, however, you want to change the UI for each ListBoxItem that represents an error item, you can set ValidationSummary.ErrorStyle to a custom style containing your custom control template for a ListBoxItem without having to modify the entire ValidationSummary control template. The style applied here gets bound to the ItemContainerStyle property of the ListBoxItem for each individual error item. We will look at an example of this as well.

#### The Code

To illustrate these ideas, we extend the code sample from Recipe 4-7. Since there are no changes to the codebehind for this, we only focus on the XAML, listing only the pertinent parts. We encourage you to go to the download files available for this book for the complete code listings. Let's start with a customization to the ValidationToolTipTemplate control template, as shown in Listing 5-37.

Listing 5-37. Customized ValidationToolTipTemplate

```
<ControlTemplate x:Key="CustomValidationToolTipTemplate">
  <Grid x:Name="Root"
        Margin="5,0"
        Opacity="0"
        RenderTransformOrigin="0,0">
    <VisualStateManager.VisualStateGroups>
      <VisualStateGroup x:Name="OpenStates">
        <VisualStateGroup.Transitions>
          <VisualTransition GeneratedDuration="0" />
          <VisualTransition GeneratedDuration="0:0:0.2"
                            To="0pen">
            <Storyboard>
              <DoubleAnimationUsingKeyFrames Storyboard.TargetName="xform"
                                              Storyboard.TargetProperty="X">
                <SplineDoubleKeyFrame KeyTime="0:0:0.2"</pre>
                                       Value="0" />
              </DoubleAnimationUsingKeyFrames>
              <DoubleAnimationUsingKeyFrames Storyboard.TargetName="Root"</pre>
                                         Storyboard.TargetProperty="Opacity">
                <SplineDoubleKeyFrame KeyTime="0:0:0.2"</pre>
                                       Value="1" />
              </DoubleAnimationUsingKeyFrames>
            </Storyboard>
          </VisualTransition>
        </VisualStateGroup.Transitions>
        <VisualState x:Name="Closed">
          <Storyboard>
            <DoubleAnimationUsingKeyFrames Storyboard.TargetName="Root"
                                            Storyboard.TargetProperty="Opacity">
              <SplineDoubleKeyFrame KeyTime="0"
                                     Value="0" />
            </DoubleAnimationUsingKeyFrames>
          </Storyboard>
        </VisualState>
        <VisualState x:Name="Open">
          <Storyboard>
            <DoubleAnimationUsingKeyFrames Storyboard.TargetName="xform"
                                            Storyboard.TargetProperty="X">
              <SplineDoubleKeyFrame KeyTime="0"
                                     Value="0" />
            </DoubleAnimationUsingKeyFrames>
            <DoubleAnimationUsingKeyFrames Storyboard.TargetName="Root"
                                            Storyboard.TargetProperty="Opacity">
```

```
<SplineDoubleKeyFrame KeyTime="0"
                                Value="1" />
        </DoubleAnimationUsingKeyFrames>
      </Storyboard>
    </VisualState>
  </VisualStateGroup>
</VisualStateManager.VisualStateGroups>
<Grid.RenderTransform>
  <TranslateTransform x:Name="xform"
                      X="-25" />
</Grid.RenderTransform>
<Border Margin="4,4,-4,-4"
        Background="#052A2E31"
        CornerRadius="5" />
<Border Margin="3,3,-3,-3"
        Background="#152A2E31"
        CornerRadius="4" />
<Border Margin="2,2,-2,-2"
        Background="#252A2E31"
        CornerRadius="3" />
<Border Margin="1,1,-1,-1"
        Background="#352A2E31"
        CornerRadius="2" />
<Border Background="#FFDC000C"</pre>
        CornerRadius="2" />
<Border CornerRadius="2">
 <Grid>
    <Grid.RowDefinitions>
      <RowDefinition Height="Auto" />
      <RowDefinition Height="Auto" />
    </Grid.RowDefinitions>
    <TextBlock Margin="8,4,8,4"
               MaxWidth="250"
               UseLayoutRounding="false"
               Foreground="White"
               Text="{Binding (Validation.Errors)[0].ErrorContent}"
               TextWrapping="Wrap" />
    <Border Background="White"
            Margin="6,2,6,2"
            BorderThickness="1"
            BorderBrush="Black"
            Grid.Row="1">
      <TextBlock UseLayoutRounding="false"
                 MaxWidth="250"
                 Margin="2"
```

```
Foreground="Black"
Text="{Binding (Validation.Errors)[0].Exception.StackTrace}"
TextWrapping="Wrap" />
</Border>
</Grid>
</Grid>
</ControlTemplate>
```

If you compare this with the default implementation in Listing 5-34, you will note the addition of an extra TextBlock contained with a Border to the template with the TextBlock.Text property bound to the ValidationError.Exception.StackTrace property for the error being displayed.

Listing 5-38 shows the binding of the CustomValidationTooltipTemplate control template to the ToolTip.Template property for the validationToolTip within the TextBox control template and the containing TextBox style being applied to a TextBox.

Listing 5-38. Applying CustomValidationToolTipTemplate to a TextBox

```
<Style x:Key="styleTextBox"
       TargetType="TextBox">
  . . .
 <Setter Property="Template">
   <Setter.Value>
      <ControlTemplate TargetType="TextBox">
        <Grid x:Name="RootElement">
          <Border x:Name="ValidationErrorElement"
                  Visibility="Collapsed"
                  BorderBrush="#FFDB000C"
                  BorderThickness="1"
                  CornerRadius="1">
            <ToolTipService.ToolTip>
              <ToolTip x:Name="validationTooltip"
                       DataContext=
                       "{Binding RelativeSource={RelativeSource TemplatedParent}}"
                       Template="{StaticResource CustomValidationToolTipTemplate}"
                       Placement="Right"
                       PlacementTarget="
                       {Binding RelativeSource={RelativeSource TemplatedParent}}">
                . . .
              </ToolTip>
            </ToolTipService.ToolTip>
            . . .
        </Grid>
      </ControlTemplate>
    </Setter.Value>
```
```
</Setter>
</Style>
...
...
...
<TextBox Background="Transparent"
Grid.Column="3"
Margin="1,1,1,1"
Grid.Row="3"
Text="{Binding Address.State, Mode=TwoWay,
NotifyOnValidationError=True, UpdateSourceTrigger=Explicit,
ValidatesOnExceptions=True}"
x:Name="tbxState"
Style="{StaticResource styleTextBox}" />
```

This causes the stack trace to be displayed right below the error message, as shown in Figure 5-30a.

| State TWT | State needs to be the 2 letter abbreviation for valid US State     |
|-----------|--------------------------------------------------------------------|
|           | at<br>Ch05_Controls.Recipe5_13.Address.set_Stat<br>e(String value) |

Figure 5-30a. Customized ValidationToolTipTemplate with a stack trace display

Let's look at the ValidationSummary control customization now. Start by creating a custom control template for each individual ListBoxItem within the ValidationSummaryItem, as shown in Listing 5-39. Recall that this template can be applied through the ValidationSummary.ErrorStyle property to change the look and feel of each individual error item.

**Listing 5-39.** Control Template for the ListBoxItem used to display individual error items in a Validation Summary

```
<Style x:Key="styleValidationSummaryErrorItem" TargetType="ListBoxItem">
<Setter Property="Padding" Value="3"/>
<Setter Property="HorizontalContentAlignment" Value="Left"/>
<Setter Property="VerticalContentAlignment" Value="Top"/>
<Setter Property="Background" Value="Transparent"/>
<Setter Property="BorderThickness" Value="1"/>
<Setter Property="TabNavigation" Value="Local"/>
<Setter Property="TabNavigation" Value="Local"/>
<Setter Property="Template">
<Setter Property="TabNavigation" Value="Local"/>
<Setter.Value>
<ControlTemplate TargetType="ListBoxItem">
<Grid x:Name="grid" Background="{TemplateBinding Background}">
<VisualStateManager.VisualStateGroups>
<VisualStateGroup x:Name="CommonStates">
```

```
<VisualState x:Name="Normal"/>
              <VisualState x:Name="MouseOver">
                <Storyboard>
                  <DoubleAnimationUsingKeyFrames
        Storyboard.TargetName="fillColor" Storyboard.TargetProperty="Opacity">
                    <SplineDoubleKeyFrame KeyTime="0" Value=".35"/>
                  </DoubleAnimationUsingKeyFrames>
                </Storyboard>
              </VisualState>
              <VisualState x:Name="Disabled">
                <Storyboard>
                  <DoubleAnimationUsingKeyFrames
  Storyboard.TargetName="contentPresenter" Storyboard.TargetProperty="Opacity">
                    <SplineDoubleKeyFrame KeyTime="0" Value=".55"/>
                  </DoubleAnimationUsingKevFrames>
                </Storyboard>
              </VisualState>
            </VisualStateGroup>
            <VisualStateGroup x:Name="SelectionStates">
              <VisualState x:Name="Unselected"/>
              <VisualState x:Name="Selected">
                <Storyboard>
                  <DoubleAnimationUsingKeyFrames
        Storyboard.TargetName="fillColor2"
                    Storyboard.TargetProperty="Opacity">
                    <SplineDoubleKeyFrame KeyTime="0" Value=".75"/>
                  </DoubleAnimationUsingKeyFrames>
                  <DoubleAnimationUsingKeyFrames
                    BeginTime="00:00:00"
                    Duration="00:00:00.0010000"
                    Storyboard.TargetName="contentPresenter"
Storyboard.TargetProperty="(UIElement.Effect).(DropShadowEffect.ShadowDepth)">
                    <EasingDoubleKeyFrame KeyTime="00:00:00" Value="8"/>
                  </DoubleAnimationUsingKevFrames>
                  <DoubleAnimationUsingKeyFrames BeginTime="00:00:00"</pre>
                                                  Duration="00:00:00.0010000"
     Storyboard.TargetName="contentPresenter"
     Storyboard.TargetProperty="(UIElement.Effect).(DropShadowEffect.Opacity)">
                    <EasingDoubleKeyFrame KeyTime="00:00:00" Value="1"/>
                  </DoubleAnimationUsingKeyFrames>
                </Storyboard>
              </VisualState>
              <VisualState x:Name="SelectedUnfocused">
                <Storyboard>
```

```
<DoubleAnimationUsingKeyFrames BeginTime="00:00:00"</pre>
                                                  Duration="00:00:00.0010000"
 Storyboard.TargetName="contentPresenter"
 Storyboard.TargetProperty="(UIElement.Effect).(DropShadowEffect.ShadowDepth)">
                    <EasingDoubleKeyFrame KeyTime="00:00:00" Value="5"/>
                  </DoubleAnimationUsingKeyFrames>
                  <DoubleAnimationUsingKeyFrames BeginTime="00:00:00"</pre>
                                                  Duration="00:00:00.0010000"
     Storyboard.TargetName="contentPresenter"
     Storyboard.TargetProperty="(UIElement.Effect).(DropShadowEffect.Opacity)">
                    <EasingDoubleKeyFrame KeyTime="00:00:00" Value="0.6"/>
                  </DoubleAnimationUsingKeyFrames>
                </Storyboard>
              </VisualState>
            </VisualStateGroup>
            <VisualStateGroup x:Name="FocusStates">
              <VisualState x:Name="Focused">
                <Storvboard>
                  <ObjectAnimationUsingKeyFrames Duration="0"
Storyboard.TargetName="FocusVisualElement" Storyboard.TargetProperty="Visibility">
                    <DiscreteObjectKeyFrame KeyTime="0">
                      <DiscreteObjectKeyFrame.Value>
                        <Visibility>Visible</Visibility>
                      </DiscreteObjectKeyFrame.Value>
                    </DiscreteObjectKeyFrame>
                  </ObjectAnimationUsingKeyFrames>
                </Storyboard>
              </VisualState>
              <VisualState x:Name="Unfocused"/>
            </VisualStateGroup>
          </VisualStateManager.VisualStateGroups>
          <Rectangle x:Name="fillColor" Fill="#FFBADDE9" RadiusX="1" RadiusY="1"</pre>
                     IsHitTestVisible="False" Opacity="0"/>
          <Rectangle x:Name="fillColor2" Fill="#FFBADDE9" RadiusX="1"</pre>
                     RadiusY="1" IsHitTestVisible="False" Opacity="0"/>
          <ContentPresenter x:Name="contentPresenter"
                            HorizontalAlignment=
                             "{TemplateBinding HorizontalContentAlignment}"
                             Margin="{TemplateBinding Padding}"
                             Content="{TemplateBinding Content}"
                             ContentTemplate=
                             "{TemplateBinding ContentTemplate}">
            <ContentPresenter.Effect>
              <DropShadowEffect Opacity="0"/>
            </ContentPresenter.Effect>
```

```
</ContentPresenter>

<Rectangle x:Name="FocusVisualElement" Stroke="#FF6DBDD1"
        StrokeThickness="1" RadiusX="1" RadiusY="1"
        Visibility="Collapsed"/>
        </Grid>
        </ControlTemplate>
        </Setter.Value>
        </Setter>
</Style>
```

This control template is pretty much identical to the original as generated through Expression Blend. The only changes are the addition of a DropShadowEffect to the ContentPresenter in the template and some animated changes to some DropShadowEffect properties as the various selection state changes happen on the ListBoxItem. You can, however, change this template as much as you want to as long as it targets a ListBoxItem.

Listing 5-40 also shows a custom template for the entire ValidationSummary control that changes the ItemTemplate data template for the internal ListBox. In the interest of brevity, only the pertinent portions are shown.

```
Listing 5-40. Partial implementation of a ValidationSummary control template
```

```
<Style x:Key="styleValidationSummarv"
       TargetType="input:ValidationSummary">
  <Setter Property="Template">
    <Setter.Value>
      <ControlTemplate TargetType="input:ValidationSummary">
        <Grid x:Name="ValidationSummary">
         . . .
              <ListBox x:Name="SummaryListBox"
                       Height="Auto"
                       Style="{TemplateBinding SummaryListBoxStyle}"
                       Background="{x:Null}"
                       BorderThickness="0"
                       Foreground="{TemplateBinding Foreground}"
                       Padding="{TemplateBinding Padding}"
                       Grid.Row="1"
                       ItemContainerStyle="{TemplateBinding ErrorStyle}">
                <ListBox.ItemTemplate>
                  <DataTemplate>
                    <StackPanel Orientation="Horizontal">
                      <TextBlock Margin="4,0,0,0"
                                 FontWeight="Bold"
                                 Foreground="Red"
                                 Text="{Binding MessageHeader}" />
                      <TextBlock Margin="4,0,0,0"
```

The only change here is in the DataTemplate definition; you turn the ForeGround color of the message header TextBlock to red. Listing 5-41 shows how all of this can be applied to a ValidationSummary control.

```
Listing 5-41. ValidationSummary control with a custom template and custom header and item styles
```

```
<input:ValidationSummary Grid.Row="2"</pre>
            Header="{Binding ElementName=lbx Employees, Path=SelectedItem}"
                         Margin="0,10,0,5"
                         ErrorStvle=
                         "{StaticResource styleValidationSummaryErrorItem}"
                         Style="{StaticResource styleValidationSummary}" >
  <input:ValidationSummary.HeaderTemplate>
    <DataTemplate>
      <Grid Background="Blue">
        <Grid.ColumnDefinitions>
          <ColumnDefinition Width="Auto" />
          <ColumnDefinition Width="Auto" />
        </Grid.ColumnDefinitions>
        <TextBlock UseLayoutRounding="False"
                   Foreground="White"
                   Text="Editing Errors:" />
        <TextBlock UseLayoutRounding="False"
                   Foreground="White"
                   FontWeight="Bold"
                   Text="{Binding FullName}"
                   Grid.Column="1" />
      </Grid>
    </DataTemplate>
  </input:ValidationSummary.HeaderTemplate>
</input:ValidationSummary>
```

Note in Listing 5-40 that you apply the ListBoxItem template by applying the containing style to the ValidationSummary.ErrorStyle property and apply the custom ValidationSummary template by applying the containing style to the ValidationSummary control itself. Note also that you define a new HeaderTemplate data template. You display the full name of the employee whose information has suffered the edit errors by binding a TextBlock in the HeaderTemplate to the FullName property of the currently selected Employee. And the current employee selection is passed in by binding the ValidationSummary.Header property to the SelectedItem property of lbx\_Employees ListBox using the ElementName attribute on the binding.

Figure 5-30b shows the ValidationSummary customizations applied.

| JUE DUIT                                                  | 10                                                                                                    |                                                                                                    |                                  |
|-----------------------------------------------------------|----------------------------------------------------------------------------------------------------|----------------------------------------------------------------------------------------------------|----------------------------------|
| Alex Ble                                                  | eker -> Emoil!                                                                                                    |                                                                                                    |                                  |
| Nelly My                                                  | ers                                                                                                    |                                                                                                    |                                  |
| iditing Er<br>State S                                     | rors:Alex Bleeker                                                                                                    |                                                                                                    |                                  |
| ZipCod<br>PhoneA                                          | tare needs to be the a<br>a Zipcode needs to be<br>lum Rhone Number b                                                                      | letter abbreviation for v<br>exactly 5 digits<br>s to be exactly 10 digits                                                          | alid US State                    |
| ZipCod<br>Phoneh                                          | are needs to be the a<br>a Zipcode needs to be<br>fum Phone Number b<br>First                                                              | letter abbreviation for v<br>exactly 5 digits<br>is to be exactly 10 digits<br>Last                                                 | alid US State                    |
| ZipCodi<br>PhoneA<br>•                                    | are needs to be the a<br>a Zipcode needs to be<br>fum Phone Number b<br>First<br>Alex                                                      | letter abbreviation for v<br>exactly 5 digits<br>is to be exactly 10 digits<br>Last<br>Bleeker                                      | alid US State                    |
| ZipCodi<br>PhoneN<br>I<br>Name<br>Street                  | Expendences to be the a<br>e Zipcode needs to be<br>fum Phone Number b<br>First<br>Alex<br>11000 Clover Street                             | letter abbreviation for v<br>exactly 5 digits<br>is to be exactly 10 digits<br>Last<br>Bleeker                                      | alid US State                    |
| ZipCodi<br>PhoneA<br>Name<br>Street<br>City               | a Zipcode needs to be<br>www.Phone Number b<br>First<br>Alex<br>11000 Clover Street<br>New York                                            | etter abbreviation for v<br>exactly 5 digits<br>is to be exactly 10 digits<br>Last<br>Bleeker<br>State TWT Zip                      | alid US State                    |
| ZipCodi<br>PhoneN<br>I<br>Name<br>Street<br>City<br>Phone | Earl heeds to be the 2<br>e Zipcode heeds to be<br>fum Phone Number b<br>First<br>Alex<br>11000 Clover Street<br>New York<br>asf7185551212 | etter abbreviation for v<br>exactly 5 digits<br>s to be exactly 10 digits<br>Last<br>Bleeker<br>State TWT Zip ;<br>Phone Number has | Ik10007<br>a to be Exactly 10 de |

Figure 5-30b. ValidationSummary Control customizations

**Note** As a final note, we have deliberately kept the amount of modifications made to the validation UI templates here to a minimum. Our intention with this recipe was to show you the "where" and "how" of the validation UI customization mechanism. Once you know the right hooks, your creativity is the only limiting factor to how much customization you can make.

## 5-14. Control Behavior in Expression Blend

### Problem

You want to author custom controls that integrate well with the Expression Blend 3 design environment.

### Solution

Use the various designer-targeted attributes to decorate your control properties and take appropriate care to not execute control code in design mode that can cause problems within a designer environment.

### How It Works

If you intend to develop custom Silverlight controls, there is always a chance that your controls will be used by designers from within Expression Blend to design application user interfaces. There are steps you can take as a control author to ensure that your controls are well behaved when used with the Expression Blend environment.

#### **Property Attributes**

There are several attributes in the System.ComponentModel namespace in the System assembly that you can use to make sure that the control properties are well integrated with the Expression Blend property editor.

#### CategoryAttribute

As you may have noticed, control properties are grouped into categories within the Expression Blend property editor. Some of the common property categories within Expression Blend are Layout and Appearance. To make sure your control property is displayed in the appropriate category, you can decorate your property declaration with the CategoryAttribute, passing in a category name string. The following code shows a sample attribution for a dependency property named CurrentValue to a category named ProgressBar Values:

```
[Category("ProgressBar Values")]
   public double CurrentValue
   {
     get { return (double)GetValue(CurrentValueProperty); }
     set { SetValue(CurrentValueProperty, value); }
}
```

This will cause a new category pane with the title ProgressBar Values to be introduced in the Blend property editor, and this property will show up in that category pane, as shown in Figure 5-31.

```
    Progressflar Values
    Collapse
    CurrentValue
    Collapse
    CurrentValue
```

Figure 5-31. A custom property category in Expression Blend

Note that you can also add a custom control property to a pre-existing category using the same attribute—just use the pre-existing category name as the parameter when you apply the CategoryAttribute. Figure 5-32 shows a custom property named Orientation showing up in the Layout category in Blend, along with several other properties that the control inherited.

| • Layout |                   |            |            |              |
|----------|-------------------|------------|------------|--------------|
|          | Width             | 200        |            | 24           |
|          | Height            | 30         |            | 24           |
| Row      | 0                 | Rows       | pan 1      |              |
| Column   | Q                 | ColumnS    | pan 1      | $\mathbf{b}$ |
|          | Zindex            | 0          |            | $\mathbf{p}$ |
| Ho       | rizontalAlignment |            |            |              |
|          | VerticalAlignment | PHLE       |            |              |
|          | Margin            | • <u>0</u> | + 0        |              |
|          |                   | <b>t</b> 0 | <b>#</b> 0 |              |
|          | Orientation       | Horizontal |            | E.           |
|          |                   | ~          |            |              |

Figure 5-32. A property added to an existing category in Expression Blend

Also note that if you do not supply a CategoryAttribute to a custom property, it is displayed in the Miscellaneous category within Blend. It is always a good idea to supply a CategoryAttribute to help the designer intuitively find the property in an aptly named category.

#### DescriptionAttribute

The DescriptionAttribute allows you to add a short description to your property. When the designer hovers over the property label in the Expression Blend property editor, Blend displays this description in a tooltip. If applied well, these descriptions can be immensely helpful to the designer in deciphering the purpose of the property. The following code shows the Description attribute applied to a custom property:

```
[Description("The current value as indicated by the Progress Bar.")]
   public double CurrentValue
   {
     get { return (double)GetValue(CurrentValueProperty); }
     set { SetValue(CurrentValueProperty, value); }
}
```

Figure 5-33 shows this description being displayed within the Expression Blend property tooltip.

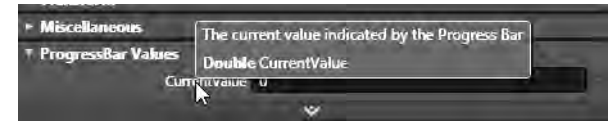

Figure 5-33. DescriptionAttribute applied to a property

#### EditorBrowsableAttribute

The EditorBrowsableAttribute controls whether a property can be made visible in the property editor in Expression Blend, and if so, in what capacity. You can pass in one of three possible enumerated values in constructing the attribute instance. EditorBrowsableState.Always causes the property to be displayed in the default manner, whereas EditorBrowsableState.Never hides the property from being visible in the property editor. If you have a property that you intend to set only programmatically and not by a designer, this option might be a good one to use. And last, EditorBrowsableState.Advanced shows the property in the advanced section of the property pane for that category. The advanced section is collapsed by default and can be expanded by clicking the small arrow icon at the bottom-center of the property pane. This expanded section allows you to potentially mark certain properties for only advanced use. The following code applies the EditorBrowsableAttribute to a property, using the EditorBrowsableState.Advanced enumerated value. Also note that more than one of these attributes can be applied to a property as needed:

```
[Category("ProgressBar Values")]
```

```
[Description("The maximum value that can be measured by the Progress Bar")]
[EditorBrowsable(EditorBrowsableState.Advanced)]
public double MaximumValue
{
   get { return (double)GetValue(MaximumValueProperty); }
   set { SetValue(MaximumValueProperty, value); }
```

```
Figure 5-34 shows this property in the advanced portion of the property pane.
```

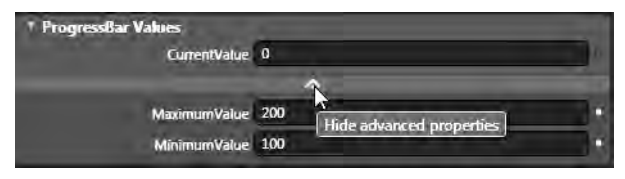

Figure 5-34. Editor BrowsableAttribute setting on a property

#### Designer-Unsafe Code

}

Although a custom control should be as general purpose as possible, there are custom controls in which control logic involves execution of code that relies on other aspects of the consuming application. An example of this could be parts of the control code calling out to a web service or being reliant on the presence of another application object in memory.

Keep in mind that when your control is loaded by Expression Blend, it is not running within the context of an application. In fact, application-dependent logic may actually cause exceptions that will result in Expression Blend failing to loading your control at design time. If you cannot avoid having that kind of logic in your control, you need to guard it so that it does not execute when the control is loaded in a designer.

The best way to protect your application-dependent logic is to use the System.ComponentModel.DesignerProperties static class. The DesignerProperties.IsInDesignTool property returns true when the control is in design mode, and false otherwise. So when you want to execute control logic only if the control is being used outside the designer environment, you can conditionally execute that code only when DesignerProperties.IsInDesignTool is false.

When Expression Blend loads your custom control to the design surface, it will execute the control constructor and your override for the OnApplyTemplate() method, if you have one. It will also execute any DependencyProperty change handlers that you may have associated with your DependencyProperty definitions when these properties are set for the first time (the default settings applied through the PropertyMetadata) or as they are set at design time through the property editor. These areas in your control code are where you should be especially careful to guard any code that might not execute successfully outside the context of an application.

#### **Including Sample Data**

Controls often get the data they display from runtime data bindings. ContentControl and ItemsControl types (and their derivatives) are great examples of this. However, at design time, for a user to visualize the changes that some of their property settings might make on the control's look and feel, it is beneficial to have the control show some sample data within the designer. You can easily supply this data in your code, but you need to make sure that this code executes only when the control is being used within a designer—in effect, exactly the opposite behavior from that discussed in the previous section. The DesignerProperties.IsInDesignTool property can help here as well. With it, you can execute the code that adds sample data to your control at design time, only when the IsInDesignTool property is set to True. The following code shows the Content property of a custom ProgressBar control being set to some mock content at design time—in both the OnApplyTemplate() override as the initial value and the DependencyProperty change handler for the CurrentValue property. In both cases, you guard the code to ensure that this code only executes within the designer like so:

```
public override void OnApplyTemplate()
{
  base.OnApplyTemplate();
  //other code
  if (DesignerProperties.IsInDesignTool)
  {
    this.Content = string.Format("Progress {0}%", this.CurrentValue);
  }
}
internal static void OnCurrentValueChanged(DependencyObject Target,
 DependencyPropertyChangedEventArgs e)
{
  ProgressBar pBar = Target as ProgressBar;
 //other code
 if (DesignerProperties.IsInDesignTool)
  {
   pBar.Content = string.Format("Progress {0}%", (double)e.NewValue);
  }
}
```

Figure 5-35 shows the state of the ProgressBar control with the sample data in the designer when the CurrentValue property is changed to 30.

|    | 9            | <br>* Layout         |                 |         |
|----|--------------|----------------------|-----------------|---------|
| 21 |              | W                    | idth 200        | 2       |
|    |              | Hei                  | ight 30         | 24      |
|    |              | Row 0                | Ro              | wSpan 1 |
|    |              | Column 0             | Colum           | nSpan 1 |
|    |              | <br>Zin              | dex 0           |         |
| -  | 2            | <br>HorizontalAlignm | ient 🖃 🚍 🚍 📜    | 1       |
|    | Progress 30% | <br>VerticalAlignm   | ent TF   F Li 🋅 |         |
|    |              | Mai                  | rgin + 0        | + 0     |
|    |              |                      | + 0             | + 0     |
|    | 1.0          | Oriental             | tion Horizontal | 6       |
|    |              |                      | *               |         |
|    |              | Common Properties    |                 |         |
|    | 8            | <br>+ Text           |                 |         |
|    |              | + Transform          |                 |         |
|    |              | Miscellaneous        |                 |         |
|    |              | ProgressBar Values   |                 |         |
|    |              | CurrentVa            | alue 30         |         |
|    |              |                      |                 |         |

Figure 5-35. Custom Control with sample content

### The Code

To illustrate these ideas, we show the application of the attributes and practices discussed on the sample ProgressBar control built in Recipe 5-10. Listing 5-42 shows the code for the control. Since there are no changes to the control template, the XAML is not listed here. To see the effects of this code, place this control on a XAML page within Expression Blend and play with the various custom properties in the property editor.

Listing 5-42. ProgressBar control sample with designer-related attribution and practices

```
using System.Windows;
using System.Windows.Controls;
using System.Windows.Shapes;
using System.ComponentModel;
namespace Recipe5_14
{
  [TemplatePart(Name="elemPBar",Type=typeof(FrameworkElement))]
  public class ProgressBar : ContentControl
  {
    public static DependencyProperty CurrentValueProperty =
        DependencyProperty.Register("CurrentValue",
        typeof(double), typeof(ProgressBar),
        new PropertyMetadata(0.0,
            new PropertyChangedCallback(ProgressBar.OnCurrentValueChanged)));
    [Category("ProgressBar Values")]
```

```
[Description("The current value indicated by the Progress Bar")]
public double CurrentValue
{
  get { return (double)GetValue(CurrentValueProperty); }
  set { SetValue(CurrentValueProperty, value); }
}
public static DependencyProperty MaximumValueProperty =
  DependencyProperty.Register("MaximumValue",
  typeof(double), typeof(ProgressBar), new PropertyMetadata(100.0));
[Category("ProgressBar Values")]
[Description("The maximum value that can be measured by the Progress Bar")]
[EditorBrowsable(EditorBrowsableState.Advanced)]
public double MaximumValue
{
  get { return (double)GetValue(MaximumValueProperty); }
  set { SetValue(MaximumValueProperty, value); }
}
public static DependencyProperty MinimumValueProperty =
  DependencyProperty.Register("MinimumValue",
  typeof(double), typeof(ProgressBar), new PropertyMetadata(0.0));
[Category("ProgressBar Values")]
[EditorBrowsable(EditorBrowsableState.Advanced)]
[Description("The minimum value that can be measured by the Progress Bar")]
public double MinimumValue
{
  get { return (double)GetValue(MinimumValueProperty); }
  set { SetValue(MinimumValueProperty, value); }
                                                   }
[Category("Layout")]
public Orientation Orientation
{
  get { return (Orientation)GetValue(OrientationProperty); }
  set { SetValue(OrientationProperty, value); }
}
public static readonly DependencyProperty OrientationProperty =
    DependencyProperty.Register("Orientation",
    typeof(Orientation), typeof(ProgressBar),
    new PropertyMetadata(Orientation.Horizontal));
internal FrameworkElement elemPBar { get; set; }
```

```
public ProgressBar()
   {
     base.DefaultStyleKey = typeof(ProgressBar);
   }
   public override void OnApplyTemplate()
   {
     base.OnApplyTemplate();
     elemPBar = this.GetTemplateChild("elemPBar") as FrameworkElement;
     if (DesignerProperties.IsInDesignTool)
     {
       this.Content = string.Format("Progress {0}%",this.CurrentValue);
     }
   }
   internal static void OnCurrentValueChanged(DependencyObject Target,
     DependencyPropertyChangedEventArgs e)
   {
     ProgressBar pBar = Target as ProgressBar;
     if (pBar.elemPBar != null)
     {
       pBar.elemPBar.Width = (pBar.ActualWidth * (double)e.NewValue)
         / (pBar.MaximumValue - pBar.MinimumValue);
     }
     if (DesignerProperties.IsInDesignTool)
     {
       pBar.Content = string.Format("Progress {0}%", (double)e.NewValue);
     }
   }
}
```

}

# 5.15 Enhancing the Design Experience with Behaviors and Triggers

### Problem

You want to package reusable application behaviors in code for easy consumption by designers using Expression Blend.

#### Solution

Use the behavior, trigger, and action concepts from the Expression Blend SDK to package and expose your reusable behaviors.

#### How It Works

It is not uncommon for developers to have to add repetitive code to expose certain behaviors in their applications. Take, for example, a video player that has a MediaElement and a Slider control representing the video timeline. It is common practice to add a timer to your code and move the slider thumb automatically as the timer ticks, in response to the playing video's progression through its duration. What is the best way to package such code so that designers (who typically work within Expression Blend and not directly with code) can easily use a visual paradigm, such as drag and drop, to add these types of behaviors to the application at design time?

The Expression Blend SDK exposes the concepts of behaviors, triggers, and actions that allow a developer to encapsulate code and expose them to designers through Blend so that they can be applied to all applications at design time.

The sample here uses Expression Blend and the associated SDK. You will find all the necessary classes in a namespace named System.Windows.Interactivity in an identically named assembly available as a part of the Expression Blend SDK.

#### Behavior

A Blend behavior is represented by the Behavior<T> type where T is the type of object that the behavior can be associated with at design time. The Behavior<T> type extends the Behavior type which defines the Behavior.AssociatedObject property and two virtual methods, OnAttached() and OnDetaching().To implement your custom behavior, you will need to derive from Behavior<T> and associate the behavior with the target object in XAML. Once the behavior is added to your project, Blend displays the behavior in the Assets tab. Then, you attach the behavior to the target object by dragging and dropping the behavior on the object in Blend. Figure 5-36 shows the Assets tab with the Behaviors listed and the object tree with the Behavior applied to a MediaElement.

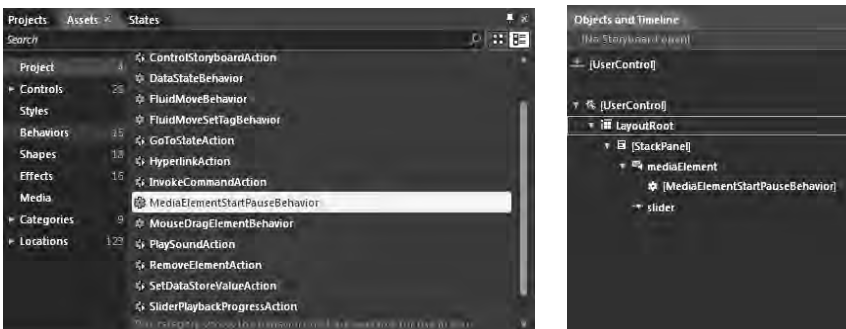

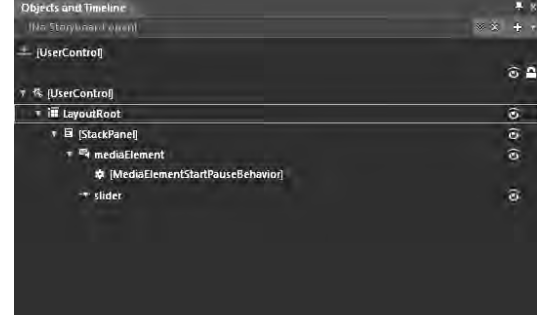

Figure 5-36. Assets tab with behaviors

A Behavior instance does not need any external stimulus to act; it simply executes a set of methods during the lifecycle of the object it is associated with. The OnAttached() method is executed when the behavior attaches itself to the target object, and the OnDetaching() method executes when the behavior detaches itself from the target object (typically when the target object goes out of scope). To implement your own custom behavior, you will need to provide concrete implementations of OnAttached() and OnDetaching() in your Behavior<t> derived class. The Behavior.AssociatedObject property represents the actual object instance at the runtime that the behavior is attached to. Most custom behaviors typically associate event handlers to events on the AssociatedObject in the OnAttached() implementation and take specific actions when those events occur to express the desired behavior. You will see a behavior implementation in the code sample later.

#### **Triggers and Actions**

While behaviors do not accept a specific stimulus to get executed, that scenario is enabled using a trigger/action pair. A trigger represents a specific stimulus and causes one or more actions to execute.

A trigger is represented through the TriggerBase class, with a TriggerBase<T> class derived from TriggerBase that allows you to specify the type to which the trigger applies. TriggerBase also defines the OnAttached() and OnDetaching() methods and the AssociatedObject property similar to a Behavior with the same intended usage. To implement your concrete trigger, you will typically derive from TriggerBase<T>.

TriggerBase also defines an Invoke() method which you can call from your trigger implementation to actually cause the trigger to fire all associated actions. The associated actions are contained in the Actions property of type TriggerActionCollection on the TriggerBase class. The Invoke() method accepts a parameter of type 0b ject that gets passed in to the action. This allows you to pass in any state information from the trigger to the action.

To implement an action, you can derive from either TriggerAction<T> or TargetedTriggerAction<T>, where T is the type of the object the action acts upon. Both types define the standard OnAttached() and OnDetaching() lifecycle methods, as well as the AssociatedObject property with identical semantics as described before. They also provide a virtual method named Invoke() which you override in your derived action implementation to implement the actual action logic. The state passed in through the Trigger.Invoke() method is made available to your implementation of the action through the only parameter to the Invoke() method on the action.

The TargetedTriggerAction<T> type is special in that it allows you to have the action be executed on a target object that is different from the object on which the trigger was fired. The Target property on the TargetedTriggerAction specifies the target to which the action is applied, which is different from the AssociatedObject property.

TargetedTriggerAction also exposes a TargetChanged() method that is executed whenever the target of the action is first set and later changed, and the oldTarget and newTarget parameters provide you the old and new target objects. Associating a TriggerAction with an object in Blend is very similar to associating a behavior.

### The Code

The code sample illustrates a Behavior and a TriggerBase/TargetedTriggerAction pair. Both are implemented in the 5.15 TriggerLib project in the sample code for this recipe.

The behavior targets the MediaElement type and allows the user to click on the any MediaElement to which the behavior is attached to start playing if it is paused or pause if it is playing. Listing 5-43 shows the behavior code.

Listing 5-43. Code for MediaElementStartPauseBehavior

```
public class MediaElementStartPauseBehavior : Behavior<MediaElement>
{
  bool MouseDown = false;
 protected override void OnAttached()
  {
   base.OnAttached();
    //handle the appropriate mouse events on the MediaElement
   this.AssociatedObject.MouseLeftButtonDown +=
      new MouseButtonEventHandler(AssociatedObject_MouseLeftButtonDown);
   this.AssociatedObject.MouseLeftButtonUp +=
      new MouseButtonEventHandler(AssociatedObject MouseLeftButtonUp);
   this.AssociatedObject.MouseLeave +=
      new MouseEventHandler(AssociatedObject MouseLeave);
  }
 void AssociatedObject MouseLeave(object sender, MouseEventArgs e)
    //leaving the MediaElement - release capture is captured
   if (MouseDown)
    {
     MouseDown = false;
     this.AssociatedObject.ReleaseMouseCapture();
   }
  }
 void AssociatedObject MouseLeftButtonUp(object sender,
    MouseButtonEventArgs e)
  {
    //click completed
   if (MouseDown)
    {
```

```
//if playing
    if (this.AssociatedObject.CurrentState == MediaElementState.Playing)
    {
      //pause
      this.AssociatedObject.Pause();
    }
    else
    {
      //play
      this.AssociatedObject.Play();
    }
    //release capture
    this.AssociatedObject.ReleaseMouseCapture();
    MouseDown = false;
  }
}
void AssociatedObject MouseLeftButtonDown(object sender,
  MouseButtonEventArgs e)
{
  //capture mouse
  if (MouseDown == false)
  {
   MouseDown = true;
    this.AssociatedObject.CaptureMouse();
  }
}
protected override void OnDetaching()
{
  base.OnDetaching();
  //unhook handlers
  this.AssociatedObject.MouseLeftButtonDown -=
    AssociatedObject MouseLeftButtonDown;
  this.AssociatedObject.MouseLeftButtonUp -=
    AssociatedObject_MouseLeftButtonUp;
  this.AssociatedObject.MouseLeave -=
    AssociatedObject MouseLeave;
}
```

}

As you can see, you attach handlers to the appropriate mouse events on the MediaElement (made available through the AssociatedObject property) in the OnAttached() override and detach the handlers in the OnDetaching() implementation. In your MouseLeftButtonUp event handler, you simply check the MediaElement.CurrentState property and accordingly either start playing or pause the media. The rest

of the mouse event handlers implement some housekeeping code around mouse event handling. Listing 5-44 shows the XAML for the behavior attached to a MediaElement, where i is the XML namespace declaration for the assembly containing the behavior.

#### Listing 5-44. XAML for the behavior applied to a MediaElement

```
<MediaElement x:Name="mediaElement" AutoPlay="True" Height="270"
Margin="15,15,8,15"
Source="http://localhost/media/AdrenalineRush.wmv"
Stretch="Fill">
<i:Interaction.Behaviors>
<Triggers:MediaElementStartPauseBehavior/>
</i:Interaction.Behaviors>
</MediaElement>
```

For your trigger/action sample, you implement a trigger that applies to a MediaElement that starts a timer and executes at a specific interval while the media plays. Listing 5-45 shows the code for the trigger.

Listing 5-45. Code for MediaElementPlaybackTrigger

```
public class MediaElementPlaybackTrigger : TriggerBase<MediaElement>
{
 DispatcherTimer playbacktimer = new DispatcherTimer();
  public double Interval
  {
    get { return (double)GetValue(IntervalProperty); }
    set { SetValue(IntervalProperty, value); }
  }
  // Using a DependencyProperty as the backing store for Interval. This enables animation,
styling, binding, etc...
  public static readonly DependencyProperty IntervalProperty =
      DependencyProperty.Register("Interval", typeof(double),
      typeof(MediaElementPlaybackTrigger), new PropertyMetadata(200));
  protected override void OnAttached()
    base.OnAttached();
    this.AssociatedObject.CurrentStateChanged +=
      new RoutedEventHandler(AssociatedObject CurrentStateChanged);
    playbacktimer.Interval = TimeSpan.FromMilliseconds(Interval);
    playbacktimer.Tick += new EventHandler(playbacktimer Tick);
  }
  void playbacktimer Tick(object sender, EventArgs e)
  {
```

```
this.InvokeActions(this.AssociatedObject.Position.TotalMilliseconds /
     this.AssociatedObject.NaturalDuration.TimeSpan.TotalMilliseconds);
 }
 void AssociatedObject CurrentStateChanged(object sender, RoutedEventArgs e)
   if (this.AssociatedObject.CurrentState == MediaElementState.Playing)
   {
     playbacktimer.Start();
    }
   else
   {
     playbacktimer.Stop();
    }
  }
 protected override void OnDetaching()
  {
    base.OnDetaching();
    this.AssociatedObject.CurrentStateChanged -=
     AssociatedObject CurrentStateChanged;
   playbacktimer.Tick -= playbacktimer Tick;
 }
}
```

You declare a property named Interval that allows the designer to specify in milliseconds how frequently the timer needs to fire. In the OnAttached() implementation, you initialize the timer and set its interval as set in the Interval property. You also attach a handler to the Tick event of the timer, as well as the CurrentStateChanged event of the MediaElement (available through the AssociatedObject property). In the handler for the MediaElement.CurrentStateChanged, you either start or stop the timer depending on whether the media is playing or not. In the Tick event handler of the timer, you invoke any associated actions passing in the current state of play as a ratio of the current position to the total duration in milliseconds. Listing 5-46 shows the related TargetedTriggerAction.

#### Listing 5-46. Code for the SliderPlaybackProgressAction

```
public class SliderPlaybackProgressAction : TargetedTriggerAction<Slider>
{
    protected override void OnAttached()
    {
        base.OnAttached();
    }
    protected override void OnDetaching()
    {
        base.OnDetaching();
    }
    protected override void OnTargetChanged(Slider oldTarget, Slider newTarget)
```

```
{
    base.OnTargetChanged(oldTarget, newTarget);
}
protected override void Invoke(object parameter)
{
    (this.Target as Slider).Value = 100 * (double)parameter;
}
```

In the Invoke() override in the action, you simply set the Slider.Value to a percentage value as obtained through the passed in state. In your implementation, the Slider.MaxValue is set to 100 and the Slider.MinValue is set to 1, but if you define a different range, you will need to change this logic appropriately. Listing 5-47 shows the XAML of the trigger and the action applied to the MediaElement.

#### Listing 5-47 XAML for the trigger and the action

<Slider x:Name="slider" Minimum="0" Maximum="100" Value="0" Margin="0"/>

Note that the action actually refers to the Slider control through its TargetName property. This is possible because you use the TargetedTriggerAction type as the base class, which allows you to target the action to a different element on the page other than the MediaElement.

To associate the trigger and the action, you drag and drop the action on the MediaElement in Blend as you would do for the behavior. Once you have associated the action, you can go to the property page of the associated action and select a trigger for the action. Figure 5-37 shows the action property page.

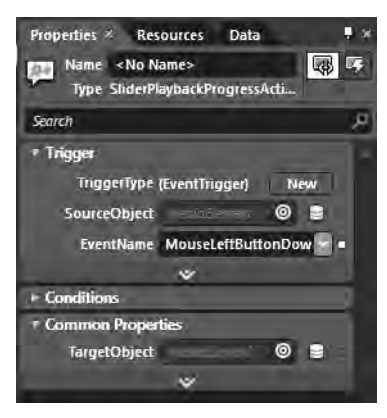

Figure 5-37. Property page for SliderPlaybackProgressAction.

You can click the New button for the TriggerType field, which brings up a selection dialog shown in Figure 5-38 to allow you to select the appropriate trigger for the action.

| Select class<br>Search                           |                                                                                                    |
|--------------------------------------------------|----------------------------------------------------------------------------------------------------|
| bearch                                           | and the second second se |
| Badave en Education.                             | P                                                                                                    |
| Recipes 15. Inggerub                             |                                                                                                    |
| + () Recipe5_15                                  |                                                                                                    |
| 15 MediaElementPlaybackTrigger                   |                                                                                                    |
| <ul> <li>System Windows Interactivity</li> </ul> |                                                                                                    |
| <ul> <li>System Windows Interactivity</li> </ul> |                                                                                                    |
| 🐮 EventTrigger                                   |                                                                                                    |
|                                                  |                                                                                                    |
|                                                  |                                                                                                    |
|                                                  |                                                                                                    |
|                                                  |                                                                                                    |
|                                                  |                                                                                                    |
|                                                  |                                                                                                    |
|                                                  |                                                                                                    |
|                                                  |                                                                                                    |
|                                                  |                                                                                                    |
|                                                  |                                                                                                    |
| Show all assemblies                              |                                                                                                    |
| OK Cancel                                        |                                                                                                    |

Figure 5-38. Trigger selection dialog.

Once you select the MediaElementPlaybackTrigger, you are returned to the property page for the action, where you can now set the Interval property on the trigger as well, as shown in Figure 5-39.

| Prop | retties × Resources Data + ×<br>Name <no name=""></no> |
|------|--------------------------------------------------------|
| Sear | ch کر                                                  |
| * Tr | igger<br>TriggerType (MediaElemen New<br>Interval 200  |
| + Ce | anditions                                              |
| - C. | ammon Properties<br>TargetObject © 🖉                   |

Figure 5-39. Trigger property setting

Note that the XAML for the trigger, action, and behavior shown earlier is automatically generated as you use Blend to apply these constructs to your code.

### CHAPTER 6

## **Browser Integration**

Silverlight 4 is a web browser–hosted control that runs in Internet Explorer, Firefox, and Chrome on the PC and Macintosh computers. As such, there will be scenarios where developers need to customize how the control is configured. There will also be cases where developers need to modify the web browser Document Object Model (DOM) from Silverlight as well as situations where developers need to modify the Silverlight application from the DOM.

**Note** Any performance or functionality differences that appear among Firefox, Safari, and Internet Explorer are considered bugs by Microsoft.

In Chapter 2, which focuses on the basics of the Silverlight programming model, we included recipes related to interacting with the browser:

- **Recipe 2-1. Leverage and Locate Custom Controls** demonstrates how to use FindName from JavaScript to locate and manipulate XAML elements from JavaScript.
- **Recipe 2-2. Dynamically Loading XAML** implements JavaScript that creates a piece of XAML and attaches it to the Silverlight control Visual Tree.

In this chapter, we cover how to customize the Silverlight 4 plug-in control within the browser. We also explain how to interact with the web browser DOM to provide a fully integrated web browsing experience.

### 6-1. Host Silverlight on Any Technology

#### Problem

You need to host the Silverlight 4 content in any technology that renders HTML.

#### Solution

Configure the Silverlight 4 browser control directly in HTML using the <object> tag. Modify or create JavaScript functions for error handling, loading, resizing, and so forth.

#### How It Works

The Silverlight 4 browser control is configurable with any web server-side technology such as ASP.NET, ASP classic, Java Server Pages (JSP), Ruby, or PHP because it is configured using the standard HTML <object> tag.

When you create a new Silverlight application, you have the option of having the project wizard create two test pages for the new Silverlight application, an .aspx test page and an .html test page. These pages serve as a starting point for configuring the Silverlight control. Here is a sample <object> tag that can be placed into any HTML page rendering technology, whether ASP.NET, Java Server Pages, PHP, or plain old HTML:

```
<object data="data:application/x-silverlight-2,"
type="application/x-silverlight-2"
width="100%" height="100%">
<param name="source" value="ClientBin/Ch06_BrowserIntegration.Recipe6_1.xap" />
<param name="onError" value="onSilverlightError" />
<param name="background" value="white" />
<param name="minRuntimeVersion" value="4.0.50401.0" />
<param name="autoUpgrade" value="true" />
<a href="http://go.microsoft.com/fwlink/?LinkID="149156&v=4.0.50401.0" style="text-decoration: none">
<img src="http://go.microsoft.com/fwlink/?LinkID="149156&v=4.0.50401.0" style="text-decoration: none">
<img src="http://go.microsoft.com/fwlink/?LinkID="149156&v=4.0.50401.0" />
</md>
```

The typical page includes a few CSS styles and a JavaScript function named onSilverlightError as well as a script include for Silverlight.js. The onSilverlightError function provides reporting for errors that are not handled within the Silverlight application. Some errors cannot be handled in the Silverlight application, such as problems downloading the application .xap file.

Unhandled errors in the Silverlight application will bubble up to the Silverlight browser control and be reported to the user via the onSilverlightError function or any custom JavaScript function you write. By default, the onSilverlightError function is wired to the Silverlight control in the following line of code:

```
<param name="onerror" value="onSilverlightError" />
```

You do not have to use the onSilverlightError function as is. You can customize it or tap into any existing JavaScript error-handling routines that are part of an existing application as long at the handler has the same message signature.

**Caution** Any errors bubbled up to the onSilverlightError function will cause the Silverlight application to stop working. Try to handle all errors within the Silverlight application. Only catastrophic errors should be allowed to bubble up.

Within the <object> tag are <param> tags that define parameters configured for the Silverlight browser plug-in. The one mandatory parameter is source, which defines the location of the application .xap file, or optionally, points to inline XAML if you're using the Silverlight unmanaged JavaScript programming model.

Recommended events are on Error and on Resize. As mentioned earlier, by default, the on Error parameter is set to the on SilverlightError function to report unhandled exceptions as well as runtime errors that occur at the plug-in level in the HTML page. The on Resize event is covered in Recipe 6-4. Table 6-1 lists other interesting parameters.

| Parameter              | Description                                                                                                    |
|------------------------|----------------------------------------------------------------------------------------------------|
| autoUpgrade            | Allows the developer to control whether an end user's Silverlight plug-in should be upgraded. The end user can still opt out even if the option is set to true.                                                                      |
| background             | Sets the background color for the Silverlight 4 plug-in behind any<br>Silverlight application content that renders to the content area but in<br>front of HTML. This property defaults to null.                                      |
| enableFramerateCounter | Displays the current frame rate in the browser's status bar in Internet Explorer on Windows. The default is false.                                                                                                    |
| enableHtmlAccess       | Enables or disables access to the web browser DOM. The default value is false. Set it to true if you want to access the web page from Silverlight. See Recipe 6-5 for more information.                                              |
| initParams             | Comma-delimited string of initialization information in the form of<br>key1=value1, key2=value2, and so on that can be accessed within<br>Silverlight using managed code. Recipes 6-7 and 6-8 show you how to<br>process parameters. |
| minRuntimeVersion      | Specifies the minimum Silverlight runtime version required by the Silverlight application.                                                                                                    |
| maxFrameRate           | Specifies the upper limit on the frame rate for rendering content, with a default value of 60 frames per second.                                                                                                    |
| onLoad                 | Set to a JavaScript function that fires after the Silverlight plug-in is instantiated and the XAML Visual Tree is loaded. See Recipe 2-4 for an example that uses onLoad.                                                            |

Table 6-1. Additional Optional Parameters

| windowless         | When the windowless param is set to true (not the default), the Silverlight<br>plug-in does not have its own rendering window. Instead, the plug-in<br>content is displayed directly by the browser window. This enables<br>Silverlight content to visually overlap and blend with HTML content if<br>the plug-in and its content both specify background transparency. |
|--------------------|----------------------------------------------------------------------------------------------------|
| splashScreenSource | Set to the value of an .xaml file that is displayed as a splash screen while<br>the application pointed to in the Source parameter is downloaded. See the<br>MSDN documentation at msdn.microsoft.com/en-us/library/<br>system.web.ui.silverlightcontrols.silverlight.splashscreensource<br>(VS.95).aspx.                                                               |

For more information on the other available parameters and instantiation objects, refer to the MSDN Silverlight documentation at msdn.microsoft.com/en-

us/library/cc838259%28v=VS.95%29.aspx.

Within the <object> tag is an <a> HTML tag that displays the "Get Silverlight" image when the browser plug-in is not installed. Clicking the image will download the browser plug-in required by the Silverlight application. Since this recipe is about the HTML page, we don't do anything relevant within the Silverlight application itself.

#### The Code

We generally do not show the source code for the hosting HTML page or ASPX page in our recipes, because most of the work is done in the MainPage.xaml and MainPage.xaml.cs files that are in the Silverlight 4 application project. In this recipe, however, we will walk through the source for the HTML test page, which can be used with any web serving technology. Listing 6-1 serves as a starting point for hosting the Silverlight browser control generated by Visual Studio, but you can use it as a starting point for hosting Silverlight 4 in any web technology.

The HTML page in Listing 6-1 consists of a few CSS styles to lay out the page, an error handling JavaScript script, and the HTML to host the control. The script reports runtime errors or unhandled exceptions by passing the error message to the browser in this line of code:

```
throw new Error(errMsg);
```

You can modify the JavaScript event as needed. For example, at the end of the onSilverlightError function you could instead assign errMessage to a <div> tag added to the page, and the message will be displayed in the <div> tag to the user with a message to restart.

#### Listing 6-1. Typical Recipe HTML Test Page File

```
overflow: auto;
  }
  body
  {
   padding: 0;
   margin: 0;
  }
  #silverlightControlHost
  {
   height: 100%;
   text-align: center;
  }
</style>
<script type="text/javascript" src="Silverlight.js"></script></script></script></script></script>
<script type="text/javascript">
  function onSilverlightError(sender, args) {
    var appSource = "";
    if (sender != null && sender != 0) {
     appSource = sender.getHost().Source;
    }
    var errorType = args.ErrorType;
    var iErrorCode = args.ErrorCode;
    if (errorType == "ImageError" || errorType == "MediaError") {
     return;
    }
    var errMsg = "Unhandled Error in Silverlight Application "
    + appSource + "\n";
    errMsg += "Code: " + iErrorCode + " \n";
    errMsg += "Category: " + errorType + "
                                                \n";
    errMsg += "Message: " + args.ErrorMessage + "
                                                     \n":
    if (errorType == "ParserError") {
     errMsg += "File: " + args.xamlFile + " \n";
     errMsg += "Line: " + args.lineNumber + " \n";
     errMsg += "Position: " + args.charPosition + " \n";
    }
    else if (errorType == "RuntimeError") {
      if (args.lineNumber != 0) {
        errMsg += "Line: " + args.lineNumber + " \n";
        errMsg += "Position: " + args.charPosition + "
                                                            \n";
      }
```

```
errMsg += "MethodName: " + args.methodName + "
                                                              \n";
      }
      throw new Error(errMsg);
    }
 </script>
</head>
<body>
 <form id="form1" runat="server" style="height: 100%">
 <div id="silverlightControlHost">
    <object data="data:application/x-silverlight-2,"</pre>
      type="application/x-silverlight-2"
      width="100%" height="100%">
      <param name="source" value="ClientBin/Ch06 BrowserIntegration.Recipe6 1.xap" />
      <param name="onError" value="onSilverlightError" />
      <param name="background" value="white" />
      <param name="minRuntimeVersion" value="4.0.50401.0" />
      <param name="autoUpgrade" value="true" />
      <a href="http://go.microsoft.com/fwlink/?</pre>
    LinkID=149156&v=4.0.50401.0" style="text-decoration: none">
        <img src="http://go.microsoft.com/fwlink/?</pre>
    LinkId=161376" alt="Get Microsoft Silverlight"
          style="border-style: none" />
      \langle a \rangle
    </object>
    <iframe id=" sl historyFrame"</pre>
     style="visibility:hidden;height:Opx;width: Opx;
      border:Opx"></iframe>
 </div>
 </form>
</body>
</html>
```

### 6-2. Setting Focus for Keyboard Input

#### Problem

You want to ensure that the Silverlight control in a web page has focus when the page initially loads.

### Solution

 $Create\ a\ JavaScript\ event\ handler\ and\ assign\ it\ to\ the\ Silverlight\ browser\ control's\ on Load\ event\ handler.$ 

#### How It Works

There are two levels of focus within a Silverlight application: at the browser level and within the Silverlight control itself. The Silverlight control cannot receive keyboard input unless it has focus within the web browser.

One way to ensure that the Silverlight application is completely downloaded and fully loaded is to create an onload JavaScript event handler sets the focus to the Silverlight control. Attach the onload event handler to the Silverlight browser control, and then set the focus on the control.

#### The Code

First, create a simple Silverlight application that has a TextBlock with a title for the screen and three TextBox controls for first name, last name, and favorite color.

Besides the layout and gradient modifications, you also set TabIndex to 0 for the Enter First Name TextBox, set TabIndex to 1 for the Enter Last Name TextBox, and set TabIndex to 2 for the Enter Favorite Color TextBox. At this point, when you run the application, the cursor is not blinking in the TextFirstName TextBox, because the Silverlight application does not have focus on initial web page load. If you click anywhere on the Silverlight application, focus is sent to the TextFirstName TextBox because it has a tab index of 0.

The next bit of code for this recipe sets focus on the Silverlight browser control using JavaScript on the web page. You first modify the HTML page by assigning an ID of Silverlight1 to the <object> element that defines the Silverlight browser control. After that, you add a simple JavaScript event handler to a <script> block that sets focus on the <object> element for the Silverlight browser control:

```
function onSilverlightLoad(sender, args)
{
  var ctrl = document.getElementById("Silverlight1");
  ctrl.focus();
}
```

The final step is to wire the onSilverlightLoad event handler into the Silverlight browser control's onload event with this line of code within the <object> tag:

```
<param name="onload" value="onSilverlightLoad" />
```

When you run the page, you can see that focus is set on the first TextBox on loading the web page. To verify the behavior, remove the <param> tag for setting onload, and run the page again to see that focus is not moved to the Silverlight control without the onload event handler. Figure 6-1 shows the page as initially loaded without clicking the web page or the Silverlight browser control. Listing 6-2 shows the source code for the Silverlight application, and Listing 6-3 contains the source code for the HTML file, which is the same for the .aspx file.

| \$2 | Favorites                |
|-----|--------------------------|
| e   | Test Page for Recipe 6.2 |
|     | Collect Data             |
|     |                          |
|     | Enter First Name         |
|     | Enter Last Name          |
|     | Enter Favorite Color     |
|     |                          |

Figure 6-1. Focus set on TextBox with TabIndex of 0

```
Listing 6-2. Recipe 6-2's MainPage.xaml File
```

```
<UserControl x:Class="Ch06 BrowserIntegration.Recipe6 2.MainPage"</pre>
   xmlns="http://schemas.microsoft.com/winfx/2006/xaml/presentation"
   xmlns:x="http://schemas.microsoft.com/winfx/2006/xaml"
   xmlns:d="http://schemas.microsoft.com/expression/blend/2008"
   xmlns:mc="http://schemas.openxmlformats.org/markup-compatibility/2006"
   mc:Ignorable="d"
    d:DesignHeight="204" d:DesignWidth="199">
 <Border CornerRadius="20,20,20,20">
   <Border.Background>
     <RadialGradientBrush>
        <GradientStop Color="#FFFA6607" Offset="0.0040000001899898052"/>
        <GradientStop Color="#FFD4A282" Offset="1"/>
     </RadialGradientBrush>
    </Border.Background>
    <Grid x:Name="LayoutRoot" Margin="4,4,4,4">
      <Grid.ColumnDefinitions>
        <ColumnDefinition Width="0.078*"/>
        <ColumnDefinition Width="0.844*"/>
        <ColumnDefinition Width="0.078*"/>
      </Grid.ColumnDefinitions>
      <Grid.RowDefinitions>
        <RowDefinition Height="0.26*"/>
        <RowDefinition Height="0.74*"/>
      </Grid.RowDefinitions>
```

```
<TextBlock Margin="4,4,6,23" FontSize="16" TextAlignment="Center"
       TextWrapping="Wrap" Grid.Column="1" d:LayoutOverrides="Height">
       <Run Foreground="#FF000080" Text="Collect Data"/></TextBlock>
      <StackPanel Margin="4,4,4,4" Grid.Row="1" Grid.Column="1">
        <Border Height="Auto" Width="Auto" CornerRadius="10,10,10,10"</pre>
           Margin="4,4,4,4">
          <Border.Background>
            <RadialGradientBrush SpreadMethod="Pad">
              <GradientStop Color="#FFD0CDAF"/>
              <GradientStop Color="#FF69E247" Offset="1"/>
            </RadialGradientBrush>
          </Border.Background>
          <TextBox Background="{x:Null}" Height="Auto" x:Name="TextFirstName"
           Width="Auto" Foreground="#FF0000FF" Text="Enter First Name"
           TextWrapping="Wrap" TabIndex="0"/>
        </Border>
        <Border Height="Auto" CornerRadius="10,10,10,10" Width="Auto"</pre>
          Margin="4,4,4,4">
          <Border.Background>
            <RadialGradientBrush SpreadMethod="Pad">
              <GradientStop Color="#FFD0CDAF"/>
              <GradientStop Color="#FF94E247" Offset="1"/>
            </RadialGradientBrush>
          </Border.Background>
          <TextBox Background="{x:Null}" Height="Auto" x:Name="TextLastName"
           Width="Auto" Foreground="#FF0000FF" Text="Enter Last Name"
           TextWrapping="Wrap" TabIndex="1"/>
        </Border>
        <Border Height="Auto" CornerRadius="10,10,10,10" Width="Auto"</pre>
         Margin="4,4,4,4">
          <Border.Background>
            <RadialGradientBrush SpreadMethod="Pad">
              <GradientStop Color="#FFDOCDAF"/>
              <GradientStop Color="#FF94E247" Offset="1"/>
            </RadialGradientBrush>
          </Border.Background>
          <TextBox Background="{x:Null}" Height="Auto" x:Name="TextFavoriteColor"
           Width="Auto" Foreground="#FF0000FF" Text="Enter Favorite Color"
           TextWrapping="Wrap" TabIndex="2"/>
        </Border>
      </StackPanel>
   </Grid>
  </Border>
</UserControl>
```

Listing 6-3. Recipe 6-2's TestPage.html File

```
<!DOCTYPE html PUBLIC "-//W3C//DTD XHTML 1.0 Transitional//EN"
"http://www.w3.org/TR/xhtml1/DTD/xhtml1-transitional.dtd">
<html xmlns="http://www.w3.org/1999/xhtml">
<head>
 <title>Test Page for Recipe 6.2</title>
 <style type="text/css">
   html, body
   {
     height: 100%;
     overflow: auto;
   }
   body
   {
     padding: 0;
     margin: 0;
    }
   #silverlightControlHost
   {
     height: 100%;
     text-align: center;
   }
 </style>
 <script type="text/javascript" src="Silverlight.js"></script>
 <script type="text/javascript">
   function onSilverlightLoad(sender, args) {
     var ctrl = document.getElementById("Silverlight1");
     ctrl.focus();
   }
 </script>
  <script type="text/javascript">
   function onSilverlightError(sender, args) {
     var appSource = "";
     if (sender != null && sender != 0) {
        appSource = sender.getHost().Source;
     }
     var errorType = args.ErrorType;
     var iErrorCode = args.ErrorCode;
     if (errorType == "ImageError" || errorType == "MediaError")
     {
       return;
      }
```

```
var errMsg = "Unhandled Error in Silverlight Application " +
      appSource + "\n";
     errMsg += "Code: " + iErrorCode + " \n";
      errMsg += "Category: " + errorType + " \n";
      errMsg += "Message: " + args.ErrorMessage + " \n";
     if (errorType == "ParserError") {
       errMsg += "File: " + args.xamlFile + " \n";
       errMsg += "Line: " + args.lineNumber + " \n";
       errMsg += "Position: " + args.charPosition + "
                                                          \n";
      }
     else if (errorType == "RuntimeError") {
       if (args.lineNumber != 0) {
         errMsg += "Line: " + args.lineNumber + " \n";
         errMsg += "Position: " + args.charPosition + "
                                                             \n";
       }
       errMsg += "MethodName: " + args.methodName + "
                                                         \n";
      }
     throw new Error(errMsg);
   }
 </script>
</head>
<body>
  <form id="form1" runat="server" style="height: 100%">
 <div id="silverlightControlHost">
    <object id="Silverlight1" data="data:application/x-silverlight-2,"</pre>
    type="application/x-silverlight-2"
     width="100%" height="100%">
      <param name="source" value="ClientBin/Ch06 BrowserIntegration.Recipe6 2.xap" />
      <param name="onError" value="onSilverlightError" />
      <param name="onload" value="onSilverlightLoad" />
      <param name="background" value="white" />
      <param name="minRuntimeVersion" value="4.0.50401.0" />
      <param name="autoUpgrade" value="true" />
      <a href="http://go.microsoft.com/fwlink/?LinkID=149156&v=</pre>
      4.0.50401.0" style="text-decoration: none">
       <img src="http://go.microsoft.com/fwlink/?LinkId=161376"</pre>
       alt="Get Microsoft Silverlight"
         style="border-style: none" />
     </a>
    </object>
    <iframe id=" sl historyFrame" style="visibility: hidden;</pre>
```

```
height: Opx; width: Opx;border: Opx"></iframe>
    </div>
    </form>
    </body>
    </html>
```

### 6-3. Implementing a Full-Screen UI

### Problem

You want your Silverlight application to run in full-screen mode as well as embedded mode.

### Solution

To support full-screen mode, create an input mechanism such as a button or key combination to initiate full-screen mode. In the event handler for the button or key press, set IsFullScreen on the plug-in to true, and resize the UI elements to take up the entire screen.

### How It Works

All of the examples in the previous chapters run Silverlight in embedded mode within the boundaries of the browser window. In full-screen mode, the Silverlight plug-in displays over the entire screen contents, rendering at the current resolution of the operating system. To toggle full-screen mode, call this line of code:

Application.Current.Host.Content.IsFullScreen =
 !Application.Current.Host.Content.IsFullScreen;

This line of code toggles full-screen mode, switching to full-screen mode if the plug-in is currently in embedded mode. This line of code will work only if it is in either a button or key press event handler. This is for security reasons— to ensure that user input has switched the plug-in to full-screen mode. In other words, the application user initiated the action and she knows that the plug-in is running in full-screen mode.

**Note** If you try to switch to full-screen mode in the Load event, it will be ignored for security reasons. Full-screen mode requires that the user initiate full screen via a button click or key press event handler.

Once in full-screen mode, the UI elements do not automatically resize. Figure 6-2 shows what a 216 x 334-pixel UI looks like when IsFullScreen is set to true on a monitor that is set to a 1680 x 1050-pixel screen resolution.

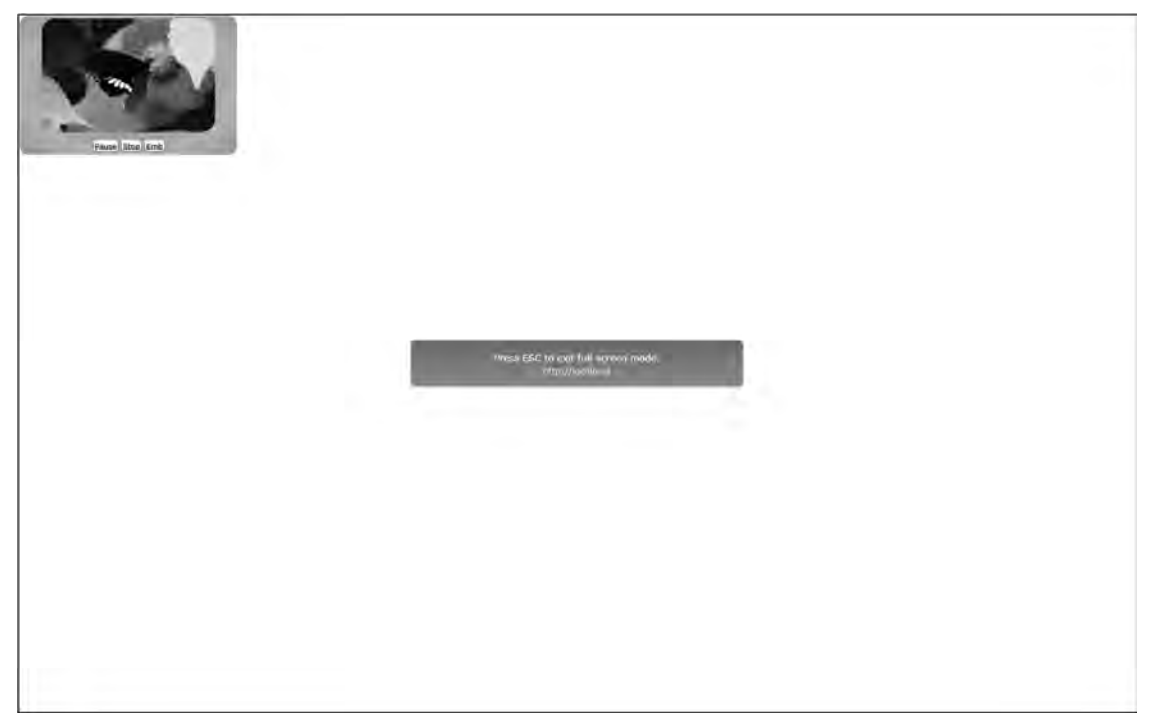

Figure 6-2. Full-screen mode without resizing content

The embedded UI renders in full screen at the same size as when in embedded mode unless the developer takes steps to resize the content in the Application.Current.Host.Content.FullScreenChanged event. There are generally three ways to handle resizing the UI:

- Automatically resize using a ScaleTransform.
- Manually resize by scaling pieces of the UI and repositioning elements as necessary to achieve the desired appearance.
- Leverage the VisualStateManager to define an embedded and full-screen state.

Using a ScaleTransform is the quickest way to implement full screen because it takes advantage of the scalable vector graphics to maintain a crisp appearance upon resize. The downside is that applying a ScaleTransform to the entire UI may scale up parts of the UI that shouldn't be scaled, such as text or buttons.

Manually resizing pieces of the UI and manually repositioning elements provides precise control but takes more work. The advantage is that you can achieve the exact desired appearance for the entire UI by only scaling and repositioning as needed when done manually.

We cover how to design a UI with the Visual State Manager in Chapter 5, which is the recommended way to proceed.

### The Code

This recipe demonstrates using the ScaleTransform, but with a twist. You will employ an overall ScaleTransform to scale up the UI when in full-screen mode, but you will also apply another ScaleTransform to limit how large the buttons grow when in full-screen mode.

Figure 6-3 shows the UI for the application before implementing full-screen mode. The application includes a Border, a MediaElement, and a few Button controls to control the content playback. Set a RectangleGeometry on the MediaElement.Clip property to give it rounded corners.

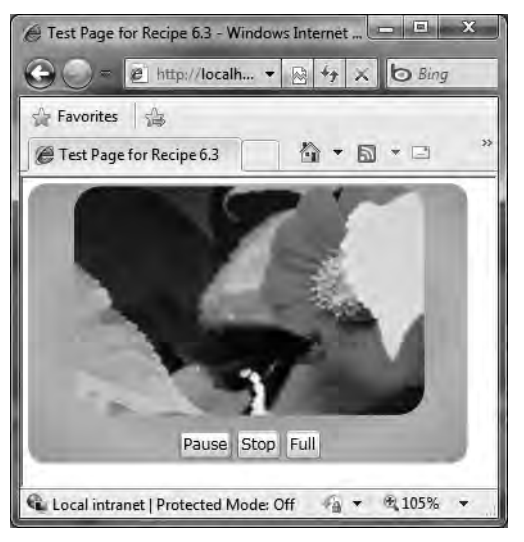

Figure 6-3. Embedded view of the simple media player

Copy a video from the sample videos included with Windows into the ClientBin/Video folder in the TestWeb web application project and rename the video to video.wmv.

**Note** Chapter 8 provides in-depth coverage on how to integrate rich media.

You configure /Video/video.wmv for the MediaElement.Source property so that video plays when the UI is run. You also implement the events for the Play/Pause Button, the Stop Button, and the FullScreen Button to create the UI in Figure 6-3; the latter's event handler is shown here:

```
private void FullScreenButton_Click(object sender, RoutedEventArgs e)
{
    Application.Current.Host.Content.IsFullScreen =
    !Application.Current.Host.Content.IsFullScreen;
    if (Application.Current.Host.Content.IsFullScreen)
```
```
{
   FullScreenButton.Content = "Emb";
}
else
{
   FullScreenButton.Content = "Full";
}
```

Next, you implement resizing functionality when the browser plug-in switches between fullscreen and embedded mode. First, create a ScaleTransform for the entire UI with this XAML:

```
<UserControl.RenderTransform>
<ScaleTransform ScaleX="1" ScaleY="1" x:Name="ScaleToFullScreen" />
</UserControl.RenderTransform>
```

Then, implement the FullScreenChanged event on the browser plug-in by adding this code to the constructor for the Page class:

```
Application.Current.Host.Content.FullScreenChanged +=
    new EventHandler(Content_FullScreenChanged);
```

We initialize the embeddedWidth / embeddedHeight and pluginWidth / pluginHeight variables in the Loaded event for the page. Here is the Content\_FullScreenChanged event handler where we use thse values to adjust when the application runs full screen or not:

```
void Content FullScreenChanged(object sender, EventArgs e)
{
  if (!Application.Current.Host.Content.IsFullScreen)
  {
    ScaleToFullScreen.ScaleX = 1.0d;
    ScaleToFullScreen.ScaleY = 1.0d;
  }
  else
  {
    double pluginWidth = Application.Current.Host.Content.ActualWidth;
    double pluginHeight = Application.Current.Host.Content.ActualHeight;
    double scaleX = pluginWidth / embeddedWidth;
    double scaleY = pluginHeight / embeddedHeight;
    ScaleToFullScreen.ScaleX = scaleX;
    ScaleToFullScreen.ScaleY = scaleY;
  }
}
```

The code first checks to see if the browser plug-in is not in full-screen mode and sets the ScaleToFullScreen ScaleTransform's ScaleX and ScaleY attributes to 1 or embedded mode. To calculate

the scaling factors, you use the ActualWidth and ActualHeight values to determine the scaling factor. ActualWidth and ActualHeight reflect the actual rendering size of the Silverlight plug-in. When the ActualWidth or ActualHeight changes, it causes the onResize event configured in the HTML as a JavaScript function that fires when the plug-in is in embedded mode. If the browser plug-in is in fullscreen mode, the onResize event fires. It first obtains the screen width and height from the ActualWidth and ActualHeight properties. Next, it calculates a scale factor to apply to the ScaleToFullScreen transform for the entire content, immediately resulting in scaling the UI to full the screen. Figure 6-4 shows the results.

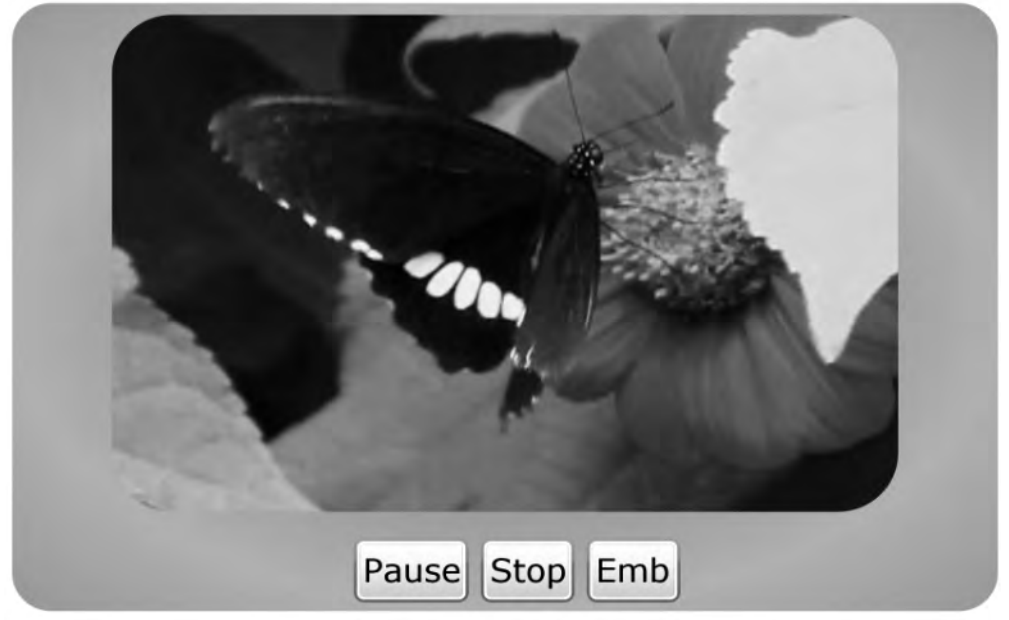

Figure 6-4. Full-screen mode with uniform scale applied

There may be scenarios where you don't want all of the content to be scaled uniformly. In this example, when viewed on a monitor in full-screen mode with the uniform scale applied, the Button elements appear a bit large even though they were evenly scaled.

In this case, you can apply a different scale to the Button elements so that they are scaled up to a lesser degree in full-screen mode. You can also reposition the buttons to the lower-right corner when in full-screen mode. You first create a ScaleTransform resource on the UserControl element so that you can apply it to multiple parts of the UI if desired:

```
<UserControl.Resources>
<ScaleTransform ScaleX="1" ScaleY="1" x:Key="ReduceScaleTransform" />
</UserControl.Resources>
```

You apply the ReduceScaleTransform to the StackPanel element containing the Buttons by setting the RenderTransform attribute on the StackPanel like this:

```
RenderTransform="{StaticResource ReduceScaleTransform}"
```

You alter the FullScreenChanged event so that it applies a reduced scale for this transform by adding this code when in full-screen mode:

((ScaleTransform)this.Resources["ReduceScaleTransform"]).ScaleX = scaleX \* .10d; ((ScaleTransform)this.Resources["ReduceScaleTransform"]).ScaleY = scaleY \* .10d; ButtonPanel.HorizontalAlignment = HorizontalAlignment.Right;

You reduce the scale by taking the calculated uniform scale in the local variable scaleX and multiplying it by 0.1, which was determined by trial and error to look good on the screen. You also align the StackPanel to the right in full-screen mode and return to the center when in embedded mode. Figure 6-5 has the final UI in full screen mode.

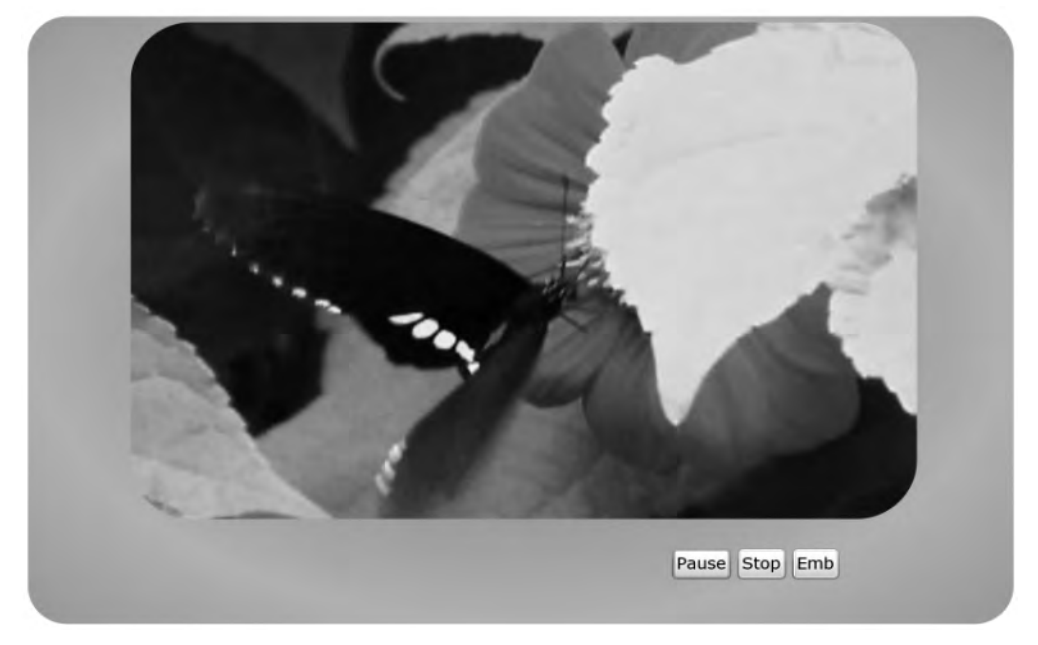

Figure 6-5. Recipe 6-3's final full screen UI

In Figure 6-5, the buttons are a little smaller and don't have giant text, which would detract from the video. As you can see, it is possible to use multiple ScaleTransform objects to achieve a reasonable user interface. Listings 6-4 and 6-5 contain the XAML and code for this recipe.

Listing 6-4. Recipe 6-3's MainPage.xaml File

```
<UserControl x:Class="Ch06_BrowserIntegration.Recipe6_3.MainPage"

xmlns="http://schemas.microsoft.com/winfx/2006/xaml/presentation"

xmlns:x="http://schemas.microsoft.com/winfx/2006/xaml"

xmlns:d="http://schemas.microsoft.com/expression/blend/2008"

xmlns:mc="http://schemas.openxmlformats.org/markup-compatibility/2006"

mc:Ignorable="d" Height="216" Width="334">
```

```
<UserControl.Resources>
    <ScaleTransform ScaleX="1" ScaleY="1" x:Key="ReduceScaleTransform" />
  </UserControl.Resources>
  <UserControl.RenderTransform>
    <ScaleTransform ScaleX="1" ScaleY="1" x:Name="ScaleToFullScreen" />
  </UserControl.RenderTransform>
  <Border CornerRadius="13,13,13,13" Margin="4"
          x:Name="MediaPlayerFrame">
    <Border.Background>
      <RadialGradientBrush SpreadMethod="Reflect">
        <GradientStop Color="#FF28D7A4" Offset="0.5"/>
        <GradientStop Color="#FF70E1BF" Offset="1"/>
        <GradientStop Color="#FF70E1BF" Offset="0.0040000001899898052"/>
      </RadialGradientBrush>
    </Border.Background>
    <Grid x:Name="MediaPlayerPanel" Height="210" Width="328">
      <Grid.RowDefinitions>
        <RowDefinition Height="0.848*"/>
        <RowDefinition Height="0.152*"/>
      </Grid.RowDefinitions>
      <MediaElement x:Name="mediaElement" Source="/Video/Video.wmv"
          Margin="4,2,4,2" MediaEnded="mediaElement MediaEnded">
        <MediaElement.Clip>
          <RectangleGeometry Rect="0,0,260,170" RadiusX="20" RadiusY="20"/>
        </MediaElement.Clip>
      </MediaElement>
      <StackPanel x:Name="ButtonPanel" Grid.Column="0" Grid.Row="1"</pre>
      Orientation="Horizontal" Margin="2" HorizontalAlignment="Center"
      RenderTransform="{StaticResource ReduceScaleTransform}" Height="26">
        <Button x:Name="PlayPauseButton" Content="Pause" Margin="2"
                Click="PlayPauseButton_Click" MaxWidth="57" MaxHeight="34.5"/>
        <Button Content="Stop" x:Name="StopButton" Margin="2"
                Click="StopButton Click" MaxWidth="47" MaxHeight="35" />
        <Button Content="Full" x:Name="FullScreenButton" Margin="2"
                Click="FullScreenButton Click" MaxWidth="47" MaxHeight="38"/>
      </StackPanel>
   </Grid>
  </Border>
</UserControl>
```

#### Listing 6-5. Recipe 6-4's MainPage.xaml.cs File

```
using System;
using System.Windows;
using System.Windows.Controls;
```

```
using System.Windows.Media;
namespace ChO6 BrowserIntegration.Recipe6 3
{
  public partial class MainPage : UserControl
    private double _embeddedWidth;
    private double embeddedHeight;
    public MainPage()
    {
      InitializeComponent();
      Application.Current.Host.Content.FullScreenChanged += new
    EventHandler(Content FullScreenChanged);
      this.Loaded += new RoutedEventHandler(Page Loaded);
    }
   void Page Loaded(object sender, RoutedEventArgs e)
    {
      //Store the embedded with and height so that we can
     //calculate the proper scale factor
      embeddedWidth = this.Width;
      embeddedHeight = this.Height;
    }
    void Content FullScreenChanged(object sender, EventArgs e)
    {
      if (!Application.Current.Host.Content.IsFullScreen)
      {
        ScaleToFullScreen.ScaleX = 1.0d;
        ScaleToFullScreen.ScaleY = 1.0d;
        ((ScaleTransform)this.Resources["ReduceScaleTransform"]).ScaleX = 1.0d;
        ((ScaleTransform)this.Resources["ReduceScaleTransform"]).ScaleY = 1.0d;
        ButtonPanel.HorizontalAlignment = HorizontalAlignment.Center;
      }
      else
      {
        double pluginWidth = Application.Current.Host.Content.ActualWidth;
        double pluginHeight = Application.Current.Host.Content.ActualHeight;
        double scaleX = pluginWidth / embeddedWidth;
        double scaleY = pluginHeight / embeddedHeight;
        ScaleToFullScreen.ScaleX = scaleX;
        ScaleToFullScreen.ScaleY = scaleY;
        ((ScaleTransform)this.Resources["ReduceScaleTransform"]).ScaleX =
```

```
scaleX * .10d;
    ((ScaleTransform)this.Resources["ReduceScaleTransform"]).ScaleY =
    scaleY * .10d;
    ButtonPanel.HorizontalAlignment = HorizontalAlignment.Right;
 }
}
private void FullScreenButton_Click(object sender, RoutedEventArgs e)
{
  Application.Current.Host.Content.IsFullScreen =
    !Application.Current.Host.Content.IsFullScreen;
  if (Application.Current.Host.Content.IsFullScreen)
  {
    FullScreenButton.Content = "Emb";
  }
  else
  {
    FullScreenButton.Content = "Full";
  }
}
private void PlayPauseButton Click(object sender, RoutedEventArgs e)
Ł
  if ((mediaElement.CurrentState == MediaElementState.Stopped) ||
     (mediaElement.CurrentState == MediaElementState.Paused))
  {
    mediaElement.Play();
    PlayPauseButton.Content = "Pause";
  }
  else if (mediaElement.CurrentState == MediaElementState.Playing)
  {
    mediaElement.Pause();
    PlayPauseButton.Content = "Play";
  }
}
private void StopButton Click(object sender, RoutedEventArgs e)
ł
 mediaElement.Stop();
  PlayPauseButton.Content = "Play";
}
private void mediaElement MediaEnded(object sender, RoutedEventArgs e)
{
 mediaElement.Position = new TimeSpan(0);
```

```
PlayPauseButton.Content = "Play";
}
}
```

# 6-4. Calling a JavaScript Method from Managed Code

## Problem

You have existing JavaScript code in a web application that you want to integrate into your Silverlight application without converting it to managed code.

## Solution

Take advantage of the HTML Bridge to access JavaScript elements via the System.Windows.Browser namespace. Use the HtmlDocument object to obtain a reference to the HTML page's DOM. Use the HtmlPage object to invoke JavaScript methods.

## How It Works

Silverlight 4 has technology for interacting between the Silverlight 4 managed code and the hosting browser's HTML DOM called the HTML Bridge. The HTML Bridge enables developers to call JavaScript from Silverlight managed code and expose entire managed code types to JavaScript. We'll cover the latter in Recipe 6-5.

Developers can enable or disable HTML Bridge functionality by setting the enableHtmlAccess parameter on the Silverlight browser plug-in to true; the default is false, to disable the HTML Bridge as a security best practice.

For the default test page, add the following <param> to the <object> tag that instantiates the Silverlight plug-in:

```
<param name="enableHtmlAccess" value="true" />
```

Once this step is complete, it is possible to interact between managed code and the HTML DOM. For more information on the HTML Bridge security settings, go to msdn.microsoft.com/en-us/library/cc645023(VS.96).aspx.

Managed types can be passed as parameters to JavaScript functions and objects, and managed types can be returned from JavaScript functions. You can also assign managed types as event handlers for JavaScript as well as call JavaScript event handlers from managed types. Visit this site for more information on how to map types between the technologies: msdn.microsoft.com/en-us/library/cc645079(VS.96).aspx

When writing JavaScript, you access HTML DOM objects using the document.getElementById method to obtain a reference to a named object within the HTML web page. Silverlight has similar functionality using this code:

HtmlDocument doc = HtmlPage.Document; HtmlElement element = doc.GetElementById("Button1"); This code obtains a reference to Button 1 on the HTML page as an HtmlElement object in managed code. With the HtmlElement reference, developers can manipulate properties, attach events, and invoke methods, among other abilities listed in the MSDN Silverlight documentation at: msdn.microsoft.com/en-us/library/system.windows.browser.htmlelement(VS.96).aspx

The System.Windows.Browser namespace has other useful classes when interacting with JavaScript and the browser; these are listed in Table 6-2.

| Class              | Description                                                                                                    |
|--------------------|----------------------------------------------------------------------------------------------------|
| BrowserInformation | Obtains the name, version, and operating system of the web browser hosting Silverlight.                                              |
| HtmlDocument       | Used to access the HTML DOM from managed code.                                                                                       |
| HtmlElement        | Represents an HTML element in the DOM.                                                                                               |
| HtmlPage           | Grants access to the browser's DOM via the Document property, which can be assigned to and accessed via an instance of HtmlDocument. |
| HtmlWindow         | Represents a JavaScript window object in managed code.                                                                               |
| HtmlUtility        | Provides useful methods to encode and decode HTML and URL strings.                                                                   |

Table 6-2. Key Classes in System. Windows. Browser Namespace

Additional classes related to making managed code are available in JavaScript (see Recipe 6-6).

Here, you focus on accessing JavaScript elements and methods from managed code. To call JavaScript from managed code, you have to first enable browser interaction as described earlier by setting enableHtmlAccess to true. Next, you can invoke the JavaScript method from Silverlight by using the following line of code:

```
HtmlPage.Window.Invoke("fooGetData", args);
```

This line of code calls a JavaScript method named fooGetData, passing in arguments in an object array named args. The Invoke() method returns an object so if the JavaScript function fooGetData returns data, it can be received directly in Silverlight per the rules on mapping data types between Silverlight and JavaScript. See this site for details: msdn.microsoft.com/en-us/library/cc645079(VS.96).aspx

The code for this recipe takes advantage of the HTML Bridge functionality to manipulate elements in the browser DOM as well as to invoke a JavaScript AJAX call from managed code and then have the JavaScript AJAX method call back into the Silverlight application with the returned data.

Note In Recipe 6-5, you will learn how to call managed code from JavaScript.

## The Code

You first create a simple user interface based on Recipe 2-5, where you pull in XML data embedded into the .xap file. In this recipe, you call a JavaScript method that uses the Microsoft AJAX Library to make a web request to retrieve the XML data from the server. However, before you find out how to retrieve the XML data via JavaScript, let's look at some additional points on the Silverlight and web page user interface.

In the Silverlight application UI for this recipe, you add a button called Update Data that, when clicked, makes the JavaScript call to retrieve the data. You also apply a little bit of styling by wrapping the Grid named LayoutRoot within a Border control named LayoutRootBorder. Then, on the outside, you apply another Grid with a Background SolidColorBrush that matches the second gradient stop on the GradientBrush applied to the LayoutRootBorder object.

You use the same brush for the outer Grid so that it blends with the background color set on the hosting web page. In Page\_Loaded for the Silverlight application, you apply a bit of styling to the web page:

You obtain a reference to the DOM and set the background color (bgColor) of the web page to match the second gradient stop SolidColorBrush value on the Border control, which you obtain in the GetColor() method shown here:

}

In the default test pages, you modify the default styling for the div tag hosting the Silverlight control to this:

```
#silverlightControlHost
{
   top: 100px;
   left: 100px;
   float: right;
}
```

}

The style is applied to the <div> tag containing the Silverlight plug-in control by name because the name of the div tag is silvelightcontrolhost.

This style repositions the Silverlight plug-in along the right side of the browser window with some space from the right edge. There is some random chapter text at the top of the page just to fill in the page a bit (see Figure 6-6). Listing 6-6 has the XAML and Listing 6-7 has the codebehind for this recipe.

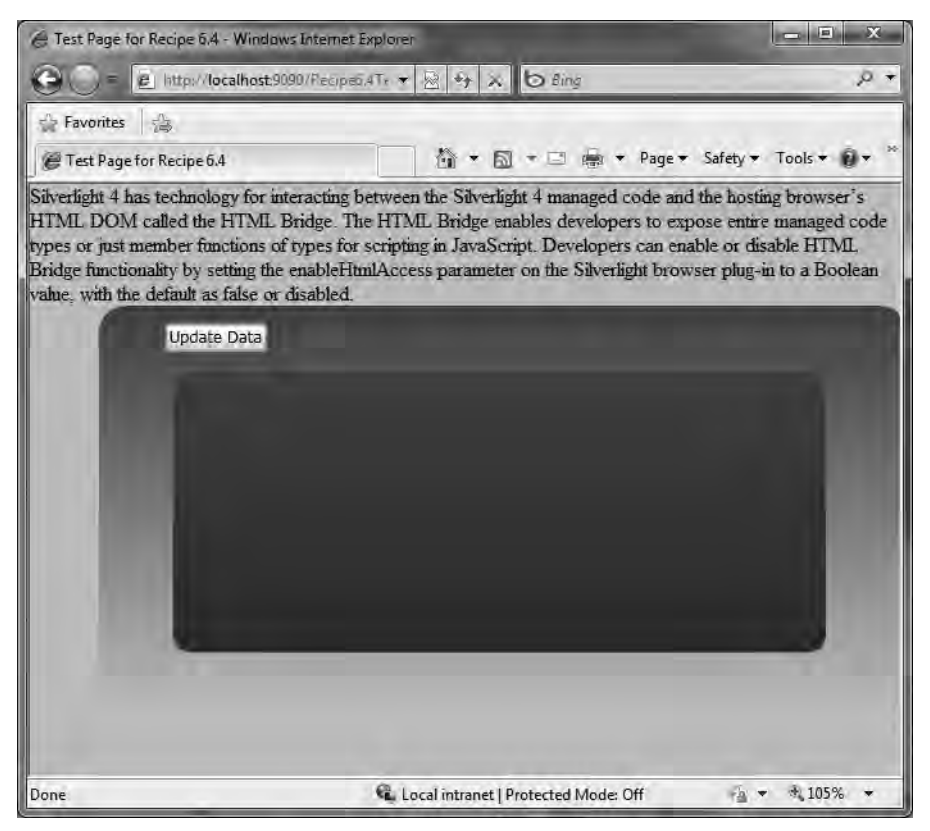

Figure 6-6. Recipe 6-4's initial UI

#### Listing 6-6. Recipe 6-4's MainPage.xaml File

```
<LinearGradientBrush EndPoint="0.5,1" StartPoint="0.5,0">
      <GradientStop Color="#FF443EE1" Offset="0.0040000001899898052"/>
      <GradientStop Color="#FFAFC6FE" Offset="1"/>
    </LinearGradientBrush>
  </Border.Background>
  <Grid x:Name="LayoutRoot" Margin="12,12,12,12" Background="{x:Null}">
    <Grid.ColumnDefinitions>
      <ColumnDefinition Width="0.058*"/>
      <ColumnDefinition Width="0.878*"/>
      <ColumnDefinition Width="0.065*"/>
    </Grid.ColumnDefinitions>
    <Grid.RowDefinitions>
      <RowDefinition Height="0.097*"/>
      <RowDefinition Height="0.83*"/>
      <RowDefinition Height="0.073*"/>
    </Grid.RowDefinitions>
    <Button Height="Auto" HorizontalAlignment="Left" Margin="4,0,0,4"
  VerticalAlignment="Bottom" Width="Auto" Grid.Column="1"
  Content="Update Data"
  x:Name="UpdateDataButton" Click="UpdateDataButton Click"/>
    <Border Grid.Column="1" Grid.Row="1" CornerRadius="13,13,13,13"</pre>
     Margin="10,10,10,10" >
     <Border.Background>
        <LinearGradientBrush EndPoint="0.5,1" StartPoint="0.5,0">
          <GradientStop Color="#FF4B4897"/>
          <GradientStop Color="#FF2F2AAA" Offset="1"/>
        </LinearGradientBrush>
     </Border.Background>
      <ListBox x:Name="BookListBox" Margin="8,8,8,8" Background="{x:Null}"</pre>
  BorderBrush="{x:Null}"
  Foreground="#FF4EBA61" >
        <ListBox.ItemTemplate>
          <DataTemplate>
            <StackPanel Margin="2,2,2,2">
              <TextBlock Text="{Binding Path=ISBN}" Margin="0,0,0,2"/>
              <TextBlock Text="{Binding Path=Title}" Margin="0,0,0,2"/>
              <TextBlock Width="550" Text="{Binding Path=Description}"
                   TextWrapping="Wrap" Margin="0,0,0,10"/>
            </StackPanel>
          </DataTemplate>
        </ListBox.ItemTemplate>
     </ListBox>
    </Border>
 </Grid>
</Border>
```

</Grid> </UserControl>

```
Listing 6-7. Recipe 6-4's MainPage.xaml.cs File
```

```
using System.Windows;
using System.Windows.Browser;
using System.Windows.Controls;
using System.Windows.Data;
using System.Windows.Media;
namespace Ch06_BrowserIntegration.Recipe6_4
{
  public partial class MainPage : UserControl
    HtmlDocument doc;
    public MainPage()
    {
      InitializeComponent();
      Loaded += new RoutedEventHandler(Page Loaded);
    }
    void Page Loaded(object sender, RoutedEventArgs e)
    {
      doc = HtmlPage.Document;
      doc.SetProperty("bgColor", GetColor());
      doc.GetElementById("silverlightControlHost").
                   SetStyleAttribute("width", this.Width.ToString());
      doc.GetElementById("silverlightControlHost").
                   SetStyleAttribute("height", this.Height.ToString());
      //Make scriptable type available to JavaScript
      HtmlPage.RegisterScriptableObject("MainPage", this);
    }
    private string GetColor()
    {
      GradientBrush gb = LayoutRootBorder.Background as GradientBrush;
      //Set background color to second gradient stop
      GradientStop gs = gb.GradientStops[1];
      //Remove alpha component from brush since it doesn't work for html
      //elements when setting background color. ToString("X2") formats the
      //byte value as a hexidecimal value forcing 2 digits each if there are
      // not two digits for each component, it will cause an error.
```

```
return gs.Color.R.ToString("X2") + gs.Color.G.ToString("X2") +
                                        gs.Color.B.ToString("X2");
  }
  private void UpdateDataButton Click(object sender, RoutedEventArgs e)
  {
    HtmlPage.Window.Invoke("getDataUsingJavaScriptAjaxAsync");
  }
  [ScriptableMember]
  public void SetBookXMLData(string data)
  {
    ApressBooks books = new ApressBooks(data);
    Binding b = new Binding("ApressBookList");
    b.Source = books.ApressBookList;
    BookListBox.ItemsSource = books.ApressBookList;
  }
}
```

Now, let's see the JavaScript method created for this recipe that is called from Silverlight. You put all of your scripts into a js folder in the TestWeb web application. For the default test pages, download the Microsoft AJAX Library and add a script reference to bring it into the web page:

```
<script type="text/javascript"
    src="js/System.Web.Extensions/1.0.61025.0/MicrosoftAjax.js"/>
```

**Note** Download the Microsoft AJAX Library from http://www.asp.net/ajaxlibrary/download.ashx We use the Microsoft AJAX Library as a convenient way to make a web request call that is abstracted from the browser, whether it's Internet Explorer, Firefox, or Safari. Listing 6-8 has the source code for the asynchronous Java web request call.

#### Listing 6-8. Recipe6.4.js File

}

```
///<reference name="MicrosoftAjax.js"
function getDataUsingJavaScriptAjaxAsync() {
    ///<summary>This method makes a web request to obtain an XML file</summary>
    ///<returns type="String" />
    var req = new Sys.Net.WebRequest();
    req.set_url("http://localhost:9090/xml/ApressBooks.xml");
    req.set_httpVerb("GET");
    req.set_userContext("user's context");
    req.add completed(OnWebRequestCompleted);
```

```
req.invoke();
}
function OnWebRequestCompleted(executor, eventArgs) {
    if (executor.get_responseAvailable()) {
        var xmlString = executor.get_responseData();
        //Call Managed Code method to pass back data - Covered in Recipe 6.6
        document.getElementById("Xaml1").Content.MainPage.SetBookXMLData(xmlString);
    }
}
```

Although this book does not focus on ASP.NET AJAX, we will cover the highlights of Listing 6-8. The first line (with the <reference name..> element commented out with three slashes) is the equivalent of a using in C#, and it brings in the Microsoft AJAX Library script file. The Sys.Net.WebRequest JavaScript class is used to make the web request asynchronously. When getDataUsingJavaScriptAjaxAsync is invoked in the Silverlight application's UpdateDataButton\_Click event handler, the data is not immediately returned to the Silverlight application when this event handler executes:

```
HtmlPage.Window.Invoke("getDataUsingJavaScriptAjaxAsync");
```

}

Instead, the web request asynchronously retrieves the data, which is returned via the OnWebRequestCompleted JavaScript method. The OnWebRequestCompleted JavaScript method shown in Listing 6-8 invokes a scriptable method called SetBookXMLData() located in the Silverlight application in order to return the data. A scriptable method is a managed code method that is made available in JavaScript. We cover how to call managed code in Recipe 6-6 in detail.

To summarize, when the Silverlight Update Data Button is clicked, the event handler invokes the JavaScript method getDataUsingJavaScriptAjaxAsync to initiate the asynchronous call and immediately return—that is, the UI thread is not blocking. When the ApressBooks.xml data is returned to the browser, the OnWebRequestCompleted JavaScript method passes the data back to Silverlight, where it is parsed by the class named ApressBooks using LINQ to XML. (This LINQ to XML functionality was covered in Recipe 2-5, so we don't show the listing here.) The only difference is that the data binding that happens in XAML without any C# code in Recipe 2-5 is now handled via this method in the Page class codebehind file:

```
[ScriptableMember]
public void SetBookXMLData(string data)
{
   ApressBooks books = new ApressBooks(data);
   Binding b = new Binding("ApressBookList");
   b.Source = books.ApressBookList;
   BookListBox.ItemsSource = books.ApressBookList;
}
```

Figure 6-7 shows the final UI when the button is clicked.

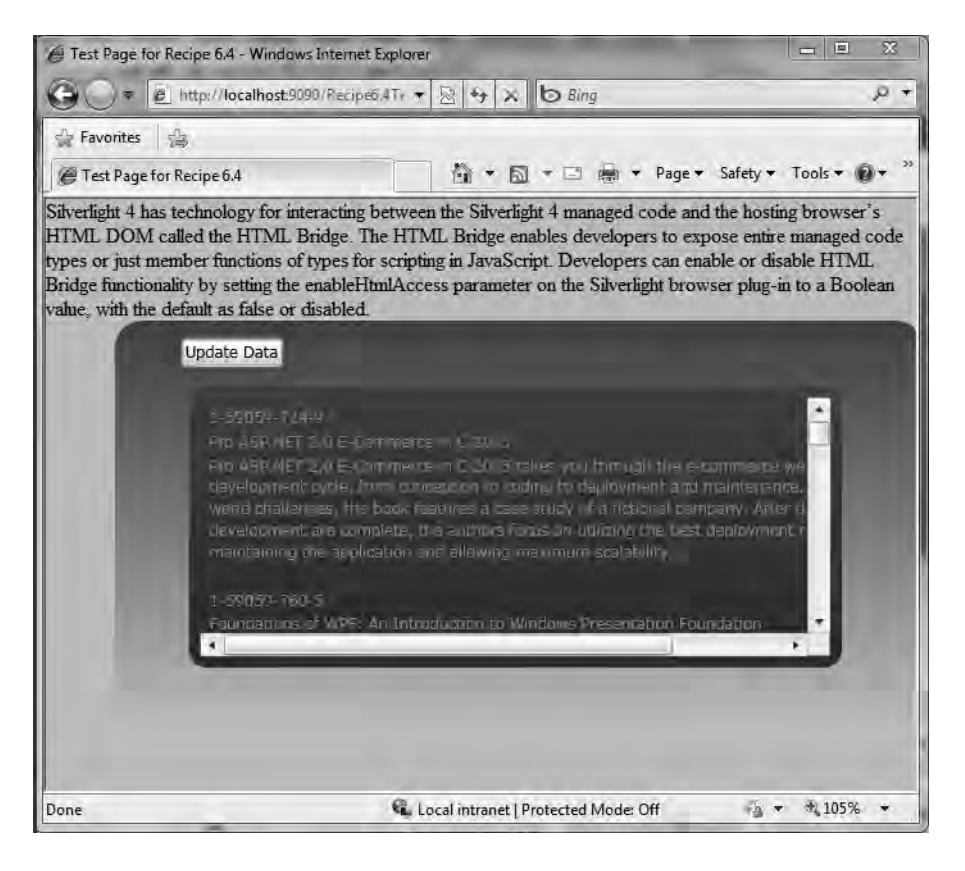

Figure 6-7. The final UI when the button is clicked

# 6-5. Calling a Managed Code Method from JavaScript Problem

You prefer to write complex operations in managed code but need to call the method from JavaScript as part of integrating Silverlight with a web site.

## Solution

To make a managed code operation available in the browser, mark member functions with the ScriptableMember attribute. Next, make the scriptable type available on the HTML DOM by registering an instance of the scriptable object by calling HtmlPage.RegisterScriptableObject.

### How It Works

There will be scenarios where a Silverlight application needs to be tightly integrated with web content such as when you have a robust existing web application where you are introducing Silverlight into the user experience. Cases where a web application needs to perform complex client-side calculations that would be better handled by managed code are great scenarios where the integration capabilities can prove valuable.

Developers can enable or disable HTML Bridge functionality by setting the enableHtmlAccess parameter on the Silverlight browser plug-in to a Boolean value, with the default false, which disables the HTML Bridge.

For the default test page, add the following <param> to the <object> tag that instantiates the Silverlight plug-in:

```
<param name="enableHtmlAccess" value="true" />
```

Once this step is complete, it is possible to interact between managed code and the HTML DOM. For more information on the HTML Bridge security settings, see msdn.microsoft.com/enus/library/cc645023(VS.96).aspx

Managed types can be passed as parameters to JavaScript functions and objects, and managed types can be returned from JavaScript functions. You can also assign managed types as event handlers for JavaScript as well as call JavaScript event handlers from managed types. Refer to this site for more information on how to map types between the technologies: msdn.microsoft.com/en-us/library/cc645079(V5.96).aspx

To make an entire type available for scripting, mark it with the ScriptableType attribute. To mark individual methods as scriptable, apply the ScriptableMember to the individual methods. Both attributes reside in the System.Windows.Browser namespace.

To call a managed code method from JavaScript, you first declare the method and then decorate it with the ScriptableMember attribute as shown here:

```
[ScriptableMember]
public string MyMethod()
{
}
```

The next step is to make the object and its scriptable method available to JavaScript via the HTML Bridge by making this call in either App.Startup or Page.Load events. Here is an example for this step:

```
HtmlPage.RegisterScriptableObject("foo", RootVisual); //App_Startup
HtmlPage.RegisterScriptableObject("foo", this); //Page Load
```

If you need to pass a parameter to the managed scriptable method, you obtain a reference to an instance of the managed type with JavaScript code similar to this example below:

```
var MyList =
```

slPlugin.Content.BarObject.createManagedObject("List<string>");

You can then populate the variable reference in JavaScript using the corresponding JavaScript type's methods.

The final step is to call the scriptable method from JavaScript. The JavaScript code can be anywhere in the test page such as document.load, Silverlight.onLoad or an event handler such as a button click. The HTML Bridge provides access to the managed code events via the Silverlight plug-

in's Content property to make the call. Based on the example RegisterScriptableObject() and your scriptable method MyMethod, this line of JavaScript code shows how to make the call:

strVariable = document.getElementById("Xaml1").Content.foo.MyMethod();

When you register the object that has the scriptable methods, the first parameter passed into RegisterScriptableObject() is called the scriptKey. The value passed in as the scriptKey, in this case foo, is appended to Content after using getElementById() to find the Silverlight plug-in in the DOM. You can then call method names using Content.foo.MethodName as shown above.

You can also wire up a managed code event handler directly to a JavaScript event such as an HTML Button click. First, create an event handler in the Silverlight application that follows this method signature:

```
[ScriptableMember]
private void MyJavaScriptEventHandler(object o, EventArgs e)
{
   // Code goes here...
}
```

Next, find the HTML element where the managed code event handler should be attached and attach the event handler to the desired JavaScript event referencing the Silverlight application with the "this" parameter, like so:

```
doc.GetElementById("Button1").AttachEvent("click",
    new EventHandler(this.MyJavaScriptEventHandler));
```

When the HTML button Button1 is clicked on the web page, the managed code event MyJavaScriptEventHandler() will execute.

### The Code

This recipe implements the concepts to show the rich integration possible between Silverlight and the HTML DOM. The first step is to set the enableHtmlAccess parameter to true so that the HTML Bridge is available in both the HTML and ASPX test page following the steps listed earlier. For the HTML page, there is only one way to build it: with plain old HTML and JavaScript by adding a <script> tag to bring in a separate JavaScript file in the js folder named Recipe6.5.js.

First, you call a managed scriptable method with parameters. As mentioned in the previous section, you create a reference to a managed object that can then be populated using JavaScript code:

```
var MyList =
slPlugin.Content.BarObject.createManagedObject("List<string>");
MyList.push("Rob","Jit","Harry");
slPlugin.Content.BarObject.Foo(MyList);
```

The preceding code in onSilverlightLoaded creates a list object, populates it with some values and then passes it in to the Foo method. If you set a breakpoint in the Foo method, you will see that the method is successfully called and the values passed in. One other item to note is that you use this line of code in Page Loaded to make the Bar class available in JavaScript:

```
HtmlPage.RegisterScriptableObject("BarObject", new Bar());
```

You could pass in a signature that uses a constructor that takes a parameter as well as the default constructor signature. Next, you want to grab the background color of the Silverlight control's main Grid control and apply it to the HTML page and a text input HTML element. For the HTML page, after enabling the HTML Bridge, you create an onSilverlightLoaded JavaScript event that you wire to the Silverlight plug-in's OnLoad event handler. You also change the following line of code to transparent instead of white in the Silverlight plug-in parameter list because you want the application to configure the background at runtime:

```
<param name="background" value="transparent />
```

The next step is to create the Silverlight managed code method on the Page class that you want to call from JavaScript. You name the method GetMyBackGroundColor() because it determines the color of the LayoutRoot Grid control and returns the color value as a red, green, blue (RGB) hexadecimal value. If the Grid.Background points to a GradientBrush, you grab the color value of the first GradientStop and pass that color back as the return value on the GetMyBackgroundColor method. Here is the line of code from Page\_Load to make the entire MainPage class and its method like the GetMyBackGroundColor method available in JavaScript:

```
HtmlPage.RegisterScriptableObject("MainPage", this);
```

In the onSilverlightLoaded JavaScript event, you access the GetMyBackgroundColor() method with the following line of code:

```
colorRGB = document.getElementById("Xaml1").Content.MainPage.
GetMyBackgroundColor();
```

Once you have the color, you use the following to assign it to the text input control's backgroundColor property and to the document.bgColor property as well:

```
txt1 = document.getElementById("Text1");
txt1.value = colorRGB;
txt1.style.backgroundColor = colorRGB;
document.bgColor = colorRGB;
```

You set the width style attribute on the <div> containing Silverlight to equal the width of the Silverlight content from managed code in the Page.SizeChanged event. If you didn't do this, the document.bgColor value would not be visible. Otherwise, the default setting for the <div> in the generated test pages is to take over the entire browser screen height, and the background color set on the HTML page is not visible for most of the page.

To set the Width from managed code, you configure an ID on the HTML <div> tag to silverlightControlHost, which matches the name automatically generated in the HTML test page. In managed code, you attach an event handler to the Page's SizeChanged event and execute the following code:

```
HtmlDocument doc = HtmlPage.Document;
doc.GetElementById("silverlightControlHost").
SetStyleAttribute("width", this.Width.ToString());
```

This code calls SetStyleAttribute() for the width attribute on the <div> and configures it with the Width configured on the managed code Page object. Figure 6-7 shows the results.

The Silverlight control is on the left side in Figure 6-8 just below the HTML Button, the "Color from Silverlight" text, and the text input HTML control with the RGB value returned by the GetMyBackgroundColor() method.

The Silverlight control in Figure 6-8 has a gradient that runs from top to bottom; the first gradient stop at the top matches the background color for the rest of the web page. Because you set the <div> width to match the Silverlight content Width, the light blue appears to wrap around the Silverlight plugin. The light blue does not appear below the Silverlight plug-in because the height attribute remains set at 100% for the <div> containing the Silverlight plug-in.

| Hest Page for Recipe 6.5 - Windows Internet | t Explorer              | x  |
|---------------------------------------------|-------------------------|----|
| 🕒 🔵 = 🙋 http://localh 👻 🌆 🍕                 | × b Bing                | ρ. |
| 술 Favorites 💧 🚔                             |                         |    |
| Carl Test Page for Recipe 6.5               | 🔊 🔹 📄 🔹 Page 🕶 Safety 🕶 | *  |
| Color from Silverlight: 75C6E8              |                         | -  |
| button                                      |                         |    |
|                                             | Your text goes here     | Н  |
|                                             |                         |    |
|                                             | Enter First Name        |    |
|                                             | Enter Last Name         |    |
|                                             | Enter Favonte Color     |    |
|                                             |                         | L  |
|                                             |                         |    |
|                                             |                         |    |
|                                             |                         | -  |
| 🛍 Local intranet   Protecte                 | ed Mode: Off 👘 🔹 🐄 105% | *  |

Figure 6-8. Setting the web page background color from managed code

The other custom code that you implement maps a managed code event handler to an HTML button Click event on the web page. The managed code method name is InvokedFromHtmlButtonClick() with this code:

```
private void InvokedFromHtmlButtonClick(object o, EventArgs e)
{
   MessageTextBlock.Text = "HTML button clicked at " + DateTime.Now.ToString();
}
```

You attach the managed code to the HTML button with this code in the Page Load event handler:

```
HtmlDocument doc = HtmlPage.Document;
```

#### doc.GetElementById("Button1").AttachEvent("click", new EventHandler(this.InvokedFromHtmlButtonClick));

When you click the button in the UI shown in Figure 6-8, Figure 6-9 is the resulting UI.

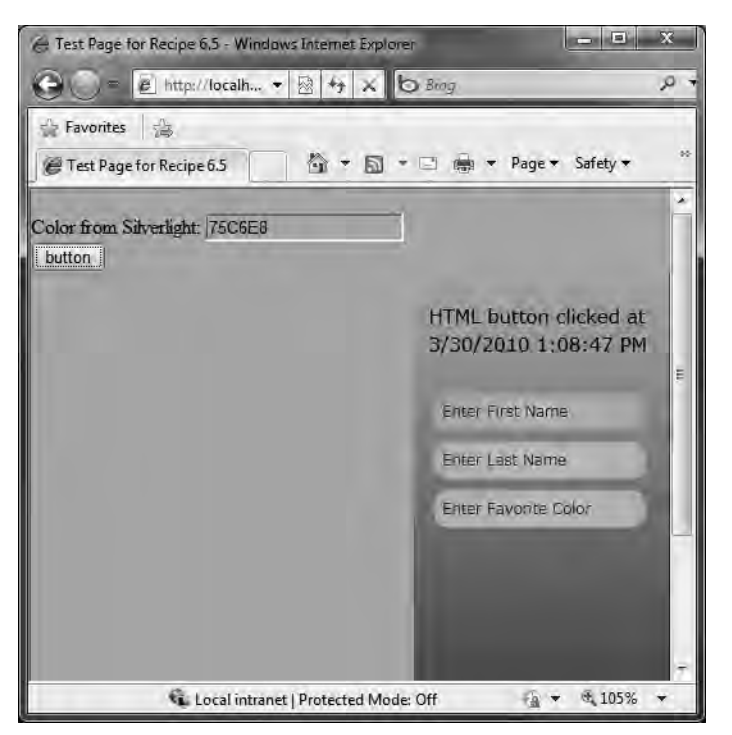

Figure 6-9. Updated text with date and time displayed

Since an ASP.NET Button server control always performs postback by default, you use an HTML input button on the .aspx page. It is possible to prevent the postback using client-side JavaScript; however, you want to call a Silverlight managed code method instead. Listing 6-9 shows the MainPage.xaml file; Listing 6-10 shows the MainPage.xaml.cs file.

#### Listing 6-9. Recipe 6-5's MainPage.xaml File

```
<UserControl x:Class="Ch06_BrowserIntegration.Recipe6_5.MainPage"

xmlns="http://schemas.microsoft.com/winfx/2006/xaml/presentation"

xmlns:x="http://schemas.microsoft.com/winfx/2006/xaml"

xmlns:d="http://schemas.microsoft.com/expression/blend/2008"

xmlns:mc="http://schemas.openxmlformats.org/markup-compatibility/2006"

mc:Ignorable="d"

d:DesignHeight="300" d:DesignWidth="400">

<Grid x:Name="LayoutRoot">
```

```
<Grid.Background>
  <LinearGradientBrush EndPoint="0.5,1" StartPoint="0.5,0">
    <GradientStop Color="#FF75C6E8"/>
    <GradientStop Color="#FF2828AA" Offset="1"/>
  </LinearGradientBrush>
</Grid.Background>
<Grid.RowDefinitions>
  <RowDefinition Height="13*"/>
 <RowDefinition Height="43*"/>
  <RowDefinition Height="244*"/>
</Grid.RowDefinitions>
<Grid.ColumnDefinitions>
  <ColumnDefinition Width="0.035*"/>
  <ColumnDefinition Width="0.91*"/>
  <ColumnDefinition Width="0.055*"/>
</Grid.ColumnDefinitions>
<TextBlock x:Name="MessageTextBlock" HorizontalAlignment="Left"
  Margin="4,4,0,0" VerticalAlignment="Top" Grid.Column="1" Grid.Row="1"
  Text="Your text goes here..." TextWrapping="Wrap"
  d:LayoutOverrides="HorizontalAlignment, VerticalAlignment, GridBox"
  FontSize="14" Width="194.999"/>
<StackPanel Margin="4" Grid.Row="2" Grid.Column="1" >
  <Border Height="Auto" Width="Auto" CornerRadius="10,10,10,10"</pre>
       Margin="4">
    <Border.Background>
      <RadialGradientBrush SpreadMethod="Pad">
        <GradientStop Color="#FFD0CDAF"/>
        <GradientStop Color="#FF69E247" Offset="1"/>
      </RadialGradientBrush>
    </Border.Background>
    <TextBox Background="{x:Null}" Height="Auto" x:Name="TextFirstName"
       Width="Auto" Foreground="#FF0000FF" Text="Enter First Name"
       TextWrapping="Wrap" TabIndex="0" BorderBrush="{x:Null}" Margin="2"/>
  </Border>
  <Border Height="Auto" CornerRadius="10,10,10,10" Width="Auto"</pre>
     Margin="4">
    <Border.Background>
      <RadialGradientBrush SpreadMethod="Pad">
        <GradientStop Color="#FFDOCDAF"/>
        <GradientStop Color="#FF94E247" Offset="1"/>
      </RadialGradientBrush>
    </Border.Background>
    <TextBox Background="{x:Null}" Height="Auto" x:Name="TextLastName"
       Width="Auto" Foreground="#FF0000FF" Text="Enter Last Name"
```

```
TextWrapping="Wrap" TabIndex="1" BorderBrush="{x:Null}" Margin="2"/>
     </Border>
      <Border Height="Auto" CornerRadius="10,10,10,10" Width="Auto"
         Margin="4">
        <Border.Background>
          <RadialGradientBrush SpreadMethod="Pad">
            <GradientStop Color="#FFDOCDAF"/>
            <GradientStop Color="#FF94E247" Offset="1"/>
          </RadialGradientBrush>
        </Border.Background>
        <TextBox Background="{x:Null}" x:Name="TextFavoriteColor"
           Width="Auto" Foreground="#FF0000FF" Text="Enter Favorite Color"
           TextWrapping="Wrap" TabIndex="2" BorderBrush="{x:Null}" Margin="2"/>
      </Border>
   </StackPanel>
 </Grid>
</UserControl>
```

Listing 6-10. Recipe 6-5's MainPage.xaml.cs File

```
using System;
using System.Windows;
using System.Windows.Browser;
using System.Windows.Controls;
using System.Windows.Media;
namespace Ch06 BrowserIntegration.Recipe6 5
{
  public partial class MainPage : UserControl
  {
    public MainPage()
    {
      InitializeComponent();
      Loaded += new RoutedEventHandler(Page Loaded);
      SizeChanged += new SizeChangedEventHandler(Page SizeChanged);
    }
    void Page Loaded(object sender, RoutedEventArgs e)
    {
      //Make scriptable type available to JavaScript
      HtmlPage.RegisterScriptableObject("MainPage", this);
      HtmlPage.RegisterScriptableObject("BarObject", new Bar());
      HtmlDocument doc = HtmlPage.Document;
      doc.GetElementById("Button1").AttachEvent("click",
```

```
new EventHandler(this.InvokedFromHtmlButtonClick));
}
void Page SizeChanged(object sender, SizeChangedEventArgs e)
{
  //Set width of Div containing the SilverlightControl to width
  //of Silverlight content so that the HTML background displays
  //along side of the Silverlight control. Otherwise the Silverlight
  //control will take up the entire page based on the html in the
  //default test pages that are created.
  HtmlDocument doc = HtmlPage.Document;
  doc.GetElementById("silverlightControlHost").SetStyleAttribute("width",
                                                  this.Width.ToString());
}
[ScriptableMember]
public string GetMyBackgroundColor()
{
  Brush b = LayoutRoot.Background;
  if (b is SolidColorBrush)
  {
    SolidColorBrush scb = b as SolidColorBrush;
    //Remove alpha component from brush since it doesn't work for
    //html elements when setting background color.
    //ToString("X2") formats the byte value as a hexidecimal value
    //forcing 2 digits each if there are not two digits for each
    //component, it will cause a JavaScript error.
    return scb.Color.R.ToString("X2") + scb.Color.G.ToString("X2") +
           scb.Color.B.ToString("X2");
  else if (b is GradientBrush)
  {
    GradientBrush gb = b as GradientBrush;
    //Arbitrarily pick the color of first gradient stop as the color
    //to pass back as the returned value.
    GradientStop gs = gb.GradientStops[0];
    //Remove alpha component from brush since it doesn't work for html
    //elements when setting background color. ToString("X2") formats the
    //byte value as a hexidecimal value forcing 2 digits each. If there
    // are not two digits for each component, it will cause a JavaScript
    //error.
      return gs.Color.R.ToString("X2") + gs.Color.G.ToString("X2") +
                                       gs.Color.B.ToString("X2");
  }
  else
```

```
return "#FFFFFF";
   }
   private void InvokedFromHtmlButtonClick(object o, EventArgs e)
   {
      MessageTextBlock.Text = "HTML button clicked at " +
         DateTime.Now.ToString();
   }
  }
 [ScriptableType]
 public class Bar
 {
   [ScriptableMember]
   public void Foo(List<string> param)
   { //Set a breakpoint
    }
 }
}
```

# 6-6. Exchanging Data Among Multiple Plug-ins

## Problem

You have more than one Silverlight plug-in in your web page hosting content and you need to exchange data among the plug-ins.

## Solution

Use the HTML Bridge covered in Recipes 6-5 and 6-6 to expose methods from Silverlight to JavaScript using the ScriptableMethodAttribute. Call the methods as JavaScript methods using HtmlPage.Window.Invoke().

## How It Works

We cover the details on working with the HTML Bridge in Recipes 6-5 and 6-6. This recipe focuses on using the HTML Bridge to implement communication between multiple instances of the same Silverlight application.

This recipe implements communication via the HTML Bridge, which means that the data passed via the HTML Bridge must be JavaScript compatible. Refer to this site for more information on how to map types between the technologies: msdn.microsoft.com/en-us/library/cc645079(VS.96).aspx

In this example, you implement pushing data as well as requesting data between two instances of the same Silverlight application. You establish a convention of naming the JavaScript methods with the name of the Silverlight plug-in ID as a prefix to the method name.

The Silverlight plug-in supports initialization parameters in the form of key/value pairs in a string like "Key1=Value1;Key2=Value2;Key3=Value3", providing support for multiple initialization parameters. In your case, you have one parameter that you pass in on the <object> tag in the .html page; this parameter is the other Silverlight plug-in you want to work with:

```
<param name="initParams" value="PartnerControl=Xaml2" />
```

This code parses the initParams in Page\_Loaded but you could also place this code in App\_Startup as well:

```
//Get passed parameter for partner control
string initParams = HtmlPage.Plugin.GetProperty("initParams").ToString();
string[] paramsArray = initParams.Split(';');
string[] KeyValue = paramsArray[0].Split('=');
partnerControlID = KeyValue[1];
```

You pass in the parameter so that you know which control to talk to. The correct control is chosen by calling JavaScript methods that are prefixed with the partner control's name. So when sending data to the partner control, you make this call:

```
HtmlPage.Window.Invoke( partnerControlID + "DoReceive", args);
```

In the DoReceive JavaScript functions, you pass in data from the control from a button click initiated by the user, calling the managed code function ReceiveData() from JavaScript, and passing in the data.

When requesting data, you make this call:

```
string str = (string)HtmlPage.Window.Invoke(_partnerControlID + "RequestData");
```

In the RequestData JavaScript functions, you invoke the managed code RequestData() method via the JavaScript method. The managed code RequestData() method returns the data, which is then returned to the calling application via the HTML Bridge.

This simple convention provides an easy means of communicating between multiple Silverlight plug-ins within the same web page.

### The Code

In this recipe's sample code, you modify the default test web pages, adding an additional instance of the Silverlight plug-in of the same Silverlight application, so both plug-in instances point to the Ch06\_BrowserIntegration.Recipe6\_6.xap file. In both the .aspx and .html pages, you ensure that both Silverlight plug-in controls as well as their parent <div> containers have unique IDs in the page.

You also modify the test pages so that the height and width on all of the controls isn't set to 100% in order to keep the two plug-in instances visible and near each other to facilitate testing. You set the <object> tags hosting the Silverlight plug-in to 100% for Height and Width. You create the four JavaScript functions to implement data-push and data-request in Recipe6.6.js located in the js folder. Listing 6-11 has the four JavaScript functions.

#### *Listing 6-11. Recipe 6-6's JavaScript File*

```
function Xaml1DoReceive(data)
{
    document.getElementById("Xaml1").Content.MainPage.ReceiveData(data);
}
function Xaml1RequestData()
{
    return document.getElementById("Xaml1").Content.MainPage.RequestData();
}
function Xaml2DoReceive(data)
{
    document.getElementById("Xaml2").Content.MainPage.ReceiveData(data);
}
function Xaml2RequestData(data)
{
    return document.getElementById("Xaml2").Content.MainPage.RequestData();
}
```

The XAML markup has a TextBlock at the top of the UI where the ID of the control instance is displayed. The ID is retrieved and set to the Text value of the TextBlock using this code:

```
ControlID.Text = HtmlPage.Plugin.Id;
```

The UI also has two buttons that make the calls to the appropriate JavaScript method with the Send Data button making the following call to push data to the other application hosted in a separate Silverlight plug-in on the same page:

```
HtmlPage.Window.Invoke(_partnerControlID + "DoReceive", args);
```

The \_args parameter is an object array that contains one entry. The other button, Request Data, makes this call to pull data from the other Silverlight application hosted on the page:

```
string str = (string)HtmlPage.Window.
Invoke( partnerControlID + "RequestData");
```

There is a TextBox control so that the user can type data to send at the upper-right part of the UI. There are two TextBox controls on the lower-right part of the UI where pushed data is received and requested data is loaded, as shown in Figure 6-10. Listings 6-12 and 6-13 have the XAML and codebehind file for this recipe.

| Test Page for Recipe 6.6 - Wind | ows Internet Explorer                                                      |
|---------------------------------|----------------------------------------------------------------------------|
| B C = e http://localh           | • B to X b Bing P                                                          |
| Favorites                       |                                                                            |
| C Test Page for Recipe 6.6      | 🟠 🔹 🗟 🔹 📄 🖷 🔹 Page 🕶                                                       |
| Xaml1                           |                                                                            |
| Send Data                       | Data to Send:                                                              |
|                                 | From Xaml1                                                                 |
| Request Data                    | Received Data:<br>From Xaml 2<br>Requested Data:<br>RequestedData3/30/2010 |
| Xaml2                           |                                                                            |
| Send Data                       | Data to Send:                                                              |
|                                 | From Xaml 2                                                                |
| Projuct Data                    | Received Oata                                                              |
| Nequest Data                    | From Vamil                                                                 |
|                                 | Requested Data:                                                            |
|                                 | RequestedData3/30/2010                                                     |
|                                 | RequestedData3/30/2010                                                     |

Figure 6-10. Recipe 6-6's user interface

Listing 6-12. Recipe 6-6's MainPage.xaml File

```
<UserControl x:Class="Ch06_BrowserIntegration.Recipe6_6.MainPage"
xmlns="http://schemas.microsoft.com/winfx/2006/xaml/presentation"
xmlns:x="http://schemas.microsoft.com/winfx/2006/xaml"
xmlns:d="http://schemas.microsoft.com/expression/blend/2008"
xmlns:mc="http://schemas.openxmlformats.org/markup-compatibility/2006"
mc:Ignorable="d"
Width="400" Height="250"
d:DesignHeight="300" d:DesignWidth="400">
<Grid x:Name="LayoutRoot">
<Grid x:Name="LayoutRoot">
<Grid.Background>
<RadialGradientBrush>
<GradientStop Color="#FFFFFFF"/>
<GradientStop Color="#FFB98585" Offset="1"/>
```

```
</RadialGradientBrush>
      </Grid.Background>
      <Grid.RowDefinitions>
        <RowDefinition Height="0.067*"/>
        <RowDefinition Height="0.433*"/>
        <RowDefinition Height="0.43*"/>
        <RowDefinition Height="0.07*"/>
      </Grid.RowDefinitions>
      <Grid.ColumnDefinitions>
        <ColumnDefinition Width="0.055*"/>
        <ColumnDefinition Width="0.442*"/>
        <ColumnDefinition Width="0.45*"/>
        <ColumnDefinition Width="0.052*"/>
      </Grid.ColumnDefinitions>
      <Button x:Name="SendDataButton" Height="Auto" Margin="4,4,4,0"
      Click="SendDataButton Click" Grid.Column="1" Grid.Row="1"
      VerticalAlignment="Top" Content="Send Data"/>
      <StackPanel Margin="4,4,4,4" Grid.Column="2" Grid.Row="1">
        <TextBlock Height="Auto" Width="Auto" Text="Data to Send:"
        TextWrapping="Wrap" Margin="2,2,2,2"/>
        <TextBox Height="24" Width="Auto" Text="" TextWrapping="Wrap"
        Margin="2,2,2,2" x:Name="DataToSend"/>
      </StackPanel>
      <Button x:Name="RequestDataButton" Height="Auto" Margin="4,4,4,0"
      Click="RequestDataButton Click" Grid.Column="1" Grid.Row="2"
      VerticalAlignment="Top" Content="Request Data" />
      <StackPanel Margin="0,4,8,4" Grid.Column="2" Grid.Row="2">
        <TextBlock Height="Auto" Margin="2,2,2,2" Width="Auto"
        Text="Received Data:" TextWrapping="Wrap"/>
        <TextBox Height="24" Margin="2,2,2,2" Width="Auto"
        Text="" TextWrapping="Wrap" x:Name="ReceivedData"/>
        <TextBlock Height="16" Width="101"
         Text="Requested Data:" TextWrapping="Wrap"/>
        <TextBox Height="24" Width="Auto"
         Text="" TextWrapping="Wrap" x:Name="RequestedData"/>
      </StackPanel>
      <TextBlock HorizontalAlignment="Left" Margin="4,0,0,4" Width="102"
      Grid.Column="1" Text="TextBlock" TextWrapping="Wrap"
      d:LayoutOverrides="HorizontalAlignment" x:Name="ControlID"/>
    </Grid>
</UserControl>
```

Listing 6-13. Recipe 6-6's MainPage.xaml.cs File

```
using System;
using System.Windows;
using System.Windows.Browser;
using System.Windows.Controls;
namespace Ch06 BrowserIntegration.Recipe6 6
{
  public partial class MainPage : UserControl
    private string partnerControlID;
    public MainPage()
    {
      InitializeComponent();
      Loaded += new RoutedEventHandler(Page Loaded);
    }
    void Page Loaded(object sender, RoutedEventArgs e)
    {
      //Make scriptable type available to JavaScript
      //Enable call to ReceiveData from JavaScript
      HtmlPage.RegisterScriptableObject("MainPage", this);
      //Get the ID of the Silverlight Plug-in Control Parent
      string parentId = HtmlPage.Plugin.Parent.Id;
      //Get the ID of the Silverlight Plug-in Control
      ControlID.Text = HtmlPage.Plugin.Id;
      //Obtain a reference to the DOM
      HtmlDocument doc = HtmlPage.Document;
      //Set height and width on parent div so
      //that the control displays properly
      doc.GetElementById(parentId).
              SetStyleAttribute("width", this.Width.ToString());
      doc.GetElementById(parentId).
                   SetStyleAttribute("height", this.Height.ToString());
      //Get passed parameter for partner control
      string initParams =
         HtmlPage.Plugin.GetProperty("initParams").ToString();
      string[] paramsArray = initParams.Split(';');
      string[] KeyValue = paramsArray[0].Split('=');
      _partnerControlID = KeyValue[1];
    }
    [ScriptableMember]
    public void ReceiveData(object receivedData)
```

```
{
    ReceivedData.Text = (string)receivedData;
  }
  [ScriptableMember]
  public string RequestData()
  {
    if (DateTime.Now.Millisecond < 500)
      return "RequestedData" + DateTime.Now.ToString();
    else
      return null;
  }
  private void SendDataButton Click(object sender, RoutedEventArgs e)
  {
    object[] args = new object[1];
    args[0] = DataToSend.Text ;
   HtmlPage.Window.Invoke(_partnerControlID + "DoReceive",args);
  }
  private void RequestDataButton Click(object sender, RoutedEventArgs e)
  {
    string str = (string)HtmlPage.Window.
      Invoke(_partnerControlID + "RequestData");
    if (str != null)
      RequestedData.Text = str;
    else
      RequestedData.Text = "no data";
  }
}
```

# 6-7. Layering HTML over the Silverlight Plug-in

## Problem

}

You need to blend the UI of a Silverlight application with HTML such that the HTML can overlay the Silverlight control when running within the browser.

## Solution

Configure the Silverlight plug-in hosting the Silverlight UI so that it supports HTML overlaying the Silverlight content.

## How It Works

By default, the Silverlight plug-in runs within its own Window such that HTML content can flow around it or is hidden behind the control if absolutely positioning HTML content. Recipe 6-8 covers how to host HTML content when running Out-of-Browser, however, the WebBrowser control doesn't run when running within the browser. For the in-browser scenario, you can follow the steps in this recipe to try to match the UI of an OOB application by more closely integrating the HTML with the plug-in content.

You can configure the Silverlight plug-in to allow HTML content to flow over the Silverlight UI. To do so, set the background parameter to a value of transparent, set the windowless parameter to true, and configure the z-index for the div hosting the plug-in to zero. These three steps configure the plug-in to have HTML text overlay it. The last step is to create HTML to overlay the control that is positioned over the top of the plugin and has style settings to make the background transparent and a z-index of greater than what is configured on the plug-in (in your case, greater than 1, which is set on the plug-in as the z\_index).

## The Code

For this project, you create a simple Silverlight application that contains a rectangle and some Silverlight text that overlays it as shown in Figure 6-11.

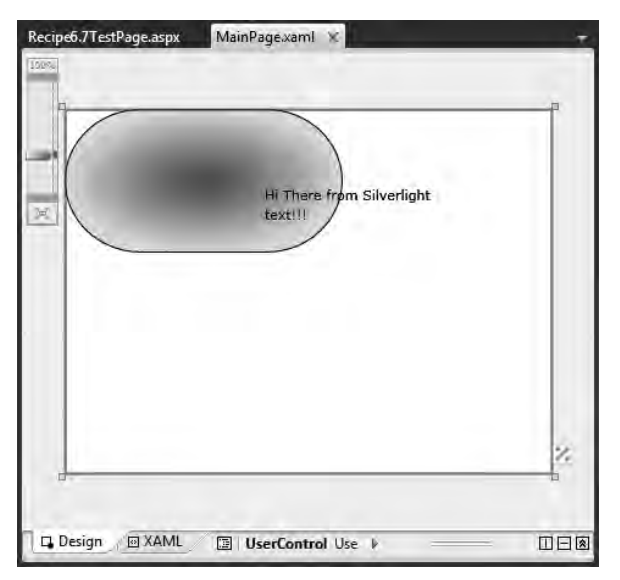

Figure 6-11. Recipe 6-7's design-time user interface

Next, turn to the HTML page to configure the Silverlight plug-in HTML and to create a simple piece of HTML to overlay the plug-in. You configure the div hosting the plug-in to have a z-index of 0. You also enable windowless mode and set the background on the plug-in to transparent as shown here:

```
<div id="silverlightControlHost"
style="width: 400px; height: 300px; position: absolute;z-index: 0">
```

```
<object data="data:application/x-silverlight-2," type="application/x-silverlight-2"</pre>
    width="100%" height="100%">
    <param name="source" value="ClientBin/Ch06 BrowserIntegration.Recipe6 7.xap" />
    <param name="onError" value="onSilverlightError" />
    <param name="background" value="transparent" />
    <param name="minRuntimeVersion" value="4.0.50401.0" />
    <param name="autoUpgrade" value="true" />
    <param name="windowless" value="true" />
    <a href="http://go.microsoft.com/fwlink/?LinkID=149156&v=4.0.50401.0" style="text-
decoration: none">
      <img src="http://go.microsoft.com/fwlink/?LinkId=161376" alt="Get Microsoft
Silverlight"
        style="border-style: none" />
    \langle a \rangle
  </object>
  <iframe id=" sl historyFrame" style="visibility: hidden; height: Opx;</pre>
    width: Opx; border: Opx"></iframe>
</div>
```

Windowless mode causes the browser to render the Silverlight content instead of a separate Window handling the rendering. This can have performance implications for a UI that is heavy with animations so please keep that in mind.

Next, create a little bit of HTML to partially render over the Silverlight plug-in:

```
<div style="background: transparent;
color: Green; z-index: 1; position: absolute">
Hi There in HTML!
</div>
```

Note that the style on the div is configured to have a transparent background, absolute positioning, and a z-index of 1 to overlay the plug-in. This results in this UI at runtime as shown in Figure 6-12.

| 😸 Test Page for Recipe 6.7 - Windows Internet E | xplorer 🖃 🗵 |
|-------------------------------------------------|-------------|
| 🕒 💭 = 🙋 http://localh 🔹 🗟 47 🤉                  | x b Bing P  |
| Favorites                                       |             |
|                                                 | 5 · 🗆 🖷 •   |
| Hi There from S<br>text/II                      | Silverlight |
|                                                 |             |
|                                                 |             |
|                                                 |             |
| 10 to the state of the second state of the      | 2 1050r     |

Figure 6-12. Recipe 6-7's final user interface at runtime

Note the HTML text that overlays the Silverlight plug-in. Without the configuration you performed on the hosting web page, the plug-in would have simply rendered under the HTML text. To layer the HTML over the plug-in, you could have left the background as white. However, the point was to demonstrate how to layer HTML over the plug-in and vice-versa; configuring the background to transparent demonstrated both scenarios.

## 6-8. Hosting HTML in a Silverlight Application

## Problem

You need to host HTML including ActiveX controls such as the Adobe Flash player within your Silverlight application.

## Solution

Use the WebBrowser control in an Out-of-Browser Silverlight 4 application.

## How It Works

Silverlight 4 supports embedding a browser control within an Out-of-Browser Silverlight application that matches the browser available on the platform such as Safari on Mac. The WebBrowser control is not supported and is disabled when viewing the application in the browser.

**Note** Out-of-Browser applications are covered in Chapter 8.

It is very easy to use the WebBrowser control. Just drag and drop it onto your Silverlight UI and configure one of its properties to either load local content such as HTML downloaded as part of an RSS feed or navigate to a full web page such as xbox.com or YouTube.com.

The WebBrowser.Navigate method loads a URI object such as a full HTTP link. You can use WebBrowser.NavigateToString method to render a string of HTML content. You can also set the WebBrowser.Source property directly. The WebBrowser.LoadCompleted event is helpful if you need to alter the UI once the WebBrowser control loads its content. As background, the WebBrowser control wraps Internet Explorer 7 in terms of HTML rendering capabilities

## The Code

For the code, you follow the process described in Recipe 8-1 to create an Out-of-Browser Silverlight application, since that is required in order to leverage the WebBrowser control. You create a simple application that includes a TextBox, a Button, and the WebBrowser control. Here's a snippet of the XAML:

```
<Grid>
```

```
<WebBrowser x:Name="BrowserControl" Margin="8,38,58,8" />
<StackPanel Height="26" Margin="4,8,4,4" Orientation="Horizontal"
VerticalAlignment="Top" d:LayoutOverrides="Width">
<TextBox HorizontalAlignment="Left" x:Name="textBox1"
Width="333" Margin="2,2,2,0" Background="{x:Null}"
Foreground="LightGray" SelectionForeground="#FF1B1B1B"
Text="http://youtube.com" />
<Button Content="Go" Margin="7,2,2,2" x:Name="button1"
Width="36" Click="button1_Click" />
</StackPanel>
</Grid>
```

Figure 6-13 shows the UI at design time.

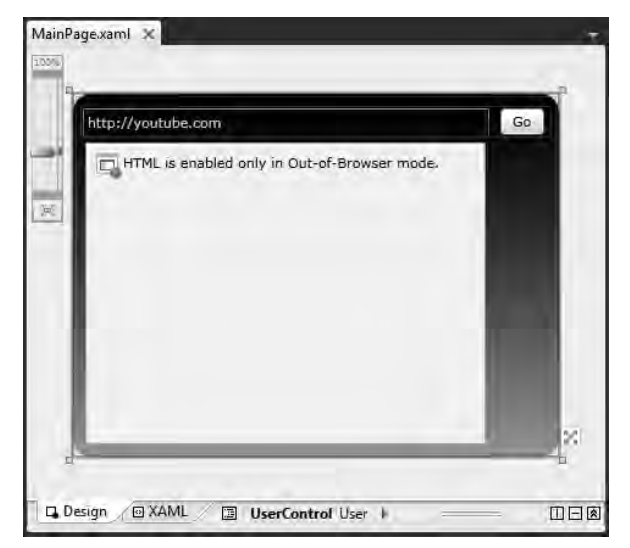

Figure 6-13. Recipe 6-8's user interface at design time

When a user clicks the Go button, this line of code fires:

BrowserControl.Navigate(new Uri(textBox1.Text));

In order to run the application, right-click on the Silverlight plug-in and select Install this application. After installing the application as outlined in Recipe 8-1, run it from the desktop by clicking on the 6-8 icon link located on the pc desktoop. Figure 6-14 shows a screenshot of the UI at runtime with You Tube loaded and playing Adobe Flash video.

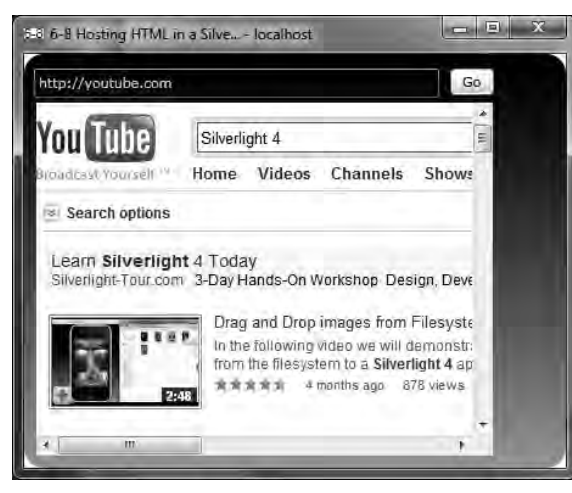

Figure 6-14. Recipe 6-8's user interface at runtime

We don't show the full listing because most of the code is generated via working in Expression Blend 4. All of the relevant code is discussed above.

# 6-9. Painting a Silverlight Element with HTML

## Problem

You are building an Out-of-Browser application that incorporates the WebBrowser control and would like to incorporate the web page contents as part of your user experience.

## Solution

Use the WebBrowserBrush brush to paint Silverlight elements with the contents of the WebBrowser control.

## How It Works

The WebBrowserBrush has a SetSource property that takes a WebBrowser control for a value. When you apply a WebBrowserBrush to a XAML element such as a Rectangle, the element is painted with the assigned WebBrowser control's content. This is useful if you want to create a reflection of the contents of the browser control or use the WebBrowser control content in an animation.

## The Code

For this recipe, grab the code from Recipe 6-8 as a start and update the Out-of-Browser icons. (Please refer to Recipe 8-1 if you are unsure how to create an Out-of-Browser application.)

In Expression Blend, adjust the UI to make space for a Rectangle element to the right of and below the WebBrowser control. Add a Rectangle to the right of the WebBrowser control and another Rectangle over the top of the WebBrowser Control. Name the Rectangle over top ReflectionRect and apply a transform to it by moving its center of rotation to just below the WebBrowser control and rotate it 180 degrees. You should apply a Skew of 20 to the X component and an OpacityMask brush to enhance the reflection appearance. Figure 6-15 shows the UI at design time in Expression Blend.
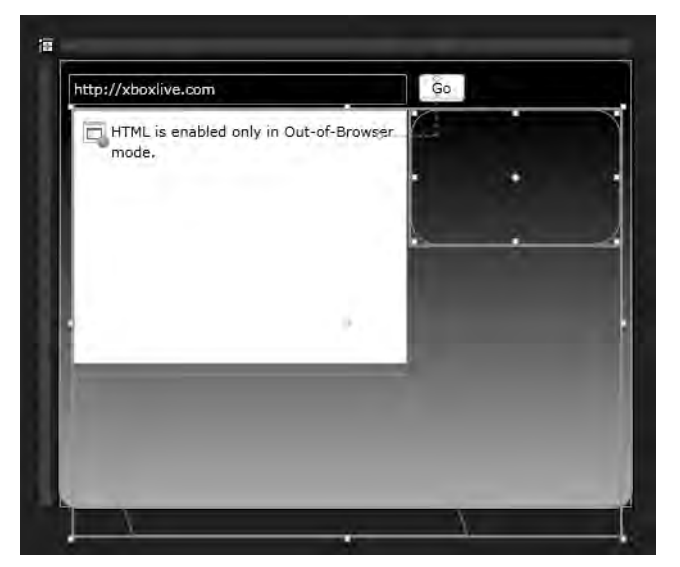

Figure 6-15. Recipe 6-9's user interface in Blend

For the codebehind, the Go button performs the same task as in Recipe 6-8 of loading up the content. You hook into the WebBrowser.LoadCompleted event to apply the WebBrowser content to the WebBrowserBrush objects for both Rectangles as shown here:

```
private void BrowserControl_LoadCompleted(object sender,
System.Windows.Navigation.NavigationEventArgs e)
{
  ((WebBrowserBrush)rectangle1.Fill).SetSource(BrowserControl);
  ((WebBrowserBrush)ReflectionRect.Fill).SetSource(BrowserControl);
  AnimateRectangle.Begin();
}
```

You also animate the rectangle on the right side just to demonstrate possibilities. Figure 6-16 shows the final UI.

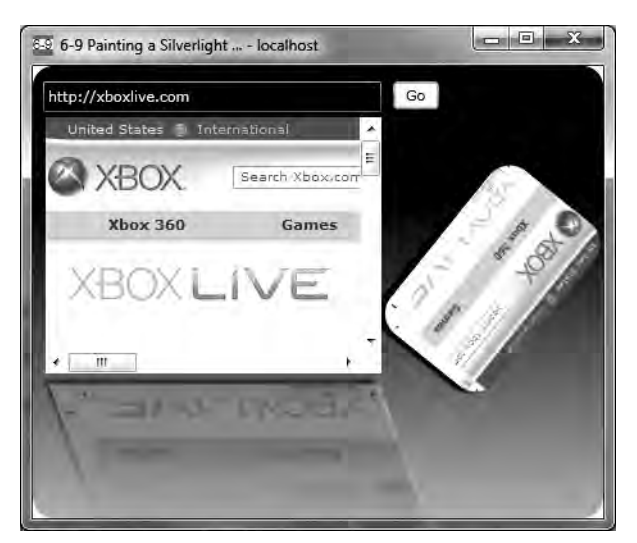

Figure 6-16. Recipe 6-9's user interface at runtime

### 6-10. Taking Advantage of the Navigation Framework

### Problem

You want to add navigation to your Silverlight application, including support for the browser Back and Forward buttons and URI mapping, and you want the ability to interact with the browser history journal. You would like to have custom URI mappings as well as the ability to programmatically navigate to Silverlight pages using query parameters.

### Solution

Take advantage of the Navigation Framework introduced in Silverlight 3 with the new Silverlight Navigation Application project template.

### How It Works

In Silverlight 2, providing an application that easily navigated between XAML pages was difficult for developers. In Silverlight 3 and later, Microsoft introduced the Navigation Framework and the new Silverlight Navigation Application project template that allows users to easily navigate between pages. This application template provides support for the browser Back and Forward buttons as well as providing the user with the ability to bookmark a page in a Silverlight application.

When you create a new application with the Silverlight Navigation Application template, more than the usual user interface is created. Figure 6-17 shows the initial project layout.

| 6 J                                 | 5-10 Add Support for Browser Back and Forward Buttons with the Navigation |
|-------------------------------------|---------------------------------------------------------------------------|
| I                                   | Properties                                                                |
|                                     | References                                                                |
| - E                                 | Assets                                                                    |
|                                     | 🔤 Styles.xaml                                                             |
| B- 0                                | Views                                                                     |
| E                                   | 🗠 💌 About.xaml                                                            |
| Ē                                   | 🖙 🐖 ErrorWindow.xaml                                                      |
| Ē                                   | 🔲 🐼 Home.xaml                                                             |
| · · · · · · · · · · · · · · · · · · | App.xaml                                                                  |
| <b>D</b> -                          | a MainPage.xaml                                                           |

Figure 6-17. The Silverlight Navigation Application initial project layout

The additional user interface capabilities help demonstrate how to plug into the framework to speed adoption. You can, of course, completely change the user interface to suite your needs and still take advantage of the navigation framework.

In Figure 6-17, you see the familiar App.xaml and MainPage.xaml files. In this project template, MainPage.xaml acts as a container for the views listed in the Views folder. The Assets folder is a convenient place to locate additional styles and other resources that are part of an application.

When you run the initial application without making changes, you see the application shown in Figure 6-18.

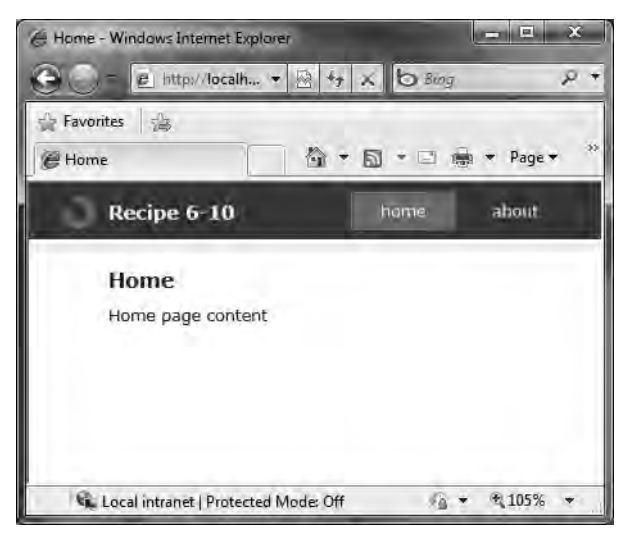

Figure 6-18. Silverlight Navigation Application initial application UI at runtime

The full URL is shown here:

http://localhost:9090/Recipe6.10TestPage.aspx#/Home

Next, click the about button to shift the application to the About view located at /Views/About.xaml in the project setup files, resulting in a similar display as in Figure 6-17 but with the text "About page content" and the following URL:

#### http://localhost:9090/Recipe6.10TestPage.aspx#/About

Each page results in a navigation entry in the browser history, as you would expect. However, with the Silverlight Navigation Application template, it is possible to bookmark the About view directly by adding the URL http://localhost:9090/Recipe6.10TestPage.aspx#/About to the favorites in the web browser or as a shortcut.

The System.Windows.Controls.Navigation namespace includes the key controls that provide the navigation application functionality, specifically the Frame and Page classes.

The UserControl class is the type for the MainPage object when the Navigation Application template creates a new project. The project contains a Frame object named ContentFrame by default. The Frame class acts as a host for the views that are part of a Navigation Application project. The individual view objects inherit from the System.Windows.Controls.Page class. The Page class is very similar to the UserControl class but adds the capability to be hosted in a Frame object. The Page class also adds the Title property, which is set as the title of the page in the web browser, as shown in Figure 6-18 (above Home in the browser title bar caption).

The Frame class integrates with the browser history by default via the JournalOwnership property, which can take one of three values:

- Automatic: Whether or not this Frame will create and use its own journal depends on its parent. If the parent or browser allows it, the navigation will be recorded in the browser journal.
- OwnsJournal: The Frame maintains its own journal tied into the Browser journal.
- UsesParentJournal: The Frame object uses the journal of the next available navigation host up the XAML content tree, if one exists. Otherwise, navigation history is not maintained for the Frame object if a journal is not available on a parent control.

Figure 6-19 shows the browser journaling after navigating several times between the Home and About pages.

| Θ    |                           | ttp://localh +       |       | **    | Ż   |
|------|---------------------------|----------------------|-------|-------|-----|
| ~    | Current Page              |                      |       | 2     | 2   |
|      | About                     |                      |       |       |     |
|      | Home                      |                      |       | E     | 1.0 |
|      | About                     |                      |       | 1 .   |     |
|      | Home                      |                      |       |       |     |
|      | About                     |                      |       |       |     |
|      | Home                      |                      |       |       |     |
|      | Test Page for Recipe 6.10 |                      |       |       |     |
|      | http://localhos           | st:9090/Default.aspx | 6     |       |     |
| e    | History                   | Ctrl+Shift+H         | ł     | Ι.    |     |
| Done |                           | 🐔 Lo                 | cal i | ntran | et  |

Figure 6-19. Silverlight Navigation Application project browser journaling integration

### The Code

For this recipe, you add a couple of views by right-clicking the View folder, selecting Add | New Item, and then selecting Silverlight Page in the list. Name the new view items ItemList and ItemDetails. You want to make the new Page object available in the UI, so you add two new HyperlinkButton objects to the LinksStackPanel object in MainPage.xaml:

The important property is NavigateUri, where you set the value to the XAML page name without the .xaml extension and that it must be prefixed with a forward slash. Content is the title for the hyperlink when displayed in the UI. This results in the UI shown in Figure 6-20.

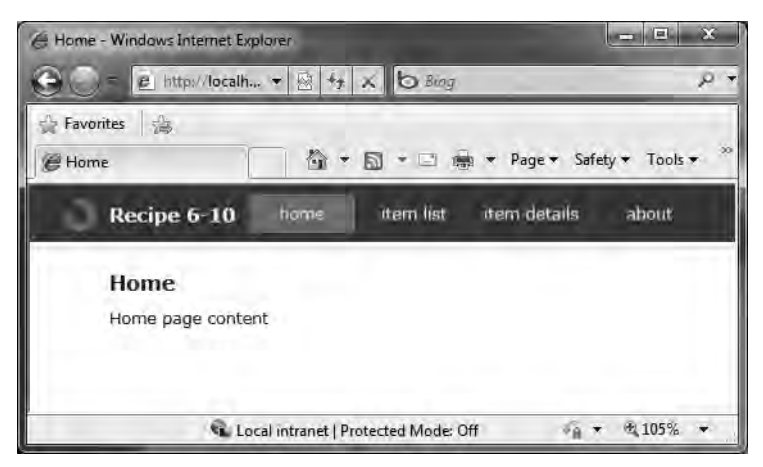

Figure 6-20. The updated UI with additional menu items

You can navigate to the new pages just as before, and the navigation will be journaled in the browser history.

You probably noticed that the application is fairly well styled when compared to the normal Silverlight Application template. This helps you visualize the application right away. Conveniently, all of the styles are defined separately in a ResourceDictionary in App.xaml under the Assets project folder:

```
<ResourceDictionary Source="Assets/Styles.xaml"/>
```

This centralizes the styles location for easy editing. It is important to note that the default application layout is not mandatory. For example, you can change the navigation to the left and stack the buttons vertically in a Microsoft Outlook type of layout.

We have not yet covered how to create custom URI mappings or how to pass query parameters when navigating programmatically in code. When the recipe application is initially loaded, the following URL loads:

```
http://localhost:9090/Recipe6.10TestPage.html#/Home
```

The portion of the URL after the hash, /Home, is mapped to the Home.Xaml page by markup located in MainPage.xaml, shown in Listing 6-14, for the Frame.UriMapper object.

```
Listing 6-14. Recipe 6-10's Main Page.xaml File
```

```
<UserControl
   x:Class="Ch06 BrowserIntegration.Recipe6 14.MainPage"
    xmlns="http://schemas.microsoft.com/winfx/2006/xaml/presentation"
    xmlns:x="http://schemas.microsoft.com/winfx/2006/xaml"
    xmlns:navigation=
     "clr-namespace:System.Windows.Controls;
      assembly=System.Windows.Controls.Navigation"
    xmlns:uriMapper=
    "clr-namespace:System.Windows.Navigation;"
    assembly=System.Windows.Controls.Navigation"
    xmlns:d="http://schemas.microsoft.com/expression/blend/2008"
    xmlns:mc="http://schemas.openxmlformats.org/markup-compatibility/2006"
    mc:Ignorable="d" d:DesignWidth="640" d:DesignHeight="480">
  <Grid x:Name="LayoutRoot" Style="{StaticResource LayoutRootGridStyle}">
    <Border x:Name="ContentBorder" Style="{StaticResource ContentBorderStyle}">
      <navigation:Frame x:Name="ContentFrame"
        Style="{StaticResource ContentFrameStyle}"
        Source="/Home" Navigated="ContentFrame Navigated"
        NavigationFailed="ContentFrame NavigationFailed">
        <navigation:Frame.UriMapper>
          <uriMapper:UriMapper>
            <uriMapper:UriMapping Uri="/ItemDetails/{lastName}"</pre>
                       MappedUri="/Views/ItemDetails.xaml?lastName={lastName}"/>
            <uriMapper:UriMapping Uri="" MappedUri="/Views/Home.xaml"/>
            <uriMapper:UriMapping Uri="/{pageName}"</pre>
                       MappedUri="/Views/{pageName}.xaml"/>
            <uriMapper:UriMapping Uri="foo" MappedUri="/Views/About.xaml"/>
          </uriMapper:UriMapper>
        </navigation:Frame.UriMapper>
      </navigation:Frame>
    </Border>
    <Grid x:Name="NavigationGrid" Style="{StaticResource NavigationGridStyle}">
      <Border x:Name="BrandingBorder" Style="{StaticResource BrandingBorderStyle}">
        <StackPanel x:Name="BrandingStackPanel"</pre>
```

```
Style="{StaticResource BrandingStackPanelStyle}">
          <ContentControl Style="{StaticResource LogoIcon}"/>
          <TextBlock x:Name="ApplicationNameTextBlock"
            Style="{StaticResource ApplicationNameStyle}" Text="Application Name"/>
        </StackPanel>
      </Border>
      <Border x:Name="LinksBorder" Style="{StaticResource LinksBorderStyle}">
        <StackPanel x:Name="LinksStackPanel"</pre>
                    Style="{StaticResource LinksStackPanelStyle}">
          <HyperlinkButton x:Name="Link1" Style="{StaticResource LinkStyle}"</pre>
                    NavigateUri="/Home" TargetName="ContentFrame" Content="home"/>
          <Rectangle x:Name="Divider1" Style="{StaticResource DividerStyle}"/>
          <HyperlinkButton x:Name="Link2" Style="{StaticResource LinkStyle}"</pre>
                    NavigateUri="/ItemList"
                    TargetName="ContentFrame" Content="item list"/>
          <Rectangle x:Name="Divider2" Style="{StaticResource DividerStyle}"/>
          <HyperlinkButton x:Name="Link3" Style="{StaticResource LinkStyle}"</pre>
                    NavigateUri="/ItemDetails" TargetName="ContentFrame"
                    Content="item details"/>
          <Rectangle x:Name="Divider3" Style="{StaticResource DividerStyle}"/>
          <HyperlinkButton x:Name="Link4" Style="{StaticResource LinkStyle}"</pre>
                    NavigateUri="/About" TargetName="ContentFrame"
                    Content="about"/>
        </StackPanel>
      </Border>
   </Grid>
  </Grid>
</UserControl>
```

Find the UriMapper object in the listing, and you will see this automatically generated UriMapping as well as the default mapping that points to Home.xaml:

```
<uriMapper:UriMapping Uri="/{pageName}"
MappedUri="/Views/{pageName}.xaml"/>
```

The {pageName} value is a substitution variable such that when /Home is passed in as a URI, the Home is translated to load /Views/Home.xaml as the Silverlight Page object to load in the Frame. There is another URI mapping for this URL:

```
http://localhost:9090/Recipe6.10TestPage.html#foo
```

If you change /Home to foo and run the page, About.xaml will load. This URI mapping makes it happen:

```
<uriMapper:UriMapping Uri="foo" MappedUri="/Views/About.xaml"/>
```

Here, you do not append a slash (/) to the front so foo is appended directly at the end of the URL right after the hash to load the mapped URI. Note that the full URL with #foo at the end can be bookmarked, and the bookmark will load the application with the About.xaml page displayed.

The last bit of code allows you to programmatically navigate from one page to another page within a Silverlight Navigation Application project. As mentioned, you added two pages named ItemList.xaml and ItemDetails.xaml as view items for the application. The ItemList view contains a simple DataGrid pointing to automatically generated sample data in Expression Blend 3, which was covered in Chapter 2. The ItemDetails view contains a text box where you will display the passed-in query string value containing the fictitious last name generated in the sample data. We don't include the XAML listings for these files because the action is in the codebehind files shown in Listings 6-15 and 6-16.

#### Listing 6-15. Recipe 6-10's ItemList.Xaml.cs Code File

```
using System;
using System.Windows.Controls;
using System.Windows.Navigation;
using Expression.Blend.SampleData.SampleDataSource;
namespace Ch06 BrowserIntegration.Recipe6 2.Views
{
 public partial class ItemList : Page
  Ł
   public ItemList()
    {
      InitializeComponent();
    }
   // Executes when the user navigates to this page.
   protected override void OnNavigatedTo(NavigationEventArgs e)
   {
   }
   private void DataGrid SelectionChanged(object sender,
      SelectionChangedEventArgs e)
   {
      //Navigate with parameters
      string lastName = ((Item)itemsDataGrid.SelectedItem).LastName;
      this.NavigationService.Navigate(
        new Uri(String.Format("/ItemDetails/{0}", lastName.ToString()),
        UriKind.Relative));
   }
 }
}
```

Listing 6-16. Recipe 6-10's ItemDetails. Xaml.cs Code File

```
using System.Windows.Controls;
using System.Windows.Navigation;
namespace Ch06_BrowserIntegration.Recipe6_2.Views
{
 public partial class ItemDetails : Page
  {
   public ItemDetails()
   {
     InitializeComponent();
    }
   // Executes when the user navigates to this page.
    protected override void OnNavigatedTo(NavigationEventArgs e)
   {
     if (this.NavigationContext.QueryString.ContainsKey("lastName"))
     itemDetails.Text = "'lastName' query parameter equals "+
        this.NavigationContext.QueryString["lastName"];
   }
 }
}
```

As shown in Listing 6-16 the ItemListcontains a DataGrid that has a DataGrid\_SelectionChanged event attached that fires when an item is selected in the ItemList control. This event programmatically navigates to the ItemDetails page using the NavigationService.Navigate method:

```
string lastName = ((Item)itemsDataGrid.SelectedItem).LastName;
this.NavigationService.Navigate(
new Uri(String.Format("/ItemDetails/{0}", lastName.ToString()),
UriKind.Relative));
```

To comply with the URI template in MainPage.xaml, append the query parameter, the LastName field from the selected record, to the end of the URI, which replaces the {0} in the URI string. The UriMapper in MainPage.xaml loads the ItemDetails view with the passed-in LastName value as a query parameter like this:

/Views/ItemDetails.xaml?lastName=passedInLastName"

In the ItemDetails.xaml.cs file's OnNavigatedTo event handler, you process the query string with the NavigationContext object:

```
if (this.NavigationContext.QueryString.ContainsKey("lastName"))
itemDetails.Text = "'lastName' query parameter equals "+
    this.NavigationContext.QueryString["lastName"];
```

This code results in the UI as shown in Figure 6-21.

| Constant of the second second se | s Internet Explorer<br>▼ 🗟 🙀 🕺 🖒 8×g | 2 U X<br>2   |
|----------------------------------------------------------------------------------------------------|--------------------------------------|--------------|
| e Item Details View                                                                                                    | 🗍 🏠 🕈 🗟 🕈 🖻 🏟 🔻 Pag                  | e ▼ Safety ▼ |
| Recipe 6-10                                                                                                    | home item list item det              | ails about   |
|                                                                                                    |                                      |              |
| 'lastName' qu                                                                                                    | uery parameter equals Bibendum       | -            |
| l'lastName' qu                                                                                                    | uery parameter equals Bibendum       |              |

Figure 6-21. The UI showing captured query parameters

The functionality just covered allows developers to pass parameters or state between navigation Page objects for a more unified UI. However, if you look at Figure 6-22 closely, you'll notice that the item details button is not highlighted as expected, as it is when you manually click between tabs. The issue is the default URI comparison logic in MainPage.xaml.cs shown here:

#### if (hb.NavigateUri.ToString().Equals(e.Uri.ToString()))

When you programmatically navigate between tabs, you append parameters to Uri, which is the Uri value on e.Uri in the ContentFrame\_Navigated event in MainPage.xaml.cs. When this value is compared to the configured NavigateUri on all of the navigation Hyperlink buttons, the comparison will fail. So change the logic to perform this check instead:

#### if (e.Uri.ToString().Contains(hb.NavigateUri.ToString()))

With this update, the URI that is being navigated to is checked to see if it contains the configured NavigateUri of any of the Hyperlink buttons. If the check passes, the highlighted state is set on the hyperlink, as shown in Figure 6-22.

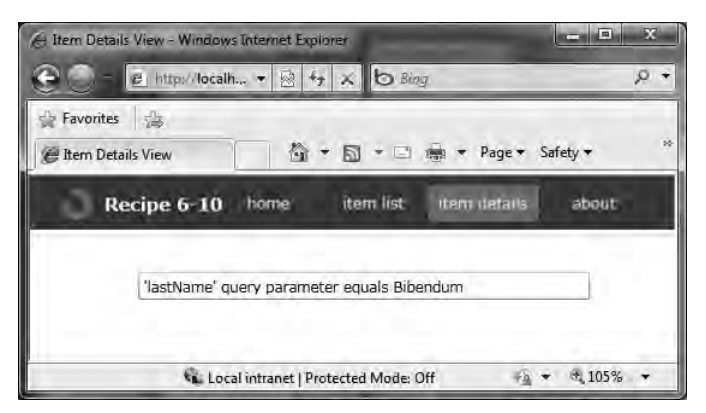

Figure 6-22. The UI showing captured query parameters with correct visual state

### 6-11. Embedding Silverlight within a Windows Gadget

### Problem

You want to build a gadget for the Windows Sidebar that includes the Silverlight 4 plug-in control for both Windows Vista and Windows 7.

### Solution

The Windows Sidebar hosts gadgets that are based on an HTML and JavaScript programming model. As such, gadgets can host ActiveX controls such as the Silverlight plug-in.

### How It Works

Windows Sidebar gadgets are meant to be visually appealing and focused on performing a single task well, such as tracking stock quotes, tracking system resource utilization, reporting internal training status, and so forth. Given the ability to create rich user interfaces for web pages in Silverlight, it is a very interesting scenario to host Silverlight in a Windows Sidebar gadget.

**Note** Windows Sidebar gadgets that include Silverlight 4 can only be hosted in 32-bit Sidebar process.

Windows Sidebar gadgets generally have small user interfaces in order to fit in the Sidebar. MSDN has sizing guidelines of 130 pixels in height when docked, which includes 5 pixels of drop shadow—2 pixels on the left, and 3 pixels on the right.

Gadgets can be detached from the Windows Sidebar. In Windows 7, gadgets are free floating by default. When detached or floating, the recommended size is 400 pixels by 400 pixels. Gadgets can have an options dialog box with a client area of 278 pixels wide and no more than 400 pixels high. For more information on Windows Sidebar gadgets interface guidelines, see msdn.microsoft.com/en-us/library/aa974179.aspx

Now that you know the basics on the UI for gadgets, here are the three simple steps to create a Windows Sidebar gadget:

- 1. Create a development folder for all of the gadget files.
- 2. Add the HTML pages, CSS, and JavaScript files to the development folder.
- 3. Create a manifest file, and add it to the development folder.

For the first step, create a web site project named SilverlightRecipesGadget in the file system under the Code\Ch06\_BrowserIntegration folder in the sample code. Remove the App\_Data folder, Default.aspx file, and web.config file from the project, since you don't need them.

For the second step, add three HTML files named DockedUndockedView.html, FlyoutView.html, and SettingsView.html, as well as four folders: a js folder for JavaScript files, a css folder for CSS files, a img folder for images, and a ClientBin folder for the Silverlight .xap file. Add Silverlight.js to your project in the js folder and create placeholder JavaScript and CSS files in their respective folders. You obtain Silverlight.js from this folder in the files system:

#### %ProgramFiles%\Microsoft SDKs\Silverlight\v2.0\Tools

Figure 6-23 shows the initial layout of your Silverlight gadget web project in the Visual Studio Solution Explorer tool window.

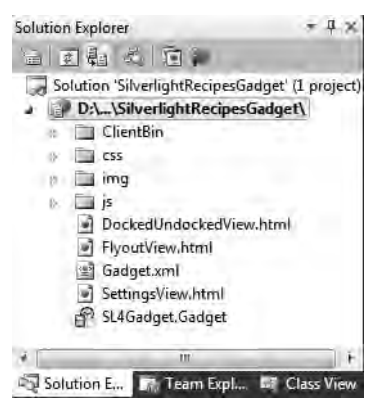

Figure 6-23. Recipe 6-11's initial Silverlight gadget web project layout

Go to the project properties for the SilverlightRecipesGadget project, and add the "6-11 Embedding Silverlight within a Windows Gadget" project to the Silverlight tab. You do not create test pages in the Add Silverlight Application wizard because you don't need them in this project. Completing the wizard will automatically copy the output from your Silverlight application to the ClientBin folder for the gadget each time the application is compiled.

For the third step, add an XML file to the web project and name it Gadget.xml. This file defines the startup HMTL page, title, authors, and so on for the gadget. For more information about the format of Gadget.xml, see msdn.microsoft.com/en-gb/library/bb508509(VS.85).aspx

Essentially, you code gadgets as you would code HTML files. The gadget runs in an Internet Explorer window that doesn't have any of the browser chrome. You can manipulate the DOM, make AJAX calls, and access system resources.

There are several views available for a gadget: docked, undocked, flyout, and settings. Figure 6-24 shows the different views available for a gadget.

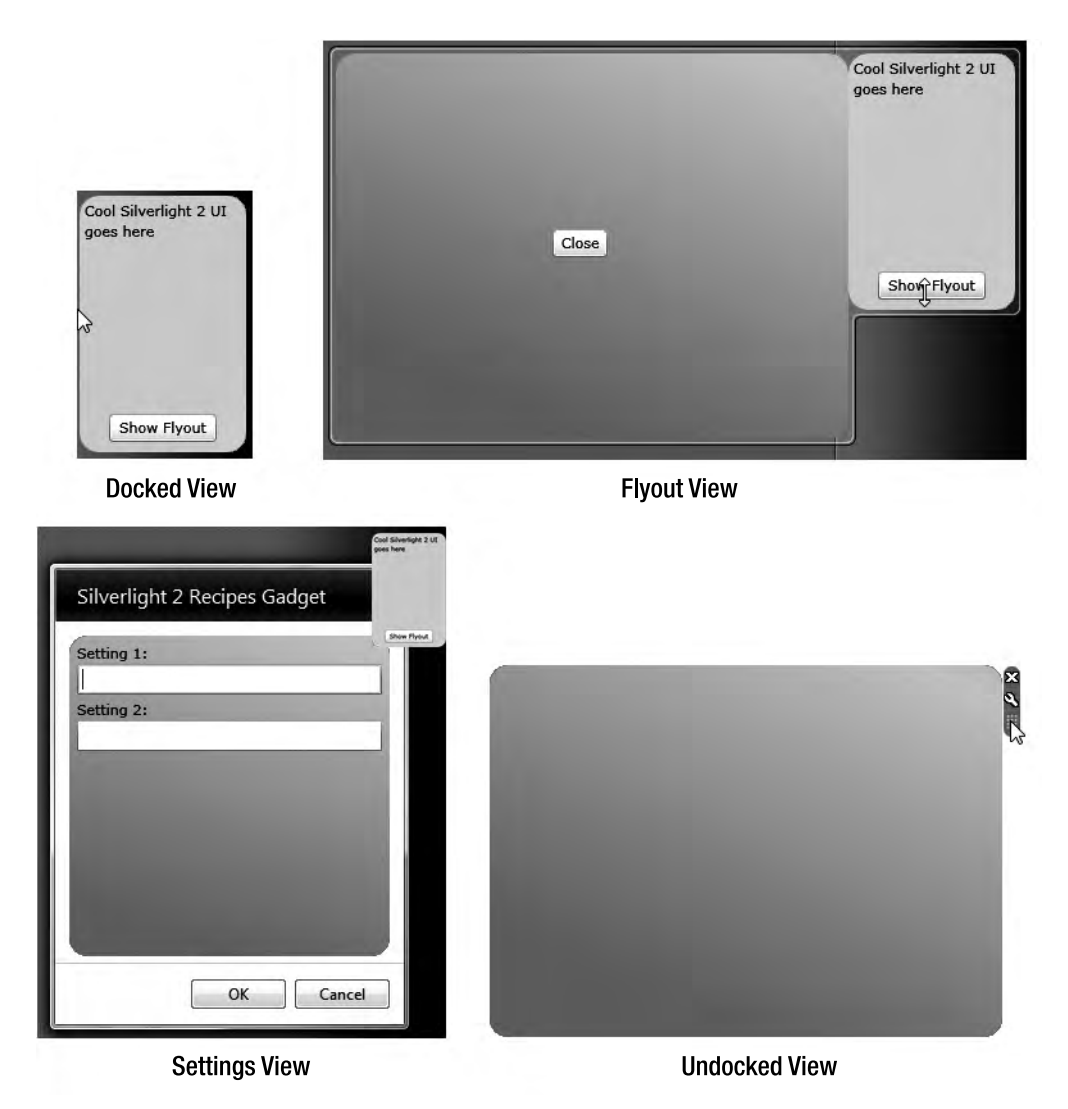

Figure 6-24. Available gadget views

As mentioned, gadgets consist of HTML pages. Your gadget has the following HMTL pages to provide all of the views listed in Figure 6-24:

- DockedUndockedView.html: Displays the docked and undocked views for the gadget and defines the startup HTML view specified in the Gadget.xml manifest
- FlyoutView.html: Displays the flyout view for the gadget
- SettingsView.html: Displays the settings view for the gadget

In general, when you first create a Silverlight application, it includes an Application object named App located in the Application.xaml file and a single UserControl object named Page located in MainPage.xaml. The Page UserControl is defined as the startup UI and configured as the App.RootVisual for the Application object in the Application\_Startup method located in App.xaml.cs.

For your Silverlight 4 gadget, your goal is to handle all of the UI views shown in Figure 6-24 with the same Silverlight application. You do this by including additional Silverlight UserControl objects to handle the various views:

- DockedView.xaml: Displays the Silverlight UI when the gadget is in a docked state and serves as the startup view in DockedUndockedView.html (originally the Page UserControl that you just renamed to DockedView)
- UndockedView.xaml: Displays the Silverlight UI when the gadget is in an undocked state or floating on the Windows desktop
- FlyoutView.xaml: Displays the Silverlight UI when the gadget displays the flyout view in FlyoutView.html
- SettingsView.xaml: Displays the Silverlight UI when the gadget displays the settings view in SettingsView.html

The UI connection point between the hosting HTML pages and corresponding UserControl objects is the Silverlight plug-in installation. You take advantage of the initialization parameter functionality on the Silverlight plug-in to tell the Silverlight application which UserControl to display.

The gadget development model is based on HTML and JavaScript. The programming connection point between gadget programmability and the Silverlight application is the HTML Bridge functionality that enables Silverlight to access JavaScript methods as well as enables JavaScript to access managed code methods.

When a user manipulates a gadget to show the flyout view, undock the gadget, or display settings, the gadget API fires JavaScript events. Your approach is to have the JavaScript stub method that receives the gadget API event call the appropriate method in the Silverlight application to update the UI, save settings, and so forth. This puts most of the actual application logic into the Silverlight application, which is where you want it so that you can take advantage of the managed programming model.

There are additional options and considerations, such as multilanguage support, involved in developing a gadget that are not cover here. Refer to the MSDN documentation to learn more about building a Windows Sidebar gadget: msdn.microsoft.com/en-us/library/bb456468.aspx

The final step is packaging up the gadget, which is simple: just zip up the contents and change the .zip extension.gadget. For your example, navigate to the Code\Ch06\_BrowserIntegration\ SilverlightRecipesGadget folder, select all of the contents, right-click one of the files, and select Send to | Compressed (zipped) Folder. It will want to name one of the files or folders with a .zip extension. Simply rename it to whatever you like but change the extension to .gadget. Double-clicking the .gadget file results in the UI shown in Figure 6-25.

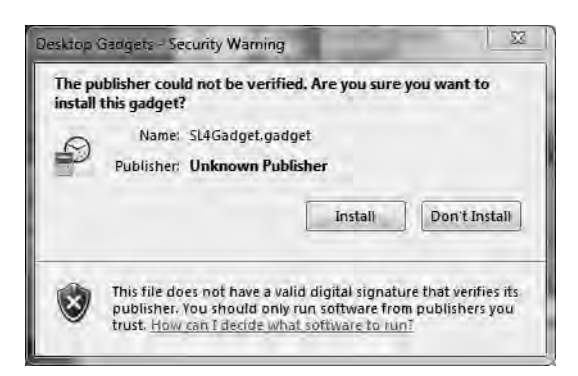

Figure 6-25. Installing the Silverlight recipes gadget

Gadgets can also be deployed as a .cab file, which can be signed to avoid the prompt shown in Figure 6-25, but once you click the Install button shown in Figure 6-25, the gadget will display in the Windows Sidebar unless you are on a 64-bit version of Windows, in which case you need to run the 32-bit version of Sidebar.exe.

**Note** When testing a new gadget, you can delete the installation files from this location: %userprofile%\ AppData\Local\Microsoft\Windows Sidebar\Gadgets.

While automated debugging of code running in the Windows Sidebar is not available, you can still attach the debugger to the sidebar and step through breakpoints for both the Silverlight and JavaScript code. When debugging, deploy the gadget with a debug build of the Silverlight application, package it in a ZIP file, and change the extension to .gadget. Once the gadget is installed, attach the debugger using the Visual Studio 2008 Debug • Attach to Process dialog box, as shown in Figure 6-26.

You can enable script debugging in Visual Studio for gadgets as well by following the steps at msdn.microsoft.com/en-us/library/bb456467(VS.85).aspx We recommend that you take advantage of Silverlight and JavaScript debugging support to speed development. When we tried both JavaScript and Silverlight debugging with breakpoints in the Silverlight code and JavaScript code, JavaScript debugging worked fine, but breakpoints set in Silverlight were not hit. Disabling JavaScript debugging in Internet Explorer and restarting the Windows Sidebar allowed Silverlight breakpoints to function as expected.

| unsport.                                                            | Default                 |                                            |                            |                           |           |    |
|---------------------------------------------------------------------|-------------------------|--------------------------------------------|----------------------------|---------------------------|-----------|----|
| ualifier:                                                           | ROBCAN                  | MER1                                       |                            | -                         | Browse    | s  |
| ransport Information<br>The default transport<br>Monitor (MSVSMON.) | lets you selec<br>EKE). | t processes on this computer or a remote c | omputer running the Micros | soft Visual Studio Remote | Debugging |    |
| tach to:                                                            | Automa                  | iic: Natīve code                           |                            |                           | Select    |    |
| Process                                                             | ID                      | Title                                      | Туре                       | User Name                 | Session   | j, |
| LifeChat.exe                                                        | 3052                    |                                            | x64                        | NORTHAMERICA\ro           | 1         |    |
| MoeMonitor.exe                                                      | 3384                    |                                            | x64                        | NORTHAMERICA\ro           | 1         |    |
| ONENOTEM.EXE                                                        | 3496                    |                                            | x86                        | NORTHAMERICA\ro           | 1         |    |
| taskhost.exe                                                        | 3596                    |                                            | x64                        | NORTHAMERICA\ro           | 1         | E  |
| sidebar,exe                                                         | 3616                    | SilverLight 4 Recipes Gadget               | Silverlight, x86           | NORTHAMERICA\ro           | 1         |    |
| SynTPEnh.exe                                                        | 3812                    |                                            | x64                        | NORTHAMERICA\ro           | 1         |    |
| dpupdchk.exe                                                        | 4192                    |                                            | x64                        | NORTHAMERICA\ro           | 1         |    |
| msvsmon.exe                                                         | 4320                    |                                            | x64                        | NORTHAMERICA\ro           | 1         |    |
| FEPClientULexe                                                      | 4324                    |                                            | хб4                        | NORTHAMERICA\ro           | 1         |    |
| fdm.exe                                                             | 4732                    |                                            | x86                        | NORTHAMERICA\ro           | 1         |    |
| C-TRI Literation                                                    | 1757                    |                                            | .21                        | MONTHING AFRICALS-        | *         | 12 |
| Show processes fro                                                  | im all users            | Show processes                             | in all sessions            |                           | Refresh   |    |

Figure 6-26. The Visual Studio 2010 Attach to Process dialog box

The sample code for this recipe is meant to be a gadget template to help you get started with developing your own gadgets. The Silverlight UI portions are simply placeholders for building a more useful gadget, but using this recipe as a template will greatly speed gadget development.

To get started building gadgets with Silverlight 4, a separate solution is included with the source code contained in SLforGadgetSolution.zip located in the \Code\Ch06\_BrowserIntegration folder. This solution contains a bare-bones implementation of the Silverlight project with docking and undocking, flyout menus, and settings support in a simple two-project Visual Studio solution.

### The Code

Since you use the same Silverlight application or .xap file for all of the gadget project web pages, you need a method to load the correct view into the Silverlight application depending on the .html page hosting the Silverlight application as described in this recipe's "How It Works" section. Take advantage of the initParams parameter available on the Silverlight plug-in control, which was first demonstrated in Recipe 6-6. For example, in the DockedUndockedView.html page, you have this value configured or the Silverlight plug-in control:

```
<param name ="initParams" value="View=DockedUndocked" />
```

The three HTML pages named DockedUndockedView.html, FlyoutView.html, and SettingsView.html all follow this pattern. Listing 6-17 shows the source code for DockedUndockedView.html.

Listing 6-17. Docked Undocked View.html File

```
<html xmlns="http://www.w3.org/1999/xhtml">
<head>
 <title>Silverlight 4 Recipes</title>
  k href="css/DockedUndockedView.css" rel="stylesheet" type="text/css" />
  <script language="javascript" type="text/javascript"</pre>
  src="/js/Silverlight.js"></script>
  <script language="javascript" type="text/javascript"</pre>
  src="/js/Shared.js"></script>
  <script language="javascript" type="text/javascript"</pre>
  src="/js/DockedUndockedView.js"></script>
</head>
<body onload="loadGadget();">
 <div id="errorLocation" style="font-size: small; color: Gray;">
  </div>
 <div id="silverlightControlHost">
    <object data="data:application/x-silverlight-2,"</pre>
      type="application/x-silverlight-2"
      width="100%" height="100%" id="XamlGadget">
      <param name="source"
        value="x-gadget:///ClientBin/Ch06 BrowserIntegration.Recipe6 11.xap" />
      <param name="onerror" value="onSilverlightError" />
      <param name="minRuntimeVersion" value="4.0.50401.0" />
      <param name="autoUpgrade" value="true" />
      <param name="enableHtmlAccess" value="true" />
      <param name="windowless" value="true" />
      <param name="background" value="transparent" />
      <param name="initParams" value="View=DockedUndocked" />
      <param name="onload" value="onSilverlightLoad" />
      <a href="http://go.microsoft.com/fwlink/?LinkID=149156&v</pre>
       =4.0.50401.0" style="text-decoration:none">
      <img src="http://go.microsoft.com/fwlink/?LinkId=161376"</pre>
       alt="Get Microsoft Silverlight" style="border-style:none"/>
      </a>
    </object>
    <g:background src="/img/transparentDocked.png"
    mce src="/img/transparentDocked.png"
     id="transparentBackground" style="width: 130px;
     height: 200px; z-index: -1" />
 </div>
</body>
</html>
```

The HTML page in Listing 6-17 pulls in three JavaScript files: Silverlight.js, Shared.js, and DockedUndocked.js. You pull in Silverlight.js in case you need it. Shared.js has a common onSilverlightLoad handler for all three pages that sets focus to the gadget in HTML. DockedUndocked.js is covered next.

For the gadget UI, you want to have rounded corners for all views. Listing 6-18 shows the XAML for DockedView.xaml, which is the UserControl displayed when the gadget is docked.

#### Listing 6-18. DockedView.xaml File

```
<UserControl x:Class="Ch06 BrowserIntegration.Recipe6 11.DockedView"</pre>
    xmlns="http://schemas.microsoft.com/winfx/2006/xaml/presentation"
   xmlns:x="http://schemas.microsoft.com/winfx/2006/xaml"
   Width="130" Height="200" Background="#00FFFFFF"
    HorizontalAlignment="Left" VerticalAlignment="Top">
  <Grid Background="#00FFFFFF" >
    <Border CornerRadius="15,15,15,15">
      <Border.Background>
        <LinearGradientBrush EndPoint="-0.227,0.337"</pre>
        StartPoint="1.227,0.663">
          <GradientStop Color="#FFB9D4C6" Offset="0.397"/>
          <GradientStop Color="#FF65E8A5" Offset="1"/>
          <GradientStop Color="#FF65E8A5"/>
          <GradientStop Color="#FFB9D4C6" Offset="0.554"/>
          <GradientStop Color="#FFB9D4C6" Offset="0.482"/>
        </LinearGradientBrush>
      </Border.Background>
      <Grid x:Name="LayoutRoot" Margin="4" Background="{x:Null}">
        <TextBlock Text="Cool Docked Silverlight 4 UI goes here"
          TextWrapping="Wrap"/>
      </Grid>
    </Border>
  </Grid>
</UserControl>
```

In Listing 6-18, you set the UserControl and outer Grid control to a transparent background. You also ensure that the Silverlight plug-in in the HTML page is configured with a transparent background. Even after setting CornerRadius to 15 for all corners, a white background was visible at the rounded corners in the UI. So you follow these steps to allow a transparent background at the corners: Create a transparent .png using Paint.NET (or your favorite drawing tool). In Paint.NET, create a new 130-pixel-wide by 200-pixel-high image for the docked dimensions of the gadget. Next, chose Layers | Layer Properties and set Opacity to 0. Then, save the image to the img folder as transparentDocked.png.

The gadget JavaScript API provides additional functionality, such as setting the gadget background with the g:background tag. Add this HTML to the DockedUndockedView.html file inside the <div> hosting the Silverlight control to configure the background to provide rounded corners to your gadget:

```
<g:background src="/img/transparentDocked.png"
mce_src="/img/transparentDocked.png"
id="transparentBackground" style="width:130px;height:200px;z-index:-1"/>
```

This code results in the rounded corners being transparent; however, a slight magenta color can be seen at the corners. This is an artifact of having two transparent objects overlapping within Internet Explorer, which is the rendering engine in the Windows Sidebar.

An additional step is required when displaying the docked or undocked view, because they are both hosted in the same HTML page, DockedUndockedView.html. To handle this, you wire up events in DockedUndockedView.js, shown in Listing 6-19.

Each page has a loadGadget event hooked into the HTML body tag's onload event. loadGadget is the same name for all three HTML pages, but each one does something different specific to the view. Listing 6-19 shows DockedUndockedView.js.

#### Listing 6-19. Docked Undocked View. js File

```
function loadGadget() {
    System.Gadget.onDock = dockStateChanged;
    System.Gadget.onUndock = dockStateChanged;
    System.Gadget.Flyout.file = "FlyoutView.html";
    System.Gadget.settingsUI = "SettingsView.html";
}
function dockStateChanged() {
    //change size depending on state
    if (System.Gadget.docked) {
        document.body.style.width = "130px";
        document.body.style.height = "200px";
        document.getElementById("XamlGadget").Content.
          GadgetApp.DockGadget(true);
    }
    else {
        document.body.style.width = "400px";
        document.body.style.height = "290px";
        document.getElementById("XamlGadget").Content.
          GadgetApp.DockGadget(false);
    }
}
```

In loadGadget for the Docked/Undocked view, you assign the event handler dockStateChanged to the gadget events onDock and onUndock by passing in true to dock it or false to undock. When this JavaScript event handler fires, it sets the dimensions on the <body> tag to fit the UI and then switches between the Silverlight docked or undocked UI via the HTML Bridge with this call:

```
document.getElementById("XamlGadget").Content.GadgetApp.DockGadget(false);
```

To allow the UI to change, you need to take an additional step to switch between the DockedView.xaml and UndockedView.xaml UserControl objects depending on the gadget's current state of being docked or undocked. Here is the typical Application\_Startup method for a Silverlight application:

```
private void Application_Startup(object sender, StartupEventArgs e)
{
```

```
this.RootVisual = new MainPage();
}
```

For your Silverlight application, you have additional logic in GadgetApp.xaml.cs to choose which UserControl to configure for Application.RootVisual. In your Application\_Startup, you first determine which view is requested by obtaining the initialization parameters specified in the hosting HTML page:

```
//Get passed parameter to choose the view.
string initParams =
    HtmlPage.Plugin.GetProperty("initParams").ToString();
string[] paramsArray = initParams.Split(';');
string[] KeyValue = paramsArray[0].Split('=');
```

Next, use the value for KeyValue[1] in a switch statement to select which view to display. You cannot simply switch the value configured on Application.RootVisual as it will not work. You set an empty Grid as RootVisual and then add the necessary UserControl as a child to the Grid configured as RootVisual:

Since the docked and undocked views are hosted in the same HTML page, DockedUndockedView.html, you need to take additional steps so that you can switch the UI depending on whether the gadget is docked or floating. First, declare three private reference variables at the top of the GadgetApp Application instance:

//Use this as root control so that the user controls
//can be switched from docked to undocked
private Grid \_rootControl;
//Hold references to Docked and Undocked Views
private DockedView \_dockedView ;
private UndockedView \_unDockedView ;

You configure Application.RootVisual to point to a Grid control referenced by \_rootControl and add the DockedView and UndockedView instances as the child to the root Grid control depending on the docked or undocked state. Listing 6-20 shows the full source code for GadgetApp.xaml.cs.

Listing 6-20. GadgetApp.xaml.cs File

```
using System;
using System.Windows;
using System.Windows.Browser;
using System.Windows.Controls;
namespace Ch06 BrowserIntegration.Recipe6 11
{
  public partial class GadgetApp : Application
  {
    //Use this as root control so that the user controls
    //can be switched from docked or undocked
    private Grid rootControl;
    //Hold references to Docked and Undocked Views
    private DockedView _dockedView;
    private UndockedView unDockedView;
    public GadgetApp()
    {
      this.Startup += this.Application Startup;
      this.Exit += this.Application Exit;
      this.UnhandledException += this.Application UnhandledException;
     InitializeComponent();
    }
    private void Application Startup(object sender, StartupEventArgs e)
    {
      //Get passed parameter for partner control
      string initParams =
         HtmlPage.Plugin.GetProperty("initParams").ToString();
      string[] paramsArray = initParams.Split(';');
      string[] KeyValue = paramsArray[0].Split('=');
      switch (KeyValue[1])
      {
         //For DockedUndocked, we set Grid as root
        //so that we can switch user controls later
        //at runtime for docked and undocked states.
        case "DockedUndocked": rootControl = new Grid();
          this.RootVisual = rootControl;
          dockedView = new DockedView();
         _rootControl.Children.Clear();
         rootControl.Children.Add( dockedView);
```

```
break;
    case "Flyout": this.RootVisual = new FlyoutView();
       break;
    case "Settings": this.RootVisual = new SettingsView();
       break;
  }
  //Make GadgetApp instance available so that script
  //can call DockGadget method from JavaScript
  HtmlPage.RegisterScriptableObject("GadgetApp", this);
}
private void Application Exit(object sender, EventArgs e)
{
}
private void Application UnhandledException(object sender,
ApplicationUnhandledExceptionEventArgs e)
{
  if (!System.Diagnostics.Debugger.IsAttached)
  {
    e.Handled = true;
    Deployment.Current.Dispatcher.BeginInvoke(
      delegate { ReportErrorToDOM(e); });
  }
}
private void ReportErrorToDOM(ApplicationUnhandledExceptionEventArgs e)
{
  try
  ł
    string errorMsg = e.ExceptionObject.Message +
                      e.ExceptionObject.StackTrace;
    errorMsg = errorMsg.Replace(''', '\'').Replace("\r\n", @"\n");
    System.Windows.Browser.HtmlPage.Window.Eval(
    "throw new Error(\"Unhandled Error in Silverlight 4 Application " +
    errorMsg + "\");");
  catch (Exception)
  {
  }
}
[ScriptableMember]
```

```
public void DockGadget(Boolean state)
{
    switch (state)
    {
        case true: _rootControl.Children.Clear();
        _rootControl.Children.Add(_dockedView); break;
        //First time undocking, create undocked view
        case false: if (null == _unDockedView)
        _unDockedView = new UndockedView();
        //Switch to undocked view when gadget undocked
        _rootControl.Children.Clear();
        _rootControl.Children.Add(_unDockedView); break;
    }
}
```

The DockGadget method in Listing 6-20 is located in GadgetApp.xaml.cs and called by the JavaScript code to switch from the docked to undocked view for the Silverlight application. If true is passed in from JavaScript, the DockGadget method clears the children on the rootControl and adds the saved dockedView instance as the child control to the root Grid. If false is passed in, the UndockedView is created and a reference saved and added as the child control of the root Grid.

Setting the enableHtmlAccess parameter on the Silverlight plug-in to true and calling the below line of code in Application\_Startup in GadgetApp.xaml.cs makes the ScriptableMember GadgetApp.DockGadget method available in the JavaScript code:

```
HtmlPage.RegisterScriptableObject("GadgetApp", this);
```

}

There is a button in the DockedView UI that, when clicked, shows the flyout using this line of code that calls the gadget API:

HtmlPage.Window.Eval(@"System.Gadget.Flyout.show = true;");

For the flyout view, a simple button closes the flyout when clicked, using this line of code that calls into the gadget API:

HtmlPage.Window.Eval(@"System.Gadget.Flyout.show = false;");

We don't list the code for FlyoutView and UndockedView, since they are mostly placeholders for content that expands when a user hovers over a particular element or clicks a button; they just provide more information.

The additional core gadget functionalities you implement are saving and retrieving settings for the gadget in the SettingsView UserControl. These gadget functions include the ability to persist settings for the gadget. As an example, the Weather Gadget included with Windows has a setting that allows a user to pick location for weather information. In JavaScript, these are the two methods to read and write settings:

System.Gadget.Settings.Read(key);
System.Gadget.Settings.Write(key,value);

For your Silverlight 4 gadget, you try to execute as much of the application as possible within Silverlight 4 in the SettingsView control, but you still need code in JavaScript to wire up the Silverlight code with the gadget functionality. As an example, the previous settings' API functions are called from the SettingsView.xamlUserControl code in the LoadGadgetSettings and SaveGadgetSettings methods. Listings 6-21 and 6-22 show the code for the SettingsViewUserControl.

### Listing 6-21. SettingsView.xaml File

```
<UserControl x:Class="Ch06 BrowserIntegration.Recipe6 8.SettingsView"</pre>
    xmlns="http://schemas.microsoft.com/winfx/2006/xaml/presentation"
    xmlns:x="http://schemas.microsoft.com/winfx/2006/xaml"
   Width="250" Height="250">
 <Grid >
    <Border CornerRadius="15,15,15,15">
      <Border.Background>
        <LinearGradientBrush EndPoint="0.5,1" StartPoint="1.164,-1.028">
          <GradientStop Color="#FF808080"/>
          <GradientStop Color="#FF808080" Offset="1"/>
          <GradientStop Color="#FF96D7A8" Offset="0.50400000810623169"/>
        </LinearGradientBrush>
      </Border.Background>
      <Grid x:Name="LayoutRoot" Margin="4">
        <StackPanel Margin="0">
          <TextBlock Margin="2,2,2,0" Text="Setting 1:" TextWrapping="Wrap"/>
          <TextBox x:Name="Setting1" Margin="2,0,2,2" TextWrapping="Wrap"/>
          <TextBlock Text="Setting 2:" Margin="2,2,2,0" TextWrapping="Wrap"/>
          <TextBox x:Name="Setting2" Margin="2,0,2,2" TextWrapping="Wrap"/>
        </StackPanel>
      </Grid>
   </Border>
  </Grid>
</UserControl>
```

Listing 6-22. SettingsView.xaml.cs File

```
using System;
using System.Windows.Browser;
using System.Windows.Controls;
namespace Ch06_BrowserIntegration.Recipe6_8
{
    public partial class SettingsView : UserControl
    {
        public SettingsView()
        {
            InitializeComponent();
```

```
HtmlPage.RegisterScriptableObject("SettingsView", this);
    //Load settings for gadget
    LoadGadgetSettings();
  }
  private void LoadGadgetSettings()
  {
    try
    {
      //Textbox control name is also Setting name in this example.
      Setting1.Text = (HtmlPage.Window.Eval("System.Gadget.Settings") as
      ScriptObject).Invoke("read", Setting1.Name) as string;
      Setting2.Text = (HtmlPage.Window.Eval("System.Gadget.Settings") as
     ScriptObject).Invoke("read", Setting2.Name) as string;
    }
    catch (Exception err)
    {
      //do something with exception here
    }
  }
  [ScriptableMember]
  public void SaveGadgetSettings()
  {
    try
    {
      (HtmlPage.Window.Eval("System.Gadget.Settings") as ScriptObject).
       Invoke("write", Setting1.Name, Setting1.Text);
      (HtmlPage.Window.Eval("System.Gadget.Settings") as ScriptObject).
       Invoke("write", Setting2.Name, Setting2.Text);
    }
    catch (Exception err)
    {
      //do something with exception here
    }
  }
}
```

The LoadGadgetSettings and SaveGadgetSettings methods are called from JavaScript events located in SettingsView.js that are wired up in Listing 6-23.

#### Listing 6-23. SettingsView.js File

```
function loadSettingsView()
```

}

```
{
    System.Gadget.onSettingsClosed = settingsViewClosed;
    System.Gadget.onSettingsClosing = settingsViewClosing;
}
function settingsViewClosed(event) {
}
function settingsViewClosing(event) {
    document.getElementById("XamlGadget").Content.
      SettingsView.SaveGadgetSettings();
    if (event.closeAction == event.Action.commit)
    {
        //call Method to save settings in the SettingsView UserControl
        document.getElementById("XamlGadget").
          Content.SettingsView.SaveGadgetSettings();
    }
    // Allow the Settings dialog to close.
    event.cancel = false;
}
```

The JavaScript function loadSettingsView is called when the <body> tag loads in SettingsView.html. This function wires up two JavaScript events to onSettingsClosed and onSettingsClosing. The settingsViewClosed JavaScript event is not used in your code, but leave it as a placeholder. The settingsViewClosing JavaScript makes the call into the SettingsViewSilverlight UserControl in this line of code:

```
document.getElementById("XamlGadget").Content.
    SettingsView.SaveGadgetSettings();
```

This pattern of implementing the logic in Silverlight but wiring up the events in JavaScript is the approach you take to implement the gadget functionality code as much as possible.

The last file is the XML file, the manifest file for your gadget, shown in Listing 6-24.

```
Listing 6-24. Gadget.xml File
```

```
<?xml version="1.0" encoding="utf-8" ?>
<gadget>
    <name>Silverlight 4 Recipes Gadget</name>
    <namespace>Ch06_BrowserIntegration</namespace>
    <version>1.0</version>
    <author name="Rob Cameron and Jit Ghosh">
    </author>
    <copyright>2008</copyright>
    <description>Testing Silverlight in a Gadget</description>
```

```
<icons>
</icons>
</icons>
</hosts>
</base type="HTML" apiVersion="1.0.0"
            src="DockedUndockedView.html" />
            <permissions>full</permissions>
            <platform minPlatformVersion="1.0" />
            </host>
</padget>
```

**Note** If you're using Notepad or some other text editor to create the file, be sure to save the manifest file as Gadget.xml with encoding as UTF-8; otherwise, it will not be recognized as a valid gadget.

# 6-12. Embedding Silverlight in an Internet Explorer 8 Web Slice

### Problem

You need to host Silverlight 4 content in an Internet Explorer 8 Web Slice.

### Solution

Internet Explorer 8 (IE8) Web Slices are based on an HTML and JavaScript programming model. As such, IE8 Web Slices can host ActiveX controls, such as the Silverlight plug-in.

### How It Works

An IE8 Web Slice is a new browser feature that allows web site users to subscribe to a portion of a web page. Web Slices are based on the hAtom and hSlice microformats. It is very easy to create a web slice in an existing web page by simply annotating the HTML with class names for title, entry content as well as other properties. For more information regarding Web Slices, go to the Web Slices link on MSDN at msdn.microsoft.com/en-us/library/cc956158(VS.85).aspx.

### The Code

In order to create your web slice, first you reduce the test pages to just the code necessary to create a web slice. Listing 6-25 has the source code for the .html page.

#### Listing 6-25. Recipe 6-12's Test Page .html File

```
<!DOCTYPE html PUBLIC "-//W3C//DTD XHTML 1.0 Transitional//EN"
"http://www.w3.org/TR/xhtml1/DTD/xhtml1-transitional.dtd">
<html xmlns="http://www.w3.org/1999/xhtml">
<head>
 <title>Test Page for Recipe 6.12/title>
</head>
<bodv>
 <form id="form1" runat="server" style="height: 100%">
 <div id="Recipe6.12WebSlice" class=hslice><!--Web Slice class -->
    <H3 class=entry-title>Recipe6.12 WebSlice Title</H3> <!--Web Slice Title class -->
      <a rel="entry-content" href=</pre>
       "http://localhost:9090/Recipe6.12WebSlice.aspx" style="display:none;"></a>
  </div>
  </form>
</body>
</html>
```

You can certainly put more content into this page, but this is reduced to just what is necessary to demonstrate a Web Slice. The updated test pages do two things: identify the Web Slice content and bootstrap installation with the help of IE8. Essentially, a Web Slice is a container HTML control, such as a <div>, that has a particular class attribute applied to it. In your case, the <div> with the id of Recipe6.9WebSlice has the class value of hslice on it to identify that it is a Web Slice container. You can add a title to the Web Slice by assigning an HTML element the class value of entry-title, which you do on an <h3> tag. The text contained in the HTML element with the entry-title class is also the text that is used to represent the title of the Web Slice in IE8's Favorites bar. Configuring these classes in HTML causes IE to display the Install a Web Slice button when the user mouses over the <div> tag, as shown in Figure 6-27.

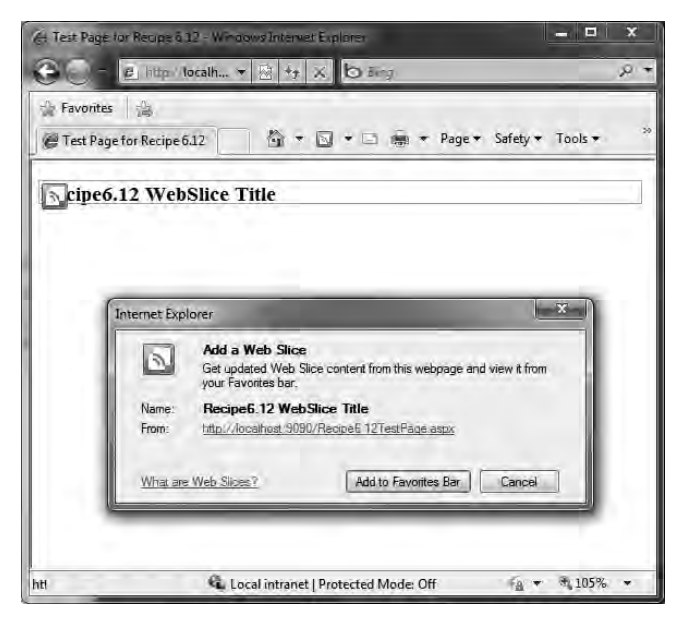

Figure 6-27. The Add a Web Slice button and dialog

When you move the mouse over the Web Slice <div>, the green button appears over the <div> text. When you click the green button, it displays the Add a Web Slice dialog box. This adds the Web Slice to the Favorites section in IE8, as shown in Figure 6-28.

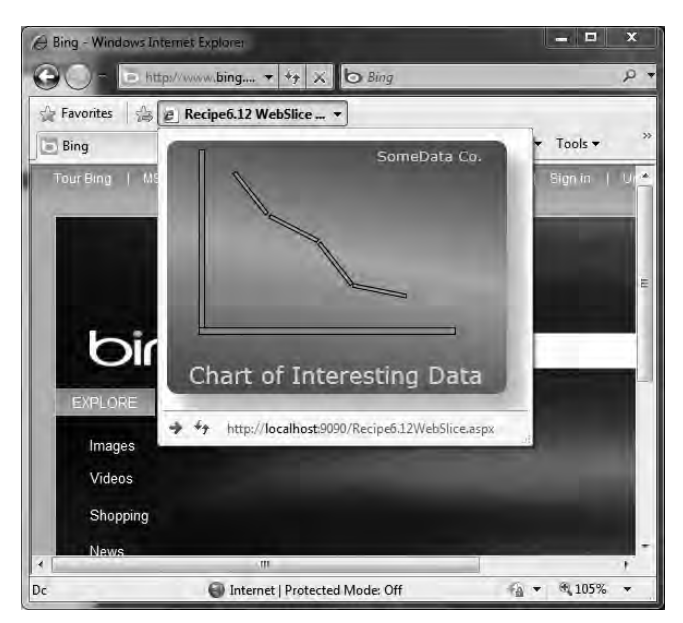

Figure 6-28. The installed Web Slice

After installation, the user can navigate to any web site and still be able to bring up the Web Slice by clicking the link in the Favorites section of IE8. In your case, the Web Slice displays a fictitious graph for a fictitious company, but you can display anything in a Web Slice that you can create in Silverlight.

So far, we have not explained where, exactly, the Silverlight content is loaded from. As noted previously, the <a> tag in Listing 6-26 is part of the Web Slice, which in your case points to a file named Recipe6.9WebSlice.aspx:

```
<a rel="entry-content" style="display:none;"
href="http://localhost:9090/Recipe6.12WebSlice.aspx" ></a>
```

We first tried putting the Silverlight <object> tag directly in the same page as the test page by adding the entry-content class to a <div> where the Silverlight control is instantiated, but that did not work. We note this as background in case you wish to build a Web Slice that does not use Silverlight and want to keep the Web Slice content in the same page.

Listing 6-26 has the code for the Web Slice.

#### Listing 6-26. Recipe 6-12's Web Slice .aspx

```
<%@ Page Language="C#" AutoEventWireup="true" %>
<!DOCTYPE html PUBLIC "-//W3C//DTD XHTML 1.0 Transitional//EN"
    "http://www.w3.org/TR/xhtml1/DTD/xhtml1-transitional.dtd">
<html xmlns="http://www.w3.org/1999/xhtml">
<head runat="server">
        <title>Test Page for Recipe 6.12</title>
       <style type="text/css">
                html, body
                {
                         height: 100%;
                        width: 100%;
                 }
                body
                 {
                         padding: 0;
                         margin: 0;
                 }
                 #silverlightControlHost
                 {
                         height: 100%;
                        width: 100%;
                         text-align: center;
                }
        </style>
        <script type="text/javascript" src="Silverlight.js"></script></script>
        <script type="text/javascript">
                function onSilverlightError(sender, args) {
                         var appSource = "";
```

```
if (sender != null && sender != 0) {
       appSource = sender.getHost().Source;
     }
     var errorType = args.ErrorType;
     var iErrorCode = args.ErrorCode;
     if (errorType == "ImageError" || errorType == "MediaError") {
       return;
     }
     var errMsg = "Unhandled Error in Silverlight Application " + appSource + "\n";
     errMsg += "Code: " + iErrorCode + " \n";
     errMsg += "Category: " + errorType + "
                                                 \n";
     errMsg += "Message: " + args.ErrorMessage + " \n";
     if (errorType == "ParserError") {
       errMsg += "File: " + args.xamlFile + " \n";
       errMsg += "Line: " + args.lineNumber + " \n";
       errMsg += "Position: " + args.charPosition + "
                                                         \n";
     }
     else if (errorType == "RuntimeError") {
       if (args.lineNumber != 0) {
         errMsg += "Line: " + args.lineNumber + " \n";
         errMsg += "Position: " + args.charPosition + "
                                                           \n";
       }
       errMsg += "MethodName: " + args.methodName + "
                                                          \n";
     }
     throw new Error(errMsg);
   }
 </script>
</head>
<bodv>
 <form id="form1" runat="server" style="height:100%; width:100%">
 <div id="silverlightControlHost">
   <object data="data:application/x-silverlight-2," type=</pre>
            "application/x-silverlight-2"
     width="100%" height="100%">
     <param name="source" value=
               "ClientBin/ChO6 BrowserIntegration.Recipe6 12.xap" />
     <param name="onError" value="onSilverlightError" />
     <param name="background" value="white" />
```

This page has some minor modifications related to styles that differ from the typical test page; these deviations prevent scroll bars from appearing when the Web Slice preview is displayed in the IE8 Favorites toolbar. So, add style="height:100%; width:100%"> to the form page. Also, add the same values to the CSS style for #silverlightControlHost and for the <html> and <body> tags. Lastly, remove the overflow: auto; attribute. This results in the nice clean Web Slice display shown in Figure 6-28.

### CHAPTER 7

## Networking and Web Service Integration

In modern, well-architected, loosely coupled systems, a common practice is to expose application processing logic and server-resident data as a set of services. The term *service* is used fairly generically in this context—a service can be anything that has a known endpoint accessible over a standard web protocol like HTTP, offering information exchange capabilities using a standard format like SOAP, plain XML, or JavaScript Object Notation (JSON).

For a server-side UI framework like ASP.NET or a desktop application built using .NET, you can use the full power of the .NET Framework's web service stack to consume these services from the presentation layer of your application.

In the same vein, if you are developing Silverlight-based user experiences, you will often need to consume these services directly from your client-side Silverlight code. The Silverlight .NET libraries include networking APIs that allow you to do just that. The Silverlight network programming stack lets you take advantage of the following high-level features:

- Communicating over HTTP or HTTPS with web services
- Seamlessly integrating with Windows Communication Foundation-based services
- Exchanging plain old XML (POX) or JSON-formatted data to communicate with services
- Enabling TCP-based communication through TCP sockets
- · Responding to network availability state changes from locally installed applications
- Enabling local communication between multiple Silverlight applications on the same web page

Note that Silverlight only supports communication with WS-I Basic Profile 1.1–compliant endpoints for SOAP 1.1 over HTTP(S) style message exchange.

Some of the more modern web service standards, such as the WS-\* family of protocols, offer a standardized way of enabling advanced distributed computing features in a service-oriented architecture (SOA). Most of these standards are meant for complex SOAs where many services interact with one another across various server platform implementations. Some examples are

- Reliable message delivery using WS-ReliableMessaging
- Atomic transactions across services using WS-AtomicTransactions
- Advanced distributed, cross-platform security mechanisms using WS-Security that go beyond the traditional point-to-point Secure Sockets Layer (SSL) usage

These standards are typically implemented in a layered fashion on top of the basic SOAP standard mentioned earlier, and any client framework enabled for these standards needs client-side implementation. A full implementation of these standards, however, would have meant a significant increase in the size of the runtime and libraries that the Silverlight plug-in contains. To keep a small footprint and provide the efficient, responsive, cross-platform user experience of Silverlight, a decision was made to not support the WS-\* standards at this point.

Also of note is the increased use of Representational State Transfer (REST)-styled services in Web 2.0–type web applications, which seems to be a continuing trend. REST is a way of accessing resources over HTTP, where every resource thus accessible is identifiable with a URI. RESTful services typically use either plain XML or other lightweight formats like JSON to exchange messages over HTTP; operations on such services are equivalent to either acquiring or sending such resources to specified endpoints. These techniques are well supported in Silverlight, as you will see in this chapter.

**Note** In the recipes, we have chosen to use Windows Communication Foundation (WCF) to implement the HTTP-based services. As needed, we highlight the specific WCF-related requirements for the services to be usable by Silverlight, but a detailed treatment of WCF is beyond the scope of this book. We also use LINQ and LINQ to XML queries in several of the recipes in this chapter. For more details about WCF, LINQ, and LINQ to XML, refer to the appropriate documentation in the MSDN library at msdn.microsoft.com/en-us/library/default.aspx. You can also refer to *Pro LINQ: Language Integrated Query in C# 2008* (Apress, 2007) and *Pro WCF: Practical Microsoft SOA Implementation* (Apress, 2007) for in-depth treatments.

### A Quick Word about the Samples

The WCF web services in the sample code for this chapter are created as file-system web projects. This is to avoid a dependency on Microsoft Internet Information Services (IIS) and to ensure that you can run all the code samples on your machine without needing IIS. However, keep in mind that we did this purely to reduce the effort in getting the book samples up and running after they are downloaded. For all practical purposes, you should consider a state-of-the-art, industry-leading web application server like IIS for your mission-critical sites and services, whether in a development, test, or production environment.

Also note that file-system web projects are debugged using a development web server built into Visual Studio. When you are in debug mode, Visual Studio takes care of starting up the necessary services. However, if you are running the client from outside Visual Studio or browsing to the test page from inside Visual Studio, the services and development web server are not started automatically. The best way to start them manually is to browse to your .svc page for the service project from within the Visual Studio Solution Explorer.

In addition, the Visual Studio development web server randomly picks a port for applications. This is not desirable, especially for web services, because you need to specify the URI for the service in your client code or configuration. You can instruct Visual Studio to always use a fixed port on a per-project basis, from the project's Debug properties page. We have done so in the sample projects already. Take care not to specify the same port on services that need to run together.

## 7-1. Consuming a WCF Service

### Problem

Your Silverlight application needs to communicate with a WCF service.

### Solution

Add a reference to the WCF service to your Silverlight application, and use the generated proxy classes to invoke the service.

### How It Works

From the context menu of the Silverlight project in Solution Explorer, select Add Service Reference. This brings up the dialog shown in Figure 7-1.

| <u>A</u> ddress:                                                                                                    |                                                                                                    |
|----------------------------------------------------------------------------------------------------|----------------------------------------------------------------------------------------------------|
| http://localhost:9191/Produ                                                                                                    | uctsSoapService,svc 👻 💆 Discover                                                                                                    |
| Services:                                                                                                    | Operations:                                                                                                    |
| PhotoDownload     PhotoDownload     PhotoDload.svc     ProductsJSONSe     ProductsJSONSe     ProductsPOXSee     ProductsSoapSe     ProductManage | usvá<br>c<br>rvice.svc<br>vice.svc Select a service contract (o wiew its operations.<br>rvice.svc Select a service contract (o wiew its operations.<br>se |
| 1 service(s) found at addres                                                                                                    | is 'http://localhost/9191/ProductsSoapService.svc'.                                                                                                    |
| Namespace:                                                                                                    |                                                                                                    |

Figure 7-1. Visual Studio 2008 Add Service Reference dialog

You have the option of entering the URL of the service endpoint or, if the service project is part of your solution, of clicking Discover to list those services. After the service(s) are listed, select the appropriate service and click OK to add a reference to the service to your application, which generates a set of proxy classes. You can change the namespace in which the generated proxy lives by changing the default namespace specified by the dialog.

Additionally, you have the option to further customize the generated proxy by clicking the Advanced button. This brings up the dialog shown in Figure 7-2, where you can specify, among other options, the collection types to be used by the proxy to express data collections and dictionaries being exchanged with the service.

| rvice Reference Settings                                                                                                    | 2 ×                                                 |
|----------------------------------------------------------------------------------------------------|-----------------------------------------------------|
| Client<br>Access level for generated glasses:<br>Generate structure musicus antim.<br>Data Type                                                               | բնենշ                                               |
| Collection types                                                                                                    | System.Collections.ObjectModel.ObservableCollection |
| Dictionary collection type:                                                                                                    | System.Collections.Generic.Dictionary 🔷             |
| Imscorlib     System     System.Core     System.Runtime.Serialia     System.ServiceModel     System.Windows     System.Windows.Brows     System.Windows.Contr | ration<br>ser<br>ols.Data                           |
| I ⊐ System.Xml                                                                                                    | OK Cancel                                           |

Figure 7-2. Visual Studio 2008 Service Reference Settings dialog

To display the generated proxy files, select the proxy node under the Service References node in your project tree, and then click the Show All Files button on the top toolbar on the Visual Studio Solution Explorer. The proxy node has the same name as the service for which you generated the proxy. You can find the generated proxy code in the Reference.cs file under the Reference.svcmap node in the project, as shown in Figure 7-3.
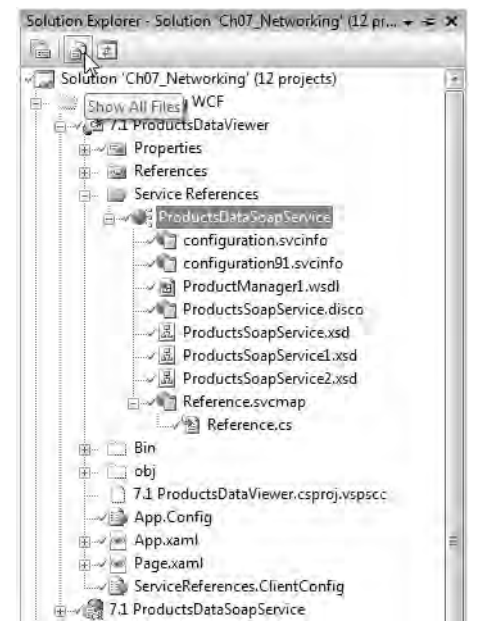

Figure 7-3. Visual Studio 2008 generated service proxy

## **Invoking a Service Operation**

Assuming a service named ProductManager exists, Reference.cs contains a client proxy class for the service named ProductManagerClient. It also contains the data-contract types exposed by the service.

Silverlight uses an asynchronous invoke pattern—all web-service invocations are offloaded to a background thread from the local thread pool, and control is returned instantly to the executing Silverlight code. The proxy-generation mechanism implements this by exposing an *xxx*Async() method and *xxx*Completed event pair on the client proxy, where *xxx* is an operation on the service. To invoke the service operation from your Silverlight code, you execute the *xxx*Async() method and handle the *xxx*Completed event, in which you can extract the results returned by the service call from the event arguments. Note that although the service-invocation code executes on a background thread, the framework switches context to the main UI thread before invoking the completion event handler so that you do not have to worry about thread safety in your implementation of the handler.

Listing 7-1 shows such a pair from the generated proxy code for a service operation named GetProductHeaders.

### Listing 7-1. Generated proxy code for a service operation

```
public event System.EventHandler<GetProductHeadersCompletedEventArgs>
GetProductHeadersCompleted;
```

```
public partial class GetProductHeadersCompletedEventArgs :
    System.ComponentModel.AsyncCompletedEventArgs
{
```

```
private object[] results;
  public GetProductHeadersCompletedEventArgs(object[] results,
      Exception exception, bool cancelled, object userState) :
      base(exception, cancelled, userState)
  {
    this.results = results;
  }
  public List<ProductHeader> Result
  {
    get
    {
      base.RaiseExceptionIfNecessary();
      return ((System.Collections.Generic.List<ProductHeader>)(this.results[0]));
    }
  }
}
public void GetProductDetailAsync(ushort ProductId) {
            this.GetProductDetailAsync(ProductId, null);
  }
```

Note the custom event argument type named GetProductHeadersCompletedEventArgs in Listing 7-1. Silverlight creates one of these for every unique operation in your service. Each exposes a Result property as shown, which is strongly typed (in this case, to a List<ProductHeader>) to help you avoid any casting or conversion in retrieving the result of the service call.

## Configuring a WCF Service for Silverlight

As indicated in the introduction to this chapter, Silverlight requires a SOAP/HTTP-based service to be WS-I Basic Profile 1.1 compliant. In WCF terms, that means using BasicHttpBinding on the service endpoint. Listing 7-2 shows a sample configuration section of a service that uses BasicHttpBinding.

Listing 7-2. WCF Service Configuration in Web.config

```
<system.serviceModel>
<bindings>
<basicHttpBinding>
<binding name="LargeMessage_basicHttpBinding"
maxReceivedMessageSize="1048576" />
</basicHttpBinding>
</bindings>
<serviceHostingEnvironment aspNetCompatibilityEnabled="True"/>
<services>
```

```
<service behaviorConfiguration="ServiceBehavior"</pre>
          name="Recipe7 1.ProductsDataSoapService.ProductManager">
        <endpoint address="" binding="basicHttpBinding"</pre>
        bindingConfiguration="LargeMessage basicHttpBinding"
        contract=
"Recipe7 1.ProductsDataSoapService.IProductManager" />
        <endpoint address="mex" binding="mexHttpBinding"</pre>
                  contract="IMetadataExchange" />
      </service>
    </services>
    <behaviors>
      <serviceBehaviors>
        <behavior name="ServiceBehavior">
          <serviceMetadata httpGetEnabled="true" />
          <serviceDebug includeExceptionDetailInFaults="false" />
        </behavior>
      </serviceBehaviors>
    </behaviors>
  </system.serviceModel>
```

The additional endpoint utilizing mexHttpBinding is required to expose service-contract metadata, which is needed for the client proxy generation described earlier in this section. Note the setting of the maxReceivedMessageSize property on the binding to about 1 MB (defined in bytes). This increases it from its default value of about 65 KB, because you anticipate the messages in the code sample to be larger than that limit.

Also note that similar configuration settings are needed on the Silverlight client to initialize the proxy and consume the service. When you generate the proxy, this is automatically generated for you and stored in a file called ServiceReferences.ClientConfig. This file is packaged into the resulting .xap file for your Silverlight application, and the settings are automatically read in when you instantiate a service proxy.

## The Code

The code sample for this recipe builds a simple master-detail style UI over product inventory data exposed by a WCF service. Listing 7-3 shows the service contract for the WCF service.

Listing 7-3. Service contract for the service in ServiceContract.cs

```
using System.Collections.Generic;
using System.ServiceModel;
namespace Recipe7_1.ProductsDataSoapService
{
  [ServiceContract]
  public interface IProductManager
  {
    [OperationContract]
```

```
List<ProductHeader> GetProductHeaders();
[OperationContract]
void UpdateProductHeaders(List<ProductHeader> Updates);
[OperationContract]
ProductDetail GetProductDetail(ushort ProductId);
[OperationContract]
void UpdateProductDetail(ProductDetail Update);
}
```

A service contract models the external interface that the service exposes to the world. You can represent the service contract in a common language runtime (CLR) programming language of your choice (C# in this case). The contract itself is an interface, with the operations defined as method signatures in the interface. The attribution of the interface with ServiceContractAttribute, and that of the operations with OperationContractAttribute, indicates to the WCF runtime that this interface is representative of a service contract. When you try to generate a proxy (or model it by hand) using Visual Studio, the Web Service Definition Language (WSDL) that is returned by the service and used to model the proxy also maps to this service contract.

The service contract in Listing 7-3 is implemented as an interface named IProductManager, allows retrieval of a collection of all ProductHeader objects through GetProductHeaders(), and accepts batched ProductHeader changes through UpdateProductHeaders(). It also lets you retrieve ProductDetail using GetProductDetail() for a specific product, in addition to allowing updates to ProductDetail information for a product using UpdateProductDetail() in a similar fashion.

Listing 7-4 shows the data contracts used in the service.

## Listing 7-4. Data contracts for the service in DataContracts.cs

```
namespace Recipe7 1.ProductsDataSoapService
{
  [DataContract]
 public partial class ProductHeader
  {
   private ushort? productIdField;
   private decimal? listPriceField;
   private string nameField;
   private string sellEndDateField;
   private string sellStartDateField;
    [DataMember]
   public ushort? ProductId
    {
      get { return this.productIdField; }
      set { this.productIdField = value; }
    }
    [DataMember]
```

```
public decimal? ListPrice
  {
    get { return this.listPriceField; }
   set { this.listPriceField = value; }
  }
  [DataMember]
  public string Name
  {
   get { return this.nameField; }
    set { this.nameField = value; }
  }
  [DataMember]
  public string SellEndDate
  {
    get { return this.sellEndDateField; }
    set { this.sellEndDateField = value; }
  }
  [DataMember]
  public string SellStartDate
  {
   get { return this.sellStartDateField; }
    set { this.sellStartDateField = value; }
  }
}
[DataContract]
public partial class ProductDetail
{
  private ushort? productIdField;
  private string classField;
  private string colorField;
  private byte? daysToManufactureField;
  private string discontinuedDateField;
  private string finishedGoodsFlagField;
  private string makeFlagField;
  private string productLineField;
  private string productNumberField;
  private ushort? reorderPointField;
  private ushort? safetyStockLevelField;
  private string sizeField;
  private decimal? standardCostField;
  private string styleField;
  private string weightField;
```

```
[DataMember]
public ushort? ProductId
{
 get { return this.productIdField; }
 set { this.productIdField = value; }
}
[DataMember]
public string Class
{
  get { return this.classField; }
  set { this.classField = value; }
}
[DataMember]
public string Color
{
 get { return this.colorField; }
  set { this.colorField = value; }
}
[DataMember]
public byte? DaysToManufacture
{
 get { return this.daysToManufactureField; }
  set { this.daysToManufactureField = value; }
}
[DataMember]
public string DiscontinuedDate
{
  get { return this.discontinuedDateField; }
  set { this.discontinuedDateField = value; }
}
[DataMember]
public string FinishedGoodsFlag
{
  get { return this.finishedGoodsFlagField; }
  set { this.finishedGoodsFlagField = value; }
}
[DataMember]
public string MakeFlag
{
 get { return this.makeFlagField; }
  set { this.makeFlagField = value; }
}
[DataMember]
public string ProductLine
{
```

```
get { return this.productLineField; }
  set { this.productLineField = value; }
}
[DataMember]
public string ProductNumber
Ł
 get { return this.productNumberField; }
  set { this.productNumberField = value; }
}
[DataMember]
public ushort? ReorderPoint
{
  get { return this.reorderPointField; }
  set { this.reorderPointField = value; }
}
[DataMember]
public ushort? SafetyStockLevel
{
 get { return this.safetyStockLevelField; }
  set { this.safetyStockLevelField = value; }
}
[DataMember]
public string Size
{
  get { return this.sizeField; }
  set { this.sizeField = value; }
}
[DataMember]
public decimal? StandardCost
{
 get { return this.standardCostField; }
  set { this.standardCostField = value; }
[DataMember]
public string Style
{
 get { return this.styleField; }
  set { this.styleField = value; }
}
[DataMember]
public string Weight
{
 get { return this.weightField; }
  set { this.weightField = value; }
}
```

```
}
}
```

Any custom CLR type that you define in your application and use in your service operations needs to be explicitly known to the WCF runtime. This is so that it can be serialized to/deserialized from the wire format (SOAP/JSON, and so on) to your application code format (CLR type). To provide this information to WCF, you must designate these types as data contracts. The DataContractAttribute is applied to the type, and each property member that you may want to expose is decorated with the DataMemberAttribute. Leaving a property undecorated does not serialize it, and neither is it included in the generated proxy code.

In this case, you define data contracts for the ProductHeader and the ProductDetail types that you use in the service contract. Note that WCF inherently knows how to serialize framework types such as primitive types and collections. Therefore, you do not need specific contracts for them.

Listing 7-5 shows the full implementation of the service in the ProductManager class, implementing the service contract IProductManager.

#### *Listing* 7-5. *Service implementation in ProductManager.cs*

```
using System;
using System.Collections.Generic;
using System.IO;
using System.Ling;
using System.ServiceModel.Activation;
using System.Web;
using System.Xml.Linq;
namespace Recipe7 1.ProductsDataSoapService
{
  [AspNetCompatibilityRequirements(
    RequirementsMode = AspNetCompatibilityRequirementsMode.Required)]
 public class ProductManager : IProductManager
    public List<ProductHeader> GetProductHeaders()
    {
      //open the local XML data file for products
      StreamReader stmrdrProductData = new StreamReader(
       new FileStream(HttpContext.Current.Request.MapPath(
          "App Data/XML/Products.xml"), FileMode.Open));
      //create a Ling To XML Xdocument and load the data
     XDocument xDocProducts = XDocument.Load(stmrdrProductData);
     //close the stream
      stmrdrProductData.Close();
      //transform the XML data to a collection of ProductHeader
      //using a Linq To XML query
      IEnumerable<ProductHeader> ProductData =
      from elemProduct in xDocProducts.Root.Elements()
      select new ProductHeader
```

```
{
     Name = elemProduct.Attribute("Name") != null ?
      elemProduct.Attribute("Name").Value : null,
     ListPrice = elemProduct.Attribute("ListPrice") != null ?
                new decimal?(Convert.ToDecimal(
                  elemProduct.Attribute("ListPrice").Value))
                : null,
     ProductId = elemProduct.Attribute("ProductId") != null ?
                new ushort?(Convert.ToUInt16(
                  elemProduct.Attribute("ProductId").Value)) :
                null.
     SellEndDate = elemProduct.Attribute("SellEndDate") != null ?
      elemProduct.Attribute("SellEndDate").Value : null,
     SellStartDate = elemProduct.Attribute("SellStartDate") != null ?
      elemProduct.Attribute("SellStartDate").Value : null
  };
  //return a List<ProductHeader>
  return ProductData.ToList();
}
public void UpdateProductHeaders(List<ProductHeader> Updates)
{
  //open the local data file and load into an XDocument
  StreamReader stmrdrProductData = new StreamReader(
    new FileStream(HttpContext.Current.Request.MapPath(
      "App Data/XML/Products.xml"), FileMode.Open));
  XDocument xDocProducts = XDocument.Load(stmrdrProductData);
  stmrdrProductData.Close();
  //for each of the ProductHeader instances
  foreach (ProductHeader Prod in Updates)
  {
    //find the corresponding XElement in the loaded XDocument
    XElement elemTarget =
     (from elemProduct in xDocProducts.Root.Elements()
      where Convert.ToUInt16(elemProduct.Attribute("ProductId").Value)
      == Prod.ProductId
      select elemProduct).ToList()[0];
    //and updates the attributes with the changes
    if (elemTarget.Attribute("Name") != null)
      elemTarget.Attribute("Name").SetValue(Prod.Name);
    if (elemTarget.Attribute("ListPrice") != null
            && Prod.ListPrice.HasValue)
      elemTarget.Attribute("ListPrice").SetValue(Prod.ListPrice);
    if (elemTarget.Attribute("SellEndDate") != null)
      elemTarget.Attribute("SellEndDate").SetValue(Prod.SellEndDate);
```

```
if (elemTarget.Attribute("SellStartDate") != null)
      elemTarget.Attribute("SellStartDate").SetValue(Prod.SellStartDate);
  }
  //save the XDocument with the changes back to the data file
  StreamWriter stmwrtrProductData = new StreamWriter(
    new FileStream(HttpContext.Current.Request.MapPath(
      "App_Data/XML/Products.xml"), FileMode.Truncate));
  xDocProducts.Save(stmwrtrProductData);
  stmwrtrProductData.Close();
}
public ProductDetail GetProductDetail(ushort ProductId)
{
  StreamReader stmrdrProductData = new StreamReader(
    new FileStream(
      HttpContext.Current.Request.MapPath("App Data/XML/Products.xml"),
      FileMode.Open));
  XDocument xDocProducts = XDocument.Load(stmrdrProductData);
  stmrdrProductData.Close();
  IEnumerable<ProductDetail> ProductData =
    from elemProduct in xDocProducts.Root.Elements()
    where elemProduct.Attribute("ProductId").Value == ProductId.ToString()
    select new ProductDetail
    {
  Class = elemProduct.Attribute("Class") != null ?
       elemProduct.Attribute("Class").Value : null,
      Color = elemProduct.Attribute("Color") != null ?
       elemProduct.Attribute("Color").Value : null,
      DaysToManufacture = elemProduct.Attribute("DaysToManufacture") != null ?
       new bvte?(
         Convert.ToByte(elemProduct.Attribute("DaysToManufacture").Value))
         : null.
      DiscontinuedDate = elemProduct.Attribute("DiscontinuedDate") != null ?
       elemProduct.Attribute("DiscontinuedDate").Value : null,
      FinishedGoodsFlag = elemProduct.Attribute("FinishedGoodsFlag") != null ?
       elemProduct.Attribute("FinishedGoodsFlag").Value : null,
      MakeFlag = elemProduct.Attribute("MakeFlag") != null ?
      elemProduct.Attribute("MakeFlag").Value : null,
      ProductId = elemProduct.Attribute("ProductId") != null ?
       new ushort?(
         Convert.ToUInt16(elemProduct.Attribute("ProductId").Value))
```

```
: null,
      ProductLine = elemProduct.Attribute("ProductLine") != null ?
       elemProduct.Attribute("ProductLine").Value : null,
      ProductNumber = elemProduct.Attribute("ProductNumber") != null ?
       elemProduct.Attribute("ProductNumber").Value : null,
      ReorderPoint = elemProduct.Attribute("ReorderPoint") != null ?
       new ushort?(
         Convert.ToUInt16(elemProduct.Attribute("ReorderPoint").Value))
         : null,
      SafetyStockLevel = elemProduct.Attribute("SafetyStockLevel") != null ?
       new ushort?(
         Convert.ToUInt16(elemProduct.Attribute("SafetyStockLevel").Value))
         : null,
      StandardCost = elemProduct.Attribute("StandardCost") != null ?
       new decimal?(Convert.ToDecimal(
         elemProduct.Attribute("StandardCost").Value))
       : null,
      Style = elemProduct.Attribute("Style") != null ?
       elemProduct.Attribute("Style").Value : null
    };
  return ProductData.ToList()[0];
public void UpdateProductDetail(ProductDetail Update)
  StreamReader stmrdrProductData = new StreamReader(
    new FileStream(
      HttpContext.Current.Request.MapPath("App Data/XML/Products.xml"),
      FileMode.Open));
  XDocument xDocProducts = XDocument.Load(stmrdrProductData);
  stmrdrProductData.Close();
 XElement elemTarget =
    (from elemProduct in xDocProducts.Root.Elements()
       where Convert.ToUInt16(elemProduct.Attribute("ProductId").Value)
       == Update.ProductId
       select elemProduct).ToList()[0];
  if (elemTarget.Attribute("Class") != null)
    elemTarget.Attribute("Class").SetValue(Update.Class);
  if (elemTarget.Attribute("Color") != null)
    elemTarget.Attribute("Color").SetValue(Update.Color);
  if (elemTarget.Attribute("DaysToManufacture") != null
    && Update.DaysToManufacture.HasValue)
```

}

{

```
elemTarget.Attribute("DaysToManufacture").
        SetValue(Update.DaysToManufacture);
    if (elemTarget.Attribute("DiscontinuedDate") != null)
      elemTarget.Attribute("DiscontinuedDate").
        SetValue(Update.DiscontinuedDate);
    if (elemTarget.Attribute("FinishedGoodsFlag") != null)
      elemTarget.Attribute("FinishedGoodsFlag").
        SetValue(Update.FinishedGoodsFlag);
    if (elemTarget.Attribute("MakeFlag") != null)
      elemTarget.Attribute("MakeFlag").
        SetValue(Update.MakeFlag);
    if (elemTarget.Attribute("ProductLine") != null)
      elemTarget.Attribute("ProductLine").
        SetValue(Update.ProductLine);
    if (elemTarget.Attribute("ProductNumber") != null)
      elemTarget.Attribute("ProductNumber").
        SetValue(Update.ProductNumber);
    if (elemTarget.Attribute("ReorderPoint") != null
      && Update.ReorderPoint.HasValue)
      elemTarget.Attribute("ReorderPoint").
        SetValue(Update.ReorderPoint);
    if (elemTarget.Attribute("SafetyStockLevel") != null
      && Update.SafetyStockLevel.HasValue)
      elemTarget.Attribute("SafetyStockLevel").
        SetValue(Update.SafetyStockLevel);
    if (elemTarget.Attribute("StandardCost") != null
      && Update.StandardCost.HasValue)
      elemTarget.Attribute("StandardCost").
        SetValue(Update.StandardCost);
    if (elemTarget.Attribute("Style") != null)
      elemTarget.Attribute("Style").
        SetValue(Update.Style);
    StreamWriter stmwrtrProductData =
      new StreamWriter(
        new FileStream(
          HttpContext.Current.Request.MapPath("App_Data/XML/Products.xml"),
          FileMode.Truncate));
    xDocProducts.Save(stmwrtrProductData);
    stmwrtrProductData.Close();
  }
}
```

}

We discuss the operations for handling product headers briefly. The ones to handle product details are implemented in a similar fashion and should be easy to follow.

All the data for this service is stored in a local data file named Products.xml. In the GetProductHeaders() method, you open the file and read the XML data into an XDocument instance. A LINQ query is used to navigate the XDocument and transform the XML data into a collection of ProductHeader instances. In UpdateProductHeaders(), the XElement instance corresponding to each product is updated with the changes in the ProductHeader instance, and the changes are saved to the same data file.

Note the use of the AspNetCompatibilityRequirementsAttribute setting on the service class, indicating that support to be required. In order to get to the data files on the file system, you map the incoming HTTP request to a server path in the code. And the HttpContext type that makes the current request available to you is available only if ASP.NET support is enabled this way. This setting needs the corresponding configuration setting

<serviceHostingEnvironment aspNetCompatibilityEnabled="True"/>

### already shown in Listing 7-2.

Figure 7-4 shows the Silverlight application's UI, and Listing 7-6 lists the XAML for the page.

| 15              | Id                  | Name                        | Price         | Available From      | Available Till      | Dirty   | ListPrice | Name                          |
|-----------------|---------------------|-----------------------------|---------------|---------------------|---------------------|---------|-----------|-------------------------------|
| ie.             | 680                 | HL Road Frame - Black, 58   | 1431.50       | Jun 1 1998 12:00AM  |                     |         | 1431.50   | HL Road Frame - Black, 58     |
| 10              | 706                 | HL Road Frame - Red, 58     | 1500          | Jun 1 1998 12:00AM  | 1                   |         | 1500      | HL Road Frame - Red, 58       |
|                 | 707                 | Sport-100 Helmet, Red       | 300           | Jul 1 2001 12:00AM  |                     |         | 300       | Sport-100 Helmet, Red         |
| i.              | 708                 | Sport-100 Helmet, Black     | 2000          | Jul 1 2001 12:00AM  |                     | 0       | 2000      | Sport-100 Helmet, Black       |
| i.              | 709                 | Mountain Bike Socks, M      | 11.45         | Jul 1 2001 12:00AM  | Jun 30 2002 12:00AM | 0       | 11,45     | Mountain Bike Socks, M        |
| 1.              | 710                 | Mountain Bike Socks, L      | 9,50          | Jul 1 2001 12:00AM  | Jun 30 2002 12:00AM |         | 9.50      | Mountain Bike Socks, L        |
|                 | 711                 | Sport-100 Heimet, Blue      | 34.99         | Jul 1 2001 12:00AM  |                     | 0       | 34,99     | Sport-100 Helmet, Blue        |
| i.              | 712                 | AWC Logo Cap                | 8.99          | Jul 1 2001 12:00AM  |                     |         | 8.99      | AWC Logo Cap                  |
| ÷               | 713                 | Long-Sleeve Logo Jersey, 5  | 49.99         | Jul 1 2001 12:00AM  |                     |         | 49.99     | Long-Sleeve Logo Jersey, S    |
| L.              | 714                 | Long-Sleeve Logo Jersey, M  | 49.99         | Jul 1 2001 12:00AM  |                     |         | 49.99     | Long-Sleeve Logo Jersey, M    |
|                 | 715                 | Long-Steeve Logo Jersey, L  | 49.99         | Jul 1 2001 12:00AM  |                     |         | 49.99     | Long-Sleeve Logo Jersey, L    |
| 1               | 716                 | Long-Sleeve Logn Jersey, XI | 49.99         | .htt 1 2001 12:00AM |                     | U.E.    | 49.99     | ) nng-Sleeve ( ngn Jersey, X) |
|                 |                     |                             |               | [                   | Update Product      | Headers |           | Update Product Detail         |
| P               | rodu                | ct Details for - 680        | l             |                     | -                   |         |           |                               |
| Color           |                     | Black                       | Reorder Point | 375                 |                     |         |           |                               |
| D               | Days To Manufacture |                             | 1             | Safety Stock Level  | 500                 |         |           |                               |
| Discontinued On |                     |                             | Size          |                     |                     |         |           |                               |
| Finished Goods  |                     | True                        | Weight        |                     |                     |         |           |                               |
| Make Flag       |                     | True                        | Standard Cost | 1059.31             |                     |         |           |                               |
| Product Line    |                     | R                           | Style         | U                   |                     |         |           |                               |
| с               | Class               |                             | H I           | Number              | FR-R928-58          |         |           |                               |
|                 |                     |                             |               |                     |                     |         |           |                               |

Figure 7-4. The UI consuming products data from a WCF service

### Listing 7-6. XAML for the page in MainPage.xaml

```
<UserControl x:Class="Recipe7 1.ProductsDataViewer.MainPage"</pre>
 xmlns="http://schemas.microsoft.com/winfx/2006/xaml/presentation"
 xmlns:x="http://schemas.microsoft.com/winfx/2006/xaml"
 xmlns:DataControls=
    "clr-namespace:System.Windows.Controls;assembly=System.Windows.Controls.Data"
 Width="800" Height="600">
 <Grid x:Name="LayoutRoot" Background="White">
    <Grid.RowDefinitions>
      <RowDefinition Height="50*" />
      <RowDefinition Height="5*" />
      <RowDefinition Height="45*" />
    </Grid.RowDefinitions>
    <!-- Top Data Grid -->
    <DataControls:DataGrid
      HorizontalAlignment="Stretch"
      VerticalAlignment="Stretch"
      x:Name="ProductHeaderDataGrid"
      Grid.Row="0"
      SelectionChanged="ProductHeaderDataGrid SelectionChanged"
      CurrentCellChanged="ProductHeaderDataGrid CurrentCellChanged"
      BeginningEdit="ProductHeaderDataGrid BeginningEdit">
      <DataControls:DataGrid.Columns>
        <DataControls:DataGridTextColumn</pre>
          Header="Id"
          Binding="{Binding ProductId}" />
        <DataControls:DataGridTextColumn
          Header="Name"
          Binding="{Binding Name, Mode=TwoWay}" />
        <DataControls:DataGridTextColumn
          Header="Price"
          Binding="{Binding ListPrice, Mode=TwoWay}" />
        <DataControls:DataGridTextColumn
          Header="Available From"
          Binding="{Binding SellStartDate, Mode=TwoWay}" />
        <DataControls:DataGridTextColumn
          Header="Available Till"
          Binding="{Binding SellEndDate, Mode=TwoWay}" />
      </DataControls:DataGrid.Columns>
    </DataControls:DataGrid>
    <!-- Butons -->
    <StackPanel Orientation="Horizontal"</pre>
                HorizontalAlignment="Right"
```

```
VerticalAlignment="Center" Grid.Row ="1">
  <Button x:Name="Btn SendHeaderUpdates" Content="Update Product Headers"
       Width="200" Click="Click Btn SendHeaderUpdates" Margin="0,0,20,0"/>
 <Button x:Name="Btn SendDetailUpdates" Content="Update Product Detail"
       Width="200" Click="Click Btn SendDetailUpdate"/>
</StackPanel>
<Rectangle Stroke="Black" StrokeThickness="4" Grid.Row="2" />
<!-- Data entry form -->
<Grid Grid.Row="2" x:Name="ProductDetailsGrid" Margin="10,10,10,10">
  <Grid.RowDefinitions>
    <RowDefinition Height="Auto" />
    <RowDefinition Height="Auto"/>
    <RowDefinition Height="Auto"/>
    <RowDefinition Height="Auto"/>
    <RowDefinition Height="Auto"/>
    <RowDefinition Height="Auto"/>
    <RowDefinition Height="Auto"/>
    <RowDefinition Height="Auto"/>
  </Grid.RowDefinitions>
  <Grid.ColumnDefinitions>
    <ColumnDefinition Width="Auto"/>
    <ColumnDefinition Width="Auto"/>
    <ColumnDefinition Width="Auto"/>
    <ColumnDefinition Width="Auto"/>
  </Grid.ColumnDefinitions>
  <StackPanel Orientation="Horizontal"</pre>
              Grid.Row="0"
              HorizontalAlignment="Left"
              VerticalAlignment="Top"
              Margin="2,0,0,0">
    <TextBlock Text="Product Details for - "
              FontWeight="Bold"
               TextDecorations="Underline"/>
    <TextBlock Text="{Binding ProductId}"
               FontWeight="Bold"
               TextDecorations="Underline"/>
  </StackPanel>
  <TextBlock Text="Color" Grid.Row="1" Grid.Column="0"
             Margin="2,2,15,2" />
  <TextBlock Text="Days To Manufacture" Grid.Row="2" Grid.Column="0"
            Margin="2,2,15,2" />
  <TextBlock Text="Discontinued On" Grid.Row="3" Grid.Column="0"
             Margin="2,2,15,2" />
  <TextBlock Text="Finished Goods" Grid.Row="4" Grid.Column="0"
            Margin="2,2,15,2" />
```

```
<TextBlock Text="Make Flag" Grid.Row="5" Grid.Column="0"
          Margin="2,2,15,2" />
<TextBlock Text="Product Line" Grid.Row="6" Grid.Column="0"
          Margin="2,2,15,2" />
<TextBlock Text="Class" Grid.Row="7" Grid.Column="0"
          Margin="2,2,15,2"/>
<TextBlock Text="Reorder Point" Grid.Row="1" Grid.Column="2"
          Margin="2,2,15,2" />
<TextBlock Text="Safety Stock Level" Grid.Row="2" Grid.Column="2"
          Margin="2,2,15,2" />
<TextBlock Text="Size" Grid.Row="3" Grid.Column="2"
          Margin="2,2,15,2" />
<TextBlock Text="Weight" Grid.Row="4" Grid.Column="2"
          Margin="2,2,15,2" />
<TextBlock Text="Standard Cost" Grid.Row="5" Grid.Column="2"
          Margin="2,2,15,2" />
<TextBlock Text="Style" Grid.Row="6" Grid.Column="2"
          Margin="2,2,15,2" />
<TextBlock Text="Number" Grid.Row="7" Grid.Column="2"
          Margin="2,2,15,2" />
<TextBox Text="{Binding Color,Mode=TwoWay}"
        Grid.Row="1" Grid.Column="1" Margin="2,2,25,2" />
<TextBox Text="{Binding DaysToManufacture,Mode=TwoWay}"
        Grid.Row="2" Grid.Column="1" Margin="2,2,25,2" />
<TextBox Text="{Binding DiscontinuedDate,Mode=TwoWay}"
        Grid.Row="3" Grid.Column="1" Margin="2,2,25,2" />
<TextBox Text="{Binding FinishedGoodsFlag,Mode=TwoWay}"
        Grid.Row="4" Grid.Column="1" Margin="2,2,25,2" />
<TextBox Text="{Binding MakeFlag,Mode=TwoWay}"
        Grid.Row="5" Grid.Column="1" Margin="2,2,25,2" />
<TextBox Text="{Binding ProductLine,Mode=TwoWay}"
        Grid.Row="6" Grid.Column="1" Margin="2,2,25,2" />
<TextBox Text="{Binding Class,Mode=TwoWav}"
        Grid.Row="7" Grid.Column="1" Margin="2,2,25,2"/>
<TextBox Text="{Binding ReorderPoint,Mode=TwoWav}"
        Grid.Row="1" Grid.Column="3" Margin="2,2,25,2" />
<TextBox Text="{Binding SafetyStockLevel,Mode=TwoWay}"
        Grid.Row="2" Grid.Column="3" Margin="2,2,25,2" />
<TextBox Text="{Binding Size,Mode=TwoWay}"
        Grid.Row="3" Grid.Column="3" Margin="2,2,25,2" />
<TextBox Text="{Binding Weight,Mode=TwoWay}"
        Grid.Row="4" Grid.Column="3" Margin="2,2,25,2" />
<TextBox Text="{Binding StandardCost,Mode=TwoWay}"
        Grid.Row="5" Grid.Column="3" Margin="2,2,25,2" />
<TextBox Text="{Binding Style,Mode=TwoWay}"
```

```
Grid.Row="6" Grid.Column="3" Margin="2,2,25,2" />
<TextBox Text="{Binding ProductNumber,Mode=TwoWay}"
Grid.Row="7" Grid.Column="3" Margin="2,2,25,2" />
</Grid>
</UserControl>
```

The preceding XAML uses a DataGrid named ProductHeaderDataGrid to display the ProductHeader properties. For each selected ProductHeader, to display the related details in a master-detail fashion, you further bind the ProductDetail properties to controls in a Grid named ProductDetailsGrid, which uses TextBlocks for labels and appropriately bound TextBoxes for property values, to create a data-entry form for the bound ProductDetail.

You also include two Buttons inside a StackPanel to provide the user with a way to submit updates to ProductHeaders or a ProductDetail.

Listing 7-7 shows the codebehind for the MainPage.

Listing 7-7. Codebehind for MainPage in MainPage.xaml.cs

```
using System;
using System.Collections.Generic;
using System.Linq;
using System.Windows;
using System.Windows.Controls;
using Recipe7 1.ProductsDataViewer.ProductsDataSoapService;
namespace Recipe7 1.ProductsDataViewer
{
 public partial class MainPage : UserControl
  {
   ProductsDataSoapService.ProductManagerClient client = null;
    bool InEdit = false;
   public MainPage()
    {
     InitializeComponent();
     //create a new instance of the proxy
     client = new ProductsDataSoapService.ProductManagerClient();
     //add a handler for the GetProductHeadersCompleted event
     client.GetProductHeadersCompleted +=
        new EventHandler<GetProductHeadersCompletedEventArgs>(
          client GetProductHeadersCompleted);
      //add a handler for the UpdateProductHeadersCompleted event
     client.UpdateProductHeadersCompleted +=
        new EventHandler<System.ComponentModel.AsyncCompletedEventArgs>(
          client UpdateProductHeadersCompleted);
      //add a handler for GetProductDetailCompleted
     client.GetProductDetailCompleted +=
```

```
new EventHandler<GetProductDetailCompletedEventArgs>(
      client GetProductDetailCompleted);
  //invoke the GetProductHeaders() service operation
  client.GetProductHeadersAsync();
}
void ProductHeaderDataGrid_SelectionChanged(object sender, EventArgs e)
{
  if (ProductHeaderDataGrid.SelectedItem != null)
    //invoke the GetProductDetails() service operation,
    //using the ProductId of the currently selected ProductHeader
    client.GetProductDetailAsync(
      (ProductHeaderDataGrid.SelectedItem as
      ProductsDataSoapService.ProductHeader).ProductId.Value);
}
void client GetProductDetailCompleted(object sender,
  GetProductDetailCompletedEventArgs e)
{
  //set the datacontext of the containing grid
  ProductDetailsGrid.DataContext = e.Result;
}
void client UpdateProductHeadersCompleted(object sender,
  System.ComponentModel.AsyncCompletedEventArgs e)
{
  client.GetProductHeadersAsync();
}
void client GetProductHeadersCompleted(object sender,
  GetProductHeadersCompletedEventArgs e)
{
  //bind the data of form List<ProductHeader> to the ProductHeaderDataGrid
  ProductHeaderDataGrid.ItemsSource = e.Result;
}
void ProductHeaderDataGrid CurrentCellChanged(object sender,
  EventArgs e)
{
  //changing the dirty flag on a cell edit for the ProductHeader data grid
  if (InEdit && (sender as DataGrid).SelectedItem != null)
  {
    ((sender as DataGrid).SelectedItem as ProductHeader).Dirty = true;
    InEdit = false;
  }
}
```

```
private void ProductHeaderDataGrid BeginningEdit(object sender,
   DataGridBeginningEditEventArgs e)
  {
    InEdit = true;
  }
  void Click Btn SendHeaderUpdates(object Sender, RoutedEventArgs e)
  {
    //get all the header items
    List<ProductHeader> AllItems =
      ProductHeaderDataGrid.ItemsSource as List<ProductHeader>;
    //use LINO to filter out the ones with their dirty flag set to true
    List<ProductHeader> UpdateList =
        new List<ProductHeader>
        (
          from Prod in AllItems
          where Prod.Dirty == true
          select Prod
        );
    //send in the updates
    client.UpdateProductHeadersAsync(UpdateList);
  }
  void Click Btn SendDetailUpdate(object Sender, RoutedEventArgs e)
  {
    //send the ProductDetail update
    client.UpdateProductDetailAsync(ProductDetailsGrid.DataContext as
      ProductsDataSoapService.ProductDetail);
  }
}
```

}

To fetch and bind the initial ProductHeader data, in the constructor of the MainPage, you create an instance of the ProductService.ProductManagerClient type, which is the proxy class created by adding the service reference to the Silverlight project. You then invoke the GetProductHeaders() operation on the service. Handle the GetProductHeadersCompleted event, and, in it, bind the data to the DataGrid. The data is made available to you in the Results property of the GetProductHeadersCompletedEventArgs type.

Handle the row-selection change for the DataGrid in ProductHeaderDataGrid\_SelectionChanged(), and fetch and bind the appropriate product details information similarly.

To reduce the amount of data sent in updates, you send only the data that has changed. As shown in Listing 7-8, you extend the partial class for the ProductHeader data contract to include a Dirty flag so that you can track only the ProductHeader instances that have changed.

Listing 7-8. Extension to ProductHeader type to include a dirty flag

```
namespace Recipe7_1.ProductsDataViewer.ProductsDataSoapService
{
    public partial class ProductHeader
    {
        //dirty flag
        public bool Dirty { get; set; }
    }
}
```

Referring back to Listing 7-7, you see that to use the Dirty flag appropriately, you handle the BeginningEdit event on the ProductHeaderDataGrid. This event is raised whenever the user starts to edit a cell. In the handler, you set a flag named InEdit to indicate that an edit process has started. You also handle the CurrentCellChanged event, which is raised whenever the user navigates away from a cell to another one. In this handler, you see if the cell was in edit mode by checking the InEdit flag. If it was, you get the current ProductHeader data item from the SelectedItem property of the DataGrid and set its Dirty flag appropriately.

You handle the Click event of the button Btn\_SendHeaderUpdates to submit the ProductHeader updates. Using a LINQ query on the currently bound collection of ProductHeaders, you filter out the changed data based on the Dirty flag, and you pass on the changed data set via UpdateProductHeadersAsync(). To update a ProductDetail, pass on the currently bound ProductDetail instance to UpdateProductDetailAsync().

# 7-2. Exchanging XML Messages over HTTP

## Problem

Your Silverlight application needs to exchange POX messages with an HTTP endpoint.

## Solution

Use the HttpWebRequest/HttpWebResponse pair of types in System.Net to exchange POX messages with an HTTP endpoint.

## How It Works

POX-style message exchange can be an attractive alternative to the more structured SOAP-based message exchange. It does not impose any of the specific format requirements of SOAP, and there is much more freedom regarding how messages are structured. Consequently, it requires fewer infrastructural requirements, benefits from more implementation options, and can be consumed by almost any XML-aware runtime environment.

The downside of such loose-format messaging, however, is that very often, client frameworks do not have the luxury of tool-based assistance like Visual Studio's service proxy-generation features. Also, client APIs that consume such services are somewhat lower level—in most cases, they implement some sort of request/response mechanism over HTTP, with support for HTTP-related features, like choice of verbs or Multipurpose Internet Mail Extensions (MIME) types.

## Using HttpWebRequest/HttpWebResponse in Silverlight

The HttpWebRequest/HttpWebResponse types implement an API that allows Silverlight clients to send requests and receive responses from HTTP endpoints in an asynchronous fashion.

HttpWebRequest and HttpWebResponse are abstract classes and hence are not directly constructable. To use the API, you start by invoking the static Create() method on the HttpWebRequest type, supplying the URL of the endpoint you wish to interact with. What is returned to you is an instance of WebRequest—the base class for HttpWebRequest. You have the option of setting the desired HTTP verb to use through the HttpWebRequest.Method property—HttpWebRequest supports GET and POST. The default value of the Method property on a newly created web request is GET. You really only need to set it if you are going to use POST.

You also have the option of setting the MIME type using the ContentType property.

## Using GET

The GET verb is typically used to request a web resource from an endpoint. The request is represented as the URI of the resource, with optional additional query string parameters. You invoke a GET request using the BeginGetResponse() method on the WebRequest instance. Pass a delegate of the form AsyncResult around a handler that you implement. This handler gets called back when the async request operation completes. In the handler, call EndGetResponse() to access any response information returned in the form of a WebResponse instance. You can then call WebResponse.GetResponseStream() to access the returned content.

## Using POST

If you need to submit content back to an HTTP endpoint for processing, and you want to include the data in the body of the request, you must use the POST verb. To POST content, you need to write the content to be posted into the request stream. To do this, first call BeginGetRequestStream(), again passing in an AsyncResult delegate. In the handler, call EndGetRequestStream() to acquire a stream to the request's body, and write the content you intend to POST to that stream. Then, call BeginGetResponse() using the same pattern outlined earlier.

## Handling Asynchronous Invocation

The methods discussed here follow an asynchronous invocation pattern. The BeginGetResponse() and BeginGetRequestStream() methods dispatch the execution to a randomly allocated background thread, returning control to your main application thread right away. The AsyncResult handlers that you pass in as callbacks are invoked on these background threads. If you want to access any parts of your object model created on the main thread—such as the controls on the page or any types that you instantiate elsewhere in your code—from one of these handlers, you cannot do it in the normal fashion, because doing so causes a cross-thread access violation. You need to first switch context to the thread that owns the object you are trying to access. To do this, you must use a type called Dispatcher.

The Dispatcher type is designed to manage work items for a specific thread. More specifically, in this context, a Dispatcher exposes methods that allow you to execute a piece of code in the context of the thread that owns the Dispatcher. The DependencyObject type, and hence all derived types, exposes a Dispatcher instance, which is associated with the thread that creates the type. One of the easiest instances you can get hold of is exposed on the Page itself.

To use the Dispatcher, use the static BeginInvoke() function, passing in a delegate to the method that you want to execute on the Dispatcher's thread, regardless of which thread it is called from. Dispatcher ensures a proper thread-context switch to execute the targeted method on its owning thread. For instance, if you want to access some element on the Page from a background thread, you use the Page's Dispatcher as described.

**Note** Although we chose POX messages as the first example of demonstrating this API, the types are a generalpurpose means of HTTP communication from Silverlight. You can exchange other kinds of information over HTTP using these as well. We show you another example using JSON in Recipe 7-3.

## **Configuring WCF to Use Non-SOAP Endpoints**

Although the Silverlight techniques demonstrated in this API can be used with any HTTP endpoint that accepts and responds with POX messages, we have chosen to implement the POX/HTTP endpoint using WCF.

WCF by default uses SOAP-based message exchange, but it also enables a web programming model that allows non-SOAP endpoints over HTTP to be exposed from WCF services. This allows REST-style services to use formats like POX or JSON to exchange messages with clients.

To enable web-style, URI-based invocation of operations on these services, apply one of the WebGetAttribute or WebInvokeAttribute types found in System.ServiceModel.Web to the operations. The WebGetAttribute mandates use of the HTTP GET verb to acquire a resource; hence the only way to pass in parameters to such an operation is through query string parameters on the client that are mapped by the WCF runtime to parameters in the operation. As an example, here is the declaration of a GETstyle operation:

[OperationContract]
[WebGet()]
Information GetSomeInformation(int Param);

You can invoke this operation by sending an HTTP GET request to an URI endpoint, formatted like so:

```
http://someserver/someservice.svc/GetSomeInformation?Param=50
```

WebInvokeAttribute defaults to the use of the POST verb but can also be specified to accept the PUT or DELETE verb. If you are using POST, the message body is expected to be in the POST body content, whereas you can continue to use query-string style parameters with a verb like PUT. However, keep in mind that Silverlight only allows the use of POST, not PUT or DELETE.

In addition to using these attributes to decorate your WCF operations, you also need to specify the appropriate binding and behavior. To use POX messaging over HTTP, you must use WebHttpBinding for the endpoint. Here is a snippet from a WCF config file that shows this:

<endpoint address="" binding="webHttpBinding" contract="IProductManager" />

# The Code

The code sample for this recipe reuses the example used in Recipe 7-1. To illustrate the concept, change the WCF service to use POX messages over HTTP, and implement the client using the HttpWebRequest/

HttpWebResponse API.

Listing 7-9 shows the service contract for the WCF service adapted for POX exchange over HTTP.

Listing 7-9. Service contract for the POX Service in ServiceContract.cs

```
using System.ServiceModel;
using System.ServiceModel.Web;
using System.Xml;
namespace Recipe7 2.ProductsDataPOXService
{
  [ServiceContract]
  public interface IProductManager
  {
    [OperationContract]
    [XmlSerializerFormat()]
    [WebGet()]
    XmlDocument GetProductHeaders();
    [OperationContract]
    [XmlSerializerFormat()]
    [WebInvoke()]
    void UpdateProductHeaders(XmlDocument Updates);
    [OperationContract]
    [XmlSerializerFormat()]
    [WebGet()]
    XmlDocument GetProductDetail(ushort ProductId);
    [OperationContract]
    [XmlSerializerFormat()]
    [WebInvoke()]
    void UpdateProductDetail(XmlDocument Update);
  }
}
```

POX messages are just blocks of well-formed XML. Consequently, you use the System.Xml.XmlDocument type to represent the messages being exchanged. Because XmlDocument does not have the WCF DataContractAttribute applied to it, WCF cannot use the default data-contract serialization to serialize these messages. So, you also apply System.ServiceModel.XmlSerializerFormatAttribute() to the service operations to use XML serialization.

Listing 7-10 shows the implementation of the GetProductHeaders() and the UpdateProductHeaders() operations.

Listing 7-10. Service implementation for POX service in ProductManager.cs

```
using System.IO;
using System.Linq;
using System.ServiceModel.Activation;
```

```
using System.Web;
using System.Xml;
using System.Xml.Linq;
namespace Recipe7 2.ProductsDataPOXService
{
  [AspNetCompatibilityRequirements(
    RequirementsMode = AspNetCompatibilityRequirementsMode.Required)]
  public class ProductManager : IProductManager
    public XmlDocument GetProductHeaders()
    {
      //open the local data file
      StreamReader stmrdrProductData =
        new StreamReader(
          new FileStream(
            HttpContext.Current.Request.MapPath("App Data/XML/Products.xml"),
            FileMode.Open));
      //create and load an XmlDocument
      XmlDocument xDoc = new XmlDocument();
      xDoc.LoadXml(stmrdrProductData.ReadToEnd());
      stmrdrProductData.Close();
      //return the document
      HttpContext.Current.Response.Cache.SetCacheability(HttpCacheability.NoCache);
      return xDoc;
    }
    public void UpdateProductHeaders(XmlDocument Updates)
    {
      //load the XmlDocument containing the updates into a LINQ XDocument
      XDocument xDocProductUpdates = XDocument.Parse(Updates.OuterXml);
      //load the local data file
      StreamReader stmrdrProductData =
        new StreamReader(
          new FileStream(
            HttpContext.Current.Request.MapPath("App Data/XML/Products.xml"),
            FileMode.Open));
      XDocument xDocProducts = XDocument.Load(stmrdrProductData);
      stmrdrProductData.Close();
      //for each of the updated records, find the matching record in the local data
      //using a LINO query
      //and update the appropriate fields
      foreach (XElement elemProdUpdate in xDocProductUpdates.Root.Elements())
      {
```

```
XElement elemTarget =
      (from elemProduct in xDocProducts.Root.Elements()
       where elemProduct.Attribute("ProductId").Value ==
       elemProdUpdate.Attribute("ProductId").Value
       select elemProduct).ToList()[0];
    if (elemTarget.Attribute("Name") != null)
      elemTarget.Attribute("Name").
        SetValue(elemProdUpdate.Attribute("Name").Value);
    if (elemTarget.Attribute("ListPrice") != null)
      elemTarget.Attribute("ListPrice").
        SetValue(elemProdUpdate.Attribute("ListPrice").Value);
    if (elemTarget.Attribute("SellEndDate") != null)
      elemTarget.Attribute("SellEndDate").
        SetValue(elemProdUpdate.Attribute("SellEndDate").Value);
    if (elemTarget.Attribute("SellStartDate") != null)
      elemTarget.Attribute("SellStartDate").
        SetValue(elemProdUpdate.Attribute("SellStartDate").Value);
  }
  //save the changes
  StreamWriter stmwrtrProductData =
    new StreamWriter(
      new FileStream(
        HttpContext.Current.Request.MapPath("App Data/XML/Products.xml"),
        FileMode.Truncate));
  xDocProducts.Save(stmwrtrProductData);
  stmwrtrProductData.Close();
}
public XmlDocument GetProductDetail(ushort ProductId)
{
  StreamReader stmrdrProductData =
    new StreamReader(
      new FileStream(
        HttpContext.Current.Request.MapPath("App Data/XML/Products.xml"),
        FileMode.Open));
  XDocument xDocProducts = XDocument.Load(stmrdrProductData);
 XDocument xDocProdDetail = new XDocument(
    (from xElem in xDocProducts.Root.Elements()
      where xElem.Attribute("ProductId").Value == ProductId.ToString()
      select xElem).ToList()[0]);
  XmlDocument xDoc = new XmlDocument();
  xDoc.LoadXml(xDocProdDetail.ToString());
  stmrdrProductData.Close();
```

```
HttpContext.Current.Response.Cache.SetCacheability(HttpCacheability.NoCache);
 return xDoc;
}
public void UpdateProductDetail(XmlDocument Update)
{
 XDocument xDocProductUpdates = XDocument.Parse(Update.OuterXml);
 XElement elemProdUpdate = xDocProductUpdates.Root;
 StreamReader stmrdrProductData =
   new StreamReader(
     new FileStream(
       HttpContext.Current.Request.MapPath("App Data/XML/Products.xml"),
        FileMode.Open));
 XDocument xDocProducts = XDocument.Load(stmrdrProductData);
  stmrdrProductData.Close();
 XElement elemTarget =
    (from elemProduct in xDocProducts.Root.Elements()
    where elemProduct.Attribute("ProductId").Value ==
    elemProdUpdate.Attribute("ProductId").Value
    select elemProduct).ToList()[0];
  if (elemTarget.Attribute("Class") != null)
    elemTarget.Attribute("Class").
      SetValue(elemProdUpdate.Attribute("Class").Value);
 if (elemTarget.Attribute("Color") != null)
    elemTarget.Attribute("Color").
      SetValue(elemProdUpdate.Attribute("Color").Value);
  if (elemTarget.Attribute("DaysToManufacture") != null)
    elemTarget.Attribute("DaysToManufacture").
      SetValue(elemProdUpdate.Attribute("DaysToManufacture").Value);
  if (elemTarget.Attribute("DiscontinuedDate") != null)
    elemTarget.Attribute("DiscontinuedDate").
      SetValue(elemProdUpdate.Attribute("DiscontinuedDate").Value);
  if (elemTarget.Attribute("FinishedGoodsFlag") != null)
    elemTarget.Attribute("FinishedGoodsFlag").
      SetValue(elemProdUpdate.Attribute("FinishedGoodsFlag").Value);
  if (elemTarget.Attribute("MakeFlag") != null)
    elemTarget.Attribute("MakeFlag").
      SetValue(elemProdUpdate.Attribute("MakeFlag").Value);
  if (elemTarget.Attribute("ProductLine") != null)
    elemTarget.Attribute("ProductLine").
      SetValue(elemProdUpdate.Attribute("ProductLine").Value);
  if (elemTarget.Attribute("ProductNumber") != null)
    elemTarget.Attribute("ProductNumber").
```

```
SetValue(elemProdUpdate.Attribute("ProductNumber").Value);
      if (elemTarget.Attribute("ReorderPoint") != null)
        elemTarget.Attribute("ReorderPoint").
          SetValue(elemProdUpdate.Attribute("ReorderPoint").Value);
      if (elemTarget.Attribute("SafetyStockLevel") != null)
        elemTarget.Attribute("SafetyStockLevel").
          SetValue(elemProdUpdate.Attribute("SafetyStockLevel").Value);
      if (elemTarget.Attribute("StandardCost") != null)
        elemTarget.Attribute("StandardCost").
          SetValue(elemProdUpdate.Attribute("StandardCost").Value);
      if (elemTarget.Attribute("Style") != null)
        elemTarget.Attribute("Style").
          SetValue(elemProdUpdate.Attribute("Style").Value);
      StreamWriter stmwrtrProductData = new StreamWriter(new FileStream(HttpContext.
Current.Request.MapPath("App Data/XML/Products.xml"), FileMode.Truncate));
      xDocProducts.Save(stmwrtrProductData);
      stmwrtrProductData.Close();
    }
 }
```

}

Because GetProductHeaders() returns a POX message, you open the local data file, load the XML content into an XmlDocument instance, and return the XmlDocument instance. The XmlSerializerFormatAttribute on the operation ensures that the XML content is formatted as it is on the wire.

In UpdateProductHeaders(), you receive the updates as a POX message. You parse the content of the message and load it into an instance of the XDocument type so that it can participate in a LINQ to XML query. You use the query to find the matching records in the local XML data, also loaded in an XDocument, and copy over the updates before you save the local data back to its file store.

The GetProductDetail() and UpdateProductDetail() methods follow the same implementation pattern.

Note the call to SetCacheability() to set the cache policy to NoCache before you return data from the GetProductHeaders() and GetProductDetail() methods. The Silverlight network stack relies on the browser's network stack, and the default behavior has the browser look for the data requested in its own cache first. Setting this in the server response causes the browser to never cache the returned data, so that every time the client calls the service operation, the operation is invoked and current data is returned. This is important for data that can be changed between requests, as in this case with the update operations. For purely lookup data that seldom changes, you may want to leave the browser cache on, and possibly stipulate an expiration. You can refer to more information about controlling the browser-caching policy from the server on MSDN at msdn.microsoft.com/en-us/library/system.web.httpresponse.cache.aspx.

Now, let's look at the client code in the codebehind class. Because the complete code listing is repetitive between the product header- and product detail-related functionality, we list only the code pertaining to the acquiring and updating product headers. You can access the book's sample code to get the full implementation.

Listing 7-11 shows the product header-related functionality.

Listing 7-11. Partial listing of the codebehind in MainPage.xaml.cs

```
using System;
using System.Collections.Generic;
using System.IO;
using System.Linq;
using System.Net;
using System.Windows;
using System.Windows.Controls;
using System.Xml.Linq;
namespace Recipe7 2.POXProductsDataViewer
{
  public partial class MainPage : UserControl
    private const string ServiceUri =
        "http://localhost:9292/ProductsPOXService.svc";
    bool InEdit = false;
    public MainPage()
    {
      InitializeComponent();
      RequestProductHeaders();
    }
    private List<ProductHeader> DeserializeProductHeaders(string HeaderXml)
    {
      //load into a LINQ to XML Xdocument
      XDocument xDocProducts = XDocument.Parse(HeaderXml);
      //for each Product Xelement, project a new ProductHeader
      List<ProductHeader> ProductList =
        (from elemProduct in xDocProducts.Root.Elements()
         select new ProductHeader
         {
           Name = elemProduct.Attribute("Name") != null ?
             elemProduct.Attribute("Name").Value : null,
           ListPrice = elemProduct.Attribute("ListPrice") != null ?
             new decimal?(
               Convert.ToDecimal(elemProduct.Attribute("ListPrice").
               Value)) : null,
           ProductId = elemProduct.Attribute("ProductId") != null ?
             new ushort?(Convert.ToUInt16(elemProduct.Attribute("ProductId").
               Value)) : null,
           SellEndDate = elemProduct.Attribute("SellEndDate") != null ?
```

```
elemProduct.Attribute("SellEndDate").Value : null,
           SellStartDate = elemProduct.Attribute("SellStartDate") != null ?
             elemProduct.Attribute("SellStartDate").Value : null
        }).ToList();
     //return the list
     return ProductList;
    }
    private void RequestProductHeaders()
   {
      //create and initialize an HttpWebRequest
     WebRequest webReq = HttpWebRequest.Create(
        new Uri(string.Format("{0}/GetProductHeaders", ServiceUri)));
     //GET a response, passing in OnProductHeadersReceived
     //as the completion callback, and the WebRequest as state
     webReq.BeginGetResponse(
       new AsyncCallback(OnProductHeadersReceived), webReq);
   }
   private void OnProductHeadersReceived(IAsyncResult target)
   {
     //reacquire the WebRequest from the passed in state
     WebRequest webReq = target.AsyncState as WebRequest;
      //get the WebResponse
     WebResponse webResp = webReq.EndGetResponse(target);
      //get the response stream, and wrap in a StreamReader for reading as text
     StreamReader stmReader = new StreamReader(webResp.GetResponseStream());
      //read the incoming POX into a string
      string ProductHeadersXml = stmReader.ReadToEnd();
      stmReader.Close();
      //use the Dispatcher to switch context to the main thread
      //deserialize the POX into a Product Header collection,
//and bind to the DataGrid
     Dispatcher.BeginInvoke(new Action(delegate
     {
       ProductHeaderDataGrid.ItemsSource =
          DeserializeProductHeaders(ProductHeadersXml);
     }), null);
    }
   private void UpdateProductHeaders()
```

```
{
  //create and initialize an HttpWebRequest
  WebRequest webReq = HttpWebRequest.Create(
    new Uri(string.Format("{0}/UpdateProductHeaders", ServiceUri)));
  //set the VERB to POST
  webReq.Method = "POST";
  //set the MIME type to send POX
  webReq.ContentType = "text/xml";
  //begin acquiring the request stream
  webReq.BeginGetRequestStream(
    new AsyncCallback(OnProdHdrUpdReqStreamAcquired), webReq);
}
private void OnProdHdrUpdReqStreamAcquired(IAsyncResult target)
{
  //get the passed in WebRequest
  HttpWebRequest webReq = target.AsyncState as HttpWebRequest;
  //get the request stream, wrap in a writer
  StreamWriter stmUpdates =
    new StreamWriter(webReq.EndGetRequestStream(target));
  Dispatcher.BeginInvoke(new Action(delegate
    {
      //select all the updated records
      List<ProductHeader> AllItems =
        ProductHeaderDataGrid.ItemsSource as List<ProductHeader>;
      List<ProductHeader> UpdateList = new List<ProductHeader>
                                    from Prod in AllItems
                                    where Prod.Dirty == true
                                    select Prod
                                  );
      //use LINO to XML to transform to XML
      XElement Products = new XElement("Products",
        from Prod in UpdateList
        select new XElement("Product",
           new XAttribute("Name", Prod.Name),
           new XAttribute("ListPrice", Prod.ListPrice),
           new XAttribute("ProductId", Prod.ProductId),
           new XAttribute("SellEndDate", Prod.SellEndDate),
           new XAttribute("SellStartDate", Prod.SellStartDate)));
      //write the XML into the request stream
      Products.Save(stmUpdates);
      stmUpdates.Close();
```

```
//start acquiring the response
      webReq.BeginGetResponse(
        new AsyncCallback(OnProdHdrsUpdateCompleted), webReq);
    }));
}
private void OnProdHdrsUpdateCompleted(IAsyncResult target)
{
  HttpWebRequest webResp = target.AsyncState as HttpWebRequest;
  HttpWebResponse resp =
    webResp.EndGetResponse(target) as HttpWebResponse;
  //if response is OK, refresh the grid to
  //show that the changes actually happened on the server
  if (resp.StatusCode == HttpStatusCode.OK)
    RequestProductHeaders();
}
void ProductHeaderDataGrid SelectionChanged(object sender, EventArgs e)
{
  if (ProductHeaderDataGrid.SelectedItem != null)
  {
    //invoke the GetProductDetails() service operation,
    //using the ProductId of the currently selected ProductHeader
    RequestProductDetail(
      (ProductHeaderDataGrid.SelectedItem
      as ProductHeader).ProductId.Value);
  }
}
void ProductHeaderDataGrid CurrentCellChanged(object sender,
 EventArgs e)
    {
      //changing the dirty flag on a cell edit for the ProductHeader data grid
      if (InEdit && (sender as DataGrid).SelectedItem != null)
      {
        ((sender as DataGrid).SelectedItem as ProductHeader).Dirty = true;
        InEdit = false;
      }
    }
private void ProductHeaderDataGrid BeginningEdit(object sender,
DataGridBeginningEditEventArgs e)
{
  InEdit = true;
}
```

```
void Click_Btn_SendHeaderUpdates(object Sender, RoutedEventArgs e)
{
    UpdateProductHeaders();
}
void Click_Btn_SendDetailUpdate(object Sender, RoutedEventArgs e)
{
    UpdateProductDetail();
}
//Product detail functionality omitted -
//please refer to sample code for full listing
}
```

In the RequestProductHeaders() method, you create the HttpWebRequest and submit it asynchronously using BeginGetResponse(). Note the passing of the WebRequest instance as the state parameter to BeginGetResponse(). On completion of the async call, when the supplied callback handler OnProductHeadersReceived() is called back, you need access to the WebRequest instance in order to complete the call by calling EndGetResponse() on it. Passing it in as the state parameter provides access to it in a thread-safe way, inside the handler executing on a background thread.

In OnProductHeadersReceived(), you obtain the WebRequest from the IAsyncResult.AsyncState parameter and then obtain the WebResponse using the EndGetResponse() method on the WebRequest. Open the response stream using WebResponse.GetResponseStream(), read the POX message from that stream, and bind the data to the ProductHeaderDataGrid after deserializing it into a suitable collection of ProductHeaders using DeserializeProductHeaders().DeserializeProductHeaders() uses a LINQ to XML query to transform the POX message to an instance of List<ProductHeader>.

To send updates back to the service, you use the UpdateProductHeaders() method. Set the Method property of the request to POST, with the MIME type appropriately set to text/XML. Then, asynchronously acquire the request stream with a call to BeginGetRequestStream().

When BeginGetRequestStream() is completed, the OnProdHdrUpdReqStreamAcquired() callback occurs on a background thread. In the handler, switch thread context back to the main thread using Dispatcher.Invoke(). In the delegate passed to Invoke(), filter out the updated records and transform the records to XML using LINQ to XML, and then serialize the resulting XML to the request stream. After closing the stream, submit the POST calling BeginGetResponse(). After the POST completes, you have the ability to check the StatusCode property to decide on your course of action. If the code is HttpStatusCode.OK, refresh the data from the server by calling RequestProductDetail() again. The only other possible value is HttpStatusCode.NotFound, which indicates a problem with the service call and can be used to display a suitable error message.

Also shown in Listing 7-11 is the handling of the dirty flag, row edits, and button-click handlers for submitting updates, which remain the same as in Recipe 7-1 and hence are not discussed here.

The UI for this sample, and therefore the XAML, remain exactly the same as in Recipe 7-1.

}

# 7-3. Using JSON Serialization over HTTP

# Problem

Your Silverlight application needs to exchange JavaScript Object Notation (JSON) messages with an HTTP endpoint.

# Solution

Use the HttpWebRequest/HttpWebResponse pair of types to exchange JSON messages with the HTTP endpoint. Use DataContractJsonSerializer to serialize/deserialize JSON data.

# How It Works

The techniques used in this recipe are largely similar to the ones in Recipe 7-2, so we will highlight the differences.

## JSON

JSON is a very lightweight format that can be applied to data exchanged on the wire between computers. JSON is textual, like XML, and is based on a subset of the JavaScript programming language, borrowing those portions of the JavaScript syntax that are needed to represent data structures and collections. JSON has gained a lot of popularity of late as a serialization format of choice, especially for Ajax web applications, where objects and collections need to be serialized to and from JavaScript code. For more on the format specification, and a more detailed introduction, visit www.json.org.

Listing 7-12 shows the JSON serialized representation of an instance of the ProductDetail class (which we use in the past recipes and continue to use here), for ProductId of value 680.

Listing 7-12. JSON representation of a ProductDetail instance

```
{"Class":"H",
"Color":"Black",
"DaysToManufacture":1,
"DiscontinuedDate":"",
"FinishedGoodsFlag":"True",
"MakeFlag":"True",
"ProductId":680,
"ProductLine":"R ",
"ProductLune":"FR-R92B-58",
"ReorderPoint":375,
"SafetyStockLevel":500,
"Size":null,
"StandardCost":1059.31,
"Style":"U ",
"Weight":null}
```

It is easy to note that the serialized format does not contain any details about the actual CLR type or even the data types of the properties being serialized—it is a collection of named properties and their values. It is the job of an appropriate JSON serializer on both ends of the wire to take this textual format and convert it into an instance of a class.

Part of JSON's popularity is based on the fact that it is much more compact than XML in most cases—although both are textual, JSON is less verbose. However, JSON has some disadvantages as well. It was designed to be a serialization format and therefore is not meant to be used in a stand-alone way. In other words, the serialized textual format shown earlier is not much use until you turn it back into an object. XML, on the other hand, enjoys facilities that can be used to operate on the XML itself, such as XPath, XQuery, XSL transformations, and LINQ to XML, whereby the serialized XML can be useful to you without having to be deserialized into an object structure.

If you must choose formats, and you have control on both ends of the wire, JSON is preferable if you never intend to operate directly on the serialized form; XML is preferable otherwise. If you do not have control on both ends, the choice may already be made for you.

## Using the DataContractJsonSerializer Type

Silverlight provides the DataContractJsonSerializer type in System.Runtime.Serialization.Json. It lets you serialize or deserialize JSON data to and from CLR types decorated with the DataContract attribute.

To use DataContractSerializer, create a new instance of it, and initialize it with the type of the CLR object you want to serialize:

```
DataContractJsonSerializer jsonSer = new
DataContractJsonSerializer(typeof(List<ProductHeader>));
```

To describilize some JSON data, pass in a reference to the stream containing the JSON data to the ReadObject() method, and cast the returned object to the desired type:

```
List<ProductHeader> productList =
jsonSer.ReadObject(jsonStream ) as List<ProductHeader>;
```

DataContractJsonSerializer supports object trees with nested objects, and ReadObject() returns to you the object at the root of the tree.

To serialize objects to JSON, use the WriteObject() method, passing in a destination stream, and the root object in the object tree that you want serialized:

jsonSer.WriteObject(jsonStream,rootObject);

## **Configuring WCF to Use JSON**

We continue to use the WCF service from the previous recipes, but let's configure it this time to use JSON formatting on the messages exchanged.

WebGetAttribute and WebInvokeAttribute expose two properties that let you control this formatting: RequestFormat and ResponseFormat. Both properties are of type WebMessageFormat, which is an enum. You need to set RequestFormat to WebMessageFormat.Json to enable the service to accept JSON-formatted requests; set ResponseFormat identically to send JSON-formatted responses from the service. You must also configure your WCF service endpoint to specify the use of a JSON serializer. To do this, you apply a custom behavior to the endpoint. Define a behavior named ScriptBehavior; the webHttp element in it enforces the use of JSON:

```
<endpointBehaviors>
    <br/>
    <behavior name="ScriptBehavior">
        <webHttp/>
        </behavior>
</endpointBehaviors>
```

You can apply the behavior to an endpoint as shown here:

## The Code

The code for this sample is virtually identical to that from Recipe 7-2. Listing 7-13 shows the service contract modified to use JSON.

Listing 7-13. Service contract modified for JSON in ServiceContract.cs

```
using System.Collections.Generic;
using System.ServiceModel;
using System.ServiceModel.Web;
namespace Recipe7 3. ProductsDataJSONService
{
  [ServiceContract]
  public interface IProductManager
  {
    [OperationContract]
    [WebGet(ResponseFormat = WebMessageFormat.Json)]
    List<ProductHeader> GetProductHeaders();
    [OperationContract]
    [WebInvoke(RequestFormat = WebMessageFormat.Json)]
    void UpdateProductHeaders(List<ProductHeader> Updates);
    [OperationContract]
    [WebGet(ResponseFormat = WebMessageFormat.Json)]
    ProductDetail GetProductDetail(ushort ProductId);
    [OperationContract]
    [WebInvoke(RequestFormat = WebMessageFormat.Json)]
    void UpdateProductDetail(ProductDetail Update);
```

```
}
}
```

You specify the RequestFormat and the ResponseFormat properties of the WebGet and WebInvoke attributes to use JSON. In this case, in the methods GetProductHeaders() and GetProductDetail(), you only need to specify ResponseFormat, because the query is performed using a GET. In case of the update methods, you do not expect a response back from the POST, so only the RequestFormat is set to use JSON; thus the data sent to the service is formatted appropriately. However, when using POST, you may encounter scenarios where you are both sending and receiving data, in which case you need to specify both properties in WebInvokeAttribute.

Because almost all of the codebehind for the MainPage in this sample is identical to that in Recipe 7-2, we highlight the differences in Listing 7-14. The only real difference is in the way you serialize and deserialize the messages.

#### Listing 7-14. Codebehind for JSON serialization and deserialization in MainPage.xaml.cs

```
private List<ProductHeader> DeserializeProductHeaders(Stream HeaderJson)
{
    //create and initialize a new DataContractJsonSerializer
    DataContractJsonSerializer jsonSer =
      new DataContractJsonSerializer(typeof(List<ProductHeader>));
    //Deserialize - root object returned and cast
    List<ProductHeader> ProductList =
      jsonSer.ReadObject(HeaderJson) as List<ProductHeader>;
    return ProductList;
}
private void OnProdHdrUpdReqStreamAcquired(IAsyncResult target)
  HttpWebRequest webReq = target.AsyncState as HttpWebRequest;
  Stream stmUpdates = webReq.EndGetRequestStream(target);
  Dispatcher.BeginInvoke(new Action(delegate
    {
      List<ProductHeader> AllItems =
        ProductHeaderDataGrid.ItemsSource as List<ProductHeader>;
      List<ProductHeader> UpdateList =
        new List<ProductHeader>
        (
          from Prod in AllItems
          where Prod.Dirty == true
          select Prod
        );
      //create and initialize a DataContractJsonSerializer
      DataContractJsonSerializer jsonSer =
        new DataContractJsonSerializer(typeof(List<ProductHeader>));
      //write object tree out to the stream
      jsonSer.WriteObject(stmUpdates, UpdateList);
```
```
stmUpdates.Close();
     webReq.BeginGetResponse(
        new AsyncCallback(OnProductHeadersUpdateCompleted), webReg);
   }));
}
private ProductDetail DeserializeProductDetails(Stream DetailJson)
{
   DataContractJsonSerializer jsonSer =
      new DataContractJsonSerializer(typeof(ProductDetail));
   ProductDetail Detail =
      jsonSer.ReadObject(DetailJson) as ProductDetail;
   return Detail;
}
private void OnProductDetailUpdateRequestStreamAcquired(IAsyncResult target)
{
 HttpWebRequest webReq =
    (target.AsyncState as object[])[0] as HttpWebRequest;
 Stream stmUpdates = webReq.EndGetRequestStream(target);
  ProductDetail Detail =
    (target.AsyncState as object[])[1] as ProductDetail;
 DataContractJsonSerializer jsonSer =
   new DataContractJsonSerializer(typeof(ProductDetail));
 jsonSer.WriteObject(stmUpdates, Detail);
 stmUpdates.Close();
 webReq.BeginGetResponse(
new AsyncCallback(OnProductDetailsUpdateCompleted), webReg);
}
```

The DeserializeProductHeaders() method uses a DataContractJsonSerializer to deserialize JSON data from a stream to a List<ProductHeader>. You create a new instance of DataContractJsonSerializer, passing in the targeted CLR type. You then call the ReadObject() method, passing in the stream containing the serialized object tree. This deserializes the object and returns it to you as an Object, which you must cast appropriately. Note that if an object tree is serialized into the stream, on deserialization the entire tree is reconstructed and the root object of the tree is returned to you.

In OnProdHdrUpdReqStreamAcquired(), you switch to the main thread using Dispatcher.Invoke(). Prior to sending an update to a ProductHeader, you serialize a List<ProductHeader> containing the updates to a stream as JSON. After you filter out the collection of ProductHeaders containing the updates using LINQ, you again use a newly constructed DataContractJsonSerializer instance, this time initializing it with the type of List<ProductHeader>. You then call the WriteObject() method on it, passing in the target stream and the List<ProductHeader> instance containing the updates that you want to serialize. DeserializeProductDetails() and OnProductDetailUpdateRequestStreamAcquired() are implemented following the same pattern and should be self-explanatory.

Note that DataContractJsonSerializer needs the data types that are serialized to be declared as DataContracts, as in Recipe 7-1. Consequently, the data model used is identical to that in Recipe 7-1. Also note that while sending POST requests that contain JSON-formatted data, you must set the MIME type appropriately by setting the ContentType property on the request to the string

"application/json" like so:

```
WebRequest webReq = HttpWebRequest.Create
  (new Uri(string.Format("{0}/UpdateProductHeaders",ServiceUri)));
webReq.Method = "POST";
webReq.ContentType = "application/json";
```

The rest of the application, including its UI logic and the remainder of the codebehind, is identical to Recipe 7-2.

## 7-4. Accessing Resources over HTTP

### Problem

You need to access resources located at a remote HTTP endpoint from your Silverlight application. You may need to read from or write to remote streams or have to download/upload resources over HTTP.

### Solution

Use the WebClient API to read from or write to remote resources, or download or upload resources.

### How It Works

The WebClient type has a convenient collection of methods that let you access resources over HTTP. You can use the WebClient class in two basic modes: uploading/downloading resources as strings and reading from or writing to streams, both over HTTP.

#### **Downloading/Uploading Resources**

You can use the DownloadStringAsync() method to asynchronously download any resource over HTTP as the long as the resource is (or can be converted to) a string. DownloadStringAsync() accepts a URI to the resource and raises the DownloadStringProgressChanged event to report download progress. Download completion is signaled when the DownloadStringCompleted event is raised. The DownloadStringCompletedEventArgs.Result property exposes the downloaded string resource.

The UploadStringAsync() method similarly accepts the upload endpoint URI. It also accepts the string resource to upload and reports completion by raising the UploadStringCompleted event.

Both methods accept a user-supplied state object, which is made available in the progress change and the completion event handlers through the UserState property on the

DownloadProgressChangedEventArgs, DownloadStringCompletedEventArgs, or UploadStringCompletedeventArgs parameter.

### **Reading/Writing Remote Streams**

The OpenReadAsync() method accepts a remote HTTP URI and attempts to download the resource and make it available as a locally readable stream. Download progress is reported using the DownloadProgressChanged event, as mentioned earlier. The completion of the asynchronous read is signaled by the runtime by raising the OpenReadCompleted event. In the handler for OpenReadCompleted, the OpenReadCompletedEventArgs.Result property exposes the resource stream.

The OpenWriteAsync() method behaves slightly differently. Before it tries to access the remote resource, it raises the OpenWriteCompleted event synchronously. In the handler for this event, you are expected to write to the OpenWriteCompletedEventArgs.Result stream the data you want to save to the remote resource. After this stream is written and closed, and the handler returns, the runtime attempts to asynchronously send the data to the remote endpoint.

### WebClient and HTTP Endpoints

In previous recipes, we outline the use of the HttpWebRequest/HttpWebResponse APIs with POX- or JSONenabled web services. Although the WebClient API is primarily meant for accessing remote resources, its DownloadStringAsync() and UploadStringAsync() APIs can be effectively used for similar webservice communication as well, where POX or JSON messages formatted as strings are exchanged using this API set. Additionally, WebClient can work with other HTTP endpoints such as ASP.NET web pages. The code samples use a mix of WCF services and ASP.NET pages to illustrate this.

### **Canceling Long-Running Operations**

Depending on the size of the resource being accessed, the available network bandwidth, and similar factors, download operations can be long-running, and it is desirable to provide application users with a way to cancel an operation should they choose to do so. The WebClient type exposes a property called IsBusy, which when true indicates that the WebClient instance is currently performing a background operation. Calling CancelAsync() on a WebClient instance attempts to cancel any such running operation. Note that because the operation is on a background thread, if CancelAsync() succeeds, the completion handler is invoked on the main thread, just as it would be on a successful completion. In the handler, you can check the Cancelled property on the event argument parameter to see if the operation was canceled or if it was a normal completion.

We show the use of all these in the following sample for this recipe.

### The Code

The sample used here implements a simple photo-management application. The UI for the application is shown in Figure 7-5.

|                                                                                                    | Ň            |                         |
|----------------------------------------------------------------------------------------------------|--------------|-------------------------|
|                                                                                                    | Name:        | Edit Metadata<br>Desert |
| And the second second s | Description: | Beautiful Desert        |
|                                                                                                    | Location:    | Nevada                  |
| ✓ Desert Landscape.jpg                                                                                                    | Rating:      | 2                       |
|                                                                                                    | Date Taken:  | 8/7/2008                |
|                                                                                                    |              | Save Changes            |

Figure 7-5. The photo-management application UI

The application downloads a ZIP file on start and displays image thumbnails contained in the ZIP. When you select a specific thumbnail, the full-resolution image is downloaded. Additional custom metadata can be associated with the image and saved to the server. Clicking the Upload button allows the user to select and upload a locally available JPEG image file.

The back-end functionality is divided into three sets of operations related to metadata management, photo downloads, and photo uploads, and is implemented across two WCF services and a pair of ASP.NET pages.

Listing 7-15 shows the service and data contracts for the various services.

```
Listing 7-15. Service and data contracts for the WCF services in Contracts.cs
```

```
using System;
using System.Collections.Generic;
using System.IO;
using System.Runtime.Serialization;
```

```
using System.ServiceModel;
using System.ServiceModel.Web;
namespace Recipe7 4.PhotoService
{
  [ServiceContract]
  public interface IPhotoDownload
    [OperationContract]
    [WebGet()]
    //get the zip file containing the thumbnails
    Stream GetThumbs();
    [OperationContract]
    [WebGet(UriTemplate = "Photos?Name={PhotoName}")]
    //get a full resolution image
    byte[] GetPhoto(string PhotoName);
  }
  [ServiceContract]
  public interface IMetadata
  {
    [OperationContract]
    [WebGet(ResponseFormat = WebMessageFormat.Json)]
    //get the names of all the JPEG images available for download
    List<string> GetPhotoFileNames();
    [OperationContract]
    [WebGet(UriTemplate = "PhotoMetadata?Id={PhotoId}",
ResponseFormat = WebMessageFormat.Json)]
    //get the metadata for a specific image
    PhotoMetaData GetPhotoMetaData(string PhotoId);
  }
  [DataContract]
  public class PhotoMetaData
  {
    [DataMember]
    public string Id { get; set; }
    [DataMember]
    public string Name { get; set; }
    [DataMember]
    public string Description { get; set; }
    [DataMember]
```

```
public string Location { get; set; }
  [DataMember]
  public int? Rating { get; set; }
  [DataMember]
  public DateTime? DateTaken { get; set; }
 }
}
```

The sample code for this recipe contains the full implementation of two WCF services, Metadata.svc and PhotoDownload.svc, that implement the IMetadata and IPhotoDownload contracts respectively, as shown in Listing 7-15. They handle the tasks of downloading metadata and photos. Because the implementation of the WCF services is similar in structure to the implementations described in previous recipes in this chapter, we do not discuss it here. You are encouraged to look at the sample code for this book.

Listing 7-16 shows the codebehind for MetadataUpload.aspx. The page markup contains nothing of relevance because the page does not render anything; it is used purely as an endpoint to which some data is posted by a WebClient instance.

Listing 7-16. MetadataUpload.aspx page codebehind in MetadataUpload.aspx.cs

```
using System;
using System.Collections.Generic;
using System.Linq;
using System.Runtime.Serialization.Json;
namespace Recipe7 4.PhotoService
{
 public partial class MetadataUpload : System.Web.UI.Page
  {
   protected void Page Load(object sender, EventArgs e)
    {
     if (Request.HttpMethod == "POST")
      {
        DataContractJsonSerializer jsonSer =
          new DataContractJsonSerializer(typeof(PhotoMetaData));
        SetPhotoMetaData(
          isonSer.ReadObject(Request.InputStream) as PhotoMetaData);
        Response.SuppressContent = true;
     }
    }
   public void SetPhotoMetaData(PhotoMetaData MetaData)
    {
     PhotoStoreDataContext dcPhoto = new PhotoStoreDataContext();
      List<PhotoData> pds = (from pd in dcPhoto.PhotoDatas
                             where pd.PhotoId == MetaData.Id
                             select pd).ToList();
```

```
if (pds.Count == 0)
    {
      dcPhoto.PhotoDatas.InsertOnSubmit(new PhotoData {
        PhotoId = MetaData.Id, Name = MetaData.Name,
        Location = MetaData.Location, DateTaken = MetaData.DateTaken,
        Description = MetaData.Description, Rating = MetaData.Rating });
    }
    else
    {
      pds[0].Name = MetaData.Name;
      pds[0].DateTaken = MetaData.DateTaken;
      pds[0].Description = MetaData.Description;
      pds[0].Location = MetaData.Location;
      pds[0].Rating = MetaData.Rating;
    }
    dcPhoto.SubmitChanges();
  }
}
```

As you can see in Listing 7-16, you check for an incoming POST request in the Page\_Load handler of the ASPX page and deserialize the JSON stream into a PhotoMetadata object. You then pass the PhotoMetadata instance to SetPhotoMetadata(), which uses LINQ to SQL to update the database. Before you return from the Page\_Load handler, you set Response.SuppressContent to true. This ensures that there is no HTML markup response from the page, because you need none.

Listing 7-17 shows the implementation of PhotoUpload.aspx, which is structured in a similar fashion.

Listing 7-17. PhotoUpload.aspx codebehind in PhotoUpload.aspx.cs

}

```
using System;
using System.IO;
using System.Web;
namespace Recipe7_4.PhotoService
{
    public partial class PhotoUpload1 : System.Web.UI.Page
    {
        protected void Page_Load(object sender, EventArgs e)
        {
            if (Request.HttpMethod == "POST")
            {
                 AddPhoto(Request.InputStream);
                 Response.SuppressContent = true;
            }
        }
    }
}
```

```
public void AddPhoto(Stream PhotoStream)
  {
    //get the file name for the photo
    string PhotoName =
      HttpContext.Current.Request.Headers["Image-Name"];
    if (PhotoName == null) return;
    //open a file stream to store the photo
    FileStream fs = new FileStream(
      HttpContext.Current.Request.MapPath
      (string.Format("APP DATA/Photos/{0}", PhotoName)),
      FileMode.Create, FileAccess.Write);
    //read and store
    BinaryReader br = new BinaryReader(PhotoStream);
    BinaryWriter bw = new BinaryWriter(fs);
    int ChunkSize = 1024 * 1024;
    byte[] Chunk = null;
    do
    {
      Chunk = br.ReadBytes(ChunkSize);
      bw.Write(Chunk);
      bw.Flush();
    } while (Chunk.Length == ChunkSize);
    br.Close();
    bw.Close();
  }
}
```

Note that the images and the ZIP file containing the thumbnails are stored on the server file system, under the App\_Data folder of the ASP.NET web application hosting the WCF services. The metadata for each image, however, is stored in a SQL Server database. For the samples, we use SQL Server 2008 Express version, which you can download for free from www.microsoft.com/express/sql/download/default.aspx. When you install the product, take care to name the server SQLEXPRESS. This is the default name that the SQL 2008 installer uses, and so does the code sample. If you change it, visit the web.config files for the web service project named "7.4 PhotoService" in the sample code for this recipe, and change the database-connection strings to reflect your chosen server name. The following snippet shows the configuration entry in web.config:

```
<connectionStrings>
```

```
<add name="SLBook_recipe_7_4_dbConnectionString"
connectionString="Data Source=.\SQLEXPRESS;Initial Catalog=Recipe_7_4_db;
Integrated Security=True" providerName="System.Data.SqlClient"/>
</connectionStrings>
```

}

After SQL 2008 is installed, you need to create a database named Recipe\_4\_7\_db and run the Recipe\_7\_4\_db.sql file included with the sample code to create the necessary data model. We also include a database backup file named Recipe\_4\_7\_db.bak, which you can restore into your SQL 2008 instance in lieu of creating the database and running the queries yourself. Listing 7-18 shows some of the data types used in the client application.

*Listing* **7-18**. *Data types used in the client application in DataTypes.cs* 

```
using System;
using System.ComponentModel;
using System.Runtime.Serialization;
using System.Windows;
using System.Windows.Media.Imaging;
namespace Recipe7 4.PhotoClient
{
  public class WrappedImage : INotifyPropertyChanged
  {
    //bound to the thumbnail
    public BitmapImage Small { get; set; }
    //bound to the full res image
    public BitmapImage Large { get; set; }
    //Metadata
    private PhotoMetaData Info = null;
    public PhotoMetaData Info
    {
      get { return Info; }
      set
      {
        Info = value;
        if (PropertyChanged != null)
          PropertyChanged(this, new PropertyChangedEventArgs("Info"));
      }
    }
    //Download Progress
    private double PercentProgress;
    public double PercentProgress
    {
      get { return PercentProgress; }
      set
      {
        PercentProgress = value;
        if (PropertyChanged != null)
          PropertyChanged(this, new PropertyChangedEventArgs("PercentProgress"));
      }
```

```
}
//show the progress bar
private Visibility ProgressVisible = Visibility.Collapsed;
public Visibility ProgressVisible
{
  get { return ProgressVisible; }
  set
  {
    ProgressVisible = value;
    if (PropertyChanged != null)
      PropertyChanged(this, new PropertyChangedEventArgs("ProgressVisible"));
  }
}
//parts removed for brevity
//download completed - show the image
private Visibility ImageVisible = Visibility.Collapsed;
public Visibility ImageVisible
{
 get { return ImageVisible; }
  set
  {
    ImageVisible = value;
    if (PropertyChanged != null)
      PropertyChanged(this, new PropertyChangedEventArgs("ImageVisible"));
  }
}
//name of the thumbnail file
private string ThumbName;
public string ThumbName
{
  get { return ThumbName; }
  set
  {
    ThumbName = value;
    if (PropertyChanged != null)
      PropertyChanged(this, new PropertyChangedEventArgs("ThumbName"));
  }
}
//name of the image file
private string FileName;
public string FileName
{
  get { return _FileName; }
  set
```

```
{
      FileName = value;
      if (PropertyChanged != null)
        PropertyChanged(this, new PropertyChangedEventArgs("FileName"));
   }
  }
  public event
    PropertyChangedEventHandler PropertyChanged;
}
[DataContract]
public class PhotoMetaData : INotifyPropertyChanged
{
  //a unique Id for the image file - the file name
  private string Id;
  [DataMember]
  public string Id
  {
   get { return Id; }
    set
    {
      _Id = value;
      if (PropertyChanged != null)
        PropertyChanged(this, new PropertyChangedEventArgs("Id"));
    }
  }
  //a user supplied friendly name
  private string _Name;
  [DataMember]
  public string Name
  {
    get { return Name; }
    set
    {
      Name = value;
      if (PropertyChanged != null)
        PropertyChanged(this, new PropertyChangedEventArgs("Name"));
    }
  }
  private string Description;
  [DataMember]
  public string Description
  {
    get { return Description; }
```

```
set
  {
    Description = value;
    if (PropertyChanged != null)
      PropertyChanged(this, new PropertyChangedEventArgs("Description"));
  }
}
private string _Location;
[DataMember]
public string Location
{
  get { return Location; }
  set
  {
    Location = value;
    if (PropertyChanged != null)
      PropertyChanged(this, new PropertyChangedEventArgs("Location"));
  }
}
private int? _Rating;
[DataMember]
public int? Rating
{
  get { return Rating; }
  set
  {
    Rating = value;
    if (PropertyChanged != null)
      PropertyChanged(this, new PropertyChangedEventArgs("Rating"));
  }
}
private DateTime? DateTaken;
[DataMember]
public DateTime? DateTaken
{
  get { return DateTaken; }
  set
  {
    DateTaken = value;
    if (PropertyChanged != null)
      PropertyChanged(this, new PropertyChangedEventArgs("DateTaken"));
  }
}
```

```
public event PropertyChangedEventHandler PropertyChanged;
```

```
}
}
```

The WrappedImage type, as shown in Listing 7-18, is used to wrap an image and its metadata. It implements INotifyPropertyChange to facilitate data binding to XAML elements in the UI. For more about data binding and property-change notifications, refer to Chapter 4. The WrappedImage type contains individual BitmapImage instances for the thumbnail and the high-resolution image, and a few other properties that relate to download-progress reporting and visibility of different parts of the UI.

Also shown is the PhotoMetadata data-contract type used to transfer metadata to and from the WCF services. The difference between the client implementation of PhotoMetadata shown here and the one used in the service shown in Listing 7-15 is that you add property-change notification code to each property in the client-side implementation.

Listing 7-19 shows the XAML for MainPage. The XAML for this page is fairly extensive, so we discuss only pertinent portions briefly.

#### Listing 7-19. XAML for MainPage in MainPage.xaml.cs

```
<UserControl x:Class="Recipe7 4.PhotoClient.MainPage"</pre>
 xmlns="http://schemas.microsoft.com/winfx/2006/xaml/presentation"
 xmlns:x="http://schemas.microsoft.com/winfx/2006/xaml"
 FontFamily="Trebuchet MS" FontSize="11"
 Width="800" Height="700"
 xmlns:Controls
  ="clr-namespace:System.Windows.Controls;assembly=System.Windows.Controls"
 xmlns:vsm="clr-namespace:System.Windows;assembly=System.Windows">
  <UserControl.Resources>
    <DataTemplate x:Key="dtProgressMessage">
      <StackPanel Orientation="Horizontal">
        <TextBlock Text="Processing" Margin="0,0,5,0" Foreground="Red"/>
        <TextBlock Text="{Binding}" Margin="0,0,2,0" Foreground="Red"/>
        <TextBlock Text="%" Foreground="Red"/>
      </StackPanel>
    </DataTemplate>
    <DataTemplate x:Key="dtThumbnail">
      <Grid>
        <Image Width="100" Height="75"
               Source="{Binding '', Mode=OneWay, Path=Small}"
               Stretch="Fill" Margin="5,5,5,5"/>
      </Grid>
    </DataTemplate>
    <DataTemplate x:Key="dtLargePhoto">
      <Grid VerticalAlignment="Top" HorizontalAlignment="Stretch" Height="Auto">
        <Grid.RowDefinitions>
```

```
<RowDefinition Height="0.8*"/>
      <RowDefinition Height="0.2*"/>
    </Grid.RowDefinitions>
    <Image HorizontalAlignment="Stretch"</pre>
            VerticalAlignment="Stretch"
            Source="{Binding '', Mode=OneWay, Path=Large}"
            Stretch="Uniform" Grid.Row="0"
            Margin="0,0,0,0"
            Visibility="{Binding Mode=OneWay, Path=ImageVisible}"/>
   <CheckBox Content="{Binding '',Mode=OneWay, Path=FileName}"
              Grid.Row="1" HorizontalAlignment="Center"
              VerticalAlignment="Center"
              Foreground="Black"
              Margin="0,0,0,0" FontSize="16" FontWeight="Bold"
              x:Name="btnMeta" Checked="btnMeta Checked"
              Unchecked="btnMeta Unchecked" />
    <ProgressBar
     Maximum="100" Minimum="100" Width="290" Foreground="Red" Height="30"
     Value="{Binding Mode=OneWay, Path=PercentProgress}"
     Visibility="{Binding Mode=OneWay, Path=ProgressVisible}"
     HorizontalAlignment="Center" VerticalAlignment="Center"/>
  </Grid>
</DataTemplate>
<DataTemplate x:Key="dtPhotoMetaData">
  <Grid>
    <Grid.RowDefinitions>
      <RowDefinition Height="0.15*"/>
      <RowDefinition Height="0.15*"/>
      <RowDefinition Height="0.15*"/>
      <RowDefinition Height="0.15*"/>
      <RowDefinition Height="0.15*"/>
      <RowDefinition Height="0.15*"/>
      <RowDefinition Height="0.10*"/>
    </Grid.RowDefinitions>
    <Grid.ColumnDefinitions>
      <ColumnDefinition Width="0.5*" />
      <ColumnDefinition Width="0.5*" />
    </Grid.ColumnDefinitions>
    <TextBlock Grid.Row="0" Grid.Column="0"
               Grid.ColumnSpan="2" Text="Edit Metadata"
               HorizontalAlignment="Center"
               VerticalAlignment="Center" Margin="3,3,3,3"/>
    <TextBlock Grid.Row="1" Grid.Column="0"
               Text="Name:" Margin="3,3,3,3" />
```

```
<TextBlock Grid.Row="2" Grid.Column="0"
               Text="Description:" Margin="3,3,3,3" />
    <TextBlock Grid.Row="3" Grid.Column="0"
               Text="Location:" Margin="3,3,3,3" />
    <TextBlock Grid.Row="4" Grid.Column="0"
               Text="Rating:" Margin="3,3,3,3" />
    <TextBlock Grid.Row="5" Grid.Column="0"
               Text="Date Taken:" Margin="3,3,3,3" />
    <TextBox Grid.Row="1" Grid.Column="1"
             Text="{Binding Mode=TwoWay,Path=Info.Name}"
             Width="275" Margin="3,3,3,3" />
    <TextBox Grid.Row="2" Grid.Column="1"
            Text="{Binding Mode=TwoWay,Path=Info.Description}"
            Width="275" Margin="3,3,3,3" TextWrapping="Wrap"
             AcceptsReturn="True" />
    <TextBox Grid.Row="3" Grid.Column="1"
            Text="{Binding Mode=TwoWay,Path=Info.Location}"
             Width="275" Margin="3,3,3,3" TextWrapping="Wrap"
             AcceptsReturn="True" />
    <TextBox Grid.Row="4" Grid.Column="1"
             Text="{Binding Mode=TwoWay,Path=Info.Rating}"
             Width="275" Margin="3,3,3,3" />
    <Controls:DatePicker Grid.Row="5" Grid.Column="1"
                    SelectedDate="{Binding Mode=TwoWay,Path=Info.DateTaken}"
                    Width="275" Margin="3,3,3,3"/>
    <Button Content="Save Changes" x:Name="btnSaveMetaData"
            Grid.Row="6" Grid.ColumnSpan="2" HorizontalAlignment="Center"
            VerticalAlignment="Center" Height="30" Width="100"
            Margin="10,10,10,10" Click="btnSaveMetaData Click"/>
  </Grid>
</DataTemplate>
<ControlTemplate x:Key="ctThumbnailListBoxItem" TargetType="ListBoxItem">
  <Grid>
    <vsm:VisualStateManager.VisualStateGroups>
      <vsm:VisualStateGroup x:Name="CommonStates">
        <vsm:VisualState x:Name="Normal">
          <Storvboard/>
        </vsm:VisualState>
        <vsm:VisualState x:Name="MouseOver">
          <Storyboard>
            <ColorAnimationUsingKeyFrames
              BeginTime="00:00:00"
              Duration="00:00:00.0010000"
              Storyboard.TargetName="brdrHover"
```

```
Storyboard.TargetProperty=
          "(Border.BorderBrush).(SolidColorBrush.Color)">
          <SplineColorKeyFrame
            KeyTime="00:00:00" Value="#FF0748BD"/>
        </ColorAnimationUsingKeyFrames>
      </Storyboard>
    </vsm:VisualState>
  </vsm:VisualStateGroup>
  <vsm:VisualStateGroup x:Name="SelectionStates">
    <vsm:VisualState x:Name="Unselected"/>
    <vsm:VisualState x:Name="Selected">
      <Storyboard>
        <ColorAnimationUsingKeyFrames
          BeginTime="00:00:00"
          Duration="00:00:00.0010000"
          Storyboard.TargetName="brdrSelect"
          Storyboard.TargetProperty=
          "(Border.Background).(SolidColorBrush.Color)">
          <SplineColorKeyFrame
            KeyTime="00:00:00" Value="#FF0748BD"/>
        </ColorAnimationUsingKeyFrames>
      </Storyboard>
    </vsm:VisualState>
    <vsm:VisualState x:Name="SelectedUnfocused"/>
  </vsm:VisualStateGroup>
  <vsm:VisualStateGroup x:Name="FocusStates">
    <vsm:VisualState x:Name="Unfocused"/>
    <vsm:VisualState x:Name="Focused"/>
  </vsm:VisualStateGroup>
</vsm:VisualStateManager.VisualStateGroups>
<Border HorizontalAlignment="Stretch"
        VerticalAlignment="Stretch"
        x:Name="brdrHover" BorderBrush="#FF000000"
        BorderThickness="5" CornerRadius="3,3,3,3"
        Margin="3,3,3,3" >
  <Border CornerRadius="3,3,3,3" Padding="7,7,7,7"
           Background="Transparent">
    <Border x:Name="brdrSelect" Background="#FF9AE1F5"</pre>
            CornerRadius="3,3,3,3" Padding="3,3,3,3" >
      <ContentPresenter
        Content="{TemplateBinding Content}"
        ContentTemplate="{TemplateBinding ContentTemplate}"
        HorizontalAlignment="Left"
         1>
    </Border>
```

```
</Border>
     </Border>
   </Grid>
  </ControlTemplate>
  <Style x:Key="styleThumbnailListBoxItem" TargetType="ListBoxItem">
    <Setter Property="IsEnabled" Value="true" />
    <Setter Property="Foreground" Value="#FF000000" />
   <Setter Property="HorizontalContentAlignment" Value="Left" />
    <Setter Property="VerticalContentAlignment" Value="Top" />
    <Setter Property="FontSize" Value="12" />
    <Setter Property="Background" Value="White" />
    <Setter Property="Padding" Value="2,0,0,0" />
    <Setter Property="Template" Value="{StaticResource ctThumbnailListBoxItem}"/>
  </Style>
</UserControl.Resources>
<Grid Background="BurlyWood">
  <Grid.ColumnDefinitions>
   <ColumnDefinition Width="*"/>
    <ColumnDefinition Width="Auto"/>
  </Grid.ColumnDefinitions>
  <Grid.RowDefinitions>
    <RowDefinition Height="150"/>
   <RowDefinition Height="*"/>
    <RowDefinition Height="Auto"/>
  </Grid.RowDefinitions>
  <ListBox HorizontalAlignment="Stretch"
           Margin="5,5,5,5"
           Width="Auto"
           SelectionChanged="lbxThumbs SelectionChanged"
           ItemTemplate="{StaticResource dtThumbnail}"
           x:Name="lbxThumbs"
           ItemContainerStyle="{StaticResource styleThumbnailListBoxItem}"
           Grid.ColumnSpan="2" Visibility="Collapsed">
    <ListBox.ItemsPanel>
      <ItemsPanelTemplate>
        <StackPanel Orientation="Horizontal"/>
      </ItemsPanelTemplate>
    </ListBox.ItemsPanel>
  </ListBox>
  <StackPanel x:Name="visualThumbZipDownload" Margin="0,20,0,0">
    <ProgressBar
     Maximum="100" Minimum="0" Height="30" Foreground="Red"
     Width="290" x:Name="pbarThumbZipDownload"
     Visibility="Visible" HorizontalAlignment="Center"
```

```
VerticalAlignment="Center"/>
      <Button x:Name="btnZipDownloadCancel"
              Content="Cancel"
              Click="btnZipDownloadCancel Click"
              HorizontalAlignment="Center" Width="125" />
    </StackPanel>
    <ContentControl x:Name="contentctlLargeImage"
                    HorizontalAlignment="Stretch"
                    VerticalAlignment="Stretch"
                    Grid.Row="1" Margin="8,8,8,8"
                    ContentTemplate="{StaticResource dtLargePhoto}"
                    Grid.RowSpan="1"/>
    <ContentControl x:Name="contentctlImageInfo"
                    HorizontalAlignment="Stretch"
                    VerticalAlignment="Stretch"
                    Grid.Row="1" Grid.Column="1"
                    Margin="8,0,8,0"
                    ContentTemplate="{StaticResource dtPhotoMetaData}"
                    Grid.RowSpan="1" Visibility="Collapsed"/>
    <Grid HorizontalAlignment="Stretch" Margin="8,8,8,8"
          VerticalAlignment="Stretch" Grid.Row="2">
      <Grid.ColumnDefinitions>
        <ColumnDefinition Width="0.5*"/>
        <ColumnDefinition Width="0.5*"/>
      </Grid.ColumnDefinitions>
      <Button HorizontalAlignment="Right"
              VerticalAlignment="Stretch" Content="Previous"
              Margin="8,0,8,0"
                                 Height="32.11" x:Name="btnPrevious"
             Width="99.936"
              Click="btnPrev Click"/>
      <Button Margin="8,0,8,0" VerticalAlignment="Stretch"
              Content="Next" HorizontalAlignment="Left"
              Height="31.11" x:Name="btnNext"
              Grid.Column="1" Width="99.936"
              Click="btnNext Click"/>
      <Button HorizontalAlignment="Left" Margin="0,0,0,0"
              Width="100" Content="Upload" x:Name="btnUpload"
              Click="btnUpload Click"/>
    </Grid>
  </Grid>
</UserControl>
```

The main UI is made up of a ListBox named lbxThumbs and two ContentControls named contentctlLargeImage and contentctlImageInfo. A ProgressBar control is also used on MainPage, as well

as Buttons for image navigation (btnPrevious and btnNext), a Button to cancel the thumbnail ZIP download (btnZipDownloadCancel), and a Button to upload a local image to the server (btnUpload).

You apply a custom Panel to the ListBox lbxThumbs to change its orientation to display the thumbnail items horizontally from left to right. You also apply a custom control template to each ListBoxItem, using the ItemContainerStyle property of the ListBox, to change the default look and feel of a ListBoxItem. Custom Panels and ControlTemplates are discussed in more detail in Chapter 5.

The dtLargePhoto data template is used to display a selected image and is made up of an Image control, a CheckBox control that can be used to toggle the visibility of the image's metadata, and a ProgressBar that displays the download progress of an image. The Image is bound to the Large property on the WrappedImage type. dtLargePhoto is applied to the ContentControl contentctlLargeImage in the main UI, using its ContentTemplate property.

The dtPhotoMetaData data template creates a data-entry form for image metadata. It has edit controls data-bound to properties in the PhotoMetadata data contract and is applied to the ContentControl contentcllmageInfo in the main UI again, with initial Visibility of the ContentControl set to Collapsed.

The dtThumbnail data template is applied to the ListBox lbxThumbnails through its ItemTemplate property. dtThumbnail also contains an Image control, bound to WrappedImage.Small.

Now, let's look at how the WebClient is used in this MainPage's codebehind to access resources and interact with web services. Listing 7-20 shows the codebehind for MainPage.

Listing 7-20. Codebehind for the PhotoClient application page in MainPage.xaml.cs

```
using System;
using System.Collections.Generic;
using System.Collections.ObjectModel;
using System.IO;
using System.Net;
using System.Runtime.Serialization.Json;
using System.Text;
using System.Windows;
using System.Windows.Controls;
using System.Windows.Media.Imaging;
using System.Windows.Resources;
using System.Xml.Ling;
namespace Recipe7 4.PhotoClient
Ł
 public partial class Page : UserControl
  {
   private const string MetadataDownloadUri =
      "http://localhost:9494/MetaData.svc";
   private const string MetadataUploadUri =
      "http://localhost:9494/MetaDataUpload.aspx";
    private const string PhotoDownloadUri =
      "http://localhost:9494/PhotoDownload.svc";
   private const string PhotoUploadUri =
      "http://localhost:9494/PhotoUpload.aspx";
```

```
ObservableCollection<WrappedImage> ImageSources =
  new ObservableCollection<WrappedImage>();
WebClient wcThumbZip = new WebClient();
public Page()
{
  InitializeComponent();
  lbxThumbs.ItemsSource = ImageSources;
  contentctlLargeImage.Content = new WrappedImage();
  GetImageNames();
}
private void GetImageNames()
{
  //create a WebClient
  WebClient wcImageNames = new WebClient();
  //attach a handler to the OpenReadCompleted event
  wcImageNames.OpenReadCompleted +=
    new OpenReadCompletedEventHandler(
      delegate(object sender, OpenReadCompletedEventArgs e)
      {
        //initialize a JSON Serializer
        DataContractJsonSerializer jsonSer =
          new DataContractJsonSerializer(typeof(List<string>));
        //deserialize the returned Stream to a List<string>
        List<string> FileNames =
          jsonSer.ReadObject(e.Result) as List<string>;
        //start loading the thumbnails
        LoadThumbNails(FileNames);
      });
  //Start reading the remote resource as a stream
  wcImageNames.OpenReadAsync(
    new Uri(string.Format("{0}/GetPhotoFileNames", MetadataDownloadUri)));
}
private void LoadThumbNails(List<string> ImageFileNames)
{
 wcThumbZip.OpenReadCompleted +=
    new OpenReadCompletedEventHandler(wcThumbZip OpenReadCompleted);
  wcThumbZip.DownloadProgressChanged +=
    new DownloadProgressChangedEventHandler
      (
        delegate(object Sender, DownloadProgressChangedEventArgs e)
        {
```

```
//set the progress bar value to the reported progress percentage
          pbarThumbZipDownload.Value = e.ProgressPercentage;
        }
      );
  //start reading the thumbnails zip file as a stream,
  //pass in the ImageFileNames List<string> as user state
  wcThumbZip.OpenReadAsync(
    new Uri(
      string.Format("{0}/GetThumbs", PhotoDownloadUri)), ImageFileNames);
}
void wcThumbZip OpenReadCompleted(object sender,
  OpenReadCompletedEventArgs e)
{
  //if operation was cancelled, return.
  if (e.Cancelled) return;
  //grab the passed in user state from
  //e.UserState, and cast it appropriately
  List<string> FileNames = e.UserState as List<string>;
  //create a StreamResourceInfo wrapping the returned stream,
  //with content type set to .PNG
  StreamResourceInfo resInfo = new StreamResourceInfo(e.Result, "image/png");
  //for each file name
  for (int i = 0; i < FileNames.Count; i++)</pre>
  {
    //create and initialize a WrappedImage instance
    WrappedImage wi =
      new WrappedImage
      {
        Small = new BitmapImage(),
        Large = null,
        FileName = FileNames[i] + ".jpg",
        ThumbName = FileNames[i] + ".png"
     };
    try
    {
      //Read the thumbnail image from the returned stream (the zip file)
      Stream ThumbStream = Application.GetResourceStream(
        resInfo, new Uri(wi.ThumbName, UriKind.Relative)).Stream;
      //and save it in the WrappedImage instance
      wi.Small.SetSource(ThumbStream);
      //and bind it to the thumbnail listbox
      ImageSources.Add(wi);
    }
    catch
```

```
{
    }
  }
  //hide the progress bar and show the ListBox
  visualThumbZipDownload.Visibility = Visibility.Collapsed;
  lbxThumbs.Visibility = Visibility.Visible;
}
private void btnZipDownloadCancel Click(object sender, RoutedEventArgs e)
{
  //if downloading thumbnail zip , issue an async request to cancel
  if (wcThumbZip != null && wcThumbZip.IsBusy)
    wcThumbZip.CancelAsync();
}
//thumbnail selection changed
private void lbxThumbs SelectionChanged(object sender,
  SelectionChangedEventArgs e)
{
  //get the WrappedImage bound to the selected item
  WrappedImage wi = (e.AddedItems[0] as WrappedImage);
  //bind it to the large image display, as well to the metadata display
  contentctlLargeImage.Content = wi;
  contentctlImageInfo.Content = wi;
  //if the large image has not been downloaded
  if (wi.Large == null)
  {
    //display the progress bar and hid the large image control
    wi.ProgressVisible = Visibility.Visible;
    wi.ImageVisible = Visibility.Collapsed;
    //initialize the BitmapImage for the large image
    wi.Large = new BitmapImage();
    //new web client
    WebClient wcLargePhoto = new WebClient();
    //progress change handler
    wcLargePhoto.DownloadProgressChanged +=
      new DownloadProgressChangedEventHandler(
        delegate(object Sender, DownloadProgressChangedEventArgs e1)
        {
          //update value bound to progress bar
          wi.PercentProgress = e1.ProgressPercentage;
        });
    //completion handler
    wcLargePhoto.DownloadStringCompleted +=
      new DownloadStringCompletedEventHandler(
        wcLargePhoto DownloadStringCompleted);
```

```
//download image bytes as a string, pass
    //in WrappedImage instance as user supplied state
    wcLargePhoto.DownloadStringAsync(
      new Uri(string.Format("{0}/Photos?Name={1}",
        PhotoDownloadUri, wi.FileName)), wi);
  }
}
//large image download completed
void wcLargePhoto DownloadStringCompleted(object sender,
  DownloadStringCompletedEventArgs e)
{
  //get the WrappedImage instance from user supplied state
  WrappedImage wi = (e.UserState as WrappedImage);
  //parse XML formatted response string into an XDocument
  XDocument xDoc = XDocument.Parse(e.Result);
  //grab the root, and decode the default base64
  //representation into the image bytes
  byte[] Buff = Convert.FromBase64String((string)xDoc.Root);
  //wrap in a memory stream, and
  MemoryStream ms = new MemoryStream(Buff);
  wi.Large.SetSource(ms);
  wi.ProgressVisible = Visibility.Collapsed;
  wi.ImageVisible = Visibility.Visible;
  GetPhotoMetadata(wi);
}
private void btnPrev_Click(object sender, RoutedEventArgs e)
{
  if (lbxThumbs.SelectedIndex == 0) return;
  lbxThumbs.SelectedIndex = lbxThumbs.SelectedIndex - 1;
}
private void btnNext Click(object sender, RoutedEventArgs e)
{
  if (lbxThumbs.SelectedIndex == lbxThumbs.Items.Count - 1) return;
  lbxThumbs.SelectedIndex = lbxThumbs.SelectedIndex + 1;
}
private void btnMeta Checked(object sender, RoutedEventArgs e)
{
  contentctlImageInfo.Visibility = Visibility.Visible;
}
private void btnMeta_Unchecked(object sender, RoutedEventArgs e)
{
```

```
contentctlImageInfo.Visibility = Visibility.Collapsed;
}
private void GetPhotoMetadata(WrappedImage wi)
{
  WebClient wcMetadataDownload = new WebClient();
  wcMetadataDownload.DownloadStringCompleted +=
    new DownloadStringCompletedEventHandler(
      delegate(object sender, DownloadStringCompletedEventArgs e)
      {
        DataContractJsonSerializer JsonSer =
          new DataContractJsonSerializer(typeof(PhotoMetaData));
        //decode UTF8 string to byte[], wrap in a memory string and
        //deserialize to PhotoMetadata using DatacontractJsonSerializer
        PhotoMetaData pmd = JsonSer.ReadObject(
          new MemoryStream(new UTF8Encoding().GetBytes(e.Result)))
          as PhotoMetaData;
        //data bind
        (e.UserState as WrappedImage).Info = pmd;
      });
  wcMetadataDownload.DownloadStringAsync(
    new Uri(string.Format("{0}/PhotoMetadata?Id={1}",
      MetadataDownloadUri,
      wi.FileName)), wi);
}
private void btnSaveMetaData Click(object sender, RoutedEventArgs e)
{
  SetPhotoMetadata(contentctlImageInfo.Content as WrappedImage);
}
//upload metadata
private void SetPhotoMetadata(WrappedImage wi)
{
  //new WebClient
  WebClient wcMetadataUpload = new WebClient();
  //serialize the metadata as JSON
  DataContractJsonSerializer JsonSer =
    new DataContractJsonSerializer(typeof(PhotoMetaData));
  MemoryStream ms = new MemoryStream();
  JsonSer.WriteObject(ms, wi.Info);
  //convert serialized form to a string
  string SerOutput = new UTF8Encoding().
    GetString(ms.GetBuffer(), 0, (int)ms.Length);
  ms.Close();
```

```
//upload string
      wcMetadataUpload.UploadStringAsync(
        new Uri(MetadataUploadUri), "POST",
       SerOutput);
    }
    //upload local image file
    private void btnUpload Click(object sender, RoutedEventArgs e)
    {
      //open a file dialog and allow the user to select local image files
      OpenFileDialog ofd = new OpenFileDialog();
      ofd.Filter = "JPEG Images|*.jpg;*.jpeg";
      ofd.Multiselect = true;
      if (ofd.ShowDialog() == false) return;
      //for each selected file
      foreach (FileInfo fdfi in ofd.Files)
      {
        //new web client
        WebClient wcPhotoUpload = new WebClient();
        //content type
        //wcPhotoUpload.Headers["Content-Type"] = "image/jpeg";
        //name of the file as a custom property in header
        wcPhotoUpload.Headers["Image-Name"] = fdfi.Name;
        wcPhotoUpload.OpenWriteCompleted +=
          new OpenWriteCompletedEventHandler(wcPhotoUpload OpenWriteCompleted);
        //upload image file - pass in the image file stream as user supplied state
        wcPhotoUpload.OpenWriteAsync(new Uri(PhotoUploadUri),
          "POST", fdfi.OpenRead());
     }
    }
    void wcPhotoUpload OpenWriteCompleted(object sender,
OpenWriteCompletedEventArgs e)
    {
      //get the image file stream from the user supplied state
      Stream imageStream = e.UserState as Stream;
      //write the image file out to the upload stream available in e.Result
      int ChunkSize = 1024 * 1024;
      int ReadCount = 0;
      byte[] Buff = new byte[ChunkSize];
      do
      {
        ReadCount = imageStream.Read(Buff, 0, ChunkSize);
        e.Result.Write(Buff, 0, ReadCount);
```

```
} while (ReadCount == ChunkSize);
    //close upload stream and return - framework will upload in the background
    e.Result.Close();
    }
}
```

The GetImageNames() method uses WebClient.OpenReadAsync() to acquire a list of names for all the image files available to you for download. In the operation contract for IMetaData.GetPhotoFileNames() in Listing 7-15, notice that the response format is specified as JSON. In the

WebClient.OpenReadCompleted event handler (implemented using the C# anonymous delegate feature), you use the DataContractJsonSerializer to deserialize content from the returned stream into a List<string> of the file names. You then call the LoadThumbnails() method, passing in the list of file names.

The LoadThumbnails() method uses the WebClient.OpenReadAsync() method again to start downloading the thumbnail ZIP file. In the WebClient.DownloadProgressChanged event handler, the ProgressBar control pbarThumbZipDownload is updated with the percentage of progress. In case of a long download, a Cancel button is provided. You handle the cancellation in btnZipDownloadCancel\_Click(), where you check to see if the WebClient is currently downloading using the IsBusy property, and if so, issue a cancellation request. The UI for thumbnail ZIP download and cancellation is shown in Figure 7-6.

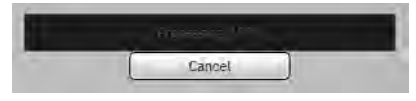

Figure 7-6. Thumbnail ZIP download

The OpenReadCompleted handler wcThumbZip\_OpenReadCompleted() first checks to see if the operation was canceled. If not, the file name list is retrieved from the user state, and each thumbnail is retrieved from the ZIP file using the Application.GetResourceStream() method. This method can read individual streams compressed inside a ZIP, as long as the correct content type (in this case, image/png) is provided using the StreamResourceInfo type parameter. The returned stream from GetResourceStream() is the thumbnail file, which is data-bound to the UI via a new instance of a WrappedImage. You create the WrappedImage, initialize its Small property to the thumbnail image, set its FileName and ThumbName properties, and then add it to the ImageSources collection. The ImageSources collection was already bound to lbxThumbs as its ItemsSource in the constructor of the page.

Now, let's look at downloading the full image and its metadata. In the SelectionChanged handler lbxThumbs\_SelectionChanged() for the thumbnails ListBox, you acquire the WrappedImage instance bound to the current thumbnail and bind it to the ContentControl contentctlLargeImage as well. You then determine whether the image corresponding to that thumbnail has been downloaded already by checking the WrappedImage.Large property for null. If it is null, you use the DownloadStringAsync() method to download the image. The operation contract of the IPhotoDownload.GetPhoto() in Listing 7-15 shows you that the image is being returned from the service as an array of bytes, but the default WCF DataContractSerializer knows how to serialize the byte[] to a Base64-encoded string. The message returned from GetPhoto() in the completion handler

wcLargePhoto\_DownloadStringCompleted() is an XML fragment, containing only one element: the Base64-encoded string representing the image. You access the result as an XDocument instance, parsing it using the XDocument.Parse() method. You then decode the root of this XDocument instance back to an array of bytes. You wrap it into a temporary memory stream, set it as the source for the BitmapImage bound to the large image control, and proceed to fetch the metadata. The PhotoMetadata is returned from the service formatted as JSON. The GetPhotoMetadata() method also uses DownloadStringAsync() to acquire the metadata, decodes the downloaded string from its UTF8 string form to the constituent byte array, deserializes the byte array using the DataContractJasonSerializer, and then binds the resulting PhotoMetadata instance to the metadata UI through the WrappedImage.Info property.

In the SetPhotoMetadata() method, the PhotoMetadata instance is serialized to JSON and then encoded to a UTF8 string, which is then uploaded using the UploadStringAsync() method. Note that the upload uses the MetadataUpload.aspx page as the endpoint. This code sample does not handle the upload-completion event, but you can do so to check for any upload errors.

The last piece of this solution is the image-upload logic. In the click handler btnUpload\_Click() for the Upload button, you use the OpenFileDialog to allow the user to select one or more local image files. You can learn more about the OpenFileDialog class in Chapter 2. Each image file is then uploaded using OpenWriteAsync(). Note that the Content-Type HTTP header is set to the image/jpeg MIME type to ensure proper encoding. Also note the use of the custom header property Image-Name to upload the name of the image file. As shown in Listing 7-17, this is extracted and used in the codebehind of the PhotoUpload.aspx page to name the image file on the server, after it has been uploaded.

As mentioned earlier, OpenWriteAsync() immediately calls the completion handler wcPhotoUpload\_OpenWriteCompleted(), where you write the image file to the upload stream made available through the OpenWriteCompletedEventArgs.Result property. When the stream is closed and the handler returns, the framework uploads the file asynchronously.

**Note** You may have noticed the absence of any upload-progress notification handlers. Silverlight does not supply any upload-progress notifications, although future versions may.

# 7-5. Using Sockets to Communicate over TCP

### Problem

You need a Silverlight application to communicate with server-side applications using TCP sockets.

### Solution

Use the System.Net.Sockets.Socket type and related types to connect and exchange data with a serverside TCP socket.

### How It Works

Silverlight supports socket communication through the System.Net.Sockets.Socket type. This class exposes an API to connect to a TCP endpoint at a specified IP address/port combination, send data to that endpoint, and receive data from that endpoint.

However, the Socket type in Silverlight is slightly different from the equivalent type in the desktop and server versions of the .NET Framework; it supports only the client behavior and has no server abilities. In other words, unlike the desktop or the server version, the Silverlight version does not expose the ability to go into a listen mode and accept incoming connections. Therefore, although Silverlight applications can easily use TCP sockets to exchange data with server applications, a Silverlight application cannot act as a socket-based server.

### The Sockets API in Silverlight

All socket functionality in Silverlight works asynchronously, thus avoiding any blocking calls that would prevent the main thread from blocking execution while waiting for any such call completion. This is in line with other networking and web services APIs that you have studied in earlier recipes in this chapter. However, the design pattern for the Socket's asynchronous APIs is somewhat different from the previously discussed Begin-End pattern, as you see in a moment.

The life of a socket connection begins by creating a new instance of a Socket and calling the ConnectAsync() method on the socket instance. The call to ConnectAsync() is nonblocking and returns immediately. To be notified on completion of the connection process, you can attach a handler to the Completed event of the SocketAsyncEventArgs parameter, which then is called back by the runtime. The following code excerpt shows a sample of this:

```
//create a new socket
Socket ClientSocket = new Socket(AddressFamily.InterNetwork,
                                  SocketType.Stream,
                                  ProtocolType.Tcp);
//create a new SocketEventArgs
SocketAsyncEventArgs sockEvtArgs = new SocketAsyncEventArgs {
 RemoteEndPoint = new IPEndPoint(IPAddress.Parse("192.168.0.10"), 4502),
 UserToken = MyData };
//connect a completion handler
sockEvtArgs.Completed += new EventHandler<SocketAsyncEventArgs>(
    delegate(object sender, SocketAsyncEventArgs e)
   {
     if (e.SocketError == SocketError.Success)
      {
        //connection succeeded - do something
     }
   });
//connect asynchronously
ClientSocket.ConnectAsync(sockEvtArgs);
```

As you can see, the Socket construction parameters let you specify the following:

- The type of addressing scheme used between IPv4 or IPv6 (which also enables IPv4) using the AddressFamily enumeration. To specify an IPv4 addressing scheme, use AddressFamily.InterNetwork; for IPv6, use AddressFamily.InterNetworkV6.
- The SocketType (the only available value is Stream).
- The ProtocolType (the only supported protocol is TCP).

Alternatively, you can set all the enumeration values to unspecified, and the values are inferred at runtime.

The endpoint being connected to is specified as the RemoteEndPoint property of the SocketEventArgs parameter. You can set it to an instance of IPEndPoint if you know the exact IP address or that of a DnsEndPoint if you have a hostname and want the DNS system to translate it to an IP address for you. Additionally, you need to supply the port. You can also supply any user state in the UserToken parameter.

When the connection is made, the Completed event handler is called, and further information is made available to you through the SocketAsyncEventArgs instance passed into the handler. The SocketError property gives you a success status or the type of error that was encountered, and the UserToken parameter can be used to extract any supplied user state.

There is a static version of ConnectAsync(), which behaves similarly. Because you do not explicitly create a Socket instance to use the static version, a connected Socket instance is made available to you through the ConnectSocket property on the SocketEventArgs instance in the Completed handler.

After you are connected, you can begin sending and receiving data. To send data, you can use the SendAsync() method. The data to be sent must be represented as a byte[] and can be copied to the SocketAsynceventArgs.Buffer using the SetBuffer() method, as shown here:

```
SocketAsyncEventArgs sockEvtArgsSend = new SocketAsyncEventArgs();
sockEvtArgsSend.SetBuffer(MyData, 0, MyData.Length);
sockEvtArgsSend.Completed +=
new EventHandler<SocketAsyncEventArgs>(SendRequest Completed);
```

ClientSocket.SendAsync(sockEvtArgsSend);

Receiving data uses a similar implementation. To receive data, you allocate a byte[] and assign it using the SocketAsyncEventargs.SetBuffer() method as the receiving buffer, followed by a call to ReceiveAsync(). Note that the Silverlight socket implementation gives you no indication when you are about to receive data from a remote endpoint; nor can you poll the socket from time to time. Consequently, when the call to ReceiveAsync() returns in the Completed handler, you may want to execute the code to receive again, thus keeping your client socket in a continuous receive mode. The following code shows such an arrangement:

```
private void ReceiveMessage()
```

```
{
 //allocate memory
 byte[] ReceiveBuffer = new Byte[1024];
  SocketAsyncEventArgs sockEvtArgsReceive = new SocketAsyncEventArgs();
  //set the receive buffer
  sockEvtArgsReceive.SetBuffer(ReceiveBuffer, 0, 1024);
 sockEvtArgsReceive.Completed +=
    new EventHandler<SocketAsyncEventArgs>(Receive Completed);
 //receive
 ClientSocket.ReceiveAsync(sockEvtArgsReceive);
}
void Receive Completed(object sender, SocketAsyncEventArgs e)
{
 if (e.SocketError == SocketError.Success)
  {
    //switch context
   ParentPage.Dispatcher.BeginInvoke(new Action(delegate
```

```
{
    //access the received data
    byte[] Message = new byte[e.BytesTransferred];
    Array.Copy(e.Buffer, 0, Message, 0, e.BytesTransferred);
    //do something to process the received message
    //keep receiving
    ReceiveMessage();
  }));
}
```

**Note** The Completed handlers are called on a background thread, necessitating a context switch using Dispatcher, before you can invoke code running on the main UI thread. For more about Dispatcher, refer to Recipe 7-2 in this chapter or to Chapter 2.

### **Cross-Domain Policy and Port Requirements**

Silverlight applications using sockets have to satisfy cross-domain policy requirements to access remote socket servers. Cross-domain policies for both HTTP and TCP communications are discussed in greater detail in Recipe 7-6. There is also a restriction on the range of ports that a Silverlight client can connect to—the port must be within the inclusive range of 4502 to 4534.

### The Code

The code sample for this recipe builds a simple one-to-one chat application that consists of a server program that acts as the listener and the gateway for exchanging text-based messages between Silverlight clients.

### **Running the Sample Code**

To start the whole environment, you must first start up the sockets server and the policy server. Both of these are console programs and can be started either from the command line or from inside Visual Studio if you intend to start them in debug mode. The sockets server, which is named ChatBroker.exe, accepts one parameter on the command line: the port number you want it to listen on. Ensure that this is within the allowed port range of 4502 to 4534, inclusive. If you are debugging this from within Visual Studio, you can specify the parameter in your project's Debug properties page. The policy server is called PolicyServer.exe and does not need any startup parameters.

When you have the server instances up and running, you can then start (either in debug mode or by browsing to the page) the client. Figure 7-7 shows the various states of the Silverlight client.

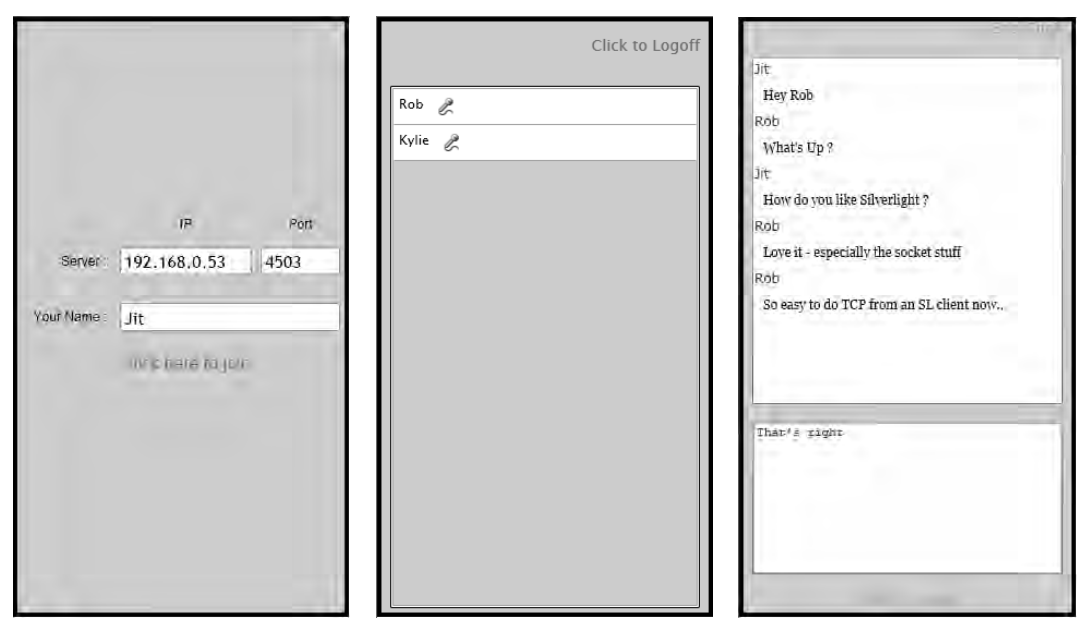

Figure 7-7. Various states of the Silverlight chat client

You can specify the IP address and the port at which the sockets server is listening, as well as a name that you want to use in the conversation. After the user logs in, the client displays a list of all other participants currently connected to the server. You can click a participant and start a conversation. To simulate multiple participants, open multiple instances of the client and log in with multiple names.

### The Client

The Silverlight client communicates with the server program using TCP sockets. The messages exchanged by the Silverlight client and the server program are expressed as data contracts, and you use JSON as the serialization format. You further convert the JSON-formatted messages to byte arrays before you can use them with sockets.

The applicable data contracts are shown in Listing 7-21.

```
Listing 7-21. Data contracts to represent various messages in MessageTypes.cs
```

```
using System.Collections.Generic;
using System.IO;
using System.Runtime.Serialization;
using System.Runtime.Serialization.Json;
[DataContract]
[KnownType(typeof(ConnectionDisconnectionRequest))]
[KnownType(typeof(ConnectionReply))]
```

```
[KnownType(typeof(ConnectionDisconnectionNotification))]
```

```
[KnownType(typeof(TextMessage))]
[KnownType(typeof(ChatEndNotification))]
// a wrapper message that contains the actual message,
// facilitating easy serialization and deserialization
public class MessageWrapper
{
  [DataMember]
  public object Message { get; set; }
  //Deserialize a byte[] into a MessageWrapper
  public static MessageWrapper DeserializeMessage(byte[] Message)
  {
    MemoryStream ms = new MemoryStream(Message);
    DataContractJsonSerializer dcSer =
      new DataContractJsonSerializer(typeof(MessageWrapper));
    MessageWrapper mw = dcSer.ReadObject(ms) as MessageWrapper;
    return mw;
  }
  //serialize a MessageWrapper into a MemoryStream
  public static MemoryStream SerializeMessage(MessageWrapper Message)
  {
    MemoryStream ms = new MemoryStream();
    DataContractJsonSerializer dcSer =
      new DataContractJsonSerializer(typeof(MessageWrapper));
    dcSer.WriteObject(ms, Message);
    return ms;
  }
}
//a request from a client to the server for either a connection or a disconnection
[DataContract]
public class ConnectionDisconnectionRequest
{
  [DataMember]
  public string From { get; set; }
  [DataMember]
  public bool Connect { get; set; }
}
//a reply from the server on successful connection
[DataContract]
public class ConnectionReply
{
  [DataMember]
  public List<string> Participants;
```

```
}
//a broadcast style notification to all connected clients about a
//specific client's connection/disconnection activity
[DataContract]
public class ConnectionDisconnectionNotification
{
  [DataMember]
  public string Participant { get; set; }
  [DataMember]
  public bool Connect { get; set; }
}
//a notification from a client to the server that it has ended a chat
[DataContract]
public class ChatEndNotification
  [DataMember]
  public string From { get; set; }
  [DataMember]
  public string To { get; set; }
}
//a chat message
[DataContract]
public class TextMessage
  [DataMember]
  public string From { get; set; }
  [DataMember]
  public string To { get; set; }
  [DataMember]
 public string Body { get; set; }
}
```

You use DataContractJsonSerializer to serialize and deserialize the message types shown in Listing 7-21. For more details about JSON serialization and DataContractJsonSerializer, refer to Recipe 7-3.

Because you have to deserialize from a byte[] to a CLR type on receiving a message, you face the challenge of not knowing the actual type information to pass on to DataContractJsonSerializer. To resolve this problem, you introduce a wrapper type named MessageWrapper, as shown in Listing 7-19, with a Body property of type object that contains the instance of the specific message you want to send. All messages are wrapped in this type before they are serialized to be sent out through the socket.

The KnownTypeAttributes applied to MessageWrapper ensures that the serializer uses the correct CLR type for the contained message while serializing the MessageWrapper instance to JSON, even though the Body property is of type object. It also allows you to specify typeof(MessageWrapper) as the parameter to the DataContractJsonSerializer instance for deserialization, ensuring that the correct type is used to deserialize the contained message. You define two static methods, DeserializeMessage() and SerializeMessage(), on the MessageWrapper type that encapsulates this logic.

Before you move into the sockets code, let's quickly look at the XAML UI. Listing 7-22 lists the XAML for MainPage.

Listing 7-22. XAML for the chat client page in MainPage.xaml

```
<UserControl x:Class="Recipe7 5.ChatClient.MainPage"</pre>
   xmlns="http://schemas.microsoft.com/winfx/2006/xaml/presentation"
   xmlns:x="http://schemas.microsoft.com/winfx/2006/xaml"
   Width="308" Height="550"
   xmlns:d="http://schemas.microsoft.com/expression/blend/2008"
   xmlns:mc="http://schemas.openxmlformats.org/markup-compatibility/2006"
   mc:Ignorable="d"
   xmlns:vsm="clr-namespace:System.Windows;assembly=System.Windows">
  <UserControl.Resources>
    <ControlTemplate x:Key="ctTalkButton" TargetType="Button">
      <Grid>
        <Image Source="SpeechMicHS.png"/>
     </Grid>
    </ControlTemplate>
    <DataTemplate x:Key="dtConversation">
      <Grid Width="Auto" Height="Auto">
        <Grid.RowDefinitions>
          <RowDefinition Height="0.191*"/>
          <RowDefinition Height="0.809*"/>
        </Grid.RowDefinitions>
        <TextBlock Text="{Binding From}"
                   TextWrapping="Wrap"
                   HorizontalAlignment="Left"
                   VerticalAlignment="Top"
                   Foreground="#FF1C2E7C"/>
        <TextBlock Text="{Binding Body}"
                   TextWrapping="Wrap"
                   HorizontalAlignment="Stretch"
                   VerticalAlignment="Top"
                   d:LayoutOverrides="VerticalAlignment"
                   Grid.Row="1"
                   Margin="8,8,8,8"
                   FontSize="12"
                   FontFamily="Georgia"
                   FontWeight="Normal"/>
      </Grid>
    </DataTemplate>
    <ControlTemplate x:Key="ct lbxConversationItem" TargetType="ListBoxItem">
      <Grid Background="{TemplateBinding Background}">
        <Grid.RowDefinitions>
          <RowDefinition Height="*"/>
          <RowDefinition Height="Auto"/>
        </Grid.RowDefinitions>
```

```
<ContentPresenter
        HorizontalContentAlignment="{TemplateBinding HorizontalContentAlignment}"
        Padding="{TemplateBinding Padding}"
       VerticalContentAlignment="{TemplateBinding VerticalContentAlignment}"
       HorizontalAlignment="Stretch" Content="{TemplateBinding Content}"
        ContentTemplate="{TemplateBinding ContentTemplate}"
       TextAlignment="{TemplateBinding TextAlignment}"
       TextDecorations="{TemplateBinding TextDecorations}"
       TextWrapping="Wrap"/>
    </Grid>
  </ControlTemplate>
  <Style x:Key="style lbxitemConversation" TargetType="ListBoxItem">
    <Setter Property="IsEnabled" Value="true"/>
    <Setter Property="Foreground" Value="#FF000000"/>
    <Setter Property="HorizontalContentAlignment" Value="Left"/>
    <Setter Property="VerticalContentAlignment" Value="Top"/>
    <Setter Property="Cursor" Value="Arrow"/>
    <Setter Property="TextAlignment" Value="Left"/>
    <Setter Property="TextWrapping" Value="Wrap"/>
    <Setter Property="FontSize" Value="12"/>
    <Setter Property="Background" Value="White"/>
    <Setter Property="Padding" Value="2,0,0,0"/>
    <Setter Property="Template"
                Value="{StaticResource ct lbxConversationItem}"/>
  </Style>
</UserControl.Resources>
<Grid x:Name="LayoutRoot" Background="White">
 <Grid.RowDefinitions>
    <RowDefinition Height="Auto"/>
    <RowDefinition Height="Auto"/>
    <RowDefinition Height="Auto"/>
  </Grid.RowDefinitions>
  <Border Padding="4,4,4,4" BorderBrush="Black"
          Background="LightBlue" BorderThickness="4"
          Grid.RowSpan="3"/>
  <Grid Visibility="Visible" x:Name="viewLogin" Width="300" Height="550">
    <Grid.RowDefinitions>
      <RowDefinition Height="0.364*"/>
      <RowDefinition Height="0.086*"/>
      <RowDefinition Height="0.1*"/>
      <RowDefinition Height="0.1*"/>
      <RowDefinition Height="0.35*"/>
    </Grid.RowDefinitions>
    <Grid.ColumnDefinitions>
```

```
<ColumnDefinition Width="0.3*"/>
    <ColumnDefinition Width="0.43*"/>
    <ColumnDefinition Width="0.27*"/>
  </Grid.ColumnDefinitions>
  <TextBlock Text="IP" Grid.Row="0" Grid.Column="1" VerticalAlignment="Bottom"
             HorizontalAlignment="Center" Margin="0,0,0,3" FontFamily="Arial"
             FontSize="12" />
  <TextBlock Text="Port" Grid.Row="0" Grid.Column="2"
            VerticalAlignment="Bottom"
            HorizontalAlignment="Center" Margin="0,0,0,3"
            FontFamily="Arial" FontSize="12" />
  <TextBlock Text="Server :" Grid.Row="1" Grid.Column="0"
            VerticalAlignment="Center" HorizontalAlignment="Left"
             Margin="0,0,0,0" Width="82" FontSize="12"
            FontFamily="Arial" TextAlignment="Right" />
  <TextBlock Text="Your Name :" Grid.Row="2" Grid.Column="0"
            VerticalAlignment="Center"
             HorizontalAlignment="Left"
            Margin="0,0,0,0" Width="82" FontSize="12"
            FontFamily="Arial" TextAlignment="Right" />
  <TextBox FontSize="16" x:Name="tbxIPAddress"
          Text="{Binding IP, Mode=TwoWay}"
          HorizontalContentAlignment="Center" HorizontalAlignment="Stretch"
          Grid.Row="1" Grid.Column="1" Margin="4,0,4,0"
          VerticalAlignment="Center" TextWrapping="NoWrap"
          VerticalScrollBarVisibility="Disabled" Height="25" />
  <TextBox FontSize="16" x:Name="tbxPort" Text="{Binding Port, Mode=TwoWay}"
          HorizontalContentAlignment="Center" Width="Auto"
          HorizontalAlignment="Stretch" Grid.Row="1" Grid.Column="2"
          Margin="4,0,4,0" VerticalAlignment="Center" TextWrapping="NoWrap"
          VerticalScrollBarVisibility="Disabled" Height="25" />
  <TextBox FontSize="16" x:Name="tbxParticipantName" Text
          ="{Binding Me, Mode=TwoWay}"
          HorizontalContentAlignment="Center" Width="Auto"
          HorizontalAlignment="Stretch" Grid.Row="2" Grid.Column="1"
          Grid.ColumnSpan="2" Margin="4,0,4,0" VerticalAlignment="Center"
          TextWrapping="NoWrap" VerticalScrollBarVisibility="Disabled"
          Height="25" />
  <HyperlinkButton FontFamily="Arial" FontSize="16"</pre>
                   HorizontalAlignment="Center" Margin="0,8,0,0"
                   x:Name="btnJoin" VerticalAlignment="Top" Grid.Row="3"
                   Grid.Column="1" Grid.ColumnSpan="1"
                  Content="Click here to join" Click="btnJoin Click"/>
</Grid>
<Grid HorizontalAlignment="Stretch" VerticalAlignment="Stretch"
```
```
Grid.Row="1" Visibility="Collapsed"
        x:Name="viewParticipants" Width="300" Height="550">
  <Grid.RowDefinitions>
    <RowDefinition Height="0.1*"/>
    <RowDefinition Height="0.9*"/>
  </Grid.RowDefinitions>
  <ListBox HorizontalAlignment="Stretch" Margin="8,8,8,8"
           VerticalAlignment="Stretch" Grid.Row="1"
           x:Name="lbxParticipants"
           ItemsSource="{Binding Participants, Mode=TwoWay}">
    <ListBox.ItemTemplate>
      <DataTemplate>
        <Grid VerticalAlignment="Stretch" HorizontalAlignment="Stretch">
          <Grid.ColumnDefinitions>
            <ColumnDefinition Width="0.854*"/>
            <ColumnDefinition Width="0.146*"/>
          </Grid.ColumnDefinitions>
          <TextBlock FontSize="12" Text="{Binding}" TextAlignment="Left"
                         TextWrapping="Wrap" HorizontalAlignment="Stretch"
                         Margin="5,5,5,5" VerticalAlignment="Stretch"/>
          <Button Template="{StaticResource ctTalkButton}"
                      HorizontalAlignment="Right" Margin="8,8,8,8"
                      Grid.Column="1" Content="Button" Click="btnTalk Click"
                      Tag="{Binding}"/>
        </Grid>
      </DataTemplate>
    </ListBox.ItemTemplate>
  </ListBox>
  <HyperlinkButton HorizontalAlignment="Right" VerticalAlignment="Center"</pre>
                   Content="Click to Logoff" Margin="8,8,8,8" FontSize="14"
                   x:Name="btnLogoff" Click="btnLogoff_Click" />
</Grid>
<Grid HorizontalAlignment="Stretch" VerticalAlignment="Stretch" Grid.Row="2"
     Visibility="Collapsed" x:Name="viewChat" Width="300" Height="550">
  <Grid.RowDefinitions>
    <RowDefinition Height="0.053*"/>
    <RowDefinition Height="0.607*"/>
    <RowDefinition Height="0.284*"/>
    <RowDefinition Height="0.056*"/>
  </Grid.RowDefinitions>
  <ListBox HorizontalAlignment="Stretch" VerticalAlignment="Stretch"
           Margin="8,8,8,8" x:Name="lbxConversation" Grid.Row="1"
           ItemTemplate="{StaticResource dtConversation}"
           ItemsSource="{Binding Conversation, Mode=TwoWay}"
           ItemContainerStyle="{StaticResource style lbxitemConversation}"/>
```

```
<TextBox HorizontalAlignment="Stretch" VerticalAlignment="Stretch"

Text="{Binding MessageBody, Mode=TwoWay}" TextWrapping="Wrap"

Grid.Row="2" Margin="8,8,8,8" VerticalScrollBarVisibility="Auto"

FontFamily="Courier New" Foreground="#FF0B356A"

x:Name="tbxMessage"/>

<HyperlinkButton HorizontalAlignment="Center" VerticalAlignment="Center"

Content="Click to Send" Grid.Row="3"

Margin="0,0,0,0" FontSize="14" x:Name="btnSend"

Click="btnSend_Click"/>

<HyperlinkButton FontSize="14" HorizontalAlignment="Right" Margin="0,0,8,8"

x:Name="btnEndChat" VerticalAlignment="Stretch"

Content="End Chat" Click="btnEndChat_Click"/>

</Grid>

</UserControl>
```

The XAML is pretty simple. The UI is broken into three views, contained in three corresponding Grids: viewLogin, viewParticipants, and viewChat.

viewLogin exposes the login UI, made up of TextBoxes to accept the IP address, the server port, and the participant name. The fields are bound to properties on the ClientConnectionManager class, which we discuss momentarily. It also contains a HyperlinkButton, which when clicked initiates the login process.

viewParticipants contains a ListBox named lbxParticipants that displays the currently joined participants, except for the participant logged in through this client instance. lbxParticipants is bound to the ClientConnectionManager.Participants property. The data template for each item consists of a TextBlock showing the participant name, and a custom templated Button displaying an icon, which when clicked initiates a conversation with the corresponding participant. Another HyperlinkButton lets the user log off.

viewChat contains a ListBox named lbxConversation that displays the conversation history, bound to the ClientConnectionManager.Conversation property, and a TextBox that lets the user type in a message, bound to ClientConnectionManager.MessageBody. It also contains two more HyperlinkButtons to send a message and to end a chat.

viewParticipants and viewChat are initially hidden and are made visible depending on the state of the application.

Let's now look at the codebehind for MainPage in Listing 7-23.

#### Listing 7-23. Codebehind for the MainPage in MainPage.xaml.cs

```
using System.Windows;
using System.Windows.Controls;
namespace Recipe7_5.ChatClient
{
    public partial class MainPage : UserControl
    {
        public ClientConnectionManager ConnManager { get; set; }
        public MainPage()
```

```
{
  InitializeComponent();
  //initialize the ClientConnectionManager
  ConnManager = new ClientConnectionManager { ParentPage = this };
  //set the data context to the ClientConnetionManager
  LayoutRoot.DataContext = ConnManager;
}
private void btnJoin_Click(object sender, RoutedEventArgs e)
{
  ConnManager.Join();
}
private void btnLogoff Click(object sender, RoutedEventArgs e)
{
  ConnManager.Disconnect();
}
private void btnTalk Click(object sender, RoutedEventArgs e)
{
  //get the participant name from the Button.Tag
  //which was bound to the name at data binding
  ConnManager.TalkingTo = (sender as Button).Tag as string;
  ShowChatView();
}
private void btnSend Click(object sender, RoutedEventArgs e)
{
  ConnManager.SendTextMessage();
}
private void btnEndChat_Click(object sender, RoutedEventArgs e)
{
  ConnManager.SendChatEnd();
}
internal void ShowParticipantsView()
{
 viewParticipants.Visibility = Visibility.Visible;
  viewLogin.Visibility = Visibility.Collapsed;
  viewChat.Visibility = Visibility.Collapsed;
}
internal void ShowChatView()
{
  viewParticipants.Visibility = Visibility.Collapsed;
  viewLogin.Visibility = Visibility.Collapsed;
  viewChat.Visibility = Visibility.Visible;
```

```
}
internal void ShowLoginView()
{
    viewParticipants.Visibility = Visibility.Collapsed;
    viewLogin.Visibility = Visibility.Visible;
    viewChat.Visibility = Visibility.Collapsed;
    }
}
```

The MainPage constructor creates a new instance of the ClientConnectionManager named ConnManager, initializing its ParentPage property with this Page instance. This is done so that in the ClientConnectionManager implementation, you have access to MainPage and its UI elements to effect various state changes. You also set the DataContext of the topmost Grid named LayoutRoot to ConnManager so that all the bindings to various properties of ClientConnectionManager that you saw in the XAML can be put into effect.

The various Button click handlers are self-explanatory; corresponding functions in the ClientConnectionManager are invoked from them. The ShowLoginView(), ShowParticipantsView(), and ShowChatView() methods toggle between views and are used from within the ClientConnectionManager, as you see next.

We have encapsulated all the client-side sockets-based communication and message processing in ClientConnectionManager. Listing 7-24 shows the ClientConnectionManager class.

Listing 7-24. ClientConnectionManager in ConnectionManager.cs

```
using System;
using System.Collections.Generic;
using System.Collections.ObjectModel;
using System.ComponentModel;
using System.IO;
using System.Net;
using System.Net.Sockets;
namespace Recipe7 5.ChatClient
{
 public class ClientConnectionManager : INotifyPropertyChanged
  {
    public event PropertyChangedEventHandler PropertyChanged;
    //create a new socket
   Socket ClientSocket = new Socket(AddressFamily.InterNetwork,
      SocketType.Stream, ProtocolType.Tcp);
    //reference to the parent page
    public Page ParentPage { get; set; }
    //participants collection
    private ObservableCollection<string> Participants;
   public ObservableCollection<string> Participants
```

```
{
  get { return Participants; }
  set
  {
    Participants = value;
    if (PropertyChanged != null)
     PropertyChanged(this, new PropertyChangedEventArgs("Participants"));
  }
}
//collection of all messages exchanged in a particular conversation
private ObservableCollection<TextMessage> Conversation;
public ObservableCollection<TextMessage> Conversation
{
  get { return Conversation; }
  set
  {
    Conversation = value;
    if (PropertyChanged != null)
     PropertyChanged(this, new PropertyChangedEventArgs("Conversation"));
  }
}
//IP Address of the server connected to
private string IP;
public string IP
{
  get { return IP; }
  set
  {
    IP = value;
    if (PropertyChanged != null)
      PropertyChanged(this, new PropertyChangedEventArgs("IP"));
  }
}
//Port connected to
private string Port;
public string Port
{
  get { return Port; }
  set
  {
    Port = value;
    if (PropertyChanged != null)
      PropertyChanged(this, new PropertyChangedEventArgs("Port"));
  }
}
```

```
//name of the person logged in
private string _Me;
public string Me
{
  get { return Me; }
  set
  {
    Me = value;
    if (PropertyChanged != null)
      PropertyChanged(this, new PropertyChangedEventArgs("Me"));
 }
}
//the other person in a conversation
private string _TalkingTo;
public string TalkingTo
{
  get { return TalkingTo; }
  set
  {
    TalkingTo = value;
    if (PropertyChanged != null)
     PropertyChanged(this, new PropertyChangedEventArgs("TalkingTo"));
  }
}
//the body of a conversation message
private string _MessageBody;
public string MessageBody
{
  get { return MessageBody; }
  set
  {
    MessageBody = value;
    if (PropertyChanged != null)
     PropertyChanged(this, new PropertyChangedEventArgs("MessageBody"));
  }
}
//buffer used to receive messages
private const int RECEIVEBUFFERSIZE = 10 * 1024;
private byte[] ReceiveBuffer = new Byte[RECEIVEBUFFERSIZE];
//constructor
public ClientConnectionManager()
{
  //initialize the collections
  Participants = new ObservableCollection<string>();
```

```
Conversation = new ObservableCollection<TextMessage>();
}
//called when the login button is clicked
public void Join()
{
  //create a new SocketEventArgs, specify the remote endpoint details
  SocketAsyncEventArgs sockEvtArgs =
    new SocketAsyncEventArgs
    {
      RemoteEndPoint = new IPEndPoint(IPAddress.Parse(IP),
        Convert.ToInt32(Port)),
     UserToken = Me
    };
  //connect a completion handler
  sockEvtArgs.Completed +=
    new EventHandler<SocketAsyncEventArgs>(Connection Completed);
  //connect asynchronously
  ClientSocket.ConnectAsync(sockEvtArgs);
}
//connection completion handler
void Connection Completed(object sender, SocketAsyncEventArgs e)
{
  //connected successfully, send a
  //ConnectionDisconnectionRequest with Connect=true
  if (e.SocketError == SocketError.Success)
  {
    SocketAsyncEventArgs sockEvtArgs =
      new SocketAsyncEventArgs { UserToken = e.UserToken };
    //serialize a new ConnectionDisconnectionMessage into a MemoryStream
    MemoryStream SerializedStream =
      MessageWrapper.SerializeMessage(
      new MessageWrapper
      {
        Message = new ConnectionDisconnectionRequest
        {
          From = e.UserToken as string,
          Connect = true
        }
      });
    //set buffer to the contents of the memorystream
    sockEvtArgs.SetBuffer(SerializedStream.GetBuffer(),
      0, (int)SerializedStream.Length);
    sockEvtArgs.Completed +=
      new EventHandler<SocketAsyncEventArgs>(ConnectionRequestSend Completed);
```

```
//send
    ClientSocket.SendAsync(sockEvtArgs);
  }
}
//ConnectionDisconnectionRequest send completion handler
void ConnectionRequestSend Completed(object sender, SocketAsyncEventArgs e)
{
  //sent successfully
  if (e.SocketError == SocketError.Success)
  {
    //start receiving messages
    ReceiveMessage();
    //switch context
    ParentPage.Dispatcher.BeginInvoke(new Action(delegate
    {
      //switch view to participants
      ParentPage.ShowParticipantsView();
   }));
  }
}
//receive a message
private void ReceiveMessage()
{
  SocketAsyncEventArgs sockEvtArgsReceive = new SocketAsyncEventArgs();
  sockEvtArgsReceive.SetBuffer(ReceiveBuffer, 0, RECEIVEBUFFERSIZE);
  sockEvtArgsReceive.Completed +=
    new EventHandler<SocketAsyncEventArgs>(Receive_Completed);
  ClientSocket.ReceiveAsync(sockEvtArgsReceive);
}
//receive completion handler
void Receive Completed(object sender, SocketAsyncEventArgs e)
{
  if (e.SocketError == SocketError.Success)
  {
    ParentPage.Dispatcher.BeginInvoke(new Action(delegate
    {
      //copy the message to a temporary buffer - this is
      //because we reuse the same buffer for all SocketAsyncEventArgs,
      //and message lengths may vary
      byte[] Message = new byte[e.BytesTransferred];
      Array.Copy(e.Buffer, 0, Message, 0, e.BytesTransferred);
      //process the message
      ProcessMessage(Message);
      //keep receiving
      ReceiveMessage();
```

```
}));
  }
}
//process a message
internal void ProcessMessage(byte[] Message)
{
  //deserialize the message into the wrapper
  MessageWrapper mw = MessageWrapper.DeserializeMessage(Message);
  //check type of the contained message
  //correct type resolution is ensured through the
  //usage of KnownTypeAttribute on the MessageWrapper
  //data contract declaration
  if (mw.Message is TextMessage)
  {
    //receiving a text message from someone -
    //switch to chat view if not there already
    ParentPage.ShowChatView();
    //remember the other party in the conversation
    if (this.TalkingTo == null)
      this.TalkingTo = (mw.Message as TextMessage).From;
    //data bind the text of the message
    Conversation.Add(mw.Message as TextMessage);
  }
  //someone has ended an ongoing chat
  else if (mw.Message is ChatEndNotification)
  {
    //reset
    this.TalkingTo = null;
    //reset
    Conversation.Clear();
    //go back to participants list
    ParentPage.ShowParticipantsView();
  //server has sent a reply to your connection request
  else if (mw.Message is ConnectionReply)
  {
    //reset
    Participants.Clear();
    //get the list of the other participants
    List<string> ReplyList = (mw.Message as ConnectionReply).Participants;
    //data bind
    foreach (string s in ReplyList)
      Participants.Add(s);
```

}

```
//someone has connected or disconnected
  else if (mw.Message is ConnectionDisconnectionNotification)
  {
    ConnectionDisconnectionNotification notif =
      mw.Message as ConnectionDisconnectionNotification;
    //if it is a connection
    if (notif.Connect)
      //add to participants list
      Participants.Add(notif.Participant);
    else
    {
      //remove from participants list
      Participants.Remove(notif.Participant);
      //if you were in a conversation with this person,
      //go back to the participants view
      if (notif.Participant == TalkingTo)
      {
        ParentPage.ShowParticipantsView();
      }
    }
  }
}
//send a text message
internal void SendTextMessage()
{
  //package the From, To and Text of the message
  //into a TextMessage, and then into a wrapper
  MessageWrapper mwSend =
    new MessageWrapper
    {
      Message = new TextMessage {
        From = Me, To = TalkingTo, Body = MessageBody }
    };
  //serialize
  MemoryStream SerializedStream = MessageWrapper.SerializeMessage(mwSend);
  SocketAsyncEventArgs sockEvtArgsSend =
    new SocketAsyncEventArgs { UserToken = mwSend.Message };
  //grab the byte[] and set the buffer
  sockEvtArgsSend.SetBuffer(
    SerializedStream.GetBuffer(), 0, (int)SerializedStream.Length);
  //attach handler
  sockEvtArgsSend.Completed +=
    new EventHandler<SocketAsyncEventArgs>(SendTextMessage Completed);
  //send
  ClientSocket.SendAsync(sockEvtArgsSend);
```

```
}
//send completed
void SendTextMessage Completed(object sender, SocketAsyncEventArgs e)
{
  //success
  if (e.SocketError == SocketError.Success)
  {
    //switch context
    ParentPage.Dispatcher.BeginInvoke(new Action(delegate
    {
      //send was successful, add message to ongoing conversation
      Conversation.Add(e.UserToken as TextMessage);
      //reset edit box
      MessageBody = "";
    }));
  }
}
//disconnect
internal void Disconnect()
{
  SocketAsyncEventArgs sockEvtArgs = new SocketAsyncEventArgs();
  //package a ConnectionDisconnectionRequest with Connect=false
  MemoryStream SerializedStream =
    MessageWrapper.SerializeMessage(
    new MessageWrapper
    {
      Message = new ConnectionDisconnectionRequest
      {
        From = Me_{\star}
        Connect = false
      }
    });
  sockEvtArgs.SetBuffer(
    SerializedStream.GetBuffer(), 0, (int)SerializedStream.Length);
  sockEvtArgs.Completed +=
    new EventHandler<SocketAsyncEventArgs>(DisconnectRequest Completed);
  ClientSocket.SendAsync(sockEvtArgs);
}
//disconnect completed
void DisconnectRequest Completed(object sender, SocketAsyncEventArgs e)
{
  //success
  if (e.SocketError == SocketError.Success)
  {
    //reset my identity
```

```
this.Me = null;
      //clear all participants
      Participants.Clear();
      //show login screen
      ParentPage.ShowLoginView();
    }
  }
  //end a chat
  internal void SendChatEnd()
  {
    MessageWrapper mwSend =
      new MessageWrapper
      {
        Message = new ChatEndNotification { From = Me, To = TalkingTo }
      };
    MemoryStream SerializedStream =
      MessageWrapper.SerializeMessage(mwSend);
    SocketAsyncEventArgs sockEvtArgsSend =
      new SocketAsyncEventArgs { UserToken = mwSend.Message };
    sockEvtArgsSend.SetBuffer(
      SerializedStream.GetBuffer(), 0, (int)SerializedStream.Length);
    sockEvtArgsSend.Completed +=
      new EventHandler<SocketAsyncEventArgs>(SendChatEnd Completed);
    ClientSocket.SendAsync(sockEvtArgsSend);
  }
  //chat ended
  void SendChatEnd_Completed(object sender, SocketAsyncEventArgs e)
  {
    //success
    if (e.SocketError == SocketError.Success)
    {
      //switch context
      ParentPage.Dispatcher.BeginInvoke(new Action(delegate
      {
        //reset identity of the other participant
        this.TalkingTo = null;
        //clear the conversation
        Conversation.Clear();
        //switch back to the participants view
        ParentPage.ShowParticipantsView();
      }));
    }
  }
}
```

}

As discussed before, ClientConnectionManager is used as the datasource for most of the data bound to the XAML for the client UI, and therefore implements INotifyPropertyChanged; the appropriate property setters raise PropertyChanged events.

After the user specifies the IP address, a port, and a participant name in the initial login screen, you establish a connection to the server. To do this, call the Join() method, which uses the Socket.ConnectAsync() method to establish the server connection. You specify the details of the remote endpoint (IP address and port) in the SocketeventArgs parameter. You also specify Connection Completed() as the completion handler for ConnectAsync().

When a successful socket connection is established, in Connection\_Completed() you send the first application-specific message of type ConnectionDisconnectionRequest to the server, with the ConnectionDisconnectionRequest.Connect property set to True, to indicate a request for connection. You wrap the message in an instance of the MessageWrapper type, serialize it to a MemoryStream, and use the MemoryStream contents to fill the send buffer. Attach ConnectionRequestSend\_Completed() as the completion handler, and then call SendAsync() to send the request.

When the send request returns, ConnectionRequestSend\_Completed() is invoked; you check for a successful send by checking the SocketAsyncEventArgs.SocketError property. In the event of a successful operation, this property is set to SocketError.Success; a plethora of other values indicate different error conditions. On a successful send, you prepare the client for receiving a message back from the server by calling ReceiveMessage(). You also switch the client UI to display the view with the list of participants by calling ShowParticipantsView() on the Page.

In ReceiveMessage(), you use a preallocated buffer to receive all your messages. You call Socket.ReceiveAsync() to start receiving messages, after attaching the Receive\_Completed() completion handler. When a message is successfully retrieved, you copy it out of the message buffer into a temporary one before you process the message and take appropriate action. Note that you call ReceiveMessage() again as soon as you complete processing the previous message in order to keep the socket in a constant receive mode and not miss any incoming messages—albeit on a background thread because of the asynchronous nature of ReceiveAsync().

The ProcessMessage() method is central to the client-side message processing. Incoming messages are deserialized from byte[] to MessageWrapper instances by calling MessageWrapper.DeserializeMessage(), as shown in Listing 7-19. The type of the contained message in MessageWrapper.Body is used to determine the action taken.

The first message a client receives is the server's acknowledgment of the connection, in the form of a ConnectionReply message. The ConnectionReply.Participants collection contains the names of all the other participants logged in; you bind that collection to the participants ListBox on the UI and switch the view by calling ShowParticipantsView() on the page.

For incoming TextMessage instances, if the client is not already in chat mode, you switch the UI appropriately by calling ShowChatView() and then display the message by adding it to the Conversations collection bound to the ListBox used to display a conversation. You also set the ClientConnectionManager.TalkingTo property to the name of the participant from whom you are receiving the message, as indicated by the TextMessage.From property.

Clients can also receive a couple of other types of messages. When you receive a ChatEndNotification, you reset the TalkingTo property, clear the conversation ListBox, and switch to the participants view. For a ConnectionDisconnectionNotification, if the Connect property is True (indicating that a new participant is connecting), you add the participant to the bound Participants property; otherwise, you remove them, and switch views if you were currently in conversation with the disconnecting participant.

The ClientConnectionManager class also implements various methods for sending different types of messages from the client. All of these methods follow the same pattern demonstrated when you sent the first ConnectionDisconnectionRequest earlier: you create and initialize a new message instance of the appropriate message type, serialize it using MessageWrapper.SerializeMessage(), and then send it using Socket.SendAsync().

#### The Chat Server

The chat server is implemented as a console program. The functionality is divided into two primary classes: ConnectionListener, which accepts incoming client connections, hands them over to a ServerConnectionManager instance, and continues to listen for more connections; and ServerConnectionManager, which manages and processes messages for each connected client and then routes messages between clients.

Listing 7-25 shows the ConnectionListener class that you use in the server program to listen and accept incoming connections from clients.

Listing 7-25. ConnectionListener class in ConnectionListener.cs

```
using System;
using System.Net;
using System.Net.Sockets;
namespace Recipe7 5.ChatBroker
{
  internal class ConnectionListener
    //the socket used for listening to incoming connections
    Socket ListenerSocket { get; set; }
    SocketAsyncEventArgs sockEvtArgs = null;
    //new server connection manager
    ServerConnectionManager ConnManager = new ServerConnectionManager();
    //run the connection listener
    internal void Run(int Port)
    {
      //create a new IP endpoint at the specific port,
      //and on any available IP address
      IPEndPoint ListenerEndPoint = new IPEndPoint(IPAddress.Any, Port);
      //create the listener socket
      ListenerSocket = new Socket(AddressFamily.InterNetwork,
        SocketType.Stream, ProtocolType.Tcp);
      //bind to the endpoint
      ListenerSocket.Bind(ListenerEndPoint);
      //listen with a backlog of 20
      ListenerSocket.Listen(20);
      Console.WriteLine("Waiting for incoming connection ...");
      //start accepting connections
      AcceptIncoming();
    }
    //accept incoming connections
    internal void AcceptIncoming()
    {
      //pass in the server connection manager
```

```
sockEvtArgs = new SocketAsyncEventArgs { UserToken = ConnManager };
    sockEvtArgs.Completed += new EventHandler<SocketAsyncEventArgs>(
        delegate(object Sender, SocketAsyncEventArgs e)
        {
          Console.WriteLine("Accepted connection..." +
            "Assigning to Connection Manager...." +
            "Waiting for more connections...");
          //pass the connected socket to the server connection manager
          ConnManager.Manage(e.AcceptSocket);
          //keep listening
          AcceptIncoming();
        });
    //accept an incoming connection
    ListenerSocket.AcceptAsync(sockEvtArgs);
  }
}
```

The ConnectionListener class is instantiated and launched by calling its Run() method from the server program's Main() method. In Run(), you create an IPEndpoint using the port number passed in as a command-line argument. Specifying IPAddress.Any as the IPAddress parameter allows the listener to listen on all available IP addresses on the machine, which is especially handy on machines that have multiple active network connections. You then bind the socket to the endpoint and start listening by calling Socket.Listen(). The parameter to Listen() specifies the size of the backlog of incoming connections that the runtime maintains for you while you process them one at a time. Finally, you call AcceptIncoming().

The AcceptIncoming() method uses Socket.AcceptAsync() on the listener socket to asynchronously accept an incoming connection. In the Completed handler of SocketAsyncEventArgs, the connected client socket is available in the SocketAsyncEventArgs.AcceptSocket property. You pass this socket on to an instance of the ServerConnectionManager type through its Manage() method. You then continue to accept more incoming connections.

The ServerConnectionManager type is used to manage all connected client sockets. You also define a Participant type to represent a specific connected client and its communications. Listing 7-26 shows the code for these two classes.

*Listing* 7-26. *Implementation for ServerConnectionManager and participant types in MessageProcessing.cs* 

```
using System;
using System.Collections.Generic;
using System.IO;
using System.Linq;
using System.Net.Sockets;
using System.Threading;
namespace Recipe7_5.ChatBroker
{
```

}

internal class ServerConnectionManager

```
{
  //list of participants
  private List<Participant> _Participants = new List<Participant>();
  internal List<Participant> Participants
  {
    get { return _Participants; }
  }
  //accept and manage a client socket
  internal void Manage(Socket socket)
  {
    //create a new Participant around the client socket
    Participant p = new Participant { ClientSocket = socket, Parent = this };
   //add it to the list
    Participants.Add(p);
   //start up the participant
    p.StartUp();
  }
  //broadcast a message from a participant to all other participants
  internal void Broadcast(string From, MessageWrapper Message)
  {
    //get a list of all participants other than the one sending the message
    List<Participant> targets = (from p in Participants
                                 where p.Name != From
                                 select p).ToList();
    //iterate and add to the Send queue for each
    foreach (Participant p in targets)
    {
      lock (p.QueueSyncRoot)
      {
        p.SendQueue.Enqueue(Message);
      }
    }
  }
  //send a message to a specific participant
  internal void Send(string To, MessageWrapper Message)
  {
    //get the Participant from the list
    Participant target = (from p in Participants
                          where p.Name == To
                          select p).ToList()[0];
    //add to the send queue for the participant
    lock (target.QueueSyncRoot)
    {
      target.SendQueue.Enqueue(Message);
```

```
}
  }
}
internal class Participant
{
  //lock target
  internal object QueueSyncRoot = new object();
  //name as specified at the client
  internal string Name { get; set; }
  //the connected client socket
  internal Socket ClientSocket { get; set; }
  //a reference back to the ServerConnectionManager instance
  internal ServerConnectionManager Parent { get; set; }
  //are we currently receiving a message from this participant?
  bool Receiving = false;
  //are we currently sending a message to this participant?
  bool Sending = false;
  //a queue to hold messages being sent to this participant
  private Queue<MessageWrapper> SendQueue = new Queue<MessageWrapper>();
  internal Queue<MessageWrapper> SendQueue
  {
    get { return _SendQueue; }
   set { SendQueue = value; }
  }
  //check to see if there are messages in the queue
  private int HasMessage()
  {
    lock (QueueSyncRoot)
    {
      return SendQueue.Count;
    }
  }
  //start the participant up
  internal void StartUp()
  {
    //create the receiver thread
    Thread thdParticipantReceiver = new Thread(new ThreadStart(
      //thread start delegate
        delegate
        {
          //loop while the socket is valid
          while (ClientSocket != null)
          {
            //if there is no data available OR
```

```
//we are currently receiving, continue
          if (ClientSocket.Available <= 0 || Receiving) continue;
          //set receiving to true
          Receiving = true;
          //begin to receive the next message
          ReceiveMessage();
        }
      }));
  //set thread to background
  thdParticipantReceiver.IsBackground = true;
  //start receiver thread
  thdParticipantReceiver.Start();
  //create the sender thread
  Thread thdParticipantSender = new Thread(new ThreadStart(
    //thread start delegate
      delegate
      {
        //loop while the socket is valid
        while (ClientSocket != null)
        {
          //if there are no messages to be sent OR
          //we are currently sending, continue
          if (HasMessage() == 0 || Sending) continue;
          //set sending to true
          Sending = true;
          //begin sending
          SendMessage();
        }
      }));
  //set thread to background
  thdParticipantSender.IsBackground = true;
  //start sender thread
  thdParticipantSender.Start();
}
//receive a message
private void ReceiveMessage()
{
  SocketAsyncEventArgs sockEvtArgs = new SocketAsyncEventArgs();
  //allocate a buffer as large as the available data
  sockEvtArgs.SetBuffer(
    new byte[ClientSocket.Available], 0, ClientSocket.Available);
  sockEvtArgs.Completed += new EventHandler<SocketAsyncEventArgs>(
    //completion handler
      delegate(object sender, SocketAsyncEventArgs e)
      {
```

```
//process the message
        ProcessMessage(e.Buffer);
        //done receiving, thread loop will look for next
        Receiving = false;
     });
 //start receiving
 ClientSocket.ReceiveAsync(sockEvtArgs);
}
internal void ProcessMessage(byte[] Message)
{
 //deserialize message
 MessageWrapper mw = MessageWrapper.DeserializeMessage(Message);
  //if text message
 if (mw.Message is TextMessage)
 {
   //send it to the target participant
   Parent.Send((mw.Message as TextMessage).To, mw);
  }
  //if it is a ConnectionDisconnectionRequest
 else if (mw.Message is ConnectionDisconnectionRequest)
 {
   ConnectionDisconnectionRequest connDisconnReq =
     mw.Message as ConnectionDisconnectionRequest;
    //if connecting
    if (connDisconnReq.Connect)
    {
     this.Name = connDisconnReq.From;
      //broadcast to everyone else
     Parent.Broadcast(this.Name, new MessageWrapper
     {
        Message = new ConnectionDisconnectionNotification
        {
          Participant = this.Name,
         Connect = true
       }
     });
     //send the list of all participants other than
      //the one connecting to the connecting client
      Parent.Send(this.Name, new MessageWrapper
      {
        Message = new ConnectionReply
        {
          Participants =
          (from part in Parent.Participants
          where part.Name != this.Name
```

```
select part.Name).ToList()
        }
      });
    }
    else //disconnecting
    {
      //remove from the participants list
      Parent.Participants.Remove(this);
      //close socket
      this.ClientSocket.Close();
      //reset
      this.ClientSocket = null;
      //broadcast to everyone else
      Parent.Broadcast(this.Name, new MessageWrapper
      {
        Message = new ConnectionDisconnectionNotification
        {
          Participant = this.Name,
          Connect = false
        }
      });
    }
  }
  //chat end
  else if (mw.Message is ChatEndNotification)
  {
    //send it to the other participant
    Parent.Send((mw.Message as ChatEndNotification).To, mw);
  }
}
//send a message
private void SendMessage()
{
  MessageWrapper mw = null;
  //dequeue a message from the send queue
  lock (QueueSyncRoot)
  {
    mw = SendQueue.Dequeue();
  SocketAsyncEventArgs sockEvtArgs =
    new SocketAsyncEventArgs { UserToken = mw };
  //serialize and pack into the send buffer
  MemoryStream SerializedMessage =
    MessageWrapper.SerializeMessage(mw);
  sockEvtArgs.SetBuffer(
```

```
SerializedMessage.GetBuffer(), 0, (int)SerializedMessage.Length);
sockEvtArgs.Completed += new EventHandler<SocketAsyncEventArgs>(
    //completion handler
    delegate(object sender, SocketAsyncEventArgs e)
    {
      //not sending anymore
      Sending = false;
    });
    //begin send
    ClientSocket.SendAsync(sockEvtArgs);
    }
}
```

An instance of a Participant is created and stored in a list when the ServerConnectionManager receives a connected client socket through the Manage() method. The Participant.Startup() method starts two background threads—one each for receiving and sending messages, each of which continue as long as the client socket for that Participant is valid.

The receive thread calls the ReceiveMessage() method, provided that there is data to be read (as determined by the Socket.Available property) and that the Receiving boolean flag is set to false. The flag is set to true prior to calling ReceiveMessage() and is reset after ReceiveMessage() returns so that the socket is always ready to receive the next message as soon as it arrives.

ReceiveMessage() uses the ProcessMessage() method to process and act on a received message. ProcessMessage() is structured similarly to the one in the Silverlight client in that it deserializes a message and looks at the type of the contained Body property to determine the course of action. For messages that are intended to be delivered to other participants, ProcessMessage delivers it to that participant either through ServerConnectionManager.Broadcast(), which delivers a message to all participants except for the one sending it, or by ServerConnectionManager.Send(), which delivers it to a single targeted participant. Delivery of a message in this case is achieved by adding the message to a send queue of type Queue<MessageWrapper> defined in each participant.

The send thread continously checks the Sending flag (used similarly to the Receiving flag) and the presence of messages in the queue of the owning participant using Participant.HasMessage(). When a message is found, SendMessage() is called, which then serializes the message and sends it out through the participant's socket.

#### **The Policy Server**

The policy server is similarly implemented as a console program that listens on all available IP addresses, bound to a well-known port 943. Listing 7-27 shows the code for the policy server.

Listing 7-27. Implementation for the PolicyServer type in PolicyListener.cs

```
using System;
using System.IO;
using System.Net;
using System.Net.Sockets;
using System.Text;
```

{

```
namespace Recipe7 5.PolicyServer
  internal class PolicyListener
  {
    Socket ListenerSocket { get; set; }
    SocketAsyncEventArgs sockEvtArgs = null;
    //valid policy request string
    public static string ValidPolicyRequest = "<policy-file-request/>";
    public PolicyListener()
    {
      //bind to all available addresses and port 943
      IPEndPoint ListenerEndPoint =
        new IPEndPoint(IPAddress.Any, 943);
      listenerSocket =
        new Socket(AddressFamily.InterNetwork, SocketType.Stream, ProtocolType.Tcp);
      ListenerSocket.Bind(ListenerEndPoint);
      ListenerSocket.Listen(20);
    }
    internal void ListenForPolicyRequest()
    {
      sockEvtArgs = new SocketAsyncEventArgs();
      sockEvtArgs.Completed += new EventHandler<SocketAsyncEventArgs>(
          delegate(object Sender, SocketAsyncEventArgs e)
          {
            //process this request
            ReadPolicyRequest(e.AcceptSocket);
            //go back to listening
            ListenForPolicyRequest();
          });
      ListenerSocket.AcceptAsync(sockEvtArgs);
    }
    private bool ReadPolicyRequest(Socket ClientSocket)
    {
      SocketAsyncEventArgs sockEvtArgs =
        new SocketAsyncEventArgs { UserToken = ClientSocket };
      sockEvtArgs.SetBuffer(
        new byte[ValidPolicyRequest.Length], 0, ValidPolicyRequest.Length);
      sockEvtArgs.Completed += new EventHandler<SocketAsyncEventArgs>(
          delegate(object Sender, SocketAsyncEventArgs e)
          {
            if (e.SocketError == SocketError.Success)
            {
              //get policy request string
```

```
string PolicyRequest = new UTF8Encoding().
              GetString(e.Buffer, 0, e.BytesTransferred);
            //check for valid format
            if (PolicyRequest.CompareTo(ValidPolicyRequest) == 0)
              //valid request-send policy
              SendPolicy(e.UserToken as Socket);
          }
        });
    return ClientSocket.ReceiveAsync(sockEvtArgs);
  }
  private void SendPolicy(Socket ClientSocket)
  {
    //read the policy file
    FileStream fs = new FileStream("clientaccesspolicy.xml", FileMode.Open);
    byte[] PolicyBuffer = new byte[(int)fs.Length];
    fs.Read(PolicyBuffer, 0, (int)fs.Length);
    fs.Close();
    SocketAsyncEventArgs sockEvtArgs =
      new SocketAsyncEventArgs { UserToken = ClientSocket };
    //send the policy
    sockEvtArgs.SetBuffer(PolicyBuffer, 0, PolicyBuffer.Length);
    sockEvtArgs.Completed += new EventHandler<SocketAsyncEventArgs>(
        delegate(object Sender, SocketAsyncEventArgs e)
        {
          //close this connection
          if (e.SocketError == SocketError.Success)
            (e.UserToken as Socket).Close();
        });
    ClientSocket.SendAsync(sockEvtArgs);
  }
}
```

}

After a connection request is accepted by the policy server, it attempts to receive a policy request from the client and checks it for validity by comparing it to the string literal <policy-file-request/>. If valid, the policy file is read into memory and sent back to the client through the connected client socket. When the send is completed, the socket connection is closed, and the policy server keeps listening for more policy requests.

# 7-6. Enabling Cross-Domain Access

### Problem

You need your Silverlight client to access resources or services in a domain different from the one from which it originated.

### Solution

Create an appropriate cross-domain policy on the target domain.

#### How It Works

Attacks where malicious code may make unauthorized calls to a remote services domain or flood the network with a large number of calls to effect denial of service are common threats on the Internet. To prevent this, Silverlight requires an explicit opt-in for a target remote domain to allow a Silverlight application to access network resources in that domain. The domain from which the Silverlight application is served is also called the *site of origin*, and a *remote domain* is any network location other than the site of origin.

This opt-in is implemented by way of a policy file that is downloaded by the Silverlight runtime and evaluated for access permissions. The policy file is defined in an XML syntax and must be named clientaccesspolicy.xml.

For HTTP-based communication (which includes the WebClient and the other HTTP communication classes, as well as the Silverlight WCF client proxy implementation), the owner of the target domain needs to place such a policy file at the root of the target site. When your Silverlight application makes the first HTTP request to the target domain in question, the Silverlight runtime tries to download the policy file from the site's root. If the download is successful, the runtime then evaluates the policy settings in the file to determine whether appropriate access has been granted to the resources being requested by the client application. On successful evaluation and the presence of appropriate permissions, the application is allowed to continue with the network call. Otherwise, the network call fails. Figure 7-8 shows the sequence of calls for cross-domain access over HTTP.

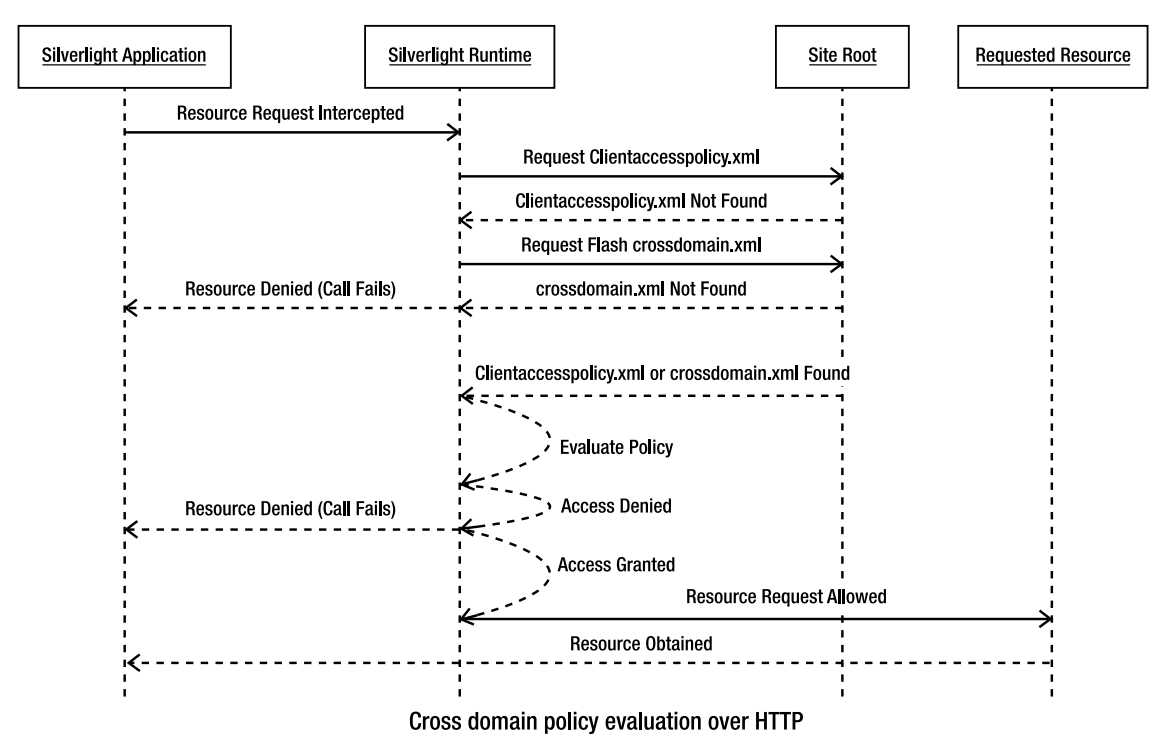

Figure 7-8. Call sequence for cross-domain access over HTTP

Also note that Silverlight supports the Flash cross-domain access policy format as well. In the previous scenario, if a clientaccesspolicy.xml is not found, the runtime tries to download a Flash policy file named crossdomain.xml and base resource access on the policy specified there.

For sockets-based communication, a similar policy file is used, but there are a few more details. For Silverlight applications using sockets, the cross-domain policy requirements apply to crossdomain calls as well as those back to the site of origin. On the first attempt to open a connection to a TCP endpoint from a Silverlight application, the runtime attempts to open another TCP connection to the target server (cross-domain or site of origin) at port 943. If this connection succeeds, the runtime then tries to download the policy file over this connection. If the download succeeds, the connection is closed and the downloaded policy file is used for the rest of the session. Figure 7-9 shows the sequence of calls for cross-domain access over TCP sockets.

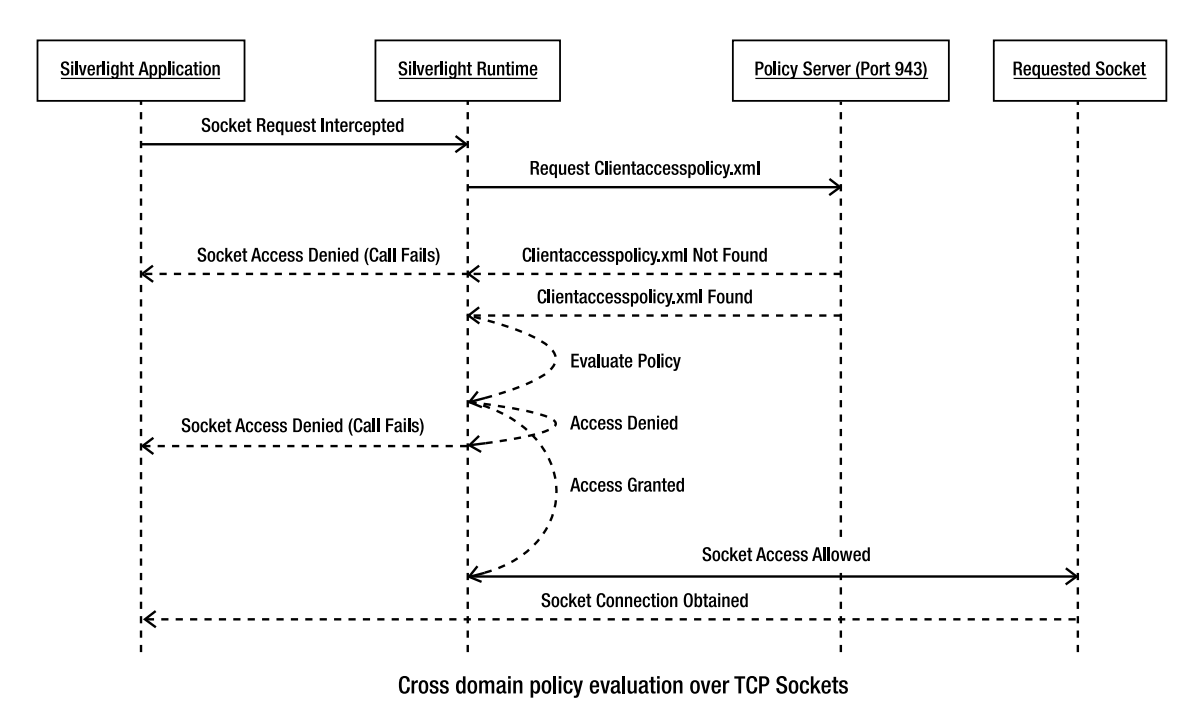

Figure 7-9. Call sequence for cross-domain access over TCP sockets

All of this happens behind the scenes as far as your Silverlight code is concerned, so no specific design or code consideration is necessary on the client side for either your HTTP or sockets-based code. However, if you are also implementing the sockets-based server, you need to implement a listener on port 943 and be prepared to serve the policy file when the request comes in. The request is in the form of a special string constant of the value <policy-file-request/>.

#### The Code

Listing 7-28 shows a sample policy file for HTTP resource access.

```
Listing 7-28. Sample clientaccesspolicy.xml for HTTP Access
```

```
<?xml version="1.0" encoding="utf-8"?>
<access-policy>
  <cross-domain-access>
   <policy>
      <allow-from http-request-headers="MyHeader, X-API-*">
            <domain uri="http://subdomain1.mydomain.com"/>
            <domain uri="http://subdomain2.mydomain.com"/>
            <domain uri="http://mydomain2.mydomain.com"/>
            <domain uri="http://mydomain2.mydomain.com"/>
            </domain uri="http://mydomain2.mydomain.com"/>
            </domain uri="http://mydomain2.mydomain.com"/>
            </domain uri="http://mydomain2.mydomain.com"/>
            </domain uri="http://mydomain2.mydomain.com"/>
            </domain uri="http://mydomain2.mydomain.com"/>
            </domain uri="http://mydomain2.mydomain.com"/>
            </domain uri="http://mydomain2.mydomain2.mydomain.com"/>
            </domain uri="http://mydomain2.mydomain2.
```

```
</allow-from>
<grant-to>
<resource path="/images "/>
<resource path="/services" include-subpaths="True"/>
</grant-to>
</policy>
</cross-domain-access>
</access-policy>
```

Multiple domain entries can be used to specify specific subdomains on a root domain or nonstandard HTTP ports that are allowed to be accessed. If your domain does not have subdomains or nonstandard ports, or if you want to grant access to the entire domain regardless, include one domain entry, as shown here:

```
<allow-from>
<domain uri="*"/>
</allow-from>
```

Each resource entry specifies a resource for which access permission is granted, with the path property containing the root relative path to the resource. The optional include-subpaths defaults to False and can be left out. If you want to grant access to subpaths for a specific path as well, set include-subpaths to True, as shown in Listing 7-28. Specifying one resource entry with the path value set to / and include-subpaths set to True allows full access to all resources in the site, as shown here:

```
<grant-to>
```

```
<resource path="/" include-subpaths="True"/>
</grant-to>
```

The optional http-request-headers attribute on the allow-from element can be a commaseparated list of allowed HTTP request headers, where you can use an asterisk (\*) as a part of a header name to indicate a wildcard. You can also replace the entire list and use the \* wildcard to allow all possible headers. If the attribute is left out, no HTTP headers are allowed.

Listing 7-29 shows a clientaccesspolicy.xml file for sockets-based access.

```
Listing 7-29. Sample clientaccesspolicy.xml for sockets-based access
```

```
</cross-domain-access>
</access-policy>
```

The difference here is in the use of the socket-resource element. The socket-resource element has two attributes. The port attribute can be used to specify the range of ports allowed, where the range has to be within 4502–4534. The protocol attribute allows tcp as the only possible value in this version of Silverlight. They are both required attributes.

For complete details on the policy syntax, refer to the related MSDN documentation at msdn.microsoft.com/en-us/library/cc645032(VS.95).aspx.

## 7-7. Exchanging Data between Silverlight Applications

#### Problem

You have two or more separate Silverlight applications composing parts of your overall web page, and you need these applications to exchange data with each other.

#### Solution

Use the local connection feature in Silverlight 3 to enable communication channels between these applications and facilitate cross-application data exchange.

#### How It Works

The local-connection feature in Silverlight 3 enables you to establish communication channels between two or more Silverlight applications on the same web page.

#### **Receiver Registration**

In this mode of communication, an application can act as a sender, a receiver, or both. To register itself with the communication system as a receiver, the application has to provide a unique identity, using which messages are directed to it. This identity is a combination of a receiver name (expressed using a string literal) and the application's web domain name, and needs to yield a unique identifier within the scope of the containing page.

To register itself as a receiver, the application can create an instance of the LocalMessageReceiver class in System.Windows.Messaging, passing in the receiver name as shown here:

LocalMessageReceiver ThisReceiver = new LocalMessageReceiver("ThisReceiverName");

Using this version of the constructor registers the receiver name as unique in its originating domain—other receivers in the page can have the same receiver name as long as they belong to different domains. Registering in this fashion also allows the receiver to receive messages only from those senders on the page that originate from the same domain as the receiver.

The local-connection API offers granular control over the message receiving heuristics. An overloaded constructor for the LocalMessageReceiver class is made available with the following signature:

```
public LocalMessageReceiver(string receiverName,
```

ReceiverNameScope nameScope, IEnumerable<string> allowedSenderDomains);

The ReceiverNameScope enumeration used in the second parameter has two possible values. ReceiverNameScope.Domain has the same effect as the previous constructor, requiring that the receiver name be unique within all receivers on the page originating from the same domain. However, ReceiverNameScope.Global requires that the receiver name be unique across all receivers on the page, regardless of their originating domain name.

The third parameter, allowedSenderDomains, enables extending the list of sender domains from which the receiver can receive messages beyond the receiver's originating domain. Setting it to LocalMessageReceiver.AnyDomain allows the receiver to receive messages from any sender on the page, regardless of the sender's originating domain. You can also set allowedSenderDomains to a selective list of the domains from which you want to allow message receipt. The following code shows a receiver being registered as unique across all receiver domains on the page, with the abilty to receive messages from senders in two specific domains (http://www.microsoft.com and http://www.silverlight.net):

```
LocalMessageReceiver ThisReceiver =
    new LocalMessageReceiver("ThisReceiverName",
        ReceiverNameScope.Global, new List<string>{ "http://www.microsoft.com",
        "http://www.silverlight.net"});
```

#### **Receiving Messages**

When a receiver has been registered, you need to attach a handler to the LocalMessageReceiver.MessageReceived event to receive messages and then call the LocalMessageReceiver.Listen() method to start listening for incoming messages asynchronously. Here is an example:

```
ThisReceiver.MessageReceived +=
    new EventHandler<MessageReceivedEventArgs>((s, e) =>
    {
      string Msg = e.Message;
      //do something with the received message
      ...
      //optionally send a response message
      string ResponseMessage = PrepareResponseMessage();
      e.Response = ResponseMessage;
   });
```

```
ThisReceiver.Listen();
```

The MessageReceivedEventArgs.Message property contains the string message that was sent. When your code has processed the message, you can also send a response message back to the sender in the

MessageReceivedEventArgs.Response property. The response message follows the same rules as any other local connection message: it must be a string that is less than 1 MB in size. We talk more about the Response property in a bit.

#### **Sending Messages**

A sender application has no explicit registration process. To send messages to a receiver, you must construct an instance of System.Windows.Messaging.LocalMessageSender as shown here, passing in the receiver name and the receiver domain as parameters:

```
LocalMessageSender ThisSender =
    new LocalMessageSender("SomeReceiver","http://localhost");
```

You can also pass the value LocalMessageSender.Global as the second parameter. In that case, the system attempts to deliver the message to all receivers with the specified name on the page, regardless of what domain they belong to.

Local-connection messages are always sent asynchronously using the LocalMessageSender.SendAsync() method, as show here:

```
string MyMessage;
//create a message here
ThisSender.SendAsync(MyMessage);
```

As you can see, the message being sent is of type String. In the current version of Silverlight, only string messages less than 1 MB can be sent and received using the local-connection system. This may seem limiting initially. But consider that you can express any Silverlight data structure in either JSON or XML strings using the Silverlight-supplied serialization mechanisms like data-contract serialization or LINQ to XML XDocument serialization. With that in mind, this approach allows you to build fairly effective and rich data-exchange scenarios.

After the message has been sent, or an attempt to do so fails, the LocalMessageSender.SendCompleted event is raised by the runtime. You need to handle the event to do any error handling or response processing, as shown here:

```
ThisSender.SendCompleted +=
```

```
new EventHandler<SendCompletedEventArgs>((s, e) =>
{
    if (e.Error != null)
    {
        //we had an error sending the message - do some error reporting here
    }
    else if (e.Response != null)
    {
        //the receiver sent a response - process it here
    }
});
```

Because the send operation is asynchronous and returns immediately, the local-connection system does not raise a direct exception to the sender if a send operation is unsuccessful.

Consequently, in the SendCompleted event handler, you should check the SendCompletedEventArgs.Error property of type Exception for any exception that may be raised in the event of an unsuccessful send attempt. In case of a send-related error, this may be set to an instance of System.Windows.Messaging.SendFailedException.

If the send was successful, the SendCompletedEventArgs.Response may contain a response message, depending on whether the receiver sent a response back.

#### **Request-Response**

The Response property is interesting in that it lets you establish a rudimentary request-response correlation using the local connection.

There are no limitations on an application being both a sender and a receiver at the same time. For an application to be both a sender and a receiver, you must perform the appropriate receiver registration and then create both a LocalMessageSender and a LocalMessageReceiver instance, as shown in the previous sections. One way to send responses from a receiver back to a sender would be a rolereversal strategy, where the receiver acts as a sender and the sender acts as a receiver for the response message path. However, because the order of message delivery is not guaranteed in the current implementation, this puts the onus on you to include additional details in the message body, should you need to correlate a sent message with its response.

The Response properties on the MessageReceivedEventArgs and MessageSentEventArgs types let you circumvent that. MessageReceivedEventArgs also contains a Message property and a SenderDomain property, which let the receiver application accurately pair the right response with the incoming message. MessageSentEventArgs also contains Message and Response properties, in addition to information about the receiver that sent the response through the ReceiverDomain and ReceiverName properties. This allows the sender to accurately pair a receiver response with a specific sent message.

#### The Code

The code sample for this recipe builds on the sample from Recipe 4-4 in Chapter 4. That recipe has a simple spending analysis application for a family; the expenditures for different categories are maintained in a DataGrid and also graphed in a bar graph as a percentage of the total. The application allows you to change the spending in each category to different values and watch the graph change accordingly. It also lets you drag any bar in the graph using your mouse and watch the corresponding value change in the DataGrid, maintaining the same total.

To adapt that sample to this recipe, you break it into two separate applications. The application named 7.7 HomeExpenseWorksheet encapsulates the DataGrid-based worksheet portion of the sample, whereas the 7.7 HomeExpenseGraph application encapsulates the bar-graph implementation. You then use local-connection-based messaging between the two applications to implement the necessary communication.

Figure 7-10 shows the applications hosted on the same page.

| treili         | Value |                       |
|----------------|-------|-----------------------|
| Utilities      | 300   | Food 5.3 %            |
| Food           | 350   | Clothing 3.6 %        |
| Clothing       | 200   |                       |
| Transportation | 75    | (varepoiszoon 2:00 me |
| Mortgage       | 3000  | Mortgage 54.01 %      |
| Education      | 500   | Education 9 %         |
| Entertainment  | 125   |                       |
| Loans          | 750   | Entertainment 2.25 %  |
| Medical        | 80    | Loans 13.5 %          |
| Miscellaneous  | 175   | Wedical 1,44 %        |
|                |       |                       |

Figure 7-10. The expense worksheet and the expense graph applications on the same page

Before we discuss the local-connection-related code changes, let's quickly look at the XAML for the expense worksheet application, shown in Listing 7-30.

Listing 7-30. XAML for the HomeExpenseWorksheet application in MainPage.xaml

```
<UserControl x:Class="Recipe7 7.HomeExpenseWorksheet.MainPage"</pre>
             xmlns="http://schemas.microsoft.com/winfx/2006/xaml/presentation"
             xmlns:x="http://schemas.microsoft.com/winfx/2006/xaml"
             xmlns:data=
    "clr-namespace:System.Windows.Controls;assembly=System.Windows.Controls.Data"
             Width="300"
             Height="600">
 <Grid x:Name="LayoutRoot"
        Background="White">
   <Grid.RowDefinitions>
      <RowDefinition Height="0.8*" />
      <RowDefinition Height="0.2*" />
    </Grid.RowDefinitions>
    <data:DataGrid HorizontalAlignment="Stretch"</pre>
                   Margin="8,8,8,8"
                   VerticalAlignment="Stretch"
```

```
HeadersVisibility="All"
                    Grid.Row="0"
                    x:Name="dgSpending"
                    AutoGenerateColumns="False"
                   CellEditEnded="dgSpending CellEditEnded">
      <data:DataGrid.Columns>
        <data:DataGridTextColumn Header="Item"</pre>
                                  Binding="{Binding Item,Mode=TwoWay}" />
        <data:DataGridTextColumn Header="Value"</pre>
                                  Width="100"
                                  Binding="{Binding Amount,Mode=TwoWay}" />
      </data:DataGrid.Columns>
    </data:DataGrid>
    <StackPanel Orientation="Horizontal"</pre>
                Grid.Row="1"
                HorizontalAlignment="Right">
      <Button x:Name="btnAddItem"
              Margin="3,3,3,3"
              Height="30"
              Width="85"
              Content="Add Item"
              Click="btnAddItem Click" />
      <Button x:Name="btnRemoveItem"
              Margin="3,3,3,3"
              Height="30"
              Width="85"
              Content="Remove Item"
              Click="btnRemoveItem Click" />
    </StackPanel>
  </Grid>
</UserControl>
```

The code in Listing 7-30 shows the only notable changes made to the XAML, as adapted from Recipe 4-4. As you can see, you add two buttons: clicking btnAddItem adds a new row to the DataGrid, and clicking btnRemoveItem removes the currently selected item from the DataGrid. You also attach a handler to the CellEditEnded event of the DataGrid. We cover the details of the implementations of these handlers later in this section.

The XAML for the HomeExpenseGraph application remains largely the same as the comparable part in Recipe 4-4. We do not cover it again here, but we urge you to refer back to the code samples or to Recipe 4-4.

To start with the local-connection implementation, recall that messages are string based. However, strings are cumbersome to work with, so you define the application messages as a custom CLR type named Message and then resort to serialization to convert Message instances to string representations before sending them. Listing 7-31 shows the Message type.

```
Listing 7-31. The Message custom type in Messages.cs
```

```
using System.Collections.Generic;
using System.IO;
using System.Runtime.Serialization;
using System.Text;
namespace Recipe7 7.SD
{
  public enum MessageType
  {
    ItemRemoved,
    ItemsValueChanged
  }
  [DataContract]
  public class Message
  {
    [DataMember]
    public MessageType MsgType { get; set; }
    [DataMember]
    public List<Spending> Items { get; set; }
    public static string Serialize(Message Msg)
    {
      DataContractSerializer dcSer = new DataContractSerializer(typeof(Message));
     MemoryStream ms = new MemoryStream();
      dcSer.WriteObject(ms, Msg);
     ms.Flush();
      string RetVal = Encoding.UTF8.GetString(ms.GetBuffer(), 0, (int)ms.Length);
     ms.Close();
      return RetVal;
    }
    public static Message Deserialize(string Msg)
    {
      DataContractSerializer dcSer = new DataContractSerializer(typeof(Message));
      MemoryStream ms = new MemoryStream(Encoding.UTF8.GetBytes(Msg));
     Message RetVal = dcSer.ReadObject(ms) as Message;
     ms.Close();
      return RetVal;
    }
 }
}
```

You handle two kinds of messages in the local connection implementation between the worksheet and the graph applications, as defined in the MessageType enumeration. The MessageType.ItemRemoved value indicates a message that communicates the removal of one or more items; it is sent from the worksheet to the graph only when rows are removed from the worksheet. The

MessageType.ItemsValueChanged typed message can be sent in either direction when the values of one or more items change—either in the worksheet for an existing item or a newly added item through user edits, or in the graph when the user drags a bar to resize it.

The Message class contains the MessageType and a list of Items with changed values or a list of Items that were removed. It also defines two static methods that use DataContractSerialization to serialize and deserialize instances of the Message type to and from a string representation. Note that you have the Message class attributed as a DataContract with the Mistyped and Items properties attributed as DataContract.

An individual data item for the application is defined as a class named Spending, and a custom class named SpendingCollection deriving from ObservableCollection<Spending> defines the data collection that initially populates the worksheet and the graph. These classes are not changed much from Recipe 4-4, so we do not cover them in detail. Listing 7-32 shows these classes.

```
Listing 7-32. Data classes in DataClasses.cs
```

```
using System.Collections.ObjectModel;
using System.ComponentModel;
using System.Linq;
using System.Runtime.Serialization;
namespace Recipe7 7.SD
{
 public class SpendingCollection : ObservableCollection<Spending>
   public SpendingCollection()
   {
      this.Add(new Spending
      Ł
        ParentCollection = this,
        ID = 1,
        Item = "Utilities",
        Amount = 300
      });
      this.Add(new Spending
      {
        ParentCollection = this,
        ID = 2,
        Item = "Food",
        Amount = 350
      });
      this.Add(new Spending
      {
        ParentCollection = this,
        ID = 3,
```

```
Item = "Clothing",
  Amount = 200
});
this.Add(new Spending
{
  ParentCollection = this,
  ID = 4,
  Item = "Transportation",
  Amount = 75
});
this.Add(new Spending
{
  ParentCollection = this,
  ID = 5,
  Item = "Mortgage",
  Amount = 3000
});
this.Add(new Spending
{
 ParentCollection = this,
 ID = 6,
 Item = "Education",
  Amount = 500
});
this.Add(new Spending
{
  ParentCollection = this,
  ID = 7,
  Item = "Entertainment",
  Amount = 125
});
this.Add(new Spending
{
 ParentCollection = this,
  ID = 8,
  Item = "Loans",
  Amount = 750
});
this.Add(new Spending
{
 ParentCollection = this,
  ID = 9,
  Item = "Medical",
  Amount = 80
});
```
```
this.Add(new Spending
    {
      ParentCollection = this,
      ID = 10,
      Item = "Miscellaneous",
      Amount = 175
   });
  }
  public double Total
  {
   get
    {
      return this.Sum(spending => spending.Amount);
    }
  }
}
[DataContract]
public class Spending : INotifyPropertyChanged
{
  public event PropertyChangedEventHandler PropertyChanged;
  internal void RaisePropertyChanged(PropertyChangedEventArgs e)
  {
    if (PropertyChanged != null)
    {
      PropertyChanged(this, e);
    }
  }
  public override int GetHashCode()
  {
   return ID.GetHashCode();
  }
  public override bool Equals(object obj)
  {
   return (obj is Spending) ? this.ID.Equals((obj as Spending).ID) : false;
  }
  SpendingCollection ParentCollection = null;
  public SpendingCollection ParentCollection
  {
```

```
get { return ParentCollection; }
  set
  {
    _ParentCollection = value;
    if (ParentCollection != null)
    {
      foreach (Spending sp in ParentCollection)
        sp.RaisePropertyChanged(new PropertyChangedEventArgs("Amount"));
    }
 }
}
private int _ID = default(int);
[DataMember]
public int ID
{
 get
  {
   return _ID;
  }
  set
  {
    if (value != ID)
    {
      ID = value;
     if (PropertyChanged != null)
        PropertyChanged(this, new PropertyChangedEventArgs("ID"));
    }
 }
}
private string Item;
[DataMember]
public string Item
{
 get { return Item; }
  set
  {
    string OldVal = Item;
    if (OldVal != value)
    {
      Item = value;
      RaisePropertyChanged(new PropertyChangedEventArgs("Item"));
```

```
}
   }
  }
  private double Amount;
  [DataMember]
  public double Amount
  {
    get { return _Amount; }
    set
    {
      double OldVal = Amount;
      if (OldVal != value)
      {
        Amount = value;
        if (ParentCollection != null)
        {
          foreach (Spending sp in ParentCollection)
            sp.RaisePropertyChanged(new PropertyChangedEventArgs("Amount"));
        }
     }
   }
 }
}
```

The only changes worth noting are the addition of an ID property to the Spending class to uniquely identify it in a collection, and the overrides for GetHashCode() and Equals() to facilitate locating or comparing spending instances based on their IDs. The changes are noted in bold in Listing 7-32.

Now, let's look at the application code. Listing 7-33 lists the codebehind for the worksheet application.

# *Listing* 7-33. *The MainPage codebehind in MainPage.xaml.cs for the HomeExpenseWorksheet application*

```
using System;
using System.Collections.Generic;
using System.Windows;
using System.Windows.Controls;
using System.Windows.Messaging;
using Recipe7_7.SD;
namespace Recipe7_7.HomeExpenseWorksheet
{
    public partial class MainPage : UserControl
    {
```

}

```
//data source
SpendingCollection SpendingList = new SpendingCollection();
//create a sender
LocalMessageSender WorksheetSender =
  new LocalMessageSender("SpendingGraph",
    LocalMessageSender.Global);
//create a receiver
LocalMessageReceiver WorksheetReceiver =
  new LocalMessageReceiver("SpendingWorksheet",
    ReceiverNameScope.Global, LocalMessageReceiver.AnyDomain);
public MainPage()
{
  InitializeComponent();
  //bind data
  dgSpending.ItemsSource = SpendingList;
  //handle message receipt
  WorksheetReceiver.MessageReceived+=
    new EventHandler<MessageReceivedEventArgs>((s,e) =>
  {
    //deserialize message
    Message Msg = Message.Deserialize(e.Message);
    //if item value changed
    if (Msg.MsgType == MessageType.ItemsValueChanged)
    {
      //for each item for which value has changed
      foreach (Spending sp in Msg.Items)
      {
        //find the corrsponding item in the data source and replace value
        SpendingList[SpendingList.IndexOf(sp)] = sp;
      }
    }
  });
  //handle send completion
  WorksheetSender.SendCompleted +=
    new EventHandler<SendCompletedEventArgs>((s, e) =>
  {
    //if error
    if (e.Error != null)
    {
      //we had an error sending the message - do some error reporting here
    }
```

```
//if there was a response
    else if (e.Response != null)
    {
      //the receiver sent a response - process it here
    }
  });
  //start listening for incoming messages
 WorksheetReceiver.Listen();
}
//handle add row button click
private void btnAddItem Click(object sender, RoutedEventArgs e)
{
  //add a new Spending instance to the data source
  SpendingList.Add(new Spending() { ParentCollection = SpendingList });
}
//handle a cell edit
private void dgSpending CellEditEnded(object sender,
  DataGridCellEditEndedEventArgs e)
{
  //send a message
  WorksheetSender.SendAsync(Message.Serialize(
    new Message()
    {
      //message type - Item value changed
      MsgType = MessageType.ItemsValueChanged,
      //the changed Spending instance
      Items = new List<Spending> { e.Row.DataContext as Spending }
    }));
}
//remove the selected item
private void btnRemoveItem Click(object sender, RoutedEventArgs e)
{
  //if there is a selected row
  if (dgSpending.SelectedItem != null)
  {
    //get the corresponding Spending instance
    Spending target = dgSpending.SelectedItem as Spending;
    //remove it from the data source
    SpendingList.Remove(target);
    //send a message
    WorksheetSender.SendAsync(Message.Serialize(
```

```
new Message()
{
    //message type - Item Removed
    MsgType = MessageType.ItemRemoved,
    //the item that was removed
    Items = new List<Spending> { target }
    }));
    }
}
```

As you can see, you start by creating a LocalMessageSender and a LocalMessageReceiver instance, respectively, named WorksheetSender and WorksheetReceiver, as members of the codebehind class. WorksheetSender is created to let you send messages to a receiver named SpendingGraph, which is globally unique across all receivers on the page. WorksheetReceiver registers this application as a receiver named SpendingWorksheet, again with a global namescope, and prepares to receive incoming messages from senders in any domain.

During construction, you attach handlers to WorksheetReceiver.MessageReceived and WorksheetSender.SendCompleted. In the MessageReceived handler, you deserialize the incoming message and then process it. You only handle messages of type MessageType.ItemsValueChanged, because these are the only types of messages the HomeExpenseGraph application can generate. As a part of the processing, if you do receive Spending instances that have changed, you replace them accordingly in the expense worksheet datasource. In the SendCompleted handler, you show a skeletal set of statements for handling error conditions and response messages—we leave it as an exercise for you to implement error handling and response correlation as needed.

In the Click event handler for the Button named btnAddItem, you add a new Spending item to the datasource. However, you do not immediately send a message to the HomeExpenseGraph application, because the Spending item still does not have any meaningful data. Instead, you use the CellEditEnded event handler to send item-change notifications. In that handler, you construct a new Message instance with the changed Spending item as the only item in the Message.Items collection, and you set the MsgType property to MessageType.ItemsValueChanged. You then serialize the message and send it through the WorksheetSender.SendAsync() method.

In the Click handler for btnRemoveItem, you first remove the Spending instance bound to the selected DataGrid row from the datasource collection. Then, you use the same approach to serialize and send a Message instance, with the MsgType property set to MessageType.ItemRemoved.

Let's look at the HomeExpenseGraph application. Listing 7-34 shows the codebehind for the MainPage in that application.

*Listing* 7-34. *The MainPage aodebehind in MainPage.xaml.cs for the HomeExpenseGraph application* 

using System; using System.Collections.Generic; using System.Windows; using System.Windows.Controls; using System.Windows.Input; using System.Windows.Messaging; using System.Windows.Shapes;

```
using Recipe7 7.SD;
namespace Recipe7 7.HomeExpenseGraph
{
  public partial class MainPage : UserControl
    //variables to enable mouse interaction
    private bool MouseLeftBtnDown = false;
    private bool Dragging = false;
    Point PreviousPos;
    //data source
    SpendingCollection SpendingList = null;
    //create a sender
    LocalMessageSender GraphSender =
      new LocalMessageSender("SpendingWorksheet",
        LocalMessageSender.Global);
    //create a receiver
    LocalMessageReceiver GraphReceiver =
     new LocalMessageReceiver("SpendingGraph",
       ReceiverNameScope.Global, LocalMessageReceiver.AnyDomain);
    public MainPage()
    {
      InitializeComponent();
      SpendingList = this.Resources["REF SpendingList"] as SpendingCollection;
      //handle property changed for each Spending - this is used to send item
      //value changed messages
      foreach (Spending sp in SpendingList)
      {
        sp.PropertyChanged +=
          new System.ComponentModel.
            PropertyChangedEventHandler(Spending PropertyChanged);
      }
      //handle message receipts
      GraphReceiver.MessageReceived +=
        new EventHandler<MessageReceivedEventArgs>((s, e) =>
      {
        //deserialize message
        Message Msg = Message.Deserialize(e.Message);
        //if value changed
        if (Msg.MsgType == MessageType.ItemsValueChanged)
        {
          //for each changed Spending instance
          foreach (Spending sp in Msg.Items)
```

```
{
        //if it exists
        if (SpendingList.Contains(sp))
        {
          //replace it with the changed one
          SpendingList[SpendingList.IndexOf(sp)] = sp;
        }
        else
        {
          //add the new one
          SpendingList.Add(sp);
        }
        //handle property changed
        sp.PropertyChanged +=
          new System.ComponentModel.
            PropertyChangedEventHandler(Spending PropertyChanged);
        //force a recalc of the bars in the graph
        sp.ParentCollection = SpendingList;
      }
    }
    //item removed
    else if (Msg.MsgType == MessageType.ItemRemoved)
    {
      foreach (Spending sp in Msg.Items)
      {
        //unhook the event handler
        SpendingList[SpendingList.IndexOf(sp)].PropertyChanged
          -= Spending PropertyChanged;
        //remove from data source
        SpendingList.Remove(sp);
      }
      //force a recalc of the bars in the graph
      if (SpendingList.Count > 0)
        SpendingList[0].ParentCollection = SpendingList;
    }
  });
  //start listening for incoming messages
  GraphReceiver.Listen();
void Spending PropertyChanged(object sender,
  System.ComponentModel.PropertyChangedEventArgs e)
  //send a message
```

}

{

```
GraphSender.SendAsync(
    Message.Serialize(
        new Message
        {
          //changed item
          Items = new List<Spending> { sender as Spending },
          //message type - item value changed
          MsgType = MessageType.ItemsValueChanged
        }));
}
private void Rectangle_MouseMove(object sender, MouseEventArgs e)
{
  if (MouseLeftBtnDown)
  {
    Rectangle rect = (Rectangle)sender;
    if (Dragging == false)
    {
      Dragging = true;
      rect.CaptureMouse();
    }
    Point CurrentPos = e.GetPosition(sender as Rectangle);
    double Moved = CurrentPos.X - PreviousPos.X;
    if (rect.Width + Moved >= 0)
    {
      rect.Width += Moved;
    }
    PreviousPos = CurrentPos;
  }
}
private void Rectangle MouseLeftButtonDown(object sender,
  MouseButtonEventArgs e)
{
  MouseLeftBtnDown = true;
 PreviousPos = e.GetPosition(sender as Rectangle);
}
private void Rectangle MouseLeftButtonUp(object sender,
  MouseButtonEventArgs e)
{
  Rectangle rect = (Rectangle)sender;
  if (Dragging)
```

```
{
    Dragging = false;
    rect.ReleaseMouseCapture();
    }
    MouseLeftBtnDown = false;
    }
}
```

As before, this application needs to both send and receive messages. As shown in Listing 7-34, you create instances of LocalMessageSender and LocalMessageReceiver such that this application can receive messages from the worksheet application and send messages to it as well.

In the constructor, after the datasource is bound, you handle the PropertyChanged event for each item in the collection. The PropertyChanged event is raised whenever the user drags a bar within the graph; if you look at the handler for the PropertyChanged event, note that you send a message to the other application indicating thus action.

You also handle the MessageReceived event as before. In the handler, you handle messages of both types—where item values are changed and where items are removed.

If an item value changes, you check to see if the item that changed already exists or was newly created in the worksheet application and does not exist in the datasource for this application. If it is an existing item, you replace it with the changed item; if it is a new item, you add it to the collection. You also attach a handler to the Spending item so that you can track changes to it in this application. Finally, you set the Spending.ParentCollection property to the datasource to which it was added to in which it was replaced. If you look at the definition of the Spending type in Listing 7-32, you see that this forces a property-change notification for all the items in the datasource. The bar graph displays the spending as percentages of the total, and this causes the bar graph's bar widths to be recalculated based on the new values.

If an item is removed, you first unattach the PropertyChanged event handler from the item that was removed and then remove it from the datasource collection. When the removals are complete, you force a similar recalculation of the bar widths based on the new percentages.

The rest of the code handles mouse events to enable user adjustments of the bars and is covered in Recipe 4-4.

### CHAPTER 8

# Building Out Of Browser Silverlight Applications

In the default deployment model for Silverlight, an application is delivered through the Silverlight plug-in embedded in a web page and consequently accessed through the user's choice of browser. In this scenario, the user must be connected to the web site that serves up the application.

Silverlight 3 extended that deployment model and introduced support for installing a Silverlight application on your local desktop. After the application is installed, you can use your platform's traditional mechanism to launch and run the application (for example, clicking an icon on the Start menu or desktop in Windows). This model of local installation is commonly known as the Out Of Browser (OOB) activation model for a Silverlight application.

In the process, you are no longer required to navigate to the application's source web site or open a browser window, nor do you have to be connected to a network. The application runs in its own window like any other installed application, providing the standard control mechanisms for the host window (close, minimize, maximize, and so on).

Silverlight 4 extends the OOB model in many ways. There is further control over the application's look and feel; for example, you can control aspects of the application window such as removing the default Windows chrome and supplying your own. You can also stipulate that the application be run with an elevated set of permissions that afford access to the local file system or the ability to interoperate with installed COM libraries through COM automation.

The recipes in this chapter show you how to take advantage of the OOB features of Silverlight, specifically:

- Building an OOB application that can operate both in a connected and an offline mode
- Controlling the application window characteristics and customizing the window chrome
- Accessing the local file system
- Interoperating with system services on Windows through COM Interop
- Notification windows

# 8-1. Building a Silverlight application to run outside the browser

#### Problem

You need to give your Silverlight application the ability to be locally installed on a desktop. You also need the application to support execution with or without an available network connection.

### Solution

Use the local installation support provided by Silverlight to enable the user to locally install the application. Use the network availability API in Silverlight to adapt your application logic to handle execution in an offline mode.

#### How It Works

#### **Preparing the Application**

The first step in enabling local installation for a Silverlight application is to supply the necessary installation settings in the Silverlight application manifest. Bring up the Project Properties page in Visual Studio for the Silverlight project, and you'll see an Enable running application out of the browser check box (see Figure 8-1). Check that option, and then click the Out-of-Browser Settings button to open the Out-of-Browser Settings dialog for the project (see Figure 8-2).

| - Ch08_OutOfBrowser    | Microsoft Visual Studio<br>est. Build Debug Team Data Tools Architectu                                          | ure Test Analyze Wir       | ndow Help            | _ = X |
|------------------------|----------------------------------------------------------------------------------------------------|----------------------------|----------------------|-------|
| 1.J · 3 · 6 4 4        | I A Debug                                                                                                    | Any CPU                    | - @":@a.             |       |
| 8.1 OfflineNoteTaker 🚿 |                                                                                                    |                            |                      | -     |
| Silverlight            |                                                                                                    | -                          |                      |       |
| Debug                  | Configuration: N/A = Pla                                                                                        | liform: N/A                | -                    |       |
| Build                  | Application                                                                                                    | determine                  |                      |       |
| Build Events           | Assembly name:                                                                                                  | Defau <u>l</u> t namespace | 8                    |       |
| Reference Paths        | Recipe8_1.OfflineNoteTaker Startup object:                                                                      | Recipe8_1                  |                      |       |
| Signing                | Recipe8_1.App                                                                                                   | -                          | Assembly Information |       |
| Code Analysis          | Silverlight build options                                                                                       |                            | ,                    |       |
|                        | Target Silverlight Version:                                                                                     |                            |                      |       |
|                        | Silverlight 4                                                                                                   | *                          |                      |       |
| 1.11                   | Xap <u>f</u> ile name:                                                                                          |                            |                      |       |
|                        | Recipe8_1.xap                                                                                                   |                            |                      |       |
|                        | Reduce XAP size by using application library c                                                                  | aching                     |                      |       |
|                        | Enable running application out of the browser                                                                   |                            |                      |       |
|                        | Out-of-Browser Settings                                                                                         |                            |                      |       |
|                        | Generate Silverlight manifest file                                                                              |                            |                      |       |
|                        | Manifest file template:                                                                                         |                            |                      |       |
|                        | Properties\AppManifest.xml                                                                                      |                            |                      |       |
|                        | WCF RIA Services link                                                                                           |                            | (control)            |       |
|                        | <no project="" set=""></no>                                                                                     |                            | -                    |       |
|                        | Contraction of the second second second second second second second second second second second second second s |                            |                      |       |
|                        |                                                                                                    |                            |                      |       |
|                        |                                                                                                    |                            |                      |       |
| Keaoy                  |                                                                                                    |                            |                      |       |

Figure 8-1. Enabling Out-of-Browser activation in Visual Studio

| ut-of-Browser Settings                                  | ? X       |
|---------------------------------------------------------|-----------|
| Window IItle                                            |           |
| Offine NoteTaker                                        |           |
| Width 916 Height 595                                    |           |
| Set window location manually                            |           |
| Top Left                                                |           |
| Shortcut name                                           |           |
| -<br>Offline NoteTaker                                  |           |
| Application description                                 |           |
| at home, at work or on the go.                          |           |
| 1 <u>6 x</u> 16 Icon                                    |           |
| appicons/Notetaker_16x16.png                            |           |
| <u>3</u> 2 x 32 Icon                                    |           |
| appicons/Notetaker_32x32.png                            | 70%       |
| <u>4</u> 8 x 48 Icon                                    |           |
| appicons/Notetaker_48x48.png                            |           |
| 1 <u>2</u> 8 x 128 Icon                                 |           |
| appicons/Notetaker_128x128.png                          | .99%      |
| Use <u>G</u> PU Acceleration                            |           |
| Show install menu                                       |           |
| Require elevated trust when running outside the browser |           |
| Vandow Style                                            |           |
| Default                                                 |           |
| E                                                       | OK Cancel |
| -                                                       |           |

Figure 8-2. The Out-of-Browser Settings dialog

The Shortcut name field provides a user-friendly name for the application when it's installed on the desktop, and the Application description field provides a more detailed description. The Use GPU Acceleration check box specifies whether the locally installed application uses GPU acceleration (if available).

The installation process also requires that you provide four images, with square dimensions of 16, 32, 48 and 128 pixels each. These must be in PNG image format and must be included in the project with the Content setting specified for each image in Visual Studio. To select the appropriate image, click the adjoining Browse button to select from images included in your project, as shown in Figure 8-3. Note that you can choose not to specify these images, in which case the runtime uses a set of default images.

| elect PNG Image File                                                                                               | 5 2                                                                                        |
|----------------------------------------------------------------------------------------------------|--------------------------------------------------------------------------------------------|
| Project folders:<br>7.7 OfflineNoteTaker<br>appicons<br><br>Properties<br><br>References<br><br>Service References | Contents of folder:<br>Notetaker_128x128.png<br>Notetaker_32x32.png<br>Notetaker_48x48.png |
|                                                                                                    | OK. Cancel                                                                                 |

Figure 8-3. Selecting OOB icons

You also specify the initial Width, Height, and the Window Title of the host window within which the locally installed application launches. Note that these setting are the initial launch settings only, and the application always launches in a host window of these dimensions. Also note that the default initial location of the application window is centered on the screen, but if you check the Set window location manually option, you can specify the initial Top and Left coordinates of the application launches, Silverlight has no built-in facility to remember those settings across launches; however, we will show you in later recipes how to record these settings and control them programmatically. We will also discuss the other options on the dialog in later recipes.

The settings specified in this process are stored as XML in a file named OutOfBrowserSettings.xml under the Properties folder in your Silverlight project.

#### Installing the Application

If the installation settings are applied as discussed above, you can bring up the Silverlight context menu on the application running in the browser. You'll see an option to locally install the application, as shown in Figure 8-4.

| Silverlight                                   |
|-----------------------------------------------|
| Inst [3] Offline NoteTaker onto this computer |

Figure 8-4. Local installation menu option in the Silverlight context menu

Selecting this option opens an installation options dialog. Figure 8-5 shows a sample.

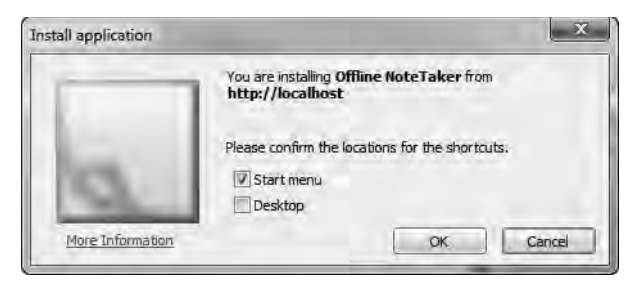

Figure 8-5. Installation options dialog for local installation of a Silverlight application

Note the text marked in bold in the dialog box. The title provided in the application identity settings in the application manifest is used to identify the application, and the web URI indicates the application's site of origin (in this case, http://localhost indicates that the application is being delivered from the local web server). The icon used in this dialog is the 128 x 128 pixel image provided in the application manifest.

After the application is installed, you can launch it directly from either the Start menu icon or the desktop shortcut added during the installation process, depending on your selection of the shortcut locations in the install dialog.

To remove a locally installed application, you can to run the application, either locally or inbrowser by visiting the application web site, and bring up the Silverlight context menu. When the application is installed locally, the context menu offers an option to remove the application from your machine (see Figure 8-6). In Windows, you can also use Control Panel | Programs and Features to remove the listed application.

| Silverlight             |
|-------------------------|
| Remote this application |

Figure 8-6. Context menu option for local application removal

#### **Customizing the Installation Flow**

The default mechanism of installing a Silverlight application through the context menu option may not always be a desirable choice. You may want to display a more visually appealing and slightly more obvious way of indicating to the user that the application can be locally installed. You may also want to have additional application logic tied to the process of the local installation. The

System.Windows.Application class exposes some APIs to help control programmatic installation. With the appropriate installation settings present in the application manifest as described earlier, invoking the static method Application.Install() from your application code has the same effect as invoking the context menu option for local installation.

The Application.InstallState property also gives you the current install state of the application. It is of the enumeration type System.Windows.InstallState and can have the following values:

- NotInstalled: The current application has not been locally installed on the machine.
- Installing: Either Application.Install() has been invoked or the user selected the install option from the context menu, and the application is about to be locally installed.
- Installed: The currently running application is installed on the machine.
- InstallFailed: An attempt to install the application was made, but the attempt failed.

The ApplicationInstallStateChanged event is raised whenever the value of Application.InstallState changes from one state to another in this list.

Note that the NotInstalled and Installed states are not necessarily indicative of the current application being run in or out of browser. For instance, if you install an application locally but navigate to the same application again on the same machine and load it in-browser from its site of origin, the InstallState of the in-browser application instance reports Installed. To know if your application is being launched locally or in-browser, rely on the Application.IsRunningOutOfBrowser static property of type Boolean; it returns true when the application is running locally and false when it is in-browser.

One obvious use of these APIs is to display different UIs to the user depending on the current install state. As an example, see the XAML in Listings 8-1 and 8-2. Note that we have left some portions out for brevity.

#### Listing 8-1. OnlinePage.xaml

```
<UserControl x:Class="Recipe8_1.OnlinePage"...>
<Grid>
...
<TextBlock Text="I am running in-browser".../>
<Button x:Name="btnInstall"
Content="Install Application"
Click="btnInstall_Click"/>
</Grid>
```

</UserControl>

```
Listing 8-2. LocalPage.xaml
```

```
<UserControl x:Class="Recipe8_1.LocalPage"...>
<Grid x:Name="LayoutRoot"
Background="White">
<TextBlock Text="I am running locally"/>
</Grid>
</UserControl>
```

Listing 8-1 shows a XAML page named OnlinePage.xaml that you want to display when the application is running in-browser. Listing 8-2 shows LocalPage.xaml, which you want the same application to display when running locally.

To detach the application, add the code shown here into the Click event handler of the Button named btnInstall in Listing 8-1:

```
private void btnInstall_Click(object sender, RoutedEventArgs e)
{
    if(Application.Current.InstallState == InstallState.NotInstalled)
    Application.Current.Install();
}
```

}

Check Application. InstallState; if it indicates that the code is currently running in-browser, you invoke the Install() method to locally install the application.

You also make an additional check in the Application.StartUp event handler and load the appropriate page:

```
private void Application_Startup(object sender, StartupEventArgs e)
{
    if (Application.Current.IsRunningOutOfBrowser)
    this.RootVisual = new LocalPage();
    else
    this.RootVisual = new OnlinePage();
}
```

We look at using the InstallState property and installation customization in more detail in this recipe's code sample.

#### **Sensing Network Availability**

When you are running a locally installed application, you may want to add application logic that allows the application to behave reasonably well in the absence of network connectivity.

Silverlight provides support in the framework for sensing network connectivity. As network state changes during the lifetime of your application, you can handle the static NetworkAddressChanged event in the System.Net.NetworkInformation.NetworkChange class to receive network-change notifications from the runtime. This event is raised any time any one of your computer's existing network interfaces goes through a network address change.

However, not all such notifications indicate unavailability of a network connection; they may indicate a transition from one valid network address to another. To determine if a valid network connection is available, in the event handler of the NetworkAddressChanged event (and anywhere else in your code), you can invoke the static GetIsNetworkAvailable() method in the System.Net.NetworkInformation.NetworkInterface class. This method returns true if an active network connection is available or false if not.

#### **Updating Locally Installed Applications**

The local installation deployment model also adds support for application-initiated self-updates for application code. The related API lets you check for updates to the application code at the site of origin and asynchronously download the changes.

The Application.CheckAndDownloadUpdateAsync() method checks for any updates to the application code at the site of origin. If it finds an updated version, the updated bits are downloaded to the local machine's application cache asynchronously. The Application.CheckAndDownloadUpdateCompleted event is raised when the download process completes or if the check reveals no changes. The CheckAndDownloadUpdateCompletedEventArgs.UpdateAvailable property is set to true if updates were downloaded or false if no updates were available. To apply the updates, the user needs to restart the application.

Listing 8-3 shows a possible use of the application-update feature.

Listing 8-3. Code to Update an Application with Changes

```
private void Application_Startup(object sender, StartupEventArgs e)
{
    if(Application.Current.InstallState == InstallState.Installed
        && Application.Current.IsRunningOutOfBrowser &&
```

```
NetworkInterface.GetIsNetworkAvailable())
  {
    Application.Current.CheckAndDownloadUpdateCompleted+=
      new CheckAndDownloadUpdateCompletedEventHandler((s,args)=>
    {
      if (args.UpdateAvailable)
      {
        MessageBox.Show("New updates are available for this application." +
          "Please restart the application to apply updates.", "Update Status",
          MessageBoxButton.OK);
        this.RootVisual = new CheckUpdatePage();
      }
      else
        this.RootVisual = new MainPage();
    });
    Application.Current.CheckAndDownloadUpdateAsync();
 }
 else
   this.RootVisual = new MainPage();
}
```

As shown in Listing 8-3, you check to see if the application is running from a locally installed version out of the browser and has network connectivity. If so, you proceed to invoke CheckAndDownloadUpdatesAsync(). In the CheckAndDownloadUpdateCompleted handler, you check to see if updates are available. If there are updates, you display an appropriate message and use a different root visual to prevent the main application from running without the updates being applied.

Note that whether you want to enforce the download of an available update depends on application logic specified as shown in Listing 8-3. Should you choose to, you can let the user continue without applying the update, as long as your application can function as an older version without causing any errors.

### The Code

The code sample for this recipe builds a simple note-taking application that allows the user to take notes that have a title and a body and stores them on the server categorized by the date the note was taken. The application can also be installed locally; the user can operate the locally installed application even when disconnected from the network by providing a local note store. The user can then synchronize the local note store with the server when network connectivity is restored.

Х

Figure 8-7 shows the application two ways, running in-browser and locally installed.

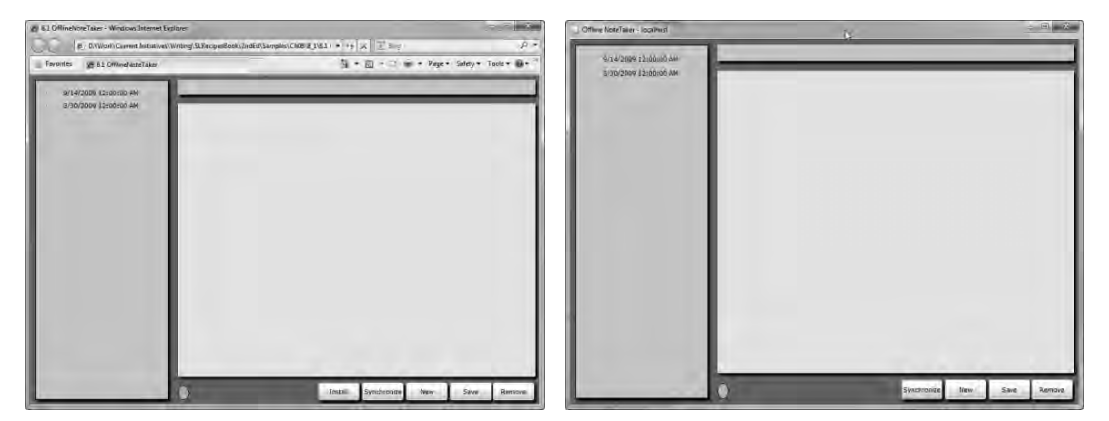

Figure 8-7. NoteTaker application running in-browser and out of browser

The application displays the currently stored notes in a TreeView control, with the top-level nodes displaying the dates containing individual nodes for each note stored on that date. The user can use the buttons on the UI (from left to right) to install the application locally; synchronize any notes stored offline with the server version of notes data; create a new note; save a note; or remove a selected note, respectively. (Note that when you run the application locally, the install button is not displayed). The small Ellipse to the left of the buttons is colored green to indicate network availability and red otherwise.

A WCF service acts as the data source for the application. The WCF service uses the file system to store notes. Each note file is named with the unique ID of the note and is stored in a folder named after the date the note was created, along with other notes that have the same creation date. We do not go through the details of the service implementation in this recipe, but you are encouraged to look at the sample code, as well as Recipe 7.1, for more details of WCF integration with Silverlight.

Listing 8-4 shows the service contract definition as well as the data contract that defines the Note type.

#### Listing 8-4. Service and Data Contracts for the Note Manager WCF Service in INoteManager.cs

```
[ServiceContract]
public interface INoteManager
{
   //Get all the dates for which we have notes stored
  [OperationContract]
   List<DateTime> GetDates();
   //Get all the notes for a specific date
  [OperationContract]
   List<Note> GetNotesForDate(DateTime ForDate);
   //Add a note to the note store
  [OperationContract]
   void AddNote(Note note);
```

```
//Remove a note from the note store
 [OperationContract]
 void RemoveNote(DateTime ForDate, string NoteID);
}
[DataContract]
public class Note
 //Unique ID for the note
 [DataMember]
 public string NoteID { get; set; }
 //When was the note created or last modified ?
 [DataMember]
 public DateTime LastModified { get; set; }
 //When was the note last synchronized ?
 [DataMember]
 public DateTime? LastSynchronized { get; set; }
 //Note title
 [DataMember]
 public string Title { get; set; }
 //Note body
 [DataMember]
 public string Body { get; set; }
}
```

Let's look at the UI of the application in XAML before we discuss the code. Listing 8-5 shows relevant portions of the XAML for MainPage.xaml.

Listing 8-5. XAML for the NoteTaker Application UI in MainPage.xaml

```
<UserControl
...
DataContext="{Binding RelativeSource={RelativeSource Self}}">
<UserControl.Resources>
<DataTemplate x:Key="dtNoteItem">
<Grid>
...
<Image
Source="/Recipe8_1.OfflineNoteTaker;component/images/Note.png".../>
<TextBlock Text="{Binding Path=Title}" .../>
</Grid>
</DataTemplate>
<windows:HierarchicalDataTemplate
ItemsSource="{Binding Path=Notes, Mode=OneWay}"
ItemTemplate="{StaticResource dtNoteItem}"
```

```
x:Key="dtDateItem">
    <Grid>
      . . .
      <Image
  Source="/ Recipe8 1.OfflineNoteTaker;component/images/Date.png".../>
      <TextBlock Text="{Binding Path=Date}"... />
    </Grid>
  </windows:HierarchicalDataTemplate>
  <local:BoolToVisibilityConverter x:Key="REF BoolToVisibilityConverter" />
</UserControl.Resources>
<Grid x:Name="LayoutRoot"...>
  . . .
  <Grid ...>
    . . .
    <Button x:Name="btnInstall"
            Click="btnInstall Click"
            Content="Install"
            Visibility="{Binding
      Converter={StaticResource REF BoolToVisibilityConverter},
      ConverterParameter=reverse, Mode=OneWay, Path=Installed}"...>
      ...
    </Button>
    <Button x:Name="btnSynchronize"
            Click="btnSynchronize Click"
            Content="Synchronize"
            Visibility="{Binding
      Converter={StaticResource REF_BoolToVisibilityConverter},
      Mode=OneWay, Path=NetworkOn}"...>
      . . .
    </Button>
    <Button Content="New"
            x:Name="btnNew"
            Click="btnNew Click"...>
      . . .
    </Button>
    <Button Content="Save"
            x:Name="btnSave"
            Click="btnSave Click"...>
      . . .
    </Button>
    <Button x:Name="btnRemove"
            Click="btnRemove Click"
            Content="Remove"...>
```

```
. . .
      </Button>
    </Grid>
    <Grid...>
      . . .
      <TextBox x:Name="tbxTitle"
               Text="{Binding Path=CurrentNote.Title, Mode=TwoWay}"
               TextWrapping="NoWrap"...>
        . . .
      </TextBox>
      <TextBox x:Name="tbxBody"
               Text="{Binding Path=CurrentNote.Body, Mode=TwoWay}"
               TextWrapping="Wrap"
               AcceptsReturn="True"...>
        . . .
      </TextBox>
    </Grid>
    <controls:TreeView x:Name="NotesTree"
                       ItemsSource="{Binding Path=NotesByDate, Mode=OneWay}"
                       ItemTemplate="{StaticResource dtDateItem}"...>
    </controls:TreeView>
    <Grid ...>
      <Ellipse x:Name="signNoNetwork"
               Fill="#FFFF0000"
               Visibility="{Binding Path=NetworkOn,Mode=OneWay,
        Converter={StaticResource REF BoolToVisibilityConverter},
        ConverterParameter='reverse'}".../>
      <Ellipse x:Name="signNetworkOn"
               Fill="#FF75FF00"
               Visibility="{Binding Path=NetworkOn,Mode=OneWay,
        Converter={StaticResource REF BoolToVisibilityConverter}}"... />
    </Grid>
  </Grid>
</UserControl>
```

The first thing to note in the XAML in Listing 8-5 is that the DataContext for the top level UserControl is bound to the MainPage code-behind class using the RelativeSource.Self enumerated value. This allows the rest of the UI to bind to properties defined directly on the MainPage class, without having to resort to defining separate data-class types for the most part. For more details about RelativeSource binding, refer to Chapter 4.

The TreeView control instance named NotesTree displays currently stored notes. NotesTree.ItemsSource is bound to a property named NotesByDate of type ObservableCollection<TreeNodeData>, where TreeNodeData is a data class representing a top-level item in the TreeView. Listing 8-6 shows the TreeNodeData class.

```
Listing 8-6. TreeNodeData Data Class in MainPage.xaml.cs
```

```
//Represents a top level node (Date) in the tree view
//with children nodes (Note)
public class TreeNodeData : INotifyPropertyChanged
{
  public event PropertyChangedEventHandler PropertyChanged;
 private DateTime Date = default(DateTime);
  public DateTime Date
  {
    get
    {
     return _Date;
    }
    set
    {
      if (value != _Date)
      {
        Date = value;
        if (PropertyChanged != null)
          PropertyChanged(this, new PropertyChangedEventArgs("Date"));
      }
    }
  }
  private ObservableCollection<Note> Notes =
    default(ObservableCollection<Note>);
  public ObservableCollection<Note> Notes
  {
    get
    {
     return Notes;
    }
    set
    {
      if (value != Notes)
      {
        Notes = value;
        if (PropertyChanged != null)
          PropertyChanged(this, new PropertyChangedEventArgs("Notes"));
      }
   }
 }
}
```

Note that the TreeNodeData class is hierarchical in nature, in that each instance contains a Date property that defines the data at that level and a Notes property of type ObservableCollection <Note> that defines the data collection for the sublevel. Referring back to Listing 8-5, observe the use of the HierarchicalDataTemplate type to define the UI for the top-level nodes of NotesTree.

A HierarchicalDataTemplate is an extension of the data-template type meant to be used with hierarchical data sets such as the ones defined by a collection of TreeNodeData instances. It provides for data-template chaining that lets you define a data template for multiple levels of a hierarchical data set. In addition to binding a data item to a HierarchicalDataTemplate, you can set the ItemTemplate and ItemsSource properties of the template. The HierarchicalDataTemplate then applies the data template in the ItemTemplate property to each element in the collection bound to the ItemsSource.

In the example, dtDateItem is a HierarchicalDataTemplate containing the necessary XAML to display the dates as the top-level nodes; it is bound to TreeNodeData, defined in Listing 8-6. The ItemTemplate property on dtDateItem is set to use the dtNoteItem data template, whereas its ItemsSource is bound to the TreeNodeData.Notes property. This causes every Note instance in the Notes collection to use the dtNoteItem data template and be displayed as children to the corresponding date item in the TreeView.

Note that there is no system-enforced limit on this kind of chaining. Unlike in the example, if you need more levels in the hierarchy and you have a data structure that supports such nesting, you can use additional HierarchicalDataTemplates as children. When you reach a level at which you no longer need children items, you can resort to a simple DataTemplate.

The rest of the XAML is self-explanatory. The buttons on the UI serve different functions that we look at a moment when we explore the codebehind. The tbxTitle and tbxBody TextBoxes are bound to the Title and the Body properties of the CurrentNote property of the MainPage class, and the signNoNetwork and signNetworkOn ellipses are colored red and green and are both bound to the MainPage.NetworkOn property to be made visible conditionally depending on the value of the NetworkOn property. A ValueConverter converts bool to the Visibility type for these bindings.

Before we look at the main application codebehind, let's cover one more aspect of the sample. Because the application is designed to work seamlessly even in the absence of a network connection, it needs an interface to store and retrieve note data from local storage when the WCF service cannot be reached. To facilitate that, you create a class called LocalNoteManagerClient, shown in Listing 8-7. This class mirrors the service contract used on the WCF service, but it implements all the note datamanagement functionality using the isolated storage feature in Silverlight. To learn more about isolated storage, see Chapter 3.

#### Listing 8-7. LocalNoteManagerClient Class for Local Note Management

```
//Manages notes on the local client using Isolated Storage as the backing store
public class LocalNoteManagerClient
```

```
{
    //gets all the dates
    public List<DateTime> GetDates()
    {
        IsolatedStorageFile AppStore =
            IsolatedStorageFile.GetUserStoreForApplication();
        //get all the existing folders - each folder represents a date
        //for which notes exist
        string[] val = AppStore.GetDirectoryNames();
        return AppStore.GetDirectoryNames().
        Select((sz) => DateTime.Parse(sz.Replace("_","/"))).ToList();
    }
```

```
//gets all the notes stored in local storage for a specific date
public ObservableCollection<Note> GetNotesForDate(DateTime ForDate)
{
 ObservableCollection<Note> RetVal = new ObservableCollection<Note>();
 IsolatedStorageFile AppStore =
   IsolatedStorageFile.GetUserStoreForApplication();
  //get the folder corresponding to this date
  string DirPath = ForDate.ToShortDateString().Replace("/", " ");
  //if folder exists
 if (AppStore.DirectoryExists(DirPath))
 {
   //get all the files
   string[] FileNames = AppStore.
     GetFileNames(System.IO.Path.Combine(DirPath, "*.note"));
   foreach (string FileName in FileNames)
   {
     //open a file
     IsolatedStorageFileStream fs = AppStore.
        OpenFile(System.IO.Path.Combine(DirPath, FileName), FileMode.Open);
      //deserialize
      DataContractJsonSerializer serNote =
       new DataContractJsonSerializer(typeof(Note));
      //add to returned collection
      RetVal.Add(serNote.ReadObject(fs) as Note);
     //close file
     fs.Close();
   }
  }
 //return collection
 return RetVal;
}
//adds a note to local storage
public void AddNote(Note note)
{
 IsolatedStorageFile AppStore =
    IsolatedStorageFile.GetUserStoreForApplication();
 string DirPath = note.LastModified.ToShortDateString().Replace("/", " ");
  //if a directory for the note date does not exist - create one
 if (AppStore.DirectoryExists(DirPath) == false)
   AppStore.CreateDirectory(DirPath);
 string FilePath = string.Format("{0}\\{1}",
   DirPath, note.NoteID + ".note");
//create file, serialize and store
    IsolatedStorageFileStream fs = AppStore.
      OpenFile(FilePath, FileMode.Create);
```

```
DataContractJsonSerializer serNote =
    new DataContractJsonSerializer(typeof(Note));
    serNote.WriteObject(fs, note);
    fs.Close();
}
//removes a note from local storage
public void RemoveNote(DateTime ForDate, string NoteID)
{
    IsolatedStorageFile AppStore =
    IsolatedStorageFile.GetUserStoreForApplication();
    string FilePath = string.Format("{0}\\{1}",
        ForDate.ToShortDateString().Replace("/", "_"), NoteID + ".note");
    if (AppStore.FileExists(FilePath))
    AppStore.DeleteFile(FilePath);
}
```

Now, let's look at the main application functionality, most of which is in the MainPage.xaml.cs codebehind class. Listing 8-8 shows the MainPage class.

Listing 8-8. MainPage.xaml.cs Codebehind Class for the Offline NoteTaker

```
public partial class MainPage : UserControl, INotifyPropertyChanged
{
 public event PropertyChangedEventHandler PropertyChanged;
 //initialize to a blank note
 private Note CurrentNote = new Note()
 {
   NoteID = Guid.NewGuid().ToString(),
   LastModified = DateTime.Now
 };
 //Tracks the currently selected/displayed note
 public Note CurrentNote
 {
   get { return _CurrentNote; }
   set
   {
     if (value != CurrentNote)
      {
        CurrentNote = value;
       if (PropertyChanged != null)
          PropertyChanged(this, new PropertyChangedEventArgs("CurrentNote"));
     }
    }
```

```
}
private ObservableCollection<TreeNodeData> NotesByDate =
  default(ObservableCollection<TreeNodeData>);
//Collection of TreeNodeData that binds to the TreeView to display saved notes
public ObservableCollection<TreeNodeData> NotesByDate
{
  get
  {
    //initialize to a blank collection
   if ( NotesByDate == null)
      NotesByDate = new ObservableCollection<TreeNodeData>();
    return NotesByDate;
  }
  set
  {
    if (value != NotesByDate)
    {
      _NotesByDate = value;
      if (PropertyChanged != null)
        PropertyChanged(this, new PropertyChangedEventArgs("NotesByDate"));
    }
  }
}
//Indicates if the app is running offline - used to bind to XAML
public bool Installed
{
  get
  {
    return Application.Current.InstallState == InstallState.Installed;
  }
}
//Indicates if network connectivity is available - used to bind to XAML
public bool NetworkOn
{
 get
  {
    return NetworkInterface.GetIsNetworkAvailable();
  }
}
public MainPage()
{
  InitializeComponent();
```

```
//Refresh notes treeview
  RefreshNotesView();
  //listen for network connection/disconnection events
  NetworkChange.NetworkAddressChanged +=
    new NetworkAddressChangedEventHandler((s, a) =>
    {
      //update XAML bound property
      if (PropertyChanged != null)
        PropertyChanged(this, new PropertyChangedEventArgs("NetworkOn"));
      //refersh the treeview to display remote/local notes appropriately
      RefreshNotesView();
    });
  //handle selection change in the notes treeview
  NotesTree.SelectedItemChanged +=
    new RoutedPropertyChangedEventHandler<object>((s, a) =>
  {
    if (a.NewValue is Note)
    {
      //set the CurrentNote property to the currently selected note
      CurrentNote = a.NewValue as Note;
    }
 });
}
//take the application offline
private void btnInstall Click(object sender, RoutedEventArgs e)
{
  Application.Current.Install();
}
private void RefreshNotesView()
  //clear current bound collection
  NotesByDate.Clear();
  //reinitialize the CurrentNote
  CurrentNote = new Note()
  {
    NoteID = Guid.NewGuid().ToString(),
   LastModified = DateTime.Now
  };
  //if we have network connectivity
  if (NetworkOn)
  {
    //use the WCF proxy
    NoteManagerClient client = new NoteManagerClient();
    //handle getting all the dates asynchronously
```

```
client.GetDatesCompleted +=
    new EventHandler<GetDatesCompletedEventArgs>((sender, args) =>
  {
    foreach (DateTime dt in args.Result)
    {
      //create another instance of the WCF proxy
      NoteManagerClient client1 = new NoteManagerClient();
      //handle getting the notes for a date asynchronously
      client1.GetNotesForDateCompleted +=
        new EventHandler<GetNotesForDateCompletedEventArgs>((s, a) =>
      {
        //create a node for the date and add the notes to it
        NotesByDate.Add(
          new TreeNodeData()
          {
            Date = (DateTime)a.UserState,
            Notes = new ObservableCollection<Note>(a.Result)
          });
      });
      //get all the notes on the server for a specific date
      //pass in the date as user state
      client1.GetNotesForDateAsync(dt, dt);
    }
  });
  //get all the dates for which we have notes on the server
  client.GetDatesAsync();
}
else
{
  //create a client for local note management
  LocalNoteManagerClient client = new LocalNoteManagerClient();
  //Get all the dates
  List<DateTime> dates = client.GetDates();
  foreach (DateTime dt in dates)
  {
    //get the notes for that date
    ObservableCollection<Note> notesForDate = client.GetNotesForDate(dt);
    //add to the treeview
    NotesByDate.Add(
      new TreeNodeData()
      {
       Date = dt,
        Notes = notesForDate
      });
```

```
}
  }
}
//handle the Save button
private void btnSave Click(object sender, RoutedEventArgs e)
{
  if (NetworkOn)
  {
    //use the WCF proxy
    NoteManagerClient client = new NoteManagerClient();
    client.AddNoteCompleted +=
      new EventHandler<AsyncCompletedEventArgs>((s, a) =>
    {
      //refresh the treeview
      RefreshNotesView();
    });
   //add the new/updated note to the server
    client.AddNoteAsync(CurrentNote);
  }
  else
  {
    //use the local note manager
    LocalNoteManagerClient client = new LocalNoteManagerClient();
   //add the note
   client.AddNote(CurrentNote);
    //refresh the tree view
    RefreshNotesView();
  }
}
//handle the New Button
private void btnNew Click(object sender, RoutedEventArgs e)
{
  //reinitialize the CurrentNote
  CurrentNote = new Note()
  {
   NoteID = Guid.NewGuid().ToString(),
    LastModified = DateTime.Now
  };
}
//handle Remove button
private void btnRemove_Click(object sender, RoutedEventArgs e)
{
```

```
//a valid existing note has to be selected
  if (CurrentNote == null ||
    NotesByDate.SelectMany((tnd) => tnd.Notes).
    Where((nt) => nt == CurrentNote).Count() > 0)
    return;
  if (NetworkOn)
  {
    //use the WCF proxy
    NoteManagerClient remoteClient = new NoteManagerClient();
    remoteClient.RemoveNoteCompleted +=
      new EventHandler<AsyncCompletedEventArgs>((s, a) =>
      {
        //refresh tree view
        RefreshNotesView();
      });
    //remove the note
   remoteClient.RemoveNoteAsync(CurrentNote.LastModified, CurrentNote.NoteID);
  }
 else
  {
    //use the local client
    LocalNoteManagerClient localClient = new LocalNoteManagerClient();
    //remove note
    localClient.RemoveNote(CurrentNote.LastModified, CurrentNote.NoteID);
    //refresh tree view
    RefreshNotesView();
 }
}
//handle Synchronize button
private void btnSynchronize Click(object sender, RoutedEventArgs e)
{
  SynchronizeOfflineStore();
}
private void SynchronizeOfflineStore()
  LocalNoteManagerClient localClient = new LocalNoteManagerClient();
  //Notes that are on the server with LastModifiedDate <= LastSynchronizedDate</pre>
  //but are missing on the client, must have been deleted on the client
  List<Note> NotesDeletedOnClient =
    NotesByDate.SelectMany((tnd) => tnd.Notes).Distinct().
              Where((nt) => nt.LastSynchronized >= nt.LastModified).
              Except(localClient.GetDates().
```

```
SelectMany((dt) => localClient.GetNotesForDate(dt)).
       Distinct()).ToList();
//remove the deleted notes from the server
foreach (Note nt in NotesDeletedOnClient)
{
  NoteManagerClient remoteClient = new NoteManagerClient();
  remoteClient.RemoveNoteAsync(nt.LastModified, nt.NoteID);
}
//Notes that are on the client with LastModifiedDate <= LastSynchronizedDate</pre>
//but are missing on the server, must have been deleted on the server
List<Note> NotesDeletedOnServer =
  localClient.GetDates().
       SelectMany((dt) => localClient.GetNotesForDate(dt)).Distinct().
       Where((nt) => nt.LastSynchronized >= nt.LastModified).Except(
  NotesByDate.SelectMany((tnd) => tnd.Notes).Distinct()).ToList();
//remove the deleted notes from the client
foreach (Note nt in NotesDeletedOnServer)
  localClient.RemoveNote(nt.LastModified, nt.NoteID);
//get all the notes on the server that have not been synchronized with the
//client. Since we are online, the notes represented in NotesByDate
//constitutes the server state
List<Note> NotesOutOfSyncOnServer =
      NotesByDate.SelectMany((tnd) => tnd.Notes).Distinct().
            Where((nt) => nt.LastSynchronized == null ||
              nt.LastSynchronized < nt.LastModified).ToList();</pre>
//add the server side notes to the client
foreach (Note nt in NotesOutOfSyncOnServer)
{
  //set appropriate timestamps
  nt.LastSynchronized = DateTime.Now;
  nt.LastModified = nt.LastSynchronized.Value;
  localClient.AddNote(nt);
}
//get all the notes on the client that have not been synchronized with the
//server.
List<Note> NotesOutOfSyncOnClient =
       localClient.GetDates().
       SelectMany((dt) => localClient.GetNotesForDate(dt)).Distinct().
         Where((nt) => nt.LastSynchronized == null ||
           nt.LastSynchronized < nt.LastModified).ToList();</pre>
//add the client side notes to the server
foreach (Note nt in NotesOutOfSyncOnClient)
{
  NoteManagerClient remoteClient = new NoteManagerClient();
```

```
//timestamps
nt.LastSynchronized = DateTime.Now;
nt.LastModified = nt.LastSynchronized.Value;
remoteClient.AddNoteAsync(nt);
}
//refresh
RefreshNotesView();
}
```

The MainPage class defines a few properties that are noteworthy. The NotesByDate property of type ObservableCollection<TreeNodeData> defines the entire note collection at any point in time, and the CurrentNote property defines the currently selected note in the UI. The Installed property wraps around Application.InstallState and returns true if its value is InstallState.Installed. The NetworkOn property wraps a call to NetworkInterface.GetIsNetworkAvailable() to indicate network availability.

You use the RefreshNotesView() method to load any existing notes in the constructor of the page. As shown in the definition of RefreshNotesView() in Listing 8-8, the NetworkOn property determines network availability. If a network connection is available, you use the WCF service proxy to access the note data and populate the NotesByDate collection, which in turn displays the data in the NotesTree TreeView. In the absence of a network connection, you use the LocalNoteManagerClient class to access the data from local storage and use it similarly.

**Note** To create a network-unavailable state in your system, the easiest option is to turn off your network adapter. If you have multiple adapters on and connected, make sure you turn all of them off.

In the constructor, you also handle a few events. You attach a handler to the NetworkChange.NetworkAddressChanged event; in the event of a network state change, you update the UI by raising the PropertyChanged event and invoke RefreshNotesView() again to acquire the note data from the appropriate storage location. You also handle the SelectedItemChanged event on the NotesTree TreeView control to set the value of the CurrentNote property to the currently selected note.

The handlers for the Click events on btnSave, btnRemove, btnNew, and btnInstall are straightforward. In each of the first three handlers, you again use either the WCF service or local storage, depending on the state of network availability. And btnInstall\_Click() is a simple wrapper to an invocation of Application.Install() that takes you through the local installation process, as described in the previous section.

The last piece of this recipe is the data-synchronization logic. Before we delve into it, note that this is merely a sample and the synchronization logic demonstrated here is implemented from scratch. If you are building a sizeable application, you should investigate other scalable and robust data-synchronization frameworks like the Microsoft Sync Framework. You can find more information about the Sync Framework at msdn.microsoft.com/en-us/sync/default.aspx.

The synchronization logic in this sample is invoked through handling the Click event of the btnSynchronize button on the UI and is encapsulated in the SynchronizeOfflineStore() method. Because the Visibility property of btnSynchronize is tied to network availability through a binding to the NetworkOn property, you are assured that this code is invoked only when the network is available.

The synchronization logic in SynchronizeOfflineStore() is straightforward. You first use the LastModifiedDate and LastSynchronizedDate properties on the Note instances to look for notes that

have been deleted on one side of storage but still exist on the other side. The logic is simple: if a note exists on one side and has been synchronized more recently than it has been modified, but it does not exist on the other side, then it must have been deleted from the side on which it does not exist. You then delete that note from the side on which it currently exists.

Next, you look for notes on either side with a modification date more recent than the last synchronization date. These notes have been either added or updated, and the changes have not been synchronized. You invoke AddNote() on the appropriate storage service contract for these notes. The implementation of AddNote() on the WCF service and on LocalNoteManagerClient always creates a new note. If the data synchronization required an update of a note with partial changes to its data on one side, the complete note file is written again, but in effect it provides the desired result.

This takes care of propagating all the changes bi-directionally. On completion of this method, both data stores are synchronized.

## 8-2. Controlling the Application Window

#### Problem

You want to control various aspects of the application window such as its position, size, chrome, move, and resize behavior.

#### Solution

Use the properties and methods of the Window class, as well as the WindowState and WindowStyle settings.

#### How It Works

#### Window Attributes

When an application is running out of browser, the Application.Current.MainWindow property, which is an instance of the Window class, represents the running window. The Window class exposes several attributes of the running application window that can be programmatically controlled. Window.Top, Window.Left, Window.Height and Window.Width expose the top and left coordinates and the height and width of the window, respectively. Recall from recipe 8-1 that initial values of these properties can be set at deployment as well as a part of your out of browser deployment settings.

Additionally the Window.Topmost property, when set to true, makes the application window the topmost window in Z-order on the current desktop, and the Window.WindowState property can be set to one of the values in the enumerated type WindowState that include WindowState.Maximized, WindowState.Minimized and WindowState.Normal to define the various possible states of the window, with WindowState.Normal being the default setting.

The application can also define a specific window style as defined in the WindowStyle enumerated type. This attribute can however only be read at runtime through the Deployment.Current.OutOfBrowserSettings.WindowSettings.WindowStyle property, and requires that it be set through the out of browser settings at deployment. The WindowStyle enumeration defines three WindowStyle values: None, SingleBorderWindow, and BorderlessRoundCornersWindow.WindowStyle.None and WindowStyle.BorderlessRoundCornersWindow both produce borderless windows, with the second

option adding rounded corners. WindowStyle.SingleBorderWindow uses the default OS specific chrome. Figure 8-8 shows the Out-of-Browser settings dialog with the window style setting being set.

| ut-of-Browser Settings                                                                  |            |
|-----------------------------------------------------------------------------------------|------------|
| Window <u>Ti</u> tle                                                                    |            |
| Offline NoteTaker                                                                       |            |
| Width 916 Height 595                                                                    |            |
| Set window location manually                                                            |            |
| Top Left                                                                                | 1          |
| Shortcut name                                                                           | -          |
| Offline NoteTaker                                                                       |            |
| Application description                                                                 |            |
| at home, at work or on the go.                                                          |            |
| 1 <u>6 x 16 Icon</u>                                                                    |            |
| appicons/Notetaker_16x16.png                                                            | 105        |
| <u>3</u> 2 x 32 Icon                                                                    |            |
| appicons/Notetaker_32x32.png                                                            | 205        |
| <u>4</u> 8 x 48 Icon                                                                    |            |
| appicons/Notetaker_48x48.png                                                            | 244        |
| 1 <u>2</u> 8 x 128 Icon                                                                 |            |
| appicons/Notetaker_128x128.png                                                          |            |
| Use <u>G</u> PU Acceleration                                                            |            |
| ☑ Show install <u>m</u> enu<br>☑ Require glevated trust yhen running outside the browse | F          |
| Window Style                                                                            |            |
| Single Border                                                                           |            |
| Default<br>No Border<br>Single Border                                                   | OK. Cancel |
| Borderless Round Corners                                                                |            |

Figure 8-8. Window Style setting for OOB deployment

Note that the Deployment.Current.OutOfBrowserSettings.WindowSettings property provides access to other settings information such as the window title, the initial left-top coordinates, initial dimensions etc., but all of these properties are read only. Some of the properties that can be changed at runtime will need to be changed through the Window class, as discussed earlier. Also note that specifying the window style requires that the application be marked to run with elevated trust when run out of the browser. You should be aware that when an OOB application is installed with elevated trust requirements, the install dialog looks a little different. Figure 8-9 shows the install dialog for an OOB application requiring elevated trust.

| Security W                             | larning                                            |                                                            | and the second division of the second division of the second divisio | x                 |
|----------------------------------------|----------------------------------------------------|------------------------------------------------------------|----------------------------------------------------------------------------------------------------|-------------------|
| 0                                      | The pub<br>want to                                 | lister could not linstall this applic                      | be verified. Are yo<br>ation?                                                                                                    | u sure you        |
|                                        | Name:<br>Site:<br>Publisher:                       | Offline NoteTaker<br>http://localhost<br><b>Unverified</b> |                                                                                                    |                   |
| ) Hi                                   | de options<br>Create shor<br>Ø Start m<br>Ø Deskto | tcuts on:<br>neriu<br>p                                    | Install                                                                                                    | Cancel            |
| This app<br>publishe<br><u>More In</u> | olication do<br>r. You sho<br>formation            | as not have a valid dig<br>Jid only run software           | gital signature that ver<br>from publishers you tr                                                                                                    | ifies the<br>ust. |

Figure 8-9. Install dialog for application requiring elevated trust

#### Resizing and moving a Window

In addition to the above window attributes, there are a few additional APIs provided to control the resizing and moving of a window. The default OS-supplied window chrome provides you with the necessary means to resize or move the window. But in cases where you set the WindowStyle property to one of the values that create a borderless window, you may need to offer alternative means to the user to resize and move the window. The Window.DragMove() method can be used to move the window programmatically, especially in response to mouse events.DragMove() automatically moves the window in the direction in which the mouse moves, by the amount that the mouse moves by between calls to DragMove(). The Window.DragResize() method can be called to resize the window.DragResize() accepts a single parameter of the enumerated type WindowResizeEdge. The WindowResizeEdge defines the possible window edge values, one for each edge and one for each corner, such as WindowResizeEdge.Bottom, WindowResizeEdge.BottomLeft, etc.DragResize ().Note that both APIs require the application to be installed and running with elevated trust.

### The Code

The sample for this recipe extends the note taker application from recipe 8-1 to demonstrate the usage of some of the attributes and APIs discussed above.

You modify the XAML and add three buttons to the top right corner of the LayoutRoot grid: a Button to minimize the window named btnMinimize, a Button to toggle between the maximized and the normal view of the window named btnMaximize, and a Button to close the window named btnClose. You then change the out of browser settings for the application and set the Window Style field to "No Border" to deploy it as a borderless window. Since the changes to the XAML are minimal, we do not list them here; you can refer to the MainPage.xaml for the code sample to take a look at the changes. Figure 8-10 shows the application running in a borderless window with the three buttons mentioned above.
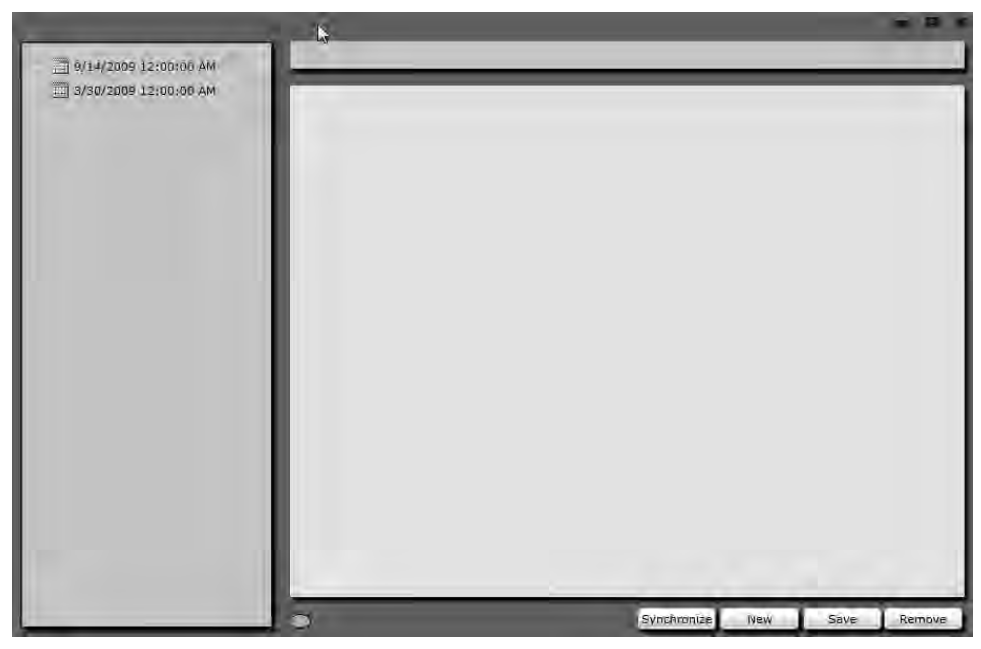

Figure 8-10. Offline Note taker application running in a borderless window style

You centralize the handling of the window resizing and moving functionality as well as the click handlers to the three buttons mentioned above in a single class named WindowManager. Listing 8-9 shows the code for the WindowManager class.

#### Listing 8-9. WindowManager class

```
public static class WindowManager
{
 private static FrameworkElement ShellRoot;
 //a rect defined on the window determining the hit target that
 //we will use to determine if a mouse drag causes the window to move
 private static Rect MoveHandleRect = default(Rect);
 //the width from the edges of the window determining the hit target
 //we will use to determine if a mouse drag causes a resize
 private static double ResizeHandleWidth = 8;
 //store the old cursor to revert back when necessary
 static Cursor OldCursor = null;
 //current action on the window
 static Action CurrentAction = Action.None;
 //enumeration defining the current action on the window
 private enum Action
 {
```

```
Moving, Resizing, None
}
//register the FrameworkElement whose mouse movements
//will determine the various window move and resize logic
public static void RegisterShell(FrameworkElement shellRoot,
  double resizeHandleWidth, Rect moveHandleRect,
  Button btnMinimize, Button btnMaximize, Button btnClose)
{
  ShellRoot = shellRoot;
  ResizeHandleWidth = resizeHandleWidth;
  MoveHandleRect = moveHandleRect;
  OldCursor = ShellRoot.Cursor;
  //handle the various mouse events
  ShellRoot.MouseEnter += new MouseEventHandler(ShellRoot MouseEnter);
  ShellRoot.MouseLeave += new MouseEventHandler(ShellRoot MouseLeave);
  ShellRoot.MouseMove += new MouseEventHandler(ShellRoot MouseMove);
  ShellRoot.MouseLeftButtonDown +=
    new MouseButtonEventHandler(ShellRoot MouseLeftButtonDown);
  ShellRoot.MouseLeftButtonUp +=
    new MouseButtonEventHandler(ShellRoot MouseLeftButtonUp);
  //handle the control button events
  btnClose.Click += new RoutedEventHandler(btnClose Click);
  btnMaximize.Click += new RoutedEventHandler(btnMaximize Click);
  btnMinimize.Click += new RoutedEventHandler(btnMinimize Click);
}
private static void btnMinimize_Click(object sender,
  System.Windows.RoutedEventArgs e)
{
  Application.Current.MainWindow.WindowState = WindowState.Minimized;
}
private static void btnMaximize Click(object sender,
  System.Windows.RoutedEventArgs e)
{
 Application.Current.MainWindow.WindowState =
    Application.Current.MainWindow.WindowState == WindowState.Maximized ?
    WindowState.Normal : WindowState.Maximized;
}
private static void btnClose Click(object sender,
  System.Windows.RoutedEventArgs e)
{
  Application.Current.MainWindow.Close();
}
```

```
private static void ShellRoot MouseEnter(object sender, MouseEventArgs e)
{
  SetMouseCursor(e);
}
static void ShellRoot MouseLeftButtonDown(object sender,
  MouseButtonEventArgs e)
{
  CurrentAction = (GetCurrentResizeEdge(e) != default(WindowResizeEdge)) ?
    Action.Resizing : (IsMouseOnMoveZone(e) ? Action.Moving : Action.None);
}
static void ShellRoot MouseLeftButtonUp(object sender,
  MouseButtonEventArgs e)
{
  CurrentAction = Action.None;
}
static void ShellRoot MouseMove(object sender, MouseEventArgs e)
{
  if (CurrentAction == Action.Resizing)
  {
    Application.Current.MainWindow.DragResize(GetCurrentResizeEdge(e));
  }
  else if (CurrentAction == Action.Moving)
  {
   Application.Current.MainWindow.DragMove();
  }
  else
    SetMouseCursor(e);
}
static void ShellRoot MouseLeave(object sender, MouseEventArgs e)
{
  if (CurrentAction != Action.None)
  {
    CurrentAction = Action.None;
    SetMouseCursor(e);
  }
}
private static void SetMouseCursor(MouseEventArgs e)
{
  WindowResizeEdge ResizeZone = GetCurrentResizeEdge(e);
```

```
if (ResizeZone != default(WindowResizeEdge) && OldCursor == default(Cursor))
    OldCursor = ShellRoot.Cursor;
  switch (ResizeZone)
  {
    case WindowResizeEdge.Top:
    case WindowResizeEdge.Bottom:
      ShellRoot.Cursor = Cursors.SizeNS;
      break;
    case WindowResizeEdge.Left:
    case WindowResizeEdge.Right:
      ShellRoot.Cursor = Cursors.SizeWE;
      break;
    case WindowResizeEdge.TopLeft:
    case WindowResizeEdge.BottomRight:
      ShellRoot.Cursor = Cursors.SizeNWSE;
      break;
    case WindowResizeEdge.TopRight:
    case WindowResizeEdge.BottomLeft:
      ShellRoot.Cursor = Cursors.SizeNESW;
      break;
    default:
      ShellRoot.Cursor = OldCursor;
      OldCursor = default(Cursor);
      break;
  }
}
private static bool IsMouseOnMoveZone(MouseEventArgs e)
{
  return Application.Current.MainWindow.WindowState ==
    WindowState.Maximized ? false :
    MoveHandleRect.Contains(e.GetPosition(ShellRoot));
}
private static WindowResizeEdge GetCurrentResizeEdge(MouseEventArgs e)
{
  WindowResizeEdge RetVal = default(WindowResizeEdge);
  if (Application.Current.MainWindow.WindowState == WindowState.Maximized)
    return RetVal;
  Point CurPos = e.GetPosition(ShellRoot);
  if (CurPos.X < ResizeHandleWidth)</pre>
  {
    if (CurPos.Y < ResizeHandleWidth)</pre>
```

```
RetVal = WindowResizeEdge.TopLeft;
    else if (CurPos.Y > ShellRoot.ActualHeight - ResizeHandleWidth)
      RetVal = WindowResizeEdge.BottomLeft;
    else
      RetVal = WindowResizeEdge.Left;
  }
  else if (CurPos.X > ShellRoot.ActualWidth - ResizeHandleWidth)
  {
    if (CurPos.Y < ResizeHandleWidth)</pre>
      RetVal = WindowResizeEdge.TopRight;
    else if (CurPos.Y > ShellRoot.ActualHeight - ResizeHandleWidth)
      RetVal = WindowResizeEdge.BottomRight;
    else
      RetVal = WindowResizeEdge.Right;
  }
  else
  {
    if (CurPos.Y < ResizeHandleWidth)</pre>
      RetVal = WindowResizeEdge.Top;
    else if (CurPos.Y > ShellRoot.ActualHeight - ResizeHandleWidth)
      RetVal = WindowResizeEdge.Bottom;
    else
      RetVal = default(WindowResizeEdge);
  }
  return RetVal;
}
```

}

The WindowManager class exposes a static method named RegisterShell() which takes in all the parameters required for the WindowManager to enable window resize and moving. The shellRoot parameter is the FrameworkElement instance whose mouse events the WindowManager attaches to implement the resize and move logic. This would typically be a high level container in your visual tree that covers the entire window area, such as the top level grid in your window design. The resizeHandleWidth parameter determines the number of pixels from each edge of the window within which a mouse drag is considered a cause for resize. The moveHandleRect defines the dimensions of a rectangular area measured in terms of the coordinates of the shellRoot element, within which a mouse drag is considered a cause for RegisterShell simply attaches handlers to the appropriate events on the shellRoot and the buttons.

In the shellRoot\_MouseEnter () handler, you set the mouse cursor appropriately by calling SetMouseCursor() and in shellRoot\_MouseLeave(), you reset the CurrentAction variable to Action.None to indicate that neither a resize nor a move is happening any more, and call SetMouseCursor() again.

SetMouseCursor() accepts a MouseEventArgs parameter passed in from the mouse event handlers, and first calls GetCurrentResizeEdge() to get the resize edge the mouse might be on. If a valid WindowResizeEdge is returned from GetCurrentResizeEdge(), you proceed to set the mouse cursor to the appropriate value depending on the resize edge the mouse is currently on.

GetCurrentResizeEdge() also accepts a MouseEventArgs and works out the WindowResizeEdge by comparing the current mouse position to the calculated resize edges based on the ResizeHandleWidth value and the ShellRoot dimensions.

On ShellRoot\_MouseLeftButtonDown() you set the CurrentAction to Action.Resizing if GetCurrentResizeEdge() reports the mouse to be on a valid edge, or else to CurrentAction.Moving if IsMouseOnMoveZone() reports true. IsMouseOnMoveZone() also accepts the MouseEventArgs and uses the current mouse coordinates to check if the mouse position falls within the rectangle designated by MoveHandleRect. On ShellRoot\_MouseLeftButtonUp() you reset the CurrentAction variable. And finally on ShellRoot\_MouseMove() handler, you either call Window.DragMove() or Window.DragResize() depending on the value of the CurrentAction variable.

To handle processing the control button clicks, in btnMinimize\_Click() you set the WindowState of the MainWindow to WindowState.Minimized. In btnMaximizedClick() you set the WindowState to Normal if the window is already maximized or you maximize it if it is not. And in btnClose\_Click() you close the MainWindow, causing the application to exit. Figure 8-11 shows the application window being resized by dragging the right edge.

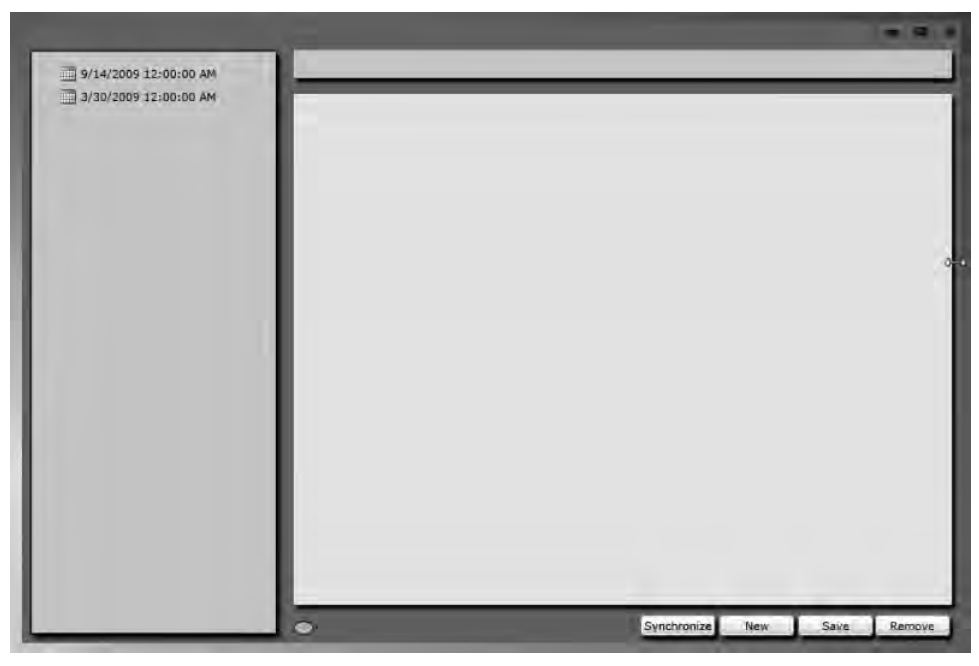

Figure 8-11. Borderless window being resized

# 8-3. Using COM Interoperability and File System Access

#### Problem

You need to interoperate with COM based APIs and access the file system from an out of browser Silverlight application.

#### Solution

Use the built-in support for COM interoperability and file system access from an out of browser Silverlight application running with elevated trust.

#### How It Works

#### **COM Interoperability**

A large number of system services and platform features on Microsoft Windows are exposed through an integration technology called COM. Additionally, many applications, both from Microsoft (such as Microsoft Office), as well as a multitude of 3<sup>rd</sup> party applications for Windows also enable extensibility and programmability by exposing COM based APIs.

Silverlight 4 introduces the ability to interoperate with some of these system services and application API's through a COM Interoperability layer built into the Silverlight runtime. Before we progress in describing how it all works, there are three very important points to be noted here:

- COM is a technology available on Microsoft Windows only. So if you build a Silverlight application with features that take advantage of COM Interop, those features of your application will only work when it runs on Windows.
- COM Interop through Silverlight 4 is only available when the application is running out of browser with elevated trust.
- Not all COM components can be access through the Silverlight COM Interop feature. Only COM objects that support COM Automation are accessible through Silverlight. COM Automation capable COM objects implement a COM interface named Idispatch (or IDispatchEx) and are scriptable through scripting languages such as JavaScript.

**Note** A detailed treatment of COM is out of scope for this book. For more details on COM, you can refer to msdn.microsoft.com/en-us/library/ms680573(VS.85).aspx. For more details on COM Automation, you can refer to msdn.microsoft.com/en-us/library/ms221375.aspx.

#### Instantiating a COM object

Silverlight 4 exposes the COM Interoperability mechanism through the AutomationFactory class in the System.Runtime.InteropServices.Automation namespace. The static CreateObject() method defined on AutomationFactory accepts the ProgID of the COM object you are trying to instantiate and returns the newly instantiated COM objected as a dynamic type instance on success.

The dynamic type is newly introduced in .Net 4 and Silverlight 4 runtime offers it as well. A variable of type dynamic bypasses static (compile time) type checking. This makes the dynamic type especially suited for representing COM types, as due to the implementation differences between native APIs like COM and the common language runtime, the exact signature of a COM type is not known while compiling the managed code, but only at runtime. Keep in mind that while authoring code using a dynamic type, you can call any method or access any property on the variable of type dynamic without the compiler checking whether the member actually exists on the underlying

implementing COM object. If the call is erroneous, your application fails at runtime. Also keep in mind that, because of this lack of type description information during authoring, Visual Studio offers no IntelliSense on dynamic typed variables. Consequently, having the API documentation available for any COM API that you may want to access is very important for authoring correct Silverlight-based COM Interop code.

Once you acquire the returned object from the AutomationFactory.CreateObject(), you can call methods and access properties on it just like you would on any managed object, as long as the members are implemented by the underlying COM object. Remember that these properties and methods will also use dynamic types as return values, so feel free to cast them to appropriate CLR types, and Silverlight will do the conversion for you.

You can also use AutomationFactory.GetObject() to acquire a reference to a COM object. While CreateObject() will load the COM server containing the COM object you requested and start the containing application if it is an out of process executable, GetObject() expects the COM server to be already running. For example, calling CreateObject() to acquire a handle to a COM object defined in the Microsoft Excel COM object model would cause Excel to start up, while GetObject() can be called if you know Excel to already be running. The snippet below shows an example of creating a COM object, accessing a property and calling a method on it:

```
dynamic devManager = AutomationFactory.CreateObject("WIA.DeviceManager");
dynamic DeviceInfoCollection = devManager.DeviceInfos;
devManager.RegisterEvent("{A28BBADE-64B6-11D2-A231-00C04FA31809}");
```

Note that AutomationFactory also exposes a property named IsAvailable that indicates if the COM automation feature is available to your application at runtime. Before you attempt to create your first COM object in your application, you should check the value of the property and ensure that COM Interop is available to you in the current environment.

#### Handling a COM event

There are two ways to handle an event raised from the COM object in your Silverlight code. In the first approach, you can use the static GetEvent() method on the AutomationFactory object to search for a declared event by its string name. The first parameter to GetEvent() accepts the object returned from a CreateObject() or a GetObject() call, and the second parameter accepts the string name of the event you want to look for. If the event is found, an AutomationEvent instance is returned from GetEvent(). You can then add a handler to the AutomationEvent.EventRaised event to handle the occurrence of the COM event. The AutomationEventArgs type parameter passed into your event handler implementation exposes an Arguments property that contains any event parameters passed in from COM as a collection of objects. The snippet below shows an example of searching for an event named OnEvent, registering a handler, and accessing the event arguments inside the handler:

```
dynamic devManager = AutomationFactory.CreateObject("WIA.DeviceManager");
AutomationEvent evt = AutomationFactory.GetEvent(devManager, "OnEvent");
evt.EventRaised += new EventHandler<AutomationEventArgs>((s, e) =>
{
    string EventID = e.Arguments[0] as string;
    string DeviceID = e.Arguments[1] as string;
    string ItemID = e.Arguments[2] as string;
});
```

The other approach is to attach a handler to the event directly, using the dynamic instance of the COM object. You would, of course, need to declare a delegate that matches the event signature as documented for the COM object in question. The snippet below shows an example:

```
private delegate void OnEventHandler
  (string EventID, string DeviceID, string ItemID);
dynamic devManager = AutomationFactory.CreateObject("WIA.DeviceManager");
devManager.OnEvent += new OnEventHandler((evtID, DevID, ItemID) =>
{
   ...
});
```

#### **File System Access**

Although File System Access does not have anything to do with COM Interop, the code sample later in the recipe uses both features, and so we thought it prudent to cover this topic in the same recipe. Note that file system access as well requires that the application be running out of browser and with elevated trust.

Up until Silverlight 3, the OpenFileDialog and SaveFileDialog types discussed in Chapter 3 have been the only ways for Silverlight applications to access any file information on the local file system, and only through user initiated code such as a button click. With a Silverlight 4 application running with elevated trust, you now have the option of using the classes in System.IO for a much deeper access to the file system. You can create new files and directories, enumerate the contents of a directory, get detailed file information, etc. A full discussion of the types in System.IO is out of scope for this recipe, but you can refer to msdn.microsoft.com/en-us/library/ms404278(VS.100).aspx for more details on the common I/O tasks that you can perform using these types.

Note that your file system access is limited to the MyDocuments, MyMusic, MyVideos, and MyPictures system folders and any sub folders and files within. To standardize the path to these folders, Silverlight defines a SpecialFolder enumeration within the Environment type where the above mentioned folders correspond to SpecialFolder.MyDocuments, SpecialFolder.MyMusic, ans so on. To make sure that your code remains cross-platform, you should always use Environment.GetFolderPath() and pass in one of these values to get the corresponding path for that platform. The snippet below shows an example of enumerating the sub-folders for the MyDocuments folder:

```
string MyDocumentsPath = Environment.GetFolderPath
  (Environment.SpecialFolder.MyDocuments);
IEnumerable<string> SubFolders = System.IO.Directory.
  EnumerateDirectories(MyDocumentsPath);
```

#### The Code

The code sample in this recipe shows an application for viewing photos from a digital camera that is connected to your computer. The application offers the option of saving the photos to your local file system.

#### Windows Image Acquisition

Windows Image Acquisition (WIA) is an API built into Windows that provides a standard mechanism for acquiring digital images from devices connected to your computer. These devices could be digital cameras that store captured images, or scanners that can scan digital images of documents. WIA exposes a COM Automation API and consequently is well suited for COM Interop-based access from within Silverlight. To ease its use from within our application and to facilitate property binding, you wrap the necessary parts of the WIA object model to create a strongly typed version. This wrapper code is found in a file named wiaom.cs in the sample project for this recipe. We describe parts of it here to illustrate the COM Interop aspects, but encourage you to look through the WIA Automation API at msdn.microsoft.com/en-us/library/ms630827(VS.85).aspx as well the code in wiaom.cs for more details on the wrapping approach.

The top level object in the WIA API is called the DeviceManager, and you wrap it in a CLR type named WIADeviceManager. Listing 8-10 shows the WIADeviceManager class and a few related classes in our wrapper object model.

#### Listing 8-10. WIA wrappers

```
public class WIAObject : INotifyPropertyChanged
{
 //hold the COM native object
 protected dynamic WIASource { get; private set; }
  11
 public WIAObject(dynamic Source)
 {
     WIASource = Source;
     Validate();
  }
 //validate the COM object
 protected virtual void Validate()
 {
     if (WIASource == null)
        throw new ArgumentNullException("Null source");
  }
 #region INotifyPropertyChanged Members
 protected void RaisePropertyChanged(string PropName)
  {
     if (PropertyChanged != null)
          PropertyChanged(this, new PropertyChangedEventArgs(PropName));
  }
  public event PropertyChangedEventHandler PropertyChanged;
 #endregion
}
```

```
public class WIADeviceManager : WIAObject
{
 //raise a CLR event on handling a WIA Event
  public event EventHandler<WIAOnEventArgs> OnEvent;
 //delegate for handling DeviceManager.OnEvent
 private delegate void OnEventHandler
    (string EventID, string DeviceID, string ItemID);
 //get all the devices
  public IEnumerable<WIADeviceInfo> DeviceInfos
  {
   get
   {
     return (COMHelpers.COMIndexedPropertyToList(WIASource.DeviceInfos)
        as List<dynamic>).Select(
        (DeviceInfo) => new WIADeviceInfo(DeviceInfo));
   }
  }
  //construct
 private WIADeviceManager(dynamic Source)
    : base((object)Source)
  {
   //attach handler to onEvent event
   Source.OnEvent += new OnEventHandler((eID, dID, iID) =>
   {
     //raise our own OnEvent wrapper
     if (OnEvent != null)
        OnEvent(this, new WIAOnEventArgs()
        { EventID = eID, DeviceID = dID, ItemID = iID });
   });
  }
  //static factory method
 public static WIADeviceManager Create()
 {
   if (!AutomationFactory.IsAvailable)
     throw new InvalidOperationException
        ("COM Automation is not available");
   return new
     WIADeviceManager(AutomationFactory.CreateObject("WIA.DeviceManager"));
  }
  //register for a WIA event
 public void RegisterEvents(string DeviceID, IEnumerable<string> Events)
 {
   Events.Any((ev) => { WIASource.RegisterEvent(ev, DeviceID); return false; });
  }
  //unregister events
```

```
public void UnregisterEvents(string DeviceID, IEnumerable<string> Events)
  {
    Events.Any((ev) => { WIASource.UnregisterEvent(ev, DeviceID);
                        return false; });
  }
}
public class COMHelpers
  public static List<dynamic> COMIndexedPropertyToList(
          dynamic IndexedPropertyCollection)
  {
    List<dynamic> RetVal = null;
    if (RetVal == null)
      RetVal = new List<dynamic>(IndexedPropertyCollection.Count);
    else
      RetVal.Clear();
    for (int i = 1; i <= IndexedPropertyCollection.Count; i++)</pre>
      RetVal.Add(IndexedPropertyCollection[i]);
    return RetVal;
  }
}
public class WIADeviceInfo : WIAObject
{
 public WIADeviceInfo(dynamic Source)
    : base((object)Source)
  {
  }
  public WIADevice Connect()
  {
    WIADevice retval = new WIADevice(WIASource.Connect());
   return retval;
  }
  public WIADeviceType DeviceType
  {
   get
    {
      return (WIADeviceType)WIASource.Type;
    }
  }
  public string DeviceID
  {
    get { return (string)WIASource.DeviceID; }
```

```
}
public IEnumerable<WIAProperty> Properties
{
    get { return (COMHelpers.COMIndexedPropertyToList(WIASource.Properties)
        as List<dynamic>).Select((Prop) => new WIAProperty(Prop)); }
}
```

The WIADeviceManager.Create() is a wrapper factory method that creates an instance of the DeviceManager COM automation type and returns an instance of a WIADeviceManager. The WIAObject base class is used to hold the dynamic-typed COM automation object instance, implement property change notification, and validate it to make sure it is not null on creation. You check AutomationFactory.IsAvailable to make sure COM Automation is available in the environment you are running before you attempt to create the COM object.

The DeviceManager COM object exposes a COM indexed property named DeviceInfos that represents a collection of DeviceInfo COM objects, each entry representing a device connected to the machine and recognizable by WIA. You wrap this property using WIADeviceManager.DeviceInfos. In the property implementation, you use the COMIndexedPropertyToList() static method on the COMHelpers class. In COMIndexedPropertyToList() you enumerate a COM indexed property and return an CLR List instance populated with the same items.

The DeviceManager COM object also implements a RegisterEvent and an UnregisterEvent method that allows for callers to register and unregister for specific events defined in the WIA automation API as GUIDs. You define a RegisterEvents() wrapper method on WIADeviceManager that accepts a collection of event GUID's and registers each of them. Similarly,

WIADeviceManager.UnregisterEvents() unregisters an already registered set of events. The first parameter to the RegisterEvent() and UnregisterEvent() methods are DeviceID's for the device in whose events you may be interested. You can pass the string "\*" if you are interested in a specific event for all connected devices at the moment. The DeviceManager object also raises a COM event named OnEvent. You attach a handler to OnEvent in the WIADeviceManager constructor, and raise your own OnEvent implementation, passing in a new instance of WIAEventArgs type populated with the individual parameters obtained from the COM OnEvent handler.

There are several more WIA automation types that you have wrapped around in your wrapper object model, but we do not list all of them here for brevity. The purpose of this section was to show you a sample of COM Interop code, and the rest of the wrapper object model follows the exact same principles and techniques shown so far. For the rest of the recipe, whenever you encounter a type with a name starting with the string "WIA", know that it is one of your wrapper types defined in wiaom.cs wrapping around a corresponding automation type.

#### **The Application Code**

Figure 8-12 shows the application user interface.

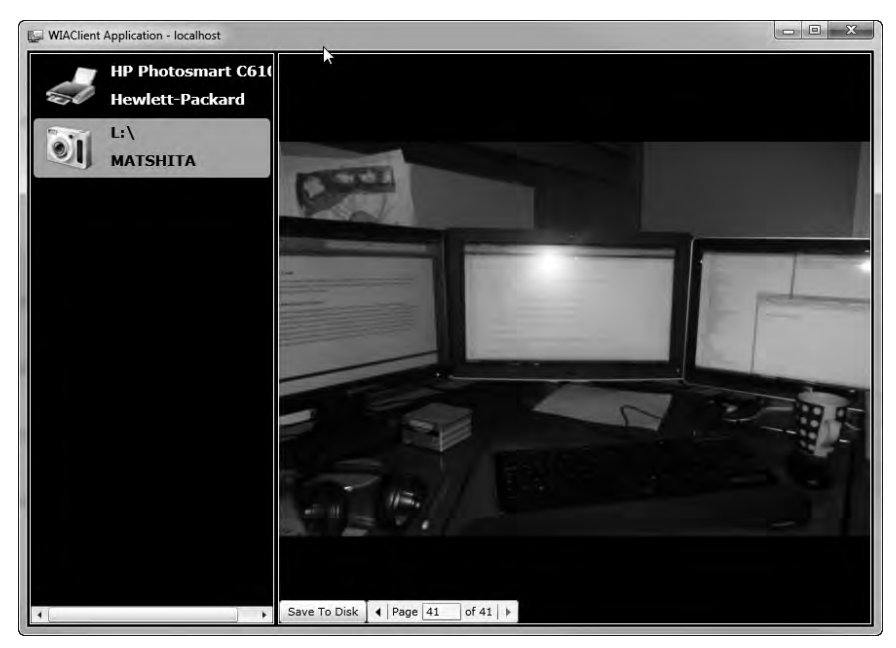

Figure 8-12. The client application user interface

On the left is a list of devices connected to the computer that WIA recognizes. The right side shows the photo viewer with a pager control at the bottom to navigate through the photos on a connected camera, plus as a button that allows the user to save a specific photo to the disk. To test the application's functionality, you will need a digital camera with some images already stored in it. Run the application with the camera connected, or connect it to your PC with the application running. Then select the camera device; the right hand pane should let you navigate through the images on the camera as well as save them to your computer's local file system

Note that Figure 8-12 shows both a scanner and a camera connected to the computer. Recall from the earlier section that WIA recognizes scanners as source devices for digital images as well. In this sample, however, you will only deal with digital camera-specific features. Listing 8-11 shows relevant portions of the code for the MainPage.xaml from the application.

#### Listing 8-11. Portions of MainPage.xaml

```
<Grid x:Name="LayoutRoot" Background="Black">

<Grid.ColumnDefinitions>

<ColumnDefinition Width="0.294*"/>

<ColumnDefinition Width="0.706*"/>

</Grid.ColumnDefinitions>

<Border BorderBrush="White" BorderThickness="1" Margin="2">

<ListBox Margin="0" x:Name="lbxDevices"

ItemContainerStyle="{StaticResource styleImagingDeviceListBoxItem}"

SelectionChanged="lbxDevices_SelectionChanged" Background="Black"/>

</Border>

<Border BorderBrush="White" BorderThickness="1" Margin="2" Grid.Column="1">
```

```
<ContentControl x:Name="cntctlDataPane" HorizontalAlignment="Stretch"
VerticalAlignment="Stretch"
HorizontalContentAlignment="Stretch"
VerticalContentAlignment="Stretch" Margin="0" />
```

</Border>

</Grid>

The ListBox named lbxDevices implements the device list shown in Figure 8-12 The ContentControl cntctldataPane is used to display the photos; we will discuss the mechanics of that later in the recipe. Listing 8-12 shows the codebehind for MainPage.xaml.

```
Listing 8-12. Codebehind for MainPage.xaml
public partial class MainPage : UserControl
{
  //event handler delegate to handle the WIADeviceManager.OnEvent event
    public delegate void WIADeviceManageOnEventHandler(string EventID,
      string DeviceID, string ItemID);
  //WIADeviceManager singleton
    WIADeviceManager wiaDeviceManager = null;
  //the collection of all connected devices
    ObservableCollection<WIADevice> WIADevicesColl =
      new ObservableCollection<WIADevice>();
    public MainPage()
    {
        InitializeComponent();
      //create the DeviceManager
        wiaDeviceManager = WIADeviceManager.Create();
      //register for connection and disconnection events for all devices
      //that WIA might recognize
        wiaDeviceManager.RegisterEvents("*",
          new string[]{WIAEventID.DeviceConnected,WIAEventID.DeviceDisconnected});
      //attach event handler for OnEvent
        wiaDeviceManager.OnEvent +=
          new EventHandler<WIAOnEventArgs>(wiaDeviceManager_OnEvent);
      //get and connect all the devices
        WIADevicesColl = new ObservableCollection<WIADevice>(
          wiaDeviceManager.DeviceInfos.Select((di) => di.Connect()));
       //set the device list
        lbxDevices.ItemsSource = WIADevicesColl;
    }
    void wiaDeviceManager OnEvent(object sender, WIAOnEventArgs e)
    {
      //if a device just connected
```

```
if (e.EventID == WIAEventID.DeviceConnected )
    {
      //connect it
        WIADevice wiaDevice = wiaDeviceManager.DeviceInfos.
          Where((di) => di.DeviceID == e.DeviceID).
          Select((di) => di.Connect()).First();
      //add to the bound collection
        WIADevicesColl.Add(wiaDevice);
      //if minimized - show notification
        if (Application.Current.MainWindow.WindowState ==
          WindowState.Minimized)
        {
            DeviceConnectDisconnectNotification notfcontent =
              new DeviceConnectDisconnectNotification()
              { DataContext = wiaDevice, Connected = true};
            NotificationWindow notfWindow = new NotificationWindow()
            { Height = 60, Width = 400, Content = notfcontent };
            notfcontent.NotificationParent = notfWindow;
            notfWindow.Show(30000);
        }
    }
      //if device disconnected
    else if (e.EventID == WIAEventID.DeviceDisconnected &&
      WIADevicesColl.Where((wiaDeviceInfo)=>wiaDeviceInfo.DeviceID
        == e.DeviceID).Count() > 0)
    {
      //remove it
        WIADevice wiaDevice = WIADevicesColl.
          Where((de) => de.DeviceID == e.DeviceID).First();
        WIADevicesColl.Remove(wiaDevice);
    }
}
private void lbxDevices SelectionChanged(object sender, SelectionChangedEventArgs e)
{
  //get the selected device
  WIADevice Device = lbxDevices.SelectedValue as WIADevice;
  //display the content on the right pane
 DisplayCameraItems(Device);
}
private void DisplayCameraItems( WIADevice CameraDevice)
{
  //create a new instance of the PhotoItems user control
  //and bind appropriate data
```

```
cntctlDataPane.Content = new PhotoItems()
{ Device = CameraDevice,
    HorizontalAlignment = HorizontalAlignment.Stretch,
    VerticalAlignment = VerticalAlignment.Stretch };
}
```

In the constructor of the MainPage class, you create an instance of the WIADeviceManager, which, as discussed in the previous section, instantiates the DeviceManager COM object using COM Interop. You also register to receive the OnEvent event for all devices whenever they connect to or disconnect from the machine, and then attach a handler to the OnEvent handler. As discussed before, WIA events are defined as GUIDs, and the WIAEventID type declares the WIA event's GUIDs as named variables. Lastly, you get back and bind the list of connected devices by calling the Connect() wrapper method on each WIADeviceInfo exposed through the WIADeviceManager.DeviceInfos collection property.

In the OnEvent event handler, you either remove a device from your bound device collection if you get a DeviceDisconnected event, or you add a new device if you get a DeviceConnected event. You also show a notification window on device connection; we will discuss this later in the recipe.

In the SelectionChanged event handler for the device ListBox, you acquire the selected WIADevice instance, and call DisplayCameraItems(), which in turn creates and displays a new instance of the PhotoItems user control, passing in the selected WIADevice instance. Listing 8-13 shows portions of the PhotoItems user control XAML.

#### Listing 8-13. PhotoItems user control XAML

```
<Grid x:Name="LayoutRoot" HorizontalAlignment="Stretch"
      VerticalAlignment="Stretch">
    <Grid.RowDefinitions>
        <RowDefinition Height="*"/>
        <RowDefinition Height="Auto"/>
    </Grid.RowDefinitions>
    <Image Source=
           "{Binding Converter={StaticResource REF WIAImageFileToBitmapConverter}}"
           Stretch="Uniform" x:Name="Photo" Grid.RowSpan="2"/>
    <StackPanel Orientation="Horizontal" Grid.Row="2"</pre>
                HorizontalAlignment="Stretch"
                VerticalAlignment="Stretch">
        <Button x:Name="btnSave" Content="Save To Disk"
                Click="btnSave Click" Width="90"/>
        <datacontrols:DataPager x:Name="PhotoPager" PageSize="1"</pre>
              DisplayMode="PreviousNext" IsTotalItemCountFixed="True"
              HorizontalAlignment="Stretch" VerticalAlignment="Stretch"/>
    </StackPanel>
</Grid>
```

A DataPager control named PhotoPager is used to navigate through the images. An Image control named Photo is used to display the image, and the Button named btnSave allows the user to save an image to the disk when clicked. Listing 8-14 shows the relevant portions from the codebehind for PhotoItems.

```
Listing 8-14. PhotoItems user control codebehind
```

```
void PhotoItems Loaded(object sender, RoutedEventArgs args)
{
    PhotoPager.Source = new PagedCollectionView(
      Device.Items.Where((itm) => itm.Formats.Contains(WIAFormatID.JPEG)))
      { PageSize = 1 };
    ShowPhoto();
    PhotoPager.PageIndexChanged += new EventHandler<EventArgs>((s, e) =>
    {
        ShowPhoto();
    });
    return;
}
private void ShowPhoto()
{
    try
    {
        WIAImageFile img = ((PhotoPager.Source as PagedCollectionView).
          CurrentItem as WIAItem).Transfer(WIAFormatID.JPEG);
        if (img == null) Photo.DataContext = null;
        else
            Photo.DataContext = img.FileData;
    }
    catch (Exception Ex)
    {
        Photo.DataContext = null:
    }
}
```

Each WIADevice instance exposes a property named Items, which is collection of WIAItem objects that wraps around the Items indexed property on the Device COM object. The items on the device (in this case, the device is a camera) can be images or other types of device specific data. In the Loaded event handler of the PhotoItem control, you query the Items property on the selected WIADevice, acquire only the JPEG images, wrap the filtered collection into a PagedCollectionView, and set it as the PhotoPager source. You also set the PageSize on the PhotoPager to one, ensuring that the user pages forward or backward for each image. You then call ShowPhoto(). In ShowPhoto(), you invoke the Transfer() COM method on the current WIAItem on the bound PagedCollectionView, which transfers the physical image as a WIAImageFile instance to the computer from the device. You then bind the WIAImageFile.FileData property to the Photo Image control shown in Listing 8-13. You call ShowPhoto() once every time a user pages through the DataPager to transfer and display other images. As you can also see in the XAML in Listing 8-13, a value converter named WIAImageFileToBitmapConverter is used in the image binding to convert the raw image data to a Silverlight bitmap. We do not list that code here, but you can find the converter in the PhotoItems.xaml.cs file in the sample project for this recipe.

#### Saving Images to the disk

Listing 8-15 shows the code to save an image to the disk.

```
Listing 8-15. Saving an image to the disk
```

```
private void btnSave Click(object sender, RoutedEventArgs e)
{
 //get the current WIAItem
 WIAItem itm = ((PhotoPager.Source as PagedCollectionView).
   CurrentItem as WIAItem);
 //get the raw data
 byte[] FileData = Photo.DataContext as byte[];
 //get the filename from the Item Properties collection
 string filename = itm.Properties.ToList().Where((wiaprop) =>
   wiaprop.Name == "Item Name").Select((wiaprop) =>
      (string)wiaprop.Value).FirstOrDefault();
 //create a file
 FileStream fs = File.Create(
   System.IO.Path.Combine(
   Environment.GetFolderPath(Environment.SpecialFolder.MyPictures),
   filename + ".jpeg"));
 //write
 fs.Write(FileData, 0, FileData.Length);
 //close file
 fs.Close();
}
```

As you can see in the code shown in bold, you first obtain a target path for the file by combining the path to the MyPicture special folder with the file name obtained from the Item Name WIA property on the current WIAItem. You then use the well-known FileStream API to write the data to the file on the file system, just as you would in a regular desktop .Net application.

#### **Taskbar Notification**

If you refer back to the code in Listing 8-13, you will note that when you handle a device connection event, you optionally display a notification window if the main application window is minimized. Figure 8-13 shows this notification window in action.

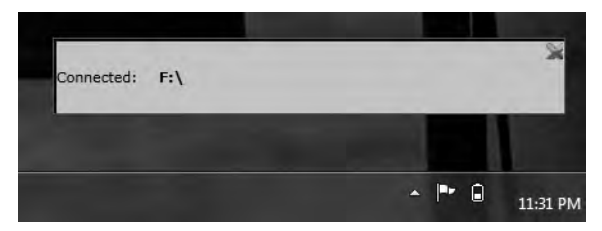

Figure 8-13. Notification window showing a device connected event

Silverlight 4 introduces the NotificationWindow type that enables this scenario. The NotificationWindow type exposes a Content property that you can set to any content in your application, and it exposes a Show() method that can be invoked with a timeout parameter in milliseconds so that the notification remains displayed for the specified timeout. As you can see in Listing 8-13, you create your NotificationWindow instance, set it to some content that displays the device connection notification, and then show it for 30 seconds.

#### CHAPTER 9

# **Building LOB Applications**

Many of the public Silverlight sites are media-focused as a result of Silverlight's strong client-side media capabilities, such as HD video coupled with a Windows Media Services or a smooth streaming back end. Many other sites also publish interactive content beyond video; but for corporate development support of traditional Create, Read, Update, and Delete (CRUD) applications as well as data-driven rich Internet applications, you need a strong control set with rich data support.

# Silverlight LOB Enhancements

Silverlight 3 introduced additional controls for line-of-business (LOB) application development. In addition, Silverlight 3 introduced the new Silverlight Navigation Application project template, which provides a great starter application for a LOB application. We covered the Silverlight Navigation Application basics in Chapter 6 because it also provides great integration with the browser history and support for direct page links.

Silverlight 4 builds on these capabilities with improved data-oriented controls as well as new controls such as the RichTextBox control to display, enter, and edit rich text and the WebBrowser control for hosting HTML within an out-of-browser (OOB) application. Speaking of which, Silverlight 4 greatly improves OOB functionality to enhance LOB development. We cover the details of OOB development in Chapter 8 but here are some highlights related to LOB development:

- HTML hosting in the WebBrowser control
- Pop-up alerts with the NotificationWindow class
- Support for elevated trust to the underlying platform

Other LOB-related enhancements in Silverlight 4 are drag-and-drop, clipboard access, right-click mouse events, and printing. A major step forward is much better support for Commanding, which allows developers to more easily implement Model-View-ViewModel applications when building data-driven applications.

# **Data Access Enhancements**

Silverlight 4 includes strong network service capabilities (refer to Chapter 7). In this chapter, we highlight additional networking support for accessing data in a structured way via both WCF Data Services and WCF RIA Services. The next two sections provide a high-level overview of these two technologies. For a deeper discussion on these technologies and how they relate to other SOAP and REST-based development models, please go to:

blogs.msdn.com/endpoint/archive/2010/01/04/wcf-data-services-ria-services-alignmentquestions-and-answers.aspx.

#### WCF Data Services

Silverlight 4 includes rich support for accessing web data either on the Internet or intranet via WCF Data Services. Formerly known as ADO.NET Data Services in Silverlight 3, WCF Data Services provides support for REST-based data access as well as support for the new Open Data Protocol (OData) format. You can learn more about OData at

www.odata.org/

Silverlight 4 introduces several improvements for WCF Data Services including a new DataServiceCollection class that provides better data binding support with automatic updates to bound controls and greatly simplifying REST development in Silverlight. WCF Data Services also supports both out-of-browser and cross-domain execution in Silverlight 4.

#### WCF RIA Services

When you think LOB applications, you automatically think *n*-tier development. Introduced at Mix 09 in beta as Microsoft .NET Rich Internet Applications (RIA) Services, the name has changed to WCF RIA Services but the goal is the same, which is to simplify the development of n-tier solutions for Silverlight RIA applications. WCF RIA Services is automatically installed when you download and install the Silverlight 4 Tools for Visual Studio 2010.

The challenge with *n*-tier applications is flowing data across application tiers with support for edits, validation, and so on. WCF RIA Services builds on the capabilities covered in Chapter 7 to provide a framework that enables you to rapidly build Silverlight LOB *n*-tier applications.

WCF RIA Services provides a bridge between Silverlight 4's rich presentation-tier capabilities and ASP.NET's powerful middle-tier capabilities on the server, including support for ASP.NET authentication and user settings management.

To get started with WCF RIA Services, you create classes in the middle-tier web application that inherit from the System.Web.DomainServices.DomainService base class to define a set of operations on resources such as an ADO.NET Entity Model or other resources such as a user registration service. You can have classes on the middle tier be available on the client-side in Silverlight by adding the EnableClientAccess attribute to the middle-tier classes. WCF RIA Services will automatically generate the corresponding client-side code into the presentation tier (the Silverlight application). At this point, you can code against the generated client-side code without worrying about tracking and packaging up changes and so forth to pass back to the middle tier. WCF RIA Services manages this for you.

## 9-1. Accessing RESTful Data using OData

#### Problem

You need to access web data in your Silverlight application.

#### Solution

Take advantage of existing REST and OData end-points either on the intranet or Internet.

#### How It Works

Silverlight 4 includes a client development model that enables accessing REST and OData end-points by simply using the Add Service Reference feature in Visual Studio 2010 to create the necessary client-side representations of the server-side data.

To find your Web Data, navigate over to the odata.org site and click Producers to see what sample data is available. You will connect to the OData Test read-only dataset available at services.odata.org/0Data/0Data.svc/

#### The Code

To get started, right-click on Recipe 9-1 in Visual Studio and select Add Service Reference and enter the URL for the sample OData service as shown in Figure 9-1.

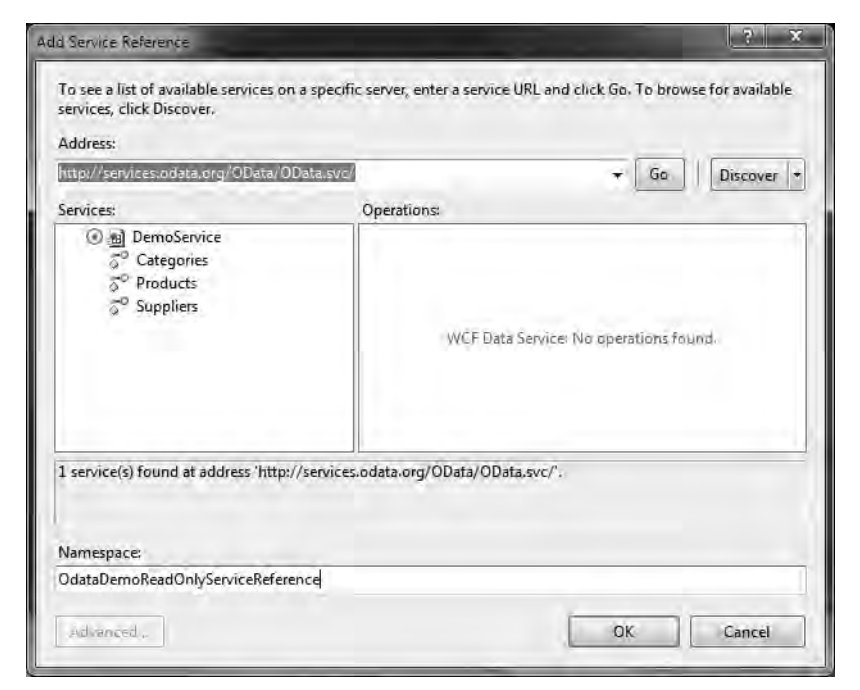

Figure 9-1. Recipe 9-1 Adding an OData service reference

Clicking OK generates the necessary client-side code files to enable access to the service. Next, add a using reference to bring in the client-side code:

```
using Ch09_LOBApplications.Recipe9_1.OdataDemoReadOnlyServiceReference
using System.Data.Services.Client
```

Then, add a MainPage\_Loaded event handler on the main page where you do three things:

- Initialize the data service context to connect to the service
- Create a collection to store the data
- Define a handler for the LoadCompleted event for the collection when loaded

Here is the MainPage\_Loaded event handler containing these steps:

```
private void MainPage_Loaded(object sender, RoutedEventArgs e)
{
    context = new DemoService(
        new Uri("http://services.odata.org/OData/OData.svc/",
        UriKind.Absolute));
    Products = new DataServiceCollection<Product>(context);
    Products.LoadCompleted +=
        new EventHandler<LoadCompletedEventArgs>(Products_LoadCompleted);
}
```

As you can see, you configure the context variable to point to the OData test service. Next, you instantiate a new DataServiceCollection with the Product type and assign a LoadCompleted event handler. Then you add a Button to kick off loading the data and a DataGrid to display the data in the UI. The LoadCompleted event fires when the GetProductsBtn is clicked.

In the GetProductsBtn Button event, you create a LINQ query to retrieve all of the products and then pass the query in to the LoadAsync method on the Products variable of type DataServiceCollection<Product>. The LoadAsync method uses the context variable to know where to retrieve the data from. Here is the GetProductsBtn\_Click event handler:

When LoadAsync completes, the DataServiceCollection.LoadCompleted event is fired on the Products variable, which checks for an error; if no errors are present, it assigns the data to the ProductsGrid.ItemSource property as shown in Listing 9-1.

```
Listing 9-1. The Recipe 9-1 Products_LoadCompleted Method
```

```
void Products_LoadCompleted(object sender, LoadCompletedEventArgs e)
{
    if (e.Error == null)
    {
        // Load all pages of Orders before binding.
        if (Products.Continuation != null)
```

```
{
     Products.LoadNextPartialSetAsync();
    }
    else
    {
      // Bind the root StackPanel element to the collection;
     // related object binding paths are defined in the XAML.
      ProductsGrid.ItemsSource = Products;
      ProductsGrid.UpdateLayout();
      // Re-enable the button since the loading is complete.
     GetProductsBtn.IsEnabled = true;
     // Set the focus to the first order, which loads the related items.
     ProductsGrid.SelectedIndex = 0;
    }
  }
  else
  {
   MessageBox.Show(string.Format("An error has occured: {0}", e.Error.Message));
    GetProductsBtn.IsEnabled = true;
  }
}
```

The result of this code is shown in Figure 9-2.

|          |                     |                                                     |                        |                        | -      |
|----------|---------------------|-----------------------------------------------------|------------------------|------------------------|--------|
| 1980<br> | Favorites 📑         |                                                     |                        |                        |        |
| e        | Test Page for Recip | e91                                                 | * 🖻 * 🖻 🌸 * P          | age ★ Safety ★ Tools ★ | 0-     |
|          |                     | Load Products                                       | h                      |                        | -      |
| ID       | Name                | Description                                         | ReleaseDate            | DiscontinuedDate       | Rating |
| 0        | Bread               | Whole grain bread                                   | 1/1/1992 12:00:00 AM   |                        | 4      |
| 1        | Milk                | Low fat milk                                        | 10/1/1995 12:00:00 AM  |                        | 3      |
| 2        | Vint soda           | Americana Variety - Mix of 6 flavors                | 10/1/2000 12:00:00 AM  |                        | 3      |
| 3        | Havina Cola         | The Original Key Lime Cola                          | 10/1/2005 12:00:00 AM  | 10/1/2006 12:00:00 AM  | 3      |
| 4        | Fruit Punch         | Mango flavor, 8.3 Ounce Cans (Pack of 24)           | 1/5/2003 12:00:00 AM   |                        | 3      |
| 5        | Cranberry Juice     | 16-Ounce Plastic Bottles (Pack of 12)               | 8/4/2006 12:00:00 AM   |                        | 3      |
| 6        | Pink Lemonade       | 36 Ounce Cans (Pack of 3)                           | 11/5/2006 12:00:00 AM  |                        | 3      |
| 7        | DVD Player          | 1080P Upconversion DVD Player                       | 11/15/2006 12:00:00 AM |                        | 3      |
| 2        | ICD HDTV            | 42 inch 1080n LCD with Built-in Blu-ray Disc Player | 5/8/2008 12:00:00 AM   |                        | 3      |

Figure 9-2. Recipe 9-1 UI after loading data

# 9-2. Using Visual Studio 2010 WCF Data Services Tooling Problem

You have a database that you want to make available via REST and OData programming models.

### Solution

Take advantage of Visual Studio 2010 tooling to publish a database via WCF Data Services and the OData protocol and then access the database from Silverlight 4.

#### How It Works

You already saw the tooling on how to add a Service Reference to an OData service using Visual Studio 2010 in Recipe 9-1. In this recipe, you learn how to make a database available as a service using the tooling in Visual Studio 2010 and then access that service from Silverlight.

#### The Code

Start by creating an ADO.NET Entity Framework Data Model named Northwind.edmx that contains all of the tables in Northwind in a folder named DataModel in the ASP.NET TestWeb project. Next, create a folder named DataService in the ASP.NET TestWeb project and then add a WCF Data Service item named NorthwindDataService.svc to the DataService folder. Here is the generated data service code:

```
public class NorthwindDataService :
               DataService</* TODO: put your data source class name here */ >
{
    // This method is called only once to initialize service-wide policies.
   public static void InitializeService(DataServiceConfiguration config)
    {
      // TODO: set rules to indicate which entity sets and
     // service operations are visible, updatable, etc.
     // Examples:
     // config.SetEntitySetAccessRule("MyEntityset",EntitySetRights.AllRead);
     // config.SetServiceOperationAccessRule(
                       "MyServiceOperation", ServiceOperationRights.All);
     11
     config.DataServiceBehavior.MaxProtocolVersion = DataServiceProtocolVersion.V2;
     ļ
}
```

You perform the first TODO mentioned in the code by replacing the comment in the constructor with the type TestWeb.DataModel.NorthwindEntities to make the entities available via the Data Service. Next, you edit the InitializeService method to configure access rules for your entities by granting all rights to all entities in this line of code:

```
config.SetEntitySetAccessRule("*", EntitySetRights.All);
```

When you run the service to display it in code, it looks like Figure 9-3.

| http://localhost:64524/DataService/N                                                                        | orthwindDataService.svc/ - Windows Internet Explorer                                                            | - 0 X                  |
|----------------------------------------------------------------------------------------------------|----------------------------------------------------------------------------------------------------|------------------------|
| () = e http://localhost/6452/                                                                               | VDataService, + 🗟 ++ 🗙 🕑 Bing                                                                                   | Q.                     |
| 🖓 Favorites 🔄 🚖 🖉 Recipe6.12 Wel                                                                            | bSlice Ti 👻                                                                                                    |                        |
| http://localhost:64524/DataService/l                                                                        | Northwin 🏠 🕈 🖾 🕈 🖾 👘 🕈 Page                                                                                     | 🔹 Safety 👻 Tools 👻 🔞 👻 |
|                                                                                                    |                                                                                                    |                        |
| xml version="1.0" encoding</td <td>="utf-8" standalone="yes" ?&gt;</td> <td>ataSperico cuc/"</td>           | ="utf-8" standalone="yes" ?>                                                                                    | ataSperico cuc/"       |
| vmins:stom="http://www.                                                                                     | w3 org/2005/Atom"                                                                                               | ataservice.svc/        |
| xmins:app="http://www.y                                                                                     | v3.org/2007/app"                                                                                                |                        |
| xmins="http://www.w3.o                                                                                      | rg/2007/app">                                                                                                   |                        |
| - <workspace></workspace>                                                                                   |                                                                                                    |                        |
| <atom; title="">Default<td>om:title&gt;</td><td></td></atom;>                                               | om:title>                                                                                                    |                        |
| - <collection <="" href="Catego" p=""></collection>                                                         | ries">                                                                                                    |                        |
| <atom:title>Categorie</atom:title>                                                                          | s                                                                                                    |                        |
|                                                                                                    | the second second second second second second second second second second second second second second second s  |                        |
| <ul> <li><collection <="" href="Custon" li=""> </collection></li></ul>                                      | nerDemographics">                                                                                               |                        |
| <atom: title="">Customer</atom:>                                                                            | Demographics                                                                                                    |                        |
|                                                                                                    |                                                                                                    |                        |
| - <colection mer="custom&lt;/td"><td>ers &gt;</td><td></td></colection>                                     | ers >                                                                                                    |                        |
|                                                                                                    | s atom. ude>                                                                                                    |                        |
| - <collection href="Employ&lt;/td&gt;&lt;td&gt;vees"></collection>                                          |                                                                                                    |                        |
| <atom: title="">Employee</atom:>                                                                            | s                                                                                                    |                        |
|                                                                                                    |                                                                                                    |                        |
| - <collection href="Order_&lt;/td&gt;&lt;td&gt;Details"></collection>                                       |                                                                                                    |                        |
| <atom:title>Order_Det</atom:title>                                                                          | tails                                                                                                    |                        |
|                                                                                                    |                                                                                                    |                        |
| - <collection <="" href="Orders" p=""></collection>                                                         | ">                                                                                                    |                        |
| <atom:title>Orders<td>tom:title&gt;</td><td></td></atom:title>                                              | tom:title>                                                                                                    |                        |
|                                                                                                    |                                                                                                    |                        |
| <ul> <li>- <collection href="Produc&lt;/li&gt; &lt;/ul&gt;&lt;/td&gt;&lt;td&gt;ts"></collection></li></ul>  |                                                                                                    |                        |
| <atom: title=""><b>Products</b>&lt;</atom:>                                                                 | datom: title>                                                                                                   |                        |
|                                                                                                    |                                                                                                    |                        |
| - conection file - Regions                                                                                  | > >                                                                                                    |                        |
|                                                                                                    | acont abes                                                                                                    |                        |
| <ul> <li>- <collection href="Shipper&lt;/li&gt; &lt;/ul&gt;&lt;/td&gt;&lt;td&gt;rs"></collection></li></ul> |                                                                                                    |                        |
| <atom:title>Shippers&lt;</atom:title>                                                                       | /atom:title>                                                                                                    |                        |
|                                                                                                    |                                                                                                    |                        |
| - <collection href="Supplie&lt;/td&gt;&lt;td&gt;rs"></collection>                                           |                                                                                                    |                        |
| <atom:title>Suppliers&lt;</atom:title>                                                                      |                                                                                                    |                        |
|                                                                                                    |                                                                                                    |                        |
| - <collection href="Territor&lt;/p&gt;&lt;/td&gt;&lt;td&gt;ries"></collection>                              |                                                                                                    |                        |
| <atom: title="">Territories</atom:>                                                                         | s                                                                                                    |                        |
|                                                                                                    |                                                                                                    |                        |
|                                                                                                    |                                                                                                    |                        |
| ADELAICES                                                                                                   |                                                                                                    |                        |
| ne                                                                                                    | 🔓 Local intranet   Protected Mode: Off                                                                          | 宿 + 我100% *            |
|                                                                                                    | A REPORT OF A REPORT OF A REPORT OF A REPORT OF A REPORT OF A REPORT OF A REPORT OF A REPORT OF A REPORT OF A R |                        |

Figure 9-3. Recipe 9-2 Northwind Data Service

To view just the Orders data, you can alter the URL by appending Orders to the end like this:

#### http://localhost:64524/DataService/NorthwindDataService.svc/Orders

Figure 9-4 shows the results as a feed.

| Orders                                                                                                    | a en Page → Safety → Tools →              |
|----------------------------------------------------------------------------------------------------|-------------------------------------------|
| Orders<br>You are viewing a feed that contains frequently updated content.                                                                   | Displaying 830 / 830                      |
| Updated information from the feed is automatically downloaded to your<br>computer and can be viewed in Internet Explorer and other programs. | • All 830                                 |
| Subscribe to this feed                                                                                                    | Sort by:<br>* Date<br>Title               |
| 7oday, April 17, 2010, 9:19:46 PM                                                                                                    | Filter by category:<br>NorthwindModel 830 |
| Today, April 17, 2010, 9:19:46 PM                                                                                                    |                                           |
| Today, April 17, 2010, 9;19:46 PM                                                                                                    |                                           |
| Today, April 17, 3010, 9:19:46 Phil                                                                                                    |                                           |
| Τσάαγ, Αργιί 17, 2010, 9:19:46 ΡΙΛ                                                                                                    | 4                                         |
| Today, April 17, 2010, 9:19:46 PM                                                                                                    |                                           |
| Today, April 17, 2010, 9:19:46 FM.                                                                                                    |                                           |
|                                                                                                    | - 4 100%                                  |

Figure 9-4. Recipe 9-2 Northwind Data Service Orders feed

To view the feed as XML, go to Internet Explorer Tools | Internet Options | Content | Feed and Web Slice Settings | and uncheck Turn on feed reading view. Figure 9-5 shows the feed as XML.

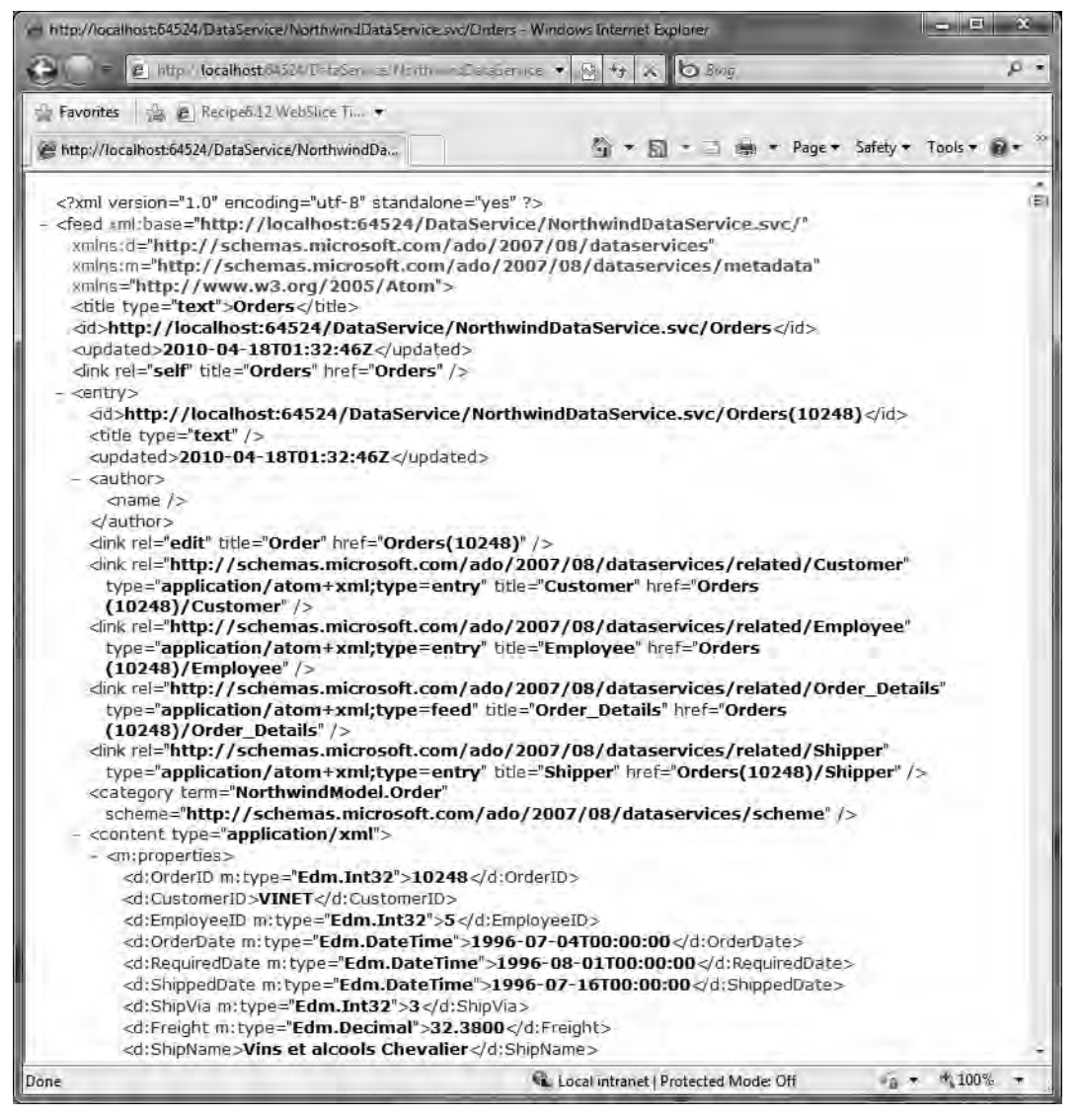

Figure 9-5. Recipe 9-2 Northwind Data Service Orders feed as XML

Next, select Recipe 9-2 and right-click to bring up the Add Service Reference menu and click Discover to automatically find the NorthwindDataService in the TestWeb project. Give the service a namespace of NorthwindDataServiceReference and click OK to add the client side code to access the data service.

Add a using clause to MainPage.xaml.cs to bring in the service namespace. The code is similar to that in Recipe 9.1 and is shown in Listing 9-2.

Listing 9-2. The Recipe 9-2 MainPage.Xaml.cs Codebehind File

```
using System;
using System.Linq;
using System.Windows;
using System.Windows.Controls;
using Ch09 LOBApplications.Recipe9 2.NorthwindDataServiceReference;
using System.Data.Services.Client;
namespace Ch09 LOBApplications.Recipe9 2
{
  public partial class MainPage : UserControl
  {
    NorthwindEntities NorthwindContext;
    DataServiceCollection<Customer> Customers;
    public MainPage()
    {
      InitializeComponent();
    }
    private void UserControl Loaded(object sender, RoutedEventArgs e)
    {
      NorthwindContext = new NorthwindEntities(
        new Uri("DataService/NorthwindDataService.svc", UriKind.Relative));
      Customers = new DataServiceCollection<Customer>(NorthwindContext);
      Customers.LoadCompleted +=
        new EventHandler<LoadCompletedEventArgs>(Customers LoadCompleted);
    }
    void Customers LoadCompleted(object sender, LoadCompletedEventArgs e)
    {
      if (e.Error == null)
      {
        // Load all pages of Orders before binding.
        if (Customers.Continuation != null)
        {
          Customers.LoadNextPartialSetAsync();
        }
        else
        {
          // Bind the root StackPanel element to the collection;
          // related object binding paths are defined in the XAML.
          NorthwindDataGrid.ItemsSource = Customers;
          NorthwindDataGrid.UpdateLayout();
```

```
// Re-enable the button since the loading is complete.
        GetCustomersBtn.IsEnabled = true;
        // Set the focus to the first order, which loads the related items.
        NorthwindDataGrid.SelectedIndex = 0;
      }
    }
    else
    {
      MessageBox.Show(
         string.Format("An error has occured: {0}", e.Error.Message));
      GetCustomersBtn.IsEnabled = true;
    }
  }
  private void GetCustomersBtn Click(object sender, RoutedEventArgs e)
  {
    NorthwindDataGrid.DataContext = null;
    var CustomersQuery = from customers in NorthwindContext.Customers
                         select customers;
    Customers.LoadAsync(CustomersQuery);
  }
}
```

Figure 9-6 shows the data displayed in the final user interface.

}

| 0 •         | E http://localhost9090/Recipe9.ITestP | lageasp) 👻          | 2 + × b Blog         | р <del>т</del>                |
|-------------|---------------------------------------|---------------------|----------------------|-------------------------------|
| 🚔 Favorites | 🔒 🖻 Recipe6.12 WebSlice Ti 🔹          |                     |                      |                               |
| C Test Page | for Recipe 9.2                        |                     | ☆·回·□▲・1             | Dage 🕶 Safety 🕶 Tools 🕶 😰 😁 🌣 |
|             |                                       | Load Northwind Cust | omer Data            |                               |
| CustomerID  | CompanyName                           | ContactName         | ContactTitle         | Address                       |
| ALFKI       | Alfreds Futterkiste                   | Maria Anders        | Sales Representative | Obere Str. 57                 |
| ANATR.      | Ana Trujillo Emparedados y helados    | Ana Trujillo        | Owner                | Avda, de la Constitución 2222 |
| ANTON       | Antonio Moreno Taquería               | Antonio Moreno      | Owner                | Mataderos 2312                |
| AROUT       | Around the Horn                       | Thomas Hardy        | Sales Representative | 120 Hanover Sq.               |
| BERGS       | Berglunds snabbköp                    | Christina Berglund  | Order Administrator  | Berguvsvägen 8                |
| BLAUS       | Blauer See Delikatessen               | Hanna Moos          | Sales Representative | Forsterstr. 57                |
| BLONP       | Blondesddsl père et fils              | Frédérique Citeaux  | Marketing Manager    | 24, place Kléber              |
| BOLID       | Bólido Comidas preparadas             | Martin Sommer       | Owner                | C/ Araquil, 67                |
| BONAP       | Bon app'                              | Laurence Lebihan    | Owner                | 12, rue des Bouchers          |
| BOTTM       | Bottom-Dollar Markets                 | Elizabeth Lincoln   | Accounting Manager   | 23 Tsawassen Blvd.            |
| BSBEV       | B's Beverages                         | Victoria Ashworth   | Sales Representative | Fauntleroy Circus             |
| CACTU       | Cactus Comidas para Ilevar            | Patricio Simpson    | Sales Agent          | Cerrito 333                   |
| CENTC       | Centro comercial Moctezuma            | Francisco Chang     | Marketing Manager    | Sierras de Granada 9993       |
| CHOPS       | Chop-suey Chinese                     | Yang Wang           | Owner                | Hauptstr. 29                  |
| COMMI       | Comércio Mineiro                      | Pedro Afonso        | Sales Associate      | Av. dos Lusíadas, 23          |
| CONSH       | Consolidated Holdings                 | Elizabeth Brown     | Sales Representative | Berkeley Gardens 12 Brewer    |
| DRACD       | Drachenblut Delikatessen              | Sven Ottlieb        | Order Administrator  | Walserweg 21                  |
| DUMON.      | Du monde entier                       | Janine Labrune      | Owner                | 67, rue des Cinquante Otages  |
| EASTC       | Eastern Connection                    | Ann Devon           | Sales Agent          | 35 King George                |
| ERNSH       | Ernst Handel                          | Roland Mendel       | Sales Manager        | Kirchgasse 6                  |

Figure 9-6. Final UI for Recipe 9-2

# 9-3. Implementing CRUD Operations in WCF Data Services Problem

You need to have read-write access to data published via OData.

#### Solution

Take advantage of WCF Data Services enhancements such as DataServiceCollection available in Silverlight 4 to implement CRUD operations.

#### How It Works

WCF Data Services support entity tracking on the client so that you can submit a query to the service in order to populate a DataServiceCollection that is databound to a UI control such as a DataGrid. You used this technique in Recipe 9-1 and Recipe 9-2 to load read-only data. In this recipe, you do the same but there's a twist: now you can insert, update, and delete edits.

The code is covered in detail in the next subsection but here are the key points on how the code works. In this recipe, you edit order details for the Northwind database, first loading all of the Customers, the related Orders, and finally the related Order Detail line items. The code allows the user to do the following:

- Delete the selected Order Details line item
- Update the Quantity for an existing Order Details line item
- Add an Order Details line item to an existing Order

You created a Service Reference to the Northwind Data Service in Recipe 9-2. The client-side proxy provides the NorthwindEntities type that inherits from

System.Data.Services.Client.DataServiceContext. You create an instance of that class called NorhwindContext, running all queries and operations through the DataServiceContext instance. This is required in order to keep things synchronized across entities as you make edits.

Once you have the data context established, you go through the process of querying data and enabling edits. The code is very simple once you see the pattern. Essentially, you identify the object to be deleted, updated, or created and call methods on NorthwindContext to make it happen. The operation occurs locally in the DataServiceCollection instance of interest (i.e. the Order\_Details entity) and then the changes are applied on the server via NorthwindContext.

#### The Code

Take advantage of the Northwind Data Service you created in Recipe 9-2 and add a service reference to make it available in Recipe 9-3's Silverlight application. In UserControl\_Loaded you create a DataServiceContext instance named NorthwindContext as before. You add one directive to have NorthwindContext apply changes as a batch by updating SaveChangesDefaultOptions since the insert operation affects multiple tables, as shown here:

```
private void UserControl_Loaded(object sender, RoutedEventArgs e)
{
    NorthwindContext = new NorthwindEntities(
        new Uri("DataService/NorthwindDataService.svc", UriKind.Relative));
    NorthwindContext.SaveChangesDefaultOptions = SaveChangesOptions.Batch;
}
```

Next, you have a series of similar operations as in Recipe 9-1 and 9-2 where you load up three DataGrid instances with Customer data, Customer Order data, and finally the corresponding Customer Order Details data where you implement simple CRUD operations. (We don't go through the data loading code so as to not be redundant.) Essentially, when the user clicks the Load Northwind Customer Data button, it populates the Customers DataServiceCollection<Customer> instance that is databound to the top left DataGrid. The Load Customer Orders button loads the Orders that correspond to the selected Customer into the DataGrid on the upper right. The same process is implemented to load up the corresponding Order Details in the DataGrid on the lower right. At this point, you have the data that

you want to perform edits on in the Order\_Details data. Next, add a UI for making edits with buttons that correspond to deleting, updating, and creating an Order\_Details entity, as shown in figure 9-7.

|                                                                    | e http://localhost/9090/Recipe9.3Tes                                                                                                    | tPage.html                                                     | _                                             | -                                                                                       | * 🕾 H                          | X DB                                                               | log                                  | _                                                 | _                          | ,p          |
|--------------------------------------------------------------------|----------------------------------------------------------------------------------------------------|----------------------------------------------------------------|-----------------------------------------------|-----------------------------------------------------------------------------------------|--------------------------------|--------------------------------------------------------------------|--------------------------------------|---------------------------------------------------|----------------------------|-------------|
| · Favorites                                                        | 🐴 🖻 Recipe6.12 WebSlice Ti 🔻                                                                                                    |                                                                |                                               |                                                                                         |                                |                                                                    |                                      | -                                                 |                            |             |
| 🖉 Test Page                                                        | for Recipe 9.3                                                                                                    |                                                                |                                               |                                                                                         | 奋                              | • 🖬 • 🗉                                                            | •                                    | Page • Safe                                       | ety • To                   | ols • 🕢 •   |
|                                                                    | Load Northwind Custom                                                                                                    | er Data                                                        |                                               |                                                                                         |                                | Load C                                                             | Customer O                           | rders                                             |                            |             |
| CustomerID                                                         | CompanyName                                                                                                    | ContactName                                                    | Contact                                       | OrderID                                                                                 | CustomerID                     | Employee                                                           | ID Orde                              | erDate                                            |                            | RequiredDat |
| ALFKI                                                              | Alfreds Futterkiste                                                                                                    | Mana Anders                                                    | Sales R *                                     | 10643                                                                                   | ALFKI                          | 6                                                                  | 8/25                                 | /1997 12:00                                       | MA 00:                     | 9/22/1997   |
| ANATR                                                              | Ana Trujillo Emparedados y helado                                                                                                    | s Ana Trujillo                                                 | Owner                                         | 10692                                                                                   | ALFKI                          | 4                                                                  | 10/3                                 | /1997 12:00                                       | :00 AM                     | 10/31/1997  |
| ANTON                                                              | ANTON Antonio Moreno Taquería<br>AROUT Around the Horn                                                                                                    |                                                                | Owner<br>Sales R                              | 10702<br>10835                                                                          | ALFKI 4<br>ALFKI 1             | 4                                                                  | 10/1                                 | 3/1997 12:0                                       | 0:00 AM                    | 11/24/1997  |
| AROUT                                                              |                                                                                                    |                                                                |                                               |                                                                                         |                                | 1                                                                  | 1/15                                 | /1998 12:00:00 AM                                 | 2/12/1998 1<br>4/27/1998 1 |             |
| BERGS                                                              | Berglunds snabbköp                                                                                                    | Christina Berglund                                             | Order A                                       | 10952                                                                                   | ALFKI 1                        | 3/16                                                               | 3/16/1998 12:00:00 AM                |                                                   |                            |             |
| BLAUS                                                              | Blauer See Delikatessen                                                                                                    | Hanna Moos                                                     | Sales R                                       | 11011                                                                                   | ALFKI                          | 3                                                                  | 4/9/                                 | 1998 12:00:                                       | 00 AM                      | 5/7/1998 12 |
| BLONP                                                              | Blondesddsl père et fils                                                                                                    | Frédérique Citeaux                                             | Marketi                                       |                                                                                         |                                |                                                                    |                                      |                                                   |                            |             |
| BOLLD                                                              | Bólido Comidas preparadas                                                                                                    | Martín Sommer                                                  | Owner                                         |                                                                                         |                                |                                                                    |                                      |                                                   |                            |             |
| BONAP                                                              | Bon app'                                                                                                    | Laurence Lebihan                                               | Owner                                         |                                                                                         |                                |                                                                    |                                      |                                                   |                            |             |
|                                                                    |                                                                                                    |                                                                |                                               |                                                                                         |                                |                                                                    |                                      |                                                   |                            |             |
| воттм                                                              | Bottom-Dollar Markets                                                                                                    | Elizabeth Lincoln                                              | Account +                                     | -                                                                                       |                                |                                                                    |                                      |                                                   |                            |             |
| BOTTM                                                              | Bottom-Dollar Markets                                                                                                    | Elizabeth Lincoln                                              | Account 🗸                                     | •                                                                                       |                                |                                                                    |                                      |                                                   |                            |             |
| BOTTM                                                              | Bottom-Dollar Markets                                                                                                    | Elizabeth Lincoln                                              | Account +                                     |                                                                                         | 1                              | Load Cust                                                          | omer Orde                            | r Details                                         |                            |             |
| BOTTM                                                              | Bottom-Doilar Markets<br>Make Edits Pa                                                                                                    | Elizabeth Lincoln                                              | Accoun) +                                     | •<br>OrderID                                                                            | ProductID                      | Load Cust<br>UnitPrice                                             | comer Orde<br>Quantity               | r Details<br>Discount                             | Order                      | Product     |
| BOTTM                                                              | Bottom-Doilar Markets<br>Make Edits Pa                                                                                                    | Elizabeth Lincoln                                              | Account +                                     | OrderID   10643                                                                         | ProductID                      | Load Cust<br>UnitPrice<br>18.0000                                  | comer Orde<br>Quantity<br>2          | r Details<br>Discount<br>0                        | Order                      | Product     |
| BOTTM                                                              | Bottom-Doilar Markets<br>Make Edits Par<br>ected Line Item<br>e Line Item Quantity 1                                                                                                    | Elizabeth Lincoln                                              | Account +                                     | • OrderID<br>10643<br>10643                                                             | ProductID<br>1<br>3            | Load Cust<br>UnitPrice<br>18.0000<br>10.0000                       | omer Orde<br>Quantity<br>2           | r Details<br>Discount<br>0<br>0                   | Order                      | Product     |
| BOTTM                                                              | Bottom-Dollar Markets<br>Make Edits Par<br>ected Line Item<br>e Line Item Quantity 1<br>: Item                                                                                                    | Elizabeth Lincoln                                              | Account +                                     | • OrderID<br>10643<br>10643<br>10643                                                    | ProductID<br>1<br>3<br>4       | Load Cust<br>UnitPrice<br>18.0000<br>10.0000<br>22.0000            | omer Orde<br>Quantity<br>2<br>2<br>5 | r Details<br>Discount<br>0<br>0                   | Order                      | Product     |
| BOTTM  Delete Sele Updat  Add New Line ProductiD                   | Bottom-Doilar Markets<br>Make Edits Par<br>eted Line Item<br>e Line Item Quantity 1<br>: Item<br>ProductName Su                                                                                                    | Elizabeth Lincoln nel phierID CategoryIG                       | Account +                                     | •<br>OrderID<br>10643<br>10643<br>10643<br>10643                                        | ProductID<br>1<br>3<br>4<br>46 | Load Cust<br>UnitPrice<br>18.0000<br>10.0000<br>22.0000<br>12.0000 | Quantity<br>2<br>2<br>5<br>10        | r Details<br>Discount<br>0<br>0<br>0<br>0.25      | Order                      | Product     |
| BOTTM                                                              | Bottom-Doilar Markets Make Edits Parent Statement Statem | Elizabeth Lincoln nel phierID CategoryIG                       | Account +                                     | • OrderID<br>10643<br>10643<br>10643<br>10643                                           | ProductID<br>1<br>3<br>4<br>46 | Load Cust<br>UnitPrice<br>18.0000<br>10.0000<br>22.0000<br>12.0000 | Quantity<br>2<br>2<br>5<br>10        | r Details<br>Discount<br>0<br>0<br>0<br>0.25      | Order                      | Product     |
| BOTTM                                                              | Bottom-Doilar Markets Make Edits Parent Survey 1 e Line Item Quantity 1 e Line Item ProductName Sur Chai 1 Chang 1                                                                                                    | Elizabeth Lincoln Inel DiplierID CategoryIG 1 1 1              | Account + +                                   | •<br>OrderID<br>10643<br>10643<br>10643<br>10643                                        | ProductID<br>1<br>3<br>4<br>46 | Load Cust<br>UnitPrice<br>18.0000<br>10.0000<br>22.0000<br>12.0000 | Quantity<br>2<br>2<br>5<br>10        | r Details<br>Discount<br>0<br>0<br>0<br>0.25      | Order                      | Product     |
| BOTTM  Delete Sele Updat  Add New Line ProductID 1 2 3             | Bottom-Dollar Markets<br>Make Edits Pa<br>inted Line Item<br>a Line Item Quantity<br>1<br>1<br>1<br>1<br>1<br>1<br>1<br>1<br>1<br>1<br>1<br>1<br>1                                                                                                    | Elizabeth Lincoln I Elizabeth Lincoln CategoryI I I I 2        | Account + + + + + + + + + + + + + + + + + + + | <ul> <li>OrderID</li> <li>10643</li> <li>10643</li> <li>10643</li> <li>10643</li> </ul> | ProductID<br>1<br>3<br>4<br>46 | Load Cust<br>UnitPrice<br>18.0000<br>10.0000<br>22.0000<br>12.0000 | Quantity<br>2<br>2<br>5<br>10        | r Details<br>Discount<br>0<br>0<br>0<br>0.25      | Order                      | Product     |
| BOTTM   Delete Sele  Updat  Add New Line  ProductID  1  2  3  4    | Bottom-Dollar Markets<br>Make Edits Pare<br>inted Line Item<br>a Line Item Quantity<br>1<br>item<br>ProductName<br>Chai<br>Chai<br>1<br>Aniseed Syrup<br>1<br>Chef Anton's Cajun Seasoning<br>2                                                                                                    | Elizabeth Lincoln I Elizabeth Lincoln CategoryI I I I 2 2 2    | Account + +                                   | 4<br>OrderID<br>10643<br>10643<br>10643                                                 | ProductID<br>1<br>3<br>4<br>46 | Load Cust<br>UnitPrice<br>18.0000<br>10.0000<br>22.0000<br>12.0000 | Quantity<br>2<br>2<br>5<br>10        | r Details<br>Discount<br>0<br>0<br>0<br>0<br>0,25 | Order                      | Product     |
| BOTTM  Delete Sele Updat  Add New Line ProductID  1  2  3  4  5    | Bottom-Dollar Markets<br>Make Edits Pare<br>inted Line Item<br>e Line Item Quantity<br>1<br>item<br>ProductName<br>Chai<br>Chai<br>1<br>Aniseed Syrup<br>1<br>Chef Anton's Cajun Seasoning<br>2<br>Chef Anton's Gumbo Mix<br>2                                                                                                    | Elizabeth Lincoln IElizabeth Lincoln ICategoryII I I I 2 2 2 2 | Account + + + + + + + + + + + + + + + + + + + | • 0<br>0rderID<br>10643<br>10643<br>10643                                               | ProductID<br>1<br>3<br>4<br>46 | Load Cust<br>UnitPrice<br>18.0000<br>10.0000<br>22.0000<br>12.0000 | Quantity<br>2<br>2<br>5<br>10        | r Details<br>Discount<br>0<br>0<br>0<br>0<br>0,25 | Order                      | Product     |
| BOTTM  Delete Sele Updat  Add New Line ProductID  1  2  3  4  5  • | Bottom-Dollar Markets<br>Make Edits Pa<br>inted Line Item<br>e Line Item Quantity<br>1<br>i tem<br>ProductName<br>Chai<br>Chai<br>Chang<br>1<br>Aniseed Syrup<br>1<br>Chef Anton's Cajun Seasoning<br>2<br>Chef Anton's Gumbo Mix<br>2                                                                                                    | Elizabeth Lincoln nel oplierID CategoryII 1 2 2 2 2            | Account + + + + + + + + + + + + + + + + + + + | • 0<br>0rderID<br>10643<br>10643<br>10643                                               | ProductID<br>1<br>3<br>4<br>46 | Load Cust<br>UnitPrice<br>18.0000<br>10.0000<br>22.0000<br>12.0000 | Quantity<br>2<br>2<br>5<br>10        | r Details<br>Discount<br>0<br>0<br>0<br>0,25      | Order                      | Product     |

Figure 9-7. The UI for Recipe 9-3

To load the data, simply clicked the Load Northwind Customer Data button, followed-by the Load Customer Orders button, and finally the Load Customer Order Details button. You can select a particular record before clicking the next step if desired to test it out but you must click the buttons in that order for the simple UI to function.

The Delete Selected Line Item button does what it suggests: it deletes the selected Order\_Details record in the Customer Order Details DataGrid. Here is the event handler for the button:

```
private void DeleteDetailsItemBtn_Click(object sender, RoutedEventArgs e)
{
```

```
if (CustomerOrderDetailsDataGrid.SelectedItem != null)
{
    NorthwindContext.DeleteObject(
        (Order_Detail)CustomerOrderDetailsDataGrid.SelectedItem);
    NorthwindContext.BeginSaveChanges(
        SaveChangesOptions.Batch, ChangesSaved, NorthwindContext);
    }
}
```

Since you have the Order\_Details object to be deleted already on the client as part of the CustomerOrderDetails DataServiceCollection<Order\_Detail> collection, you can simply pass in the DataGrid SelectedItem to DeleteObject and all of the change tracking magic on the client takes care of the rest. However, to push the changes to the server, call BeginSaveChanges on the NorthwindContext object which knows where the WCF Data Service lives and how to apply the changes.

The code to perform the update operation is a little bit more complicated but not much more. Here is the code:

```
private void UpdateDetailsItemBtn_Click(object sender, RoutedEventArgs e)
{
    ((Order_Detail)CustomerOrderDetailsDataGrid.SelectedItem).Quantity =
```

Convert.ToInt16(EditQuantity.Text);

```
NorthwindContext.UpdateObject(
```

```
(Order_Detail)CustomerOrderDetailsDataGrid.SelectedItem);
```

```
NorthwindContext.BeginSaveChanges(
   SaveChangesOptions.Batch, ChangesSaved, NorthwindContext);
}
```

J

The code is similar except you call the NorthwindContext.UpdateObject method and pass in the modified object to complete the changes on the client and to mark the edited Order\_Details entity as modified. You edit the selected Order\_Details entity by updating the Quantity value to match what is entered in the EditQuantity TextBox.

The code to insert a new Order\_Details entity as a child to the selected Customer Order is shown here:

```
private void InsertlineItemBtn_Click(object sender, RoutedEventArgs e)
{
    Order_Detail od = new Order_Detail();
    Order SelectedOrder = (Order)CustomerOrdersDataGrid.SelectedItem ;
    Product SelectedProduct = (Product)ProductsDataGrid.SelectedItem ;
    od.Order = SelectedOrder;
    od.OrderID = SelectedOrder.OrderID;
    od.Product = SelectedProduct;
    od.ProductID = SelectedProduct.ProductID;
    od.Quantity = Convert.ToInt16(InsertProdQuantity.Text);
    od.UnitPrice = (Decimal)SelectedProduct.UnitPrice;
```

```
NorthwindContext.AddToOrder_Details(od);
NorthwindContext.BeginSaveChanges(ChangesSaved, NorthwindContext);
}
```

You have a small DataGrid on the left that lists all of the possible Products that you can add as a new line item to the selected Order. Otherwise, the code to create the new Order\_Details entity is very straightforward. When the Service Reference client proxy is created, it automatically generates a method called AddToOrder\_Details on the NorthwindContext variable where you pass in the new Order\_Details entity to add the line item to the Order. As before, client-side changes are persisted to the service via the BeginSaveChanges method, which is very different when compared to the ADO.NET Entity Framework

The last item to mention is the ChangesSaved method that is called after changes are persisted by NorthwindContext shown here:

```
private void ChangesSaved(Object state)
{
   EditsMessage.Text = "Selected Line Item Modified + " + DateTime.Now.ToString();
}
```

You simply update a string with a time stamp, but instead of passing in the NorthwindContext variable as the third parameter in the call below that is required to persist CRUD operations to the server, you could pass in a custom structure that has properties to identify more detail such as the type of operation, the name of the entity modified, etc., in order to provide a more robust status:

NorthwindContext.BeginSaveChanges(ChangesSaved, NorthwindContext);

# 9-4. Using Visual Studio 2010 WCF RIA Data Services Tooling

#### Problem

You need to create a Silverlight application that displays data from a database.

#### Solution

Take advantage of Microsoft WCF RIA Services and the Silverlight Business Application template to build the foundation of a LOB application.

#### How It Works

In previous versions of Silverlight, you had to write a lot of custom code to access data in a Silverlight application. With Silverlight 4 and WCF RIA Services, you can easily make data available to Silverlight in a robust way with full support for XAML databinding, validation, and custom extensions to generated code.

When you install the Silverlight 4 tools, it also installs WCF RIA Services, which includes all of the functionality to make data easily accessible in Silverlight. WCF RIA Services includes support to generate needed middle-tier classes that run on the web service. These classes access data from the database and provide end points that the generated classes can access from a Silverlight application.

The first step is to create a data model that lives in the middle tier. You create data models using the ADO.NET Entity Framework classes that can be consumed by WCF RIA Services.
Once you have an ADO.NET Entity Framework data model available on the middle tier, you create highly extensible Domain Services that provide end-points for Silverlight. The Domain Service class provides services that make the Entities from the model available via a WCF end-point. This approach provides a robust programming model in order to perform CRUD operations on the underlying database tables. You can program against domain entities using LINQ to Objects. You can also add additional methods to the Domain Services that implement business logic without breaking the model or the code generation.

Connecting the endpoints to make the Entity classes available in Silverlight is very simple because the WCF RIA Services framework automatically generates Silverlight client-side code to access the Domain Service end-points for "linked" Silverlight applications. When you install WCF RIA Services, it modifies the New Silverlight Application Wizard and the Silverlight project properties to include an Enable WCF RIA Services checkbox. Enabling WCF RIA Services connects a Silverlight application to the middle tier hosting the related Domain Services.

Once on the client, you can write code to instantiate a DomainContext, which keeps track of changes as you access and updates Entities in Silverlight.

#### The Code

First, create a Silverlight application and check the Enable WCF RIA Services checkbox to establish the WCF RIA Link. You can verify this by looking at the Silverlight tab in the project properties for Recipe 9-4 as shown in Figure 9-8.

| Debug           | 1                                                   | in Disko           |                      |
|-----------------|-----------------------------------------------------|--------------------|----------------------|
| Build           | Application                                         |                    |                      |
|                 | Assembly name:                                      | Default namespaces |                      |
| Build Events    | Ch09_LOBApplications.Recipe9_4                      | Ch09_LOBApplicati  | ions.Recipe9_4       |
| Reference Paths | Startup object:                                     |                    |                      |
| Signing         | Ch09_LOBApplications.Recipe9_4.App +                |                    | Assembly Information |
| Code Analysis   | Silverlight build options                           |                    |                      |
| -               | Tarnet Silverlight Version                          |                    |                      |
|                 | Paulatet A                                          |                    |                      |
|                 | Silvenight 4                                        |                    |                      |
|                 | Xap file name:                                      |                    |                      |
|                 | Ch09_LOBApplications.Recipe9_4.xap                  |                    |                      |
|                 | Reduce XAP size by using application library cachin | g                  |                      |
|                 | Enable running application out of the browser       |                    |                      |
|                 | Gun-of-Emwser Eerings                               |                    |                      |
|                 | (72) Generate Silverlight manifest file             |                    |                      |
|                 | w one are sivenight manual me                       |                    |                      |
|                 | Manifest file template:                             |                    |                      |
|                 | Properties\AppManifest.xml                          |                    |                      |
|                 | WCF RIA Services link                               |                    |                      |
|                 | TestWeb                                             |                    | -                    |

Figure 9-8. Silverlight application properties with the WCF RIA Services link property highlighted

When the WCF RIA Services link is established, any domain services created in the TestWeb web application are made available within the Silverlight project via the code-generation functionality built into the WCF RIA Services framework. Figure 9-9 shows the Solution Explorer tool window for Recipe 9-4 with hidden files and folders displayed and all folders expanded.

| Solutio       | n Explorer                                                                                            | × 中 3  | ×     |
|---------------|----------------------------------------------------------------------------------------------------|--------|-------|
| 圖             | 201 S                                                                                                 |        |       |
|               | 9.4 Using Visual Studio 2010 WCF RIA Data Services T a Properties a References a Bin b Generated_Code | ooling | A 118 |
| 1<br>12<br>13 |                                                                                                    | _      |       |
| 3             | m                                                                                                    |        |       |

Figure 9-9. Recipe 9-4 project contents

With hidden folders displayed, you see a folder named Generated\_Code with a generated code file named TestWeb.g.cs. This code file is brought in via WCF RIA Services code generation and is linked to the TestWeb web project, which is also where the file gets its default name of TestWeb.g.cs. The contents are auto-generated, not doing much more than establishing the WebContext, which makes web application services such as authentication, authorization, etc. available in a Silverlight application

Now, shift gears to the middle tier and leave your Silverlight application ready to receive the automatically generated client-side code. You will create an Entity Framework data model that contains all of the available entities and then create a Domain Service to access it. First, create two folders named DataModel and DomainService to hold the Entity Framework model and Domain Services, respectively.

Right-click on the data model folder and select Add New Item to bring up the project items dialog. Click Data on the left to filter the project items available and select ADO.NET Entity Data Model. Name it Northwind.edmx and click Add to bring up the Entity Data Model Wizard. Select Generate from database and click Next. Click New Connection... to create a new database connect to the Northwind database or select an existing connection if present. Note that the connection string is saved to the Web.config file so you can edit this file as the project is moved between a development, test, and production environment.

In the Choose your Database Objects page of the wizard, select all tables, and click Finish, accepting the defaults. This results in the model shown in Figure 9-10.

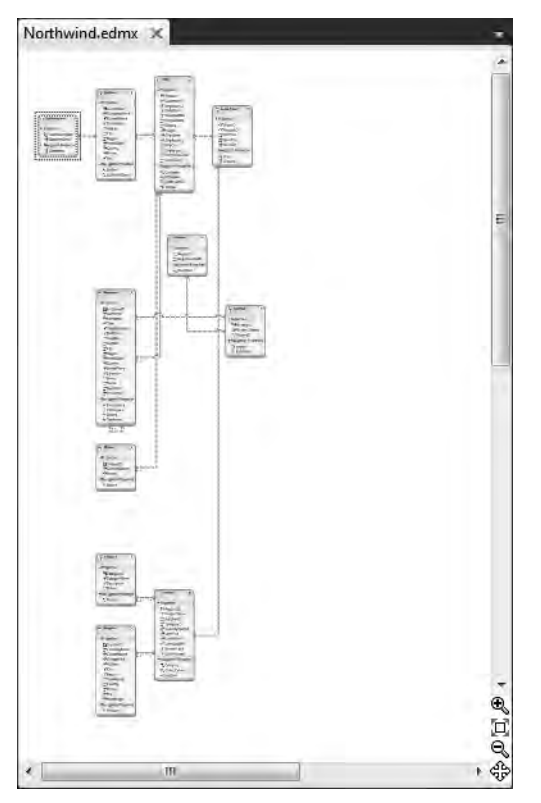

Figure 9-10. Recipe 9-4 data model

**Note** The ADO.NET Entity Framework is a very powerful object to relational modeling tool. For more information on the ADO.NET Entity Framework, please go to msdn.microsoft.com/data/.

You are not going to customize the data model any further. Instead, create the Domain Service by first compiling the project. Compiling the project makes the newly created data model available so that the Add New Domain Service Class wizard can detect that it is available and thus create the service. The newly created service makes the Person Entity available to the Silverlight application. Right-click on the Domain Service folder, select Add | New Item..., and click on Web to filter the project templates so that the Domain Service Class item template is visible. Give it a name of NorthwindSimpleDomainService and click Add. This brings up the Add New Domain Service Class wizard as shown in Figure 9-11.

| Domain service class name:              |                |
|-----------------------------------------|----------------|
| NorthwindDomainService                  |                |
| Enable client access                    |                |
| Expose OData endpoint                   |                |
| vailable DataContext/ObjectContext cla  | isses:         |
| NorthwindEntities (Entity Framework)    |                |
| Entities                                | Enable editing |
| Category                                |                |
| Customer                                | 1              |
| CustomerDemographic                     |                |
| M Employee                              | 1              |
| V Order                                 |                |
| V Order_Detail                          |                |
| Product                                 |                |
| Region                                  |                |
| Shipper                                 |                |
| Supplier                                | J              |
| Territory                               | 7              |
| D Generate associated classes for metar | data           |
|                                         | OK Canc        |

Figure 9-11. Recipe 9-4 new domain service

Check all of the options available to generate a read-only OData endpoint, enable editing on all of the available entities in WCF RIA Services, and generate associated classes for metadata. This results in two additional class files and an updated Web.config file in the TestWeb project. The two new class files are NorthwindDomainService.cs and NorthwindDomainService.metadata.cs in the DomainService folder.

The NorthwindDomainService.cs file is the new domain service. It contains the methods shown in Figure 9-12.

| NorthwindDomainService.cs ×                                                                                                    | -        |
|----------------------------------------------------------------------------------------------------|----------|
| 🛞 TestWeb.DomainService.NorthwindDomainService 🔹 🔍 UpdateCategory(Category currentCategory)                                                                                                    | -        |
| <pre>     // Implements application logic using the NorthwindEntities context.     // TODO: Add your application logic to these methods or in additional methods.     // TODO: Wire up authentication (Windows/ASP.NET Forms) and     // uncomment the following to disable anonymous access     // Also consider adding roles to restrict access as appropriate.     // [RequiresAuthentication]     [EnableClientAccess()]     public class NorthwindDomainService : LinqToEntitiesDomainService<northwindentities>     {     } } </northwindentities></pre> | <b>+</b> |
| <ul> <li>// TODO:</li> <li>// Consider constraining the results of your query method. If you need additional input you of // add parameters to this method or create additional query methods with different names.</li> <li>// To support paging you will need to add ordering to the 'Categories' query.</li> <li>[Query(IsDefault = true)]</li> <li>public IQueryable<category> GetCategories()</category></li> </ul>                                                                                                    | an:      |
| ■ public void InsertCategory(Category category)                                                                                                    |          |
| public void UpdateCategory(Category currentCategory)                                                                                                    |          |
| public void DeleteCategory(Category category)                                                                                                    |          |
| 100 /8                                                                                                    | P        |

Figure 9-12. NorthwindDomainService with collapsed methods

The generated code provides methods to get a list of the various entities as well as methods to perform CRUD actions on entities. As the comments note in Figure 9-12, you can customize the methods, add methods, etc., as needed to build your domain service. So, add a method called GetCustomersByCity to return a list of Customers whose City starts with the passed in string:

The other generated class, NorthwindDomainService.metadata.cs, contains the metadata class for the Person entity. Figure 9-13 shows the top portion of the class declaration.

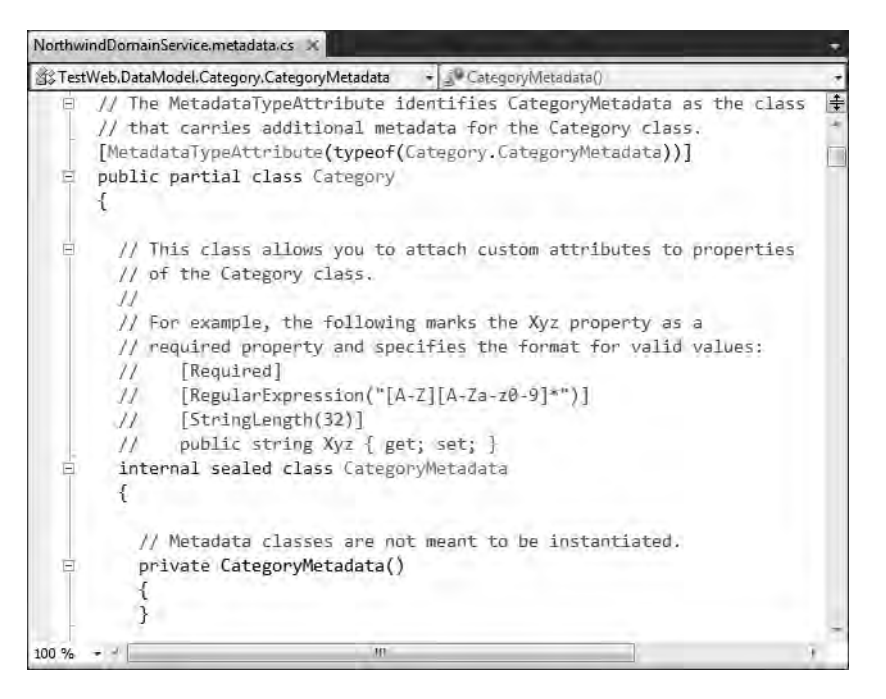

Figure 9-13. NorthwindDomainService with collapsed methods

For more detail on how to modify these files, such as how to add custom query methods to the Domain Service and to add validation to the metadata class, see the previous recipe. For this recipe, you now switch your focus to the client-side generated code in TestWeb.g.cs, located in the hidden folder of the Generated\_Code folder of the Silverlight project.

After establishing the WCF RIA Link between Recipe 9-4 and TestWeb, and then creating the Adventure Works Domain Service, you build the project. The TestWeb.g.cs file in the Recipe 9-4 Silverlight project now has client-side code to allow access to your Northwind Data Model containing the imported entities available in the Northwind Data Model.

You create a simple UI of a DataGrid and write some code to databind it to the client-side generated code manually. You drag a DataGrid on to MainPage.xaml and name it CustomersDataGrid. In the codebehind, add two using clauses to bring in the client-side generated code:

```
using TestWeb.DomainService;
using TestWeb.DataModel;
```

Next, modify the MainPage() constructor to manually call into the WCF RIA Services generated code. Here is the code:

```
public MainPage()
{
    InitializeComponent();
```

NorthwindDomainContext context = new NorthwindDomainContext();

```
CustomersDataGrid.ItemsSource = context.Customers;
context.Load<Customer>(context.GetCustomersQuery());
}
```

Create an instance of the domain context, databind the CustomersDataGrid to the Customers entity collection, and then call Load on the NorthwindDomainContext, passing in the appropriate query resulting in the customer data loading as shown in Figure 9-14.

| 😸 Test Page for Recipe 9.4 - Wir | ndows Internet i | Shiplaner                          |                    |                                       |
|----------------------------------|------------------|------------------------------------|--------------------|---------------------------------------|
| 🕒 💭 = 🖻 http://localho           | st9090/Recipel   | laTestPage.htr 🔻 🗟 🕂 🛪 🗔 i         | lung               | <i>p</i> •                            |
| 🚔 Favorites 🚔 🖻 Reciped          | 5.12 WebSlice Ti |                                    |                    |                                       |
| C Test Page for Recipe 9.4       |                  | ₫ • @ • 0                          | 🕈 🖶 🔹 Page 🕶       | Safety 🔻 Tools 👻 📦 👻                  |
| Address                          | City             | CompanyName                        | ContactName        | ContactTitle                          |
| Obere Str. 57                    | Berlin           | Alfreds Futterkiste                | Maria Anders       | Sales Representative                  |
| Avda, de la Constitución 2222    | México D.F.      | Ana Trujillo Emparedados y helados | Ana Trujillo       | Owner                                 |
| Mataderos 2312                   | México D.F.      | Antonio Moreno Taquena             | Antonio Moreno     | Owner                                 |
| 120 Hanover Sq.                  | London           | Around the Horn                    | Thomas Hardy       | Sales Representative                  |
| Berguvsvägen 8                   | Luleå            | Berglunds snabbköp                 | Christina Berglund | Order Administrator                   |
| Forsterstr. 57                   | Mannheim         | Blauer See Delikatessen            | Hanna Moos         | Sales Representative                  |
| 24, place Kléber                 | Strasbourg       | Blondesddsl père et fils           | Frédérique Citeaux | Marketing Manager                     |
| C/ Araquil, 67                   | Madrid           | Bólido Comidas preparadas          | Martín Sommer      | Owner                                 |
| 12, rue des Bouchers             | Marseille        | Bon app'                           | Laurence Lebihan   | Owner                                 |
| 23 Tsawassen Blvd.               | Tsawassen        | Bottom-Dollar Markets              | Elizabeth Lincoln  | Accounting Manager                    |
| Fauntleroy Circus                | London           | B's Beverages                      | Victoria Ashworth  | Sales Representative                  |
| Cerrito 333                      | Buenos Aires     | Cactus Comidas para llevar         | Patricio Simpson   | Sales Agent                           |
| Sierras de Granada 9993          | México D.F.      | Centro comercial Moctezuma         | Francisco Chang    | Marketing Manager                     |
| Hauptstr. 29                     | Bern             | Chop-suey Chinese                  | Yang Wang          | Owner                                 |
| Av. dos Lusíadas, 23             | Sao Paulo        | Comércio Mineiro                   | Pedro Afonso       | Sales Associate                       |
| Berkeley Gardens 12 Brewery      | London           | Consolidated Holdings              | Elizabeth Brown    | Sales Representative                  |
| Walserwen 21                     | Aachen           | Drachenhlut Delikatessen           | Sven Ottlieh       | Order Administrator                   |
| Done                             |                  | 👊 Local intranet   Protect         | ed Mode: Off       | ····································· |

Figure 9-14. Recipe 9-4 Final UI

# **9-5. Taking Advantage of the Business Application Template** Problem

You need a UI framework and development model as a base for building a LOB application.

#### Solution

Create a project using the Business Application Template and take advantage of WCF RIA Services.

#### How It Works

Prior to WCF RIA Services, you had to write a lot of custom code to build a robust LOB application in Silverlight. With Silverlight 4 and WCF RIA Services, you can take advantage of powerful built-in functionality to build a LOB application framework.

When you install WCF RIA Services, it adds a new project template called Silverlight Business Application. The Silverlight Business Application template is built on top of the Silverlight 4 Navigation Application template, which includes support for page navigation. The Business Application template with page navigation facilitates creating a UI that implements different data forms or views on the data with a basic menu system.

The Business Application template includes support for WCF RIA Services by default. The application template also includes starter application services for user authentication and user profile services.

#### The Code

Although you make some additions to the generated code that is highlighted in this recipe, there are no code files other than the default code generated by the Silverlight Business Application project template. We cover the generated code in detail for this recipe as a baseline for the recipes in the rest of this chapter. Also, because the Silverlight Business Application template is based on the Silverlight Navigation Application Project, which is covered in Recipe 6-10, we do not go into detail about the page navigation and other functionality brought in by that application template.

The Silverlight Business Application template defines the WCF RIA Link between the Silverlight application and the web application. When the WCF RIA Link is established, any domain services created in the TestWeb web application are made available within the Silverlight project via the codegeneration functionality built into the WCF RIA Services framework. Figure 9-15 shows the Solution Explorer tool window for Recipe 9-5, with the Silverlight application on the left and the Recipe 9.5.Web project on the right.

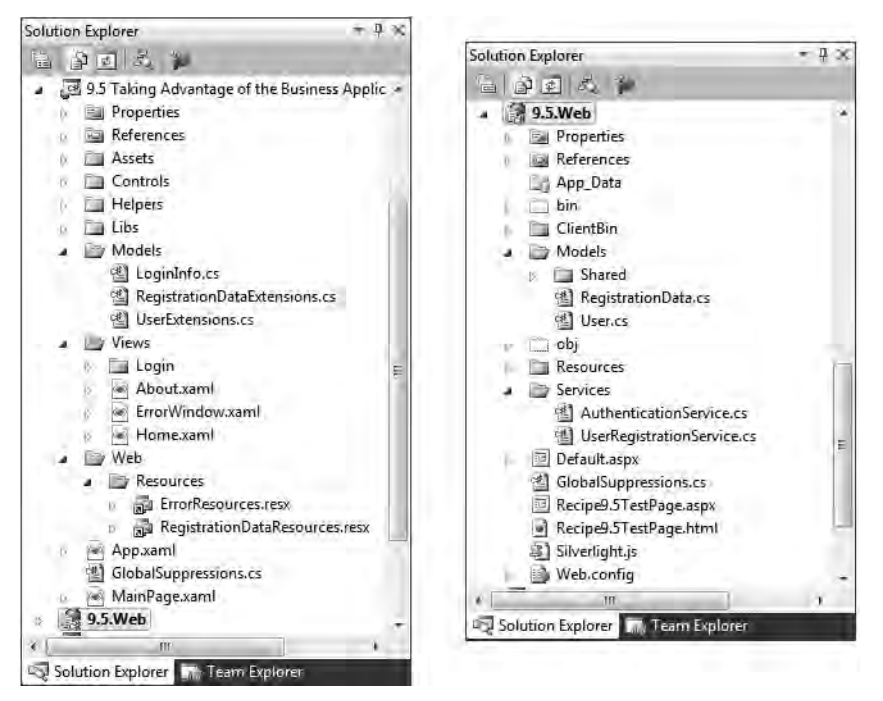

Figure 9-15. Silverlight Business template and Web site default files and folders

You see the typical project layout for the Silverlight Navigation template with the Assets and Views folders along with App.xaml and MainPage.xaml. You also see the standard contents for a web project, including the output from a linked Silverlight application. The Silverlight Business Application project template adds a new folder named Services with two code files: AuthenticationService.cs and UserRegistration.cs. These two code files contain starter-service functionality typical in a LOB application for authentication, user profile information management, and user registration.

The AuthenticationService.cs file represents a simple domain service for authentication in an RIA Services application. This item template includes two class instances based on classes provided by the WCF RIA framework in the System.ServiceModel.DomainServices.Server.ApplicationService namespace: AuthenticationBase implements a basic contract for authentication via a domain service.

As you can see, the Silverlight Business project includes quite a bit of code. We don't go through it all here because it is automatically generated code but we provide some highlights on extensibility.

Since the Business Application template leverages the ASP.NET services for authentication, profile, and role management, you can customize that functionality to work just like you can in ASP.NET. For example, you can customize authentication to use either Forms authentication or Windows authentication.

In the Recipe 9-5 hidden folder Generated\_Code, there is a file named Ch09\_LOBApplications.Recipe9\_5.Web.g.cs, which represents the code generated by WCF RIA Services for code in the web project marked with the attribute [EnableClientAccess]. When you open the Ch09\_LOBApplications.Recipe9\_5.Web.g.cs to review its contents, you see the WebContext singleton. If you take a look at this variable in IntelliSense, you see the list in Figure 9-16.

| Authentication      |
|---------------------|
| CreateOneWayBinding |
| 👽 Equals            |
| 🔮 GetHashCode       |
| GetType             |
| ToString            |
| User                |

Figure 9-16. WebContext methods and properties

Looking at the Authentication property, you can see that this is how you can access authenticationrelated information on the current user as shown in Figure 9-17.

| IsLoadingUser  | 14  |
|----------------|-----|
| IsLoggingIn    |     |
| IsLoggingOut   |     |
| 🚰 IsSavingUser |     |
| 🔍 LoadUser     |     |
| LoggedIn       |     |
| / LoggedOut    |     |
| 🐨 Login        |     |
| * Logout       | 1.0 |

Figure 9-17. Authentication property methods and properties

The code Recipe9\_5.WebContext.Current.User has methods and properties such as IsAuthenticated, a Roles collection, and an IsInRole method to implement role-based authorization. Again, if you are familiar with how this functionality works and is managed in ASP.NET, you are well prepared for implementing it in Silverlight. If this functionality is new to you, we highly recommend checking out the ASP.NET documentation.

The rest of the template is focused on implementing basic building block UI based on the Silverlight Navigation Application template, which is discuss in Recipe 9-10.

## 9-6. Databinding in XAML

#### Problem

You prefer to databind controls without writing a large amount of code.

#### Solution

Take advantage of the Silverlight controls that enable codeless databinding in XAML such as the DomainDataSource control.

#### How It Works

Although the application services (such as authentication, registration, and profile support) that the default Business Application template provides are very useful, WCF RIA Services are all about easily providing data to a Silverlight application.

WCF RIA Services includes the DomainService class for the middle tier as covered in Recipe 9-2 and 9-3 so we will not repeat it. However, as quick background, we have an ADO.NET Entity Framework model for the Northwind database as well as a Northwind Data Service.

In previous recipes, you performed all databinding in code. In this recipe, you leverage the DomainDataSource XAML control for the presentation tier to manage data flow in the application.

#### The Code

The first thing you do is open the Recipe 9-6 properties dialog and enable the WCF RIA Services link for the TestWeb project, save the project settings, and then recompile.

Drag a DomainDataSource control and a DataGrid on to the MainPage canvas. You want to display customers from the Northwind database so you name them CustomersDomainDataSource and CustomersDataGrid, respectively.

To connect the DomainDataSource to the Northwind Domain Service, you need to bring the NorthwindDomainContext into MainPage.xaml. You do this by adding a namespace:

```
xmlns:NorthwindData="clr-namespace:TestWeb.DomainService"
```

Next, add a resource on to the page to make the NorthwindDomainContext available in XAML and then configure your DomainDataSource and DataGrid as shown in Listing 9-3:

#### Listing 9-3. The Recipe 9-6 MainPage.Xaml File

```
<UserControl x:Class="Ch09 LOBApplications.Recipe9 6.MainPage"</pre>
   xmlns:dataControls=
       "clr-namespace:System.Windows.Controls;assembly=
        System.Windows.Controls.Data"
   xmlns:sdk="http://schemas.microsoft.com/winfx/2006/xaml/presentation/sdk"
   xmlns:riaControls=
       "clr-namespace:System.Windows.Controls;assembly=
       System.Windows.Controls.DomainServices"
   xmlns="http://schemas.microsoft.com/winfx/2006/xaml/presentation"
    xmlns:x="http://schemas.microsoft.com/winfx/2006/xaml"
    xmlns:d="http://schemas.microsoft.com/expression/blend/2008"
   xmlns:mc="http://schemas.openxmlformats.org/markup-compatibility/2006"
    xmlns:NorthwindData="clr-namespace:TestWeb.DomainService"
   mc:Ignorable="d"
    d:DesignHeight="300" d:DesignWidth="400">
    <UserControl.Resources>
        <NorthwindData:NorthwindDomainContext
         x:Key="NorthwindDomainContext" />
    </UserControl.Resources>
    <Grid x:Name="LayoutRoot" Background="White">
```

```
<riaControls:DomainDataSource x:Name="CustomersDomainDataSource"
        DomainContext="{StaticResource NorthwindDomainContext}" AutoLoad="True"
        QueryName="GetCustomersQuery" />
        <sdk:DataGrid x:Name="CustomersDataGrid" ItemsSource=
        "{Binding Data, ElementName=CustomersDomainDataSource, Mode=TwoWay}" />
        </Grid>
</UserControl>
```

To configure the DomainDataSource, you set the DomainContext to the NorthwindDomainContext StaticResource. Please note that it is easy to make a mistake and configure this to the DataContext when configuring databinding. This is incorrect. In order to have the customer data load properly, you browse the Ch09\_LOBApplications.Recipe9\_6.Web.g.cs code generated file to find the method GetCustomersQuery and configure that on the QueryName property. You also tell the control to AutoLoad by setting that property to True.

To configure the DataGrid, you databind its ItemSource property to the Data property on the CustomersDomainDataSource object. Running the code results in Figure 9-18.

| 🕒 🔵 = 🖻 http://localho        | st9090/Pecipes  | l&TestPage.html 🔫                  | i + x b Airg       | L                    |             | <i>p</i> • |
|-------------------------------|-----------------|------------------------------------|--------------------|----------------------|-------------|------------|
| 🔆 Favorites 🛔 🙆 Recipel       | 5.12 WebSlice T | in <del>.</del>                    |                    |                      |             |            |
| 🝘 Test Page for Recipe 9.6    |                 |                                    |                    | 🚔 🔹 Page 👻 Safety    | y → Tools → | 0 • '      |
| Address                       | City            | CompanyName                        | ContactName        | ContactTitle         | Country     | Custr      |
| Obere Str. 57                 | Berlin          | Alfreds Futterkiste                | Maria Anders       | Sales Representative | Germany     | ALFK *     |
| Avda, de la Constitución 2222 | México D.F.     | Ana Trujillo Emparedados y helados | Ana Trujillo       | Öwner                | Mexico      | ANAT       |
| Mataderos 2312                | México D.F.     | Antonio Moreno Taquena             | Antonio Moreno     | Owner                | Mexico      | ANTO       |
| 120 Hanover Sq.               | London          | Around the Hom                     | Thomas Hardy       | Sales Representative | UK          | AROL       |
| Berguvsvägen 8                | Luleå           | Berglunds snabbköp                 | Christina Berglund | Order Administrator  | Sweden      | BERG       |
| Forsterstr. 57                | Mannheim        | Blauer See Delikatessen            | Hanna Moos         | Sales Representative | Germany     | BLAL       |
| 24, place Kléber              | Strasbourg      | Blondesddsl père et fils           | Frédérique Citeaux | Marketing Manager    | France      | BLON       |
| C/ Araquil, 67                | Madrid          | Bólido Comidas preparadas          | Martín Sommer      | Owner                | Spain       | BOLI       |
| 12, rue des Bouchers          | Marseille       | Bon app'                           | Laurence Lebihan   | Öwner                | France      | BONA       |
| 23 Tsawassen Blvd.            | Tsawassen       | Bottom-Dollar Markets              | Elizabeth Lincoln  | Accounting Manager   | Canada      | BOTT       |
| Fauntleroy Circus             | London          | B's Beverages                      | Victoria Ashworth  | Sales Representative | UK          | BSBE       |
| Cerrito 333                   | Buenos Aires    | Cactus Comidas para llevar         | Patricio Simpson   | Sales Agent          | Argentina   | CACT       |
| Sierras de Granada 9993       | México D.F.     | Centro comercial Moctezuma         | Francisco Chang    | Marketing Manager    | Mexico      | CENT       |
| Hauptstr. 29                  | Bern            | Chop-suey Chinese                  | Yang Wang          | Owner                | Switzerland | CHO        |
| Av. dos Lusíadas, 23          | Sao Paulo       | Comércio Mineiro                   | Pedro Afonso       | Sales Associate      | Brazil      | COM        |
| Berkeley Gardens 12 Brewery   | London          | Consolidated Holdings              | Elizabeth Brown    | Sales Representative | UK          | CON        |
| Walserweg 21                  | Aachen          | Drachenblut Delikatessen           | Sven Ottlieb       | Order Administrator  | Germany     | DRAG       |
| 67, rue des Cinquante Otages  | Nantes          | Du monde entier                    | Janine Labrune     | Owner                | France      | DUM        |
| 35 King George                | London          | Eastern Connection                 | Ann Devon          | Sales Agent          | UK          | EAST       |
| Kirchgasse 6                  | Graz            | Ernst Handel                       | Roland Mendel      | Sales Manager        | Austria     | ERNS       |
| Rua Orós. 92                  | Sao Paulo       | Familia Arquibaldo                 | Aria Cruz          | Marketing Assistant  | Brazil      | FAMI -     |

Figure 9-18. No-code XAML databinding in action

# 9-7. Navigating RIA LOB Data

#### Problem

You have a large amount of data in an application for end users to navigate.

#### Solution

Take advantage of paging, sorting, and filtering in Silverlight 4 to help end users navigate data.

#### How It Works

You take advantage of properties like DomainDataSource.PageSize as well as add additional controls like the DataPager to implement paging. The DataPager is databound to the same DomainDataSource as the DataGrid in order to enable paging.

In order to enable sorting and arranging the columns of data, configure the CanUserSourtColumns, CanUserReorderColumns, and CanUserResizeColumns to true for the DataGrid object.

To configure Filtering, take advantage of the FilterDescriptor object on the DomainDataSource control as demonstrated in the next section.

#### The Code

First, open the Recipe 9-7 properties dialog and enable the WCF RIA Link for the TestWeb project, save the project settings, and then recompile. Then, copy the code from Recipe 9-6 where you databind via XAML as your starting point for this recipe.

The first modification you make is to add PageSize="5" to the Customer table DomainDataSource control, which results in five records displayed in the Customer DataGrid. Next, add a DataPager to the UI to allow record navigation. To enable the DataPager, you first need to set its Source Property to the same value as what is configured for the DataGrid. You also set the PageSize="5" in order to page through the data five records at a time.

Unless databinding to a collection class that implements IPagedCollectionView, you must sort the data. In most cases, you will databind to an IEnumerable collection, so configuring a SortDescriptor on the DomainDataSource is required for the DataPager to function. You configure the Customer table data to sort on the CustomerName field.

Configuring user-enabled sorting is very easy to do for the DataGrid; you simply set CanUserSortColumns to True. You also set CanUserReorderColumns and CanUserResizeColumns to True to add more UI flexibility.

The last feature that you want to add in this recipe is record filtering. Add a TextBlock to the top of the UI to prompt users to enter a few letters to filter, and add a TextBox to enter the filter text. Next, configure the DomainDataSource with a FilterDescriptor. You configure the FilterDescriptor to filter on a PropertyPath of CompanyName data field with an Operator of "StartsWith." You databind the Value field on the FilterDescriptor to the Text property of the FilterTextBox element. If a user enters the letter "c" in the FilterTextBox field, the data is automatically filtered down to just the CompanyNames that start with c. Listing 9-4 has the XAML for Recipe 9-7.

Listing 9-4. The Recipe 9-7 MainPage.Xaml File

```
<UserControl x:Class="Ch09_LOBApplications.Recipe9_7.MainPage"
xmlns:dataControls=</pre>
```

```
"clr-namespace:System.Windows.Controls;assembly=System.Windows.Controls.Data"
   xmlns:riaControls=
       "clr-
namespace:System.Windows.Controls;assembly=System.Windows.Controls.DomainServices"
    xmlns="http://schemas.microsoft.com/winfx/2006/xaml/presentation"
    xmlns:x="http://schemas.microsoft.com/winfx/2006/xaml"
    xmlns:d="http://schemas.microsoft.com/expression/blend/2008"
   xmlns:mc="http://schemas.openxmlformats.org/markup-compatibility/2006"
    xmlns:NorthwindData="clr-namespace:TestWeb.DomainService"
   mc:Ignorable="d" d:DesignWidth="600"
   xmlns:sdk="http://schemas.microsoft.com/winfx/2006/xaml/presentation/sdk"
xmlns:toolkit="http://schemas.microsoft.com/winfx/2006/xaml/presentation/toolkit"
d:DesignHeight="600">
  <UserControl.Resources>
    <NorthwindData:NorthwindDomainContext x:Key="NorthwindDomainContext" />
  </UserControl.Resources>
  <Grid x:Name="LayoutRoot" Background="White">
    <Grid.RowDefinitions>
      <RowDefinition Height="34" />
      <RowDefinition Height="36" />
      <RowDefinition Height="*" />
    </Grid.RowDefinitions>
    <riaControls:DomainDataSource x:Name="CustomersDomainDataSource"
            DomainContext="{StaticResource NorthwindDomainContext}"
            AutoLoad="True" QueryName="GetCustomersQuery" Grid.RowSpan="4">
      <riaControls:DomainDataSource.SortDescriptors >
        <riaControls:SortDescriptor PropertyPath="CompanyName"
                                            Direction="Ascending"/>
      </riaControls:DomainDataSource.SortDescriptors>
      <riaControls:DomainDataSource.FilterDescriptors>
        <riaControls:FilterDescriptor PropertyPath="CompanyName"
                                              Operator="StartsWith"
                    Value="{Binding Text, ElementName=FilterTextBox}" />
      </riaControls:DomainDataSource.FilterDescriptors>
    </riaControls:DomainDataSource>
    <sdk:DataPager PageSize="5" Height="28"
         VerticalAlignment="Top" Grid.Row="1" Margin="0,3,0,0"
          Source="{Binding Data, ElementName=CustomersDomainDataSource, Mode=TwoWay}" />
    <sdk:DataGrid x:Name="CustomersDataGrid" Grid.Row="2"
          Height="134" VerticalAlignment="Top" CanUserSortColumns="True"
         CanUserReorderColumns="True" CanUserResizeColumns="True"
          ItemsSource="{Binding Data, ElementName=CustomersDomainDataSource, Mode=TwoWay}"
1>
    <TextBlock Height="29" Name="textBlock1" VerticalAlignment="Top"
          LineHeight="13.333" FontSize="13.333" HorizontalAlignment="Left"
```

```
Width="355" Margin="0,4,0,0"
Text="Enter The First Few Letters of the Company Name:" />
<TextBox x:Name="FilterTextBox" HorizontalAlignment="Right"
Margin="0,4,8,1" TextWrapping="Wrap" Width="233"
d:LayoutOverrides="VerticalAlignment"/>
</Grid>
</UserControl>
```

Figure 9-19 has the UI for Recipe 9-7.

| H Test Page for Recipe 9.7 - Windows | Internet Explorer               |           |                |  |  |
|--------------------------------------|---------------------------------|-----------|----------------|--|--|
| 😌 💭 = 🖉 http://localhost 🔹           | B + X b ang                     |           | <i>p</i> .     |  |  |
| <ul> <li>➢ Favorites</li></ul>       |                                 |           |                |  |  |
| Enter The First Few Letters of       | the Company Name: f             |           |                |  |  |
|                                      |                                 | H  Pa     | ge 1 of 2 🕨 🖬  |  |  |
| CompanyName +                        | Address                         | City      | ContactName    |  |  |
| Familia Arquibaldo                   | Rua Orós, 92                    | Sao Paulo | Aria Cruz      |  |  |
| FISSA Fabrica Inter, Salchichas S.A. | C/ Moralzarzal, 86              | Madrid    | Diego Roel     |  |  |
| Folies gourmandes                    | 184, chaussée de Tournai        | Lille     | Martine Rance  |  |  |
| Folk och fä HB                       | Åkergatan 24                    | Bräcke    | Maria Larsson  |  |  |
| France restauration                  | 54, rue Royale                  | Nantes    | Carine Schmitt |  |  |
|                                      |                                 |           |                |  |  |
| *                                    |                                 |           |                |  |  |
|                                      |                                 |           |                |  |  |
| <u></u>                              |                                 |           |                |  |  |
| Done 🔍 I                             | ocal intranet   Protected Mode: | Off       | a ★ \$100% ★   |  |  |

Figure 9-19. Final UI for Recipe 9-7

# 9-8. Implementing CRUD Operations in RIA Services

#### Problem

You need to implement CRUD operations on LOB data that includes complicated business logic.

#### Solution

Take advantage of WCF RIA Services features to support CRUD operations in a customizable way.

#### How It Works

You build on Recipe 9-7's code, updating the layout a bit, adding a button, and adding the star of the recipe: the DataForm control. This is a very powerful record details editing control that enables all CRUD operations directly. It can be templated and customized from a UI perspective as well. For this recipe, you introduce the control and focus on how to allow edits to happen on the client but control when edits are sent to the server.

#### The Code

You start this recipe by opening the Recipe 9-8 properties dialog, enabling the WCF RIA Services link for the TestWeb project, saving the project settings, and then recompiling. Then copy the code from Recipe 9-7 where you databind via XAML and add sorting and paging as your starting point for this recipe.

Adjust the root Layout Grid and position on the filtering TextBox for space to add a Button that commits any edits to the server via WCF RIA Services. Next, add a DataForm control. The DataForm control can bind to either a collection of records or a single record. In this example, you want the DataForm to provide a details view of the selected record in the DataGrid.

To enable this, databind the DataForm.CurrentItem property to the DataGrid's SelectedItem property via Element databinding. Listing 9-5 has the XAML file code listing.

```
Listing 9-5. The Recipe 9-8 MainPage.Xaml File
```

```
<UserControl x:Class="Ch09 LOBApplications.Recipe9 8.MainPage"</pre>
  xmlns:dataControls=
    "clr-namespace:System.Windows.Controls;assembly=System.Windows.Controls.Data"
   xmlns:riaControls=
    "clr-namespace:System.Windows.Controls;assembly=System.Windows.Controls.DomainServices"
   xmlns="http://schemas.microsoft.com/winfx/2006/xaml/presentation"
    xmlns:x="http://schemas.microsoft.com/winfx/2006/xaml"
   xmlns:d="http://schemas.microsoft.com/expression/blend/2008"
   xmlns:mc="http://schemas.openxmlformats.org/markup-compatibility/2006"
   xmlns:NorthwindData="clr-namespace:TestWeb.DomainService"
   mc:Ignorable="d"
   d:DesignHeight="600" d:DesignWidth="600"
    xmlns:sdk="http://schemas.microsoft.com/winfx/2006/xaml/presentation/sdk"
   xmlns:dataFormToolkit=
     "clr-
namespace:System.Windows.Controls;assembly=System.Windows.Controls.Data.DataForm.Toolkit">
  <UserControl.Resources>
    <NorthwindData:NorthwindDomainContext x:Key="NorthwindDomainContext" />
  </UserControl.Resources>
  <Grid x:Name="LayoutRoot" Background="White" ShowGridLines="False">
    <Grid.RowDefinitions>
      <RowDefinition Height="34" />
      <RowDefinition Height="36" />
      <RowDefinition Height="160" />
      <RowDefinition Height="*" />
```

```
</Grid.RowDefinitions>
    <riaControls:DomainDataSource x:Name="CustomersDomainDataSource"
            DomainContext="{StaticResource NorthwindDomainContext}"
           AutoLoad="True" OueryName="GetCustomersOuery" Grid.RowSpan="4">
      <riaControls:DomainDataSource.SortDescriptors >
        <riaControls:SortDescriptor PropertyPath="CompanyName"
                                            Direction="Ascending"/>
      </riaControls:DomainDataSource.SortDescriptors>
      <riaControls:DomainDataSource.FilterDescriptors>
        <riaControls:FilterDescriptor PropertyPath="CompanyName"
          Operator="StartsWith"
         Value="{Binding Text, ElementName=FilterTextBox}" />
      </riaControls:DomainDataSource.FilterDescriptors>
    </riaControls:DomainDataSource>
    <sdk:DataPager PageSize="5" Height="28"
     VerticalAlignment="Top" Grid.Row="1" Margin="0,3,0,0"
      Source="{Binding Data, ElementName=CustomersDomainDataSource, Mode=TwoWay}" />
    <sdk:DataGrid x:Name="CustomersDataGrid" Grid.Row="2" Margin="2"
      Height="160" VerticalAlignment="Top" CanUserSortColumns="True"
     CanUserReorderColumns="True" CanUserResizeColumns="True"
      ItemsSource="{Binding Data,
      ElementName=CustomersDomainDataSource, Mode=TwoWay}" />
    <StackPanel Margin="0,4,7,0" Orientation="Horizontal" d:LayoutOverrides="Width">
      <TextBlock Height="29" x:Name="textBlock1" VerticalAlignment="Top"
      LineHeight="13.333" FontSize="13.333" HorizontalAlignment="Left"
        Width="355"
                Text="Enter The First Few Letters of the Company Name:"
TextAlignment="Center" />
      <TextBox x:Name="FilterTextBox" TextWrapping="Wrap" Width="73"
        Margin="0,2,0,4"/>
      <Button Content="Save To Server" Height="28" HorizontalAlignment="Left"
        Margin="30,0,0,0" x:Name="ButtonCommitToServer"
        VerticalAlignment="Top"
       Width="118" IsEnabled="True" Click="ButtonCommitToServer Click" />
    </StackPanel>
    <toolkit:DataForm Margin="2" Grid.Row="3" x:Name="CustomerDataForm"
    CurrentItem="{Binding SelectedItem, ElementName=CustomersDataGrid,
                   Mode=TwoWay}"
    AutoCommit="False" AutoEdit="False" Header="Customer Details" />
  </Grid>
</UserControl>
```

Initially, when you drop the DataForm control onto the Grid and databind it to the DataGrid, AutoEdit defaults to True as does the AutoCommit property. Configure both AutoEdit and AutoCommit to false to

gain more control over how edits are processed. This also enables the additional button editing UI on the DataForm control as shown in Figure 9-20.

| A Francisco Lab                                |                                                          | and a set of a set of |                       | -                   |                      |
|------------------------------------------------|----------------------------------------------------------|----------------------------------------------------------------------------------------------------|-----------------------|---------------------|----------------------|
| Test Page for R                                | ecipe 9.8                                                |                                                                                                    | • 🛯 • 🗆               | 🚔 🕶 Page 🕶 S        | afety 🕶 Tools 🕶 🔞 🕶  |
| Enter The First                                | Few Letters of                                           | the Company Name:                                                                                                    |                       | Save To Server      | 1                    |
|                                                | -                                                        |                                                                                                    |                       | 10.411              |                      |
| -                                              |                                                          | (A.44)(5)                                                                                                    | -                     | 11 T                | Age 1 0119           |
| Companyiyame •                                 |                                                          | Address                                                                                                    | City                  | Contactivame        | Contactifice         |
| Alfreds Futterkiste                            | adedee o kaleidee                                        | Udere Str. 57                                                                                                    | Berlin<br>Marias D.E. | Mana Anders         | Sales Representative |
| Ana Mujilo Empai                               | edados y nelados                                         | Avda, de la Conscilución 2222                                                                                                    | México D.F.           | Ana Trujilo         | Owner                |
| Around the Hom                                 | IquerioA                                                 | 120 Hanover Sa                                                                                                    | London                | Thomas Hardy        | Sales Penrecentative |
| Berglunds snabhki                              | 0.0                                                      | Berniuvsvägen 8                                                                                                    | Luleã                 | Christina Berolund  | Order Administrator  |
| <ul> <li>I I</li> </ul>                        | 1F.                                                      |                                                                                                    | LUICA                 | carristing bergrand | F F                  |
| Address<br>City<br>ContactName<br>ContactTitle | Mataderos 2312<br>México D.F.<br>Antonio Moreno<br>Owner |                                                                                                    |                       |                     |                      |
| Country                                        | Mexico                                                   |                                                                                                    |                       |                     |                      |
| CustomerID                                     | ANTON                                                    |                                                                                                    |                       |                     |                      |
| Fax                                            |                                                          |                                                                                                    |                       |                     |                      |
| Orders                                         | Order                                                    |                                                                                                    |                       |                     |                      |
| Phone                                          | (5) 555-3932                                             |                                                                                                    |                       |                     |                      |
| PostalCode                                     | 05023                                                    |                                                                                                    |                       |                     |                      |
|                                                |                                                          |                                                                                                    |                       |                     |                      |

Figure 9-20. Final UI for Recipe 9-8

Clicking the Edit button (the pencil) on the Customer Details DataForm control allows the user to perform CRUD operations. You configure the control explicitly to display all of the buttons in the constructor for MainPage after Initialization. The only other item to cover is the Save to Server button. When you perform edits using the DataForm, they exist on the client in the form of changes to the object representing each database record. Because you disabled AutoCommit, you need to manually send any pending changes, as shown in Listing 9-6.

Listing 9-6. Recipe 9-8 MainPage.Xaml.cs File

```
using System.Windows;
using System.Windows.Controls;
namespace Ch09 LOBApplications.Recipe9 8
{
  public partial class MainPage : UserControl
  {
    public MainPage()
    {
      InitializeComponent();
      CustomerDataForm.CommandButtonsVisibility =
        DataFormCommandButtonsVisibility.All;
    }
    private void ButtonCommitToServer Click(object sender, RoutedEventArgs e)
    {
      if (CustomersDomainDataSource.HasChanges &&
          !CustomersDomainDataSource.IsBusy)
        CustomersDomainDataSource.SubmitChanges();
    }
  }
}
```

# 9-9. Data Validation through Data Annotation

#### Problem

You need to implement data validation within your Silverlight LOB application.

#### Solution

Take advantage of Data Annotations via attributes in Silverlight 4 to implement data validation.

#### How It Works

When you add a Domain Service to a web project, you have the option of generating a metadata class. The metadata class is a partial class that allows developers to apply validation configuration without having to worry about the classes getting regenerated automatically if the underlying model changes.

The data annotations sit in the System.ComponentModel.DataAnnotations namespace. There are three categories of attributes in this namespace that can be applied to entities, validation attributes, display attributes, and data modeling attributes. Table 9-1 has a list of the validation attributes that can be applied to entities via the metadata class.

| Submen Attribute           | Description                                                                                                    |
|----------------------------|----------------------------------------------------------------------------------------------------|
| CustomValidationAttribute  | Allows the developer to identify a custom method in code to validate a property. This is an alternative to creating a custom validation attribute. |
| DataTypeAttribute          | Has a related enumeration named DataType that has pre-configured data types on it such as EmailAddress, Phone, etc.                                |
| EnumDataTypeAttribute      | Validates the value configured on a property to ensure it is part of the identified enumeration type.                                              |
| RegularExpressionAttribute | Allows the developer to specify a regular expression for validation.                                                                               |
|                            |                                                                                                    |
|                            |                                                                                                    |
| RequiredAttribute          | Identifies that the property is required.                                                                                                    |
| StringLengthAttribute      | Specifies a minimum and maximum character length.                                                                                                  |
| ValidationAttribute        | Abstract base class for validation attributes.                                                                                                    |

#### Table 9-1. Path Context Menu Suboptions

The two available extension points for developers are to create a custom validation attribute that inherits from the ValidationAttribute base class or create a custom class method and designate that method using the CustomValidationAttribute class.

#### The Code

For the code, you proceed as before by establishing the WCF RIA Link in the project properties (as in Recipe 9-7 and 9-8). You also copy the UI code from Recipe 9-8 to have a working UI to start out. You generated a metadata class for the Customers Domain Service in Recipe 9-4 so you will edit Customer domain service metadata class.

The file NorthwindDomainService.metadata.cs contains the metadata classes for the NorthwindDomain Service. If you search in that file, you will find an internal sealed class named CustomerMetadata. You apply the [Required] attribute to a number of properties. You also apply the [DataType(DataType.PhoneNumber)] attribute to the Fax and Phone fields. Listing 9-7 shows the code.

```
Listing 9-7. The Recipe 9-9 MainPage.Xaml File
```

```
internal sealed class CustomerMetadata
{
    // Metadata classes are not meant to be instantiated.
    private CustomerMetadata()
    {
    }
}
```

```
[Required]
 public string Address { get; set; }
 [Required]
 public string City { get; set; }
 [Required]
 public string CompanyName { get; set; }
 [Required]
 public string ContactName { get; set; }
 [Required]
 public string ContactTitle { get; set; }
 [Required]
 public string Country { get; set; }
 public EntityCollection<CustomerDemographic> CustomerDemographics { get; set; }
 [Required]
 public string CustomerID { get; set; }
 [Required,DataType(DataType.PhoneNumber)]
 public string Fax { get; set; }
 public EntityCollection<Order> Orders { get; set; }
 [Required, DataType(DataType.PhoneNumber)]
 public string Phone { get; set; }
 public string PostalCode { get; set; }
 public string Region { get; set; }
}
```

Figure 9-21 shows the validation in action with the automatically generated error message at the bottom.

| Test Page for Recipe 9.9  Test Page for Recipe 9.9  Test Page Page Page Page Page Page Page Page | Safety      Tools      Page      of 19 + |
|----------------------------------------------------------------------------------------------------|------------------------------------------|
| Inter The First Few Letters of the Company Name: Save To Server<br>It<br>CompanyName Address City ContactName Contact<br>Alfreds Futterkiste Obere Str. 57 Berlin Maria Anders Sales R<br>Ana Trujillo Emparedados y helados Avda. de la Constitución 2222 México D.F. Ana Trujillo Owner<br>Antonio Moreno Taquería Mataderos 2312 México D.F. Antonio Moreno Owner<br>Around the Horn 120 Hanover Sq. London Thomas Hardy Sales R<br>Berglunds snabbköp Berguvsvägen 8 Luleå Christina Berglund Order A<br>Customer Details<br>CompanyName Alfreds Futterkiste<br>Address Obere Str. 57<br>City Berlin<br>ContactName Maria Anders<br>ContactName Maria Anders<br>ContactTitle Sales Representative<br>CustomerID ALFKI<br>Fax 030-0076545<br>Dirler Order                                                                                                    | +   Page 1 of 19   ►                     |
| Id     Address     Oity     ContactName     Contact       Alfreds Futterkiste     Obere Str. 57     Berlin     Mana Anders     Sales R       Ana Trujillo Emparedados y helados     Avda. de la Constitución 2222     México D.F.     Ana Trujillo     Owner       Antonio Moreno Taquería     Mataderos 2312     México D.F.     Ana Trujillo     Owner       Around the Horn     120 Hanover Sq.     London     Thomas Hardy     Sales R       Berglunds snabbkóp     Berguvsvägen 8     Luleå     Christina Berglund     Order A       Customer Details     Obere Str. 57                                                                                                    | 1   Page of 19   ⊨                       |
| CompanyName       Address       City       ContactName       ContactName       ContactName         Alfreds Futterkiste       Obere Str. 57       Berlin       Mana Anders       Sales R         Ana Trujillo Emparedados y helados       Avda, de la Constitución 2222       México D.F.       Ana Trujillo       Owner         Antonio Moreno TaqueríaA       Mataderos 2312       México D.F.       Antonio Moreno       Owner         Around the Horn       120 Hanover Sq.       London       Thomas Hardy       Sales R         Berglunds snabbkop       Berguvsvägen 8       Luleå       Christina Berglund       Order A         Customer Details       I       I       I       I       I         CompanyName       Alfreds Futterkiste       I       I       I       I         CompanyName       Alfreds Futterkiste       I       I                                                                         |                                          |
| Alfreds Futterkiste Obere Str. 57 Berlin Mana Anders Sales R<br>Ana Trujillo Emparedados y helados Avda. de la Constitución 2222 México D.F. Ana Trujillo Owner<br>Antonio Moreno Taquería Mataderos 2312 México D.F. Antonio Moreno Owner<br>Around the Horn 120 Hanover Sq. London Thomas Hardy Sales R<br>Berglunds snabbkop Berguvsvägen 8 Luleå Christina Berglund Order A<br><b>Customer Details</b> CompanyName Alfreds Futterkiste Address Obere Str. 57 City Berlin ContactName Maria Anders ContactTitle Sales Representative Customer1D ALFKI Fax 030-0076545 Order                                                                                                    | Title Country                            |
| Ana Trujillo Emparedados y helados<br>Anda Trujillo Emparedados y helados<br>Antonio Moreno Taquería<br>Antonio Moreno Taquería<br>Antonio Moreno Taquería<br>Antonio Moreno Taquería<br>Antonio Moreno Taquería<br>Antonio Moreno Taquería<br>Antonio Moreno Taquería<br>Antonio Moreno Taquería<br>Antonio Moreno Taquería<br>México D.F.<br>Antonio Moreno<br>Owner<br>Antonio Moreno<br>Owner<br>Antonio Moreno<br>Owner<br>Sales R<br>Condact Mame<br>Alfreds Futterkiste<br>Address<br>Obre Str. 57<br>City<br>Berlin<br>Contact Mame<br>Maria Anders<br>Contact Title<br>Sales Representative<br>Country<br>Germany<br>Customeríb<br>ALFKI<br>Fax<br>030-0076545                                                                                                    | epresentative Germany                    |
| Antonio Moreno Taquería A Mataderos 2312 México D.F. Antonio Moreno Owner<br>Around the Horn 120 Hanover Sq. London Thomas Hardy Sales R<br>Berglunds snabbköp Berguvsvägen 8 Loleå Christina Berglund Order A<br><b>Customer Details</b> CompanyName Alfreds Futterkiste Address Obere Str. 57 City Berlin ContactName Maria Anders ContactTitle Sales Representative Country Germany ALFKI Fax 030-0076545 Order                                                                                                    | Mexico                                   |
| Around the Horn 120 Hanover Sq. London Thomas Hardy Sales R<br>Berglunds snabbköp Berguvsvägen 8 Luleå Christina Berglund Order A<br>Customer Details<br>CompanyName Alfreds Futterkiste<br>Address Obere Str. 57<br>City Berlin<br>ContactName Maria Anders<br>ContactName Maria Anders<br>ContactTitle Sales Representative<br>Country Germany<br>CustomerID ALFKI<br>Fax 030-0076545                                                                                                    | Mexico                                   |
| Berglunds snabbköp Berguvsvägen 8 Luleå Christina Berglund Order A<br>Customer Details<br>CompanyName Alfreds Futterkiste<br>Address Obere Str. 57<br>City Berlin<br>ContactName Maria Anders<br>ContactName Maria Anders<br>ContactTitle Sales Representative<br>Country Germany<br>CustomerID ALFKI<br>Fax 030-0076545<br>Orders Order                                                                                                    | epresentative UK                         |
| Customer Details CompanyName Alfreds Futterkiste Address Obere Str. 57 City Berlin ContactName Maria Anders ContactTitle Sales Representative Country Germany CustomerID ALFKI Fax 030-0076545 Orders Orders                                                                                                    | dministrator Sweden                      |
| Country Germany CustomerID ALFKI Fax 030-0076545 Order Order                                                                                                    |                                          |
| CustomerID ALFKI<br>Fax 030-0076545                                                                                                    |                                          |
| Fax 030-0076545                                                                                                    |                                          |
| Order: Order                                                                                                    |                                          |
| orders order                                                                                                    |                                          |
| Phone                                                                                                    | ]                                        |
| PostalCode 12209                                                                                                    |                                          |
| Region                                                                                                    |                                          |
| 0 1 Error                                                                                                    |                                          |
| Phone The Phone field is required.                                                                                                    |                                          |

Figure 9-21. Final UI for Recipe 9-9

# 9-10. Printing in a Silverlight LOB Application

#### Problem

You need to support printing in your Silverlight application.

#### Solution

Take advantage of the new printing support available in Silverlight 4.

#### How It Works

Users can leverage the browser printing capabilities to print Silverlight applications in Silverlight 3 but there are many situations where LOB applications need to have customized printing. Silverlight 4 includes the new PrintDocument class to provide printing capabilities to Silverlight applications.

After you add a PrintDocument object to the application, you can call the Print() method in a Button event handler. It is required that all dialog boxes in Silverlight must be user-initiated, otherwise a SecurityException will occur.

To perform the print operation, you handle the PrintPage event for the PrintDocument object. In the PrintPage event handler, set the PrintPageEventArgs.PageVisual property to the root UIElement that you want to print. So, if you want to print a single object like a DataGrid, you can set it on the PageVisual property. If you want to print a whole set of controls configured on a Grid, you set the PageVisual property to the Grid and all of its child controls will be printed as well.

To print multiple pages, you can set the PrintPageEventArgs.HasMorePages to true and the PrintPage event will fire again until HasMorePages is set to false. If you need to print a multi-page document, you can handle the BeginPrint event where you can page the data in a multipage document to the next page so that it is ready to be printed when PrintPage fires. You can perform post-printing clean up as well as check for errors in the EndPrint event.

#### The Code

To add printing support, you add a using clause for the System.Windows.Printing namespace. Next, declare an instance of the PrintDocument class and a few variables to keep track of current printing (currentpagePrinting) page and the page (savedPageNum) you should reset to after printing.

You wire up the PrintPage event to your PrintDocument variable, which is where most of the action happens. In the PrintPage event handler, you set the PageVisual value to the CustomersDataGrid. Next, you have some logic to page through the data in order to print out all of the records. Listing 9-8 has the code.

Listing 9-8. The Recipe 9-10 MainPage.Xaml.cs File

```
using System;
using System.Windows;
using System.Windows.Controls;
using System.Windows.Printing;
namespace Ch09_LOBApplications.Recipe9_10
{
```

```
public partial class MainPage : UserControl
  PrintDocument pd = new PrintDocument();
  int currentpagePrinting = 1;
  int savedPageNum = 0;
  public MainPage()
  {
    InitializeComponent();
    CustomerDataForm.CommandButtonsVisibility =
        DataFormCommandButtonsVisibility.All;
    pd = new PrintDocument();
    pd.PrintPage +=
      new EventHandler<PrintPageEventArgs>(pd PrintPage);
  }
  void pd PrintPage(object sender, PrintPageEventArgs e)
  {
    e.PageVisual = CustomersDataGrid;
    if (currentpagePrinting <= CustomerPager.PageCount)</pre>
    {
      e.HasMorePages = true;
      currentpagePrinting++;
      CustomerPager.PageIndex = currentpagePrinting;
    }
    else
    {
      e.HasMorePages = false;
      CustomerPager.PageIndex = savedPageNum;
    }
    CustomersDataGrid.UpdateLayout();
  }
  private void ButtonCommitToServer Click(object sender,
    RoutedEventArgs e)
  {
    if (CustomersDomainDataSource.HasChanges &&
        !CustomersDomainDataSource.IsBusy)
      CustomersDomainDataSource.SubmitChanges();
  }
  private void PrintButton Click(object sender, RoutedEventArgs e)
  {
   pd.Print("Customer List");
```

```
currentpagePrinting = 1;
savedPageNum = CustomerPager.PageIndex;
CustomerPager.PageIndex = 1;
CustomersDataGrid.UpdateLayout();
}
}
}
```

For more information on multi-page printing, go to the Multipage printing lab at

channel9.msdn.com/learn/courses/Silverlight4/SL4BusinessModule6/SL4LOB\_06\_Printing\_the\_Sched
ule/

#### CHAPTER 10

# **Integrating Rich Media**

If you are a developer or a digital content producer of any kind, you probably have already built or are thinking of building applications that integrate video, audio, or other kinds of digital media with the resulting end-user experience. The ability to integrate rich media into web applications is one of the strongest and most publicized features of Silverlight, and it is the focus of the recipes in this chapter.

Silverlight supports playing Windows Media Video (WMV) version 7 through version 9, including the Windows Media implementation of the Society of Motion Picture and Television Engineers (SMPTE) VC-1 high-definition video standard, as well as H.264 encoded media contained in an MP4 container structure, extending video format support to MP4 video as well as other MP4-derived containers such as H.264 encoded QuickTime video.

Silverlight also supports MPEG Layer-3 (or MP3) audio and audio encoded in the Advanced Audio Coding (AAC) format, but it is currently limited to the AAC LC variant for two-channel stereo sound only.

Silverlight supports playing both client-side and server-side playlists. Silverlight supports media acquisition over the HTTP and HTTPS protocols. You can use the Microsoft Media Server (MMS) protocol, Real Time Streaming Protocol (RTSP), or RTSP using TCP (RTSPT) for media access, but Silverlight falls back to using HTTP when it encounters these protocol schemes. Silverlight also supports accessing media through either progressive download or streaming mechanisms.

In this chapter, we discuss recipes that showcase the various media capabilities of Silverlight, especially those of a type named MediaElement that is central to Silverlight-based media integration. Along the way, you will build a video player that evolves incrementally over the recipes to highlight specific features. Although we focus on media-related types, APIs, and techniques, we assume that you are already familiar with the fundamentals of the programming model, XAML-based UI design, data binding, control design, and networking. Consequently, in explaining the code in the recipes in this chapter, we focus purely on the media-related aspects and rely on you to understand the aforementioned concepts wherever they are used. If you have not covered these topics in this book or elsewhere, we advise you to read Chapters 2, 3, 4, 5, and 7, which help you prepare for the recipes in this chapter.

## 10-1. Adding Video to a Page

#### Problem

You want to play some video on your page.

#### Solution

Add a System.Windows.Controls.MediaElement to the page, and use a System.Windows.Media.VideoBrush to render the video.

#### How It Works

At the heart of enabling rich media in Silverlight applications is an object called MediaElement from the System.Windows.Controls namespace. MediaElement behaves like a datasource for rich media in your application—you place a MediaElement in your XAML and connect your code to the media by specifying an URI for the actual media source. The MediaElement then starts playing the media on your page. MediaElement supports playing both video and audio in the formats mentioned in the chapter's introduction.

#### **Using MediaElement**

MediaElement implements various properties and events to allow fine-grained control of media playback. Here are some examples:

- You can track and control the progress of play and respond to various stages of download and buffering.
- You can set up various properties to control media playback, such as autoplay, volume, muting, and stretching.
- You can respond to embedded timeline markers in the media to take custom actions.

We look at the MediaElement API in more details in the next recipe when we build a complete player. This code snippet shows the MediaElement being used in XAML:

```
<MediaElement
```

```
Source="http://localhost/SLBook/Ch10_RichMedia/Media/SuperSpeedway.wmv"
AutoPlay="True" x:Name="medElem" Opacity="0.0"/>
```

The Source property points to the source of the media. In this case, the source is pointing directly to a Windows Media Video file that is progressively downloaded over HTTP. The AutoPlay property determines if the media starts playing immediately. When set to True for progressive download scenarios, the media starts playing almost immediately. In the case of streamed video, the media starts playing when a specified amount is buffered locally. When set to False, the MediaElement.Start() method needs to be invoked to start playing the media. You learn more about progressive download and streaming in later recipes.

#### VideoBrush

MediaElement renders video by default in a rectangular shape determined by the Height and the Width properties of the MediaElement. However, you may need to implement more complex designs, such as rendering video bounded by a shape like a Rectangle or a control like the Border. Silverlight defines a type called VideoBrush that can be connected to a MediaElement instance and then used to fill a shape or a control in the XAML with video.

This XAML snippet shows an example:

```
<Border CornerRadius="5,5,5,5" HorizontalAlignment="Stretch"
VerticalAlignment="Stretch" BorderBrush="Black" BorderThickness="3">
<Border.Background>
<VideoBrush SourceName="medElem" Stretch="Fill"/>
</Border.Background>
</Border>
```

This snippet uses a Border to bound the video and uses the VideoBrush to render the video as the Border's background. The SourceName property of the VideoBrush points to the name of the MediaElement to use, and the Stretch property determines how the video is stretched to fill the area being painted with the VideoBrush.

Note that because the MediaElement renders the video itself, using a VideoBrush this way would normally cause the video to be displayed twice on your UI. The traditional approach is to hide the MediaElement's default rendering and choose to use that of the VideoBrush. Because the VideoBrush can be used any place where any other kind of brush can be used, this approach gives you more control over where and how to display the video in the overall UI. We show how to hide the MediaElement later in the recipe's code.

If the Stretch property is set to None, the video is set to play, maintaining its original resolution and aspect ratio. This means that, depending on the dimensions of the container control in which the VideoBrush is rendering, the rendered video may be clipped. Figure 10-1 shows a 720p video clip playing in a Border with Height set to 400, Width also set to 400, and the Stretch property value of the VideoBrush set to None.

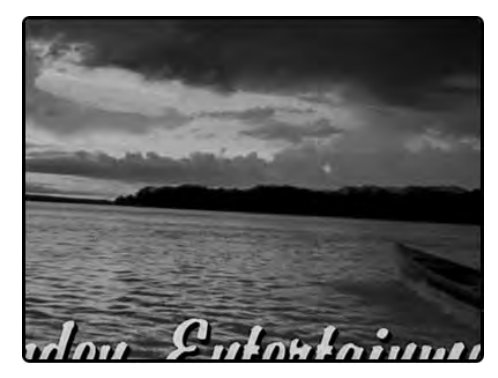

Figure 10-1. 720p video playing in 400×400 container with Stretch=None

As you can see, the video maintains its original resolution of 1280×720 and its original aspect ratio of 16:9 as evident from the cropping.

If the Stretch property is set to Fill, the VideoBrush scales the video to fill the container exactly. The height and width are scaled independently to exactly match the height and the width of the container. This can cause the video to distort because the original aspect ratio is changed to fit the aspect ratio determined by the dimensions of the container. Obviously, if the container dimensions match the video's aspect ratio, you will avoid this. Figure 10-2 shows the result of Stretch set to Fill for a 16:9 clip playing inside a 400×400 Border. Note the obvious distortion in the video resulting from the scaling of 16:9 to 1:1.

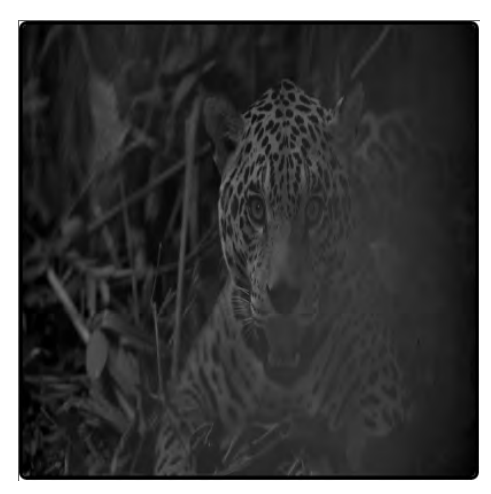

Figure 10-2. 16:9 clip playing in a 400×400 container with Stretch=Fill

When Stretch is set to Uniform, the video is scaled to fit completely along both of its dimensions within the container, but the aspect ratio is preserved as well. Unless the dimensions of the container result in an aspect ratio matching that of the video, the video does not completely fill the container along one of the dimensions. Figure 10-3 shows an example. If you compare Figure 10-3 to Figure 10-1, you see that in an attempt to maintain the aspect ratio, the video has expanded beyond the available height of the container; the text visible in Figure 10-1 is no longer visible in 10-3.

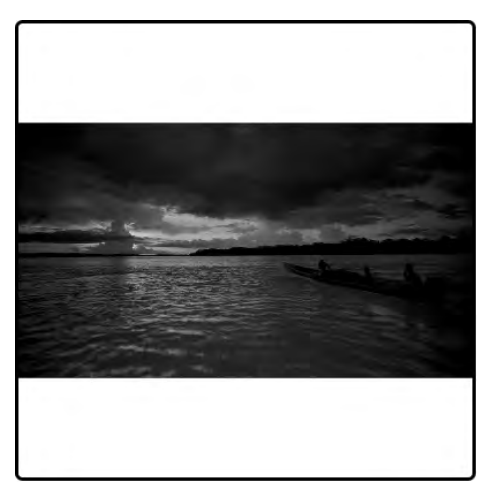

Figure 10-3. 16:9 clip playing in a 400×400 container with Stretch=Uniform

The last available setting for Stretch is UniformToFill. When set, this causes the video to scale and completely fill the container, while maintaining the original aspect ratio. The result is that the video gets clipped along one of its dimensions, unless the container is exactly of the same aspect ratio.

Figure 10-4 shows an example.

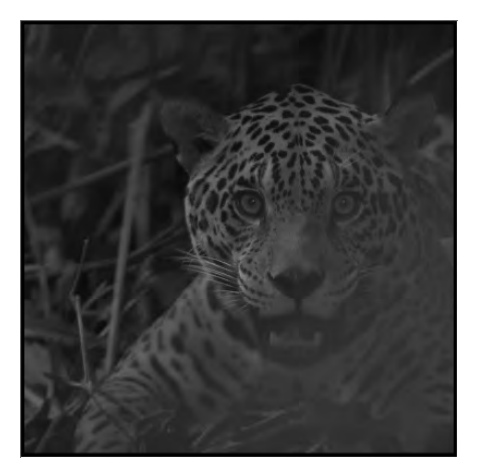

Figure 10-4. 16:9 clip playing in a 400×400 container with Stretch=UniformToFill

#### The Code

The code sample for this recipe plays a progressively downloaded 720p video clip. Listing 10-1 shows the XAML.

Listing 10-1. XAML for a Page Playing a Media File

```
<UserControl x:Class="Recipe10 1.MainPage"</pre>
   xmlns="http://schemas.microsoft.com/winfx/2006/xaml/presentation"
   xmlns:x="http://schemas.microsoft.com/winfx/2006/xaml"
   Width="400" Height="225">
    <Grid x:Name="LayoutRoot" Background="White">
    <MediaElement
   Source="http://localhost/SLBook/Ch08 RichMedia/Media/Amazon 1080.wmv"
      AutoPlay="True" x:Name="medElem" Opacity="0.0"/>
      <Border HorizontalAlignment="Stretch"
              VerticalAlignment="Stretch" BorderBrush="Black" BorderThickness="3">
        <Border.Background>
          <VideoBrush SourceName="medElem" Stretch="Fill"/>
        </Border.Background>
      </Border>
  </Grid>
</UserControl>
```

The page has a Width of 400 and a Height of 225, providing an aspect ratio of 16:9. The Border stretches to fill the entire page, and the VideoBrush's Stretch property is set to Fill. This setup preserves the original aspect ratio of the clip.

Note that in order to avoid the video being displayed twice, you set MediaElement.Opacity to 0, so that you only see the video being rendered through the VideoBrush inside the Border.

Figure 10-5 shows the output.

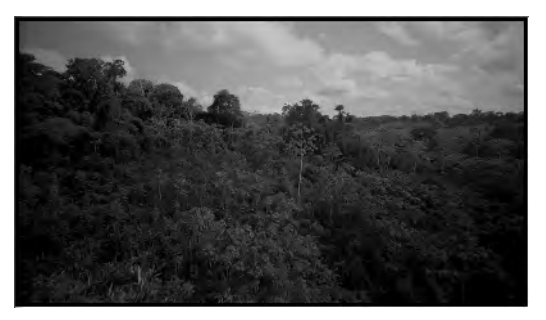

Figure 10-5. Video playing on a page

# 10-2. Creating a Complete Video Player

#### Problem

You want to develop a video player with the following features:

- Standard play controls like play, pause, and stop
- Seek features like forward and rewind
- Volume control
- A video menu
- Multiple playing videos such as picture-in-picture
- Download and play progress notifications

#### Solution

Build a UI that provides elements to control these features and utilize the MediaElement API to implement the necessary code for the UI function.

#### How It Works

The MediaElement type exposes a rich API that makes it easy to implement most of the listed features in a fairly straightforward way. Let's start by taking a look at parts of this API. We continue to cover this API across some of the other recipes later in this chapter as well.

#### **Acquiring Media**

MediaElement can acquire media through both progressive download and streaming methods. All media players have historically supported the download-and-play mechanism of playing media, where the entire media is first downloaded to the client before play can be started. However, this is cumbersome

and time consuming, especially for large media files, because the user has to wait to start watching until the download has completed.

With the advancement of storage file-format technologies in most of the modern media file formats, including Windows Media, it is now possible for most types of media to be played almost instantaneously. With this feature, called *progressive download*, a player starts playing the media as soon as the first few seconds of the media are downloaded, while the download continues in the background. Progressive download is carried over HTTP, and any modern web server, including Microsoft Internet Information Services (IIS), can be used as a media server.

*Streaming* is another technique used to deliver media to a player. Streaming does not require downloading the media file locally, and it is well suited for scenarios involving either live or on-demand broadcasts to a large population of viewers.

This recipe uses progressive download as the media-acquisition technique for the code sample shown later. We discuss streaming in Recipe 10-3.

To have a MediaElement progressively download and play media, you can point the Source property to the HTTP location of the media in XAML, as shown in Recipe 10-1. You can obviously do this in code as well, in scenarios where the URI is possibly only known to you at runtime.

Alternatively, you can use the MediaElement.SetSource() method in your code to specify the media to be played. One overload of SetSource() accepts a System.IO.Stream, which is suited for the scenario where you decide to acquire the media through some other mechanism rather than have the MediaElement handle the download. When you acquire the media file, you can create a Stream around it (using a more concrete type like System.IO.FileStream) and pass it to SetSource().

The second overload of SetSource() accepts an instance of the

System.Windows.Media.MediaStreamSource type. The MediaStreamSource type is actually a way to plug a video container file format into Silverlight because the MediaElement does not come with a built-in parser. Video container file formats and related specifications are complex topics; consequently, a treatment of MediaStreamSource implementations is outside the scope of this book.

When the Source is set by either mechanism for progressive download scenarios, the MediaElement immediately starts to download the media. The MediaElement.DownloadProgressChanged event is raised repeatedly as the download progresses. The MediaElement.DownloadProgress property reports the download progress as a percentage value (actually a double between 0 and 1 that you can convert to percentage) that you can use to track and report the download progress in the DownloadProgressChanged event handler.

#### **Controlling Media Play**

As the media downloads, the MediaElement starts to play the media as soon as the first few frames are available, provided the MediaElement.AutoPlay property is set to True. If not, you have the option of using MediaElement.Play() in your code to start play. MediaElement also exposes Pause() and Stop(), which you can use to pause and stop a playing media stream. If a media-control function like Play() or Pause() is issued before enough media is downloaded to start playing, the command is internally queued by MediaElement and executed after playing starts.

#### MediaElement States

As the MediaElement goes through the various states of acquiring and playing media, the MediaElement.CurrentState property of type MediaElementState reflects the current state of the media. Table 10-1 lists some of the possible values and meanings.

| Value     | Meaning                                                                                                    |
|-----------|----------------------------------------------------------------------------------------------------|
| Closed    | This is the default state of a MediaElement into which no media has been loaded.                                                                                                    |
| Opening   | This is the first state that occurs when the MediaElement tries to load a new media source.<br>For a valid source, the MediaElement state moves on to Buffering if MediaElement.AutoPlay<br>is set to True or to Stopped if it is not.                                                                                   |
| Buffering | This is the state when the MediaElement is buffering content.                                                                                                    |
| Playing   | This is the state when the MediaElement is playing media.                                                                                                    |
| Paused    | This is the state when currently loaded media has been paused by invoking MediaElement.Pause().                                                                                                    |
| Stopped   | This state reflects stopped media and can be achieved by calling MediaElement.Stop() for playing media. This is also the state at the beginning after the media is opened, when MediaElement.AutoPlay is set to False, and at again when the media has reached its end and the MediaElement.Source has not been changed. |

Table 10-1. Some of the MediaElementState Values and Their Meanings

MediaElement raises the CurrentStateChanged event every time a state change happens between the states in Table 10-1. If you need to respond to any of these state changes, check the value of MediaElement.CurrentState in a handler for this event and take appropriate action. MediaElement raises a MediaOpened event after the media has been loaded successfully and is about to play; it raises MediaFailed for a failure to load and play media; and it raises MediaEnded when the media has finished playing.

#### Seeking Within the Media

When the media has been opened and the MediaOpened event has been raised, the MediaElement.NaturalDuration property of type System.Windows.Duration provides the total length of the media in time. The time value is contained in the Duration.TimeSpan property. Note that in certain cases like live streams, this value can be TimeSpan.Zero, because there is no way to know the duration of a live stream. We cover this scenario in Recipe 10-3.

The MediaElement.Position property of type TimeSpan determines the position within the media at any given time. Initially, this is set to TimeSpan.Zero. As the MediaElement plays the media, the MediaElement.Position property is updated continuously to reflect the current position. You can set the value of Position to any valid TimeSpan value between TimeSpan.Zero and MediaElement.NaturalDuration.TimeSpan. This positions the MediaElement at that time point in the media

accordingly. To rewind, this value would need to be less than the current position, and vice versa for forwarding the media.

#### Volume

MediaElement.Volume provides the current volume as a double value between 0.0 and 1.0, with the default setting being 0.5. You can set this property to any value in that range to control the volume. The IsMuted property when set to true mutes the audio completely.

#### The Code

The code sample for this recipe builds a video player utilizing all the features discussed in the previous section, as well as concepts around programming model fundamentals, controls, and networking explored in earlier chapters in the book and mentioned in the introduction to this chapter. Figure 10-6 shows the full player user interface.

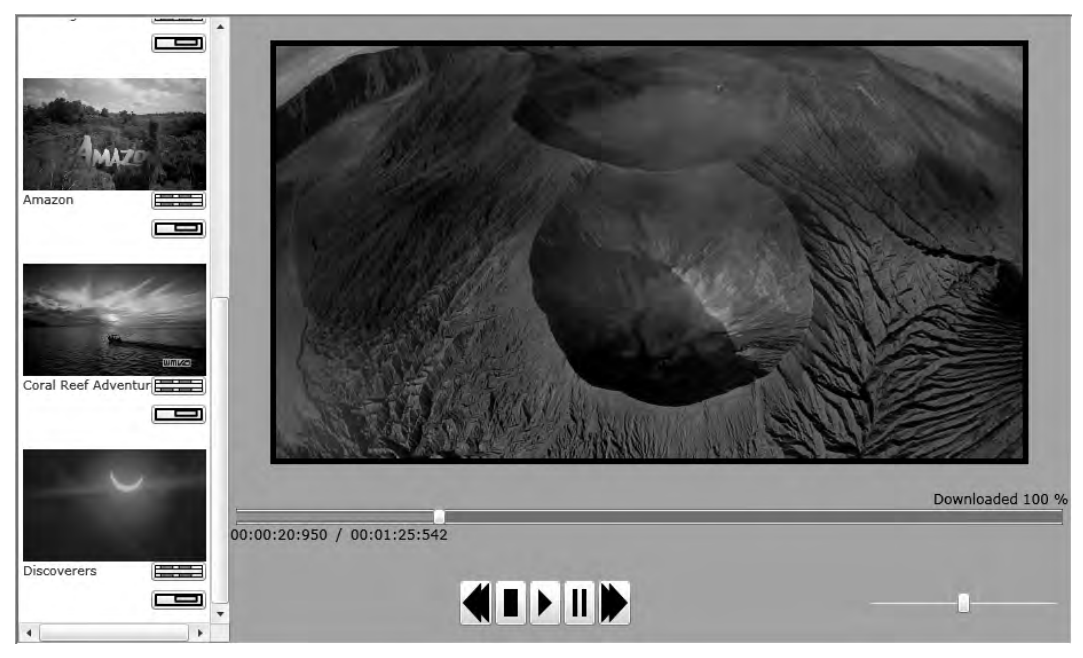

Figure 10-6. Full video player user interface

#### Installing the Sample Code

The sample for this recipe uses progressively downloaded media. To enable this approach, you need to either install or have access to a web server like IIS. The code samples expect all the media to reside under a virtual directory structure <*servername*>/SLBook/Media. We use a locally installed IIS server, and consequently the <*servername*> is localhost. After you create the virtual directory structure, you can acquire the media used in the samples as free downloads from www.microsoft.com/windows/ windowsmedia/musicandvideo/hdvideo/contentshowcase.aspx. Note that we use the 1080p version of the videos whenever available. The following media files are used in the samples:

- Amazon 1080.wmv
- AdrenalineRush.wmv
- Alexander\_Trailer\_1080p.wmv
- Amazing\_Caves\_1080.wmv
- Coral\_Reef\_Adventure\_1080.wmv
- Discoverers\_1080.wmv

The sample application acquires the list of available media through a Windows Communication Foundation (WCF) service named MediaLocationProvider.svc, which reads this information from a file named Locations.xml stored in its App\_Data folder. We do not discuss the implementation of the MediaLocationProvider WCF service in this chapter. MediaLocationProvider is implemented as a WCF service using the WCF web programming model to return XML data, and we discuss this technique, as well as how to consume it using a WebClient, in Chapter 7. We also encourage you to look at the sample code to review MediaLocationProvider's source.

Listing 10-2 shows a sample Locations.xml.

#### Listing 10-2. A Sample locations.xml

```
<?xml version="1.0" encoding="utf-8" ?>
<MediaLocations>
  <MediaLocation>
    <Description>Adrenaline Rush</Description>
    <Uri>http://localhost/SLBook/Ch10 RichMedia/Media/AdrenalineRush.wmv</Uri>
    <ImageUri>
      http://localhost/SLBook/Ch10 RichMedia/Media/AdrenalineRush Thumb.jpg
    </ImageUri>
  </MediaLocation>
  <Medial ocation>
    <Description>Alexander</Description>
    <Uri>http://localhost/SLBook/Ch10 RichMedia/Media/Alexander Trailer 1080p.wmv
    </Uri>
    <ImageUri>
    http://localhost/SLBook/Ch10 RichMedia/Media/Alexander Trailer 1080p Thumb.jpg
    </ImageUri>
  </MediaLocation>
</MediaLocations>
```

Each <MediaLocation> entry includes three children elements. The <Description> element provides a short description for the media, the <Uri> element points to the actual download location for the media, and the <ImageUri> element points to a JPEG image that represents a thumbnail of the video. You can change the entries in this file to accommodate your own virtual directory structures, server locations, and media files.

#### **The Player Code**

Listing 10-3 shows a type named MediaMenuData that maps to an instance of the MediaLocation information shown in Listing 10-2.
Listing 10-3. MediaMenuData Type Declaration

```
using System;
using System.ComponentModel;
namespace Recipe10 2
{
  public class MediaMenuData : INotifyPropertyChanged
  {
    public event PropertyChangedEventHandler PropertyChanged;
    private object Description;
    public object Description
    {
      get { return Description; }
      set
      {
        _Description = value;
        if (PropertyChanged != null)
          PropertyChanged(this, new PropertyChangedEventArgs("Description"));
      }
    }
    private object MediaPreview;
    public object MediaPreview
    {
      get { return _MediaPreview; }
      set
      {
        MediaPreview = value;
        if (PropertyChanged != null)
          PropertyChanged(this, new PropertyChangedEventArgs("MediaPreview"));
      }
    }
    private Uri MediaLocation;
    public Uri MediaLocation
    {
      get { return MediaLocation; }
      set
      {
        MediaLocation = value;
        if (PropertyChanged != null)
        {
          PropertyChanged(this, new PropertyChangedEventArgs("MediaLocation"));
        }
      }
```

```
}
}
}
```

Let's look at the player user interface next. Listing 10-4 shows the XAML.

#### Listing 10-4. XAML for the Player User Interface

```
<UserControl x:Class="Recipe10 2.MainPage"</pre>
    xmlns="http://schemas.microsoft.com/winfx/2006/xaml/presentation"
   xmlns:x="http://schemas.microsoft.com/winfx/2006/xaml"
   xmlns:vsm="clr-namespace:System.Windows;assembly=System.Windows"
    xmlns:local="clr-namespace:Recipe10 2"
   Width="920" Height="547"
   xmlns:Ch10 RichMedia Recipe10 2="clr-namespace:Recipe10 2;assembly=Recipe10 2.PlrCntls">
  <UserControl.Resources>
    <!-- Data Template for displaying a media menu item-->
    <DataTemplate x:Key="dtMediaMenuItem">
      <Grid Height="140" Width="160" Margin="0,8,0,8">
        <Grid.RowDefinitions>
          <RowDefinition Height="0.7*" />
          <RowDefinition Height="0.3*" />
        </Grid.RowDefinitions>
        <Grid.ColumnDefinitions>
          <ColumnDefinition Width="0.7*"/>
          <ColumnDefinition Width="0.3*" />
        </Grid.ColumnDefinitions>
        <Image HorizontalAlignment="Stretch"</pre>
               VerticalAlignment="Stretch" Stretch="Fill"
               Source="{Binding MediaPreview}" Grid.Row ="0"
               Grid.ColumnSpan="2"/>
        <TextBlock TextAlignment="Left" HorizontalAlignment="Stretch"
                   VerticalAlignment="Stretch" Grid.Row="1"
                   Text="{Binding Description}" Grid.Column="0"/>
        <Grid Grid.Row="1" Grid.Column="1">
          <Grid.RowDefinitions>
            <RowDefinition Height="0.4*" />
            <RowDefinition Height="0.2*" />
            <RowDefinition Height="0.4*" />
          </Grid.RowDefinitions>
          <Button Grid.Row="0" x:Name="btnPlayFull" Click="PlayFull Click"
                  Tag="{Binding}" HorizontalAlignment="Center">
            <Button.Content>
              <Path Stretch="Fill" StrokeLineJoin="Round"
```

```
Stroke="#FF000000"
                        Data="M 120,9.15527e-005L 149.937,
                          9.15527e-005L 149.937,19.9361L 120,
                          19.9361L 120,9.15527e-005 Z M 120,
                          6.04175L 149.812,6.04175M 120,
                          14.0417L 149.937,14.0417M 123.417,
                          0.991364L 131.167,0.991364L 131.167,
                          4.88376L 123.417,4.88376L 123.417,
                          0.991364 Z M 135.125,1.00012L 142.875,
                          1.00012L 142.875,4.89246L 135.125,
                          4.89246L 135.125,1.00012 Z M 123.542,
                          15.035L 131.292,15.035L 131.292,
                          18.9274L 123.542,18.9274L 123.542,
                          15.035 Z M 135.25,15.0438L 143,
                          15.0438L 143,18.9362L 135.25,18.9362L 135.25,
                          15.0438 Z "/>
        </Button.Content>
      </Button>
      <Button Grid.Row="2" x:Name="btnPlayPIP" Click="PlayPIP Click"
              Tag="{Binding}" HorizontalAlignment="Center">
        <Button.Content>
          <Path Stretch="Fill" StrokeThickness="2"
                          StrokeLineJoin="Round" Stroke="#FF000000"
                          Data="M 120,39.8333L 149.917,
                          39.8333L 149.917,59.9167L 120,
                          59.9167L 120,39.8333 Z M 132.917,
                          42.8333L 146.667,42.8333L 146.667,
                          52.6667L 132.917,52.6667L 132.917,
                          42.8333 Z "/>
        </Button.Content>
     </Button>
    </Grid>
  </Grid>
</DataTemplate>
<!--Control template for a media menu item -->
<ControlTemplate x:Key="ctMediaMenuListBoxItem" TargetType="ListBoxItem">
  <Grid>
    <vsm:VisualStateManager.VisualStateGroups>
      <vsm:VisualStateGroup x:Name="SelectionStates">
        <vsm:VisualState x:Name="Unselected"/>
        <vsm:VisualState x:Name="SelectedUnfocused">
          <Storyboard/>
        </vsm:VisualState>
        <vsm:VisualState x:Name="Selected">
```

```
<Storyboard/>
    </vsm:VisualState>
  </vsm:VisualStateGroup>
  <vsm:VisualStateGroup x:Name="FocusStates">
    <vsm:VisualStateGroup.Transitions>
    </vsm:VisualStateGroup.Transitions>
    <vsm:VisualState x:Name="Unfocused"/>
    <vsm:VisualState x:Name="Focused"/>
  </vsm:VisualStateGroup>
  <vsm:VisualStateGroup x:Name="CommonStates">
    <vsm:VisualStateGroup.Transitions>
      <vsm:VisualTransition GeneratedDuration="00:00:00.2000000"</pre>
                            To="MouseOver"/>
      <vsm:VisualTransition From="MouseOver"</pre>
                            GeneratedDuration="00:00:00.2000000"/>
    </vsm:VisualStateGroup.Transitions>
    <vsm:VisualState x:Name="MouseOver">
      <Storyboard>
        <ColorAnimationUsingKeyFrames BeginTime="00:00:00"
                Duration="00:00:00.0010000"
                Storyboard.TargetName="brdrMouseOverIndicator"
                Storyboard.TargetProperty=
                "(Border.BorderBrush).(SolidColorBrush.Color)">
          <SplineColorKeyFrame KeyTime="00:00:00" Value="#FF126AB3"/>
        </ColorAnimationUsingKeyFrames>
        <ColorAnimationUsingKeyFrames BeginTime="00:00:00"
        Duration="00:00:00.0010000"
        Storyboard.TargetName="brdrMouseOverIndicator"
        Storyboard.TargetProperty=
              "(Border.Background).(SolidColorBrush.Color)">
          <SplineColorKeyFrame KeyTime="00:00:00" Value="#FF7FDDE6"/>
        </ColorAnimationUsingKeyFrames>
      </Storvboard>
    </vsm:VisualState>
    <vsm:VisualState x:Name="Normal"/>
  </vsm:VisualStateGroup>
</vsm:VisualStateManager.VisualStateGroups>
<Border CornerRadius="2,2,2,2" BorderThickness="3,3,3,3"</pre>
        x:Name="brdrMouseOverIndicator"
        Background="#007FDDE6" BorderBrush="#00000000">
  <ContentPresenter/>
</Border>
```

```
</Grid>
```

```
</ControlTemplate>
  <Style x:Key="STYLE_MediaMenuListBoxItem" TargetType="ListBoxItem">
   <Setter Property="Template"
          Value="{StaticResource ctMediaMenuListBoxItem}"/>
 </Style>
</UserControl.Resources>
<!--Player UI -->
<Grid x:Name="LayoutRoot"
      Background="#FFA2A2A2" Height="Auto" Width="Auto">
 <Grid.RowDefinitions>
    <RowDefinition Height="0.752*"/>
    <RowDefinition Height="0.248*"/>
  </Grid.RowDefinitions>
  <Grid.ColumnDefinitions>
   <ColumnDefinition Width="0.2*"/>
    <ColumnDefinition Width="0.8*"/>
 </Grid.ColumnDefinitions>
  <Grid Grid.Row="0" Grid.Column="1">
    <Grid.RowDefinitions>
      <RowDefinition Height="0.05*" />
      <RowDefinition Height="0.9*" />
      <RowDefinition Height="0.05*" />
    </Grid.RowDefinitions>
    <Grid.ColumnDefinitions>
      <ColumnDefinition Width="0.05*"/>
      <ColumnDefinition Width="0.9*"/>
      <ColumnDefinition Width="0.05*"/>
   </Grid.ColumnDefinitions>
    <!--Main Display-->
    <Border x:Name="displayMain"
            VerticalAlignment="Stretch" Grid.Column="1" Grid.Row="1"
            HorizontalAlignment="Stretch" BorderThickness="5,5,5,5"
            BorderBrush="#FF000000" >
      <Border.Background>
        <VideoBrush SourceName="mediaelemMain" Stretch="Fill"
                    x:Name="vidbrushMain" />
      </Border.Background>
    </Border>
    <!--Picture in Picture Display-->
    <Grid Grid.Column="1" Grid.Row="1">
      <Grid.RowDefinitions>
        <RowDefinition Height="0.025*" />
        <RowDefinition Height="0.35*" />
```

```
<RowDefinition Height="0.625*" />
</Grid.RowDefinitions>
<Grid.ColumnDefinitions>
  <ColumnDefinition Width="0.635*"/>
  <ColumnDefinition Width="0.35*"/>
  <ColumnDefinition Width="0.015*"/>
</Grid.ColumnDefinitions>
<Border Grid.Column="1" Grid.Row="1" HorizontalAlignment="Stretch"</pre>
        VerticalAlignment="Stretch"
        MouseLeftButtonUp="displayPIP MouseLeftButtonUp"
        x:Name="displayPIP" BorderThickness="2,2,2,2"
        BorderBrush="#FF000000" Visibility="Collapsed">
  <Border.Background>
    <VideoBrush SourceName="mediaelemPIP"
                Stretch="Fill" x:Name="vidbrushPIP"/>
  </Border.Background>
</Border>
<Grid HorizontalAlignment="Stretch" Margin="8,8,8,8"</pre>
     Grid.RowSpan="1" Grid.Column="1" Grid.Row="1"
     x:Name="buttonsPIP" Visibility="Collapsed" >
  <Grid.RowDefinitions>
    <RowDefinition Height="0.1*"/>
    <RowDefinition Height="0.25*"/>
    <RowDefinition Height="0.1*"/>
    <RowDefinition Height="0.25*"/>
    <RowDefinition Height="0.3*"/>
  </Grid.RowDefinitions>
  <Grid.ColumnDefinitions>
    <ColumnDefinition Width="0.749*"/>
    <ColumnDefinition Width="0.176*"/>
    <ColumnDefinition Width="0.075*"/>
  </Grid.ColumnDefinitions>
  <Button Margin="0,0,0,0" Grid.RowSpan="1" Grid.Row="1"
          Grid.ColumnSpan="1" Grid.Column="1"
          x:Name="btnClosePIP" Click="btnClosePIP Click">
    <Button.Content>
      <Path x:Name="Path" Stretch="Fill" StrokeThickness="2"
            StrokeLineJoin="Round" Stroke="#FF000000" Fill="#FFE91111"
            Data="M 110.5,75.7635L 113.209,
            72.9631L 133.396,92.4865L 130.687,95.2869L 110.5,
            75.7635 Z M 130.801,73.4961L 133.393,76.4048L 112.425,
            95.0872L 109.833,92.1785L 130.801,73.4961 Z "/>
    </Button.Content>
  </Button>
```

```
<Button Margin="0,0,0,0" Grid.RowSpan="1" Grid.Row="3"
              Grid.ColumnSpan="1" Grid.Column="1"
              x:Name="btnSwitchPIP" Click="btnSwitchPIP Click">
        <Button.Content>
          <Path Stretch="Fill" StrokeThickness="2" StrokeLineJoin="Round"
                Stroke="#FF000000" Data="M 120,39.8333L 149.917,
                39.8333L 149.917,59.9167L 120,59.9167L 120,
                39.8333 Z M 132.917,42.8333L 146.667,42.8333L 146.667,
                52.6667L 132.917,52.6667L 132.917,42.8333 Z "/>
        </Button.Content>
      </Button>
   </Grid>
 </Grid>
</Grid>
<Grid Margin="2,2,2,2" VerticalAlignment="Stretch" Grid.Column="1"
     Grid.Row="1" HorizontalAlignment="Stretch">
 <Grid.RowDefinitions>
    <RowDefinition Height="0.5*"/>
    <RowDefinition Height="0.5*"/>
  </Grid.RowDefinitions>
  <Grid.ColumnDefinitions>
    <ColumnDefinition Width="0.75*"/>
    <ColumnDefinition Width="0.25*"/>
  </Grid.ColumnDefinitions>
  <!-- Slider to report and control media progress-->
  <Ch08 RichMedia Recipe10 2:MediaSlider SourceName="mediaelemMain"
                VerticalAlignment="Top"
                IsEnabled="True"
                x:Name="mediaSlider" Grid.ColumnSpan="2"/>
  <!--Buttons to control media-->
  <Ch10 RichMedia Recipe10 2:MediaButtonsPanel Grid.Row="1" Grid.Column="0"
                    SourceName="mediaelemMain"
                    HorizontalAlignment="Center"
                    VerticalAlignment="Center"
                    Width="150" Height="40"
                    x:Name="mediaControl"/>
  <!--Slider to control volume-->
  <Slider x:Name="sliderVolumeControl" Margin="5,0,5,0" Maximum="1"</pre>
          Minimum="0" SmallChange="0.1"
          LargeChange="0.2" Value="0.5"
          MinWidth="50" Grid.Row="1"
          Grid.Column="1" ValueChanged="sliderVolumeControl ValueChanged">
 </Slider>
</Grid>
```

```
<!--Media element for main display-->
    <MediaElement Height="Auto" Margin="0,0,0,0"
                  VerticalAlignment="Top" x:Name="mediaelemMain"
                  HorizontalAlignment="Left" AutoPlay="True" Opacity="0"/>
    <!--Media element for Picture in Picture display-->
    <MediaElement Height="Auto" Margin="0,0,0,0" VerticalAlignment="Top"
                  x:Name="mediaelemPIP" HorizontalAlignment="Left"
                  AutoPlay="True" Opacity="0" IsMuted="True" />
    <!--Media Menu-->
    <ListBox Margin="0,0,-2,0" VerticalAlignment="Stretch"
             Grid.RowSpan="2" x:Name="lbxMediaMenu"
             ItemTemplate="{StaticResource dtMediaMenuItem}"
             ItemContainerStyle="{StaticResource STYLE MediaMenuListBoxItem}" >
    </ListBox>
  </Grid>
</UserControl>
```

The ListBox named lbxMediaMenu lists all the media sources available to the player, using the dtMediaMenuItem as the item template. lbxMediaMenu is bound to a collection of MediaMenuData, as shown shortly in the codebehind for the player. dtMediaMenuItem contains an Image control bound to the MediaMenuData.MediaPreview property, a TextBlock bound to the MediaMenuData.Description property, and two buttons named btnPlayFull and btnPlayPIP, each with its Tag property bound to the complete MediaMenuData instance.

The UI contains two MediaElement instances: mediaelemMain and mediaelemPIP. They play two media streams simultaneously, one of which is in a smaller viewing area overlaid in a standard television picture-in-picture style on the main display area. Both are set to AutoPlay, although mediaelemPIP is muted by setting MediaElement.IsMuted to True, in order to avoid having multiple audio streams getting jumbled together.

The primary display is a Border named displayMain, with its Background set to paint with a VideoBrush named vidbrushMain with mediaelemMain as the source. The secondary picture-in-picture (PIP) display is named displayPIP, painted with vidbrushPIP and sourced from mediaelemPIP. You also define two additional buttons, named btnClosePIP and btnSwitchPIP—the former closes a PIP display, and the latter switches the videos between the PIP display and the main display. You can use btnPlayFull to play the corresponding media in the main display, although btnPlayPIP plays the media in the PIP window.

The UI also contains two custom controls named mediaSlider and mediaButtons of types MediaSlider and MediaButtonsPanel: MediaSlider represents the slider control below the main display area and encapsulates all the tracking and progress control functionality while MediaButtonsPanel encapsulates the buttons below the media slider that represent play-control functions. We discuss these controls in detail in later sections in this recipe. Lastly, the UI contains a Slider control named sliderVolumeControl that is used to control the audio volume for the playing media.

Listing 10-5 shows the codebehind for the player.

Listing 10-5. Codebehind for the Complete Player

```
using System;
using System.Collections.Generic;
using System.Collections.ObjectModel;
using System.Linq;
using System.Net;
using System.Windows;
using System.Windows.Controls;
using System.Windows.Input;
using System.Xml.Linq;
namespace Recipe10 2
{
  public partial class MainPage : UserControl
  {
    //change this if you install the services at a different location
   private const string MediaLocatorUri =
      "http://localhost:9191/MediaLocationProvider.svc/GetLocationList";
    private ObservableCollection<MediaMenuData> listMedia =
      new ObservableCollection<MediaMenuData>();
    private MediaElement MainVideo
    {
      get
      {
        return (vidbrushMain.SourceName == "mediaelemMain") ?
        mediaelemMain : mediaelemPIP;
      }
    }
    private MediaElement PIPVideo
    {
      get
      {
        return (vidbrushPIP.SourceName == "mediaelemMain") ?
        mediaelemMain : mediaelemPIP;
      }
    }
    public MainPage()
    {
      InitializeComponent();
      lbxMediaMenu.ItemsSource = listMedia;
```

```
this.Loaded += new RoutedEventHandler(Page Loaded);
}
void Page Loaded(object sender, RoutedEventArgs e)
{
  PopulateMediaMenu();
}
private void PopulateMediaMenu()
{
  WebClient wcMediaLocator = new WebClient();
  wcMediaLocator.DownloadStringCompleted +=
    new DownloadStringCompletedEventHandler(
    delegate(object Sender, DownloadStringCompletedEventArgs e)
    {
      this.Dispatcher.BeginInvoke(new Action(delegate
        {
          XDocument xDoc = XDocument.Parse(e.Result);
          List<MediaMenuData> tempList =
            (from medloc in xDoc.Root.Elements()
             select new MediaMenuData
             {
               Description = medloc.Element("Description").Value,
               MediaLocation = new Uri(medloc.Element("Uri").Value),
               MediaPreview = medloc.Element("ImageUri").Value
             }).ToList();
          foreach (MediaMenuData medloc in tempList)
            listMedia.Add(medloc);
        }));
    });
 wcMediaLocator.DownloadStringAsync(new Uri(MediaLocatorUri));
}
private void PlayFull Click(object sender, RoutedEventArgs e)
{
 MainVideo.Source = ((sender as Button).Tag as MediaMenuData).MediaLocation;
}
private void PlayPIP Click(object sender, RoutedEventArgs e)
{
  PIPVideo.Source = ((sender as Button).Tag as MediaMenuData).MediaLocation;
  displayPIP.Visibility = Visibility.Visible;
}
```

```
private void btnClosePIP Click(object sender, RoutedEventArgs e)
{
  PIPVideo.Stop();
 buttonsPIP.Visibility = displayPIP.Visibility = Visibility.Collapsed;
}
private void btnSwitchPIP Click(object sender, RoutedEventArgs e)
{
  if (vidbrushMain.SourceName == "mediaelemMain")
  {
    vidbrushMain.SourceName = "mediaelemPIP";
    vidbrushPIP.SourceName = "mediaelemMain";
    mediaSlider.SourceName = "mediaelemPIP";
    mediaButtons.SourceName = "mediaelemPIP";
    mediaelemMain.IsMuted = true;
    mediaelemPIP.IsMuted = false;
  }
  else
  {
    vidbrushMain.SourceName = "mediaelemMain";
    vidbrushPIP.SourceName = "mediaelemPIP";
    mediaSlider.SourceName = "mediaelemMain";
    mediaButtons.SourceName = "mediaelemMain";
    mediaelemMain.IsMuted = false;
    mediaelemPIP.IsMuted = true;
  }
  MainVideo.Volume = sliderVolumeControl.Value;
}
private void displayPIP MouseLeftButtonUp(object sender,
  MouseButtonEventArgs e)
{
  if (displayPIP.Visibility == Visibility.Visible)
  {
    buttonsPIP.Visibility =
      (buttonsPIP.Visibility == Visibility.Visible ?
      Visibility.Collapsed : Visibility.Visible);
  }
}
private void sliderVolumeControl ValueChanged(object sender,
  RoutedPropertyChangedEventArgs<double> e)
{
  if (vidbrushMain != null)
```

```
{
    MainVideo.Volume = e.NewValue;
    }
}
```

The PopulateMediaMenu() method uses the WebClient to invoke the GetLocationList() operation on the MediaLocationProvider service. The GetLocationList() operation returns the contents of the Locations.xml file shown in Listing 10-2; and in the DownloadStringCompleted handler, you parse the XML into a collection of MediaMenuData instances. You then bind the list to lbxMediaMenu, which results in the menu interface shown in Figure 10-6.

The strategy of switching a video between the PIP display and the main display is to swap the MediaElements between the respective VideoBrushes. Because of this, you also create two additional properties named MainVideo and PIPVideo that wrap the access to the MediaElements from code. Within these property getters, you always return the MediaElement associated with the vidbrushMain as MainVideo and the one associated with vidbrushPIP as PIPVideo. This causes any media source or other property settings on MainVideo to always affect the main display and those on PIPVideo to always affect the PIP display.

In PlayFull\_Click(), you set the source for MainVideo to the MediaLocation property on the MediaMenuData bound to btnPlayFull.Tag. In PlayPIP\_Click(), you perform a similar action using PIPVideo and btnPlayPIP.Tag. Additionally, you make the PIP display visible from its original Collapsed state.

While the PIP display is playing media, the mouse left-button-up handler for the PIP display displayPIP\_MouseLeftButtonUp()—displays the PIP control buttons. Figure 10-7 shows the PIP display with the PIP control buttons visible; the top button closes the PIP window, and the bottom button switches the media with the main display.

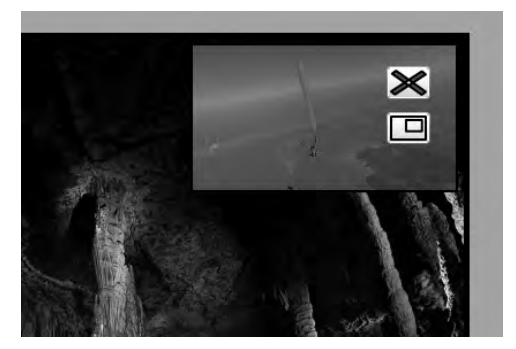

Figure 10-7. Picture-in-picture display with control buttons visible

In btnClosePIP\_Click(), you stop the media by invoking Stop() on PIPVideo and hide the PIP display and the related buttons. In btnSwitchPIP\_Click(), you swap the SourceName properties of the respective VideoBrushes to swap the playing media between the displays. You also swap the muted state to play the audio from the main display (remember, the PIP display remains muted), and you swap the SourceName properties on the MediaSlider and the MediaButtonsPanel control instances (which we discuss in the next sections).

You handle the ValueChanged event of sliderVolumeControl, where you set the MainVideo.Volume property to the current value reflected in sliderVolumeControl.

So far, we have not discussed any of the play-control and tracking functionality that is exposed through the MediaElement API. A player like this needs to utilize such functionality to be useful, and it would typically contain several visual elements that enable that functionality. It is fairly common to have one or more range-style controls to report various progressive activities like the download or the playing of media, which may also aid in seeking through the media. Buttons to play, pause, stop, and so forth are common as well.

You encapsulate some of this functionality inside the MediaSlider and MediaButtonsPanel controls (discussed next) to create a clean separation between the player's code shown in Listings 10-4 and 10-5 and these player-control functions. We hope that these controls are reusable enough that you will be able to drop them into your own player projects and not have to make any major modifications. Finally, because they are custom controls, you do not have to settle for our rather pedestrian design skills; you can replace the look and feel of each control with a design that suits your needs while retaining all the functionality.

For more information, you can refer to Chapter 5 where we discuss custom control development and custom control templates in detail. In subsequent sections in this chapter, we assume that you are familiar with those control development concepts.

#### The MediaSlider Custom Control

The MediaSlider custom control encapsulates progress tracking and some of the seeking functionality associated with the player. The MediaSlider is implemented by extending the Slider control that is packaged with the Silverlight framework libraries. You add visual elements to the default template for the Slider control to define the same for MediaSlider. You also further extend the Slider type with custom functionality.

Let's look at the control template first. Note that because the templates for both this control and the next one are defined in the same generic.xaml file, we only list the relevant portions of generic.xaml in each section, not the entire file.

Listing 10-6 shows the control template for MediaSlider.

Listing 10-6. MediaSlider Control Template

```
<ControlTemplate TargetType="local:MediaSlider" x:Key="ctMediaSliderDefault">
  <Grid x:Name="Root">
    <Grid.Resources>
      <ControlTemplate x:Key="ctRepeatButton">
        <Grid x:Name="Root" Opacity="0" Background="Transparent"/>
      </ControlTemplate>
    </Grid.Resources>
    <vsm:VisualStateManager.VisualStateGroups>
      <vsm:VisualStateGroup x:Name="CommonStates">
        <vsm:VisualStateGroup.Transitions>
          <vsm:VisualTransition GeneratedDuration="0"/>
        </vsm:VisualStateGroup.Transitions>
        <vsm:VisualState x:Name="Normal"/>
        <vsm:VisualState x:Name="MouseOver"/>
        <vsm:VisualState x:Name="Disabled">
          <Storyboard>
            <DoubleAnimationUsingKeyFrames Storyboard.TargetName="Root"</pre>
            Storyboard.TargetProperty="(UIElement.Opacity)">
```

```
<SplineDoubleKeyFrame KeyTime="00:00:00" Value="0.5"/>
        </DoubleAnimationUsingKeyFrames>
      </Storyboard>
    </vsm:VisualState>
  </vsm:VisualStateGroup>
</vsm:VisualStateManager.VisualStateGroups>
<Grid>
 <Grid.RowDefinitions>
    <RowDefinition Height="0.33*" />
    <RowDefinition Height="0.34*" />
    <RowDefinition Height="0.33*" />
  </Grid.RowDefinitions>
  <Grid Grid.Row="0" VerticalAlignment="Top"
        HorizontalAlignment="Stretch">
   <Grid.ColumnDefinitions>
      <ColumnDefinition Width="*" />
      <ColumnDefinition Width="Auto" />
    </Grid.ColumnDefinitions>
    <StackPanel Orientation="Horizontal" Grid.Column="1"</pre>
                HorizontalAlignment="Right">
      <TextBlock Text="Downloaded" FontSize="12"
                Margin="0,0,4,0"/>
      <TextBlock x:Name="textDownloadPercent" FontSize="12"
                1>
    </StackPanel>
  </Grid>
  <Grid x:Name="HorizontalTemplate" Grid.Row="1" >
    <Grid.ColumnDefinitions>
      <ColumnDefinition Width="Auto" />
      <ColumnDefinition Width="Auto" />
      <ColumnDefinition Width="*" />
    </Grid.ColumnDefinitions>
    <Rectangle Stroke="Black" StrokeThickness="0.5" Fill="#FFE6EFF7"</pre>
               Grid.Column="0" Grid.ColumnSpan="3" Height="14"
               Margin="5.0.5.0" />
    <Border Height="10" Margin="5,0,5,0" Grid.Column="0"
            Grid.ColumnSpan="3"
            x:Name="elemDownloadProgressIndicator"
            Background="#FF2185D8"
            HorizontalAlignment="Left" Width="0" />
    <Border Height="6" Margin="5,0,5,0" Grid.Column="0"
            Grid.ColumnSpan="3"
            x:Name="elemPlayProgressIndicator"
            Background="#FF1CE421"
            HorizontalAlignment="Left" Width="0" />
```

```
<RepeatButton x:Name="HorizontalTrackLargeChangeDecreaseRepeatButton"</pre>
                      Grid.Column="0"
                      Template="{StaticResource ctRepeatButton}"
                      IsTabStop="False"
                                          1>
        <Thumb x:Name="HorizontalThumb" Height="14" Width="11" Grid.Column="1"/>
        <RepeatButton x:Name="HorizontalTrackLargeChangeIncreaseRepeatButton"
                      Grid.Column="2"
                      Template="{StaticResource ctRepeatButton}"
                      IsTabStop="False" />
      </Grid>
      <Grid Grid.Row="2" VerticalAlignment="Bottom"
            HorizontalAlignment="Stretch">
        <StackPanel x:Name="TotalDuration" Orientation="Horizontal">
          <TextBlock x:Name="textPosition" FontSize="12"/>
          <TextBlock Text=" / " FontSize="12" Margin="3,0,3,0"/>
          <TextBlock x:Name="textDuration" FontSize="12" />
        </StackPanel>
      </Grid>
   </Grid>
  </Grid>
</ControlTemplate>
<Style TargetType="local:MediaSlider">
 <Setter Property="Template" Value="{StaticResource ctMediaSliderDefault}" />
</Style>
```

If you look at the default control template of the Slider control (one way to do so is to create a copy of the control template in Expression Blend, as we did for the sample in Chapter 5), it is obvious from Listing 10-6 that you use that template as a starting point and make some modifications in creating a control template named ctMediaSliderDefault.

The default Slider control template contains two visual representations: one for when the Slider.Orientation property is set to Orientation.Horizontal and another for when it is set to Orientation.Vertical. These parts are defined within two Grids named HorizontalTemplate and VerticalTemplate. Because you always use the MediaSlider in horizontal orientation, in ctMediaSliderDefault you leave out the VerticalTemplate portion. You can always add it back if you intend to use this control oriented vertically as well. The definition of HorizontalTemplate gives you a good idea of what the vertical counterpart should contain.

Within HorizontalTemplate is a Thumb control named Thumb. As we discuss later, you use the Thumb to report progress by moving it along the slider as media plays. The user can also drag the Thumb along the slider in either direction to seek within the media. Additionally, the two RepeatButton instances, named HorizontalTrackLargeChangeDecreaseRepeatButton and

HorizontalTrackLargeChangeIncreaseRepeatButton, form the clickable areas on the slider on the two sides of the Thumb. Clicking causes the Thumb to progress on either side. Because these are RepeatButtons, holding the mouse left button down causes repeated click events to be raised at an interval defined by the RepeatButton.Interval property; this property is set to the number of milliseconds by which you want the click events to be separated. You also add two Border controls, named elemDownloadProgressIndicator and elemPlayProgressIndicator, that progress along the MediaSlider background; the former reports media download progress, and the latter reports play progress and trails the Thumb as it moves along the MediaSlider.

Finally, you add a StackPanel named TotalDuration with two TextBlocks in it. The TextBlock named textDuration is set to the total duration of the media after it starts playing, and the one named textPosition reports the media's current position as it plays.

To use the control template, you create a style with the target type set to the control's type and the Template property set to the control template. The style is shown at the end of Listing 10-6. In the control's code, you can see how the style is used. To learn more about control templating and custom controls, refer to Chapter 5.

Listing 10-7 shows the code for the control.

Listing 10-7. MediaSlider Control Code

```
using System;
using System.Windows;
using System.Windows.Controls;
using System.Windows.Controls.Primitives;
using System.Windows.Media;
using System.Windows.Threading;
namespace Recipe10 2
{
public class MediaSlider : Slider
  {
    private MediaElement MediaSource;
    private FrameworkElement elemDownloadProgressIndicator;
    private FrameworkElement elemPlayProgressIndicator;
    private FrameworkElement Root;
    private TextBlock textPosition;
    private TextBlock textDuration;
    private TextBlock textDownloadPercent;
    private Thumb HorizontalThumb;
    private DispatcherTimer disptimerPlayProgressUpdate;
   //SourceName dependency property - used to attach
   //a Media element to this control
    public static DependencyProperty SourceNameProperty =
      DependencyProperty.Register("SourceName", typeof(string),
      typeof(MediaSlider),
      new PropertyMetadata(new PropertyChangedCallback(OnSourceNameChanged)));
    public string SourceName
    {
      get
      {
        return (string)GetValue(SourceNameProperty);
      }
      set
```

```
{
    SetValue(SourceNameProperty, value);
  }
 }
//SourceName change handler
private static void OnSourceNameChanged(DependencyObject Source,
  DependencyPropertyChangedEventArgs e)
{
  MediaSlider thisSlider = Source as MediaSlider;
  if (e.NewValue != null && e.NewValue != e.OldValue
    && thisSlider.Root != null)
  {
     thisSlider.MediaSource =
      thisSlider.Root.FindName(e.NewValue as string) as MediaElement;
    //reinitialize
    thisSlider.InitMediaElementConnections();
  }
}
public MediaSlider()
   : base()
{
  this.DefaultStyleKey = typeof(MediaSlider);
  this.Maximum = 100;
  this.Minimum = 0;
   disptimerPlayProgressUpdate = new DispatcherTimer();
   disptimerPlayProgressUpdate.Interval = new TimeSpan(0, 0, 0, 0, 50);
  disptimerPlayProgressUpdate.Tick +=
    new EventHandler(PlayProgressUpdate Tick);
 }
public override void OnApplyTemplate()
{
  base.OnApplyTemplate();
  elemDownloadProgressIndicator =
    GetTemplateChild("elemDownloadProgressIndicator") as FrameworkElement;
  elemPlayProgressIndicator =
   GetTemplateChild("elemPlayProgressIndicator") as FrameworkElement;
   HorizontalThumb = GetTemplateChild("HorizontalThumb") as Thumb;
  if (HorizontalThumb != null)
  {
    HorizontalThumb.DragStarted +=
       new DragStartedEventHandler(HorizontalThumb DragStarted);
    HorizontalThumb.DragCompleted +=
```

```
new DragCompletedEventHandler(HorizontalThumb DragCompleted);
   }
   textPosition = GetTemplateChild("textPosition") as TextBlock;
   textDuration = GetTemplateChild("textDuration") as TextBlock;
   textDownloadPercent = GetTemplateChild("textDownloadPercent") as TextBlock;
   Root = Helper.FindRoot(this);
   MediaSource = Root.FindName(SourceName) as MediaElement;
   InitMediaElementConnections();
 }
 //Initialize by wiring up handlers
 private void InitMediaElementConnections()
 {
   if (MediaSource != null)
   {
     MediaSource.MediaOpened +=
       new RoutedEventHandler(MediaSource MediaOpened);
     MediaSource.MediaEnded +=
       new RoutedEventHandler(MediaSource MediaEnded);
     MediaSource.MediaFailed +=
       new EventHandler<ExceptionRoutedEventArgs>(MediaSource MediaFailed);
     MediaSource.CurrentStateChanged +=
       new RoutedEventHandler(MediaSource CurrentStateChanged);
     MediaSource.DownloadProgressChanged +=
       new RoutedEventHandler(MediaSource DownloadProgressChanged);
     MediaSource CurrentStateChanged(this, new RoutedEventArgs());
   }
 }
//tick handler for progress timer
 void PlayProgressUpdate Tick(object sender, EventArgs e)
 {
   this.Value =
     (MediaSource.Position.TotalMilliseconds /
     MediaSource.NaturalDuration.TimeSpan.TotalMilliseconds)
     * (this.Maximum - this.Minimum);
   if (elemPlayProgressIndicator != null)
   {
     elemPlayProgressIndicator.Width =
       (MediaSource.Position.TotalMilliseconds /
       MediaSource.NaturalDuration.TimeSpan.TotalMilliseconds)
       * ActualWidth;
   }
   if (textPosition != null)
```

```
textPosition.Text = string.Format("{0:00}:{1:00}:{2:00}:{3:000}",
          MediaSource.Position.Hours,
          MediaSource.Position.Minutes,
          MediaSource.Position.Seconds,
          MediaSource.Position.Milliseconds);
   }
  //plug into the thumb to pause play while it is being dragged
   void HorizontalThumb DragStarted(object sender, DragStartedEventArgs e)
   {
     if (MediaSource != null && MediaSource.CurrentState ==
        MediaElementState.Playing)
        MediaSource.Pause();
    }
   void HorizontalThumb DragCompleted(object sender, DragCompletedEventArgs e)
    {
     if (MediaSource != null)
     {
        MediaSource.Position = new TimeSpan(0,
          0, 0, 0,
          (int)(this.Value *
          MediaSource.NaturalDuration.TimeSpan.TotalMilliseconds /
(this.Maximum - this.Minimum)));
      }
     MediaSource.Play();
    }
    //media element download progress changed
   private void MediaSource_DownloadProgressChanged(object sender,
     RoutedEventArgs e)
    {
     if (elemDownloadProgressIndicator != null)
     {
        elemDownloadProgressIndicator.Width =
          (MediaSource.DownloadProgress * this.ActualWidth);
        if (textDownloadPercent != null)
          textDownloadPercent.Text = string.Format("{0:##.##} %",
            MediaSource.DownloadProgress * 100);
     }
    }
    //state changes on the MediaElement
   private void MediaSource CurrentStateChanged(object sender,
     RoutedEventArgs e)
   {
     switch (MediaSource.CurrentState)
```

```
{
     case MediaElementState.Playing:
       if (textDuration != null)
         textDuration.Text = string.Format("{0:00}:{1:00}:{2:00}:{3:000}",
           MediaSource.NaturalDuration.TimeSpan.Hours,
           MediaSource.NaturalDuration.TimeSpan.Minutes,
           MediaSource.NaturalDuration.TimeSpan.Seconds,
           MediaSource.NaturalDuration.TimeSpan.Milliseconds);
       if (disptimerPlayProgressUpdate.IsEnabled == false)
       disptimerPlayProgressUpdate.Start();
       break;
     case MediaElementState.Paused:
       if (disptimerPlayProgressUpdate.IsEnabled)
       disptimerPlayProgressUpdate.Stop();
       break;
     case MediaElementState.Stopped:
       if (disptimerPlayProgressUpdate.IsEnabled)
       disptimerPlayProgressUpdate.Stop();
       break;
     case MediaElementState.AcquiringLicense:
     case MediaElementState.Individualizing:
     case MediaElementState.Opening:
     case MediaElementState.Buffering:
     case MediaElementState.Closed:
       break;
     default:
       break;
   }
 }
//media ended
 private void MediaSource MediaEnded(object sender,
   RoutedEventArgs e)
 {
   if (disptimerPlayProgressUpdate.IsEnabled)
   disptimerPlayProgressUpdate.Stop();
 }
//media failed
 private void MediaSource MediaFailed(object sender, RoutedEventArgs e)
 {
   disptimerPlayProgressUpdate.Stop();
 }
```

```
void MediaSource_MediaOpened(object sender, RoutedEventArgs e)
{
    //we do nothing here in this sample
    }
}
```

Note in Listing 10-7 that the MediaSlider directly extends the Slider control type. In the constructor, you set the control's DefaultStyleKey property to the control type. This has the effect of associating the control to the style defined at the end of Listing 10-6 and, consequently, applying the control template referenced through that style to the control. You then initialize the Maximum and Minimum properties to reflect a range from 0 to 100. You can change these defaults by setting a different range where you use the MediaSlider in XAML. You also create and initialize a DispatcherTimer, whose purpose we discuss later in this section.

The MediaSlider defines a dependency property named SourceName, very similar in purpose to the VideoBrush. This property is set to the x:Name of the MediaElement; its intent is to look through the entire XAML, starting at the root of the Page within which the MediaSlider is contained, to locate the MediaElement.

The Helper.FindRoot() method shown in Listing 10-8 locates the XAML root. It recursively travels upward in the XAML tree, starting at the MediaSlider, until no more parents are defined.

Listing 10-8. Code to Locate the Root of a XAML Document

```
using System.Windows;
namespace Recipe10_2
{
    public static class Helper
    {
        public static FrameworkElement FindRoot(FrameworkElement CurrentLevel)
        {
            FrameworkElement NextParent = null;
            if (CurrentLevel.Parent is FrameworkElement)
               NextParent = FindRoot(CurrentLevel.Parent as FrameworkElement);
            else
               NextParent = CurrentLevel;
            return NextParent;
        }
    }
}
```

In OnApplyTemplate() in Listing 10-7, you first acquire all the named template parts that you are interested in. You then use FindRoot() to locate the page root and store it in MediaSlider.Root. Finally, you use FindName() on the root to locate and store the MediaElement in MediaSlider.MediaSource. After the MediaElement has been located, you invoke InitMediaElementConnections(), in which you add handlers to relevant MediaElement events that you need to handle in the MediaSlider.In the OnSourceNameChanged()

property-change handler, you repeat this process for when the MediaSlider is pointed to some other MediaElement during the course of use of the player.

If you refer back to Listing 10-4, note that the SourceName property of the MediaSlider is set to mediaelemMain in the player's XAML. However, if you also refer back to Listing 10-5 and look at the btnSwitchPIP\_Click() event handler, notice that when the user switches media from the PIP display to the main display, you switch the MediaSlider.SourceName. This causes the MediaSlider to always reflect the state for the MediaElement currently associated with the main display.

Note that the MediaElement\_CurrentStateChanged() handler includes a case label for each permissible state defined in the MediaElementState enumeration. Although you do not need to respond to each of these state transitions to implement this sample, we include them in the code for informational purposes. You can get rid of the fall-through case labels, should you choose to use this code directly.

The first step that a MediaElement performs when trying to load media is to validate and open the media URI. This is signaled by raising the CurrentStateChanged event and by the MediaElement.CurrentState transitioning to MediaElementState.Opening. After the media is successfully opened, the MediaOpened event is raised. In the MediaOpened event handler, you have access to the media's duration through the MediaElement.NaturalDuration property. At this point, the MediaElement begins acquiring the media and CurrentState moves to Buffering. In the case of progressively downloaded media, as the media downloads, the MediaElement.DownloadProgressChanged event is raised continually as the amount of media downloaded grows, and the resulting download percentage value increases. In the handler named MediaSource\_DownloadProgressChanged(), you set the Width of the Border element elemDownloadProgressIndicator by the appropriate percentage of the ActualWidth to reflect download progress. You also report the download percentage through textDownloadPercent. When enough media has been downloaded for play to start, the MediaElement state transitions to Playing. This results in raising the CurrentStateChanged event again. Figure 10-8 shows media still downloading while play has just started.

|                             | Downloaded 68.99 % |
|-----------------------------|--------------------|
|                             |                    |
| 00:00:07:498 / 00:01:45:464 |                    |

Figure 10-8. MediaSlider visual state when media is playing while download continues

One of the challenges of the MediaElement state transitions is that the state change to Playing is raised only once: right when the media is starting to play. Playing then continues without raising any further notifications until a control event like Stop or Pause causes the MediaElement state to change again. This is for several good reasons, not least of which is performance, because the MediaElement may not perform optimally if it tries to keep raising granular events continuously while it is playing.

However, in order to report progress while the media is playing, you need a mechanism to notify the code at regular intervals. This is where the DispatcherTimer named disptimerPlayProgressUpdate (which is initialized in the constructor) plays its role. In handling the Playing state change in MediaSource\_CurrentStateChanged(), you start disptimerPlayProgressUpdate, which raises a tick event every 50 milliseconds. We chose this value fairly randomly; you can either change it to a value that suits your needs or make it a property on the control to allow you to set it. Note that in the same case block, you format and set the value of textDuration to that in MediaSource.NaturalDuration to display the total duration of the clip.

In the Tick handler for disptimerPlayProgressUpdate named PlayProgressUpdate\_Tick(), you move the Thumb by setting its Value to a proportion of the MediaSlider range, matching the ratio of the current Position to the MediaSource.NaturalDuration. You also increase the Width of elemPlayProgressIndicator by the same proportion to trail the Thumb to indicate play progress, and you set textPosition at the lowerleft corner of the slider to reflect the current Position value, as shown in Figure 10-8. If the MediaElement fails to load and play the media, if the media is stopped or paused, and after the play ends, you can check disptimerPlayProgressUpdate to see if it is currently ticking (in other words, whether the IsEnabled property is set to True), and stop it if it is.

You also need to enable seeking through the media using the Thumb. To do this, you attach handlers to the Thumb.DragStarted and Thumb.DragCompleted events in OnApplyTemplate(). In the HorizontalThumb\_DragStarted() handler, you make sure the media is playing; and if it is, you pause it. This prevents your code in the DispatcherTimer.Tick handler from trying to move the Thumb while the user is dragging it. In HorizontalThumb\_DragCompleted(), you set MediaSource.Position by transforming the MediaSlider.Value property back to its corresponding time point in the media's timeline. This causes the media to seek to the newly set position. You then start playing the media again.

One last thing to note is that in InitMediaElementConnections(), you deliberately invoke the MediaElement\_CurrentStateChanged() handler. This is for cases where the SourceName changes but the new MediaElement being attached is already playing—that is, someone switched the PIP video with the main video. The MediaElement state change is not going to fire again, so calling the state-change handler once deliberately causes the textDuration to be updated to reflect the change in video sources.

### The MediaButtonsPanel Custom Control

The MediaButtonsPanel custom control encapsulates the following play-control functions: play, pause, stop, forward, and rewind. Each function is tied to a Button in the control template. Listing 10-9 shows the control template for MediaButtonsPanel.

Listing 10-9. Control Template for MediaButtonsPanel Custom Control

```
<ControlTemplate TargetType="local:MediaButtonsPanel"
                 x:Key="ctMediaButtonsPanelDefault">
 <Grid>
    <Grid.ColumnDefinitions>
      <ColumnDefinition Width="0.2*" />
      <ColumnDefinition Width="0.2*" />
      <ColumnDefinition Width="0.2*" />
      <ColumnDefinition Width="0.2*" />
      <ColumnDefinition Width="0.2*" />
    </Grid.ColumnDefinitions>
    <RepeatButton Grid.Column="0" x:Name="btnRewind" Margin="0,0,1,0">
      <RepeatButton.Content>
        <Path x:Name="Rewind" Stretch="Fill" StrokeThickness="1"</pre>
              StrokeLineJoin="Round" Stroke="#FF000000" Fill="#FF000000"
              Data="M 69.8333,70.0833L 60.5833,
              63.2862L 60.5833,70.0833L 40,
              54.9583L 60.5833,39.8333L 60.5833,
              46.6304L 69.8333,39.8333L 69.8333,
              70.0833 Z "/>
      </RepeatButton.Content>
    </RepeatButton>
    <Button Grid.Column="1" x:Name="btnStop" Margin="1,0,1,0">
      <Button.Content>
        <Path x:Name="Stop" Fill="#FF000000" Stretch="Fill"
```

```
StrokeThickness="0" Margin="5,5,5,5"
              Data="M0,0 L3,0 L3,30.249996 L0,30.249996 z"/>
      </Button.Content>
    </Button>
    <Button Grid.Column="2" x:Name="btnPlay" Margin="1,0,1,0">
      <Button.Content>
        <Path x:Name="Play" Stretch="Fill" StrokeThickness="0"
              Fill="#FF000000" Margin="5,5,5,5"
              Data="M 109.833,14.8944L 79.8333,
              -0.0445251L 79.8333,29.8333L 109.833,
              14.8944 Z "/>
      </Button.Content>
    </Button>
    <Button Grid.Column="3" x:Name="btnPause" Margin="1,0,1,0">
      <Button.Content>
        <Path x:Name="Pause" Stretch="Fill" StrokeThickness="0"</pre>
              Fill="#FF000000" Margin="5,5,5,5"
              Data="M 39.8333,0L 50.0833,0L 50.0833,29.8333L 39.8333,
              29.8333L 39.8333,0 Z M 59.8333,0L 69.8333,0L 69.8333,
              29.8333L 59.8333,29.8333L 59.8333,0 Z "/>
      </Button.Content>
    </Button>
    <RepeatButton Grid.Column="4" x:Name="btnForward" Margin="1,0,0,0">
      <RepeatButton.Content>
        <Path x:Name="Forward" Stretch="Fill" StrokeThickness="1"
              StrokeLineJoin="Round" Stroke="#FF000000"
              Fill="#FF000000"
              Data="M 1.27157e-006,39.8334L 9.25,
              46.6305L 9.25,39.8333L 29.8333,
              54.9583L 9.25,70.0833L 9.25,
              63.2863L 1.27157e-006,
              70.0833L 1.27157e-006,39.8334 Z "/>
      </RepeatButton.Content>
   </RepeatButton>
  </Grid>
</ControlTemplate>
<Style TargetType="local:MediaButtonsPanel">
  <Setter Property="Template"
          Value="{StaticResource ctMediaButtonsPanelDefault}"/>
</Style>
```

Note that although btnStop, btnPause, and btnPlay are Buttons, btnRewind and btnForward are RepeatButtons, with their Delay property set to 75 and Interval property set to 125. This means that when the user presses and holds down either btnRewind or btnForward, Click events are raised repeatedly at an

interval of 125 milliseconds, with a delay of 75 milliseconds before repeating starts. This gives the effect of being able to continuously seek through the media either way by holding down these buttons.

Listing 10-10 shows the code for MediaButtonsPanel.

#### Listing 10-10. MediaButtonsPanel Control Code

```
using System;
using System.Windows;
using System.Windows.Controls;
using System.Windows.Controls.Primitives;
using System.Windows.Media;
namespace Recipe10 2
{
  public class MediaButtonsPanel : Control
    private MediaElement MediaSource;
    private FrameworkElement Root;
    private ButtonBase btnPlay, btnPause,
      btnStop, btnForward, btnRewind;
    public static DependencyProperty SourceNameProperty =
      DependencyProperty.Register("SourceName", typeof(string),
      typeof(MediaButtonsPanel),
      new PropertyMetadata(new PropertyChangedCallback(OnSourceNameChanged)));
    public string SourceName
    {
      get
      {
        return (string)GetValue(SourceNameProperty);
      }
      set
      {
        SetValue(SourceNameProperty, value);
      }
    }
    private static void OnSourceNameChanged(DependencyObject Source,
      DependencyPropertyChangedEventArgs e)
    {
      MediaButtonsPanel thisPanel = Source as MediaButtonsPanel;
      if (e.NewValue != e.OldValue && thisPanel.Root != null)
        thisPanel.MediaSource =
          thisPanel.Root.FindName(e.NewValue as string) as MediaElement;
    }
```

```
public MediaButtonsPanel()
{
  this.DefaultStyleKey = typeof(MediaButtonsPanel);
}
public override void OnApplyTemplate()
{
  btnPlay = GetTemplateChild("btnPlay") as ButtonBase;
  btnPause = GetTemplateChild("btnPause") as ButtonBase;
  btnStop = GetTemplateChild("btnStop") as ButtonBase;
  btnForward = GetTemplateChild("btnForward") as ButtonBase;
  btnRewind = GetTemplateChild("btnRewind") as ButtonBase;
  Root = Helper.FindRoot(this);
  MediaSource = Root.FindName(SourceName) as MediaElement;
  WireButtonEvents();
}
private void WireButtonEvents()
{
  if (btnPlay != null)
    btnPlay.Click += new RoutedEventHandler(btnPlay Click);
  if (btnPause != null)
    btnPause.Click += new RoutedEventHandler(btnPause Click);
  if (btnStop != null)
    btnStop.Click += new RoutedEventHandler(btnStop Click);
 if (btnForward != null)
    btnForward.Click += new RoutedEventHandler(btnForward Click);
  if (btnRewind != null)
    btnRewind.Click += new RoutedEventHandler(btnRewind Click);
}
void btnRewind Click(object sender, RoutedEventArgs e)
{
  if (MediaSource != null && MediaSource.Position > TimeSpan.Zero)
  {
   MediaSource.Pause();
    //5th of a second
    MediaSource.Position -= new TimeSpan(0, 0, 0, 0,200);
    MediaSource.Play();
  }
}
void btnForward Click(object sender, RoutedEventArgs e)
{
```

```
if (MediaSource != null &&
      MediaSource.Position <= MediaSource.NaturalDuration.TimeSpan)</pre>
    {
      MediaSource.Pause();
      MediaSource.Position += new TimeSpan(0, 0, 0, 0, 200);
      MediaSource.Play();
    }
  }
  void btnStop Click(object sender, RoutedEventArgs e)
  {
    if (MediaSource != null)
      MediaSource.Stop();
  }
  void btnPause Click(object sender, RoutedEventArgs e)
  {
    if (MediaSource != null &&
      MediaSource.CurrentState == MediaElementState.Playing)
      MediaSource.Pause();
  }
  void btnPlay Click(object sender, RoutedEventArgs e)
  {
    if (MediaSource != null &&
      MediaSource.CurrentState != MediaElementState.Playing)
      MediaSource.Play();
  }
}
```

The MediaButtonsPanel acquires the MediaElement to work on the same way the MediaSlider does—by looking for the MediaElement with a name specified through the SourceName dependency property. In OnApplyTemplate(), you attach handlers to the Click events of the buttons in the template. In btnStop\_Click(), btnPause\_Click(), and btnPlay\_Click(), you invoke the appropriate MediaElement methods. In btnRewind\_Click() and btnForward\_Click(), you check for some boundary conditions to ensure that the resulting position would be a valid time point within the media's timeline, and then shift the MediaElement.Position in the appropriate direction by 200 milliseconds for every click. The sample hard-codes the value of 200, but you can easily make this a dependency property, giving you the ability to control the amount of shift.

# 10-3. Adding Streaming Media Support

## Problem

}

You need to play streaming video in a Silverlight-based player.

## Solution

Set up a media streaming infrastructure, set the MediaElement source to use appropriate URIs, and adapt various UI elements on the player to reflect streaming media states.

## How It Works

As noted in Recipe 10-2, MediaElement can play both progressively downloaded as well as streamed media. You need a streaming media server, such as Windows Server with the Windows Media Services add-on, to stream media. Streaming media servers deliver media actively to the player throughout the duration of the media playing session, without requiring a download of the media file. A player playing streamed media usually plays the bits as they are received, and no copying to the disk is performed.

You can use streaming to broadcast live events over the Internet. In this scenario, the live content is passed from the recording source, such as a camera, directly to an encoder to convert it to the correct digital format. The resulting stream is then received by the streaming media server and broadcast out.

### **Network Considerations**

A streaming media player typically buffers a small amount of content, which allows it to stay slightly ahead of the media stream. When a player starts playing a stream, an initial buffering is conducted before the media can begin playing. In the case of congested networks, where the available network bandwidth may vary over time during the playing session, a network stream may fall behind in continuously supplying content to the player to maintain this read-ahead state. In this case, the player may need to buffer again during the play-out in order to gather content to play.

Considering this, you should take the bit rate of the media into consideration when streaming media. For example, if a piece of media is encoded at a rate of 30 frames per second for jitter-free playing, and each frame of video is approximately 34 KB in size, then the player needs to receive the media at about one MB per second. When the network between the user and the streaming endpoint frequently falls below the required speed limit, you may see jitter in play-out when the required frame rate is not being met; or the player may buffer more frequently than expected, resulting in a subpar viewing experience.

Such potential issues with available network bandwidth require that you pay special attention to the settings applied to the video when it is being encoded for streaming, so that the resulting bit-rate requirement of the encoded video is close to the actual network conditions in which it plays. It is common to have multiple encodings done of the same video file at different resulting bit rates, and then have different URIs point to these videos so that players can choose a bit rate suitable to the prevailing network condition.

Silverlight also supports multiple bit rate (MBR) video files. MBR video files are essentially multiple copies of the same video, each fully encoded at a constant bit rate packaged in a single file. When it encounters MBR video, MediaElement chooses the appropriate bit rate suitable for the available bandwidth. MBR files can also work with Silverlight in progressive download scenarios, and Silverlight chooses the highest possible bit rate to play the downloaded video. Do not confuse MBR video with variable bit rate (VBR) video. In VBR video, different parts of the same video stream are encoded at different bit rates to achieve optimal compression of the video. VBR video is not suitable for streaming because it is difficult to determine the network requirements of the video in a predictable fashion throughout the playing session.

A detailed discussion of concepts involved in video encoding and network infrastructure for video streaming is beyond the scope of this book. Here are some excellent resources for a better understanding of topics like video encoding and delivering video over IP networks:

- Compression for Great Digital Video: Power Tips, Techniques, and Common Sense, by Ben Waggoner (CMP Books, 2002)
- Video Over IP: A Practical Guide to Technology and Applications, by Wes Simpson (Focal Press, 2005)

#### Windows Media Services

Windows Media Services (WMS) is a streaming media server for Windows Media and is available freely from Microsoft as an add-on to the Windows Server operating system. The samples in this chapter relating to streaming use WMS to set up the streaming backend. We use WMS 2008, available on Windows Server 2008, which offers the latest features in Windows Media streaming; but WMS is also available on earlier versions of Windows Server.

### Setting Up WMS 2008

After you have Windows Server 2008 installed on your server, you can download WMS 2008 at www.microsoft.com/downloads/details.aspx?FamilyID=9ccf6312-723b-4577-be58-7caab2e1c5b7&displaylang=en. You can find full instructions for installing WMS 2008 at support.microsoft.com/kb/934518.

When you install WMS on a server that has a web server running and listening on port 80, WMS does not enable the HTTP server control protocol during installation. After you have installed WMS 2008, you need to enable this to let Silverlight work with WMS. To do so, open the Windows Media Services console from Administrative Tools on your Start menu. Navigate to the HTTP server control protocol plug-in, as shown in Figure 10-9.

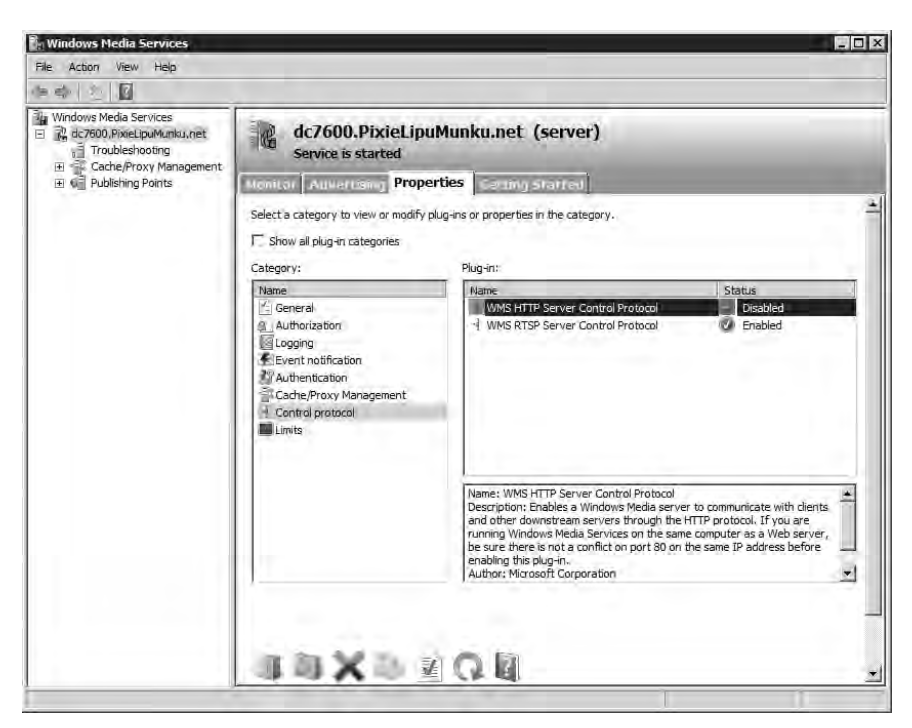

Figure 10-9. WMS HTTP server control protocol plug-in

Double-click the protocol entry to bring up the properties sheet. Select Allow all IP addresses to use this protocol, and then specify a custom port other than 80. Allowing all IP addresses lets the server stream media on all available network interfaces, in case the machine has more than one installed network interface. In Figure 10-10, we have selected port 43000.

| WMS HTTP Server Control Protocol Properties                                                                                                    |  |  |  |
|----------------------------------------------------------------------------------------------------|--|--|--|
| General                                                                                                    |  |  |  |
| IP addresses         Allow all IP addresses to use this protocol         Image: FeB0:::doi:1297ef.idf52:fbe0%10         Image: Image: Ima |  |  |  |
| Port selection           C         Use default port (80)           C         Use other port (1-65535);           43000         43000                                                                                                    |  |  |  |
| OK Cancel Apply Help                                                                                                    |  |  |  |

Figure 10-10. WMS HTTP server control protocol properties

Right-click the HTTP server control protocol item to bring up its context menu and enable the protocol.

### **Setting Up Publishing Points**

*Publishing points* define the endpoints of a WMS 2008 installation to which a client connects to in order to receive media. A publishing point can be defined to serve a media file stored on disk, a playlist that defines an ordered collection of media files to be played in sequence, or media that is being acquired real time from a capture device, such as encoder software connected to a camera. The publishing point abstracts the actual source of the media and provides the client with a URL to which the client can connect to start receiving media.

**Note** We discuss playlists in more detail in Recipe 10-4. We do not discuss live streaming using a capture device in this book. Typically, doing so requires more setup and some knowledge of encoding. To get good-quality live streaming, you need to have high-grade network equipment and broadcast-quality cameras, and we do not assume that you have access to those readily while you are reading the book. If you want to experiment with live streaming from a camera, you can refer to Jit Ghosh's blog entry at blogs.msdn.com/jitghosh/archive/2007/11/30/demo-live-streams-in-silverlight.aspx where he discusses a basic setup using a commodity webcam and uses Microsoft Expression Encoder and WMS 2008 to create a basic live streaming scenario with Silverlight as the client front end.

Two kinds of publishing points are possible in WMS: broadcast and on-demand. Either kind can serve media from any of the sources mentioned earlier. Also, multiple publishing points of each type can be defined on a single installation of WMS.

An on-demand publishing point is most often used when you want the user to control the playback and have the ability to pause, rewind, or forward content. Consequently, on-demand publishing points are mostly used with prerecorded video content stored on disk or with playlists.

Broadcast publishing points create an experience similar to television programs in that the player cannot control playback, and you cannot pause, rewind, or forward content. Also, while streaming from a broadcast publishing point, the MediaElement does not have any information about the duration of the media. These conditions are true even if the broadcast publishing point is being used to stream prerecorded media stored on disk. Broadcast publishing points are mostly used to serve live streams coming directly from encoders or other live sources, like remote servers.

The code sample later in this recipe uses one publishing point of each type, but both use disk files as the source of media. Let's look at creating these publishing points.

Right-click the Publishing Points note in the left pane of the WMS management console, and select the Add Publishing Point (Advanced) menu option, as shown in Figure 10-11.

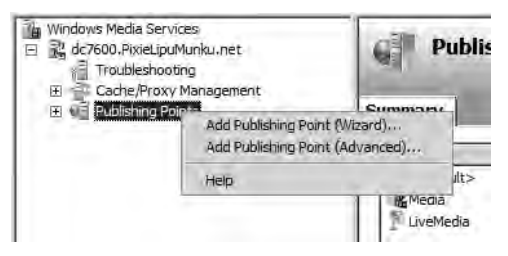

Figure 10-11. Add Publishing Point context menu

Choosing that command opens the Add Publishing Point dialog shown in Figure 10-12. Select an ondemand publishing point, provide a name, and select the folder containing the video files. You can also select an individual file for a publishing point or create a playlist. We discuss playlists in greater detail in the next recipe.

Create another publishing point, repeating the same steps, but this time choose a broadcast publishing point, and assign it a different name from the on-demand publishing point. Figure 10-12 shows the choices for the on-demand and broadcast publishing points for this recipe.

| Add Publishing Point                                                                      | ×                                              | Add Publishing Point                           | ×                                              |
|-------------------------------------------------------------------------------------------|------------------------------------------------|------------------------------------------------|------------------------------------------------|
| Add publishing point<br>Publishing point type:<br>© Broadcast                             |                                                | Add publishing point<br>Publishing point type: |                                                |
| On-demand                                                                                 |                                                | C On-demand                                    |                                                |
| Publishing point <u>n</u> ame:                                                            |                                                | Publishing point <u>n</u> ame:                 |                                                |
| Media                                                                                     |                                                | LiveMedia                                      |                                                |
| Location of content:                                                                      |                                                | Location of content:                           |                                                |
| D: Wedia                                                                                  | Browse                                         | D:\Media                                       | Browse                                         |
| Content type examples –                                                                   |                                                | Content type examples –                        |                                                |
| Туре                                                                                      | Description                                    | Туре                                           | Description                                    |
| File                                                                                      | Streams a single file                          | File                                           | Streams a single file                          |
| Encoder (pull)                                                                            | Retrieving a stream from an encoder            | Encoder (pull)                                 | Retrieving a stream from an encoder            |
| Remote publishing point                                                                   | Delivers a stream from a publishing point or   | Remote publishing point                        | Delivers a stream from a publishing point or   |
| Dynamic source                                                                            | Specifies a dynamic source such as Active S    | Dynamic source                                 | Specifies a dynamic source such as Active 5    |
| Playlist                                                                                  | Streams a playlist file                        | Playlist                                       | Streams a playlist file                        |
| Directorv                                                                                 | Streams files in a directory (and all subdirec | Directorv                                      | Streams files in a directory (and all subdirec |
| Example:     c: \WMPub \wmroot \movie.wmv       Example:     c: \WMPub \wmroot \movie.wmv |                                                |                                                |                                                |
|                                                                                           | OK Cancel <u>H</u> elp                         |                                                | OK Cancel Help                                 |

Figure 10-12. Creating publishing points

After both publishing points are created, navigate to the Source tab for the broadcast publishing point, and turn on looping by clicking the Loop Directory button, as shown in Figure 10-13. This causes WMS to continuously play all content in the folder in a loop.

| <ul> <li>Windows Media Services</li> <li>dc7600.PixieLipuMunku.net</li> <li>Troubleshooting</li> <li>Cache/Proxy Management</li> <li>Cache/Proxy Management</li> <li>Welbishing Points</li> <li>Nedia     </li> <li>UiveMedia     </li> </ul> | LiveMedia (Broadcast)<br>Publishing point is stopped                                                                                                    |  |  |
|----------------------------------------------------------------------------------------------------|----------------------------------------------------------------------------------------------------|--|--|
|                                                                                                    | Monitor       Source       Advertising       Atmounce       It         Image: Content source       Click Change to modify the type or location of the content       Location of the content       Location of the content         Location: (content type: Directory)       d: Wedia\       Image: Content type: Directory)       Emage: Coop directory         Current directory:       d: Wedia       Image: Coop directory       Coop directory         Current directory:       d: Wedia       Image: Coop directory       Coop directory         AdrenalineRushmnv       AdrenalineRushmnv       AdrenalineRushmnv       AdrenalineRushmnv |  |  |

Figure 10-13. Turn on looping for the broadcast publishing point.

Then, right-click the broadcast publishing point, and start the publishing point from the context menu.

A detailed discussion of all aspects of WMS setup and operation is beyond the scope of this book. You can refer to the WMS documentation online at technet.microsoft.com/en-us/library/cc753790.aspx for a thorough exploration of streaming Windows Media and WMS.

## The Code

This sample extends the player you built in Recipe 10-2 to support streaming media features.

The first step is to extend the MediaLocationProvider WCF service to add two more operations, GetOnDemandStreamsList() and GetBroadcastStreamsList(), each of which performs exactly like GetDownloadsList(), which was defined earlier, but returns different XML. GetOnDemandStreamsList() returns the contents of a file named OnDemandStreams.xml. Listing 10-11 shows a portion of this file.

```
Listing 10-11. OnDemandStreams.xml
```

```
http://localhost/SLBook/Ch08_RichMedia/Media/Alexander_Trailer_1080p_Thumb.jpg
</ImageUri>
</MediaLocation>
<!-- more streams here -->
</MediaLocations>
```

As you can see, the <Uri> element for each stream entry points to the media file at the on-demand publishing point on the media server (which, in this sample, is running on a machine named dc7600 at port 43000). Note that the server name and the port number need to be changed to match your environment for the samples to work.

Also note the use of the mms (Microsoft Media Server) protocol identifier in the first <MediaLocation> entry in Listing 10-11. mms is not an actual protocol but rather a rollover scheme. In Silverlight, the MediaElement only operates over the HTTP protocol. So, whenever an mms protocol identifier is used, the MediaElement automatically rolls over to using HTTP. An additional significance of the protocol identifier is that whenever the MediaElement encounters the mms protocol identifier, it tries to stream the content first. If that is not successful, it then tries a progressive download. If it encounters the HTTP protocol identifier, it tries a progressive download first, followed by an attempt to stream. In both scenarios, you are safe using either protocol identifier. You can find more information about MMS at msdn.microsoft.com/en-us/library/cc239490(PROT.10).aspx.

Listing 10-12 shows the BroadcastStreams.xml that is returned by invoking the GetBroadcastStreamsList() operation.

#### Listing 10-12. BroadcastStreams.xml

Note that the <Uri> element in this case points to the broadcast publishing point that you created without specifying a media file. Recall that because this is a broadcast publishing point, the user has no control over where to begin playing a specific stream and therefore cannot point to a specific file. Because you marked the content to loop, the publishing point, once started, keeps looping the content continuously, and the client joins the stream at the point where it currently is.

Again, we do not list the code for the service operations; we encourage you to refer to Chapter 7 for a better understanding of how Silverlight interacts with WCF services. Check out the sample code for this recipe for the operation implementations.

#### Changes to the Player

You add a couple more media menus to the player to display the choices for the on-demand and broadcast streams that are returned through the service operations. Listing 10-13 shows the XAML for the player.

Listing 10-13. XAML for the Streaming Player

```
<UserControl x:Class="Recipe10 3.MainPage"</pre>
   xmlns="http://schemas.microsoft.com/winfx/2006/xaml/presentation"
    xmlns:x="http://schemas.microsoft.com/winfx/2006/xaml"
   xmlns:vsm="clr-namespace:System.Windows;assembly=System.Windows"
    xmlns:local="clr-namespace:Recipe10 3"
   Width="920" Height="547"
   xmlns:Ch10 RichMedia Recipe10 3="clr-namespace:Recipe10 3;assembly=~
Recipe10 3.PlrCntls" >
 <UserControl.Resources>
    <DataTemplate x:Key="dtMediaMenuItem">
      <Grid Height="140" Width="160" Margin="0,8,0,8">
        <Grid.RowDefinitions>
          <RowDefinition Height="0.7*" />
          <RowDefinition Height="0.3*" />
        </Grid.RowDefinitions>
        <Grid.ColumnDefinitions>
          <ColumnDefinition Width="0.7*"/>
          <ColumnDefinition Width="0.3*" />
        </Grid.ColumnDefinitions>
        <Image HorizontalAlignment="Stretch"</pre>
               VerticalAlignment="Stretch" Stretch="Fill"
               Source="{Binding MediaPreview}" Grid.Row ="0"
               Grid.ColumnSpan="2"/>
        <TextBlock TextAlignment="Left" HorizontalAlignment="Stretch"
                   VerticalAlignment="Stretch" Grid.Row="1"
                   Text="{Binding Description}" Grid.Column="0"/>
        <Grid Grid.Row="1" Grid.Column="1">
          <Grid.RowDefinitions>
            <RowDefinition Height="0.4*" />
            <RowDefinition Height="0.2*" />
            <RowDefinition Height="0.4*" />
          </Grid.RowDefinitions>
          <Button Grid.Row="0" x:Name="PlayFull" Click="PlayFull Click"
                  Tag="{Binding}" HorizontalAlignment="Center">
            <Button.Content>
              <Path Stretch="Fill" StrokeLineJoin="Round"
                            Stroke="#FF000000"
                            Data="M 120,9.15527e-005L 149.937,
                              9.15527e-005L 149.937,19.9361L 120,
                              19.9361L 120,9.15527e-005 Z M 120,
                              6.04175L 149.812,6.04175M 120,
                              14.0417L 149.937,14.0417M 123.417,
```

```
0.991364L 131.167,0.991364L 131.167,
                          4.88376L 123.417,4.88376L 123.417,
                          0.991364 Z M 135.125,1.00012L 142.875,
                          1.00012L 142.875,4.89246L 135.125,
                          4.89246L 135.125,1.00012 Z M 123.542,
                          15.035L 131.292,15.035L 131.292,
                          18.9274L 123.542,18.9274L 123.542,
                          15.035 Z M 135.25,15.0438L 143,
                          15.0438L 143,18.9362L 135.25,18.9362L 135.25,
                          15.0438 Z "/>
        </Button.Content>
      </Button>
      <Button Grid.Row="2" x:Name="PlayPIP" Click="PlayPIP Click"
              Tag="{Binding}" HorizontalAlignment="Center">
        <Button.Content>
          <Path Stretch="Fill" StrokeThickness="2"</pre>
                          StrokeLineJoin="Round" Stroke="#FF000000"
                          Data="M 120,39.8333L 149.917,
                          39.8333L 149.917,59.9167L 120,
                          59.9167L 120,39.8333 Z M 132.917,
                          42.8333L 146.667,42.8333L 146.667,
                          52.6667L 132.917,52.6667L 132.917,
                          42.8333 Z "/>
        </Button.Content>
     </Button>
    </Grid>
  </Grid>
</DataTemplate>
<ControlTemplate x:Key="ctMediaMenuListBoxItem" TargetType="ListBoxItem">
  <Grid>
    <vsm:VisualStateManager.VisualStateGroups>
      <vsm:VisualStateGroup x:Name="SelectionStates">
        <vsm:VisualState x:Name="Unselected"/>
        <vsm:VisualState x:Name="SelectedUnfocused">
          <Storyboard/>
        </vsm:VisualState>
        <vsm:VisualState x:Name="Selected">
          <Storyboard/>
        </vsm:VisualState>
      </vsm:VisualStateGroup>
      <vsm:VisualStateGroup x:Name="FocusStates">
        <vsm:VisualStateGroup.Transitions>
        </vsm:VisualStateGroup.Transitions>
        <vsm:VisualState x:Name="Unfocused"/>
```
```
<vsm:VisualState x:Name="Focused"/>
          </vsm:VisualStateGroup>
          <vsm:VisualStateGroup x:Name="CommonStates">
            <vsm:VisualStateGroup.Transitions>
              <vsm:VisualTransition
                GeneratedDuration="00:00:00.2000000" To="MouseOver"/>
              <vsm:VisualTransition From="MouseOver"</pre>
                                    GeneratedDuration="00:00:00.2000000"/>
            </vsm:VisualStateGroup.Transitions>
            <vsm:VisualState x:Name="MouseOver">
              <Storyboard>
                <ColorAnimationUsingKeyFrames BeginTime="00:00:00"
                        Duration="00:00:00.0010000"
                        Storyboard.TargetName="brdrMouseOverIndicator"
                        Storyboard.TargetProperty="(Border.BorderBrush)
.(SolidColorBrush.Color)">
                  <SplineColorKeyFrame KeyTime="00:00:00" Value="#FF126AB3"/>
                </ColorAnimationUsingKeyFrames>
                <ColorAnimationUsingKeyFrames BeginTime="00:00:00"
                Duration="00:00:00.0010000"
                Storyboard.TargetName="brdrMouseOverIndicator"
                Storyboard.TargetProperty="(Border.Background).(SolidColorBrush.Color)">
                  <SplineColorKeyFrame KeyTime="00:00:00" Value="#FF7FDDE6"/>
                </ColorAnimationUsingKeyFrames>
              </Storyboard>
            </vsm:VisualState>
            <vsm:VisualState x:Name="Normal"/>
          </vsm:VisualStateGroup>
        </vsm:VisualStateManager.VisualStateGroups>
        <Border CornerRadius="2,2,2,2" BorderThickness="3,3,3,3"</pre>
                x:Name="brdrMouseOverIndicator"
                Background="#007FDDE6" BorderBrush="#00000000">
          <ContentPresenter/>
        </Border>
      </Grid>
    </ControlTemplate>
    <Style x:Key="STYLE MediaMenuListBoxItem" TargetType="ListBoxItem">
      <Setter Property="Template"
              Value="{StaticResource ctMediaMenuListBoxItem}"/>
    </Style>
    <ControlTemplate x:Key="ctMenuSwitchButton" TargetType="RadioButton">
      <Grid>
```

```
<vsm:VisualStateManager.VisualStateGroups>
      <vsm:VisualStateGroup x:Name="CheckStates">
        <vsm:VisualState x:Name="Unchecked"/>
        <vsm:VisualState x:Name="Checked">
          <Storyboard>
            <ColorAnimationUsingKeyFrames BeginTime="00:00:00"
    Duration="00:00:00.0010000"
    Storyboard.TargetName="border"
    Storyboard.TargetProperty="(Border.BorderBrush).(SolidColorBrush.Color)">
              <SplineColorKeyFrame KeyTime="00:00:00" Value="#FF000000"/>
            </ColorAnimationUsingKeyFrames>
            <ColorAnimationUsingKeyFrames BeginTime="00:00:00"
                Duration="00:00:00.0010000"
                Storyboard.TargetName="border"
                Storyboard.TargetProperty="(Border.Background).(SolidColorBrush.Color)">
              <SplineColorKeyFrame KeyTime="00:00:00" Value="#FF3CB1E8"/>
            </ColorAnimationUsingKeyFrames>
          </Storyboard>
        </vsm:VisualState>
        <vsm:VisualState x:Name="Indeterminate"/>
      </vsm:VisualStateGroup>
      <vsm:VisualStateGroup x:Name="CommonStates">
        <vsm:VisualState x:Name="Disabled"/>
        <vsm:VisualState x:Name="Normal"/>
        <vsm:VisualState x:Name="MouseOver"/>
        <vsm:VisualState x:Name="Pressed"/>
      </vsm:VisualStateGroup>
      <vsm:VisualStateGroup x:Name="FocusStates">
        <vsm:VisualState x:Name="Focused"/>
        <vsm:VisualState x:Name="Unfocused"/>
      </vsm:VisualStateGroup>
    </vsm:VisualStateManager.VisualStateGroups>
    <Border HorizontalAlignment="Stretch" VerticalAlignment="Stretch"</pre>
            CornerRadius="3,3,0,0" Margin="0,0,0,0"
            BorderThickness="2,2,2,0" BorderBrush="#FF000000"
            x:Name="border" Background="#003CB1E8">
      <TextBlock Text="{TemplateBinding Content}"
                 TextWrapping="Wrap" TextAlignment="Center"
                 FontSize="10" FontWeight="Normal"
                 FontFamily="Portable User Interface"
                 VerticalAlignment="Center"/>
    </Border>
  </Grid>
</ControlTemplate>
```

```
<Grid x:Name="LayoutRoot"
      Background="#FFA2A2A2" Height="Auto" Width="Auto">
  <Grid.RowDefinitions>
    <RowDefinition Height="0.062*"/>
    <RowDefinition Height="0.689*"/>
    <RowDefinition Height="0.249*"/>
  </Grid.RowDefinitions>
  <Grid.ColumnDefinitions>
    <ColumnDefinition Width="0.2*"/>
    <ColumnDefinition Width="0.8*"/>
  </Grid.ColumnDefinitions>
  <MediaElement Height="Auto" Margin="0,0,0,0"
                VerticalAlignment="Top" x:Name="mediaelemMain"
                BufferingTime="0:0:3"
                HorizontalAlignment="Left" AutoPlay="True" Opacity="0"/>
  <MediaElement Height="Auto" Margin="0,0,0,0" VerticalAlignment="Top"
                x:Name="mediaelemPIP" HorizontalAlignment="Left"
                AutoPlay="True" Opacity="0" IsMuted="True"
                BufferingTime="0:0:3"/>
  <Grid Grid.Row="0" Grid.Column="1" Grid.RowSpan="2">
    <Grid.RowDefinitions>
      <RowDefinition Height="0.05*" />
      <RowDefinition Height="0.9*" />
      <RowDefinition Height="0.05*" />
    </Grid.RowDefinitions>
    <Grid.ColumnDefinitions>
      <ColumnDefinition Width="0.05*"/>
      <ColumnDefinition Width="0.9*"/>
      <ColumnDefinition Width="0.05*"/>
    </Grid.ColumnDefinitions>
    <Border x:Name="displayMain"
            VerticalAlignment="Stretch" Grid.Column="1" Grid.Row="1"
            HorizontalAlignment="Stretch" BorderThickness="5,5,5,5"
            BorderBrush="#FF000000" >
      <Border.Background>
        <VideoBrush SourceName="mediaelemMain" Stretch="Fill"
                    x:Name="vidbrushMain" />
      </Border.Background>
    </Border>
    <Grid Grid.Column="1" Grid.Row="1">
```

</UserControl.Resources>

```
<Grid.RowDefinitions>
  <RowDefinition Height="0.025*" />
 <RowDefinition Height="0.35*" />
 <RowDefinition Height="0.625*" />
</Grid.RowDefinitions>
<Grid.ColumnDefinitions>
  <ColumnDefinition Width="0.635*"/>
  <ColumnDefinition Width="0.35*"/>
  <ColumnDefinition Width="0.015*"/>
</Grid.ColumnDefinitions>
<Border Grid.Column="1" Grid.Row="1" HorizontalAlignment="Stretch"</pre>
        VerticalAlignment="Stretch"
        MouseLeftButtonUp="displayPIP MouseLeftButtonUp"
        x:Name="displayPIP" BorderThickness="2,2,2,2"
        BorderBrush="#FF000000" Visibility="Collapsed">
 <Border.Background>
    <VideoBrush SourceName="mediaelemPIP"
                Stretch="Fill" x:Name="vidbrushPIP"/>
 </Border.Background>
</Border>
<Grid HorizontalAlignment="Stretch" Margin="8,8,8,8"</pre>
      Grid.RowSpan="1" Grid.Column="1" Grid.Row="1"
      x:Name="buttonsPIP" Visibility="Collapsed" >
  <Grid.RowDefinitions>
    <RowDefinition Height="0.1*"/>
    <RowDefinition Height="0.25*"/>
    <RowDefinition Height="0.1*"/>
    <RowDefinition Height="0.25*"/>
    <RowDefinition Height="0.3*"/>
  </Grid.RowDefinitions>
  <Grid.ColumnDefinitions>
    <ColumnDefinition Width="0.749*"/>
    <ColumnDefinition Width="0.176*"/>
    <ColumnDefinition Width="0.075*"/>
  </Grid.ColumnDefinitions>
  <Button Margin="0,0,0,0" Grid.RowSpan="1" Grid.Row="1"
          Grid.ColumnSpan="1" Grid.Column="1"
          x:Name="btnClosePIP" Click="btnClosePIP Click">
```

<Button.Content>

```
<Path x:Name="Path" Stretch="Fill" StrokeThickness="2"
                    StrokeLineJoin="Round" Stroke="#FF000000" Fill="#FFE91111"
                    Data="M 110.5,75.7635L 113.209,
                    72.9631L 133.396,92.4865L 130.687,95.2869L 110.5,
                    75.7635 Z M 130.801,73.4961L 133.393,76.4048L 112.425,
                    95.0872L 109.833,92.1785L 130.801,73.4961 Z "/>
            </Button.Content>
          </Button>
          <Button Margin="0,0,0,0" Grid.RowSpan="1" Grid.Row="3"
                  Grid.ColumnSpan="1" Grid.Column="1"
                  x:Name="btnSwitchPIP" Click="btnSwitchPIP Click">
            <Button.Content>
              <Path Stretch="Fill" StrokeThickness="2" StrokeLineJoin="Round"
                    Stroke="#FF000000" Data="M 120,39.8333L 149.917,
                    39.8333L 149.917,59.9167L 120,59.9167L 120,
                    39.8333 Z M 132.917,42.8333L 146.667,42.8333L 146.667,
                    52.6667L 132.917,52.6667L 132.917,42.8333 Z "/>
            </Button.Content>
          </Button>
        </Grid>
     </Grid>
    </Grid>
    <Grid Margin="2,2,2,2" VerticalAlignment="Stretch" Grid.Column="1"
          Grid.Row="2" HorizontalAlignment="Stretch">
      <Grid.RowDefinitions>
        <RowDefinition Height="0.5*"/>
        <RowDefinition Height="0.5*"/>
      </Grid.RowDefinitions>
      <Grid.ColumnDefinitions>
        <ColumnDefinition Width="0.75*"/>
        <ColumnDefinition Width="0.25*"/>
      </Grid.ColumnDefinitions>
      <Ch08 RichMedia Recipe8 3:MediaSlider SourceName="mediaelemMain"
                              VerticalAlignment="Top"
                              IsEnabled="True"
                              x:Name="mediaSlider" Grid.ColumnSpan="2"/>
      <Ch08 RichMedia Recipe8 3:MediaButtonsPanel Grid.Row="1" Grid.Column="0"
                              SourceName="mediaelemMain"
                              HorizontalAlignment="Center"
                              VerticalAlignment="Center"
                              Width="150" Height="40"
                              x:Name="mediaControl"/>
```

```
<Slider x:Name="sliderVolumeControl" Margin="5,0,5,0" Maximum="1"</pre>
              Minimum="0" SmallChange="0.1"
              LargeChange="0.2" Value="0.5"
              MinWidth="50" Grid.Row="1"
              Grid.Column="1" ValueChanged="sliderVolumeControl ValueChanged">
     </Slider>
    </Grid>
    <Grid Grid.RowSpan="3">
      <Grid.RowDefinitions>
        <RowDefinition Height="Auto" MinHeight="41" />
        <RowDefinition Height="*" />
      </Grid.RowDefinitions>
      <Grid Height="Auto" VerticalAlignment="Stretch">
        <Grid.ColumnDefinitions>
          <ColumnDefinition Width="0.33*"/>
          <ColumnDefinition Width="0.34*"/>
          <ColumnDefinition Width="0.33*"/>
        </Grid.ColumnDefinitions>
        <RadioButton HorizontalAlignment="Stretch" VerticalAlignment="Stretch"
                     Content="Download"
                     Template="{StaticResource ctMenuSwitchButton}"
                     HorizontalContentAlignment="Stretch"
                     VerticalContentAlignment="Stretch"
                     GroupName="MediaMenuChoices"
                     IsChecked="False" x:Name="rbtnDownloadsMenu"
                     Checked="rbtnDownloadsMenu Checked"/>
        <RadioButton HorizontalAlignment="Stretch" VerticalAlignment="Stretch"
                     Content="On Demand" Grid.Column="1"
                     Template="{StaticResource ctMenuSwitchButton}"
                     HorizontalContentAlignment="Stretch"
                     VerticalContentAlignment="Stretch"
                     GroupName="MediaMenuChoices"
                     IsChecked="True" x:Name="rbtnOnDemandMenu"
                     Checked="rbtnOnDemandMenu Checked"/>
        <RadioButton HorizontalAlignment="Stretch" VerticalAlignment="Stretch"
                     Content="Broadcast" Grid.Column="2"
                     Template="{StaticResource ctMenuSwitchButton}"
                     HorizontalContentAlignment="Stretch"
```

```
VerticalContentAlignment="Stretch"
                     GroupName="MediaMenuChoices" x:Name="rbtnBroadcastMenu"
                     Checked="rbtnBroadcastMenu Checked"/>
      </Grid>
      <ListBox Margin="0,0,0,0" VerticalAlignment="Stretch"
               x:Name="lbxMediaMenuDownloads"
               ItemTemplate="{StaticResource dtMediaMenuItem}"
               ItemContainerStyle="{StaticResource STYLE MediaMenuListBoxItem}"
               Grid.RowSpan="1" Grid.Row="1" Background="#FF3CB1E8"
              Visibility="Collapsed"/>
      <ListBox Margin="0,0,0,0" VerticalAlignment="Stretch"
                x:Name="lbxMediaMenuOnDemandStreams"
                ItemTemplate="{StaticResource dtMediaMenuItem}"
                ItemContainerStyle="{StaticResource STYLE MediaMenuListBoxItem}"
                Grid.RowSpan="1" Grid.Row="1" Background="#FF3CB1E8"/>
      <ListBox Margin="0,0,0,0" VerticalAlignment="Stretch"
                x:Name="lbxMediaMenuBroadcastStreams"
                ItemTemplate="{StaticResource dtMediaMenuItem}"
                ItemContainerStyle="{StaticResource STYLE MediaMenuListBoxItem}"
               Visibility="Collapsed"
                Background="#FF3CB1E8" Grid.RowSpan="1" Grid.Row="1"/>
    </Grid>
  </Grid>
</UserControl>
```

You implement the two additional menus for on-demand and broadcast content by adding two ListBoxes named lbxMediaMenuOnDemandStreams and lbxMediaMenuBroadcastStreams, as shown in Listing 10-13. You set lbxDownloadsMenu.Visibility and lbxBroadcastMenu.Visibility to Collapsed so that the on-demand list shows up by default. You also add three RadioButton controls—rbtnDownloadsMenu, rbtnOnDemandMenu, and rbtnBroadcastMenu—which switch between the ListBoxes. A custom template named ctMenuSwitchButton is defined and applied to the RadioButtons to make them look more like tabs. Also note the use of the BufferingTime property on the MediaElement. It specifies the minimum content length (in time) that the MediaElement buffers at the start and every time it runs out of content to play.

Figure 10-14 shows the look of the new menu arrangement at startup.

The RadioButtons are also made to belong to the same group by setting a common value for the GroupName property. This means that selecting one will deselect the others automatically. You see the menu-switching in the player code shown in Listing 10-14.

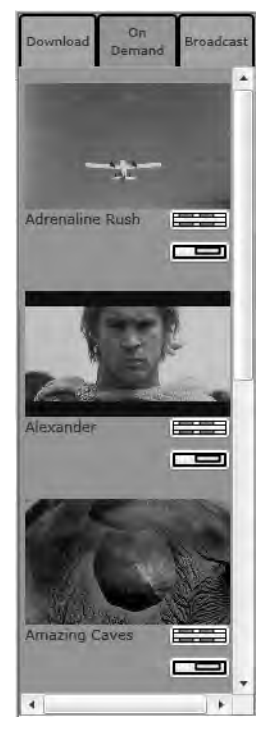

Figure 10-14. Streaming player menu at startup

### Listing 10-14. Streaming Player Codebehind

```
using System;
using System.Collections.Generic;
using System.Collections.ObjectModel;
using System.Linq;
using System.Net;
using System.Windows;
using System.Windows.Controls;
using System.Windows.Input;
using System.Xml.Linq;
namespace Recipe10 3
{
  public partial class MainPage : UserControl
  {
    private const string DownloadsListUri =
      "http://localhost:9292/MediaLocationProvider.svc/GetDownloadsList";
    private const string OnDemandStreamsListUri =
      "http://localhost:9292/MediaLocationProvider.svc/GetOnDemandStreamsList";
```

```
private const string BroadcastStreamsListUri =
  "http://localhost:9292/MediaLocationProvider.svc/GetBroadcastStreamsList";
private ObservableCollection<MediaMenuData> listDownloads =
  new ObservableCollection<MediaMenuData>();
private ObservableCollection<MediaMenuData> listOnDemandStreams =
 new ObservableCollection<MediaMenuData>();
private ObservableCollection<MediaMenuData> listBroadcastStreams =
new ObservableCollection<MediaMenuData>();
public MainPage()
{
  InitializeComponent();
  lbxMediaMenuDownloads.ItemsSource = listDownloads;
  lbxMediaMenuOnDemandStreams.ItemsSource = listOnDemandStreams;
  lbxMediaMenuBroadcastStreams.ItemsSource = listBroadcastStreams;
  this.Loaded += new RoutedEventHandler(MainLoaded);
}
void Page Loaded(object sender, RoutedEventArgs e)
{
  PopulateMediaMenu();
}
private MediaElement MainVideo
{
  get
  {
    return (vidbrushMain.SourceName == "mediaelemMain") ?
    mediaelemMain : mediaelemPIP;
  }
}
private MediaElement PIPVideo
{
  get
  {
    return (vidbrushPIP.SourceName == "mediaelemMain") ?
    mediaelemMain : mediaelemPIP;
  }
}
private void PopulateMediaMenu()
{
  WebClient wcDownloads = new WebClient();
 wcDownloads.DownloadStringCompleted +=
    new DownloadStringCompletedEventHandler(ListDownloadCompleted);
  WebClient wcOnDemand = new WebClient();
```

```
wcOnDemand.DownloadStringCompleted+=
        new DownloadStringCompletedEventHandler(ListDownloadCompleted);
      WebClient wcBroadcast = new WebClient();
      wcBroadcast.DownloadStringCompleted +=
        new DownloadStringCompletedEventHandler(ListDownloadCompleted);
      wcDownloads.DownloadStringAsync(new Uri(DownloadsListUri), listDownloads);
      wcOnDemand.DownloadStringAsync(
new Uri(OnDemandStreamsListUri), listOnDemandStreams);
      wcBroadcast.DownloadStringAsync(
new Uri(BroadcastStreamsListUri), listBroadcastStreams);
    }
    void ListDownloadCompleted(object sender, DownloadStringCompletedEventArgs e)
    {
      this.Dispatcher.BeginInvoke(new Action(delegate
      {
        XDocument xDoc = XDocument.Parse(e.Result);
        List<MediaMenuData> tempList =
          (from medloc in xDoc.Root.Elements()
           select new MediaMenuData
           {
             Description = medloc.Element("Description").Value,
             MediaLocation = new Uri(medloc.Element("Uri").Value),
             MediaPreview = medloc.Element("ImageUri").Value
           }).ToList();
        ObservableCollection<MediaMenuData> target =
(e.UserState as ObservableCollection<MediaMenuData>);
        foreach (MediaMenuData medloc in tempList)
          target.Add(medloc);
     }));
    }
    private void PlayFull Click(object sender, RoutedEventArgs e)
    {
     MainVideo.Source = ((sender as Button).Tag as MediaMenuData).MediaLocation;
    }
    private void PlayPIP Click(object sender, RoutedEventArgs e)
    {
      PIPVideo.Source = ((sender as Button).Tag as MediaMenuData).MediaLocation;
      displayPIP.Visibility = Visibility.Visible;
    }
```

```
private void btnClosePIP Click(object sender, RoutedEventArgs e)
{
  PIPVideo.Stop();
 buttonsPIP.Visibility = displayPIP.Visibility = Visibility.Collapsed;
}
private void btnSwitchPIP Click(object sender, RoutedEventArgs e)
{
  if (vidbrushMain.SourceName == "mediaelemMain")
  {
    vidbrushMain.SourceName = "mediaelemPIP";
    vidbrushPIP.SourceName = "mediaelemMain";
    mediaSlider.SourceName = "mediaelemPIP";
    mediaControl.SourceName = "mediaelemPIP";
    mediaelemMain.IsMuted = true:
    mediaelemPIP.IsMuted = false;
  }
  else
  {
    vidbrushMain.SourceName = "mediaelemMain";
    vidbrushPIP.SourceName = "mediaelemPIP";
    mediaSlider.SourceName = "mediaelemMain";
    mediaControl.SourceName = "mediaelemMain";
    mediaelemMain.IsMuted = false;
    mediaelemPIP.IsMuted = true;
  }
  MainVideo.Volume = sliderVolumeControl.Value;
}
private void displayPIP_MouseLeftButtonUp(object sender,
  MouseButtonEventArgs e)
{
  if (displayPIP.Visibility == Visibility.Visible)
  {
    buttonsPIP.Visibility =
      (buttonsPIP.Visibility == Visibility.Visible ?
      Visibility.Collapsed : Visibility.Visible);
  }
}
private void sliderVolumeControl ValueChanged(object sender,
  RoutedPropertyChangedEventArgs<double> e)
{
  if (vidbrushMain != null)
```

```
{
      MainVideo.Volume = e.NewValue;
    }
  }
  private void rbtnDownloadsMenu Checked(object sender, RoutedEventArgs e)
  Ł
    if (lbxMediaMenuBroadcastStreams != null &&
      lbxMediaMenuDownloads != null &&
      lbxMediaMenuOnDemandStreams != null)
    {
      lbxMediaMenuBroadcastStreams.Visibility = Visibility.Collapsed;
      lbxMediaMenuOnDemandStreams.Visibility = Visibility.Collapsed;
      lbxMediaMenuDownloads.Visibility = Visibility.Visible;
    }
  }
  private void rbtnOnDemandMenu Checked(object sender, RoutedEventArgs e)
  {
   if (lbxMediaMenuBroadcastStreams != null &&
      lbxMediaMenuDownloads != null &&
      lbxMediaMenuOnDemandStreams != null)
    {
      lbxMediaMenuBroadcastStreams.Visibility = Visibility.Collapsed;
      lbxMediaMenuOnDemandStreams.Visibility = Visibility.Visible;
      lbxMediaMenuDownloads.Visibility = Visibility.Collapsed;
   }
  }
  private void rbtnBroadcastMenu_Checked(object sender, RoutedEventArgs e)
  {
    if (lbxMediaMenuBroadcastStreams != null &&
      lbxMediaMenuDownloads != null &&
      lbxMediaMenuOnDemandStreams != null)
    {
      lbxMediaMenuBroadcastStreams.Visibility = Visibility.Visible;
      lbxMediaMenuOnDemandStreams.Visibility = Visibility.Collapsed;
      lbxMediaMenuDownloads.Visibility = Visibility.Collapsed;
   }
 }
}
```

You change the PopulateMediaMenu() method to add calls to the GetOnDemandStreamsList() and GetBroadcastStreamsList() service operations, and you bind the results to lbxMediaMenuOnDemandStreams

}

and lbxMediaMenuBroadcastStreams, respectively. Note that because the underlying schema for the XML returned by all three operations is identical, you use the same handler for handling the WebClient.DownloadStringAsyncCompleted event, and the same LINQ to XML-based parsing logic in it. You pass in the appropriate collection bound to the ListBox that the returned XML would populate to get the desired results.

You add Checked event handlers for the RadioButtons where we show only the corresponding ListBox and hide the others, as shown in bold in Listing 10-14.

You also make some changes to the MediaSlider control. Most of the changes made to this control are to accommodate the various constraints that playback of streaming media may impose in broadcast streams, such as the inability to seek through the media. Listing 10-15 shows the modified XAML for the MediaSlider control template.

#### Listing 10-15. XAML for the MediaSlider control

```
<ControlTemplate TargetType="local:MediaSlider" x:Key="ctMediaSliderDefault">
  <Grid x:Name="Root">
    <Grid.Resources>
      <ControlTemplate x:Key="ctRepeatButton">
        <Grid x:Name="Root" Opacity="0" Background="Transparent"/>
      </ControlTemplate>
    </Grid.Resources>
    <vsm:VisualStateManager.VisualStateGroups>
      <vsm:VisualStateGroup x:Name="CommonStates">
        <vsm:VisualStateGroup.Transitions>
          <vsm:VisualTransition GeneratedDuration="0"/>
        </vsm:VisualStateGroup.Transitions>
        <vsm:VisualState x:Name="Normal"/>
        <vsm:VisualState x:Name="MouseOver"/>
        <vsm:VisualState x:Name="Disabled">
          <Storyboard>
            <DoubleAnimationUsingKeyFrames Storyboard.TargetName="Root"
            Storyboard.TargetProperty="(UIElement.Opacity)">
              <SplineDoubleKeyFrame KeyTime="00:00:00" Value="0.5"/>
            </DoubleAnimationUsingKeyFrames>
          </Storyboard>
        </vsm:VisualState>
      </vsm:VisualStateGroup>
      <vsm:VisualStateGroup x:Name="SeekStates">
        <vsm:VisualState x:Name="CannotSeek">
          <Storyboard>
            <ObjectAnimationUsingKeyFrames
              Storyboard.TargetName="HorizontalThumb"
              Storyboard.TargetProperty="Visibility">
              <DiscreteObjectKeyFrame KeyTime="0">
                <DiscreteObjectKeyFrame.Value>
```

```
<Visibility>Collapsed</Visibility>
          </DiscreteObjectKeyFrame.Value>
        </DiscreteObjectKeyFrame>
      </ObjectAnimationUsingKeyFrames>
    </Storyboard>
  </vsm:VisualState>
  <vsm:VisualState x:Name="CanSeek">
    <Storyboard>
      <ObjectAnimationUsingKeyFrames
        Storyboard.TargetName="HorizontalThumb"
        Storyboard.TargetProperty="Visibility">
        <DiscreteObjectKeyFrame KeyTime="0">
          <DiscreteObjectKeyFrame.Value>
            <Visibility>Visible</Visibility>
          </DiscreteObjectKeyFrame.Value>
        </DiscreteObjectKeyFrame>
      </ObjectAnimationUsingKeyFrames>
    </Storyboard>
  </vsm:VisualState>
</vsm:VisualStateGroup>
  <vsm:VisualStateGroup x:Name="ContentStates">
  <vsm:VisualState x:Name="Buffering">
    <Storyboard>
      <DoubleAnimationUsingKeyFrames BeginTime="00:00:00"</pre>
    Duration="00:00:00.0010000"
    Storyboard.TargetName="BufferingProgress"
    Storyboard.TargetProperty="(UIElement.Opacity)">
        <SplineDoubleKeyFrame KeyTime="00:00:00" Value="100"/>
      </DoubleAnimationUsingKeyFrames>
   </Storyboard>
  </vsm:VisualState>
  <vsm:VisualState x:Name="Playing">
    <Storyboard>
      <DoubleAnimationUsingKeyFrames BeginTime="00:00:00"
           Duration="00:00:00.0010000"
          Storyboard.TargetName="BufferingProgress"
           Storyboard.TargetProperty="(UIElement.Opacity)">
        <SplineDoubleKeyFrame KeyTime="00:00:00" Value="0"/>
      </DoubleAnimationUsingKeyFrames>
    </Storyboard>
  </vsm:VisualState>
</vsm:VisualStateGroup>
```

```
<vsm:VisualStateGroup x:Name="DurationStates">
  <vsm:VisualState x:Name="UnknownDuration">
    <Storvboard>
      <ObjectAnimationUsingKeyFrames Storyboard.TargetName="TotalDuration"
                Storyboard.TargetProperty="Visibility">
        <DiscreteObjectKeyFrame KeyTime="0">
          <DiscreteObjectKeyFrame.Value>
            <Visibility>Collapsed</Visibility>
          </DiscreteObjectKeyFrame.Value>
        </DiscreteObjectKeyFrame>
      </ObjectAnimationUsingKeyFrames>
      <ObjectAnimationUsingKeyFrames
        Storyboard.TargetName="elemPlayProgressIndicator"
        Storyboard.TargetProperty="Visibility">
        <DiscreteObjectKeyFrame KeyTime="0">
          <DiscreteObjectKeyFrame.Value>
            <Visibility>Collapsed</Visibility>
          </DiscreteObjectKeyFrame.Value>
        </DiscreteObjectKeyFrame>
      </ObjectAnimationUsingKeyFrames>
    </Storyboard>
  </vsm:VisualState>
  <vsm:VisualState x:Name="KnownDuration">
    <Storyboard>
      <ObjectAnimationUsingKeyFrames Storyboard.TargetName="TotalDuration"
                Storyboard.TargetProperty="Visibility">
        <DiscreteObjectKeyFrame KeyTime="0">
          <DiscreteObjectKeyFrame.Value>
            <Visibility>Visible</Visibility>
          </DiscreteObjectKeyFrame.Value>
        </DiscreteObjectKeyFrame>
      </ObjectAnimationUsingKeyFrames>
      <ObjectAnimationUsingKeyFrames
        Storyboard.TargetName="elemPlayProgressIndicator"
        Storyboard.TargetProperty="Visibility">
        <DiscreteObjectKeyFrame KeyTime="0">
          <DiscreteObjectKeyFrame.Value>
            <Visibility>Visible</Visibility>
          </DiscreteObjectKeyFrame.Value>
        </DiscreteObjectKeyFrame>
      </ObjectAnimationUsingKeyFrames>
    </Storyboard>
```

```
</vsm:VisualState>
  </vsm:VisualStateGroup>
</vsm:VisualStateManager.VisualStateGroups>
<Grid>
  <Grid.RowDefinitions>
    <RowDefinition Height="0.33*" />
    <RowDefinition Height="0.34*" />
    <RowDefinition Height="0.33*" />
  </Grid.RowDefinitions>
  <Grid Grid.Row="0" VerticalAlignment="Top" HorizontalAlignment="Stretch">
    <Grid.ColumnDefinitions>
      <ColumnDefinition Width="Auto" />
      <ColumnDefinition Width="*" />
     <ColumnDefinition Width="Auto" />
    </Grid.ColumnDefinitions>
    <StackPanel Orientation="Horizontal" Grid.Column="0"
                HorizontalAlignment="Left"
                x:Name="BufferingProgress" Opacity="0">
      <TextBlock Text="Buffering" FontSize="12"
                Margin="0,0,4,0"/>
      <TextBlock x:Name="textBufferingPercent" FontSize="12"/>
    </StackPanel>
    <StackPanel Orientation="Horizontal" Grid.Column="2"</pre>
                HorizontalAlignment="Right"
                x:Name="DownloadProgress">
      <TextBlock Text="Downloaded" FontSize="12"
                Margin="0,0,4,0"/>
      <TextBlock x:Name="textDownloadPercent" FontSize="12"
                />
    </StackPanel>
  </Grid>
  <Grid x:Name="HorizontalTemplate" Grid.Row="1" >
    <Grid.ColumnDefinitions>
      <ColumnDefinition Width="Auto" />
      <ColumnDefinition Width="Auto" />
      <ColumnDefinition Width="*" />
    </Grid.ColumnDefinitions>
    <Rectangle Stroke="Black" StrokeThickness="0.5" Fill="#FFE6EFF7"</pre>
               Grid.Column="0" Grid.ColumnSpan="3" Height="14"
               Margin="5,0,5,0" />
    <Border Height="10" Margin="5,0,5,0" Grid.Column="0" Grid.ColumnSpan="3"
            x:Name="elemDownloadProgressIndicator" Background="#FF2185D8"
            HorizontalAlignment="Left" Width="0" />
```

```
<Border Height="6" Margin="5,0,5,0" Grid.Column="0" Grid.ColumnSpan="3"</pre>
                x:Name="elemPlayProgressIndicator" Background="#FF1CE421"
                HorizontalAlignment="Left" Width="0" />
        <RepeatButton x:Name="HorizontalTrackLargeChangeDecreaseRepeatButton"</pre>
                      Grid.Column="0"
                      Template="{StaticResource ctRepeatButton}"
                      IsTabStop="False"
                                          />
        <Thumb x:Name="HorizontalThumb" Height="14" Width="11" Grid.Column="1"/>
        <RepeatButton x:Name="HorizontalTrackLargeChangeIncreaseRepeatButton"
                      Grid.Column="2"
                      Template="{StaticResource ctRepeatButton}"
                      IsTabStop="False" />
      </Grid>
      <Grid Grid.Row="2" VerticalAlignment="Bottom"
            HorizontalAlignment="Stretch">
        <StackPanel x:Name="TotalDuration" Orientation="Horizontal"</pre>
                    Visibility="Collapsed">
          <TextBlock x:Name="textPosition" FontSize="12"/>
          <TextBlock Text=" / " FontSize="12" Margin="3,0,3,0"/>
          <TextBlock x:Name="textDuration" FontSize="12" />
        </StackPanel>
      </Grid>
    </Grid>
 </Grid>
</ControlTemplate>
<Style TargetType="local:MediaSlider">
 <Setter Property="Template" Value="{StaticResource ctMediaSliderDefault}"/>
```

</Style>

As you can see in Listing 10-15 (indicated in bold), a new TextBlock named textBufferingPercent contained inside a StackPanel named BufferingProgress reports progress when streaming media is buffering.

You also add several visual states to handle certain aspects of streaming media. The SeekStates state group contains two states: CannotSeek, which hides the Thumb to indicate that the media cannot be forwarded or rewound, and CanSeek, which makes the Thumb visible in cases where the media can be forwarded or rewound. The DurationStates group contains KnownDuration, which makes the StackPanel named TotalDuration and its children visible if the total duration of the media is available, and the UnknownDuration state, which hides them when the duration is not known. The ContentStates group contains the Buffering state, which makes the StackPanel named BufferingProgress visible, and the Playing state, which hides the StackPanel. Last is the DownloadStates group, where the NoDownload state hides the DownloadProgressIndicator and the StackPanel named DownloadProgress, whereas the NeedsDownload state does the reverse.

Let's look at the additions to the control code to see how these states are used (see Listing 10-16).

Listing 10-16. MediaSlider Code with the Changes for Streaming

```
using System;
using System.Windows;
using System.Windows.Controls;
using System.Windows.Controls.Primitives;
using System.Windows.Media;
using System.Windows.Threading;
namespace Recipe10 3
{
  [TemplateVisualState(GroupName="SeekStates",Name="CanSeek")]
  [TemplateVisualState(GroupName = "SeekStates", Name = "CannotSeek")]
  [TemplateVisualState(GroupName = "ContentStates", Name = "Buffering")]
  [TemplateVisualState(GroupName = "ContentStates", Name = "Playing")]
  [TemplateVisualState(GroupName = "DurationStates", Name = "UnknownDuration")]
  [TemplateVisualState(GroupName = "DurationStates", Name = "KnownDuration")]
 public class MediaSlider : Slider
  {
    private MediaElement MediaSource;
    private FrameworkElement elemDownloadProgressIndicator;
    private FrameworkElement elemBufferingProgressIndicator;
    private FrameworkElement elemPlayProgressIndicator;
    private FrameworkElement Root;
    private TextBlock textPosition;
    private TextBlock textDuration;
    private TextBlock textDownloadPercent;
    private TextBlock textBufferingPercent;
    private Thumb HorizontalThumb;
    private DispatcherTimer disptimerPlayProgressUpdate;
    public static DependencyProperty SourceNameProperty =
      DependencyProperty.Register("SourceName", typeof(string),
      typeof(MediaSlider),
      new PropertyMetadata(new PropertyChangedCallback(OnSourceNameChanged)));
    public string SourceName
    {
      get
      {
        return (string)GetValue(SourceNameProperty);
      }
      set
      {
```

```
SetValue(SourceNameProperty, value);
  }
}
private static void OnSourceNameChanged(DependencyObject Source,
  DependencyPropertyChangedEventArgs e)
{
  MediaSlider thisSlider = Source as MediaSlider;
  if (e.NewValue != null && e.NewValue != e.OldValue
    && thisSlider.Root != null)
  {
    thisSlider.MediaSource =
      thisSlider.Root.FindName(e.NewValue as string) as MediaElement;
    thisSlider.InitMediaElementConnections();
  }
}
public MediaSlider()
  : base()
{
  this.DefaultStyleKey = typeof(MediaSlider);
  this.Maximum = 100;
  this.Minimum = 0;
  disptimerPlayProgressUpdate = new DispatcherTimer();
  disptimerPlayProgressUpdate.Interval = new TimeSpan(0, 0, 0, 50);
  disptimerPlayProgressUpdate.Tick +=
    new EventHandler(PlayProgressUpdate_Tick);
}
public override void OnApplyTemplate()
{
  base.OnApplyTemplate();
  elemDownloadProgressIndicator =
    GetTemplateChild("elemDownloadProgressIndicator") as FrameworkElement;
  elemBufferingProgressIndicator =
    GetTemplateChild("elemBufferingProgressIndicator") as FrameworkElement;
  elemPlayProgressIndicator =
   GetTemplateChild("elemPlayProgressIndicator") as FrameworkElement;
  HorizontalThumb = GetTemplateChild("HorizontalThumb") as Thumb;
  if (HorizontalThumb != null)
  {
    HorizontalThumb.DragStarted +=
      new DragStartedEventHandler(HorizontalThumb DragStarted);
    HorizontalThumb.DragCompleted +=
      new DragCompletedEventHandler(HorizontalThumb DragCompleted);
```

```
}
  textPosition = GetTemplateChild("textPosition") as TextBlock;
  textDuration = GetTemplateChild("textDuration") as TextBlock;
  textDownloadPercent = GetTemplateChild("textDownloadPercent") as TextBlock;
  textBufferingPercent = GetTemplateChild("textBufferingPercent") as TextBlock;
  Root = Helper.FindRoot(this);
  MediaSource = Root.FindName(SourceName) as MediaElement;
  InitMediaElementConnections();
}
private void InitMediaElementConnections()
{
  if (MediaSource != null)
  {
    MediaSource.MediaOpened += new RoutedEventHandler(MediaSource MediaOpened);
    MediaSource.MediaEnded +=
      new RoutedEventHandler(MediaSource MediaEnded);
    MediaSource.MediaFailed +=
      new EventHandler<ExceptionRoutedEventArgs>(MediaSource MediaFailed);
    MediaSource.CurrentStateChanged +=
      new RoutedEventHandler(MediaSource CurrentStateChanged);
    MediaSource.DownloadProgressChanged +=
      new RoutedEventHandler(MediaSource DownloadProgressChanged);
    MediaSource.BufferingProgressChanged +=
      new RoutedEventHandler(MediaSource BufferingProgressChanged);
    MediaSource CurrentStateChanged(this, new RoutedEventArgs());
 }
}
void PlayProgressUpdate Tick(object sender, EventArgs e)
{
  if (MediaSource.NaturalDuration.TimeSpan == TimeSpan.Zero)
    return;
  this.Value =
    (MediaSource.Position.TotalMilliseconds /
    MediaSource.NaturalDuration.TimeSpan.TotalMilliseconds)
    * (this.Maximum - this.Minimum);
  if (elemPlayProgressIndicator != null)
  {
    elemPlayProgressIndicator.Width =
      (MediaSource.Position.TotalMilliseconds /
      MediaSource.NaturalDuration.TimeSpan.TotalMilliseconds)
```

```
* ActualWidth;
  }
  if (textPosition != null)
    textPosition.Text = string.Format("{0:00}:{1:00}:{2:00}:{3:000}",
      MediaSource.Position.Hours,
      MediaSource.Position.Minutes,
      MediaSource.Position.Seconds,
      MediaSource.Position.Milliseconds);
}
void HorizontalThumb_DragCompleted(object sender, DragCompletedEventArgs e)
{
  if (MediaSource != null && MediaSource.CurrentState ==
    MediaElementState.Playing
    && MediaSource.NaturalDuration.TimeSpan != TimeSpan.Zero)
  {
    MediaSource.Position = new TimeSpan(0,
      0, 0, 0,
      (int)(this.Value *
      MediaSource.NaturalDuration.TimeSpan.TotalMilliseconds / 100));
  }
  MediaSource.Play();
}
void HorizontalThumb DragStarted(object sender, DragStartedEventArgs e)
{
  if(MediaSource != null &&
    MediaSource.CurrentState == MediaElementState.Playing
    && MediaSource.CanPause)
  MediaSource.Pause();
}
private void MediaSource_DownloadProgressChanged(object sender,
  RoutedEventArgs e)
{
  if (elemDownloadProgressIndicator != null)
  {
    elemDownloadProgressIndicator.Width =
      (MediaSource.DownloadProgress * this.ActualWidth);
    if (textDownloadPercent != null)
      textDownloadPercent.Text = string.Format("{0:##.##} %",
        MediaSource.DownloadProgress * 100);
  }
}
void MediaSource_BufferingProgressChanged(object sender, RoutedEventArgs e)
{
```

```
if (elemDownloadProgressIndicator != null)
  {
    if (textBufferingPercent != null)
      textBufferingPercent.Text = string.Format("{0:##.##} %",
        MediaSource.BufferingProgress * 100);
  }
}
private void MediaSource CurrentStateChanged(object sender, RoutedEventArgs e)
{
  switch (MediaSource.CurrentState)
  {
    case MediaElementState.Opening:
      VisualStateManager.GoToState(this, "Normal", true);
      break:
    case MediaElementState.Playing:
      RefreshMediaStates();
      if (disptimerPlayProgressUpdate.IsEnabled == false)
        disptimerPlayProgressUpdate.Start();
      break:
    case MediaElementState.Paused:
      if(disptimerPlayProgressUpdate.IsEnabled)
        disptimerPlayProgressUpdate.Stop();
      break;
    case MediaElementState.Stopped:
      if (disptimerPlayProgressUpdate.IsEnabled)
        disptimerPlayProgressUpdate.Stop();
      break:
    case MediaElementState.Buffering:
      VisualStateManager.GoToState(this, "Buffering", true);
      break;
    default:
      break;
  }
}
void MediaSource MediaOpened(object sender, RoutedEventArgs e)
{
  RefreshMediaStates();
}
private void RefreshMediaStates()
{
 VisualStateManager.GoToState(this,
```

```
(MediaSource.CanSeek) ? "CanSeek" : "CannotSeek", true);
    VisualStateManager.GoToState(this,
      (MediaSource.NaturalDuration.TimeSpan != TimeSpan.Zero) ?
      "KnownDuration" : "UnknownDuration", true);
    VisualStateManager.GoToState(this,
      (MediaSource.DownloadProgress == 1.0) ?
      "NoDownload" : "NeedsDownload", true);
    if (textDuration != null &&
         MediaSource.NaturalDuration.TimeSpan != TimeSpan.Zero)
      textDuration.Text = string.Format("{0:00}:{1:00}:{2:00}:{3:000}",
        MediaSource.NaturalDuration.TimeSpan.Hours,
        MediaSource.NaturalDuration.TimeSpan.Minutes,
        MediaSource.NaturalDuration.TimeSpan.Seconds,
        MediaSource.NaturalDuration.TimeSpan.Milliseconds);
  }
  private void MediaSource MediaEnded(object sender, RoutedEventArgs e)
  {
    if (disptimerPlayProgressUpdate.IsEnabled)
      disptimerPlayProgressUpdate.Stop();
  }
  private void MediaSource MediaFailed(object sender, RoutedEventArgs e)
  {
    if(disptimerPlayProgressUpdate.IsEnabled)
      disptimerPlayProgressUpdate.Stop();
  }
}
```

Most of the additions to the MediaSlider code (shown in bold in Listing 10-16) are to make sure you reflect the correct visual state of the slider depending on the state of the media. After the media is opened in MediaSource\_Opened(), you invoke the RefreshMediaStates() method and check to see if the media is seekable, using the value of the CanSeek property, and navigate to the appropriate state in the SeekStates group. If the duration of the media is available, you navigate to the appropriate state in the DurationStates group. You also check to see if MediaSource.DownloadProgress is already at 100 percent (which is the case if the media is being streamed) and navigate to the appropriate state in the DownloadStates group. Finally, you update the textDuration to reflect the duration of the media just opened.

If you refer to the MediaSource\_CurrentStateChanged() handler, note that when the media is buffering, you navigate to the Buffering visual state. After the MediaElement starts playing the media, you repeat a call to RefreshMediaStates(). This is to handle cases where the MediaSlider.SourceName gets switched to a MediaElement (consider the PIP scenario again) that is already playing. Then you navigate to the Playing visual state.

The only other addition here is a BufferingProgressChanged handler that updates textBufferingPercent with the buffering progress. The next few figures show the effects of the various visual state changes.

Figure 10-15 shows the MediaSlider while video is buffering.

}

| suffering 84 %            |
|---------------------------|
|                           |
| 0:00:00:00 / 00:01:25:542 |
| 0:00:00:00 / 00:01:25:542 |

Figure 10-15. Buffering video

Figure 10-16 shows the MediaSlider while an on-demand video is playing. Note that although the duration is displayed along with the play progress, there is no download progress indication because the media is being streamed. Also note the presence of the Thumb, indicating that although the media is streamed, seeking within it is enabled because of the combination of an on-demand publishing point and disk-based media.

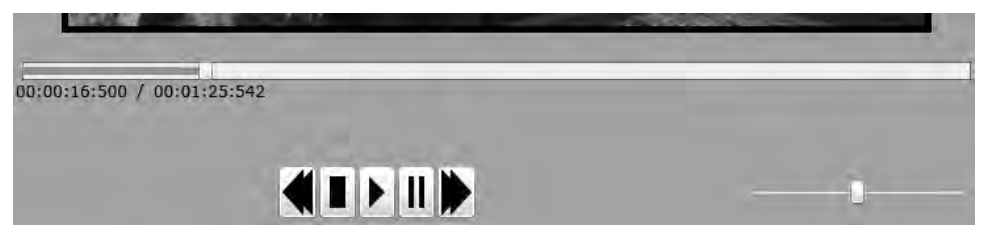

Figure 10-16. Playing an on-demand stream

Figure 10-17 shows the MediaSlider while a broadcast video is playing. Note that no play-progress or duration information is displayed. Also note the absence of the Thumb, indicating that the broadcast media does not support seeking.

| and a second |       |  |
|--------------|-------|--|
|              | 100 C |  |
|              |       |  |

Figure 10-17. Playing a broadcast stream

You make similar changes to the MediaButtonsPanel to reflect appropriate visual states. Listing 10-17 shows the XAML in bold.

Listing 10-17. XAML for MediaButtonsPanel Control

```
<ControlTemplate TargetType="local:MediaButtonsPanel"
x:Key="ctMediaButtonsPanelDefault">
<Grid>
<vsm:VisualStateManager.VisualStateGroups>
<vsm:VisualStateGroup x:Name="CommonStates">
<vsm:VisualStateGroup x:Name="CommonStates">
<vsm:VisualStateGroup x:Name="CommonStates">
<vsm:VisualStateGroup x:Name="CommonStates">
<vsm:VisualStateGroup x:Name="CommonStates">
<vsm:VisualStateGroup x:Name="CommonStates">
<vsm:VisualStateGroup x:Name="CommonStates">
<vsm:VisualStateGroup x:Name="CommonStates">
<vsm:VisualStateGroup x:Name="CommonStates">
<vsm:VisualStateGroup x:Name="CommonStates">
<vsm:VisualStateGroup x:Name="CommonStates">
<vsm:VisualStateGroup x:Name="CommonStates">
<vsm:VisualStateGroup x:Name="CommonStates">
<vsm:VisualStateGroup x:Name="CommonStates">
<vsm:VisualStateGroup x:Name="CommonStates">
<vsm:VisualStateGroup x:Name="CommonStates">
<vsm:VisualStateGroup x:Name="CommonStates">
<vsm:VisualStateGroup x:Name="CommonStates">
<vsm:VisualStateGroup x:Name="CommonStates">
<vsm:VisualStateGroup x:Name="CommonStates">
<vsm:VisualStateGroup x:Name="CommonStates">
<vsm:VisualStateGroup x:Name="CommonStates">
<vsm:VisualStateGroup x:Name="CommonStates">
<vsm:VisualStateGroup x:Name="CommonStates">
<vsm:VisualStateGroup x:Name="CommonStates">
</statespice</statespice</statespice</statespice</statespice</statespice</statespice</statespice</statespice</statespice</statespice</statespice</statespice</tasespice</tasespi
```

```
<vsm:VisualState x:Name="Normal"/>
  <vsm:VisualState x:Name="MouseOver"/>
  <vsm:VisualState x:Name="Disabled">
   <Storyboard>
      <DoubleAnimationUsingKeyFrames Storyboard.TargetName="Root"
      Storyboard.TargetProperty="(UIElement.Opacity)">
        <SplineDoubleKeyFrame KeyTime="00:00:00" Value="0.5"/>
      </DoubleAnimationUsingKeyFrames>
    </Storyboard>
  </vsm:VisualState>
</vsm:VisualStateGroup>
<vsm:VisualStateGroup x:Name="SeekStates">
  <vsm:VisualState x:Name="CannotSeek">
    <Storyboard>
      <ObjectAnimationUsingKeyFrames
        Storyboard.TargetName="btnRewind"
        Storyboard.TargetProperty="IsEnabled">
        <DiscreteObjectKeyFrame KeyTime="0">
          <DiscreteObjectKeyFrame.Value>
            <system:Boolean>false</system:Boolean>
          </DiscreteObjectKeyFrame.Value>
        </DiscreteObjectKeyFrame>
      </ObjectAnimationUsingKeyFrames>
      <ObjectAnimationUsingKeyFrames
        Storyboard.TargetName="btnForward"
        Storyboard.TargetProperty="IsEnabled">
        <DiscreteObjectKeyFrame KeyTime="0">
          <DiscreteObjectKeyFrame.Value>
            <system:Boolean>false</system:Boolean>
          </DiscreteObjectKeyFrame.Value>
        </DiscreteObjectKeyFrame>
      </ObjectAnimationUsingKeyFrames>
    </Storyboard>
  </vsm:VisualState>
  <vsm:VisualState x:Name="CanSeek">
    <Storyboard>
      <ObjectAnimationUsingKeyFrames
        Storyboard.TargetName="btnRewind"
        Storyboard.TargetProperty="IsEnabled">
        <DiscreteObjectKeyFrame KeyTime="0">
          <DiscreteObjectKeyFrame.Value>
            <system:Boolean>True</system:Boolean>
          </DiscreteObjectKeyFrame.Value>
```

</DiscreteObjectKeyFrame> </ObjectAnimationUsingKeyFrames> <ObjectAnimationUsingKeyFrames Storyboard.TargetName="btnForward" Storyboard.TargetProperty="IsEnabled"> <DiscreteObjectKeyFrame KeyTime="0"> <DiscreteObjectKeyFrame.Value> <Visibility>True</Visibility> </DiscreteObjectKeyFrame.Value> </DiscreteObjectKeyFrame> </ObjectAnimationUsingKeyFrames> </Storyboard> </vsm:VisualState> </vsm:VisualStateGroup> <vsm:VisualStateGroup x:Name="PauseStates"> <vsm:VisualState x:Name="CannotPause"> <Storyboard> <ObjectAnimationUsingKeyFrames Storyboard.TargetName="btnPause" Storyboard.TargetProperty="IsEnabled"> <DiscreteObjectKeyFrame KeyTime="0"> <DiscreteObjectKeyFrame.Value> <system:Boolean>false</system:Boolean> </DiscreteObjectKeyFrame.Value> </DiscreteObjectKeyFrame> </ObjectAnimationUsingKeyFrames> </Storyboard> </vsm:VisualState> <vsm:VisualState x:Name="CanPause"> <Storyboard> <ObjectAnimationUsingKeyFrames Storyboard.TargetName="btnPause" Storyboard.TargetProperty="IsEnabled"> <DiscreteObjectKeyFrame KeyTime="0"> <DiscreteObjectKeyFrame.Value> <system:Boolean>True</system:Boolean> </DiscreteObjectKeyFrame.Value> </DiscreteObjectKeyFrame> </ObjectAnimationUsingKeyFrames> </Storyboard> </vsm:VisualState>

```
</vsm:VisualStateManager.VisualStateGroups>
<Grid.ColumnDefinitions>
  <ColumnDefinition Width="0.2*" />
  <ColumnDefinition Width="0.2*" />
  <ColumnDefinition Width="0.2*" />
  <ColumnDefinition Width="0.2*" />
  <ColumnDefinition Width="0.2*" />
</Grid.ColumnDefinitions>
<RepeatButton Grid.Column="0" x:Name="btnRewind" Margin="0,0,1,0">
  <RepeatButton.Content>
    <Path x:Name="Rewind" Stretch="Fill" StrokeThickness="1"
          StrokeLineJoin="Round" Stroke="#FF000000" Fill="#FF000000"
          Data="M 69.8333,70.0833L 60.5833,
          63.2862L 60.5833,70.0833L 40,
          54.9583L 60.5833,39.8333L 60.5833,
          46.6304L 69.8333,39.8333L 69.8333,
          70.0833 Z "/>
  </RepeatButton.Content>
</RepeatButton>
<Button Grid.Column="1" x:Name="btnStop" Margin="1,0,1,0">
  <Button.Content>
    <Path x:Name="Stop" Fill="#FF000000" Stretch="Fill"
          StrokeThickness="0" Margin="5,5,5,5"
          Data="M0,0 L3,0 L3,30.249996 L0,30.249996 z"/>
  </Button.Content>
</Button>
<Button Grid.Column="2" x:Name="btnPlay" Margin="1,0,1,0">
  <Button.Content>
    <Path x:Name="Play" Stretch="Fill" StrokeThickness="0"
          Fill="#FF000000" Margin="5,5,5,5"
          Data="M 109.833,14.8944L 79.8333,
          -0.0445251L 79.8333,29.8333L 109.833,
          14.8944 7 "/>
  </Button.Content>
</Button>
<Button Grid.Column="3" x:Name="btnPause" Margin="1,0,1,0">
  <Button.Content>
    <Path x:Name="Pause" Stretch="Fill" StrokeThickness="0"
          Fill="#FF000000" Margin="5,5,5,5"
          Data="M 39.8333,0L 50.0833,0L 50.0833,29.8333L 39.8333,
          29.8333L 39.8333,0 Z M 59.8333,0L 69.8333,0L 69.8333,
```

</vsm:VisualStateGroup>

```
29.8333L 59.8333,29.8333L 59.8333,0 Z "/>
      </Button.Content>
    </Button>
    <RepeatButton Grid.Column="4" x:Name="btnForward" Margin="1,0,0,0">
      <RepeatButton.Content>
        <Path x:Name="Forward" Stretch="Fill" StrokeThickness="1"
              StrokeLineJoin="Round" Stroke="#FF000000"
              Fill="#FF000000"
              Data="M 1.27157e-006,39.8334L 9.25,
              46.6305L 9.25,39.8333L 29.8333,
              54.9583L 9.25,70.0833L 9.25,
              63.2863L 1.27157e-006,
              70.0833L 1.27157e-006,39.8334 Z "/>
      </RepeatButton.Content>
    </RepeatButton>
 </Grid>
</ControlTemplate>
<Style TargetType="local:MediaButtonsPanel">
  <Setter Property="Template"
          Value="{StaticResource ctMediaButtonsPanelDefault}"/>
</Style>
```

(/Style>

You add the SeekStates group as before, containing the CanSeek and CannotSeek visual states. For the CannotSeek state, you disable btnRewind and btnForward by setting the IsEnabled property on the buttons to false; for the CanSeek state, you do the reverse. You also add two new visual states—CannotPause and CanPause—in a state group named PauseStates, where you act on btnPause based on the value of the MediaElement.CanPause property. The code to navigate to the states, designed in a similar way to the MediaSlider, is shown in Listing 10-18 in bold.

### Listing 10-18. MediaButtonsPanel Control Code

```
using System;
using System.Windows;
using System.Windows.Controls;
using System.Windows.Controls.Primitives;
using System.Windows.Media;
namespace Recipe10_3
{
  [TemplateVisualState(GroupName = "SeekStates", Name = "CanSeek")]
  [TemplateVisualState(GroupName = "SeekStates", Name = "CannotSeek")]
  [TemplateVisualState(GroupName = "PauseStates", Name = "CannotSeek")]
  [TemplateVisualState(GroupName = "PauseStates", Name = "CannotPause")]
  [TemplateVisualState(GroupName = "PauseStates", Name = "CannotPause")]
  public class MediaButtonsPanel : Control
```

```
{
   private MediaElement MediaSource;
    private FrameworkElement Root;
   private ButtonBase btnPlay, btnPause, btnStop, btnForward, btnRewind;
    public static DependencyProperty SourceNameProperty =
     DependencyProperty.Register("SourceName", typeof(string),
     typeof(MediaButtonsPanel),
      new PropertyMetadata(new PropertyChangedCallback(OnSourceNameChanged)));
    public string SourceName
    {
     get
      {
        return (string)GetValue(SourceNameProperty);
      }
     set
     {
        SetValue(SourceNameProperty, value);
      }
    }
   private static void OnSourceNameChanged(DependencyObject Source,
      DependencyPropertyChangedEventArgs e)
   {
     MediaButtonsPanel thisPanel = Source as MediaButtonsPanel;
     if (e.NewValue != e.OldValue && thisPanel.Root != null)
     {
        thisPanel.MediaSource =
thisPanel.Root.FindName(e.NewValue as string) as MediaElement;
        thisPanel.InitMediaElementConnections();
     }
    }
   public MediaButtonsPanel()
    {
     this.DefaultStyleKey = typeof(MediaButtonsPanel);
    }
   public override void OnApplyTemplate()
    {
     btnPlay = GetTemplateChild("btnPlay") as ButtonBase;
     btnPause = GetTemplateChild("btnPause") as ButtonBase;
     btnStop = GetTemplateChild("btnStop") as ButtonBase;
     btnForward = GetTemplateChild("btnForward") as ButtonBase;
     btnRewind = GetTemplateChild("btnRewind") as ButtonBase;
```

```
Root = Helper.FindRoot(this);
  MediaSource = Root.FindName(SourceName) as MediaElement;
  InitMediaElementConnections();
  WireButtonEvents();
}
private void WireButtonEvents()
{
  if (btnPlay != null)
    btnPlay.Click += new RoutedEventHandler(btnPlay Click);
  if (btnPause != null)
    btnPause.Click += new RoutedEventHandler(btnPause Click);
  if (btnStop != null)
    btnStop.Click += new RoutedEventHandler(btnStop Click);
  if (btnForward != null)
    btnForward.Click += new RoutedEventHandler(btnForward Click);
  if (btnRewind != null)
    btnRewind.Click += new RoutedEventHandler(btnRewind Click);
}
void btnRewind Click(object sender, RoutedEventArgs e)
{
  if (MediaSource != null && MediaSource.Position > TimeSpan.Zero)
  {
   MediaSource.Pause();
    //5th of a second
    MediaSource.Position -= new TimeSpan(0, 0, 0, 0, 200);
    MediaSource.Play();
  }
}
void btnForward Click(object sender, RoutedEventArgs e)
{
 if (MediaSource != null && MediaSource.Position
    <= MediaSource.NaturalDuration.TimeSpan)
  {
    MediaSource.Pause();
   MediaSource.Position += new TimeSpan(0, 0, 0, 0, 200);
    MediaSource.Play();
  }
}
void btnStop Click(object sender, RoutedEventArgs e)
{
 if (MediaSource != null)
    MediaSource.Stop();
}
```

```
void btnPause Click(object sender, RoutedEventArgs e)
{
 if (MediaSource != null &&
    MediaSource.CurrentState == MediaElementState.Playing)
    MediaSource.Pause();
}
void btnPlay_Click(object sender, RoutedEventArgs e)
{
  if (MediaSource != null &&
    MediaSource.CurrentState != MediaElementState.Playing)
    MediaSource.Play();
}
private void InitMediaElementConnections()
{
  if (MediaSource != null)
  {
    MediaSource.MediaOpened +=
      new RoutedEventHandler(MediaSource MediaOpened);
    MediaSource.CurrentStateChanged +=
      new RoutedEventHandler(MediaSource CurrentStateChanged);
    MediaSource CurrentStateChanged(this, new RoutedEventArgs());
  }
}
private void MediaSource CurrentStateChanged(object sender, RoutedEventArgs e)
Ł
  switch (MediaSource.CurrentState)
  {
    case MediaElementState.Playing:
      VisualStateManager.GoToState(this,
  (MediaSource.CanSeek == false) ? "CannotSeek" : "CanSeek", true);
      VisualStateManager.GoToState(this,
  (MediaSource.CanPause == false) ? "CannotPause" : "CanPause", true);
      break:
    default:
      break;
  }
}
private void MediaSource_MediaOpened(object sender, RoutedEventArgs e)
{
  VisualStateManager.GoToState(this,
  (MediaSource.CanSeek == false) ? "CannotSeek" : "CanSeek", true);
```

```
VisualStateManager.GoToState(this,
  (MediaSource.CanPause == false) ? "CannotPause" : "CanPause", true);
  }
  }
}
```

Once again, you check for the MediaElement.CanSeek and MediaElement.CanPause properties to navigate to the appropriate visual states, and you do it both in MediaOpened and when the Playing state is reached in the CurrentStateChanged handler.

Figures 10-16 and 10-17 earlier in this recipe show you the resulting button states. In Figure 10-17, where a broadcast stream is playing, and seeking or pausing is not possible, the corresponding buttons are disabled.

# 10-4. Using Playlists to Package Media

## Problem

You are looking for a way to combine a group of media files to be played as one unit in some ordered fashion.

## Solution

Create either a server-side or a client-side playlist, depending on your needs, and have the MediaElement play the playlist.

## How It Works

Playlists are a convenient way to group media sources to be played as one unit. When the MediaElement plays a playlist, the user experience is seamless, and it seems as though a single source of media is playing from start to end. You can use playlists to create a broadcast program–like experience where you play a sequence of media in a certain order, with other media files (such as advertisements) interspersed within specific parts of the program.

Silverlight supports two kinds of playlists: client-side playlists (CSPL) and server-side playlists (SSPL). Both CSPL and SSPL are represented as XML documents with specific schemas, which means they are textual and can easily be created using any text or XML editor.

## Server-Side Playlists

An SSPL is not directly served to a player but is associated with a WMS publishing point (refer to Recipe 10-3 for more on WMS). Both broadcast and on-demand publishing points in WMS can specify an SSPL as the source of media. Listing 10-19 shows a sample SSPL.

```
Listing 10-19. Sample Server-Side Playlist
```

```
<?wsx version="1.0" encoding="utf-8"?>
<smil>
<media src="D:\Media\Amazon_1080.wmv" begin="0s" dur="15s"/>
<seq>
```

The SSPL syntax is based on the Synchronized Multimedia Integration Language (SMIL) 2.0 specification. You can find more information about SMIL at the World Wide Web Consortium (W3C) web site at www.w3.org/TR/SMIL2/. Every SSPL document is defined with a root element, <smil>. The <media> element specifies a particular media source to be played. The dur attribute specifies a duration for the media to play; it can be equal to or less than the total duration of the media. The begin attribute specifies the time when the media starts to play relative to its parent time container. So, media specified in the last entry in the previous listing starts playing as soon as 70 seconds have passed from the beginning of the playlist. This happens even if it does not allow enough time for the previous entries to complete playing their full duration. The second entry in the <seq> element starts playing 10 seconds after the previous element in the same sequence starts playing, even if the previous one has not finished playing.

The <seq> element plays all media items it contains in order. The <switch> element provides a series of alternative sources if one fails. In the sample, everything in the <seq> element plays in order; if the first media source in the <switch> element succeeds in playing, the second one never plays.

The SSPL syntax is extensive and contains many attributes to control the behavior of the media. Coverage of the full SSPL syntax is beyond the scope of this book, but you can refer to msdn.microsoft.com/en-us/library/ms752512(VS.85).aspx for a complete reference of all SSPL elements and attributes.

WMS includes an SSPL editor that you can invoke from within the WMS console to create or edit a playlist. To associate an SSPL, select the publishing point, navigate to the Source property tab, and click the View Playlist Editor button, as shown in Figure 10-18.

After the editor is opened, you can create the SSPL by adding the desired children nodes in the tree pane at left and specifying the appropriate attribute values in the grid at right. The context menus for each element type provide options for adding the various possible children elements. When you are done, you can save the SSPL to a desired location. Figure 10-19 shows the Playlist Editor in action. You can learn more about the editor at technet.microsoft.com/en-us/library/cc725750.aspx.

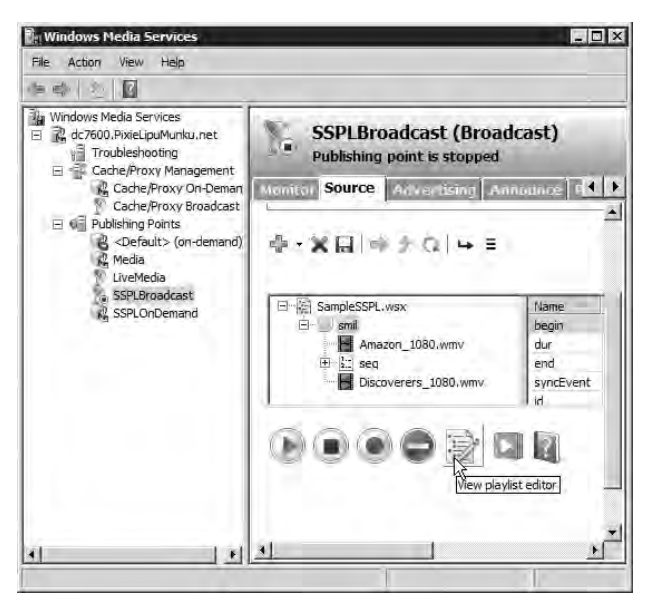

Figure 10-18. Opening the Playlist Editor

| ★ € <sup>2</sup> <sub>2</sub>                                                                                                    |                                                                                                    |                                       |
|----------------------------------------------------------------------------------------------------|----------------------------------------------------------------------------------------------------|---------------------------------------|
| SampleSSPL.wsx                                                                                                    | Name                                                                                                    | Value                                 |
| smil     Amazon_1080.vmv     Seg     Coral_Reef_Adventure_1080.vmv     Discoverers_1080.vmv     AdvenalineRush.vmv     Advander_Trailer_1080.vmv     Discoverers_1000.vmv     Advander_Trailer_1080.vmv | src<br>begin<br>dipEegin<br>dipEnd<br>dur<br>end<br>syncEvent<br>id<br>medialvame<br>noSkip<br>noRecede<br>repeatCount<br>cenaatTur | D: Wedia (Discoverers_1080.wmv<br>45s |
| Add Other                                                                                                    | Sequence<br>Switch                                                                                                    |                                       |
| 17-10-                                                                                                    | Exclusive                                                                                                    |                                       |
| heh.                                                                                                    | ClimetCata                                                                                                    |                                       |

Figure 10-19. Using the Playlist Editor

### **Client-Side Playlists**

CSPLs are defined as Windows Media metafiles that Windows Media Player can enumerate and play. A CSPL, in spirit, is essentially just like an SSPL in that it, too, defines grouping of media sources to be played together as one unit. However, the CSPL follows a different syntax from the SSPL. Also, a CSPL is not associated with a streaming media service like WMS; it has no relation to streaming, other than the fact that media sources inside a CSPL can point to streaming media sources. Listing 10-20 shows a sample CSPL.

Listing 10-20. Sample Client-Side Playlist

```
<asx version="3.0">
 <Title>SampleCSPL</Title>
  <Entry>
    <Duration value = "00:00:10" />
    <Title>Amazon 1080</Title>
    <Ref href = "mms://dc7600:43000/Media/Amazon 1080.wmv"/>
  </Entry>
  <Entry>
    <Title>AdrenalineRush</Title>
    <Ref href = "mms://dc7600:43000/Media/AdrenalineRush.wmv"/>
 </Entry>
  <Entry>
   <Duration value = "00:00:10" />
    <Title>Alexander Trailer 1080p</Title>
    <Ref href = "mms://dc7600:43000/Media/Alexander Trailer 1080p.wmv"/>
  </Entry>
  <Entry>
    <Duration value = "00:00:10" />
    <Title>Amazing Caves 1080</Title>
    <Ref href = "mms://dc7600:43000/Media/Amazing Caves 1080.wmv"/>
  </Entry>
</asx>
```

Every CSPL document is defined within an <asx> element. Each <Entry> element can contain a <Ref> element pointing to the source of the media; in Listing 10-20, these elements all point back to the WMS on-demand publishing point as defined in Recipe 10-3. You can also define a <Duration> element for each <Entry> that specifies what duration the media source plays for before the next media source starts playing, regardless of the total length of the media source. In Listing 10-20, the first entry plays for 10 seconds before making way for the second entry, which plays for its full length, and so on.

Full coverage of CSPL syntax is also beyond the scope of this book, but you can find complete coverage in the Windows Media Metafile reference at msdn.microsoft.com/en-us/library/dd564670(VS.85).aspx.

It is important to note that Silverlight does not support some of the SSPL and CSPL elements and attributes. Refer to msdn.microsoft.com/en-us/library/cc189080(VS.95).aspx to find out more about the unsupported features.

## The Code

This code sample adds an SSPL and a CSPL to the mix of media that you then play through the player developed in Recipes 10-2 and 10-3.

Figure 10-20 shows the new items added to the menus that enable you to test the features.

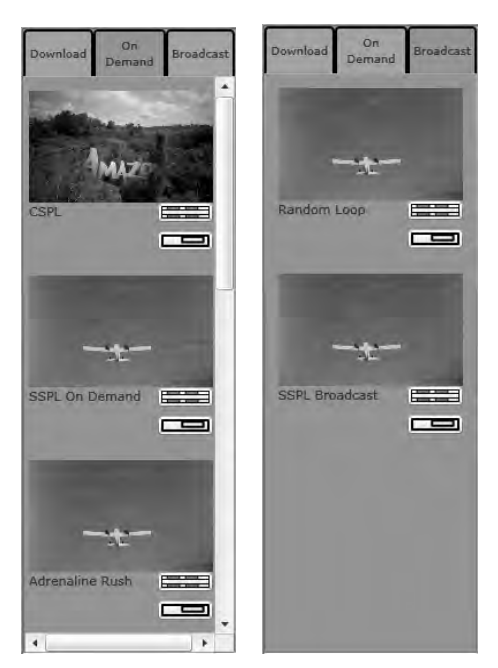

Figure 10-20. Items added to the On Demand (left) and Broadcast (right) menus

To play the SSPL, you create two new publishing points named SSPLBroadcast of type broadcast and SSPLOnDemand of type on-demand in the WMS installation. You then associate the SSPL document shown in Listing 10-19 with each of these publishing points. The SSPL document is named SampleSSPL.wsx and is included with the sample code. You create two publishing points in order to observe the behavior of the MediaElement while playing an SSPL using the two different publishing point types. You then modify the OnDemandStreams.xml file and the BroadcastStreams.xml file to include an entry to the two respective publishing points. Recall from the earlier recipes that these files are used by the MediaLocationProvider WCF service to provide the content of the menus in the player.

To play the CSPL, you add one more entry to the OnDemandStreams.xml that has the <Uri> element pointing to the SampleCSPL.asx file, as shown in Listing 10-20.

Listing 10-21 shows all the entries in the two files.

```
Listing 10-21. New Entries in BroadcastStreams.xml and OnDemandStreams.xml
```

```
<!--OnDemandStreams.xml entries-->
```
```
<MediaLocation>

<Description>SSPL On Demand</Description>

<Uri>mms://dc7600:43000/SSPLOnDemand</Uri>

<ImageUri>

http://localhost/SLBook/Ch08_RichMedia/Media/AdrenalineRush_Thumb.jpg

</ImageUri>

</MediaLocation>

<Description>CSPL</Description>

<Uri>http://localhost:9393/SampleCSPL.ASX</Uri>

<ImageUri>

http://localhost/SLBook/Ch08_RichMedia/Media/Amazon_1080_Thumb.jpg

</ImageUri>

</MediaLocation>
```

These entries cause three new menu items to appear in the player menus: two in the On Demand menu (SSPL On Demand and CSPL) and one in the Broadcast menu (SSPL Broadcast). This is shown in Figure 10-20.

If you play SSPL On Demand, the seek Buttons are disabled and the Thumb is missing. This is because the MediaElement does not allow seeking (MediaElement.CanSeek is false) even when the SSPL is being served through an on-demand publishing point. This, as you may recall, is different from your experience in Recipe 10-3 when you played individual media files through an on-demand publishing point. However, the Pause button is enabled, because a playing SSPL can be paused as long as it is being served through an on-demand publishing point (MediaElement.CanPause is set to true).

You can also observe the timing behavior specified through the dur and begin attributes in Listing 10-19 by following the progress and duration counters displayed along with the slider. Note that although the timing behavior forces certain media sources to stop and make way for the next element before they play their entire duration, the MediaElement.NaturalDuration always reports the total duration of each media source as it is loaded in the course of playing the SSPL.

Also note that as the SSPL is played by the MediaElement, state transitions are reported for certain states for each media source. The MediaElement.Opened event is raised every time the SSPL moves to a new source. The MediaElement.CurrentStateChanged event is also raised when the source is buffering or starts playing. This allows the player code from Recipe 10-3 to update various media information such as duration, as well as track play progress and buffering progress for every source change within the SSPL. The MediaElement.Ended event, however, is raised only once: when the entire SSPL is finished playing.

When you play the SSPL Broadcast menu item, you see the same broadcast publishing point experience as in Recipe 10-3—that is, seeking and pausing are disabled, and no duration information is exposed.

Finally, when you play the CSPL item, seeking is available, and the Thumb and the seek Buttons are usable. Also notice the effect of the <Duration> elements. While playing a CSPL entry with a duration set to a time different from the total duration of the referenced media source, the MediaElement reports the duration value from the CSPL rather than the actual total duration. So, for the first element in Listing 10-20, the duration reported is 10 seconds, even though the actual duration of the media source is a little over a minute.

# 10-5. Using Markers to Display Timed Content

# Problem

You want to display some timed content, such as a closed caption, subtitles, or a commercial, at certain points while your media is playing.

## Solution

Add markers to the video either through pre-encoding or at runtime, and respond to MediaElement events to display your content when markers are reached.

# How It Works

A *marker* is a piece of metadata associated with a specific time point in a media's timeline. A Windows media file may contain many such markers, and this collection of markers is stored along with the actual media inside the file. While the media is playing, a player like the MediaElement can raise notification events every time a marker is reached, and you can respond to these events in your code to perform a timed task corresponding to that marker's time point.

Markers are useful in many scenarios. Captions or advertisements specific to the content's current context may be displayed at specific time points. You might devise a chapter system by introducing a marker at the beginning of the chapters and allowing the user to seek to the time point defined by the marker to simulate chapter navigation. Markers can also be used to overlay near real-time data, such as a game commentary, over live content.

You can introduce markers into the media either by encoding them using an encoder like Expression Encoder or programmatically at the start of play, provided the playing environment supports such a feature. Let's look at these options.

### **Encoding Markers Using Expression Encoder 3**

Full coverage of Expression Encoder 3 is beyond the scope of the book, and we encourage you to download the trial version and try the different features. You can download a trial version from www.microsoft.com/expression/try-it/default.aspx?filter=encoder3.After you import a media file into Expression Encoder, you can navigate to the Metadata tab to add markers to the content. To add a marker, move the thumb along the media timeline to the time point where you want to add the marker, and then click the Add button in the Markers pane. Doing so adds a marker with its Time property set to the time point you selected using the Thumb and its Value property set to a blank string. You can provide a meaningful text value to the marker in the Value property if you decide to have application logic dependent on it, as shown later in the sample. When you have added all the markers you need, the Markers pane looks something like Figure 10-21.

| Time         | Value        | 🖌 Key Frame | Thumbnail |
|--------------|--------------|-------------|-----------|
| 0:00:01.292  | FirstMarker  | 7           |           |
| 0:00:13.975  | SecondMarker | *           |           |
| 00:00:16.041 | ThirdMarker  | 4           |           |
| 00:00:19.203 | FourthMarker |             |           |
| 00:00:24.981 | FifthMarker  | *           |           |
| 000100.838   | SixthMarker  | 2           |           |

Figure 10-21. Expression Encoder Markers pane with markers added

Note that the Key Frame check box is checked by default for each marker. This causes the generation of a keyframe the time point for each marker, resulting in a much faster seek to that marker if needed. You can uncheck the Key Frame check box for any markers for which you do not want to generate keyframes. Checking the Thumbnail check box causes Expression Encoder to generate a thumbnail of the video frame at the marker, which may come in handy in scenarios like a chaptering system.

If the media is already encoded to a profile of your choice, you can set the Video encoding profile in the Encode tab to Source, as shown in Figure 10-22. This causes Expression Encoder to add the markers to the media when you click the Encode button, without going through a full encode again, and makes the process a lot faster. A *profile* is a set of predetermined values around the various parameters you can control on the media during the encoding process.

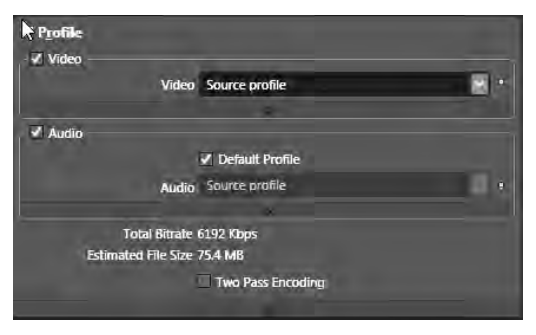

Figure 10-22. Expression Encoder video profile set to match the source profile

#### MediaElement and Markers

When you use a Windows Media file containing markers as a source to a MediaElement, the MediaElement reads all the markers in the file and stores them in the MediaElement.Markers collection, which is of type System.Windows.Media.TimelineMarkerCollection. You can access this collection after the media has been successfully opened in the MediaOpened event handler and afterward.

Each marker is represented by an instance of the System.Windows.Media.TimelineMarker class. The TimelineMarker.Time property is of type TimeSpan and represents the marker's time point. The TimelineMarker.Text property contains the marker's optional text value, which can be user defined. In the case of markers encoded in the video, if you recall the Expression Encoder example in the previous

section, this property reflects the values entered in the Value column in the Markers pane. The TimelineMarker.Type property can also be any user-defined string and can be used to categorize markers into sets corresponding to a specific usage.

After the media starts playing, as each marker's time point is reached, the MediaElement raises the MarkerReached event. In the handler for the event, the Marker property on System.Windows.Media.TimelineMarkerRoutedEventArgs provides access to the TimelineMarker instance that causes the MediaElement to raise the event.

In addition to markers introduced in the media during encoding, you can add markers to media at runtime. You achieve this by creating and initializing new instances of the TimelineMarker type and adding them to the MediaElement.Markers collection before the media starts playing. These markers are temporary and are not stored in the media, but are discarded after a new media file is loaded into the MediaElement. Apart from that, their behavior is identical to markers contained in the media file, and the MarkerReached event is raised for both kinds the same way.

# The Code

The code sample for this recipe shows the use of markers encoded into the media file as well as temporary markers added on the client. You enable two scenarios in this sample: a captioning system and overlaid commercials. In the former scenario, animated and context-specific text captions are overlaid on the video at specific time points; for this, you use file-encoded markers. In the latter scenario, a small commercial-like video is overlaid on the main video at regular intervals; for this, you use client-created markers.

You implement all this in the player you have been developing in the previous few recipes.

Figure 10-23 shows both scenarios at work in the player. The caption is the white text near the upperright corner of the display, and the small Silverlight logo is actually a small video playing near the lower-right corner.

Let's look at the captioning system first. The captions are implemented as independent snippets of XAML defined in an XML file named Captions.xml, keyed by a specific marker value. Listing 10-22 shows an abridged Captions.xml file.

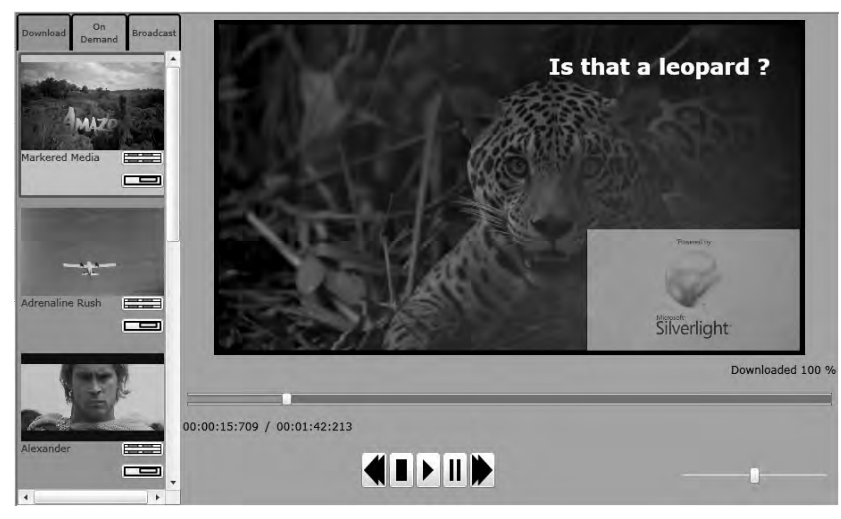

Figure 10-23. Overlaid caption and Silverlight commercial

Listing 10-22. Captions.xml sample

```
<?xml version="1.0" encoding="utf-8" ?>
<Medias>
  <Media
   Id="http://localhost/SLBook/Ch010RichMedia/Media/Amazon 1080 WithMarkers.wmv">
    <Marker Value="FirstMarker">
      <![CDATA]
      <Canvas xmlns="http://schemas.microsoft.com/winfx/2006/xaml/presentation"
    xmlns:x="http://schemas.microsoft.com/winfx/2006/xaml" Height="Auto"
    HorizontalAlignment="Stretch" Margin="0,0,0,0"
    VerticalAlignment="Stretch" Width="Auto"
    Grid.Column="1" Grid.Row="1" x:Name="overlay">
    <Canvas.Resources>
    <Storyboard x:Name="STBD AnimateCaption">
      <DoubleAnimationUsingKeyFrames BeginTime="00:00:00"</pre>
      Storyboard.TargetName="textBlock"
      Storyboard.TargetProperty="(UIElement.Opacity)">
        <LinearDoubleKeyFrame KeyTime="00:00:01" Value="1"/>
        <LinearDoubleKeyFrame KeyTime="00:00:04" Value="1"/>
        <SplineDoubleKeyFrame KeyTime="00:00:05" Value="0"/>
      </DoubleAnimationUsingKeyFrames>
      <DoubleAnimationUsingKeyFrames BeginTime="00:00:00"</pre>
      Storyboard.TargetName="textBlock"
      Storyboard.TargetProperty="(Canvas.Left)">
        <SplineDoubleKeyFrame KeyTime="00:00:01" Value="375"/>
        <SplineDoubleKeyFrame KeyTime="00:00:02" Value="375"/>
        <SplineDoubleKeyFrame KeyTime="00:00:03" Value="375"/>
        <SplineDoubleKeyFrame KeyTime="00:00:04" Value="375"/>
        <SplineDoubleKeyFrame KeyTime="00:00:05" Value="0"/>
      </DoubleAnimationUsingKeyFrames>
      <DoubleAnimationUsingKeyFrames BeginTime="00:00:00"</pre>
      Storyboard.TargetName="textBlock"
      Storyboard.TargetProperty="(Canvas.Top)">
        <SplineDoubleKeyFrame KeyTime="00:00:01" Value="35"/>
        <SplineDoubleKeyFrame KeyTime="00:00:02" Value="35"/>
        <SplineDoubleKeyFrame KeyTime="00:00:03" Value="35"/>
        <SplineDoubleKeyFrame KeyTime="00:00:04" Value="35"/>
        <SplineDoubleKeyFrame KeyTime="00:00:05" Value="0"/>
      </DoubleAnimationUsingKeyFrames>
    </Storyboard>
  </Canvas.Resources>
  <TextBlock x:Name="textBlock"
  Opacity="0" FontFamily="Portable User Interface" FontSize="24"
```

```
FontWeight="Bold" Foreground="#FFFFDFD" Text="Beautiful Sunset"
TextAlignment="Right" TextWrapping="Wrap" HorizontalAlignment="Left"
VerticalAlignment="Top"/>
  </Canvas>]]>
  </Marker>
  <Marker Value="SecondMarker">
    <![CDATA[<Canvas Height="Auto"
    xmlns="http://schemas.microsoft.com/winfx/2006/xaml/presentation"
  xmlns:x="http://schemas.microsoft.com/winfx/2006/xaml"
  HorizontalAlignment="Stretch" Margin="0,0,0,0"
  VerticalAlignment="Stretch" Width="Auto"
  Grid.Column="1" Grid.Row="1" x:Name="overlay">
<Canvas.Resources>
  <Storyboard x:Name="STBD AnimateCaption">
    <DoubleAnimationUsingKeyFrames BeginTime="00:00:00"</pre>
    Storyboard.TargetName="textBlock"
    Storyboard.TargetProperty="(UIElement.Opacity)">
      <LinearDoubleKeyFrame KeyTime="00:00:01" Value="1"/>
      <LinearDoubleKeyFrame KeyTime="00:00:04" Value="1"/>
      <SplineDoubleKeyFrame KeyTime="00:00:05" Value="0"/>
    </DoubleAnimationUsingKeyFrames>
    <DoubleAnimationUsingKeyFrames BeginTime="00:00:00"</pre>
    Storyboard.TargetName="textBlock"
    Storyboard.TargetProperty="(Canvas.Left)">
      <SplineDoubleKeyFrame KeyTime="00:00:01" Value="375"/>
      <SplineDoubleKeyFrame KeyTime="00:00:02" Value="375"/>
      <SplineDoubleKeyFrame KeyTime="00:00:03" Value="375"/>
      <SplineDoubleKeyFrame KeyTime="00:00:04" Value="375"/>
      <SplineDoubleKeyFrame KeyTime="00:00:05" Value="0"/>
    </DoubleAnimationUsingKeyFrames>
    <DoubleAnimationUsingKeyFrames BeginTime="00:00:00"</pre>
    Storyboard.TargetName="textBlock" S
    Storyboard.TargetProperty="(Canvas.Top)">
      <SplineDoubleKevFrame KevTime="00:00:01" Value="35"/>
      <SplineDoubleKeyFrame KeyTime="00:00:02" Value="35"/>
      <SplineDoubleKeyFrame KeyTime="00:00:03" Value="35"/>
      <SplineDoubleKeyFrame KeyTime="00:00:04" Value="35"/>
      <SplineDoubleKeyFrame KeyTime="00:00:05" Value="0"/>
    </DoubleAnimationUsingKeyFrames>
  </Storyboard>
</Canvas.Resources>
<TextBlock x:Name="textBlock" Opacity="0"
FontFamily="Portable User Interface" FontSize="24"
FontWeight="Bold" Foreground="#FFFFDFD" Text="Is that a leopard ?"
```

The root element <Medias> is expected to have multiple <Media> elements, each uniquely identified by its Id attribute set to the media URI. Each <Media> element in turn can have many <Marker> elements with a Value attribute set to the marker value, and a CDATA section containing the XAML snippet to be used for that marker. Note that you stipulate that each XAML snippet has at least one Storyboard defined, named STBD\_AnimateCaption; you use it later in the code. Also note that the TextBlock at the end of the XAML snippet has the caption text set on the Text property.

**Note** Several industry standards are defined for including captions and subtitles in digital media for both television and broadband delivery mechanisms. You can look at the Synchronized Multimedia Integration Language (SMIL) specification at www.w3.org/TR/SMIL2/or the Synchronized Accessible Media Interchange (SAMI) specification at msdn.microsoft.com/en-us/library/dd562301(VS.85).aspx. The schema outlined here is not aligned with an industry standard by any means. If this mechanism works for you as is, we are happy that you have benefited. However, if your goal is to create a production-ready captioning system, we also encourage you to look at some of the industry standards and possibly combine them with the knowledge gained here to achieve your goals with Silverlight.

You also encode the media file (in the sample Amazon\_1080.wmv file) with markers placed at appropriate time points, with their Value properties set to match the Value attributes of the <Marker> elements in the Captions.xml file (we discussed the Expression Encoder-based encoding process briefly in the previous section). To have this file available to the player to play, you place the encoded file for progressive download in the same location as the other progressively downloaded media files from Recipe 10-2 and add a new entry to the Downloads.xml file. To see how this works, refer back to Recipe 10-2.

You define a new operation named GetCaptionsForMedia() on the MediaLocationProvider WCF service that you have been using since Recipe 10-2. GetCaptionsForMedia() accepts the Media URI and returns the complete XML for the corresponding <Media> element. You also use a UriTemplate in the operation contract to map the operation to the format <*service address*/Captions?MediaId={*MediaUri*}, where *MediaUri* is the URI of the media you are trying to download and play.

We do not list GetCaptionsForMedia(), and you are encouraged to look at Chapter 7 for more about WCF services and the sample code for the implementation.

The player XAML from the previous recipes undergoes a few minor changes. We list the player XAML in Listing 10-23, but we left out the Resources section for brevity and because there are no changes to it.

Listing 10-23. Modified XAML for the Marker-Enabled Player

```
<UserControl x:Class="Recipe10 5.Page"</pre>
   xmlns="http://schemas.microsoft.com/winfx/2006/xaml/presentation"
   xmlns:x="http://schemas.microsoft.com/winfx/2006/xaml"
   xmlns:vsm="clr-namespace:System.Windows;assembly=System.Windows"
   xmlns:local="clr-namespace:Recipe10 5"
   Width="920" Height="547"
   xmlns:Ch10 RichMedia Recipe10 4=
"clr-namespace:Recipe10 5;assembly=Recipe10 5.PlrCntls"
>
 <!-- Resources section deliberately left out -->
  <Grid x:Name="LayoutRoot"
        Background="#FFA2A2A2" Height="Auto" Width="Auto">
   <Grid.RowDefinitions>
      <RowDefinition Height="0.062*"/>
      <RowDefinition Height="0.649*"/>
      <RowDefinition Height="0*"/>
      <RowDefinition Height="0.289*"/>
    </Grid.RowDefinitions>
    <Grid.ColumnDefinitions>
      <ColumnDefinition Width="0.2*"/>
      <ColumnDefinition Width="0.8*"/>
    </Grid.ColumnDefinitions>
    <MediaElement Height="Auto" Margin="0,0,0,0"
                  VerticalAlignment="Top" x:Name="mediaelemMain"
                  BufferingTime="0:0:3"
                  HorizontalAlignment="Left" AutoPlay="True" Opacity="0"/>
    <MediaElement Height="Auto" Margin="0,0,0,0" VerticalAlignment="Top"
                  x:Name="mediaelemPIP" HorizontalAlignment="Left"
                  AutoPlay="True" Opacity="0" IsMuted="True"
                  BufferingTime="0:0:3"/>
    <Grid Grid.Row="0" Grid.Column="1" Grid.RowSpan="2" Margin="0,0,0,1">
      <Grid.RowDefinitions>
        <RowDefinition Height="0.018*" />
        <RowDefinition Height="0.961*" />
        <RowDefinition Height="0.021*" />
      </Grid.RowDefinitions>
      <Grid.ColumnDefinitions>
        <ColumnDefinition Width="0.05*"/>
        <ColumnDefinition Width="0.9*"/>
        <ColumnDefinition Width="0.05*"/>
      </Grid.ColumnDefinitions>
```

```
<Border x:Name="displayMain"
        VerticalAlignment="Stretch" Grid.Column="1" Grid.Row="1"
        HorizontalAlignment="Stretch" BorderThickness="5,5,5,5"
        BorderBrush="#FF000000" Margin="0,0,0,0" >
  <Border.Background>
    <VideoBrush SourceName="mediaelemMain" Stretch="Fill"
                x:Name="vidbrushMain" />
  </Border.Background>
  <Grid HorizontalAlignment="Right" MaxHeight="135" MaxWidth="240"
        Grid.Column="1" Grid.Row="1" Opacity="0.5"
        x:Name="adContainer" VerticalAlignment="Bottom">
  </Grid>
</Border>
<Grid VerticalAlignment="Stretch" Grid.Column="1" Grid.Row="1"
        HorizontalAlignment="Stretch" x:Name="CaptionContainer"
      Margin="0,0,0,0" />
<Grid Grid.Column="1" Grid.Row="1" Margin="0,0,0,0">
  <Grid.RowDefinitions>
    <RowDefinition Height="0.025*" />
    <RowDefinition Height="0.35*" />
    <RowDefinition Height="0.625*" />
  </Grid.RowDefinitions>
  <Grid.ColumnDefinitions>
    <ColumnDefinition Width="0.635*"/>
    <ColumnDefinition Width="0.35*"/>
    <ColumnDefinition Width="0.015*"/>
  </Grid.ColumnDefinitions>
  <Border Grid.Column="1" Grid.Row="1" HorizontalAlignment="Stretch"</pre>
          VerticalAlignment="Stretch"
          MouseLeftButtonUp="displayPIP MouseLeftButtonUp"
          x:Name="displayPIP" BorderThickness="2,2,2,2"
          BorderBrush="#FF000000" Visibility="Collapsed">
   <Border.Background>
      <VideoBrush SourceName="mediaelemPIP"</pre>
                  Stretch="Fill" x:Name="vidbrushPIP"/>
    </Border.Background>
  </Border>
  <Grid HorizontalAlignment="Stretch" Margin="8,8,8,8"</pre>
        Grid.RowSpan="1" Grid.Column="1" Grid.Row="1"
        x:Name="buttonsPIP" Visibility="Collapsed" >
    <Grid.RowDefinitions>
      <RowDefinition Height="0.1*"/>
      <RowDefinition Height="0.25*"/>
      <RowDefinition Height="0.1*"/>
```

```
<RowDefinition Height="0.25*"/>
            <RowDefinition Height="0.3*"/>
          </Grid.RowDefinitions>
          <Grid.ColumnDefinitions>
            <ColumnDefinition Width="0.749*"/>
            <ColumnDefinition Width="0.176*"/>
            <ColumnDefinition Width="0.075*"/>
          </Grid.ColumnDefinitions>
          <Button Margin="0,0,0,0" Grid.RowSpan="1" Grid.Row="1"
                  Grid.ColumnSpan="1" Grid.Column="1"
                  x:Name="btnClosePIP" Click="btnClosePIP Click">
            <Path x:Name="Path" Stretch="Fill" StrokeThickness="2"
StrokeLineJoin="Round" Stroke="#FF000000" Fill="#FFE91111"
Data="M 110.5,75.7635L 113.209,
                  72.9631L 133.396,92.4865L 130.687,95.2869L 110.5,
                  75.7635 Z M 130.801,73.4961L 133.393,76.4048L 112.425,
                  95.0872L 109.833,92.1785L 130.801,73.4961 Z "/>
          </Button>
          <Button Margin="0,0,0,0" Grid.RowSpan="1" Grid.Row="3"
                  Grid.ColumnSpan="1" Grid.Column="1"
                  x:Name="btnSwitchPIP" Click="btnSwitchPIP Click">
            <Path Stretch="Fill" StrokeThickness="2" StrokeLineJoin="Round"
Stroke="#FF000000" Data="M 120,39.8333L 149.917,
                  39.8333L 149.917,59.9167L 120,59.9167L 120,
                  39.8333 Z M 132.917,42.8333L 146.667,42.8333L 146.667,
                  52.6667L 132.917,52.6667L 132.917,42.8333 Z "/>
          </Button>
        </Grid>
      </Grid>
    </Grid>
    <Grid Margin="2,-1,2,0" VerticalAlignment="Stretch" Grid.Column="1"</pre>
          Grid.Row="2" HorizontalAlignment="Stretch" Grid.RowSpan="2">
      <Grid.RowDefinitions>
        <RowDefinition Height="0.341*"/>
        <RowDefinition Height="0.341*"/>
      </Grid.RowDefinitions>
      <Grid.ColumnDefinitions>
        <ColumnDefinition Width="0.75*"/>
        <ColumnDefinition Width="0.25*"/>
      </Grid.ColumnDefinitions>
      <Ch08 RichMedia Recipe8 4:MediaSlider SourceName="mediaelemMain"
                              VerticalAlignment="Stretch"
                              IsEnabled="True"
                              x:Name="mediaSlider" Grid.ColumnSpan="2"
                              Margin="0,0,0,0" Grid.Row="0" />
```

```
<Ch08 RichMedia Recipe8 4:MediaButtonsPanel Grid.Row="2" Grid.Column="0"
                              SourceName="mediaelemMain"
                              HorizontalAlignment="Center"
                              VerticalAlignment="Center"
                              Width="150" Height="40"
                              x:Name="mediaControl"/>
     <Slider x:Name="sliderVolumeControl" Margin="5,12,5,0" Maximum="1"
              Minimum="0" SmallChange="0.1"
              LargeChange="0.2" Value="0.5"
              MinWidth="50" Grid.Row="2"
              Grid.Column="1" ValueChanged="sliderVolumeControl ValueChanged"/>
    </Grid>
    <Grid Grid.RowSpan="4">
      <Grid.RowDefinitions>
        <RowDefinition Height="Auto" MinHeight="41" />
        <RowDefinition Height="*" />
      </Grid.RowDefinitions>
      <Grid Height="Auto" VerticalAlignment="Stretch">
        <Grid.ColumnDefinitions>
          <ColumnDefinition Width="0.33*"/>
          <ColumnDefinition Width="0.34*"/>
          <ColumnDefinition Width="0.33*"/>
        </Grid.ColumnDefinitions>
<RadioButton HorizontalAlignment="Stretch" VerticalAlignment="Stretch"
          Content="Download"
          Template="{StaticResource ctMenuSwitchButton}"
                HorizontalContentAlignment="Stretch"
                VerticalContentAlignment="Stretch"
                GroupName="MediaMenuChoices"
                IsChecked="True" x:Name="rbtnDownloadsMenu"
                Checked="rbtnDownloadsMenu Checked"/>
  <RadioButton HorizontalAlignment="Stretch" VerticalAlignment="Stretch"
                Content="On Demand" Grid.Column="1"
                Template="{StaticResource ctMenuSwitchButton}"
                HorizontalContentAlignment="Stretch"
                VerticalContentAlignment="Stretch"
                GroupName="MediaMenuChoices"
                IsChecked="False" x:Name="rbtnOnDemandMenu"
                Checked="rbtnOnDemandMenu Checked"/>
  <RadioButton HorizontalAlignment="Stretch" VerticalAlignment="Stretch"
                Content="Broadcast" Grid.Column="2"
                Template="{StaticResource ctMenuSwitchButton}"
                HorizontalContentAlignment="Stretch"
```

```
VerticalContentAlignment="Stretch" IsChecked="False"
                GroupName="MediaMenuChoices" x:Name="rbtnBroadcastMenu"
                Checked="rbtnBroadcastMenu Checked"/>
  </Grid>
  <ListBox Margin="0,0,0,0" VerticalAlignment="Stretch"
                x:Name="lbxMediaMenuDownloads"
                ItemTemplate="{StaticResource dtMediaMenuItem}"
                ItemContainerStyle="{StaticResource STYLE MediaMenuListBoxItem}"
                Grid.RowSpan="1" Grid.Row="1" Background="#FF3CB1E8"/>
  <ListBox Margin="0,0,0,0" VerticalAlignment="Stretch"
                x:Name="lbxMediaMenuOnDemandStreams"
                ItemTemplate="{StaticResource dtMediaMenuItem}"
                ItemContainerStyle="{StaticResource STYLE MediaMenuListBoxItem}"
                Grid.RowSpan="1" Grid.Row="1" Background="#FF3CB1E8"#
Visibility="Collapsed"/>
      <ListBox Margin="0,0,0,0" VerticalAlignment="Stretch"
                x:Name="lbxMediaMenuBroadcastStreams"
                ItemTemplate="{StaticResource dtMediaMenuItem}"
                ItemContainerStyle="{StaticResource STYLE MediaMenuListBoxItem}"
               Visibility="Collapsed"
                Background="#FF3CB1E8" Grid.RowSpan="1" Grid.Row="1"/>
    </Grid>
 </Grid>
</UserControl>
```

The only change in the XAML that pertains to the captioning system is the addition of a Grid named CaptionContainer, overlaid on top of the Border that serves as the main display; this change is shown in bold in Listing 10-23.

Listing 10-24 shows the modifications to the player's codebehind. Again, because major portions of the player's code do not change from previous recipes, we have left out some of the unchanged portions. You are encouraged to look at the previous recipe for the full player listing.

#### Listing 10-24. Modifications to the Player Code for Marker Support

```
using System;
using System.Collections.Generic;
using System.Collections.ObjectModel;
using System.Linq;
using System.Net;
using System.Windows;
using System.Windows.Controls;
using System.Windows.Input;
using System.Windows.Markup;
using System.Windows.Media;
using System.Windows.Media;
```

```
using System.Windows.Threading;
using System.Xml.Linq;
namespace Recipe10 5
{
  public partial class MainPage : UserControl
  {
    private const string DownloadsListUri =
      "http://localhost:9494/MediaLocationProvider.svc/GetDownloadsList";
    private const string OnDemandStreamsListUri =
      "http://localhost:9494/MediaLocationProvider.svc/GetOnDemandStreamsList";
    private const string BroadcastStreamsListUri =
      "http://localhost:9494/MediaLocationProvider.svc/GetBroadcastStreamsList";
    private const string CaptionsListUri =
     "http://localhost:9494/MediaLocationProvider.svc/Captions?MediaId={0}";
    private const string CommercialsListUri =
     "http://localhost:9494/MediaLocationProvider.svc/Commercial?Marker={0}";
    private Dictionary<string, string> dictCaptions = null;
    DispatcherTimer timerAdManager = null;
    void MainPage Loaded(object sender, RoutedEventArgs e)
    {
      PopulateMediaMenu();
      //handle marker reached for the main display
      MainVideo.MarkerReached +=
        new System.Windows.Media.TimelineMarkerRoutedEventHandler
(MainVideo MarkerReached);
      //handle both media opened events
      MainVideo.MediaOpened += new RoutedEventHandler(MainVideo MediaOpened);
      PIPVideo.MediaOpened += new RoutedEventHandler(PIPVideo MediaOpened);
      //set up a timer to manage commercials
      timerAdManager = new DispatcherTimer();
      timerAdManager.Interval = new TimeSpan(0, 0, 15);
      timerAdManager.Tick += new EventHandler(delegate(object timer, EventArgs args)
      {
        //clear
        if (adContainer.Children.Count > 0)
          adContainer.Children.Clear();
        //stop timer
        if ((timer as DispatcherTimer).IsEnabled)
          (timer as DispatcherTimer).Stop();
      });
```

```
}
void PIPVideo MediaOpened(object sender, RoutedEventArgs e)
{
  //we will never display commercials in the PIP,
  //but it might get switched with the main - hence this
  AttachClientMarkers(PIPVideo);
}
void MainVideo MediaOpened(object sender, RoutedEventArgs e)
{
  //attach the client markers for commercials demo
  AttachClientMarkers(MainVideo);
}
private void AttachClientMarkers(MediaElement medElem)
{
  TimeSpan ts = TimeSpan.Zero;
  if (medElem.NaturalDuration.TimeSpan != TimeSpan.Zero)
  {
    int Ctr = 0;
    while (ts <= medElem.NaturalDuration.TimeSpan)</pre>
    {
      //Text = unique name, Time 5,40, 75, ...
      medElem.Markers.Add(new TimelineMarker
      {
        Text = "ClientMarker" + (++Ctr).ToString(),
        Time = ts + new TimeSpan(0, 0, 5),
        Type = "SLMovie"
      });
      ts += new TimeSpan(0, 0, 30);
    }
 }
}
void MainVideo MarkerReached(object sender,
  System.Windows.Media.TimelineMarkerRoutedEventArgs e)
{
  //Captions markers coming from encoded video
  if (dictCaptions != null && dictCaptions.Count > 0
    && dictCaptions.ContainsKey(e.Marker.Text))
  {
    //clear if we got here before the previous animation completed
    if (CaptionContainer.Children.Count > 0)
      CaptionContainer.Children.Clear();
```

```
// get the caption XAML
    FrameworkElement fe = XamlReader.Load(dictCaptions[e.Marker.Text])
      as FrameworkElement;
    //add
    CaptionContainer.Children.Add(fe);
    //get the animation
    Storyboard stbd = fe.Resources["STBD_AnimateCaption"] as Storyboard;
    stbd.Completed +=
      new EventHandler(delegate(object anim, EventArgs args)
      {
        //clear on animation completion
        if (CaptionContainer.Children.Count > 0)
          CaptionContainer.Children.Clear();
      });
    //run animation
    stbd.Begin();
  }
  //commercial marker
  else if (e.Marker.Type == "SLMovie")
  {
    WebClient wcCommercial = new WebClient();
    wcCommercial.DownloadStringCompleted +=
      new DownloadStringCompletedEventHandler(
        delegate(object wc, DownloadStringCompletedEventArgs args)
        {
          if (args.Result == null || args.Result == string.Empty) return;
          if (adContainer.Children.Count > 0)
            adContainer.Children.Clear();
          //parse
          XDocument xDoc = XDocument.Parse(args.Result);
          //add
          adContainer.Children.Add(XamlReader.Load((
            (XCData)xDoc.Root.DescendantNodes().ToList()[0]).Value)
            as FrameworkElement):
          //start timer
          timerAdManager.Start();
        });
    //get commercial for this marker type
    wcCommercial.DownloadStringAsync(
      new Uri(string.Format(CommercialsListUri, e.Marker.Type)));
  }
private void PlayFull Click(object sender, RoutedEventArgs e)
```

}

```
{
    //get the animations
    Uri mediaUri = ((sender as Button).Tag as MediaMenuData).MediaLocation;
    WebClient wcAnimations = new WebClient();
    wcAnimations.DownloadStringCompleted +=
      new DownloadStringCompletedEventHandler(
        wcAnimations_DownloadStringCompleted);
    //pass in the mediaelement and the source URI
    wcAnimations.DownloadStringAsync(
      new Uri(string.Format(CaptionsListUri, mediaUri.AbsoluteUri)),
      new object[] { MainVideo, mediaUri });
  }
  void wcAnimations DownloadStringCompleted(object sender,
    DownloadStringCompletedEventArgs e)
  {
    if (e.Result != null && e.Result != string.Empty)
    {
      //parse
      XDocument xDoc = XDocument.Parse(e.Result);
      //get each animation
      var AnimationUnits = from marker in xDoc.Root.Elements()
                           select new
                           {
                             key = marker.Attribute("Value").Value,
                             XamlFragment = ((XCData)marker.DescendantNodes().
                             ToList()[0]).Value
                           };
      dictCaptions = new Dictionary<string, string>();
      //store in dictionary
      foreach (var marker in AnimationUnits)
        dictCaptions.Add(marker.key, marker.XamlFragment);
    }
    //start playing the media
    ((e.UserState as object[])[0] as MediaElement).Source =
      ((e.UserState as object[])[1] as Uri);
  }
  // REST OF THE CODE OMITTED FOR BREVITY -
  //PLEASE LOOK AT RECIPE 10-4 FOR FULL LISTING
}
```

}

Whenever a user tries to play a media file, you use a WebClient to invoke the GetCaptionsForMedia() WCF service operation. In the DownloadStringCompleted handler, you check to see if any caption definitions were returned. If there is a valid return from the operation, you perform a LINQ query on the returned XML to extract a collection of the marker values and corresponding XAML fragments. You then save each XAML entry representing a caption into a Dictionary named dictCaptions, keyed with the marker value for later access. After this is done, you start playing the media by setting MediaElement.Source.

As the media plays and markers are reached, you handle the MarkerReached event, using the MainVideo\_MarkerReached() event handler. Let's look at the if block of the if-else statement in the handler. If the TimelineMarker being reached has a Text property value that corresponds to a key in dictCaptions, you first clear the CaptionContainer. You then load the XAML fragment using XamlReader.Load(). You can find more about XamlReader in Chapter 2. When the XAML is loaded, you cast it to a FrameworkElement and add it to CaptionContainer. Using the FrameworkElement base type allows you to use any FrameworkElement derivative in the XAML fragment, and not just a Canvas as it was defined in the XAML fragment. You then acquire the Storyboard named STBD\_AnimateCaption from the FrameworkElement.Resources collection and start it. In the Storyboard.Completed handler, you clear the CaptionContainer after the animation completes.

**Note** The clearing of the CaptionContainer at the beginning of the if block is for cases where a marker may be reached even before the animation for the previous one has completed.

Also note that the XAML fragments loaded using XamlReader.Load() are evaluated by the XAML parser for validity. Because they are not evaluated in the context of a containing XAML document, they need to be valid on their own. Consequently, if you are cutting and pasting from a containing document, be sure to add the necessary namespace declarations to the top-level element in the fragment to make it independently valid and thus avoid loading exceptions.

Now, let's look at the second part of this sample. For the simulated commercials, you create a similarly structured data file named Commercials.xml. Listing 10-25 shows a sample.

Listing 10-25. Commercials.xml Sample

#### </Grid>]]>

# </Marker> </Commercials>

Each commercial is tied to a marker type (derived from the TimelineMarker.Type property discussed earlier). Within each <Marker> element, you again have an XAML snippet defining the commercial. The previous sample includes another MediaElement in the snippet that points to a small Silverlight logo animation captured in a Windows media file. The sl.wmv file used here is a part of the Expression Encoder installation and can be found in the StockContent folder under the Expression Encoder installation root. But you can replace this with any .wmv file or, for that matter, any other XAML snippet.

You also define another WCF service operation named GetCommercial() and apply another UriTemplate to use the Uri format <*serviceaddress*>/Commercial?Marker={*MarkerType*}. GetCommercial() accepts a marker type string and returns the XML for the matching <*Marker*> element. Again, we encourage you to look at the sample code for the service operation details.

Refer back to Listing 10-23, and notice one more addition to the player XAML: another Grid named adContainer, this time contained in the Border serving as the main display. You set adContainer at opacity 0.5 and align it with the lower-right corner of the containing Border.

Referring back to the code in Listing 10-24, notice that you attach handlers to the MediaOpened event for both the PIP and the main MediaElements in the Page\_Loaded() handler. In both those handlers, you invoke AttachClientMarkers() to attach a set of client-side markers to the media right after it opens. Although you always display the commercial in the main display only, you attach the markers to both, because in previous recipes you enabled the user to switch media elements between displays using the PIP feature.

In AttachClientMarkers(), you look at the total duration of the media file; create a new TimelineMarker at 30-second intervals, starting the first one at 5 seconds into the media; and add each to the MediaElement.Markers collection. You set the TimelineMarker.Type property to the string "SLMovie", which matches the entry in Listing 10-25. Note that you use a counter to generate a unique Text property for each TimelineMarker—the MediaElement requires that client markers have unique Text values. Whenever a piece of media starts playing, the MarkerReached event is raised for each client-side TimelineMarker as well.

Next, let's look at the else block of the MainVideo\_MarkerReached() method, which is where you handle the client-side markers. After you verify that the TimelineMarker.Type property value matches the string "SLMovie", you use another WebClient to invoke the GetCaption() service operation. You parse the returned XAML into a FrameworkElement and add it to the adContainer Grid. Using the XAML fragment from the sample in Listing 10-25, this causes the MediaElement named medElem to download and play the sl.wmv file within the bounds of adContainer. You also start a DispatcherTimer named timerAdManager right after you add the XAML fragment. You have already created timerAdManager intervals in the Page\_Loaded() handler and initialized timerAdManager to tick at 15-second intervals. In the Tick event handler for timerAdManager, you clear the adContainer and stop the timer, thus causing the commercial to play for its entire duration or 15 seconds, whichever comes first.

# 10-6. Displaying and Seeking Using SMPTE Timecodes

### Problem

You want to display the time elapsed in the SMPTE timecode format when a video is playing. You also want the user to be able to specify a time in the SMPTE timecode format and have the video seek to that time point.

# Solution

Use the TimeCode class and the SmpteFrameRate enumeration available as a part of the Expression Encoder templates to enable timecode handling in your code.

# How It Works

Digital video is a collection of *frames*, where each frame is essentially a discrete bitmap. Video players achieve the illusion of a smoothly moving image by displaying these frames sequentially at a certain speed.

## Frame Rate

The speed at which frames are displayed is typically measured in the number of frames displayed per second (fps) and is commonly known as the *frame rate* of a video.

Several different frame rates are used for video around the world. Some of the more common ones are as follows:

- 24 fps: Typically used for movie making
- 25 fps: Used in the PAL Television standards in large parts of Europe and Latin America
- 29.97 fps: Used in the NTSC Television standards in North America
- 30 fps: Used in the HDTV standard

### Timecodes

A common way to refer to a specific time point in a video is to use a combination of standard time units and frame count. This mechanism has been formalized by the SMPTE and is commonly referred to as an SMPTE timecode or more formally as the SMPTE 12M specification.

An SMPTE timecode is a way to label each frame in a video with time information for that frame. Using the SMPTE timecode standard, each frame is labeled using the *hh:mm:ss:ff* format, where *ff* is the frame number for that frame within the second immediately following the time specified by the *hh:mm:ss* portion of the timecode.

As an example, consider a video that has been recorded at a frame rate of 25 fps—that is, in the video, a unique frame occurs every 40 milliseconds. The two-thousand-twelfth frame in that video is labeled 00:01:20:12. If you calculate backward, you see that 1 minute and 20 seconds (80 seconds) yields 2,000 frames at 25 fps, and hence 00:01:20:12 denotes the two-thousand-twelfth frame in the video.

Timecodes are typically imprinted into the source video at the time of recording. Consequently, if you are using the source material as is, you may expect the timecodes to be contiguous. However, this is not always the case. Often, video can be edited such that segments of video from different source materials, or disjoint segments from the same source material, are stitched together to form another video. In certain cases, the editor may choose to retain the original SMPTE timecodes from the sources into the resulting video, in which case the resulting video ends up with disjoint ranges of SMPTE timecodes.

We touch on some very basic information about timecoding here. For a somewhat detailed treatment of SMPTE timecodes, you can refer to en.wikipedia.org/wiki/SMPTE\_timecode. For the detailed 12M timecode specifications, visit the SMPTE at www.smpte.org.

#### **Timecodes and Silverlight**

The SMPTE timecoding mechanism is very helpful for performing frame-accurate operations on a video, such as seeking to a specific frame within the video or being able to edit the video to the accuracy of specific frames. Consequently, you may need to both display and act on SMPTE timecodes in your Silverlight application.

Calculating the timecode is relatively easy as long as you know the frame rate of the video. If the video clip you are dealing with does not come with any preexisting timecode ranges, you can calculate the timecode at any time point by converting the fractional seconds in the MediaElement.Position property into a number of frames based on the frame rate, and then attaching that to the end of a string that contains the whole number of hours, minutes, and seconds at that time point formatted in the timecode format, as discussed in the previous section. In this case, the timecode is extrapolated from the absolute time within the video.

On the other hand, if the video clip is associated with a range of timecodes, you can perform the same extrapolation and then offset the resulting *hh:mm:ss.ff* value with the starting timecode for the range in which that timecode falls.

But you do not have to do this on your own. If you install the Microsoft Expression Encoder tool, it installs a suite of Silverlight player templates that you can use from within Encoder to automatically generate Silverlight players for the video you encode. These templates can typically be found in the <*expression encoder install folder*/Templates folder. Using your favorite search mechanism, search for two files named Timecode.cs and SmpteFrameRate.cs within the Templates folder. Multiple instances of each result from the search, because these classes are included with each template. Copy one instance of each class into your project, and you are ready to deal with SMPTE timecodes on the client.

Before we look at these classes, it is important to note that Silverlight has no built-in mechanism to extract the frame rate of the video your application is handling. Given that the frame rate is required to extrapolate the timecodes, you must devise an alternative mechanism to supply the frame rate of the video to the Silverlight code. Most enterprise content and asset-management systems have a mechanism to extract the frame rate of videos that are stored, and they store that information externally as part of the associated metadata. One option is to build a web service so that the frame rate can be sent to the client for the video concerned.

The SmpteFrameRate.cs file contains an enumeration named SmpteFrameRate that captures all the well-known frame-rate values as distinct members of the enumeration.

The TimeCode.cs file contains a class called TimeCode that can handle the lion's share of the work when it comes to translating from absolute time values to SMPTE timecodes and vice versa, as well as parsing timecodes, accessing different parts of the timecode, validating frame rates, and much more. Discussing the entire API exposed by the TimeCode type is not our intent, but we encourage you to take a good look at it.

For the purpose of building a sample, we look at four methods on the TimeCode class. The TimeCode.ParseFramerate() static method accepts a frame rate as a double value and returns one of the SmpteFrameRate enumerated values, including SmpteFrameRate.Unknown, if the frame rate is not one of the recognizable frame rates listed in the enumeration. You use a TimeCode constructor that accepts a formatted timecode string and a SmpteFrameRate enumerated value to construct a TimeCode instance. You also use the TimeCode.FromTicks() static method, which accepts time measured in CPU ticks and a SmpteFrameRate enumerated value and returns a TimeCode instance. Last, you use the TimeCode.ValidateSmpte12MTimeCode() static method, which accepts a string value and validates it to ensure that it is in the correct timecode format.

## The Code

The code sample in this chapter extends the player you built in Recipe 10-2 to include SMPTE timecode support. The extended player displays the SMPTE timecode as the video plays and lets the user seek to any portion of the video by typing in a valid timecode.

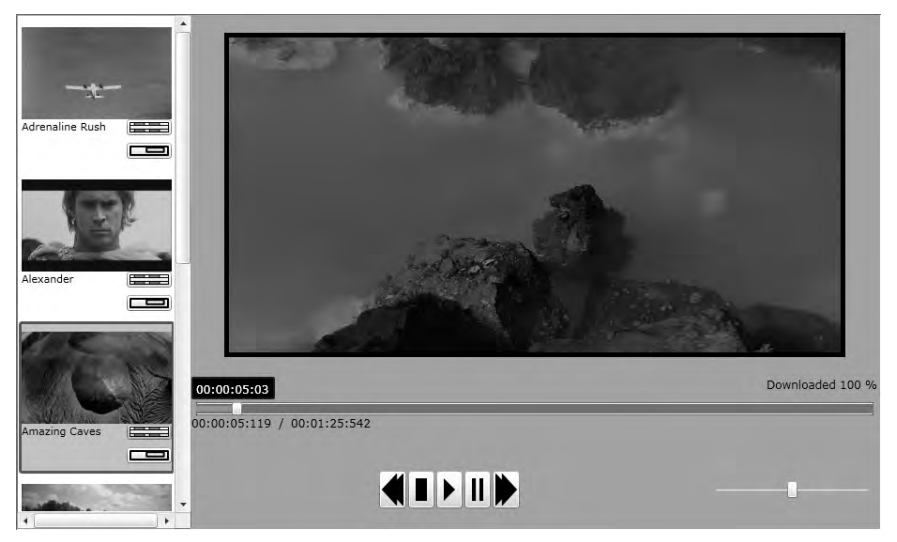

Figure 10-24. Video Player with SMPTE timecode support

Figure 10-24 shows the player interface with the SMPTE timecode displayed in a TextBox above the slider in white over a black background. The user can pause the video and then type a valid timecode in the same TextBox to seek to that timecode within the video.

Because you extend the code from Recipe 10-2, we only highlight the changes here. Please refer back to Recipe 10-2 for more details about the rest of the player. Listing 10-26 shows the control template for the Recipe10\_6.MediaSlider control that is used to display the slider on the player.

Listing 10-26. Control Template for MediaSlider control

```
<ControlTemplate TargetType="local:MediaSlider"
                 x:Key="ctMediaSliderDefault">
 <Grid x:Name="Root">
    <Grid.Resources>
     <ControlTemplate x:Key="ctRepeatButton">
        <Grid x:Name="Root"
              Opacity="0"
              Background="Transparent" />
      </ControlTemplate>
    </Grid.Resources>
    <vsm:VisualStateManager.VisualStateGroups>
     <vsm:VisualStateGroup x:Name="CommonStates">
        <vsm:VisualStateGroup.Transitions>
          <vsm:VisualTransition GeneratedDuration="0" />
        </vsm:VisualStateGroup.Transitions>
        <vsm:VisualState x:Name="Normal" />
```

```
<vsm:VisualState x:Name="MouseOver" />
    <vsm:VisualState x:Name="Disabled">
      <Storyboard>
        <DoubleAnimationUsingKeyFrames
          Storyboard.TargetName="Root"
          Storyboard.TargetProperty="(UIElement.Opacity)">
          <SplineDoubleKeyFrame KeyTime="00:00:00"
                                Value="0.5" />
        </DoubleAnimationUsingKeyFrames>
      </Storyboard>
    </vsm:VisualState>
  </vsm:VisualStateGroup>
</vsm:VisualStateManager.VisualStateGroups>
<Grid>
  <Grid.RowDefinitions>
    <RowDefinition Height="0.33*" />
    <RowDefinition Height="0.34*" />
    <RowDefinition Height="0.33*" />
  </Grid.RowDefinitions>
  <Grid Grid.Row="0"
        VerticalAlignment="Top"
        HorizontalAlignment="Stretch">
    <Grid.ColumnDefinitions>
      <ColumnDefinition Width="*" />
      <ColumnDefinition Width="Auto" />
    </Grid.ColumnDefinitions>
    <TextBox x:Name="tbxSMPTETimeCode"
             Background="Black"
             Foreground="White"
             Text="{Binding SMPTETimeCode,
      RelativeSource={RelativeSource TemplatedParent},
      Mode=TwoWay, ValidatesOnExceptions=true, NotifyOnValidationError=true}"
             BorderBrush="Blue"
             BorderThickness="2"
             Grid.Column="0"
             HorizontalAlignment="Left"
             Margin="0,0,0,3"
             FontSize="12" />
    <StackPanel Orientation="Horizontal"</pre>
                Grid.Column="1"
                HorizontalAlignment="Right">
      <TextBlock Text="Downloaded"
                 FontSize="12"
                 Margin="0,0,4,0" />
```

```
<TextBlock x:Name="textDownloadPercent"
               FontSize="12" />
  </StackPanel>
</Grid>
<Grid x:Name="HorizontalTemplate"
      Grid.Row="1">
  <Grid.ColumnDefinitions>
   <ColumnDefinition Width="Auto" />
    <ColumnDefinition Width="Auto" />
   <ColumnDefinition Width="*" />
  </Grid.ColumnDefinitions>
  <Rectangle Stroke="Black"
             StrokeThickness="0.5"
             Fill="#FFE6EFF7"
             Grid.Column="0"
             Grid.ColumnSpan="3"
             Height="14"
             Margin="5,0,5,0" />
  <Border Height="10"
          Margin="5,0,5,0"
          Grid.Column="0"
          Grid.ColumnSpan="3"
          x:Name="elemDownloadProgressIndicator"
          Background="#FF2185D8"
          HorizontalAlignment="Left"
          Width="0" />
  <Border Height="6"
          Margin="5,0,5,0"
          Grid.Column="0"
          Grid.ColumnSpan="3"
          x:Name="elemPlayProgressIndicator"
          Background="#FF1CE421"
          HorizontalAlignment="Left"
          Width="0" />
  <RepeatButton x:Name="HorizontalTrackLargeChangeDecreaseRepeatButton"
                Grid.Column="0"
                Template="{StaticResource ctRepeatButton}"
                IsTabStop="False" />
  <Thumb x:Name="HorizontalThumb"
         Height="14"
         Width="11"
         Grid.Column="1" />
  <RepeatButton x:Name="HorizontalTrackLargeChangeIncreaseRepeatButton"</pre>
                Grid.Column="2"
```

```
Template="{StaticResource ctRepeatButton}"
                      IsTabStop="False" />
      </Grid>
      <Grid Grid.Row="2"
            VerticalAlignment="Bottom"
            HorizontalAlignment="Stretch">
        <StackPanel x:Name="TotalDuration"</pre>
                    Orientation="Horizontal">
          <TextBlock x:Name="textPosition"
                     FontSize="12" />
          <TextBlock Text=" / "
                     FontSize="12"
                     Margin="3,0,3,0" />
          <TextBlock x:Name="textDuration"
                     FontSize="12" />
        </StackPanel>
      </Grid>
    </Grid>
 </Grid>
</ControlTemplate>
```

The only change in the code in Listing 10-26 is the addition of a TextBox named tbxSMPTETimeCode that is used to display the timecode as well let the user edit it to navigate to a specific timecode within the video. As you can see, the Text property on tbxSMPTETimeCode is bound in a TwoWay mode to a property named SMPTETimeCode on the MediaSlider control. Also note that tbxSMPTETimeCode is enabled for databinding validation. For more about binding validation, refer to the recipes in Chapter 4. Listing 10-27 shows the code for the MediaSlider control.

#### Listing 10-27. Code for the MediaSlider control

```
using System;
using System.Windows;
using System.Windows.Controls;
using System.Windows.Controls.Primitives;
using System.Windows.Media;
using System.Windows.Threading;
using System.ComponentModel;
namespace Recipe10_6
{
    public class MediaSlider : Slider, INotifyPropertyChanged
    {
        private MediaElement MediaSource;
        private FrameworkElement elemDownloadProgressIndicator;
        private FrameworkElement elemPlayProgressIndicator;
```

```
private FrameworkElement Root;
private TextBlock textPosition;
private TextBlock textDuration;
private TextBlock textDownloadPercent;
private Thumb HorizontalThumb;
private DispatcherTimer disptimerPlayProgressUpdate;
//SourceName dependency property - used to attach
//a Media element to this control
public static DependencyProperty SourceNameProperty =
  DependencyProperty.Register("SourceName", typeof(string),
  typeof(MediaSlider),
  new PropertyMetadata(new PropertyChangedCallback(OnSourceNameChanged)));
public string SourceName
{
  get
  {
    return (string)GetValue(SourceNameProperty);
  }
  set
  {
    SetValue(SourceNameProperty, value);
  }
}
//SourceName change handler
private static void OnSourceNameChanged(DependencyObject Source,
  DependencyPropertyChangedEventArgs e)
{
  MediaSlider thisSlider = Source as MediaSlider;
  if (e.NewValue != null && e.NewValue != e.OldValue
    && thisSlider.Root != null)
  {
    thisSlider.MediaSource =
      thisSlider.Root.FindName(e.NewValue as string) as MediaElement;
    //reinitialize
    thisSlider.InitMediaElementConnections();
  }
}
private double _FrameRate = 24;
public double FrameRate
{
  get
  {
```

```
return _FrameRate;
  }
  set
  {
    if (TimeCode.ParseFrameRate(value) == SmpteFrameRate.Unknown)
      throw new Exception("Unknown Framerate");
    if (value != _FrameRate)
    {
      FrameRate = value;
      if (disptimerPlayProgressUpdate.IsEnabled)
      {
        disptimerPlayProgressUpdate.Stop();
        disptimerPlayProgressUpdate.Interval =
          TimeSpan.FromSeconds(1 / FrameRate);
        disptimerPlayProgressUpdate.Start();
      }
      else
        disptimerPlayProgressUpdate.Interval =
          TimeSpan.FromSeconds(1 / FrameRate);
     if (PropertyChanged != null) PropertyChanged(this,
        new PropertyChangedEventArgs("FrameRate"));
    }
 }
}
private string _SMPTETimeCode = "00:00:00:00";
public string SMPTETimeCode
{
 get
  {
    return _SMPTETimeCode;
  }
  set
  {
    if (TimeCode.ValidateSmpte12MTimeCode(value) == false)
    {
      throw new
        Exception("Invalid time code. Time code format must be hh:mm:ss:ff");
```

```
}
    if (value != _SMPTETimeCode)
    {
      SMPTETimeCode = value;
     if (PropertyChanged != null) PropertyChanged(this,
        new PropertyChangedEventArgs("SMPTETimeCode"));
    }
 }
}
public MediaSlider()
  : base()
{
  this.DefaultStyleKey = typeof(MediaSlider);
  this.Maximum = 100;
  this.Minimum = 0;
  disptimerPlayProgressUpdate = new DispatcherTimer();
  disptimerPlayProgressUpdate.Interval = TimeSpan.FromSeconds(1 / FrameRate);
  disptimerPlayProgressUpdate.Tick +=
    new EventHandler(PlayProgressUpdate Tick);
}
public override void OnApplyTemplate()
{
  base.OnApplyTemplate();
  elemDownloadProgressIndicator =
    GetTemplateChild("elemDownloadProgressIndicator") as FrameworkElement;
  elemPlayProgressIndicator =
   GetTemplateChild("elemPlayProgressIndicator") as FrameworkElement;
  HorizontalThumb = GetTemplateChild("HorizontalThumb") as Thumb;
  if (HorizontalThumb != null)
  {
    HorizontalThumb.DragStarted +=
      new DragStartedEventHandler(HorizontalThumb_DragStarted);
    HorizontalThumb.DragCompleted +=
      new DragCompletedEventHandler(HorizontalThumb DragCompleted);
  }
  textPosition = GetTemplateChild("textPosition") as TextBlock;
  textDuration = GetTemplateChild("textDuration") as TextBlock;
  textDownloadPercent = GetTemplateChild("textDownloadPercent") as TextBlock;
  this.PropertyChanged +=
```

```
new PropertyChangedEventHandler(MediaSlider_PropertyChanged);
```

```
Root = Helper.FindRoot(this);
  MediaSource = Root.FindName(SourceName) as MediaElement;
  InitMediaElementConnections();
}
void MediaSlider PropertyChanged(object sender, PropertyChangedEventArgs e)
{
  if (e.PropertyName == "SMPTETimeCode" &&
     MediaSource.CurrentState == MediaElementState.Paused)
  {
    MediaSource.Position = TimeSpan.FromSeconds(
      new TimeCode(SMPTETimeCode,
        TimeCode.ParseFrameRate(FrameRate)).Duration);
    this.Value =
(MediaSource.Position.TotalMilliseconds /
MediaSource.NaturalDuration.TimeSpan.TotalMilliseconds)
* (this.Maximum - this.Minimum);
  }
}
//Initialize by wiring up handlers
private void InitMediaElementConnections()
{
  if (MediaSource != null)
  {
    MediaSource.MediaOpened +=
      new RoutedEventHandler(MediaSource MediaOpened);
    MediaSource.MediaEnded +=
      new RoutedEventHandler(MediaSource MediaEnded);
    MediaSource.MediaFailed +=
      new EventHandler<ExceptionRoutedEventArgs>(MediaSource MediaFailed);
    MediaSource.CurrentStateChanged +=
      new RoutedEventHandler(MediaSource CurrentStateChanged);
    MediaSource.DownloadProgressChanged +=
      new RoutedEventHandler(MediaSource DownloadProgressChanged);
    MediaSource CurrentStateChanged(this, new RoutedEventArgs());
  }
}
//tick handler for progress timer
void PlayProgressUpdate_Tick(object sender, EventArgs e)
```

```
{
  this.Value =
    (MediaSource.Position.TotalMilliseconds /
    MediaSource.NaturalDuration.TimeSpan.TotalMilliseconds)
    * (this.Maximum - this.Minimum);
  if (elemPlayProgressIndicator != null)
  {
    elemPlayProgressIndicator.Width =
      (MediaSource.Position.TotalMilliseconds /
      MediaSource.NaturalDuration.TimeSpan.TotalMilliseconds)
      * ActualWidth;
  }
  if (textPosition != null)
    textPosition.Text = string.Format("{0:00}:{1:00}:{2:00}:{3:000}",
      MediaSource.Position.Hours,
      MediaSource.Position.Minutes,
      MediaSource.Position.Seconds,
      MediaSource.Position.Milliseconds);
  SMPTETimeCode = TimeCode.FromTicks(MediaSource.Position.Ticks,
    TimeCode.ParseFrameRate(FrameRate)).ToString();
}
//plug into the thumb to pause play while it is being dragged
void HorizontalThumb DragStarted(object sender, DragStartedEventArgs e)
{
  if (MediaSource != null && MediaSource.CurrentState ==
    MediaElementState.Playing)
    MediaSource.Pause();
}
void HorizontalThumb DragCompleted(object sender, DragCompletedEventArgs e)
{
  if (MediaSource != null)
  {
    MediaSource.Position = new TimeSpan(0,
      0, 0, 0,
      (int)(this.Value *
      MediaSource.NaturalDuration.TimeSpan.TotalMilliseconds /
      (this.Maximum - this.Minimum)));
  }
 MediaSource.Play();
}
```

```
//media element download progress changed
private void MediaSource DownloadProgressChanged(object sender,
  RoutedEventArgs e)
{
  if (elemDownloadProgressIndicator != null)
  {
    elemDownloadProgressIndicator.Width =
      (MediaSource.DownloadProgress * this.ActualWidth);
    if (textDownloadPercent != null)
      textDownloadPercent.Text = string.Format("{0:##.##} %",
        MediaSource.DownloadProgress * 100);
  }
}
//state changes on the MediaElement
private void MediaSource CurrentStateChanged(object sender,
  RoutedEventArgs e)
{
  switch (MediaSource.CurrentState)
  {
    case MediaElementState.Playing:
      if (textDuration != null)
        textDuration.Text = string.Format("{0:00}:{1:00}:{2:00}:{3:000}",
          MediaSource.NaturalDuration.TimeSpan.Hours,
          MediaSource.NaturalDuration.TimeSpan.Minutes,
          MediaSource.NaturalDuration.TimeSpan.Seconds,
          MediaSource.NaturalDuration.TimeSpan.Milliseconds);
      if (disptimerPlayProgressUpdate.IsEnabled == false)
        disptimerPlayProgressUpdate.Start();
      break;
    case MediaElementState.Paused:
      if (disptimerPlayProgressUpdate.IsEnabled)
        disptimerPlayProgressUpdate.Stop();
      break;
    case MediaElementState.Stopped:
      if (disptimerPlayProgressUpdate.IsEnabled)
        disptimerPlayProgressUpdate.Stop();
      break;
    case MediaElementState.AcquiringLicense:
    case MediaElementState.Individualizing:
    case MediaElementState.Opening:
    case MediaElementState.Buffering:
    case MediaElementState.Closed:
      break;
```

```
default:
        break;
    }
  }
  //media ended
  private void MediaSource_MediaEnded(object sender,
    RoutedEventArgs e)
  {
    if (disptimerPlayProgressUpdate.IsEnabled)
      disptimerPlayProgressUpdate.Stop();
  }
  //media failed
  private void MediaSource MediaFailed(object sender, RoutedEventArgs e)
  {
    disptimerPlayProgressUpdate.Stop();
  }
  void MediaSource MediaOpened(object sender, RoutedEventArgs e)
  {
    //we do nothing here in this sample
  }
  #region INotifyPropertyChanged Members
  public event PropertyChangedEventHandler PropertyChanged;
  #endregion
}
```

As you can see in Listing 10-27, you add two properties, FrameRate and SMPTETimeCode, to the MediaSlider control. Both properties are enabled for change notification.

}

The FrameRate property defaults to 24. In the property setter for the FrameRate property, you use TimeCode.ParseFrameRate() to check whether the FrameRate is one of the known frame rates and throw an exception if not. As we mentioned earlier in this recipe, Silverlight has no built-in mechanism to extract frame rates. So, in the sample, this always defaults to 24. However, if you devise another mechanism to acquire the frame rate of the video (maybe from a content-management back end that can supply the frame rate through a web service), you can set this property to some other value.

The SMPTETimeCode property defaults to a string representing the timecode at the start of the video. It is bound to tbxSMPTETimeCode in the XAML to display the timecode. Because that binding is TwoWay, it can also accept user edits. In the property setter, you validate any user input to make sure it is in the valid timecode format using the TimeCode.ValidateSmpte12MTimeCode() static method. If the format is invalid, you raise an exception, which is then displayed as a validation error using the binding validation mechanism.

Recall from Recipe 10-2 that the sample uses a DispatcherTimer named PlayProgressUpdate to raise DispatcherTime.Tick events at regular intervals while the video is playing. PlayProgressUpdate\_Tick() handles the Tick event and changes Slider.Value to cause the slider thumb to move. You now set the PlayProgressUpdate.Interval property to the duration of a single frame, so that the Tick even fires at each frame interval. You do this once initially in the MediaSlider constructor as well as in the property setter of the FrameRate property.

In the PlayProgressUpdate\_Tick() handler method, you update the SMPTETimeCode property to the current timecode using the TimeCode.FromTicks() static function; this function accepts the current MediaElement.Position as CPU ticks and the current frame rate, and returns a TimeCode instance. You convert this to a string before you set the property. Because SMPTETimeCode is bound to tbxSMPTETimeCode, this updates the UI with the timecode as the video plays.

You also handle the PropertyChanged event of the MediaSlider control. Because the SMPTETimeCode property is TwoWay bound to tbxSMPTETimeCode, the PropertyChanged event on the control is fired when the user edits the value in tbxSMPTETimeCode, causing a change in value to MediaSlider.SMPTETimeCode. In the MediaSlider\_PropertyChanged() handler, you ensure that you are handling the correct property change. You also make sure the media is currently paused. You then set the position of the media to the user-supplied timecode. To do so, you construct a new TimeCode instance, using a constructor that accepts a string-formatted timecode value that you get from MediaSlider.SMPTETimeCode, and the current frame rate parsed into a SmpteFrameRate enumerated value. When you have the new TimeCode instance, you construct a TimeSpan from the TimeCode.Duration property, which reflects the total number of whole and fractional seconds in that timecode, and use that to set the current position of the media.

# 10-7. Building a Managed Decoder for Silverlight

### Problem

You want to use Silverlight to play a media file whose storage format and/or encoding scheme is not supported by Silverlight directly.

# Solution

Use the managed decoder extensibility mechanism in Silverlight to create a custom MediaStreamSource that can parse and decode the custom media file format.

## How It Works

The internal structure of a digital media file can be broadly broken up into two parts: metadata and essence.

*Metadata* is information about the media contained in the file. For example, for a video file, metadata may include information like the aspect ratio of the video, the frame rate, the bit rate, the duration, the author, copyright information, and so on. For an audio file, it may include the bit rate, the artist, album information, and such.

The *essence* is the actual media content, which is also stored inside the container file. Because in most cases an unchanged digital representation of video and audio content is very large, a compression process is used to reduce the size of the essence before it is stored it in the container.

The process of compressing the media to reduce its size and packaging it into a container file along with the correct metadata is generally referred to as *encoding*. The process of parsing the container file to extract the metadata elements and then decompressing the essence to enable play out is called

*decoding.* Typically, the ability to encode/decode a specific metadata structure and compression format is packaged together in a single piece of software commonly known as a *codec*.

#### Silverlight, Containers, and Codecs

Silverlight supports the Microsoft Advanced Systems Format (ASF) and the MP4 File Format (also known as the MPEG-4 File Format version 2) file container structures. Windows Media Video (.wmv) and Windows Media Audio (.wma) files follow the ASF file container structures and can be consumed by Silverlight, and so can MP4 and QuickTime (.mov) files that are common variants of the MP4 container structure.

Silverlight supports decoding essence that is encoded using the Windows Media VC-1 or H.264 (or its equivalents in MPEG-4 part 10 and the MPEG-4 Advanced Video Codec) compression standards. Silverlight also supports decompressing Windows Media Audio as well as the AAC encoded audio streams for up to two-channel stereo.

With this support out of the box, Silverlight can play a wide gamut of media file types. However, occasionally you may come across a scenario where Silverlight does not support the file-container structure or the compression standard used (or both). This recipe deals with an extensibility mechanism built into Silverlight that allows you to implement the file-parsing and/or decompression mechanism yourself for formats that are not supported by Silverlight out of the box.

The default behavior of the Silverlight MediaElement type is such that you point MediaElement.Source to the URL of a media stream or file; that is all you need to do to prepare the MediaElement to begin consuming the media. As long as the container structure (Windows Media ASF or MP4) and the codec (VC-1 or H.264) are supported natively, MediaElement parses the container file and decodes the media automatically. MediaElement also exposes two overloads of a method named SetSource(), one of which accepts a Stream. If you have direct access to the media stream, you can use this overload of SetSource() to achieve the same effect as setting MediaElement.Source property.

This recipe uses the second overload of the MediaElement.SetSource() method, which accepts an instance of type System.Windows.Media.MediaStreamSource. The MediaStreamSource type is the extensibility mechanism that lets you build your own managed decoder and plug it into the Silverlight media pipeline. We look at the MediaStreamSource API in more details in the next section.

It is important to note that authoring parsers for media file containers or decompression logic for various compression schemes is a specialized task; a lot of care and very skillful engineering are required to produce something that meets the bar for performance and quality. Not doing it properly can result in low-performing and, in some cases, faulty processing of media. Our goal in this recipe is not to make you an expert in doing either task, but rather to familiarize you with the API for the related extensibility mechanism in Silverlight. If you take advantage of this facility to integrate a natively unsupported media format into your Silverlight code, we advise you to research the compression and container structure specifications for that format rigorously and apply best-of-breed engineering resources to building the parsing and the decompression logic.

#### MediaStreamSource

System.Windows.Media.MediaStreamSource is an abstract class that expresses the interaction between the MediaElement and a managed decoder in an abstract API. It lets you create your own concrete type by inheriting from MediaStreamSource and providing implementations for the abstract API to inject custom media decoding logic into the Silverlight media pipeline. When you call MediaElement.SetSource() and pass in an instance of your concrete MediaStreamSource implementation, MediaElement interacts with your code to consume the media.

The MediaStreamSource API is designed to be asynchronous so as to not block the UI thread on calls coming in through the MediaElement. As a result, every abstract method that you implement in your inherited class has a Report<methodname>Completed() method defined in the MediaStreamSource base class.

The goal is to return from the implementation of your method as quickly as possible to stop holding up the UI, and then, when you are ready with the results of the requested operation, to call the Report<methodname>Completed() method to signal the completion of the operation to the MediaElement. This allows you to spin up asynchronous operations on separate threads from within your MediaStreamSource-derived class and process long-running operations in a nonblocking fashion.

As an example, consider the MediaStreamSource.OpenMediaAsync() method. The following snippet shows a possible skeletal implementation:

```
protected override void OpenMediaAsync()
{
    //spin up a thread to process
    Thread thdOpen = new Thread(new ThreadStart(() =>
        {
            //process the request - may take some time
            //when done
            ReportOpenMediaCompleted(..,.);
        }));
    thdOpen.Start();
    //return to MediaElement right away - no blocking
    return;
```

}

You create a thread and start it, and then return from the call right away. But in the thread's processing logic, after you are ready with the results of the operation, you call ReportOpenMediaCompleted() to signal back to the MediaElement that you are finished.

This is an important point to keep in mind. No hard-and-fast rule dictates what has to be done asynchronously and what does not. In the previous snippet, you might have done all the processing in the call in a blocking fashion and then signaled completion before you returned, broken up the processing between the blocking call and the separate thread in some fashion, or done it entirely in an asynchronous fashion as the snippet shows in this case. You make that decision based on the scenario for which you are implementing the MediaStreamSource. For instance, if your implementation of an operation involves a network download of content, it is best done in an asynchronous fashion; if it involves reading information locally from the disk, an asynchronous operation may be overkill. The API is designed to let you do everything asynchronously—use your best judgment to decide the course to take on a case-by-case basis.

The MediaStreamSource API covers the following basic interactions driven by the MediaElement: opening and initializing media, acquiring media samples to play, seeking within the media, switching media streams when there are multiple streams (such as video and audio), diagnostics, and cleanup. Let's look at some of these interactions and the related API.

#### Initializing the Media Stream

When you pass in an instance of your MediaStreamSource-derived class into MediaElement.SetSource() method, the MediaElement invokes your implementation of the MediaStreamSource.OpenMediaAsync() function. The OpenMediaAsync() function implementation is your opportunity to initialize your media and make it ready for consumption, as well as to pass metadata information about your media to the MediaElement so that it can prepare itself for consuming the media. The logic you implement varies from

implementation to implementation, depending on how your media is accessed, how the container format is parsed, and how you extract or otherwise obtain metadata information about the media.

However you choose to implement that functionality, note that logically the media initialization is complete only after your code calls MediaStreamSource.ReportOpenMediaCompleted(). As we noted while discussing the asynchronous nature of the MediaStreamSource API, you can return from OpenMediaAsync() and then call ReportOpenMediaCompleted() asynchronously from elsewhere in your MediaStreamSource implementation, or you can call it synchronously from your OpenMediaAsync() implementation.

It is worth looking at the information that is expected to be passed in as parameters to ReportOpenMediaCompleted(). These parameters are the mechanism through which you need to pass metadata about the media from your MediaStreamSource implementation to the MediaElement. The method signature for ReportOpenMediaCompleted() is as follows:

#### void ReportOpenMediaCompleted(

```
IDictionary<MediaSourceAttributesKeys, string> mediaSourceAttributes,
IEnumerable<MediaStreamDescription> availableMediaStreams);
```

The first parameter is a dictionary of attributes for the overall media source that you are exposing to the MediaElement and appropriate values for each of these attributes. If you look at the System.Windows.Media.MediaSourceAttributesKeys enumeration, you find the following enumerated values:

- MediaSourceAttributesKeys.CanSeek: Use this as a key in the mediaSourceAttributes parameter to pass in either the string "true" or the string "false" depending on whether you allow seeking through the media in your MediaStreamSource implementation.
- MediaSourceAttributesKeys.Duration: Use this to pass in the total duration of the media. Note that the duration is specified as ticks formatted as a string, where one tick is a unit of time measured as 100 nanoseconds.
- MediaSourceAttributesKeys.DRMHeader: This consists of digital rights management (DRM) header information for right-protected content.

The second parameter, availableMediaStreams, is a collection of System.Windows.Media.MediaStreamDescription instances. Note that your media source may contain more than one media stream. For example, a media file that represents a video clip may include one video stream along with one or more audio streams, with each audio stream representing an audio track for the video in a different language. For each of these streams that you want the MediaElement to play, you must describe the stream using an instance of the MediaStreamDescription added to the availableMediaStreams parameter to ReportOpenMediaCompleted(). The MediaStreamDescription type is shown here:

```
public class MediaStreamDescription
{
```

```
// Methods
public MediaStreamDescription(MediaStreamType type,
    IDictionary<MediaStreamAttributeKeys, string> mediaStreamAttributes);
```

```
// Properties
public IDictionary<MediaStreamAttributeKeys, string> MediaAttributes { get; }
public int StreamId { get; }
```

```
public MediaStreamType Type { get; }
```

}

As you can see, the first parameter to the MediaStreamDescription constructor describes the type of stream you are describing and is of type System.Windows.Media.MediaStreamType, which has the following values: Video, Audio, and Script. The second parameter is a dictionary of attributes applicable to the stream you are describing and the corresponding values formatted as strings. The MediaStreamAttributeKeys enumeration has the following values:

- MediaStreamAttributeKeys.CodecPrivateData: What you pass in here depends on the codec you expect Silverlight to use to decode your samples. For the CodecPrivateData values for the various codecs that come out of box with Silverlight (such as VC-1 and AAC), refer to the Silverlight documentation. On the other hand, if you are handling the decoding of the samples yourself in your MediaStreamSource code, or if the samples are not compressed, you can safely ignore this attribute.
- MediaStreamAttributeKeys.VideoFourCC: This is the four-character code for video stream types that Silverlight expects, should you choose to use one of the Silverlight-supplied codecs to decode the video, or if you are passing uncompressed samples to Silverlight. Some common examples of FourCC codes acceptable to Silverlight are RGBA for uncompressed video that is color coded using the 32-bit four-channel (Red, Green, Blue, Alpha) scheme, YV12 for uncompressed YCrCb-coded video, WVC1 for VC-1–encoded video, and H264 for H.264-encoded video. For a full list of the supported VideoFourCC codes, refer to the Silverlight documentation.
- MediaStreamAttributeKeys.Width: This is the original Width of a frame of the video.
- MediaStreamAttributeKeys.Height: This is the original Height of a frame of the video.

Note that the last three of these attributes are applicable only when you are describing a video stream. Also note that the MediaStreamDescription.StreamId property exposes a zero-based identifier for your stream. The MediaElement expects the video stream (if you are exposing video and not just audio) to be at index 0 and the audio streams to be arranged starting at index 1 after that. In the MediaStreamSource implementation, you must be aware of this convention and add the MediaStreamDescription for your video first. You can then add the audio tracks in the order in which you want them to be made available when a developer accesses a specific audio stream using the MediaElement.AudioStreamIndex property.

#### Sampling

In digital media processing, you can think of a sample as a discrete collection of bytes at any specific time point along the timeline over which the media plays. If you think of digital video as a collection of discrete frames, a sample for that video stream at a time point is the bitmap that represents the frame at that time point.

When you are finished passing all the necessary metadata attributes, the MediaElement begins playing your media. The process of playing your media involves the MediaElement asking for samples of the media from your MediaStreamSource-derived class through the GetSampleAsync() method. The MediaElement passes the stream for which it is requesting samples using a parameter of the MediaStreamType enumerated type to the GetSampleAsync() method. Consequently, if you receive MediaStreamType.Video, the MediaElement is expecting the next sample for the video stream; MediaStreamType.Audio indicates that you need to return the next sample in the audio stream.
As before, the API supports asynchronous completion. The sample request from the MediaElement can be completed by calling MediaStreamSource.ReportGetSampleCompleted(), either synchronously before returning from GetSampleAsync() or from somewhere else in your MediaStreamSource code in an asynchronous fashion.

MediaStreamSource.ReportGetSampleCompleted() accepts one parameter of type MediaStreamSample. The following snippet shows the constructor for the MediaStreamSample type:

```
public MediaStreamSample(MediaStreamDescription mediaStreamDescription,
    Stream stream, long offset, long count, long timestamp,
    IDictionary<MediaSampleAttributeKeys, string> attributes);
```

As you can see, the first parameter is of type MediaStreamDescription. This parameter must match the MediaStreamDescription you constructed and returned in ReportOpenMediaCompleted() for the stream concerned. It does not have to be the same instance (it could be), but the MediaStreamDescription.Type property and the MediaStreamDescription.MediaAttributes collection property need to return the same values as were reported by you when the media was initialized. The parameter named stream of type Stream points to the actual data stream for the media you are sampling, the offset parameter indicates the byte offset in that stream where the MediaElement should begin reading the sample, the count parameter indicates the byte length of the sample, and the timestamp parameter is an optional timestamp for the sample in ticks.

The last parameter, attributes, is a dictionary of string-formatted attribute values for the specific sample, keyed by the values in the System.Windows.Media.MediaSampleAttributeKeys enumerated type. The MediaSampleAttributeKeys enumerated type has the following values defined:

- MediaSampleAttributeKeys.KeyFrameFlag: If the sample you are returning represents a keyframe, then this can be set to true.
- MediaSampleAttributeKeys.DRMInitializationVector: This is the set of values required to decrypt a DRM-encrypted sample.
- MediaSampleAttributeKeys.FrameWidth: This is the width in pixels of the frame the sample represents. It applies to video samples only.
- MediaSampleAttributeKeys.FrameHeight: This is the height in pixels of the frame the sample represents. This applies to video samples only.

Based on the length of time it takes your code to extract and return the next sample, you may or may not choose to report progress. MediaStreamSource.ReportGetSampleProgress() lets you report the progress of your sample extraction effort to the MediaElement. The only parameter to ReportGetSampleProgress() is a double named bufferingProgress, which represents the percentage of the work done. This is ultimately exposed by the MediaElement.BufferingProgress property that you can display in the UI.

#### Stream Switching

Note that the MediaElement.AudioStreamIndex property lets you write code that switches the index among multiple audio tracks (if present). The MediaStreamSource.SwitchMediaStreamAsync() method allows you to respond to this in your MediaStreamSource. When a stream is switched in the MediaElement, it calls your implementation of SwitchMediaStreamAsync(), passing in the MediaStreamDescription instance corresponding to the stream to which the switch was made. This gives you an opportunity to perform any kind of initialization/preparation work that may be required before the next sampling request for this stream comes through. As usual, you can use ReportSwitchMediaStreamCompleted() to asynchronously (or

synchronously) notify the MediaElement when you are ready with the switch by passing the MediaStreamDescription of the stream you switched to.

### Seeking

If your MediaStreamSource implementation can support seeking within the media source you are handling, you may have indicated this by passing a string value of "true" keyed with MediaSourceAttributesKeys.CanSeek, as discussed earlier. In those cases, the MediaElement calls your implementation of the MediaStreamSource.SeekAsync() method, passing in a single parameter named seekToTime that contains the time point to which the user desires to seek, defined in ticks.

When your MediaStreamSource has positioned the media source at the requested time point, it can report completion by calling MediaStreamSource.ReportSeekCompleted(), passing in the same time value. This causes the MediaElement to resume sampling.

# The Code

As we have mentioned, the purpose of this recipe and the sample code is not to make you an expert in authoring codecs but to make you familiar with the related MediaStreamSource extensibility mechanism in Silverlight. Keeping that in mind, the sample we discuss here may seem trivial from a decoder complexity perspective. But if you possess the codec-authoring skill set, we hope this recipe offers you some help in using that knowledge to build Silverlight managed decoders.

Armed with what you have learned so far, let's look at building a relatively simple sample. The sample for this recipe has two parts. In the first part, you build a simple Silverlight component that records screenshots of a Silverlight application at a specific frame rate. The component uses the System.Windows.Media.Imaging.WriteableBitmap class to record the screenshots by capturing the root visual in the application's visual tree, and it saves the bitmaps to a file on disk. For more information about WriteableBitmap, refer to Chapter 3.

In the second part, you build a custom MediaStreamSource that reads this file and plays your recording as a video through a MediaElement. In an effort to keep the sample simple, we do not tackle audio streams in this sample—the result is a silent movie of the recorded screen shots.

### **The Recorder**

The recorder component is implemented as a class named ScreenRecorder in a project named ScreenRecorderLib, as shown in Listing 10-28.

#### Listing 10-28. Code for the ScreenRecorder Class

```
using System;
using System.Collections.Generic;
using System.ComponentModel;
using System.IO;
using System.Linq;
using System.Runtime.Serialization;
using System.Threading;
using System.Windows;
using System.Windows.Media;
using System.Windows.Media;
```

```
using System.Windows.Threading;
namespace Recipe10 7
{
  public class ScreenRecorder
    private DispatcherTimer snapshotTimer = new DispatcherTimer();
    List<WriteableBitmap> Buffer1 = new List<WriteableBitmap>();
    List<WriteableBitmap> Buffer2 = new List<WriteableBitmap>();
    List<WriteableBitmap> CurrentBuffer = null;
    List<WriteableBitmap> FlushBuffer = null;
    private long TotalFrameCounter = 0;
    private long FlushCounter = 0;
    private double RenderHeight;
    private double RenderWidth;
    private object WriterLock = new Object();
    private MediaInfo Info = new MediaInfo();
    private Transform BitmapTransform = null;
    private int FrameRate = default(int);
    private Stream TempFile = null;
    public Stream TempFile
    {
     get { return TempFile; }
     set { TempFile = value; }
    }
    private UIElement _RecordingRoot = default(UIElement);
    public UIElement RecordingRoot
    {
      get
      {
        if ( RecordingRoot == null)
          RecordingRoot = Application.Current.RootVisual;
       return RecordingRoot;
      }
      set
      {
        RecordingRoot = value;
      }
    }
    private double FrameHeight = 180;
```

```
public double FrameHeight
{
  get
  {
    return _FrameHeight;
  }
  set
  {
    _FrameHeight = value;
  }
}
private double FrameWidth = 320;
public double FrameWidth
{
 get
  {
   return _FrameWidth;
  }
  set
  {
    FrameWidth = value;
  }
}
public ScreenRecorder(int FrameRate)
{
  this.FrameRate = FrameRate;
  snapshotTimer.Interval = new TimeSpan(1000*10000/FrameRate);
  snapshotTimer.Tick += new EventHandler(snapshotTimer Tick);
}
public void Start()
{
 CurrentBuffer = Buffer1;
  snapshotTimer.Start();
  if (TempFile != null)
  {
    byte[] MediaInfoSizePlaceHolder = BitConverter.GetBytes(Int32.MaxValue);
    TempFile.Write(MediaInfoSizePlaceHolder, 0,
     MediaInfoSizePlaceHolder.Length);
  }
```

```
}
public void Stop()
{
  if (snapshotTimer != null && snapshotTimer.IsEnabled) snapshotTimer.Stop();
  if (TempFile != null)
  {
    lock (WriterLock)
    {
      TempFile.Flush();
      MediaInfo Info = new MediaInfo { FrameCount = TotalFrameCounter,
        FrameHeight = this.FrameHeight, FrameWidth = this.FrameWidth,
        FrameRate = this.FrameRate };
      DataContractSerializer ser =
        new DataContractSerializer(typeof(MediaInfo));
      MemoryStream ms = new MemoryStream();
      ser.WriteObject(ms, Info);
      ms.Flush();
      Byte[] Buff = ms.GetBuffer();
      TempFile.Write(Buff, 0, Buff.Length);
      TempFile.Seek(OL, SeekOrigin.Begin);
      Byte[] BuffLength = BitConverter.GetBytes(Buff.Length);
      TempFile.Write(BuffLength, 0, BuffLength.Length);
      TempFile.Close();
    }
 }
}
void snapshotTimer_Tick(object sender, EventArgs e)
{
  if (FlushCounter + 1 > FrameRate && Monitor.TryEnter(WriterLock))
  {
    TotalFrameCounter += FlushCounter;
    FlipBackBuffer();
    Monitor.Exit(WriterLock);
  }
  else
    FlushCounter++;
  if (RenderHeight == 0 || RenderWidth == 0)
  {
    RenderWidth = (int)RecordingRoot.RenderSize.Width;
    RenderHeight = (int)RecordingRoot.RenderSize.Height;
```

```
if (RenderHeight != 0 && RenderWidth != 0)
       BitmapTransform = new ScaleTransform() { CenterX = 0, CenterY = 0,
         ScaleY = FrameHeight / RenderHeight,
         ScaleX = FrameWidth / RenderWidth };
  }
  if (RenderHeight != 0 && RenderWidth != 0)
  {
      WriteableBitmap capture =
        new WriteableBitmap(RecordingRoot, BitmapTransform);
      CurrentBuffer.Add(capture);
 }
}
private void FlipBackBuffer()
{
  CurrentBuffer = (CurrentBuffer == Buffer1) ? Buffer2 : Buffer1;
  FlushBuffer = (FlushBuffer == Buffer1) ? Buffer2 : Buffer1;
  CurrentBuffer.Clear();
  FlushCounter = 0;
  if (TempFile != null)
  {
    BackgroundWorker bwFlusher = new BackgroundWorker();
    bwFlusher.DoWork += new DoWorkEventHandler(bwFlusher DoWork);
    bwFlusher.RunWorkerAsync(FlushBuffer);
  }
 return;
}
void bwFlusher DoWork(object sender, DoWorkEventArgs e)
{
  lock (WriterLock)
  {
    List<WriteableBitmap> Buffer = e.Argument as List<WriteableBitmap>;
    byte[] Flattened = null;
    int PixelCount = (int)FrameHeight * (int)FrameWidth;
    for (int i = 0; i < Buffer.Count; i++)</pre>
    {
      Flattened = Buffer[i].Pixels.
        SelectMany((p) => BitConverter.GetBytes(p)).ToArray();
      TempFile.Write(Flattened, 0, Flattened.Length);
    }
    TempFile.Flush();
    Buffer.Clear();
```

```
}
}
public class MediaInfo
{
    public int FrameRate { get; set; }
    public double FrameHeight { get; set; }
    public double FrameWidth { get; set; }
    public long FrameCount { get; set; }
}
```

}

The RecordingRoot property indicates the UIElement that is being recorded, and FrameHeight and FrameWidth indicate the Height and Width of each frame you want to record; the latter two are set to 180 and 320 by default. You expect the application using the Recorder to pass in an open stream through the TempFile property, to which the frames and related metadata are recorded; it can also optionally set the desired FrameHeight and FrameWidth before invoking the ScreenRecorder.Start() method.

In the ScreenRecorder constructor in Listing 10-28, you pass in a parameter named FrameRate that is the time interval in ticks at which individual frames are to be recorded. You then initialize a DispatcherTimer instance named snapshotTimer to raise its Tick event at the interval set by the FrameRate parameter.

Also note the class named MediaInfo at the end of the listing. This class captures necessary metadata like the frame rate, the width and height of individual frames, and the total number of frames recorded. A serialized instance of this class is stored in the recorded file for later use in the MediaStreamSource.

The ScreenRecorder class uses two memory buffers to manage the act of capturing screenshots and writing the screenshot data to the application supplied stream. These buffers are represented as two List<WriteableBitmap> typed variables named Buffer1 and Buffer2, respectively. The assumption is that writing the buffered bitmaps down to the stream may be a long-running process due to various IO bottlenecks, and you do not want to block the UI thread—thus, the process of recording while saving the screenshots to the disk-based file. As a result, the ScreenRecorder implementation attempts to perform the stream IO asynchronously while the application continues to use the recorder to keep recording bitmaps at the specified interval. The two-buffer arrangement helps in this process, because you can use one buffer to keep the recording going while the other buffer is emptied into the stream. You see how this works out as we dig further into the code in Listing 10-28.

The process of recording starts when the application using the ScreenRecorder instance calls the Start() method. You set the CurrentBuffer variable to Buffer1 and start the timer. You also write a 10-byte array named MediaInfoSizePlaceHolder in the code, at the beginning of the stream. The content of the byte array is long enough to hold a 32-bit integer and is set to System.Int32.MaxValue initially. But the content is not import, because it is overwritten later—the purpose of this byte array is the important thing to understand.

When the ScreenRecorder.Start() is called, you do not yet know all the metadata that is serialized into the file in the form an instance of the MediaInfo class, because you can only know the total frame count at the end of the recording process. As a result, that data is written at the tail end of the file, after all the screenshots have been saved and the recording has ended. However, as you see later, you must read and deserialize that information in the MediaStreamSource before you can begin processing the file for media consumption. To aid in that process, you need to know the size of that metadata block up front. The 10-byte array you just wrote saves space at the beginning of the file where you write the size of the metadata block when you save it, measured as an integral number of bytes.

To understand this better, look at a diagram of the file layout shown in Figure 10-25.

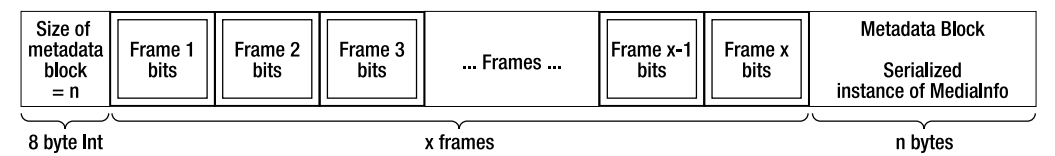

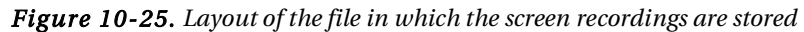

Now, let's look at what happens when the timer begins raising its Tick events at the specified intervals. In the handler method snapshotTimer\_Tick() in Listing 10-28, you first check the value of a variable named FlushCounter, which helps you define an interval at which you save the snapshots in the current buffer to disk. In the current implementation, that point is when you have recorded 1 second of content—that is, when the value of FlushCounter equals that of ScreenRecorder.FrameRate.

If FlushCounter is less than FrameRate (you do not have enough data buffered to write to disk yet), you increment FlushCounter by 1 and take the next snapshot. To ensure that the snapshot is taken at the specified FrameHeight and FrameWidth, you must make sure you appropriately shrink or stretch the snapshot to match those dimensions, no matter what the height and width of the RecordingRoot UIElement are. You do that by creating a ScaleTransform, where the scale is set to match the ratio of the original dimensions of the RecordingRoot to the specified dimensions through the FrameHeight and FrameWidth properties. The ScaleTransform is stored in a field named BitmapTransform for subsequent use. You then create and store the WriteableBitmap snapshot of the RecordingRoot, with the ScaleTransform applied to it, into the CurrentBuffer buffer.

If FlushCounter has a value greater than or equal to FrameRate, you first attempt to start the process of saving the current buffer to disk. Because you are dependent on a timer to fire this logic at regular intervals, you must be extra careful here and ensure that you never cause two overlapping attempts to write data to the disk at the same time. To prevent that from happening, you try to acquire a lock before you attempt the disk write, and you proceed only if you can acquire the lock. If you cannot acquire the lock, you take the snapshot as usual. If you do acquire the lock, you accumulate the number of frames snapped between the last save and this one in a variable named TotalFrameCounter and then invoke the FlipBackBuffer() method.

Inside FlipBackBuffer(), you switch the buffer values (Buffer1 and Buffer2) between the buffer variables CurrentBuffer and FlushBuffer, such that the buffer you were using prior to this point to take snapshots is now pointed to by FlushBuffer. You also reset CurrentBuffer and FlushCounter.

Depending on the value of FrameRate and how large the snapshots are, the process of writing to disk can take some time. So, you use the BackgroundWorker class to delegate the work of writing the buffer to disk to a background thread. After delegation, the FlipBackBuffer() method returns immediately to the UI thread, and you take more snapshots as described earlier.

The actual work of saving to disk is done in the BackgroundWorker.DoWork event handler, bwFlusher\_DoWork(). Here, you flatten each WriteableBitmap in the FlushBuffer to a byte array, join them to make one contiguous but larger byte array, and write the whole thing to the application-supplied stream available through the TempFile property. After it is written, this buffer is cleared. Note that because you are on a background thread, to prevent concurrent access, you take the same lock as described earlier before you attempt the write.

The consuming application explicitly stops the recording process by invoking the ScreenRecorder.Stop() method. In stopping the recording process, you first stop the timer. You then create a new instance of the MediaInfo type and set the FrameCount, FrameWidth, FrameHeight, and FrameRate properties accordingly. You finally serialize the MediaInfo instance, convert it to a byte array, and write it out to the tail end of the file. You also write the size of the byte array to the placeholder you

saved at the beginning of the file. At this point, the recording session is complete, and you have a file with a custom video format and metadata ready for you to consume.

Before you see how to consume this file, let's take a quick look at how the ScreenRecorder component is used from an application. This sample borrows the code for Recipe 4-7 and extends it to use the ScreenRecorder. Because most of the code is similar to that in Recipe 4-7, we only highlight the additions to support recording. This code is found in a project named ScreenRecordingSource in the associated code sample.

The only change you make to the XAML for the application is to add a CheckBox named cbxRecord. You handle the Checked and Unchecked events of cbxRecord in the codebehind to start and stop the recording, respectively. After the CheckBox is checked and recording starts, you can interact with the UI any way you wish to generate the custom video file. Make sure you spend at least a minute or so between the beginning and end of recording to generate content you can use to test the MediaStreamSource. Listing 10-29 shows the Checked and Unchecked event handlers in the codebehind for the MainPage in the application.

Listing 10-29. Starting and Stopping Recording from an Application Using the ScreenRecorder Class

```
cbxRecord.Checked += new RoutedEventHandler((s, e) =>
{
   SaveFileDialog sfd = new SaveFileDialog();
   bool? Ret = sfd.ShowDialog();
   if (Ret != null && Ret.Value == true)
   {
      Recorder.TempFile = sfd.OpenFile();
      Recorder.Start();
   }
});
cbxRecord.Unchecked += new RoutedEventHandler((s, e) =>
{
      Recorder.Stop();
});
```

In handling the Checked event, you first create and show a SaveFileDialog instance to allow the user to pick a file to save the recording to. (SaveFileDialog is covered in more detail in Chapter 2.) You then open the file and set the Recorder.TempFile property to the file stream, assuming that Recorder is an instance of the ScreenRecorder type that you created earlier in the MainPage codebehind. Finally, you begin recording by invoking the Recorder.Start() method. In the Unchecked event handler, you invoke Recorder.Stop(). Figure 10-26 shows the application UI with the Record check box checked.

#### CHAPTER 10 INTEGRATING RICH MEDIA

Record

| Joe Du  | Iffin               |          |            |
|---------|---------------------|----------|------------|
| Alex B  | leeker              |          |            |
| Nelly I | Myers               |          |            |
| Name    | First               |          | Last       |
| Street  | Ales                | _        | BIBBREI    |
| Fibi    | 11000 Clover Street | State    | The Lorent |
| Eltv    | New York            | - Choice | NY 10007   |
| Rhone   | 7185551212          |          | Save Close |

Figure 10-26. Application user interface with Record turned on

### The Custom MediaStreamSource

Now that you have seen how to create the custom video file, let's look at the MediaStreamSource implementation. Listing 10-30 shows the code for the implementation in a class named BitmapToVideoMediaStreamSource in a project named BitmapToVideoMSS.

```
Listing 10-30. Custom MediaStreamSource Implementation
```

```
using System;
using System.Collections.Generic;
using System.IO;
using System.Linq;
using System.Runtime.Serialization;
using System.Windows.Media;
using System.Threading;
```

```
namespace Recipe10_7
{
```

```
public class BitmapToVideoMediaStreamSource : MediaStreamSource
  public Stream MediaStream { get; set; }
  internal MediaInfo mediaInfo { get; set; }
  Dictionary<MediaStreamAttributeKeys, string> mediaStreamAttributes =
    new Dictionary<MediaStreamAttributeKeys, string>();
  Dictionary<MediaSourceAttributesKeys, string> mediaSourceAttributes =
    new Dictionary<MediaSourceAttributesKeys, string>();
  List<MediaStreamDescription> mediaStreamDescriptions = new
    List<MediaStreamDescription>();
  Dictionary<MediaSampleAttributeKeys, string> mediaSampleAttributes =
    new Dictionary<MediaSampleAttributeKeys, string>();
  private long lastFrame = 0;
  private long FrameSize = 0;
  private double FrameDuration = 0;
  private int HdrSizeByteLength = BitConverter.GetBytes(Int32.MaxValue).Length;
  private int HdrByteLength = 0;
  private BitmapToVideoMediaStreamSource()
  {
  }
  public BitmapToVideoMediaStreamSource(Stream media)
  {
    this.MediaStream = media;
    ParseMediaStream(MediaStream);
  }
  private void ParseMediaStream(Stream MediaStream)
  {
    //read the size of the MediaInfo header information
    MediaStream.Seek(OL, SeekOrigin.Begin);
    Byte[] HdrSizeBuff = new Byte[HdrSizeByteLength];
    MediaStream.Read(HdrSizeBuff, 0, HdrSizeByteLength);
    HdrByteLength = BitConverter.ToInt32(HdrSizeBuff, 0);
    Byte[] MediaInfoBuff = new Byte[HdrByteLength];
```

```
MediaStream.Seek(MediaStream.Length - HdrByteLength, SeekOrigin.Begin);
```

```
MediaStream.Read(MediaInfoBuff, 0, HdrByteLength);
  byte[] TrimmedBuff = MediaInfoBuff.Reverse().SkipWhile((b) =>
    Convert.ToInt32(b) == 0).Reverse().ToArray();
  MemoryStream ms = new MemoryStream(TrimmedBuff);
  DataContractSerializer ser = new DataContractSerializer(typeof(MediaInfo));
  mediaInfo = ser.ReadObject(ms) as MediaInfo;
}
protected override void CloseMedia()
{
 MediaStream.Close();
}
protected override void GetDiagnosticAsync(MediaStreamSourceDiagnosticKind
  diagnosticKind)
{
}
protected override void GetSampleAsync(MediaStreamType mediaStreamType)
{
  if (lastFrame > mediaInfo.FrameCount)
  {
   MediaStreamDescription msd =
      new MediaStreamDescription(MediaStreamType.Video, mediaStreamAttributes);
    MediaStreamSample mediaSample =
      new MediaStreamSample(msd, null, 0, 0, 0, mediaSampleAttributes);
  }
  else
  {
    MediaStreamDescription msd =
      new MediaStreamDescription(MediaStreamType.Video, mediaStreamAttributes);
    MediaStreamSample mediaSample =
      new MediaStreamSample(msd, MediaStream, (lastFrame * FrameSize) +
        HdrSizeByteLength, FrameSize,
        (long)(lastFrame * FrameDuration), mediaSampleAttributes);
    lastFrame++;
    ReportGetSampleCompleted(mediaSample);
  }
}
protected override void OpenMediaAsync()
{
```

```
lastFrame = 0;
  FrameSize = (long)(mediaInfo.FrameHeight * mediaInfo.FrameWidth * 4);
  FrameDuration = TimeSpan.FromMilliseconds(1000 / mediaInfo.FrameRate).Ticks;
  mediaSourceAttributes.Add(MediaSourceAttributesKeys.CanSeek, true.ToString());
  mediaSourceAttributes.Add(MediaSourceAttributesKeys.Duration,
    ((long)(mediaInfo.FrameCount * FrameDuration)).ToString());
  mediaStreamAttributes.Add(MediaStreamAttributeKeys.Height,
    mediaInfo.FrameHeight.ToString());
  mediaStreamAttributes.Add(MediaStreamAttributeKeys.Width,
    mediaInfo.FrameWidth.ToString());
  mediaStreamAttributes.Add(MediaStreamAttributeKeys.CodecPrivateData, "");
  mediaStreamAttributes.Add(MediaStreamAttributeKeys.VideoFourCC, "RGBA");
  mediaStreamDescriptions.Add(new MediaStreamDescription(MediaStreamType.Video,
    mediaStreamAttributes));
  mediaSampleAttributes.Add(MediaSampleAttributeKeys.FrameHeight,
    mediaInfo.FrameHeight.ToString());
  mediaSampleAttributes.Add(MediaSampleAttributeKeys.FrameWidth,
    mediaInfo.FrameWidth.ToString());
  MediaStream.Seek(HdrSizeByteLength, SeekOrigin.Begin);
  ReportOpenMediaCompleted(mediaSourceAttributes, mediaStreamDescriptions);
}
protected override void SeekAsync(long seekToTime)
{
  //find the corresponding frame
  lastFrame = (long)(mediaInfo.FrameRate *
    TimeSpan.FromTicks(seekToTime).TotalSeconds) + HdrSizeByteLength;
  this.ReportSeekCompleted(seekToTime);
}
protected override void SwitchMediaStreamAsync(MediaStreamDescription
  mediaStreamDescription)
{
}
```

}

}

The first thing to note in Listing 10-30 is that you prevent the use of the default constructor for the derived class by marking it private; instead, you create a constructor that accepts a Stream. This Stream represents an open stream to the video file that this MediaStreamSource implementation is supposed to parse and decode, and the expectation is that the consuming application passes that in when constructing the MediaStreamSource for the first time. You then save the Stream in a member variable for future access and also invoke the ParseMediaStream() method to parse the metadata.

Recall from Figure 10-25 that the video file format includes the size of the metadata block at the beginning of the file and the actual metadata block at the end of the file, with the recorded frames in between. In ParseMediaStream(), you first read the length of the metadata block. You then seek into the file to position the file pointer at the beginning of the metadata block and read the number of bytes from the tail end of the file as specified by the size information you just retrieved. You trim the byte array for any null byte entries at the tail and then deserialize it into an instance of the MediaInfo class at the end of Listing 10-28. You now have the metadata handy.

Next, the MediaElement invokes the OpenMediaAsync() method, which is where you initialize the media and return the necessary metadata to prime the MediaElement for play. You begin by calculating the frame size in bytes. To do so, you multiply the FrameHeight and the FrameWidth from the MediaInfo metadata instance to get the number of pixels; then, you multiply the product further by 4, because each pixel is a 4byte structure with 1 byte for the Red, Blue, and Green color channels and the last byte for the alpha or transparency channel. You store the frame size in the FrameSize variable. You also calculate the duration of a frame in ticks from MediaInfo.FrameRate and store the result in the FrameDuration variable. The lastFrame variable keeps track of the last frame consumed by the MediaElement and is initialize to 0. Then, you populate the various metadata structures that you need to return to the MediaElement.

You have declared the mediaSourceAttributes variable of type Dictionary<*MediaSourceattributesKeys*, *string*> to be the container for the media source metadata. You populate this by setting MediaSourceAttributesKeys.CanSeek to True to enable seeking and setting MediaSourceAttributesKeys.Duration to the total duration of the clip; you derive that value from the product of FrameCount and FrameDuration.

You also populate the mediaStreamAttributes variable of type Dictionary <*MediaStreamAttributeKeys,string>*. You include MediaStreamAttributeKeys.Height and MediaStreamAttributeKeys.Width and set them to the FrameHeight and FrameWidth, respectively. You also set MediaStreamAttributeKeys.CodecPrivateData to a blank string and MediaStreamAttributeKeys.VideoFourCC to RGBA. The four-character code indicates to the MediaElement that the frames are RGBA-style bitmaps and do not need any further decoding—hence the blank string value for CodecPrivateData. You then add a new MediaStreamDescription instance to the variable mediaStreamDescriptions, with the stream type set to MediaStreamType.Video and the attributes set to the just-initialized mediaStreamAttributes.

Note that you have only one media stream description entry, because you have only one stream: the video. If you had additional streams, such as audio and script streams, you would have to add a description entry and related attributes for each of those streams.

You also initialize the mediaSampleAttributes dictionary to set the FrameHeight and FrameWidth respectively, although you do not need this variable until later. Finally, you complete this method by calling ReportOpenMediaCompleted() and passing in the media source attributes and media stream descriptions. Note that you call this method synchronously; but as discussed earlier, if the initialization process lasts longer than this process takes, you can easily return from OpenMediaAsync sooner and complete this task on a background thread.

At this point, the MediaElement begins calling GetSampleAsync() repeatedly to get samples to play. GetSampleAsync() receives the MediaStreamType for the stream for which samples are being requested as a parameter.

You first check to see if you are at the end of the file by comparing the lastFrame variable with MediaInfo.FrameCount. If frames remain to be sampled (lastFrame is currently not greater than MediaInfo.FrameCount), you attempt to create a new instance of the MediaStreamSample class to represent the sample. The following snippet shows the MediaStreamSample constructor: public MediaStreamSample(MediaStreamDescription mediaStreamDescription, Stream stream, long offset, long count, long timestamp, IDictionary<MediaSampleAttributeKeys, string> attributes)

The MediaStreamSample constructor accepts a MediaStreamDescription instance as its first parameter. Recall that in the implementation of OpenMediaAsync(), you returned instances of MediaStreamDescription to the MediaElement for each stream you handled. The MediaStreamDescription instance that you supply to the MediaStreamSample constructor here must match the stream description values used earlier for the same stream. As you can see in Listing 10-30, you use the same MediaStreamType and stream attributes dictionary in constructing this MediaStreamDescription instance that you used previously in OpenMediaAsync.

For the second parameter, stream, you pass in the actual media stream. The third parameter, offset, is the byte offset into the stream where the MediaElement can begin reading this frame. As you can in Listing 10-30, you derive this as the product of lastFrame and FrameSize: the total byte size of all the frames that have been read so far, further offset by the header size used to store the metadata block size at the beginning of the file.

The fourth parameter, count, is the number of bytes to be read to extract the frame—that is, the value of the FrameSize variable. The fifth parameter is an optional timestamp that you can associate with the sample; you pass in the starting point of this frame in time ticks calculated as the product of the frames read so far in lastFrame and FrameDuration. The sixth and last parameter is the mediaSampleAttributes dictionary that you prepopulated in the OpenMediaAsync() method while initializing the media. You then increment lastFrame and call ReportGetSampleCompleted, passing in the newly constructed MediaStreamSample instance. If you have read all the available frames, you return a MediaStreamSample with the Stream set to null, causing the MediaElement to stop sampling and signaling the end of media.

You also support seeking through an implementation of the MediaStreamSource.SeekAsync() method. SeekAsync() receives the time to which the user wants to seek as a parameter, with the value measured in ticks. In SeekAsync(), you set the lastFrame variable to the frame at that time point (offset again by the header block size) and let the MediaElement resume sampling.

The last part of this sample is a Silverlight player application in a project named RecordedContentPlayout that uses the custom MediaStreamSource to play recorded content. Listing 10-31 shows the XAML for the application's MainPage.

#### Listing 10-31. XAML for the Player Application's MainPage

```
<UserControl x:Class="Recipe10_7.MainPage"

xmlns="http://schemas.microsoft.com/winfx/2006/xaml/presentation"

xmlns:x="http://schemas.microsoft.com/winfx/2006/xaml"

xmlns:mc="http://schemas.openxmlformats.org/markup-compatibility/2006"

Height="850"

Width="500">

<Grid x:Name="LayoutRoot"

Margin="0,0,0,18">

<Grid.RowDefinitions>

<RowDefinition Height="*" />

<RowDefinition Height="Auto" />

<RowDefinition Height="Auto" />

</Grid.RowDefinitions>
```

```
<Border BorderBrush="Black" Grid.Row="0"
                BorderThickness="2"
                Height="650"
                Width="400">
            <MediaElement x:Name="me"
                          BufferingTime="00:00:00"
                          AutoPlay="False"
                          Stretch="Fill" />
        </Border>
        <StackPanel Orientation="Horizontal"
                    Grid.Row="2">
            <Button x:Name="btnPlay"
                Content="Play"
                Click="btnPlay Click"
                Height="35"
                Width="50"
                Margin="108,8,0,11"
                HorizontalAlignment="Left" />
        <Button x:Name="btnPause"
                Content="Pause"
                Click="btnPause Click"
                Height="35"
                Width="50"
                HorizontalAlignment="Right"
                Margin="0,8,125,11" />
            </StackPanel>
        <Slider x:Name="sliderSeek"
                Margin="24,8,21,0"
                Grid.Row="1"
                VerticalAlignment="Top"
                Maximum="100"
                ValueChanged="sliderSeek ValueChanged" />
   </Grid>
</UserControl>
```

The XAML in Listing 10-31 creates a simple page with one MediaElement, a Slider control for showing progress and seeking, and two buttons named Play and Pause. Listing 10-32 shows the codebehind for the page.

Listing 10-32. Codebehind for Player Using Custom MediaStreamSource

```
using System;
using System.IO;
using System.Linq;
using System.Windows;
using System.Windows.Controls;
```

```
using System.Windows.Controls.Primitives;
using System.Windows.Media;
using System.Windows.Threading;
namespace Recipe10 7
{
  public partial class MainPage : UserControl
  {
    private DispatcherTimer sliderTimer = new DispatcherTimer();
    private Thumb SliderThumb = null;
    public MainPage()
    {
      InitializeComponent();
      me.MediaFailed += new EventHandler<ExceptionRoutedEventArgs>(me MediaFailed);
      me.MediaOpened += new RoutedEventHandler(me MediaOpened);
      me.CurrentStateChanged += new RoutedEventHandler(me CurrentStateChanged);
      sliderTimer.Interval = TimeSpan.FromMilliseconds(100);
      sliderTimer.Tick += new EventHandler(sliderTimer Tick);
    }
    private void HandleSliderThumbDrag()
    {
      if (SliderThumb == null)
      {
        SliderThumb = VisualTreeHelper.FindElementsInHostCoordinates(
          sliderSeek.TransformToVisual(Application.Current.RootVisual).
          TransformBounds(new Rect(0, 0, sliderSeek.ActualWidth,
            sliderSeek.ActualHeight)),
            sliderSeek).Where((uie) => uie is Thumb).FirstOrDefault() as Thumb;
        SliderThumb.DragStarted += new DragStartedEventHandler((s, args) =>
        {
          if (me.CurrentState == MediaElementState.Playing)
          {
            me.Pause();
          }
       });
      }
```

```
}
void me CurrentStateChanged(object sender, RoutedEventArgs e)
{
  switch (me.CurrentState)
  {
    case MediaElementState.Playing:
      sliderTimer.Start();
      break;
    default:
      sliderTimer.Stop();
      break;
 }
}
void me MediaOpened(object sender, RoutedEventArgs e)
{
 HandleSliderThumbDrag();
 me.Play();
}
void sliderTimer Tick(object sender, EventArgs e)
{
  sliderSeek.Value = me.Position.TotalMilliseconds * 100
    / me.NaturalDuration.TimeSpan.TotalMilliseconds;
}
void me MediaFailed(object sender, ExceptionRoutedEventArgs e)
{
  System.Diagnostics.Debug.WriteLine("{0} - {1}",e.ErrorException.Message,
    e.ErrorException.StackTrace);
}
private void btnPlay Click(object sender, RoutedEventArgs e)
{
  if (me.CurrentState == MediaElementState.Paused)
    me.Play();
  else
  {
    OpenFileDialog ofd = new OpenFileDialog() { Multiselect = false };
    if (ofd.ShowDialog() == true)
    {
      FileStream filestream = ofd.File.OpenRead();
```

```
BitmapToVideoMediaStreamSource mss =
            new BitmapToVideoMediaStreamSource(filestream);
          me.SetSource(mss);
        }
      }
    }
   private void sliderSeek ValueChanged(object sender,
      RoutedPropertyChangedEventArgs<double> e)
   {
      if (me.CurrentState == MediaElementState.Paused)
      {
        me.Position = TimeSpan.FromTicks((long)e.NewValue *
          me.NaturalDuration.TimeSpan.Ticks / 100);
      }
   }
   private void btnPause Click(object sender, RoutedEventArgs e)
    {
     me.Pause();
   }
 }
}
```

The code in Listing 10-32 is very similar to players built in earlier samples in this chapter. The only difference is the way you initialize the MediaElement. In the Click handler method named btnPlay\_Click() for the Button btnPlay, you use the OpenFileDialog type to ask the user the name of a disk-based file to be played. Keep in mind that this must be a file that has been recorded using the Recorder component discussed previously. After the file is opened, you create a new instance of the BitmapToVideoMediaStreamSource type, passing in the stream. Then, you invoke SetSource() on the MediaElement, passing in the custom MediaStreamSource instance. Figure 10-27 shows the player playing a recording using the custom MediaStreamSource.

| Alox B                          | uffin                                                         |                                            |               |
|---------------------------------|---------------------------------------------------------------|--------------------------------------------|---------------|
| Nelly                           | Myers                                                         |                                            |               |
|                                 |                                                               |                                            |               |
|                                 |                                                               |                                            |               |
| heater                          | Fund                                                          | Last<br>Duffin                             |               |
| hanse<br>Street                 | First<br>Josepg<br>2000 Mott Street                           | Last<br>Duffin                             |               |
| hanna<br>Strant<br>City         | First<br>Josepg<br>2000 Mott Street<br>New York               | Last<br>Duffin                             | 006           |
| Hanna<br>Street<br>Ota<br>Phone | First<br>Josepg<br>2000 Mott Street<br>New York<br>2125551212 | Last<br>Duffin<br>Slate W 200 10<br>Save 0 | 0006<br>Dioge |

Figure 10-27. Player using BitmaptoVideoMediaStreamSource

# 10-8. Using a WebCam

# Problem

You want to use a webcam and microphone in your application to capture audio and video.

# Solution

You can use the VideoCaptureDevice and AudioCaptureDevice types in Silverlight 4 to connect your application to an existing webcam and microphone on your computer and use the VideoBrush to display the captured video.

# How It Works

### Webcam and Microphone as devices

Silverlight 4 adds support for integrating a webcam connected to your machine into your application. Silverlight represents a connected webcam using an instance of the

System.Windows.Media.VideoCaptureDevice type. It similarly represents a connected microphone using the AudioCaptureDevice type in the same namespace. Each of these types inherits the base class CaptureDevice meant to represent a generic capture device on your system.

To get a list of the available video and audio capture devices on your system, you can use the CaptureDeviceConfiguration class. The CaptureDeviceConfiguration.GetDefaultVideoDevice() and GetDefaultAudioDevice() static methods return the default video and audio capture devices as designated in your system, while the GetAvailableVideoCaptureDevices() and GetAvailableAudioCaptureDevices() static methods return collections of all the video and audio capture devices on the system.

Both the VideoCaptureDevice and the AudioCaptureDevice expose two properties named FriendlyName and IsDefaultDevice respectively—the former providing a string name for the device and the later returning a boolean value indicating if the device is the default device on the system.

# Video and Audio Format Choices

Each capture device on the system may support more than one format of capture where formats may differ in properties like resolution, frame rate, sampling rate etc. The VideoFormat type exposes several properties that provide information about a specific supported video format. The list below explains the properties:

- FramesPerSecond Frame rate at which the device captures video
- PixelFormat A value of the PixelFormatType enumeration indicating the pixel structure. Current allowable values are PixelFormatType.Unknown indicating an unknown pixel structure and PixelFormatType.Format32bppArgb indicating a 32-bit-sized pixel, with each of the 8 bits storing the alpha, red, green and blue color channel values for the pixel.
- PixelHeight Height of a frame in pixels
- PixelWidth Width of a frame in pixels
- Stride The bitmap stride of the frame bitmap

The VideoCaptureDevice.DesiredFormat property exposes the default VideoFormat for the device, while the VideoCaptureDevice.SupportedFormats collection reports all the video formats supported by the device.

In the same vein, the AudioFormat type represents an audio format and exposes the following properties:

- BitsPerSample The size of a single audio sample in bits
- Channels The number of channels in the captured audio
- SamplesPerSecond The sampling rate
- WaveFormat A value from the WaveFormatType enumeration type. The currently supported value is limited to WaveFormatType.Pcm for PCM audio.

You can use the AudioCaptureDevice.DefaultFormat and AudioCaptureDevice.SupportedFormats to get the default format and the list of all supported formats for the device respectively.

### **Starting Device Capture**

Before you can start using the capture devices on your system, your application needs to explicitly request access to capture devices on your system using the

CaptureDeviceConfiguration.RequestDeviceAccess() method. This method can only be called in a code path originating from user-initiated code (such as a button click) and displays an opt-in dialog seeking permission from the user to allow device access, and it returns true if the user grants device access.

Note that you need to call this method only once in a specific session of your application. You can check the CaptureDeviceConfiguration.AllowDeviceAccess property to see if you have already called this method before in your application and were granted access.

Once your application has been granted access, you can use the CaptureSource type to control your capture. To do this you create a new CaptureSource instance, set the VideoCaptureDevice and AudioCaptureDevice properties on the CaptureSource type to the respective devices you have selected to use, and then call CaptureSource.Start().

The simplest approach to displaying the video being captured is to use a VideoBrush. The VideoBrush.SetSource() method now has an overload that accepts a CaptureSource instance. You can use the VideoBrush associated with the CaptureSource to fill in any shape, such as setting the Background property on a Border element to display the captured video. The VideoBrush, however, does not process the captured audio in any way.

**Note** There are other approaches to processing the captured video and audio, and we will examine them in later recipes.

To stop your capture, you can invoke CaptureSource.Stop(), and you can attach a handler to the CaptureSource.CaptureFailed event to handle any capture failures. The CaptureSource.CaptureState allows you to examine the state of the capture process; the possible values are Stopped, Started and Failed defined in the CaptureState enumerated type.

### Capturing a still image

Once the capture has been started, you can invoke CaptureSource.CaptureImageAsync() to initiate a still image capture. You will need to handle CaptureSource.CaptueImageCompleted event to get access to the

captured still image. The CaptureImageCompletedEventArgs.Result property is of type WriteableBitmap and gives you direct access to the captured still image.

## The Code

The code sample in this recipe is primarily aimed at illustrating the API discussed in the previous section. Figure 10-28 below shows the application user interface.

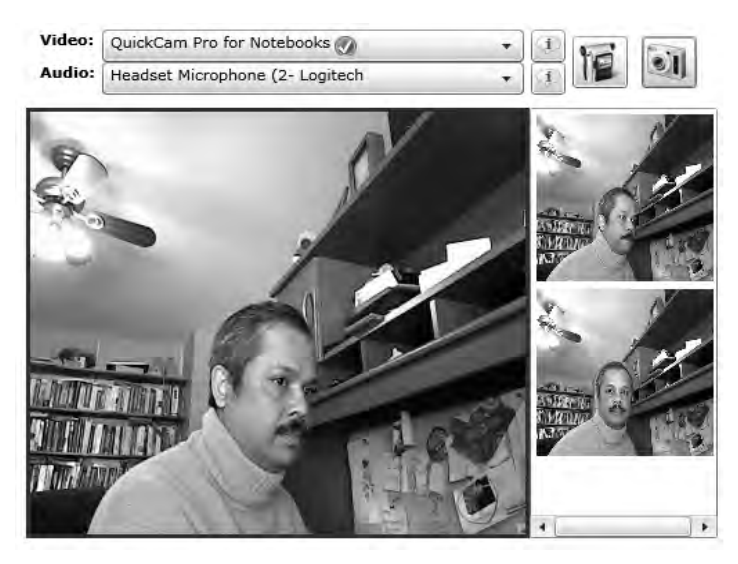

Figure 10-28. Application user interface

The dropdowns list the video and audio capture devices on your system. The button marked with a camcorder symbol allows you to toggle between capturing video and stopping an ongoing capture using the selected devices. If no devices are selected, the default devices for the system are used. The rightmost button marked with a camera symbol captures a still image from the capture device on each click, which is displayed right beside the video capture display area in a vertical list as shown in Figure 10-28. Lastly, the information button right beside each dropdown displays the supported formats on the device and their properties.

The XAML for this application is fairly simple, and we do not list it completely here for brevity. Listing 10-33 shows the code for the Loaded handler of the page.

#### Listing 10-33. Loaded handler for the MainPage

{

```
//collection to hold all the still images
ObservableCollection<WriteableBitmap> obscollSnapsTaken =
    new ObservableCollection<WriteableBitmap>();
void MainPage_Loaded(object sender, RoutedEventArgs e)
```

```
//populate the video device combobox with all available
```

```
//video capture devices
cbxVideoDevices.ItemsSource =
    new ObservableCollection<VideoCaptureDevice>(
        CaptureDeviceConfiguration.GetAvailableVideoCaptureDevices());
//populate the audio device combobox with all available
//video capture devices
cbxAudioDevices.ItemsSource =
    new ObservableCollection<AudioCaptureDevice>(
        CaptureDeviceConfiguration.GetAvailableAudioCaptureDevices());
//set the itemscontrol for still images to a blank collection
    itmctrlSnappedPics.ItemsSource = obscollSnapsTaken;
}
```

As shown in Listing 10-33, you acquire the available video and audio capture devices using the appropriate static methods on the CaptureDeviceConfiguration type and use the returned collections to set the respective comboboxes in the user interface. Listing 10-34 shows the XAML for the data template that are used to bind the data to the comboboxes.

```
Listing 10-34. Data Template for the capture device comboboxes
```

```
<DataTemplate x:Key="dtDeviceComboItem">
    <Grid>
        <Grid.ColumnDefinitions>
            <ColumnDefinition Width="*"/>
            <ColumnDefinition Width="Auto"/>
            </Grid.ColumnDefinitions>
            <TextBlock Text="{Binding FriendlyName}"/>
            <Image
            Source="{Binding IsDefaultDevice,
                Converter={StaticResource REF_DefaultDeviceIndicatorConverter}}"
            Width="16" Height="16" Margin="3" Grid.Column="1"/>
            </Grid>
</DataTemplate>
```

You display the FriendlyName property on the CaptureDevice class (base class for all capture devices) and also display an image beside the name if the device is the default device for its category. The converter is used to supply either an image or a null value to the image control depending on the value of the IsDefaultDevice property.

Listing 10-35 shows the code behind for the Click event on the button that starts video capture.

Listing 10-35. Click event handler for btnStartCamera

```
//currently attached CaptureSource
CaptureSource currentCaptureSource = null;
```

```
private void btnStartCamera_Click(object sender, RoutedEventArgs e)
{
```

```
//if the capture source is not null and there is an ongoing capture
//lets stop it
if (currentCaptureSource != null &&
  currentCaptureSource.State == CaptureState.Started)
  currentCaptureSource.Stop();
//initialize new capture source
//set VideoCaptureDevice with the user selected one or the default
//if none selected. Do the same with the AudioCaptureDevice
currentCaptureSource = new CaptureSource()
{
  VideoCaptureDevice = cbxVideoDevices.SelectedItem == null ?
    CaptureDeviceConfiguration.GetDefaultVideoCaptureDevice() :
    cbxVideoDevices.SelectedItem as VideoCaptureDevice,
  AudioCaptureDevice = cbxAudioDevices.SelectedItem == null ?
    CaptureDeviceConfiguration.GetDefaultAudioCaptureDevice() :
    cbxAudioDevices.SelectedItem as AudioCaptureDevice
};
//if device access has been successfully requested before
//of if not , and this device access request is unsuccessful as well
//return
if (!CaptureDeviceConfiguration.AllowedDeviceAccess &&
  CaptureDeviceConfiguration.RequestDeviceAccess() == false)
  return;
//access granted - start capture
currentCaptureSource.Start();
//create a VideoBrush
VideoBrush captureBrush = new VideoBrush()
{
  Stretch = Stretch.Fill
}:
//set the videobrush to use the CaptureSource
captureBrush.SetSource(currentCaptureSource);
//paint a border background with the videobrush
brdrOutput.Background = captureBrush;
//handle the CaptureImageCompleted for still images
currentCaptureSource.CaptureImageCompleted +=
  new EventHandler<CaptureImageCompletedEventArgs>((s, args) =>
{
  //add the image taken (WriteableBitmap) to the host collection
  obscollSnapsTaken.Add(args.Result);
});
```

}

You check to see if there is an ongoing capture, and if so, stop it. You then create a new CaptureSource instance and initialize the VideoCaptureSource and the AudioCaptureSource property with the currently selected devices in the user interface or the respective default devices in those categories if no selections are currently made.

You then check to see if access has been granted in this application session already, and if not, request access to use the capture devices. Once the user opts in, you start the capture calling CaptureSource.Start().

To display the captured video, you create a VideoBrush, with its source set to the CaptureSource, and use the VideoBrush as the Background property of a Border element in the user interface.

Finally, you attach a handler to the CaptureImageCompleted event on the CaptureSource to handle still image capture and store each WriteableBitmap in a collection that was previously bound to an ItemsControl. Listing 10-36 shows the code to capture a still image.

#### Listing 10-36. Capture a still image

```
private void btnSnapPic_Click(object sender, RoutedEventArgs e)
{
    //capture a still image
    currentCaptureSource.CaptureImageAsync();
}
```

Listing 10-37 shows the code to display the supported video formats for the selected video capture device.

#### Listing 10-37. Listing supported video formats

```
private void btnVideoDeviceProperties Click(object sender, RoutedEventArgs e)
{
 //use either the selected video capture device or the default one if none
 //is selected
 VideoCaptureDevice Device = cbxVideoDevices.SelectedItem == null ?
    CaptureDeviceConfiguration.GetDefaultVideoCaptureDevice()
    : cbxVideoDevices.SelectedItem as VideoCaptureDevice:
 //create a child window with a title
 ChildWindow cwDeviceProperties = new ChildWindow()
  {
   Title =
   string.Format("Properties - {0}",
   Device.FriendlyName), Height=300, Width=400
 };
 //set the child window content to a content control
  //bind the content control to the list of supported formats
 //set the content template to the data template for displaying
  //video formats
 cwDeviceProperties.Content = new ContentControl()
  {
   Content = Device.SupportedFormats,
```

```
ContentTemplate = this.Resources["dtVideoDeviceProperty"] as DataTemplate
};
//show the child window
cwDeviceProperties.Show();
}
```

You start by picking either the selected video capture device or the default one. You then create a ChildWindow instance with its Title property set to displaying the FriendlyName for the device. You set the content of the ChildWindow instance to a ContentControl instance, with the ContentControl.Content set to the collection of supported video formats by the device. You also set the ContentControl.ContentTemplate to a DataTemplate used to display the supported formats, and then show the ChildWindow instance. Listing 10-38 shows the DataTemplate used to display the supported video format collection.

Listing 10-38. DataTemplate to display the collection of supported video formats

</DataTemplate>

You simply use a DataGrid with auto generated columns to bind to the collection of VideoFormat objects. Figure 10-29 shows the video formats listed.

| Propert | Properties - QuickCam Pro for Notebooks |             |        |                |  |  |
|---------|-----------------------------------------|-------------|--------|----------------|--|--|
| ormat   | PixelWidth                              | PixelHeight | Stride | FramesPerSecor |  |  |
| DWI     | 640                                     | 480         | -1920  | 30.00003       |  |  |
| own     | 160                                     | 90          | -480   | 15.00002       |  |  |
| pwn     | 160                                     | 100         | -480   | 15.00002       |  |  |
| pwn     | 160                                     | 120         | -480   | 15.00002       |  |  |
| pwn     | 176                                     | 144         | -528   | 15.00002       |  |  |
| pwn     | 320                                     | 180         | -960   | 15.00002       |  |  |
| own     | 320                                     | 200         | -960   | 15.00002       |  |  |
| own     | 320                                     | 240         | -960   | 15.00002       |  |  |
| own     | 352                                     | 288         | -1056  | 15.00002       |  |  |
|         |                                         |             |        | 1.4            |  |  |

Figure 10-29. Supported video formats for a specific device

# 10-9. Processing Raw WebCam Output

# Problem

You want to capture and process the raw video and audio sample from a webcam.

# Solution

You can attach and audio and a video sink to the webcam to gain access to the raw samples.

# How It Works

There could be a number of reasons why you may want to get access to the raw audio and video samples produced by a webcam. Some application scenarios include:

- Recording An application that needs to record a webcam session into some sort of media file format that can be replayed later
- Audio/Video Communication An application such as an instant messaging client that enables remote audio/video communication, where the captured samples from a webcam needs to be transferred over the network to be viewed remotely.

Silverlight 4 allows you to capture raw webcam audio/video samples using two types in the System.Windows.Media namespace—namely VideoSink and AudioSink.

### VideoSink and AudioSink

VideoSink and AudioSink are both abstract classes that expose APIs representing the lifecycle of a capture session. To capture raw samples, you will need to implement concrete types of your own that extend VideoSink and AudioSink and then use the CaptureSource type to connect them to the webcam output. Let's take a look at the VideoSink and the AudioSink APIs first.

The VideoSink type exposes four methods of interest— namely OnCaptureStarted(), OnCaptureStopped(), OnFormatChanged() and OnSample(). Each of these is an abstract method, and you will need to provide concrete implementations of these in your VideoSink derived class. Once your VideoSink derived instance is connected properly, your implementations of these methods get called at various phases of the webcam capture session.

VideoSink.OnCaptureStarted() and VideoSink.OnCaptureStopped() are called respectively when the video capture session starts and stops. VideoSink.OnFormatChanged() is called when the selected video format is applied. You can author your application to allow the user to select from the list of supported video formats for the webcam and apply the selected format to the VideoCaptureDevice through its DesiredFormat property. For more details on enumerating the supported formats and applying a format selection, please refer to Recipe 10-8. The only parameter passed into the OnFormatChanged() method is of type VideoFormat and represents the currently applied video format. Finally, VideoSink.OnSample() is called once the capture session starts generating samples. The sample timestamp and duration are respectively passed in as the first two parameters to OnSample(); both are measured in ticks (100 nanosecond unit) and represented as long values. The last parameter is a byte array and represents the actual video sample data.

The AudioSink API is identical and exposes similar methods with similar functionality.

Both VideoSink and AudioSink types also expose a single property named CaptureSource of type CaptureSource. Once you create instances of your VideoSink and AudioSink derived types, you can set the CaptureSource property on each of the sink instances to a CaptureSource instance that has been initialized with the appropriate capture device instances. At this point, once you start the capture, the VideoSink and AudioSink lifecycle APIs discussed before are called into by the runtime, giving your code the opportunity to collect and process raw samples.

# The Code

The code sample for this recipe demonstrates how to use VideoSink and AudioSink derived classes to capture samples. It also demonstrates how to create a custom MediaStreamSource that can process the captured audio and video samples and play them out through a MediaElement.

The XAML for the application is fairly simple, and for brevity we do not list it here. We encourage you to look at the accompanying sample code for more details. The primary portions application UI are a MediaElement that is driven by the custom MSS to play the captured raw samples and a Border that uses a background VideoBrush connected to the CaptureSource directly to enable a side-by-side view of the captured video stream. It also includes a Button that is used to start and stop the capture.

Figure 10-30 shows a screen shot of the application in action.

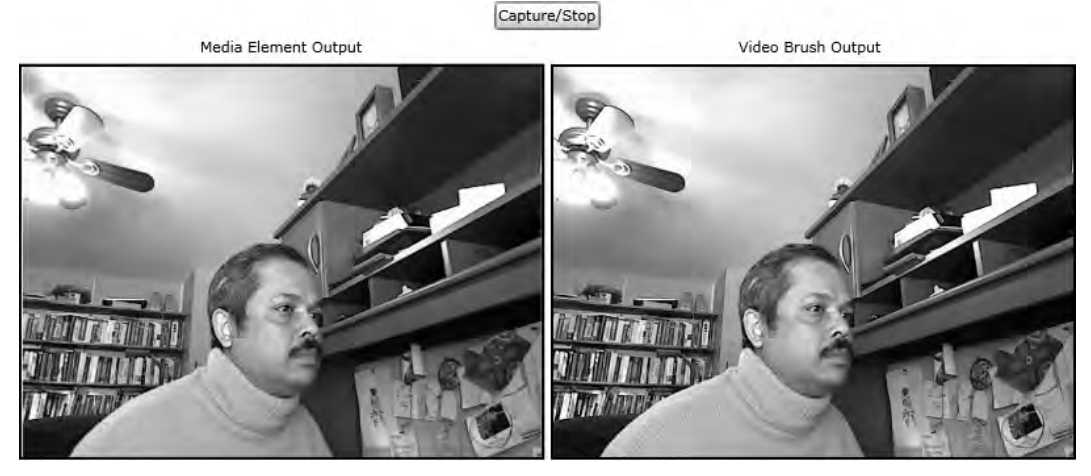

Figure 10-30. Raw Audio/Video Sample Processing

Let's start by taking a look at the implementation of the sink classes. Listing 10-39 shows the custom sink implementations.

Listing 10-39. Custom AudioSink and VideoSink implementations

```
namespace Recipe10_9
{
    public class WebCamVideoSink : VideoSink
    {
        //events to be raised in response to various capture lifecycle phases
        internal event EventHandler CaptureStarted;
```

```
internal event EventHandler CaptureStopped;
  internal event EventHandler<VideoFormatChangedEventArgs> FormatChanged;
  internal event EventHandler<VideoSampleEventArgs> SampleGenerated;
  protected override void OnCaptureStarted()
  {
   if (CaptureStarted != null) CaptureStarted(this, EventArgs.Empty);
  }
  protected override void OnCaptureStopped()
  {
   if (CaptureStopped != null) CaptureStopped(this, EventArgs.Empty);
  }
 protected override void OnFormatChange(VideoFormat videoFormat)
 {
   if (FormatChanged != null)
     FormatChanged(this,
        new VideoFormatChangedEventArgs() { Format = videoFormat });
 }
 protected override void OnSample(long sampleTimeInHundredNanoseconds,
    long frameDurationInHundredNanoseconds, byte[] sampleData)
 {
   if (SampleGenerated != null)
      SampleGenerated(this,
        new VideoSampleEventArgs()
        {
          Sample = new VideoSample()
          {
            SampleTime = sampleTimeInHundredNanoseconds,
            FrameDuration = frameDurationInHundredNanoseconds,
            SampleData = sampleData
          }
        });
 }
}
public class WebCamAudioSink : AudioSink
{
 internal event EventHandler CaptureStarted;
 internal event EventHandler CaptureStopped;
  internal event EventHandler<AudioFormatChangedEventArgs> FormatChanged;
  internal event EventHandler<AudioSampleEventArgs> SampleGenerated;
```

```
protected override void OnCaptureStarted()
  {
    if (CaptureStarted != null) CaptureStarted(this, EventArgs.Empty);
  }
  protected override void OnCaptureStopped()
  {
    if (CaptureStopped != null) CaptureStopped(this, EventArgs.Empty);
  }
  protected override void OnFormatChange(AudioFormat audioFormat)
  {
    if (FormatChanged != null)
      FormatChanged(this,
        new AudioFormatChangedEventArgs() { Format = audioFormat });
  }
  protected override void OnSamples(long sampleTimeInHundredNanoseconds,
    long sampleDurationInHundredNanoseconds, byte[] sampleData)
  {
    if (SampleGenerated != null)
      SampleGenerated(this,
        new AudioSampleEventArgs()
        {
          Sample = new AudioSample()
          {
            SampleTime = sampleTimeInHundredNanoseconds,
            SampleDuration = sampleDurationInHundredNanoseconds,
            SampleData = sampleData
          }
        });
  }
}
public class VideoSample
{
  public long SampleTime { get; set; }
 public long FrameDuration { get; set; }
  public byte[] SampleData { get; set; }
}
public class AudioSample
{
  public long SampleTime { get; set; }
  public long SampleDuration { get; set; }
```

```
public byte[] SampleData { get; set; }
}
public class VideoFormatChangedEventArgs : EventArgs
{
    public VideoFormat Format { get; set; }
}
public class AudioFormatChangedEventArgs : EventArgs
{
    public AudioFormat Format { get; set; }
}
public class VideoSampleEventArgs : EventArgs
{
    public VideoSample Sample { get; set; }
}
public class AudioSampleEventArgs : EventArgs
{
    public class AudioSampleEventArgs : EventArgs
{
    public class AudioSampleEventArgs : EventArgs
{
    public class AudioSampleEventArgs : EventArgs
{
    public class AudioSampleEventArgs : EventArgs
}
```

As you can see from the listing above, both the sink implementations are fairly simple. You implement each of the abstract methods from the base AudioSink and VideoSink classes, and raise appropriate events from those implements to signal to other parts of the application that a specific part of the capture session has occurred. In the OnFormatChanged() implementation, you also include the final selected audio or video format in the event argument in raising the FormatChanged event. In the OnSampleGenerated() implementation, you include the sample information as an instance of the VideoSample or the AudioSample class in the event argument for the SampleGenerated event. The creation of the sinks is handled by the MainPage, but let's first look at how the samples are processed. As discussed earlier, we will demonstrate this through a custom MediaStreamSource that processes these samples to display the results of the capture side by side with a direct VideoBrush-driven display. Listing 10-40 shows the custom MSS implementation.

#### Listing 10-40. Custom MediaStreamSource handling raw sample from sinks

using System; using System.Collections.Generic; using System.ComponentModel; using System.IO; using System.Linq; using System.Threading; using System.Windows.Controls; using System.Windows.Media;

namespace Recipe10\_9

}

```
public class WebCamMSS : MediaStreamSource
  WebCamVideoSink vsink = null;
  WebCamAudioSink asink = null;
  private Dictionary<MediaSourceAttributesKeys, string> mediaSourceAttributes =
    new Dictionary<MediaSourceAttributesKeys, string>();
  private List<MediaStreamDescription> availableMediaStreams =
    new List<MediaStreamDescription>();
  private Dictionary<MediaSampleAttributeKeys, string> videoSampleAttributes =
    new Dictionary<MediaSampleAttributeKeys, string>();
  bool VideoFormatSelected = false:
  bool AudioFormatSelected = false;
  Queue<VideoSample> VideoSampleBuffer = new Queue<VideoSample>();
  Queue<AudioSample> AudioSampleBuffer = new Queue<AudioSample>();
  object VideoBufferCritSec = new object();
  object AudioBufferCritSec = new object();
  internal ManualResetEvent AudioSampleRequest = new ManualResetEvent(false);
  internal ManualResetEvent VideoSampleRequest = new ManualResetEvent(false);
  internal AutoResetEvent AudioSampleArrived = new AutoResetEvent(false);
  internal AutoResetEvent VideoSampleArrived = new AutoResetEvent(false);
  private MediaElement meTarget = null;
  private CaptureSource WebCamSource = default(CaptureSource);
  public CaptureSource WebCamSource
  {
    get
    {
      return WebCamSource;
    }
    set
    {
      if (value != WebCamSource)
      ł
        WebCamSource = value;
        //attach the sinks to the capture source
        vsink.CaptureSource = _WebCamSource;
        asink.CaptureSource = WebCamSource;
```

{

```
}
 }
}
public WebCamMSS(MediaElement target, WebCamVideoSink vSink,
WebCamAudioSink aSink)
{
  meTarget = target;
  vsink = vSink;
  asink = aSink;
  //handle the various sink events
  vsink.FormatChanged +=
      new EventHandler<VideoFormatChangedEventArgs>(VideoSink FormatChanged);
  vsink.SampleGenerated +=
    new EventHandler<VideoSampleEventArgs>(VideoSink SampleGenerated);
  asink.FormatChanged +=
    new EventHandler<AudioFormatChangedEventArgs>(AudioSink FormatChanged);
  asink.SampleGenerated +=
  new EventHandler<AudioSampleEventArgs>(AudioSink SampleGenerated);
  //cannot seek and duration is infinite
  mediaSourceAttributes.Add(MediaSourceAttributesKeys.CanSeek,
    false.ToString());
  mediaSourceAttributes.Add(MediaSourceAttributesKeys.Duration,
    TimeSpan.MaxValue.Ticks.ToString());
  //create the background workers to handle incoming samples
  BackgroundWorker VideoSampleDispatch = new BackgroundWorker();
  BackgroundWorker AudioSampleDispatch = new BackgroundWorker();
  VideoSampleDispatch.DoWork +=
    new DoWorkEventHandler(VideoSampleDispatch DoWork);
  AudioSampleDispatch.DoWork +=
    new DoWorkEventHandler(AudioSampleDispatch DoWork);
  //run the background workers
  VideoSampleDispatch.RunWorkerAsync(this);
  AudioSampleDispatch.RunWorkerAsync(this);
}
void AudioSink FormatChanged(object sender, AudioFormatChangedEventArgs e)
{
  //switch context to the thread the MSS was created on (UI thread)
```

```
meTarget.Dispatcher.BeginInvoke(new Action(() =>
      {
        if ( WebCamSource.AudioCaptureDevice != null)
        {
          //set the audio capture device format
          WebCamSource.AudioCaptureDevice.DesiredFormat = e.Format;
          //create WaveFormatEx instance and populate from format information
          WaveFormatEx wfex = new WaveFormatEx()
          {
            //bits per sample
            BitsPerSample = (ushort)e.Format.BitsPerSample,
            //always PCM
            FormatTag = WaveFormatEx.WAVE FORMAT PCM,
            //channel count
            Channels = (ushort)e.Format.Channels,
            //samples per sec
            SamplesPerSecond = (uint)e.Format.SamplesPerSecond
          };
          //add WaveFormatEx as codec private data
          availableMediaStreams.Add(
            new MediaStreamDescription(MediaStreamType.Audio,
              new Dictionary<MediaStreamAttributeKeys, string>()
            {
              {MediaStreamAttributeKeys.CodecPrivateData,
                wfex.ToCodecDataString()}
            }));
          //set flag to indicate audio format processing is done
          AudioFormatSelected = true;
        }
        if (VideoFormatSelected && AudioFormatSelected)
        {
          //if both formats have been processed,
          //attach the MSS to the MediaElement
          meTarget.SetSource(this);
        }
      }
 ));
}
void VideoSink FormatChanged(object sender, VideoFormatChangedEventArgs e)
{
  //switch context to the thread the MSS was created on (UI thread)
 meTarget.Dispatcher.BeginInvoke(new Action(() =>
  {
```

```
if ( WebCamSource.VideoCaptureDevice != null)
    {
      //set the video capture device format
      WebCamSource.VideoCaptureDevice.DesiredFormat = e.Format;
      //add stream attributes
      availableMediaStreams.Add(
        new MediaStreamDescription(MediaStreamType.Video,
            new Dictionary<MediaStreamAttributeKeys, string>()
          {
            //FourCC code - we are processing 32 bit RGBA sagmples
            {MediaStreamAttributeKeys.VideoFourCC, "RGBA"},
            //frame height
            {MediaStreamAttributeKeys.Height,e.Format.PixelHeight.ToString()},
            //frame width
            {MediaStreamAttributeKeys.Width,e.Format.PixelWidth.ToString()},
            //not need for codec private data - RGBA is uncompressed
            {MediaStreamAttributeKeys.CodecPrivateData,String.Empty}
          }
          )
        );
      //add sample attributes - frame height and frame width
      videoSampleAttributes.Add(MediaSampleAttributeKeys.FrameHeight,
        e.Format.PixelHeight.ToString());
      videoSampleAttributes.Add(MediaSampleAttributeKeys.FrameWidth,
        e.Format.PixelWidth.ToString());
      //set format selection flag
      VideoFormatSelected = true;
    }
    //if both formats are set
    if (VideoFormatSelected && AudioFormatSelected)
    {
      //attach MSS to ME
      meTarget.SetSource(this);
    }
 }));
void VideoSink SampleGenerated(object sender, VideoSampleEventArgs e)
  lock (VideoBufferCritSec)
  {
    //engue the audio sample
    VideoSampleBuffer.Enqueue(e.Sample);
  }
```

}

{
```
//signal sample arrival
  this.VideoSampleArrived.Set();
}
void AudioSink SampleGenerated(object sender, AudioSampleEventArgs e)
{
  lock (AudioBufferCritSec)
  {
    //enque the audio sample
    AudioSampleBuffer.Enqueue(e.Sample);
  }
  //signal sample arrival
  this.AudioSampleArrived.Set();
}
protected override void GetSampleAsync(MediaStreamType mediaStreamType)
{
  if (mediaStreamType == MediaStreamType.Audio)
  {
    //signal audio sample request to sample processing loop
    AudioSampleRequest.Set();
  }
  else if (mediaStreamType == MediaStreamType.Video)
  {
    //signal video sample request to sample processing loop
    VideoSampleRequest.Set();
 }
}
void AudioSampleDispatch_DoWork(object sender, DoWorkEventArgs e)
{
  //keep running
  while (true)
  {
    //wait for sample request
    this.AudioSampleRequest.WaitOne();
    //request arrived - is there a sample to dispatch ?
    if (this.AudioSampleBuffer.Count > 0)
    {
      AudioSample audSample = null;
      lock (this.AudioBufferCritSec)
      {
        //dequeue sample
        audSample = this.AudioSampleBuffer.Dequeue();
      }
      //flatten sample and report sample
```

```
MemoryStream msAud = new MemoryStream(audSample.SampleData);
      ReportGetSampleCompleted(
        new MediaStreamSample(availableMediaStreams.
          Where((msd) => msd.Type == MediaStreamType.Audio).First(),
          msAud, O, audSample.SampleData.Length,
          audSample.SampleTime, new Dictionary<MediaSampleAttributeKeys,</pre>
            string>()));
      //reset wait handle
      this.AudioSampleRequest.Reset();
    }
    else
    {
      //wait for sample arrival
      this.AudioSampleArrived.WaitOne();
    }
 }
}
void VideoSampleDispatch DoWork(object sender, DoWorkEventArgs e)
{
  //keep running
  while (true)
  {
    this.VideoSampleRequest.WaitOne();
    //request arrived - is there a sample to dispatch ?
    if (this.VideoSampleBuffer.Count > 0)
    {
      VideoSample vidSample = null;
      lock (this.VideoBufferCritSec)
      {
        //dequeue sample
        vidSample = this.VideoSampleBuffer.Dequeue();
      }
      //flatten sample and report sample
      MemoryStream msVid = new MemoryStream(vidSample.SampleData);
      ReportGetSampleCompleted(
        new MediaStreamSample(availableMediaStreams.
          Where((msd) => msd.Type == MediaStreamType.Video).First(),
          msVid, 0, vidSample.SampleData.Length, vidSample.SampleTime,
          vidSample.FrameDuration, videoSampleAttributes));
      //reset wait handle
      this.VideoSampleRequest.Reset();
    }
```

```
else
      {
        //wait for sample arrival
        this.VideoSampleArrived.WaitOne();
      }
    }
  }
  protected override void CloseMedia()
  {
   return;
  }
  protected override void GetDiagnosticAsync(
    MediaStreamSourceDiagnosticKind diagnosticKind)
  {
    return;
  }
  protected override void OpenMediaAsync()
  {
    ReportOpenMediaCompleted(mediaSourceAttributes, availableMediaStreams);
  }
  protected override void SeekAsync(long seekToTime)
  {
    ReportSeekCompleted(0);
  }
  protected override void SwitchMediaStreamAsync(
    MediaStreamDescription mediaStreamDescription)
  {
    return;
  }
}
```

}

For the basics on custom MediaStreamSource authoring, please refer to recipe 10-7. We will cover only the parts that are pertinent to this recipe.

As you can see in Listing 10-40, you construct the MSS by passing in the MediaElement that this MSS will be attached to, as well as instances of the audio and video sinks that you will use to collect samples for the MSS. You attach handlers to the SampleGenerated and the FormatChanged events raised by the custom sinks. You then set the MediaSourceAttributesKeys.CanSeek key to false and the MediaSourceAttributesKeys.Duration key to a TimeSpan.MaxValue to indicate that the video stream cannot support seeking and does not have a finite duration, respectively.

Samples are dispatched to the MSS by the sinks through the SampleGenerated event. Depending on the frame rate of the video, samples can be generated really fast; for example, if video is being captured at 24 frames per second, that would amount to the SampleGenerated event be raised 24 times every second. To keep the main UI thread from getting bogged down in processing the samples, you decide to perform sample processing on background threads. The BackgroundWorker class is a convenient way to leverage the CLR thread pool to automatically offload processing to background threads from the thread pool, without having to do explicit thread management in your code. In the last part of the constructor, you create two instances of the BackgroundWorker classes named AudioSampleDispatch and VideoSampleDispatch for audio sample processing and video sample processing, respectively; attach handlers to the DoWork event of the BackgroundWorker instances; and then run each worker. We will visit the background processing of samples later in the recipe.

You also expose a property named WebCamSource of type CaptureSource from the MSS. This property gets set by the codebehind once the CaptureSource and the MSS instance has been created and initialized; in the property setter, you connect the sinks to the CaptureSource instance.

Before you can start processing samples, you need to respond to the video and audio format selections and initialize some additional aspects of the MSS. If you look at the AudioSink\_FormatChanged() handler method in Listing 10-40, you will note that you first set the AudioCaptureDevice.DesiredFormat to the selected audio format. You then create a new instance of the WaveFormatEx class and initialize its various members with information from the audio format data. The WaveFormatEx data structure is used to represent information that is required by the audio codec to successfully process waveform audio (of which PCM audio is one type). To learn more about the WaveFormatEx data structure, you can refer to msdn.microsoft.com/en-us/library/dd757720(VS.85).aspx. We have created a managed version of the type, and you can find it in the accompanying sample code. Once initialized, you use a string representation of the WaveFormatEx data as value to the MediaStreamAttributeKeys.CodecPrivateData key and add as a part of the MediaStreamDescription for the audio stream.

You use the selected video format in a similar fashion to set up the MSS for video processing. In the VideoSink\_FormatChanged() event handler, you add the MediaStreamDescription for MediaStreamType.Video, setting the FourCC code to RGBA, the MediaStreamAttributeKeys.Height and MediaStreamAttributeKeys.Width to VideoFormat.PixelHeight and VideoFormat.PixelWidth from the selected video format, and the CodecPrivateData to an empty string since you do not need to initialize a codec to process RGBA frames. You also set height and width keys for each individual sample to the same corresponding values from the selected video format.

Once both the audio and video formats are used to initialize the MSS, you attach the MSS to the MediaElement, using the SetSource() method on the MediaElement.

Since the actual processing of the samples is done in background threads, you need a way to pass on the samples to the background thread as they are generated. In the VideoSink\_SampleGenerated() and the AudioSink\_SampleGenerated() event handlers in Listing 10-40, you will note two instances of the Queue type, namely VideoSampleBuffer and AudioSampleBuffer, to store the samples as they are generated. You protect the code with a critical section, since the SampleGenerated events are raised on their own threads separate from the UI thread on which the MSS was created. Once you store the samples, you signal the sample processing threads of sample arrival by setting an appropriate AutoResetEvent instance.

You also need to inform the background sample processing threads when a request for a sample arrives from the MediaElement. In the implementation of the GetSampleAsync() method of the MSS, you set a ManualResetevent instance named AudioSampleRequest to signal the request of an audio sample and a different ManualResetEvent instance named VideoSampleRequest to signal the same for video.

So what happens when a sample arrives from the sinks or gets requested by the MediaElement? To understand, let's take a look at the VideoSampleDispatch\_DoWork() method that defines the processing for the BackgroundWorker named VideoSampleDispatch discussed earlier. You start with an infinite loop, which keeps running as long as the MSS instance is valid. Inside the loop, you start by blocking on the ManualResetEvent named VideoSampleRequest; recall that this gets signaled when a sample request arrives from the MediaElement. Once you receive a request, you check the VideoSampleBuffer queue to see

if there is an available sample; if so, you extract it and use the ReportGetSampleCompleted() method on the MSS to asynchronously report the sample back to the MediaElement (for more details on this, please refer back to recipe 10-7). On the other hand, if there are no samples in the sample buffer, you block on the AutoResetEvent named VideoSampleArrived waiting for a sample to arrive from the video sink. Recall from earlier that this gets signaled when the sink enqueues a sample into the buffer.

If you look at the AudioSampleDispatch\_DoWork() method you will notice an identical loop for sample processing.

The rest of the MSS method implementations do not serve any meaningful purpose for this sample application, so we do not discuss them here.

So now that you have seen how the sinks and the MediaStreamSource are implemented, let's look at how they are tied together. Listing 10-41 shows the code behind for the MainPage where it happens.

#### Listing 10-41. MainPage code behind

```
public partial class MainPage : UserControl
{
 VideoBrush vidbrush = new VideoBrush();
 CaptureSource webcamCapture = new CaptureSource();
 WebCamMSS mss = null:
 WebCamVideoSink vSink = new WebCamVideoSink();
 WebCamAudioSink aSink = new WebCamAudioSink();
 public MainPage()
    InitializeComponent();
   this.Loaded += new RoutedEventHandler(MainPage Loaded);
  }
 void MainPage Loaded(object sender, RoutedEventArgs e)
  {
   webcamCapture.VideoCaptureDevice =
      CaptureDeviceConfiguration.GetDefaultVideoCaptureDevice();
   webcamCapture.AudioCaptureDevice =
      CaptureDeviceConfiguration.GetDefaultAudioCaptureDevice();
   mss = new WebCamMSS(meWebCamOut,vSink, aSink);
   mss.WebCamSource = webcamCapture;
   vidbrush.SetSource(webcamCapture);
    webcamDirectCapture.Background = vidbrush;
   vSink.FormatChanged +=
     new EventHandler<VideoFormatChangedEventArgs>(vSink_FormatChanged);
  }
  private void BtnCaptureStartStop Click(object sender, RoutedEventArgs e)
```

```
{
  if (webcamCapture.State == CaptureState.Stopped)
  {
    if (CaptureDeviceConfiguration.AllowedDeviceAccess ||
      CaptureDeviceConfiguration.RequestDeviceAccess())
      webcamCapture.Start();
  }
  else if (webcamCapture.State == CaptureState.Started)
    webcamCapture.Stop();
}
void vSink FormatChanged(object sender, VideoFormatChangedEventArgs e)
{
  this.Dispatcher.BeginInvoke(new Action(() =>
  {
    //correct for negative stride
    if (e.Format.Stride < 0)</pre>
    ł
      brdrMediaElement.Projection = new PlaneProjection()
      {
        CenterOfRotationX = 0.5.
        RotationX = 180
      };
    }
  }));
}
```

On the Loaded event handler of the MainPage, you initialize our CaptureSource named webcamCapture with the default video and audio capture devices on the system, create and initialize the custom MediaStreamSource, and also use webcamCapture in a VideoBrush to paint a Border object named webcamDirectCapture that shows the direct video capture results side by side with the MSS processed video.

In BtnCaptureStartStop\_Click(), you either request access and start the capture or stop the capture based on the current state of the CaptureSource.

Lastly, you handle the FormatChanged event of the VideoSink here as well. If you look at the vSink\_FormatChanged() event handler method, you will see that you apply a PlaneProjection to turn the MediaElement by 180 degrees around the X-axis if the VideoFormat.Stride value is negative. The stride of a bitmap is dependent on the order in which the pixels in a bitmap are stored. When a bitmap is stored with the pixels going from top to bottom, it has a negative stride and will appear to be vertically flipped. This is what you correct using the PlaneProjection. Figure 10-31 shows the result if the above mentioned stride correction was not made on the MediaElement on the left.

}

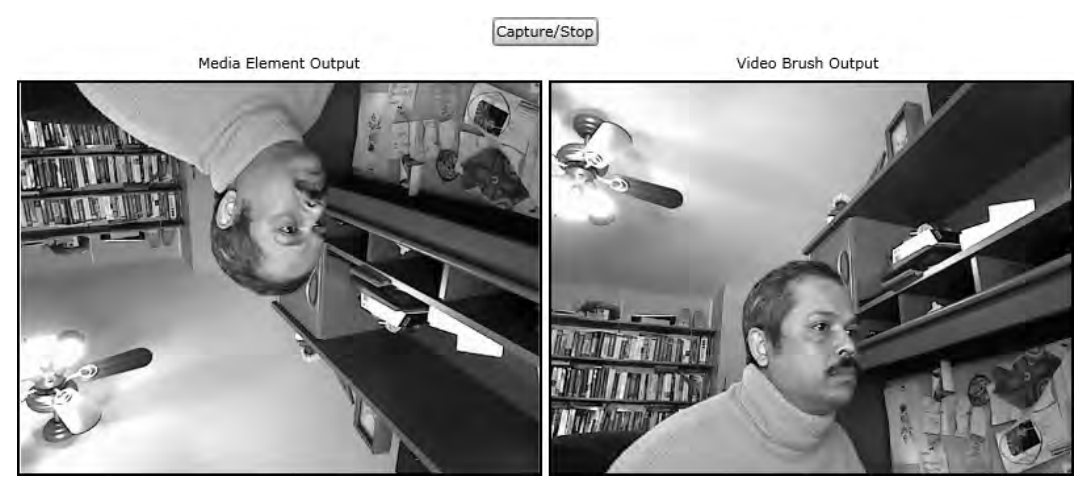

Figure 10-31. MediaElement without stride correction applied.

## CHAPTER 11

# Integrating Microsoft IIS Smooth Streaming

With HTTP being the most ubiquitous protocol on the Internet, the benefit of being able to deliver video streams over HTTP with a high degree of reliability and quality is very important to the future of glitch-free, high-definition video streaming.

The reality, however, is that network bandwidth fluctuates over time. Also, the processing capacity of a client computing device can vary over time, too, depending on the CPU load due to the various programs running on it. These factors can cause degradation of the quality of the viewing experience if a video stutters or freezes while the player is waiting to buffer enough data to show the next set of video frames or waiting for the CPU cycles needed to decode those frames. An approach called adaptive streaming addresses this problem by adapting the bitrate to prevailing resource constraints.

In the adaptive streaming approach, the same media is encoded in small sized chunks at multiple bitrates and is delivered over a specialized streaming server. The video player on the client computer constantly monitors network conditions, CPU load, and other resource utilization metrics on the client computer, and uses that information to calculate the most appropriate bitrate that it can decode and render efficiently given the current conditions. The player requests chunks of video encoded at that currently appropriate bit rate, and the streaming server responds with content from the video sources encoded at that bit rate. As a result, when resource conditions degrade, the player can continue displaying the video without any significant disruptions—and with only a slight degradation in overall resolution—until an improvement or further degradation in conditions causes a different bit rate to be requested.

This kind of continuous collaboration between the player and the server requires a special implementation of processing logic on both the streaming server and the client runtime in the player. Internet Information Server (IIS) Smooth Streaming is the server-side implementation of adaptive streaming over HTTP from Microsoft. The client-side implementation is provided as an extension to Microsoft Silverlight called the IIS Smooth Streaming Player Development Kit, which lets applications consume content being streamed over IIS Smooth Streaming. It also provides a rich API that offers programmatic access to various aspects of the Smooth Streaming logic.

This chapter will primarily focus on recipes that allow you to build rich Silverlight experiences for IIS Smooth Streaming leveraging the Smooth Streaming PDK. Specifically, we will cover:

- Using the PDK to consume a smooth stream
- · The client-side data model of streams and tracks
- · Consuming additional data streams such as closed captions and animations
- · Merging external data streams with an existing presentation
- · Scheduling external clips such as advertisements within a presentation

- Variable Playback rates
- · Composite manifests that lend to robust editing scenarios

Since this book focuses on Silverlight, we do not cover the server side architecture and implementation of Smooth Streaming in any great detail here. We show you how to set up a basic Smooth Streaming environment in the first recipe, and then discuss specific aspects in the rest of the recipes. For more details on Smooth Streaming itself, please review the library of articles available at

www.iis.net/expand/SmoothStreaming

and at

```
www.iis.net/expand/LiveSmoothStreaming
```

Note that this chapter is based on the beta 2 version of the IIS Smooth Streaming Player Development Kit, and APIs discussed here may be subject to change when the PDK finally releases.

**Note** Examples in this chapter use media downloaded from www.microsoft.com/windows/windowsmedia/ musicandvideo/hdvideo/contentshowcase.aspx and then encoded into the Smooth Streaming format.

## 11-1. Setting up Smooth Streaming

## Problem

You need to set up a Smooth Streaming server environment and encode media to be delivered over Smooth Streaming.

## Solution

You will need IIS 7, the IIS Media Services package, and Expression Encoder version 3 or 4.

## How It Works

### **IIS Media Services**

You will need a machine running IIS7. Windows Server 2008, Windows 7 and Windows Vista all support II7, but for production grade deployment, you want a Windows Server 2008 based environment. You can install IIS Media Services version 3 using the Microsoft Web Platform Installer from

www.iis.net/media

### Expression Encoder

Both versions 3 and 4 of Expression Encoder support encoding media for Smooth Streaming for on-demand viewing. Support for software-based encoding for live smooth streaming is available in Expression Encoder version 4 only. We use Expression Encoder v4 for the rest of this chapter.

Once you install and run Expression Encoder v4, you will see the screen in Figure 11-1 when the application starts up.

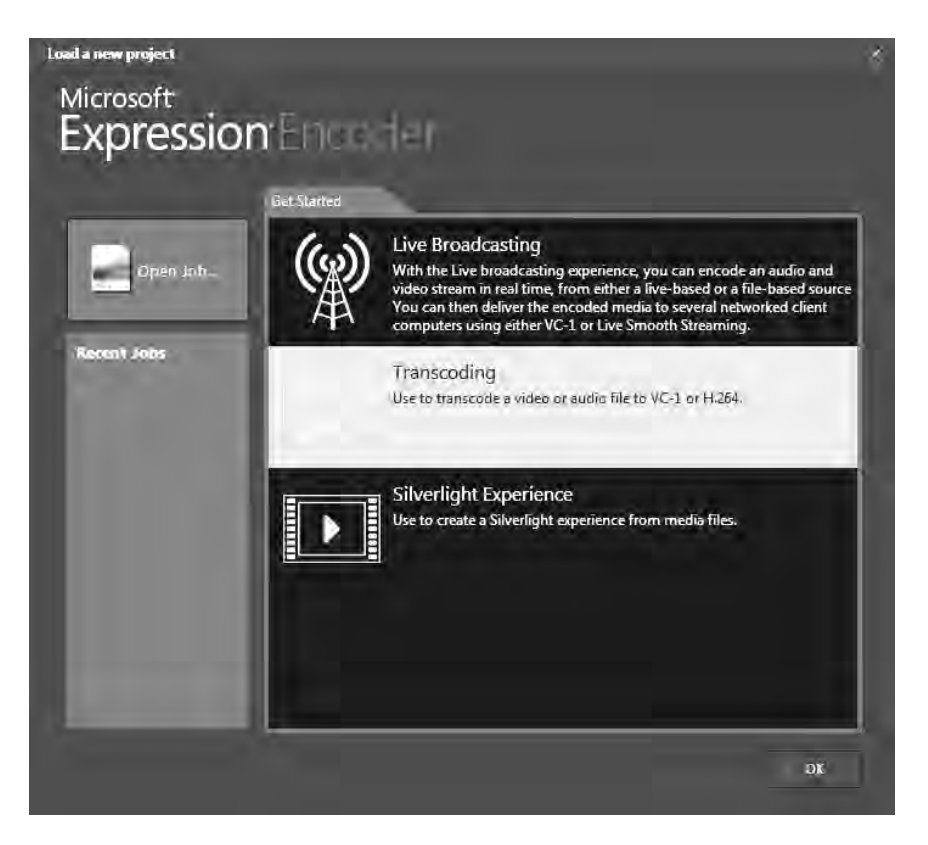

Figure 11-1. Expression Encoder v4 start screen

To encode a media file for smooth streaming, select the transcoding option. Once you are in the workspace window, import (Ctrl+I) the source media file that you want to transcode to the Smooth Streaming format. Expand the Encoding for Silverlight option in the Presets window, expand IIS Smooth Streaming, select the encoding profile you want to target, and click the Apply button. Figure 11-2 shows a screenshot with a video file named AdrenalineRush.wmv selected as the source file, and VC-1 IIS Smooth Streaming – 720p CBR selected as the target encoding profile.

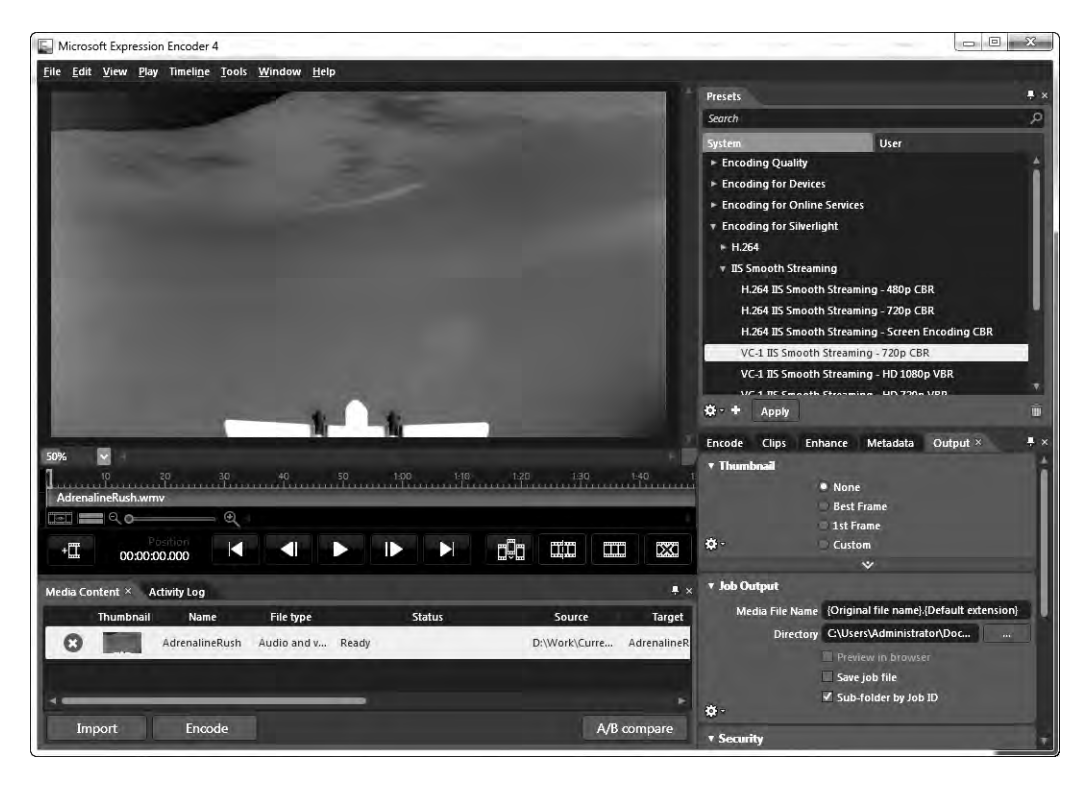

Figure 11-2. Selecting a target profile in Expression Encoder v4

If you navigate to the Encode tab and expand the pane titled Video, you will also see that a range of bitrates has been selected for encoding, each defined in its own tab. You can remove some of the bitrate settings if you do not need them by selecting the specific bitrate tab and clicking the little garbage can symbol on right-bottom corner of the Video pane. Alternatively, if you need additional bitrates, you can define them by clicking the bitrate tab marked +. Figure 11-3 shows the Encode tab with the bitrates expanded and the 2.1 mbps bitrate selected.

| Encode × (   | Clips Enhan     | ce Metadata   | Output      | ÷       |  |  |
|--------------|-----------------|---------------|-------------|---------|--|--|
| Output Forma | t IIS Smooth S  | streaming     |             |         |  |  |
| Vide         | o VC-1 Advan    | VC-1 Advanced |             |         |  |  |
| 🗹 Audi       | o WMA Profes    | sional        |             |         |  |  |
| <b>*</b> -   |                 |               |             |         |  |  |
| ▼ Video      |                 |               |             |         |  |  |
|              | Mode            | CBR - 1 pass  |             | 1       |  |  |
| I            | Suffer Window   | 4             |             | seconds |  |  |
|              | Frame Rate      | Source        | 8           | fps     |  |  |
| Key          | Frame Interval  | 2             |             | seconds |  |  |
| 688 Kbps     | 477 Kbps        | 331 Kbps 230  | 0 Kbps      | +       |  |  |
| 3 Mbps       | 2.1 Mbps        | 1.4 Mbps      | 991 Ki      | aps     |  |  |
| 1            | Bitrate         | 2056          |             | Rous    |  |  |
|              | Size Mode       | Custom        | 2           |         |  |  |
|              | Width           | 992           |             |         |  |  |
|              | Height          | 560           | _           |         |  |  |
| Pix          | el Aspeca Nacio | 1:1           |             |         |  |  |
|              |                 |               |             | Û       |  |  |
|              |                 | Allow Automs  |             | 1       |  |  |
|              |                 | Create separa | te file per | stream  |  |  |

Figure 11-3. Video bitrate selection for smooth streaming

If you navigate over to the Output tab, you can specify the folder where you want to put the output files. Once you do that, you can start encoding by clicking the Encode button or Ctrl+E. Figure 11-4 shows the output files for an encoding session done for four bitrates—2.1 mbps, 1.4 mbps, 991 kbps, and 688 kbps respectively.

| Name                     | Туре                                     | Size      |
|--------------------------|------------------------------------------|-----------|
| AdrenalineRush.ism       | ISM File                                 | 3 KB      |
| AdrenalineRush.ismc      | ISMC File                                | 14 KB     |
| MadrenalineRush_688.ismv | Expression Encoder Smooth Streaming File | 9,890 KB  |
| AdrenalineRush_991.ismv  | Expression Encoder Smooth Streaming File | 14,065 KB |
| AdrenalineRush_1427.ismv | Expression Encoder Smooth Streaming File | 20,070 KB |
| AdrenalineRush_2056.ismv | Expression Encoder Smooth Streaming File | 28,824 KB |

### Figure 11-4. Output files in four bitrates

Each of the files with an .ismv extension contains the video encoded at a specific bit rate. For example, the AdrenalineRush\_688.ismv contains the video encoded at a bit rate of 688 kbps, while AdrenalineRush\_2056.ismv contains the video encoded at 2.1 mbps.

For each bit rate, the video content is broken into fragments of 2 seconds each, and the .ismv files store these fragments in a file format called Protected Interoperable File Format (PIFF). Note that you can have additional audio tracks (or just audio, if the presentation is audio only) encoded in similar files that have an .isma extension.

The AdrenalineRush.ism file is a server manifest, which is structured in the Synchronized Multimedia Integration Language (SMIL) format and contains a mapping of quality levels and bit rates to the .ismv and .isma files. This mapping in the server manifest is used by the server to access the right disk files to create the next fragment of content encoded at the right bit rate, before responding to a client side request.

The server manifest also contains a mapping to a client manifest file (identified by the extension .ismc). In this case, it is AdrenalineRush.ismc. The client manifest contains all the information that a Silverlight client will need to access the various media and data streams, as well as metadata about those streams, such as quality levels, available bit rates, timing information, codec initialization data, and so on. The client-side logic will use this metadata to sample and decode the fragments and request bit rate switches based on prevailing local conditions.

## Setting Up IIS7

To serve smooth streaming content through IIS7, all you need to do is create a virtual directory pointing to the folder that contains your .ism, .ismc and .ismv files. Once you have a virtual directory created, navigate to the Features View of the virtual directory in the IIS Management Console and you will see a Media Services section with a Smooth Streaming Presentations option (see Figure 11-5).

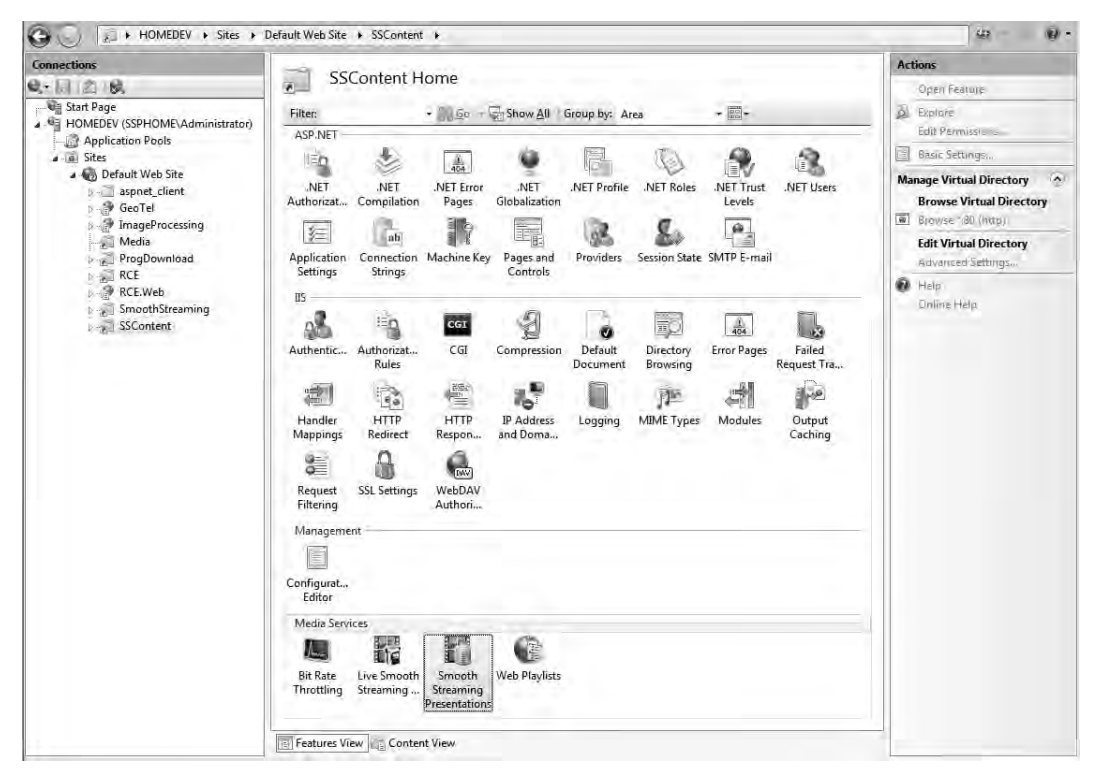

Figure 11-5. IIS Management Console showing Smooth Streaming Presentation Management

Selecting this view shows you a list of all the smooth streaming presentations (all the .ism unique files in the folder), and further specific presentation allows you to manage certain aspects, such as

removing bitrates that you do not need, adding titles to streams, etc. Figure 11-6 shows a screenshot of a specific smooth streaming presentation being managed.

| Connections                                                                                                    |                                                                                                    |                                                            |          |            |                                                                                                    | Alerts   |                     |
|----------------------------------------------------------------------------------------------------|----------------------------------------------------------------------------------------------------|------------------------------------------------------------|----------|------------|----------------------------------------------------------------------------------------------------|----------|---------------------|
| Start Page<br>Start Page<br>A General Start Page<br>A General Start<br>Sites<br>A Default Web Site                                                                                                    | Smooth Streaming Presentation Use this feature to edit a Smooth Streaming presentation. Attributes File name: Attributes Attributes File name: Attributes             |                                                            |          |            | Removing bit rates from this<br>presentation makes from<br>unavailable in any copies of<br>this presentation that you<br>create later. To shore a copy<br>of this presentation for later<br>use, click/here. |          |                     |
| aspnet_client                                                                                                    | Duration:                                                                                                    | Duration:                                                  |          |            |                                                                                                    | Actions  |                     |
| p and the second second secon | 00:01:50<br>Trite                                                                                                    |                                                            |          |            | By Anply<br>By Crincel                                                                                                    |          |                     |
| ProgDownload                                                                                                    | 1.                                                                                                    |                                                            |          |            |                                                                                                    | 👘 Return | r tơ Smuelli Theams |
| RCE.Web                                                                                                    | Tracks                                                                                                    |                                                            |          |            |                                                                                                    | Help.    |                     |
| 6 등급 SmoothStreaming<br>9 중급 SSContent                                                                                                    | Media Type                                                                                                    | File Name                                                  | Rit Rate | Attributes | Remove                                                                                                    | Quinte   | Helb                |
|                                                                                                    | Audio AdrenalineRush_2056.ismv<br>Video AdrenalineRush_2056.ismv<br>Video AdrenalineRush_1427.ismv<br>Video AdrenalineRush_1427.ismv<br>Video AdrenalineRush_688.ismv | 128 Kbps<br>2056 Kbps<br>1427 Kbps<br>991 Kbps<br>688 Kbps |          |            |                                                                                                    |          |                     |
|                                                                                                    |                                                                                                    |                                                            |          |            |                                                                                                    |          |                     |

Figure 11-6. Managing a smooth streaming presentation

## The Silverlight Client/Smooth Streaming Server Data Exchange

At runtime, the presentation begins with the client requesting the client manifest from the server. Once the client receives the manifest, it checks to see what bit rates are available and requests fragments of content starting at the lowest available bit rate. The server responds by preparing and sending the fragments by reading the data from the disk file encoded at that bit rate (utilizing the mapping in the server manifest). The content then gets displayed on the client.

The client gradually requests higher bit rates as allowed by the resource-monitoring logic and eventually reaches the highest allowable bit rate as determined by the prevailing resource conditions. This interchange continues until the client's monitoring logic senses a change in resource conditions resulting in a different lower desired bit rate. Subsequent client requests are for media encoded at the new bit rate and the server again responds accordingly. This goes on until the presentation completes or is stopped. Figure 11-7 shows a sequence diagram outlining the exchange.

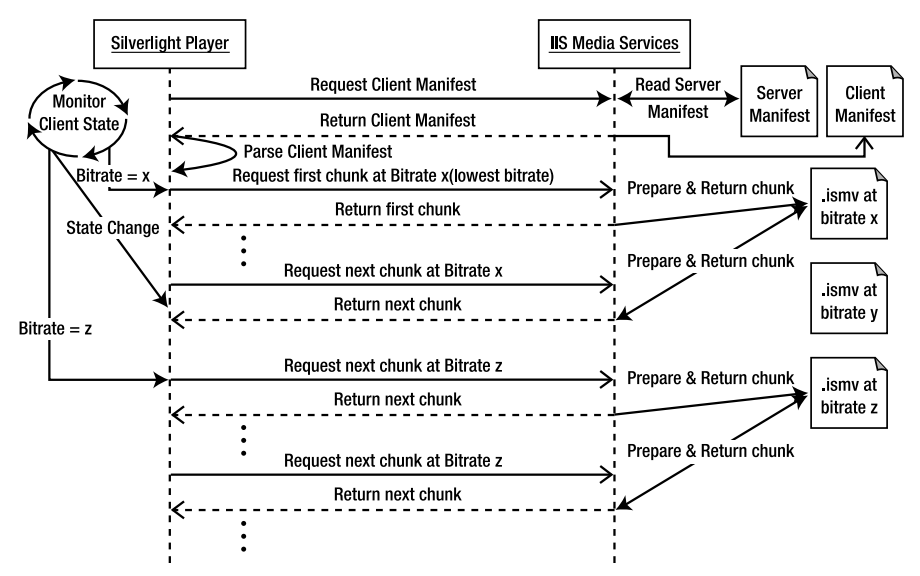

Figure 11-7. Interchange sequence between Smooth Streaming Client and Server

## **Testing the Smooth Streaming Presentation**

We will discuss building players using the IIS Smooth Streaming PDK in later recipes in this chapter, but an easy way to quickly get a player to test your smooth stream is to utilize the player generation feature in Expression Encoder.

Before you start encoding your media, navigate to the Template tab in Expression Encoder v4. On the template dropdown, you will see a list of Silverlight player templates that are supplied with Expression Encoder. Select the one you want, and start your encode. If you do not see the Template tab, you can use the Window menu option (ALT+W) to add the Template tab to your view. Figure 11-8 shows the Template tab.

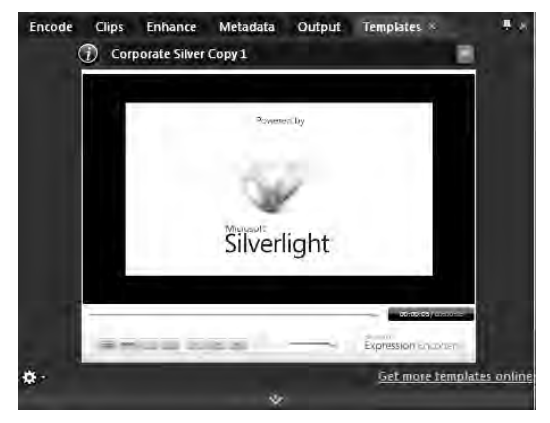

Figure 11-8. Silverlight player template selection in Expression Encoder 4

Once the encode is completed, you will find a Default.html file in the same virtual directory as your smooth streaming content along with a few Silverlight XAP files containing the player binaries. Navigating to the Default.html page will start the player with your smooth streaming content being played. The sample smooth streaming player also allows you to monitor the bitrate adaptive behavior by clicking on the Show Graphs button on the player. Figure 11-9 shows the sample player with the bitrate monitor turned on.

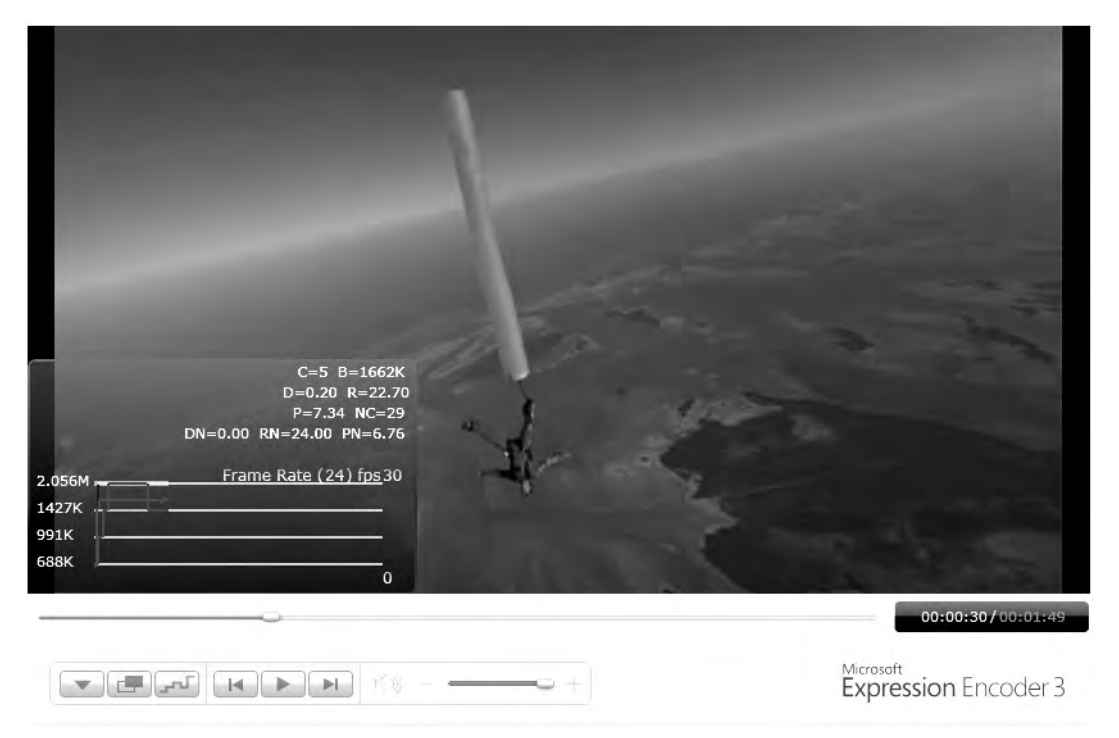

*Figure 11-9.* Sample Smooth Streaming Player generated using Expression Encoder with the Show Graphs option turned on

## The Code

There are no code samples for this recipe.

## 11-2. Using the SmoothStreamingMediaElement

## Problem

You want to play a Smooth Streaming presentation in Silverlight.

## Solution

Use the SmoothStreamingMediaElement in the IIS Smooth Streaming Player Development Kit.

## How It Works

You can download the IIS Smooth Streaming Player Development Kit from

```
www.microsoft.com/downloads/details.aspx?FamilyID=2b1ce605-3b99-49ad-8a26
-1250f2acbbf6&displaylang=en
```

## The IIS Smooth Streaming Player Development Kit

The Smooth Streaming PDK consists of a single assembly named Microsoft.Web.Media.SmoothStreaming.dll. At the heart of the PDK is a type named SmoothStreamingMediaElement in the Microsoft.Web.Media.SmoothStreaming namespace. (For brevity, we will refer to this type as the SSME in the rest of this chapter.) Note that this assembly needs to be manually referenced in your projects from within Visual Studio by browsing to physical location of the assembly.

The SSME, for the most part, exposes an API that is a superset of the Silverlight MediaElement API. Using the SSME in your code is similar to the way you would use a regular MediaElement. Listing 11-1 shows some XAML that uses the SSME.

```
Listing 11-1. SmoothStreamingMediaElement XAML usage
```

```
<smooth:SmoothStreamingMediaElement x:Name="ssme"
```

```
Height="450"
Width="800"
SmoothStreamingSource=
"http://localhost/media/smooth/fighterpilot/fighterpilot.ism/manifest"
HorizontalAlignment="Stretch"
VerticalAlignment="Stretch" AutoPlay="False">
```

The SmoothStreamingSource property points the SSME to a valid Smooth Streaming presentation. In general, the SSME API is a superset of the MediaElement API, with this property being one of the few differences. SSME exposes the Source property just like MediaElement does, but SSME also exposes the SmoothStreamingSource property to attach to smooth streams. If you are authoring players that need the ability to consume both smooth streams as well as the other formats traditionally supported by MediaElement, you can safely use SSME, but you will most likely need to author some code to appropriately set the right property to attach to the media source.

Also note the URL to the smooth streaming presentation. Smooth Streaming URLs are of the format http://<virtual-directory-address>/<server -manifest-file-name>/manifest.

## The Code

The code sample in this recipe forms the beginning of a player that will gradually evolve over the next set of recipes to include other features of smooth streaming. Figure 11-10 shows the player as developed in this recipe.

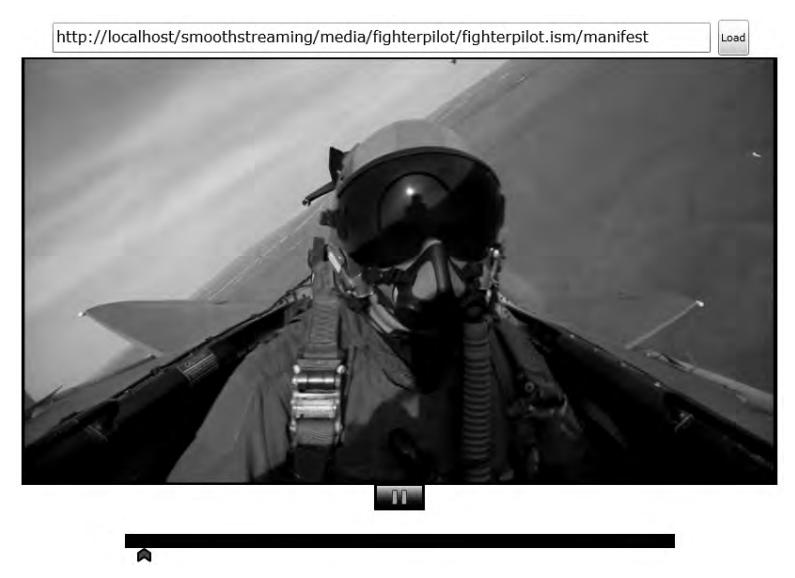

Figure 11-10. Smooth Streaming Player using the SSME

The sample is divided into two assemblies (SSPlayer and SSPlayerControls). SSPlayerControls includes three controls (PlayerUI, Scrubber, and ButtonsPanel). PlayerUI encapsulates all the smooth streaming functionality and contains the SSME instance in its XAML. Scrubber defines the scrubber bar, and ButtonsPanel contains the various buttons used in the player.

The MainPage in SSPlayer includes an instance of the PlayerUI control, as shown in Listing 11-2.

```
Listing 11-2. MainPage XAML
```

</Grid> </UserControl>

The MainPage also contains a TextBox named tbxUrl where the user types in the URL of a valid smooth streaming presentation and a Button named btnLoad which loads the presentation when clicked. Listing 11-3 shows the Click event handler for btnLoad.

### Listing 11-3. Click handler for btnLoad

```
private void btnLoad_Click(object sender, RoutedEventArgs e)
{
    playerUI.SmoothSource = tbxUrl.Text;
}
```

Note that you set the SmoothSource property of the PlayerUI control to the URL types in tbxUrl when btnLoad is clicked.

As mentioned, the PlayerUI control contains the SSME. Listing 11-4 shows the relevant parts of the XAML in bold for the PlayerUI control template.

### Listing 11-4. PlayerUI Control Template

```
<Style TargetType="local:PlayerUI">
 <Setter Property="Template">
   <Setter.Value>
      <ControlTemplate TargetType="local:PlayerUI">
        <Grid x:Name="LayoutRoot" ...>
          <Border...>
            <Grid x:Name="MediaElementContainer" ...>
              <smooth:SmoothStreamingMediaElement x:Name="ssme"</pre>
                          Height="450"
                          Width="800"
                          HorizontalAlignment="Stretch"
                          VerticalAlignment="Stretch" AutoPlay="False" >
              </smooth:SmoothStreamingMediaElement>
            </Grid>
          </Border>
          <Border ...>
            <Grid>
              <local:ButtonsPanel x:Name="buttonsPanel"
                   DataContext="{Binding
                RelativeSource={RelativeSource TemplatedParent},
                Mode=OneWay, Path=DataContext}" />
            </Grid>
          </Border>
```

```
<ler
<pre><local:Scrubber VerticalAlignment="Center"
Grid.Row="2" Width="600"
HorizontalAlignment="Center"
SmallChange="1000"
LargeChange="10000"
Margin="0,5,0,5"
x:Name="scrubber"
DataContext="{Binding
RelativeSource={RelativeSource TemplatedParent},
Mode=OneWay, Path=DataContext}" />
</Grid>
</controlTemplate>
</Setter.Value>
</Setter>
</Style>
```

As you can see, the PlayerUI control contains an instance of the SSME named ssme, an instance of the Scrubber control, and an instance of the ButtonsPanel named buttonsPanel. Listing 11-5 shows the PlayerUI control code with relevant parts in bold.

Listing 11-5. Player UI control code

```
namespace Recipe11 2
{
  public class PlayerUI : Control, INotifyPropertyChanged
  {
    Scrubber scrubber = null;
    ButtonsPanel buttonsPanel = null;
    Grid MediaElementContainer = null;
    internal SmoothStreamingMediaElement ssme = null;
    public string SmoothSource
    {
      get { return (string)GetValue(SmoothSourceProperty); }
      set { SetValue(SmoothSourceProperty, value); }
    }
    public static readonly DependencyProperty SmoothSourceProperty =
        DependencyProperty.Register("SmoothSource", typeof(string),
        typeof(PlayerUI), new PropertyMetadata(null,
          new PropertyChangedCallback(OnSmoothSourceChanged)));
```

//Change handler for dependency property SmoothSourceProperty

```
private static void OnSmoothSourceChanged(DependencyObject Src,
  DependencyPropertyChangedEventArgs Args)
{
  PlayerUI thisObj = Src as PlayerUI;
  //act on the change...
  if (thisObj.ssme != null &&
    Uri.IsWellFormedUriString(Args.NewValue as string, UriKind.Absolute))
  {
    thisObj.SetMediaSource(Args.NewValue as string, thisObj.ssme);
  }
}
private void SetMediaSource(string MediaSourceUri,
  SmoothStreamingMediaElement ssme)
{
  if (MediaSourceUri.Contains(".ism") || MediaSourceUri.Contains(".csm"))
    ssme.SmoothStreamingSource = new Uri(MediaSourceUri);
  else
    ssme.Source = new Uri(MediaSourceUri);
}
public PlayerUI()
{
  base.DefaultStyleKey = typeof(PlayerUI);
}
public override void OnApplyTemplate()
{
  base.OnApplyTemplate();
  ssme = GetTemplateChild("ssme") as SmoothStreamingMediaElement;
  scrubber = GetTemplateChild("scrubber") as Scrubber;
  buttonsPanel = GetTemplateChild("buttonsPanel") as ButtonsPanel;
  MediaElementContainer = GetTemplateChild("MediaElementContainer") as Grid;
  if (scrubber != null && ssme != null)
    scrubber.Viewer = ssme;
  if (buttonsPanel != null && ssme != null)
    buttonsPanel.Viewer = ssme;
 if (ssme != null)
    ssme.ConfigPath = "config.xml";
}
```

```
#region INotifyPropertyChanged Members
```

```
public event PropertyChangedEventHandler PropertyChanged;
```

```
#endregion
}
```

```
}
```

In the PropertyChangedCallback handler named OnSmoothSourceChanged(), of the dependency property SmoothSourceProperty, you check to make sure that an SSME instance has been defined and that the URL is indeed a well formed URI. You then call the SetMediaSource() method where you check to see if the Uri contains the strings ".ism" or ".csm" to indicate that it is a URL to a smooth streaming presentation. If so, you set the SmoothStreamingSource property on the SSME instance to the URI. Alternatively, you set the Source property to the URI. We will discuss the .csm extension in later recipes.

Also note the setting of the ConfigPath property on the SSME to a config.xml file in the OnApplyTemplate() method. The SSME allows you to configure a variety of settings related to its behavior and the various settings that it applies when monitoring the local resource metrics, network behavior etc. The SSME applies a default configuration, but you can override it by supplying a config file of your own in the above way. You can supply the config file by including it simply as content in your project.

We do not list a full config file here; you are encouraged to look at the config file supplied with the sample code, as well as IIS Smooth Streaming documentation at

```
msdn.microsoft.com/en-us/library/ee230811.aspx
```

for more details. The primary reason to supply a custom config file is to change the seek behavior of the SSME. Since smooth streams are delivered in 2 second chunks of video and audio, the default seek behavior of the SSME is to jump 2 seconds at a time. To get a more granular seek behavior, add an attribute named ForceAccurateSeeks set to true to the BufferingEngineSettings element in the SSME config file. To note the difference in seek behavior, you can try the scrubber in the player with and without that attribute added.

## 11-3. Adding Metadata Streams

## Problem

You want to add additional metadata like captions and animations to your smooth streaming presentation.

## Solution

Add the additional data as additional streams to the smooth streaming client manifest and use the SSME API to extract and display them in the player.

## How It Works

There are two approaches to adding metadata to a smooth streaming presentation—you can mix the metadata stream as an additional data stream alongside the actual media while encoding, or you can add the metadata streams to the client manifest. The former approach either relies on encoder-specific

utilities or the use of something like the Smooth Streaming Format SDK—both of which are outside the scope of this chapter. You will take the later approach, but to understand how it works, you need to better understand the streams and tracks related to the API exposed by the SSME.

### **Streams and Tracks**

The Smooth Streaming client manifest contains rich metadata about the presentation and it can be useful to have programmatic access to that metadata inside your player application. SSME exposes parts of this metadata through a well-defined API in an arrangement of streams and tracks within each stream. Listing 11-6 shows an excerpt from a client manifest file named FighterPilot.ismc.

### Listing 11-6. Client Manifest excerpt

```
<SmoothStreamingMedia MajorVersion="2" MinorVersion="0" Duration="1456860000">
 <StreamIndex Type="video" Chunks="73" QualityLevels="4" MaxWidth="992"</pre>
      MaxHeight="560" DisplayWidth="992" DisplayHeight="560"
      Url="OualityLevels({bitrate})/Fragments(video={start time})">
   <QualityLevel Index="0" Bitrate="2056000" FourCC="WVC1" MaxWidth="992"
      MaxHeight="560"
      CodecPrivateData=
      "250000010FD37E1EF1178A1EF845E8049081BEBE7D7CC00000010E5A67F840" />
    <!-- ADDITIONAL OUALITY LEVELS REMOVED FOR BREVITY -->
   <QualityLevel Index="3" Bitrate="688000" FourCC="WVC1" MaxWidth="448"
     MaxHeight="252"
     CodecPrivateData=
     "250000010FCB540DF07D8A0DF81F6804908114FED3FBC00000010E5A67F840" />
   <c n="0" d="20020000" />
   <c n="1" d="20020000" />
   <c n="2" d="20020000" />
   <!--ADDITIONAL VIDEO CHUNK METADATA REMOVED FOR BREVITY-->
   <c n="71" d="20020000" />
   <c n="72" d="15010001" />
 </StreamIndex>
 <StreamIndex Type="audio" Index="0" FourCC="WMAP" Chunks="73"</pre>
              OualityLevels="1"
              Url="QualityLevels({bitrate})/Fragments(audio={start time})">
   <OualityLevel Bitrate="64000" SamplingRate="44100" Channels="2"</pre>
                 BitsPerSample="16" PacketSize="2973" AudioTag="354"
                 <c n="0" d="21246187" />
   <c n="1" d="19620819" />
   <c n="2" d="22755556" />
```

```
<!--ADDITIONAL AUDIO CHUNK METADATA REMOVED FOR BREVITY-->
```

</SmoothStreamingMedia>

A stream represents the overall metadata for tracks of a specific type—video, audio, text, advertisements, and so on. The stream also acts as a container for multiple tracks of the same underlying type. In Listing 11-6, each StreamIndex entry represents a stream. There can be multiple streams in the presentation, as depicted by the multiple StreamIndex entries. There can also be multiple streams of the same type. In such cases, the stream name can be used to disambiguate between multiple occurrences of the same type.

The StreamInfo type represents the stream in your Silverlight code. Once SSME downloads the client manifest, it raises the SmoothStreamingMediaElement.ManifestReady event. At this point, the SmoothStreamingMediaElement.AvailableStreams collection property contains a StreamInfo instance for each StreamIndex entry in the client manifest.

For a given video stream in the client manifest, the video track is broken into many fragments of 2-second durations. Each c element in the manifest represents metadata for the fragment; the n attribute signifies an ordinal for the chunk (i.e. the order in which chunks are played); and the d attribute specifies the length of the chunk in ticks. In this case, the fragments in the track are contiguous and define the entire duration of the video track without any breaks in between. In other words, the stream is not sparse.

A track is a timed sequence of fragments of content of a specific type—video, audio, or text. Each track is represented using an instance of a TrackInfo type, and all the tracks in a stream are made available through the StreamInfo.AvailableTracks collection property.

Each track in a client manifest is uniquely identified via a QualityLevel. A QualityLevel is identified by the associated bit rate and is exposed through the TrackInfo.Bitrate property. For example, a video stream in a client manifest may have several QualityLevels, each with a unique bit rate. Each represents a unique track of the same video content, encoded at the bit rate specified by the QualityLevel.

Note that for the audio and video streams depicted in Listing 11-6, the actual data (i.e. the encoded video and audio bitstreams) are not contained in the manifest itself but in the .ismv (or .isma) files. The client manifest, however, does allow you to add streams where the data representing each fragment for the tracks in the stream are contained in the manifest itself. To do this, you need to set the ManifestOutput attribute to TRUE in the StreamIndex entry, as shown in Listing 11-7.

### Listing 11-7. Track fragment data contained in the manifest itself

```
</c>
</c>
<c n="1" t="150000000">
</f>
c n="1" t="150000000">
</f>
PENhcHRpb24gSWQ9IntERTkwRkFDRC1CQzAxLTQzZjItQTRFQy02QTAxQTQ5QkFGQk
J9IiAKICAgI</f>
</c>
</c>
</StreamIndex>
```

For the text stream shown in Listing 11-7, the track includes only two fragments, each with individual timing information (the t attribute on the c element). Further, the ParentStreamIndex attribute is set to "video", parenting the closed caption stream with the video stream. This causes the closed caption stream to align with the timing information from the video stream. The closed caption stream starts and ends exactly with its parent video stream; the first caption is displayed 10 seconds into the video stream, while the second is displayed 15 seconds into the video. A stream in which the timeline is based on a parent stream and the fragments are non-contiguous is called a sparse stream.

Note the nested content within the f elements—each represents caption item data to be displayed at the time specified by the containing chunk. The client manifest specification requires that the data be represented as a base64 encoded string version of the original data item.

When the above manifest entry is parsed by the SSME, the TrackInfo.TrackData collection property contains a list of TimelineEvent instances, one for each f element corresponding to the track. For each TimelineEvent entry, TimelineEvent.EventTime represents the time point in the sequence and the TimelineEvent.EventData provides the base64 encoded text string. TrackInfo also exposes Bitrate, CustomAttributes, Index, Name, and ParentStream properties. In the code sample, you will see how to combine the above concepts to add textual metadata to your smooth streaming presentation.

## The Code

The code sample for this recipe has two parts. The first part shows you an example of injecting textual metadata and content into the client manifest, and the second part shows you how to use that data during playback.

## Injecting the Metadata and Content

In a production media workflow, there can be many different ways to inject such content into the manifest during or after encoding, and the data could be coming from several different sources like ad-serving platforms and caption generators. But for this example, you are going to use a simple XML data file as the data source, use some LINQ over XML queries to manufacture the text streams, and insert them into an existing client manifest. The sample code can be found in the 11.3 Manifest Injector project, with the LINQ To XML query in the InsertContent() method in the Programs.cs file. To use the injector, run 11.3 ManifestInjector.exe from the command line, and supply the path of the client manifest file as the first command line parameter and the path for the included Content.xml file as the second parameter.

The structure of the data source does not need to be complex. We do not list the full data source file here, but you are encouraged to look at the Content.xml file in the 11.3 ManifestInjector project for the full data file. The data file begins with a Tracks element, which contains two ContentTrack elements. Each ContentTrack entry will ultimately result in one distinct text stream in the client manifest. The first ContentTrack element is for the captions:

<ContentTrack Name="ClosedCaptions" Subtype="CAPT">

The second is for animations:

```
<ContentTrack Name="Animations" Subtype="DATA">
```

Each ContentTrack contains multiple Event elements, with the time attributes specifying the time points on the video's timeline when these text events need to occur. The Event elements, in turn, contain the actual caption events defined in XML or the XAML for the animation as CDATA sections. The code in Listing 11-8 shows an example.

#### Listing 11-8. Defined events in the XML data source

```
<Event time="00:00:10">
    <![CDATA[<Caption Id="{DE90FACD-BC01-43f2-A4EC-6A01A49BAFBB}"
        Action="ADD">
        Test Caption 1
        </Caption>]]>
    </Events
     <[CDATA[<Caption Id="{DE90FACD-BC01-43f2-A4EC-6A01A49BAFBB}"
        Action="REMOVE"/>]]>
    </Events</pre>
```

Note that for each added closed caption event, there is a corresponding event that indicates the time point when the previously added caption needs to be removed. The Caption element contained within the CDATA section for a closed caption event defines an Action attribute with a value of ADD or REMOVE to indicate appropriate action.

At this point, you use a simple LINQ over XML query that transforms the XML data into appropriate entries for a client manifest and inserts them into an existing client manifest file. You can find an example in the code download for this recipe, in a method named InsertContent() in the Programs.cs file. Since the LINQ code is not very pertinent to the Smooth Streaming topic, we skip it.

**Note** This mechanism or the data source format described above is not prescriptive and nor is it a part of the Smooth Streaming platform or SDKs by any means. You are encouraged to investigate the best way to do this kind of injection in your environment. You can define whatever structure suits the needs of your application, as long as you transform it to the format required by the client manifest specification, which includes encoding the text content to a base64 format.

Once the transformation is executed, the resulting client manifest file will contain the text streams as shown in Listing 11-9.

Listing 11-9. Client manifest excerpt with text content streams

```
<SmoothStreamingMedia MajorVersion="2" MinorVersion="0" Duration="1456860000">
<StreamIndex Type="video" Chunks="73" QualityLevels="8"
MaxWidth="1280" MaxHeight="720" DisplayWidth="1280" DisplayHeight="720"
```

```
Url="QualityLevels({bitrate})/Fragments(video={start time})">
    . . .
  </StreamIndex>
  <StreamIndex Type="audio" Index="0" FourCC="WMAP" Chunks="73"</pre>
    OualityLevels="1"
    Url="QualityLevels({bitrate})/Fragments(audio={start time})">
    . . .
  </StreamIndex>
  <StreamIndex Type="text" Name="ClosedCaptions" Subtype="CAPT"</pre>
    TimeScale="10000000" ParentStreamIndex="video"
    ManifestOutput="TRUE" OualityLevels="1" Chunks="6"
    Url="QualityLevels({bitrate},{CustomAttributes})
    /Fragments(ClosedCaptions={start time})">
    <QualityLevel Index="0" Bitrate="1000" CodecPrivateData="" FourCC="" />
    <c n="0" t="10000000">
      <f>
        PENhcHRpb24gSWQ9IntERTkwRkFDRC1CQzAxLTQzZjItQTRFQy02QTAxQTQ5QkFGQkJ9
        IIAKICAgICAgICBBY3Rpb249IkFERCI+CIAgICAgICAgVGVzdCBDYXBOaW9uIDEKICAg
        ICAgPC9DYXB0aW9uPg==
      \langle f \rangle
    </c>
    <c n="1" t="15000000">
      <f>
        PENhcHRpb24gSW09IntERTkwRkFDRC1C0zAxLT0zZjIt0TRF0y020TAx0T050kFG0kJ9I
        iAKICAgICAgICBBY3Rpb249IlJFTU9WRSIvPg==
      </f>
    </c>
    . . .
  </StreamIndex>
  <StreamIndex Type="text" Name="Animations" Subtype="DATA"</pre>
    TimeScale="10000000" ParentStreamIndex="video"
    ManifestOutput="TRUE" Chunks="2" OualitvLevels="1"
    Url="QualityLevels({bitrate})/Fragments(Animations={start time})">
    <QualityLevel Index="0" Bitrate="1000" CodecPrivateData="" FourCC="" />
    <c t="120000000">
      <f>
        +CgkJCQkJPEdyYWRpZW50U3RvcCBDb2xvcj0iUmVkIiBPZmZzZXQ9IjEiLz4KCQkJCQ
        k8R3JhZGllbnRTdG9wIENvbG9yPSIjRkY4Nzg2ODYiIE9mZnNldDoiMC40OTIiLz4KC
        QkJCTwvTGluZWFyR3JhZGllbnRCcnVzaD4KCQkJPC9FbGxpcHNlLkZpbGw+CgkJPC9Fb
        GxpcHNlPgoJPC9HcmlkPgogICAgICA8L1NjZW5lQW5pbWF0aW9uPg==
      </f>
    </c>
    . . .
  </StreamIndex>
</SmoothStreamingMedia>
```

The video and audio streams already existed in the client manifest shown above, and you added the two text streams following that, named ClosedCaptions and Animations, respectively. Note that each stream uses the video stream as its parent and sets ManifestOutput to TRUE as outlined in the previous section. The former is because the text streams are sparse in nature, and parenting them to the video stream ensures correct timing of each text content entry (the c elements) along the video stream's timeline. The latter is to ensure that the SSME reads the actual data (the base64 encoded strings within the f elements) from the manifest itself.

## Using Metadata at Playback

The SSME exposes the additional text streams as StreamInfo instances in the AvailableStreams property, with each StreamInfo containing the track data as a TrackInfo instance. The TrackInfo.TrackData collection property will contain as many instances of the TimelineEvent type as there are text events in each text track. The TimelineEvent.EventData property exposes a byte array representing the string content (decoded from its base64 encoded format), and the TimelineEvent.EventTime property exposes the time point where this event needs to occur.

When you start playing the presentation, as these events are reached, the SSME raises the TimelineEventReached event. Listing 11-10 shows a sample of handling the closed caption and animation tracks that were added to the client manifest, as discussed in the previous section.

Listing 11-10. Using the TimelineEventReached event to handle text streams

```
//handle TimelineEventReached
ssme.TimelineEventReached += new EventHandler<TimelineEventArgs>((s, e) =>
{
 //if closed caption event
 if (e.Track.ParentStream.Name.ToLower() == "closedcaptions" &&
   e.Track.ParentStream.Subtype.ToLower() == "capt")
 {
    //base64 decode the content and load the XML fragment
   XElement xElem = XElement.Parse(Encoding.UTF8.GetString(e.Event.EventData,
     0, e.Event.EventData.Length));
    //if we are adding a caption
    if (xElem.Attribute("Action") != null &&
     xElem.Attribute("Action").Value == "ADD")
   {
      //remove the text block if it exists
     UIElement captionTextBlock = MediaElementContainer.Children.
     Where((uie) => uie is FrameworkElement &&
        (uie as FrameworkElement).Name == (xElem.Attribute("Id").Value)).
        FirstOrDefault() as UIElement;
      if (captionTextBlock != null)
       MediaElementContainer.Children.Remove(captionTextBlock);
```

```
//add a TextBlock
```

```
MediaElementContainer.Children.Add(new TextBlock()
    {
      Name = xElem.Attribute("Id").Value,
      Text = xElem.Value,
      HorizontalAlignment = HorizontalAlignment.Center,
      VerticalAlignment = VerticalAlignment.Bottom,
      Margin = new Thickness(0, 0, 0, 20),
      Foreground = new SolidColorBrush(Colors.White),
      FontSize = 22
   });
  }
  //if we are removing a caption
  else if (xElem.Attribute("Action") != null &&
    xElem.Attribute("Action").Value == "REMOVE")
  {
    //remove the TextBlock
    MediaElementContainer.Children.Remove(MediaElementContainer.Children.
      Where((uie) => uie is FrameworkElement &&
        (uie as FrameworkElement).Name == (xElem.Attribute("Id").Value)).
        FirstOrDefault() as UIElement);
  }
}
//if animation event
else if (e.Track.ParentStream.Name.ToLower() == "animations" &&
  e.Track.ParentStream.Subtype.ToLower() == "data")
{
  //base64 decode the content and load the XML fragment
 XElement xElem = XElement.Parse(Encoding.UTF8.GetString(e.Event.EventData,
    0, e.Event.EventData.Length));
  //if we are adding the animation
  if (xElem.Attribute("Action") != null &&
    xElem.Attribute("Action").Value == "ADD")
  {
    //remove the Grid if it exists
    Grid AnimationContainer = MediaElementContainer.Children.
        Where((uie) => uie is FrameworkElement && (uie as FrameworkElement).
          Name == (xElem.Attribute("Id").Value)).
          FirstOrDefault() as Grid;
    if (AnimationContainer != null)
      MediaElementContainer.Children.Remove(AnimationContainer);
    //add the animation to a grid overlay
    AnimationContainer = XamlReader.Load(xElem.Element(
     XName.Get("Grid",
```

```
"http://schemas.microsoft.com/winfx/2006/xaml/presentation")).
   ToString(SaveOptions.DisableFormatting)) as Grid;
  AnimationContainer.Name = xElem.Attribute("Id").Value;
  MediaElementContainer.Children.Add(AnimationContainer);
  //load the animation
  Storyboard anim = AnimationContainer.Resources["SceneAnimation"] as
    Storyboard;
  //handle animation completion
  anim.Completed += new EventHandler((animSender, animargs) =>
  {
    //if animation is completed, remove it
   MediaElementContainer.Children.Remove(MediaElementContainer.Children.
      Where((uie) => uie is FrameworkElement && (uie as FrameworkElement).
        Name == (xElem.Attribute("Id").Value)).
        FirstOrDefault() as UIElement);
  });
  //start the animation
  anim.Begin();
}
```

} } );

As each TimelineEvent is handled, you either insert a TextBlock into the UI to display a caption or load the animation XAML string to start the animation. Note that since the text content is base64 encoded, it is decoded to its original state. Also note that the code checks the Action attribute on the Caption element to decide whether it is adding a caption to the UI or removing an existing caption. For animation events, you can rely on an animation's own completion handler to remove it from the UI.

Figure 11-11 shows a screen shot of a caption being displayed and an ellipse being animated overlaid on a playing video.

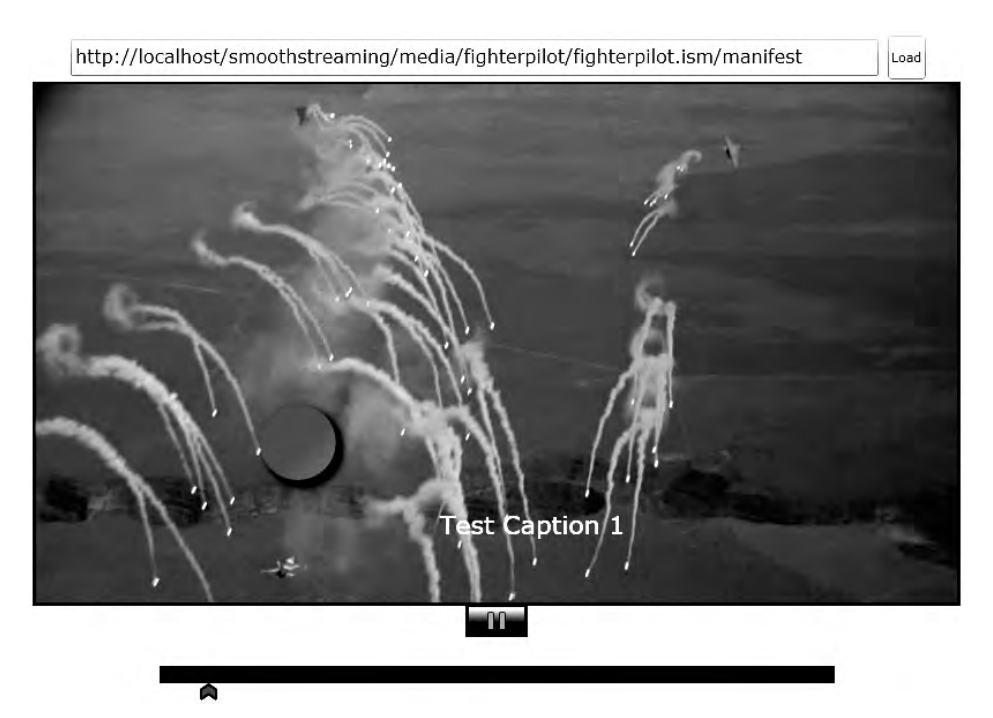

Figure 11-11. Caption and animation overlay using text content streams

While this approach works well, there is one consideration you should make before utilizing this technique. The current release of SSME handles TimlineEvents at 2-second boundaries. To understand this better, let's say you had a closed caption timed at the 15.5 second time point along the video timeline. SSME would raise the TimelineEventReached event for this closed caption at the closest previous time point that is a multiple of 2—in other words, at approximately 14 seconds.

If your scenario demands greater accuracy and you cannot position your content chunks close to 2-second boundaries, then using the TimelineEventReached to handle the content tracks may not be the right way. You can, however, use the TimelineMarker class (as used in the standard MediaElement type) to add markers to your timeline that can raise the MarkerReached event at any granularity you need. For more on the TimelineMarker type, please refer to Recipe 10-5. Listing 11-11 shows the outline of a method called AddAndHandleMarkers() that adds TimelineMarkers for each content event and responds to them in the MarkerReached event handler.

### Listing 11-11. Handling TimelineEvent using TimelineMarker

```
private void AddAndHandleMarkers()
{
    //get the Caption stream
    StreamInfo CCStream = ssme.AvailableStreams.Where((si) =>
        si.Name.ToLower() == "closedcaptions" &&
        si.Subtype.ToLower() == "capt").FirstOrDefault();
    //get the animation stream
```

```
StreamInfo AnimStream = ssme.AvailableStreams.Where((si) =>
  si.Name.ToLower() == "animations" &&
  si.Subtype == "data").FirstOrDefault();
//enumerate each TimelineEvent and add corresponding markers
foreach (TimelineEvent te in CCStream.AvailableTracks[0].TrackData)
{
  TimelineMarker tm = new TimelineMarker()
  { Text = Encoding.UTF8.GetString(te.EventData, 0, te.EventData.Length),
    Time = te.EventTime, Type = "CC" };
  ssme.Markers.Add(tm);
}
foreach (TimelineEvent te in AnimStream.AvailableTracks[0].TrackData)
{
  TimelineMarker tm = new TimelineMarker() {
    Text = Encoding.UTF8.GetString(te.EventData, 0, te.EventData.Length),
    Time = te.EventTime, Type = "ANIM" };
  ssme.Markers.Add(tm);
}
//handle the markers when reached
ssme.MarkerReached += new TimelineMarkerRoutedEventHandler((s, e) =>
{
 XElement xElem = XElement.Parse(e.Marker.Text);
  //if closed caption event
  if (e.Marker.Type == "CC")
  {
     //REST OF THE CODE SIMILAR TO LISTING 11-10
  }
  //if animation event
 else if (e.Marker.Type == "ANIM")
  {
      //REST OF THE CODE SIMILAR TO LISTING 11-10
    }
  }
});
```

}

To gain access to the animation and caption streams, query the AvailableStreams property on the SSME with the appropriate filter. Then, enumerate through the TimelineEvent instances for each stream and add a TimelineMarker instance with the actual event text stored in the TimelineMarker.Text property for each TimelineEvent instance to the SSME. Lastly, attach a handler to the MarkerReached event and extract the Text property from the TimelineMarker. The rest of the processing is identical to the one shown in Listing 11-10.

## 11-4. Merging Data from External Manifests

## Problem

You want to merge metadata defined in external manifests into one single presentation.

## Solution

You can use the manifest merging capabilities of the SSME to achieve this.

## How It Works

In the previous recipe, you saw an example of injecting additional metadata (in that case, one of captions and animation overlays) into the client manifest for a smooth streaming presentation. That approach works well when you have access to the client manifest file. In cases when you do not have the necessary permissions to make modifications to the client manifest, you will need an alternative mechanism to achieve the same result. Additionally, there may be scenarios where the additional content or metadata that you want to add to the client manifest are conditionally dependent on other factors such as the user's locale, thus requiring closed captions in different languages. Adding the data for all the possible conditions, especially the temporal ones, would make the client manifest more time-consuming to transfer, load, and parse.

The SSME solves this problem by allowing you to merge additional manifest files at runtime on the client to the original client manifest, thus giving you the ability to bring in additional data streams and act upon them without having to modify the original client manifest on the server.

The SSME API raises an event named ManifestMerge during its initialization cycle, which you will use to perform any merging of external manifests into the primary client manifest.

The first step to merging a external manifest is to parse it to ensure validity of format and data, and the ParseExternalManifest() method on the SSME does exactly that. It accepts a URI to the external manifest as its first parameter and attempts to download and parse the manifest from the stated URI. It then returns the parsed manifest as an object through the third parameter to the function. The second parameter accepts a timeout value in milliseconds, which can be used to unblock the ParseExternalManifest() call in case the manifest download or parsing takes too long.

The SSME also exposes a MergeExternalManifest() method, the only parameter which can accept a parsed external manifest returned from the ParseExternalManifest() call and merge it with the original client manifest data.

Note that calls to ParseExternalManifest() and MergeExternalManifest() are only valid when called in the handler for the ManifestMerge event. Calls to these methods elsewhere will raise an InvalidOperationException. Also note that you can call these methods multiple times to merge multiple external manifests, if you so need.

As far as the structure of an external manifest goes, it needs to be identical to a regular client manifest: a top-level SmoothStreamingMedia element with appropriate StreamIndex child elements to represent your data.

Keep in mind that external manifests need to have an extension that has an associated MIME type registered with the Web server from which they are available. Using a common extension such as .XML is a good idea, since the content is XML is anyway. If the external manifest files are served from the same Web server that is acting as your Smooth Streaming server, then you should refrain from using the .ismc extension as the IIS Media Services handler prevents .ismc files from being accessed directly and ParseExternalManifest will fail to download the external manifest.

## The Code

The code sample for this solution extends the sample from Recipe 11-3. In this sample, you have decided to keep your caption content and related metadata in separate external manifests. Additionally, you have decided to create multiple such external manifests, one for each locale you want to support, and merge the appropriate external manifest at runtime depending on the locale that the player is running in.

## **Creating the External Manifests**

You once again use a similar approach as shown in Recipe 11-3, but instead of injecting additional StreamIndex entries into the client manifest, your LINQ to XML query actually creates separate external manifest files. The 11.4 ManifestInjector project contains the LINQ query in the CreateExternalManifests() method in Programs.cs file. To create the external manifests, you can run 11.4 ManifestInjector.exe, passing in the path to the client manifest as the first parameter and the path to the included data file named MultiManifestContent.xml as the second parameter.

11-12 shows portions from the data source file.

Listing 11-12. Portion from the data source file MultiManifestContent.xml

```
<Manifests>
  <Manifest RelativePath="en-US\CC.xml">
   <ContentTrack Name="ClosedCaptions" Subtype="CAPT" >
      <Event time="00:00:10">
        <![CDATA[<Caption Id="{DE90FACD-BC01-43f2-A4EC-6A01A49BAFBB}"
        Action="ADD">
        Test Caption 1
     </Caption>]]>
      </Event>
      <Event time="00:00:15">
        <![CDATA[<Caption Id="{DE90FACD-BC01-43f2-A4EC-6A01A49BAFBB}"
        Action="REMOVE"/>]]>
     </Event>
    </ContentTrack>
  </Manifest>
  <Manifest RelativePath="fr-FR\CC.xml">
    <ContentTrack Name="ClosedCaptions" Subtype="CAPT">
      <Event time="00:00:10">
        <![CDATA[<Caption Id="{DE90FACD-BC01-43f2-A4EC-6A01A49BAFBB}"
        Action="ADD">
        Test de légende 1
      </Caption>]]>
      </Event>
      <Event time="00:00:15">
        <![CDATA[<Caption Id="{DE90FACD-BC01-43f2-A4EC-6A01A49BAFBB}"
        Action="REMOVE"/>]]>
```

```
</Event>
...
</ContentTrack>
</Manifest>
</Manifests>
```

Each Manifest entry defines a single external manifest with the RelativePath attribute specifying the path to the external manifest file relative to the folder where the client manifest resides. As you can see, there are multiple Manifest entries, one for each locale you intend to support through your external manifests, with each of them containing the caption data in the appropriate language.

Once it is processed, two external manifests are created in two separate subfolders, under the folder containing the client manifest, named "en-US" and "fr-FR" corresponding to the English-United States and French-France locales. Each external manifest file is named CC.xml in your case, as specified in the data source file.

### Merging the Manifests at Runtime

Listing 11-13 shows the code used to merge the external manifests.

#### Listing 11-13. ManifestMerge event handler

```
ssme.ManifestMerge +=
new SmoothStreamingMediaElement.ManifestMergeHandler((sender) =>
{
    object ParsedExternalManifest = null;
    //URI of the right external manifest based on current locale
    //for example expands to
    string UriString = string.Format(
        "http://localhost/SmoothStreaming/Media/FighterPilot/{0}/CC.xml",
        CultureInfo.CurrentCulture.Name);
    //parse the external manifest - time out in 3 secs
    ssme.ParseExternalManifest(new Uri(UriString), 3000, out ParsedExternalManifest);
    //merge the external manifest
    ssme.MergeExternalManifest(ParsedExternalManifest);
    });
```

The code to parse and merge manifests has to execute in the ManifestMerge event handler, as shown in the above listing. Since your external manifests are stored in folders named after the locale, you first form the target URI string for the external manifests, using the current culture in use on the client machine. Then, call ParseExternalManifest(), using a timeout value of 3 seconds. Once the parsed manifest is returned using the ParsedExternalManifest() out parameter, you use that to invoke the MergeExternalManifest() method to do the final merge.

The display of the captions using either the TimelineEvent instances directly or using markers remains the same as outline in Recipe 11-3. Figure 11-12 shows the results of the caption display with US English and French locale settings on the client.
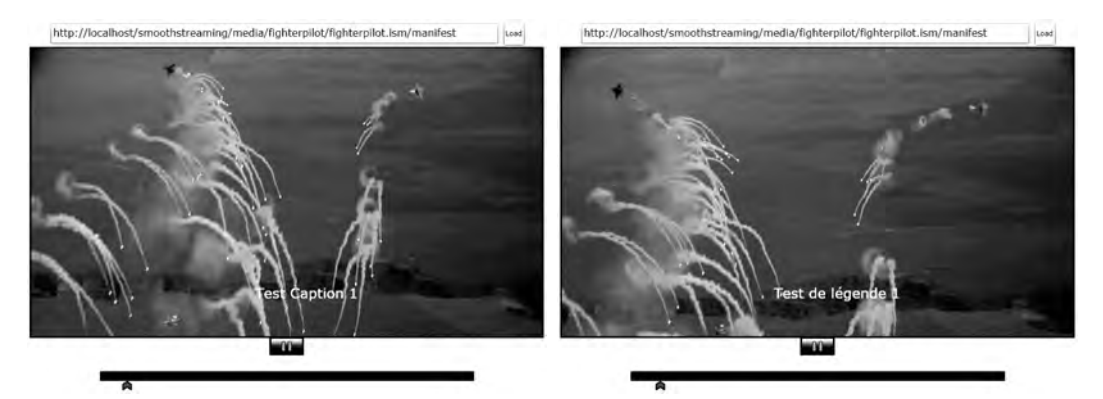

Figure 11-12. Locale specific captions using merged manifests

# 11-5. Scheduling Additional Clips

#### Problem

You want to schedule playback of additional video clips interspersed with portions of smooth streaming presentation.

#### Solution

You can use the clip scheduling facility provided by the SSME to achieve this.

#### How It Works

You may face the need to insert additional video clips into a presentation at specific time points. Advertisement videos, breaking news, or filler clips in a presentation are just a few examples of this scenario. The problem can be viewed in two parts: first, acquiring the necessary content data and determining where in the timeline to insert it; and second, actually scheduling and playing the clips.

The first problem can be tackled in the same way as outlined in the previous recipes in this chapter: by injecting some metadata in a text track in the client manifest describing information such as the clip's URI and the timing information of when to start displaying the clip.

To handle the second part of the problem, the SSME exposes some clip scheduling APIs. The ClipInformation type is used to encapsulate information about a clip that you want to schedule; the ClipInformation.ClipUrl property can be set to the address of the clip media; the Duration property specifies the duration which you want the clip to play for (can be less than the total duration of the clip itself); the IsSmoothStreamingSource bool property indicates if the clip itself is a smooth stream; and the ClickThroughUrl represents a web address that you want to navigate to in response to the viewer clicking on the clip.

To schedule a clip, you need to create a new instance of ClipInformation, populate the property values, and pass the instance to the ScheduleClip() method on the SSME as its first parameter. Below is the signature of the ScheduleClip() method:

The startTime parameter accepts the time when the clip is scheduled to start, and the pauseTimeline parameter accepts a bool indicating whether the original presentation timeline should be paused during the clip playback (causing the Position property on the SSME to freeze while the clip is playing). The last parameter userData accepts any additional data as an object, and ScheduleClip returns an instance of the ClipContext type. You will see the use of the return value and the last parameter in a little bit.

If you have multiple clips to schedule, you can enumerate through all your clip data and use the above approach to schedule them at specific time points within your overall presentation. Sometimes, however, clips need to be scheduled in a sequence where start timing information is only applied to the first clip in a sequence and subsequent clips are chained so that all the scheduled clips play out in one continuous sequence. The ScheduleClip() method facilitates this feature as well through an overload whose signature is shown below:

Recall the ClipContext value returned when you call the previously shown overload of ScheduleClip(). You can subsequently call the second overload of ScheduleClip() for all the other clips to be scheduled, passing in the ClipContext instance returned from the previous call as the clipToAppendto parameter. This causes the clips to be chained together to play out sequentially. The ClipContext.Data property passes in any data passed in through the userData property in the previous call, as well as the ClipInformation property contains the previously scheduled clip.

Lastly, there is an overload of ScheduleClip() that accepts neither a ClipContext nor a start time, in which case the clip gets scheduled to play back immediately.

There are also several events of interest raised by the SSME around clip playback. The ClipError event is raised if there is an error in playing a clip, while the ClipStateChanged reports a change of state for a specific clip. The ClipContext.CurrentClipState gives you the clip's current state defined as one of the values in the MediaElementState enumeration.

The ClipClickThrough event is raised when the viewer clicks on a clip while viewing it. If clickthrough destination was intended for this clip,

ClipEventArgs.ClipContext.ClipInformation.ClickThroughUrl exposes it, and you can use a technique of your choice (like interacting with the browser to open a pop-up window) to open up the Web resource targeted by the click-through URL.

The ClipProgressUpdate event can be handled to track the progress of the clip.

ClipPlaybackEventArgs.Progress is of the enumeration type ClipProgress, which represents the clip's progress in quartiles. The ClipProgressUpdate event is only raised at the start and end of the clip and at time points denoting 25, 50, and 75 percent of the clip's duration. Note that the

ClipContext.HasQuartileEvents boolean property indicates if the quartile events will be raised for a clip. In certain cases, like when the duration of a clip is not known, quartile progress events may not be raised.

#### The Code

The code sample shows how to use schedule clips both in the chaining fashion as well as with each clip being scheduled independently. To provide the clip metadata to your application, you continue to use the same approach of injecting the clip metadata as a text stream into your client manifest. Listing 11-14 shows a portion of the data source file used to define the clip metadata.

#### Listing 11-14. Clip metadata data source

```
<ContentTrack Name="AdClips" Subtype="DATA">

<Event time="00:00:04">

<![CDATA[<Clip Id="{89F92331-8501-41ac-B78A-F83F6DD4CB40}"

Uri="http://localhost/SmoothStreaming/Media/Robotica/Robotica_1080.ism/manifest"

ClickThruUri="http://msdn.microsoft.com/en-us/robotics/default.aspx"

Duration="00:00:20" />]]>

</Events

<Event time="00:00:10">

<![CDATA[<Clip Id="{3E5169F0-A08A-4c31-BBAD-5ED51C2BAD21}"

Uri="http://localhost/ProgDownload/Amazon_1080.wmv"

ClickThruUri="http://en.wikipedia.org/wiki/Amazon_Rainforest"

Duration="00:00:25"/>]]>

</Event>
```

For each clip to be scheduled, there is a URI for the content, a URI for a Web page that the user can navigate to as a click through on the clip, and the playback duration for the clip. The time attribute on the Event element specifies where in the timeline the clip is scheduled.

You can transform this data and add the corresponding text stream into the client manifest, using the same approach of a LINQ to XML query as outlined in Recipe 11-3. As before, the text stream is exposed to the code as a StreamInfo instance. You can then use the clip scheduling API on the SSME to utilize this information to schedule these clips. Listing 11-15 shows a method that schedules clips based on this information.

#### Listing 11-15. Scheduling clips at absolute time points

```
private void ScheduleClips()
{
 //get the clip data stream
 StreamInfo siAdClips = ssme.AvailableStreams.
   Where(si => si.Name.ToLower() == "adclips").FirstOrDefault();
 //if we have tracks
 if (siAdClips != null && siAdClips.AvailableTracks.Count > 0)
 {
   //for each event in that track
   foreach (TimelineEvent te in siAdClips.AvailableTracks[0].TrackData)
    {
      //parse the inner XML fragment
     XElement xeClipData = XElement.Parse(
        Encoding.UTF8.GetString(te.EventData, 0, te.EventData.Length));
      //schedule the clip
      ssme.ScheduleClip(
          new ClipInformation
```

```
{
            ClickThroughUrl =
              new Uri(xeClipData.Attribute("ClickThruUri").Value),
            ClipUrl =
              new Uri(xeClipData.Attribute("Uri").Value),
            IsSmoothStreamingSource =
              xeClipData.Attribute("Uri").Value.ToUpper().Contains("ism"),
            Duration =
              TimeSpan.Parse(xeClipData.Attribute("Duration").Value)
          },
          te.EventTime,
          true, //pause the timeline
          null);
   }
 }
}
```

Listing 11-16 shows the same clip metadata being used, but this time to schedule the clips in a chained fashion using the ClipContent value to pass information from one schedule addition to the next one.

Listing 11-16. Chained clip scheduling using ClipContext

```
private void ScheduleClips()
{
  StreamInfo siAdClips = ssme.AvailableStreams.
   Where(si => si.Name.ToLower() == "adclips").
      FirstOrDefault();
  //if we have tracks
  if (siAdClips != null && siAdClips.AvailableTracks.Count > 0)
  {
    ClipContext clipCtx = null;
    foreach (TimelineEvent te in siAdClips.AvailableTracks[0].TrackData)
    {
      XElement xeClipData = XElement.Parse(
        Encoding.UTF8.GetString(te.EventData, 0,te.EventData.Length));
      //if this is the first clip to be scheduled
      if (clipCtx == null)
      {
        clipCtx = ssme.ScheduleClip(
            new ClipInformation
            {
              ClickThroughUrl =
                new Uri(xeClipData.Attribute("ClickThruUri").Value),
```

```
ClipUrl =
              new Uri(xeClipData.Attribute("Uri").Value),
            IsSmoothStreamingSource =
              xeClipData.Attribute("Uri").Value.ToUpper().Contains("ISM"),
            Duration =
              TimeSpan.Parse(xeClipData.Attribute("Duration").Value)
          },
          te.EventTime, //pass in the start time for the clip
          true,
          null);
    }
    else //subsequent clips
    {
      clipCtx = ssme.ScheduleClip(
          new ClipInformation
          {
            ClickThroughUrl =
              new Uri(xeClipData.Attribute("ClickThruUri").Value),
            ClipUrl =
              new Uri(xeClipData.Attribute("Uri").Value),
            IsSmoothStreamingSource =
              xeClipData.Attribute("Uri").Value.ToUpper().Contains("ISM"),
            Duration = TimeSpan.Parse(xeClipData.Attribute("Duration").Value)
          },
        //pass in the clip context for the previous scheduled clip to chain
          clipCtx,
          true,
          null);
    }
  }
}
```

You only use an absolute time to schedule the first clip when there is no ClipContext (in other words, the clipCtx variable is null). Each subsequent call to ScheduleClip() accepts the ClipContext instance returned from the previous call to ScheduleClip() instead of a scheduled start time for a clip, and this schedules the clip to start right after the previously scheduled clip (represented by the passed-in ClipContext).

# 11-6. Varying Playback Speeds

#### Problem

}

You want to rewind, fast forward, or play a smooth streaming presentation at different speeds.

#### Solution

Use the variable playback rate feature on the SSME to control the speed of rewind, fast forward, or playback.

#### How It Works

Variable playback speed involves playing back the frames at a frame rate which is some multiple of the normal frame rate of the video. If you are displaying a video stream that has a normal frame rate of 24 frames per second, a 2x playback would be playing the video in forward direction at 48 frames per second, while a -2x playback would be playing the video backwards at the same rate. So, effectively the first option is a fast forward, while the latter is a rewind.

The SSME supports playing content at varying speeds and direction. The SmoothStreamingMediaElement.SupportedPlaybackRates property returns a list of supported playback speeds as double values, where 1.0 denotes the default playback speed. In the current public beta, this list contains the additional values of 0.5, 4.0, 8.0, -4.0 and -8.0. The positive values enable playback at half, 4x, and 8x speeds, and the negative values enable reverse play (rewind) at 4x and 8x speeds.

The SmoothStreamingMediaElement.SetPlaybackRate() method can be called to set the playback speed at any point during playback.SetPlaybackRate() accepts the desired playback speed as its only parameter.

Note that controlling playback speed only works for Smooth Streaming content, so if you are using SSME to play content that is being progressively downloaded or streamed using some other technique, SetPlaybackRate() will raise an exception.

**Note** While a lot of players try to simulate variable playback speeds or actions like rewind and fast forward using the seek feature, that is not the right approach. If you are using seek (the Silverlight equivalent of which would be changing the Position property value on the MediaElement or the SSME), you are essentially skipping frames of content, as opposed to displaying the frames at a faster rate. Furthermore, there is no way to approximate a slower-than-normal playback rate using a seek-based approximation mechanism.

#### The Code

Due to the simplicity of this API, involving a single method call to change the playback rate, we do not supply a full code sample.

## 11-7. Combining Streams Using Composite Manifests

#### Problem

You want to combine sections from multiple smooth streaming presentations into one single presentation.

#### Solution

You can use the composite manifest feature of the SSME to achive this.

#### How It Works

You may encounter the need to combine portions from multiple Smooth Streaming presentations into a single composite presentation. You might have done this by using a rough-cut editor to specify markin and mark-out time points in a master source to produce a clips, and then had several such clips from different master sources play in a linear fashion as a single presentation.

The composite manifest feature of SSME allows you accomplish this by creating a separate manifest document that contains clip segments, where each clip segment defines a portion of a complete presentation bounded by begin and end time points of the clip. The biggest benefit of using this approach is the ability to create different edits on existing presentations without the need to transcode the source material.

A composite manifest always ends with the extension .csm. To consume such a manifest, you simply set the SmoothStreamingSource property to a valid URL pointing to a composite manifest file:

```
ssme.SmoothStreamingSource = new
```

Uri("http://localhost/SmoothStreaming/Media/MyCompositeSample.csm");

Listing 11-17 shows an excerpt from a composite manifest. (The entire file is included in the sample code download for this recipe.)

#### Listing 11-17. Sample composite manifest

```
<SmoothStreamingMedia MajorVersion="2" MinorVersion="0" Duration="269000000">
 <Clip
   Url=
    "http://localhost/SmoothStreaming/Media/Amazing Caves 1080.ism/manifest"
    ClipBegin="81000000" ClipEnd="250000000">
    <StreamIndex Type="video" Chunks="9" QualityLevels="3"</pre>
     MaxWidth="992" MaxHeight="560"
     DisplayWidth="992" DisplayHeight="560"
     Url="QualityLevels({bitrate})/Fragments(video={start time})">
      <OualityLevel Index="0" Bitrate="2056000" FourCC="WVC1"
        MaxWidth="992" MaxHeight="560"
        CodecPrivateData=
        "250000010FD37E1EF1178A1EF845E8049081BEBE7D7CC00000010E5A67F840"/>
      <QualityLevel Index="1" Bitrate="1427000" FourCC="WVC1"
        MaxWidth="768" MaxHeight="432"
        CodecPrivateData=
        "250000010FCB6C17F0D78A17F835E8049081AB8BD718400000010E5A67F840"/>
      <QualityLevel Index="2" Bitrate="991000" FourCC="WVC1"
        MaxWidth="592" MaxHeight="332"
        CodecPrivateData=
        "250000010FCB5E1270A58A127829680490811E3DF8F8400000010E5A67F840"/>
      <c t="80130000" />
```

```
<c t="100150000" />
     <c t="120170000" />
     <c t="140190000" />
     <c t="160210000" />
     <c t="180230000" />
     <c t="200250000" />
     <c t="220270000" />
     <c t="240290000" d="20020000" />
   </StreamIndex>
   <StreamIndex Type="audio" Index="0" FourCC="WMAP"</pre>
     Chunks="10" OualityLevels="1"
     Url="QualityLevels({bitrate})/Fragments(audio={start time})">
     <OualityLevel Bitrate="64000" SamplingRate="44100"
       Channels="2" BitsPerSample="16" PacketSize="2973"
       AudioTag="354"
       <c t="63506576" />
     <c t="81734240" />
     <c t="102632199" />
     <c t="121672562" />
     <c t="142106122" />
     <c t="162075283" />
     <c t="181580045" />
     <c t="202478004" />
     <c t="222447165" />
     <c t="241313378" d="20143311" />
   </StreamIndex>
 </Clip>
 <Clip
   Url =
 "http://localhost/SmoothStreaming/Media/Coral Reef Adventure 1080.ism/manifest"
   ClipBegin="102000000" ClipEnd="202000000">
   <StreamIndex Type="video" Chunks="6" QualityLevels="3"</pre>
     MaxWidth="992" MaxHeight="560"
     DisplayWidth="992" DisplayHeight="560"
     Url="QualityLevels({bitrate})/Fragments(video={start time})">
     . . .
   </Clip>
</SmoothStreamingMedia>
```

The composite manifest shown in Listing 11-16 contains two Clip elements, each defining a clip (also called an edit) from an existing Smooth Streaming presentation. The Url attribute points to an existing Smooth Streaming presentation, and the ClipBegin and ClipEnd attributes contain the beginning and ending time values that provide the bounds to the clip. The Duration attribute on the top level SmoothStreamingMedia element needs to be the exact sum of the durations of each clip in the

manifest. You can sum the difference of the ClipEnd and ClipBegin values of each Clip entry to get the total manifest duration.

Each Clip element contains the video and the audio StreamIndex and their child QualityLevel entries, mirroring the client manifest (.ismc) files of the source presentations. The chunk metadata (c) entries for each StreamIndex entry, however, can be limited to only those chunks that are required to satisfy the ClipBegin and ClipEnd boundaries. In other words, the ClipBegin value needs to be greater than or equal to the start time (t attribute) value of the first c entry for the stream, and the ClipEnd value needs to be less than or equal to the sum of the start time and the duration (d attribute) values of the last c entry for that stream.

Note that in your client manifest, chunks may be defined in an indexed (n attribute) fashion with durations specified. However, for the composite manifest, the chunks need to be defined using their start times (which can be easily calculated by summing the durations of the preceding chunks). Also note that the Chunks attribute on each StreamIndex entry needs to reflect the number of chunks in the clip, but all the other attributes mirrors the entries in the source client manifest.

**Note** Creating composite manifests by hand is an onerous task at best. The best way to build a composite presentation is to use some sort of rough cutting tool (or build one yourself) that allows the user to visually provide the mark-in and mark-out points of each constituent smooth streaming client manifest making up the composite. A full treatment of how to build such a tool is beyond the scope of this book, but with smooth streaming getting the attention that it is now, you can expect to see major rough cut editors supporting this scenario very soon.

#### The Code

We include a working composite manifest as a part of the sample code download. You just need to provide the constituent smooth streams, and you should be able to test the composite using the player built in Recipe 11-2 by supplying the URL to the composite manifest as opposed to a client manifest in the textbox shown in Figure 11-10.

# Index

#### Symbols and Numerics

.NET, XML resolver in, 66 .NET Framework for Silverlight, 35 3-D effects adding to UI elements, 191–198 3-D graphics perspective 3-D graphics, 4 3-D matrixes, 192 3-D transformations dynamic, 197–198 static, 192–197

#### A

About view Navigation Application template, 548 absolute positioning, 122, 123 AcceptIncoming method, 667 access enabling cross-domain access, 676-680 file system access, 733 actions TargetedTriggerAction<T> class, 487, 491 TriggerAction<T> class, 487 Actions property, TriggerActionCollection, 487 adaptive streaming, 949 Add New Item dialog, 399 Add Publishing Point context menu, 828 Add Service Reference dialog, 579 accessing RESTful data using OData, 747 Add Silverlight Application dialog, 20, 21 Address class binding using DataTemplate, 257 providing defaults for bound data, 328 receiving change notifications for bound data, 265validating input for bound data, 302 AddressFamily enumeration, 644 AddToOrder Details method, 760

ADO.NET Entity Framework databinding in XAML, 771 using WCF RIA Data Services tooling, 760 Advanced Audio Coding (AAC), 4 Advanced property options menu, 40 Advanced Systems Format (ASF), 901 AdventureWorks OLTP database WCF service as data source for recipes, 334 AdventureWorks WCF service building PagedProductsGrid control, 407 controlling scroll behavior in ScrollViewer, 455,463 customizing default ListBoxItem UI, 355, 362 affine transformation, 170 AJAX Library, Microsoft, 517, 521 AllowDeviceAccess method, 926 AnchorElement positioning pop-ups, 364, 365 Angle property RotateTransform, 176 transform classes, 171 animations see also graphics animating transforms, 175 animating UI elements with keyframes, 164 - 169bouncing ball example, 165-167 creating cartoon scene, 175-179 creating dynamic UIs with, 157-164 dependency properties, 402 DoubleAnimation object, 157 firing, 158 improving with custom easing functions, 209 - 216kevframe animations, 158 MouseEnter/MouseLeave animations, 159 multi-animation storyboard, 167, 168, 169 performance, graphic animations, 205-208 PointAnimation, 160 Silverlight 3 enhancements, 4

using metadata at playback, 972, 973 using with objects, 157-164 animations, Expression Blend, 28–30 keyframes, 28-29 reverting to original, 29 annotation data validation through data annotation, 779-782 APIs Sockets API, 644-646 App object objects when creating Silverlight application, 558 app.jsx/app.py/app.rb files, 97 App.xaml file, 15, 17 codebehind in dynamic language application, 97 App.xaml.cs file, 15, 17 App\_Startup event, 17 Appication.UnhandledException event, 71 application data binding to UI, 247-255 application design, prototype, 243–245 application development, business Silverlight 4 enhancements, 6 application interactivity reusing with behaviors, 231-233 Application Lifecycle Management (ALM) accessing source control, 32 application project files, 15 Application project template, 12 application projects, creating, 13-14 application services, creating, 99-105 application themes, 4 Application class CheckAndDownloadUpdateAsync method, 705 CheckAndDownloadUpdateCompleted event, 705,706 Install method, 703 InstallState property, 703, 704 IsRunningOutOfBrowser property, 704 MainWindow property, 722 RootVisual property, 564 StartUp event handler, 704 Application\_Exit event, 17 Application\_UnhandledException method, 17 ApplicationInitParams property, 100 ApplicationInstallStateChanged event, 704 ApplicationLifetimeObjects collection, 100 applications adding/accessing controls/classes, 37-47 building out-of-browser application, 699-722 controlling application window, 722-730

exchanging data between, 680-698 hosting HTML in, 541-544 objects when creating, 558 printing in Silverlight LOB application, 783-785 Arabic using right-to-left text, 241-243 ArcSegment object, 146, 147 args parameter, HtmlPage.Window.Invoke method, 534 Arguments property, AutomationEventArgs, 732 Arrange method, UIElement, 414 WrapPanel implementation, 420 Arrange pass, 123 ArrangeOverride method creating custom layout container, 413, 414 WrapPanel implementation, 420 art, importing from Expression Design, 112-115 Artboard, Expression Blend, 26 ASF (Advanced Systems Format), 901 ASP.NET MVC Web Project type, 14 ASP.NET Silverlight control, 49 ASP.NET Web Application Project type, 14 ASP.NET Web Site project type, 14 aspect ratio, video, 789–790 AspNetCompatibilityRequirementsAttribute, 593 ASPX page loading XAML dynamically at runtime, 48-53 TestWeb web project, 19 Assembly class GetManifestResourceNames method, 91 GetManifestResourceStream method, 91 Asset Library, Expression Blend, 27 Assets folder, Navigation Application template, 547,549 Assets tab, Expression Blend, 27, 231 AssociatedObject property, 486, 487 asx element, client-side playlists, 867 Async method, 581 asynchronous invocation, 601 AsyncResult handlers, 601 Attach to Process dialog box, 559, 560 AttachClientMarkers method, 886 attached properties, 126 attributes CategoryAttribute, 479-480 DataAnnotations namespace, 779 DescriptionAttribute, 480 EditorBrowsableAttribute, 481 property attributes, controls, 479-481 Window class, 722-724 audio processing raw webcam output, 932–947 using webcam and microphone, 924-931

audio formats, 926 Silverlight support for, 787 AudioCaptureDevice type, 925 DefaultFormat property, 926, 944 SupportedFormats property, 926 AudioCaptureSource property, 930 AudioFormat type, 926 AudioSampleDispatch class, 944 AudioSampleDispatch\_DoWork method, 945 AudioSink class, 932, 933 AudioSink\_FormatChanged handler, 944 AudioSink\_SampleGenerated handler, 944 AudioStreamIndex property, 904, 905 AuthenticationService.cs file, 769 AutomationEventArgs class Arguments property, 732 AutomationFactory class GetObject method, 732 CreateObject method, 731, 732 GetEvent method, 732 AutoPlay property, 788, 793 AutoReverse property, 157 autoUpgrade parameter hosting Silverlight on all platforms, 497 AvailableStreams property adding metadata streams, 965 using metadata at playback, 969, 973 AvailableTracks property, 965

#### B

BackEase function, 209 background parameter hosting Silverlight on all platforms, 497 Background property Border control, 152, 387, 390 InkPresenter, 186 ListBox, 92 template bindings, 341 background threads executing work with updates, 71-81 updating UI from, 81-85 backgroundColor property, 526 BackgroundWorker class, 72 Cancel property, 72 CancellationPending property, 72 deadlocks, 72 DoWork event, 72 executing work on background threads with updates, 72, 73 processing raw webcam output, 944 ProgressChanged event, 72 updating UI from background thread, 82

WorkerReportsProgress property, 72 WorkerSupportsCancellation property, 72 BandedSwirlEffect class, 219, 220 SwirlStrength property, 221 BasedOn attribute, style inheritance, 335 BasicHttpBinding class, 582 BeginGetRequestStream method, 601 POX-style message exchange, 612 BeginGetResponse method, 601 POX-style message exchange, 612 BeginInvoke function asynchronous invocation, 601 BeginSaveChanges method, 759 BeginTime property, 157, 159 Behavior class AssociatedObject property, 486, 487 OnAttached method, 486, 487 OnDetaching method, 486, 487 Behavior<T> type, 486 MediaElement object, 488 behaviors, 231 applying, 232-233 control behavior in Expression Blend, 479-483 enhancing design experience with, 486-494 reusing application interactivity with, 231–233 Bezier curve, 147 animating UI elements with keyframes, 165 bouncing ball animation, 165, 166 BezierSegment object, 146, 147 binding, 247 see also data binding application data to UI, 247-255 associating data source, 248-249 controlling updates, 316-326 converting values during, 280-292 databinding in XAML, 770-772 properties and elements, 293-300 RelativeSource, 428-429 TemplateBinding, 428-429 using DataTemplate, 255-262 validation error, 315 binding expressions, 248 Binding markup extension, 247, 248 StringFormat property, 192 Binding property, DataGridBoundColumn, 392 binding validation, customizing UI, 463-478 Binding class ElementName property, 293 NotifyOnValidationError property, 302 RelativeSource property, 293, 294 StringFormat property, 328 UpdateSourceTrigger property, 316 ValidatesOnExceptions property, 301

BindingBase class FallbackValue property, 327 TargetNullValue property, 327 BindingExpression class UpdateSource method, 316-326 BindingMode property, 255 Mode property values, 276 receiving change notifications for bound data, 263 bindings creating/setting in code, 254 template bindings, 341, 342 BindingValidationError event getting error information, 302 validating input for bound data, 301-316 Bing Maps Silverlight Control, 5, 11 bit rates adaptive streaming, 949 multiple bit rate (MBR) video files, 824 QualityLevel, tracks, 965 streaming media, 824 video bitrate selection for smooth streaming, 953 Bitmap API, 4 bitmap caching, 4, 205–208 BitmapImage class dynamically creating bitmaps, 198 SetSource method, 93 bitmaps dynamically creating, 198–205 WriteableBitmap class, 198–205 BitmapSource class, 198 Bitrate property, TrackInfo, 965 BitsPerSample property, AudioFormat, 926 Blend see Expression Blend BlurEffect pixel shader, 218 Body property, MessageWrapper, 665 BoolToVisibilityConverter class implementing value conversion, 281 Border control, 152 applying border to textbox, 152-154 Background property, 152, 387, 390 CornerRadius property, 152 managing embedded resources, 91 Border elements customizing default ListBoxItem UI, 359 borders applying to elements, 152-157 BottomBorder element customizing default ListBoxItem UI, 359, 360 BounceEase function, 209 bouncing ball animation, 165-167 bound data providing defaults for, 326-331

990

receiving change notifications for, 263-280 validating input for, 301-316 Broadcast method, ServerConnectionManager, 673 broadcast publishing points, 827, 829 playing SSPL, 868 broadcast stream, playing, 856 BroadcastStreams.xml, 830 playing SSPL, 868, 869 browser controls implementing full-screen UI, 506-512 browser history journal, interacting with, 546 browser integration calling JavaScript method from managed code, 515-523 calling managed code methods from JavaScript, 523-530 embedding Silverlight in IE8 Web Slice, 571-576 embedding Silverlight within Windows gadget, 555-571 exchanging data between multiple plug-ins, 532-537 hosting HTML in Silverlight application, 541 - 544hosting Silverlight on all platforms, 495-498 implementing full-screen UI, 506-512 layering HTML over Silverlight plug-in, 538-541 Navigation Framework, 546–554 painting Silverlight element with HTML, 544-546 setting focus for keyboard input, 500-504 browser journaling integration Navigation Application template, 548 Browser namespace classes, 516 browser support, 5 BrowserInformation class, 516 brush editor Expression Blend, 116, 119 options for radial gradients, 117 Brush Transform tool, 119, 120 brushes gradient brushes, 118 GradientBrush, 115 ImageBrush, 120, 121 SolidColorBrush, 115 TextBox control, 117, 118 VideoBrush, 121 Brushes section, properties window, 115, 116 More Options button, 116 TextBox control, 118 btnOpenCustomFile\_Click event, 204 btnSaveCustomFile\_Click event, 204

Buffering state, ContentStates, 849 Buffering value, MediaElementState, 794 buffering video, 855 BufferingProgress property, MediaElement, 905 BufferingProgressChanged handler, 855 BufferingTime property, MediaElement, 839 built-in easing functions, 209 business application development, 6, 36 Business Application project template, 13 **Business Application Template**, 768–770 Button server control, ASP.NET, 528 Button Click event, 45 ButtonImportFile Click event, 204 ButtonReadXML\_Click event, 67 buttons customizing appearance of controls, 336-338

MediaButtonsPanel control, 819–823 ButtonsPanel control, SSPlayerControls, 959

#### C

CacheMode property, UIElement, 206 caching, browser POX-style message exchange, 607 callback methods RetrieveXmlCompleted method, 83 Cancel property, BackgroundWorker, 72 CancelAsync method, 619 CancelCellEdit method. DataGridBoundColumn. 392, 393, 395 CancellationPending property, BackgroundWorker, 72 Cancelled property accessing resources over HTTP, 619 CannotPause state supporting streaming media, 860 CannotSeek state, 849, 860 CanPause property, MediaElement, 860, 864 CanPause state, 860 CanSeek property, MediaElement, 864 CanSeek state, 849, 860 CanSeek value MediaSourceAttributesKeys enumeration, 903 Canvas control/container, 123, 125-127 Left/Top properties, 125 captions GetCaptionsForMedia method, 875 industry standards for, 875 using markers to display timed content, 872 using metadata at playback, 972, 973 Captions.xml file, 872 CaptureDevice class, 925 FriendlyName property, 928

CaptureDeviceConfiguration class, 925 AllowDeviceAccess method, 926 GetAvailableAudioCaptureDevices method. 925 GetAvailableVideoCaptureDevices method, 925 GetDefaultAudioDevice method, 925 GetDefaultVideoDevice method, 925 RequestDeviceAccess method, 926 CaptureFailed event, 926 CaptureImageAsync method, 926 CaptureImageCompleted event, 926, 930 CaptureSource property, VideoSink, 933 CaptureSource type, 926 AudioCaptureSource property, 930 CaptueImageCompleted event, 926 CaptureFailed event, 926 CaptureImageAsync method, 926 Start method, 926, 930 Stop method, 926 VideoCaptureSource property, 930 cartoons creating animated scene, 175-179 CategoryAttribute, 479-480 CellEditingTemplate property, 385, 387, 392 CellTemplate property, 379, 385, 387, 392 chained clip scheduling using ClipContext, 980 change notifications for collection types, 264-265 for noncollection types, 263-264 receiving, for bound data, 263-280 ChangesSaved method, NorthwindContext, 760 Channels property, AudioFormat, 926 chat server, 666 ChatBroker.exe, 646 ChatEndNotification type, 665 CheckAndDownloadUpdateAsync method, 705 CheckAndDownloadUpdateCompleted event, 705,706 CheckAndDownloadUpdatedCompletedEventArg s class UpdateAvailable property, 705 Checked event, ScreenRecorder, 913 Checked state replacing RadioButton default control template, 353 child controls creating custom layout container, 412-425 Child property, Popup, 363, 365 Children collection, Panel, 413 Children property, MenuItemData displaying information in pop-ups, 370 Chiron.exe tool, 96, 98 Chunks attribute, StreamIndex element, 985

CircleEase function, 209 circles, 132 Class attribute, UserControl, XAML, 400 Class Library project template, 12 classes, adding/accessing, 37-47 client manifest injecting textual metadata and content into, 966-969 client, Silverlight using sockets to communicate over TCP, 647 clientaccesspolicy.xml HTTP resource access, 678 sockets-based access, 679 ClientConnectionManager class Join method, 665 MessageBody property, 654 ParentPage property, 656 Participants property, 654 ShowChatView method, 656 ShowLoginView method, 656 ShowParticipantsView method, 656 using sockets to communicate over TCP, 654, 656-666 clients selecting local file on, 61-65 storing data on, 54-61 client-side playlists see CSPL clip metadata data source, 979 Clip property, Image, 145, 146 Clip property, UIElement, 138, 140, 147 ClipBegin/ClipEnd attributes combining streams using composite manifests, 984, 985 clipboard, accessing, 238-241 Clipboard class methods, 238 ClipClickThrough event, 978 ClipContext class, 978, 980 ClipError event, 978 ClipInformation type, 977 clipping paths, 138 ClipProgressUpdate event, 978 clips, scheduling additional, 977-981 ClipUrl property, 977 Closed value, MediaElementState, 794 cloud shape, combining ellipses into, 133, 134 clr-namespace adding controls/classes, 37 code sections format of recipes in this book, 1 code-behind files, 15 CodecPrivateData value MediaStreamAttributeKeys enumeration, 904 codecs, 901

code-generation functionality **Business Application Template**, 768 using WCF RIA Data Services tooling, 762 collection types, change notification for, 264-265 CollectionChanged event, 264 Collection<T> type, 271 Color column, DataGrid, 390 Color property, Product, 385, 387 Color type, animation of, 157 ColorAnimationUsingKeyFrames class, 164 ColorList property, Product, 390 ColorNameToBrushConverter class, 391 colors creating consistent UI, 86 working in Blend, 115-122 column types creating custom, for DataGrid, 391-398 ColumnDefinitions collections, Grid, 124, 129 columns, Grid control star (\*) sizing, 124 COM interoperability, 731-733 handling COM event, 732 instantiating COM object, 731 Windows Image Acquisition (WIA), 734-737 Combine menu, Expression Blend, 134 combining shapes, 135 Divide option, 135, 136 Exclude Overlap option, 135, 136, 137 Intersect option, 135, 136 Subtract option, 135, 136 Unite option, 134, 135, 136 COMIndexedPropertyToList method, 737 commercial-like video using markers to display timed content, 872 Commercials.xml file, 885 communications enabling cross-domain access, 676-680 processing raw webcam output, 932 using sockets over TCP, 643-675 Company class, 249, 252 Completed event invoking service operations, 581 composite manifests combining streams using, 982-985 composite user control, creating, 398-412 ConfigPath property, SSME, 963 ConfigSettings Dictionary object, 101 ConfigurationSettingsService.cs file, 101 ConnectAsync method, sockets, 644, 645 Connection\_Completed method, 665 ConnectionDisconnectionNotification type, 665 ConnectionListener class AcceptIncoming method, 667 Run method, 667

using sockets to communicate over TCP, 666-667 ConnectionReply message, 665 ConnectionRequestSend\_Completed method, 665 containers, 901 Border control, 152 building UI with nested containers, 130 Canvas, 123, 125-127 creating custom layout container, 412-425 Grid, 123, 124–125, 128–131 ScrollViewer, 149-151 StackPanel, 123-124, 127-128 ContainsText method, Clipboard, 238 content providing scrollable content for layouts, 149-151 Content dependency property, 342 content model, 342-344 ContentPresenter control, 343 template bindings, 344 Content property ContentControl, 428 ContentPresenter, 344, 359 defining custom visual state, 445 NotificationWindow, 744 Content.xml file, 966 ContentControl class, 342 ContentTemplate property, 257 creating pop-up content, 365 custom controls, 428 customizing default ListBoxItem UI, 354 DataTemplate in, 261 ProgressBar implementation, 431 ContentFocused state, 353 ContentFrame\_Navigated event, 554 ContentPresenter control, 343 Content property, 344 ContentTemplate property, 344 customizing default ListBoxItem UI, 359 ProgressBar implementation, 431 replacing RadioButton default control template, 353 ContentStates group supporting streaming media, 849 ContentTemplate property, 342 ContentControl class accessing resources over HTTP, 635 creating pop-up content, 365 custom controls, 428 using DataTemplate, 257 ContentPresenter control, 344, 359 defining custom visual state in custom control, 445

ContentTrack elements, 966 Context menu suboptions, Path objects, 138 context menus customizing right-click context menu, 233-238 control handles, 142 changing curves, 143 drawing with Pen tool, 142 control skinning, 4 control template, 338-348 content model, 342-344 default. 338 Expression Blend designing, 339-341 MediaButtonsPanel control, 819-820 MediaSlider control, 809-811 replacing RadioButton default, 348-354 setting, 338 States editor, Expression Blend, 344 svntax, 338 template bindings, 341-342 visual state, 344-348 controls adding/accessing, 37-47 applying custom templates to DataGrid cells, 385-391 applying rounded corners to, 152 ASP.NET Silverlight control, 49 automatic layout and resizing, 130 behavior in Expression Blend, 479-483 Border control, 152 building PagedProductsGrid control, 403-412 Canvas control, 123, 125-127 content model, 342-344 control template, 338-348 controlling scroll behavior in ScrollViewer, 454-463 creating composite user control, 398-412 creating custom column types for DataGrid, 391-398 creating custom controls, 425-441 creating custom layout container, 412-425 custom controls, 426-428 customizing appearance of, 334-338 customizing binding validation UI, 463-478 customizing default ListBoxItem UI, 354-363 data binding, 40 defining custom visual state in custom control, 442-453 dependency properties, 402-403 designer-unsafe code, 481 displaying information in pop-ups, 363-374 displaying row details in DataGrid, 375-384 distribution and reuse, 411

enhancing design experience with behaviors and triggers, 486-494 Grid control, 123, 124-125, 128-131 GridSplitter control, 125 InkPresenter control, 184–191 installing services and controls, 10-11 Left and Top properties, 122 locating at runtime, 37 making custom control available in XAML, 44 overview, 333 property attributes, 479-481 property settings in style definitions, 335 replacing default UI of, 338-354 sample data, 482 ScrollViewer control, 149-151 separation of, 123 setting focus for keyboard input, 500-504 setting Width/Height properties on, 129, 130 Silverlight 3 enhancements, 4 Silverlight 4 enhancements, 6 StackPanel control, 123-124, 127-128 Style dependency property, 335 styles, 334 types of, 398 user controls, 399-400 visual state, 344-348 WCF service as data source for recipes, 334 Controls namespace, 111 ControlTemplate element, 338 conversion implementing value conversion, 281-282 Convert method applying custom templates to DataGrid cells, 391 implementing value conversion, 281, 282, 291 Convert to Path option, 140 Path objects, 138 ConvertBack method applying custom templates to DataGrid cells, 391 implementing value conversion, 281, 282, 291 Converter property, bindings, 282 ConverterParameter property, bindings, 289 ConvertFrom method creating custom column types for DataGrid, 397 CoordSpaceSource parameter, 370 copying using clipboard, 238-241 CornerRadius property, Border, 152 corners applying rounded corners to controls, 152 Create Brush Resource dialog, 89 Create Data Binding dialog, 40, 41 Create data source button, Expression Blend, 222

Create method HttpWebRequest, 601 WIADeviceManager, 737 Create sample data button, Expression Blend, 222, 225 CreateDirectory method, 56 CreateExternalManifests method, 975 CreateFile method, 56 CreateFromXaml method, 48, 49 CreateObject method, AutomationFactory, 731, 732 cross-application data exchange, 680-698 cross-domain access, enabling, 676-680 cross-domain policy, 646 cross-thread invocations, 72 **CRUD** operations RIA Services, 775-778 WCF Data Services, 756-760 CSPL (client-side playlists), 866-867 playing CSPL, 868, 869 Silverlight support for, 787 using playlists to package media, 864 CSS styles, 498 CubicEase function, 209 CultureInfo parameter, 397 CurrentClipState property, 978 CurrentItem property, DataForm, 776 CurrentNote property, MainPage, 712, 721 CurrentOrientation property, 425 CurrentState property, MediaElement, 793, 794 CurrentStateChanged event, 491, 794, 869 CurrentStateChanged handler MediaElement, 818, 819 MediaSource, 818 CurrentValue property, 433 curves changing with control handles, 143 creating with Line tool, 141 custom controls, 398, 426-428 control behavior in Expression Blend, 479 creating, 425-441 defining custom visual state in, 442-453 defining user interface, 426 designer-unsafe code, 481 generic.xaml file, 426 ProgressBar, 429 custom easing functions, 209–216 custom layout container, creating, 412-425 custom visual state defining in custom control, 442-453 CustomImageSource type, 422, 423 CustomValidationAttribute, 780 cutting using clipboard, 238-241

#### D

d: namespace reference, 43, 225 data accessing RESTful data using OData, 746-749 binding application data to UI, 247-255 exchanging between multiple plug-ins, 532-537 exchanging between Silverlight applications, 680-698 persisting data on client, 54-61 pushing data, 533 requesting data, 533 data access enhancements, 745-746 **Data Annotations** data validation through, 779-782 data binding, 247-331 see also binding associating data source, 248-249 binding application data to UI, 247-255 Binding markup extension, 247 binding properties and elements, 293-300 binding using DataTemplate, 255–262 controlling updates, 316-326 controls, 40 converting values during, 280-292 Create Data Binding dialog, 40, 41 creating/setting bindings in code, 254 dependency properties, 402 providing defaults for bound data, 326-331 fallback values, 327 null value replacement, 327 string formatting, 328 receiving change notifications for bound data, 263-280 SetBinding method, 247 validating input for bound data, 301-316 Data Binding option Advanced property options menu, 40 data classes binding application data to UI, 249 binding using DataTemplate, 257 receiving change notifications for bound data, 265 data contracts building out of browser application, 707 for WCF web services, 620 WCF web services, 584 data entry UI build on ObservableCollection, 271 data initialization binding using DataTemplate, 258 Data panel, Expression Blend, 221-223 Data property, ClipContext, 978

Data property, Path objects, 140 default to Path Mini-Language, 147 taking geometry as property to draw, 138 data sources associating, 248-249 clip metadata data source, 979 Define New Object Data Source dialog, 41 using Company class as, 252 WCF service as, for recipes, 334 data support, 5 Data tab, Expression Blend, 27 data templates, binding using, 259 data types displaying information in pop-ups, 366 DataAnnotations namespace, 779 Database Objects page, Entity Data Model Wizard, 762 databases displaying data from, 760-767 making available via REST and OData, 750-756 databinding in XAML, 770-772 DataBindListBox method, 83 data-bound page, 254 DataContext property associating data source, 248 binding data to UI, 253 ListBox, 44 RadioButton, 343 UserControl, 710 DataContractAttribute, 588 DataContractJsonSerializer type accessing resources over HTTP, 642 exchanging JSON messages with HTTP endpoint, 613, 614, 617, 618 using sockets to communicate over TCP, 649 DataForm control, 5 CurrentItem property, 776 implementing CRUD operations in RIA Services, 776–778 DataGrid control applying custom templates to cells, 385-391 building PagedProductsGrid control, 407 Color column, 390 creating custom column types for, 391-398 displaying row details in, 375-384 exchanging data between Silverlight applications, 683 ItemsSource property, 384 RowDetailsTemplate property, 375-384 RowDetailsVisibilityMode property, 375, 379 Silverlight 4 enhancements, 6 DataGrid\_SelectionChanged event, 553 DataGridBoundColumn class, 391-398

Binding property, 392 CancelCellEdit method, 392, 393 GenerateEditingElement method, 392 GenerateElement method, 392 PrepareCellForEdit method, 392, 393 DataGridCheckBoxColumn type, 385, 391 DataGridColumn types, 385 DataGridDateColumn class, 395, 396, 397 DataGridDateTimeConverter class, 396 DataGridRow class DetailsVisibility property, 375 DataGridTemplateColumn type, 379, 385, 387, 392 DataGridTextColumn type, 385, 391 DataItemChanged event, 412 DataItemSelectionChanged event, 410 DataMemberAttribute, 588 DataPager control, 773 DataServiceCollection class, 746 implementing CRUD operations in WCF Data Services, 756-760 LoadCompleted event, 748 DataServiceContext class, 757 datasource collection adding property to, 223 Data panel, Expression Blend, 222 DataTemplate, 255, 259 binding data to UI, 253 binding using DataTemplate, 255-262 declaring, 255-257 in ContentControl, 261 in ListBox, 262 nesting, 261 using, 257 DataTypeAttribute, 780 DatePicker control, 395, 396 deadlocks, 72 debug mode, Visual Studio, 315 debugging, 559 decoding building managed decoder, 900-924 media files, 900 Deep Zoom Composer tool, 10 default values providing defaults for bound data, 326-331 replacing default UI of controls, 338-354 DefaultFormat property, AudioCaptureDevice, 926, 944 DefaultStyleKey property custom controls, 427 MediaSlider, 817 ProgressBar implementation, 431, 433 Define New Object Data Source dialog, 41, 229 Define New Sample Data dialog, 223

**DELETE verb** configuring WCF for non-SOAP endpoints, 602 denial of service (DOS) attacks, 676 dependency properties, 126, 248, 402-403 animations, 402 attached properties, 126 data binding, 402 designer-unsafe code, 482 naming, 403 PropertyMetadata parameter, 403 resource referencing, 402 static 3-D transformations, 193 styles, 402 dependency property system services, 111 locating controls at runtime, 37 DependencyObject class, 111 asynchronous invocation, 601 GetValue method, 403 locating controls at runtime, 37 SetValue method, 403 DependencyProperty class dependency properties, 402 MaximumProperty property, 402 Register method, 403 Description element installing sample code for video player, 796 Description property, MediaMenuData, 804 DescriptionAttribute, 480 DeserializeMessage method, 649, 665 DeserializeProductDetails method, 618 DeserializeProductHeaders method, 612, 617 design enhancing design experience with behaviors and triggers, 486-494 prototype application design, 243-245 Design see Expression Design design environment, Silverlight 4 developer/designer workflow, 21-25 setting up, 9-10 designer surface (Artboard), Expression Blend, 26 DesignerProperties class IsInDesignTool property, 481, 482 designers, using assets created by, 112 design-time data in Expression Blend, 221-231 DesiredFormat property, VideoCaptureDevice, 925 DesiredSize property, 419 desktop building out-of-browser application, 699-722 details mode, Expression Blend, 222 DetailsVisibility property, DataGridRow, 375 developer tools, 7 developers, sharing assets with, 112 development environment

developer/designer workflow, 21-25 setting up, 9-10 DeviceManager class, 734 DeviceInfos property, 737 RegisterEvent method, 737 UnregisterEvent method, 737 digital images, WIA, 734-737 digital media processing, 904–905 Silverlight support for, 787 Digital Rights Management (DRM), 4 Direct Selection tool building UI with nested containers, 130 curving Path object, 140 drawing with Path object, 139 directories CreateDirectory method, 56 DirectX SDK, 217 dirty flags, 599, 600 discrete interpolation, 165 Dispatcher class asynchronous invocation, 601 Invoke method, 612 updating UI from background thread, 81, 82, DisplayDateEnd property, DatePicker, 396, 397 DisplayDateStart property, DataGridDateColumn, 397 DisplayDateStart property, DatePicker, 396 Divide option, Expression Blend, 135, 136 docked view, gadgets, 556, 557 DockedUndocked.js file, 562 DockedUndockedView.html file, 557, 560, 562, 563 DockedUndockedView.js file, 563 DockedView.xaml file, 558, 562 DockGadget method GadgetApp.xaml.cs file, 567 docking, Windows Forms, 122 dockStateChanged event, 563 Document Outline view, Visual Studio 2010, 9 document.getElementById method, 49, 515 document-level datasource collection, 222 Domain Service, 779 DomainContext class, 761 DomainDataSource control databinding in XAML, 770–772 navigating RIA LOB data, 773 PageSize property, 773 domains enabling cross-domain access, 676-680 DomainService class, 746 databinding in XAML, 771 using WCF RIA Data Services tooling, 761

donuts combining ellipses using Subtract, 136 DoReceive function, JavaScript exchanging data between multiple plug-ins, 533 Double type, animation of, 157 DoubleAnimation object, 157, 158, 160 DoubleAnimationUsingKeyFrames class, 164 downloading, 793 DownloadPhoto method, 441 DownloadProgress property MediaElement, 793 MediaSource, 855 DownloadProgressChanged event accessing resources over HTTP, 642 MediaElement, 793, 818 MediaSource, 818 DownloadStates group, 849, 855 DownloadStringAsync method, 618, 619, 642, 643 DownloadStringAsyncCompleted event, 845 DownloadStringCompleted handler, 885 DoWork event, BackgroundWorker, 72, 74 DoWork method AudioSampleDispatch, 945 VideoSampleDispatch, 944 DoWorkerEventArgs class Result property, 72 DragCompleted event, Thumb, 819 DragMove method, Window, 724, 730 DragResize method, Window, 724, 730 DragStarted event, Thumb, 819 drawing objects in Expression Blend, 131-149 drawing with geometries, 138-139, 144-149 drawing with Path objects, 137-138, 139-144 drawing with shapes, 132-137 DRMHeader value, MediaSourceAttributesKeys enumeration, 903 DRMInitializationVector value, MediaSampleAttributeKeys enumeration, 905 drop shadows adding pixel shader visual effects, 216 DropShadowEffect pixel shader, 218 Duration attribute, SmoothStreamingMedia element, 984 Duration element, CSPL, 867, 869 Duration property ClipInformation, 977 DoubleAnimation, 157 Duration value, MediaSourceAttributesKeys enumeration, 903 Duration.TimeSpan property, 794 DurationStates group, 849, 855 dynamic 3-D transformations, 197-198

Dynamic Language Runtime SDK for Silverlight, 96, 97 dynamic user interfaces creating with animation, 157–164 dynamically creating bitmaps, 198–205

#### E

easing bouncing ball animation, 165 easing functions BackEase, 209 BounceEase, 209 built-in, 209 CircleEase, 209 CubicEase, 209 ElasticEase, 209 ExponentialEase, 209 improving animations with, 209-216 PowerEase, 209 OuadraticEase, 209 QuarticEase, 209 **OuinticEase**, 210 SineEase, 210 EasingFunction tab, Expression Blend, 210 EasingFunctionBase class, 209 Edit Sample Values dialog, 227 EditorBrowsableAttribute, 481 Effect property, UIElement, 217 effects adding 3-D effects to UI elements, 191-198 adding pixel shader visual effects, 216-221 sample pixel-shader effects, 217 ElasticEase function, 209 ElementName property, bindings, 293 elements applying border to, 152-157 binding properties and, 293-300 controlling scroll behavior, 454-463 painting with HTML, 544–546 ellipses combining into cloud, 133, 134 combining using Subtract, 136 combining using Unite, 134, 135 drawing with shapes, 132 embedded resources, managing, 91-95 Employee class, 249 binding using DataTemplate, 257 providing defaults for bound data, 328 receiving change notifications for bound data, 265 validating input for bound data, 302 EmployeeCollection class, 265

Enable running application out of browser setting, 19 Enable WCF RIA Services checkbox, 761 enableCacheVisualation parameter, 206 EnableClientAccess attribute, 746 enableFramerateCounter parameter, 497 enableGPUAcceleration parameter, 207 enableHtmlAccess parameter calling JavaScript method from managed code, 515 calling managed code methods from JavaScript, 524, 525 embedding Silverlight within Windows gadget, 567 hosting Silverlight on all platforms, 497 encoding markers using Expression Encoder, 870-871 media files, 900 Ended event, MediaElement, 869 EndGetRequestStream method, 601 EndGetResponse method, 601, 612 EnterSound behavior, 233 Entity classes, 761 Entity Data Model Wizard, 762 Entry element, CSPL, 867 EnumDataTypeAttribute, 780 Environment class GetFolderPath method, 733 error handling, JavaScript, 498 Error property, SendCompletedEventArgs, 683 ErrorContent property, ValidationError, 468 errors binding validation error, 315 displaying binding validation errors, 463 getting error information, 301 getting validation error summary, 302 onSilverlightError function, 496 vaidation error notification, 301 validation error tooltip, 464-468 ErrorStyle property, ValidationSummary, 469, 473,478 essence, media files, 900 event handling keyboard events, 180-184 setting focus for keyboard input, 500-504 EventData property, TimelineEvent, 966, 969 events adding in Visual Studio 2010, 30 App\_Startup, 17 Application Exit, 17 BindingValidationError, 301 CollectionChanged, 264 ContentFrame\_Navigated, 554 DataGrid\_SelectionChanged, 553

dockStateChanged, 563 DoWork event, 72 handling COM event, 732 IApplicationLifetimeAware interface, 100 loadGadget, 563 LoadingRowDetails, 375 managing embedded resources, 93 PropertyChanged, 263 RoutedEvents, 159 RowDetailsVisibilityChanged, 375 UnloadingRowDetails, 375 EventTime property, TimelineEvent, 966, 969 Exception property, ValidationError, 468 exceptions catching within background thread, 72 managing unhandled exceptions, 70-71 exchanging data between Silverlight applications, 680-698 Exclude Overlap option, Expression Blend, 135, 136.137 Exited/Exiting events, IApplicationLifetimeAware, 100 Expander control defining custom visual state in custom control, 443-453 ExponentialEase function, 209 Export dialog box, Expression Design, 114 Expression Blend Assets tab, 231 brush editor, 116, 119 Combine menu, 134 combining shapes, 133 control behavior in, 479-483 Data panel, 221-223 Define New Object Data Source dialog, 229 Define New Sample Data dialog, 223 description, 112 designer-unsafe code, 481 designing control template, 339-341 design-time data in, 221-231 drawing objects in, 131-149 drawing with geometries, 138-139, 144-149 drawing with Path objects, 137-138, 139-144 drawing with shapes, 132-137 EasingFunction tab, 210 Edit Sample Values dialog, 227 enhancing design experience with behaviors and triggers, 486-494 Expression Design exporting to, 113, 114 Group Into option, 136, 141 Line tool, 137 Make Control option, 136 Pen tool, 137 Pencil tool, 137

sizing objects, 122 States editor, control template, 344 template bindings, 342 visual editing tools, 116 visual state, controls, 345 working with colors and gradients in, 115-122 working with design-time data, 223 Expression Blend 4, 7, 10, 22, 25-32 animations, 28-30 Asset Library, 27 Assets tab, 27 behaviors, 232 creating resource dictionary, 106-107 Data tab, 27 designer surface (Artboard), 26 features, 26 grid lines, 26 importing files, 114 importing from Adobe Photoshop or Illustrator, 23 LayoutRoot control, 27 managing XAML resources, 88 navigating, 26 opening Silverlight application in, 24 Projects tab, 27, 28 Properties window, 26 prototype application design, 244 Resources tab, 88, 89 Resources window, 27 Search text box, 27 Sketchflow, 24 storyboards, 27, 28 switching tabs, 26 time line recording mode, 28 using with graphic primitives, 111 Visual State Manager, 27 XAML visual tree, 27 zoom in/out, 26 Expression Design, 112 Export dialog box, 114 exporting to Expression Blend, 113, 114 importing art from, 112-115 **Expression Design 4** importing files, 114 **Expression Encoder** displaying/seeking using SMPTE timecodes, 887 encoding markers using, 870-871 selecting target profile in, 952 setting up smooth streaming, 950, 951 testing smooth streaming presentation, 956-957 timecodes, 888 Expression Gallery, 5

Expression Studio 4, 112 expressions binding expressions, 248 Extensible Application Markup Language *see* XAML external manifests creating, 975 merging manifests at runtime, 976 merging metadata from, 974–977

#### F

fallback values providing defaults for bound data, 326, 327 FallbackValue property, 327 file system access, 733 FileDialogFileInfo class OpenRead/OpenText methods, 63 FileIndex property, 62 files application project files, 15 code-behind files, 15 CreateFile method, 56 Open File dialog, 62 OpenFileDialog class, 61 saving anywhere on system, 108-110 selecting local file on client, 61-65 Fill property rendering geometry, 144 replacing RadioButton default control template, 353 visual state, controls, 348 Filter property, OpenFileDialog, 61 FilterDescriptor class navigating RIA LOB data, 773 FilterIndex property, 61 filtering data navigating RIA LOB data, 773 FindElementsInHostCoordinates method, 454, 455,463 FindName method, FrameworkElement loading XAML dynamically at runtime, 48, 49 loading XAML for user controls, 401 locating controls at runtime, 37, 38 FindName method, Root, 817 FindRoot method, Helper, 817 Firefox running Silverlight application, 2 FlipBackBuffer method, ScreenRecorder, 912 FlowDirection property, FrameworkElement using right-to-left text, 242 flyout view, gadgets, 556, 557 FlyoutView.html file, 557, 560 FlyoutView.xaml file, 558, 567

focus, setting for keyboard input, 500-504 Focused state, 353, 360 font rendering, 4 Foreground property, ListBox, 92 Form class, 122 FormatChanged event processing raw webcam output, 943 formats, video and audio, 925 formatting strings, data binding, 328 Frame class, 548 JournalOwnership property, 548 UriMapper object, 550 frame rate, 887, 888 varying playback speeds, 982 FrameHeight property, 911 FrameHeight value, 905 FrameRate property MediaSlider, 899 ScreenRecorder, 911, 912 frames, video, 887 FramesPerSecond property, 925 FrameWidth property, 911 FrameWidth value, 905 FrameworkElement class, 111 child items, 413 creating and initializing pop-up, 363 custom controls, 428 FindName method, 37, 38, 401 FlowDirection property, 242 GetBindingExpression method, 317 getting error information, 302 locating controls at runtime, 37 SetBinding method, 247, 254, 392 Style dependency property, 335 frameworks Navigation Framework, 546-554 FriendlyName property, CaptureDevice, 928 From property, DoubleAnimation, 157 FromTicks method, TimeCode, 888, 900 full-screen mode, Silverlight, 506-512 FullScreenChanged event, 507, 509, 511

#### G

gadget development model, 558 gadget JavaScript API, 562 gadget views, 557 Gadget.xml file, 570, 571 GadgetApp.xaml.cs file, 564 DockGadget method, 567 embedding Silverlight within Windows gadget, 564 gadgets creating Windows Sidebar gadget, 555 embedding Silverlight within, 555-571 installing Silverlight recipes gadget, 559 loadGadget event, 563 LoadGadgetSettings method, 568, 569 options dialog box, 555 packaging, 558 SaveGadgetSettings method, 568, 569 Silverlight 4, 568 Silverlight gadget web project layout, 556 SilverlightRecipesGadget project, 555 testing, 559 Windows 7, 555 GenerateEditingElement method, 392, 395, 396, 397 GenerateElement method, 392, 395 generic.xaml file, custom controls, 426 Expander control, 445 ProgressBar implementation, 429 geometries, Expression Blend drawing with, 138-139, 144-149 rendering, 138 with Path object, 144 GeometryGroup element, 145 GET verb, 601, 602 GetAvailableAudioCaptureDevices method, 925 GetAvailableVideoCaptureDevices method, 925 GetBindingExpression method, 317 GetBroadcastStreamsList method, 829, 844 GetCaptionsForMedia method, 875, 885 GetChild method, VisualTreeHelper, 454 GetColor method, 517 GetCommercial method, 886 GetCurrentResizeEdge method, 729 GetData method, 362, 384 GetDefaultAudioDevice method, 925 GetDefaultVideoDevice method, 925 getElementById method, document calling JavaScript method from managed code, 515 calling managed code methods from JavaScript, 525 loading XAML dynamically at runtime, 49, 50 GetEvent method handling COM event, 732 GetFolderPath method, 733 GetImageNames method, 642 GetIsNetworkAvailable method, 705 GetLocationList method, 808 GetManifestResourceNames method managing embedded resources, 91, 93 using WrapPanel, 423

GetManifestResourceStream method displaying information in pop-ups, 367 managing embedded resources, 91 using WrapPanel, 423 GetObject method instantiating COM object, 732 GetOnDemandStreamsList method, 829, 844 GetParent method, VisualTreeHelper, 454 GetPhotoFileNames method, 642 GetPhotoMetadata method, 643 GetPhotos method, 441 GetProductDetail method configuring WCF to use JSON, 616 consuming WCF service, 584 POX-style message exchange, 607 GetProductHeaders method, 593, 599 configuring WCF to use JSON, 616 POX-style message exchange, 603, 607 GetProductHeadersCompleted event, 599 GetProductPage method, 407 GetProductsAsync method, 384 GetProductsCountAsync service, 410 GetResourceStream method, 642 GetResponseStream method, 601, 612 GetSampleAsync method, 904, 918 processing raw webcam output, 944 GetStylusPoints method, 186 GetTemplateChild method, 427 GetText method, Clipboard, 238 GetUserStoreForApplication method, 56 GetValue method, DependencyObject, 403 Global Offset X/Y values, 197, 198 GoToState method, 442, 443 GPU acceleration, 205, 206, 207 Out-of-Browser Settings dialog, 701 gradient brushes, 118 GradientBrush object, 115 gradients, Blend, 115–122 brush editor options for radial gradients, 117 modifying with brush transform, 119 graphic animations, performance, 205-208 graphics see also animations; visual effects drawing objects in Expression Blend, 131-149 perspective 3-D graphics, 4 transforming objects, 169–174 using animations with objects, 157-164 vector graphic primitives, 132 Grid control, 123, 124–125, 128–131 applying rounded corners to, 152 automatic layout and resizing, 130 building PagedProductsGrid control, 403–412 ColumnDefinitions collections, 124, 129 Height property, 124

layout container, 413 loading XAML dynamically at runtime, 49 RowDefinitions collections, 124, 129 SelectionIndicator, 359 Width property, 124 grid lines, Expression Blend, 26 GridSplitter control, 125 Group Into option, Expression Blend, 136, 141

#### H

H.264 video support, 4 Handled value, KeyEventArgs, 180, 181 handwriting recognition, 184, 185 Hard Rock Café web site, 10 hardware acceleration, 205-208 HasMessage method, 673 HasMorePages property, 783 HasQuartileEvents property, 978 Header property, 469, 478 HeaderContent property, 445 HeaderContentTemplate property, 445 HeaderTemplate property, 469 Height property Grid, 124 setting on controls, 129, 130 star (\*) sizing, 124 Height value, MediaStreamAttributeKeys enumeration, 904 Helper class FindRoot method, 817 HierarchicalDataTemplate class, 712 HLSL (High Level Shading Language), 217 HomeExpenseGraph application exchanging data between applications, 685, 694 HomeExpenseWorksheet application exchanging data between applications, 683, 691 Horizontal orientation, WrapPanel, 419 HorizontalOffset property, Popup, 364 HorizontalScrollBarVisibility property, 150 HorizontalTemplate MediaSlider control, 811 Thumb control, 811 Host Silverlight application in new Web site option, 14 hosting HTML in Silverlight application, 541-544 hosting Silverlight on all platforms, 495–498 How It Works sections format of recipes in this book, 1 HTML hosting in Silverlight application, 541-544 layering over Silverlight plug-in, 538, 541

painting Silverlight element with, 544-546 HTML Bridge calling JavaScript method from managed code, 515, 516 calling managed code methods from JavaScript, 524 exchanging data between multiple plug-ins, 532 gadget development model, 558 HTML test page source code for, 498 TestWeb web project, 19 HtmlDocument class, 516, 515 HtmlElement class, 516, 516 HtmlPage class, 516, 515, 516 Invoke method, 532, 533, 534 HtmlUtility class, 516 HtmlWindow class, 516 HTTP (Hypertext Transfer Protocol) accessing resources over, 618-643 configuring WCF for non-SOAP endpoints, 602 cross-domain access, 676, 677 exchanging JSON messages with HTTP endpoint, 613-618 exchanging XML messages over, 600-612 using JSON serialization over, 613-618 WebClient and HTTP endpoints, 619 WMS HTTP server control protocol plug-in, 826 HTTP resource access clientaccesspolicy.xml, 678 HttpWebRequest type Create method, 601 exchanging JSON messages with HTTP endpoint, 613 exchanging POX messages over HTTP, 600, 602 GET/POST verbs, 601 Method property, 601 updating UI from background thread, 83 using in Silverlight, 601-602 HttpWebResponse type exchanging JSON messages with HTTP endpoint, 613 exchanging POX messages over HTTP, 600, 602 using in Silverlight, 601–602 HyperlinkButton objects, 549

#### 

IApplicationLifetimeAware interface, 100, 101 IApplicationService interface, 100, 101 ID property, Spending class, 691

IEasingFunction interface, 209 iframe, TestWeb project, 19 IIS Management Console, 954 IIS Media Services package, 950–954 IIS Smooth Streaming see smooth streaming IIS Smooth Streaming Player Development Kit, 958 IIS7, setting up, 954–955 image brush, applying to objects, 120 Image control applying rounded corners to, 152 Clip property, 145, 146 managing embedded resources, 91 ImageBrush class, 120, 121 ImageData type, 441 images BitmapImage class, 198 capturing still image, 926, 930 dynamically creating bitmaps, 198-205 saving to disk, 743 Windows Image Acquisition, 734–737 ImagesCollection type, 422 ImageSources collection, 642 ImageUri element, 796 ImageUri property, 367 importing art from Expression Design, 112-115 IncreaseQuotaTo method, 56 InError property, Employee, 307, 312, 315 inheritance, styles, 335 InitData function, 410 initialization parameters creating application services, 104 exchanging data between multiple plug-ins, 533 InitializeComponent method App.xaml.cs file, 17 loading XAML for user controls, 400 InitMediaElementConnections method, 817, 819 initParams parameter, 497, 560 ink, working with, 184–191 InkPresenter control, 184-191 Background property, 186 INotifyCollectionChanged interface, 264-265, 271 INotifyPropertyChanged interface, 263-264, 271 in-place editing, Expression Blend, 89 input validation, bound data, 301-316 input, keyboard handling, 180–184 setting focus for, 500-504 InsertContent method, 966 Install method, Application, 703 installation and update control, 36 Installation options dialog, 703 InstallState property, Application, 703, 704

IntelliSense attached properties, 126 interactive user experiences, 7 interactivity, application reusing with behaviors, 231-233 Internet applications Silverlight 3 enhancements, 4 **Internet Explorer 8** embedding Silverlight in IE8 Web Slice, 571-576 interoperability, COM, 731-733 interpolation options, 165 Intersect option, Expression Blend, 135, 136 Interval property, RepeatButton MediaSlider control, 811 InvalidateMeasure, WrapPanel, 420 InvalidFocused state, 467 InvalidUnfocused state, 467 InventoryLevelBrush property, 363 InventoryLevelMessage propertyUI, 363 invocation, asynchronous, 601 Invoke method exchanging data between multiple plug-ins, 532, 533, 534 POX-style message exchange, 612 triggers, 487 InvokedFromHtmlButtonClick method, 527 IronPython/IronRuby creating Silverlight using, 95-99 IsBusy property accessing resources over HTTP, 619, 642 IsDefaultDevice property, 928 IsFullScreen property, 506-512 IsInDesignTool property, 481, 482 IsMouseOnMoveZone method, 730 IsMuted property, MediaElement, 795 isolated storage, 54-61 IsolatedStorage file system, XmlReader class, 66 IsolatedStorage namespace, 55 IsolatedStorageException class, 55 IsolatedStorageFile class, 55, 56 IsolatedStorageFileStream class, 55, 56 IsolatedStorageSettings class, 55, 56 IsOpen property, menus, 370 IsRunningOutOfBrowser property, 704 IsSmoothStreamingSource property, 977 ItemContainerStyle property, ListBox accessing resources over HTTP, 635 customizing default ListBoxItem UI, 354-363 managing embedded resources, 92 ItemDetails view, 552 Navigation Application template, 553 ItemIndex parameter, pop-ups, 370 ItemRemoved value, MessageType, 687

Items property, WIADevice, 742 ItemsControl class custom controls, 428 ItemTemplate property, 257 using WrapPanel, 421 ItemSource property accessing RESTful data using OData, 748 binding data to UI, 253 databinding in XAML, 772 ListBox, 39, 40 ItemsPanel control, 407 ItemsPanelTemplate, 422, 423 ItemsSource property applying custom templates to DataGrid cells, 390 building out of browser application, 710 customizing default ListBoxItem UI, 354, 362 displaying row details in DataGrid, 384 ItemTemplate property accessing resources over HTTP, 635 building out of browser application, 712 binding data to UI, 253 customizing default ListBoxItem UI, 354 using DataTemplate, 257 IValueConverter interface converting values during data binding, 280-292 implementing value conversion, 281-282

#### J

JavaScript calling method from managed code, 515-523 calling managed code methods from, 523-530 CreateFromXaml method, 48 debugging, 559 DockedUndocked.js file, 562 DoReceive function, 533 gadget JavaScript API, 562 loading XAML dynamically at runtime, 48–53 loadSettingsView function, 570 naming methods, 533 onSilverlightError function, 496 OnWebRequestCompleted method, 522 RequestData function, 533 SettingsView.js file, 569 Shared.js file, 562 Silverlight.js file, 562 source code for HTML test page, 498 WebRequest class, 522 Join method, ClientConnectionManager, 665 JournalOwnership property, Frame, 548

JScript creating Silverlight using Managed JScript, 95–99 JSON (JavaScript Object Notation), 613 configuring WCF to use, 614 exchanging messages with HTTP endpoint, 613–618 serialization and deserialization, 616 service contract modified for, 615 using serialization over HTTP, 613–618 using sockets to communicate over TCP, 647

### K

key codes, platform, 180 Key Frame check box, 871 Key property, XAML, 44 declaring DataTemplate, 256 managing XAML resources, 87 Key value, KeyEventArgs, 180 Keyboard class Modifiers property, 181 keyboard input handling, 180–184 RadioactiveBall game, 181–184 security, 181 setting focus for, 500-504 KeyDown event, 180-184 KeyEventArgs object, 180, 181 keyframe animations, 158 KeyFrameFlag value, 905 keyframes animating UI elements with, 164-169 animations, Expression Blend, 28-29 bouncing ball animation, 165-167 KeyFrames collection, 164 KeySpline Bezier curve, 165, 166 KeySpline property, 165 KeyUp event, 180-184 KnownDuration state, 849 KnownTypeAttributes, MessageWrapper, 649

#### L

layering HTML over Silverlight plug-in, 538–541 layout controls automatic layout and resizing, 130 Canvas control, 123, 125–127 creating custom layout container, 412–425 Grid control, 123, 124–125, 128–131 GridSplitter control, 125 Margin property, 123, 124 Padding property, 123, 124 positioning UI elements, 122–131

setting Width/Height properties, 129, 130 StackPanel control, 123-124, 127-128 layout system, 122, 123 separation of controls, 123 star (\*) sizing, 124, 125 LayoutRoot control, 400 binding data to UI, 253 displaying information in pop-ups, 370, 374 dynamically creating bitmaps, 198 **Expression Blend**, 27 LayoutRootBorder object, 517 layouts providing scrollable content for, 149–151 LayoutUpdated event, ScrollViewer, 463 Left property Canvas, 125 controls, 122 Line tool, 140-141 creating curves with, 141 **Expression Blend**, 137 linear interpolation, 165 LinearGradientBrush class managing XAML resources, 87 line-of-business applications see LOB applications LINO accessing XML data, 65-70 LINQ to XML parsing XML data, 66, 69-70 XDocument class, 66 Linux running Silverlight 4 on, 33 list mode, Expression Blend, 222 ListBox control accessing controls/classes, 39 applying custom templates to DataGrid cells, 390 Background property, 92 binding data to UI, 253 controlling scroll behavior in ScrollViewer, 455, 458 customizing default ListBoxItem UI, 354-363 DataContext property, 44 DataTemplate in, 262 Foreground property, 92 ItemContainerStyle property, 92, 354 ItemSource property, 39, 40 ItemsSource property, 354, 390 ItemTemplate property, 354 managing embedded resources, 91, 92 retrieving XML data, 67 using ProgressBar, 434, 437 using WrapPanel, 421, 423

ListBoxItem control customizing default UI, 354-363 ListBoxPanelOrientation type, 425 Listen method LocalMessageReceiver class, 681 Socket class, 667 Load method loading XAML dynamically at runtime, 48, 53 using markers to display timed content, 885 XamlReader, 48, 53, 885 XDocument, 66 LoadAsync method, 748 LoadCompleted event accessing RESTful data using OData, 748 hosting HTML in Silverlight application, 542 painting Silverlight element with HTML, 545 LoadComponent method, 401 Loaded event, triggers, 158, 159 loadGadget event, 563 LoadGadgetSettings method, 568, 569 LoadingRowDetails event, 375, 384 loadSettingsView function, 570 LoadThumbnails method, 642 LOB (line-of-business) applications, 22 accessing RESTful data using OData, 746-749 **Business Application Template**, 768–770 data access enhancements, 745-746 data validation through data annotation, 779-782 databinding in XAML, 770-772 implementing CRUD operations in RIA Services, 775-778 in WCF Data Services, 756-760 navigating RIA LOB data, 773-775 printing in, 783-785 Silverlight enhancements, 5, 745 using WCF Data Services tooling, 750-756 using WCF RIA Data Services tooling, 760-767 local connection feature exchanging data between applications, 680-698 locally installed applications building out-of-browser application, 700 updating, 705–706 LocalMessageReceiver class, 683, 694, 698 Listen method, 681 receiver registration, 680 LocalMessageSender class, 682, 683, 694, 698 SendAsync method, 682, 694 SendCompleted event, 682 LocalNoteManagerClient class, 712, 721 local: namespace prefix, 249 locations.xml installing sample code for video player, 796

#### M

M11/M12/M21/M22 values, MatrixTransform, 171 Mac, running Silverlight 4 on, 33 MainPage class, 721 CurrentNote property, 712, 721 NetworkOn property, 712, 721 NotesByDate property, 721 RefreshNotesView method, 721 SSPlayer assembly, 959 MainPage.xaml file, 15, 17, 18 linking to MainPage.xaml.cs file, 18 source code for HTML test page, 498 MainPage.xaml.cs file, 15, 17 animations, Expression Blend, 29 linking to, 18 source code for HTML test page, 498 MainPage Loaded event, 101, 104 MainPage\_Loaded event handler, 747 MainVideo property, 808 MainVideo MarkerReached event handler, 885 MainWindow property, 722 Make Clipping Path option, 138 Make Compound Path option, 138 Make Control option, Expression Blend, 136 Make Into UserControl dialog, 136, 137 Manage method, ServerConnectionManager, 673 managed code calling JavaScript method from, 515-523 calling methods from JavaScript, 523-530 loading XAML dynamically at runtime, 48, 53 - 54managed decoder, building, 900-924 Managed Extensibility Framework (MEF), 6 Managed JScript creating Silverlight using, 95–99 manifest file, Silverlight tab, 19 ManifestMerge event, SSME, 974, 976 ManifestOutput attribute, 965 ManifestReady event, 965 manifests combining streams using composite manifests, 982-985 creating external manifests, 975 injecting textual metadata and content into client manifest, 966-969 merging at runtime, 976 merging metadata from external manifests, 974-977 tracking fragment data contained in, 965 ManualResetEvent class, 72 processing raw webcam output, 944

Margin dimension controlling scroll behavior, 463 Margin property, 123, 124 MarkerReached event, 872, 885 markers, 870 encoding, 870-871 MediaElement and, 871-872 displaying timed content, 870-886 markup extensions Binding markup extension, 192, 247, 248 managing XAML resources, 86 Masked textbox, 6 Matrix3D class, 192 Matrix3DProjection class, 192 matrixes, 3-D, 192 MatrixTransform class, 170–174 maxFramerate parameter, 497 MaximumProperty property, 402 MBR (multiple bit rate) video files, 824 mc: namespace reference, 43 Measure method, UIElement, 414, 419 Measure pass, 123 MeasureOverride method, 413, 419 media acquiring, 792–793 adding support for streaming video, 823-864 adding video to pages, 787-792 building custom MediaStreamSource, 914-924 building recorder component, 906–914 client-side playlists (CSPL), 866-867 controlling media play, 793 displaying/seeking using SMPTE timecodes, 886-900 sampling, 904–905 seeking within, 794, 906 Silverlight support for, 787 SSPL (server-side playlists), 864-866 states of acquiring and playing media, 793-794 stream switching, 905 using markers to display timed content, 870-886 using playlists to package, 864-869 media element, SSPL, 865 using markers to display timed content, 875 media files building managed decoder, 900-924 decoding, 900 encoding, 900 essence, 900 markers, 870 MediaElement and markers, 871-872 metadata, 900 structure of, 900 types supported by Silverlight, 901

using markers to display timed content, 872-886 using playlists to package media, 864-869 Media Services package, IIS, 950-954 media stream, initializing, 902-904 media support, 4 MediaAttributes property, 905 MediaButtonsPanel control, 804, 819-823 code changes for streaming, 860 **OnApplyTemplate method**, 823 template for, 819-820 XAML for, 856 MediaElement class, 788 acquiring media, 792-793 adding support for streaming video, 823-864 adding video to pages, 787-792 Behavior<T> type, 488 creating video player, 792-823 default behavior of type,901 events CurrentStateChanged, 491, 794, 818, 819, 869 DownloadProgressChanged, 793, 818 Ended, 869 MarkerReached, 872 Opened, 869 markers and MediaElement, 871-872 methods Pause, 793 Play, 793 PopulateMediaMenu, 844 SetSource, 793, 901, 902, 923, 944 Stop, 793 progressive download, 793 properties AudioStreamIndex, 904, 905 AutoPlay, 788, 793 BufferingProgress, 905 BufferingTime, 839 CanPause, 860, 864 CanSeek. 864 CurrentState, 793, 794 DownloadProgress, 793 IsMuted, 795 NaturalDuration, 794, 818 Position, 794, 888 Source, 793, 788 Volume, 795 sampling, 904 setting opacity to zero, 121 states of acquiring and playing media, 793-794 switching video between PIP and main display, 808

using markers to display timed content, 870-886 using playlists to package media, 864-869 MediaElementState values, 794 MediaInfo class, 911 MediaLocation element, 796 MediaLocationProvider WCF service, 829 MediaLocationProvider.svc, 796 MediaMenuData type creating video player, 796 Description property, 804 MediaPreview property, 804 MediaOpened event, 886 MediaPreview property, 804 MediaSampleAttributeKeys enumeration, 905 MediaSlider control, 804, 809-819 buffering video, 855 code changes for streaming, 849 DefaultStyleKey property, 817 FrameRate property, 899 HorizontalTemplate, 811 OnApplyTemplate method, 817 playing broadcast stream, 856 playing on-demand stream, 856 PropertyChanged event, 900 SMPTETimeCode property, 899, 900 SourceName property, 817, 818, 855 template for, 809-811 Value property, 819 VerticalTemplate, 811 video player with SMPTE timecode support, 889.892 XAML for, 845 MediaSource.DownloadProgress, 855 MediaSource.NaturalDuration, 818 MediaSource.Position, 819 MediaSource\_CurrentStateChanged handler, 818, 855 MediaSource DownloadProgressChanged handler, 818 MediaSource\_Opened handler, 855 MediaSourceAttributesKeys enumeration, 903, 918 MediaStreamAttributeKeys enumeration, 904, 918 MediaStreamDescription class, 903, 904 MediaAttributes property, 905 StreamId property, 904 Type property, 905 MediaStreamSource class, 901–902 building, 906, 914-924 building managed decoder, 900–924 GetSampleAsync method, 904, 918, 944 OpenMediaAsync method, 902, 918 ParseMediaStream method, 918

Report<methodname>Completed method, 902 ReportGetSampleCompleted method, 905, 945 ReportGetSampleProgress method, 905 ReportOpenMediaCompleted method, 902, 903,918 ReportSeekCompleted method, 906 SeekAsync method, 906, 919 seeking within media, 906 SwitchMediaStreamAsync method, 905 memory buffers ScreenRecorder class, 911 MenuItemData class displaying information in pop-ups, 366, 370, 374 MenuItemImage property, 367 menus displaying information in pop-ups, 367, 370 merged resource dictionary, 105, 106 MergedDictionaries collection managing XAML resources, 87 MergeExternalManifest method, SSME, 974, 976 Message class, 687 Message property exchanging data between applications, 681, 683 ValidationSummary, 469 MessageBody property using sockets to communicate over TCP, 654 MessageHeader property, 469 MessageReceived event, 698 MessageReceivedEventArgs class, 683 Message property, 681 Response property, 682 messages, receiving, 681 messages, sending, 682 MessageSentEventArgs class, 683 MessageType.ItemRemoved value, 687 MessageWrapper type, 649 Body property, 665 DeserializeMessage method, 665 SerializeMessage method, 666 metadata clip metadata data source, 979 injecting textual metadata and content into client manifest, 966-969 markers, 870 merging from external manifests, 974-977 structure of media files, 900 using at playback, 969-973 metadata class data validation through data annotation, 779 metadata streams adding, smooth streaming, 963-973

Metadata.svc file, 622 MetadataUpload.aspx file, 622, 643 Method property, HttpWebRequest, 601 microphone, 925 using, 924-931 Microsoft Advanced Systems Format (ASF), 901 Microsoft AJAX Library, 517, 521 Microsoft Developer Network (MSDN) Premium subscriber, 10 minRuntimeVersion parameter, 497 mms (Microsoft Media Server) protocol identifier, 830 Mode property, data binding, 263, 276 Modifiers property, Keyboard, 181 Moonlight plug-in (Linux), 34 Moonlight project, 1 motion blur, 216 MouseEnter/MouseLeave animations, 159 MouseLeftButtonDown event, 185, 186 MouseLeftButtonUp event, 185, 187 MouseMove event, 185, 186, 292 MouseOver state, control template customizing default ListBoxItem UI, 360 replacing RadioButton default control template, 353 visual state, controls, 345, 348 MouseRightButtonDown event, 236 MouseRightButtonUp event, 236 MouseRightDown event, 234 MouseRightUp event, 234 MP4 File Format, 901 MPEG-4 File Format version 2, 901 multi-animation storyboard, 167, 168, 169 MultiManifestContent.xml file, 975 multiple bit rate (MBR) video files, 824 Multiselect property, OpenFileDialog, 62

#### Ν

Name property, XAML, 38 namescopes, XAML, 38 namespace import IntelliSense window Visual Studio 2010, 39 namespace references, 43 namespaces controls, 333 d: namespace prefix, 225 local: namespace prefix, 249 Silverlight, 36 Silverlight 2, 2 NaturalDuration property, MediaElement, 794, 818 Navigate method, WebBrowser, 542 NavigateToString method, WebBrowser, 542

NavigateUri property, HyperlinkButton, 549 navigating RIA LOB data, 773-775 Navigation Application template, 13, 192, 546-554, 769 About view, 548 browser journaling integration, 548 creating new application with, 546 initial application UI at runtime, 547 initial project layout, 547 pass parameters/state between navigation Page objects, 554 programmatically navigating between pages, 552 Navigation Framework, 546-554 Navigation namespace, 548 NavigationService.Navigate method, 553 NeedsDownload state, 849 nested containers, building UI with, 130 .NET, XML resolver in, 66 .NET Framework for Silverlight, 35 network availability API, 700 network programming stack, 577 POX-style message exchange, 607 NetworkAddressChanged event, 705, 721 networking detecting network availability, 705 enabling cross-domain access, 676-680 streaming video, 824 using sockets to communicate over TCP, 643-675 NetworkOn property, MainPage, 712, 721 New Silverlight Application dialog, 13, 14 nodes, adding to existing Path, 143 NoDownload state, 849 noncollection types, change notification for, 263-264 Normal state customizing default ListBoxItem UI, 359 replacing RadioButton default control template, 353 visual state, controls, 348 Northwind Data Service databinding in XAML, 771 implementing CRUD operations in WCF Data Services, 757 using WCF Data Services tooling, 750 NorthwindContext class AddToOrder\_Details method, 760 BeginSaveChanges method, 759 ChangesSaved method, 760 UpdateObject method, 759 NotesByDate property, MainPage, 721 NoteTaker application building out of browser application, 706-722

controlling application window, 725 notifications *see also* change notifications taskbar notification, 743 vaidation error notification, 301 NotificationWindow type, 744 NotifyCollectionChangedAction enumeration, 271 NotifyCollectionChangedEventArgs type, 264, 271 NotifyOnValidationError property, 302, 312 null value replacement providing defaults for bound data, 326, 327 TargetNullValue property, bindings, 327

#### 0

Object class, 111 object positioning, Windows Forms, 122 object tag calling JavaScript method from managed code, 515 hosting Silverlight on all platforms, 496, 497, 498 TestWeb web project, 19 ObjectAnimationUsingKeyFrames class, 164 objects sizing, 122 transforming, 169–174 using animations with, 157-164 Objects and Timeline window, 165, 166, 168 ObservableCollection<T> type, 271, 302 OData accessing RESTful data using, 746-749 using WCF Data Services tooling, 750-756 offline mode, 700 OffsetX/OffsetY values, MatrixTransform, 171 **OnApplyTemplate method** custom controls, 427, 428 defining custom visual state in custom control, 445 designer-unsafe code, 482 ProgressBar implementation, 433 OnApplyTemplate method MediaButtonsPanel, 823 MediaSlider, 817 OnAttached method, Behavior, 486, 487 OnCaptureStarted method, VideoSink, 932 OnCaptureStopped method, VideoSink, 932 on-demand publishing points, 827 playing SSPL, 868 on-demand stream, playing, 856 OnDemandStreams.xml, 829, 868 playing CSPL, 868, 869 playing SSPL, 868, 869

OnDetaching method, Behavior, 486, 487 onError event, 497 OneTime value, BindingMode, 276 OneWay value, BindingMode, 276 OnFormatChanged method, VideoSink, 932, 936 onLoad event handler calling managed code methods from JavaScript, 526 setting focus for keyboard input, 500-504 OnLoad method loading XAML dynamically at runtime, 49 onLoad parameter, 497 OnProdHdrUpdRegStreamAcquired method, 6, 617 OnProductDetailUpdateRequestStreamAcquired method, 618 OnProductHeadersReceived method, 612 onResize event hosting Silverlight on all platforms, 497 implementing full-screen UI, 510 OnSample method, VideoSink, 932, 936 onSilverlightError function, JavaScript, 496, 498 onSilverlightLoad event, 49, 50, 501 onSilverlightLoaded event, 525 OnWebRequestCompleted method, 522 OOB see out-of-browser applications Opacity property using animations with objects, 158, 159 OpacityMask, 117 Open File dialog, 62 Opened event, MediaElement, 869 OpenFileDialog class, 61 FileIndex property, 62 Filter property, 61 FilterIndex property, 61 Multiselect property, 62 ShowDialog method, 61, 62 Opening value, MediaElementState, 794 OpenMediaAsync method, 902, 918 OpenRead method, FileDialogFileInfo, 63 OpenReadAsync method, 619, 642 OpenReadCompleted event, WebClient, 104, 642 OpenText method, FileDialogFileInfo, 63 OpenWriteAsync method, 619, 643 OperationContractAttribute, 584 options dialog box, gadgets, 555 Organization class, 38, 39, 41 Orientation property MediaSlider control, 811 StackPanel, 123, 128 WrapPanel, 419, 420, 424 OrientationPropertyChangedCallback method, 420 OrientationToTransformConverter type, 431

out-of-browser applications building, 699-722 COM interoperability and file system access, 730-744 controlling application window, 722-730 IsRunningOutOfBrowser property, 704 saving files anywhere on system, 109 updating locally installed applications, 705-706 out-of-browser experience, 19 Out-of-Browser Settings dialog, 700, 701 controlling application window, 723 selecting OOB icons, 702 Shortcut name field, 701 Use GPU Acceleration check box, 701 out-of-browser support Silverlight 3 enhancements, 6 Silverlight 4 enhancements, 8

#### P

Padding property, 123, 124 Page class Navigation Application template, 548 passing parameters/state, 554 Title property, 548 page load setting focus for keyboard input, 500-504 Page UserControl object, 558 PagedProductsGrid control adding user controls, 399 building, 403-412 pages see web pages PageSize property navigating RIA LOB data, 773 PageVisual property printing in LOB application, 783 paging navigating RIA LOB data, 773 Paint.NET embedding Silverlight within Windows gadget, 562 Panel class, 122 Children collection, 413 containers inheriting from, 123 creating custom layout container, 412-425 param tags calling JavaScript method from managed code, 515 hosting Silverlight on all platforms, 497 parameters initialization parameters, 533 initParams parameter, 560 ParentCollection property, 698

ParentMenuItem parameter, 370 ParentPage property, 656 ParentStreamIndex attribute, 966 Parse method, XDocument, 642 ParseExternalManifest method, SSME, 974, 976 ParseFramerate method, 888, 899 ParseMediaStream method, 918 Participant class HasMessage method, 673 ProcessMessage method, 673 ReceiveMessage method, 673 SendMessage method, 673 Startup method, 673 using sockets to communicate over TCP, 667-673 Participants collection, ConnectionReply message, 665 Participants property, ClientConnectionManager, 654 pasting using clipboard, 238-241 Path Context menu suboptions, 780 Path Mini-Language, 140, 141, 147 Path objects adding nodes to, 143 closing into enclosed shape, 143 combining basic shapes, 132 combining ellipses into cloud, 133, 134 combining ellipses using Subtract, 136 Context menu suboptions, 138 Convert to Path option, 138, 140 curving, 140 Data attribute, 138 Data property, 135, 138, 139, 147 drawing with, Expression Blend, 137-138, 139-144 GeometryGroup element, 145 Group Into option, 141 Line tool, 140-141 Make Clipping Path option, 138 Make Compound Path option, 138 making shapes by closing, 137 Pen tool, 141-143 Pencil tool, 143-144 Release Clipping Path option, 138 Release Compound Path option, 138 rendering geometry with, 144 taking geometry as property to draw, 138 Path property, bindings, 293 PathGeometry object, 146 Pause method, MediaElement, 793 Paused value, MediaElementState, 794 PauseStates group, 860 Pen tool, 137, 141–143 Pencil tool, 137, 143-144

performance graphic animations and video streaming, 205-208 persistence storing data on client, 54-61 perspective 3-D graphics, 4 perspective transforms adding 3-D effects to UI elements, 191-198 PhoneNum property, 330 PhotoDownload.svc, 622 photo-management application UI, 620 PhotoMetadata data-contract type, 629 PhotoUpload.aspx, 623 PIP (picture-in-picture) display, 804, 808 PIPVideo property, 808 Pixel Shader effects, 4 Pixel Shader Effects library, 219 pixel shaders adding visual effects, 216-221 BlurEffect, 218 DropShadowEffect, 218 sample pixel-shader effects, 217 PixelFormat/PixelHeight properties, VideoFormat, 925 Pixels property, WritableBitmap, 204 PixelShaderConstantCallback method, 219 PixelWidth property, VideoFormat, 925 PlaneProjection class, 192, 298 platform key codes, 180 Play method, MediaElement, 793 playback speeds varying, smooth streaming, 981-982 playback, using metadata at, 969–973 PlayerUI control, 960, 961 SmoothSource property, 960 SSPlayerControls, 959 PlayFull\_Click method, 808 Playing state, ContentStates, 849 Playing value, MediaElementState, 794 Playlist editor, SSPL, 865, 866 playlists client-side (CSPL), 866-867 server-side (SSPL), 864-866 using to package media, 864-869 PlayPIP Click method, 808 PlayProgressUpdate\_Tick handler, 900 PlaySoundAction behavior, 232 plug-ins exchanging data between multiple, 532-537 initialization parameters, 533 layering HTML over, 538-541 naming JavaScript methods, 533 Point property, animation, 160 Point type, animation of, 157

PointAnimation class, 160 PointAnimationUsingKeyFrames class, 164 PolicyServer class, 673-675 PopulateMediaMenu method, 808, 844 Popup control, 234, 235 Popup element, 363–374 Popup type, 363 Child property, 363, 365 creating and initializing, 363 creating pop-up content, 365 HorizontalOffset property, 364 positioning pop-ups, 363-365 VerticalOffset property, 364 pop-ups, displaying information in, 363-374 port requirements, 646 Position property, MediaElement, 794, 888 positioning, absolute, 122, 123 POST verb, 601, 602 PowerEase function, 209 POX messages, 600 configuring WCF for non-SOAP endpoints, 602 exchanging XML messages over HTTP, 600-612 service contract for, 602 service implementation for, 603 PrepareCellForEdit method. DataGridBoundColumn, 392, 393, 395 presentation framework, 35 presentation framework namespace, 38 Print method, PrintDocument, 783 PrintDocument class, 783 PrintPage event, 783 PrintPageEventArgs class HasMorePages property, 783 PageVisual property, 783 Problem sections format of recipes in this book, 1 ProcessMessage method, Participant, 665, 673 Product class Color property, 385, 387 ColorList property, 390 ProductDetail class consuming WCF service, 584 data contracts for WCF services, 588 exchanging JSON messages with HTTP endpoint, 613 ProductDetailsGrid, 597 ProductHeader type, 588 ProductHeaderDataGrid, 597 ProductHeaderDataGrid\_SelectionChanged method, 599 ProductManager class, 588 products building PagedProductsGrid control, 403-412

UI consuming products data from WCF service, 593 ProductsData grid, 458 ProductsGrid.ItemSource property, 748 profile, video, 871 ProgressBar control accessing resources over HTTP, 634, 642 creating custom control, 429-434 designer-related attribution, 483 using, 434-441 ProgressChanged event, BackgroundWorker, 72, 74 progressive download, 793 project templates, 12 Application project template, 12 **Business Application project template**, 13 Class Library project template, 12 Navigation Application project template, 13, 546-554 Unit Test Application, 13 WCF RIA Services Class Library, 13 projection classes Matrix3DProjection class, 192 PlaneProjection class, 192 Projection property, UIElement, 191 projects application project files, 15 initial layout, 14 managing resources in, 105-108 Silverlight tab, 18 TestWeb web project, 19 understanding structure of Silverlight solution, 11-21 Projects tab, Expression Blend, 27, 28 properties Advanced property options menu, 40 attached properties, 126 binding elements and, 293-300 customizing appearance of controls, 334-338 dependency properties, 126, 248, 402-403 property settings in style definitions, 335 source properties, 248 sourcePropertyPath attribute, 248 Style dependency property, 335 target properties, 248 targetPropertyName attribute, 248 Properties window, Expression Blend, 26 Brushes section, 115, 116 property attributes, controls, 479-481 CategoryAttribute, 479-480 DescriptionAttribute, 480 EditorBrowsableAttribute, 481 property grid, Visual Studio 2010, 7 property updates, controlling, 316–326
PropertyChanged event building out of browser application, 721 change notification for noncollection types, 263 exchanging data between Silverlight applications, 698 video player with SMPTE timecode support, 900 PropertyChangedEventArgs type, 263 PropertyMetadata parameter, 403 Protected Interoperable File Format (PIFF), 953 prototype application design, 243-245 proxies displaying generated proxy files, 580 generated service proxy, 581 proxy classes consuming WCF service, 579 publishing points, 827-829 Add Publishing Point context menu, 828 broadcast publishing points, 827 creating, 828 on-demand publishing points, 827 playing SSPL, 868 server-side playlists (SSPL), 864 pushing data exchanging data between multiple plug-ins, 533 PUT verb, 602 Pvthon creating Silverlight using IronPython, 95-99

### Q

QuadraticEase function, 209 QualityLevel, tracks, 965 QuarticEase function, 209 QuinticEase function, 210

#### R

RadioactiveBall game, 181–184 RadioButton control DataContext property, 343 replacing default control template of, 348–354 template bindings, 341 ReadFormData\_Click event, 57 reading remote streams, 619 ReadObject method, 614, 617 Receive\_Completed handler, 665 ReceiveAsync method, sockets, 645 ReceiveData function, 533 ReceiveMessage method, 665, 673 receiver registration, 680–681 ReceiverDomain property, 683 ReceiveName property, 683 ReceiverNameScope enumeration, 681 recipes format of recipes in this book, 1 Record Keyframe button, animations, 29 recording building recorder component, 906-914 processing raw webcam output, 932 RecordingRoot property, 911 RecordsPerPage property, 412 **Rectangle** objects Convert to Path option, 140 creating circle with, 132 drawing with shapes, 132 sizing, 122 StackPanel control, 127 Rectangle\_MouseMove handler, 292 ReduceScaleTransform, 510 Ref element, CSPL, 867 RefreshMediaStates method, 855 RefreshNotesView method, 721 Register method, DependencyProperty, 403 RegisterEvent method, DeviceManager, 737 RegisterScriptableObject method, 523, 525 RegisterShell method, WindowManager, 729 RegularExpressionAttribute, 780 RelativeSource binding, 428–429 RelativeSource property binding properties and elements, 293, 294 TemplatedParent value, 428 Release Clipping Path option, 138 Release Compound Path option, 138 remote domain, 676 remote streams, 619 RemoteEndPoint property, sockets, 645 rendering capability, 4 rendering geometries, 138, 144 RenderTransform property, 431, 434 RepeatButton.Interval property, 811 ReportErrorToDom function, 71 ReportGetSampleCompleted method, 905, 945 ReportGetSampleProgress method, 905 ReportOpenMediaCompleted method, 903, 905, 918 ReportProgress method, DoWork event, 72 ReportSeekCompleted method, 906 ReportSwitchMediaStreamCompleted method, 906 Report<methodname>Completed method MediaStreamSource class, 902 Representational State Transfer see REST RequestData function, JavaScript, 533 RequestDeviceAccess method, 926 RequestFormat property configuring WCF to use JSON, 614, 616

requesting data exchanging data between multiple plug-ins, 533 RequestProductHeaders method, 612 request-response exchanging data between Silverlight applications, 683 RequiredAttribute, 780 resizing controls, 130 resolvers, XML in .NET, 66 resource dictionary creating, Expression Blend, 106–107 managing XAML resources, 87 resource keys, 106 resource referencing dependency properties, 402 ResourceDictionary objects generic.xaml file, custom controls, 426 managing resources in large projects, 105 managing XAML resources, 86, 87 styles, 334 resources accessing over HTTP, 618-643 defining, in order of dependency, 87 managing embedded resources, 91–95 managing in large projects, 105-108 managing XAML resources, 86-91 merged resource dictionary, 105, 106 Resources member, 86 Resources tab, Expression Blend, 88, 89 Resources window, Expression Blend, 27 Response property MessageReceivedEventArgs, 682, 683 MessageSentEventArgs, 683 SendCompletedEventArgs, 683 ResponseFormat property configuring WCF to use JSON, 614, 616 REST (Representational State Transfer), 578 accessing RESTful data using OData, 746-749 using WCF Data Services tooling, 750-756 RESTful services, 578 **REST-styled services**, 578 configuring WCF for non-SOAP endpoints, 602 Result property, DoWorkerEventArgs, 72 RetrieveXmlCompleted method, 83 RIA (Rich Internet Applications), 773-775 **RIA Services** implementing CRUD operations in, 775-778 using WCF RIA Data Services tooling, 760-767 WCF RIA Services, 746 rich user experiences, 36 RichTextbox control, 6 right-click context menu customizing, 233-238

right-to-left text, using, 241, 243 rings combining ellipses using Subtract, 136 Root.FindName method, 817 RootVisual property, Application, 564 RotateTransform class, 170 Angle property, 176 applying multiple effects with, 171 creating animation, 175, 176 double properties to simplify use of, 171 rotation, applying, 192 RotationX/RotationY/RotationZ properties dynamic 3-D transformations, 197, 198 PlaneProjection type, 298 static 3-D transformations, 193 RotatorDemoControl binding properties and elements, 295-300 Xangle/Yangle/Zangle properties, 300 rounded corners, controls, 152 RoutedEvents, 159 RowDefinitions collections, Grid, 124, 129 RowDetailsTemplate property, DataGrid, 375-384 RowDetailsVisibilityChanged event, 375 RowDetailsVisibilityMode property, DataGrid, 375, 379 rows displaying row details in DataGrid, 375-384 rows, Grid control star (\*) sizing, 124 Ruby creating Silverlight using IronRuby, 95-99 Run method, ConnectionListener, 667 runtime plug-in control, 36 RunWorkerCompleted event, BackgroundWorker, 74

#### S

SAMI (Synchronized Accessible Media Interchange), 875 SampleGenerated event, 943, 944 SamplesPerSecond property, AudioFormat, 926 sampling digital media processing, 904–905 sandboxed application enhancements, 36 SaveFileDialog object, 109, 204 SaveFormData\_Click event, 57 SaveGadgetSettings method, 568, 569 saving files anywhere on system, 108–110 ScaleTransform class, 170, 171 implementing full-screen UI, 507, 508, 509 ScaleX/ScaleY properties, transform classes, 171 ScheduleClip method, 977, 978, 981

scope style scoping, 335 ScreenRecorder class building recorder component, 906-914 Checked event, 913 FlipBackBuffer method, 912 FrameHeight property, 911 FrameRate property, 911, 912 FrameWidth property, 911 memory buffers, 911 RecordingRoot property, 911 Start method, 911, 913 Stop method, 912, 913 TempFile property, 911, 912, 913 ScriptableMember attribute calling managed code methods from JavaScript, 523-530 ScriptableMethodAttribute, 532 ScriptableType attribute, 524 scriptKey parameter, 525 scrollable content providing for layouts, 149-151 ScrollBar.ValueChanged events, 454 ScrollViewer control/container, 149-151 controlling scroll behavior in, 454-463 Scrubber control, SSPlayerControls, 959 search engine optimization (SEO), 5 Search text box, Expression Blend, 27 SeekAsync method, MediaStreamSource, 906, 919 seeking within media, 794, 906 using SMPTE timecodes, 886-900 SeekStates group supporting streaming media, 849, 855, 860 SelectedItemChanged event, 721 SelectedUnfocused state, 360 Selection tool building UI with nested containers, 130 SelectionChanged event, 279 accessing resources over HTTP, 642 SelectionIndicator, Grid, 359, 360 Send method, ServerConnectionManager, 673 SendAsync method LocalMessageSender, 682, 694 sockets, 645, 666 SendCompleted event, LocalMessageSender, 682 SendCompletedEventArgs class Error property, 683 Response property, 683 sender parameter, keyboard events, 180 SenderDomain property, MessageReceivedEventArgs, 683 SendMessage method, Participant, 673 seq element, SSPL, 865

serialization using JSON serialization over HTTP, 613-618 SerializeMessage method, 649, 666 server.bat command, 98 ServerConnectionManager class, 666, 667-673 Broadcast method, 673 Manage method, 673 Send method, 673 server-side playlists see SSPL service contracts building out of browser application, 707 for WCF web services, 620 modified for JSON, 615 POX-style message exchange, 602 WCF web services, 583 service implementation POX-style message exchange, 603 service operations, invoking, 581-582 Service Reference Settings dialog, 580 ServiceContractAttribute, 584 service-oriented architecture (SOA), 577 services, 577 see also web services consuming WCF service, 579-600 creating application services, 99-105 installing services and controls, 10-11 invoking service operations, 581-582 SetBinding method, FrameworkElement, 247, 254.392 SetBookXMLData method, 522 SetBuffer method, sockets, 645 SetCacheability method, 607 SetMediaSource method, 963 SetMouseCursor method, 729 SetPhotoMetadata method, 623, 643 SetPlaybackRate method, 982 SetSource method BitmapImage, 93 custom MediaStreamSource, 923 initializing media stream, 902 MediaElement, 793, 901 processing raw webcam output, 944 VideoBrush, 926 SetSource property, WebBrowserBrush, 544 SetStyleAttribute method, 526 SetSubMenuPosition method, 370 Setter element, 335 SetText method, Clipboard, 238 settings view, gadgets, 556, 557 SettingsView control, 568 SettingsView.html file, 557, 560 loadSettingsView function, 570 SettingsView.js file, 569 SettingsView.xaml file, 558, 568

SettingsView.xaml.cs file, 568 SetTopMenuPosition method, 370 SetValue method, DependencyObject, 403 shaders, 4 adding pixel shader visual effects, 216-221 shapes, drawing with, Expression Blend, 132-137 Shapes namespace, 111 Shared.js file, 562 Shortcut name field, Out-of-Browser Settings dialog, 701 Show method, NotificationWindow, 744 ShowChatView method, 656, 665 ShowDialog method, 61, 62, 63 ShowLoginView method, 656 ShowParticipantsView method, 656, 665 Silverlight, 35 Applications tab, 20, 21 ASP.NET Silverlight control, 49 browser plug-in parameters, 498 Business Application template, 13, 768-770 Class Library template, 12 controls overview, 333 creating Silverlight using Ruby/Python/JScript, 95-99 Dynamic Language Runtime SDK, 96, 97 gadget web project layout, 556 hosting on all platforms, 495-498 installation and update control, 2, 36 introduction to, 1-3 managing unhandled exceptions, 70-71 namespaces, 36 Navigation Application template see Navigation Application template .NET Framework for, 35 network programming stack, 577 platform, 35, 36 presentation framework, 35 running in browser, 48 runtime plug-in control, 36 sharing assets with developers, 112 Toolkit, 11 transforms, 170 Unit Test Application template, 13 Visual Studio 2010 and, 8-9 Silverlight 2, 2 Silverlight 3 enhancements, 3-6, 36 Silverlight 4 accessing source control, 32-33 browser control, 496 data access enhancements, 745-746 description, 495 embedding Silverlight in IE8 Web Slice, 571-576 gadgets, 568

hosting Silverlight on all platforms, 495-498 initial project layout, 14 installing services and controls, 10-11 layout system, 122, 123 project templates, 12 running on Linux, 33 running on Mac, 33 setting up development/design environment, 9 - 10SettingsView control, 568 understanding structure of Silverlight solution, 11–21 using layout features of, 111 Silverlight 4 enhancements, 6-8, 36 business application development, 6, 36 developer tools, 7 interactive user experiences, 7 Managed Extensibility Framework (MEF), 6 out-of-browser support, 8 rich user experiences, 36 sandboxed application enhancements, 36 tooling support, 36 trusted applications, 36 Silverlight Application template, 12 Silverlight applications building out-of-browser application, 699-722 controlling application window, 722-730 creating projects, 13-14 customizing installation, 703-705 detecting network availability, 705 developer/designer workflow, 21-25 exchanging data between, 680-698 installing application, 702-703 mechanics of, 35, 36 preparing for local installation, 700–702 printing in Silverlight LOB application, 783-785 selecting local file on client, 61-65 updating locally installed applications, 705-706 Silverlight client using sockets to communicate over TCP, 647 Silverlight tab, project settings, 18, 19 Silverlight.js file, 556, 562 SilverlightRecipesGadget project, 555 SineEase function, 210 sinks, audio and video AudioSink class, 932 processing raw webcam output, 932-947 VideoSink class, 932 site of origin, 676 SketchFlow, 24 prototype application design, 243-245 SkewTransform class, 170

applying multiple effects with, 171 applying SkewTransform, 120 double properties to simplify use of, 171 skinning controls, 4 SkipCount parameter, GetProductPage method, 408 slices embedding Silverlight in IE8 Web Slice, 571-576 Slider control MediaSlider control, 809-819 Orientation property, 811 SMIL (Synchronized Multimedia Integration Language), 875 setting up smooth streaming, 953 server-side playlists, 865 smooth streaming, 4 adding metadata streams, 963–973 client/server data exchange, 955 combining streams using composite manifests, 982-985 IIS Media Services package, 950–954 **IIS Smooth Streaming Player Development** Kit, 958 merging metadata from external manifests, 974-977 more details on, 950 presentation management, 954-955 scheduling additional video clips, 977-981 setting up, 950-957 setting up IIS7, 954–955 SmoothStreamingMediaElement, 957-963 testing presentation, 956-957 varying playback speeds, 981–982 video bitrate selection for, 953 Smooth Streaming client manifest, 964 SmoothSource property, PlayerUI, 960 SmoothStreamingMedia element Duration attribute, 984 SmoothStreamingMediaElement type, 957-963 adding metadata streams, 963-973 AvailableStreams property, 965 combining streams using composite manifests, 982-985 ConfigPath property, 963 ManifestReady event, 965 MergeExternalManifest method, 974, 976 merging metadata from external manifests, 974-977 ParseExternalManifest method, 974, 976 scheduling additional video clips, 977-981 SetPlaybackRate method, 982 SmoothStreamingSource property, 958, 963, 983

SupportedPlaybackRates property, 982 using metadata at playback, 969 varying playback speeds, 981–982 SMPTE timecodes, 887, 888 displaying and seeking using, 886-900 video player with, 889 SmpteFrameRate enumeration, 887 SmpteFrameRate.cs file, 888 SMPTETimeCode property, 899, 900 SOA (service-oriented architecture), 577 Socket type communicating over TCP, 643 Listen method, 667 SendAsync method, 666 SocketError property, 645, 665 sockets communicating over TCP, 643-675 Sockets API, 644-646 sockets-based communication clientaccesspolicy.xml, 679 cross-domain access, 677, 678 SolidColorBrush object, 115 Solution Explorer, 14 Solution sections format of recipes in this book, 1 solutions, understanding structure of, 11-21 sorting columns of data navigating RIA LOB data, 773 source code for HTML test page, 498 source control, accessing, 32-33 source parameter, 497 source properties, 248 Source property binding, 248 MediaElement, 788, 793 WebBrowser, 542 Source value, KeyEventArgs, 180 SourceName property MediaSlider, 817, 818, 855 VideoBrush, 121, 789 sourcePropertyPath attribute, 248 sources associating data source, 248-249 special effects pixel shader adding, 216-221 Spending class exchanging data between applications, 687 ID property, 691 implementing value conversion, 282 ParentCollection property, 698 SpendingCollection class, 282, 687 SpendingToBarWidthConverter class, 282, 286, 289, 291

SpendingToPercentageStringConverter class, 282, 286, 289, 291 splashScreenSource parameter, 498 splined interpolation, 165 SQL Server 2008 Express, 624 SSME see SmoothStreamingMediaElement type SSPL (server-side playlists), 864-866 playing SSPL, 868, 869 Silverlight support for, 787 using playlists to package media, 864 SSPlayer assembly, 959 SSPlayerControls assembly, 959 StackPanel control/container, 123-124, 127-128 automatic layout and resizing, 130 building PagedProductsGrid control, 407 creating custom layout container, 413 Orientation property, 123, 128 Rectangle elements, 127 Resources attribute, 90 star (\*) sizing, Grid, 124, 125 Start method CaptureSource, 926, 930 ScreenRecorder, 911, 913 Started/Starting events, IApplicationLifetimeAware, 100 StartService method, IApplicationService, 100 StartUp event handler, Application, 704 Startup method, Participant, 673 state visual state, controls, 344-348 States editor, Expression Blend, 344 static 3-D transformations, 192-197 StaticResource markup extension, 249 accessing styles in XAML, 334 managing XAML resources, 86 StatusEllipse\_MouseLeftButtonDown event, 75 Stop method CaptureSource, 926 MediaElement, 793 ScreenRecorder, 912, 913 Stopped value, MediaElementState, 794 StopService method, IApplicationService, 100 storing data on client, 54-61 Storyboard class methods, 158 Storyboard element, 157 TargetName attribute, 157 TargetProperty attribute, 157 visual state, controls, 344 storyboards bouncing ball animation, 168 creating cartoon scene, 175 Expression Blend, 27, 28 multi-animation, 167, 168, 169 stream switching, 905

StreamId property, MediaStreamDescription, 904 StreamInfo type, 965 streaming, 793 see also smooth streaming adaptive streaming, 949 Silverlight 3 enhancements, 4 SmoothStreamingMediaElement, 957-963 using capture device, 827 video player supporting, 830-864 streaming video see also smooth streaming adding support for, 823-864 buffering video, 855 MediaButtonsPanel control, 856, 860 MediaSlider control, 845, 849 multiple bit rate video files, 824 network considerations, 824 performance, 205-208 playing broadcast stream, 856 playing on-demand stream, 856 publishing points, 827-829 Windows Media Services (WMS), 825-827 streams adding metadata streams, 964, 965 remote streams, 619 Stretch property, VideoBrush, 789-790 Stride property, VideoFormat, 925, 946 string formatting, 326, 328 StringFormat property, Binding, 192, 328 StringLengthAttribute, 780 Stroke property OuterRing element, 348, 353 Path objects, 144 strokes, working with Ink, 185 Style dependency property, 335 style scoping, 335 styles creating consistent UI, 86 customizing appearance of controls, 334-338 defined, 334 dependency properties, 402 inheritance, 335 managing embedded resources, 92 property settings in style definitions, 335 replacing default UI of controls, 338 stylus, working with Ink, 185 StylusDevice.GetStylusPoints method, 186 SubMenu pop-up, 370 SubMenuArrow property, pop-ups, 367 subtitles, industry standards for, 875 Subtract option, Expression Blend, 135, 136 SupportedFormats property AudioCaptureDevice, 926 VideoCaptureDevice, 925

SupportedPlaybackRates property, 982 SwirlStrength property, 221 switch element, SSPL, 865 switching tabs, Expression Blend, 26 SwitchMediaStreamAsync method, 905 Synchronized Accessible Media Interchange (SAMI), 875 Synchronized Multimedia Integration Language (SMIL), 875 SynchronizeOfflineStore method, 721

# T

tablet computer, using stylus on, 185 TakeCount parameter, GetProductPage method, 408 target properties, 248 TargetChanged method, 488 TargetedTriggerAction<T> type, 487, 491 TargetChanged method, 488 TargetName attribute, Storyboard, 157 TargetNullValue property, BindingBase, 327 TargetProperty attribute, Storyboard, 157, 159 targetPropertyName attribute, 248 TargetType attribute, ControlTemplate, 338 TargetType property, styles, 334 taskbar notification, 743 TCP (Transmission Control Protocol) communicating over sockets, 643-675 TCP sockets cross-domain access, 677, 678 Team Foundation Server (TFS), 10, 25 accessing source control, 32, 33 TempFile property, ScreenRecorder, 911, 912, 913 template bindings content model, 344 control template, 341-342 Template property, controls custom controls, 427 Expression Blend designing control template, 340 replacing default UI of controls, 338 setting control template, 338 TemplateBinding, 428-429, 431 TemplatedParent control, 294 TemplatedParent value, RelativeSource property, 428 TemplatePartAttribute, 428, 433 templates applying to DataGrid cells, 385-391 binding using DataTemplate, 255-262 Business Application Template, 768–770 control template, 338-348 creating consistent UI, 86

Navigation Application template, 192 replacing default UI of controls, 338-354 Silverlight 4 projects, 12, 13 TemplateVisualStateAttribute type, 442, 443 TestWeb web project, 19 text using right-to-left text, 241-243 text animation, 4 Text property, TimelineMarker, 871 TextBlock control applying rounded corners to, 152 exchanging data between multiple plug-ins, 534 positioned using attached properties, 126 TextBox control applying border to textbox, 152-154 applying rounded corners to, 152 brushes available for, 117, 118 exchanging data between multiple plug-ins, 534 The Code sections format of recipes in this book, 1 themes. 5 Thread class, 72 Threading namespace, 82 ThreadPool class, 72 threads cross-thread invocations, 72 executing work on background worker threads with updates, 71-81 updating UI from background thread, 81-85 Thumb control DragCompleted event, 819 DragStarted event, 819 HorizontalTemplate, 811 Thumbnail check box encoding markers using Expression Encoder, 871 time line recording mode, Expression Blend, 28 Time property, TimelineMarker, 871 TimeCode class, 887 FromTicks method, 888, 900 ParseFramerate method, 888, 899 ValidateSmpte12MTimeCode method, 888, 899 TimeCode.cs file, 888 timecodes, SMPTE, 887-888 displaying and seeking using, 886-900 SMPTETimeCode property, 899, 900 video player with, 889 timed content encoding markers, 870-871 MediaElement and markers, 871-872 using markers to display, 870-886

timeline, media, 870 TimelineEvent class EventData property, 969 EventTime property, 969 properties, 966 TimelineEvent events, 971, 972 TimelineEventReached event, SSME, 969, 972 TimelineMarker class, 871, 972 Text property, 871 Time property, 871 Type property, 872, 886 TimeSpan property, Duration, 794 Title property, Page, 548 To property, DoubleAnimation, 157 tooling support, 36 tooltips validation error tooltip, 464-468 ValidationTooltipTemplate, 467–468, 469–472 Top property Canvas, 125 controls, 122 TopMenu pop-up, 370 Topmost property, Window, 722 TotalDownloadCounter type, 441 TrackData property, TrackInfo, 966, 969 TrackInfo type adding metadata streams, 965 Bitrate property, 965 TrackData property, 966, 969 tracks, streams, 964, 965 transform classes, 170 applying multiple effects with, 171 double properties to simplify use of, 171 MatrixTransform class, 170-174 RotateTransform class, 170 ScaleTransform class, 170 SkewTransform class, 170 TransformGroup class, 170 TranslateTransform class, 170 transformations dynamic 3-D, 197-198 static 3-D, 192-197 TransformGroup class, 170, 171 transforming objects, 169-174 transforms affine transformation, 170 animating transforms, 175 Brush Transform tool, 119 perspective transforms, 191-198 Silverlight, 170 TransformToVisual method, UIElement, 365, 463 TranslateTransform class, 170, 171 TreeNodeData class, 710, 712 TreeView control, 707, 710

Trigger.Invoke method, 487 TriggerAction<T> type, 487 TriggerBase<T> class, 487 Triggers enhancing design experience with, 486-494 firing animations, 158 Loaded event, 158, 159 TargetedTriggerAction<T> class, 487, 491 trusted applications, 36 two-way bindings controlling updates, 316-326 validation error notification, 301 validating input for bound data, 301 TwoWay value, BindingMode, 276, 387 type conversion implementing value conversion, 292 type converters managing XAML resources, 86 Type property MediaStreamDescription, 905 TimelineMarker, 872, 886 TypeConverter class, 396, 397 TypeConverterAttribute, 397

### U

UI (user interface) application user interface, WIA, 737-742 binding application data to, 247-255 binding data to, 253 binding using DataTemplate, 255-262 building out of browser application, 708 building with nested containers, 130 consuming products data from WCF service, 593 creating consistent UI, 86 creating dynamic UIs with animation, 157-164 creating in Expression Blend, 25-32 creating video player, 792-823 custom control defining, 426 customizing binding validation for, 463-478 customizing default ListBoxItem UI, 354-363 data entry UI build on ObservableCollection, 271design-time data in Expression Blend, 221-231 displaying information in pop-ups, 363-374 implementing full-screen UI, 506-512 initial application UI at runtime, 547 Navigation Application template, 547 replacing default UI of controls, 338-354 resizing, 506 updating from background thread, 81-85 **UI** elements adding 3-D effects to, 191-198

animating with keyframes, 164-169 containers for, 123 positioning, 122–131 Canvas control, 123, 125–127 Grid control, 124-125, 128-131 StackPanel control, 123-124, 127-128 reusing application interactivity across, 231-233 setting Width/Height properties on controls, 129.130 transforming objects, 169-174 **UIElement class**, 111 Arrange method, 414 CacheMode property, 206 Clip property, 138, 147 Effect property, 217 loading XAML dynamically at runtime, 48 locating controls at runtime, 37 Measure method, 414 Projection property, 191 taking geometry as property to draw, 138 TransformToVisual method, 365 undocked view, gadgets, 556, 557 UndockedView instance, 564, 567 UndockedView.xaml file, 558, 563 Unfocused state, 353 unhandled exceptions, managing, 70-71 UnhandledException event, 71 Unit Test Application template, 13 Unite option, Combine menu combining Ellipses using Unite, 134 Expression Blend, 135, 136 UnknownDuration state, 849 UnloadingRowDetails event, 375 UnregisterEvent method, 737 UpdateAvailable property, 705 UpdateObject method, 759 UpdateProductDetail method, 584, 607 UpdateProductHeaders method, 593 POX-style message exchange, 603, 607, 612 updates controlling, 316-326 executing work on background worker threads with, 71-81 installation and update control, 36 updating UI from background thread, 81-85 UpdateSource method, BindingExpression, 316-326 UpdateSourceTrigger attribute, 316-326 UpdateSourceTrigger property, Binding, 316 UploadStringAsync method, 618, 619, 643 Uri element, 796, 830 UriMapper object, 550, 551, 553

URLS XmlUrlResolver class, 66 user controls, 398, 399-400 building PagedProductsGrid control, 403-412 creating composite user control, 398-412 dependency properties, 402-403 distribution and reuse, 411 loading XAML for, 400 user experiences, 7 user interface see UI UserControl class, 548 embedding Silverlight within Windows gadget, 563 managing XAML resources, 90 objects when creating Silverlight application, 558 UserControl element adding controls/classes, 37, 38 creating composite user control, 398-412 embedding Silverlight within Windows gadget, 562 Make Into UserControl dialog, 136, 137 making custom class available in XAML, 44 UserRegistration.cs file, 769

# V

ValidateSmpte12MTimeCode method, 888, 899 ValidatesOnExceptions attribute, 312 ValidatesOnExceptions property, Binding, 301 validation binding validation error, 315 customizing binding validation UI, 463-478 data validation through data annotation, 779-782 getting validation error summary, 302 vaidation error notification, 301 validating input for bound data, 301-316 validation error tooltip, 464-468 ValidationAttribute, 780 ValidationError type, 468 ValidationErrorElement, 466 ValidationErrorEventArgs type, 302 ValidationSummary control, 468-469, 473-478 customizing binding validation UI, 464 ErrorStyle property, 469, 473, 478 getting validation error summary, 302 Header property, 469, 478 HeaderTemplate property, 469 Message property, 469 MessageHeader property, 469 validating input for bound data, 312 ValidationTooltipTemplate control applying to TextBox, 472-473

customizing binding validation UI, 464, 467-468, 469-472 value conversion, implementing, 281–282 value converters applying custom templates to DataGrid cells, 391 Value property, MediaSlider, 819 ValueChanged events, ScrollBar, 454, 463 values converting during data binding, 280-292 VBR (variable bit rate) video, 824 vector graphic primitives, 132 VerticalOffset property, Popup, 364 VerticalScrollBarVisibility property, 150 VerticalTemplate, 811 video adding support for streaming, 823-864 adding to pages, 787-792 aspect ratio, 789-790 bitrate selection for smooth streaming, 953 building custom MediaStreamSource, 914–924 creating video player, 792-823 displaying and seeking using SMPTE timecodes, 886-900 displaying elapsed time in, 886-900 frames/frame rate, 887 processing raw webcam output, 932-947 sampling, 904–905 scheduling additional clips, smooth streaming, 977-981 seeking specific time point in, 886-900 stream switching, 905 timecodes, 887-888 using markers to display timed content, 870-886 using webcam, 924–931 variable bit rate (VBR) video, 824 video formats, 925 listing supported formats, 930, 931 Silverlight support for, 787 video player acquiring media, 792-793 controlling media play, 793 creating, 792-823 installing sample code, 795-796 MediaButtonsPanel control, 819-823 MediaSlider control, 809-819 player code, 796-809 seeking within media, 794 states of acquiring and playing media, 793-794 supporting streaming media, 830-864 with SMPTE timecode support, 889 XAML for streaming player, 830 video streaming see streaming video

VideoBrush class, 121, 788-791 adding video to pages, 788 SetSource method, 926 SourceName attribute, 121 SourceName property, 789 Stretch property, 789–790 switching video between PIP and main display, 808 VideoCaptureDevice type, 925 VideoCaptureSource property, 930 VideoFormat type, 925 processing raw webcam output, 946 VideoFourCC value MediaStreamAttributeKeys enumeration, 904 VideoSampleDispatch class, 944 VideoSampleDispatch\_DoWork method, 944 VideoSink class CaptureSource property, 933 implementation, 933 OnCaptureStarted method, 932 OnCaptureStopped method, 932 OnFormatChanged method, 932, 936 OnSample method, 932, 936 processing raw webcam output, 932 VideoSink\_FormatChanged handler, 944 VideoSink\_SampleGenerated handler, 944 Visibility property, controls, 280 visual editing tools, Expression Blend, 116 visual effects see also graphics pixel shader adding, 216-221 transforming objects, 169-174 Visual State Manager (VSM), 344, 348 **Expression Blend**, 27 visual state, controls, 344-348 defining in custom control, 442-453 Visual Studio debug mode, 315 Visual Studio 2008 Add Service Reference dialog, 579 Attach to Process dialog box, 559, 560 generated service proxy, 581 Service Reference Settings dialog, 580 Visual Studio 2010 adding events in, 30 Document Outline view, 9 namespace import IntelliSense window, 39 obtaining Silverlight Tools for, 10 property grid, 7 Silverlight and, 8-9 using WCF Data Services tooling, 750-756 using WCF RIA Data Services tooling, 760–767 VisualState element, 348 VisualStateGroup element, 348

VisualStateManager class GoToState method, 442, 443 implementing full-screen UI, 507 VisualTransition element, 348 VisualTreeHelper class, 454 controlling scroll behavior in ScrollViewer, 454 FindElementsInHostCoordinates method, 454, 455, 463 GetChild/GetParent methods, 454 Volume property, MediaElement, 795 vsm:VisualState element, 348 vsm:VisualStateGroup element, 348

#### W

watermarks dynamically creating bitmaps, 199 WaveFormat property, 926 WaveFormatEx class, 944 WCF (Windows Communication Foundation) configuring for non-SOAP endpoints, 602 configuring to use JSON, 614 consuming WCF service, 579-600 WCF Data Services, 746 implementing CRUD operations in, 756-760 tooling, 750-756 WCF RIA Services, 5, 11, 746, 760 Business Application Template, 768-770 Class Library project template, 13 databinding in XAML, 771 Enable WCF RIA Services checkbox, 761 implementing CRUD operations in, 775-778 navigating RIA LOB data, 773 using WCF RIA Data Services tooling, 760-767 WCF service, 334 adding references to invoke, 579 building out of browser application, 707, 712 configuration in Web.config, 582 configuring, 582-583 consuming, 579-600 data contracts for, 584 in sample code, 578 installing sample code for video player, 796 invoking service operations, 581-582 service and data contracts for, 620 service contract for, 583 UI consuming products data from, 593 working with Ink, 184 web pages adding video to, 787-792 setting focus for keyboard input, 500-504

web services see also services accessing resources over HTTP, 618-643 configuring WCF web services for Silverlight, 582-583 consuming WCF service, 579-600 exchanging XML messages over HTTP, 600-612 invoking service operations, 581-582 overview, 577 using JSON serialization over HTTP, 613-618 web sites, for downloading Moonlight plug-in (Linux), 34 Web Slices adding Web Slice button and dialog, 573 embedding Silverlight in IE8 Web Slice, 571-576 Web.config WCF service configuration in, 582 WebBrowser control hosting HTML in Silverlight application, 541-544 LoadCompleted event, 542, 545 Navigate method, 542 NavigateToString method, 542 painting Silverlight element with HTML, 544-546 running within browser, 539 Source property, 542 WebBrowserBrush class painting Silverlight element with HTML, 544-546 SetSource property, 544 webcam, 925 processing raw webcam output, 932-947 using, 924–931 WebCamSource property, 944 WebClient API accessing resources over HTTP, 618-643 WebClient and HTTP endpoints, 619 WebClient type accessing resources over HTTP, 619 DownloadStringAsyncCompleted event, 845 OpenReadCompleted event, 104 using ProgressBar, 434 WebGetAttribute type, 602, 614, 616 WebHttpBinding class, 602 WebInvokeAttribute type, 602, 614, 616 WebRequest class, JavaScript, 522 updating UI from background thread, 82 WebResponse class GetResponseStream method, 601 WIA (Windows Image Acquisition), 734-737 application user interface, 737-742

DeviceManager, 734 saving images to disk, 743 WIADevice. Items property, 742 WIADeviceManager class, 734 application user interface, WIA, 741 Create method, 737 DeviceInfos property, 737 WIAEventID type, 741 Width property, Grid, 124 setting on controls, 129, 130 star (\*) sizing, 124 Width value, MediaStreamAttributeKeys enumeration, 904 window attributes, Window class, 722-724 Window class attributes, 722-724 controlling application window, 722-730 DragMove method, 724, 730 DragResize method, 724, 730 Topmost property, 722 windowless mode, 540 windowless parameter, 497, 539 WindowManager class controlling application window, 725 RegisterShell method, 729 Windows controlling application window, 722-730 resizing and moving windows, 724 sizing objects, 122 Windows 7 gadgets, 555 Windows Communication Foundation web service see WCF service Windows Forms docking, 122 object positioning in applications, 122 Windows Image Acquisition see WIA Windows Media Audio (.wma) files, 901 Windows media files see media files Windows Media Metafile reference, 867 Windows Media Services (WMS), 825-827 Windows Media Video (.wmv) files, 901 Windows Presentation Foundation (WPF) layout system, 122 Pixel Shader effects, 4 Windows Sidebar gadget creating, 555 embedding within, 555-571 Windows.Controls namespace, 111 Windows.Shapes namespace, 111 WindowSettings property, 723 WindowState property, 722 WindowStyle property, 722, 724

WMS (Windows Media Services), 825-827 HTTP server control protocol plug-in, 826 publishing points, 827-829 server-side playlists, 864 WorkerReportsProgress property, 72 WorkerSupportsCancellation property, 72 WPF Futures CodePlex project, 217 WrapPanel class controlling scroll behavior, 455 creating custom layout container, 414-420 using, 420-425 WrappedImage type, 629, 642 WriteableBitmap class, 198-205 building recorder component, 906, 911, 912 constructors, 198 Pixels property, 204 WriteObject method exchanging JSON messages with HTTP endpoint, 614, 617 writing remote streams, 619

### X

x: prefix mapping XAML namespace to, 38 x:Class attribute, UserControl, XAML, 400 x:Key attribute, ControlTemplate, 338 x:Key property, 44 declaring DataTemplate, 256 managing XAML resources, 87 x:Name property, XAML defining custom visual state in custom control, 442 locating controls at runtime, 38, 49 XAML (Extensible Application Markup Language) accessing styles in, 334 adding/accessing controls/classes, 37-47 Binding markup extension, 248 binding properties and elements, 293-300 Brush Transform tool, 119 CreateFromXaml method, 48 creating, 114 databinding in, 770–772 description, 112 InitializeComponent() processing markup, 17 loading dynamically at runtime, 48-54 loading for user controls, 400 locating controls at runtime, 38 locating root of document, 817 making custom control available in, 44 markup extensions, 248 managing resources, 86-91 namescopes, 38

XAML visual tree, Expression Blend, 27 XamlReader object Load method, 48, 53, 885 loading XAML dynamically at runtime, 48 Xangle property, RotatorDemoControl, 300 XAP file creating Silverlight application projects, 14 examining contents of, 14 reducing XAP size, 19 XmlXapResolver class, 66, 67 Xap file name, Silverlight tab, 19 X-axis applying rotation, 192 increasing values in, 197 XDocument class LINQ to XML, 66 Load method, 66 Parse method, 642 XML (Extensible Markup Language) exchanging messages over HTTP, 600-612 Gadget.xml file, 570, 571 XML data accessing, 65-70 parsing with LINQ to XML, 69-70 parsing with XmlReader, 66-67 parsing XML data, 66 retrieving using XmlResolver, 66 XML resolver in .NET, 66 XmlDocument type, 603 xmlns attribute, UserControl, 37 xmlns namespace import statement, 44

XmlReader class, 66 accessing XML data, 65–70 IsolatedStorage file system, 66 parsing XML data, 66–67 XmlReaderSettings class, 66 XmlResolver class, 66 XmlSerializerFormatAttribute, 603 XmlUrlResolver class, 66 XmlXapResolver class, 66, 67

#### Y

Yangle property, RotatorDemoControl, 300 Y-axis applying rotation, 192 increasing values in, 197

# Z

Zangle property, RotatorDemoControl, 300 Z-axis applying rotation, 192 increasing values in, 197 z-index layering HTML over Silverlight plug-in, 539, 540 ZipCode property providing defaults for bound data, 330 zoom in/out, Expression Blend, 26